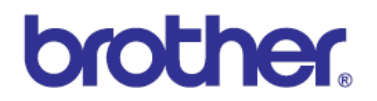

## Laser FAX/MFC MANUAL DE SERVICIO

# MODELOS: DCP-8070D/8080DN/8085DN MFC-8370DN/8380DN MFC-8480DN/8880DN/8890DW

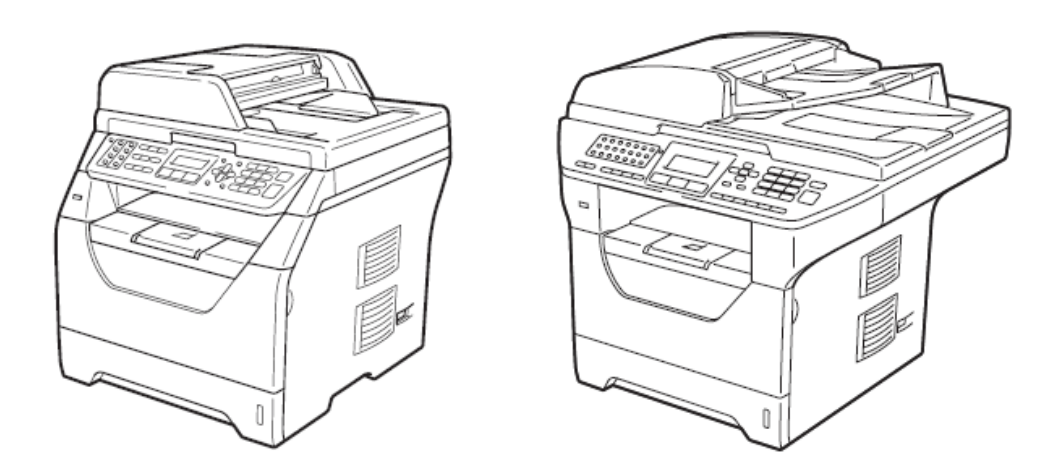

Lea este manual antes de los trabajos de mantenimiento. Guarde este manual en un lugar conveniente para una referencia rápida y fácil en todo momento.

Septiembre 2009 SM-FAX105 8C5D01 (2)

# MARCAS

El logotipo de Brother es una marca registrada de Brother Industries, Ltd.

Apple y Macintosh son marcas registradas de Apple Inc., registradas en los Estados Unidos y otros países.

PCL es una marca registrada o una marca registrada de Hewlett-Packard Company en los Estados Unidos y otros países.

Windows Vista es una marca registrada o una marca de Microsoft Corporation en los Estados Unidos y / u otros países.

Microsoft, Windows, Windows Server e Internet Explorer son marcas registradas de Microsoft Corporation en los Estados Unidos y / u otros países.

Linux es una marca registrada de Linus Torvalds en los Estados Unidos y otros países. PostScript y PostScript3 son marcas registradas o marcas registradas de Adobe Systems

Incorporated en los Estados Unidos y / u otros países. ENERGY STAR es una marca registrada en EE.UU..

Citrix y MetaFrame son marcas registradas de Citrix Systems, Inc. en los Estados Unidos. Intel, Intel Xeon y Pentium son marcas registradas o marcas registradas de Intel Corporation. AMD, AMD Athlon, AMD Opteron y sus combinaciones son marcas registradas de Advanced Micro Devices, Inc.

PictBridge es una marca registrada. Todas las empresas cuyos programas de software se mencionan en este manual tiene una Licencia de Software específicas para sus programas patentados.

Todas las demás marcas registradas son propiedad de sus respectivos dueños.

El Fuji Xerox 4024 II es una marca registrada de Fuji Xerox.

El Proprinter XL es una marca registrada de IBM.

El FX-850 es una marca registrada de Epson.

© Derecho de Autor Brother 2009

Todos los derechos reservados.

Ninguna parte de esta publicación puede ser reproducida en cualquier forma o por cualquier medio sin el permiso por escrito de la editorial.

Todos los demás nombres de productos y compañías mencionados en este manual son marcas registradas de sus respectivos propietarios.

| Model                      | DCP-<br>8070D | DCP-<br>8080DN | DCP-<br>8085DN | MFC-<br>8370DN | MFC-<br>8380DN | MFC-<br>8480DN | MFC-<br>8880DN | MFC-<br>8890DW     |
|----------------------------|---------------|----------------|----------------|----------------|----------------|----------------|----------------|--------------------|
| Duplex Print/<br>Scan      | Yes/No        | Yes/No         | Yes/Yes        | Yes/No         | Yes/Yes        | Yes/No         | Yes/Yes        | Yes/Yes            |
| Network                    | No            | Wired          | Wired          | Wired          | Wired          | Wired          | Wired          | Wired/<br>Wireless |
| Document<br>Scanner Module | CIS           | CCD            | CCD            | CIS            | CIS            | CCD            | CCD            | CCD                |

## **PREFACIO**

Este manual de servicio contiene información básica requerida para el servicio post-venta del láser Centro de Multi-Funciones (en lo sucesivo, "la máquina"). Esta información es vital para el personal de servicio para mantener la alta calidad de impresión y el rendimiento de la máquina.

## Este manual de servicio cubre mas máquinas DCP-8070D/8080DN/8085DN, MFC-8370DN/8380DN /8480DN/8880DN/8890DW.

Este manual consta de los siguientes capítulos:

#### **CAPITULO 1: ESPECIFICACIONES**

Proporciona las especificaciones de cada modelo, que le permite hacer una comparación de los diferentes modelos.

#### **CAPITULO 2: LA TEORIA DE OPERACION**

Ofrece una visión general de los mecanismos de impresión, así como los sensores, actuadores, y el control electrónico. Ayuda a entender los principios básicos de las operaciones, así como la localización defectos para la solución de problemas.

#### **CAPITULO 3: INDICACION DE ERROR Y SOLUCION DE PROBLEMAS**

Detalles de mensajes de error y los códigos que la función incorporada de auto-diagnóstico de la máquina mostrará si ocurre cualquier error o falla de funcionamiento. Si cualquier mensaje de error aparece, consulte este capítulo para averiguar qué partes deben ser revisadas y sustituidas.

La segunda mitad de este capítulo proporciona ejemplos de problemas que podrían ocurrir en las principales secciones de la máquina y los procedimientos correspondientes de la solución de problemas.

#### **CAPITULO 4: MANTENIMIENTO PERIODICO**

Detalles de las partes consumibles y partes de mantenimiento periódico. Este capítulo también comprende procedimientos para el desmontaje y montaje de piezas de mantenimiento periódico.

### CAPITULO 5: DESMONTAJE / MONTAJE

Detalles de los procedimientos de desmontaje y montaje de la máquina junto con notas asociadas. El flujo de orden del desmontaje siempre le permite ver de un vistazo la manera más rápida para llegar a las partes involucradas.

En el inicio de un trabajo de desmontaje, puede comprobar el flujo de órdenes de desmontaje que le guía a través de un acceso directo para llegar a las partes objeto.

Este capítulo también cubre el ajuste de los tornillos y los puntos de lubricación para que la lubricación especificada sea aplicada durante las tareas de montaje.

#### CAPITULO 6: AJUSTES Y ACTUALIZACION DE AJUSTES, REQUERIDOS DESPUES DEL REEMPLAZO DE PARTES

Detalles de los ajustes y actualización de configuraciones, que son necesarias si la tarjeta principal (main PCB) y algunas otras partes han sido sustituidas. En este capítulo también se explica cómo actualizar el firmware.

#### **CAPITULO 7: FUNCIONES DE SERVICIO**

Describe el modo de mantenimiento (maintenance mode)que está diseñado exclusivamente para el propósito de verificar la configuración y los ajustes usando las teclas en el panel.

Este capítulo también incluye funciones ocultas del menú, las cuales activan las configuraciones y las funciones o reinician la vida de las partes.

#### CAPITULO 8: DIAGRAMAS DE CIRCUITO, DIAGRAMAS DE CABLEADO

Contiene los Diagramas de Circuito y el Diagrama de Cableado para las conexiones de los PCBs.

### APENDICE 1: CAMBIO DE TRABAJADOR (WSW)

## APENDICE 2: ELIMINACION DE LA INFORMACION DE CONFIGURACION DE EL USUARIO, etc.

Proporciona instrucciones sobre cómo eliminar la información de configuración de el usuario registrada en la máquina.

#### **APENDICE 3: SISTEMA DEL NUMERO DE SERIE**

#### **APENDICE 4: CATALOGO DE TORNILLOS**

### **APENDICE 5: REFERENCIAS**

**APENDICE 6: GLOSARIO** 

La información de este manual está sujeta a cambios debido a la mejora o rediseño del producto.

Un conocimiento profundo de esta máquina, basado en la información de este manual de servicio, es necesario para mantener su rendimiento en la calidad de impresión y para mejorar la habilidad práctica de encontrar la causa de los problemas.

## REGULATION

## For Europe and Other countries

## Radio interference (220 to 240 volt model only)

This machine follows EN55022 (CISPR Publication 22)/Class B. Before you use this product, make sure that you use one of the following interface cables.

(1) A shielded parallel interface cable with twisted-pair conductors and that it is marked IEEE 1284 compliant.

(2) A USB cable.

The cable must not be more than 2 meters long.

## IEC 60825-1 specification (220 to 240 volt model only)

This machine is a Class 1 laser product as defined in IEC 60825-1 specifications. The label shown below is attached in countries where it is needed.

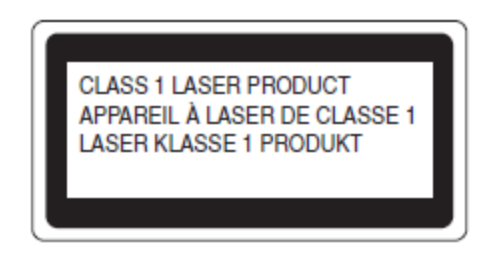

This machine has a Class 3B laser diode which produces invisible laser radiation in the laser unit. You should not open the laser unit under any circumstances.

## Caution

Use of controls or adjustments or performance of procedures other than those specified in this manual may result in hazardous radiation exposure.

For Finland and Sweden

## LUOKAN 1 LASERLAITE

## KLASS 1 LASER APPARAT

### Varoitus!

Laitteen käyttäminen muulla kuin tässä käyttöohjeessa mainitulla tavalla saattaa altistaa käyttäjän turvallisuusluokan 1 ylittävälle näkymättömälle lasersäteilylle.

## Varning

Om apparaten används på annat sätt än i denna Bruksanvisning specificerats, kan användaren utsättas för osynlig laserstrålning, som överskrider gränsen för laserklass 1.

## Internal laser radiation

Maximum radiation power: 5 mW Wave length: 770 - 810 nm Laser class: Class 3B

## • EU Directive 2002/96/EC and EN50419

(European Union only)

This equipment is marked with the above recycling symbol. It means that at the end of the life of the equipment you must dispose of it separately at an appropriate collection point and not place it in the normal domestic unsorted waste stream. This will benefit the environment for all. (European Union only)

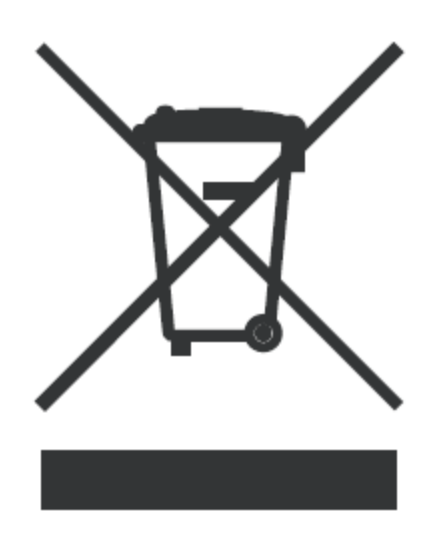

### Para EE.UU. y Canadá

## Comisión Federal de Comunicaciones (FCC) Declaración de conformidad (EE.UU.)

Responsable: Brother International Corporation 100 Somerset Corporate Boulevard P.O. Box 6911 Bridgewater, NJ 08807-0911 EE.UU. Teléfono: (908) 704-1700

declara, que los productos

Nombre del producto:

### Láser MFC DCP-8070D/8080DN/8085DN, MFC-8480DN/8370DN / 8380DN/8880DN/8890DW

cumple con la Parte 15 de las Normas de la FCC. La operación está sujeta a las siguientes dos condiciones:

(1) Este dispositivo no puede causar interferencias perjudiciales y (2) este dispositivo debe aceptar cualquier interferencia recibida, incluyendo interferencias que puedan causar un funcionamiento no deseado.

Este equipo ha sido probado y cumple con los límites para dispositivos digitales de Clase B, de conformidad con la Parte 15 de las Normas de la FCC. Estos límites están diseñados para proporcionar una protección razonable contra interferencias perjudiciales en una instalación residencial. Este equipo genera, utiliza y puede irradiar energía de radiofrecuencia y, si no se instala y utiliza de acuerdo con las instrucciones, puede causar interferencia dañina a radio comunicaciones. Sin embargo, no hay garantía de que no se produzcan interferencias en una instalación de la radio o la televisión, que se puede determinar apagando y encendiendo la máquina, el usuario debe intentar corregir la interferencia por uno o más de las siguientes medidas:

- Reorientar o reubicar la antena receptora.
- Aumentar la distancia entre la máquina y el receptor.
- Conecte la máquina a un tomacorriente en un circuito diferente de aquel al que el receptor está conectado.

• Consulte al distribuidor o a un técnico de radio / televisión para obtener ayuda.

### Importante

Un cable de interfaz blindados se deben utilizar para garantizar el cumplimiento de los límites de dispositivo digital de Clase B. Los cambios o modificaciones no aprobados expresamente por Brother Industries, Ltd. podrían anular la autoridad del usuario para operar la máquina.

## Industry Canada Compliance Statement (For Canada)

This Class B digital apparatus complies with Canadian ICES-003. Cet appareil numérique de la classe B est conforme à la norme NMB-003 du Canada.

## La Seguridad Láser (sólo modelos de 110 a 120 voltios)

Esta máquina está certificada como una Clase 1 producto láser bajo el Departamento de Sanidad y Seguridad Social de EEUU (DHHS). Estándar de Desempeño de Radiación según el Control de Radiación para la Salud y Acto de Seguridad de 1968. Esto significa que la máquina no produce radiación láser peligrosa.

Desde que radiación emitida dentro de la máquina es limitada completamente dentro de envolturas protectoras y coberturas externas, el rayo láser no puede escapar de la máquina durante ninguna fase de la operación del usuario.

## Las Regulaciones FDA (sólo modelos de 110 a 120 voltios)

La Administración de Alimentos y de Droga de los EEUU (FDA) ha aplicado regulaciones para productos láser fabricados en y después de el 2 de Agosto de 1976. La conformidad es obligatoria para productos vendidos en Estados Unidos. La etiqueta siguiente en la parte trasera de la máquina indica conformidad con las regulaciones de FDA y debe ser conectada a productos láser vendidos en Estados Unidos.

## MANUFACTURED:

Brother Technology (Shenzhen) Ltd.

NO6 Gold Garden Ind., Nanling Buji, Longgang, Shenzhen, China

This product complies with FDA performance standards for laser products except for

deviations pursuant to Laser Notice No.50, dated July 26, 2001.

Internal laser radiation
 Maximum radiation power: 5 mW
 Wave length: 770 - 810 nm
 Laser class: Class 3B

## **MEDIDAS DE SEGURIDAD**

### Para utilizar la máquina de forma segura

Favor de mantener estas instrucciones para una referencia posterior y léa antes de realizar cualquier trabajo de mantenimiento.

### Nota :

Si hay fax en la memoria de la máquina, debe imprimirlos o guardarlos antes de que la apague y desenchufe la máquina.

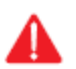

## **ADVERTENCIA**

| Â | Hay electrodos de alto voltaje dentro de la<br>máquina. Antes que limpie el interior de la<br>máquina, asegúrese de que primero ha<br>desenchufado la línea telefónica y luego el<br>cable de alimentación (power cord) del<br>tomacorriente AC. |  |
|---|----------------------------------------------------------------------------------------------------|--|
| Â | No tire del enchufe con las manos mojadas.<br>Hacer esto quizás cause una descarga<br>eléctrica.                                                                                                    |  |
| Â | ¡Después de que utilice la máquina, algunas<br>partes internas están muy CALIENTES! Para<br>prevenir heridas, tenga cuidado para no poner<br>los dedos en las áreas mostrados en la<br>ilustración.                                              |  |
| À | La unidad del fusor (fuser unit) está marcada<br>con una etiqueta de advertencia. Por favor no<br>retire o dañe la etiqueta.                                                                                                    |  |
|   | Para prevenir heridas, tengan cuidado para no<br>poner las manos al borde (edge) de la máquina<br>bajo la cubierta del escáner (scanner cover).                                                                                                  |  |
|   | Para prevenir heridas, tengan cuidado de no<br>poner los dedos en el área mostrada en las<br>ilustraciones.                                                                                                    |  |

No utilice una aspiradora para limpiar tóner (toner) derramado. Hacer esto quizás cause que el polvo de tóner (toner) se encienda dentro de la aspiradora, iniciando un fuego potencial. Por favor limpie con cuidado el polvo de tóner (toner) con un paño seco y sin pelusa y deshágase de este según las regulaciones locales.

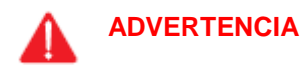

No utilice ningún tipo de aerosol para limpiar el interior o exterior de la máquina. Hacer esto puede causar un incendio o una descarga eléctrica.

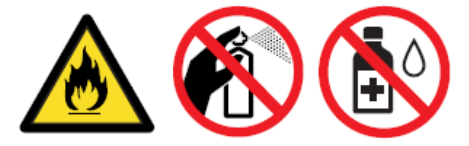

## 

- Cuando mueva la máquina, agarre de los soportes laterales que se encuentran bajo el escáner (scanner). NO lleve la máquina sosteniéndola de la parte inferior.

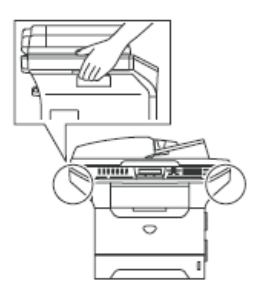

- Tenga cuidado al instalar o modificar líneas telefónicas. Nunca toque cables o tomas telefónicos. Nunca instale cableado telefónico durante una tormenta eléctrica. Nunca instale una toma de teléfono en un lugar húmedo.

- Este producto debe ser instalado cerca de una toma de corriente AC de fácil acceso. En el caso de una emergencia, deberá desenchufar el cable de alimentación (power cord) de la toma de corriente para apagar totalmente la alimentación de poder.

- Para reducir el riesgo de descarga eléctrica o incendio, utilice sólo cable de telecomunicación No. 26 AWG o mayor.

## 0

## **ADVERTENCIA**

Rayos y sobretensiones pueden dañar este producto! Le recomendamos que utilice un dispositivo de calidad de protección contra sobretensiones en la línea de alimentación de AC y en la línea telefónica, o desconectar los cables durante una tormenta eléctrica.

## ADVERTENCIA

## <IMPORTANTES INSTRUCCIONES DE SEGURIDAD>

Cuando utilice su equipo telefónico, las precauciones básicas de seguridad siempre se deben seguir para reducir el riesgo de incendio, descarga eléctrica y lesiones a personas, entre ellas las siguientes:

1. No utilice este producto cerca del agua, por ejemplo, cerca de una bañera, lavabo, fregadero de la cocina o la lavadora, en un sótano húmedo o cerca de una piscina.

2. Evite el uso de este producto durante una tormenta eléctrica. Puede haber un riesgo remoto de descarga eléctrica de un rayo.

3. No utilice este producto para reportar una fuga de gas cerca de la fuga.

4. Utilice únicamente el cable de alimentación (power cord) que se suministra con la MAQUINA. GUARDE ESTAS INSTRUCCIONES.

## ELECCIÓN DE UN LUGAR

Coloque la máquina sobre una superficie plana y estable que esté libre de vibraciones y golpes, como un escritorio.

Ponga la máquina cerca de una toma de teléfono y un estándar, toma de tierra de alimentación de AC. Seleccione un lugar donde la temperatura se mantiene entre 50 F y 90.5 F (10 C y 32.5 C).

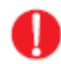

## ADVERTENCIA

- Evite instalar la máquina en una zona de mucho tráfico.
- No coloque la máquina cerca de los calentadores, acondicionadores de aire, agua, productos químicos, o refrigeradores.
- No exponga la máquina a la luz solar directa, calor excesivo, humedad o polvo.
- No conecte la máquina a una toma de corriente alterna AC controlados por interruptores de pared o temporizadores automáticos.
- La interrupción de la energía puede borrar la información contenida en la memoria de la máquina.
- No conecte la máquina a una toma de corriente AC en el mismo circuito de electrodomésticos grandes u otros equipos que pudiesen afectar a la fuente de poder .
- Evita las fuentes de interferencia, tales como altavoces o unidades base de teléfonos inalámbricos.

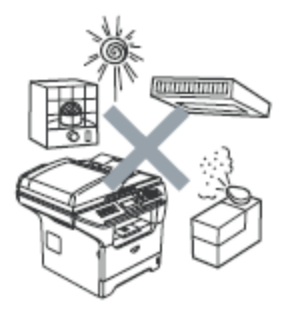

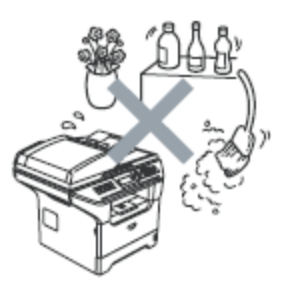

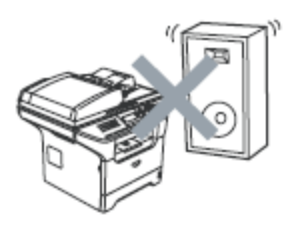

## CAPITULO 1 ESPECIFICACIONES

## **CAPITULO 1 – ESPECIFICACIONES**

En este capítulo se enumeran las especificaciones de cada modelo, que le permite hacer una comparación de los diferentes modelos.

## **CONTENIDO**

| COMPONENTES                                                 | 1-1  |
|-------------------------------------------------------------|------|
| LISTA DE ESPECIFICACIONES                                   |      |
| 2.1 Impresión                                               | 1-2  |
| 2.2 Funciones                                               |      |
| 2.3 Electrónica y Mecánica                                  | 1-12 |
| 2.4 Conectividad de la red                                  |      |
| 2.5 Información de Servicio                                 |      |
| 2.6 Papel                                                   |      |
| 2.6.1 Manejo del papel                                      |      |
| 2.6.2 Especificaciones de Media                             | 1-18 |
| 2.6.3 Tipo y tamaño de papel                                | 1-20 |
| 2.7 Area de Impresión                                       | 1-22 |
| 2.8 Velocidades de impresión con diferentes configuraciones | 1-28 |
| 2.9 Teléfono                                                | 1-30 |
| 2.10 Fax                                                    | 1-31 |
| 2.11 Lista / Reporte                                        | 1-33 |
| 2.12 Copia                                                  | 1-34 |
| 2.13 Escaneo de documentos                                  |      |
| 2.14 USB Host                                               |      |
|                                                             |      |

## 1. COMPONENTES

La máquina consta de los siguientes componentes principales:

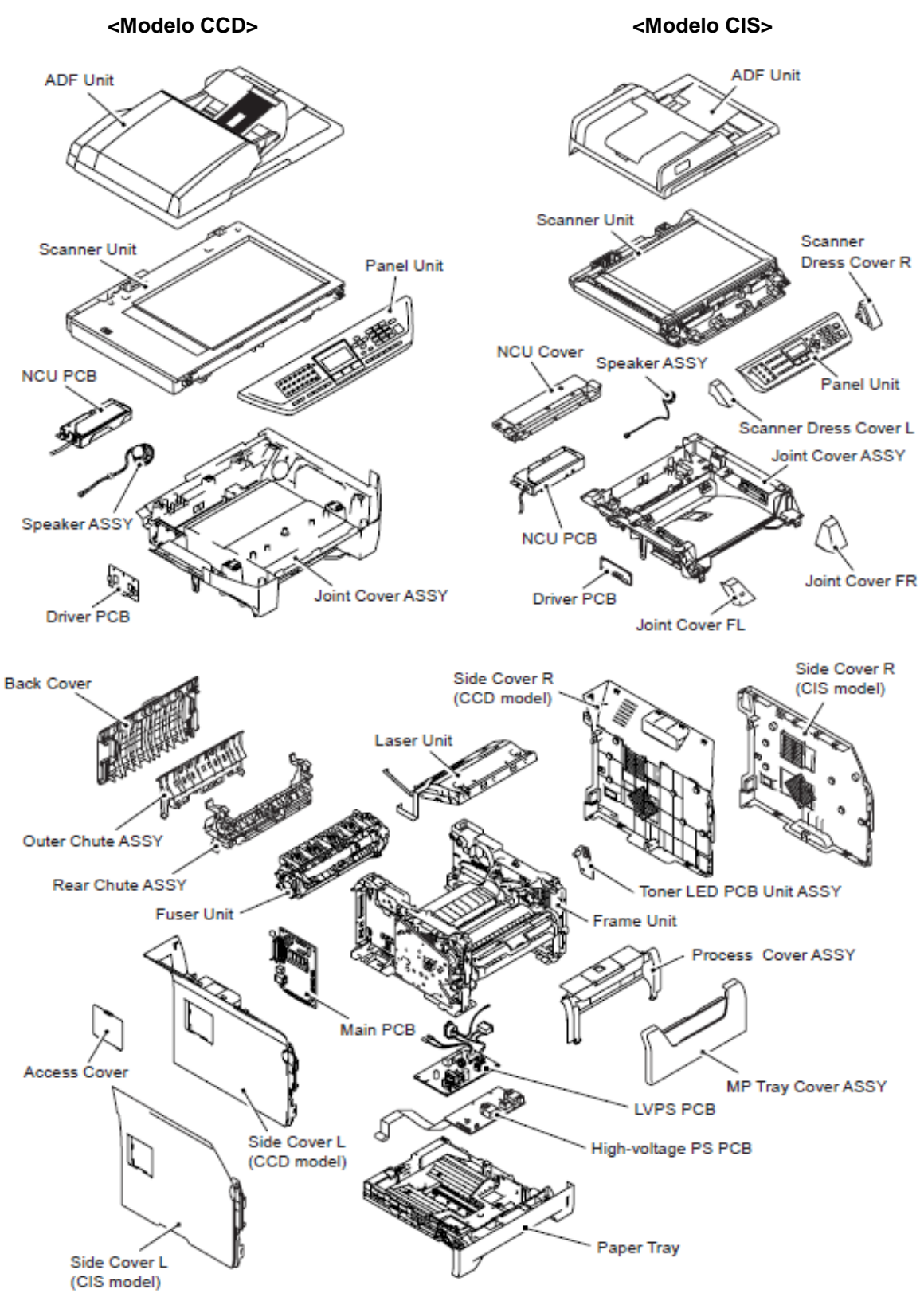

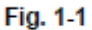

## 2. LISTA DE ESPECIFICACIONES

## 2.1 Impresión

| Mo                         | DCP<br>8080DN                                                                                                    | DCP<br>8085DN                                                                                                    | MFC<br>8480DN                                         | MFC<br>8880DN                            | MFC<br>8890DW                               |                                         |  |
|----------------------------|----------------------------------------------------------------------------------------------------|----------------------------------------------------------------------------------------------------|-------------------------------------------------------|------------------------------------------|---------------------------------------------|-----------------------------------------|--|
| Print method               |                                                                                                    | Electrophotography by semiconductor laser beam scanning                                                                                                    |                                                       |                                          |                                             |                                         |  |
| Laser                      |                                                                                                    | Method: 1<br>Wavelengt<br>Output: 5 n<br>Laser class                                                                                                    | polygon mot<br>h: 770 nm -<br>nW (Max)<br>s: Class3 B | tor, 1 laser l<br>810 nm                 | beam                                        |                                         |  |
| Resolution                 | 1200 dpi <sup>*1</sup> ,<br>HQ1200<br>(2400x600dpi)                                                                                                    | Windows <sup>®</sup> 2<br>Vista <sup>®</sup> , Wir<br>64 Edition, <sup>1</sup><br>greater, Lin                                                                                                    | 2000/XP/ XP<br>ndows Serve<br>Windows Se<br>ux        | Profession:<br>r® 2003/Wi<br>rver® 2008, | al x64 Edition<br>indows Serv<br>, Mac OS®) | n, Windows<br>er® 2003 x<br>K 10.3.9 or |  |
|                            | 600 x 600 dpi                                                                                                    | Windows <sup>®</sup> 2000/XP/ XP Professional x64 Edition, Windows<br>Vista <sup>®</sup> , Windows Server <sup>®</sup> 2003/ Windows Server <sup>®</sup> 2003 x<br>64 Edition, Windows Server <sup>®</sup> 2008, Mac OS <sup>®</sup> X 10.3.9 or<br>greater, DOS, Linux                                                                                                    |                                                       |                                          |                                             |                                         |  |
| Print mode                 |                                                                                                    | Normal prir<br>Economy p                                                                                                    | nting mode<br>printing mod                            | e (Toner sa                              | ving mode)                                  |                                         |  |
| Print Speed<br>(A4/Letter) | Standard                                                                                                    | Up to 30/32 ppm<br>* When loading A4 or Letter-size paper from the<br>standard paper tray.                                                                                                    |                                                       |                                          |                                             |                                         |  |
|                            | Duplex                                                                                                    | A4: Up to 13 sides per minute (6.5 sheets per minute)                                                                                                    |                                                       |                                          |                                             |                                         |  |
|                            |                                                                                                    | Letter: Up to 14 sides per minute (7 sheets per min                                                                                                    |                                                       |                                          |                                             |                                         |  |
| Warm-up time *2            |                                                                                                    | From sleep mode: less than 18 seconds<br>From power off $\rightarrow$ on: less than 35 seconds                                                                                                    |                                                       |                                          |                                             |                                         |  |
| First print time *3        |                                                                                                    | Less than 8.5 seconds                                                                                                    |                                                       |                                          |                                             |                                         |  |
| Consumables                | Toner cartridge                                                                                                    | Life expectancy:<br>Standard: 3,000 pages/cartridge<br>High-capacity: 8,000 pages/cartridge<br>* When printing A4/Letter-size paper in accordance with<br>ISO/IEC 19752.<br>Shelf life: 2 years without opening (6 months after<br>opening)                                                                                                    |                                                       |                                          |                                             |                                         |  |
|                            | Drum unit                                                                                                    | Life expectancy: 25,000 pages/drum unit<br>Life expectancy will vary depending on number of<br>continuous printing pages.<br>* When printing A4/Letter-size paper.<br>Shelf life: 2 years without opening (6 months after<br>opening)                                                                                                    |                                                       |                                          |                                             |                                         |  |
|                            | The shelf life mentio<br>(Temperature) No<br>* Storage conditio<br>* Storage conditio<br>(Humidity) Normal<br>* Storage conditio<br>* Storage conditio | If life mentioned above is guaranteed under the normal condition as below<br>rature) Normal condition: 0 to 40 °C<br>ge condition at the temperature of 40 to 50 °C: Up to 5 days<br>ge condition at the temperature of -20 to 0 °C: Up to 5 days<br>ity) Normal condition: 35 to 85 %<br>ge condition at the humidity of 85 to 95 %: Up to 5 days<br>ge condition at the humidity of 10 to 35 %: Up to 5 days |                                                       |                                          |                                             |                                         |  |

\* 1 Con la configuración de 1200 dpi (1200 x 1200 dpi), la velocidad de impresión será lenta.

\* 2 El tiempo puede cambiar si la máquina se está calibrando o registrando.

\* 3 En modo "Listo" (Ready mode) y la bandeja de papel (paper tray) estándar.

| Mo                                                                                                    | odel                                                | DCP8070D                                                                                                    | MFC8370DN                                                                              | MFC8380DN                                                                              |  |  |
|----------------------------------------------------------------------------------------------------|-----------------------------------------------------|----------------------------------------------------------------------------------------------------|----------------------------------------------------------------------------------------|----------------------------------------------------------------------------------------|--|--|
| Print method                                                                                                  |                                                     | Electrophotography                                                                                                    | Electrophotography by semiconductor laser beam scanning                                |                                                                                        |  |  |
| Laser                                                                                                    |                                                     | Method: 1 polygon motor, 1 laser beam<br>Wavelength: 770 nm - 810 nm<br>Output: 5 mW (Max)<br>Laser class: Class3 B                                                                                                    |                                                                                        |                                                                                        |  |  |
| Resolution                                                                                                    | 1200 dpi <sup>*1</sup> ,<br>HQ1200<br>(2400x600dpi) | Windows <sup>®</sup> 2000/XP/ XP Professional x64 Edition, Windows<br>Vista <sup>®</sup> , Windows Server <sup>®</sup> 2003/ Windows Server <sup>®</sup> 2003 x<br>64 Edition, Windows Server <sup>®</sup> 2008, Mac OS <sup>®</sup> X 10.3.9 or<br>greater, Linux      |                                                                                        |                                                                                        |  |  |
|                                                                                                    | 600 x 600 dpi                                       | Windows <sup>®</sup> 2000/XP/ XP Professional x64 Edition, Windows<br>Vista <sup>®</sup> , Windows Server <sup>®</sup> 2003/ Windows Server <sup>®</sup> 2003 x<br>64 Edition, Windows Server <sup>®</sup> 2008, Mac OS <sup>®</sup> X 10.2.4 or<br>greater, DOS, Linux |                                                                                        |                                                                                        |  |  |
| Print mode                                                                                                    |                                                     | Normal printing mode<br>Economy printing mode (Toner saving mode)                                                                                                    |                                                                                        |                                                                                        |  |  |
| Print Speed<br>(A4/Letter)                                                                                    | Standard                                            | Up to 28 ppm<br>* When loading<br>A4 or Letter-<br>size paper from<br>the standard<br>paper tray.                                                                                                    | Up to 28 ppm<br>* When loading<br>A4-size paper<br>from the<br>standard paper<br>tray. | Up to 30 ppm<br>* When loading<br>A4-size paper<br>from the<br>standard paper<br>tray. |  |  |
|                                                                                                    | Duplex                                              | Up to 13 sides per<br>minute<br>(6.5 sheets per<br>minute) (A4)<br>Up to 13 sides per minute<br>(6.5 sheets per minute) (A4)                                                                                                    |                                                                                        |                                                                                        |  |  |
| Warm-up time <sup>*2</sup> From sleep mode: less than 18 seconds<br>From power off → on: less than 35 seconds |                                                     |                                                                                                    | ds<br>conds                                                                            |                                                                                        |  |  |
| First print time "3                                                                                           |                                                     | Less than 8.5 seco                                                                                                    | onds                                                                                   |                                                                                        |  |  |

| Model      |                                                                                                    | DCP8070D                                                                                                    | MFC8370DN | MFC8380DN |  |  |  |
|------------|----------------------------------------------------------------------------------------------------|----------------------------------------------------------------------------------------------------|-----------|-----------|--|--|--|
| Consumable | Toner cartridge                                                                                                    | Life expectancy:<br>Standard: 3,000 pages/cartridge<br>High-capacity: 8,000 pages/cartridge<br>* When printing A4/Letter size paper in accordance<br>ISO/IEC 19752. Shelf life: 2 years without opening<br>(6 months after opening) |           |           |  |  |  |
|            | Drum unit<br>Life expectancy: 25,000 pages/drum unit<br>Life expectancy will vary depending on numl<br>continuous printing pages.<br>* When printing A4/Letter-size paper.<br>* Shelf life: 2 years without opening (6 mont<br>opening)                                                                                                    |                                                                                                    |           |           |  |  |  |
|            | The shelf life mentioned above is guaranteed under the normal condition as below;<br>(Temperature) Normal condition: 0 to 40 °C<br>* Storage condition at the temperature of 40 to 50 °C: Up to 5 days<br>* Storage condition at the temperature of -20 to 0 °C: Up to 5 days<br>(Humidity) Normal condition: 35 to 85 %<br>* Storage condition at the humidity of 85 to 95 %: Up to 5 days<br>* Storage condition at the humidity of 10 to 35 %: Up to 5 days |                                                                                                    |           |           |  |  |  |

\* 1 Con la configuración de 1200 dpi (1200 x 1200 dpi), la velocidad de impresión será lenta.

\* 2 El tiempo puede cambiar si la máquina se está calibrando o registrando.

\* 3 En modo "Listo" (Ready mode) y la bandeja de papel (paper tray) estándar.

## 2.2 Funciones

## <Controlador>

| Model          |                                                                                                  | DCP<br>8080DN                                                                                                    | DCP<br>8085DN | MFC<br>8480DN | MFC<br>8880DN                                                                                                    | MFC<br>8890DW |
|----------------|--------------------------------------------------------------------------------------------------|----------------------------------------------------------------------------------------------------|---------------|---------------|----------------------------------------------------------------------------------------------------|---------------|
| CPU            |                                                                                                  |                                                                                                    |               | 300 MHz       |                                                                                                    |               |
| Back up Clock  |                                                                                                  |                                                                                                    | Yes           | (up to 60 ho  | ours)                                                                                                    |               |
| Memory         | Standard                                                                                         |                                                                                                    |               | 64 MB         |                                                                                                    |               |
|                | Option                                                                                           | 1                                                                                                    | DIMM slot; (  | expandable    | up to 576 N                                                                                                    | ИB            |
|                | Backup                                                                                           | N                                                                                                    | lo            | Yes           | (up to 60 ho                                                                                                    | ours)         |
| Interface      |                                                                                                  | IEEE 1284 Parallel, Hi-Speed USB 2.0,<br>Ethernet 10/100 BASE-TX, USB Host<br>Hi-Sp<br>USB 2<br>Ethern<br>10/10<br>BASE<br>Wirele<br>LAN I<br>802.1 |               |               | IEEE 1284<br>Parallel,<br>Hi-Speed<br>USB 2.0,<br>Ethernet<br>10/100<br>BASE-TX,<br>Wireless<br>LAN IEEE<br>802.11b/g,<br>USB Host |               |
| Emulation      | PCL6, BR-Script 3 (PostScript <sup>®</sup> 3 <sup>™</sup> ), IBM Pro-printer XL,<br>Epson FX-850 |                                                                                                    |               |               |                                                                                                    |               |
| Network        | Protocol                                                                                         | TCP/IP(10/100 BASE-TX Ethernet)                                                                                                    |               |               |                                                                                                    |               |
| Connectivity   | Management tool                                                                                  | tool BRAdmin Light, Web BRAdmin, Web Based<br>Management , BRAdmin Professional 3                                                                   |               |               |                                                                                                    |               |
| Resident fonts | PCL                                                                                              | 66 scalable fonts, 12 bitmap fonts, 13 bar codes                                                                                                    |               |               |                                                                                                    |               |
|                | BR-Script 3<br>(PostScript <sup>®</sup> 3™)                                                      | 66 scalable fonts                                                                                                    |               |               |                                                                                                    |               |

| Model                                                                            |                                             | DCP8070D                                                       | MFC8370DN                                                                     | MFC8380DN                                                                                   |  |  |
|----------------------------------------------------------------------------------|---------------------------------------------|----------------------------------------------------------------|-------------------------------------------------------------------------------|---------------------------------------------------------------------------------------------|--|--|
| CPU                                                                              |                                             | 300 MHz                                                        |                                                                               |                                                                                             |  |  |
| Back up Clock                                                                    |                                             |                                                                | Yes (up to 60 hours                                                           | )                                                                                           |  |  |
| Memory                                                                           | Standard                                    |                                                                | 64 MB                                                                         |                                                                                             |  |  |
|                                                                                  | Option                                      | 1 DIMM s                                                       | 1 DIMM slot; expandable up to 576 MB                                          |                                                                                             |  |  |
|                                                                                  | Backup                                      | No                                                             | Yes (up to 60 hours)                                                          |                                                                                             |  |  |
| Interface                                                                        |                                             | Hi-Speed USB<br>2.0, USB Host                                  | Hi-Speed USB 2.0, 10BASE-T/<br>100BASE-TX Ethernet, USB Host,<br>External TAD |                                                                                             |  |  |
| Emulation                                                                        |                                             | PCL6, BR-Script 3, IBM Pro-Printer XL, Epson FX-850            |                                                                               |                                                                                             |  |  |
| Network                                                                          | Protocol                                    | TCP/IP (Standard                                               | 10/100BASE-TX Et                                                              | hernet)                                                                                     |  |  |
| Connectivity Management tool BRAdmin Light, BRAdmin P<br>Web Base Management, No |                                             |                                                                | Admin Professional <sup>*</sup><br>ment, Network Rem                          | dmin Professional <sup>*1</sup> , Web BRAdmin <sup>*1</sup> ,<br>nent, Network Remote setup |  |  |
| Resident fonts                                                                   | PCL                                         | 66 scalable fonts, 12 bitmap fonts, 13 bar codes <sup>*2</sup> |                                                                               |                                                                                             |  |  |
|                                                                                  | BR-Script 3<br>(PostScript <sup>®</sup> 3™) | 66 scalable fonts                                              |                                                                               |                                                                                             |  |  |

\* 1 Descargar desde http://solutions.brother.com.

\* 2 Code39, Interleaved 2 of 5, FIM (US-PostNet), Post Net (US-PostNet), EAN-8, EAN-13, UPC-A, UPC-E, Codabar, ISBN (EAN), ISBN (UPC-E), Code128 (set A, set B, set C), EAN128 (set A, set

## <Software>

| Model          |            | DCP<br>8080DN                                                                                                    | DCP<br>8085DN  | MFC<br>8480DN | MFC<br>8880DN | MFC<br>8890DW |  |
|----------------|------------|----------------------------------------------------------------------------------------------------|----------------|---------------|---------------|---------------|--|
| Printer driver | Windows®   | PCL driver for Windows 2000 Professional, XP Home<br>Edition, XP Professional Edition, XP professional x64<br>Edition, Server 2003, Server 2003 x64 Edition, Vista,<br>Server 2008<br>BR-Script 3 (PPD file for Windows 2000 Professional, XP<br>Home Edition, XP Professional Edition, XP professional<br>x64 Edition, Server 2003, Server 2003 x64 Edition, Vista,<br>Server 2008) |                |               |               |               |  |
|                |            |                                                                                                    |                |               |               |               |  |
|                | Macintosh® | Macintosh F                                                                                                    | Printer Driver | r for Mac OS  | ® X 10.3.9 d  | or greater    |  |
|                |            | BR-Script 3 (PPD file for Mac OS® X 10.3.9 or greater)                                                                                                    |                |               |               |               |  |
|                | Linux      | Linux printer driver for CUPS printing system<br>(x86, x64 environment)                                                                                                    |                |               |               |               |  |
|                |            | Linux printer driver for LPD/LPRng printing system<br>(x86, x64 environment)                                                                                                    |                |               |               |               |  |
| Utility        |            | N/A                                                                                                    | Driver Dep     | oyment Wiz    | zard          |               |  |

## \*1 Descargar de http://solutions.brother.com.

| Mo             | del        | DCP8070D                                                                                                    | MFC8370DN                                                                                                    | MFC8380DN |  |  |
|----------------|------------|----------------------------------------------------------------------------------------------------|----------------------------------------------------------------------------------------------------|-----------|--|--|
| Printer driver | Windows®   | PCL driver for<br>Windows 2000<br>Professional, XP<br>Home Edition, XP<br>Professional<br>Edition, XP<br>professional x64<br>Edition, Vista             | PCL driver for Windows 2000<br>Professional, XP Home Edition, XP<br>Professional Edition, XP professiona<br>x64 Edition, Server 2003 <sup>*1</sup> , Server<br>2003 x64 Edition <sup>*1</sup> , Vista, Server<br>2008 <sup>*1</sup>              |           |  |  |
|                |            | BR-Script 3 (PPD<br>file for Windows<br>2000 Professional,<br>XP Home Edition,<br>XP Professional<br>Edition, XP<br>professional x64<br>Edition, Vista) | BR-Script 3 (PPD file for Windows<br>2000 Professional, XP Home Edition<br>XP Professional Edition, XP<br>professional x64 Edition, Server<br>2003 <sup>*1</sup> , Server 2003 x64 Edition <sup>*1</sup> ,<br>Vista, Server 2008 <sup>*1</sup> ) |           |  |  |
|                | Macintosh® | Macintosh Printer Driver for Mac OS® X 10.3.9 or greater                                                                                                |                                                                                                    |           |  |  |
|                |            | BR-Script 3 (PPD file for Mac OS® X 10.3.9 or greater)                                                                                                  |                                                                                                    |           |  |  |
|                | Linux      | Linux printer driver for CUPS printing system<br>(x86, x64 environment)                                                                                 |                                                                                                    |           |  |  |
|                |            | Linux printer driver for LPD/LPRng printing system<br>(x86, x64 environment)                                                                            |                                                                                                    |           |  |  |

\* 1 PC imprime solamente a través de la red.

\* 2 Descargar de http://solutions.brother.com.

| Model    |                | DCP<br>8080DN                          | DCP<br>8085DN | MFC<br>8480DN | MFC<br>8880DN | MFC<br>8890DW |
|----------|----------------|----------------------------------------|---------------|---------------|---------------|---------------|
| Viewer   | Windows®       | PaperPort 11 SE, Page Manager 7(China) |               |               |               |               |
|          | Page Manager 7 |                                        |               |               |               |               |
| Linux No |                |                                        |               |               |               |               |

| Model                  |          | DCP8070D                               | MFC8370DN | MFC8380DN |  |  |
|------------------------|----------|----------------------------------------|-----------|-----------|--|--|
| Viewer                 | Windows® | PaperPort 11 SE, Page Manager 7(China) |           |           |  |  |
| Macintosh <sup>®</sup> |          | Page Manager 7                         |           |           |  |  |
| Linux                  |          | No                                     |           |           |  |  |

## <PC-Fax>

| Model                  |         | DCP<br>8080DN | DCP<br>8085DN | MFC<br>8480DN                        | MFC<br>8880DN | MFC<br>8890DW    |             |            |
|------------------------|---------|---------------|---------------|--------------------------------------|---------------|------------------|-------------|------------|
| Windows®               | Send    | No            |               | No Yes<br>(FaxSh                     |               | Yes<br>(FaxShare | Software by | / Brother) |
|                        | Receive | No            |               | Yes                                  |               |                  |             |            |
| Macintosh <sup>®</sup> | Send    | No            |               | Yes<br>(FaxShare Software by Brother |               | / Brother)       |             |            |
|                        | Receive | ve No         |               | No                                   |               |                  |             |            |
| Linux                  | Send    | No            |               | Yes<br>(LPR / CUF<br>Driver) *1      | PS PC-FAX     | Send             |             |            |
|                        | Receive | No            |               | No                                   |               |                  |             |            |

\*1 Descargar de http://solutions.brother.com.

| Model                  |         | DCP8070D | MFC8370DN                             | MFC8380DN |  |
|------------------------|---------|----------|---------------------------------------|-----------|--|
| Windows®               | Send    | No       | Yes<br>(FaxShare Software by Brother) |           |  |
|                        | Receive | No       | Yes                                   |           |  |
| Macintosh <sup>®</sup> | Send    | No       | Yes<br>(FaxShare Software by Brother) |           |  |
|                        | Receive | No       | No                                    | No        |  |
| Linux                  | Send    | No       | Yes<br>(LPR / CUPS PC-FAX Send        |           |  |
|                        | Receive | No       | No                                    |           |  |

\* 1 Descargar de <u>http://solutions.brother.com</u>. Las especificaciones están sujetas a cambio sin previo aviso.

## <Herramienta de Configuración>

| Model          |                        | DCP<br>8080DN | DCP<br>8085DN | MFC<br>8480DN | MFC<br>8880DN | MFC<br>8890DW |
|----------------|------------------------|---------------|---------------|---------------|---------------|---------------|
| Control Center | Windows®               | Yes (CC3)     |               |               |               |               |
|                | Macintosh <sup>®</sup> | Mac (CC2)     |               |               |               |               |
|                | Linux                  | No            |               |               |               |               |
| Remote Setup   | Windows®               | No            |               | Yes           |               |               |
|                | Macintosh <sup>®</sup> | No            |               | Yes           |               |               |
|                | Linux                  | No            |               |               |               |               |

| Model          |                        | DCP8070D MFC8370DN |     | MFC8380DN |  |
|----------------|------------------------|--------------------|-----|-----------|--|
| Control Center | Windows®               | Yes (CC3)          |     |           |  |
|                | Macintosh <sup>®</sup> | Mac (CC2)          |     |           |  |
|                | Linux                  | No                 |     |           |  |
| Remote Setup   | Windows®               | No                 | Yes |           |  |
|                | Macintosh <sup>®</sup> | No Yes             |     |           |  |
|                | Linux                  | No                 |     |           |  |

## <Herramienta de Red>

| Model      | DCP<br>8080DN                                                                                                  | DCP<br>8085DN | MFC<br>8480DN                                                                                                    | MFC<br>8880DN              | MFC<br>8890DW  |
|------------|----------------------------------------------------------------------------------------------------|---------------|----------------------------------------------------------------------------------------------------|----------------------------|----------------|
| Windows®   | BRAdmin Light, Web<br>Base Management,<br>BRAdmin<br>Professional <sup>*1</sup> , Web<br>BRAdmin <sup>*1</sup> |               | BRAdmin Light, Web Base<br>Management, BRAdmin<br>Professional <sup>*1</sup> , Web BRAdmin <sup>*1</sup> ,<br>Network Remote Setup |                            |                |
| Macintosh® | BRAdmin Light, Web<br>Base Management                                                                          |               | BRAdmin L<br>Manageme<br>Setup                                                                                                    | ight, Web E<br>nt, Network | 3ase<br>Remote |
| Linux      | Web Base Management                                                                                            |               |                                                                                                    |                            |                |

## \*1 Descargar de http://solutions.brother.com.

| Model      | DCP8070D | MFC8370DN                                                                                                    | MFC8380DN |  |
|------------|----------|----------------------------------------------------------------------------------------------------|-----------|--|
| Windows®   | No       | BRAdmin Light, Web Base<br>Management, BRAdmin<br>Professional <sup>*1</sup> , Web BRAdmin <sup>*1</sup> ,<br>Network Remote Setup |           |  |
| Macintosh® | No       | BRAdmin Light, Web Base<br>Management, Network Remote<br>Setup                                                                     |           |  |
| Linux      | No       | Web Base Manage                                                                                                    | ement     |  |

\* 1 Descargar de <u>http://solutions.brother.com</u>. Las especificaciones están sujetas a cambio sin previo aviso.

| Model        | DCP                                                                                                    | DCP    | MFC    | MFC    | MFC                          |
|--------------|----------------------------------------------------------------------------------------------------|--------|--------|--------|------------------------------|
|              | 8080DN                                                                                                    | 8085DN | 8480DN | 8880DN | 8890DW                       |
| Direct Print | PDF version1.7 <sup>*1</sup> , JPEG, Exif+JPEG, PRN, TIFF (MH/<br>Scanned by Brother model), Post Script <sup>©</sup> 3 <sup>TM</sup> (created I<br>the Brother BRScript3 driver), XPS version 1.0. |        |        |        | FF (MH/<br>(created by<br>0. |

\*1 Datos en PDF incluyendo archivos de imágenes JBIG2, un archivo de imagen JPEG2000 o archivos de transparencia no son compatibles.

| Model        | DCP8070D                                                                   | MFC8370DN                                | MFC8380DN                          |
|--------------|----------------------------------------------------------------------------|------------------------------------------|------------------------------------|
| Direct Print | PDF version1.7 <sup>*1</sup> ,<br>own printer driver),<br>XPS version 1.0. | JPEG, Exif+JPEG, I<br>, TIFF (Scanned by | PRN (created by<br>Brother model), |

\*1 Datos en PDF incluyendo archivos de imágenes JBIG2, archivo de imagen JPEG2000 o archivos de transparencia no son compatibles.

## <Requisitos del Sistema>

| Computer Platform &<br>Operating System Version |                                                        | Processor Speed                                                                                                    | Minimum<br>RAM | Recom-<br>mended<br>RAM | Available<br>Hard<br>Disk<br>Space |
|-------------------------------------------------|--------------------------------------------------------|----------------------------------------------------------------------------------------------------|----------------|-------------------------|------------------------------------|
| Windows®                                        | Windows<br>Vista <sup>®</sup>                          | Intel <sup>®</sup> Pentium <sup>®</sup> 4 or<br>equivalent<br>64-bit supported CPU                                                                                                    | 512MB          | 1GB                     | 50MB                               |
|                                                 | Windows<br>Server <sup>®</sup> 2003<br>x64 Edition     | AMD Opteron <sup>™</sup><br>AMD Athlon <sup>™</sup> 64<br>Intel <sup>®</sup> Xeon <sup>™</sup> with Intel <sup>®</sup><br>EM64T<br>Intel <sup>®</sup> Pentium <sup>®</sup> with<br>Intel <sup>®</sup> EM64T or<br>equivalent | 256MB          | 512MB                   | 50MB                               |
|                                                 | Windows <sup>®</sup> XP<br>Professional<br>x64 Edition | AMDOpteron™<br>AMDAthlon™64<br>Intel <sup>®</sup> Xeon <sup>®</sup> with Intel <sup>®</sup><br>EM64T<br>Intel <sup>®</sup> Pentium <sup>®</sup> 4 with<br>Intel <sup>®</sup> EM64T or<br>equivalent                          | 256MB          | 512MB                   | 50MB                               |
|                                                 | Windows<br>Server <sup>®</sup> 2003                    | Intel <sup>®</sup> Pentium <sup>®</sup> III or<br>equivalent                                                                                                    | 256MB          | 512MB                   | 50MB                               |
|                                                 | Windows <sup>®</sup> XP<br>Home Edition                | Intel®Pentium® or<br>equivalent                                                                                                    | 128MB          | 256MB                   | 50MB                               |
|                                                 | Windows <sup>®</sup> XP<br>Professional                |                                                                                                    |                |                         |                                    |
|                                                 | Windows <sup>®</sup><br>2000<br>Professional           |                                                                                                    | 64MB           | 256MB                   | 50MB                               |
| Apple <sup>®</sup><br>Macintosh <sup>®</sup>    | OS® X<br>10.3.9 - 10.4.3                               | Power PC G4/G5, Power<br>PC G3 350MHz                                                                                                    | 128MB          | 256MB                   | 80MB                               |
|                                                 | OS <sup>®</sup> X<br>10.4.4 or<br>greater              | Power PC G4/G5, Intel <sup>®</sup><br>Core™ Processor                                                                                                    | 512MB          | 1GB                     | 80MB                               |

## 2.3 Electrónica y Mecánica

| Model                                                          |                | DCP<br>8080DN                                                                                                    | DCP<br>8085DN                  | MFC<br>8480DN | MFC<br>8880DN               | MFC<br>8890DW |  |
|----------------------------------------------------------------|----------------|----------------------------------------------------------------------------------------------------|--------------------------------|---------------|-----------------------------|---------------|--|
| Power                                                          | Copying        | Average 68                                                                                                    | Average 680 W at 25 °C (77 °F) |               |                             |               |  |
| consumption                                                    | Ready          | Average 85                                                                                                    | Average 85 W at 25 °C (77 °F)  |               |                             |               |  |
|                                                                | Sleep          | Average Average<br>16 W at 25 °C 18 W at 25                                                                                                    |                                | °C            | Average<br>19 W at<br>25 °C |               |  |
| Noise level                                                    | Sound Pressure | Printing: 56 dB (A)<br>Ready: 30 dB (A)                                                                                                    |                                |               |                             |               |  |
|                                                                | Sound power    | Printing: LWAd = 6.95 Bell (A)<br>Ready: LWAd = 4.6 Bell (A)                                                                                                    |                                |               |                             |               |  |
| Environment                                                    | Temperature    | Operating: 10 to 32.5°C (50 to 90.5 °F)<br>Non operating: 0 to 40°C (38 to 104 °F)<br>Storage: -20 to 40°C (-4 to 104 °F)                                                                       |                                |               |                             |               |  |
|                                                                | Humidity       | Operating: 20 to 80 % (non condensing)<br>Storage: 10 to 85 % (non condensing)                                                                                                    |                                |               |                             |               |  |
| Dimensions (W x                                                | D x H)         | 531 x 451 x 475 mm (20.9 x 17.8 x 18.7 in.)                                                                                                    |                                |               |                             |               |  |
| Weight<br>Without Carton with drum unit and<br>toner cartridge |                | Approx.         Approx.         Approx.         Approx.         Approx.         18.6 kg           18.1 kg         18.4 kg         18.3 kg         (41.0 lb)         (40.6 lb)         (40.3 lb) |                                |               | .6 kg                       |               |  |
| LCD Size                                                       |                | 22 characters x 5 lines (Full Dot)<br>maximum message is 16 characters                                                                                                    |                                |               |                             |               |  |
| LCD Back-Lit                                                   |                | Yes (1-color) - white                                                                                                    |                                |               |                             |               |  |

| M                         | odel              | DCP8070D                                                                                                    | MFC8370DN                                   | MFC8380DN                    |  |
|---------------------------|-------------------|----------------------------------------------------------------------------------------------------|---------------------------------------------|------------------------------|--|
| Power<br>consumption      | Copying           | Average 570 W<br>(25°C)                                                                                     | Average 570 W Average 570 W (25°C)<br>25°C) |                              |  |
|                           | Ready             | Average 80 W<br>(25°C)                                                                                      | Average 80 W (25                            | °C)                          |  |
|                           | Sleep             | Average 9 W<br>(25°C)                                                                                       | Average 11 W (25                            | °C)                          |  |
| Noise level               | Sound Pressure    | ADF copy: 56 dB (A)<br>Ready: 30 dB (A)                                                                     |                                             |                              |  |
|                           | Sound Power       | Power ADF copy: 6.95 B (A)<br>Ready: 4.6 B (A)                                                              |                                             |                              |  |
| Environment               | Temperature       | <ul> <li>Operating: 10 to 32.5°C</li> <li>Non operating: 0 to 40°C</li> <li>Storage: -20 to 40°C</li> </ul> |                                             |                              |  |
| Humidity                  |                   | Operating: 20 to 80 % (non condensing)<br>Storage: 10 to 85 % (non condensing)                              |                                             |                              |  |
| Dimensions<br>(W x D x H) |                   | 595 x 565 x 550 mm (23.4 x 22.2 x 21.7 in.)                                                                 |                                             |                              |  |
| Weights                   | With carton       | U.S.A./Canada/<br>Asia: Approx.<br>19.3 kg (42.4 lb)<br>Europe: Approx.<br>19.1 kg (42.1 lb)                | Approx. 19.5 kg<br>(42.9 lb)                | Approx. 19.7 kg<br>(43.3 lb) |  |
|                           | Without carton *1 | Approx. 15.3 kg<br>(33.7 lb)                                                                                | Approx. 15.5 kg<br>(34.2 lb)                | Approx. 15.7 kg<br>(34.6 lb) |  |
| LCD Size                  |                   | 16 characters x 2 lines,<br>10 characters (15 x 16 font) x 2 lines (China)                                  |                                             |                              |  |
| LCD Back Lit              |                   | Yes (1-color) - white                                                                                       |                                             |                              |  |

\* 1 Se incluye con la Unidad de tambor (drum unit) y el cartucho de Tóner (Toner Cartridge) . Las especificaciones están sujetas a cambio sin previo aviso.

| Network node type           | NC-6800h                                                                                                    |                                                                                                    |  |  |
|-----------------------------|----------------------------------------------------------------------------------------------------|----------------------------------------------------------------------------------------------------|--|--|
| Operating system<br>support | Windows Vista <sup>®</sup> , V<br>Professional x64 E<br>Edition/Profession<br>or greater                                                                                                    | Windows Server <sup>®</sup> 2003 x64 Edition, Windows <sup>®</sup> XP<br>Edition, Windows Server <sup>®</sup> 2003, Windows <sup>®</sup> XP Home<br>al, Windows <sup>®</sup> 2000 Professional, Mac OS <sup>®</sup> X 10.3.9                                                                                                    |  |  |
| Protocol support            | TCP/IP: IPv4                                                                                                    | ARP, RARP, BOOTP, DHCP, APIPA (Auto IP),<br>WINS/NetBIOS name resolution, DNS Resolver,<br>mDNS, LLMNR responder, LPR/LPD, Custom Raw<br>Port/Port9100, IPP/IPPS, FTP Server, TELNET<br>Server, HTTP/HTTPS server, TFTP client and<br>server, SMTP Client, APOP, POP before SMTP,<br>SMTP-AUTH, SNMP v1/v2c/v3, ICMP, LLTD<br>responder, Web Services Print, CIFS Client, SNTP |  |  |
|                             | TCP/IP: IPv6 *1                                                                                                    | NDP, RA, DNS resolver, mDNS, LLMNR responder,<br>LPR/LPD, Custom Raw Port/Port9100, IPP/IPPS,<br>FTP Server, TELNET Server, HTTP/HTTPS server,<br>TFTP client and server, SMTP Client, APOP, POP<br>before SMTP, SMTP-AUTH, SNMPv1/v2c/v3,<br>ICMPv6, LLTD responder, Web Services Print, CIFS<br>Client, SNTP                                                                 |  |  |
| Network type                | 10/100 BASE-TX                                                                                                    | Ethernet network                                                                                                    |  |  |
| Network printing            | Windows Vista <sup>®</sup> , V<br>2000 TCP/IP print<br>Mac OS <sup>®</sup> X 10.3.9                                                                                                    | Vindows Ser∨er <sup>®</sup> 2003, Windows <sup>®</sup> XP and Windows <sup>®</sup><br>ing<br>∂ or greater printing                                                                                                    |  |  |
| Management utility          | BRAdmin Professi<br>(Brother original V                                                                                                    | ional 3 <sup>*2</sup> for Windows<br>Vindows utility for printer and server management)                                                                                                    |  |  |
|                             | Web BRAdmin <sup>*2</sup> f<br>(Server based ma                                                                                                    | for Windows<br>nagement utility / Windows IIs (4.0/5.0) mode only)                                                                                                    |  |  |
|                             | Web Based Management<br>(Printer and print server management through web browser)<br>recommend Microsoft Internet Explorer 6.0 (or greater), Fire fox<br>greater) for Windows<br>Safar: 1.2 (or greater) for Macintosh<br>BRAdmin Light for Windows and Macintosh<br>(Printer and print server management through web browser)<br>recommend Microsoft Internet Explorer 6.0 (or greater), Fire fox<br>greater) for Windows<br>Safar: 1.2 (or greater) for Macintosh |                                                                                                    |  |  |
|                             |                                                                                                    |                                                                                                    |  |  |

\* 1 Si desea utilizar el protocolo IPv6, visite <u>http://solutions.brother.com</u> para obtener más información.

\* 2 BRAdmin Professional 3 y Web BRAdmin están disponibles para su descarga en <u>http://solutions.brother.com</u>.

### <Red Inalámbrica>

| Network node type           | NC-7600w                                                                                                    |                                                                                                    |  |  |
|-----------------------------|----------------------------------------------------------------------------------------------------|----------------------------------------------------------------------------------------------------|--|--|
| Operating system<br>support | Windows Vista <sup>®</sup> , Windows Server <sup>®</sup> 2003 x64 Edition <sup>*2</sup> , Windows <sup>®</sup> XP<br>Professional x64 Edition <sup>*1</sup> , Windows <sup>®</sup> 2003, Windows <sup>®</sup> XP, Windows <sup>®</sup><br>2000, Mac OS <sup>®</sup> X 10.3.9 or greater |                                                                                                    |  |  |
| Protocol support            | TCP/IP: IPv4                                                                                                    | ARP, RARP, BOOTP, DHCP, APIPA (Auto IP),<br>WINS/NetBIOS name resolution, DNS Resolver,<br>mDNS, LLMNR responder, LPR/LPD, Custom Raw<br>Port/Port9100, IPP/IPPS, FTP Server, TELNET<br>Server, HTTP/HTTPS server, TFTP client and<br>server, SMTP Client, APOP, POP before SMTP,<br>SMTP-AUTH, SNMP v1/v2c/v3, ICMP, LLTD<br>responder, Web Services Print, CIFS Client, SNTP |  |  |
|                             | TCP/IP: IPv6 <sup>*2</sup>                                                                                                    | NDP, RA, DNS resolver, mDNS, LLMNR respond<br>LPR/LPD, Custom Raw Port/Port9100, IPP/IPPS,<br>FTP Server, TELNET Server, HTTP/HTTPS server<br>TFTP client and server, SMTP Client, APOP, POF<br>before SMTP, SMTP-AUTH, SNMPv1/v2c/v3,<br>ICMPv6, LLTD responder, Web Services Print, Clf<br>Client, SNTP                                                                      |  |  |
| Network type                | IEEE 802.11b/g wireless                                                                                                    |                                                                                                    |  |  |
| Frequency                   | 2412 - 2472 MHz                                                                                                    |                                                                                                    |  |  |
| RF channel                  | US/Canada                                                                                                    | 1 - 11                                                                                                    |  |  |
|                             | Europe/Oceania                                                                                                    | 1 - 13                                                                                                    |  |  |
|                             | Japan                                                                                                    | 1 - 14                                                                                                    |  |  |
| Communication<br>mode       | Infrastructure, Ad-hoc 802.11 b                                                                                                    |                                                                                                    |  |  |
| Data rate                   | 802.11 b                                                                                                    | 11/5.5/2/1 Mbps                                                                                                    |  |  |
|                             | 802.11 g                                                                                                    | 54/48/36/24/18/12/11/9/6 Mbps                                                                                                    |  |  |
| Link distance               | 70 m (233 ft.) at lo<br>environment and o                                                                                                    | west data rate (The distance rate will vary upon<br>other equipment location.)                                                                                                    |  |  |
| Network security            | WEP 64/128, WPA-PSK (TKIP/AES), WPA2-PSK (AES), LEAP, EAP-<br>FAST                                                                                                    |                                                                                                    |  |  |
| Management utility          | BRAdmin Professional 3 *3 for Windows<br>(Brother original Windows utility for printer and server management)                                                                                                    |                                                                                                    |  |  |
|                             | Web BRAdmin <sup>*3</sup> for Windows<br>(Server based management utility / Windows IIs (4.0/5.0) mode only                                                                                                    |                                                                                                    |  |  |
|                             | Web Based Management                                                                                                    |                                                                                                    |  |  |
|                             | BRAdmin Light for Windows and Macintosh<br>(Printer and print server management through web browser)<br>recommend Microsoft Internet Explorer 6.0 (or greater), Fire f<br>greater) for Windows<br>Safar: 1.2 (or greater) for Macintosh                                                 |                                                                                                    |  |  |

\*1 Una conexión de red inalámbrica sólo es compatible entre la impresora Brother y un punto de acceso para que la PC ejecute la Edición Windows Server® 2003 x64 y la Edición Windows® XPProfessional x64.

\*2 Si desea utilizar el protocolo IPv6, visite <u>http://solutions.brother.com</u> para obtener más información.

\*3 BRAdmin Professional 3 y Web BRAdmin están disponibles para su descarga en <u>http://solutions.brother.com.</u>

## 2.5 Información de Servicio

Estos son servicios de información clave para mantener el producto. La vida de la máquina: 200,000 páginas MTBF (Tiempo medio de falla): 4000 horas MTTR (Tiempo medio para reparar): Promedio de 0.5 horas Volumen mensual máximo: 30,000 páginas Partes de mantenimiento periódico:

| Parts                 |        | Approximate Life (pages)              |  |
|-----------------------|--------|---------------------------------------|--|
| ADF unit              |        | 50,000 or 5 years                     |  |
| Document Scanner unit |        | 50,000 or 5 years                     |  |
| Fuser unit            |        | 100,000                               |  |
| Laser unit            |        | 100,000                               |  |
| PF kit China          |        | MP: 25,000<br>Tray 1, Tray 2: 100,000 |  |
|                       | India  | MP: 12,000<br>Tray 1, Tray 2: 80,000  |  |
|                       | Others | MP: 50,000<br>Tray 1, Tray 2: 100,000 |  |

\* En cuanto a las piezas de mantenimiento periódico, consulte el <u>CAPITULO 4</u>. Las especificaciones están sujetas a cambio sin previo aviso.

| M                            | odel                      | DCP<br>8080DN                                                                   | DCP<br>8085DN | MFC<br>8480DN | MFC<br>8880DN | MFC<br>8890DW |  |  |
|------------------------------|---------------------------|---------------------------------------------------------------------------------|---------------|---------------|---------------|---------------|--|--|
| Paper<br>Input <sup>*1</sup> | Standard<br>tray          | 250 sheets                                                                      |               |               |               |               |  |  |
|                              | Multi-<br>purpose<br>tray | 50 sheets (Plain)/ 3 sheets (Envelope)                                          |               |               |               |               |  |  |
|                              | Option                    | 250 sheets                                                                      |               |               |               |               |  |  |
|                              | ADF                       | Up to 50 sheets<br>(Xerox4024 20lbs, environment: temp. 20-30C Humidity 50-70%) |               |               |               |               |  |  |
| Paper Face-down 150 sheets   |                           |                                                                                 |               |               |               |               |  |  |
| Output 1                     | Face-up                   | 1 sheet                                                                         |               |               |               |               |  |  |
| Duplex                       | Manual                    | Yes                                                                             |               |               |               |               |  |  |
| Print                        | Automatic                 | Yes                                                                             |               |               |               |               |  |  |

## \* 1 Calculado con papel 80 g/m2 (20 libras).

| M                            | Model DCP8070D MFC8370DN MFC |                                                                                              |  | MFC8380DN |  |  |
|------------------------------|------------------------------|----------------------------------------------------------------------------------------------|--|-----------|--|--|
| Paper<br>Input <sup>*1</sup> | Standard<br>tray             | 250 sheets                                                                                   |  |           |  |  |
|                              | Multi-<br>purpose<br>tray    | 50 sheets (Plain)/ 3 sheets (Envelope)                                                       |  |           |  |  |
|                              | Option                       | No                                                                                           |  |           |  |  |
|                              | ADF                          | Up to 20 sheets<br>(Xerox4024 or 4200 20lbs, environment: temp. 20-30°C Humidity 50-<br>70%) |  |           |  |  |
| Paper                        | Face-down                    | 150 sheets                                                                                   |  |           |  |  |
| Output 1                     | Face-up                      | 1 sheet                                                                                      |  |           |  |  |
| Duplex                       | Manual                       | Yes                                                                                          |  |           |  |  |
| Print                        | Automatic                    | Yes                                                                                          |  |           |  |  |

\* 1 Calculado con papel 80 g/m2 (20 libras).

## 2.6.2 Especificaciones de Media

| Model                                                                                                    |                                                                                         | DCP<br>8080DN                                                                                                    | DCP<br>8085DN | MFC<br>8480DN | MFC<br>8880DN | MFC<br>8890DW |  |
|----------------------------------------------------------------------------------------------------|-----------------------------------------------------------------------------------------|----------------------------------------------------------------------------------------------------|---------------|---------------|---------------|---------------|--|
| Media type                                                                                               | Paper tray<br>(Standard)                                                                | Plain paper, Bond paper, Recycled paper,<br>Transparencies <sup>*1</sup> , Thin paper                                                                                           |               |               |               |               |  |
|                                                                                                    | Multi-purpose<br>tray                                                                   | Plain paper, Thick paper, Bond paper, Recycled paper,<br>Envelope <sup>*2</sup> , Label, Transparencies <sup>*1</sup> , Thin paper                                              |               |               |               |               |  |
|                                                                                                    | Optional tray                                                                           | Plain paper, Bond paper, Recycled paper, Thin p                                                                                                    |               |               |               |               |  |
|                                                                                                    | Duplex                                                                                  | Thin Paper, Plain Paper, Recycled Paper                                                                                                    |               |               |               |               |  |
|                                                                                                    | ADF                                                                                     | Plain paper, Recycled Paper                                                                                                    |               |               |               |               |  |
| Media weight                                                                                             | dia weight Paper tray<br>(Standard/<br>Option) 60 to 105 g/m <sup>2</sup> (16 to 28 lb) |                                                                                                    |               |               |               |               |  |
|                                                                                                    | Multi-purpose<br>tray                                                                   | 60 to 163 g/m <sup>2</sup> (16 to 43 lb)                                                                                                    |               |               |               |               |  |
|                                                                                                    | Duplex                                                                                  | 60 to 105 g/m <sup>2</sup> (16 to 28 lb)                                                                                                    |               |               |               |               |  |
|                                                                                                    | ADF                                                                                     | 64 to 90 g/m <sup>2</sup> (17 to 24 lb)                                                                                                    |               |               |               |               |  |
| Media size                                                                                               | Paper tray<br>(Standard/<br>Option)                                                     | U.S.A: A4, Letter, B5 (ISO), A5, A5 (Long Edge), B6 (ISO), Legal <sup>*3</sup> , Folio, A6, Executive Europe: A4, Letter, B5 (ISO), A5, A5 (Long Edge), B6 (ISO), A6, Executive |               |               |               |               |  |
|                                                                                                    | Multi-purpose<br>tray                                                                   | Width: 69.8 to 216 mm (2.75 to 8.50 in.)<br>Length: 116 to 406.4 mm (4.57 to 16 in.)                                                                                            |               |               |               |               |  |
|                                                                                                    | Duplex                                                                                  | U.S.A/Canada: Letter, Legal, Folio<br>Europe: A4                                                                                                    |               |               |               |               |  |
| ADF Width: 148.0 to 215.9 mm (5.8 to 8.5 in.)<br>Length: 148.0 to 355.6 mm (5.8 to 14 in.) <sup>*4</sup> |                                                                                         |                                                                                                    |               |               |               |               |  |

\*1 Hasta 10 hojas.

\*2 Hasta 3 hojas.

\*3 El tamaño Legal no está disponible en algunas regiones fuera de los EE.UU. y Canadá.

\*4 No es compatible el papel Legal y Folio en copia dúplex, fax y escaneo.

| Model        |                          | DCP8070D                                                                                                    | MFC8370DN                                                    | MFC8380DN                                                                                               |  |  |
|--------------|--------------------------|----------------------------------------------------------------------------------------------------|--------------------------------------------------------------|----------------------------------------------------------------------------------------------------|--|--|
| Media type   | Paper tray<br>(Standard) | Thin Paper, Plain Paper, Bond Paper, Recycled Paper, Transparencies*1         e       Thin Paper, Plain Paper, Thick Paper, Bond Paper, Recycled Paper, Envelopes, Labels, Transparencies*1 |                                                              |                                                                                                    |  |  |
|              | Multi-purpose<br>tray    |                                                                                                    |                                                              |                                                                                                    |  |  |
|              | Optional tray            | No                                                                                                    | Thin Paper, Plain<br>Paper, Bond<br>Paper, Recycled<br>Paper |                                                                                                    |  |  |
|              | Duplex                   | Thin Paper, Plain F                                                                                                    | per                                                          |                                                                                                    |  |  |
|              | ADF                      | Plain, Recycled Pa                                                                                                    |                                                              |                                                                                                    |  |  |
| Media weight | Paper tray<br>(Standard) | 60 to 105 g/m <sup>2</sup> (16 to 28 lb)                                                                                                    |                                                              |                                                                                                    |  |  |
|              | Multi-purpose<br>tray    | 60 to 163 g/m <sup>2</sup> (16 to 43 lb)                                                                                                    |                                                              |                                                                                                    |  |  |
|              | Optional tray            | No                                                                                                    | 60 to 105 g/m <sup>2</sup><br>(16 to 28 lb)                  |                                                                                                    |  |  |
|              | Duplex                   | 60 to 105 g/m <sup>2</sup> (16 to 28 lb)                                                                                                    |                                                              |                                                                                                    |  |  |
|              | ADF                      | 64 to 90 g/m <sup>2</sup> (17 to 24 lb)                                                                                                    |                                                              |                                                                                                    |  |  |
| Media size   | Paper tray<br>(Standard) | A4, Letter, ISOB5, A4, Letter, ISOB5, A5, A5<br>A5, A5 (Long<br>Edge), ISOB6,<br>A6, Executive,<br>Legal, Folio                                                                             |                                                              | A5, A5 (Long<br>, Executive                                                                             |  |  |
|              | Multi-purpose<br>tray    | Width: 69.8 to 216 mm (2.75 to 8.50 in.)<br>Length 116 to 406.4 mm (4.57 to 16 in.)                                                                                                    |                                                              |                                                                                                    |  |  |
|              | Optional tray            | No                                                                                                    |                                                              | A4, Letter, ISOB5,<br>A5, ISOB6,<br>Executive                                                           |  |  |
|              | Duplex                   | Brazil: Letter,<br>Legal, Folio<br>Europe: A4                                                                                                    | A4                                                           |                                                                                                    |  |  |
|              | ADF                      | Width:148.0 to 215.9 mm<br>(5.8 to 8.5 in )<br>Length : 148.0 to 355.6 mm<br>(5.8 to 14 in) <sup>*2</sup>                                                                                   |                                                              | Width:148.0 to<br>215.9 mm<br>(5.8 to 8.5 in )<br>Length : 148.0 to<br>355.6 mm<br>(5.8 to 14 in) *2 *3 |  |  |

\*1 Hasta 10 hojas.

\*2 Hasta 5 hojas cuando coloque papel de tamaño A4 en un simple escaneo.
\*3 No es compatible el papel Legal y Folio en copia dúplex, fax y escaneo.

## 2.6.3 Tipo y tamaño del papel

La máquina carga el papel de la bandeja de papel (paper tray) instalada o de la bandeja multiuso (multi-purpose tray). Los nombres para las bandejas de papel (paper trays) en el controlador de impresora (printer driver) es de la siguiente manera;

| El nombre de las bandejas de papel (Paper trays)                          | El nombre de las bandejas de papel (paper trays) en<br>el controlador de la impresora (printer driver) |  |  |  |
|---------------------------------------------------------------------------|----------------------------------------------------------------------------------------------------|--|--|--|
| Bandeja de papel (T1) (Paper tray (T1))                                   | Bandeja 1 (Tray 1)                                                                                     |  |  |  |
| Bandeja multiuso (Multi-purpose tray)                                     | MP tray                                                                                                |  |  |  |
| Unidad de bandeja inferior Opcional (lower tray unit)                     | Bandeja 2 (Tray 2)                                                                                     |  |  |  |
| Unidad dúplex (Duplex unit) para impresión automática a ddDúplex (Duplex) |                                                                                                    |  |  |  |

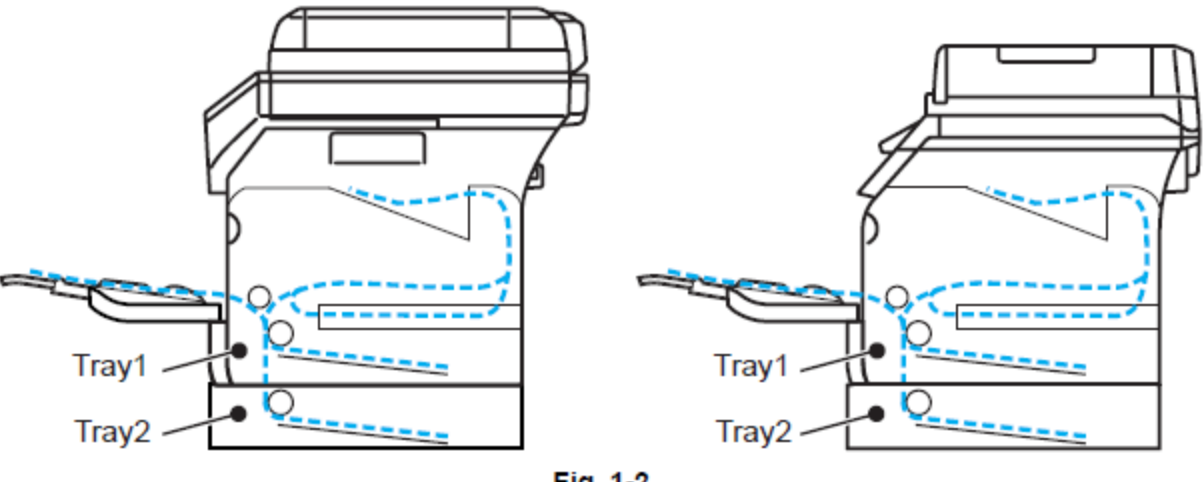

Fig. 1-2

|                                                                           | Tray 1/2                                           | MP Tray                                            | Duplex | Choose the<br>media type from<br>the printer driver |
|---------------------------------------------------------------------------|----------------------------------------------------|----------------------------------------------------|--------|-----------------------------------------------------|
| <b>Plain paper</b><br>75 to 105 g/m <sup>2</sup><br>(20 to 28 lb)         | Yes                                                | Yes                                                | Yes    | Plain paper                                         |
| Recycled paper                                                            | Yes                                                | Yes                                                | Yes    | Recycled paper                                      |
| Bond paper<br>Rough paper-<br>60 to 161 g/m <sup>2</sup><br>(16 to 43 lb) | Yes<br>60 to105 g/m <sup>2</sup><br>(16 to 28 lb.) | Yes<br>60 to161 g/m <sup>2</sup><br>(16 to 43 lb.) | N/A    | Bond paper                                          |
| Thin paper<br>60 to 75 g/m <sup>2</sup><br>(16 to 20 lb)                  | Yes                                                | Yes                                                | Yes    | Thin paper                                          |
| <b>Thick paper</b><br>105 to 163 g/m <sup>2</sup><br>(28 to 43 lb)        | N/A                                                | Yes                                                | N/A    | Thick Paper or<br>Thicker Paper                     |
| Labels                                                                    | N/A                                                | Yes<br>A4 or Letter                                | N/A    | Thicker Paper                                       |
| Envelopes                                                                 | N/A                                                | Yes                                                | N/A    | Envelopes, Env.<br>Thin, Env.<br>Thick              |

Las especificaciones están sujetas a cambio sin previo aviso.

## Nota :

- Utilice papel hecho para copiar en papel normal.
- Utilice papel que es de 75 a 90 g/m2 (20 a 24 libras).
- Utilice papel neutral. No utilice papel ácido o alcalino.
- Utilice papel de grano largo.
- Esta máquina puede utilizar papel reciclado que cumpla con las especificaciones DIN 19309.
- NO use tinta de chorro (ink jet) en papel, ya que puede provocar un atasco de papel o dañar su máquina.

## 2.7 Area de Impresión

## Emulación PCL

Cuando se utiliza la emulación PCL, los bordes (edges) del papel que no se pueden imprimir se muestran a continuación.

## Vertical (Portrait)

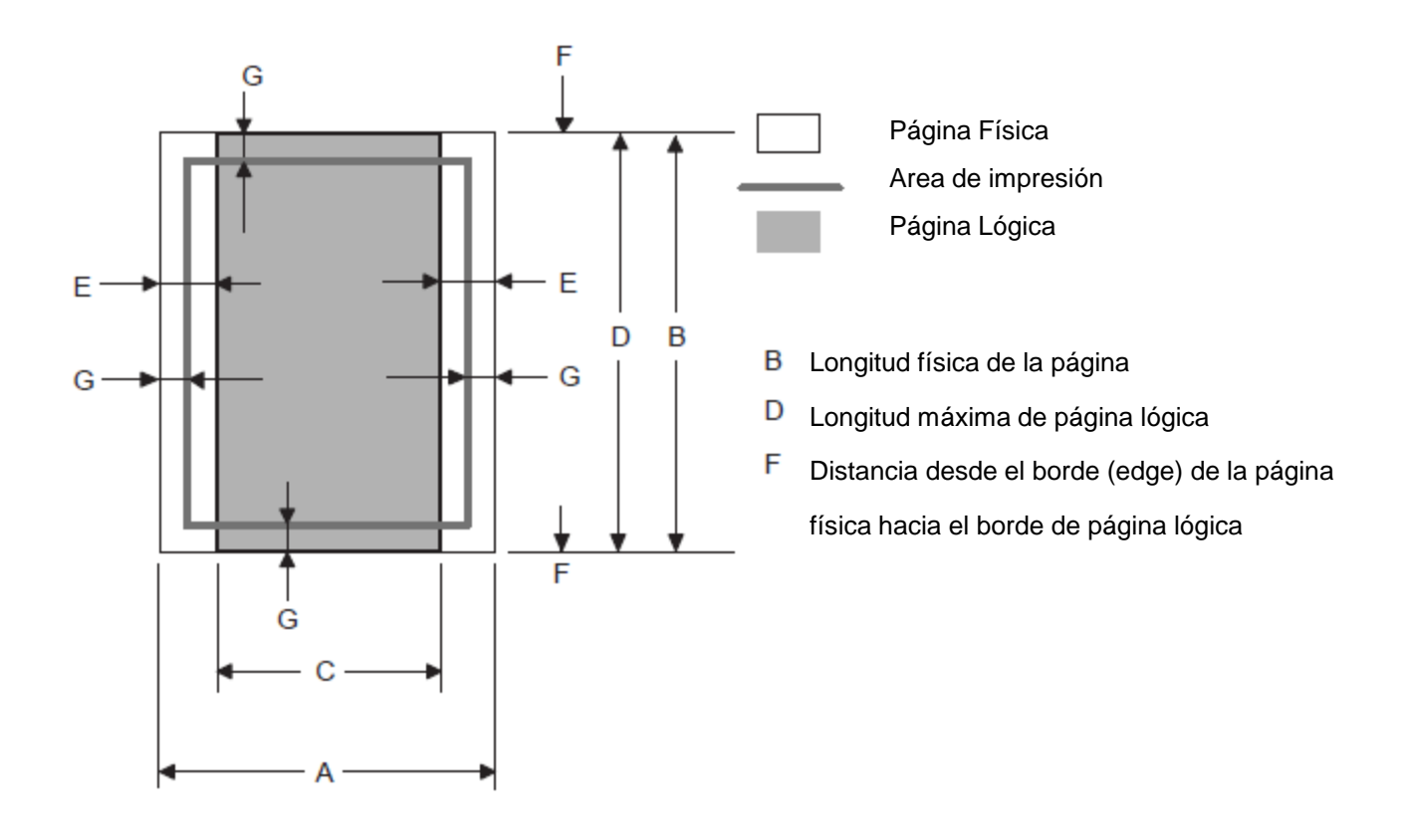

## Nota :

- "Página lógica" muestra el área de impresión para un controlador PCL (PCL driver).
- "Área de impresión" muestra el área mecánica de impresión de la máquina.

• Por lo tanto, la máquina puede imprimir en el área sombreada cuando se utiliza un controlador PCL (PCL driver).
La siguiente tabla muestra las áreas de impresión cuando se imprime en Vertical (Portrait) para cada tamaño de papel.

| Size                | Α                                | В                                | С                               | D                                | E                          | F   | G                          |
|---------------------|----------------------------------|----------------------------------|---------------------------------|----------------------------------|----------------------------|-----|----------------------------|
| Letter              | 215.9mm<br>8.5"<br>(2,550dots)   | 279.4mm<br>11.0"<br>(3,300dots)  | 203.2mm<br>8.0"<br>(2,400dots)  | 279.4mm<br>11.0"<br>(3,300dots)  | 6.3mm<br>0.2"<br>(75dots)  | 0mm | 4.2mm<br>0.16"<br>(50dots) |
| Legal               | 215.9mm<br>8.5"<br>(2,550dots)   | 355.6mm<br>14.0"<br>(4,200dots)  | 203.2mm<br>8.0"<br>(2,400dots)  | 355.6mm<br>14.0"<br>(4,200dots)  | Ŷ                          | Omm | 4.2mm<br>0.16"<br>(50dots) |
| Folio               | 215.9mm<br>8.5"<br>(2,550dots)   | 330.2mm<br>13.0"<br>(3,900dots)  | 203.2mm<br>8.0"<br>(2,400dots)  | 330.2mm<br>13.0"<br>(3,900dots)  | Ŷ                          | 0mm | 4.2mm<br>0.16"<br>(50dots) |
| Executive           | 184.15mm<br>7.25"<br>(2,175dots) | 266.7mm<br>10.5"<br>(3,150dots)  | 175.7mm<br>6.92"<br>(2,025dots) | 266.7mm<br>10.5"<br>(3,150 dots) | 6.3mm<br>0.2"<br>(75dots)  | 0mm | 4.2mm<br>0.16"<br>(50dots) |
| A 4                 | 210.0mm<br>8.27"<br>(2,480dots)  | 297.0mm<br>11.69"<br>(3,507dots) | 198.0mm<br>7.79"<br>(2,338dots) | 297.0mm<br>11.69"<br>(3,507dots) | 6.0mm<br>0.2"<br>(71dots)  | 0mm | 4.2mm<br>0.16"<br>(50dots) |
| A 5                 | 148.5mm<br>5.85"<br>(1,754dots)  | 210.0mm<br>8.27"<br>(2,480dots)  | 136.5mm<br>5.37"<br>(1,612dots) | 210.0mm<br>8.27"<br>(2,480dots)  | Ŷ                          | 0mm | 4.2mm<br>0.16"<br>(50dots) |
| A 6                 | 105.0mm<br>4.13"<br>(1,240dots)  | 148.5mm<br>5.85"<br>(1,754dots)  | 93.0mm<br>3.66"<br>(1,098dots)  | 148.5mm<br>5.85"<br>(1,754dots)  | Ŷ                          | 0mm | 4.2mm<br>0.16"<br>(50dots) |
| B 5 (JIS)           | 182.0mm<br>7.1"<br>(2,130dots)   | 257.0mm<br>10.11"<br>(3,033dots) | 170.0mm<br>6.69"<br>(2,007dots) | 257.0mm<br>10.11"<br>(3,033dots) | Ŷ                          | 0mm | 4.2mm<br>0.16"<br>(50dots) |
| B 5 (ISO)           | 176.0mm<br>6.93"<br>(2,078dots)  | 250.0mm<br>9.84"<br>(2,952dots)  | 164.0mm<br>6.46"<br>(1,936dots) | 250.0mm<br>9.84"<br>(2,952dots)  | Ŷ                          | 0mm | 4.2mm<br>0.16"<br>(50dots) |
| B 6 (ISO)           | 125.0mm<br>4.92"<br>(1,476dots)  | 176.0mm<br>6.93"<br>(2,078dots)  | 164.0mm<br>4.44"<br>(1,334dots) | 176.0mm<br>6.93"<br>(2.078dots)  | Ŷ                          | 0mm | 4.2mm<br>0.16"<br>(50dots) |
| Envelope<br>Monarch | 98.43mm<br>3.875"<br>(1,162dots) | 190.5mm<br>7.5"<br>(2,250dots)   | 85.7mm<br>3.37"<br>(1,012dots)  | 190.5mm<br>7.5"<br>(2,250dots)   | 6.3mm<br>0.2"<br>(75dots)  | 0mm | 4.2mm<br>0.16"<br>(50dots) |
| Envelope<br>Com-10  | 104.7mm<br>4.125"<br>(1,237dots) | 241.3mm<br>9.5"<br>(2,850dots)   | 92.0mm<br>3.62"<br>(1,087dots)  | 241.3mm<br>9.5"<br>(2,850dots)   | Ŷ                          | 0mm | 4.2mm<br>0.16"<br>(50dots) |
| Envelope DL         | 110.0mm<br>4.33"<br>(1,299dots)  | 220.0mm<br>8.66"<br>(2,598dots)  | 98.0mm<br>3.86"<br>(1,157dots)  | 220.0mm<br>8.66"<br>(2,598dots)  | 6.0mm<br>0.24"<br>(71dots) | 0mm | 4.2mm<br>0.16"<br>(50dots) |
| Envelope C5         | 162.0mm<br>6.38"<br>(1,913dots)  | 229.0mm<br>9.01"<br>(2,704dots)  | 150.0mm<br>5.9"<br>(1,771dots)  | 229.0mm<br>9.01"<br>(2,704dots)  | ſ                          | Omm | 4.2mm<br>0.16"<br>(50dots) |
| HAGAKI              | 100.0mm<br>3.94"<br>(1,181dots)  | 148.0mm<br>5.83"<br>(1,748dots)  | 88.0mm<br>3.46"<br>(1,039dots)  | 148.0mm<br>5.83"<br>(1,748dots)  | 6.0mm<br>0.24"<br>(71dots) | Omm | 4.2mm<br>0.16"<br>(50dots) |
| A4 Long             | 210.0mm<br>8.27"<br>(2,480dots)  | 405.0mm<br>15.94"<br>(4,783dots) | 198.0mm<br>7,79"<br>(2,338dots) | 405.0mm<br>15.94"<br>(4,783dots) | 6.0mm<br>0.24"<br>(71dots) | 0mm | 4.2mm<br>0.16"<br>(50dots) |

| Size            | Α                               | В                               | С                               | D                               | E                           | F   | G                          |
|-----------------|---------------------------------|---------------------------------|---------------------------------|---------------------------------|-----------------------------|-----|----------------------------|
| A5 Long         | 210.0mm<br>8.27"<br>(2,480dots) | 148.5mm<br>5.85"<br>(1,754dots) | 198.0mm<br>7.79"<br>(2,338dots) | 148.5mm<br>5.85"<br>(1,754dots) | 6.0mm<br>0.2"<br>(71dots)   | 0mm | 4.2mm<br>0.16"<br>(50dots) |
| DL Long<br>Edge | 220.0mm<br>8.66"<br>(2,598dots) | 110.0mm<br>4.33"<br>(1,299dots) | 207.0mm<br>8.17"<br>(2,450dots) | 110.0mm<br>4.33"<br>(1,299dots) | 6.26mm<br>0.25"<br>(74dots) | 0mm | 4.2mm<br>0.16"<br>(50dots) |
| 3X5             | 76.2mm<br>3.00"<br>(900dots)    | 127.0mm<br>5.00"<br>(1,500dots) | 63.5mm<br>2.50"<br>(750dots)    | 127.0mm<br>5.00"<br>(1,500dots) | 6.35mm<br>0.25"<br>(75dots) | 0mm | 4.2mm<br>0.16"<br>(50dots) |

Las especificaciones están sujetas a cambios sin previo aviso

# Nota :

• Los tamaños de papel indicados aquí se deben confirmar a la medida nominal especificada por JIS excepto B5, (ISO), B6 (ISO).

• El tamaño de punto se basa en la resolución de 300dpi.

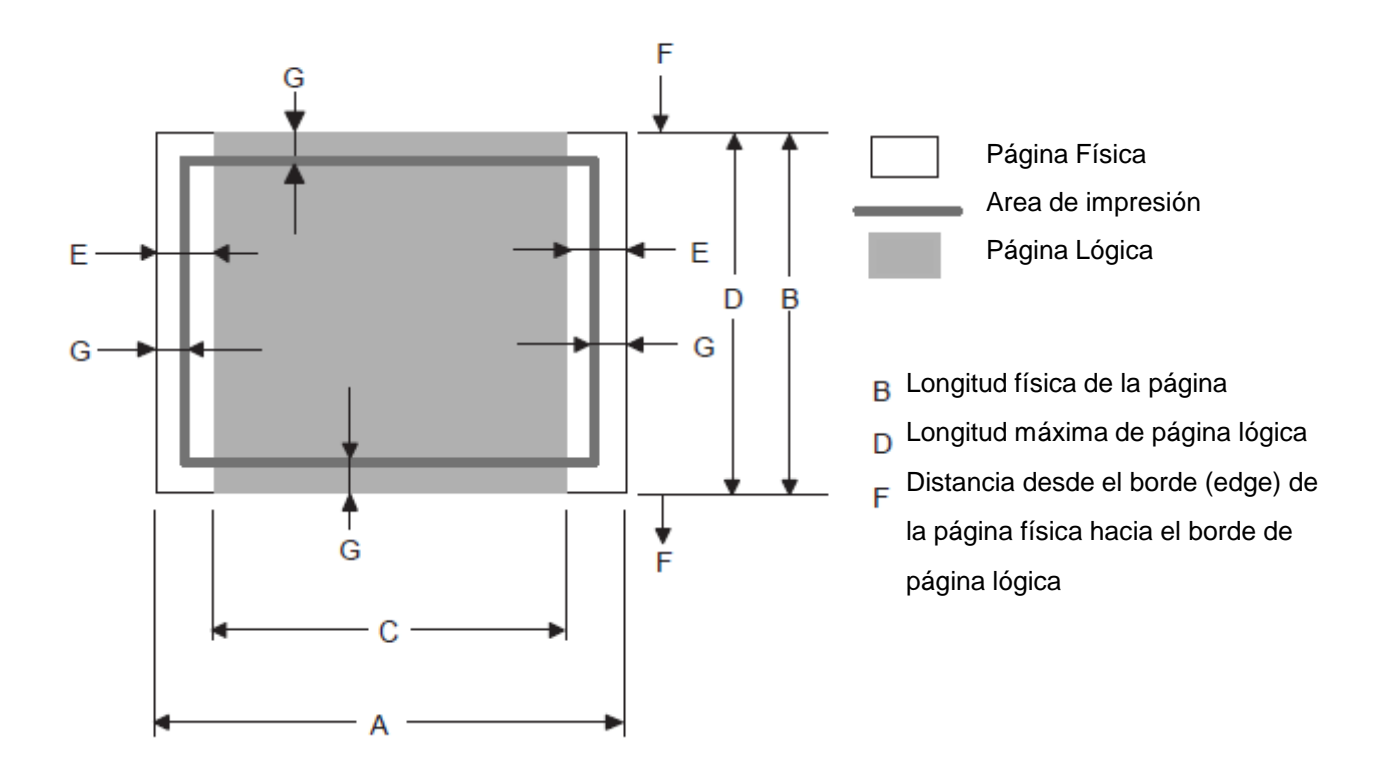

## Nota :

- "Página lógica" muestra el área de impresión para un controlador PCL (PCL driver).
- "Área de impresión" muestra el área mecánica de impresión de la máquina.

• Por lo tanto, la máquina puede imprimir en el área sombreada cuando se utiliza un controlador PCL (PCL driver).

La siguiente tabla muestra las áreas de impresión cuando se imprime en la forma Horizontal (Landscape) para cada tamaño de papel.

| Size                | Α                                | В                                | С                               | D                                | E                          | F   | G                          |
|---------------------|----------------------------------|----------------------------------|---------------------------------|----------------------------------|----------------------------|-----|----------------------------|
| Letter              | 279.4mm<br>11.0"<br>(3,300dots)  | 215.9mm<br>8.5"<br>(2,550dots)   | 269.3mm<br>10.6"<br>(3,180dots) | 215.9mm<br>8.5"<br>(2,550dots)   | 5.0mm<br>0.2"<br>(60dots)  | 0mm | 4.2mm<br>0.16"<br>(50dots) |
| Legal               | 355.6mm<br>14.0"<br>(4,200dots)  | 215.9mm<br>8.5"<br>(2,550dots)   | 345.5mm<br>13.6"<br>(4,080dots) | 215.9mm<br>8.5"<br>(2,550dots)   | Ŷ                          | 0mm | 4.2mm<br>0.16"<br>(50dots) |
| Folio               | 330.2mm<br>13.0"<br>(3,900 dots) | 215.9mm<br>8.5"<br>(2,550dots)   | 320.0mm<br>12.6"<br>(3,780dots) | 215.9mm<br>8.5"<br>(2,550dots)   | Ŷ                          | 0mm | 4.2mm<br>0.16"<br>(50dots) |
| Executive           | 266.7mm<br>10.5"<br>(3,150dots)  | 184.15mm<br>7.25"<br>(2,175dots) | 256.6mm<br>10.1"<br>(3,030dots) | 184.15mm<br>7.25"<br>(2,175dots) | 5.0mm<br>0.2"<br>(60dots)  | 0mm | 4.2mm<br>0.16"<br>(50dots) |
| A 4                 | 297.0mm<br>11.69"<br>(3,507dots) | 210.0mm<br>8.27"<br>(2,480dots)  | 287.0mm<br>11.2"<br>(3,389dots) | 210.0mm<br>8.27"<br>(2,480dots)  | 4.8mm<br>0.19"<br>(59dots) | 0mm | 4.2mm<br>0.16"<br>(50dots) |
| A 5                 | 210.0mm<br>8.27"<br>(2,480dots)  | 148.5mm<br>5.85"<br>(1,754dots)  | 200.0mm<br>7.87"<br>(2,362dots) | 148.5mm<br>5.85"<br>(1,754dots)  | Ŷ                          | 0mm | 4.2mm<br>0.16"<br>(50dots) |
| A 6                 | 148.5mm<br>5.85"<br>(1,754dots)  | 105.0mm<br>4.13"<br>(1,240dots)  | 138.5mm<br>5.45"<br>(1,636dots) | 105.0mm<br>4.13"<br>(1,240dots)  | Ŷ                          | 0mm | 4.2mm<br>0.16"<br>(50dots) |
| B 5 (JIS)           | 257.0mm<br>10.11"<br>(3,033dots) | 182.0mm<br>7.1"<br>(2,130dots)   | 247.0mm<br>9.72"<br>(2,916dots) | 182.0mm<br>7.1"<br>(2,130dots)   | Ŷ                          | 0mm | 4.2mm<br>0.16"<br>(50dots) |
| B 5 (ISO)           | 250.0mm<br>9.84"<br>(2,952dots)  | 176.0mm<br>6.93"<br>(2,078dots)  | 240.0mm<br>9.44"<br>(2,834dots) | 176.0mm<br>6.93"<br>(2,078dots)  | Ŷ                          | 0mm | 4.2mm<br>0.16"<br>(50dots) |
| B 6 (ISO)           | 176.0mm<br>6.93"<br>(2,078dots)  | 125.0mm<br>4.92"<br>(1,476dots)  | 166.4mm<br>6.55"<br>(1,960dots) | 125.0mm<br>4.92"<br>(1,476dots)  | Ŷ                          | 0mm | 4.2mm<br>0.16"<br>(50dots) |
| Envelope<br>Monarch | 190.5mm<br>7.5"<br>(2,250dots)   | 98.43mm<br>3.875"<br>(1,162dots) | 180.4mm<br>7.1"<br>(2,130dots)  | 98.43mm<br>3.875"<br>(1,162dots) | 5.0mm<br>0.20"<br>(60dots) | 0mm | 4.2mm<br>0.16"<br>(50dots) |
| Envelope<br>Com-10  | 241.3mm<br>9.50"<br>(2,850dots)  | 104.7mm<br>4.125"<br>(1,237dots) | 231.1mm<br>9.10"<br>(2,730dots) | 104.7mm<br>4.12"<br>(1,237dots)  | Ŷ                          | 0mm | 4.2mm<br>0.16"<br>(50dots) |
| Envelope DL         | 220mm<br>8.66"<br>(2,598dots)    | 110mm<br>4.33"<br>(1,299dots)    | 210.0mm<br>8.26"<br>(2,480dots) | 110mm<br>4.33"<br>(1,299dots)    | 4.8mm<br>0.19"<br>(59dots) | 0mm | 4.2mm<br>0.16"<br>(50dots) |
| Envelope C5         | 229mm<br>9.01"<br>(2,704dots)    | 162mm<br>6.38"<br>(1,913dots)    | 219.0mm<br>8.62"<br>(2,586dots) | 162mm<br>6.38"<br>(1,913dots)    | Ŷ                          | 0mm | 4.2mm<br>0.16"<br>(50dots) |
| HAGAKI              | 148mm<br>5.83"<br>(1,748dots)    | 100mm<br>3.94"<br>(1,181dots)    | 138mm<br>5.43"<br>(1,630dots)   | 100mm<br>3.94"<br>(1,181dots)    | 4.8mm<br>0.19"<br>(59dots) | 0mm | 4.2mm<br>0.16"<br>(50dots) |
| A4 Long             | 405mm<br>15.94"<br>(4,783dots)   | 210mm<br>8.27"<br>(2,480dots)    | 395mm<br>15.55"<br>(4,665dots)  | 210mm<br>8.27"<br>(2,480dots)    | 4.8mm<br>0.19"<br>(59dots) | 0mm | 4.2mm<br>0.16"<br>(50dots) |

| Size            | Α                               | В                               | С                               | D                               | E                          | F   | G                          |
|-----------------|---------------------------------|---------------------------------|---------------------------------|---------------------------------|----------------------------|-----|----------------------------|
| A5 Long         | 148.5mm<br>5.58"<br>(1,754dots) | 210.0mm<br>8.27"<br>(2,480dots) | 138.5mm<br>5.45"<br>(1,636dots) | 210.0mm<br>8.27"<br>(2,480dots) | 5.0mm<br>0.20"<br>(60dots) | 0mm | 4.2mm<br>0.16"<br>(50dots) |
| DL Long<br>Edge | 110mm<br>4.33"<br>(1,299dots)   | 220mm<br>8.66"<br>(2,598dots)   | 102mm<br>4.00"<br>(1,199dots)   | 220mm<br>8.66"<br>(2,598dots)   | 4.0mm<br>0.16"<br>(50dots) | 0mm | 4.2mm<br>0.16"<br>(50dots) |
| 3X5             | 127mm<br>5.00"<br>(1,500dots)   | 76.2mm<br>3.00"<br>(900dots)    | 116.8mm<br>4.60"<br>(1,380dots) | 76.2mm<br>3.00"<br>(900dots)    | 5.0mm<br>0.20"<br>(60dots) | 0mm | 4.2mm<br>0.16"<br>(50dots) |

Las especificaciones están sujetas a cambio sin previo aviso.

# Nota :

• Los tamaños de papel indicados aquí se deben confirmar a la medida nominal especificada por JIS excepto B5, (ISO), B6 (ISO).

• El tamaño de punto se basa en la resolución de 300dpi.

# 2.8 Velocidades de Impresión con Diferentes Configuraciones (modelo CCD)

La velocidad de impresión es de hasta 30 ppm para el tamaño A4 y 32 ppm para el tamaño carta al cargar el papel de tamaño A4 o Carta en la bandeja de papel (paper tray) en el modo de papel normal.

La velocidad real de impresión varía según el tipo de papel o el tamaño de papel como se muestra en las tablas a continuación;

| Media type setting                          | Print speed<br>(for all models) |
|---------------------------------------------|---------------------------------|
| Plain paper, Recycled paper                 | A4: 30 ppm                      |
|                                             | Letter: 32 ppm                  |
| Plain paper thin                            | A4: 30 ppm                      |
|                                             | Letter: 32 ppm                  |
| Thick paper, Envelope, Envelope thin, Label | A4: 15 ppm                      |
|                                             | Letter: 16 ppm                  |
| Thicker paper, Bond paper, Envelope thick   | 3 ppm                           |

## <A4/Tamaño carta (Letter size)>

## <Menor tamaño que A4 o Carta>

| Media type setting                                       | Print speed<br>(for all models)                     |
|----------------------------------------------------------|-----------------------------------------------------|
| Plain paper, Recycled paper                              | 0 to 90 second 32 ppm,<br>90 second or later 15 ppm |
| Plain paper thin                                         | A4: 30 ppm                                          |
|                                                          | Letter: 32 ppm                                      |
| Thick paper, Envelopes, Envelopes thin,<br>Label, HAGAKI | 0 to 9 second 16 ppm,<br>9 second or later 15 ppm   |
| Thicker paper, Bond paper, Envelopes thick               | 3 ppm                                               |

Las especificaciones están sujetas a cambio sin previo aviso.

#### Nota :

• La velocidad de impresión puede variar según las condiciones, tales como tamaño de papel y la bandeja del papel (paper tray).

Cuando se imprime un documento de tamaño más pequeño que A4 o Carta, la temperatura en ambos bordes de la unidad de fusión (fuser unit) es mucho mayor que la temperatura en el centro de la unidad donde el papel se alimenta en función de la configuración o modelo. Por lo tanto, la velocidad de impresión es más lenta con el fin de disminuir la temperatura en los bordes después del tiempo determinado, que es la velocidad máxima de impresión la primera vez que inicia la impresión.
La velocidad real de impresión varía según el tamaño del papel.

La velocidad de impresión es de hasta 28 o 30 ppm para papel tamaño A4 y tamaño carta al cargar el papel A4 o tamaño carta en la bandeja del papel (paper tray) en el modo de papel normal. La velocidad real de impresión varía según el tipo de papel o el tamaño de papel como se muestra en las tablas a continuación:

| Media type setting                          | Print speed    |           |            |  |
|---------------------------------------------|----------------|-----------|------------|--|
| media type setting                          | DCP8070D       | MFC8370DN | MFC8380DN  |  |
| Plain paper, Recycled paper                 | A4: 28 ppm     |           | A4: 30 ppm |  |
|                                             | Letter: 30 ppm |           |            |  |
| Plain paper thin                            | A4: 28 ppm     |           |            |  |
|                                             | Letter: 30 pp  | m         |            |  |
| Thick paper, Envelope, Envelope thin, Label | A4: 15 ppm     |           |            |  |
|                                             | Letter: 16 pp  | m         |            |  |
| Thicker paper, Bond paper, Envelope thick   | 3 ppm          |           |            |  |

## <A4/Tamaño carta (Letter size)>

#### <Menor tamaño que A4 o Carta>

| Modia type cotting                                       | Print speed                                         |                           |           |  |
|----------------------------------------------------------|-----------------------------------------------------|---------------------------|-----------|--|
| media type setting                                       | DCP8070D                                            | MFC8370DN                 | MFC8380DN |  |
| Plain paper, Recycled paper                              | 0 to 90 second 30 ppm,<br>90 second or later 15 ppm |                           |           |  |
| Plain paper thin                                         | A4: 28 ppm                                          |                           |           |  |
|                                                          | Letter: 30 pp                                       | m                         |           |  |
| Thick paper, Envelopes, Envelopes thin,<br>Label, HAGAKI | 0 to 9 secon<br>9 second or                         | d 16 ppm,<br>later 15 ppm |           |  |
| Thicker paper, Bond paper, Envelope thick                | 3 ppm                                               |                           |           |  |

Las especificaciones están sujetas a cambio sin previo aviso.

# Nota :

• La velocidad de impresión puede variar según las condiciones, tales como tamaño de papel y la bandeja del papel (paper tray).

Cuando se imprime un documento de tamaño más pequeño que A4 o Carta, la temperatura en ambos bordes de la unidad de fusión (fuser unit) es mucho mayor que la temperatura en el centro de la unidad donde el papel se alimenta en función de la configuración o modelo. Por lo tanto, la velocidad de impresión es más lenta con el fin de disminuir la temperatura en los bordes después del tiempo determinado, que es la velocidad máxima de impresión la primera vez que inicia la impresión.
La velocidad real de impresión varía según el tamaño del papel.

# 2.9 Teléfono

| Model                                | MFC<br>8480DN       | MFC<br>8880DN       | MFC<br>8890DW | MFC<br>8370DN                                          | MFC<br>8380DN                        |  |  |
|--------------------------------------|---------------------|---------------------|---------------|--------------------------------------------------------|--------------------------------------|--|--|
| Handset                              | No                  |                     |               | ·                                                      |                                      |  |  |
| Chain Dialing                        | Yes                 |                     |               |                                                        |                                      |  |  |
| Automatic Redial                     | Yes                 |                     |               |                                                        |                                      |  |  |
| PBX Feature                          | No (Europe:Y        | es)                 |               | Yes                                                    |                                      |  |  |
| Speaker Phone                        | No                  |                     |               |                                                        |                                      |  |  |
| Hold/Mute Key                        | No                  |                     |               |                                                        |                                      |  |  |
| Music on Hold                        | No                  |                     |               |                                                        |                                      |  |  |
| Handset Volume                       | No                  |                     |               |                                                        |                                      |  |  |
| Speaker Volume                       | Yes (3 steps +      | Yes (3 steps + OFF) |               |                                                        |                                      |  |  |
| Ring Volume                          | Yes (3 steps + OFF) |                     |               |                                                        |                                      |  |  |
| Beeper Volume                        | Yes (3 steps + OFF) |                     |               |                                                        |                                      |  |  |
| One-Touch Dial                       | 40 (20 x 2) loo     | cations             |               | 16 (8 x 2) loca                                        | ations                               |  |  |
| Speed Dial                           | 300 locations       |                     |               | •                                                      |                                      |  |  |
| Figures of One-Touch<br>& Speed Dial | 20 digits           |                     |               |                                                        |                                      |  |  |
| Registerable Number<br>Of Characters | 15 characters       |                     |               | 10 characters                                          |                                      |  |  |
| Group Dial                           | Yes (up to 20       | groups)             |               | 1                                                      |                                      |  |  |
| Telephone Index                      | Yes                 |                     |               | Yes ([▼] butte                                         | on)                                  |  |  |
| Caller ID                            | No                  |                     |               | Yes                                                    |                                      |  |  |
| Call Waiting Caller ID               | No                  |                     |               | •                                                      |                                      |  |  |
| Call waiting Ready                   | No                  |                     |               |                                                        |                                      |  |  |
| Distinctive Ringing                  | Yes                 |                     |               | Yes<br>(Only for U.K.<br>Australia/New<br>Singapore/Ho | /Denmark/<br>/ Zealand/<br>ong Kong) |  |  |

| Ν                           | Model                                          | MFC<br>8480DN                                           | MFC<br>8880DN    | MFC<br>8890DW | MFC<br>8370DN | MFC<br>8380DN |  |
|-----------------------------|------------------------------------------------|---------------------------------------------------------|------------------|---------------|---------------|---------------|--|
| Modem Spe                   | eed                                            | 33.600 bps                                              | 33.600 bps (Fax) |               |               |               |  |
| Transmissio                 | on Speed                                       | Approx. 2 sec.<br>(Brother#1Chart Std resolution, JBIG) |                  |               |               |               |  |
| ITU-T Grou                  | p                                              | Super G3                                                |                  |               |               |               |  |
| Coding Met                  | thod                                           | MH / MR / MMR / JBIG                                    |                  |               |               |               |  |
| Color FAX                   |                                                | No                                                      |                  |               |               |               |  |
| Fax/Tel Swi                 | itch                                           | Yes                                                     |                  |               |               |               |  |
| Superfine                   |                                                | Yes (TX & RX)                                           |                  |               |               |               |  |
| Grayscale                   |                                                | 8 bit / 256                                             |                  |               |               |               |  |
| Contrast                    |                                                | Yes (Auto/Lig                                           | jht/Dark)        |               |               |               |  |
| Smoothing                   |                                                | No                                                      |                  |               |               |               |  |
| Dual Acces                  | s                                              | Yes                                                     |                  |               |               |               |  |
| Remote Ac                   | tivate                                         | Yes                                                     |                  |               |               |               |  |
| Station ID                  |                                                | Yes (20 digits                                          | s / 20 charact   | ers)          |               |               |  |
| Remote Ma                   | aintenance                                     | No                                                      |                  |               |               |               |  |
| Remote Ac                   | cess                                           | Yes                                                     |                  |               |               |               |  |
| Fax Retriev                 | al                                             | Yes                                                     |                  |               |               |               |  |
| Paging                      |                                                | Yes (U.S.A. / Canada Only) No                           |                  |               |               |               |  |
| Internet FA<br>(ITU T.37 si | X<br>imple mode)                               | No                                                      | Yes              |               | No            |               |  |
| Sending                     | Delayed Timer                                  | Yes (up to 50                                           | )                |               |               |               |  |
|                             | Polled<br>Sending                              | Yes (EUR Se                                             | cure Polling)    |               |               |               |  |
|                             | Multi<br>Transmission                          | No                                                      |                  |               |               |               |  |
|                             | Multi<br>Resolution<br>Transmission            | No                                                      |                  |               |               |               |  |
|                             | Next-Fax<br>Reservation                        | No                                                      |                  |               |               |               |  |
|                             | Call<br>Reservation<br>Over Auto/<br>Manual TX | No                                                      |                  |               |               |               |  |
|                             | Batch<br>Transmission                          | Yes                                                     |                  |               |               |               |  |
|                             | Quick-Scan<br>(Memory<br>transmission)         | Approx. 2 se                                            | c./page (A4 s    | tandard)      |               |               |  |

| Ν                        | Nodel                                      | MFC<br>8480DN                                                                                                    | MFC<br>8880DN | MFC<br>8890DW | MFC<br>8370DN | MFC<br>8380DN |  |
|--------------------------|--------------------------------------------|----------------------------------------------------------------------------------------------------|---------------|---------------|---------------|---------------|--|
| Receiving                | Easy Receive/<br>Fax Detect                | Yes                                                                                                    |               |               |               |               |  |
|                          | Polling<br>Receiving                       | Yes                                                                                                    | fes           |               |               |               |  |
|                          | Auto<br>Reduction                          | Yes                                                                                                    |               |               |               |               |  |
|                          | Duplex Fax<br>Receive                      | Yes                                                                                                    |               |               |               |               |  |
|                          | Out-of-Paper<br>Reception<br>(ITU-T Chart) | Up to 500 pages (ITU-T Test Chart, Standard Resolution, JBI<br>Up to 600 pages (Brother #1Chart, Standard Resolution, JBIC)     |               |               |               |               |  |
|                          | Fax Rx Stamp                               | Yes                                                                                                    |               |               |               |               |  |
| Memory Tra<br>(ITU-T Cha | ansmission<br>rt)                          | Up to 500 pages (ITU-T Test Chart#1, Standard Resolution, JBIG)<br>Up to 600 pages (Brother #1Chart, Standard Resolution, JBIG) |               |               |               |               |  |
| ECM<br>(Error Corre      | ection Mode)                               | Yes                                                                                                    |               |               |               |               |  |
| Error Re-Tr              | ansmission                                 | Yes                                                                                                    |               |               |               |               |  |
| Broadcastir              | ng                                         | Yes (390 locations) Yes (366 locations)                                                                                         |               |               |               |               |  |
| Manual Bro               | adcasting                                  | Yes (50 locations )                                                                                                    |               |               |               |               |  |
| Fax Forwar               | ding                                       | Yes                                                                                                    |               |               |               |               |  |
| Fax Forwar               | ding Broadcast                             | Yes                                                                                                    |               |               |               |               |  |
| Duplex Fax               | Send                                       | No Yes No Yes                                                                                                    |               |               |               |               |  |
| Dial Restric             | tion                                       | Yes                                                                                                    |               |               |               |               |  |

# 2.11 Lista/Reporte

| Model                                | DCP<br>8080DN | DCP<br>8085DN | MFC<br>8480DN                      | MFC<br>8880DN | MFC<br>8890DW |  |
|--------------------------------------|---------------|---------------|------------------------------------|---------------|---------------|--|
| Activity Report/Journal<br>Report    | No            |               | Yes (up to 200)                    |               |               |  |
| Transmission<br>Verification Report  | No            |               | Yes                                |               |               |  |
| Cover page                           | No            |               | Yes                                |               |               |  |
| Help List                            | No            |               | Yes                                |               |               |  |
| Call Back Message                    | No            |               |                                    |               |               |  |
| Caller ID List                       | No            |               |                                    |               |               |  |
| Tel Index List<br>Numeric/Alphabetic | No/No         |               | Yes/Yes                            |               |               |  |
| Memory Status List                   | No            |               | Yes                                |               |               |  |
| System Setup<br>(User Setting) List  | Yes           |               |                                    |               |               |  |
| Order Form                           | No            |               | Yes (Europe/Asia Except for China) |               |               |  |

| Model                                | DCP8070D      | MFC8370DN                          | MFC8380DN |
|--------------------------------------|---------------|------------------------------------|-----------|
| Activity Report/Journal<br>Report    | No            | Yes (up to 200)                    |           |
| Transmission<br>Verification Report  | No            | Yes                                |           |
| Cover page                           | No            | Yes                                |           |
| Help List                            | No            | Yes                                |           |
| Call Back Message                    | No            |                                    |           |
| Caller ID List                       | No            |                                    |           |
| Tel Index List<br>Numeric/Alphabetic | No/No Yes/Yes |                                    |           |
| Memory Status List                   | No            |                                    |           |
| System Setup<br>(User Setting) List  | Yes           |                                    |           |
| Order Form                           | No            | China: No<br>Except for China: Yes |           |

# 2.12 Copia

| Model                                      |           | DCP<br>8080DN                                             | DCP<br>8085DN        | MFC<br>8480DN | MFC<br>8880DN | MFC<br>8890DW |  |
|--------------------------------------------|-----------|-----------------------------------------------------------|----------------------|---------------|---------------|---------------|--|
| Copy Speed                                 | I Simplex | A4: Up to 30 (                                            | cpm                  | ·             | -             |               |  |
|                                            |           | Letter: Up to 3                                           | Letter: Up to 32 cpm |               |               |               |  |
| First Copy Out Time<br>( From READY mode ) |           | Less than 10.5 sec                                        |                      |               |               |               |  |
| Multi Copy                                 | Stack     | Yes (up to 99)                                            | )                    |               |               |               |  |
|                                            | Sort      | Yes                                                       | Yes                  |               |               |               |  |
| Reduction/<br>Enlargement (%)              |           | 25% - 400% in 1% increments                               |                      |               |               |               |  |
| Resolution (dpi)                           |           | Maximum. 1200 (horizontal scan) x 600 (vertical scan) dpi |                      |               |               |               |  |
| Auto Duplex Scanning<br>Copy               |           | No                                                        | Yes                  | No            | Yes           |               |  |
| Manual Duplex Copy                         |           | No                                                        |                      |               |               |               |  |
| N in 1                                     |           | Yes                                                       |                      |               |               |               |  |
| Poster                                     |           | No                                                        |                      |               |               |               |  |
| Image Enhancement                          |           | No                                                        |                      |               |               |               |  |

Las especificaciones están sujetas a cambio sin previo aviso.

# Nota :

• La velocidad de la copia puede variar de acuerdo a las especificaciones.

| Model                         |                       | DCP8070D                                                  | MFC8370DN        | MFC8380DN        |  |  |
|-------------------------------|-----------------------|-----------------------------------------------------------|------------------|------------------|--|--|
| Copy Speed Simplex            |                       | A4: Up to 28 cpm                                          | A4: Up to 28 cpm | A4: Up to 30 cpm |  |  |
|                               |                       | Letter: Up to 30 cpm                                      |                  |                  |  |  |
| First Copy Ou                 | ut Time <sup>*2</sup> | Less than10.5 sec                                         |                  |                  |  |  |
| Multi Copy                    | Stack                 | Yes (Up to 99)                                            |                  |                  |  |  |
|                               | Sort                  | Yes                                                       |                  |                  |  |  |
| Reduction/<br>Enlargement (%) |                       | 25% - 400% in 1% increments                               |                  |                  |  |  |
| Resolution (dpi)              |                       | Maximum. 1200 (horizontal scan) x 600 (vertical scan) dpi |                  |                  |  |  |
| Auto Duplex Scanning<br>Copy  |                       | No Yes                                                    |                  | Yes              |  |  |
| Manual Duplex Copy            |                       | No                                                        |                  |                  |  |  |
| N in 1                        |                       | Yes                                                       |                  |                  |  |  |
| Poster                        |                       | No                                                        |                  |                  |  |  |
| Image Enhancement             |                       | No                                                        |                  |                  |  |  |

\* 1 Impresión dúplex.

\* 2 En el modo listo (Ready mode) y la bandeja del papel estándar (standard paper tray).

# Nota :

• La velocidad de la copia puede variar de acuerdo a las especificaciones.

#### 2.13 Escaneo de Documentos

| Model                                         |                  | DCP<br>8080DN                                         | DCP<br>8085DN                                            | MFC<br>8480DN | MFC<br>8880DN | MFC<br>8890DW |  |
|-----------------------------------------------|------------------|-------------------------------------------------------|----------------------------------------------------------|---------------|---------------|---------------|--|
| Color/Mone                                    | 0                | Color                                                 | Color                                                    |               |               |               |  |
| Resolution<br>(Optical)                       | Scanner<br>Glass | Maximum 600                                           | Maximum 600 (horizontal scan) x 2400 (vertical scan) dpi |               |               |               |  |
|                                               | ADF              | Maximum 600                                           | Maximum 600 (horizontal scan) x 1200 (vertical scan) dpi |               |               |               |  |
| Resolution<br>(Interpolate                    | ed)              | 19,200 (horizontal scan) x 19,200 (vertical scan) dpi |                                                          |               |               |               |  |
| Scanning                                      | Monochrome       | A4: 3.03 seco                                         | nds <sup>*1</sup>                                        |               |               |               |  |
| Speed                                         |                  | Letter: 2.85 se                                       | econds *1                                                |               |               |               |  |
|                                               | Color            | A4: 5.79 seco                                         | nds <sup>*1</sup>                                        |               |               |               |  |
|                                               |                  | Letter: 5.44 se                                       | econds *1                                                |               |               |               |  |
| Gray Scale (Int. / Ext.) 16 bit / 8 bit       |                  |                                                       |                                                          |               |               |               |  |
| Color Depth (Int. / Ext.)                     |                  | 48 bit / 24 bit                                       |                                                          |               |               |               |  |
| Custom Scan Profile                           |                  | No                                                    |                                                          | Yes           |               |               |  |
| Duplex Scan                                   |                  | No                                                    | Yes                                                      | No            | Yes           |               |  |
| Scan to E-                                    | mail             | Yes                                                   |                                                          |               |               |               |  |
| Scan to Email Server<br>(I-Fax) <sup>*2</sup> |                  | No Yes                                                |                                                          |               |               |               |  |
| Scan to Image                                 |                  | Yes                                                   |                                                          |               |               |               |  |
| Scan to OCR                                   |                  | Yes                                                   |                                                          |               |               |               |  |
| Scan to File                                  |                  | Yes                                                   |                                                          |               |               |               |  |
| Scan to FTP *2                                |                  | Yes                                                   |                                                          |               |               |               |  |
| Scan to USB *2                                |                  | Yes                                                   |                                                          |               |               |               |  |
| Scan to Network *2                            |                  | Yes                                                   |                                                          |               |               |               |  |

\*1 Tiempo para escanear la hoja Carta/A4 a 300 dpi. El tiempo puede variar en dependiendo del tipo de documento y otras condiciones. El tiempo de transmisión de datos no está incluido.

\*2 Formatos de archivos compatibles para escaneo son PDF / Seguro versión PDF 1.3, JPEG, la versión XPS 1.0 para el color y grises, TIFF para B & W.

| Model                              |                  | DCP8070D                                                                          | MFC8370DN                | MFC8380DN |  |  |
|------------------------------------|------------------|-----------------------------------------------------------------------------------|--------------------------|-----------|--|--|
| Color/Monochrome                   |                  | Color                                                                             |                          |           |  |  |
| Resolution<br>(Optical)            | Scanner<br>Glass | Maximum. 600 (horizontal scan) x 2400 (vertical scan) dpi<br>(Color & Monochrome) |                          |           |  |  |
|                                    | ADF              | Maximum. 600 (horizontal scan) x 600 (vertical scan) dpi<br>(Color & Monochrome)  |                          |           |  |  |
| Resolution (Ir                     | nterpolated)     | 19,200 (horizontal sca                                                            | an) x 19,200 (vertical s | can) dpi  |  |  |
| Scanning                           | Monochrome       | A4: 2.49 seconds *1                                                               |                          |           |  |  |
| Speed                              |                  | Letter: 2.35 seconds *                                                            | 1                        |           |  |  |
|                                    | Color            | A4: 7.48 seconds <sup>*1</sup>                                                    |                          |           |  |  |
|                                    |                  | Letter: 7.04 seconds *1                                                           |                          |           |  |  |
| Grayscale (Int. / Ext.)            |                  | 16bit/8bit                                                                        |                          |           |  |  |
| Color Depth (Int. / Ext.)          |                  | 48bit/24bit                                                                       |                          |           |  |  |
| Custom Scan                        | Profile          | No                                                                                | Yes                      |           |  |  |
| Duplex Scann                       | ning             | No                                                                                |                          | Yes       |  |  |
| Scan to E-ma                       | ul               | Yes                                                                               |                          |           |  |  |
| Scant to E-mail server (I-<br>Fax) |                  | No                                                                                | Yes                      |           |  |  |
| Scan to Image                      |                  | Yes                                                                               |                          |           |  |  |
| Scan to OCR                        |                  | Yes                                                                               |                          |           |  |  |
| Scan to file                       |                  | Yes                                                                               |                          |           |  |  |
| Scan to FTP                        |                  | No                                                                                | Yes                      |           |  |  |
| Scan to USB                        |                  | Yes                                                                               |                          |           |  |  |

\*1 Tiempo para escanear la hoja Carta/A4 a 300 dpi. El tiempo puede variar en dependiendo del tipo de documento y otras condiciones. El tiempo de transmisión de datos no está incluido.

## 2.14 USB Host

| Model        | DCP<br>8080DN | DCP<br>8085DN | MFC<br>8480DN | MFC<br>8880DN | MFC<br>8890DW |
|--------------|---------------|---------------|---------------|---------------|---------------|
| PictBridge   | No            |               |               |               |               |
| Direct Print | Yes           |               |               |               |               |
| Media Drive  | No            |               |               |               |               |

| Model        | DCP8070D | MFC8370DN | MFC8380DN |
|--------------|----------|-----------|-----------|
| PictBridge   | No       |           |           |
| Direct Print | Yes      |           |           |
| Media Drive  | No       |           |           |

# CAPITULO 2 TEORIA DE LA OPERACION

# **CAPITULO 2 – TEORIA DE LA OPERACION**

En este capítulo se ofrece una visión general de los mecanismos de escaneo e impresión, así como los sensores, actuadores y control de electrónica. Le ayuda a entender los principios básicos de la operación, así como la localización de los defectos para la solución de problemas

# **CONTENIDO**

| 1. E | 3OSQUEJO                                                                   |
|------|----------------------------------------------------------------------------|
| 2. E | ELECTRONICOS                                                               |
|      | 2.1 Diagrama General de Bloques2-2                                         |
| 3. N | /IECANICAS                                                                 |
|      | 3.1 Dibujo de la Sección-transversal 2-3                                   |
|      | 3.2 Mecanismo del Escáner 6-2                                              |
|      | 3.2.1 Documento de la unidad del escáner (scanner unit) 2-7                |
|      | 3.2.2 Unidad ADF (ADF unit) 2-9                                            |
|      | 3.3 Alimentación del papel (Paper Feeding) 2-16                            |
|      | 3.3.1 Función de la placa-superior de la Bandeja del papel (Paper Tray)    |
|      | 3.3.2 Suministro del papel (Paper supply) 2-18                             |
|      | 3.3.3 Registro del papel 2-19                                              |
|      | 3.3.4 Expulsión del papel 2-20                                             |
|      | 3.3.5 Impresión dúplex 2-21                                                |
|      | 3.3.6 Alimentación del papel desde la bandeja MP (MP tray) 2-22            |
|      | 3.3.7 Alimentación de papel desde la bandeja LT (LT Tray) (Bandeja 2) 2-22 |
|      | 3.4 Cartucho de Tóner (Toner Cartridge) 2-23                               |
|      | 3.4.1 Métodos para Detectar la Vida del Tóner                              |
|      | 3.4.2 Vida del Cartucho 2-24                                               |
|      | 3.4.3 Detección del Tóner Nuevo 2-25                                       |
|      | 3.5 Impresión 2-28                                                         |
|      | 3.5.1 Principio Básico 2-28                                                |
|      | 3.5.2 Proceso de Impresión 2-29                                            |
|      | 3.6 Posición de los Sensores2-34                                           |

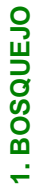

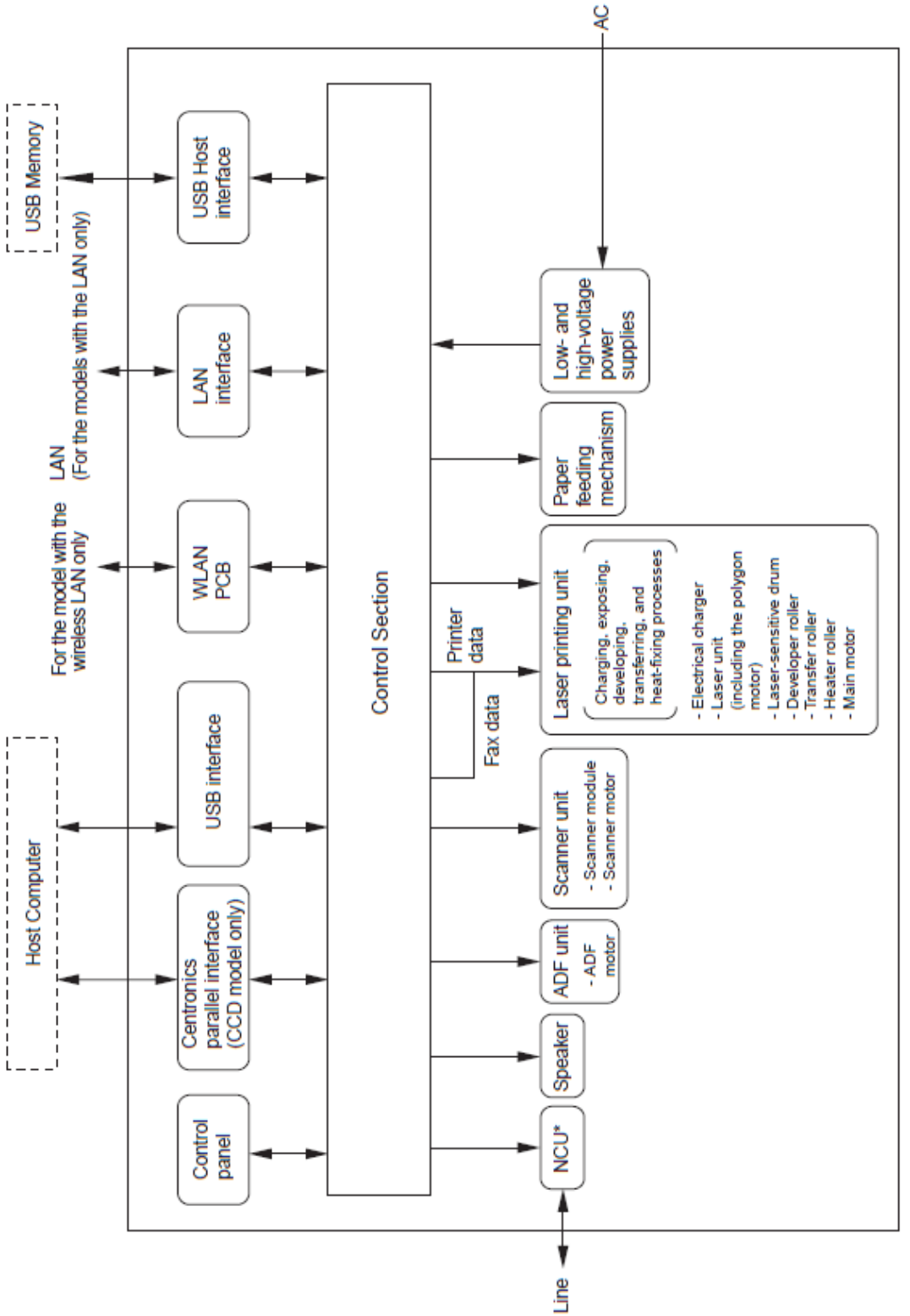

\*Provided on models supporting facsimile function.

Fig. 2-1

# 2. ELECTRONICOS

#### 2.1 Diagrama General de Bloques

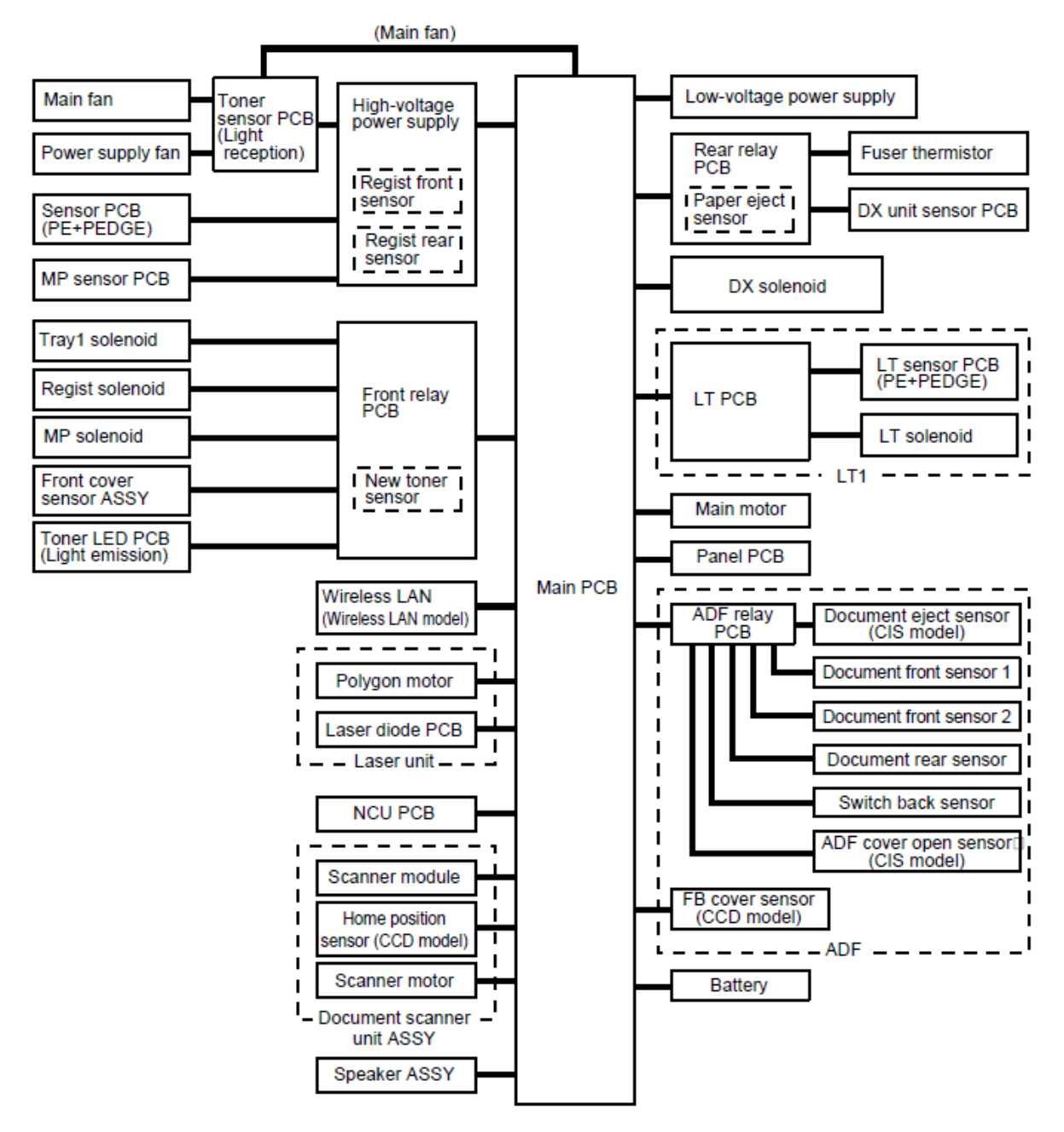

Fig. 2-2

## 3. MECANICAS

### 3.1 Dibujo de la Sección-transversal

- Parte de la Impresora

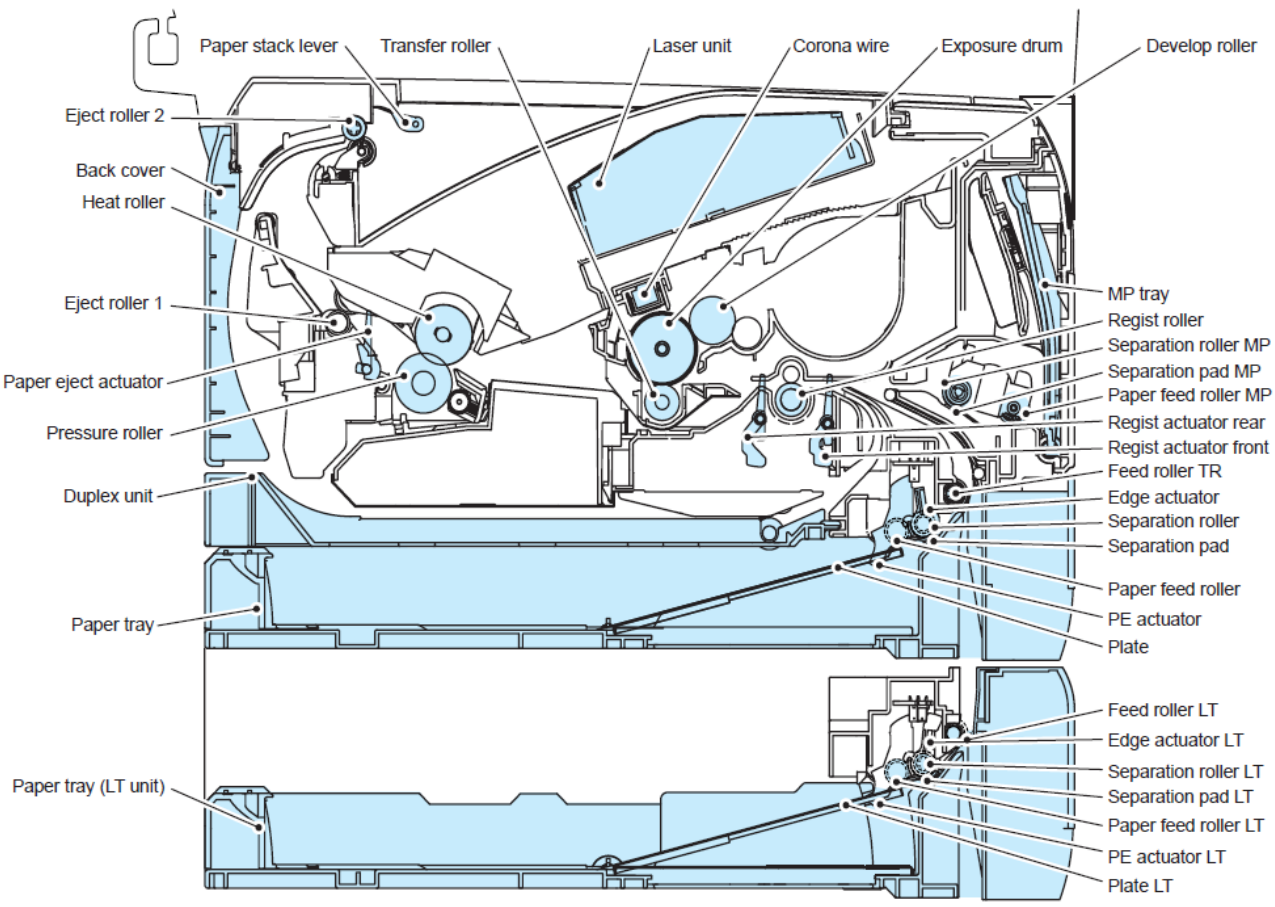

Fig. 2-3

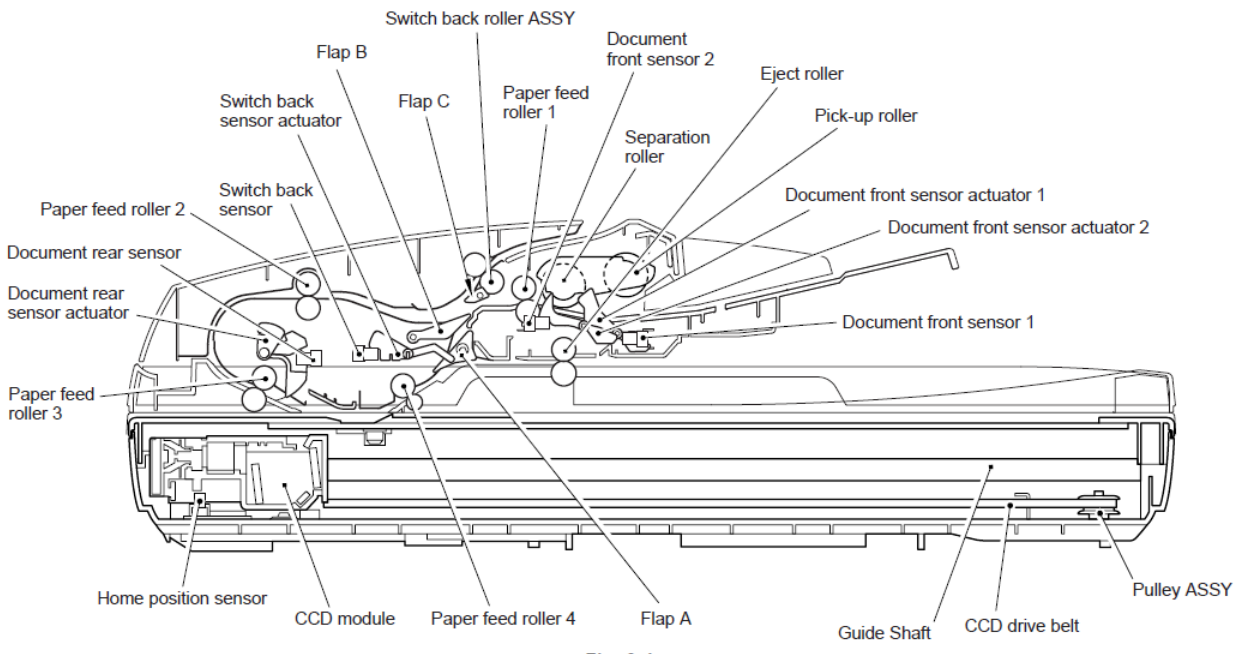

Fig. 2-4

## - Parte del ADF (Modelo CIS)

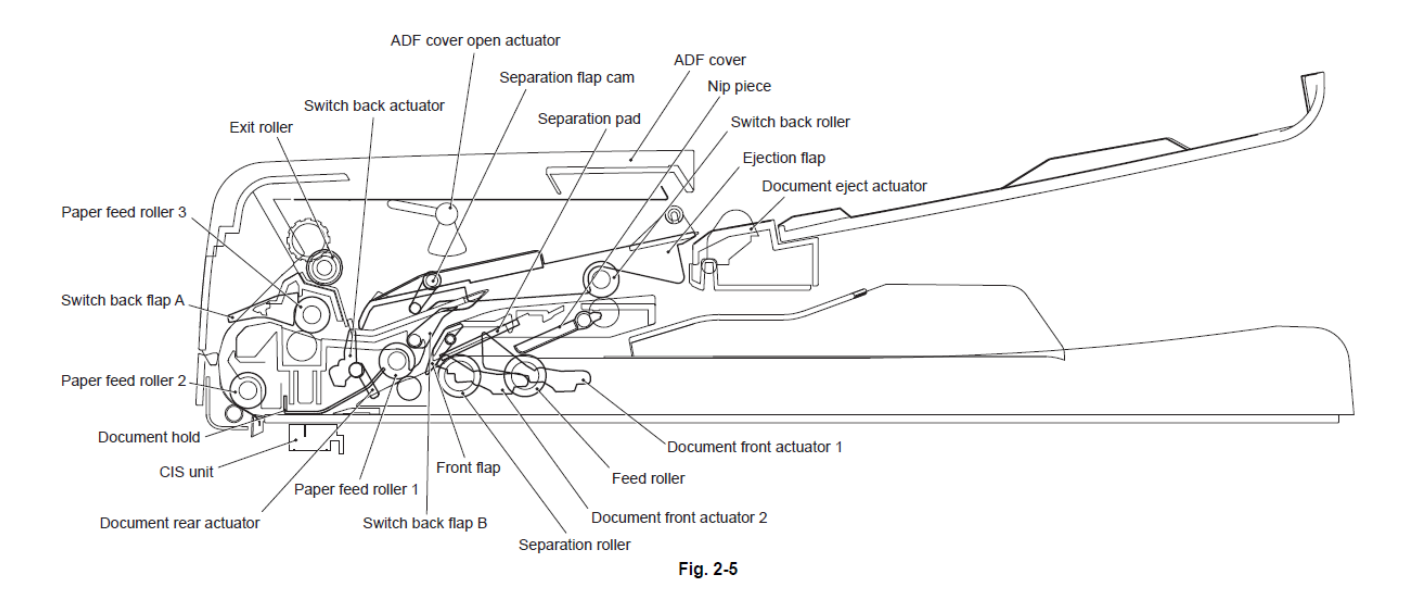

#### 3.2 Mecanismo de Escáner

Este mecanismo consiste en la cubierta de documentos (document cover), la unidad de escáner (scanner unit) de documentos (cubierta del escáner) (scanner cover), y el alimentador automático de documentos (ADF).

La unidad del escáner (scanner unit) de documentos consta de una cubierta superior del escáner (scanner top cover), el módulo CCD (CCD module) o CIS módulo (CIS module) y la base del escáner (scanner base).

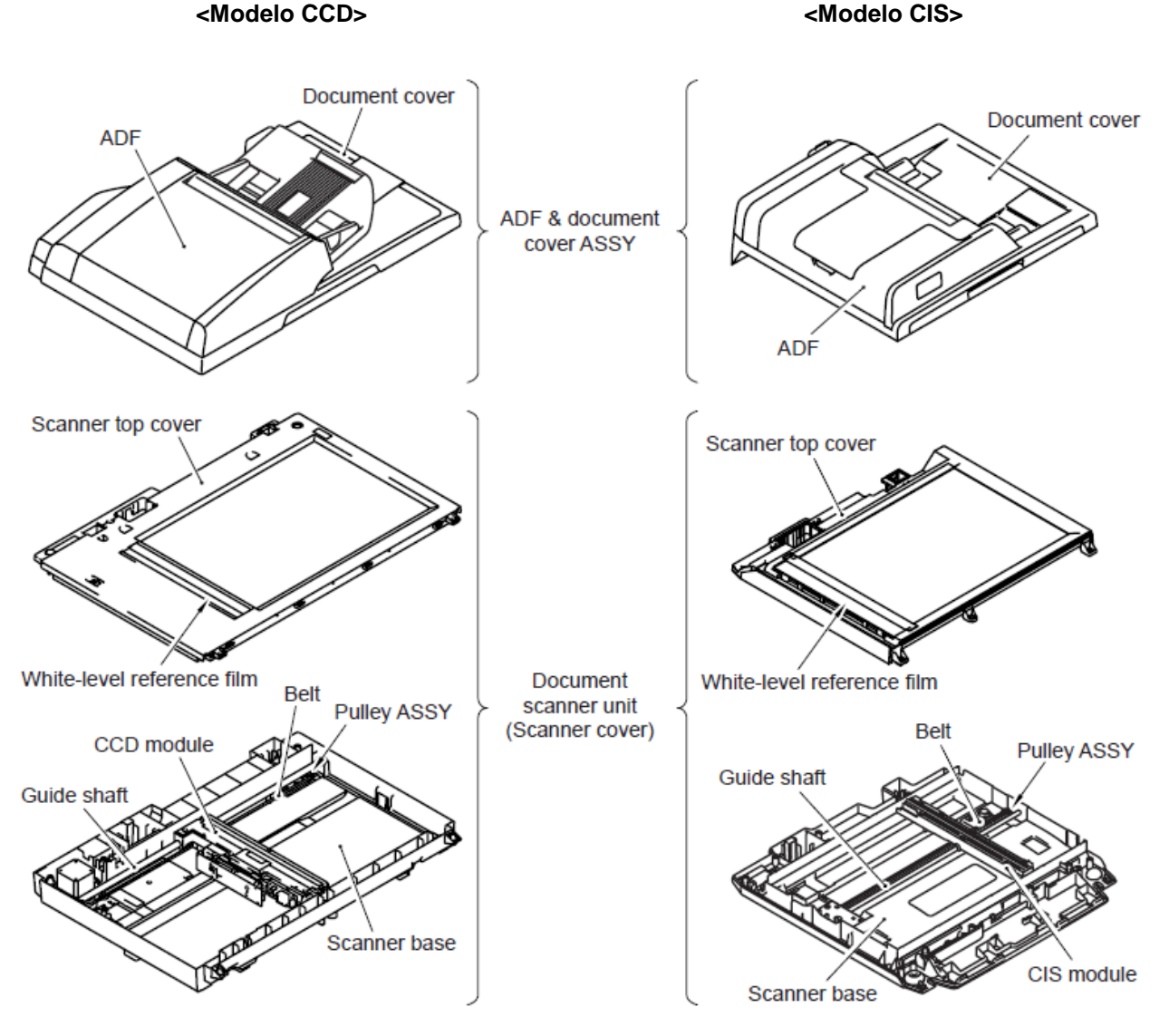

Fig. 2-6

## 3.2.1 La unidad del escáner (scanner unit) de documentos

La unidad de escáner de documentos es un equipo que analiza el papel con el escáner (CCD / CIS). Esta máquina imprime los datos de escaneo (copia) o envía los datos como de fax (transmisión de FAX).

Hay dos tipos de método de escaneo de la unidad de escáner (scanner unit) de documentos. Una de ellas es la operación de escaneo con la unidad de escáner (scanner unit) de documentos, el papel se coloca en el cristal del escáner, el módulo de escáner (scanner module) se mueve bajo el cristal del escáner, y examina el papel, y el otro es una operación de escaneo en cooperación con la unidad ADF (ADF unit), escanear (scann) el documento que ha sido enviado sobre el módulo de escáner (scanner module) fijo.

#### 1. Unidad CCD (CCD unit)

La unidad CCD (CCD unit) incluye el sensor de dispositivo de carga acoplada (CCD) (Resolución horizontal de escaeo: Máximo 600 dpi, escaneado en color). La lámpara fluorescente ilumina el documento, y el reflejo de la imagen de los datos escaneados es transferida a la lente por el espejo. La lente reduce los datos escaneados para que la imagen se genere en el CCD.

#### 2. Unidad CIS (CIS unit)

La unidad CIS (Cis unit) incluye el sensor de imagen de contacto (CIS) (Resolución de escaneo horizontal: Máximo de 600 dpi, escaneado en color).

La fuente de luz es la luz que emite-diodo (LED) de el RGB. El RGB se cambia a alta velocidad respectivamente, y lleva la luz del documento directamenteal dispositivo de recolección de la imagen (sensor de imagen CMOS) a través de la barra de la lente, y la imagen se genera.

3. Conducción del módulo del escáner (scanner module) (CCD / CIS)

El módulo de escáner (CCD / CIS) es apoyado por el eje de la guía (guide shaft) y montados en la cinto conductor (drive belt). Cuando el motor del escáner (scanner motor) se gira en el sentido del reloj, el módulo de escáner (scanner module) en la unidad cinto conductor (drive belt) escanea el documento mientras se desliza hacia mano derecha. En este caso, la unidad CCD (CCD unit) tiene la capacidad de escanear a una resolución de 2,400 dpi de exploración secundaria, y la unidad CIS (CIS unit) tiene la capacidad para escanear a una resolución de 1,200 dpi de exploración secundaria.

4. Detección de la posición inicial del módulo del escáner (scanner module) (Detección de la posición inicial FB)

El módulo de escáner (scanner module) está configurado en la posición inicial FB para determinar la posición de la dirección del escaneo secundario. Basado en la posición inicial, la posición realiza la compensación de la intensidad de color blanco (white level compensation) o el bloqueo del escáner (scan lock) que no sea el configurado de la posisción del escáner (sólo para módulo CCD) (CCD module).

La posición inicial FB es detectada cuando el módulo del escáner (scanner module) intercepta la posición inicial del sensor en el lado izquierdo de la parte interior de la unidad de escáner (scanner unit) de documentos.

5. Compensación de nivel blanco

Cada vez que la variación del módulo de escáner (scaner module) a el módulo de escáner (scaner module), la corrección de la degradación del tiempo y el valor mientras escanea a color, a fin de que no los haga diferentes.

La compensación de nivel de blanco (white level compensation) mantiene un valor fijo de color blanco mediante el escaneo de la cinta de referencia de nivel blanco (white-level reference film) dentro de la unidad de escáner (scanner unit) de documentos con el módulo del escáner (scanner

module).

6. Función de la palanca de bloqueo del escáner (scanner lock lever) (unidad CCD)(CCD unit) La palanca de bloqueo del escáner (scanner lock lever) trabaja para fijar la unidad CCD (CCD unit) para proteger la máquina de los daños al mover la unidad CCD 7. Operación de Escaneo (El módulo del escáner (scanner module) se mueve en el marco del documento fijo.)

Abra la cubierta de documentos (document cover), coloque una hoja del documento (o un libro abierto) en el cristal del escáner y cierre la cubierta de documentos (document cover). Luego, la máquina inicia escanear por el funcionamiento del panel, y el mecanismo conductor del escáner (scanner drive mechanism) se ha iniciado y operación de escaneo se ha iniciado.

El motor del escáner (scanner motor) se gira de manera que su acción se traslada a la cinto conductor (drive belt) a través de el tren de engranajes (gear train).

El módulo del escáner (scanner module) escanea el documento mientras se desliza hacia mano derecha.

#### Modelo CCD

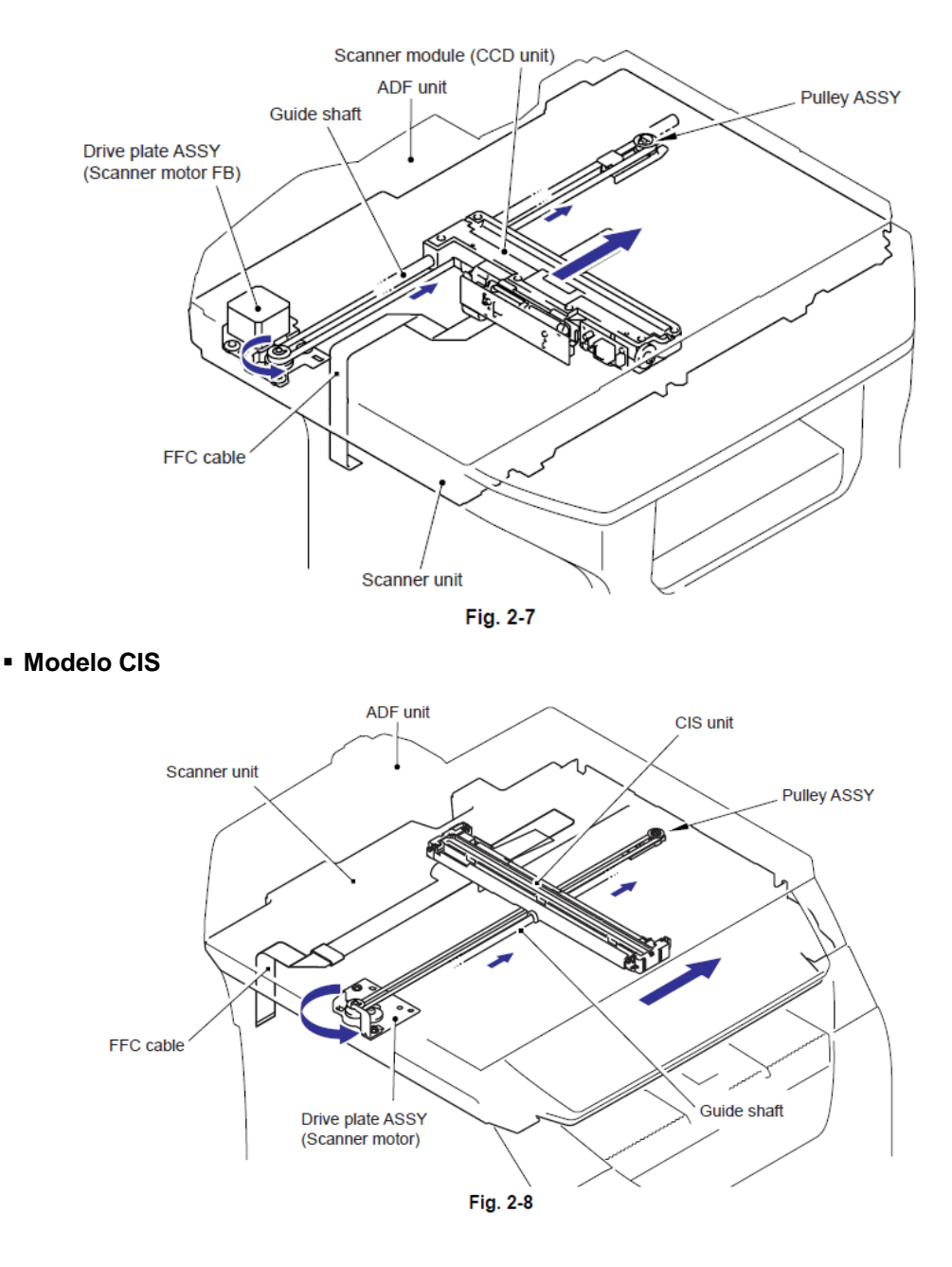

## 3.2.2 Unidad ADF (ADF unit)

La Unidad ADF (ADF unit) es un equipo que envía un documento o el documento por cada pluralidad a el Alimentador Automático de Documentos (ADF) parte de escaneo de la unidad de escaneo (scanner unit), y lleva a cabo la continuación del escaneo.

En cuanto al Alimentador Automático de Documentos (ADF) de esta máquina, el escaneo dúplex (duplex scanning) también es posible.

El funcionamiento del Alimentador Automático de Documentos (ADF)

- El número de capacidad máxima: Modelo CCD hasta 50 hojas, modelo CIS hasta 20 hojas
- Resolución máxima: Hasta 600 dpi
- Máxima velocidad de escaneo: 32 páginas/minuto (tamaño carta) (simple escaneo)

14 lados/minuto (tamaño carta) (7páginas/minuto) (escaneo a

#### doble cara (duplex scanning)

- Colocación máxima del tamaño del papel: Ancho 215.9mm, Largo 355.6 mm
- Colocación mínima del tamaño del papel: Ancho 148.0mm, Largo 148.0mm
- 1. Función de los rodillos
- Rodillo recogedor (Pick-up roller)
   Envía el documento desde el Alimentador Automático de Documentos (ADF) hacia el interior del Alimentador Automático de Documentos (ADF).
- Rodillo separador (Separation roller)
- Separa el documento enviadolo uno a uno.
- Rodillo alimentador del papel 1, 2, 3, 4 (Paper feed roller) 1, 2, 3, 4 Envía el documento.
- Ensamble del interruptor del rodillo de retorno (Switch back roller ASSY)

En el escaneo dúplex (duplex scanning), este motor se hace girar por los contrarios, señala el documento enviado nuevamente hacia el interior de el Alimentador Automático de Documentos (ADF).

- Rodillo expulsor (Eject roller) Expulsa el documento.
- 2. Función de cada sensor
- Sensor delantero del documento 1 (Document front sensor 1)
- Detecta si el documento se encuentra en el Alimentador Automático de Documentos (ADF).
- Sensor delantero del documento 2 (Document front sensor 2)
- Detecta si el documento es enviado por el Rodillo separador (Separation roller).
- Sensor trasero del documento (Document rear sensor)

Detectar el momento del inicio de escaneo del documento.

- Sensor del interruptor de retorno (Switch back sensor)
- Cuando el escaneo dúplex (duplex scanning), detecta el momento de la marcha atrás del interruptor del rodillo de retorno (switch back roller) por el documento pasado.
- Sensor de la cubierta del docuemento abierta (Document cover open sensor)

Detecta si la cubierta de documento (document cover) se abre o no. Incluso si el documento se coloca en el Alimentador Automático de Documentos (ADF), la máquina comienza a escanear el documento en el cristal del escáner haciendo caso omiso de el Alimentador Automático de Documentos (ADF).

3. Función de cada motor/solenoide

- Motor Alimentador Automático de Documentos (ADF motor)

Fuente de conducción total del Alimentador Automático de Documentos (ADF).

- Solenoide alimentador del papel (Paper feed solenoid)

El Solenoide alimentador del papel (Paper feed solenoid) desactiva el Rodillo recogedor (Pick-up roller) y el Rodillo separador (Separation roller), mientras que la máquina está tomando acción escaneando para evitar que el documento siguiente se introduzca en el Alimentador Automático de Documentos (ADF).

-Interruptor del solenoide de retorno (Switch back solenoid)

-Cambia el sentido de giro de el Ensamble del interruptor del rodillo de retorno (Switch back roller ASSY) .

-Sensor expulsor del documento (document eject sensor) (Modelo CIS) (CIS model)

-En el escaneo dúplex (duplex scanning), detecta si el documento es expulsado.

4. Estructura interna

## Modelo CCD (CCD model)

El Alimentador Automático de Documentos (ADF) de el modelo CCD (CCD model) consiste de Rodillo recogedor (Pick-up roller), Rodillo separador (Separation roller), Rodillos alimentadores del papel 1/2/3/4(Paper feed rollers 1/2/3/4), Rodillo expulsor (Eject roller), motor Alimentador Automático de Documentos (ADF motor), Sensor del interruptor de retorno (Switch back sensor), Sensor trasero del documento (Document rear sensor) y Sensores delanteros de documentos (Document front sensors 1/2).

Para más detalles sobre los sensores, Consulte 3.6 Posición de sensores (3.6 Sensors position).

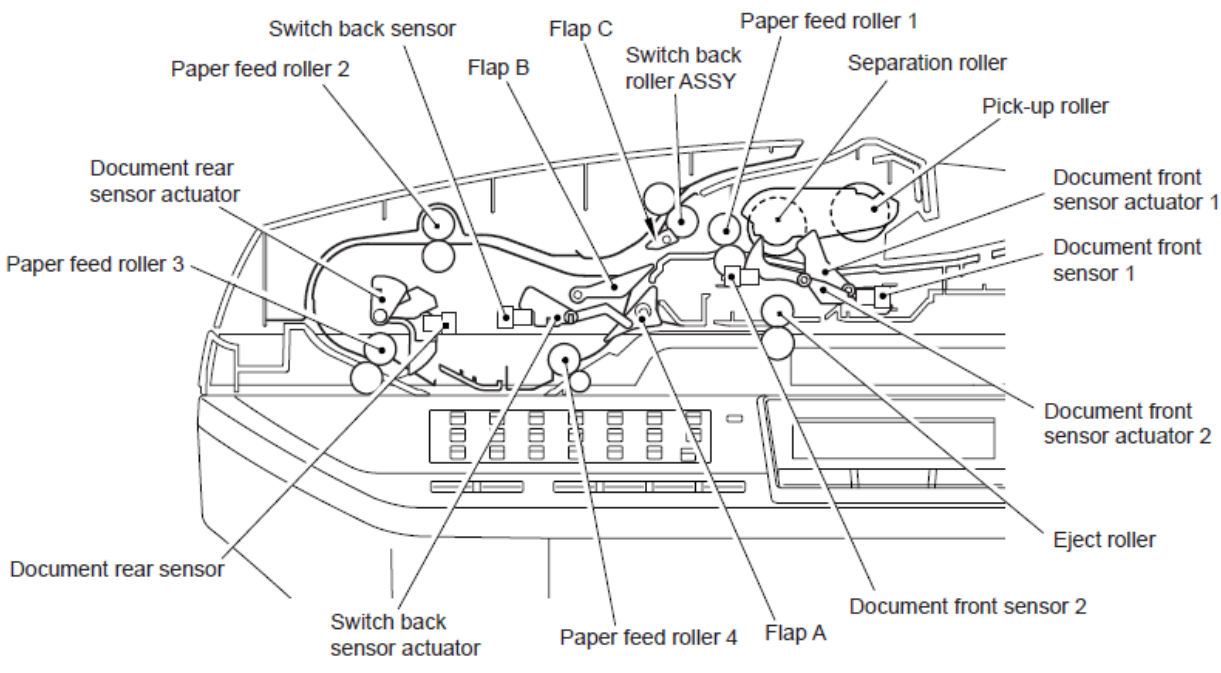

Fig. 2-9

## Modelo CIS (CIS Model)

El Alimentador Automático de Documentos (ADF) de el Modelo CIS (CIS Model) consiste de Rodillo recogedor (Pick-up roller), Rodillo separador (Separation roller), Rodillos alimentadors del papel (Paper feed rollers 1/2/3), Rodillo expulsor (Eject roller), motor Alimentador Automático de Documentos (ADF motor), Sensor del interruptor de retorno (Switch back sensor), Sensor trasero del documento (Document rear sensor), Sensores delanteros del documento (Document front sensors 1/2) y Sensor expulsor del documento (document eject sensor).

Para más detalles sobre los sensores, Consulte 3.6 Posición de sensores (3.6 Sensors position).

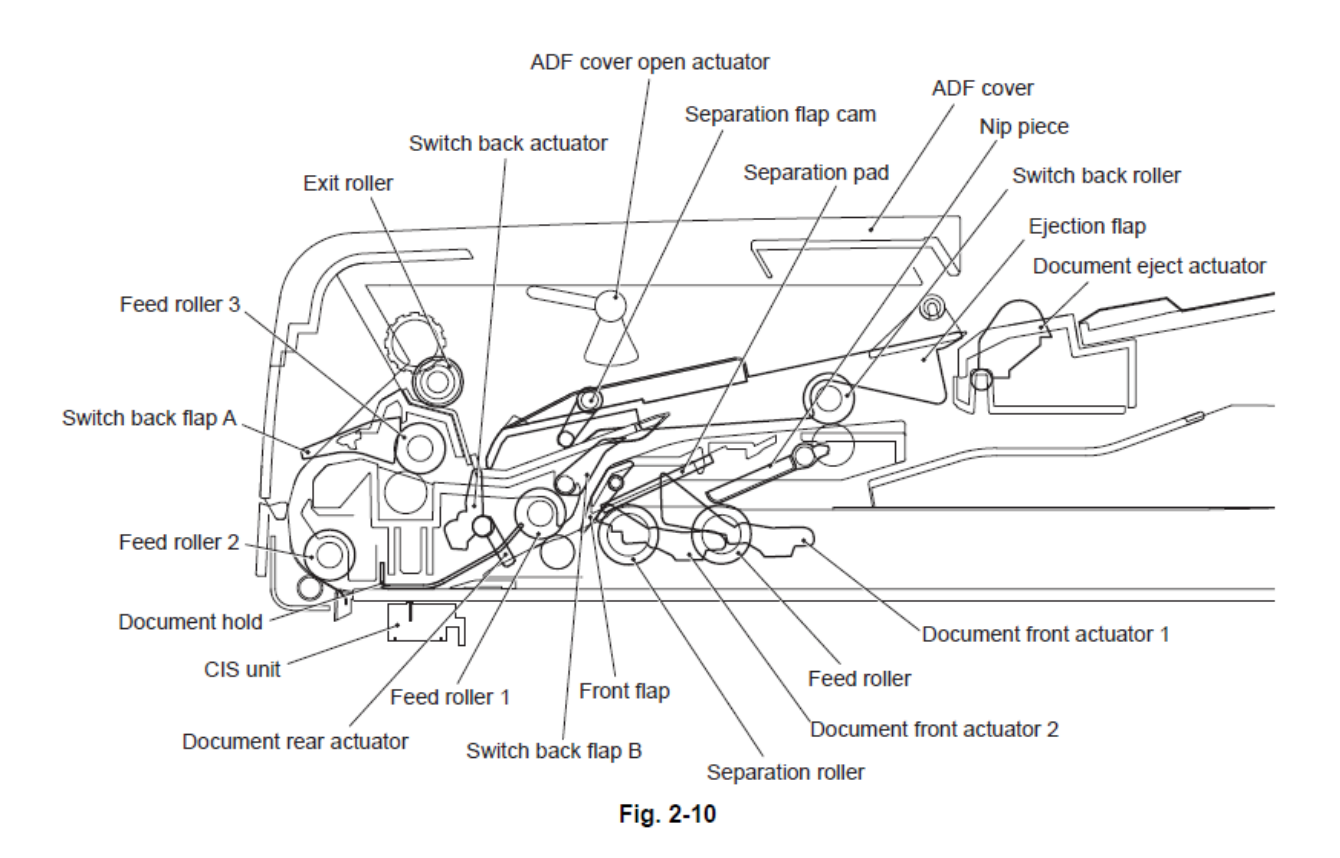

El mecanismo de escaneo dúplex (dulpex scanning mechanism) le permite utilizar los dos tipos de escaneo, "Escaneo desde el Alimentador Automatico de Documentos (ADF scanning), y "Escaneo de documentos desde el cristal (document glass scanning)". Estos dos métodos de escaneo se cambian dependiendo si el Sensor delantero del documento 1(Document front sensor 1) detecta o no cuando inicia el escaneo.

Sin embargo, en el caso del Modelo CCD (CCD Model), este es el caso de que el "cristal de escaneo del documento" (document glass scanning) se da prioridad a mas de un estado de el sensor de la cubierta de documento (document cover sensor) (que se describe más adelante).

5. Escaneo simple en el Alimentador Automático de Documentos (ADF simplex scanning) (El documento se mueve sobre el módulo del escáner (scanner module) fijo.)

(1) Coloque el documento hacia arriba en el Ensamble del canal alimentador del papel (Paper feed chute ASSY). Cuando la máquina inicia un escaneo simple, el Motor Alimentador Automático de Documentos (ADF Motor) se gira en sentido del reloj, el Rodillo recogedor (Pick-up roller) tira del documento y el Rodillo separador (Separation roller) y el caucho separador (separation rubber) envía una hoja del documento a el Alimentador Automático de Documentos (ADF) una a una desde la primera página de los documentos apilados.

(2) En el documento se pasa a través de los Rodillos alimentadores del papel 1,2 y 3 (Paper feed rollers 1,2 y 3) Rodillo alimentador del papel 3 (Paper feed roller 3) es solamente para Modelo CCD (CCD Model), y se pasa por el módulo del escáner (scanner module) para que el documento sea escaneado. Luego, el documento es expulsado a la cubierta de documento (document cover) (Modelo CCD (CCD Model)) o a la Bandeja de expulsión del documento (Document eject tray) (Modelo CIS (CIS Model)) por el Rodillo expulsor (Eject roller).

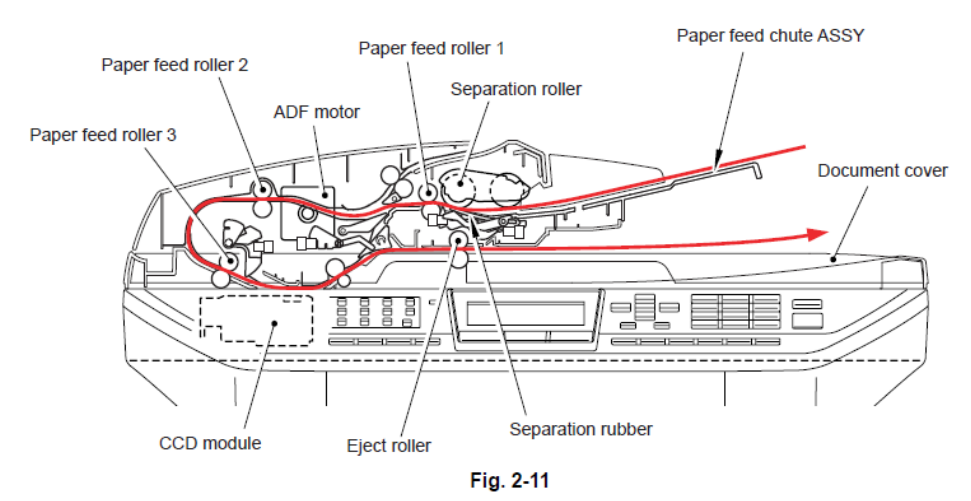

## Modelo CCD (CCD Model)

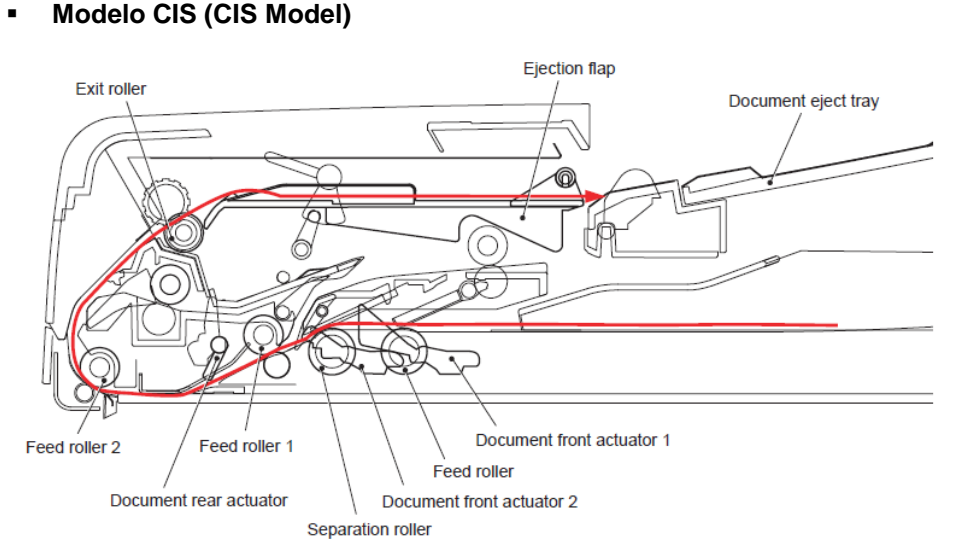

Fig. 2-12

6. Escaneo dúplex desde el Alimentador Automático de Documentos (ADF duplex scanning) (El documento se mueve sobre el módulo del escáner (scanner module) fijo.)

#### Modelo CCD (CCD Model)

(1)Coloque el documento cara hacia arriba en el Canal del documento (Document chute). Cuando la máquina inicie escaneo dúplex (duplex scanning), el Motor Alimentador Automático de Documentos (ADF Motor) se gira en sentido del reloj, el Rodillo recogedor (Pick-up roller) atrae el documento, y el Rodillo separador (Separation roller) y la almohadilla separadora (separation pad) envían una hoja del documento a el Alimentador Automático de Documentos (ADF) una a una desde la primera página de los documentos apilados.

(2) El documento se pasa a través de los Rodillos alimentadores del papel 1, 2 y 3 (Paper feed rollers1, 2 y 3) y es pasado sobre el módulo CCD (CCD module) para que el documento sea escaneado. Luego, el documento se envía a distancia especificada por el Ensamble del interruptor del rodillo de retorno (Switch back roller ASSY), el Ensamble del interruptor del rodillo de retorno (Switch back roller ASSY) se vuelva contra de modo que el documento se elabore de nuevo.

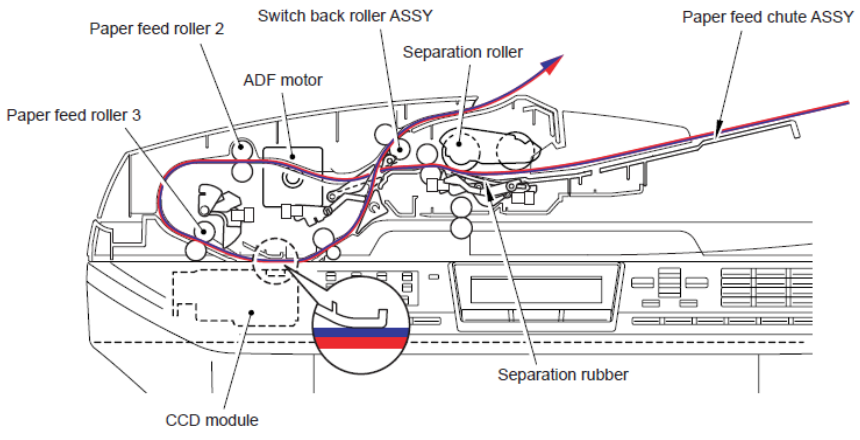

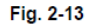

(3) El documento que se adjunta en la solapa B (flap B) y se envía a los Rodillos alimentadores del papel 2 y 3 (Paper feed rollers 2 and 3). En este momento, el lado opuesto del documento está hacia arriba de manera que la parte trasera del documento se escanea. El documento se envía al Ensamble del interruptor del rodillo de retorno (Switch back roller ASSY) nuevamente.

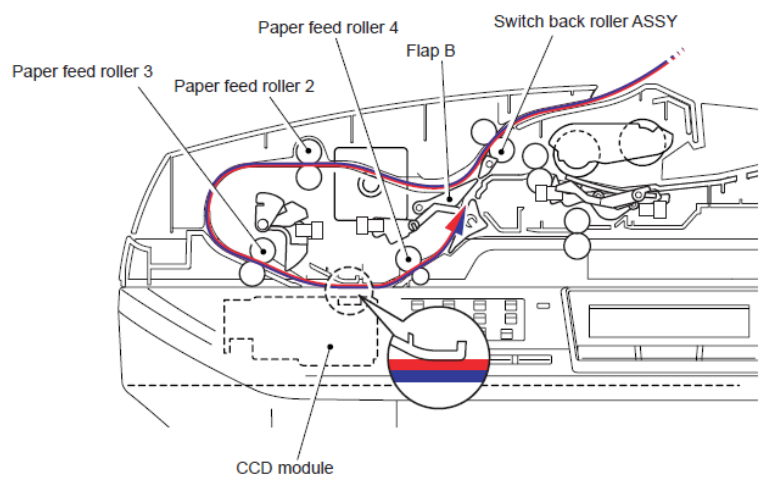

Fig. 2-14

4) Ensamble del interruptor del rodillo de retorno (Switch back roller ASSY) se enciende el contador de nuevo, y el documento es elaborado nuevamente. El documento se pasa a través de los Rodillos alimentadores del papel 1, 2 y 3 (Paper feed rollers 1, 2 and 3), y expulsado a la cubierta de documento (document cover) por el rodillo expulsor (eject roller).

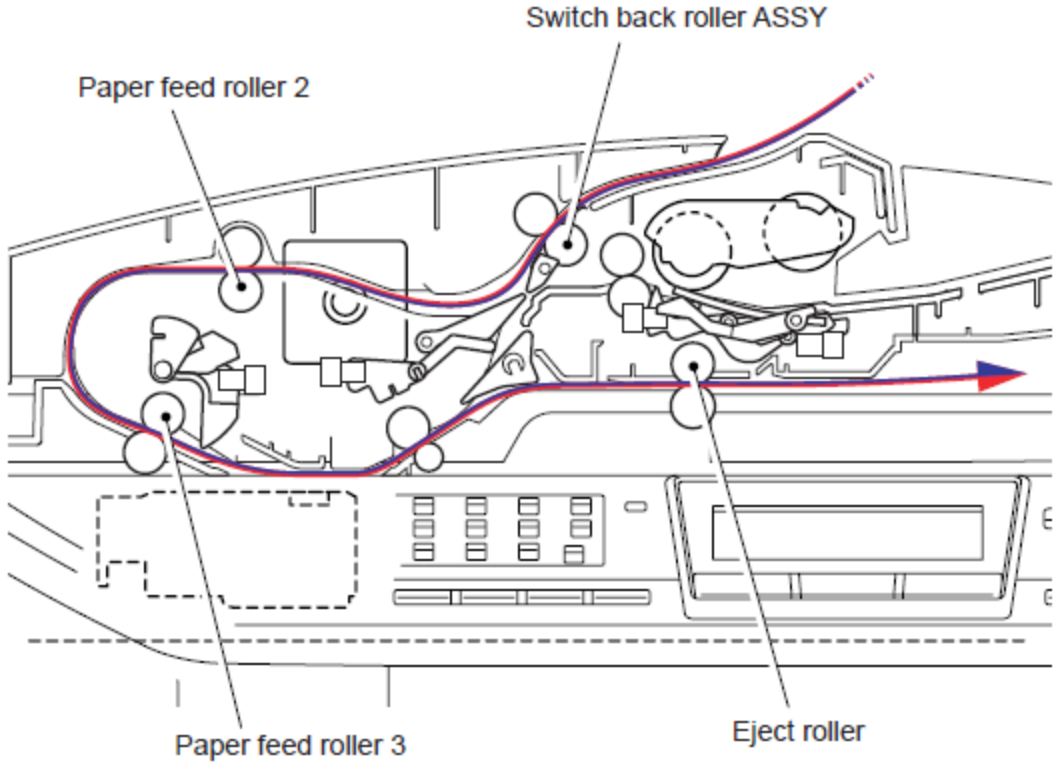

Fig. 2-15

- Modelo CIS (CIS Model)
- (1) Coloque el documento cara hacia abajo en el canal del documento (document chute). Cuando la máquina inicie el escaneo dúplex. El motor del alimentador automático de documentos (ADF motor) se girar en sentido del reloj, el rodillo recogedor (pick-up roller) señala el documento, el rodillo separador (separation roller) y la almohadilla separadora (separation pad) enviar una hoja del documento a alimentador automático de documentos (ADF) uno por uno desde la primera página de los documentos apilados.
- (2) El documento se pasa por el rodillo alimentador del papel 1 (paper feed roller 1) y se pasa sobre el módulo CCD (CCD module) para que el documento sea escaneado. En escaneo dúplex (duplex scanning) el documento se envía al rodillo alimentador del papel 3 (paper feed roller 3) por la solapa del interruptor de retorno A (switch back flap A), porque la a solapa del interruptor de retorno A (switch back flap A), porque la a solapa del interruptor de retorno A (switch back roller) y el interruptor del rodillo de retorno (switch back roller) y el interruptor del rodillo de retorno (switch back roller) el contador se enciende para que el documento se elabore nuevamente.

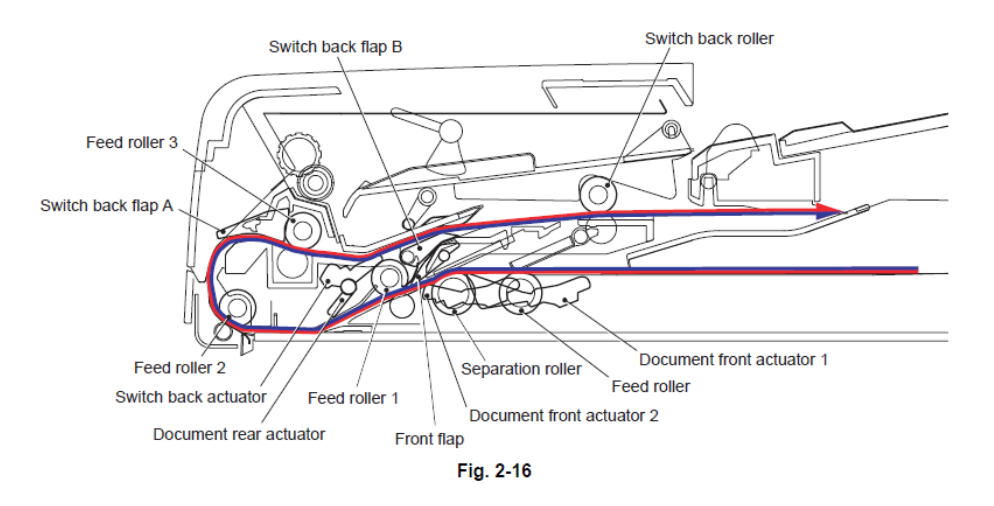

(3) El documento elaborado se adjunta en la solapa B (flap B) y se envía al rodillo alimentador del papel 1 (paper feed roller 1). En esta vez, el lado opuesto del documento está cara hacia arriba para que la parte trasera del documento sea escaneda. El documento se envía al interruptor del rodillo de retorno (switch back roller) y el documento se envía a la bandeja de expulsión del documento (document eject tray), debido a que la solapa del interruptor de retorno A (switch back flap A) baja.

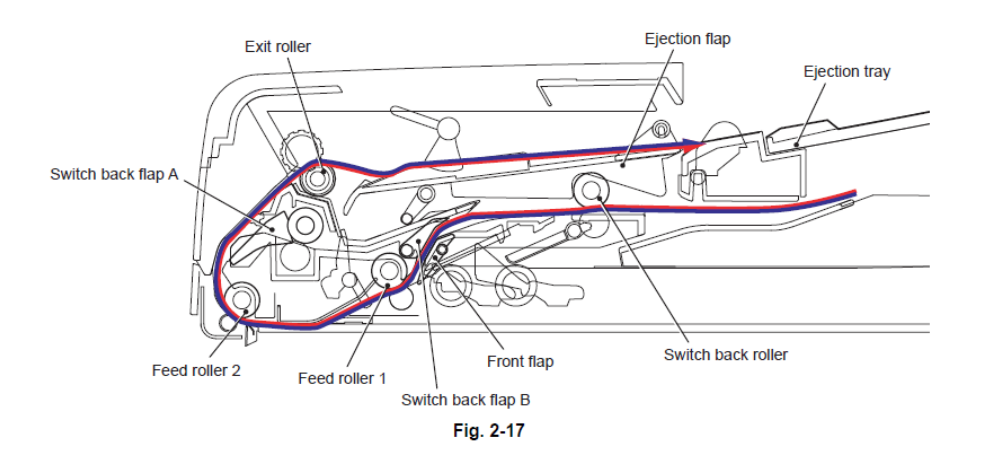

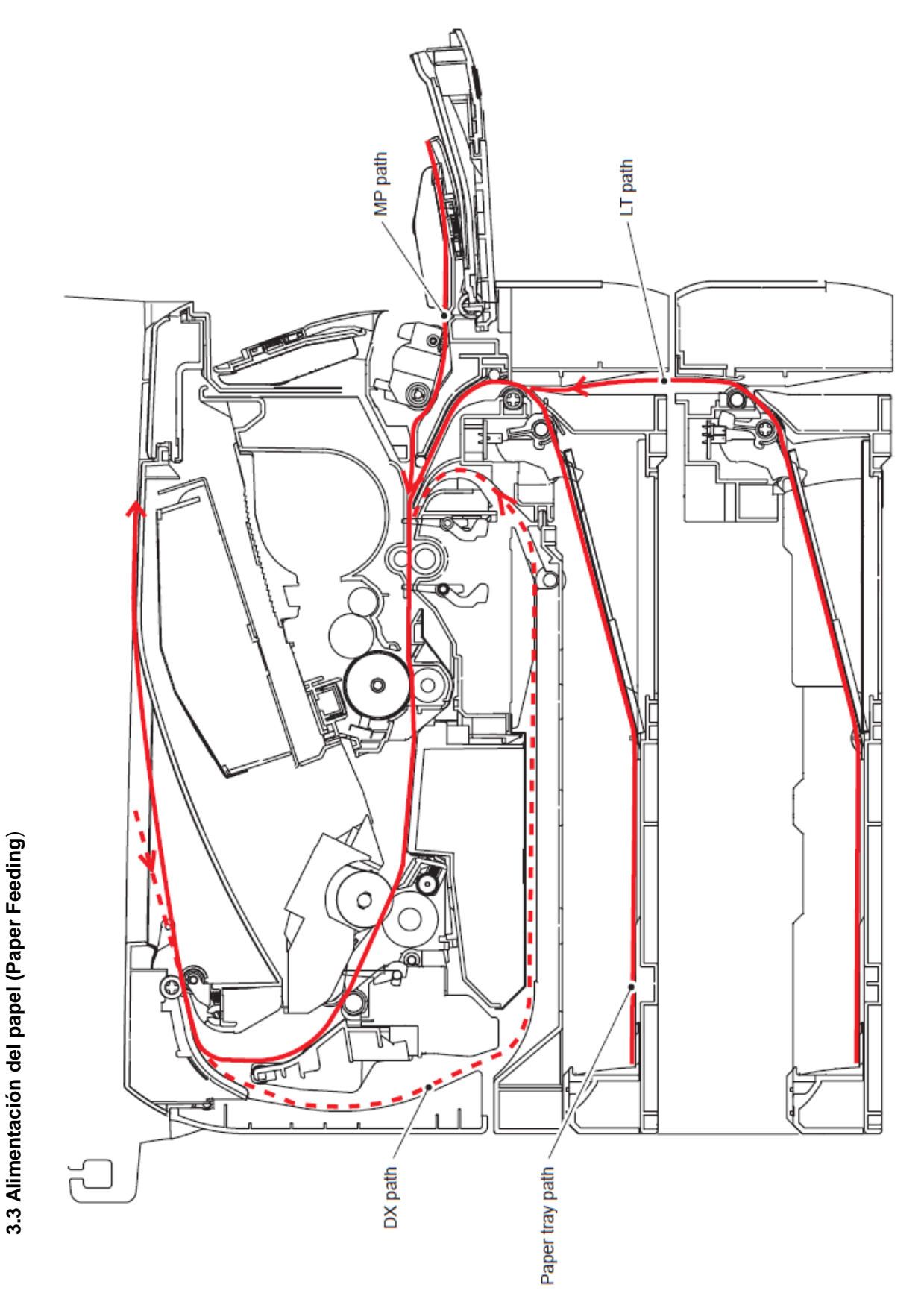

Fig. 2-18

## 3.3.1 Placa superior (plate-up) Función de la Bandeja del Papel (Paper Tray)

El Ensamble de la placa (Plate ASSY) en la bandeja del papel (paper tray) se empuja hacia arriba con el motor conductor (motor drive) y no con el tornillo (spring) en orden para mantener la presión constante para el rodillo de alimentación (feed roller) y realizar la alimentación de papel.

Cuando la bandeja del papel (paper tray) (cassette bandeja 1)(Tray 1 cassette) es instalada en la máquina, la placa (plate) se baja. Si el motor principal (main motor) conduce esta situación, la conducción llega al engrange de elevación 46 (lift gear 46) a través de algunos engranajes. Esta conducción también llega a la placa suprior de la placa (plate up plate) y empuja hacia arriba el Ensamble de la placa (plate ASSY).

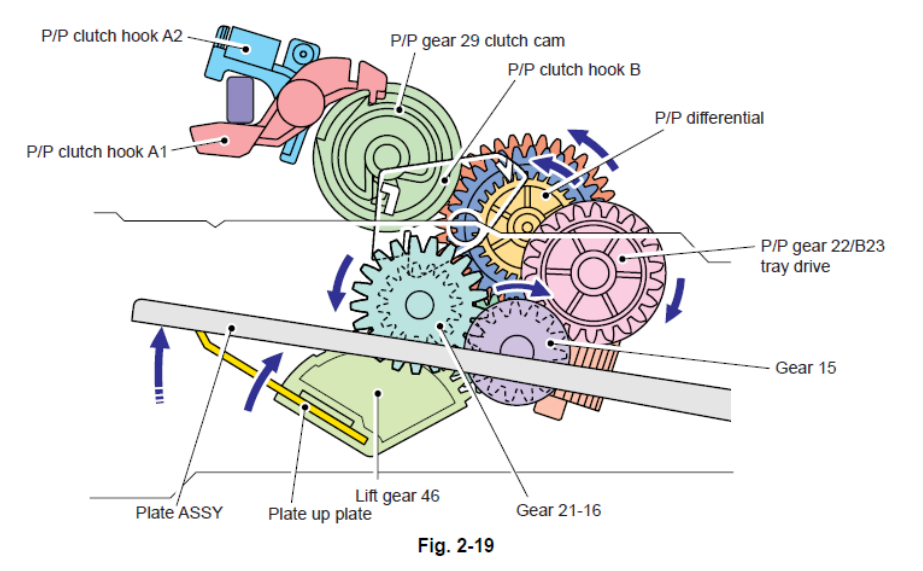

Cuando el rodillo de alimentación (feed roller) se empuja hacia arriba, el gancho (hook) es liberado por el brazo de elevación (lift arm) y la rotación del engranaje de embrague (clutch gear) se detiene. Entonces, la placa de presión (pressure plate) se detiene para empujar hacia arriba.

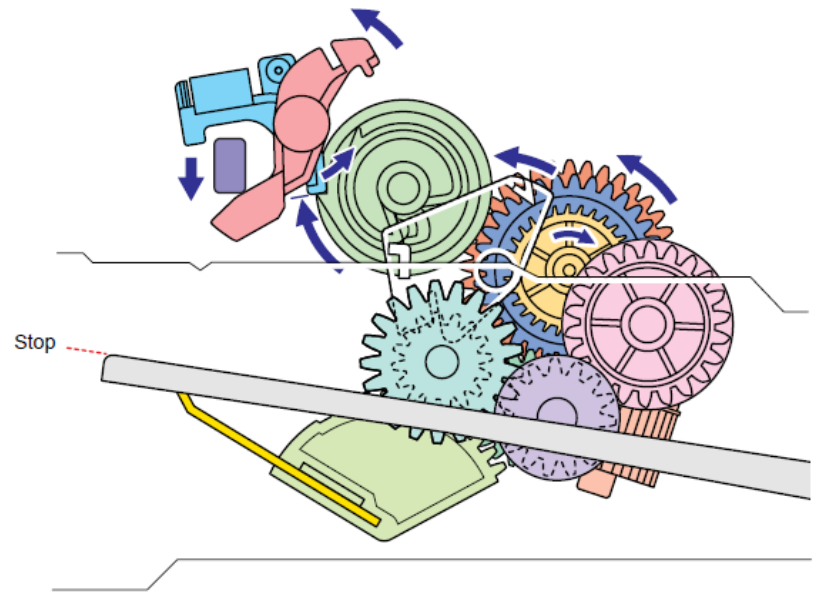

Fig. 2-20

Cuando se saca la bandeja (tray) de la máquina, la placa de presión (pressure plate) se regresa a la posición original. Cuando la bandeja (tray)se coloca en la máquina, la operación anterior se realiza desde el inicio nuevamente.

#### 3.3.2 Suministro de papel (Paper supply)

El rodillo de alimentación (feed roller) recoge algunas hojas o una hoja de papel de la bandeja del papel (paper tray) cada vez que se gira y este alimenta al rodillo separador (separation roller).

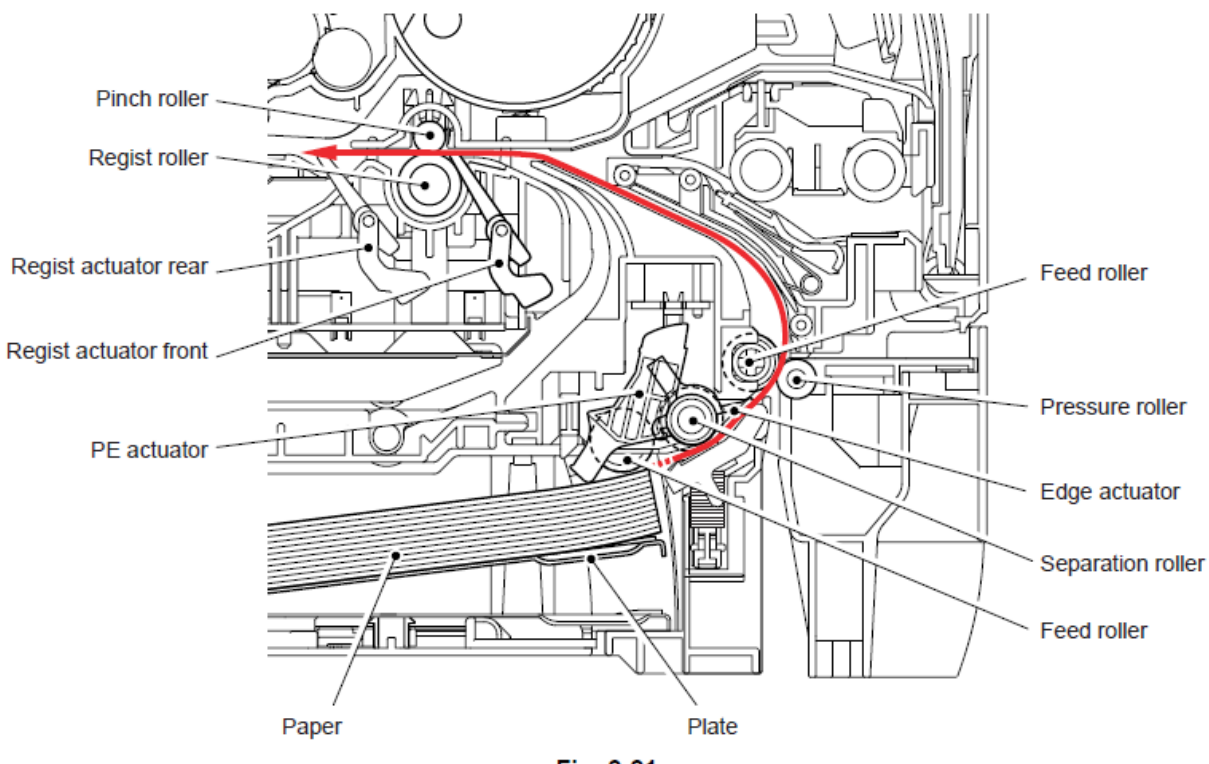

Fig. 2-21

El Motor Principal (Main Motor) de accionamiento se transmite a los engranajes (gears) y el rodillo de alimentación (feed roller) y el rodillo separador (separation roller) se rotan. Entonces, el papel se agarra entre el rodillo separador (separation roller) y la almohadilla separadora (separation pad) y se separa en hojas individuales.

El documento elaborado fuera de la bandeja de papel (paper tray) empuja contra el actuador delantero de registro (regist front actutator), y la falta de papel detectado por el movimiento del actuador (actuator movement). El borde trasero del actuador (tail edge actuator) detecta el fin de la alimentación del papel (paper feed).

## 3.3.3 Registración del Papel (Paper registration)

Después de que la posición del documento en la parte superior es detectado por la parte actuador delantero de registro (regist actuator front), el papel, separado en hojas individuales por el rodillo separador (separation roller) es alimentado a un tiempo especificado, y la posición del documentos en la parte superior alcanza el rodillo de registro (regist roller) para que la inclinación del papel se ajuste. A continuación, el solenoide de registro (regist solenid) está encendido (turned on), el rodillo de registro (regist roller) comienza a girar, y el papel se alimenta al rodillo de transferencia (transfer roller) en el Ensamble del tambor/drum (drum/toner ASSY).

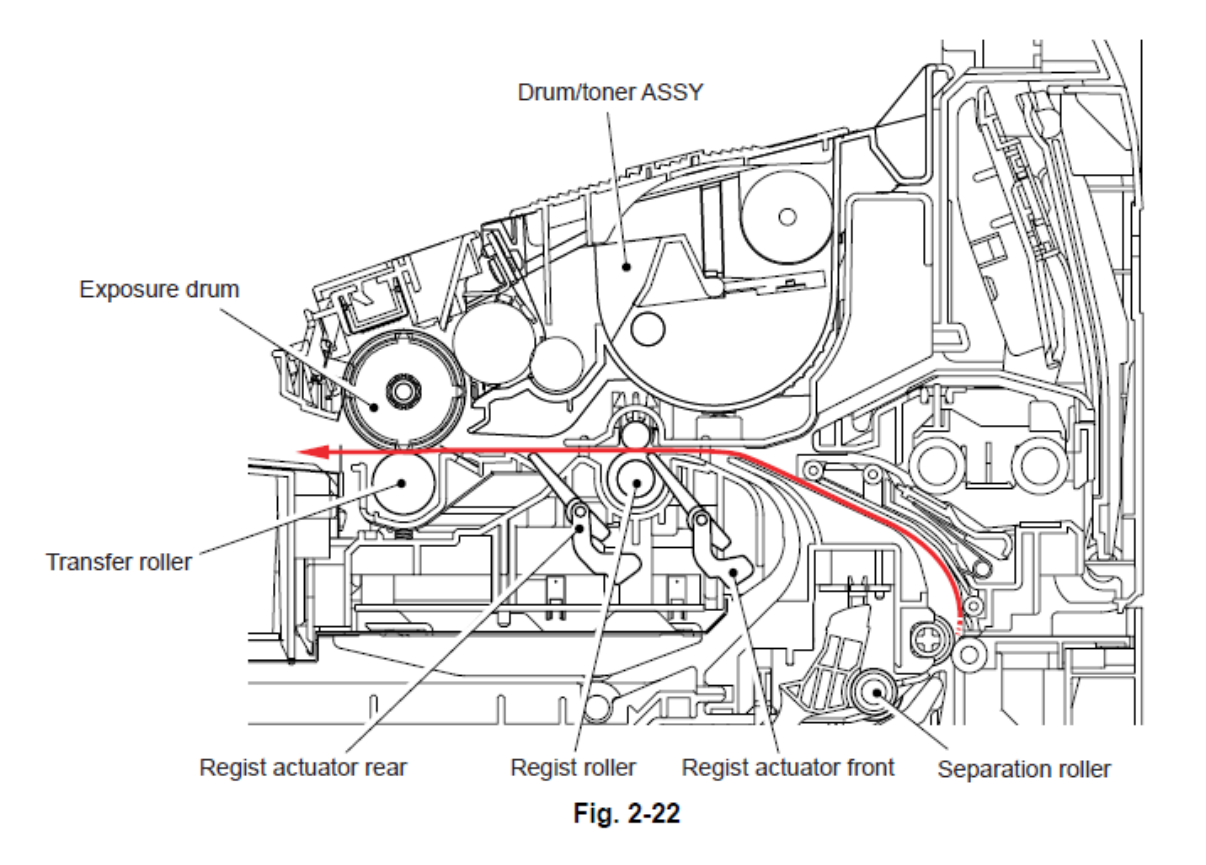

El actuador de registro trasero (regist acutuator rear) en la trayectoria del rodillo de registro (regist roller) a el rodillo de transferencia (transfer roller) controla primera posición de impresión en el papel. La máquina comenzará la transferencia de una imagen cuando pase un tiempo definido después de que el papel pasa por la parte del actuador de registro trasero (regist actuator rear).
# 3.3.4 Expulsión del Papel (Paper eject)

Después de la impresión de imágen sobre la exposición del tambor (drum) se transfiere sobre el papel, el papel se alimenta a la unidad de fusión (fuser unit) para fijar el tóner no fijado en el papel por el rodillo de calor (heat roller) y el rodillo de presión (pressure roller) en la unidad de fusión (fuser unit).

Posteriormente, el papel se expulsa de la unidad de fusión (fuser unit). El actuador de expulsión del papel (paper eject actuator) detecta si el papel se expulsa correctamente o no.

Después de la salida del papel del rodillo de calor (heat roller), el papel se gira hacia el canal exterior (outer chute) y se expulsa hacia abajo en la bandeja de salida superior (top output tray) a través del Ensamble del rodillo de expulsión 2 (eject roller ASSY 2).

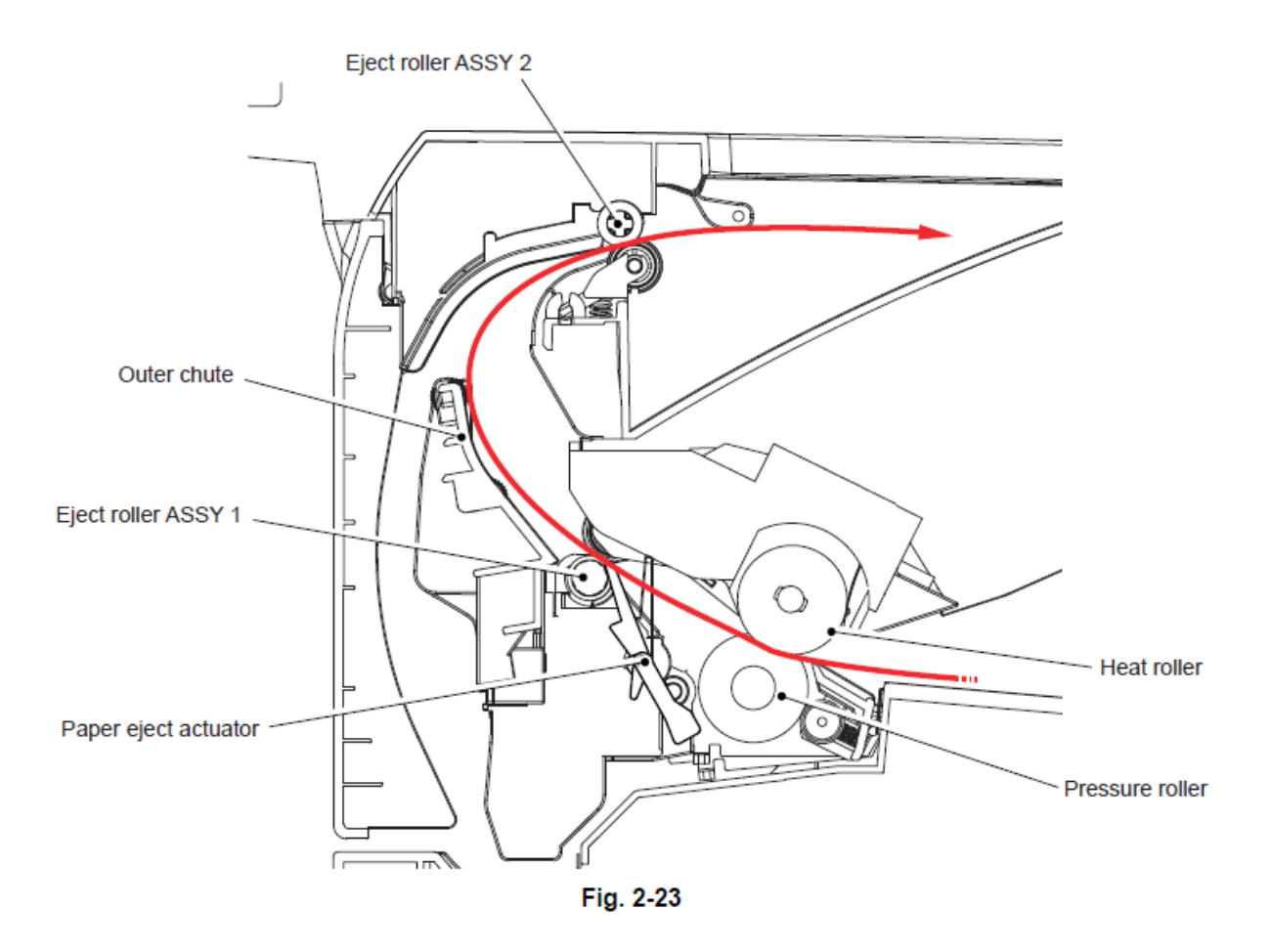

Cuando ocurre un atasco de papel (paper jam), el principal motor (main motor) gira a la inversa para expulsar la acción del engranaje (gear). En consecuencia, el Ensamble del rodillo de expulsión 2 (eject roller ASSY 2) es liberado para que el papel atascado (paper jammed) sea retirado facilmente.

# 3.3.5 Impresión dúplex (Duplex printing)

Después de que el papel sale del Ensamble del rodillo expulsor (eject roller ASSY) con la parte delantera de la hoja impresa, el Ensamble del rodillo de expulsión (eject roller ASSY) gira a la inversa y alimenta el papel a la unidad dúplex (duplex unit), donde la inclinación del papel es ajustada.

Posteriormente, el papel se expulsa de la unidad dúplex (duplex unit) en la ruta a través del rodillo de registro (regist roller) y a el bloque de transferencia (transfer block) en la unidad del tambor (drum unit) de nuevo por el proceso de impresión en la parte trasera de la hoja.

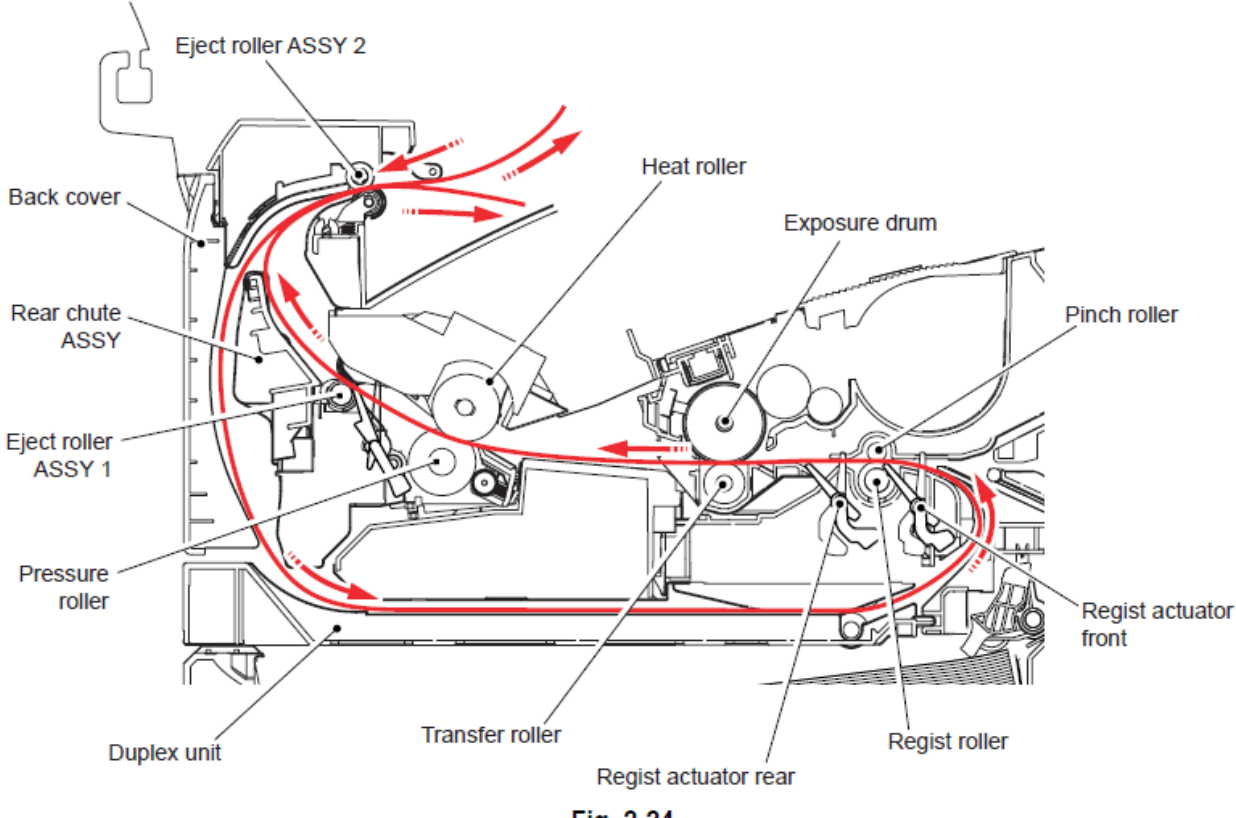

Fig. 2-24

# Nota:

• La impresión dúplex imprime la primera página después de imprimir la página de segundo en primer lugar.

Por ejemplo, cuando imprime las cuatro páginas, las imprime en orden de la segunda página a primera página, de la página cuarta a la tercera página.

# 3.3.6 Alimentación del papel desde la bandeja MP (MP tray)

El rodillo separador MP (separation roller MP) está conectado con el rodillo de alimentación (feed roller) a través de el engranaje (gear) en el Ensamble del rodillo de soporte MP (MP roller holder ASSY). Cuando el rodillo separador (separation roller) se impulsa, entonces, el rodillo alimentador (feed roller), también es impulsado. En esta ocación, el papel de impresión es impreso de la bandeja MP (MP tray) por la rotación del rodillo alimentador del papel MP (paper feed roller MP) contactado con el papel. El registro del papel impreso es separado en hojas individuales por la separación del rodillo MP (MP roller).

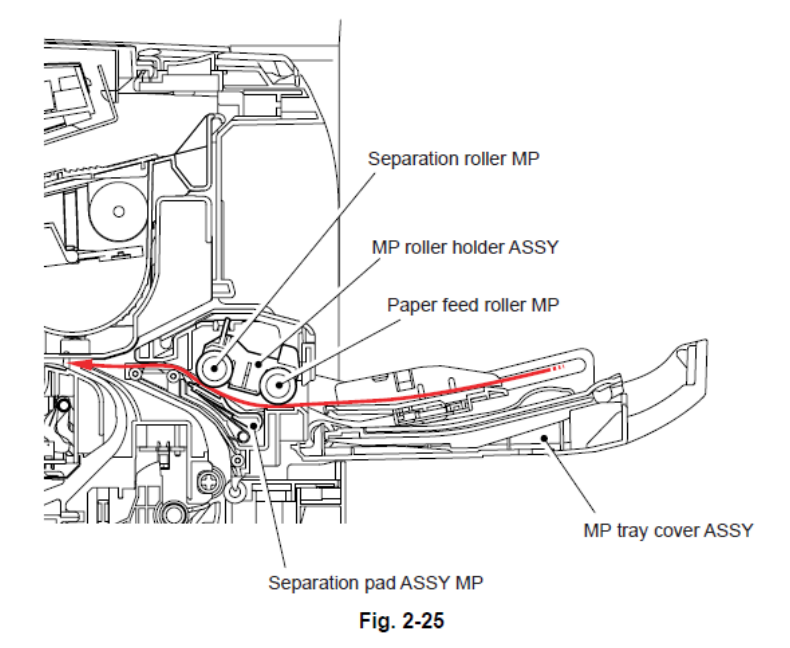

# 3.3.7 Alimentación del papel desde la bandeja LT (LT tray) (Tray2)

El motor impulsor (motor drive) es transmitido a algunos engranajes (gears) para girar el rodillo alimentador (feed roller), entonces el papel de impresión es impreso de la badeja LT (LT tray). El registro del papel impreso es separado en hojas individuales por la separación del rodillo MP (MP roller). El papel expulsado es separado en hojas individuales por el rodillo separador (separation roller) y la almohadilla de separación (separation pad), y alimenta la máguina por el rodillo alimentador TR (feed roller TR).

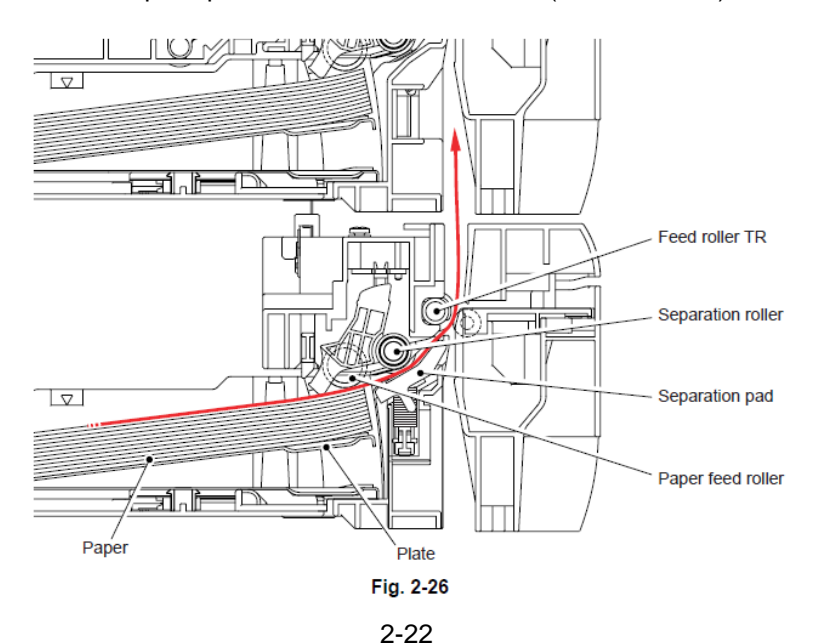

# 3.4 Cartucho de Tóner (Toner cartridge)

# 3.4.1. Métodos para Detectar la vida del Tóner

Cuando la máquina detecta el fin de la vida del tóner, se muestra **"Reemplace el Tóner"** (**Replace Toner**). La vida del tóner se muestra a través de las siguientes dos formas, Primero, tal indicación se muestra cuando la detección se realiza por el sensor del tóner (toner sensor); segunda, esta se muestra en el momento que la rotación acumulada del rodillo de desarrollo (develop roller) llegue a su límite superior.

(1) Deteción por el sensor de tóner (toner sensor)

La baja cantidad de toner restante puede ser detectada verificando la impermiabilización a la luz del tóner en el cartucho por medio de el fotosensor transmisivo.

(2) Detección por medio de la rotación del rodillo de desarrollo (develop roller) cuando alcance su límite superior. La máquina cuenta el número de rotaciones acumuladas del rodillo de desarrollo (develop roller).

# 3.4.2 Vida del Cartucho (Cartridge life)

Un cartucho de tóner (toner cartridge) nuevo puede imprimir aproximadamente 3,000 (tóner estándar) (standard toner) o alrededor de 8.000 (Tóner de alto rendimiento) (high yield toner) páginas A4 o tamaño carta por un sólo-lado en servicio normal (ISO/IEC19752). En el caso de la impresión de potencia baja, si el número de páginas impresas alcanzó la vida del cartucho, aparece en la pantalla LCD el mensaje de "**Reemplazar tóner**" (**Replace Toner**) antes de que el tóner se agote, porque la superficie del rodillo revelador (developer roller) o el sellado del tóner (toner) se lleva a cabo debido en la rotación de los rodillos (rollers).

Vida del Tóner

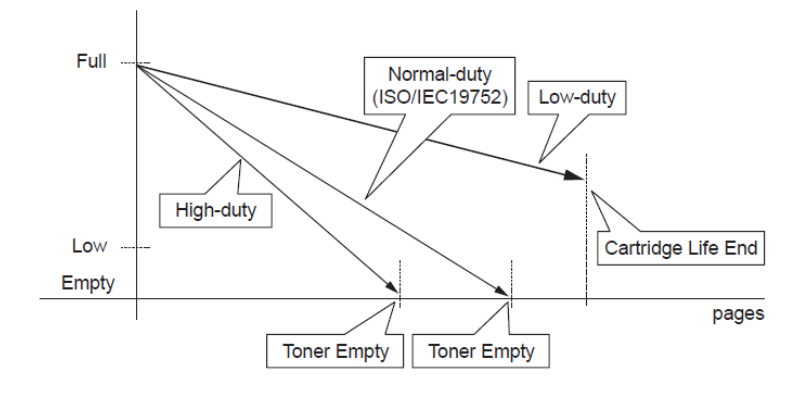

# Nota:

• Si llega al final la vida del cartucho, aparecerá el mensaje "Reemplazar Tóner" (Replace Toner) incluso si contiene tóner.

<Vida del Cartucho>

La vida del útil del cartucho de tóner (toner cartridge) varía de acuerdo al número promedio de impresión por trabajo. El deterioro de tóner será menor en el caso de imprimir más páginas de forma continua en una vezd e lo habitual, la impresión de más páginas por trabajo, más páginas impresas por cartucho de tóner (toner cartidge).

Tabla: La relación entre la impresión de páginas promedio por trabajo y la vida del cartucho del tóner (toner cartridge).

| Average printed pages<br>(page/job) | 1     | 2      | 3      | 4      | 5      | 6      | 7      | 8      |
|-------------------------------------|-------|--------|--------|--------|--------|--------|--------|--------|
| Cartridge Life (Standard)           | 3,500 | 5,274  | 6,346  | 7,064  | 7,579  | 7,966  | 8,267  | 8,508  |
| Cartridge Life (High Yield)         | 9,500 | 14,315 | 17,225 | 19,174 | 20,571 | 21,621 | 22,439 | 23,094 |

Incrementar el número de encendido (ON) y la operación de calentamiento en compañía de la apertura o el cierre de la cubierta (cover) también causará el deterioro de tóner, lo que a la frecuencia de estas operaciones, menor páginas en el cartucho de tóner (toner cartridge) puede imprimir.

Tabla: Vida del cartucho del tóner (toner cartridge) en el caso de pulsar el interruptor de Apagado/Encendido (Off/ON) antes de imprimir.

| Average printed pages<br>(page/job) | 1     | 2     | 3      | 4      | 5      | 6      | 7      | 8      |
|-------------------------------------|-------|-------|--------|--------|--------|--------|--------|--------|
| Cartridge Life (Standard)           | 1,925 | 3,263 | 4,246  | 5,000  | 5,596  | 6,079  | 6,478  | 6,814  |
| Cartridge Life (High Yield)         | 5,225 | 8,856 | 11,526 | 13,571 | 15,189 | 16,500 | 17,584 | 18,496 |

# 3.4.3 Detección del Tóner nuevo

Esta máquina está equipada con la función para detectar las cantidades residuales del tóner (toner) no son suficientes mediante el examen de la medida en que el tóner en el cartucho de bloquea la luz por el sensor de transmisión de luz (transmission light sensor). Esta función informa al usuario de que el cartucho de tóner (toner cartridge) ha alcanzado su vida. Sin embargo, hay una descripción como el contenido anterior cuando el cartucho de tóner (toner cartridge) llega al final de la vida por el desgaste de los rodillos (rollers), se muestra en la pantalla LCD "se termina la vida del tóner" (the toner life end) y se detiene el movimiento para promover la reemplazo de uno nuevo, incluso si la cantidad restante del tóner es suficiente. En este momento, el sensor del tóner en el LED (toner LED sensor) no puede verificar la fijación de un nuevo tóner. Existe la posibilidad de que la calidad de la imágen disminuya y la fuga de tóner ocurra si el cartucho alcanza la longevidad es continuamente usado. Por lo tanto, es necesario remover el estado de detención de movimiento cuando un nuevo tóner se coloca a la máquina. Es nuevo mecanismo de detección (detection mechanism) de tóner para explicar aquí para que habilitar esta distinción.

La detección de tóner nuevo puede distinguir el cartucho de tóner estándar (standard toner cartridge) y de alto rendimiento de este.

La detección de tóner se realiza mediante el siguiente procedimiento.

(1) El motor principal (main motor) de engranajes (gears) (4) a través de la interconexión de las otros engranajes (gears).

(2) Cuando el engranaje (gear) (4) se gira, la costilla A (Rib A) en este engranaje (gear) que va a empujar contra el actuador de tóner nuevo (toner actuator); sensor del tóner nuevo (new toner sensor) detectará el movimiento del actuador (actuator motion), y la máquina detecta que un cartucho de tóner (toner cartridge) nuevo ha sido instalado.

(3) El cartucho de tóner estándar (standard toner cartridge) tiene una costilla A (Rib A)y una costilla B (Rib B) en el engranaje (gear) (4).

Cuando el actuador de tóner (toner actuador) se presiona dos veces, las dos señales que se generan por el nuevo sensor de tóner (toner sensor), la máquina indica que un cartucho de tóner estándar (standard toner cartridge) ha sido instalado.

(4) El cartucho de tóner de alto rendimiento (high yield toner cartridge) sólo tiene una Costilla A (Rib A) en el engranaje (gear)(4).

Cuando el actuador de tóner (toner actuator) se presiona una vez, la señal es generada por el nuevo sensor del tóner (toner sensor), la máquina indica que un cartucho de tóner de alto rendimiento (high yield toner cartridge) ha sido instalado.

<Vista lateral de la máquina cuando un nuevo cartucho de tóner (toner cartridge) es instalado>

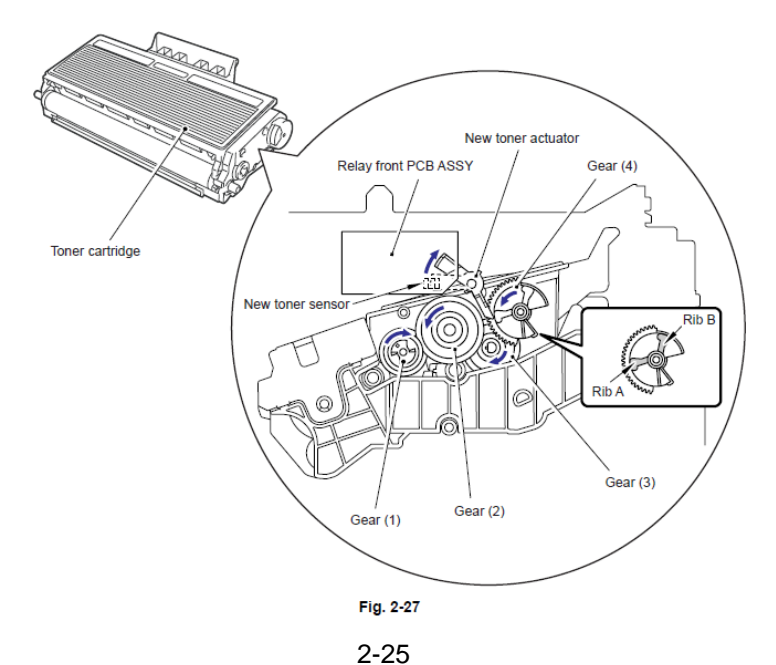

Cuando el mecanismo de detección del tóner (toner detection mechanism) nuevo detecta que el cartucho de tóner (toner cartridge) se sustituye por uno nuevo, el desarrollo de tensión de polarización (developing bias voltage) se inicializa al mismo tiempo.

El tóner usado por la máquina tiene una propiedad que la densidad de impresión es primero clara y poco a poco más oscuro en el curso de su uso. El desarrollo de polarización (developing bias) control la propiedad de tóner (toner property) para que la densidad de impresión sea constante de principio a fin.

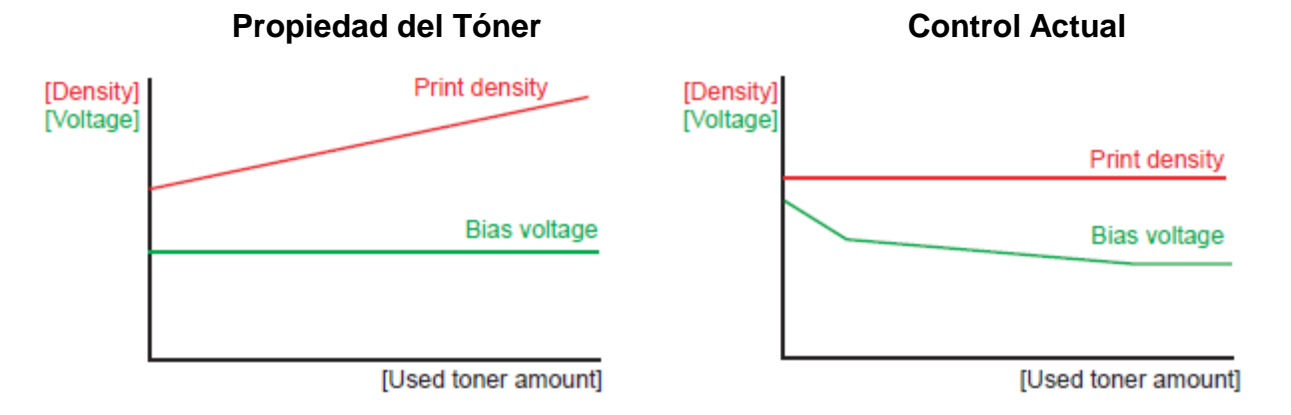

Para obtener un resultado de impresión de una densidad constante en todo momento, la máquina cuenta el número de páginas impresas inmediatamente después de que el cartucho de tóner (toner cartridge) se sustituye y modifica la tensión de polarización de acuerdo con el número acumulado de copias con el cartucho de tóner (toner cartridge).

La tensión de polarización se cambia con los pasos descritos a continuación:

(1)Cuando el sensor de tóner nuevo (new toner sensor) detecta que el cartucho de tóner (toner cartridge) se reemplaza por uno nuevo (completo), el desarrollo de polarización (developing bias) se establece en 400V (inicializado).

(2) Después de eso, la tensión de polarización (bias voltage) se baja de acuerdo con el número de hojas impresas. En última instancia, la tensión de polarización (bias voltage) es de aproximadamente 300V.

<Cuando un nuevo cartucho de tóner (new toner cartridge) se inserta muesta el mensaje "Remplace el Tóner" (Replace Toner).

| Corresponding counter, Setting value  | Operation               |
|---------------------------------------|-------------------------|
| Counter of toner cartridge changes    | +1                      |
| Page counter for each toner cartridge | Reset (0)               |
| Coverage for each toner cartridge     | Reset (0)               |
| Developing bias voltage               | Reset (Initial setting) |

## <Cuando un cartucho de tóner (toner cartridge) en uso es insertado se muestra el mensaje "Reemplazar el Tóner" (Toner Replace) por el sensor detector del tóner (toner sensor detection)\*1>

Un valor de conteo (value count) antes de los cambios continuos se indican como un número de la rotación por el rodillo de desarrollo (develop roller). Independientemente de la cantidad de tóner, la impresión se desactiva cuando el número de la rotación del rodillo de desarrollo (develop roller) alcanza el límite superior.

| Corresponding counter, Setting value  | Operation                 |
|---------------------------------------|---------------------------|
| Counter of toner cartridge changes    | No count up               |
| Page counter for each toner cartridge | Continued                 |
| Coverage for each toner cartridge     | Continued                 |
| Developing bias voltage               | Reset (Initial setting)*2 |

\* 1 Excluyendo el cartucho del tóner (toner cartridge) en uso en el que hay un poco de tóner restante.

\* 2 El desarrollo de tensión de polarización (developing bias voltage) se restablece a la configuración inicial de una vez cuando un cartucho de tóner (toner cartridge) en el uso es insertado.

#### Nota:

• La discriminación entre los cartuchos de tóner (toner cartridge) nuevo y el de segunda mano se refiere a la nueva detección de tóner que se ha descrito hasta ahora.

# 3.5 Impresión (Print)

# 3.5.1 Principio Básico

El proceso de impresión consiste ampliamente de 5 procesors: electrificación, exposición, desarrollo, transferencia y fusión.

1. Carga: La superficie de un tambor (drum) expuesto es cargado eléctricamente.

2. Exposición: Una imagen impresa se forma en la superficie del tambor (drum) mediante la aplicación de rayo láser.

3. Desarrollo: El tóner (toner) se adhiere a la superficie del tambor (drum).

4. Transferencia: El tóner (toner) en la superficie del tambor (drum) expuesto se transfiere al papel.

5. Fusión: El tóner (toner) transferido se funde en su lugar en el papel.

Después de estos procesos, la imagen se imprime en el papel.

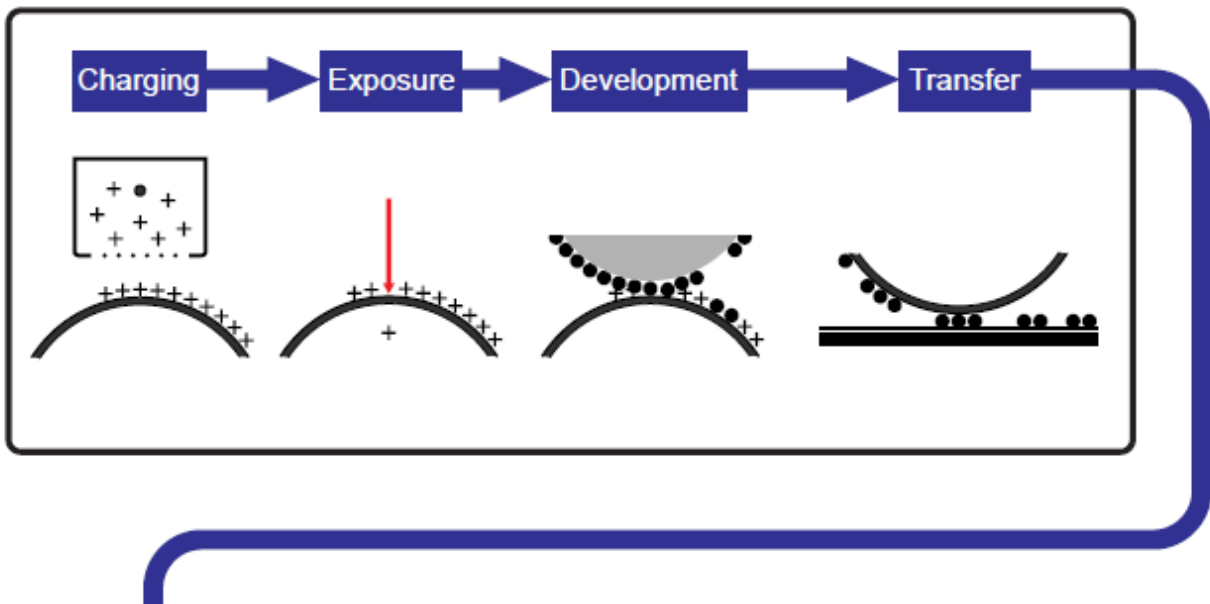

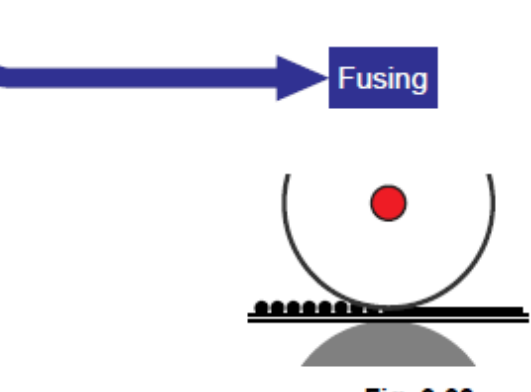

Fig. 2-28

# 3.5.2 Proceso de impresión (Proceso de Impresión)

# (1) Carga

El flujo de la carga de iones es controlado por el constante voltaje de 850V para asegurarse de que es distribuido de manera uniforme sobre la superficie del tambor (drum). Con el fin de aplicar tóner (toner) en el tambor (drum) expuesto, el tambor (drum) tiene que ser uniformemente electrificado. Los iones son producidos por el suministro de energía de alto voltaje (high-voltage power) hacia el cable de corona (corona wire).

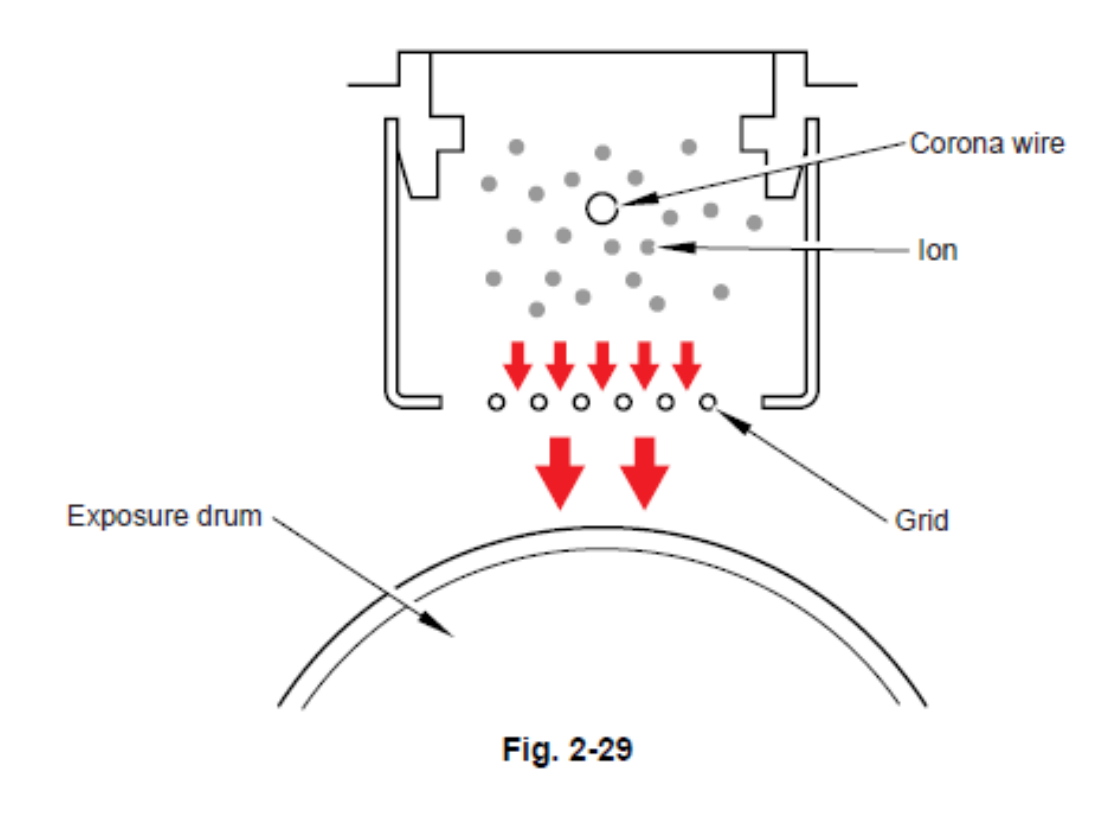

Memo:

• El nivel de ozono expulsado de la máquina es menos que 3.0 mg / h por lo tanto no menos nocivo para el cuerpo humano. Normas de seguridad aplicables han sido cumplidas.

# 2) Exposición (Exposure)

El rayo láser irradiado por un diodo láser dentro de la unidad láser (laser unit) es concentrada en una anchura constante por una rendija en el lente de la celda CO y luego reflejada en un espejo polígono giratorio (polygon mirror rotating) a alta velocidad. El tambor (drum) expuesto uniformemente cargado se irradia con luz reflejada y expuesto. El potencial de la superficie se reduce por la exposición y se forma la imagen impresa.

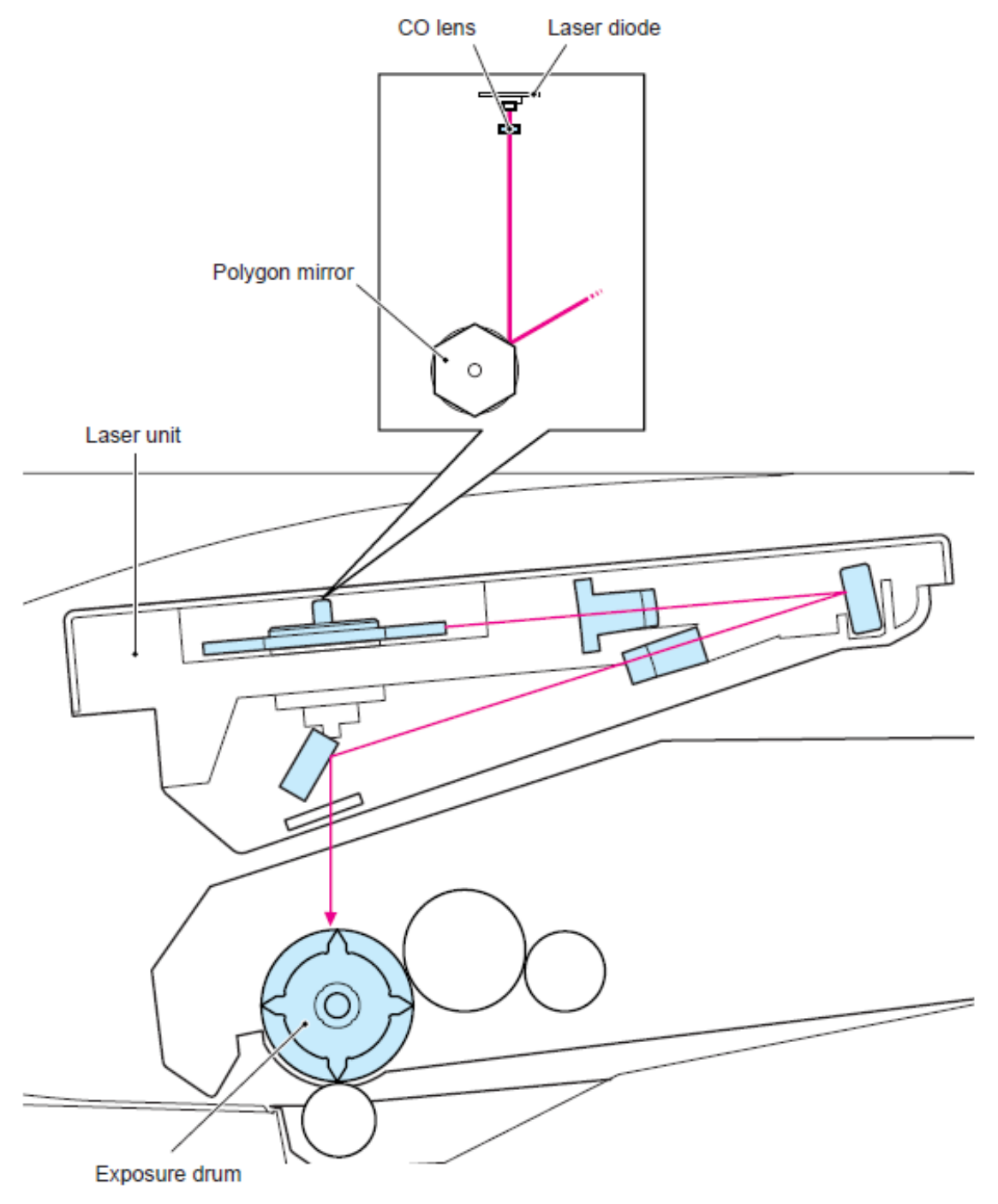

Fig. 2-30

# (3) Desarrollo (Development)

El tóner (toner) es atraído a una área de impresión de imágenes en la exposición del tambor (drum) donde la superficie potencial se baja debido a la exposición.

Mediante el control del desarrollo de tensión de polarización (developing bias voltage) suministrado al rodillo de desarrollo (develop roller), la cantidad de tóner (toner) adoptadas por el tambor (drum) es ajustada para mantener la densidad de impresión constante.

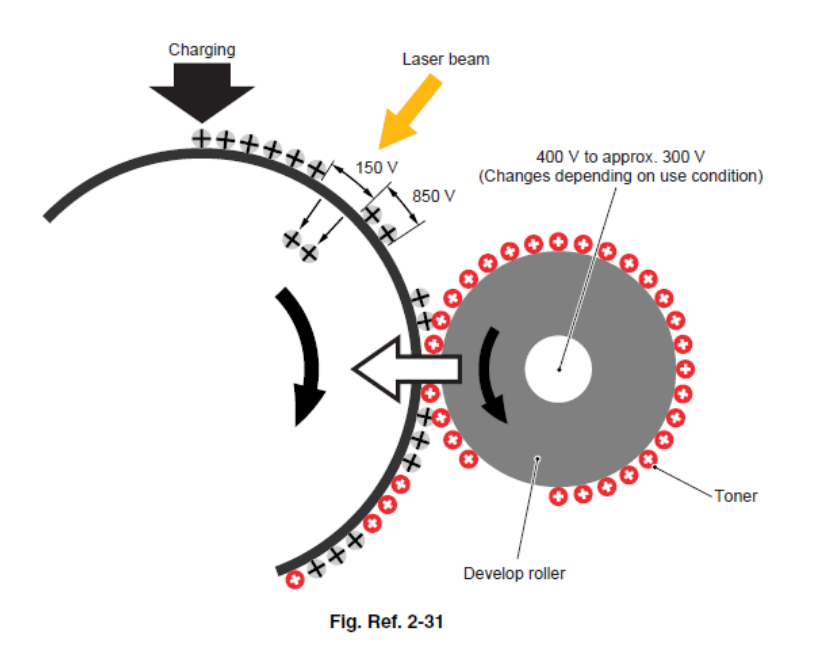

# <Caudal del tóner (toner) para el proceso de desarrollo>

El tóner (toner) se adhiere a la carga del rodillo de desarrollo (develop roller). El tóner (toner) es ajustado para un espesor uniforme, y es atraído a una área expuesta en la exposición de tambor (drum).

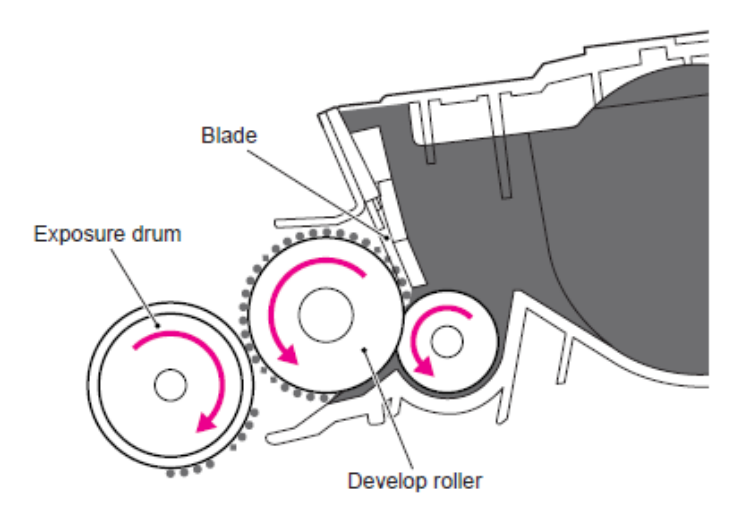

Fig. 2-32

# (4) Transferencia (Transfer)

Mediante la aplicación de una carga menor para el rodillo de transferencia (transfer roller), el tóner (toner) adherido a la exposición del tambor (drum) es transferido al papel.

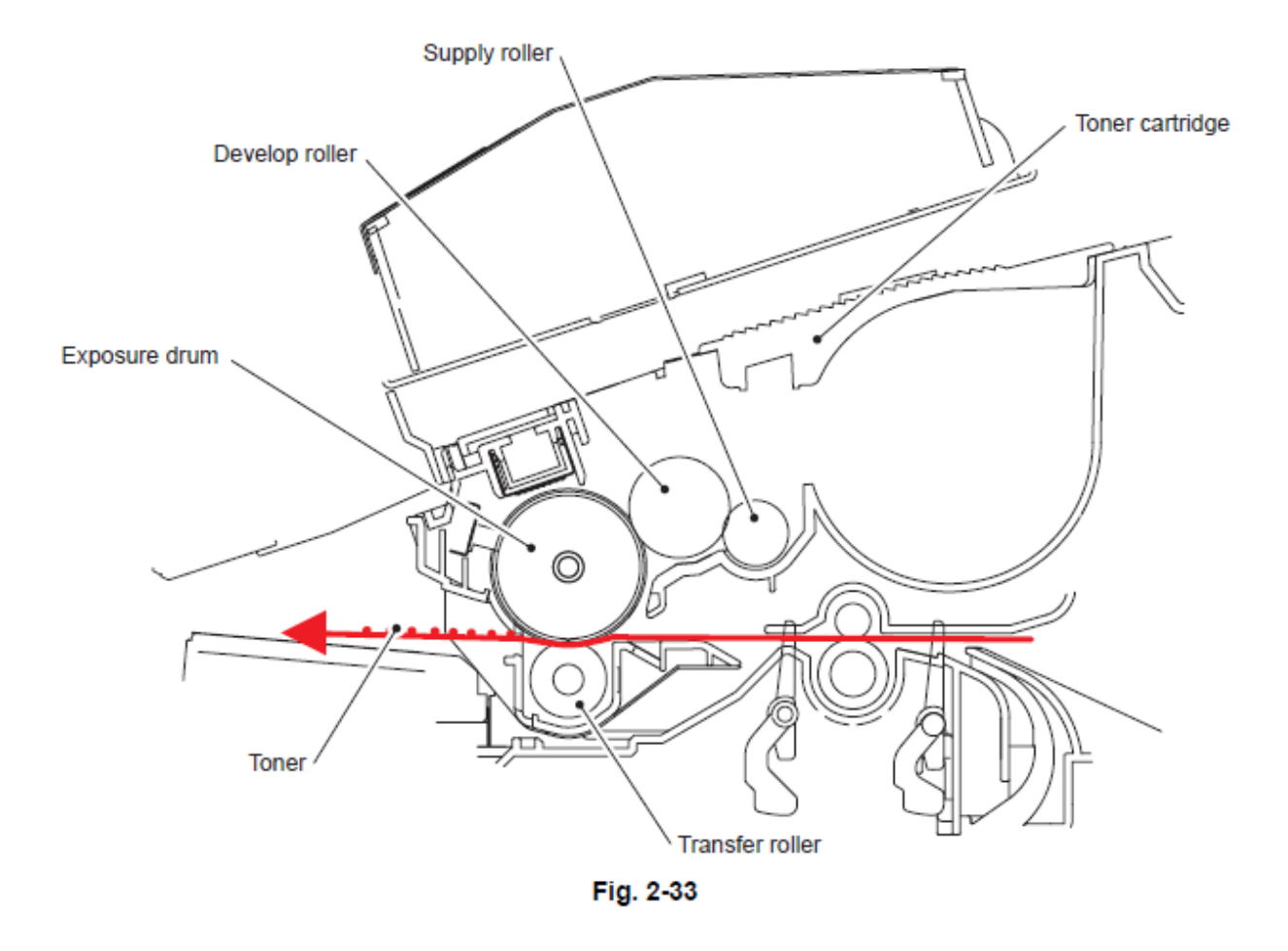

#### Nota:

• Control de la transferencia del sesgo (control of transfer sesgo)

El sesgo de transferencia (transfer bias) aplicadas a el rodillo de transferencia (transfer roller) se ajusta de acuerdo a los tipos y tamaños de papel para mantener la calidad excelente de la imagen.

# (5) Fusión (Fusing)

El tóner (toner) transferido en el papel pasa entre el rodillo de calor (heat roller) y el rodillo de presión (pressure roller) en la unidad de fusión (fuser unit), siendo fundido por el calor y la presión. El termistor (thermistor) detecta la temperatura de la superficie de el rodillo de calor (heat roller) y se activa Encendiendo / Apagando (ON / OFF) el calentador de la lámpara halógena (halogen heater lamp). La temperatura se mantiene constante.

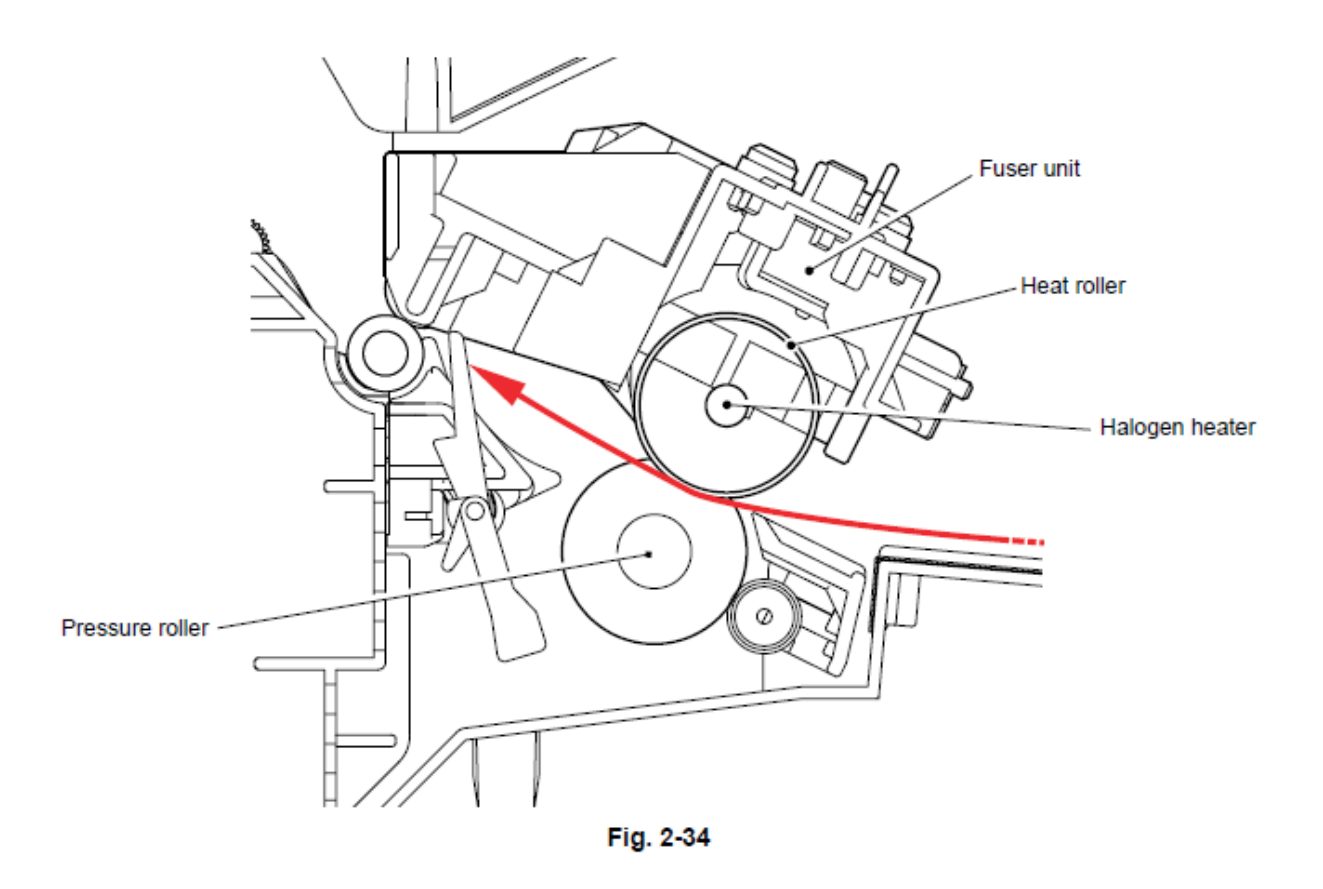

#### Nota:

• Control de la temperatura de fusión (Control of fusing temperature) La unidad de fusión (fuser unit) se ajusta la temperatura adecuada de acuerdo a los tipos y tamaños de papel con el fin de para mantener la calidad excelente de la imagen.

# 3.6 Posición de los Sensores (Sensors position)

| Sensor name                                  | Туре                 | Located on             | Function                                                                                          |
|----------------------------------------------|----------------------|------------------------|---------------------------------------------------------------------------------------------------|
| Regist front sensor                          | Photo sensor         | High-voltage PS<br>PCB | Detect the paper top position<br>or absence of paper.                                             |
| Regist rear sensor                           | Photo sensor         | High-voltage PS<br>PCB | Control the first print position on the paper.                                                    |
| Paper eject sensor                           | Photo sensor         | Relay rear PCB         | Detect whether the paper is ejected.                                                              |
| New toner sensor                             | Photo sensor         | Relay front PCB        | Detect whether a new toner<br>cartridge is installed.<br>Detect a new toner cartridge<br>type.    |
| Toner LED PCB<br>(Light emission)            | Photo sensor         | Frame R                | Detect whether the toner<br>cartridge which contains                                              |
| Toner sensor PCB<br>(Light reception)        | Photo sensor         | Frame L                | enough toner.                                                                                     |
| Front cover sensor                           | Mechanical switch    | Frame L                | Detect the opening and closing of the front cover.                                                |
| PE sensor                                    | Photo sensor         | PE EG sensor ASSY      | Detect the absence of the paper in each paper tray.                                               |
| Edge sensor                                  | Photo sensor         | PE EG sensor ASSY      | Detect the absence of each<br>paper tray.<br>Detect whether the paper is<br>sent from the tray.   |
| MP PE sensor                                 | Photo sensor         | MP PE sensor ASSY      | Detect the absence of the paper in the MP tray.                                                   |
| Duplex tray sensor                           | Mechanical<br>switch | Relay rear PCB         | Detect the opening and<br>closing of the back cover.<br>Detect the absence of the<br>Duplex unit. |
| Document front<br>sensor 1                   | Photo sensor         | ADF                    | Detect the absence of the paper in the ADF unit.                                                  |
| Document front<br>sensor 2                   | Photo sensor         | ADF                    | Detect whether the paper is drawn.                                                                |
| Document rear<br>sensor                      | Photo sensor         | ADF                    | Detect the length of the paper.                                                                   |
| Switch back sensor                           | Photo sensor         | ADF                    | When the duplex printing,<br>detect the timing of<br>reversing of the paper.                      |
| Document cover<br>sensor<br>(CCD model only) | Photo sensor         | ADF                    | Detect the opening and<br>closing of the document<br>cover.                                       |
| Home position sensor                         | Photo sensor         | Scanner unit ASSY      | Detect the if the scanner<br>unit ASSY is in the home<br>position of the CCD unit.                |
| Document eject<br>sensor<br>(CIS model only) | Photo sensor         | ADF                    | Detect whether the<br>document is ejected.                                                        |
| ADF cover open<br>sensor<br>(CIS model only) | Mechanical switch    | ADF                    | Detect the opening and<br>closing of the ADF cover.                                               |

# Modelo CCD (CCD Model)

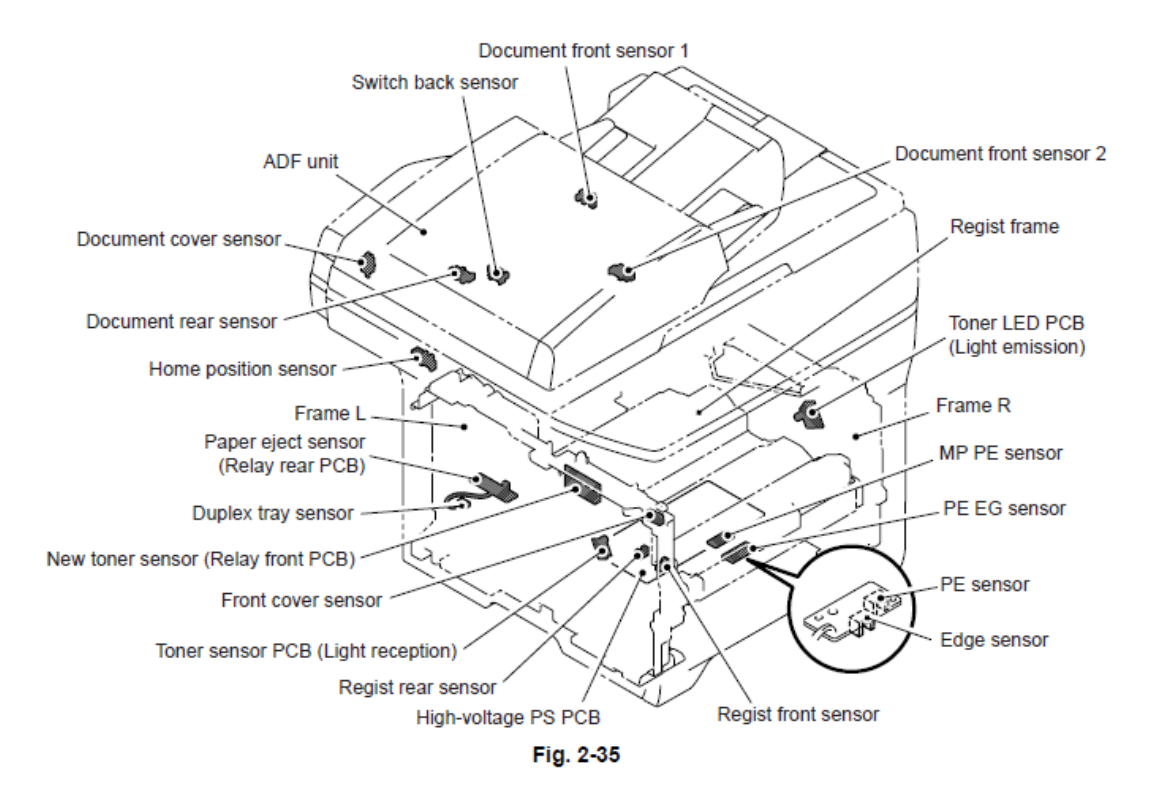

Modelo CIS (CIS Model)

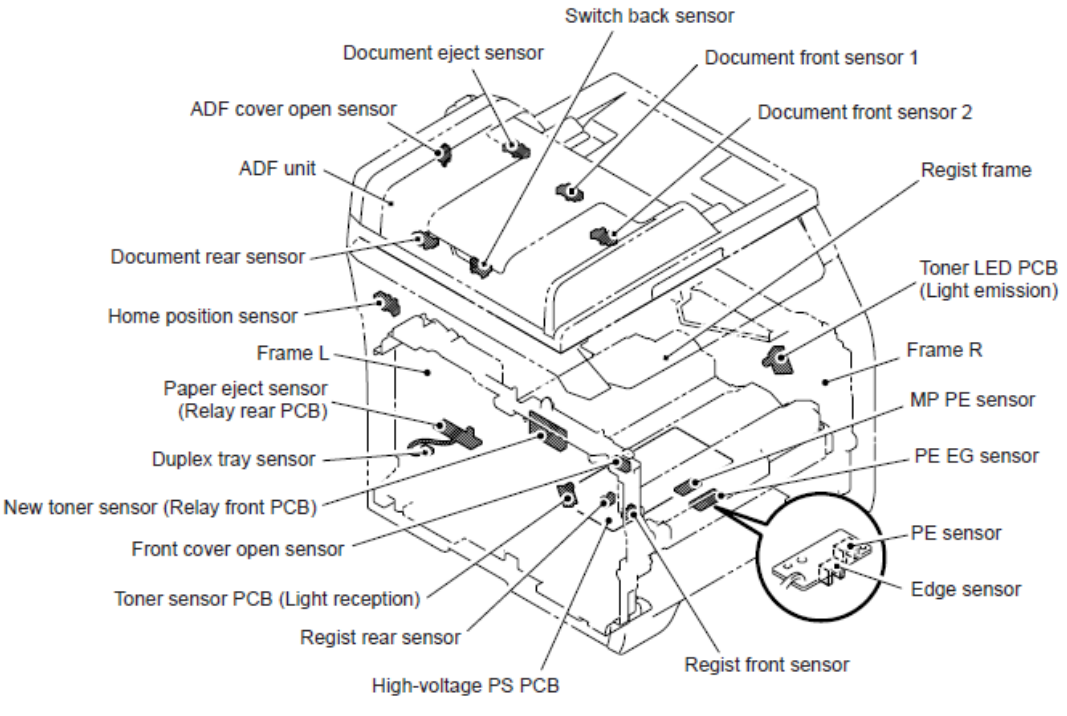

Fig. 2-36

# CAPITULO 3 INDICACION DE ERROR Y SOLUCION DE PROBLEMAS

# CAPITULO 3 – INDICACION DE ERROR Y SOLUCION DE PROBLEMAS

Este capítulo detalla los mensajes de error y los códigos incorporados de auto-diagnóstico en funciones de la pantalla, si cualquier error o falla de funcionamiento ocurre. Si cualquier mensaje de error aparece, consulte este capítulo para encontrar los componentes que deben ser revisados ó sustituidos.

La segunda mitad de este capítulo proporciona ejemplos de problemas que podrían ocurrir en las secciones principales de la máquina y los procedimientos correspondientes en la solución de problemas. Esto ayudará a personal de servicio a identificar y reparar los componentes defectuosos.

# CONTENIDO

| 1. INTRODUCCION                                                                               |
|-----------------------------------------------------------------------------------------------|
| 1.1 Precauciones                                                                              |
| 1.2 Nombres de los componentes 3-2                                                            |
| 1.3 Verificación Inicial                                                                      |
| 2. DISTINGUIR LA CAUSA DEL ERROR                                                              |
| 2.1 INDICACION DE ERROR                                                                       |
| 2.1.1 Mensajes de error que aparecen en la pantalla LCD                                       |
| 3. CODIGOS DE ERROR                                                                           |
| 3.1 Indicación de Error 3-9                                                                   |
| 3.2 Código de Error Causa y Remedio 3-12                                                      |
| 4. PROBLEMAS DE ALIMENTACION DEL PAPEL                                                        |
| 4.1 Sin Alimentación 3-41                                                                     |
| 4.2 Alimentación Doble 3-41                                                                   |
| 4.3 Atasco de Papel                                                                           |
| 4.4 Sucio en el Papel                                                                         |
| 4.5 Arrugas o pliegues                                                                        |
| 4.6 Ondas en el papel y pliegues en el papel en el rodillo de expulsión (Eject roller 2) 3-44 |
| 4.7 Papel enrollado                                                                           |
| 4.8 Sólo imprime un lado del papel en la impresión dúplex                                     |
| 5. SOLUCION DE PROBLEMAS DE DEFECTO DE IMPRESION DE IMAGENES DE PC/USB/                       |
| RECEPCION DE FAX                                                                              |
| 5.1 Ejemplos de Imágenes Defectuosas 3-46                                                     |
| 5.2 El campo que aparece en la imagen causada por la falla de un rodillo                      |
| 5.3 Solución de problemas para imagen defectuosa 3-48                                         |
| 6. AJUSTE DE PROBLEMAS EN EL SOFTWARE                                                         |

| 7. PROBLEMAS DE RED                                           | . 3-64 |
|---------------------------------------------------------------|--------|
| 8. SOLUCION DE PROBLEMAS DE LOS ERRORES DE COMUNICACION       | 3-65   |
| 9. SOLUCION DE PROBLEMAS DEL PANEL DE CONTROL (CONTROL PANEL) | 3-71   |
| 10. SOLUCION DE PROBLEMAS DE LAS FUNCIONES DEL FAX            | . 3-73 |
| 11. PROBLEMAS DE ALIMENTACION DE DOCUMENTOS                   | . 3-77 |
| 11.1 Sin Alimentación                                         | . 3-77 |
| 11.2 Alimentación Doble                                       | 3-78   |
| 11.3 Atasco del papel                                         | . 3-78 |
| 11.4 Arrugas                                                  | . 3-80 |
| 12. SOLUCION DE PROBLEMAS DE DEFECTOS EN IMAGEN ESCANEADA     | . 3-81 |
| 12.1 Ejemplos de Defectos de Imágenes                         | . 3-81 |
| 12.2 Solución de problemas de Defectos de Imagen              | . 3-81 |
| 13. OTROS PROBLEMAS                                           | . 3-85 |

# 1. INTRODUCCION

Solución de problemas son los procedimientos de contramedidas que el personal de servicio debe seguir si un error o avería ocurre en la máquina. Es imposible anticipar todas los posibles problemas que pueden ocurrir en el futuro y determinar los procedimientos de solución de problemas, por lo que este capítulo se tratan algunos ejemplos de problemas. Sin embargo, las muestras ayudarán al personal de servicio a localizar y reparar otros elementos defectuosos.

#### **1.1 Precauciones**

Asegúrese de observar y seguir todas las precauciones para evitar problemas secundarios que suceden en la solución de problemas.

(1) Siempre apague (turn off) y desconecte el cable de alimentación (power cord) antes de retirar las cubiertas (covers) o PCBs, ajustando la máquina y así sucesivamente. Si usted necesita tomar medidas de voltaje con la corriente conectada, tome el mayor cuidado para no recibir una descarga eléctrica.

(2) Al conectar o desconectar los conectores de los cables, asegúrese de que usted sostiene el conector del cuerpo y no de los cables.

(3) Los dispositivos electrónicos son sensibles a la acumulación estática, asegúrese de que toque una parte de metal de la máquina para la descarga antes de acceder al mismo PCB. Maneje con cuidado los PCBs, cuando sean reparados.

(4) Siga la advertencia por todos los medios.

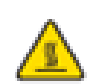

# Advertencia

La unidad de fusión (fuser unit) se vuelve muy caliente durante el funcionamiento. Espere hasta que se haya enfriado lo suficiente antes de sustituir los consumibles. NO retire o dañe la etiqueta de precaución se encuentra en o alrededor del fusor (fuser).

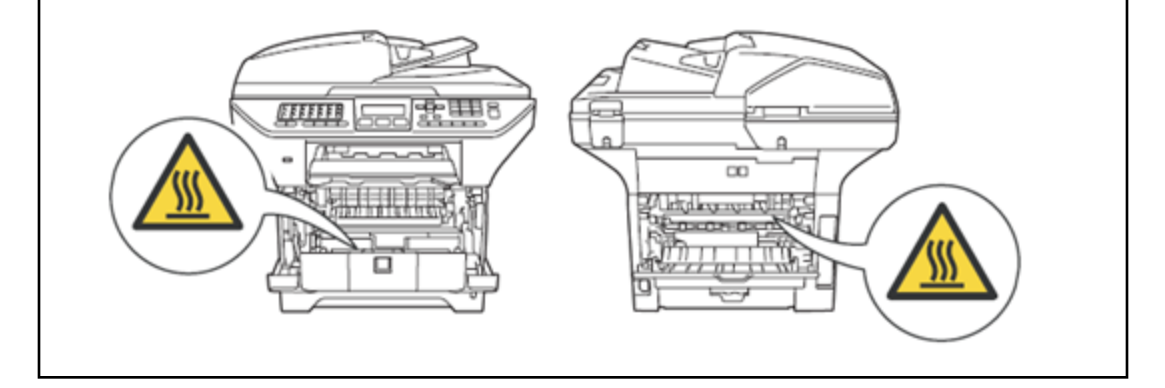

(5) Verifique nuevamente que la parte reparada funciona correctamente.

#### 1.2 Nombres de las partes

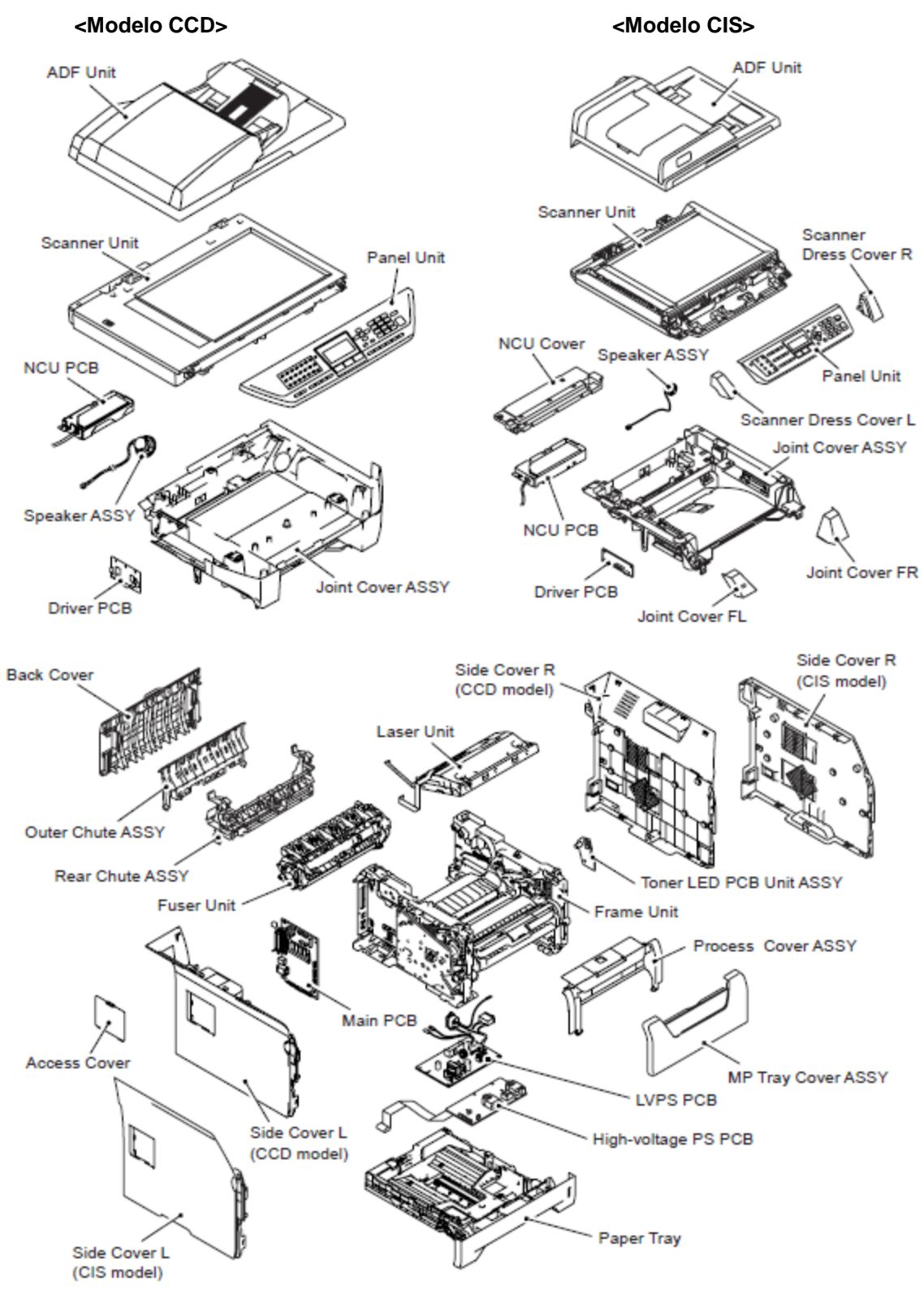

Fig. 3-1

# 1.3 Verificación Inicial

Verifique los siguientes elementos antes de intentar reparar la máquina.

#### ■ Entorno al funcionamiento

(1) Coloque la máquina sobre una superficie plana y estable, como un escritorio que esté libre de vibraciones y choques.

(2) Utilice la máquina en una habitación bien ventilada, use la máquina dentro de los siguientes rangos de temperatura y humedad: temperatura entre 10 ° C y 32.5 ° C (50°F a 90.5°F), y una humedad relativa entre el 20% y 80%.

(3) La máquina no esté expuesta a la luz solar directa, calor excesivo, humedad o polvo.

#### Fuente de Poder (Power Supply)

(1) La entrada de corriente alterna (AC) de alimentación descrito en la placa de la máquina deben estar dentro ± 10% del voltaje nominal.

(2) La entrada de corriente alterna (AC) de alimentación está dentro del valor regulado.

(3) Los cables (cables) y arneses (harnesses) están conectados correctamente.

(4) Los fusibles no están fundidos.

#### Papel

(1) Tipo de papel recomendado se está utilizando. (Consulte la sección "2.6.2 Especificación Media" en el Capítulo 1.)

(2) El papel no está húmedo.

(3) El papel no es papel de grano corto o papel ácido.

#### Las Partes Consumibles

(1) La unidad de tambor (drum unit) (incluyendo el cartucho de tóner (toner cartridge) estén instalados correctamente.

#### Otros

(1) Condensación

Cuando la máquina se mueve de un lugar frío a uno cálido, la condensación puede ocurrir dentro de la máquina, causando diversos problemas que se enumeran a continuación.

• La condensación sobre las superficies ópticas, tales como la ventana del escáner (scanner window), los lentes (lenses), el espejo de la reflexión (reflection mirror) y el cristal de protección (protection glass) pueden ocasionar que la imagen de impresión sea clara.

Si la exposición del tambor (drum) es frío, la resistencia eléctrica de la capa fotosensible se incrementa, por lo que es imposible obtener el contraste correcto al imprimir.
La condensación de la unidad de carga (charge unit) puede causar fugas de la corona de carga (corona charge).

• La condensación en la placa (plate) y la almohadilla separadora (separation pad) pueden causar fallas de alimentación de papel (paper feed).

Si la condensación se ha producido, active el modo de contramedida de condensación del tambor (Drum condensation countermeasure mode) ("5.3 modo de contramedida de condensación del tambor" (Drum condensation countermeasure mode) en el Capítulo 7.) Si la unidad de tambor (drum unit) se desempaca poco después esta se traslada de un lugar frío a uno caliente, puede producir condensación dentro de la unidad que puede causar imágenes incorectas. Recomiende a el usuario final para que la unidad alcance la temperatura ambiente antes de desempaquetarlo. Esto se llevará de una o dos horas.

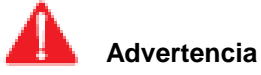

<u>NO</u> use sustancias inflamables como alcohol, bencina, diluyentes o cualquier tipo de aerosol para limpiar el interior o el exterior de la máquina. Hacer esto puede causar un incendio o una descarga eléctrica.

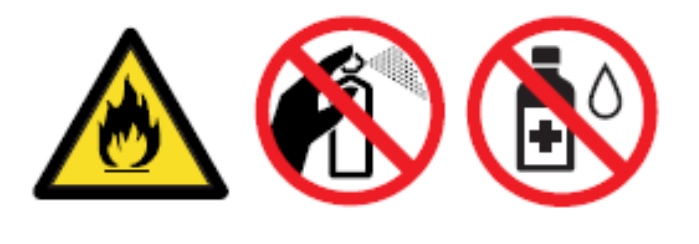

# 2. DISTINGUIR LA CAUSA DEL ERROR

# 2.1 INDICACION DEL ERROR

Para ayudar al usuario o al personal de servicio a localizar rápidamente la causa de un problema (si existe), la máquina de fax incorpora las funciones de auto-diagnóstico que muestra los mensajes de error de los errores en la máquina y los errores de comunicación.

Para los errores de comunicación, la máquina también imprime a cabo el reporte de la verificación de transmisión y la lista de las comunicaciones.

# 2.1.1 Mensajes de error que aparecen en la pantalla LCD

| Mensaje de Error                                                        | Tipo de Error                                                                                                    | Acción                                                                                                    | Consulte |
|-------------------------------------------------------------------------|----------------------------------------------------------------------------------------------------|----------------------------------------------------------------------------------------------------|----------|
| Error de acceso<br>(Access Error)                                       | El dispositivo se elimina de la interfaz<br>directa USB mientras el procesamiento<br>de datos                                                                                                    | Pulse [Detener / Salir] (Stop/Exit). Vuelva a<br>insertar el dispositivo e intente imprimir con la<br>impresión directa.                                                                                                    | -        |
| BT señal de llamada<br>(BT call sign)<br>(U.K. solamente)               | La señal de llamada BT está encendida.                                                                                                    | Ponga la señal de llamada BT apagado (off).                                                                                                    | -        |
| Error del Cartucho<br>(Cartridge Error)                                 | El cartucho del toner (toner cartridge) no<br>está instalado correctamente.                                                                                                    | Tire de la unidad del tambor (drum unit), retire<br>el cartucho del toner (toner cartridge) y vuelva a<br>colocarlo de nuevo en la unidad del tambor<br>(drum unit).                                                                                                    | 3-35     |
| Error de<br>Comunicación<br>(Comm.Error)                                | Mala calidad de la línea del teléfono que<br>provocó un error de comunicación                                                                                                    | Enviar el fax o conectar el equipo a otra línea<br>telefónica.                                                                                                    | 3-65     |
| Falla de Conexión<br>(Connection Fail)                                  | Ha intentado sondear un equipo de fax<br>que no está en modo de sondeo de<br>espera.                                                                                                    | Enviar el fax nuevamente.                                                                                                    | -        |
| Enfriamiento<br>Espere un momento<br>(Cooling Down<br>Wait for a while) | La temperatura de la unidad del tambor<br>(drum unit) o del cartucho del tóner<br>(toner cartridge) es demasiado caliente.<br>La máquina detendrá el trabajo de<br>impresión actual y entrará en modo de<br>enfriamiento (cooling down mode).<br>Durante el modo de enfriamiento, usted<br>puede escuchar el funcionamiento del<br>ventilador de enfriamiento mientras la<br>pantalla LCD muestra Enfriamiento<br>(Cooling Down) y Espere un momento. | Asegúrese de que usted puede escuchar el ventilador girnado en la máquina, y que la salida de escape (exhaust outlet) no esté obstruida por algo. Si el ventilador está girando, retire los obstáculos que rodean la salida de escape, y luego deje la máquina encendida (turned on), pero no la use durante varios minutos. | 3-20     |
| Cubierta Abierta<br>(Cover is Open)                                     | La Cubierta Delantera (Front Cover) no está cerrada completamente.                                                                                                    | Cierre la Cubierta Delantera (Front Cover) de la<br>máquina.                                                                                                    | 3-28     |
| Cubierta Abierta<br>(Cover is Open)                                     | La cubierta del fusor (fuser cover) no<br>está completamente cerrada o el papel<br>se ha atascado en la parte trasera de la<br>máquina cuando usted encendió (turned<br>on).                                                                                                    | Cierre la cubierta del fusor (fuser cover) de la<br>máquina. Asegúrese de que el papel no está<br>atascado en la parte trasera de la máquina, y<br>luego cierre la cubierta del fusor (fuser cover).                                                                                                    | 3-16     |
| Cubierta Abierta<br>(Cover is Open)                                     | La cubierta del ADF (ADF cover) no<br>está completamente cerrada.                                                                                                    | Cierre la cubierta del ADF (ADF cover) de la máguina.                                                                                                    | 3-29     |
| Sin conexión<br>(Disconnected)                                          | La otra persona o una máquina de fax de<br>la otra persona detuvo a la llamada.                                                                                                    | Trate de enviar o recibir la llamada de nuevo.                                                                                                    | 3-73     |

| Mensaje de Error                                                                     | Tipo de Error                                                                                                    | Acción                                                                                                    | Consulte                             |
|--------------------------------------------------------------------------------------|----------------------------------------------------------------------------------------------------|----------------------------------------------------------------------------------------------------|--------------------------------------|
| Atasco de Papel<br>(Document Jam)                                                    | "El documento no fue insertado o<br>alimentado correctamente, o el<br>documento escaneado desde el ADF era<br>demasiado largo"                                                                  | Retire el papel atascado en el ADF.                                                                                                    | 3-29                                 |
| Modo de Uso DR<br>(DR Mode in Use)                                                   | La máquina está en Modo de Timbre<br>Distintivo (Distinctive Ring mode). No se<br>puede cambiar el<br>Modo de Recepción (Receive Mode) de<br>Manual a otro modo.                                | Ajuste de Timbre Distintivo (Distinctive Ring) en<br>Apagado (Off).                                                                                                    | -                                    |
| Error del Tambor<br>(Drum Error)                                                     | El cable de corona (corona wire) en la<br>unidad de tambor (drum unit) necesita<br>ser limpiado.<br>La unidad del tambor (drum unit) ha                                                         | Limpie el cable de corona (corona wire) en la<br>unidad de tambor (drum unit).<br>Sustituya la unidad del tambor (drum unit).                                                                                   | 3-21<br>3-23                         |
| Duplex<br>Deshabilitado<br>(Duplex Disabled)                                         | La bandeja dúplex (duplex tray) no está<br>instalada correctamente.                                                                                                    | Retire la bandeja dúplex (duplex tray) y vuelva a<br>instalar.                                                                                                    | 3-16                                 |
| Error del Fusor<br>(Fuser Error)                                                     | "La temperatura de la Unidad del Fusor<br>(Fuser Unit) no se eleva a una<br>temperatura específicada<br>dentro del tiempo específico.<br>La Unidad del Fusor (Fuser Unit) está<br>muy caliente. | Realice uno de los siguientes:<br>Apague el interruptor de alimentación (power<br>switch off), espere unos segundos y luego<br>vuelva a encenderla (turn it). Deje la máquina<br>durante 15 minutos encendida." | 3-17<br>3-19<br>3-20<br>3-21<br>3-38 |
| No Inicializa XX<br>(Init Unable XX)                                                 | La máquina tiene un problema<br>mecánico.                                                                                                    | Realizar el proceso con el código de error.                                                                                                    | -                                    |
| Atasco Dúplex<br>(Jam Duplex)                                                        | El papel está atascado en la bandeja<br>dúplex (duplex tray).                                                                                                    | Retire el papel atascado de la bandeja dúplex (duplex tray).                                                                                                    | 3-16                                 |
| Atasco Trasero<br>(Jam Rear)                                                         | El papel está atascado en la parte<br>trasera de la máquina.                                                                                                    | Retire el papel atascado desde la parte trasera de la máquina.                                                                                                    | 3-24                                 |
| Atasco Interior<br>(Jam Inside)                                                      | El papel está atascado dentro de la máquina.                                                                                                    | Retire el papel atascado del interior de la máquina.                                                                                                    | 3-25                                 |
| Atasco en la<br>Bandeja MP<br>(Jam MP Tray)                                          | El papel está atascado en la bandeja<br>MP de la máquina.                                                                                                    | Retire el papel atascado de la bandeja MP.                                                                                                    | 3-26                                 |
| Atasco en la<br>Bandeja 1<br>Atasco en la<br>Bandeja 2<br>(Jam Tray 1<br>Jam Tray 2) | El papel está atascado en la bandeja<br>(tray) de la máquina.                                                                                                    | Retire el papel atascado de la bandeja 1 o 2<br>(Tray 1 or 2).                                                                                                    | 3-26                                 |
| No hay Papel<br>(No Paper)                                                           | La máquina se quedó sin papel o el<br>papel no está cargado correctamente en<br>la bandeja del papel (paper tray).                                                                              | Realice una de las siguientes:<br>Vuelva a llenar el papel en la bandeja del papel<br>(paper tray) o la bandeja MP.<br>Retire el papel y vuelva a cargarlo.                                                     | 3-28                                 |
| "No hay respuesta<br>/ ocupado"<br>(No Response/<br>Busy)                            | El número que usted marcá no contesta<br>o está ocupado                                                                                                    | Verificar el número y vuelva a intentarlo.                                                                                                    | 3-73<br>3-74                         |
| No hay Tóner<br>(No Toner)                                                           | El cartucho del toner (toner cartridge) o<br>la unidad del tambor (drum unit) y el<br>ensamble del cartucho del toner (toner<br>cartridge assembly) no está instalado<br>correctamente.         | Vuelva a instalar el cartucho del toner (toner<br>cartridge) o la unidad del tambor (drum unit) y<br>el ensamble del cartucho del toner (toner<br>cartridge assembly).                                          | 3-14                                 |
| No hay Bandeja<br>(No Tray)                                                          | La bandeja del papel (paper tray) no está<br>completamente cerrada.                                                                                                    | Cierre la bandeja del papel (paper tray).                                                                                                    | 3-24                                 |

| Mensaje de Error        | Tipo de Error                             | Acción                                            | Consulte |
|-------------------------|-------------------------------------------|---------------------------------------------------|----------|
|                         | Ha intentado acceder a un número de       | Configure el número de marcado de un solo         |          |
| No se ha registrado     | marcado de un solo toque (One Touch) o    | toque (One Touch) o Marcación Rapida (Speed       |          |
| (Not Registered)        | Marcación Rapida (Speed Dial) que no      | Dial).                                            | 3-74     |
|                         | está programado.                          |                                                   |          |
|                         | La memoria de la máquina está llena       | Envío de fax o copia en progreso Realice una      |          |
|                         |                                           | de las siguientes:                                |          |
|                         |                                           | Pulse Inicio (Start) para enviar o copiar las     |          |
|                         |                                           | páginas escaneadas.                               |          |
|                         |                                           | Pulse Detener / Salir(Stop/Exit) v espere hasta   |          |
| Sin momoria (Out of     |                                           | termine las demás operaciones en curso.           |          |
| Memory)                 |                                           | y vuelva a intentarlo. Borre (Clear) los datos de | 3-35     |
| (Wornory)               |                                           | la memoria.                                       | 0.00     |
|                         |                                           | Operación de impresión (Print operation) en       |          |
|                         |                                           | proceso Realice una de las siguientes             |          |
|                         |                                           | opciones:                                         |          |
|                         |                                           | Reduzca la resolución de impresión.               |          |
|                         |                                           | Borre (Clear) los faxes de la memoria.            |          |
|                         | La máquina tiene un problema mecánico     | Realizar el proceso con el código de error.       | 3-12     |
|                         |                                           |                                                   | 3-13     |
|                         |                                           |                                                   | 3-18     |
|                         |                                           |                                                   | 3-19     |
| No Imprime XX           |                                           |                                                   | 3-20     |
| (Print Unable XX)       |                                           |                                                   | 3-21     |
|                         |                                           |                                                   | 3-37     |
|                         |                                           |                                                   | 3-38     |
|                         |                                           |                                                   | 3-39     |
| Dispositivo Protegido   | El interruptor de protección de la unidad | Apague (Turn off) el interruptor de protección de |          |
| (Protected Device)      | de memoria flash USB está encendido       | la unidad de memoria Flash USB.                   | 3-36     |
|                         | (on).                                     | • ··· · · · · · · · · · ·                         |          |
| Cambie el nombre del    | "Ya existe un archivo en la unidad de     | Cambie el nombre del archivo en la memoria        |          |
| Archivo                 | memoria flash USB con el mismo            | flash USB o el del archivo que está intentando    | -        |
| (Rename the File)       | nombre que el archivo que esta tratando   | guardar.                                          |          |
|                         | ue salval.                                | Sustituva la unidad dal tambar (drum unit)        |          |
| Sustituir Partes del    | el final de su vida                       |                                                   |          |
| Tambor o Sustituya el   |                                           |                                                   |          |
| Tambor.                 | El contador de la unidad del tambor       | 1) Abra la Cubierta Delantera (Front Cover), v    | 3-14     |
| (Replace Parts          | (drum unit) fue 3-14 no se inicia cuando  | pulse Borrar / Regresar (Clear/Back).             |          |
| Drum or Replace Drum)   | un Tambor (Drum) se ha instalado.         | 2) Presione 1 para reiniciar.                     |          |
| Sustituir Partes o      | Es el momento de sustituir la Unidad del  | Sustituya la Unidad del Fusor (Fuser Unit).       |          |
| Sustituya la Unidad del | Fusor (Fuser Unit).                       |                                                   |          |
| Fusor                   |                                           |                                                   | 3-15     |
| (Replace Parts Fuser    |                                           |                                                   |          |
| Unit or Replace Fuser)  |                                           |                                                   |          |
| Sustituir Partes o      | Es el momento de sustituir la Unidad      | Sustituya la Unidad Láser (Laser Unit)            |          |
| Sustituya la Unidad     | Láser (Laser Unit).                       |                                                   |          |
| Láser                   |                                           |                                                   | 3-15     |
| (Replace Parts Laser    |                                           |                                                   |          |
| Unit or Replace Laser)  |                                           |                                                   |          |
| Sustituir Partes o      | Es el momento de sustituir el PF Kit MP   | Sustituya ei PF Kit MP.                           |          |
| Sustituya el PF Kit MP  | de la alimentacion del papel para la      |                                                   | 2.44     |
| Replace Parts PF Kit    |                                           |                                                   | 3-14     |
|                         |                                           |                                                   |          |
| Sustituir Partes o      | Es el momento de sustituir el kit do      | Sustituva el PE Kit 1                             |          |
| Sustituva el PF Kit 1   | alimentación de nanel nara la handeia 1   |                                                   |          |
| (Replace Parts PF Kit 1 | (Trav 1).                                 |                                                   | 3-15     |
|                         |                                           |                                                   |          |

| Mensaje de Error                                                                                  | Tipo de Error                                                                                                    | Acción                                                                                                    | Consulte     |
|---------------------------------------------------------------------------------------------------|----------------------------------------------------------------------------------------------------|----------------------------------------------------------------------------------------------------|--------------|
| Sustituir Partes o<br>Sustituya el PF Kit<br>2 (Replace Parts<br>PF Kit 2 or<br>Replace PF Kit 2) | Es el momento de sustituir el kit de<br>alimentación de papel de la bandeja 2<br>(Tray 2).                                                                                    | Sustituya el PF Kit 2.                                                                                                    | 3-15         |
| Sustituir el Tóner<br>(Replace Toner)                                                             | El cartucho del toner (toner cartridge) se ha agotado y no es posible imprimir.                                                                                               | Sustituya el cartucho del toner (toner cartridge) por uno nuevo.                                                                                      | 3-17         |
| No Escanea XX<br>(Scan Unable XX)                                                                 | La máquina tiene un problema<br>mecánico.<br>Documento es demasiado largo para el<br>escaneo a doble cara.                                                                    | Realice el proceso con el código de error.<br>Pulse Detener / Salir (Stop/Exit). Use el<br>tamaño apropiado de papel para el escaneo a<br>doble cara. | -            |
| Scanner<br>Bloqueado<br>(Scanner Locked)                                                          | El seguro del escáner está bloqueado.                                                                                                    | Abra la cubierta del documento (document<br>cover), y luego libere la palanca de seguro del<br>escáner. Pulse Detener / Salir (Stop/Exit).            | 3-32         |
| Desajuste del<br>Tamaño<br>(Size mismatch)                                                        | El papel en la bandeja (tray) no es del tamaño correcto.                                                                                                    | Cargue el tamaño correcto del papel en la<br>bandeja (tray) y ajuste el "Tamaño de papel".                                                            | 3-23         |
| Tóner Bajo<br>(Toner Low)                                                                         | Si el LCD muestra TONER BAJO, puede<br>imprimir, sin embargo, la máquina te<br>está diciendo que el cartucho del toner<br>(toner cartridge) está casi al final de su<br>vida. | Ordene un cartucho del toner (toner cartridge)<br>nuevo.                                                                                              | 3-17         |
| Demasiados<br>Archivos<br>(Too Many Files)                                                        | Hay demasiados archivos almacenados<br>en la memoria flash USB.                                                                                                    | Reducir el número de archivos almacenados en<br>la unidad de memoria USB Flash.                                                                       | -            |
| Demasiadas<br>Bandejas<br>(Too Many Travs)                                                        | Más de una bandeja (tray) opcional está instalada.                                                                                                    | El número máximo de bandejas opcionales es uno. Retire las bandejas adicionales.                                                                      | -            |
| Dispositivos<br>Inutilizables<br>(Unusable Device)                                                | Un dispositivo incompatible o rotos se ha<br>conectado al puertode interfaz directa<br>USB.                                                                                   | Retire la unidad de memoria flash USB de la interfaz directa USB.                                                                                     | 3-36<br>3-40 |

# **3. CODIGOS DE ERROR**

Esta máquina incluye una función de autodiagnóstico. Si la máquina no funciona normalmente juzga que ha ocurrido un error, e indica el mensaje de error correspondiente en la pantalla LCD, que a su vez ayuda al usuario final para encontrar rápidamente el problema.

# 3.1 Indicación de error

| Códigos<br>de Error | Problema                                                                                           | Consulte: | Códigos<br>de Error | Problema                                                                                                    | Consulte: |
|---------------------|----------------------------------------------------------------------------------------------------|-----------|---------------------|----------------------------------------------------------------------------------------------------|-----------|
| 1E                  | La unidad del tambor (drum unit) llegó a<br>su vida y requiere reemplazo.                          | 3-12      | 59                  | Falla de la Unidad del Fusor (Fuser Unit)<br>(Detecta falla del Fusor (Fuser) en el<br>arranque)             | 3-17      |
| 1F                  | Dos o más bandejas opcionales (optional<br>trays) instaladas                                       | 3-12      | 63                  | Se termina la vida del Tóner                                                                                 | 3-17      |
| 24                  | Falla del sensor de la temperatura interna                                                         | 3-12      | 67                  | Tóner bajo                                                                                                   | 3-17      |
| 35                  | Falla del EEPROM de la Tarjeta Principal<br>(Main PCB)                                             | 3-13      | 68                  | Aumento de la temperatura cuando el<br>calentador está apagado (off)                                         | 3-18      |
| 36                  | Falla del HVPS PCB durante la espera                                                               | 3-13      | 69                  | Mis-conectar el centro conector del<br>termistor                                                             | 3-18      |
| 3 <b>B</b>          | Falla de la Tarjeta Principal RAM (Main<br>PCB RAM)                                                | 3-13      | 6A                  | Temperatura del Fusor (fuser) no alcanza<br>los 60°C en el tiempo especificado<br>(termistor centro)         | 3-19      |
| 3C                  | Error de escritura del EEPROM (no se aplica)                                                       | 3-13      | 6B                  | Temperatura del Fusor (Fuser) no alcanza<br>los 100°C en el tiempo especificado<br>(termistor centro)        | 3-19      |
| 3D                  | Error de lectura del EEPROM (No aplicable)                                                         | 3-13      | 6C                  | Temperatura del Fusor (Fuser) supera su<br>límite más alto (termistor centro)                                | 3-19      |
| 3E                  | Error bus del EEPROM (No aplicable)                                                                | 3-13      | 6D                  | Temperatura del Fusor (Fuser) supera su<br>límite inferior (termistor centro)                                | 3-19      |
| 44                  | No hay cartucho del toner (toner cartridge)                                                        | 3-14      | 6E                  | Temperatura del Fusor (Fuser) no sube<br>(termistor centro)                                                  | 3-19      |
| 50                  | La unidad del tambor (drum unit) llegó a<br>su vida y requiere reemplazo                           | 3-14      | 6F                  | Hardware detecta una temperatura<br>extremadamente alta de los termistores<br>centro o lateral               | 3-19      |
| 51                  | El kit de alimentación de papel MP<br>aclanzó su vida y requiere reemplazo.                        | 3-15      | 70                  | Error del motor del Fusor (Motor Fuser)                                                                      | 3-20      |
| 52                  | El kit de alimentación de papel T1 (paper<br>feed kit T1) llegó a su vida y requiere<br>reemplazo. | 3-15      | 71                  | Falla de motor polígono de la Unidad<br>Láser (Laser unit polygon motor)                                     | 3-20      |
| 53                  | El kit de alimentación de papel T2 (paper<br>feed kit T2) llegó a su vida y requiere<br>reemplazo  | 3-15      | 72                  | Falla de emisión del rayo láser (laser<br>beam)                                                              | 3-20      |
| 54                  | La Unidad del Fusor (Fuser Unit) alcanzó su vida útil y requiere reemplazo.                        | 3-15      | 75                  | El sensor de la temperatura en el interior<br>para la detección detectó temperatura<br>más alto de lo normal | 3-20      |
| 55                  | La unidad láser (laser unit) llegó a su vida<br>y requiere reemplazo.                              | 3-15      | 76                  | Falla en rápido aumento de la tempreatura<br>(termistor centro)                                              | 3-21      |
| 56                  | Cubierta posterior (back cover) abierta                                                            | 3-16      | 78                  | Falla en rápido descenso de la temperatura (termistor centro)                                                | 3-21      |
| 57                  | Atasco del papel (paper jam) (Bandeja<br>dúplex (duplex tray)                                      | 3-16      | 7A                  | Sin detección de la señal de sincronía del motor principal (main motor)                                      | 3-21      |
| 58                  | Falla de la Unidad del Fusor (Fuser Unit)                                                          | 3-17      | 7D                  | Sucio en alambre corona (corona wire)<br>(detecta error de descarga)                                         | 3-21      |

| Códigos<br>de Error | Problema                                                                                                    | Consulte: | Códigos<br>de Error | Problema                                                                                                    | Consulte: |
|---------------------|----------------------------------------------------------------------------------------------------|-----------|---------------------|----------------------------------------------------------------------------------------------------|-----------|
| 7F                  | Fax paper setting mismatch (The setting<br>paper becomes besides the<br>A4/Letter/Legal/ Folio) (NO<br>APLICABLE)                                                                                                    | 3-23      | AD                  | Error transferencia DMA                                                                                       | 3-31      |
| 80                  | Tamaño de papel de fax no es correcto (el<br>papel es más pequeño que el de 10 mm<br>del tamaño carta (11inch) en Fax Lista /<br>Report)                                                                                                    | 3-23      | AE                  | El sensor del escáner del documento en<br>la posición inicial no está encendido<br>(turned on).               | 3-31      |
| 83                  | Falla de detección de descarga (se vuelve<br>incapaz de imprimir hasta que el tambor<br>(drum) se sustituye por uno nuevo.)<br>(Detección de descarga se vuelve incapaz<br>hasta que el contador del tambor (drum<br>counter) alcanza el de la vida del tambor<br>(drum) | 3-23      | AF                  | El sensor del escáner del documento en<br>la posición inicial no está apagado (turned<br>off).                | 3-32      |
| 84                  | Atasco del papel (paper jam)                                                                                                    | 3-24      | B0                  | Detección de error de la unidad del<br>escáner de documento FFC)                                              | 3-32      |
| 85                  | La bandeja 1 (tray 1) no está instalada en<br>la máquina                                                                                                    | 3-24      | B1                  | Error del nivel de oscuridad de<br>compensación del nivel de datos para el<br>escaneo                         | 3-33      |
| 86                  | La bandeja 2 (tray 2) no está instalada en<br>la máquina                                                                                                    | 3-24      | B2                  | Error con el control de nivel de datos para el escaneo.                                                       | 3-33      |
| 88                  | Atasco del papel (paper jam) dentro de la<br>máquina                                                                                                    | 3-25      | B7                  | Falla del convertidor de tensión estándard<br>A / D, en el lado de alta                                       | 3-33      |
| 89                  | Tamaño de papel incorrecto en la<br>impresión a dúplex (duplex printing)                                                                                                    | 3-25      | B8                  | Falla del convertidor de tensión estándard<br>A / D, en el lado de baja                                       | 3-33      |
| 8A                  | Atasco del papel (paper jam) en la<br>bandeja 1 (tray 1)                                                                                                    | 3-26      | B9                  | Se detecta error de ajuste de la luz del escáner                                                              | 3-34      |
| 8B                  | Atasco del papel (paper jam) en la bandeja 2 (tray 2)                                                                                                    | 3-26      | BB                  | Error en los datos de nivel de blanco                                                                         | 3-34      |
| 8C                  | Atasco del papel (paper jam) en la<br>bandeja MP (tray MP)                                                                                                    | 3-26      | BD                  | Error en los datos de nivel de negro                                                                          | 3-34      |
| 8D                  | Atasco del papel (paper jam) cerca de la<br>bandeja de salida (eject tray)                                                                                                    | 3-27      | BF                  | El escaneo dúplex en el ADF no se puede<br>realizar debido a lo largo del documento                           | 3-34      |
| 99                  | Papel tamaño especificado no es<br>compatible con impresión dúplex (Duplex)                                                                                                    | 3-27      | C0                  | Falla de la palanca de detección del tóner<br>nuevo                                                           | 3-35      |
| 9F                  | Vacío de papel                                                                                                    | 3-28      | C7                  | Memoria insuficiente DIMM                                                                                     | 3-35      |
| A1                  | Cubierta Delantera (Front Cover) abierta                                                                                                    | 3-28      | C8                  | Seguro de los datos de impresion<br>completa                                                                  | 3-35      |
| A2                  | Se detecta durante el escaneo, 90 cm o<br>más de un documento                                                                                                    | 3-29      | C9                  | Error del DIMM                                                                                                | 3-36      |
| A3                  | Sensor del documento posterior<br>(document rear sensor) no se enciende<br>(turned on) en la alimentación de los<br>documentos                                                                                                    | 3-29      | CA                  | Exceso de exceso a el dispositivo USB<br>que está en el lado frontal de la máquina                            | 3-36      |
| A4                  | Cubierta del ADF (ADF cover) abierta                                                                                                    | 3-29      | CD                  | La unidad del tambor (drum unit) no está<br>instalada en la máquina                                           | 3-36      |
| A5                  | Error escaneo de fax (Advertencia)<br>(Primera vez)                                                                                                    | 3-30      | D1                  | Falla la inicialización del módem                                                                             | 3-37      |
| A6                  | Error escaneo de fax (Error) (Segunda<br>vez)                                                                                                    | 3-30      | DD                  | Se produjo otro error del Fusor (Fuser) 58,<br>59, 68, 69, 6A, 6B, 6C, 6D, 6E, 6F, 76,<br>78, DE y E2         | 3-37      |
| A7                  | Falla al escanear archivos de parámetro<br>de color                                                                                                    | 3-30      | DE                  | Temperatura central del rodillo de calor<br>(heat roller) detectó que la temperatura<br>estaba bajo los 60°C) | 3-37      |
| A8                  | Error al escanear archivos de parámetro<br>de color coincidente                                                                                                    | 3-30      | E0                  | Error del programa                                                                                            | 3-37      |

| Códigos<br>de Error | Problema                                                                        | Consulte: | Códigos<br>de Error | Problema                                                                             | Consulte: |
|---------------------|---------------------------------------------------------------------------------|-----------|---------------------|--------------------------------------------------------------------------------------|-----------|
| E1                  | Falla de la Tarjeta Principal (Main PCB)                                        | 3-38      | EE                  | LAN inalámbrico es incapaz de<br>comunicarse entre W-LAN PCB y el punto<br>de acceso | 3-39      |
| E2                  | Temperatura central del rodillo de calor<br>(heat roller) supera los 280°C)     | 3-38      | EF                  | Falla en el LVPS PCB                                                                 | 3-39      |
| E6                  | Erro del EEPROM                                                                 | 3-38      | F8                  | Error de conexión de la batería                                                      | 3-40      |
| EB                  | Error de la lectura de datos de E2PROM                                          | 3-38      | F9                  | Error al personalizar el código EEPROM                                               | 3-40      |
| EC                  | Falla del ventilador del Fusor (Fuser fan)                                      | 3-39      | FF                  | Error de exceso de corriente al USB<br>HOST PCB                                      | 3-40      |
| ED                  | Falla en la conexión LAN inalámbrico<br>entre el W-LAN PCB y el punto de acceso | 3-39      |                     |                                                                                      |           |

# 3.2 Código de Error Causa y Remedio

Estos errores son recuperables siguiendo el mensaje indicado en la pantalla LCD o siguiendo los elementos indicados en la <u>Verificación del Usuario (User Check)</u>

# Código de error 1E

Tambor (drum) se terminará pronto

La unidad del tambor (drum unit) alcanzó su vida y requieres ser remplazado.

# <Verificación del Usuario (User Check)>

- Sustituya la unidad del tambor (drum unit) por uno nuevo.
- Error código 1F

Demasidas Bandejas (Trays)

Dos o más bandejas (trays) opcionales son instaladas.

#### <Verificación del Usuario (User Check)>

• Instale una bandeja (tray) opcional.

| Paso | Causa                                     | Remedio                                    |
|------|-------------------------------------------|--------------------------------------------|
| 1    | Conector: 54702-1219 falla                | Sustituya el conector 54702-1219.          |
| 2    | Falla de la Tarieta Principal (Main PCB). | Sustituva la Tarieta Principal (Main PCB). |

#### Error código 24

No Imprime 24 Apague (power off) y luego vuelva a encender (on) nuevamente.

Falla del sensor de la temperatura interna (Internal temperature sensor)

| Paso | Causa                                       | Remedio                                    |
|------|---------------------------------------------|--------------------------------------------|
|      | Falla en la conexión del harness del sensor | Verifique la conexión del arnés del sensor |
|      | de la temperatura interna (internal         | de la temperatura interna y vuelva a       |
| 1    | temperature sensor)                         | conectarlo.                                |
|      | falla del sensor de la temperatura interna  | Sustituya el sensor de la temperatura      |
| 2    | (internal temperature sensor)               | interna (internal temperature sensor)      |
|      |                                             | Sustituya el ensamble de la Tarjeta        |
| 3    | Falla de la Tarjeta Principal (Main PCB).   | Principal (Main PCB).                      |

# No Imprime 35 Apague (power off) y luego vuelva a encender (on) nuevamente.

# • EEPROM falla de la Tarjeta Principal (Main PCB)

| Paso | Causa                                     | Remedio                                                   |
|------|-------------------------------------------|-----------------------------------------------------------|
| 1    | Falla de la Tarjeta Principal (Main PCB). | Sustituya el ensamble de la Tarjeta Principal (Main PCB). |

## Error código 36

No Imprime 36

Apague (power off) y luego vuelva a encender (on) nuevamente.

# Falla HVPS PCB durante la espera (standby)

| Paso | Causa                                     | Remedio                                                   |
|------|-------------------------------------------|-----------------------------------------------------------|
| 1    | Falla de la unidad HVPS PCB               | Sustituyala unidad HVPS PCB                               |
| 2    | Falla de la Tarjeta Principal (Main PCB). | Sustituya el ensamble de la Tarjeta Principal (Main PCB). |

# Error código 3B

No Imprime 3B

Apague (power off) y luego vuelva a encender (on) nuevamente.

# Falla de la Tarjeta Principal RAM (Main PCB RAM)

| Paso | Causa                                     | Remedio                                                   |
|------|-------------------------------------------|-----------------------------------------------------------|
|      |                                           |                                                           |
| 1    | Falla de la Tarjeta Principal (Main PCB). | Sustituya el ensamble de la Tarjeta Principal (Main PCB). |

# Error código 3C

No Imprime 3C

Apague (power off) y luego vuelva a encender (on) nuevamente.

Error de escritura EEPROM (No aplica)

# Error código 3D

No Imprime 3D Apague (power off) y luego vuelva a encender (on) nuevamente.

# Error de lectura EEPROM (No aplicable)

No Imprime 3D Apague (power off) y luego vuelva a encender (on) nuevamente.

# Error código 3E

# No Imprime 3E

Apague (power off) y luego vuelva a encender (on) nuevamente.

# Error del bus EEPROM

| Paso | Causa                                     | Remedio                                                   |
|------|-------------------------------------------|-----------------------------------------------------------|
| 1    | Falla de la Tarjeta Principal (Main PCB). | Sustituya el ensamble de la Tarjeta Principal (Main PCB). |

No Tóner (toner) Abra la cubierta delantera (front cover), e instale el cartucho de tóner (toner cartridge).

No cartucho de tóner (toner cartridge)

## <Verificación del Usuario (User Check)>

• Instale un nuevo cartucho de tóner (toner cartridge).

| Paso | Causa                               | Remedio                                                    |
|------|-------------------------------------|------------------------------------------------------------|
|      | Sucio en electrodos en el cartucho  |                                                            |
|      | de tóner (toner cartridge) y la     |                                                            |
| 1    | estructura de la máquina.           | Limpie los dos electrodos (Consulte la Fig. 3-2, Fig. 3-3) |
| 2    | Falla en la unidad HVPS PCB         | Sustituya la unidad HVPS PCB                               |
|      | Falla de la Tarjeta Principal (Main |                                                            |
| 3    | PCB).                               | Sustituya el ensamble de la Tarjeta Principal (Main PCB).  |

# • Error código 50

Sustituya Partes Tambor (Drum)

La unidad del tambor (drum unit) alcanzó se vida y requiere sustitución.

# <Verificación del Usuario (User Check)>

• Sustituya la unidad del tambor (drum unit) con uno nuevo.

#### Error código 51

Sustituya Partes PF Kit MP

El Kit MP de la alimentación del papel (paper feed) alcanzó se vida y requiere sustitución.

# <Verificación del Usuario (User Check)>

• Sustituya el Kit MP de la alimentación del papel (paper feed) con uno nuevo.

| Paso | Causa                                       | Remedio                                                        |
|------|---------------------------------------------|----------------------------------------------------------------|
|      | Tiempo de reemplazo del kit MP alimentación |                                                                |
| 1    | del papel (paper feed kit MP)               | Sustituya el kit MP alimentación del papel (paper feed kit MP) |

| Sustituya Partes |  |  |
|------------------|--|--|
|                  |  |  |

El Kit T1 de la alimentación del papel (paper feed kit T1) alcanzó su vida y requiere sustitución.

#### <Verificación del Usuario (User Check)>

Sustituya el Kit T1 de la alimentación del papel (paper feed kit T1) con uno nuevo.

| Paso | Causa                                                | Remedio                                                              |
|------|------------------------------------------------------|----------------------------------------------------------------------|
|      | Tiempo de sustituir el kit t1 de la alimentación del |                                                                      |
| 1    | papel (paper feed kit T1)                            | Sustituya el kit t1 de la alimentación del papel (paper feed kit T1) |

#### Error código 53

Sustituya Partes PF Kit 2

El kit T2 de la alimentación del papel (paper feed kit T2) alcanzó se vida y requiere sustitución.

#### <Verificación del Usuario (User Check)>

• Sustituya el kit T2 de la alimentación del papel (paper feed kit T2) con uno nuevo.

| Paso | Causa                                                | Remedio                                                               |
|------|------------------------------------------------------|-----------------------------------------------------------------------|
|      | Tiempo de sustituir el kit T2 de la alimentación del |                                                                       |
| 1    | papel (paper feed kit T2)                            | Sustituya el kit T21 de la alimentación del papel (paper feed kit T2) |

#### • Error código 54

Sustituya Partes Unidad del Fusor (Fuser Unit)

La Unidad del Fusor (Fuser Unit) alcanzó su vida y requiere sustitución.

#### <Verificación del Usuario (User Check)>

• Sustituya la Unidad del Fusor (Fuser Unit) con uno nueva.

| Paso | Causa                                                | Remedio                                    |
|------|------------------------------------------------------|--------------------------------------------|
| 1    | Tiempo de sustituir la Unidad del Fusor (Fuser Unit) | Sustituya la Unidad del Fusor (Fuser Unit) |

#### Error código 55

Sustituya Partes Unidad Láser (Laser Unit)

La Unidad Láser (Laser Unit) alcanzó su vida y requiere sustitución.

| Paso | Causa                                            | Remedio                                |
|------|--------------------------------------------------|----------------------------------------|
| 1    | Tiempo de sustituir la Unidad Láser (Laser Unit) | Sustituya la Unidad Láser (Laser Unit) |

Cubierta (Cover) está abierta Cierre la Cubierta del Fusor (Fuser Cover) que se encuentra detrás de la Cubierta trasera (Back Cover) sobre la máquina.

Cubierta trasera (Back Cover) está abierta

## <Verificación del Usuario (User Check)>

- Cierre la Cubierta trasera (Back Cover).
- Instale la Unidad Dúplex (Duplex Unit).

| Paso | Causa                                    | Remedio                                      |
|------|------------------------------------------|----------------------------------------------|
|      | Falla en la conexión del arnés (Harness  | Verifica la conexión del arnés (harness      |
|      | connection) del ensamble del revelador   | connection) del ensamble del revelador       |
| 1    | trasero del PCB (relay rear PCB ASSY)    | trasero del PCB (Relay rear PCB ASSY)        |
|      | Falla del del ensamble del revelador     | Sustituya el ensamble del reveladors trasero |
| 2    | trasero del PCB (relay rear PCB ASSY)    | del PCB (relay rear PCB ASSY)                |
|      |                                          | Sustituya el ensamble de la Tarjeta          |
| 3    | Falla de la Tarjeta Principal (Main PCB) | Principal (Main PCB)                         |

#### • Error código 57

Atasco Dúplex (Jam Duplex) Retire la Bandeja Dúplex (Duplex Tray) de atrás de la máquina y retire el papel atascado (jammed paper).

• Atasco del Papel (Paper jam) (Bandeja Dúplex (Duplex Tray))

| Paso | Causa                                   | Remedio                                    |
|------|-----------------------------------------|--------------------------------------------|
|      | Falla del ensamble de la alimentación   | Sustituya el ensamble del alimentador X (X |
| 1    | dúplex (Duplex feed ASSY)               | feed ASSY).                                |
|      |                                         | Sustituya el ensamble de la Tarjeta        |
| 2    | Falla del Tarjeta Principal (Main PCB)  | Principal (Main PCB)                       |
|      |                                         | Sustituya la Unidad de la Estructura       |
| 3    | Placa del engranaje (Plate gear) dañado | Principal Izquierda (Main Frame L unit).   |

#### Error del Fusor

Apague (power off) y luego vuelva a encender (on) nuevamente. Deje la máquina por 15 minutos.

Falla de la Unidad del Fusor (Fuser Unit)

# Error código 59

## Autodiagnóstico

Automáticamente se reiniciará en 15 minutos.

Falla de la Unidad del Fusor (Fuser Unit) (Detecta falla del fusor al iniciar)

# <Verificación del Usuario (User Check)>

• Apague (turn off) y encienda (on) el interruptor nuevamente 15 minutos más tarde.

Esta operación se derrite la Unidad del Fusor (Fuser Unit) si el calentador está caliente. Deje la máquina por 15 minutos y realice después de haberse enfriado lo suficiente

| Paso | Causa                                     | Remedio                                    |
|------|-------------------------------------------|--------------------------------------------|
| 1    | Falla de la Unidad del Fusor (Fuser Unit) | Sustituya la Unidad del Fusor (Fuser Unit) |
|      |                                           | Sustituya el ensamble de la Tarjeta        |
| 2    | Falla de la Tarjeta Principal (Main PCB)  | Principal (Main PCB)                       |

# • Error código 63

Sustituya el Tóner

Abra la Cubierta Superior (Top Cover), sustituya el cartucho de tóner (toner cartridge).

Se termina la vida del Tóner

# <Verificación del Usuario (User Check)>

• Sustituya el cartucho de tóner (toner cartridge) con uno nuevo.

# Error código 67

| Paso | Causa                                    | Remedio                                      |
|------|------------------------------------------|----------------------------------------------|
|      | Falla del ensamble del revelador frontal | Susitutya el ensamble del revelador frontal  |
| 1    | del PCB (Relay front PCB ASSY)           | del PCB (Relay front PCB ASSY)               |
|      |                                          | Susituya el ensamble de la Tarjeta Principal |
| 2    | Falla de la Tarjeta Principal (Main PCB) | (Main PCB)                                   |

El Tóner del cartucho de tóner (toner cartridge) está bajo.

# <Verificación del Usuario (User Check)>

• Prepare el cartucho de tóner (toner cartridge) con uno nuevo.

# Tóner Bajo

| Paso | Causa                                    | Remedio                                 |
|------|------------------------------------------|-----------------------------------------|
|      | Falla del esamble del sensor del PCB del | Sustituya el esamble del sensor del PCB |
| 1    | Tóner (toner sensor PCB ASSY)            | del Tóner (toner sensor PCB ASSY)       |
|      |                                          | Sustituya el ensamble de la Tarjeta     |
| 2    | Falla de la Tarjeta Principal (Main PCB) | Principal (Main PCB)                    |
# Error código 68

#### No Imprime 68

Apague (power off) y encienda (on) nuevamente.

La temperatura sube cuando el calentador se apaga (off)

| Paso | Causa                                     | Remedio                                    |
|------|-------------------------------------------|--------------------------------------------|
| 1    | Falla de la Unidad del Fusor (Fuser Unit) | Sustituya la Unidad del Fusor (Fuser Unit) |
|      |                                           | Sustiutya el ensamble de la Tarjeta        |
| 2    | Falla de la Tarjeta Principal (Main PCB)  | Principal (Main PCB)                       |

Error código 69

No Imprime 69

Apague (power off) y encienda (on) nuevamente.

Mis-conect centro de conexión del termistor (center thermistor connector)

| Paso | Causa                                     | Remedio                                    |
|------|-------------------------------------------|--------------------------------------------|
|      | Falla de la conexión del arnés (harness   | Verifique la conexión del arnés (harness   |
|      | connection) de la Unidad del Fusor        | connection) de la Unidad del Fusor (Fuser  |
| 1    | (Fuser Unit)                              | Unit) y vuelva a conectarlo                |
|      | Falla de la conexión del arnés (harness   | Verifique la conexión del arnés (harness   |
|      | connection) del revelador trasero del     | connection ) del revelador trasero del     |
|      | ensamble de PCB (relay rear PCB           | ensamble de PCB (relay rear PCB ASSY) y    |
| 2    | ASSY)                                     | vuelva a conectarlo.                       |
|      |                                           |                                            |
| 3    | Falla de la Unidad del Fusor (Fuser Unit) | Sustituya la Unidad del Fusor (Fuser Unit) |
|      |                                           | Sustituya el ensamble de la Tarjeta        |
| 4    | Falla de la Tarjeta Principal (Main PCB)  | Principal (Main PCB)                       |

#### Error código 6A

#### No Imprime 6A

Apague (power off) y encienda (on) nuevamente.

La temperatura del Fusor (Fuser) no alcanza los 60°C en el tiempo especificado (centro termistor)(center thermistor)

#### Error código 6B

No Imprime 6B Apague (power off) y encienda (on) nuevamente.

La temperatura del Fusor (Fuser) no alcanza los 100°C en el tiempo especificado (centro termistor)(center thermistor)

• Error código 6C

No Imprime 6C

Apague (power off) y encienda (on) nuevamente.

La temperatura del Fusor (Fuser) excede su límite alto (centro termistor)(center thermistor)

#### • Error código 6D

No Imprime 6D

Apague (power off) y encienda (on) nuevamente.

La temperatura del Fusor (Fuser) excede su límite bajo (centro termistor)(center thermistor)

#### • Error código 6E

No Imprime 6E Apague (power off) y encienda (on) nuevamente.

La temperatura del Fusor (Fuser) no sube (centro termistor)(center thermistor)

#### • Error código 6F

No Imprime 6E Apague (power off) y encienda (on) nuevamente.

El Hardware detecta temperatura extremadamente alta del termistor central o lateral.

| Paso | Causa                                     | Remedio                                                  |
|------|-------------------------------------------|----------------------------------------------------------|
| 1    | Falla de la Unidad del Fusor (Fuser Unit) | Sustituya la Unidad del Fusor (Fuser Unit)               |
| 2    | Falla de la Tarjeta Principal (Main PCB)  | Sustituya el ensamble de la Tarjeta Principal (Main PCB) |

# Error código 70

#### No Imprime 70

Apague (power off) y encienda (on) nuevamente.

Error del motor del fusor (fuser motor)

| Paso | Causa                               | Remedio                                             |
|------|-------------------------------------|-----------------------------------------------------|
| 1    | Falla del Motor (Motor)             | Sustituya el motor principal (main motor)           |
|      | Falla de la Tarjeta Principal (Main | Sustituya el Ensamble de la Tarjeta Principal (Main |
| 2    | PCB)                                | PCB)                                                |

# Error código 71

No Imprime 71 Apague (power off) y encienda (on) nuevamente.

Falla de la unidad Laser del motor polígono (Laser unit polygon motor)

## • Error código 72

No Imprime 72 Apague (power off) y encienda (on) nuevamente.

Falla en la emisión del rayo laser (Laser bear emission)

| Paso | Causa                                       | Remedio                                                     |
|------|---------------------------------------------|-------------------------------------------------------------|
| 1    | Falla de la unidad laser (laser unit)       | Sustituya la unidad laser (laser unit)                      |
| 2    | Falla de la Tarjeta Principal (Main<br>PCB) | Sustituya el Ensamble de la Tarjeta Principal (Main<br>PCB) |

## Error código 75

Enfriamiento Espere un momento

Sensor de la temperatura interna (sensor of the inside temperature) para detectar temperatura más alta que lo normal.

## <Verificación del Usuario (User Check)>

Baje la temperatura interna

| Paso | Causa                               | Remedio                                              |
|------|-------------------------------------|------------------------------------------------------|
|      | Falla del Ensamble del termistor    | Sustituya la unidad láser del escáner (laser scanner |
| 1    | (Thermisor ASSY)                    | unit)                                                |
|      | Falla de la Tarjeta Principal (Main | Sustituya el Ensamble de la Tarjeta Principal (Main  |
| 2    | PCB)                                | PCB)                                                 |

# Error código 76

#### No Imprime 76

Apague (power off) y encienda (on) nuevamente.

Falla en el rápido aumento de la temperatura (termistor en el centro) (center thermistor)

#### Error código 78

No Imprime 78 Apague (power off) y encienda (on) nuevamente.

Falla en la rápida caída de la temperatura (termistor en el centro) (center thermistor)

| Paso | Causa                                     | Remedio                                             |
|------|-------------------------------------------|-----------------------------------------------------|
| 1    | Falla de la unidad del fusor (fuser unit) | Sustituya la unidad del fusor (fuser unit)          |
|      | Falla de la Tarjeta Principal (Main       | Sustituya el Ensamble de la Tarjeta Principal (Main |
| 2    | PCB)                                      | PCB)                                                |

#### Error código 7A

#### No Imprime 7A

Vea la Solución de problemas y en el capítulo de mantenimiento de rutina en la Guía del Usuario.

No detecta señal sincrónica del motor principal (main motor)

| Paso | Causa                               | Remedio                                             |
|------|-------------------------------------|-----------------------------------------------------|
| 1    | Falla del Motor (Motor)             | Sustituya el Motor principal (main motor)           |
|      | Falla de la Tarjeta Principal (Main | Sustituya el Ensamble de la Tarjeta Principal (Main |
| 2    | PCB)                                | PCB)                                                |

## Error código 7D

No Imprime 7D

Abra la cubierta delantera (Front Cover) y deslice la pestaña azul (blue tab) a través de la unidad de tambor (Drum Unit) varias veces.

Sucio en el cable de corona (corona wire) (detección de error de descarga)

#### <Verificación del Usuario (User Check)>

- Limpie el cable de corona (corona wire) en la unidad de tambor (drum unit).
- Sustituya la unidad de tambor (drum unit) por una nueva.

| Paso | Causa                                 | Remedio                                                  |
|------|---------------------------------------|----------------------------------------------------------|
|      | Sucio o polvo en los electrodos de la | Limpie los electrodos de el cuerpo principal (electrodos |
|      | unidad del tambor (drum unit          | of the main body) y la unidad del tambor (drum unit).    |
| 1    | electrodos)                           | (Consulte Fig. 3-3)                                      |
| 2    | Falla en la carga HVPS PCB            | Falla en el Ensamble de la carga HVPS PCB                |
|      | Falla de la Tarjeta Principal (Main   | Sustituya el Ensamble de la Tarjeta Principal (Main      |
| 3    | PCB)                                  | PCB)                                                     |

## Localización de los electrodos de la unidad del tóner/Tambor (toner/drum unit)

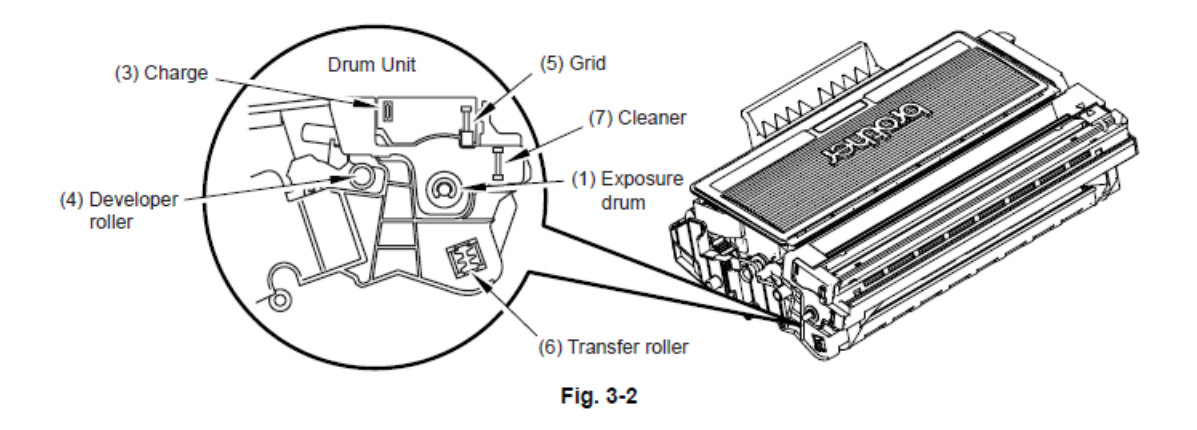

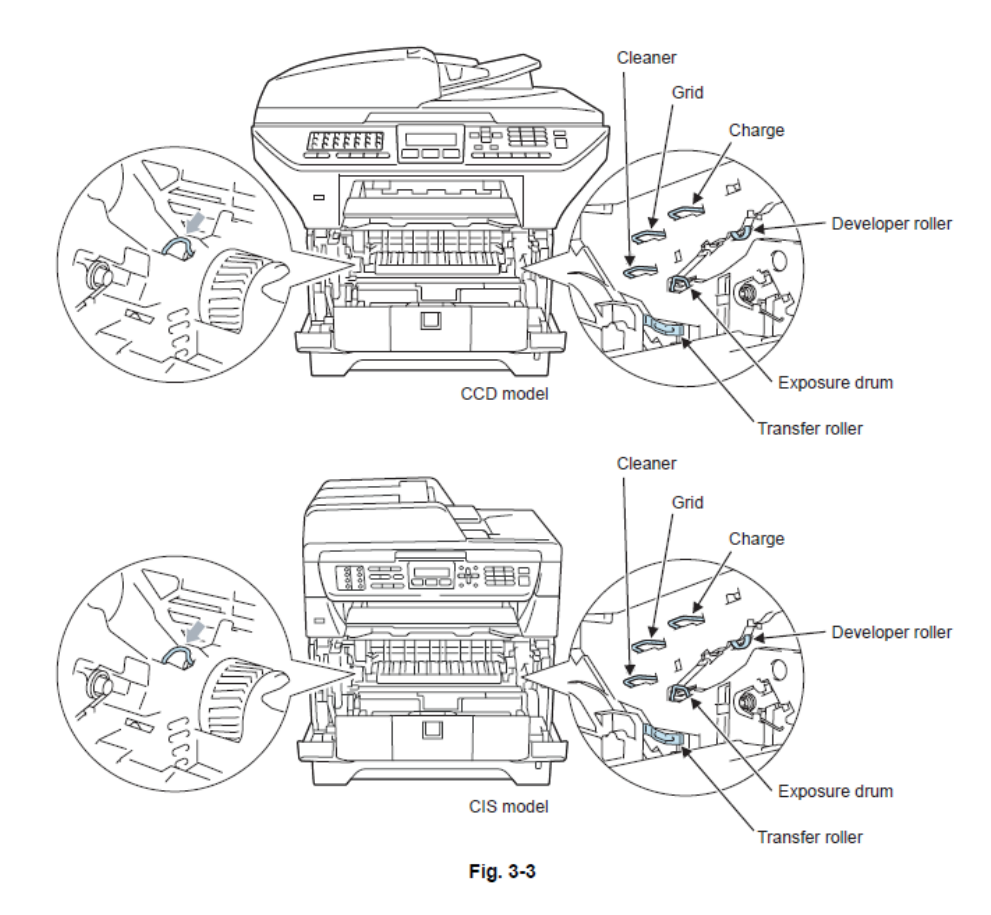

Localización de los electrodos de la máquina

# <Cómo limpiar los electrodos?>

Apague el interruptor de encendido (Turn off). Desenchufe la máquina de la toma de alimentación CA y deje la máquina durante unos minutos. Luego, limpie los electrodos antes mencionados cuidadosamente con un paño seco y sin pelusa. Tenga el cuidado de no cambiar las formas de los electrodos.

## Error código 7F

#### Desajuste del tamaño

Fax recibido. Fijar el tamaño de papel correcto en el menú.

Ajuste el desajuste del papel del fax (La configuración del documento es A4/Carta /Legal/Folio) (A4/Letter/Legal/Folio))

#### Error código 80

Desajuste del tamaño

Coloque el papel correcto, luego presione iniciar (start).

Tamaño del papel del fax es incorrecto (El papel en el Fax es más chico 10mm que le tamaño Carta (11 pulgadas) Lista/Reporte)(List Report)

#### Nota:

• La impresión está prohibida porque existe el temor de que la parte de la imagen del fax recibida se pierda por una forma, con reducido tamaño.

## <Verificación del Usuario (User Check)>

Coloque el tamaño del papel

| Paso | Causa                                    | Remedio                                                  |
|------|------------------------------------------|----------------------------------------------------------|
|      | Actuador 2 de registración               |                                                          |
|      | delantera(registration front actuator 2) | Corregir la captura Actuador 2 de registración delantera |
| 1    | atrapado algún Lugar.                    | (registration front actuator 2).                         |
| 2    | Falla de la Tarjeta Principal (Main PCB) | Sustituya el ensamble de la Tarjeta Principal (Main PCB) |

## Error código 83

Error del Tambor (Drum)

Abra la Cubierta Delantera (Front Cover), sustituya la unidad de tambor (drum unit). Consulte la Guía del Usuario para instrucciones.

Falla en la detección de descarga

(La impresión no es posible hasta el tambor (drum) se sustituye con uno nuevo,)

## <Verificación del Usuario (User Check)>

- Sustituya la unidad del tambor (drum unit)
- \* El valor doble contra de la vida se produce después de la ocurrencia del error 50 (La

unidad de tambor (drum unit) llegó a su vida). A continuación, la descarga se produce por la suciedad del cable de corona (corona wire), y el error 83 aparece al detectar la suciedad de la electrificación actual del HVPS PCB.

Cuando se apareció el error 83, el rendimiento de la unidad de tambor (drum unit) no se puede mantener.

Detenga el uso del tambor (drum) por que la calidad de la impresión se deteriora.

| Paso | Causa                                    | Solución                                                 |
|------|------------------------------------------|----------------------------------------------------------|
| 1    | Falla de la Tarjeta Principal (Main PCB) | Sustituya el ensamble de la Tarjeta Principal (Main PCB) |

## Error código 84

#### Atasco trasero

Abra la Cubierta trasera (Back Cover) y retire el papel atascado, luego, pulse Iniciar (Start).

Papel atascado en la cubierta trasera (back cover)

#### <Verificación del Usuario (User Check)>

• Verifique si el papel está atascado alrededor del la cubierta trasera (back cover). Si está atascado, retírelo.

| Paso | Causa                                    | Solución                                            |
|------|------------------------------------------|-----------------------------------------------------|
|      | Falla en la conexión del arnés (Harness  | Verifica la conexión del arnés (harness connection) |
|      | connection) del ensamble del revelador   | del ensamble del revelador trasero del PCB (relay   |
| 1    | trasero del PCB (relay rear PCB ASSY)    | rear PCB ASSY) y vuelva a conectarlo.               |
|      | Actuador de expulsión (Eject actuator)   | Corriga el actuador de expulsión (Eject actuator)   |
| 2    | atrapado en alguna posición.             | atrapado.                                           |
|      | Falla del sensor expusior del papel PCB  | Verifique el rendimiento del sensor siguiendo el    |
|      | (Paper eject sensor PCB)                 | procedimiento descrito en el "Modo de               |
|      |                                          | Mantenimiento 32". Si se produce algún problema,    |
|      |                                          | sustituya el ensamble del revelador trasero del     |
| 3    |                                          | PCB (replay rear PCB ASSY).                         |
|      | Falla de la Tarjeta Principal (Main PCB) | Sustituya el ensamble de la Tarjeta Principal (Main |
| 4    |                                          | PCB)                                                |

## Error código 85

No Bandeja (tray)

La bandeja (tray) no ha sido detectada, instale Bandeja 1 (tray1).

Bandeja 1 (Tray 1) no está instalada en la máquina

#### Error código 86

No Bandeja (tray) La bandeja (tray) no ha sido detectada, instale Bandeja 2 (tray2).

Bandeja 2 (Tray 2) no está instalada en la máquina

## <Verificación del Usuario (User Check)>

• Verifique si la bandeja (tray) de aplicación está instalada en la máquina.

• Verifique si el papel está atascado en la bandeja (tray) aplicable.

| Paso | Causa                                    | Solución                                            |
|------|------------------------------------------|-----------------------------------------------------|
|      | Falla del sensor T1 PE/edge PCB / T2     | Verifique el rendimiento del sensor siguiendo el    |
|      | PE/edge PCB                              | procedimiento descrito en el "Modo de               |
|      |                                          | Mantenimiento 32". Si se produce algún              |
|      |                                          | problema, sustituya el sensor T1 PE/edge PCB /      |
| 1    |                                          | T2 PE/edge PCB.                                     |
|      | Falla en la conexión del arnés (Harness  | Verifique la conexión del arnés (harness            |
|      | connection) del sensor T1 PE/edge PCB    | connection) del sensor T1 PE/edge PCB / T2          |
| 2    | / T2 PE/edge PCB.                        | PE/edge PCB y vuelva a conectarlo                   |
|      | Falla de la Tarjeta Principal (Main PCB) | Sustituya el ensamble de la Tarjeta Principal (Main |
| 3    |                                          | PCB)                                                |
|      | Falla en el conector (connector) 55533-  | Sustituya el conector (connector) 55533-1219        |
| 4    | 1219 (en la bandeja 2) (Tray 2)          |                                                     |

# Error código 88

#### Atasco Interno

Abra la Cubierta Delantera (Front Cover), retire completamente la unidad de tambor (drum unit) y retire el papel atascado.

Papel atascado dentro de la máquina

## <Verificación del Usuario (User Check)>

Verifique si el papel está atascado alrededor de la unidad del tambor (drum unit) retirado. Si está atascado, retírelo

| Paso | Causa                                               | Solución                                            |
|------|-----------------------------------------------------|-----------------------------------------------------|
|      | Falla en la conexión del arnés (Harness             | Verifique la conexión del arnés (Harness            |
|      | connection) el ensamble de la fuente de poder de    | connection) el ensamble de la fuente de poder de    |
|      | alto voltaje del PCB (High Voltage Power Supply     | alto voltaje del PCB (High Voltage Power Supply     |
|      | PCB ASSY).                                          | PCB ASSY) y vuelva a conectarlo.                    |
| 1    |                                                     |                                                     |
|      | Actuador de registración trasera (registration rear | Corregir la captura Actuador de registración        |
| 2    | actuator) atrapado algún lugar.                     | trasera (registration rear actuator).               |
|      | Falla del sensor de registración trasera            | Verifique el rendimiento del sensor siguiendo el    |
|      | (registration rear sensor)                          | procedimiento descrito en el "Modo de               |
|      |                                                     | Mantenimiento 32". Si se produce algún              |
|      |                                                     | problema, sustituya el ensamble de la fuente de     |
|      |                                                     | poder de alto voltaje del PCB (High Voltage Power   |
| 3    |                                                     | Supply PCB ASSY).                                   |
|      | Falla de la Tarjeta Principal (Main PCB)            | Sustituya el ensamble de la Tarjeta Principal (Main |
| 4    |                                                     | PCB)                                                |

## Error código 89

Verifique el tamaño del papel Vuelva a cargar el papel correcto.

Tamaño de papel incorrecto en la impresión dúplex

## <Verificación del Usuario (User Check)>

Use el papel de tamaño Carta o A4.

| Paso |         |        |             | Caus   | а            |         | Solución                                            |
|------|---------|--------|-------------|--------|--------------|---------|-----------------------------------------------------|
|      | Falla   | del    | sensor      | de     | registración | trasera | Verifique el rendimiento del sensor siguiendo el    |
|      | (regist | ration | rear sense  | or)    |              |         | procedimiento descrito en el "Modo de               |
|      |         |        |             |        |              |         | Mantenimiento 32". Si se produce algún              |
|      |         |        |             |        |              |         | problema, sustituya el ensamble de la fuente de     |
|      |         |        |             |        |              |         | poder de alto voltaje del PCB (High Voltage Power   |
| 1    |         |        |             |        |              |         | Supply PCB ASSY).                                   |
|      | Falla d | e la T | arjeta Prir | ncipal | (Main PCB)   |         | Sustituya el ensamble de la Tarjeta Principal (Main |
| 2    |         |        |             |        |              |         | PCB)                                                |

# Error código 8A

Atasco en la Bandeja 1 (Tray 1) Retire el papel atascado de la Bandeja 1 (Tray 1).

Atasco del papel en la Bandeja 1 (Tray 1).

#### Error código 8B

Atasco en la Bandeja 2 (Tray 2) Retire el papel atascado de la Bandeja 2 (Tray 2).

Atasco del papel en la Bandeja 2 (Tray 2).

#### Error código 8C

Atasco en la Bandeja MP (MP Tray) Retire el papel atascado de la Bandeja Multiyuso (Multi Purpose) y presione Iniciar (Start).

Atasco del papel (Bandeja Multiuso) (MP Tray)

## <Verificación del Usuario (User Check)>

- Verifique si el papel está atascado en la bandeja (tray)correspondiente. Si está atascado, retírelo.
- Ajuste la guía del papel (paper guide) corrrespondiente al tamaño del papel.
- Verifique si hay demasiado papel cargado en la bandeja.

| Paso | Causa                                          | Solución                                  |
|------|------------------------------------------------|-------------------------------------------|
|      | Falla en la conexión del arnés (Harness        | Verifique la conexión del arnés           |
|      | connection) del ensamble de la fuente de poder | (Harness connection) del ensamble         |
|      | de alto voltaje del PCB (High Voltage Power    | de la fuente de poder de alto voltaje del |
|      | Supply PCB ASSY).                              | PCB (High Voltage Power Supply PCB        |
|      |                                                | ASSY) y vuelva a conectarlo.              |
| 1    |                                                |                                           |
|      |                                                | Sustituya Kit desgastado de la            |
|      | Kit desgastado de la alimentación del papel    | alimentación del papel de la bandeja      |
| 2    | (MP/T1/T2) (Paper feeding Kit) (MP/T1/T2)      | correspondiente.                          |
|      | Falla del sensor de registración delantera     | Procedimiento descrito en el "Modo de     |
|      | (registration front sensor)                    | Mantenimiento 32". Si se produce          |
|      |                                                | algún problema, sustituya el ensamble     |
|      |                                                | de la fuente de poder de alto voltaje del |
|      |                                                | PCB (High Voltage Power Supply PCB        |
| 3    |                                                | ASSY).                                    |
|      | Falla de la Tarjeta Principal (Main PCB)       | Sustituya el ensamble de la Tarjeta       |
| 4    |                                                | Principal (Main PCB)                      |

# Error código 8D

Cubierta está Abierta (Cover Open) Asegúrese que no hay papel atascado dentro de la máquina ya cierre la Cubierta trasera (Back Cover), luego presione Iniciar (Start).

Papel atascado cerca de la bandeja de expulsión (eject tray)

## <Verificación del Usuario (User Check)>

• Verifique si hay papel atascado en la Cubierta trasera (Back Cover). Si lo hay, retírelo.

| Paso | Causa                                    | Solución                                            |
|------|------------------------------------------|-----------------------------------------------------|
|      | Falla del sensor Dúplex (Duplex sensor)  | Verifique el rendimiento del sensor siguiendo el    |
|      |                                          | procedimiento descrito en el "Modo de               |
|      |                                          | Mantenimiento 32". Si se produce algún problema,    |
|      |                                          | sustituya del ensamble del revelador trasero del    |
| 1    |                                          | PCB (relay rear PCB ASSY).                          |
|      | Falla de la Tarjeta Principal (Main PCB) | Sustituya el ensamble de la Tarjeta Principal (Main |
| 2    |                                          | PCB)                                                |

#### Error código 99

Desajuste del tamaño DX Presione Cancelar Trabajo (Job Cancel). Especificar el papel correcto y cargue el mismo tamaño de papel como en la configuración del controlador de la impresora (Printer driver setting).

Tamaño de papel especificado no es compatible con la impresión a dúplex (Duplex)

## <Verificación del Usuario (User Check)>

• Retire el papel atascado, y use el papel tamaño carta o A4, y cargue el mismo tamaño de papel como en la configuración del controlador de la impresora (Printer driver setting).

| Paso | Causa                                    | Solución                                            |
|------|------------------------------------------|-----------------------------------------------------|
|      |                                          | Sustituya el ensamble de la Tarjeta Principal (Main |
| 1    | Falla de la Tarjeta Principal (Main PCB) | PCB)                                                |

# Error código 9F

#### No Papel

Vuelva a cargar el papel, y presione Iniciar (Start).

Papel vacío

# <Verificación del Usuario (User Check)>

Reponga el papel en la bandeja de papel (paper tray).

| Paso | Causa                                    | Solución                                                 |
|------|------------------------------------------|----------------------------------------------------------|
| 1    | Sucio en el sensor PE (PE sensor)        | Limpie el sensor PE (PE sensor)                          |
|      | Falla en la conexión del arnés (Harness  | Verifique la la conexión del arnés (Harness connection)  |
|      | connection) del ensamble del sensor PE   | del ensamble del sensor PE EG del PCB y vuelva a         |
| 2    | EG del PCB.                              | conectarlo.                                              |
|      | Actuador PE (PE actuator) atrapado en    |                                                          |
| 3    | algún lugar                              | Corregir la captura del actuador PE (PE actuator).       |
|      |                                          | Verifique el rendimiento del sensor siguiendo el         |
|      |                                          | procedimiento descrito en el "Modo de Mantenimiento      |
|      |                                          | 32". Si se produce algún problema, sustituya el          |
| 4    | Falla del sensor PE (PE sensor)          | ensamble del sensor PE EG del PCB.                       |
|      | Falla en la unidad HVPS del PCB (HVPS    |                                                          |
| 5    | PCB unit)                                | Sustituya la unidad HVPS del PCB (HVPS PCB unit)         |
|      |                                          |                                                          |
| 6    | Falla de la Tarjeta Principal (Main PCB) | Sustituya el ensamble de la Tarjeta Principal (Main PCB) |

Error código A1

Cubierta (Cover)está Abierta Cierre la cubierta delantera (front cover).

(Cubierta delantera) front cover abierta

## <Verificación del Usuario (User Check)>

• Cierre la cubierta delantera (front cover) perfectamente.

| Paso | Causa                                              | Solución                                                    |
|------|----------------------------------------------------|-------------------------------------------------------------|
|      | Falla en la conexión del arnés (Harness            | Verifique la conexión del arnés (Harness connection) del    |
|      | connection) del ensamble del sensor de la          | ensamble del sensor de la cubierta delantera (front cover   |
| 1    | cubierta delantera (front cover sensor ASSY).      | sensor ASSY) y vuelva a conectarlo.                         |
|      | Parte que presiona el ensamble del sensor de la    |                                                             |
|      | cubierta delantera (front cover sensor ASSY) está  | Sustituya la puerta principal delantera (front door main) o |
|      | roto, que está siempre en el lado izquierdo        | el ensamble de la unidad de la puerta delantera (Front      |
| 2    | dentro de la cubierta delantera (front cover).     | door unit ASSY).                                            |
|      |                                                    | Verifique el rendimiento del sensor siguiendo el            |
|      |                                                    | procedimiento descrito en el "Modo de Mantenimiento         |
|      |                                                    | 32". Si se produce algún problema, sustituya el ensamble    |
|      | Falla del sensor de la cubierta adelantera (front  | del sensor de la cubierta delantera (front cover sensor     |
| 3    | cover)                                             | ASSY).                                                      |
|      | Falla del revelador delantero del PCB (Relay front | Sustituya el revelador delantero del PCB (Relay front       |
| 4    | PCB)                                               | PCB)                                                        |
|      |                                                    |                                                             |
| 5    | Falla de la Tarjeta Principal (Main PCB)           | Sustituya el ensamble de la Tarjeta Principal (Main PCB)    |

# Error código A2

Papel Atascado (Paper Jam) Limpie el atasco del escáner (Scanner jam) y presione la tecla Parar (Stop).

Durante el escaneo, 90 cm o más de un documento es detectado.

## <Verificación del Usuario (User Check)>

Verifique si el documento está atascado en el Alimentador Automático de Documentos (ADF).
 Y si lo está, retírelo.

| Paso | Causa                                    | Solución                                                  |
|------|------------------------------------------|-----------------------------------------------------------|
|      | Actuador trasero del documento           |                                                           |
|      | (document rear actuator) atrapado en     | Corregir la captura del actuador trasero del documento    |
| 1    | algún lugar.                             | (document rear actuator). atrapado en algún lugar.        |
|      | Falla del sensor trasero del documento   | Sustituya el sensor trasero del documento (Document real  |
| 2    | (Document rear sensor).                  | sensor).                                                  |
| 3    | Falla de la Tarjeta Principal (Main PCB) | Sustituya el ensamble de la Tarjeta Principal (Main PCB). |

#### Error código A3

Papel Atascado (Paper Jam) Limpie el atasco del escáner (Scanner jam) y presione la tecla Parar (Stop).

 Sensor trasero del documento (Document rear sensor) no esta encendido (turned on) cuando alimenta el documento

## <Verificación del Usuario (User Check)>

 Verifique si el documento está atascado en el alimentador automático de documentos (ADF). Si lo está, retírelo.

| Paso | Causa                                    | Solución                                                  |
|------|------------------------------------------|-----------------------------------------------------------|
|      | Actuador trasero del documento           |                                                           |
|      | (document rear actuator) atrapado en     | Corregir la captura del actuador trasero del documento    |
| 1    | algún lugar.                             | (document rear actuator). atrapado en algún lugar.        |
|      | Falla del sensor trasero del documento   | Sustituya el sensor trasero del documento (Document rear  |
| 2    | (Document rear sensor).                  | sensor).                                                  |
| 3    | Falla de la Tarjeta Principal (Main PCB) | Sustituya el ensamble de la Tarjeta Principal (Main PCB). |

## Error código A4

Cubierta (cover) está Abierta Cierre la cubierta del Alimentador Automático de Documentos (ADF cover).

# La cubierta del Alimentador Automático de Documentos (ADF cover) (Sólo para modelos CIS). <l

Cierre la cubierta del Alimentador Automático de Documentos (ADF cover)

| Paso | Causa                                       | Solución                                                   |
|------|---------------------------------------------|------------------------------------------------------------|
|      | Sensor del brazo de la cubierta abierta del | Corregir la captura del sensor de la cubierta abierta del  |
|      | Alimentador Automático de Documentos        | Alimentador Automático de Documentos (ADF cover open       |
| 1    | (ADF cover open sensor arm)                 | sensor).                                                   |
|      | Cubierta del Alimentador Automático de      |                                                            |
|      | Documentos (ADF cover) cambió de forma o    | Sustituya la cubierta del Alimentador Automático de        |
| 2    | está agrietada.                             | Documentos (ADF cover).                                    |
|      | Falla del sensor de la cubierta abierta del |                                                            |
|      | Alimentador Automático de Documentos        | Sustituya el sensor de la cubierta abierta del Alimentador |
| 3    | (ADF cover open sensor)                     | Automático de Documentos (ADF cover open sensor).          |
|      | Falla del revelador del Alimentador         | Sustituya el ensamble del revelador del Alimentador        |
|      | Automático de Documentos del PCB (ADF       | Automático de Documentos del PCB (ADF relay PCB            |
| 4    | relay PCB)                                  | ASSY).                                                     |
| 5    | Falla de la Tarjeta Principal (Main PCB)    | Sustituya el ensamble de la Tarjeta Principal (Main PCB).  |
|      |                                             | 0.00                                                       |

# Error código A5

#### No Escanea A5

Retire el documento original. Apague (power off) la impresora, luego encienda (ON) nuevamente.

Error de escaneo de Fax (Advertencia: Mal funcionamiento de la unidad de escaneo de documentos (document scanner unit malfunction) por primera vez)

| Paso | Causa                        | Solución                                        |
|------|------------------------------|-------------------------------------------------|
|      | Falla del Escaneo (Scanning) | Gire el interruptor de apagado (OFF) y encienda |
| 1    |                              | (ON). Luego, intente escanear de nuevo.         |

## Error código A6

No Escanea A6 Consulte Solución de problemas en el capítulo de mantenimiento de rutina en la

Guía del Usuario.

Error de escaneo de Fax (Error: Mal funcionamiento de la unidad de escaneo de documentos (document scanner unit malfunction) después de la segunda vez)

| Paso | Causa                               | Solución                                            |
|------|-------------------------------------|-----------------------------------------------------|
|      | Falla de la unidad del Escáner de   | Sustituya la unidad del Escáner de documentos       |
|      | documentos (document scanner unit   | (document scanner unit) (Modelos CIS) Sustituya el  |
| 1    |                                     | módulo CCD (CCD module). (Modelos CCD) (CCD         |
|      | Falla de la Tarjeta Principal (Main | Sustituya el ensamble de la Tarjeta Principal (Main |
| 2    | PCB)                                | PCB).                                               |

## Error código A7

No Escanea A7 Consulte Solución de problemas en el capítulo de mantenimiento de rutina en la Guía del Usuario.

Falla en el escaneado en color de parámetros del archivo

## Error código A8

No Escanea A8 Consulte Solución de problemas en el capítulo de mantenimiento de rutina en la Guía del Usuario.

Error escaneando parámetro igualando el color

| Paso |                                       |       | Caus      | а        |         | Solución                                            |
|------|---------------------------------------|-------|-----------|----------|---------|-----------------------------------------------------|
|      | Falla                                 | del   | módulo    | del l    | Escáner | Sustituya la unidad del Escáner de documentos       |
|      | (Scanı                                | ner m | nodule)   |          |         | (document scanner unit) módulo CCD (CCD module)     |
|      | , , , , , , , , , , , , , , , , , , , |       |           |          |         | (Modelos CCD) Sustituya la unidad del escáner de    |
|      |                                       |       |           |          |         | documentos (document scanner unit) (Modelos CIS)    |
| 1    |                                       |       |           |          |         |                                                     |
|      | Falla                                 | de l  | a Tarjeta | Principa | I (Main | Sustituya el ensamble de la Tarjeta Principal (Main |
| 2    | PCB)                                  |       |           |          |         | PCB).                                               |

### Error código AD

No Escanea AD Retire el documento original. Apague (power off) la impresora, luego encienda (ON) nuevamente.

#### Error de transferencia DMA

| Paso |       |                              | Causa   | a       |          |           |            |          | Solució   | n         |            |        |
|------|-------|------------------------------|---------|---------|----------|-----------|------------|----------|-----------|-----------|------------|--------|
|      | Falla | Falla del módulo del Escáner |         |         |          | Sustituya | módulo     | CCD      | (CCD      | module)   | (Modelos   | CCD)   |
|      | (Scan | ner m                        | odule)  |         |          | Sustituya | la unidad  | d del    | escáner   | de docu   | mento (do  | cument |
| 1    |       |                              |         |         |          | scanner u | nit) (Mode | elos CI  | S)        |           |            |        |
|      | Falla | de la                        | Tarjeta | Princip | al (Main |           |            |          |           |           |            |        |
| 2    | PCB)  |                              |         |         |          | Sustituya | el ensamb  | le de la | a Tarjeta | Principal | (Main PCB) |        |

#### • Error código AE

No Escanea AE Retire el documento original. Apague (power off) la impresora, luego encienda (ON) nuevamente.

Sensor del escáner de documentos en la posición inicial no está activado.

#### <Verificación del Usuario (User Check)>

• Verifique que la palanca de bloqueo del escáner (scanner lock lever) esté desbloqueada.

#### - Modelo CCD

| Paso | Causa                                    | Solución                                   |
|------|------------------------------------------|--------------------------------------------|
|      | Anrés del sensor la posición inicial     | Vuelva a conectar el anrés del sensor la   |
|      | (home position sensor harness) no está   | posición inicial (home position sensor     |
| 1    | conectado correctamente                  | harness).                                  |
|      | Falla del controlador del PCB (drive     | Sustituya el controlador del PCB (drive    |
| 2    | PCB)                                     | PCB)                                       |
| 3    | Correa (Belt) rota                       | Sustituya la Correa (Belt)                 |
|      | Falla del sensor de la posición inicial  | Sustituya el sensor de la posición inicial |
| 4    | (home position sensor)                   | (home position sensor)                     |
|      | Falla del motor del escáner (scanner     | Sustituya el motor del escáner (scanner    |
| 5    | motor)                                   | motor)                                     |
|      | Ficha del módulo CCD (Tab of CCD         | Sustituya la ficha del módulo CCD (Tab of  |
| 6    | module) rota                             | CCD module)                                |
|      | Falla de la Tarjeta Principal (Main PCB) | Sustituya el ensamble de la Tarjeta        |
| 7    |                                          | Principal (Main PCB).                      |

#### - Modelo CIS

| Paso |         |                                          |       | Caus      | а     |             |     |           |       |       | Solució   | n    |          |         |
|------|---------|------------------------------------------|-------|-----------|-------|-------------|-----|-----------|-------|-------|-----------|------|----------|---------|
|      | Cable   | F                                        | FC    | no        | está  | conecta     | ado | Vuelva a  | cone  | ectar | el Cable  | FFC. |          |         |
| 1    | correct | tamei                                    | nte   |           |       |             |     |           |       |       |           |      |          |         |
| 2    | Falla d | el co                                    | ntro  | lador del | PCB   | (drive PCB) | )   | Sustituya | el co | ontro | lador del | PCB  | (drive P | CB)     |
|      | Falla   | de                                       | la    | unidad    | del   | escáner     | de  | Sustituya | la    | la    | unidad    | del  | escán    | er d    |
| 3    | docum   | entos                                    | s (do | ocument   | scanr | ner unit)   |     | document  | tos ( | docu  | ment sca  | nner | unit)    |         |
|      | Falla d | Falla de la Tarjeta Principal (Main PCB) |       |           |       |             |     | Sustituya | el e  | ensai | mble de   | la T | arjeta P | rincipa |
| 4    |         |                                          | -     |           |       | -           |     | (Main PC  | B).   |       |           |      |          |         |

#### Error código AF

Modelo CCD

Escáner Bloqueado (Scanner Locked) Abra la cubierta de documento (document cover) y libere la palanca de bloqueo del escáner (scanner lock lever). Presione la tecla Parar (Stop)

Modelo CIS

#### No Escanea

Consulte Solución de problemas en el capítulo de mantenimiento de rutina en la Guía del Usuario.

Sensor del escáner de documentos en la posición inicial no está activado.

#### <Verificación del Usuario (User Check)>

Verifique que la palanca de bloqueo del escáner (scanner lock lever) esté desbloqueada.

#### - Modelo CCD

| Paso | Causa                                         | Solución                                            |
|------|-----------------------------------------------|-----------------------------------------------------|
|      | Anrés del sensor la posición inicial (home    | Vuelva a conectar el anrés del sensor la posición   |
|      | position sensor harness) no está conectado    | inicial (home position sensor harness).             |
| 1    | correctamente                                 |                                                     |
| 2    | Falla del controlador del PCB (drive PCB)     | Sustituya el controlador del PCB (drive PCB)        |
| 3    | Correa (Belt) rota                            | Sustituya la Correa (Belt)                          |
|      | Falla del sensor de la posición inicial (home | Sustituya el sensor de la posición inicial (home    |
| 4    | position sensor)                              | position sensor)                                    |
|      | Falla del motor del escáner (scanner motor)   | Sustituya el motor del escáner (scanner motor)      |
| 5    |                                               |                                                     |
|      | Falla de la Tarjeta Principal (Main PCB)      | Sustituya el ensamble de la Tarjeta Principal (Main |
| 6    |                                               | PCB).                                               |

#### Modelo CIS

| Paso |         | Causa                                     |     |        |      |         |           |           |        |           | Solució  | n          |              |       |
|------|---------|-------------------------------------------|-----|--------|------|---------|-----------|-----------|--------|-----------|----------|------------|--------------|-------|
|      | Cable   | F                                         | FC  | no     | está | conect  | ado       | Vuelva a  | con    | ectar     | el Cable | FFC.       |              |       |
| 1    | correc  | tame                                      | nte |        |      |         |           |           |        |           |          |            |              |       |
| 2    | Falla c | Falla del controlador del PCB (drive PCB) |     |        |      |         | Sustituya | el d      | contro | lador del | PCB      | (drive PCB | )            |       |
|      | Falla   | de                                        | la  | unidad | del  | escáner | de        | Sustituya | la     | a la      | unidad   | del        | escáner      | de    |
| 3    | docum   | documentos (document scanner unit)        |     |        |      |         |           | document  | tos    | (docu     | ment sca | anner      | unit)        |       |
|      | Falla d | Falla de la Tarjeta Principal (Main PCB)  |     |        |      |         |           | Sustituya | el     | ensa      | mble de  | la T       | arjeta Princ | cipal |
| 4    |         |                                           |     |        |      |         |           | (Main PC  | B).    |           |          |            |              |       |

#### Error código B0

Error del Escáner (Scanner Error)

El FFC para el módulo de escáner (scanner module) no está conectado correctamente o la falla de la unidad del escáner de documentos (document scanner unit).

| Paso | Causa                               | Solución                                      |
|------|-------------------------------------|-----------------------------------------------|
|      | Arnés para el módulo escáner        | Vuelva a conectar el arnés para la unidad CCD |
|      | (scanner module) no está            | (CCD unit) correctamente. (Modelo CCD)        |
|      | conectado correctamente.            | Vuelva a conectar el arnés para la unidad del |
|      |                                     | escáner de documentos (document scanner       |
| 1    |                                     | unit) correctamente (Modelo CIS).             |
|      | Arnés del escáner (scabber          | Sustituya el ensamble del cable FFC (FFC      |
| 2    | harness) está roto                  | cable ASSY).                                  |
|      | Falla de la Tarjeta Principal (Main | Sustituya el ensamble de la Tarjeta Principal |
| 3    | PCB)                                | (Main PCB).                                   |

\* Este error se indica en la pantalla LCD en el modo de mantenimiento (maintenance mode).

## Error código B1

Error del Escáner (Scanner Error)

Nivel oscuro (dark level) compensa errores de datos de nivel para el escaneo \* Este error es indicado en la pantalla LCD en el modo de mantenimiento (maintenance mode).

#### Error código B2

Error del Escáner (Scanner Error)

Gana el control de los datos a nivel de error (control daa level error) para el escaneo \* Este error es indicado en el apantalla LCD en el modo de mantenimiento (maintenance mode).

#### Error código B7

Error del Escáner (Scanner Error)

Falla del convertidor de voltaje estándard A/D (A/D converter standard voltage)en el lado alto \* Este error es indicado en la pantalla LCD en el modo de mantenimiento (maintenance mode).

#### Error código B8

Error del Escáner (Scanner Error)

Falla del convertidor de voltaje estándard A/D (A/D converter standard voltage) en el lado bajo \* Este error es indicado en la pantalla LCD en el modo de mantenimiento (maintenance mode).

| Paso | Causa                                    | Solución                                            |
|------|------------------------------------------|-----------------------------------------------------|
|      | Falla en la unidad CCD (CCD unit)        | Sustituya el módulo CCD (CCD module) (Modelo CCD)   |
|      |                                          | Sustituya la unidad del escaner de documentos       |
| 1    |                                          | (document scanner unit) (Modelo CIS)                |
| 2    | Falla de la Tarjeta Principal (Main PCB) | Sustituya el ensamble de la Tarjeta Principal (Main |

#### Error código B9

Error del Escáner (Scanner Error)

Error el ajuste de la luz del escáner.

\* Este error es indicado en la pantalla LCD en el modo de mantenimiento (maintenance mode).

#### Error código BB

Error del Escáner (Scanner Error)

Error de la información del nivel blanco (white level data)

\* Este error es indicado en la pantalla LCD en el modo de mantenimiento (maintenance mode).

#### Error código BD

Error del Escáner (Scanner Error)

Error de la información del nivel negro (black level data) \* Este error es indicado en la pantalla LCD en el modo de mantenimiento (maintenance mode).

| Paso | Causa                                    | Solución                                            |
|------|------------------------------------------|-----------------------------------------------------|
|      | Falla en el módulo del escáner (Scanner  | Sustituya el módulo CCD (CCD module) (Modelo CCD)   |
|      | module)                                  | Sustituya la unidad del escáner de documentos       |
| 1    |                                          | (document scanner unit) (Modelo CIS)                |
| 2    | Falla de la Tarjeta Principal (Main PCB) | Sustituya el ensamble de la Tarjeta Principal (Main |

## Error código BF

No Escanea BF El documento es demasiado largo para escaneo dúplex (duplex scanning). Presione la tecla parar (Stop).

Escaneo dúplex en el Alimentador Automático de Documentos (ADF) no se puede realizar debido al documento demasiado largo

#### <Verificación del Usuario (User Check)>

• Use el papel del tamaño especificado. (A4 o carta (Letter))

| Paso | Causa                            | Solución                                          |
|------|----------------------------------|---------------------------------------------------|
|      | Actuador delantero del documento | Corregir el funcionamiento y que no esté atrapado |
|      | 2 (document front actuator 2) no | en el actuador delantero del documento 2          |
|      | funciona bien o está atrapado en | (document front actuator 2).                      |
| 1    | algún lugar.                     |                                                   |
|      | Falla del sensor delantero del   | Sustituya el sensor delantero del documento 2     |
| 2    | documento 2 (document front      | (document front sensor 2)                         |

## Error código C0

Error del Cartucho (Cartridge) Coloque el cartucho de tóner (toner cartridge).

Falla en la detección del nuevo toner

# <Verificación del Usuario (User Check)>

• Instale el cartucho de tóner (toner cartridge) en la máquina adecuadamente.

| Paso | Causa                                         | Solución                                                       |
|------|-----------------------------------------------|----------------------------------------------------------------|
|      | Apagado (Power off) o cubierta delantera      | Reinicie el desarrollo de tensión de polarización (developing  |
|      | (front cover) abierta mientras que detecta el | bias voltage) y el contador del rodillo de desarrollo (develop |
|      | cartucho de tóner (toner cartridge) nuevo.    | roller counter). (Consulte "5.2 Rodillo de Desarrollo (develop |
|      |                                               | Roller) / Función de Reinicio del Contador del desarrollo      |
|      |                                               | de tensión de polarización (Developing Bias Voltage            |
| 1    |                                               | Counter Reset Function)" en el capítulo 7.)                    |
|      |                                               | Sustituya el ensamble del revelador deltanero del PCB (relay   |
| 2    | Falla del sensor del tóner (toner) nuevo.     | front PCB).                                                    |

## • Error código C7

Sin Memoria Presione Cancelar el Trabajo (Job Cancel)

Se queda sin memoria para la expansión de los datos de la impresora de PC

## <Verificación del Usuario (User Check)>

- Sustituya el DIMM con el módulo DIMM de alta capacidad (High capacity DIMM).
- Reduzca la resolución.

| Paso | Causa                                    | Solución                                                  |  |  |  |  |
|------|------------------------------------------|-----------------------------------------------------------|--|--|--|--|
| 1    | Falla de la Tarjeta Principal (Main PCB) | Sustituya el ensamble de la Tarjeta Principal (Main PCB). |  |  |  |  |

## Error código C8

#### Sin Memoria

Impresión segura de información (Data) está llena. Presione la tecla Cancelar (Cancel) y elimine (delete) la información (data) anteriormente almacenada

Segure la información impresa completa

#### <Verificación del Usuario (User Check)>

• Elimine (Delete) la información almacenada.

| Paso | Causa                                    | Solución                                                  |  |  |  |  |
|------|------------------------------------------|-----------------------------------------------------------|--|--|--|--|
| 1    | Falla de la Tarjeta Principal (Main PCB) | Sustituya el ensamble de la Tarjeta Principal (Main PCB). |  |  |  |  |

# Error código C9

#### Error DIMM

Asegúrese que el DIMM está insertado correctamente.

El DIMM no está instalado, o el DIMM no está instalado correctamente.

#### <Verificación del Usuario (User Check)>

• Instale el DIMM correctamente.

| Paso | Causa                                    | Solución                                                  |  |  |  |  |
|------|------------------------------------------|-----------------------------------------------------------|--|--|--|--|
| 1    | Falla de la Tarjeta Principal (Main PCB) | Sustituya el ensamble de la Tarjeta Principal (Main PCB). |  |  |  |  |

#### • Error código CA

Dispositivo (Device) inutilizable Retire el Dispositivo (Device). Apague (Power off) la impresora y vuelva a encenderla (ON).

Exceso de energía al Dispositivo USB (USB Device)

## <Verificación del Usuario (User Check)>

• Retire el dispositivo USB (USB Device) de la interfaz directa USB (USB direct interface) y apague (power off) la máquina. Póngalo en acción de nuevo después de un tiempo.

• Sustituya el dispositivo USB (USB device) con otro.

| Paso | Causa                                    | Solución                                                   |
|------|------------------------------------------|------------------------------------------------------------|
|      | Falla en la conexión del arnés (harness  |                                                            |
|      | connection) de el ensamble del revelador | Verifique la conexión del arnés (harness connection) de el |
|      | USB host del PCB (USB host relay PCB     | ensamble del revelador USB host del PCB (USB host relay    |
| 1    | ASSY)                                    | PCB ASSY) y vuelva a conectarlo.                           |
|      | Falla del revelador USB host del PCB     | Sustituya el revelador USB host del PCB (USB host relay    |
| 2    | (USB host relay PCB)                     | PCB)                                                       |
| 3    | Falla de la Tarjeta Principal (Main PCB) | Sustituya el ensamble de la Tarjeta Principal (Main PCB).  |

#### Error código CD

No hay unidad de tambor (Drum Unit) Instale la unidad de tambor (Drum Unit).

La Unidad del tambor (drum unit) no está instalada en la máquina.

## <Verificación del Usuario (User Check)>

• Verifique si la unidad del tambor (drum unit) está instalada en la máquina.

| Paso | Causa                                    | Solución                                                  |  |  |  |  |
|------|------------------------------------------|-----------------------------------------------------------|--|--|--|--|
|      | Sucio en los electrodos en la unidad de  | Limpie los dos electrodos (Consulte Fig. 3-2, Fig. 3-3)   |  |  |  |  |
|      | tambor (drum unit) y el cuerpo de la     |                                                           |  |  |  |  |
| 1    | máquina                                  |                                                           |  |  |  |  |
|      | Falla en la unidad HVPS PCB (HVPS        |                                                           |  |  |  |  |
| 2    | PCB unit)                                | Sustituya la unidad HVPS PCB (HVPS PCB unit)              |  |  |  |  |
| 3    | Falla de la Tarjeta Principal (Main PCB) | Sustituya el ensamble de la Tarjeta Principal (Main PCB). |  |  |  |  |

## Error código D1

Error de la Máquina D1

Falla en la inicialización del Modem

| Paso | Causa                                    | Solución                                                  |  |  |  |  |
|------|------------------------------------------|-----------------------------------------------------------|--|--|--|--|
| 1    | Falla de la Tarjeta Principal (Main PCB) | Sustituya el ensamble de la Tarjeta Principal (Main PCB). |  |  |  |  |

#### Error código DD

Error del Fusor (Fuser) Apague (power off) la impresora y vuelva a encenderla (ON) . Deje la máquina por 15 minutos.

Otros errores del Fusor que han ocurrido 58, 59, 68, 69, 6A, 6B, 6C, 6D, 6E, 6F, 76, 78, DE y

|      | F2                                         |                                                           |  |  |  |  |
|------|--------------------------------------------|-----------------------------------------------------------|--|--|--|--|
| Paso | Causa                                      | Solución                                                  |  |  |  |  |
|      |                                            |                                                           |  |  |  |  |
| 1    | Falla en la (Unidad del Fusor (Fuser Unit) | Sustituya la (Unidad del Fusor (Fuser Unit)               |  |  |  |  |
| 2    | Falla de la Tarjeta Principal (Main PCB)   | Sustituya el ensamble de la Tarjeta Principal (Main PCB). |  |  |  |  |
| 3    | Falla del LVPS PCB                         | Sustituya el encamble del LVPS PCB                        |  |  |  |  |

## Error código DE

Error del Fusor (Fuser) Apague (power off) la impresora y vuelva a encenderla (ON) . Deje la máquina por 15 minutos.

La temperatura central del rodillo de calor (heat roller) detectó que la temperatura era inferior a 60°C

| Paso | Causa                                      | Solución                                                   |  |  |  |  |
|------|--------------------------------------------|------------------------------------------------------------|--|--|--|--|
|      | Falla en el ensamble de la conexión del    | Vuelva a conectae el ensamble de la conexión del revelador |  |  |  |  |
|      | revelador trasero del PCB (relay rear PCB  | trasero del PCB (relay rear PCB ASSY) correctamente.       |  |  |  |  |
| 1    | ASSY)                                      |                                                            |  |  |  |  |
|      |                                            |                                                            |  |  |  |  |
| 2    | Falla en la (Unidad del Fusor (Fuser Unit) | Sustituya la (Unidad del Fusor (Fuser Unit)                |  |  |  |  |
| 3    | Falla de la Tarjeta Principal (Main PCB)   | Sustituya el ensamble de la Tarjeta Principal (Main PCB).  |  |  |  |  |

## Error código E0

No Imprime E0 Apague (power off) la impresora y vuelva a encenderla (ON).

#### Error del Programa

| Paso | Causa                                    | Solución                                                  |  |  |  |  |
|------|------------------------------------------|-----------------------------------------------------------|--|--|--|--|
| 1    | Falla en el programa (program)           | Vuelva a instalar el firmware más reciente.               |  |  |  |  |
| 2    | Falla de la Tarjeta Principal (Main PCB) | Sustituya el ensamble de la Tarjeta Principal (Main PCB). |  |  |  |  |

# Error código E1

No Imprime E1

Apague (power off) la impresora y vuelva a encenderla (ON) .

Falla de la Tarjeta Principal (Main PCB)

| Paso | Causa                |    |    |         | Solución    |    |           |    |    |         |
|------|----------------------|----|----|---------|-------------|----|-----------|----|----|---------|
|      | Falla                | de | la | Tarjeta | Sustituya   | el | ensamble  | de | la | Tarjeta |
| 1    | Principal (Main PCB) |    |    |         | Principal ( | Ma | ain PCB). |    |    | -       |

#### Error código E2

Error del Fusor (Fuser) Apague (power off) la impresora y vuelva a encenderla (ON). Deje la máquina por 15 minutos.

La temperatura central del rodillo de calor (heat roller) es superior a 280°C

| Paso | Causa                   | Solución                       |  |  |  |  |  |
|------|-------------------------|--------------------------------|--|--|--|--|--|
|      | Falla en la (Unidad del | Sustituya la (Unidad del Fusor |  |  |  |  |  |
| 1    | Fusor (Fuser Unit)      | (Fuser Unit)                   |  |  |  |  |  |
|      | Falla de la Tarjeta     | Sustituya el ensamble de la    |  |  |  |  |  |
| 2    | Principal (Main PCB)    | Tarjeta Principal (Main PCB).  |  |  |  |  |  |

## Error código E6

No inicia E6 Consulte Solución de problemas y en el capítulo de mantenimiento de rutina en la Guía del Usuario.

Error del EEPROM

| Paso | Causa                |    |    |         | Solución    |      |             |     |    |
|------|----------------------|----|----|---------|-------------|------|-------------|-----|----|
|      | Falla                | de | la | Tarjeta | Sustituya   | el   | ensamble    | de  | la |
| 1    | Principal (Main PCB) |    |    |         | Tarjeta Pri | ncip | al (Main PC | 3). |    |

## Error código EB

No Imprime EB Apague (power off) la impresora y vuelva a encenderla (ON).

Error en la lectura de la información (data) E2PROM.

| Paso | Causa                |    |    | Solución    |           |             |          |    |    |
|------|----------------------|----|----|-------------|-----------|-------------|----------|----|----|
|      | Falla                | de | la | Tarjeta     | Sustituya | el          | ensamble | de | la |
| 1    | Principal (Main PCB) |    |    | Tarjeta Pri | ncip      | al (Main PC | 3).      |    |    |

# Error código EC

#### No Imprime EC

Consulte Solución de problemas y en el capítulo de mantenimiento de rutina en la Guía del Usuario.

Falla del ventilador del fusor (Fuser fan)

| Paso | Causa                |           | Solución                                 |  |  |  |  |
|------|----------------------|-----------|------------------------------------------|--|--|--|--|
|      | Falla del Ventilador | Princiapl | Sustituya el ensamble del del Ventilador |  |  |  |  |
| 1    | (Main fan)           |           | Princiapl (Main fan ASSY)                |  |  |  |  |
|      | Falla de la Tarjeta  | Principal | Sustituya el ensamble de la Tarjeta      |  |  |  |  |
| 2    | (Main PCB)           | -         | Principal (Main PCB).                    |  |  |  |  |

#### Error código ED

No Imprime ED Apague (Turn off) y encienda (ON).

Falla en la conexión inalámbrica LAN entre el LAN PCB inalámbrico y el punto de acceso

| Paso | Causa                         | Solución                            |  |  |  |
|------|-------------------------------|-------------------------------------|--|--|--|
| 1    | Falla en el WLAN PCB          | Sustituya el ensamble del WLAN PCB  |  |  |  |
|      | Falla de la Tarjeta Principal | Sustituya el ensamble de la Tarjeta |  |  |  |
| 2    | (Main PCB)                    | Principal (Main PCB).               |  |  |  |

#### Error código EE

No Imprime EE Apague (Turn off) y encienda (ON).

LAN inalámbrico es incapaz de comunicarse entre el PCB LAN inalámbricos y el punto de acceso

| Paso | Causa                         | Solución                            |  |  |  |  |
|------|-------------------------------|-------------------------------------|--|--|--|--|
| 1    | Falla en el WLAN PCB          | Sustituya el ensamble del WLAN PCB  |  |  |  |  |
|      | Falla de la Tarjeta Principal | Sustituya el ensamble de la Tarjeta |  |  |  |  |
| 2    | (Main PCB)                    | Principal (Main PCB).               |  |  |  |  |

## Error código EF

No Imprime EF Apague (Turn off) y vuelva a encenderla (ON).

Falla del LVPS PCB

## <Verificación del Usuario (User Check)>

• Apague (power off) la impresora. Encienda (ON) de nuevo después de un tiempo.

| Paso | Causa                         | Solución                            |  |  |  |
|------|-------------------------------|-------------------------------------|--|--|--|
| 1    | Falla en el LVPS PCB          | Sustituya el LVPS PCB               |  |  |  |
|      | Falla de la Tarjeta Principal | Sustituya el ensamble de la Tarjeta |  |  |  |
| 2    | (Main PCB)                    | Principal (Main PCB).               |  |  |  |

# Error código F8

#### No Imprime F8

Desconecte la máquina, a continuación llamar a Brother.

#### Error en la conexión de la Batería

| Paso | Causa                                    | Solución                            |  |  |  |  |
|------|------------------------------------------|-------------------------------------|--|--|--|--|
|      | Falla en la conexión del arnés de        | la Vuelva a conectar el arnés de la |  |  |  |  |
| 1    | batería (battery harness connection)     | batería (battery harness)           |  |  |  |  |
|      | Falla de la Tarjeta Principal (Main PCB) | Sustituya el ensamble de la Tarjeta |  |  |  |  |
| 2    |                                          | Principal (Main PCB).               |  |  |  |  |
| 3    | Falla de la batería (Battery)            | Sustituya la batería (Battery)      |  |  |  |  |

#### Error código F9

Error de la Máquina F9

#### Error al personalizar el código EEPROM

| Paso | Causa                                    | Solución                            |  |  |
|------|------------------------------------------|-------------------------------------|--|--|
|      | Apague (Power off) la unidad, cuando el  | Implemente nuevamente el modo de    |  |  |
|      | modo de mantenimiento 74 (Maintenance    | mantenimiento 74 (Maintenance       |  |  |
|      | mode 74) "PARAMETRO INICIANDO"           | mode 74).                           |  |  |
| 1    | ("PARAMETER UNIT") está en curso.        |                                     |  |  |
|      | Falla de la Tarjeta Principal (Main PCB) | Sustituya el ensamble de la Tarjeta |  |  |
| 2    |                                          | Principal (Main PCB).               |  |  |

# Error código FF

Dispositivo (Device) inutilizable Retire el Dispositivo (Device). Apague (Power off) la impresora y vuelva a encenderla (ON).

Error en el exceso de energía al USB HOST PCB ASSY

| Paso | Causa                                    | Solución                            |  |  |  |  |
|------|------------------------------------------|-------------------------------------|--|--|--|--|
|      | Falla en el USB HOST del PCB (USB HOST   | Sustituya el ensamble del USB HOST  |  |  |  |  |
| 1    | PCB)                                     | del PCB (USB HOST PCB ASSY)         |  |  |  |  |
|      | Falla de la Tarjeta Principal (Main PCB) | Sustituya el ensamble de la Tarjeta |  |  |  |  |
| 2    |                                          | Principal (Main PCB).               |  |  |  |  |

# 4. PROBLEMAS DE ALIMENTACION DEL PAPEL

Problemas relacionados con la alimentación de papel del usuario final son recuperables siguiendo los pasos en la <u>Verificación del Usuario (User Check)</u>. Si ocurre el mismo problema de nuevo, después de cada proceso en el orden del número que se describe en la columna de Paso (Step) en las siguientes tablas.

# 4.1 No hay alimentación

| Paso | Causa                                                                                                    | Verificación                                                                                                    | Resultado | Solución                                                                                                    |
|------|----------------------------------------------------------------------------------------------------|----------------------------------------------------------------------------------------------------|-----------|----------------------------------------------------------------------------------------------------|
| 1    | Sucio en el sensor (PE sensor)                                                                                                    | ¿Hay polvo de papel en el sensor PE<br>(PE sensor)?                                                                                                    | Sí        | Limpie el sensor PE (PE sensor).                                                                                                    |
| 2    | Borde del actuador (Edge<br>actuator) atrapado en algún<br>lugar                                                                                                    | ¿El borde del actuador (edge actuator)<br>se mueve sin problemas?                                                                                        | No        | Vuelva a montar el Borde del<br>actuador (Edge actuator).                                                                                                    |
| 3    | Ensamble del rodillo de soporte<br>(roller holder ASSY) atrapado<br>en algún lugar                                                                                                    | ¿El ensamble del rodillo de soporte<br>(roller holder ASSY) se mueve sin<br>problemas?                                                                   | Sí        | Vuelva a montar el ensamble del<br>rodillo de soporte (roller holder<br>ASSY).                                                                                                    |
| 4    | Falla en la almohadilla<br>separadora (Separation pad) o<br>el ensamble del rodillo de<br>soporte (roller holder ASSY)                                                                                                    | ¿Está la superficie de la almohadilla<br>separadora (Separation pad) o el<br>rodillo recogedor (pick up roller) sucio<br>o gastado?                      | Sí        | <ol> <li>Limpie la superficie de la<br/>almohadilla separadora (Separation<br/>pad) o el rodillo recogedor (pick up<br/>roller).</li> <li>Sustituya la almohadilla<br/>separadora (Separation pad) o el<br/>rodillo recogedor (pick up roller).</li> </ol> |
| 5    | Placa de presión del engranaje<br>dañada (Pressure plate gear)                                                                                                    | ¿Está la placa de presión del<br>engranaje dañada (Pressure plate<br>gear)?                                                                              | Sí        | Sustituya la bandeja del papel<br>(paper tray).                                                                                                    |
| 6    | Falla del solenoide T1 (T1<br>solenoid)                                                                                                    | ¿Funciona el solenoide T1 (T1 solenoid) correctamente?                                                                                                   | No        | Sustituya el solenoide T1 (T1<br>solenoid)                                                                                                    |
| 7    | Vía rota del solenoide T1 (T1<br>solenoid) del ensamble de la<br>fuente de poder de alto voltaje<br>del PCB (High Voltage Power<br>Supply PCB ASSY) o falla del<br>sensor delantero de registro<br>(registration front sensor) | ¿Está el problema resuelto después<br>de sustituir el ensamble de la fuente<br>de poder de alto voltaje del PCB (High<br>Voltage Power Supply PCB ASSY)? | Sí        | Sustituya el ensamble de la fuente<br>de poder de alto voltaje del PCB<br>(High Voltage Power Supply PCB<br>ASSY)                                                                                                    |
| 8    | Falla de la Tarjeta Principal<br>(Main PCB)                                                                                                    | ¿Está el problema resuelto después<br>de sustituir el ensamble de la Tarjeta<br>Principal (Main PCB ASSY)?                                               | Sí        | Sustituya el ensamble de la Tarjeta<br>Principal (Main PCB ASSY)                                                                                                    |
| 9    | Falla del Motor Principal (Main<br>motor)                                                                                                    | ¿Está el problema resuelto después<br>de sustituir el ensamble Motor<br>Principal (Main motor ASSY)?                                                     | Sí        | Sustituya el ensamble del Motor<br>Principal (Main motor ASSY)                                                                                                    |

## 4.2 Doble alimentación

| Paso | Causa                           | Verificación                          | Resultado | Solución                     |
|------|---------------------------------|---------------------------------------|-----------|------------------------------|
|      | Falla en la almohadilla         | ¿Está la superficie de la almohadilla |           | Sustituya el Kit PF (PF kit) |
|      | separadora (Separation pad) o e | separadora (Separation pad) gastada?  | Sí        |                              |
|      | ensamble del rodillo de soporte |                                       | 51        |                              |
| 1    | (roller holder ASSY)            |                                       |           |                              |

# 4.3 Atasco de papel

Atasco de papel en la bandeja de papel (paper tray) y la cubierta delantera (front cover)

| Paso | Causa                                                                                                    | Verificación                                                                                                    | Resultado | Solución                                                                                                    |
|------|----------------------------------------------------------------------------------------------------|----------------------------------------------------------------------------------------------------|-----------|----------------------------------------------------------------------------------------------------|
| 1    | Sucio en el borde del sensor<br>(edge sensor)                                                                                                    | ¿Hay polvo de papel en el borde del<br>sensor (edge sensor)?                                                                                                    | Sí        | Limpie el borde del sensor<br>(edge sensor)                                                                             |
| 2    | Actuador de registro delantero<br>(registration front actuator/borde<br>del actuador (edge actuator)<br>atrapado en algún lugar                                                                  | ¿Actuador de registro delantero<br>(registration front actuator/borde del<br>actuador (edge actuator) se mueve sin<br>problemas?                                                                                                    | No        | Vuelva a montar Actuador de<br>registro delantero (registration<br>front actuator/borde del<br>actuador (edge actuator) |
| 3    | Falla en el sensor de registro<br>delantero del PCB (registration<br>front sensor PCB) actuador de<br>registro delantero (registration<br>front actuator/ borde del actuador<br>(edge actutator) | ¿El sensor de registro delantero<br>(registration front sensor se mueve sin<br>problemas? (Verifique siguiendo el<br>procedimiento descrito en "4.10<br>Verificación del funcionamiento del<br>sensor (Código de función 32)"en el<br>Capítulo 7) | No        | Sustituya el ensamble del<br>sensor de registro delantero del<br>PCB (registration front sensor<br>PCB ASSY).           |
| 4    | Falla del solenoide de registro<br>(Registration solenoid)                                                                                                    | ¿Está el problema resuelto después de<br>reemplazar el solenoide de registro?                                                                                                    | Sí        | Sustituya el solenoide de<br>registro (Registration solenoid)                                                           |
| 5    | Falla del Tóner LED del PCB<br>(Toner LED PCB)                                                                                                    | ¿Está el problema resuelto después de<br>reemplazar el ensamble del Tóner LED<br>del PCB (Toner LED PCB ASSY)                                                                                                    | Sí        | Sustituya el ensamble del<br>Tóner LED del PCB (Toner LED<br>PCB ASSY).                                                 |
| 6    | Falla del ensamble de la fuente<br>de poder de alto voltaje del PCB<br>(High Voltage Power Supply PCB<br>ASSY)                                                                                   | ¿Está el problema resuelto después de<br>reemplazar el del ensamble de la fuente<br>de poder de alto voltaje del PCB (High<br>Voltage Power Supply PCB ASSY)                                                                                      | Sí        | Sustituya el ensamble de la<br>fuente de poder de alto voltaje<br>del PCB (High Voltage Power<br>Supply PCB ASSY)       |
| 7    | Falla de la Tarjeta Principal (Main<br>PCB)                                                                                                    | ¿Está el problema resuelto después de<br>sustituir el ensamble de la Tarjeta<br>Principal (Main PCB ASSY)?                                                                                                    | Sí        | Sustituya el ensamble de la<br>Tarjeta Principal (Main PCB<br>ASSY)                                                     |

# Atasco de papel en la Cubierta trasera (Back Cover) y la sección que expulsa el papel

| Paso | Causa                                                           | Verificación                                                                                                    | Resultado | Solución                                                                            |
|------|-----------------------------------------------------------------|----------------------------------------------------------------------------------------------------|-----------|-------------------------------------------------------------------------------------|
| 1    | Objeto extraño alrededor de la<br>Unidad del Fusor (Fuser Unit) | ¿Hay un objeto extraño alrededor de la Unidad<br>del Fusor (Fuser Unit)?                                                                                            | Sí        | Retire el objeto extraño.                                                           |
| 2    | Falla del actuador expulsor del<br>papel (paper eject actuator) | ¿El actuador expulsor del papel (paper eject<br>actuator) se mueve sin problemas? ¿Está este<br>dañado?                                                             | No        | Sustituya el actuador expulsor<br>del papel (paper eject actuator)                  |
| 3    | Ensamble de la cubierta del Fusor<br>(Fuser cover ASSY) suelta  | ¿Está el ensamble de la cubierta del Fusor<br>suelta (Fuser cover ASSY) instalada<br>correctamente?                                                                 | No        | Ajuste el ensamble de la<br>cubierta del Fusor (Fuser cover<br>ASSY) correctamente. |
| 4    | Ensamble del canal externo (Outer chute ASSY) suelto            | ¿Está el ensamble del canal externo (Outer chute ASSY) ajustado correctamente?                                                                                      | No        | Ajuste el ensamble del canal<br>externo (Outer chute ASSY)<br>correctamente.        |
| 5    | Mal funcionamiento del rodillo<br>expulsor 1 (eject roller 1)   | ¿Está el rodillo expulsor 1 (eject roller 1) de el<br>ensamble del canal trasero (rear chute ASSY)<br>unido adecuadamente a el rodillo de salida<br>(pinch roller)? | No        | Sustituya el ensamble del canal trasero (rear chute ASSY).                          |
| 6    | Falla del sensor expulsor del papel<br>(paper eject sensor)     | ¿Está el problema resuelto después de sustituir<br>el revelador trasero del PCB (relay rear PCB)?                                                                   | Sí        | Sustituya el ensamble del<br>revelador trasero del PCB (relay<br>rear PCB ASSY).    |
| 7    | Falla de la Tarjeta Principal (Main<br>PCB)                     | ¿Está el problema resuelto después de sustituir<br>el ensamble de la Tarjeta Principal (Main PCB<br>ASSY)?                                                          | Sí        | Sustituya el ensamble de la<br>Tarjeta Principal (Main PCB<br>ASSY)                 |

# • Atasco del papel en la bandeja 2 (tray 2)

| Paso | Causa                                | Verificación                                    | Resultado | Solución                       |
|------|--------------------------------------|-------------------------------------------------|-----------|--------------------------------|
|      | Borde del actuador LT (LT edge       | ¿Se mueve el borde del actuador LT (LT edge     | No        | Vuelva a montar el borde del   |
| 1    | actuator) atrapado en algún lugar    | actuator) sin problemas?                        | INO       | actuador LT (LT edge actuator) |
|      |                                      | ¿Está el problema resuelto después de sustituir |           | Sustituya el ensamble del      |
|      | Falla del sensor LT del PCB (LT      | el ensamble del sensor LT del PCB (LT sensor    | Sí        | sensor LT del PCB (LT sensor   |
| 2    | sensor PCB)                          | PCB ASSY)?                                      |           | PCB ASSY).                     |
|      |                                      | ¿Está el problema resuelto después de           | Cí        | Sustituya el LT solenoide (LT  |
| 3    | Falla del LT solenoide (LT solenoid) | reemplazar el LT solenoide (LT solenoid)?       | 51        | solenoid).                     |

# Atasco de papel en la sección de la unidad dúplex (Duplex unit)

| Paso | Causa                             | Verificación |               | Resultado   |             | Sol | ución |            |      |        |        |
|------|-----------------------------------|--------------|---------------|-------------|-------------|-----|-------|------------|------|--------|--------|
|      | Falla de la Unidad Dúplex (Duplex | ¿Está el     | problema      | resuelto    | después     | de  | Qí    | Sustituya  | la   | Unidad | Dúplex |
| 1    | Unit)                             | reemplaza    | r la Unidad D | Dúplex (Dup | olex Unit)? |     | 51    | (Duplex Ur | nit) |        |        |

# 4.4 Sucio en el papel

# <Verificación del Usuario (User Check)>

- Verifique si el papel está cargado en la bandeja del papel (paper tray) correctamente.

- Dé la vuelta a la pila de papel en la bandeja del papel (paper tray), o intente girar el papel 180° en la bandeja del papel (paper tray)

| Paso | Causa                   | Verificación                             | Resultado | Solución                           |
|------|-------------------------|------------------------------------------|-----------|------------------------------------|
|      | Unidad del Fusor (Fuser | ¿Hay suciedad alrededor de la entrada    | Sí        | Limpie la entrada de la Unidad del |
|      | Unit) sucio             | de la Unidad del Fusor (Fuser Unit)?     | 5         | Fusor (Fuser Unit).                |
|      |                         | ¿Está el ensamble del rodillo de presión | Cí        | Limpie el ensamble del rodillo de  |
| 1    |                         | (pressure roller ASSY) sucio?            | 5         | presión (pressure roller ASSY)     |

#### 4.5 Arrugas o pliegues

# <Verificación del Usuario (User Check)>

- Verifique si el papel está cargado en la bandeja del papel (paper tray) correctamente.

- Dé la vuelta a la pila de papel en la bandeja del papel (paper tray), o intente girar el papel 180° en la bandeja del papel (paper tray)

| Paso | Causa                                  | Verificación                                                                    | Resultado | Solución                                                  |
|------|----------------------------------------|---------------------------------------------------------------------------------|-----------|-----------------------------------------------------------|
| 1    | Unidad del Fusor (Fuser<br>Unit) sucio | ¿Hay suciedad alrededor de la entrada<br>de la Unidad del Fusor (Fuser Unit)?   | Sí        | Limpie la entrada de la Unidad<br>del Fusor (Fuser Unit). |
| 2    | Unidad del Fusor (Fuser<br>Unit) sucio | ¿Está el problema resuelto si la Unidad<br>del Fusor (Fuser Unit) se sustituyó? | Sí        | Sustituya la Unidad del Fusor<br>(Fuser Unit).            |

# 4.6 Ondas en el papel y los pliegues en el papel en el rodillo expulsor 2 (Eject roller) 2

## <Verificación del Usuario (User Check)>

- Verifique que el problema se resuelva si se utiliza papel nuevo.

| Paso | Causa                                                               | Verificación                                                                                       | Resultado | Solución                                                                   |
|------|---------------------------------------------------------------------|----------------------------------------------------------------------------------------------------|-----------|----------------------------------------------------------------------------|
| 1    | Objeto extraño alrededor del<br>rodillo expulsor 2 (Eject roller) 2 | ¿Hay un objeto extraño alrededor del rodillo expulsor 2 (Eject roller) 2?                          | Sí        | Retire el objeto extraño.                                                  |
| 2    | Falla del rodillo expulsor 2 (Eject roller 2)                       | ¿Está el problema resuelto después de<br>reemplazar el rodillo de expulsión 2<br>(Eject roller 2)? | Sí        | Sustituya el ensamble de la<br>unión de la cubierta (Joint cover<br>ASSY). |

# 4.7 Papel enrollado

Enrollado en la figura de la izquierda.

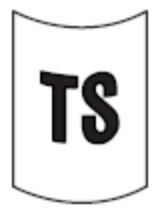

# <Verificación del Usuario (User Check)>

- Cambie el papel.

| Paso | Causa                                      | Verificación                             | Resultado | Solución                     |
|------|--------------------------------------------|------------------------------------------|-----------|------------------------------|
|      | No coinciden la configuración del papel y  | ¿Está el problema es resuelto por el     |           | Cambie la posición del       |
|      | el rodillo de expulsión a (eject roller 1) | cambio de posición del interruptor anti- | Sí        | interruptor anti-rizo (anti- |
| 1    |                                            | rizo (anti-crul switch)?                 |           | crul switch)?                |

Deslice la ficha 2 (Tab 2) a la derecha mientras empuja hacia arriba en la ficha 1 (tab 1) en la dirección de la flecha.

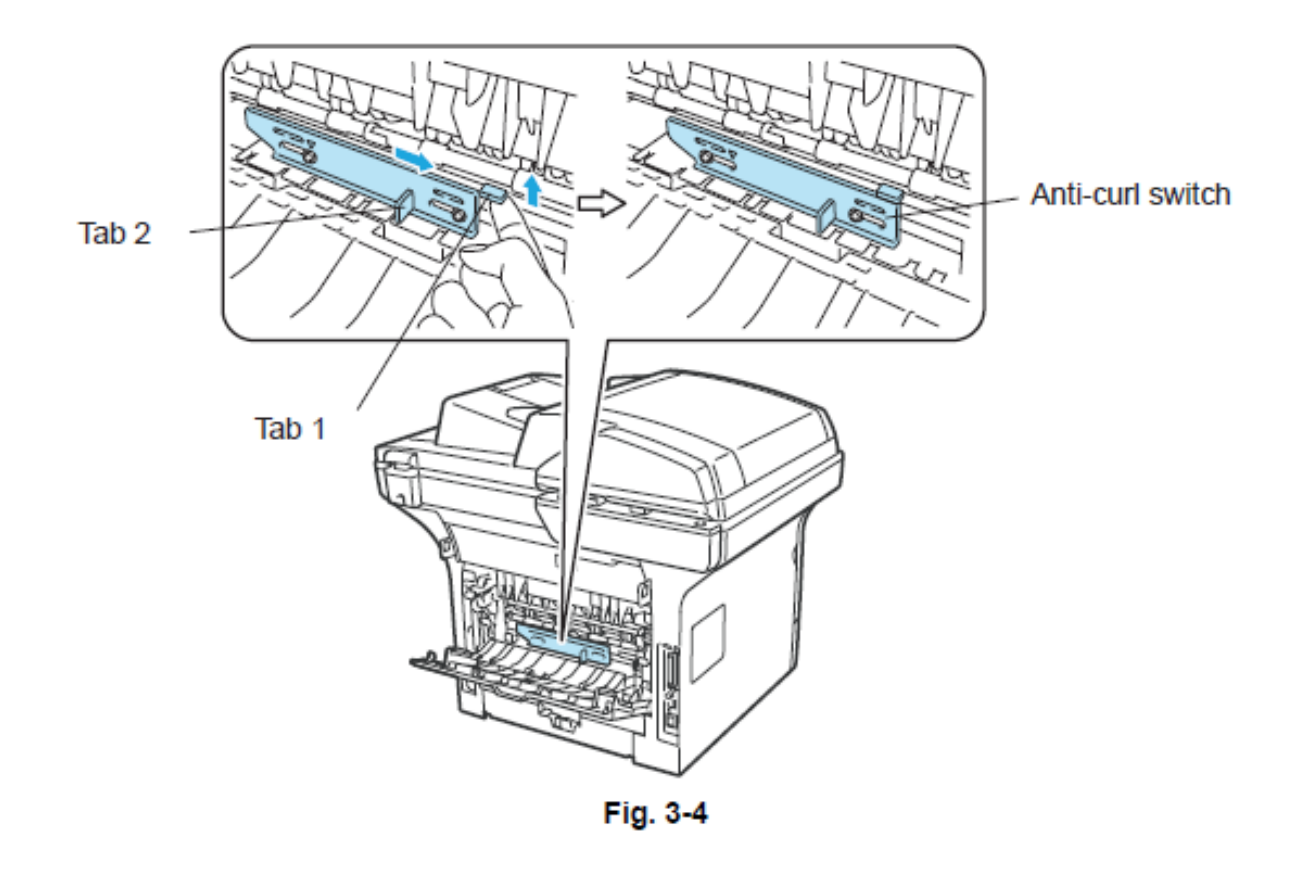

# 4.8 Sólo imprime un lado del papel en la impresión dúplex (duplex-printing) <Verificación del Usuario (User Check)>

- Sólo use papel tamaño A4 o Carta.

#### 5. SOLUCION DE PROBLEMAS EN LOS DEFECTOS DE IMPRESION DE **IMAGENES DESDE PC/USB/RECEPCION DE FAX**

# 5.1 Ejemplos de Imagen defectuosa

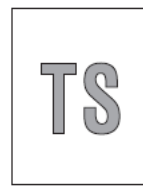

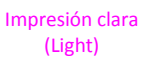

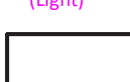

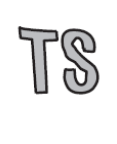

Distorsión de imagen (Image Distortion)

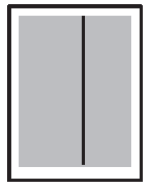

**Rayas Vericales** de color negro en un fondo claro (Black vertical streaks in a light Background)

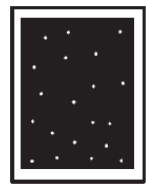

Manchas de color blanco (White spots)

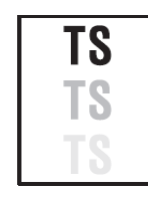

Impresión fantasma (Ghost)

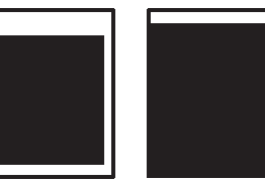

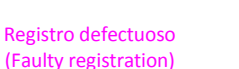

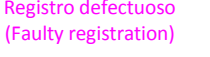

Completamente en

Negro (All black)

Rayas horizontales de

color negro (Black

horizontal

Stripes)

Manchas de color

negro

(Black spots)

Decoloración

(Fogging)

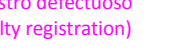

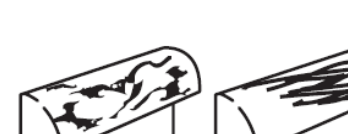

Impresión Oscura

(Dark)

Sucio en la parte trasera del papel (Dirt on the back of paper)

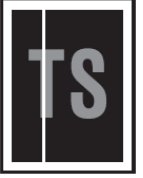

Rayas verticales de color blanco (White vertical Streaks)

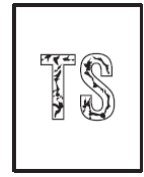

Fijación Insuficiente

(Poor fixing)

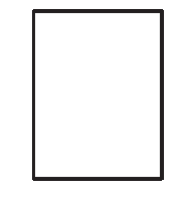

Compleatmante en blanco (Completely blank)

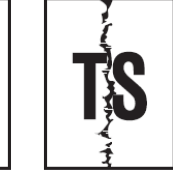

**Rayas Verticales** (Vertical streaks)

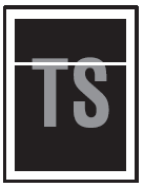

Rayas horizontales de color blanco (White horizontal Streaks)

|                                                                                                    | <br>ł |
|----------------------------------------------------------------------------------------------------|-------|
| terms of actual terms of actually and actually                                                                                                    | ł     |
| A REAL PROPERTY AND A REAL PROPERTY.                                                                                                    | ł     |
| server of a server server in the server of                                                                                                    | ł     |
| The second second second second second second                                                                                                    | ł     |
| the second second second as a second second                                                                                                    | ł     |
| search and a second second second second                                                                                                    | ł     |
| THE R. LEWIS CO., LANSING MICH. AND ADDRESS OF                                                                                                    | ł     |
| the second second second second as a second second                                                                                                    | ł     |
| server was a server as a server as a server                                                                                                    | ł     |
| Private Private M. Private P. Marcola Private                                                                                                    | ł     |
| THE REPORT OF A DESCRIPTION OF A DESCRIPTION OF A DESCRIP | ł     |
| THE REPORT OF A DESCRIPTION OF A DESCRIPTION OF A DESCRIP | ł     |
| Print of the local second second second second second                                                                                                    | ł     |
|                                                                                                    | <br>4 |

Impresión tenue (Faint print)

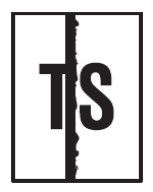

Banda de color negro (Black band)

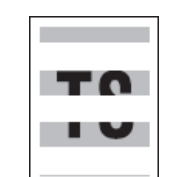

Hueco en la impresión por la condensación (Hollow print by condensation)

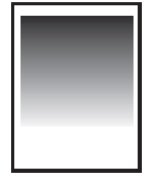

Decoloración del color sólido (Downward fogging of solid color)

| _ |  |
|---|--|
|   |  |
|   |  |
|   |  |
|   |  |
|   |  |
|   |  |
|   |  |

Líneas horizontales (Horizontal lines)

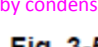

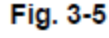

3-46

# 5.2 El tono que aparece en la imagen causada por la falla de un rodillo (roller).

Defectos de imagen que aparecen periódicamente pueden ser causadas por la falla de un rodillo (roller). Especifique la causa en referencia al tono que aparece en la imagen como se muestra en la tabla de a continuación.

| No. | Nombre de las Partes                                                  | El tono que aparece en la<br>imagen causada por la<br>falla de un rodillo |
|-----|-----------------------------------------------------------------------|---------------------------------------------------------------------------|
| 1   | rodillo de desarrollo (develop roller)                                | 42.5 mm                                                                   |
|     | Exposición del Tambor (Exposure                                       |                                                                           |
| 2   | drum)                                                                 | 94.2 mm                                                                   |
| 3   | Hodillo de calor (heat roller) en el<br>Unidad del Fusor (Fuser Unit) | 78.5 mm                                                                   |
| 4   | Ensamble del rodillo de presion<br>(Presure roller ASSY) en la Unidad | 70.5 mm                                                                   |
| 4   | del Fusor (Fuser Unit)                                                | 78.5 mm                                                                   |
| 5   | roller)                                                               | 44.0 mm                                                                   |
| 6   | Rodillo de Transferencia (Transfer roller)                            | 48.2 mm                                                                   |

### 5.3 Solución de problemas para la imagen Defectuosa

Problemas relacionados con defectos de imagen con el usuario final son recuperable si sigue la Verificación del Usuario (User Check). Si el mismo problema ocurre, después de cada proceso en el orden del número descrito en la columna Paso (Step) en las tablas siguientes.

# Clara (Light)

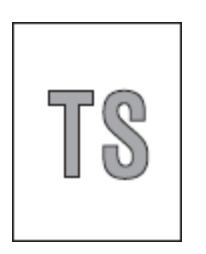

# <Verificación del Usuario (User Check)>

-Verifique el entorno de la impresora. Baja temperatura y altas condiciones de humedad pueden causar este problema.

-Si toda la página está clara, el modo de ahorro de tóner (toner save mode) puede estar encendido (ON).

- Sustituya el cartucho de tóner (toner cartridge) o tambor (drum) por uno nuevo.

| Paso | Causa                                                                                            | Verificación                                                                                                    | Resultado | Solución                                                                                                    |
|------|--------------------------------------------------------------------------------------------------|----------------------------------------------------------------------------------------------------|-----------|----------------------------------------------------------------------------------------------------|
| 1    | Sucio en electrodos de la<br>unidad del tambor (unidad<br>del tambor (drum unit)                 | ¿Están los electrodos de la unidad del<br>tambor (drum unit) y el cuerpo de la<br>máquina sucios?                                                          | Sí        | Limpie los electrodos. (Consulte Fig. 3<br>2, Fig. 3-3.)                                                                                                    |
| 2    | La suciedad en la ventana<br>del escáner (scanner<br>windows) de la Unidad<br>Láser (Laser Unit) | ¿Está la ventana del escáner (scanner<br>windows) de la Unidad Láser (Laser Unit)<br>sucia?                                                                | Sí        | Limpie la suciedad con un paño suave,<br>limpio y sin pelusa.<br>(Consulte la Fig. 3-6.)                                                                                                    |
| 3    | Falla del sensor del tóner<br>(toner sensor)                                                     | ¿Después de reemplazar el cartucho de<br>tóner (toner cartridge) por uno nuevo,<br>Ocurre el mismo problema incluso<br>después de imprimir varias páginas? | No        | Sustituya el cartucho de tóner (toner<br>cartridge).                                                                                                    |
| 4    |                                                                                                  | ¿La máquina empieza a imprimir, incluso<br>después de quitar el cartucho de tóner<br>(toner cartridge) de la unidad del tambor<br>(drum unit)?             | Sí        | Limpie el sensor de tóner (toner<br>sensor). (recibiendo el lado de la luz /<br>emitiendo en lado de la luz). Verifique<br>la conexión del arnés (Hharness<br>connection) del ensamble del tóner<br>LED PCB (toner LED PCB ASSY).<br>(lado luminicente). Sustituya el<br>ensamble del sensor del PCB (sensor<br>PCB ASSY) y el ensamble del tóner<br>LED del PCB (toner LED PCB ASSY). |
| 5    | Falla entre los conectores<br>del HVPS PCB/ Tarjeta<br>Principal (Main PCB)                      | ¿Es el arnés (harness) del HVPS PCB y el<br>ensamble de la Tarjeta Principal (Main<br>PCB ASSY) conectados correctamente?                                  | Sí        | Vuelva a conectar el arnés (harness)<br>de los ensambles del HVPS PCB<br>ASSY y la Tarjeta Principal (Main PCB<br>ASSY .                                                                                                    |
| 6    | Falla del HVPS PCB                                                                               | ¿Está el problema resuelto después de<br>sustituir el ensamble del HVPS PCB el<br>arnés (harness) del HVPS PCB?                                            | Sí        | Susituya el ensamble del HVPS PCB.                                                                                                    |
| 7    | Falla en la tarjeta principal<br>(main PCB).                                                     | ¿Está el problema resuelto después de<br>sustituir el ensamble del Tarjeta Principal<br>(Main PCB ASSY)?                                                   | Sí        | Sustituya el ensamble de la tarjeta<br>principal (main PCB ASSY).                                                                                                    |
| 8    | Falla en la Unidad Láser<br>(Laser Unit)                                                         | ¿Está el problema resuelto después de<br>sustituir la Unidad Láser (Laser Unit)?                                                                           | Sí        | Sustituya la Unidad Láser (Laser Unit).                                                                                                    |

<Ubicación de la ventana del rayo laser (laser beam window)>

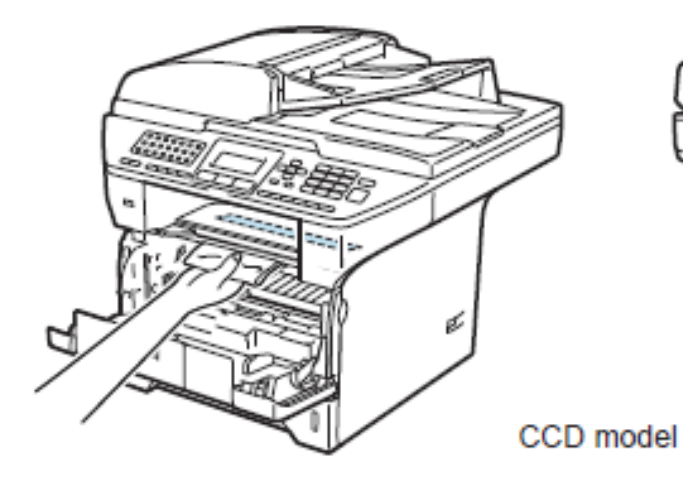

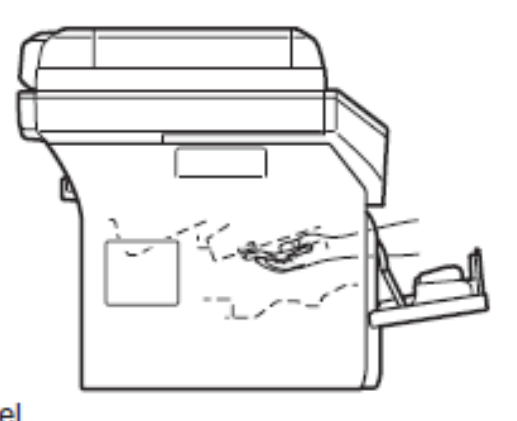

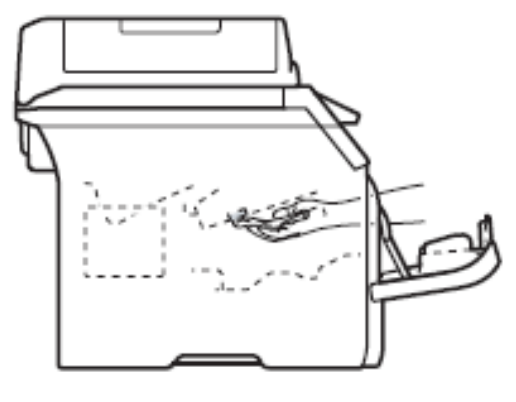

CIS model

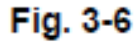

Registro Defectuoso (Faulty registration)

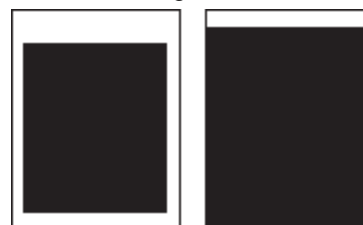

# <Verificación del Usuario (User Check)>

- Verifique que el tipo de papel seleccionado sea el correcto en el controlador de la impresora (printer driver).

| Paso | Causa                                 | Verificación                                    | Resultado | Solución                            |
|------|---------------------------------------|-------------------------------------------------|-----------|-------------------------------------|
|      | Actuador de registro trasero          | ¿Se mueve el Actuador de registro trasero       |           | Vuelva a montar el Actuador de      |
|      | (registration rear actuator) atrapado | (registration rear actuator) sin problemas?     | No        | registro trasero (registration rear |
| 1    | en algún lugar                        |                                                 |           | actuator).                          |
|      |                                       | ¿Está el problema resuelto después de sustituir |           | Sustituya la unidad del tambor      |
|      | Falla de la unidad del tambor (drum   | la la rotación del torque (rotation torque) la  | Sí        | (drum unit).                        |
| 2    | unit)                                 | unidad del tambor (drum unit)?                  |           |                                     |

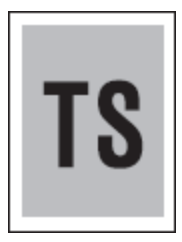

# <Verificación del Usuario (User Check)>

-Verifique el entorno de la máquina. Alta temperatura y altas condiciones de humedad pueden causar este problema.

- Sustituya la unidad de tambor (drum unit) por una nueva.

- Sustituya el cartucho de tóner (toner cartridge) por uno nuevo.

| Paso | Causa                                     | Verificación                                    | Resultado | Solución                         |
|------|-------------------------------------------|-------------------------------------------------|-----------|----------------------------------|
|      |                                           | ¿Están el electrodo de la unidad del            |           | Limpie el electrodo.             |
|      | Sucio en el electrodo de la unidad del    | tambor (drum unit)sucio?                        |           |                                  |
| 1    | tambor (unidad del tambor (drum unit)     |                                                 | Sí        |                                  |
|      |                                           | ¿Está el problema resuelto después de           | Sí        | Sustituya la unidad del tambor   |
| 2    | Falla de la unidad del tambor (drum unit) | sustituir la unidad del tambor (drum unit)?     | 5         | (drum unit).                     |
|      |                                           | ¿Está el problema resuelto después de           |           | Reinicie el contador del rodillo |
|      | Mal funcionamiento del desarrollo de      | reiniciar el contador del rodillo de desarrollo | Sí        | de desarrollo (developer rolller |
| 3    | polarización (developing bias)            | (developer rolller counter)?                    |           | counter)?                        |
|      |                                           | ¿Está el problema resuelto después de           |           | Susituya el ensamble del         |
|      |                                           | sustituir el ensamble del HVPS PCB              |           | HVPS PCB.                        |
| 4    | Falla del HVPS PCB                        | ASSY?                                           | Sí        |                                  |
|      |                                           | ¿Está el problema resuelto después de           |           | Sustituya el ensamble de la      |
|      |                                           | sustituir el ensamble de la Tarjeta Principal   |           | tarjeta principal (main PCB      |
| 5    | Falla en la tarjeta principal (main PCB). | (Main PCB ASSY)?                                | Sí        | ASSY).                           |

# Fijación Insuficiente (Poor fixing)

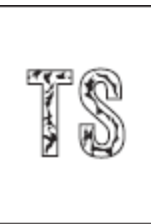

# <Verificación del Usuario (User Check)>

-Sustituya la unidad del tambor (drum unit) por una nueva.

- Sustituya el cartucho de tóner (toner cartridge) por uno nuevo.

| Paso | Causa                                                                                           | Verificación                                                                                                    | Resultado | Solución                                                            |
|------|-------------------------------------------------------------------------------------------------|----------------------------------------------------------------------------------------------------|-----------|---------------------------------------------------------------------|
| 1    | Bajo presión del rodillo de<br>presión (pressure roller) en la<br>Unidad del Fusor (Fuser Unit) | ¿Está el problema es resuelto por el<br>cambio de posición del interruptor anti-rizo<br>(anti-curl switch)?                                                                                     | Sí        | Cambie la posición del interruptor<br>anti-rizo (anti-curl switch). |
| 2    | Falla de la Unidad del Fusor<br>(Fuser Unit)                                                    | ¿Está el problema es resuelto al sustituir<br>ela Unidad del Fusor (Fuser Unit)?                                                                                                    | Sí        | Sustituya la Unidad del Fusor<br>(Fuser Unit).                      |
| 3    | Falla del sensor del tóner<br>(toner sensor)                                                    | ¿Está el mensaje indicado en la pantalla<br>LCD que la "vida de tóner se termina"<br>("Toner life End") después de sustituir el<br>actual cartucho de tóner (toner cartridge)<br>con uno vacío? | No        | Sustituya el sensor del tóner (toner<br>sensor).                    |
| 4    | Falla del HVPS del PCB<br>(HVPS PCB)                                                            | ¿Está el problema resuelto después de<br>sustituir el ensamble del HVPS del PCB<br>(HVPS PCB ASSY)?                                                                                             | Sí        | Sustituya el ensamble del HVPS<br>del PCB (HVPS PCB ASSY)?          |
| 5    | Falla en la tarjeta principal<br>(main PCB).                                                    | ¿Está el problema resuelto después de<br>sustituir el ensamble del Tarjeta Principal<br>(Main PCB ASSY)?                                                                                        | Sí        | Sustituya el ensamble de la tarjeta<br>principal (main PCB ASSY).   |
| 6    | Falla del fuente de poder de<br>bajo voltaje del PCB (low<br>voltage power supply pcb)          | ¿Está el problema resuelto después de<br>sustituir la unidad del LVPS del PCB<br>(LVPS PCB unit)?                                                                                               | Sí        | Sustituya la unidad del LVPS del<br>PCB (LVPS PCB unit)?            |

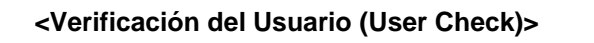

- Sustituya la unidad del tambor (drum unit) por una nueva.

- Sustituya el cartucho de tóner (toner cartridge) por uno nuevo.

| Paso | Causa                                | Verificación                                    | Resultado | Solución                       |
|------|--------------------------------------|-------------------------------------------------|-----------|--------------------------------|
|      | Falla en el desarrollo de tensión de | ¿Están los electrodos de la unidad del tambor   |           | Limpie los electrodos.         |
|      | polarización (Developing bias        | (drum unit) y el cuerpo de la máquina sucios?   |           | (Consulte Fig. 3-2, Fig. 3-3.) |
| 1    | voltage)                             |                                                 | Sí        |                                |
|      | Falla en la conexión del arnés del   | ¿Está el arnés del escáner (scanner harness)    |           | Vuelva a conectar el arnés del |
|      | escáner (scanner harness) de la      | de la Unidad Láser (Laser Unit) conectado de    |           | escáner (scanner harness) de   |
| 2    | Unidad Láser (Laser Unit)            | forma segura?                                   | No        | la Unidad Láser (Laser Unit).  |
|      | Falla en la Unidad Láser (Laser      | ¿Está el problema resuelto después de sustituir |           | Sustituya la Unidad Láser      |
| 3    | Unit)                                | la Unidad Láser (Laser Unit)?                   | Sí        | (Laser Unit).                  |
|      |                                      | ¿Está el problema resuelto después de sustituir |           | Sustituya el ensamble del      |
|      | Falla del HVPS del PCB (HVPS         | el ensamble del HVPS del PCB (HVPS PCB          |           | HVPS del PCB (HVPS PCB         |
| 4    | PCB)                                 | ASSY)?                                          | Sí        | ASSY)?                         |
|      |                                      | ¿Está el problema resuelto después de sustituir |           | Sustituya el ensamble de la    |
|      | Falla en la tarjeta principal (main  | el ensamble del Tarjeta Principal (Main PCB     |           | tarjeta principal (main PCB    |
| 5    | PCB).                                | ASSY)?                                          | Sí        | ASSY).                         |

# Distorción de Imagen (Image Distrortion)

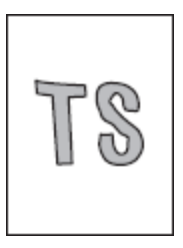

| Paso | Causa                               | Verificación                                    | Resultado | Solución                         |
|------|-------------------------------------|-------------------------------------------------|-----------|----------------------------------|
|      | Unidad Láser (Laser Unit) no está   | ¿Está la Unidad Láser (Laser Unit) montada en   |           | Monte la Unidad Láser (Laser     |
|      | instalada correctamente             | la máquina de forma segura? (Verifique si no    |           | Unit) correctamente y apriete el |
| 1    |                                     | hay espacio.)                                   | No        | tornillo.                        |
|      | Incorrecto ángulo de radiación del  | ¿Está el problema resuelto después de sustituir |           | Sustituya la Unidad Láser        |
|      | diodo del escáner (scanner diode)   | la Unidad Láser (Laser Unit)?                   |           | (Laser Unit).                    |
|      | de la Unidad Láser (Laser Unit).    |                                                 |           |                                  |
|      | Falla en la rotación del motor del  |                                                 |           |                                  |
| 2    | escáner (Scanner motor)             |                                                 | Sí        |                                  |
|      | Falla en la tarjeta principal (main | ¿Está el problema resuelto después de sustituir |           | Sustituya el ensamble de la      |
|      | PCB).                               | el ensamble del Tarjeta Principal (Main PCB     |           | tarjeta principal (main PCB      |
| 3    |                                     | ASSY)?                                          | Sí        | ASSY).                           |

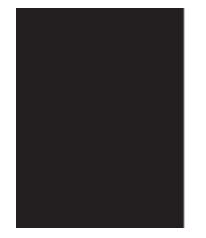

| Paso | Causa                                                                                                 | Verificación                                                                                                    | Resultado | Solución                                                                                                    |
|------|----------------------------------------------------------------------------------------------------|----------------------------------------------------------------------------------------------------|-----------|----------------------------------------------------------------------------------------------------|
| 1    | Falla del cable corona<br>(corona wire)                                                               | ¿Están los electrodos de la unidad del<br>tambor (drum unit) y el cuerpo de la<br>máquina sucios?                                                                                  | Sí        | Limpie los electrodos.<br>(Consulte Fig. 3-2, Fig. 3-3.)                                                                                                    |
| 2    |                                                                                                    | ¿Está el cable corona (corona wire)<br>dañado?                                                                                                    | Sí        | Sustituya la unidad del tambor<br>(drum unit)                                                                                                    |
| 3    | Falla en la conexión del<br>arnés del escáner<br>(scanner harness) de la<br>Unidad Láser (Laser Unit) | ¿Está el arnés del escáner (scanner<br>harness) de la Unidad Láser (Laser Unit)<br>conectado de forma segura?                                                                      | No        | Vuelva a conectar el arnés del<br>escáner (scanner harness) de<br>la Unidad Láser (Laser Unit).                                                                                       |
| 4    | Falla en la conexión del<br>ensamble del arnés FG<br>(FG harness ASSY)                                | ¿Están el ensamble del arnés FG (FG<br>harness ASSY) entre la Unidad Láser<br>(Laser Unit) y el ensamble de la Tarjeta<br>Principal (Main PCB ASSY) conectados<br>de forma segura? | No        | Vuelva a conectar el ensamble<br>del arnés FG (FG harness<br>ASSY) entre la Unidad Láser<br>(Laser Unit) y el ensamble de<br>la Tarjeta Principal (Main PCB<br>ASSY) de forma segura. |
| 5    | Falla del HVPS del PCB<br>(HVPS PCB)                                                                  | ¿Está el problema resuelto después de<br>sustituir el ensamble del HVPS del PCB<br>(HVPS PCB ASSY)?                                                                                | Sí        | Sustituya el ensamble del<br>HVPS del PCB (HVPS PCB<br>ASSY).                                                                                                    |
| 6    | Falla en la tarjeta principal<br>(main PCB).                                                          | ¿Está el problema resuelto después de<br>sustituir el ensamble de la Tarjeta<br>Principal (Main PCB ASSY)?                                                                         | Sí        | Sustituya el ensamble de la<br>tarjeta principal (main PCB<br>ASSY).                                                                                                    |
| 7    | Falla en la Unidad Láser<br>(Laser Unit)                                                              | ¿Está el problema resuelto después de sustituir la Unidad Láser (Laser Unit)?                                                                                                    | Sí        | Sustituya la Unidad Láser<br>(Laser Unit).                                                                                                    |
# Sucio en la parte trasera del papel (Dirt on the back of paper)

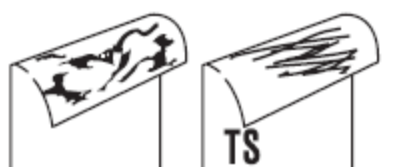

# <Verificación del Usuario (User Check)>

- Este problema puede desaparecer después de la impresión de aproximadamente 10 páginas completamente en blanco.

| Paso | Causa                          | Verificación                            | Resultado | Solución                     |
|------|--------------------------------|-----------------------------------------|-----------|------------------------------|
|      | Rayadura y sucio en la Unidad  | ¿Está el ensamble del rodillo de        |           | Imprima aproximadamente 10   |
|      | del Fusor (Fuser Unit)         | presión (pressure roller ASSY) sucio?   | Sí        | páginas.                     |
|      |                                | ¿Hay alguna otra área en la máquina     |           | Susituya la Unidad del Fusor |
| 1    |                                | sucia?                                  | No        | (Fuser Unit).                |
|      | Rayadura y sucio en el sistema | ¿Está el sistema de la alimentación del |           | Limpie lo sucio.             |
|      | de la alimentación del papel   | papel (paper feed system) sucio?        |           |                              |
| 2    | (paper feed system)            |                                         | Sí        |                              |

# Rayas verticales (Vertical streaks)

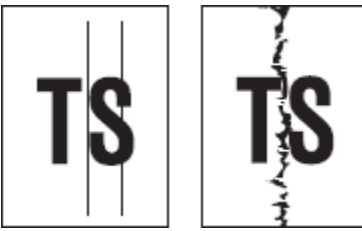

# <Verificación del Usuario (User Check)>

-Este problema puede producirse con el ruido que es causado por la suciedad en el cable de corona (corona wire) en la unidad del tambor (drum unit). En este caso, limpie el cable de corona (corona wire) con el limpiador de alambre (wire cleaner).

- Sustituya la unidad del tambor (drum unit) por una nueva.

| - | Sustituv | /a el | cartucho | de tóner | (toner | cartridge) | por | uno nuevo |   |
|---|----------|-------|----------|----------|--------|------------|-----|-----------|---|
|   |          |       |          |          | (      |            | ~~. |           | • |

| Paso | Causa                          | Verificación                          | Resultado | Solución                       |
|------|--------------------------------|---------------------------------------|-----------|--------------------------------|
|      | Rayadura y sucio en el sistema | ¿Está el sistema de la alimentación   |           | Limpie lo sucio.               |
|      | de la alimentación del papel   | del papel (paper feed system)         |           |                                |
| 1    | (paper feed system)            | sucio?                                | Sí        |                                |
|      | Rayadura y sucio la exposición | ¿Hay rayas o sucio en la superficie   |           | Sustituya la unidad del tambor |
|      | del tambor (exposure drum)     | de la Exposición del Tambor           |           | (drum unit).                   |
| 2    |                                | (Exposure drum)?                      | Sí        |                                |
|      | Rayadura y sucio en el rodillo | ¿Hay rayas o sucio en la superficie   |           | Sustituya la Unidad del Fusor  |
|      | de calor (heat roller)         | de la Exposición del rodillo de calor |           | (Fuser Unit).                  |
| 3    |                                | (heat roller)?                        | Sí        |                                |

#### ATENCION:

• Si la máquina imprime el mismo patrón, especialmente incluyendo rayas verticales continuamente, rayas verticales de color negro pueden aparecer en el documento desde el rendimiento de electrostática de la exposición del tambor (exposure drum) se reduce temporalmente.

# Rayas verticales de color negro en un fondo claro (Black vertical streaks in a light backgroung)

|     | - |  |
|-----|---|--|
| - Г |   |  |
|     |   |  |
|     |   |  |
| - I |   |  |
| - I |   |  |
| - I |   |  |
|     |   |  |
| - I |   |  |
| - I |   |  |
|     |   |  |
| - I |   |  |
| - I |   |  |
| - I |   |  |
|     |   |  |
|     |   |  |
| - I |   |  |
| - I |   |  |
|     |   |  |
|     |   |  |

## <Verificación del Usuario (User Check)>

- Limpie el interior de la máquina y el cable corona (corona wire) en la unidad del tambor (drum unit)
- Sustituya el cartucho de tóner (toner cartridge) por uno nuevo.

| Paso | Causa                  | Verificación                       | Resultado | Solución                |
|------|------------------------|------------------------------------|-----------|-------------------------|
|      | Falla de la unidad del | ¿Está el problema resuelto         |           | Sustituya la unidad del |
|      | tambor (drum unit)     | después de sustituir la unidad del | Sí        | tambor (drum unit).     |
| 1    |                        | tambor (drum unit)?                |           |                         |

# Rayas horizontales de color negro (black horizontal stripes)

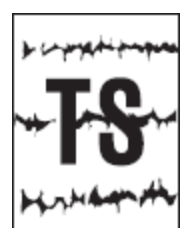

# <Verificación del Usuario (User Check)>

- Limpie el interior de la máquina y el cable corona (corona wire) en la unidad del tambor (drum unit)

- Sustituya la unidad del tambor (drum unit) por una nueva.

| Paso | Causa                                                                                                    | Verificación                                                                                                    | Resultado | Solución                                                                                                    |
|------|----------------------------------------------------------------------------------------------------|----------------------------------------------------------------------------------------------------|-----------|----------------------------------------------------------------------------------------------------|
| 1    | La suciedad en el electrodo<br>cargado                                                                              | ¿Están los electrodos de la unidad del<br>tambor (drum unit) y el cuerpo de la<br>máquina sucios?                                                                          | Sí        | Limpie los electrodos. (Consulte Fig. 3-2, Fig. 3-3.)                                                                                                    |
| 2    | Terminal de tierra de la<br>bandeja de papel (paper tray<br>ground terminal) prevista en el<br>cuerpo de la máquina | ¿Está doblada la terminal de tierra de la<br>bandeja de papel (paper tray ground<br>terminal), la cuál es prevista en el cuerpo<br>de la máquina? (Consulte la Fig. 3-7.)? | Sí        | Corregir la flexión de la terminal de<br>tierra bandeja de papel (paper tray<br>ground terminal).                                                                      |
| 3    | Tóner (toner) adjunto sobre el<br>rodillo de desarrollo (develop<br>roller)                                         | ¿Están las rayas horizontales a intervalos<br>de 42.5 mm (circunferencia de rodillo de<br>desarrollo (develop roller circumference))?                                      | Sí        | Este problema va a desaparecer al<br>imprimir aproximadamente 10<br>páginas.<br>Si persiste el mismo problema,<br>sustituya el cartucho de tóner (toner<br>cartridge). |
| 4    | Rayadura y sucio la<br>exposición del tambor<br>(exposure drum)                                                     | ¿Están las rayas horizontales a intervalos<br>de 94.2 mm (circunferencia de esposición<br>del tambor (exposure drum<br>circumference)?                                     | Sí        | Sustituya la unidad del tambor (drum<br>unit).                                                                                                    |
| 5    | Rayadura y sucio en el rodillo<br>de calor (heat roller)                                                            | ¿Están las rayas horizontales a intervalos<br>de 78.5 mm (circunferencia de rodillo de<br>calor) (heat roller circumference)?                                              | Sí        | Sustituya la Unidad del Fusor (Fuser<br>Unit).                                                                                                    |
| 6    | Falla del HVPS del PCB<br>(HVPS PCB)                                                                                | ¿Está el problema resuelto después de<br>sustituir el ensamble del HVPS del PCB<br>(HVPS PCB ASSY)?                                                                        | Sí        | Sustituya el ensamble del HVPS del<br>PCB (HVPS PCB ASSY).                                                                                                    |
| 7    | Falla en la tarjeta principal<br>(main PCB).                                                                        | ¿Está el problema resuelto después de<br>sustituir el ensamble de la tarjeta principal<br>(Main PCB ASSY)?                                                                 | Sí        | Sustituya el ensamble de la tarjeta<br>principal (main PCB ASSY).                                                                                                    |

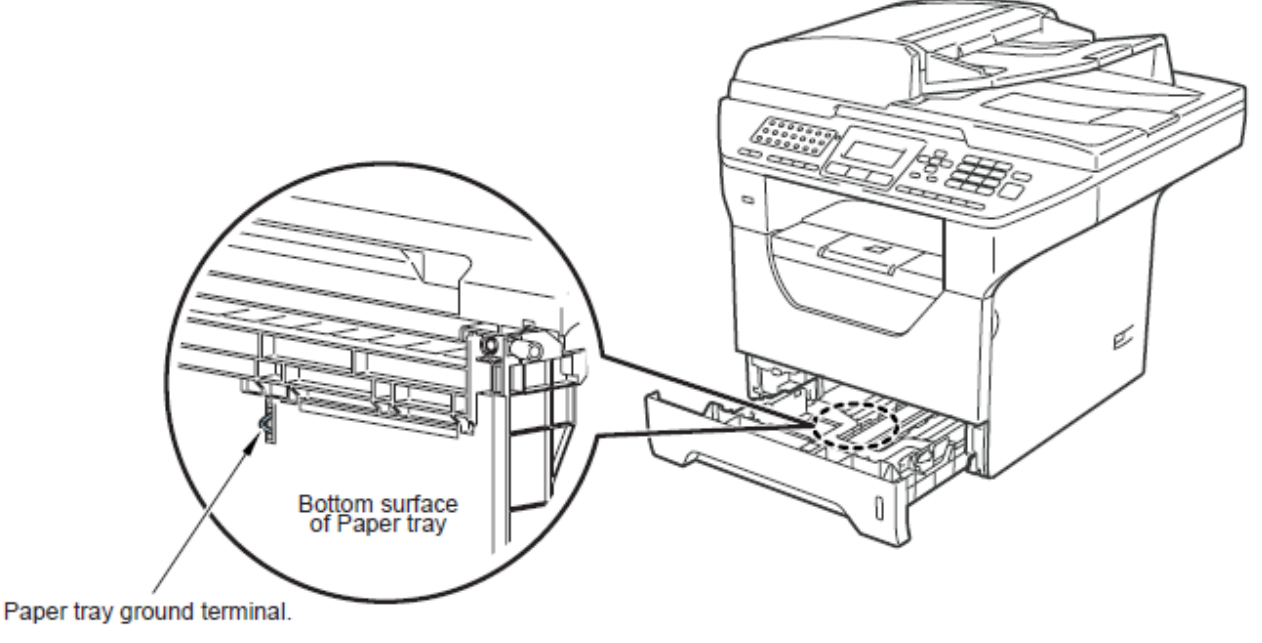

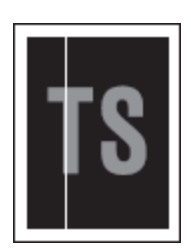

# <Verificación del Usuario (User Check)>

-Limpie las ventanas del escáner (scanner windows) de la Unidad Láser (Laser Unit) con un paño suave y sin pelusa. (Consulte la Fig. 3-6.)

- Sustituya el cartucho de tóner (toner cartridge) por uno nuevo.

-Verifique el entorno de la máquina. Alta temperatura y altas condiciones de humedad pueden causar este problema.
- Papel húmedo (mojado) podría ser usado. Trate de cambiar a un paquete de papel recién abierto.

- Verifique que no haya polvo en el espacio (gap) entre el cartucho de tóner (toner cartridge) y la estructura del Tambor (drum frame).

| Paso | Causa                     | Verificación                   | Resultado | Solución                                          |
|------|---------------------------|--------------------------------|-----------|---------------------------------------------------|
|      | Condensación              | ¿Ha ocurrido condensación      |           | Trate de imprimir varias páginas o active el modo |
|      |                           | dentro de la máquina?          |           | contramendida de la Condensación del Tambor("5.3  |
|      |                           |                                |           | Modo de Contramedida de la Condensación del       |
| 1    |                           |                                | Sí        | Tambor" en el Capítulo 7.)                        |
|      | Falla de Transferencia    | ¿Está el Rodillo de            |           | Sustituya la unidad del tambor (drum unit).       |
| 2    |                           | Transferencia Rayado?          | Sí        |                                                   |
|      | Falla de las ventanas del | ¿Está el problema resuelto     |           | Sustituya la Unidad Láser (Laser Unit).           |
|      | escáner (scanner windows) | después de sustituir la Unidad |           |                                                   |
|      | de la Unidad Láser (Laser | Láser (Laser Unit)?            |           |                                                   |
| 3    | Unit)                     |                                | Sí        |                                                   |

# Rayas horizontales de color blanco (White horizontal streaks)

## <Verificación del Usuario (User Check)>

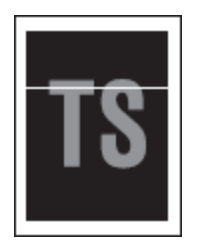

-Verifique que el tipo de papel seleccionado sea el correcto en el controlador de la impresora (printer driver).

- El problema puede desaparecer por sí mismo. Trate de imprimir varias páginas para solucionar este problema, especialmente si la máquina no se ha utilizado durante mucho tiempo.

- La unidad del tambor (drum unit) puede estar dañada. Sustituya la unidad del tambor (drum unit) por una nueva.

| Paso | Causa                       | Verificación                           | Resultado | Solución                          |
|------|-----------------------------|----------------------------------------|-----------|-----------------------------------|
|      | Falla en el contacto de los | ¿Están los electrodos en el cartucho   |           | Limpie los dos electrodos         |
|      | electrodos del cartucho de  | de tóner (toner cartridge) y el cuerpo |           | (Consulte la Fig. 3-2, Fig. 3-3.) |
|      | tóner (toner cartridge)     | de la máquina (machine body)           |           |                                   |
| 1    |                             | sucios?                                | Sí        |                                   |
|      | Falla en el contacto de los | ¿Están los electrodos en la unidad     |           | Limpie los dos electrodos         |
|      | electrodos de la unidad del | del tambor (drum unit) y el cuerpo de  |           | (Consulte la Fig. 3-2, Fig. 3-3.) |
|      | tambor (drum unit)          | la máquina (machine body) sucios?      |           |                                   |
| 2    |                             |                                        | Sí        |                                   |

# Impresión Tenue (Faint Print)

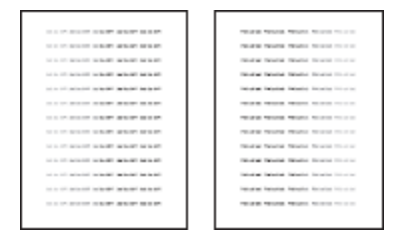

#### <Verificación del Usuario (User Check)>

- Verifique que la máquina esté instalada sobre una superficie plana.

- Sustituya el cartucho de tóner (toner cartridge) por uno nuevo.

-Limpiar las Ventanas del escáner (scanner windows) con un paño suave. (Consulte la Fig. 3-6.)

- La unidad del tambor (drum unit) puede estar dañada. Sustituya la unidad del tambor (drum unit) por una nueva.

| Paso | Causa                               | Verificación                                | Resultado | Solución                    |
|------|-------------------------------------|---------------------------------------------|-----------|-----------------------------|
|      | Falla en la tarjeta principal (main | ¿Está el problema resuelto después de       |           | Sustituya el ensamble de la |
|      | PCB).                               | sustituir el ensamble del Tarjeta Principal |           | tarjeta principal (main PCB |
| 1    |                                     | (Main PCB ASSY)?                            | Sí        | ASSY).                      |
|      | Falla en la Unidad Láser (Laser     | ¿Está el problema resuelto después de       |           | Sustituya la Unidad Láser   |
| 2    | Unit)                               | sustituir la Unidad Láser (Laser Unit)?     | Sí        | (Laser Unit).               |
|      | Falla del sensor de Tóner vacío     | ¿Está el mensaje indicando "Final de la     |           | Sustituya el Ensamble del   |
|      | (Ttoner sensor empty)               | Vida del Tóner" en la pantalla LCD          |           | Sensor de Tóner del PCB     |
|      |                                     | después de sustituir el actual cartucho de  |           | Toner sensor PCB ASSY).     |
|      |                                     | tóner (toner cartridge) por uno nuevo?      |           |                             |
| 3    |                                     |                                             | No        |                             |

Manchas de color blanco (White Spots)

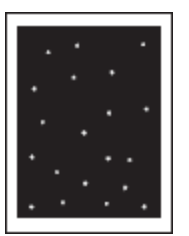

## <Verificación del Usuario (User Check)>

- El tóner puede estar vacío. Sustituya el toner cartrige por uno nuevo.

-Si el problema no se resuelve después de imprimir varias páginas, la unidad del tambor (drum unit) puede tener pegamento de los restos de etiquetas en la superficie de la exposición del tambor (exposure drum surface). Consulte la página siguiente, y límpiela suavemente con un hisopo de algodón.

- La unidad del tambor (drum unit) puede estar dañada. Sustituya la unidad del tambor (drum unit) por una nueva.

| Paso | Causa                          | Verificación                             | Resultado | Solución                                 |
|------|--------------------------------|------------------------------------------|-----------|------------------------------------------|
|      | Tóner (toner) adjunto sobre el | ¿Están las manachas de colo blanco a     |           | Este problema va a desaparecer al        |
|      | rodillo de desarrollo (develop | intervalos de 42.5 mm (circunferencia de |           | imprimir aproximadamente 10 páginas.     |
|      | roller)                        | rodillo de desarrollo) (develop roller   |           | Si persiste el mismo problema,           |
|      |                                | circumference)?                          |           | sustituya el cartucho de tóner (toner    |
| 1    |                                |                                          | Sí        | cartridge).                              |
|      | Falla en la conexión de la     | ¿Están los electrodos de la unidad del   |           | Limpie los electrodos. (Consulte Fig. 3- |
|      | unidad del tambor (drum unit)  | tambor (drum unit) y el cuerpo de la     |           | 2, Fig. 3-3.)                            |
|      |                                | máquina sucios?                          |           |                                          |
| 2    |                                |                                          | Sí        |                                          |
|      | Rayadura y sucio la exposición | ¿Están las manchas de color blanco a     |           | Sustituya la unidad del tambor (drum     |
|      | del tambor (exposure drum)     | intervalos de 94.2 mm (circunferencia de |           | unit).                                   |
|      |                                | la exposición del tambor) (exposure      |           |                                          |
| 3    |                                | drum circumference intervals)?           | Sí        |                                          |
|      | Falla del HVPS del PCB (HVPS   | ¿Está el problema resuelto después de    |           | Sustituya el ensamble del HVPS del       |
|      | PCB)                           | sustituir el ensamble del HVPS del PCB   |           | PCB (HVPS PCB ASSY).                     |
| 4    |                                | (HVPS PCB ASSY)?                         | Sí        |                                          |
|      | Falla en la tarjeta principal  | ¿Está el problema resuelto después de    |           | Sustituya el ensamble de la tarjeta      |
|      | (main PCB).                    | sustituir el ensamble del Tarjeta        |           | principal (main PCB ASSY).               |
| 5    |                                | Principal (Main PCB ASSY)?               | Sí        |                                          |

< ILimpie la unidad del tambor (drum unit) como sigue >

Si usted tiene problemas en la calidad de impresión, limpiel a unidad del tambor (drum unit) como sigue:

(1) Coloque la impresión de ejemplo al frente de la unidad del tambor (drum unit), y encuentre la posición exacta de la falta de impresión.

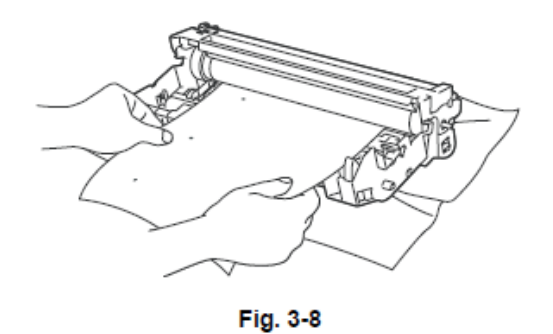

(2) Gire con la mano el engrande (gear) de la unidad del tambor (drum unit) en la dirección de la flecha de la figura mientras que observa en la superficie de la exposición del tambor (exposure drum ).

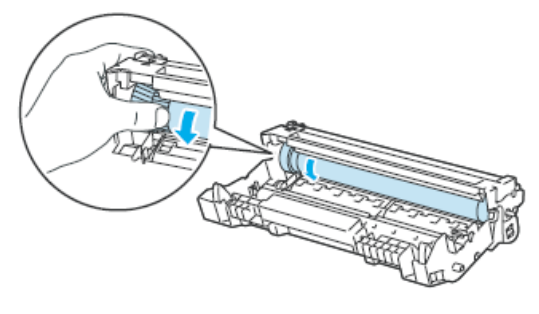

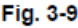

(3) Cuando haya encontrado la marca en el tambor (drum) que coincida con la impresión de ejemplo, limpie la superficie de la exposición del tambor (exposure drum) con un hisopo de algodón seco hasta el polvo o el pegamento salgan de la superficie.

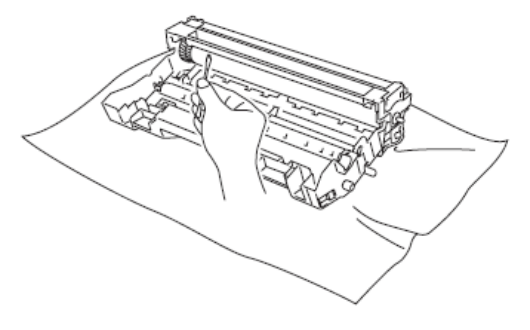

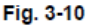

#### PRECAUCIÓN: • No limpie la superficie fotosensible del tambor con un objeto l

No limpie la superficie fotosensible del tambor con un objeto punzante

Manchas de color negro (Black spots)

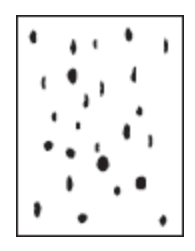

# <Verificación del Usuario (User Check)>

- Papel húmedo (mojado) podría ser usado. Trate de cambiar a un paquete de papel recién abierto.

- El tóner puede estar vacío. Sustituya el cartucho de tóner (toner cartridge) por uno nuevo.

- Si el problema no se resuelve después de imprimir varias páginas, la unidad del tambor (drum unit) puede tener pegamento de los restos de etiquetas en la superficie de la exposición del tambor (exposure drum surface). Consulte la página anterior, y limpie suavemente con un hisopo de algodón.

- La unidad del tambor (drum unit) puede estar dañada. Sustituya la unidad del tambor (drum unit) por una nueva.

| Paso | Causa                                                                       | Verificación                                                                                                    | Resultado | Solución                                                                                                    |
|------|-----------------------------------------------------------------------------|----------------------------------------------------------------------------------------------------|-----------|----------------------------------------------------------------------------------------------------|
| 1    | Tóner (toner) adjunto sobre el<br>rodillo de desarrollo (develop<br>roller) | ¿Están las manachas de colo negro a<br>intervalos de 42.5 mm (circunferencia de<br>rodillo de desarrollo) (develop roller<br>circumference)?             | eí.       | Este problema va a desaparecer al<br>imprimir aproximadamente 10 páginas.<br>Si persiste el mismo problema, sustituya<br>el cartucho de tóner (toner cartridge). |
| 2    | La suciedad en la exposición<br>del tambor (exposure drum)                  | ¿Están las manachas de colo negro a<br>intervalos de 94.2 mm (circunferencia de<br>la exposición del tambor) (exposure<br>drum circumference intervals)? | Sí        | Limpie a exposición del tambor (exposure<br>drum) con el Equipo (kit) de limpieza.                                                                               |
| 3    | Falla en la conexión de la<br>unidad del tambor (drum unit)                 | ¿Están los electrodos de la unidad del<br>tambor (drum unit) y el cuerpo de la<br>máquina sucios?                                                        | Sí        | Limpie los electrodos. (Consulte Fig. 3-2,<br>Fig. 3-3.)                                                                                                    |
| 4    | Rayadura y sucio la exposición<br>del tambor (exposure drum)                | ¿Desaparecieron las manchas de color negro al limpiar (procidimiento 2)?                                                                                 | No        | Sustituya la unidad del tambor (drum unit).                                                                                                    |
| 5    | Rayadura y sucio en el rodillo<br>de calor (heat roller)                    | ¿Están las manchas negras a intervalos<br>de 78.5 mm (circunferencia de rodillo de<br>calor) (heat roller circumference)?                                | Sí        | Sustituya la Unidad del Fusor (Fuser Unit).                                                                                                    |
| 6    | Falla del HVPS del PCB (HVPS<br>PCB)                                        | ¿Está el problema resuelto después de<br>sustituir el ensamble del HVPS del PCB<br>(HVPS PCB ASSY)?                                                      | Sí        | Sustituya el ensamble del HVPS del PCB<br>(HVPS PCB ASSY).                                                                                                    |
| 7    | Falla en la tarjeta principal<br>(main PCB).                                | ¿Está el problema resuelto después de<br>sustituir el ensamble del Tarjeta<br>Principal (Main PCB ASSY)?                                                 | Sí        | Sustituya el ensamble de la tarjeta<br>principal (main PCB ASSY).                                                                                                |

Banda de color negro (Black band)

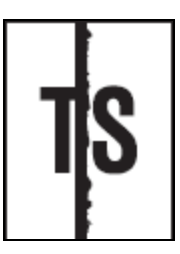

## <Verificación del Usuario (User Check)>

-Limpie el interior de la máquina y el cable corona (corona wire) en la unidad de tambor (drum unit). Si ocurre el mismo problema después de la limpieza, sustituya la unidad de tambor (drum unit) por una nueva.

- La terminal de tierra en la bandeja del papel (Paper tray ground terminal) provista en el cuerpo de la máquina puede estar sucia. Limpie el contacto (contact) con un trapo seco. Decoloración del color sólido (Downward fogging of solid color)

#### <Verificación del Usuario (User Check)>

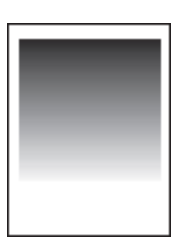

- El tóner puede estar vacío. Sustituya el cartucho de tóner (toner cartridge) por uno nuevo.

| Paso | Causa                         | Verificación                           | Resultado | Solución                               |
|------|-------------------------------|----------------------------------------|-----------|----------------------------------------|
|      | Falla del HVPS del PCB        | ¿Está el problema resuelto después de  |           | Sustituya el ensamble del HVPS del PCB |
|      | (HVPS PCB)                    | sustituir el ensamble del HVPS del PCB |           | (HVPS PCB ASSY).                       |
| 1    |                               | (HVPS PCB ASSY)?                       | Sí        |                                        |
|      | Falla en la tarjeta principal | ¿Está el problema resuelto después de  |           | Sustituya el ensamble de la tarjeta    |
|      | (main PCB).                   | sustituir el ensamble del Tarjeta      |           | principal (main PCB ASSY).             |
| 2    |                               | Principal (Main PCB ASSY)?             | Sí        |                                        |

Líneas horizontales (Horizontal lines)

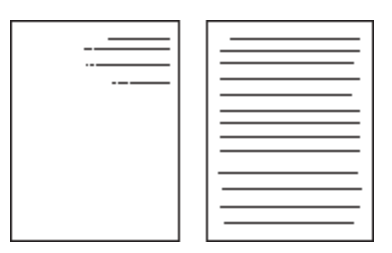

# <Verificación del Usuario (User Check)>

- La terminal de tierra en la bandeja del papel (Paper tray ground terminal) provista en el cuerpo de la máquina puede estar sucia. Limpie el contacto (contact) con un trapo seco.

| Paso | Causa                                                            | Verificación                                                                        | Resultado | Solución                                                                           |
|------|------------------------------------------------------------------|-------------------------------------------------------------------------------------|-----------|------------------------------------------------------------------------------------|
|      | Sucio en los electrodos cargagos                                 | ¿Están los electrodos de la unidad del                                              |           | Limpie los electrodos. (Consulte Fig. 3-2,                                         |
|      | (charged electrode)                                              | tambor (drum unit) y el cuerpo de la                                                |           | Fig. 3-3.)                                                                         |
| 1    |                                                                  | máquina sucios?                                                                     | Sí        |                                                                                    |
|      | Terminal de tierra en la bandeja<br>del papel (Paper tray ground | ¿Está la terminal de tierra en la bandeja<br>del papel (Paper tray ground terminal) |           | Corregir la curvatura de la terminal de tierra en la bandeja del papel (Paper tray |
|      | terminal) provista en el cuerpo de                               | doblada, la cual es provista en el cuerpo                                           |           | ground terminal)                                                                   |
|      | la máquina (machine body)                                        | de la máquina (machine body)?                                                       |           |                                                                                    |
| 2    |                                                                  |                                                                                     | Sí        |                                                                                    |
|      | Falla en la Unidad Láser (Laser                                  | ¿Está el problema resuelto después de                                               |           | Sustituya la Unidad Láser (Laser Unit).                                            |
| 3    | Unit)                                                            | sustituir la Unidad Láser (Laser Unit)?                                             | Sí        |                                                                                    |

#### Impresión fantasma (Ghost)

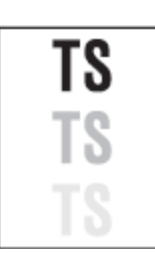

# <Verificación del Usuario (User Check)>

-Verifique el entorno de la máquina. Alta temperatura y altas condiciones de humedad pueden causar este problema.
- Verifique el apropiado tamaño del papel sea seleccionado en el controlador de la impresora (printer driver).

- Sustituya la unidad de tambor (drum unit) por una nueva.

| Paso | Causa                         | Verificación                           | Resultado | Solución                               |
|------|-------------------------------|----------------------------------------|-----------|----------------------------------------|
|      | Falla del HVPS del PCB        | ¿Está el problema resuelto después de  |           | Sustituya el ensamble del HVPS del PCB |
|      | (HVPS PCB)                    | sustituir el ensamble del HVPS del PCB |           | (HVPS PCB ASSY).                       |
| 1    |                               | (HVPS PCB ASSY)?                       | Sí        |                                        |
|      | Falla en la tarjeta principal | ¿Está el problema resuelto después de  |           | Sustituya el ensamble de la tarjeta    |
|      | (main PCB).                   | sustituir el ensamble del Tarjeta      |           | principal (main PCB ASSY).             |
| 2    |                               | Principal (Main PCB ASSY)?             | Sí        |                                        |

Decoloración (Fogging)

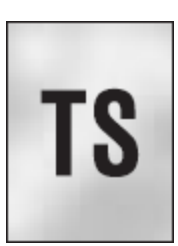

#### <Verificación del Usuario (User Check)>

- Sustituya el cartucho del tóner (toner cartridge) por uno nuevo.
- Sustituya la unidad de tambor (drum unit) por una nueva.
- No use papel ácido.
- Verifique si hay polvo o residuos del papel en la máquina.

| Paso | Causa                                                                                | Verificación                                                                                                    | Resultado | Solución                                                                                                    |
|------|--------------------------------------------------------------------------------------|----------------------------------------------------------------------------------------------------|-----------|----------------------------------------------------------------------------------------------------|
| 1    | Falla del sensor del tóner<br>(toner sensor) (cuerpo de la<br>máquina (machine body) | ¿Está el sensor del tóner (toner sensor)<br>funcionando normalmente siguiendo el<br>procedimiento "4.10 Verficación de la<br>Función del Sensor) (Función código<br>32)" en el Capítulo 7. | No        | Sustituya el sensor del tóner (toner<br>sensor), el ensamble de la unidad del<br>PCN (PCB unit ASSY) y el ensamble<br>del LED del tóner del PCB (toner LED<br>PCB ASSY). |
| 2    | Falla del HVPS PCB                                                                   | ¿Está el problema resuelto después de<br>sustituir el ensamble del HVPS PCB el<br>arnés (harness) del HVPS PCB?                                                                            | Sí        | Susituya el ensamble del HVPS<br>PCB.                                                                                                    |
| 3    | Falla en la tarjeta principal<br>(main PCB).                                         | ¿Está el problema resuelto después de<br>sustituir el ensamble del Tarjeta<br>Principal (Main PCB ASSY)?                                                                                   | Sí        | Sustituya el ensamble de la tarjeta principal (main PCB ASSY).                                                                                                    |

#### PRECAUCIÓN:

• Este problema puede ocurrir cuando la unidad de tambor (drum unit) o el cartucho del tóner (toner cartridge) estén cerca del final de vida.

• Hueco en la impresión por condesación (Hollow print by condensation)

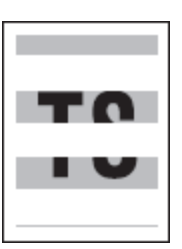

# <Verificación del Usuario (User Check)>

-Encienda (ON) y deje la máquina por unos minutos.

| Paso | Causa                                                                                     | Verificación                                                                                                    | Resultado | Solución                                                                                                    |
|------|-------------------------------------------------------------------------------------------|----------------------------------------------------------------------------------------------------|-----------|----------------------------------------------------------------------------------------------------|
| 1    | Condensación de la unidad<br>del tambor (drum unit) por<br>condiciones de alta<br>humedad | ¿Está el problema resuelto<br>después de encender (ON) el<br>modo de la contramedida de<br>condensación del tambor (drum<br>condensation countermeasure<br>mode)? | Sí        | El modo de contramedida de la<br>condensación del tambor (drum<br>condensation countermeasure mode)<br>está encendido (ON). Consulte ("5.3<br>Modo de Contramedida de la<br>Condensación del Tambor" en el<br>Capítulo 7.) |

# 6. AJUSTE DE PROBLEMAS EN EL SOFTWARE

La máquina no puede imprimir la información correctamente si la configuración del software es incorrecta.

#### <Verificación del Usuario (User Check)>

- Verifique el cable paralelo (parallel cable), el cable USB (USB cable) y el cable de la red (network cable) no estén dañado o roto.

- Verifique que esté seleccionada la máquina correcta si usted tiene un dispositivo de conmutación de interfaz.

- Verifique las descripciones de la configuración del software en la Guía del Usuario (User's Guide).

- Intente restablecer la configuración de fábrica. (Consulte la Guía del Usuario (User's Guide).

| Paso | Causa                                                          | Verificación                                                                                                    | Resultado | Solución                                                                                                    |
|------|----------------------------------------------------------------|----------------------------------------------------------------------------------------------------|-----------|----------------------------------------------------------------------------------------------------|
| 1    | Falla en el interior de la máquina                             | ¿La máquina imprime "Configuración de<br>Impresora"? ("4.20 Visualización de la<br>información de registro de la máquina<br>*Función código 80)" en el Capítulo 7.) | No        | Identifique el tipo de error, y<br>consulte en la sección<br>especificada de este capítulo.                                                                                                    |
| 2    | Conexión de la máquina                                         | Para Macintosh, ¿Ha sido la identificación del<br>producto verificada?                                                                                              | No        | Verifique el producto<br>Identificación.Producto ID:<br>DCP8070D 021Bh<br>DCP8080DN 0218h<br>DCP8085DN 021Fh<br>MFC8370DN 021Ah<br>MFC8380DN 0219h<br>MFC8480DN 0217h<br>MFC8880DN 0216h<br>MFC8890DW 0215h |
| 3    | Falla en el USB host revelador del<br>PCB (USB host relay PCB) | ¿Está el problema resuelto después de sustituir<br>el ensamble del USB host revelador del PCB<br>(USB host relay PCB ASSY)?                                         | Sí        | Sustituya el ensamble del USB<br>host revelador del PCB (USB<br>host relay PCB ASSY).                                                                                                    |
| 4    | Falla en la tarjeta principal (main<br>PCB).                   | ¿Está el problema resuelto después de sustituir<br>el ensamble del Tarjeta Principal (Main PCB<br>ASSY)?                                                            | Sí        | Sustituya el ensamble de la<br>tarjeta principal (main PCB<br>ASSY).                                                                                                    |

# 7. PROBLEMAS DE RED

## < Verificación del Usuario >

- Verifique las descripciones de red en la Guía del Usuario (User's guide).
- Intente restablecer la configuración de fábrica.

| Paso | Causa                                                                                                    | Verificación                                                                                                    | Resultado | Solución                                                                                  |
|------|----------------------------------------------------------------------------------------------------|----------------------------------------------------------------------------------------------------|-----------|-------------------------------------------------------------------------------------------|
| 1    | Falla en la conexión inalábrica<br>LAN del PCB (Wireless LAN<br>PCB) (para modelos con<br>conexión inalábrica LAN | ¿Está el problema resuelto después de<br>sustituir el ensamble de la conexión<br>inalábrica LAN del PCB (Wireless LAN<br>PCB ASSY)? | Sí        | Sustituya el ensamble de la<br>conexión inalábrica LAN del PCB<br>(Wireless LAN PCB ASSY. |
| 2    | Falla en la tarjeta principal<br>(main PCB).                                                                      | ¿Está el problema resuelto después de<br>sustituir el ensamble del Tarjeta Principal<br>(Main PCB ASSY)?                            | Sí        | Sustituya el ensamble de la tarjeta<br>principal (main PCB ASSY).                         |

# 8. SOLUCION DE PROBLEMAS DE LOS ERRORES DE COMUNICACION

Si ocurre un error de comunicación, la máquina de fax

- (1) Da la alarma (pitido intermitente) durante aproximadamente cuatro segundos.
- (2) Indica el mensaje de error apropiado en la pantalla LCD.
- (3) Imprime el informe de la transmisión durante la transmisión del fax.

#### Definición de los códigos de error en la lista de comunicaciones

(1) Llamada

| Código 1 | Código 2 | Causas                                                               |
|----------|----------|----------------------------------------------------------------------|
| 10       | 08       | Llamada al número equivocado                                         |
| 11       | 01       | No hay tono de marcación detectado antes del inicio de la marcación. |
| 11       | 02       | Tono de ocupado detectado antes de marcar.                           |
| 11       | 03       | Segundo tono de marcado no detectado.                                |
| 11       | 05       | No hay lazo de corriente detectada. *                                |
| 11       | 06       | Tono de ocupado detectado después de marcar o llamar.                |
| 11       | 07       | No hay respuesta de la estación remota en el envío.                  |
| 11       | 10       | No se detecta tono después de marcar.                                |
|          |          |                                                                      |
| 17       | 07       | No hay respuesta en recepción de la estación de llamada.             |
|          |          |                                                                      |

\* Sólo disponible en modelos Alemán.

| Código 1 | Código 2 | Causas                                                |  |  |  |
|----------|----------|-------------------------------------------------------|--|--|--|
| 20       | 01       | Incapaz de detectar un idicador de campo.             |  |  |  |
| 20       | 02       | El móvil fué apagado por 200 ms o más.                |  |  |  |
| 20       | 03       | Detectó abortar ("1" en la sucesión de 7 bits o más). |  |  |  |
| 20       | 04       | Desbordamiento detectado                              |  |  |  |
| 20       | 05       | Un marco de 3 segundos o más recibidos.               |  |  |  |
| 20       | 06       | Error en la contestación CRC.                         |  |  |  |
| 20       | 07       | Comando de eco recibido.                              |  |  |  |
| 20       | 08       | Comando no válido recibido.                           |  |  |  |
| 20       | 00       | Comando ignorado una vez para el establecimiento del  |  |  |  |
| 20       | 09       | documento o de descarga en torno a la transmisión.    |  |  |  |
| 20       | 0A       | Error de tempo T5                                     |  |  |  |
| 20       | 0B       | Recibido CRP.                                         |  |  |  |
| 20       | 0C       | Recibido EOR y NULL                                   |  |  |  |

(3) Compatibilidad del código de Comunicación [Verificando NSF y DIS]

| Código 1 | Código 2 | Causas                                                       |
|----------|----------|--------------------------------------------------------------|
| 22       | 01       | Terminal remota sólo con V.29 de capacidad en transmisión    |
| 32       | 01       | 2400 o 4800 bps.                                             |
| 32       | 02       | Terminal remota no está listo para el sondeo.                |
|          |          |                                                              |
| 32       | 10       | Terminal remota no equipada con la función de contraseña o   |
| 52       | 10       | su contraseña está APAGADA (OFF).                            |
| 32       | 11       | Terminal remota no equipada o no lista para la función de    |
| 52       |          | buzón confidencial.                                          |
| 32       | 12       | Terminal remota no equipadao no lista para la función        |
|          |          | reveladora de radiodifusión.                                 |
| 32       | 13       | No hay correo confidencial en la terminal remota.            |
|          |          | El espacio de memoria disponible de la terminal remota es    |
| 32       | 14       | menor que la requerida para la recepción de la información   |
| 52       | 17       |                                                              |
|          |          | confidencial o el revealdor de instrucción de radiodifusión. |
| 32       | 18       | Terminal remota no está equipada con la función de color.    |
|          |          |                                                              |

(4) Instrucciones recibidas desde el terminal remota [Verificando el NSC, DTC, NSS, y DCS]

| Código 1 | Código 2 | Causas                                                      |  |  |  |  |  |  |
|----------|----------|-------------------------------------------------------------|--|--|--|--|--|--|
| 40       | 02       | Sistema ilegal de codificación requerido.                   |  |  |  |  |  |  |
| 40       | 03       | Ancho de una grabación ilegal solicitado.                   |  |  |  |  |  |  |
|          |          |                                                             |  |  |  |  |  |  |
| 40       | 05       | ECM solicitado, aunque no está permitido.                   |  |  |  |  |  |  |
| 40       | 06       | Sondeo, mientras que no está listo.                         |  |  |  |  |  |  |
| 40       | 07       | No existen documentos para enviar mientras sondea.          |  |  |  |  |  |  |
|          |          |                                                             |  |  |  |  |  |  |
| 40       | 10       | Código de nación o el código del fabricante no es correcto. |  |  |  |  |  |  |
| 40       | 13       | Sondeado por cualquier terminal de otros fabricantes        |  |  |  |  |  |  |
|          |          | mientras espera por el sondeo seguro.                       |  |  |  |  |  |  |
| 40       | 17       | Selección de resolución inválida.                           |  |  |  |  |  |  |
| 40       | 20       | Modo seleccionado no válido a todo color.                   |  |  |  |  |  |  |

(5) Recepción de comandos [Verificando el NSF y DIS después de la transmisión de NSS y DCS]

| Código 1 | Código 2 | Causas    |      |             |          |          |         |       |
|----------|----------|-----------|------|-------------|----------|----------|---------|-------|
| 50       | 01       | Capacidad | de   | resolución  | vertical | cambiado | después | de la |
| 50       | 01       | compensat | ción | de color de | fondo.   |          |         |       |

# (6) Verificación de Identificación

| Código 1 | Código 2 | Causas                                                 |  |  |  |
|----------|----------|--------------------------------------------------------|--|--|--|
| 62       | 01       | Contraseña " 4 dígitos de menor número de teléfono" no |  |  |  |
| 03       | UI       | coincidentes.                                          |  |  |  |
| 63       | 02       | Contraseña no es correcta.                             |  |  |  |
| 63       | 03       | dentificación de sondeo no es correcto.                |  |  |  |

# (7) Recepción DCN

| Código 1 | Código 2 | Causas        |
|----------|----------|---------------|
| 74       |          | Recibido DCN. |

# (8) Transmisión/Recepción TCF

| Código 1 | Código 2 | Causas             |
|----------|----------|--------------------|
| 80       | 01       | Reserva imposible. |

| Código 1 | Código 2 | Causas                                                   |  |  |  |  |
|----------|----------|----------------------------------------------------------|--|--|--|--|
| 00       | 01       | No puede detectar señales de vídeo y los comandos dentro |  |  |  |  |
| 90       |          | de los 6 segundos después de que el CFR es transmitido.  |  |  |  |  |
| 00       | 02       | Recibió PPS que contiene conteo no válido del número de  |  |  |  |  |
| 90       |          | páginas o bloquea el conteo.                             |  |  |  |  |
|          |          |                                                          |  |  |  |  |

(10) Señal de recepción de video

| Código 1                                                   | Código 2                                                       | 2 Causas                                                  |  |  |  |
|------------------------------------------------------------|----------------------------------------------------------------|-----------------------------------------------------------|--|--|--|
| ٨٥                                                         | 02                                                             | Secuencia de corrección de errores no terminado incluso a |  |  |  |
| AU                                                         | 03                                                             | la velocidad de transmisión final de reserva.             |  |  |  |
| A0                                                         | ) 11 Búfer de recepción vacío. (5 segundos de tiempo de espera |                                                           |  |  |  |
| ٨٥                                                         | 10                                                             | Búfer de recepción completo durante la operación, excepto |  |  |  |
| AU                                                         | 12                                                             | de la recepción en la memoria.                            |  |  |  |
| A0                                                         | 13                                                             | Error de decodificación continua en 500 líneas o más.     |  |  |  |
| ۵0                                                         | 1/                                                             | Error de decodificación continuó durante 10 segundos o    |  |  |  |
| A0                                                         | 14                                                             | más.                                                      |  |  |  |
| <u>۵</u> 0                                                 | 15                                                             | Tiempo de espera: 13 segundos o más para una línea de     |  |  |  |
| 70                                                         |                                                                | transmisión.                                              |  |  |  |
| <u>۵</u> 0                                                 | 16                                                             | RTC no se encuentra o se detecta el portador APAGADO      |  |  |  |
| 70                                                         |                                                                | (OFF) durante 6 segundos.                                 |  |  |  |
| <u>۵</u> 0                                                 | 17                                                             | RTC encontrado, pero no hay ningún comando detectado      |  |  |  |
| 7.0                                                        |                                                                | durante 60 segundos o más.                                |  |  |  |
| A0                                                         | 19                                                             | No hay datos de vídeo para ser enviados                   |  |  |  |
| A8                                                         | 01                                                             | RTN, PIN, o ERR recibidos en la terminal llamada. *       |  |  |  |
| A9 01 RTN, PIN, o ERR recibido en la terminal que llamó. * |                                                                | RTN, PIN, o ERR recibido en la terminal que llamó. *      |  |  |  |
| ΔΔ                                                         | 18                                                             | Búfer de recepción completo durante la recepción en la    |  |  |  |
|                                                            | 10                                                             | memoria.                                                  |  |  |  |

\* Sólo disponible en modelos Alemán.

(11) General - relacionados con las comunicaciones

| Código 1 | Código 2 | Causas                                                     |  |  |  |
|----------|----------|------------------------------------------------------------|--|--|--|
| B0       | 02       | No puede recibir los datos de página siguiente.            |  |  |  |
| BO       | 03       | No se pueden recibir sondeo incluso durante el giro de la  |  |  |  |
| BU       | 00       | transmisión debido a la reservación de llamada.            |  |  |  |
| B0       | 04       | Error de interfax en la PC.                                |  |  |  |
|          |          | Comunicación cancelada pulsando el botón Detener/Salir     |  |  |  |
| BF       | 01       | (Stop/Exit) antes del establecimiento de la comunicación   |  |  |  |
|          |          | por FAX*.                                                  |  |  |  |
|          | 02       | Comunicación cancelada pulsando el botón Detener/Salir     |  |  |  |
| BF       |          | (Stop/Exit) después del establecimiento de la comunicación |  |  |  |
|          |          | por FAX*.                                                  |  |  |  |
|          |          | Transmisión cancelada debido a un error de escaneo         |  |  |  |
| BE       | 03       | causado por no documento o un problema de escaneo en el    |  |  |  |
|          | 03       | alimentador de documentos en el ADF en la transmisión de   |  |  |  |
|          |          | tiempo real.                                               |  |  |  |

Estableciendo una comunicación por fax:

La comunicación por FAX se establece cuando la estación que llama recibe un DIS (capacidad de recepción) señal de la estación de llamada y de la estación que recibe una llamada NSS o DCS (comunicaciones de prueba) señal de la estación que llama.

(12) Modo de transmisión V. 34

| Código 1                                                                                                    | Código 2                                                                                                    | Causas                                                                                                    |  |  |
|----------------------------------------------------------------------------------------------------|----------------------------------------------------------------------------------------------------|----------------------------------------------------------------------------------------------------|--|--|
| C0                                                                                                    | 01                                                                                                    | No hay modo de modulación común o falló al sondear.                                                                                                    |  |  |
| C0                                                                                                    | 02                                                                                                    | Incapaz de detectar JM.                                                                                                    |  |  |
| C0                                                                                                    | 03                                                                                                    | Incapaz de detectar CM.                                                                                                    |  |  |
| C0                                                                                                    | 04                                                                                                    | Incapaz de detectar CJ.                                                                                                    |  |  |
|                                                                                                    |                                                                                                    |                                                                                                    |  |  |
| C0                                                                                                    | 10                                                                                                    | No puede terminar la negociación o formación V. 34.                                                                                                    |  |  |
| C0                                                                                                    | C0 11 Error del módem es detectado durante neg<br>formación V.34 (Para más detalles de error d<br>consulte el cuadro que figura en la siguiente pági    |                                                                                                    |  |  |
|                                                                                                    |                                                                                                    |                                                                                                    |  |  |
| C0                                                                                                    | 20                                                                                                    | Error del módem es detectado durante el envío de<br>comandos. (Para más detalles de error del módem, consulte<br>el cuadro que figura en la siguiente página.)             |  |  |
| C0                                                                                                    | C0 21 Error del módem es detectado durante la rece<br>comandos. (Para más detalles de error del módem,<br>el cuadro que figura en la siguiente página.) |                                                                                                    |  |  |
| C0                                                                                                    | 22                                                                                                    | Tiempo de espera de la conexión del control del canal                                                                                                    |  |  |
|                                                                                                    |                                                                                                    |                                                                                                    |  |  |
| C030Error del módem es detectado durante<br>de vídeo. (Para más detalles de error d<br>el cuadro que figura en la siguiente págir<br>Error del módem es detectado duran<br>señales de vídeo. (Para más detalles d<br>consulte el cuadro que figura en la siguiente |                                                                                                    | Error del módem es detectado durante el envío de señales<br>de vídeo. (Para más detalles de error del módem, consulte<br>el cuadro que figura en la siguiente página.)     |  |  |
|                                                                                                    |                                                                                                    | Error del módem es detectado durante la recepción de<br>señales de vídeo. (Para más detalles de error del módem,<br>consulte el cuadro que figura en la siguiente página.) |  |  |

| Código 1 | Código 2 | Causas                                                             |  |  |
|----------|----------|--------------------------------------------------------------------|--|--|
| E0       | 1        | Falló al detectar la señal de 1300 Hz en la operación de<br>quema. |  |  |
| E0       | 2        | Falló al detectar las señales PB en la operación de quema          |  |  |

# (14) Error de la máquina

| Código 1 | Código 2 | 2 Causas                                      |  |
|----------|----------|-----------------------------------------------|--|
| сс       | = xx     | Error de la Máquina                           |  |
|          |          | (Por X X, consulte "2.1 INDICACION DE ERROR") |  |

# 9. SOLUCION DE PROBLEMAS DEL PANEL DE CONTOL (CONTROL PANEL)

# • Nada se muestra en la pantalla LCD.

# <Verificación del Usuario (User Check)>

- Verifique si el interruptor de encendido (power switch) está apagado (OFF).

| Paso | Causa                                                                                                 | Verificación                                                                                                    | Resultado | Solución                                                             |
|------|----------------------------------------------------------------------------------------------------|----------------------------------------------------------------------------------------------------|-----------|----------------------------------------------------------------------|
| 1    | Conexión entre la Tarjeta Principal<br>(Main PCB) y el panel de control de<br>PCB (control panel PCB) | ¿Están conectados adecuadamente la<br>Tarjeta Principal (Main PCB) y el panel<br>de control de PCB (control panel PCB)? | No        | Vuelva a conectar el Conector<br>(Connector) adecuadamente.          |
| 2    | Conexión entre la Tarjeta Principal<br>(Main PCB) y la unidad LVPS del<br>PCB (LVPS PCB unit)         | ¿Están conectados adecuadamente la<br>Tarjeta Principal (Main PCB) y la unidad<br>LVPS del PCB (LVPS PCB unit)?         | No        | Vuelva a conectar el Conector<br>(Connector) adecuadamente.          |
| 3    | LCD                                                                                                   | ¿Está el problema resuelto después de<br>sustituir el LCD?                                                              | Sí        | Sustituya el LCD                                                     |
| 4    | Panel de control del PCB (Control<br>panel PCB)                                                       | ¿Está el problema resuelto después de<br>sustituir el Panel de control del PCB<br>(Control panel PCB)?                  | Sí        | Sustituya el Panel de control<br>del PCB (Control panel PCB)         |
| 5    | Unidad LVPS del PCB (LVPS PCB<br>unit)                                                                | ¿Está el problema resuelto después de<br>sustituir la unidad LVPS del PCB (LVPS<br>PCB unit)?                           | Sí        | Sustituya la unidad LVPS del<br>PCB (LVPS PCB unit).                 |
| 6    | Tarjeta Principal (Main PCB)                                                                          | ¿Está el problema resuelto después de<br>sustituir el ensamble del Tarjeta<br>Principal (Main PCB ASSY)?                | Sí        | Sustituya el ensamble de la<br>tarjeta principal (main PCB<br>ASSY). |

• El panel de control (control panel) no funciona.

# <Verificación del Usuario (User Check)>

- Verifique si la función de bloqueo no está establecida

| Paso | Causa                                                                                                 | Verificación                                                                                                    | Resultado | Solución                                                                                                    |
|------|----------------------------------------------------------------------------------------------------|----------------------------------------------------------------------------------------------------|-----------|----------------------------------------------------------------------------------------------------|
| 1    | Tecla pegada                                                                                          | ¿Está alguna tecla pegada en el panel<br>de control (control panel)?                                                    | Sí        | Limpie la cubierta del panel (panel Cover) o<br>retire los residuos de la cubierta del panel<br>(panel Cover) y las teclas del panel. |
| 2    | Conexión entre la Tarjeta Principal<br>(Main PCB) y el panel de control de<br>PCB (control panel PCB) | ¿Están conectados adecuadamente la<br>Tarjeta Principal (Main PCB) y el panel<br>de control de PCB (control panel PCB)? | No        | Vuelva a conectar el Conector (Connector)<br>adecuadamente.                                                                           |
| 3    | Teclas de goma (rubber key)                                                                           | ¿Está el problema resuelto después de<br>sustituir el teclado de goma (rubber<br>key)?                                  | Sí        | Sustituya el teclado de goma (rubber key).                                                                                            |
| 4    | Panel de control del PCB (Control panel PCB)                                                          | ¿Está el problema resuelto después de<br>sustituir el Panel de control del PCB<br>(Control panel PCB)?                  | Sí        | Sustituya el Panel de control del PCB<br>(Control panel PCB)                                                                          |
| 5    | Tarjeta Principal (Main PCB)                                                                          | ¿Está el problema resuelto después de<br>sustituir el ensamble del Tarjeta<br>Principal (Main PCB ASSY)?                | Sí        | Sustituya el ensamble de la tarjeta<br>principal (main PCB ASSY).                                                                     |

# **10. SOLUCION DE PROBLEMAS DE LAS FUNCIONES DEL FAX**

# • No puede enviar FAX.

# <Verificación del Usuario (User Check)>

- Verifique que el cable del teléfono esté bien insertado en el enchufe correcto.

| Paso | Causa                                                                                                 | Verificación                                                                                                    | Resultado | Solución                                                                                                    |
|------|----------------------------------------------------------------------------------------------------|----------------------------------------------------------------------------------------------------|-----------|----------------------------------------------------------------------------------------------------|
| 1    | Configuración del modo de<br>marcación (Dialing mode)                                                 | ¿La señal de marcación (PB o DP)<br>salen normalmente el cada modo? (Use<br>el linea emuladora del teléfono)            | Sí        | Verifique de nuevo el modo de<br>marcación (dialing mode) del<br>cliente. Verifique el cable de la<br>línea telefónica entre la máquina<br>y el enchufe.) |
| 2    | Conexión entre la Tarjeta Principal<br>(Main PCB) y NCU del PCB (NCU<br>PCB)                          | ¿Están conectados adecuadamente la<br>Tarjeta Principal (Main PCB) y NCU del<br>PCB (NCU PCB(?                          | No        | Vuelva a conectar el Conector<br>(Connector) adecuadamente.                                                                                               |
| 3    | Conexión entre la Tarjeta Principal<br>(Main PCB) y el panel de control<br>de PCB (control panel PCB) | ¿Están conectados adecuadamente la<br>Tarjeta Principal (Main PCB) y el panel<br>de control de PCB (control panel PCB)? | No        | Vuelva a conectar el Conector<br>(Connector) adecuadamente.                                                                                               |
| 4    | Contacto de las teclas de goma<br>(rubber key)                                                        | ¿La teclas de goma (rubber key)<br>trabajan correctamente?                                                              | No        | Sustituya el teclado de goma<br>(rubber key).                                                                                                    |
| 5    | NCU del PCB (NCU PCB)                                                                                 | ¿Está el problema resuelto después de<br>sustituir el NCU del PCB (NCU PCB)?                                            | Sí        | Sustituya el NCU del PCB (NCU<br>PCB).                                                                                                    |
| 6    | Panel de control del PCB (Control panel PCB)                                                          | ¿Está el problema resuelto después de<br>sustituir el Panel de control del PCB<br>(Control panel PCB)?                  | Sí        | Sustituya el Panel de control del<br>PCB (Control panel PCB)                                                                                              |
| 7    | Tarjeta Principal (Main PCB)                                                                          | ¿Está el problema resuelto después de<br>sustituir el ensamble del Tarjeta<br>Principal (Main PCB ASSY)?                | Sí        | Sustituya el ensamble de la<br>tarjeta principal (main PCB<br>ASSY).                                                                                      |

# • Marcación rápida y marcación de un toque no puede ser utilizado.

| Paso | Causa                                                                                                 | Verificación                                                                                                    | Resultado | Solución                                                                                                    |
|------|----------------------------------------------------------------------------------------------------|----------------------------------------------------------------------------------------------------|-----------|----------------------------------------------------------------------------------------------------|
| 1    | Configuración del modo de<br>marcación (Dialing mode)                                                 | ¿La señal de marcación (PB o DP)<br>salen normalmente el cada modo? (Use<br>el linea emuladora del teléfono)            | Sí        | Verifique de nuevo el modo de<br>marcación (dialing mode) del cliente.<br>Verifique el cable de la línea telefónica<br>entre la máquina y el enchufe.) |
| 2    | Conexión entre la Tarjeta Principal<br>(Main PCB) y NCU del PCB (NCU<br>PCB)                          | ¿Están conectados adecuadamente la<br>Tarjeta Principal (Main PCB) y NCU del<br>PCB (NCU PCB(?                          | No        | Vuelva a conectar el Conector<br>(Connector) adecuadamente.                                                                                            |
| 3    | Conexión entre la Tarjeta Principal<br>(Main PCB) y el panel de control<br>de PCB (control panel PCB) | ¿Están conectados adecuadamente la<br>Tarjeta Principal (Main PCB) y el panel<br>de control de PCB (control panel PCB)? | No        | Vuelva a conectar el Conector<br>(Connector) adecuadamente.                                                                                            |
| 4    | Contacto de las teclas de goma<br>(rubber key)                                                        | ¿Está el problema resuelto después de<br>sustituir el teclado de goma (rubber<br>key)?                                  | Sí        | Sustituya el teclado de goma (rubber<br>key).                                                                                                    |
| 5    | NCU del PCB (NCU PCB)                                                                                 | ¿Está el problema resuelto después de<br>sustituir el Ensamble del NCU del PCB<br>(NCU PCB ASSY)?                       | Sí        | Sustituya el Ensamble del NCU del<br>PCB (NCU PCB ASSY).                                                                                               |
| 6    | Panel de control del PCB (Control<br>panel PCB)                                                       | ¿Está el problema resuelto después de<br>sustituir el Panel de control del PCB<br>(Control panel PCB)?                  | Sí        | Sustituya el Panel de control del PCB<br>(Control panel PCB)                                                                                           |
| 7    | Teclas de marcación rapid (speed<br>dialing keys) o marcación de un<br>toque (one-touch dialing keys) | ¿Se puede transmitir un Fax usando el teclado numérico?                                                                 | Sí        | Sustituya el ensamble de la tarjeta<br>principal (main PCB ASSY).                                                                                      |

# • No se puede recibir FAX

# <Verificación del Usuario (User Check)>

- Verifique que el cable del teléfono esté bien insertado en el enchufe correcto.

| Paso | Causa                             | Verificación                           | Resultado | Solución                      |
|------|-----------------------------------|----------------------------------------|-----------|-------------------------------|
|      | Configuración del modo de Recibir | ¿Está configurado el modo de recibir a |           | Configure el modo de Recibir  |
| 1    | (Receive mode)                    | modo de recepción automática?          | No        | (Receive mode) a modo de      |
|      |                                   |                                        |           | recepción automática.         |
|      | NCU del PCB (NCU PCB)             | ¿Está el problema resuelto después de  |           | Sustituya el ensamble del NCU |
| 2    |                                   | sustituir el ensamble del NCU del PCB  | Sí        | del PCB (NCU PCB ASSY).       |
|      |                                   | (NCU PCB ASSY)?                        |           |                               |
|      | Tarjeta Principal (Main PCB)      | ¿Está el problema resuelto después de  |           | Sustituya el ensamble de la   |
| 3    |                                   | sustituir el ensamble del Tarjeta      | Sí        | tarjeta principal (main PCB   |
|      |                                   | Principal (Main PCB ASSY)?             |           | ASSY).                        |

# No suena el timbre.

| Paso | Causa                                                                        | Verificación                                                                                             | Resultado | Solución                                                          |
|------|------------------------------------------------------------------------------|----------------------------------------------------------------------------------------------------|-----------|-------------------------------------------------------------------|
| 1    | Retraso del timbre.                                                          | Retraso del timbre está colocado en "0".                                                                 | Sí        | Cambie la configuración del retraso<br>del timbre a otro valor.   |
| 2    | Volumen del timbre                                                           | El volúmen del timbre está APAGADO<br>"OFF".                                                             | Sí        | Cambie la configuración del retraso<br>del timbre a otro valor.   |
| 3    | Conexión entre la Tarjeta<br>Principal (Main PCB) y NCU del<br>PCB (NCU PCB) | ¿Están conectados adecuadamente la<br>Tarjeta Principal (Main PCB) y NCU del<br>PCB (NCU PCB(?           | No        | Vuelva a conectar el Conector<br>(Connector) adecuadamente.       |
| 4    | Altavoz (Speaker)                                                            | ¿Está el problema resuelto después de sustituir el Altavoz (Speaker)?                                    | Sí        | Sustituya el Altavoz (Speaker).                                   |
| 5    | NCU del PCB (NCU PCB)                                                        | ¿Está el problema resuelto después de<br>sustituir el Ensamble del NCU del PCB<br>(NCU PCB ASSY)?        | Sí        | Sustituya el Ensamble del NCU del<br>PCB (NCU PCB ASSY).          |
| 6    | Tarjeta Principal (Main PCB)                                                 | ¿Está el problema resuelto después de<br>sustituir el ensamble del Tarjeta<br>Principal (Main PCB ASSY)? | Sí        | Sustituya el ensamble de la tarjeta<br>principal (main PCB ASSY). |

# El Altavoz (Speaker) está en silencio durante la marcación con el teléfono colgado (Hook dialing).

| Paso | Causa                                                                                                    | Verificación                                                                                                    | Resultado | Solución                                                       |
|------|----------------------------------------------------------------------------------------------------|----------------------------------------------------------------------------------------------------|-----------|----------------------------------------------------------------|
| 1    | Conexión entre la Tarjeta<br>Principal (Main PCB) y el<br>Altavoz (Speaker)                              | ¿Están conectados adecuadamente la<br>Tarjeta Principal (Main PCB) y el Altavoz<br>(Speaker)?                           | No        | Vuelva a conectar el Conector<br>(Connector) adecuadamente.    |
| 2    | Conexión entre la Tarjeta<br>Principal (Main PCB) y NCU del<br>PCB (NCU PCB)                             | ¿Están conectados adecuadamente la<br>Tarjeta Principal (Main PCB) y NCU del<br>PCB (NCU PCB(?                          | No        | Vuelva a conectar el Conector<br>(Connector) adecuadamente.    |
| 3    | Conexión entre la Tarjeta<br>Principal (Main PCB) y el panel<br>de control de PCB (control panel<br>PCB) | ¿Están conectados adecuadamente la<br>Tarjeta Principal (Main PCB) y el panel<br>de control de PCB (control panel PCB)? | No        | Vuelva a conectar el Conector<br>(Connector) adecuadamente.    |
| 4    | Altavoz (Speaker)                                                                                        | ¿Está el problema resuelto después de sustituir el Altavoz (Speaker)?                                                   | Sí        | Sustituya el Altavoz (Speaker).                                |
| 5    | NCU del PCB (NCU PCB)                                                                                    | ¿Está el problema resuelto después de<br>sustituir el Ensamble del NCU del PCB<br>(NCU PCB ASSY)?                       | Sí        | Sustituya el Ensamble del NCU del<br>PCB (NCU PCB ASSY).       |
| 6    | Tarjeta Principal (Main PCB)                                                                             | ¿Está el problema resuelto después de<br>sustituir el ensamble del Tarjeta<br>Principal (Main PCB ASSY)?                | Sí        | Sustituya el ensamble de la tarjeta principal (main PCB ASSY). |

# • Función de marcación no cambia entre el "tono" y de "pulso".

| Paso | Causa                          | Verificación                           | Resultado | Solución                            |
|------|--------------------------------|----------------------------------------|-----------|-------------------------------------|
|      | Conexión entre la Tarjeta      | ¿Están conectados adecuadamente la     |           | Vuelva a conectar el Conector       |
| 1    | Principal (Main PCB) y NCU del | Tarjeta Principal (Main PCB) y NCU del | No        | (Connector) adecuadamente.          |
|      | PCB (NCU PCB)                  | PCB (NCU PCB(?                         |           |                                     |
|      | NCU del PCB (NCU PCB)          | ¿Está el problema resuelto después de  |           | Sustituya el Ensamble del NCU del   |
| 2    |                                | sustituir el Ensamble del NCU del PCB  | Sí        | PCB (NCU PCB ASSY).                 |
|      |                                | (NCU PCB ASSY)?                        |           |                                     |
|      | Tarjeta Principal (Main PCB)   | ¿Está el problema resuelto después de  |           | Sustituya el ensamble de la tarjeta |
| 3    |                                | sustituir el ensamble del Tarjeta      | Sí        | principal (main PCB ASSY).          |
|      |                                | Principal (Main PCB ASSY)?             |           |                                     |

# **11. PROBLEMAS DE ALIMENTACION DE DOCUMENTOS**

Los problemas del usuario final relacionados con la alimentación de documentos (document feeding) se pueden recuperarse después de la <u>Verificación Usuario</u>. Si el problema persiste, siga cada procedimiento en el orden del número que se describe en la columna de Paso en las tablas siguientes.

#### 11.1 No Alimentación (No Feeding)

#### <Verificación del Usuario (User Check)>

- Verifique si el documento está insertado correctamente.

- Verifique si el documento es de 50 o menos hojas. (Modelo CCD)

- Verifique si el documento es de 20 o menos hojas. (Modelo CIS)

- Verifique si la cubierta del Alimentador Automático de Documentos (ADF cover) está cerrada.

| Paso | Causa                                                                                                    | Verificación                                                                                                    | Resultado | Solución                                                                                                    |
|------|----------------------------------------------------------------------------------------------------|----------------------------------------------------------------------------------------------------|-----------|----------------------------------------------------------------------------------------------------|
| 1    | Actuador delantero del documento1<br>(Document front actuator 1)<br>atrapado en algún Lugar.                            | ¿El Actuador delantero del documento1<br>(Document front actuator 1) se mueve<br>facilmente?                                                                                     | No        | Vuelva a conectar el Actuador<br>delantero del documento1<br>(Document front actuator 1.                                            |
| 2    | Falla en la Conexión del Arnés del<br>sensor actuador delantero del<br>documento 1 (Document front<br>sensor 1 Harness) | ¿Está segura la Conexión del Arnés del sensor<br>actuador delantero del documento 1 (Document<br>front sensor 1 Harness)?                                                        | No        | Vuelva a conectar la Conexión<br>del Arnés del sensor actuador<br>delantero del documento 1<br>(Document front sensor 1<br>Harness) |
| 3    | Falla en la conexión del Arnés del<br>motor ADF (ADF motor harness<br>connection)                                       | ¿Está segura la conexión del Arnés del motor<br>ADF (ADF motor harness connection)?                                                                                              | No        | Vuelva a conectar la conexión<br>del Arnés del motor ADF (ADF<br>motor harness connection)                                          |
| 4    | Malfuncionamiento del sensor<br>delantero del documento 1<br>(Document front sensor 1)                                  | ¿El sensor delantero del documento 1<br>(Document front sensor 1) se mueve<br>facilmente?(Verifiquelo siguiendo el<br>procedimiento descrito en el "Modo de<br>Mantenimiento 32" | No        | Sustituya el sensor delantero<br>del documento 1 (Document<br>front sensor 1)                                                       |
| 5    | Falla del ensamble del soporte del<br>rodillo alimentador (Feed roller<br>holder ASSY)                                  | ¿Aunque el motor ADF gire, se gira el rodillo de<br>alimentación (Supply roller)?                                                                                                | Sí        | Sustituya el Ensamble del<br>soporte del rodillo alimentador<br>(Feed roller holder ASSY).                                          |
| 6    | Falla del revelador del Alimentador<br>Automático de Documentos del<br>PCB (ADF relay PCB)                              | ¿Está el problema resuelto después de sustituir<br>el revelador del Alimentador Automático de<br>Documentos del PCB (ADF relay PCB)?                                             | Sí        | Sustituya el revelador del<br>Alimentador Automático de<br>Documentos del PCB (ADF<br>relay PCB).                                   |
| 7    | Falla del Controlador del PCB<br>(Driver PCB)                                                                           | ¿Está el problema resuelto después de sustituir<br>el Controlador del PCB (Driver PCB)?                                                                                          | Sí        | Sustituya Controlador del PCB (Driver PCB).                                                                                         |
| 8    | Falla del motor alimentador<br>automático de documentos (ADF<br>motor)                                                  | ¿Está el problema resuelto después de sustituir<br>el motor alimentador automático de<br>documentos (ADF motor)?                                                                 | Sí        | Sustituya el motor alimentador<br>automático de documentos<br>(ADF motor).                                                          |
| 9    | Falla de la Tarjeta Principal (Main<br>PCB)                                                                             | ¿Está el problema resuelto después de sustituir<br>la Tarjeta Principal (Main PCB)?                                                                                              | Sí        | Sustituya la tarjeta principal<br>(main PCB).                                                                                       |

# 11.2 Doble Alimentación (Double Feeding)

## <Verificación del Usuario (User Check)>

- Verifique si el papel no es más delgado que el de la especificación.

| Paso | Causa                                   | Verificación                           | Resultado | Solución                        |
|------|-----------------------------------------|----------------------------------------|-----------|---------------------------------|
|      | Falla del ensamble del soporte del      | ¿Se ha desgastado la superficie del    |           | Sustituya el ensamble del       |
| 1    | rodillo alimentador (Feed roller holder | rodillo separador (separation roller)? | Sí        | soporte del rodillo alimentador |
|      | ASSY)                                   |                                        |           | (Feed roller holder ASSY)       |
| 2    | Goma separadora (Separation rubber)     | ¿Se ha desgastado la Goma separadora   | Cí        | Sustituya la Goma separadora    |
| 2    | tiene rayaduras                         | (Separation rubber)?                   | 31        | (Separation rubber)             |

## 11.3 Atasco del Papel (Paper Jam)

# <Verificación del Usuario (User Check)>

- Verifique si el documento está atascado en la parte de inserción.

| Paso | Causa                                                                           | Verificación                                                                         | Resultado | Solución                      |
|------|---------------------------------------------------------------------------------|--------------------------------------------------------------------------------------|-----------|-------------------------------|
| 1    | Objetos extraños en el interior de la<br>Cubierta del Alimentador Automático de | ¿Hay objetos extraños en el interior de la<br>Cubierta del Alimentador Automático de | Sí        | Retire los objetos extraños.  |
|      | Documentos (ADF Cover)                                                          | Documentos (ADF Cover)?                                                              | 0.        |                               |
|      | Actuador delantero del documento 2                                              | ¿El Actuador delantero del documento 2                                               |           | Vuelva a montar el Actuador   |
| 2    | (Document front actuator 2)                                                     | (Document front actuator 2) se mueve                                                 | No        | delantero del documento 2     |
|      | enganchado en algún Lugar                                                       | facilmente?                                                                          |           | (Document front actuator 2).  |
|      | Solapa de retorno A (Switch back flap                                           | ¿La Solapa de retorno A (Switch back flap                                            |           | Vuelva a montar la Solapa de  |
| 3    | A) enganchada en algún lugar. (Modelo                                           | A) se mueve facilmente?                                                              | No        | retorno A (Switch back flap   |
|      | CIS)                                                                            |                                                                                      |           | A).                           |
|      | Malfuncionamiento del sensor delantero                                          | ¿El sensor delantero del documento 2                                                 |           | Sustituya el sensor delantero |
|      | del documento 2 (Document front                                                 | (Document front sensor 2) se mueve                                                   |           | del documento 2 (Document     |
| 4    | sensor 2)                                                                       | facilmente? (Verifiquelo siguiendo el                                                | No        | front sensor 2.               |
|      |                                                                                 | procedimiento descrito en "Modo de                                                   |           |                               |
|      |                                                                                 | Mantenimiento 32"                                                                    |           |                               |

# Atasco del Papel en el Alimentador Automático de Documentos (atasco del papel (paper jam) in the ADF)

# <Verificación del Usuario (User Check)>

- Verifique la longitud no use papel igual o inferior a 148 mm.

| Paso | Causa                                                                                   | Verificación                                                                                                    | Resultado | Solución                                                                                                    |
|------|-----------------------------------------------------------------------------------------|----------------------------------------------------------------------------------------------------|-----------|----------------------------------------------------------------------------------------------------|
| 1    | Objetos extraños en el interior del<br>Alimentador Automático de<br>Documentos (ADF)    | ¿Hay objetos extraños en el interior del<br>Alimentador Automático de Documentos<br>(ADF)?                                                                           | Sí        | Retire los objetos extraños.                                                                                                  |
| 2    | Actuador trasero del documento<br>(Document rear actuator)<br>enganchado en algún Lugar | ¿El Actuador trasero del documento (Document rear actuator) se mueve facilmente?                                                                                     | No        | Vuelva a montar el Actuador<br>trasero del documento<br>(Document rear actuator).                                             |
| 3    | Solapa A (Flap A) enganchada en<br>algún lugar. (Modelo CCD)                            | ¿La Solapa A (Flap A) se mueve facilmente?                                                                                                    | No        | Vuelva a montar la Solapa A<br>(Flap A)                                                                                       |
| 4    | Solapa B (Flap B) enganchada en<br>algún lugar. (Modelo CCD)                            | ¿La Solapa B (Flap B) se mueve facilmente?                                                                                                    | No        | Vuelva a montar la Solapa B<br>(Flap B).                                                                                      |
| 5    | Solapa de retorno B (Switch back<br>flap B) enganchada en algún lugar.<br>(Modelo CIS)  | ¿La Solapa de retorno B (Switch back flap B)<br>se mueve facilmente?                                                                                                 | No        | Vuelva a montar la Solapa de<br>retorno B (Switch back flap B).                                                               |
| 6    | Cinta LF4/2 (LF4/2 film)<br>enganchada en algún Lugar                                   | ¿La Cinta LF4 (LF4 film) se mueve facilmente?<br>(Modelo CCD) ¿La Cinta LF2 (LF2 film) se<br>mueve facilmente? (Modelo CIS)                                          | No        | Sustituya la Cinta LF4 (LF4<br>film) se mueve facilmente?<br>(Modelo CCD) Sustituya la<br>Cinta LF2 (LF2 film) (Modeo<br>CIS) |
| 7    | Malfuncionamiento del sensor<br>trasero del documento (Document<br>rear sensor)         | ¿El sensor trasero del documento (Document<br>rear sensor) se mueve facilmente? (Verifiquelo<br>siguiendo el procedimiento descrito en "Modo<br>de Mantenimiento 32" | No        | Sustituya el sensor trasero del<br>documento (Document rear<br>sensor.                                                        |
| 8    | Falla del rodillo alimentador (Feed roller)                                             | ¿El rodillo alimentador (Feed roller) se mueve<br>facilmente? ¿Está dañado?                                                                                          | No        | Sustituya el rodillo alimentador<br>(Feed roller).                                                                            |

# Atasco de papel en la sección de expulsión de papel (Paper Jam in the paper eject section)

| Paso | Causa                             | Verificación                                     | Resultado | Solución                      |
|------|-----------------------------------|--------------------------------------------------|-----------|-------------------------------|
|      | Objetos extraños alrededor del    | ¿Hay objetos extraños en el expulsor del papel   | eí.       | Retire los objetos extraños.  |
| 1    | expulsor del papel (paper eject)  | (paper eject)?                                   | 51        |                               |
|      |                                   | ¿Está el rodillo de salida (Pinch roller) del    |           | Vuelva a montar rodillo de    |
|      | Malfuncionamiento del rodillo de  | rodillo expulsor (eject roller) unido al rodillo | No        | salida (Pinch roller).        |
| 2    | salida (Pinch roller)             | expulsor (eject roller)?                         |           |                               |
|      | Falla del rodillo expulsor (eject | ¿El rodillo expulsor (eject roller) se mueve     | Nie       | Sustituya el rodillo expulsor |
| 3    | roller)                           | facilmente?                                      | INO       | (eject roller).               |

#### Atasco de papel en el escaneo dúplex (Paper jam at the duplex scanning)

#### <Verificación del Usuario (User Check)>

- Utilice el tamaño Carta o A4.
- Utilice el documento sin deformación.
- Utilice el documento que no es tan demasiado delgado. (grosor de papel)

| Paso | Causa                                                                                                    | Verificación                                                                                                    | Resultado | Solución                                                                                                    |
|------|----------------------------------------------------------------------------------------------------|----------------------------------------------------------------------------------------------------|-----------|----------------------------------------------------------------------------------------------------|
| 1    | Objetos extraños en el interior del<br>Alimentador Automático de<br>Documentos (ADF)                        | ¿Hay objetos extraños en el<br>interior del Alimentador Automático<br>de Documentos (ADF)?                                                                 | Sí        | Retire los objetos extraños.                                                                                                |
| 2    | Sensor actuador de retorno (switch<br>back sensor actuator) atrapado en<br>algún Lugar                      | ¿El Sensor actuador de retorno<br>(switch back sensor actuator) se<br>mueve facilmente?                                                                    | No        | Vuelva a montar el Sensor<br>actuador de retorno (switch back<br>sensor actuator).                                          |
| 3    | Cada Solapa (Flap) atrapada en<br>elgún lugar                                                               | ¿Cada Solapa (Flap) se mueven facilmente?                                                                                                    | No        | Vuelva a montar la Solapa (Flap)                                                                                            |
| 4    | Malfuncionamiento del sensor de retorno (switch back sensor)                                                | ¿El sensor de retorno (switch back<br>sensor) se mueve facilmente?<br>(Verifiquelo siguiendo el<br>procedimiento descrito en "Modo<br>de Mantenimiento 32" | No        | Vuelva a montar el sensor de retorno (switch back sensor).                                                                  |
| 5    | Falla de la Solapa A (Flap A)<br>(Modelo CCD) o Solapa de retorno<br>A (switch back flap A) (Modelo<br>CIS) | ¿La Solapa A (Flap A) (Modelo<br>CCD) o Solapa de retorno A<br>(switch back flap A) (Modelo CIS)<br>se mueve facilmente? ¿Está esta<br>dañada?             | No        | Sustituya la Solapa A (Flap A)<br>(Modelo CCD)<br>Sustituya la Solapa de retorno A<br>(switch back flap A) (Modelo<br>CIS). |
| 6    | Falla del ensamble del solenoide<br>de retorno (Switch back solenoid<br>ASSY)                               | ¿El ensamble del solenoide de retorno (Switch back solenoid ASSY) se mueve facilmente?                                                                     | No        | Sustituya el ensamble del<br>solenoide de retorno (Switch<br>back solenoid ASSY).                                           |
| 7    | Falla del rodillo de retorno (Switch back roller)                                                           | ¿El rodillo alimentador (Feed roller)<br>se mueve facilmente? ¿Está<br>dañado?                                                                             | No        | Sustituya el rodillo alimentador<br>(Feed roller).                                                                          |

## 11.4 Arrugas (Wrinkles)

#### <Verificación del Usuario (User Check)>

- Verifique si el documento está cargado correctamente en el ADF.
- Verifique si la guía de documento (document guide) coincide con el tamaño del documento.
- Verifique si el documento no se enrosque.

| Paso | Causa                                    | Verificación                                       | Resultado | Solución                       |
|------|------------------------------------------|----------------------------------------------------|-----------|--------------------------------|
|      | Falla de la sección de posicionamiento   | ¿Está cada sección del rodillo de alimentación     |           | Veuelva a montar en la sección |
|      | del Rodillo de alimentación (Feed roller | (feed roller) conectado correctamente?             |           | correctamente cada rodillo de  |
| 1    | positioning section)                     | (Verifique la posición del rodillo de alimentación | No        | alimentación (feed roller).    |
|      |                                          | (feed roller) en la página 5-73 (Modelo CCD),      |           |                                |
|      |                                          | página <mark>5-129</mark> (Modelo CIS))            |           |                                |

# 12. SOLUCION DE PROBLEMAS DE DEFECTOS DE IMAGEN DE ESCANEO

#### 12.1 Ejemplos de defectos en la imagen

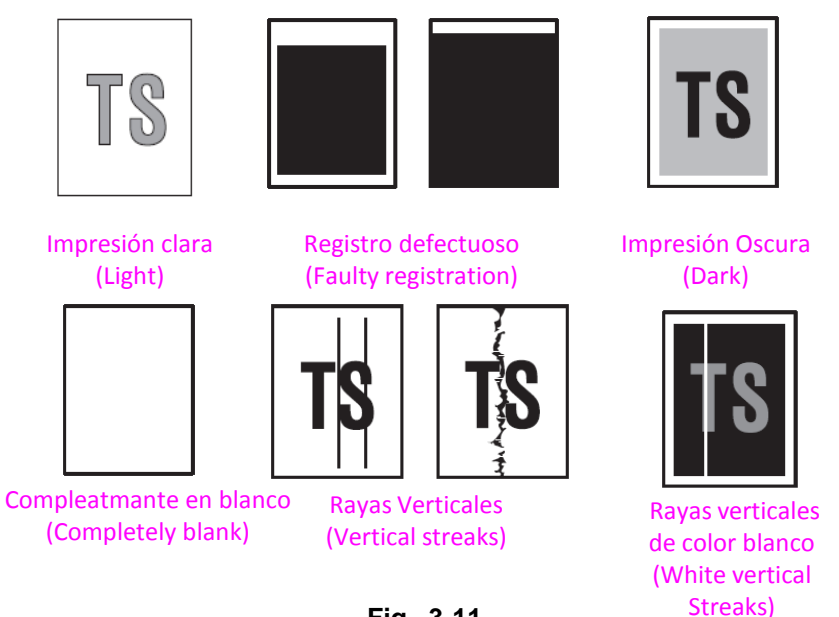

Fig. 3-11

#### 12.2 Solución de problemas de defectos de imagen

Problemas relacionados con defectos en la imagen en los usuarios finales pueden recuperarse siguiendo la <u>Verificación del Usuario.</u> Si ocurre el mismo problema, siga cada procedimiento en el orden del número descrito en la columna Paso en las tablas siguientes.

#### Impresión clara en la página (Light on the page)

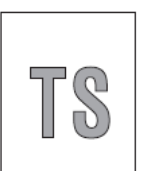

## <Verificación del Usuario (User Check)>

-Verifique la configuración del contraste no sea clara.- Limpie le Cristal del documento (Document glass)

| Paso | Causa                                                                        | Verificación                                                                                                    | Resultado | Solución                                                                                                    |
|------|------------------------------------------------------------------------------|----------------------------------------------------------------------------------------------------|-----------|----------------------------------------------------------------------------------------------------|
| 1    | Malfuncionamiento de la<br>información de nivel blanco<br>(White level data) | ¿Está el problema resuelto al<br>realizar la adquisición de la<br>información de nivel blanco (White<br>level data)? (Código de Función 55)               | Sí        | Realice la adquisición de la<br>información de nivel blanco<br>(White level data) (Código de<br>Función 55)                         |
| 2    | Falla del módulo del escáner<br>(Scanner module)                             | ¿Está el problema resuelto al<br>sustituir la unidad CCD (Modelo<br>CCD) o la unidad del escáner del<br>documento (document scanner<br>unit) (Modelo CIS) | Sí        | Sustituya el módulo CCD (Modelo<br>CCD)<br>Sustiuya la unidad del escáner<br>del documento (document<br>scanner unit). (Modelo CIS) |
| 3    | Falla de la Tarjeta Principal<br>(Main PCB)                                  | ¿Está el problema resuelto<br>después de sustituir la Tarjeta<br>Principal (Main PCB)?                                                                    | Sí        | Sustituya la tarjeta principal<br>(main PCB).                                                                                       |

• Registro defectuoso (Faulty registration)

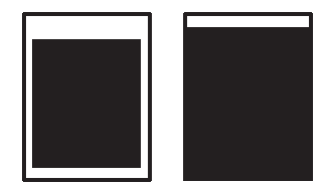

# 1. Alimentador Automático de Documentos (ADF)

| Paso | Causa                                                                                     | Verificación                                                                                                    | Resultado | Solución                                                                                                    |
|------|-------------------------------------------------------------------------------------------|----------------------------------------------------------------------------------------------------|-----------|----------------------------------------------------------------------------------------------------|
|      | Actuador trasero del documento<br>(Document rear actuator)                                | ¿El Actuador trasero del documento (Document rear actuator) se mueve facilmente?                                                            | No        | Vuelva a montar el Actuador<br>trasero del documento                                                            |
| 1    | enganchado en algún lugar                                                                 | ,                                                                                                    |           | (Document rear actuator).                                                                                       |
| 2    | Ajuste correcto de la posición<br>inicial de escaneo (scan start<br>position) desalineado | ¿Está el problema resuelto al realizar el ajuste<br>correcto de la posición inicial de escaneo (scan<br>start position) (Código Función 54) | Sí        | Realice el ajuste correcto de la<br>posición inicial de escaneo<br>(scan start position) (Código<br>Función 54) |

## 2. Tabla de documentos (Document table)

| Paso | Causa                          | Verificación                                      | Resultado | Solución                         |
|------|--------------------------------|---------------------------------------------------|-----------|----------------------------------|
|      | Ajuste correcto de la posición | ¿Está el problema resuelto al realizar el ajuste  |           | Realice el ajuste correcto de la |
|      | inicial de escaneo (scan start | correcto de la posición inicial de escaneo (scan  | Cí        | posición inicial de escaneo      |
|      | position) desalineado          | start position) (Código Función 54)               | 51        | (scan start position) (Código    |
| 1    |                                |                                                   |           | Función 54)                      |
|      | Falla del módulo del escáner   | ¿Está el problema resuelto al sustituir la unidad |           | Sustituya el módulo CCD          |
|      | (Scanner module)               | CCD (Modelo CCD) o la unidad del escáner del      |           | (Modelo CCD)                     |
|      |                                | documento (document scanner unit) (Modelo         | Sí        | Sustiuya la unidad del escáner   |
|      |                                | CIS)                                              |           | del documento (document          |
| 2    |                                |                                                   |           | scanner unit). (Modelo CIS)      |

## • Impresión Oscura (Dark)

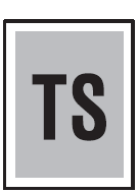

# <Verificación del Usuario (User Check)>

-Verifique la configuración del contraste no sea oscura.

| Paso | Causa                               | Verificación                                      | Resultado  | Solución                       |
|------|-------------------------------------|---------------------------------------------------|------------|--------------------------------|
|      | Malfuncionamiento de la             | ¿Está el problema resuelto al realizar la         |            | Realice la adquisición de la   |
|      | información de nivel blanco (White  | adquisición de la información de nivel blanco     | <b>C</b> ( | información de nivel blanco    |
|      | level data)                         | (White level data)? (Código de Función 55)        | 51         | (White level data) (Código de  |
| 1    |                                     |                                                   |            | Función 55)                    |
|      | Falla del módulo del escáner        | ¿Está el problema resuelto al sustituir la unidad |            | Sustituya el módulo CCD        |
|      | (Scanner module)                    | CCD (Modelo CCD) o la unidad del escáner del      |            | (Modelo CCD)                   |
|      |                                     | documento (document scanner unit) (Modelo         | Sí         | Sustiuya la unidad del escáner |
|      |                                     | CIS)                                              |            | del documento (document        |
| 2    |                                     |                                                   |            | scanner unit). (Modelo CIS)    |
|      | Falla de la Tarjeta Principal (Main | ¿Está el problema resuelto después de sustituir   | Sí         | Sustituya la tarjeta principal |
| 3    | PCB)                                | la Tarjeta Principal (Main PCB)?                  |            | (main PCB).                    |

# Completamente en blanco (Completely blank)

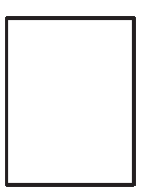

| Paso | Causa                         | Verificación                        | Resultado | Solución                       |
|------|-------------------------------|-------------------------------------|-----------|--------------------------------|
|      | Malfuncionamiento de la       | ¿Está el problema resuelto al       |           | Realice la adquisición de la   |
|      | información de nivel blanco   | realizar la adquisición de la       | Cí        | información de nivel blanco    |
| '    | (White level data)            | información de nivel blanco (White  | 51        | (White level data) (Código de  |
|      |                               | level data)? (Código de Función 55) |           | Función 55)                    |
|      | Falla del módulo del escáner  | ¿Está el problema resuelto al       |           | Sustituya el módulo CCD        |
|      | (Scanner module)              | sustituir la unidad CCD (Modelo     |           | (Modelo CCD)                   |
| 2    |                               | CCD) o la unidad del escáner del    | Sí        | Sustiuya la unidad del escáner |
|      |                               | documento (document scanner unit)   |           | del documento (document        |
|      |                               | (Modelo CIS)                        |           | scanner unit). (Modelo CIS)    |
|      | Falla de la Tarjeta Principal | ¿Está el problema resuelto después  |           | Sustituya la tarjeta principal |
| 3    | (Main PCB)                    | de sustituir la Tarjeta Principal   | Sí        | (main PCB).                    |
|      |                               | (Main PCB)?                         |           |                                |

# Rayas varticales (Vertical streaks)

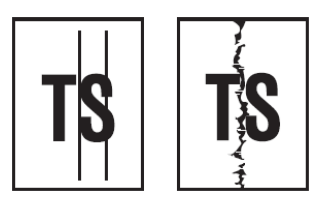

# <Verificación del Usuario (User Check)>

-Verifique el Cristal del Alimentador Automático de Documentos no esté manchado.

| Paso | Causa                        | Verificación                       | Resultado | Solución                            |
|------|------------------------------|------------------------------------|-----------|-------------------------------------|
|      | Falla del módulo del escáner | ¿Está el problema resuelto al      |           | Sustituya el módulo CCD (Modelo     |
|      | (Scanner module)             | sustituir la unidad CCD (Modelo    |           | CCD)                                |
| 1    |                              | CCD) o la unidad del escáner del   | Sí        | Sustiuya la unidad del escáner del  |
|      |                              | documento (document scanner unit)  |           | documento (document scanner         |
|      |                              | (Modelo CIS)                       |           | unit). (Modelo CIS)                 |
|      | Falla del Alimentador        | ¿Está el problema resuelto después |           | Sustituya el Ensamble de la         |
|      | Automático de Documentos     | de sustituir el Ensamble de la     |           | cubierta superior del escáner       |
|      | (ADF) o el Cristal del       | cubierta superior del escáner      |           | (Scanner top cover ASSY) (modelo    |
| 2    | Documento (document glass)   | (Scanner top cover ASSY) (modelo   | Sí        | CCD)                                |
|      |                              | CCD) o la unidad del escáner del   |           | Sustituya la unidad del escáner del |
|      |                              | documento (document scanner unit)  |           | documento (document scanner         |
|      |                              | (Modelo CIS)                       |           | unit) (Modelo CIS)                  |

Rayas verticales de color blanco (White vertical streaks)

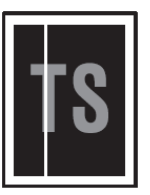

# <Verificación del Usuario (User Check)>

-Verifique el Cristal del Alimentador Automático de Documentos no esté manchado.

| Paso | Causa                        | Causa Verificación                 |    | Solución                        |
|------|------------------------------|------------------------------------|----|---------------------------------|
|      | Falla del módulo del escáner | ¿Está el problema resuelto al      |    | Sustituya el módulo CCD         |
|      | (Scanner module)             | sustituir la unidad CCD (Modelo    |    | (Modelo CCD)                    |
| 1    |                              | CCD) o la unidad del escáner del   | Sí | Sustiuya la unidad del escáner  |
|      |                              | documento (document scanner unit)  |    | del documento (document         |
|      |                              | (Modelo CIS)                       |    | scanner unit). (Modelo CIS)     |
|      | Falla del Alimentador        | ¿Está el problema resuelto después |    | Sustituya el Ensamble de la     |
|      | Automático de Documentos     | de sustituir el Ensamble de la     |    | cubierta superior del escáner   |
|      | (ADF) o el Cristal del       | cubierta superior del escáner      |    | (Scanner top cover ASSY)        |
| 2    | Documento (document glass)   | (Scanner top cover ASSY) (modelo   | Sí | (modelo CCD)                    |
|      |                              | CCD) o la unidad del escáner del   |    | Sustituya la unidad del escáner |
|      |                              | documento (document scanner unit)  |    | del documento (document         |
|      |                              | (Modelo CIS)                       |    | scanner unit) (Modelo CIS)      |

# **13. OTROS PROBLEMAS**

La máquina no está encendida, o el indicador LCD no aparece.

| Paso | Causa                            | Verificación                            | Resultado | Solución                        |
|------|----------------------------------|-----------------------------------------|-----------|---------------------------------|
|      | Falla en la conexión del arnés   | ¿Está el Arnés (Harness) del ensamble   |           | Vuelva a conectar ensamble del  |
|      | (Harness connection) del panel   | del Panel LCD del PCB (LCD panel PCB    |           | arnés del Panel LCD del PCB     |
| 1    | LCD del PCB (LCD panel PCB)      | ASSY) conectado correctamente?          | No        | (LCD panel PCB ASSY harness)    |
|      | Falla del panel LCD del PCB      | ¿Está problema resuelto despué de       |           | Sustituya el ensamble del Panel |
|      | (LCD panel PCB)                  | sustituir el ensamble del Panel LCD del |           | LCD del PCB (LCD panel PCB      |
| 2    |                                  | PCB (LCD panel PCB ASSY)                | Sí        | ASSY)                           |
|      | Falla del panel LCD (LCD panel)  | ¿Está problema resuelto despué de       |           | Sustituya el ensamble del Panel |
|      |                                  | sustituir el ensamble del Panel LCD     |           | LCD (LCD panel ASSY).           |
| 3    |                                  | (LCD panel ASSY)                        | Sí        |                                 |
|      | Falla de la alimentación de bajo | ¿Está el problema resuelto después de   |           | Sustituya la unidad LVPS del    |
|      | voltaje (Low-voltage power       | sustituir la unidad LVPS del PCB (LVPS  |           | PCB (LVPS PCB unit)             |
| 4    | supply)                          | PCB unit)?                              | Sí        |                                 |
|      | Tarjeta principal (main PCB).    | ¿Está el problema resuelto después de   |           | Sustituya el ensamble de la     |
|      |                                  | sustituir el ensamble del Tarjeta       |           | tarjeta principal (main PCB     |
| 5    |                                  | Principal (Main PCB ASSY)?              | Sí        | ASSY).                          |

# • El ventilador (Fan) no funciona.

(Verifique la posición de cada ventilador (fan) consultando "4.19 Verificación del Funcionamiento de los Ventiladores (Código de Función 78)' en el Capítulo 7.)

| Paso | Causa                            | Verificación                            | Resultado | Solución                                       |
|------|----------------------------------|-----------------------------------------|-----------|------------------------------------------------|
|      | Falla en la conexión del arnés   | ¿Está el Arnés (Harness) del ventialdor |           | Vuelva a conectar el Arnés (Harness) del       |
|      | (Harness connection) del         | apropiado (appropiate fan) conectado    |           | ventialdor apropiado (appropiate fan)          |
| 1    | ventilador apropiado             | correctamente?                          | No        |                                                |
|      | Falla de Carga HVPS del PCB      | ¿Está problema resuelto despué de       |           | Sustituya el cargador HVPS del PCB (Charge     |
|      | (Charge HVPS PCB)                | sustituir el cargador HVPS del PCB      |           | HVPS PCB) Sustituya el ventilador de la unidad |
|      |                                  | (Charge HVPS PCB)?                      |           | fusora (FU) (Fuser Unit fan) (FU) y la toma de |
| 2    |                                  |                                         | Sí        | aire del ventilador (AIR).                     |
|      | Falla de la alimentación de bajo | ¿Está el problema resuelto después de   |           | Sustituya la unidad LVPS del PCB (LVPS PCB     |
|      | voltaje (Low-voltage power       | sustituir la unidad LVPS del PCB (LVPS  |           | unit). Sutituya el Ventilador LVPS (PS).       |
| 3    | supply)                          | PCB unit)?                              | Sí        |                                                |
|      | Tarjeta principal (main PCB).    | ¿Está el problema resuelto después de   |           | Sustituya el ensamble de la tarjeta principal  |
|      |                                  | sustituir el ensamble del Tarjeta       |           | (main PCB ASSY).                               |
| 4    |                                  | Principal (Main PCB ASSY)?              | Sí        |                                                |

# • Función recogedora de la bandeja del papel (paper tray) no funciona.

| Paso | Causa                                | Remedio                                        |
|------|--------------------------------------|------------------------------------------------|
|      | Palanca de unión (Link lever)        | Vuleva a montar la palanca de unión (Link      |
| 1    | enganchada en algún lugar            | lever).                                        |
|      | Ensamble del soporte del rodillo     | Vuelva a montar el Ensamble del soporte del    |
|      | recogedor (Pickup roller holder      | rodillo recogedor (Pickup roller holder ASSY). |
|      | ASSY) enganchado en algún lugar      |                                                |
| 2    |                                      |                                                |
|      | Falla del rodillo de soporte (Roller | Sustituya el rodillo de soporte (Roller holder |
| 3    | holder ASSY)                         | ASSY).                                         |
|      | Falla del Motor principal (Main      | Sustituya el Motor principal (Main motor)      |
| 4    | motor)                               |                                                |
|      | Falla de la placa de presión de      | Sustituya el Marco Izquierdo (Frame L).        |
| 5    | levas (Pressure plate drive cam)     |                                                |
|      | Falla del Ensamble de la Tarjeta     | Sustituya el Ensamble de la Tarjeta Principal  |
| 6    | Principal (Main PCB ASSY)            | (Main PCB ASSY).                               |

## • El tóner (toner) nuevo no es detectado.

| Paso | Causa                              | Remedio                                           |
|------|------------------------------------|---------------------------------------------------|
|      | Nuevo actuador del tóner (new      | Asegúrese de corregir el movimiento del nuevo     |
|      | toner actuator) no funciona bien o | actuador del tóner (ner toner actuator) del color |
| 1    | está enganchado.                   | apropiado.                                        |
|      | Falla del Motor principal (Main    | Sustituya el Motor principal (Main motor)         |
| 2    | motor)                             |                                                   |
|      | Falla del sensor del tóner         | Sustituya el ensamble del revelador delantero     |
|      | (TE/NEW) (toner sensor)(TE/NEW)    | del PCB (Relay front PCB ASSY) (TE/NEW) del       |
| 3    |                                    | color apropiado.                                  |

## Falla aplicación de impresión desde Macintosh.

# <Verificación del Usuario (User Check)>

- Verifique que el controlador de la impresora (printer driver) el cuál es provisto con la máquina, esté instalado en Library/Printers/ y que el print que esté creado.
- Verifique los extremos de la conexión en el navegador (browser) de la impresora. Este debe estar acompañado de la conexión al que está conectado realmente

| Paso | Causa                                         | Verificación                                                                                                    | Resultado | Solución                                                                                    |
|------|-----------------------------------------------|----------------------------------------------------------------------------------------------------|-----------|---------------------------------------------------------------------------------------------|
| 1    | Falla en el interior de la máquina            | ¿La máquina imprime el patron de prueba (test<br>pattern)? (Verifique siguiendo el procedimiento<br>descrito en "4.5 Patron de Prueba 1 (Código<br>Función 09)" en el Capítulo 7.) | No        | ldentifique el tipo de error, lego<br>consulte la sección<br>especificada en este capítulo. |
| 2    | Rotura del la Tarjeta Principal<br>(Main PCB) | ¿Hace la máquina una impresión correcta<br>usando una PC y un cable USB?                                                                                                    | No        | Sustituya el ensamble de la<br>tarjeta principal (main PCB<br>ASSY).                        |

## Impresión directa del USB no funciona

| Paso | Causa                               | Solución                                      |
|------|-------------------------------------|-----------------------------------------------|
|      | Falla en el USB host del PCB        | Sustituya el el USB host del PCB (USB host    |
| 1    | (USB host PCB)                      | PCB).                                         |
|      | Falla de la Tarjeta Principal (Main | Sustituya el ensamble de la Tarjeta Principal |
| 2    | PCB)                                | (Main PCB).                                   |

# CAPITULO 4 MANTENIMIENTO PERIODICO

# **CAPITULO 4 – MANTENIMIENTO PERIODICO**

# CONTENIDO

| 1. PARTES DE MANTENIMIENTO PERIODICO                                                   | . 4-1 |
|----------------------------------------------------------------------------------------|-------|
| 1.1 Partes de Mantenimiento Periódico                                                  | 4-2   |
| 1.2 Procedimientos para sustituir las partes de Mantenimiento Periódico                | 4-3   |
| 1.2.1 Unidad del Fusor (Fuser unit) y la Unidad Láser (Laser unit)                     | 4-3   |
| 1.2.2 Kit de alimentación del papel (Paper feeding kit) para la bandeja 1,2 (tray 1,2) | 4-58  |
| 1.2.3 Kit de alimentación del papel (Paper feeding kit) para la bandeja MP (MP tray)   | 4-64  |

# 1. PARTES DE MANTENIMIENTO PERIODICO

Para evitar la creación de problemas secundarios por mal manejo, siga las advertencias a continuación durante el trabajo de mantenimiento.

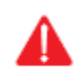

## ADVERTENCIA

• Siempre apague el interruptor de encendido (turn off) y desconecte el cable de alimentación (power cord) de la toma de corriente antes de acceder a cualquier parte dentro de la máquina.

• Al abrir la cubierta delantera (front cover) o la cubierta trasera (back cover) para acceder a cualquier parte dentro de la máquina, nunca toque las partes sombreadas que se muestran en las siguientes figuras.

• NO use sustancias inflamables como alcohol, bencina, diluyentes o cualquier tipo de de aerosol para limpiar el interior o exterior de la máquina. Hacer esto puede causar un incendio o una descarga eléctrica.

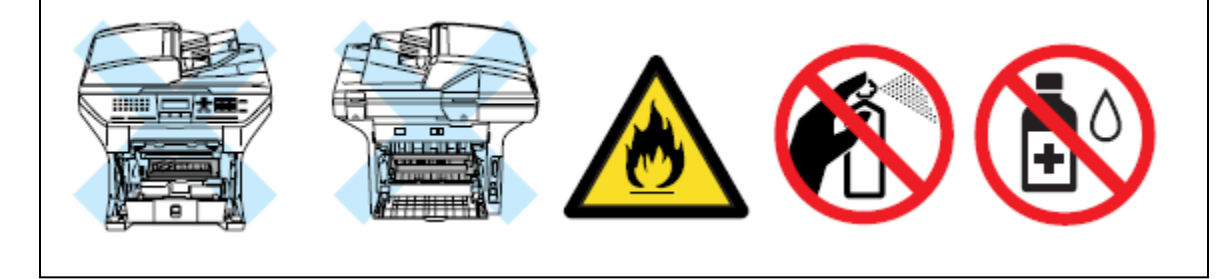
# 1.1 Partes de mantenimiento periódico

Partes de mantenimiento periódico son las partes que se sustituyen periódicamente para mantener la calidad del producto. Estas partes pueden afectar la calidad del producto en gran medida si pierden su función, incluso si no parece que están dañadas o no hay ningún cambio en su apariencia.

Las partes de mantenimiento periódico que se enumeran a continuación deben cambiarse en un centro de servicio se referente a la vida de servicio.

| Parts Name               | LCD                         | Qty | Approximate Life *1<br>(number of prints) | Replacement<br>Procedure             |
|--------------------------|-----------------------------|-----|-------------------------------------------|--------------------------------------|
| Fuser Unit               | REPLACE PARTS<br>FUSER UNIT | 1   | 100,000 pages                             | See subscription 1.2.1, Chapter 4    |
| Laser Unit               | REPLACE PARTS<br>LASER UNIT | 1   | 100,000 pages                             |                                      |
| PF kit for Tray 1 *3     | REPLACE PARTS<br>PF KIT1    | 1   | 100,000 pages                             | See subscription 1.2.2, Chapter 4    |
| PF kit for Tray 2 *3     | REPLACE PARTS<br>PF KIT2    | 1   | 100,000 pages                             |                                      |
|                          |                             |     | Except for China/<br>India: 50,000 pages  | See subscription<br>1.2.3, Chapter 4 |
| MP PF tray <sup>*2</sup> | REPLACE PARTS<br>PF KIT MP  | 1   | China:<br>25,000 pages                    |                                      |
|                          |                             |     | India:<br>12,000 pages                    |                                      |

Para reiniciar la cuenta de cada uno de las partes de mantenimiento periódico, consulte "5.1 Restableciendo la Vida de las Partes de Mantenimiento Periódico" en Capítulo 7.

<sup>\*1</sup> Al imprimir una cobertura del 5% (tamaño A4 o Carta). El número real de páginas impresas varía dependiendo de los trabajos de impresión y el papel que utilice. El número se calcula en una impresión simple (simplex print) del documento de oficina (ISO/IEC19752) sobre el tamaño A4.

<sup>\* 2</sup> Equipo de alimentación del papel (paper feeding kit), el Ensamble del rodillo de soporte MP (MP roller holder ASSY) yel Ensamble de la almohadilla separadora (separation pad ASSY).

<sup>\* 3</sup> Equipo de alimentación del papel (paper feeding kit) para la bandeja 1 y 2 (Tray 1 and 2) quiere decir que: el Ensamble del rodillo de soporte (roller holder assy), el Ensamble de la almohadilla separadora (separation pad ASSY) y el resorte de la almohadilla separadora (separation pad spring) están en el mismo equipo (kit)

# Nota:

- Siempre apague (turn off) el interruptor de encendido de la máquina y desconecte el cable de (power cord) alimentación de la toma de corriente antes de sustituir las partes de mantenimiento periódico.
- Si la unidad del fusor (Fuser Unit) se sustituye después que ocurren los errores relacionados a la unidad del fusor (Fuser Unit), es necesario dejar la máquina encendida (power ON) por 15 minutos después de la sustitución de partes. Esto hará que la máquina sea liberada de los errores.
- Después de desconectar los cables planos (flat cables), verifique que cada cable no esté dañado en su extremo o quemado.
- Cuando conecte los cables planos (flat cables), no los inserte en ángulo. Después de la inserción, verifique que los cables no estén en ángulo

# 1.2 Procedimientos para sustituir la Partes de Mantenimiento Periódico 1.2.1 Unidad del Fusor (Fuser Unit) y la Unidad de Láser (Laser Unit)

# Modelo CCD

# Nota:

• En el caso del montaje y desmontaje del modelo CIS, consulte de 4-30 a 4-57.

# < Procedimiento de Desinstalación >

Verifique lo siguiente antes de entrar a los procedimientos.

- Asegúrese de que el cable de alimentación (AC cord) está desconectado de la máquina.
- Asegúrese de que se retire el tambor / tóner (Drum/toner ASSY).
- Asegúrese de que el papel se retire de la bandeja del papel (paper tray).
- (1) Abra la tapa trasera (Back cover)
- (2) Retire los brazos (Arms) de la cubierta trasera (Back cover) de los pernos (Pins).

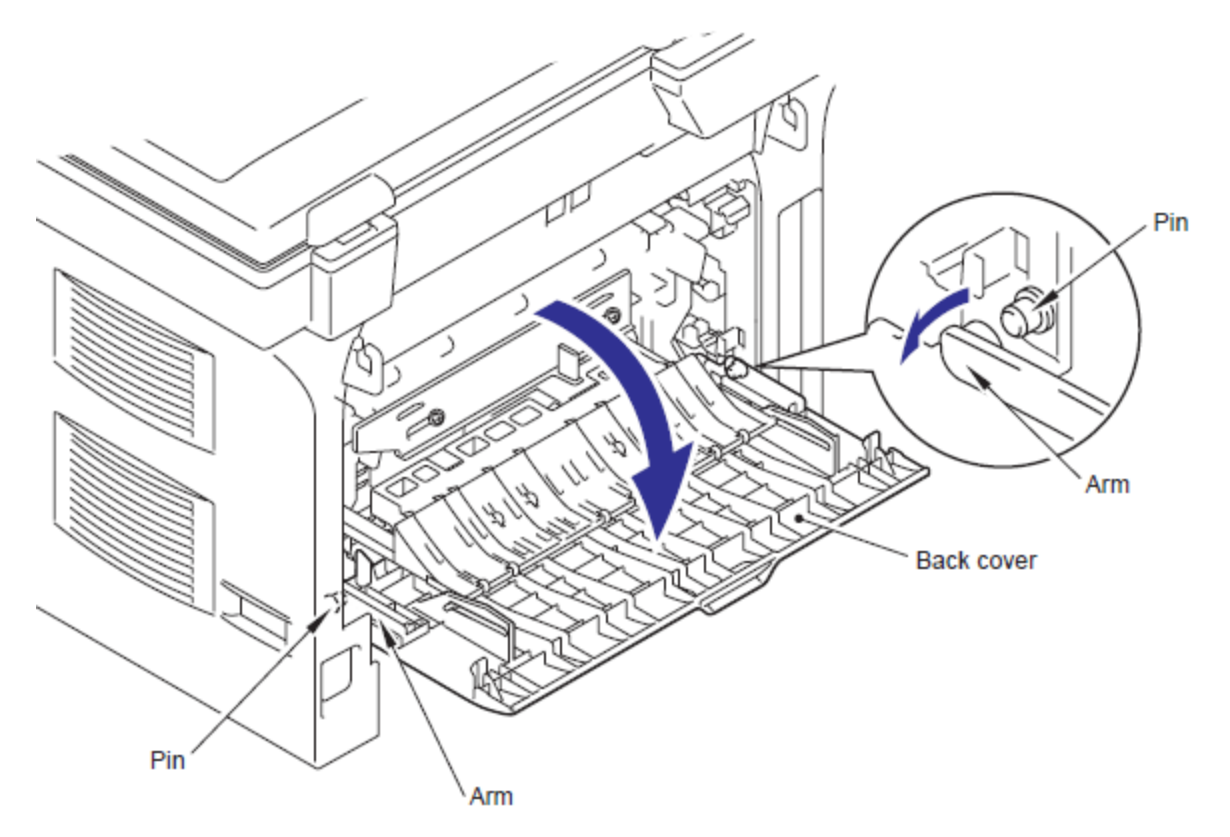

Fig. 4-1

(3) Retire los pernos (pins) de el Ensamble del Canal Externo (outer chute assy) de la cubierta trasera (Back cover).

(4) Retire la cubierta trasera (Back cover).

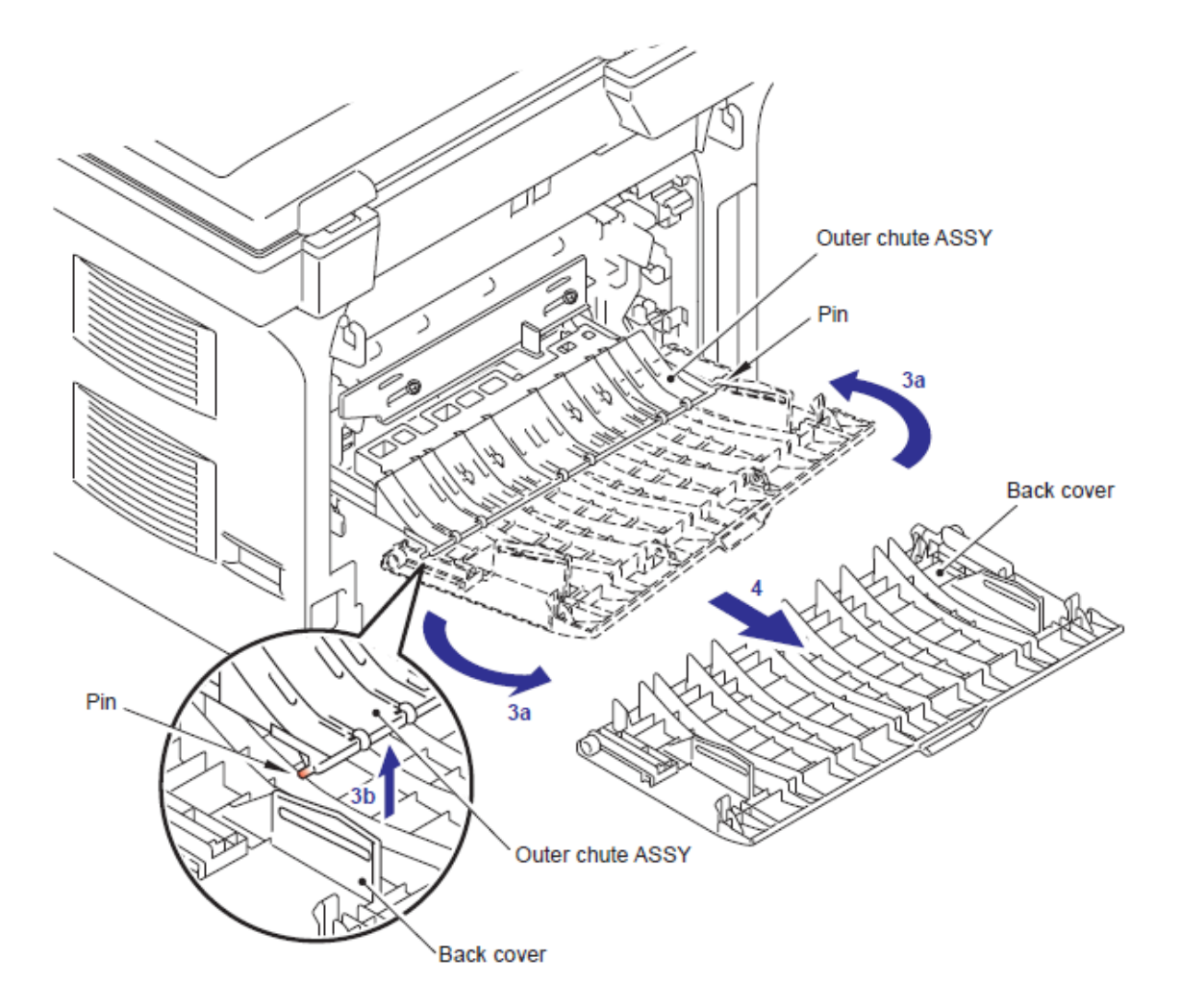

Fig. 4-2

(5) Mantenga las perillas (Knobs) en el Ensamble del canal trasero (Rear chute ASSY) y tirae hacia abajo a su lado.

(6) Retire los Brazos (Arms) de el Ensamble del canal trasero (Rear chute ASSY) de los Pernos (Pins).

(7) Retire el Ensamble del canal trasero (Rear chute ASSY).

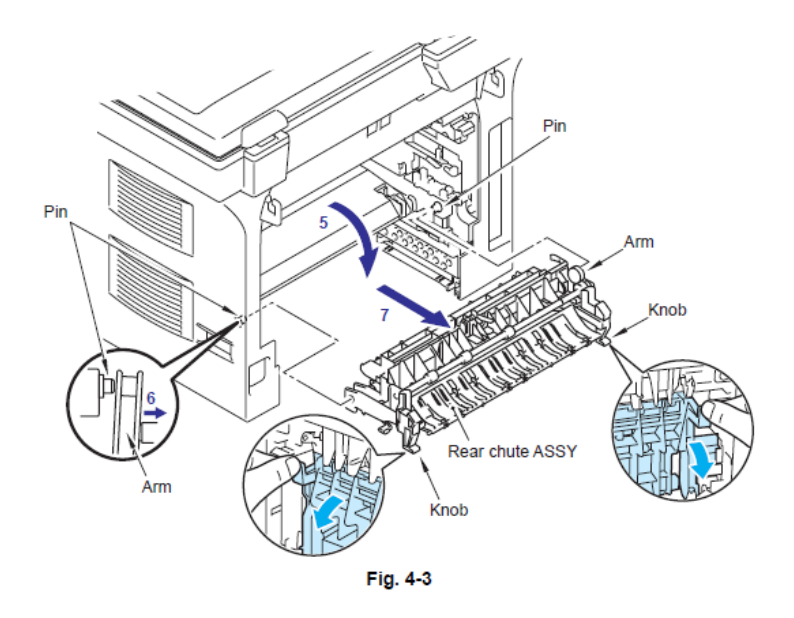

8) Retire el tornillo Taptite pan B M4x20. Libere los Ganchos (Hooks) en el orden de 8a, 8b y 8c. Retire la cubierta del arnés FU 1 (FU harness cover 1).

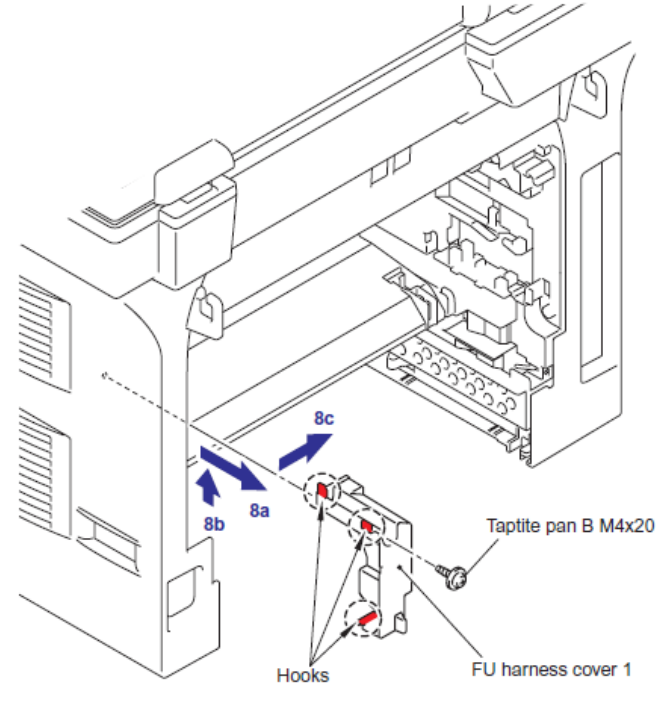

Fig. 4-4

(9) Desconecte el conector (connector) de la Terminal del Calentador (Heater terminal) mientras presiona el Gancho (Hook) del conector (connector) de la Unidad del Fusor (Fuser Unit).

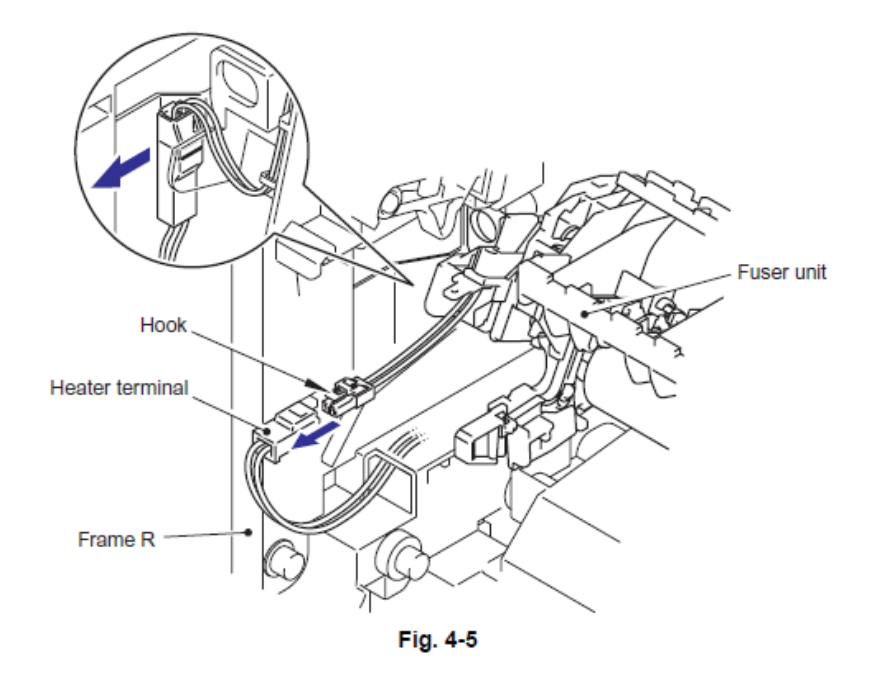

(10) Tire de la cubierta del arnés FU 2 (FU harness cover 2) en dirección de la 10a mientras presiona el Gancho (Hook) y saca la cubierta del arnés FU 2 (FU harness cover 2) de la parte trasera de la máquina.

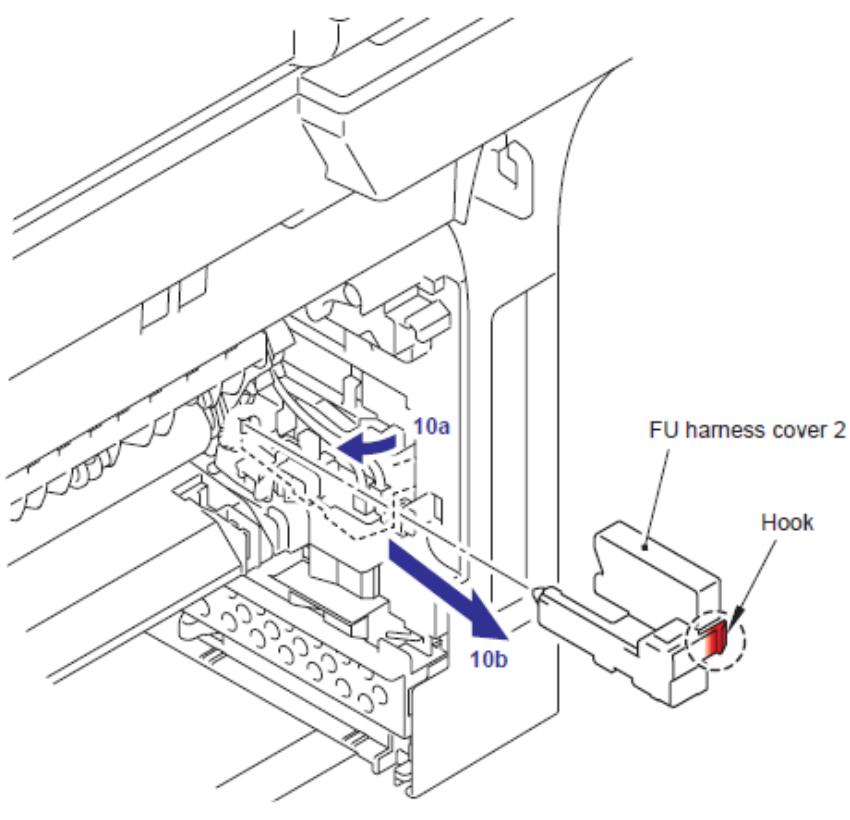

Fig. 4-6

(11) Desconecte los conectores (connectors) el Ensamble del Termistor M (Thermistor ASSY M) y el Ensamble del Termistor S (Thermistor ASSY S) del Ensamble del Revelador Trasero del PCB (Relay rear PCB ASSY) y retire los arneses (harnesses) de los termistores (Thermistors).

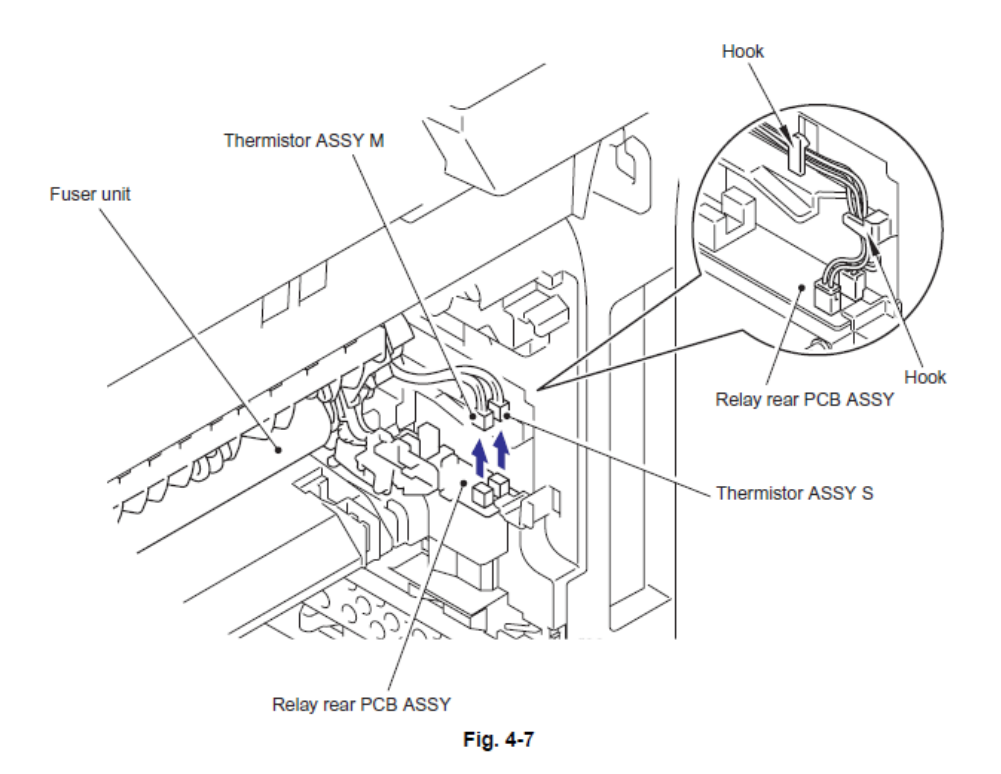

(12) Retire el tornillo Taptite pan B M4x20 para retirar la Unidad del Fusor (Fuser Unit).

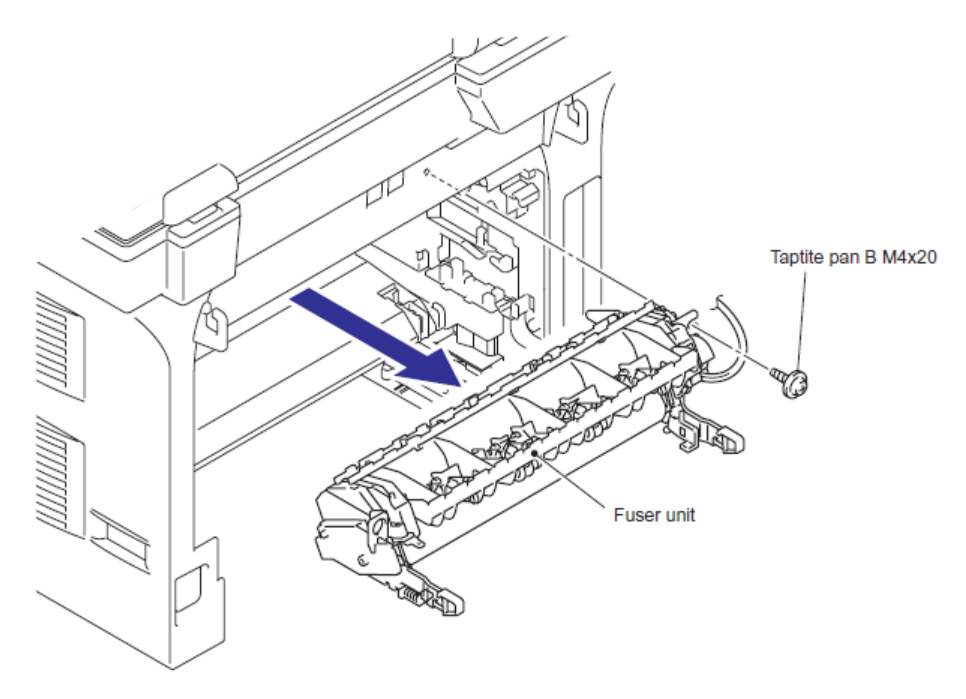

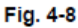

(13) Abra la cubierta delantera (Front Cover), retire los dos tornillos Taptite bind B M4x12, y luego retire la cubierta lateral Izquierda (Side cover L) liberando de los Ganchos (Hooks) en el orden de 13a 13d.

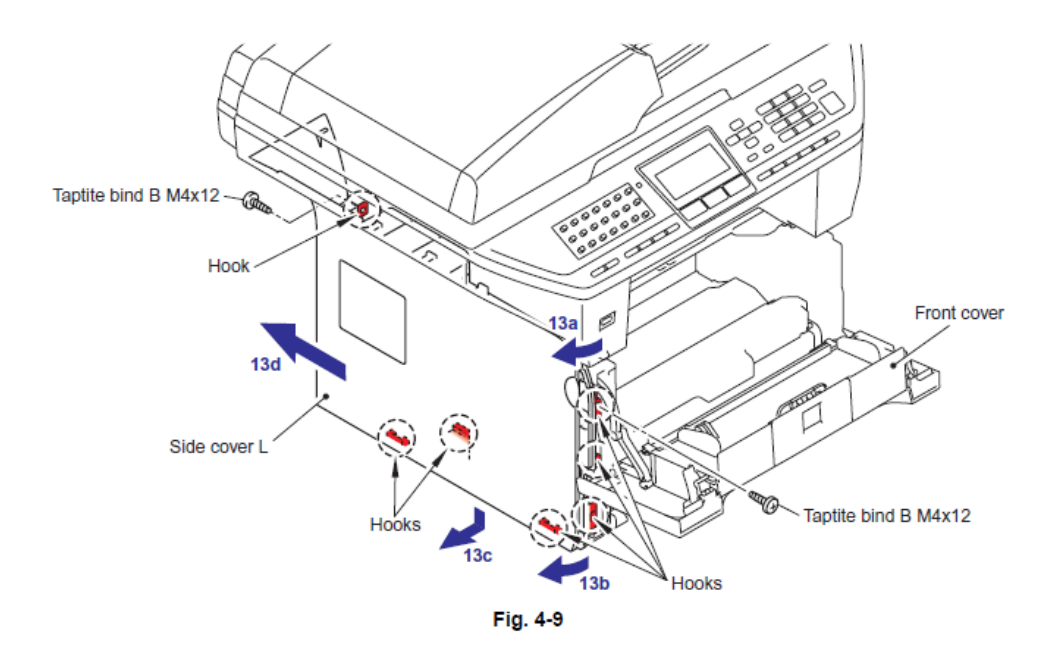

(14) Retire los cuatro tornillos SR Taptite cup S M3x6 SR para retirar el Ensamble de la cubierta protectora (Shield cover ASSY) y los dos arneses FG (FG harnesses).

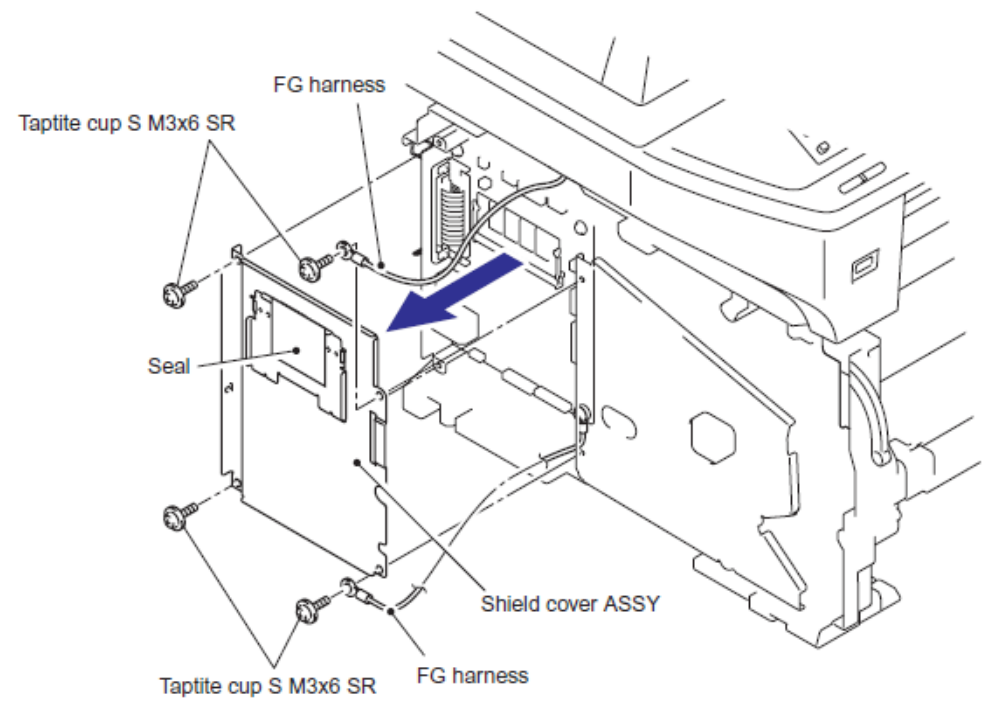

Fig. 4-10

(15) Retire los dos tornillos Taptite bind B M4x12, y libere los Ganchos (Hooks) siguiendo dirección de 15a a 15d, luego retire la cubierta lateral Derecha (Side cover R).

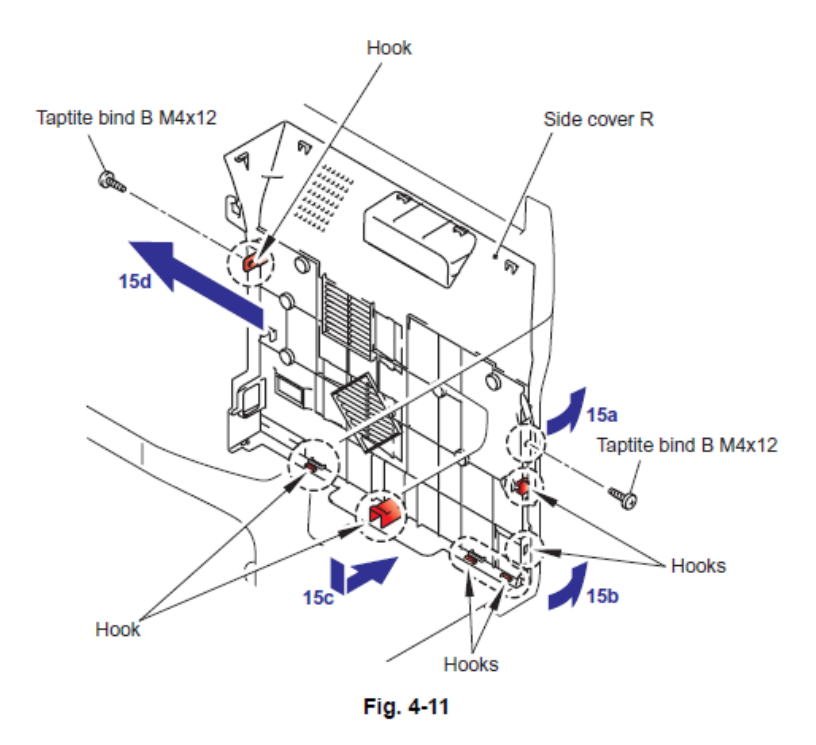

(16) Retire el tornillo Taptite cup S M3x6, retire el arnés del Alimentador Automático de Documentos FG (ADF FG harness) y lel arnés del FB FG (FB FG harness)

- (17) Desconecte el Conector (Connector) del Controlador PCB (Driver PCB)
- (18) Desconecte los dos Conectores (Connectors) de la Tarjeta Principal (Main PCB).

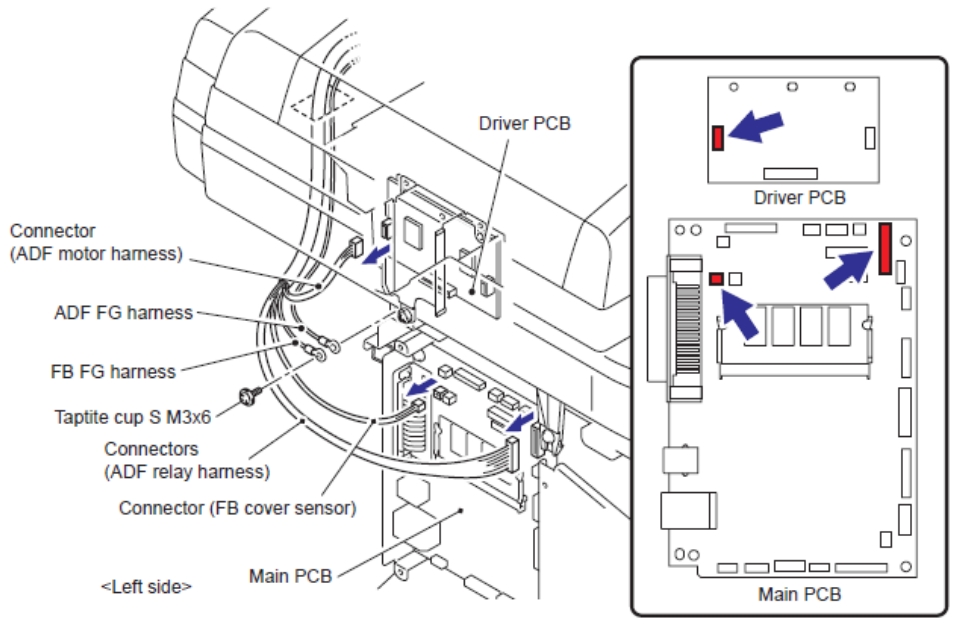

Fig. 4-12

(19) Desconecte el Conector (Connector) el arnés del motor del escáner (Scanner motor harness) desde el Controlador PCB (Driver PCB).

(20) Desconecte los conectores (Connectors) del arnés del sensor de Posición Inicial (Home Position sensor harness) y el cable FFC (FFC cable) desde la Tarjeta Principal (Main PCB).

# Nota:

• Después de desconectar los cables planos (flat cable (s)), verifique que cada cable no estén dañados en su extremos o quemados.

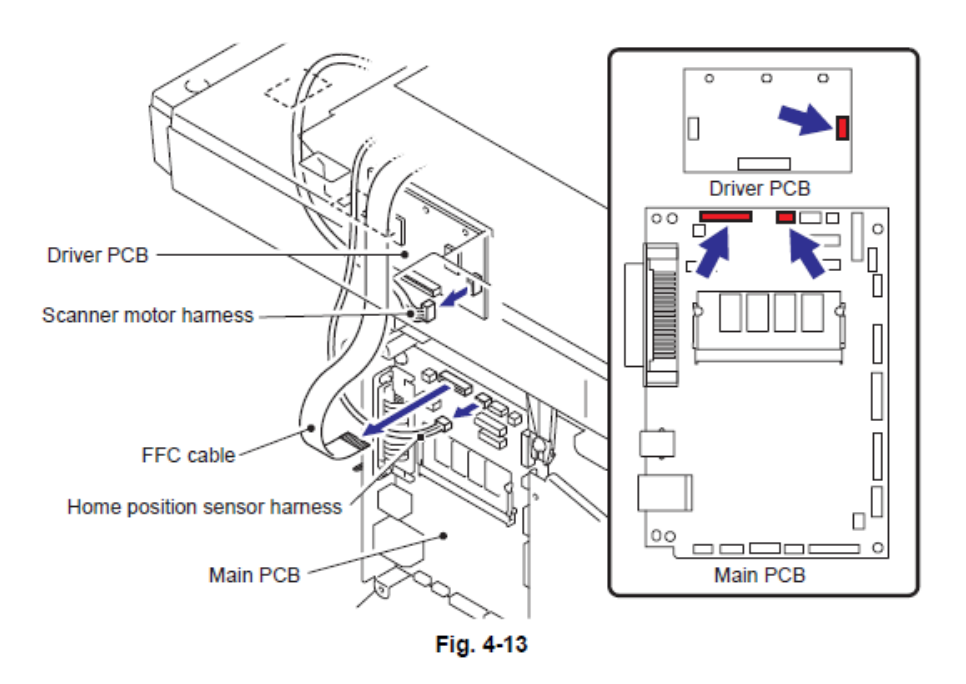

(21) Desconecte los seis conectores de cada arnés (harness) de la Tarjeta Principal (Main PCB).

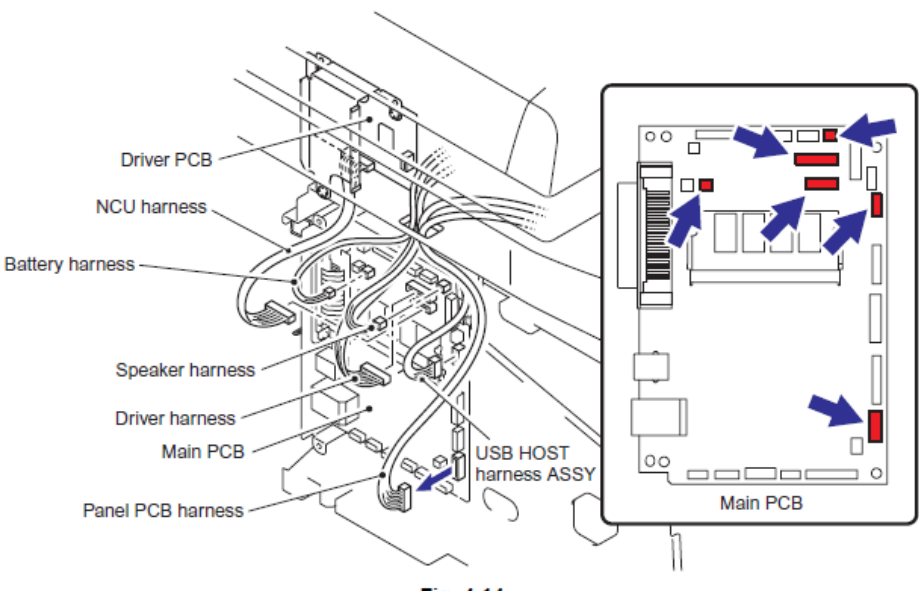

Fig. 4-14

22) Retire los dos tornillos Taptite bind B M4x12 y luego retire la Cubierta de Documentos (Document cover).

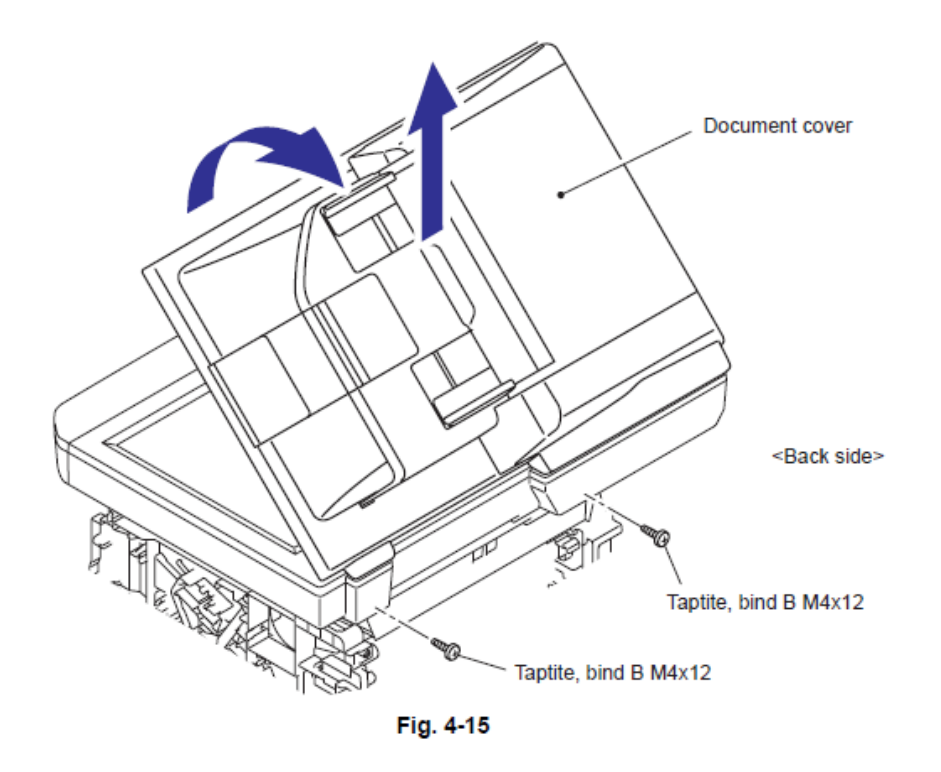

(23) Retire los dos tornillos Taptite cup B M4x20. Levante ligeramente la parte trasera de la unidad del escáner de documentos (rear Document scanner unit) y retire la unidad del escáner de documentos (Document scanner unit).

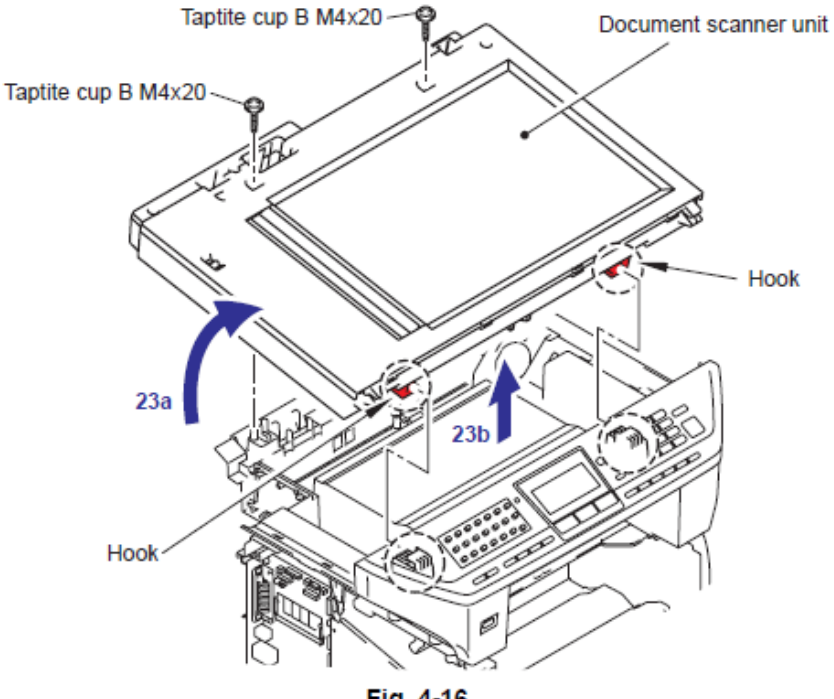

Fig. 4-16

24) Retire el tornillo SR Taptite cup S M3x6 SR tornillo Taptite, y retire el Tornillo pan (S/P washer) 3.5x6 de el Ensamble del arnés NCU FG (NCU FG harness ASSY).

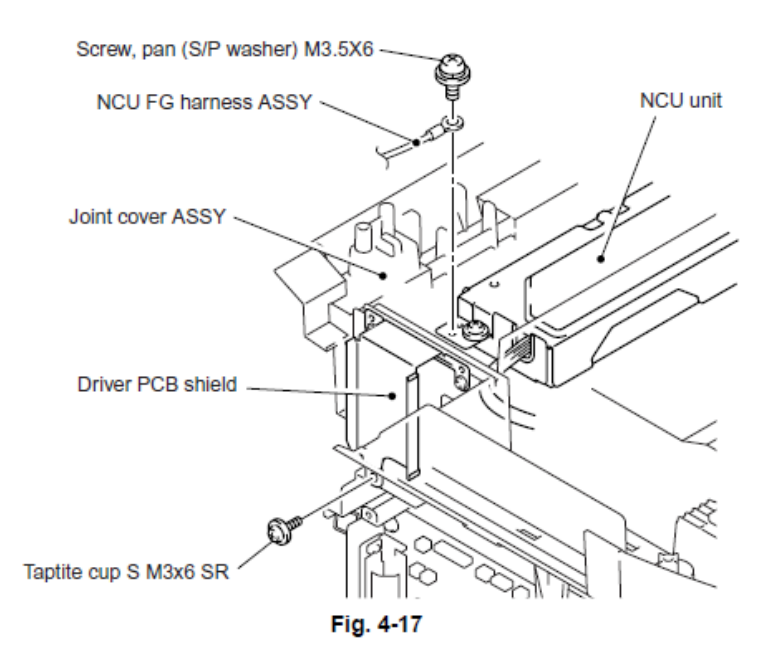

(25) Retire los cuatro tornillos Taptite bind B M4x12 de la Taptite de la cubierta de unión (Joint cover).

(26) Libere todos los Ganchos (Hooks) del Ensamble de la cubierta de unión (Joint cover ASSY) y levante la parte delantera (front side) de la cubierta de unión (Joint cover).

(27) Retire los Bosses de el Ensamble de la cubierta de unión (Joint cover ASSY's) de la parte delantera (front side).

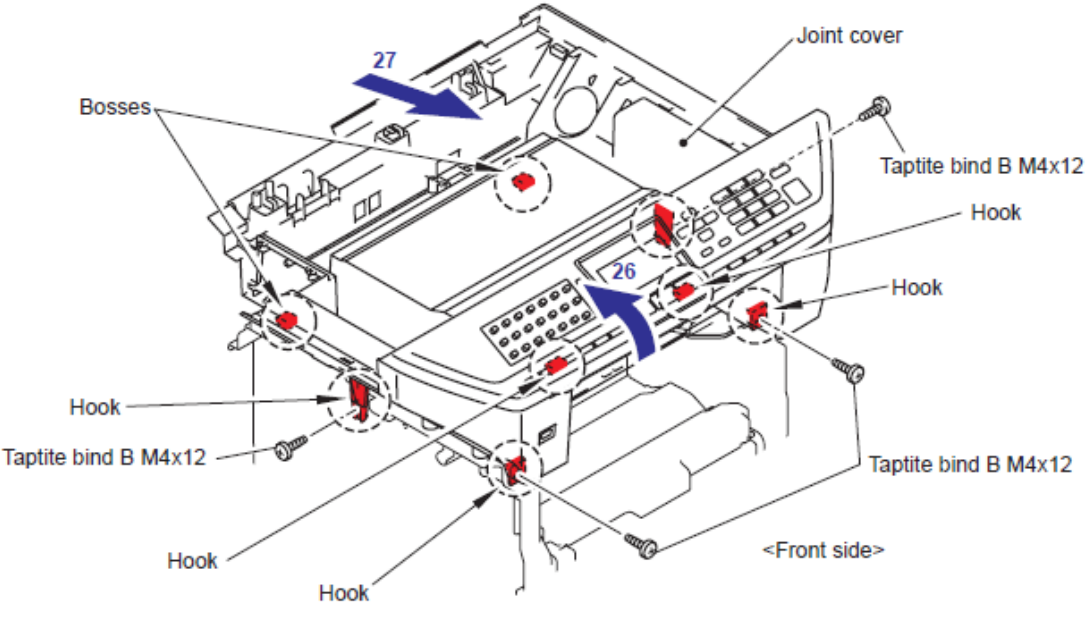

Fig. 4-18

(28) Desconecte los arneses (Harneses) de el Ensamble del PCB inalámbrico (wireless PCB ASSY).

(29) Deslice el conducto (Sub duct) en la dirección de 29b mientras presiona el Gancho (Hook) en la dirección de la 29<sup>a</sup> y retire el conducto (Sub duct) del conducto de aire (Air duct).

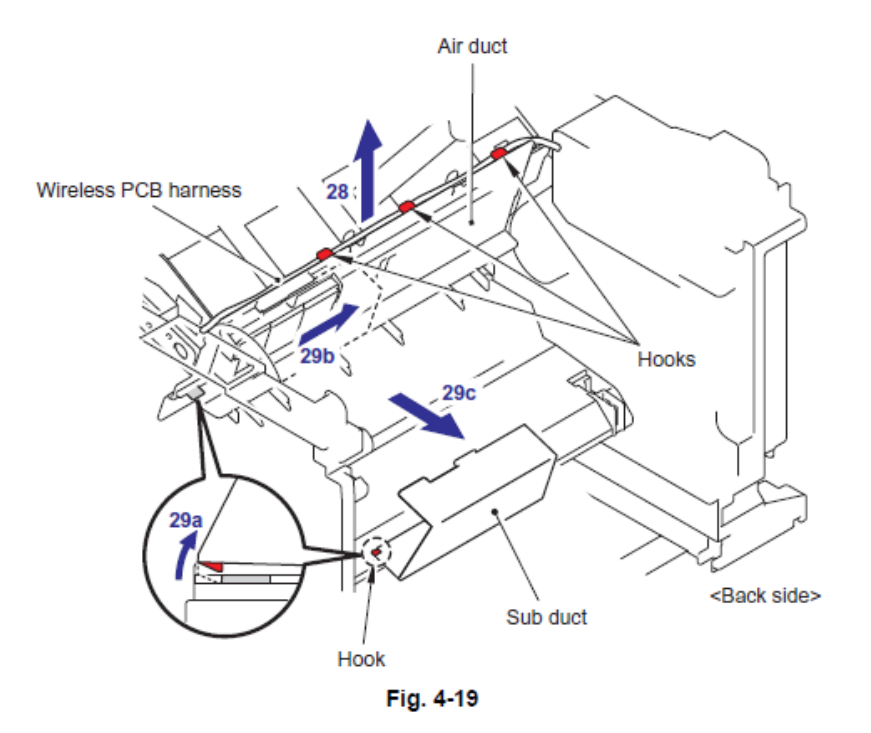

(30) Retire el Filtro (Filter) del conducto de aire (Air duct).

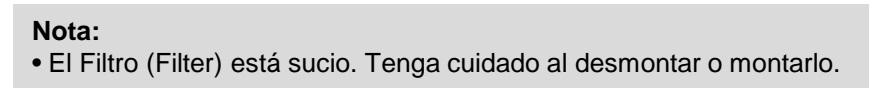

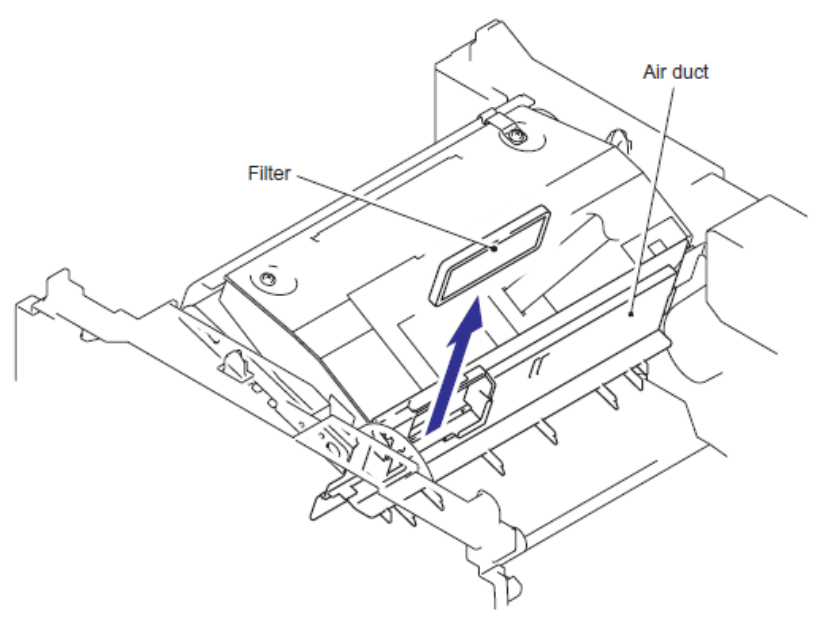

Fig. 4-20

(31) Retire el Gancho (Hook) del conducto de aire (Air duct) desde la estructura (frame). Deslice el conducto de aire (Air duct) en la dirección de 31b y retire el conducto de aire (Air duct).

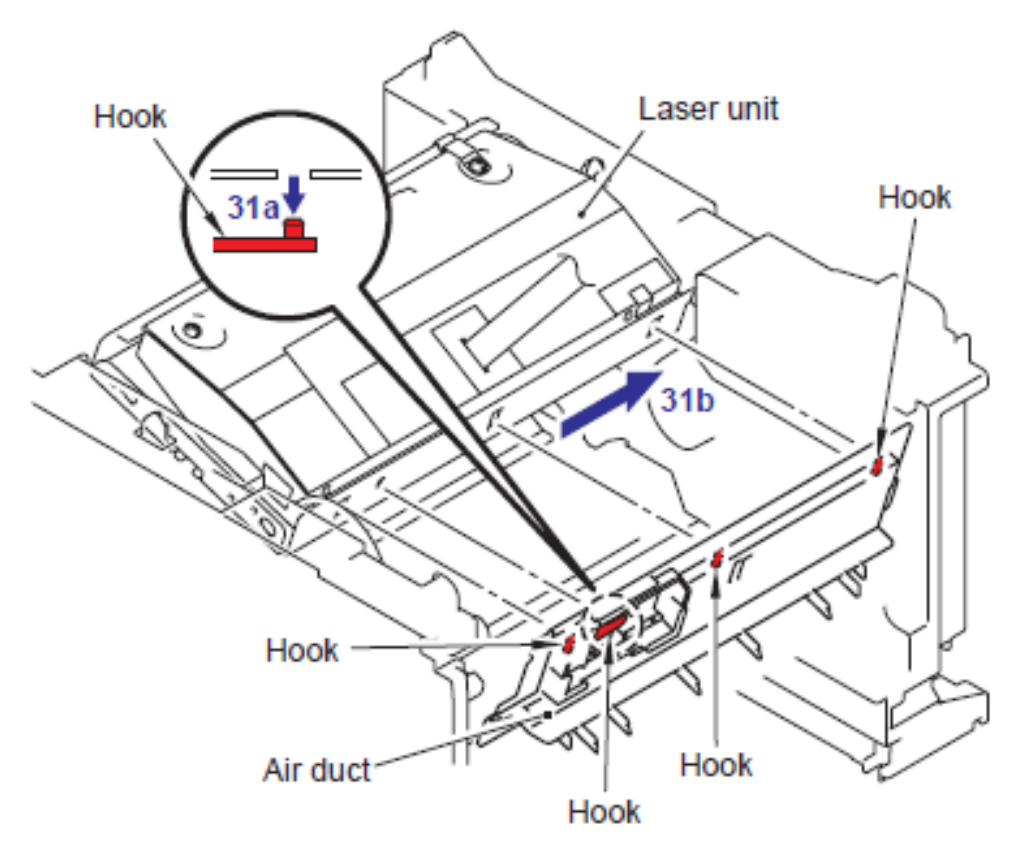

Fig. 4-21

(32) Retire los dos Cables planos (Flat cables) de la Tarjeta principal (Main PCB)

#### Nota:

- Después de desconectar los cables planos (flat cables), verifique cada cable que en sus extremos no estén dañados o quemados
- (33) Retire los seis tornillos Taptite cup S M3x6.
- (34) Retire la cinta protectora (Protective film) de el cable plano (Flat cable).
- (35) Retire los dos Cables planos (Flat cables) del Núcleo (Core).
- (36) Retire la Unidad Láser (Laser unit).

### Nota:

- Tenga el cuidado de no extraviar la Cinta protectora (Protective film) adjunta en el cable plano (flat cable).
- No toque directamente la ventana del láser del escáner (Laser scanner window)

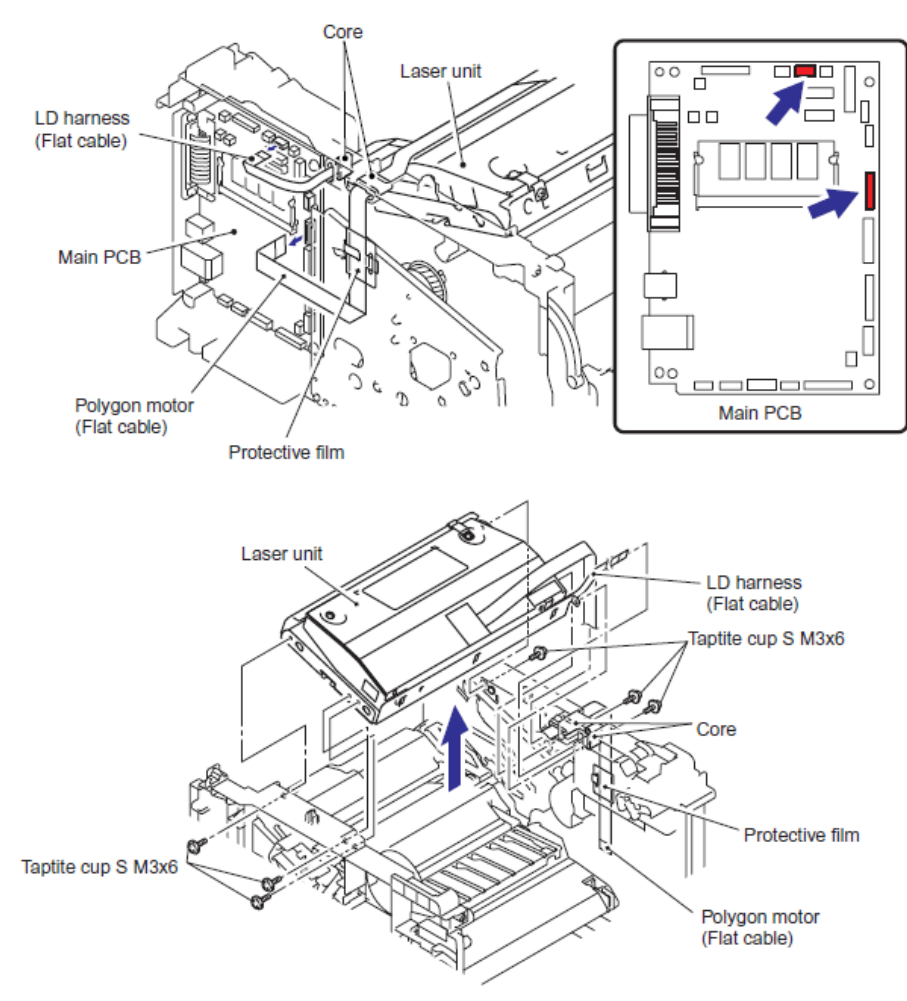

Fig. 4-22

# < Procedimiento de Instalación>

(1) Asegure la Unidad Láser (Laser unit) con los seis tornillos Taptite cup S M3x6.

(2) Coloque el Cable plano (Flat cable) (conector del arnés LD) (LD harness connector) a través del núcleo (Core)

(3) Coloque el Cable plano (Flat cable) (conector del motor polígono) (Polygon motor connector) a través del Núcleo (Core) y la Cinta protectora (Protective film) (Consulte "7. RUTA DEL ARNES (HARNESS ROUTING)" en el Capítulo 5.)

(4) Conecte los dos Cables planos (Flat cables) a la Tarjeta Principal (Main PCB).

# Nota:

Cuando conecte los Cable s Planos (Flat cable(s)), no los inserte en ángulo.
 Después de la inserción , verifique que los cables no estén en ángulo.

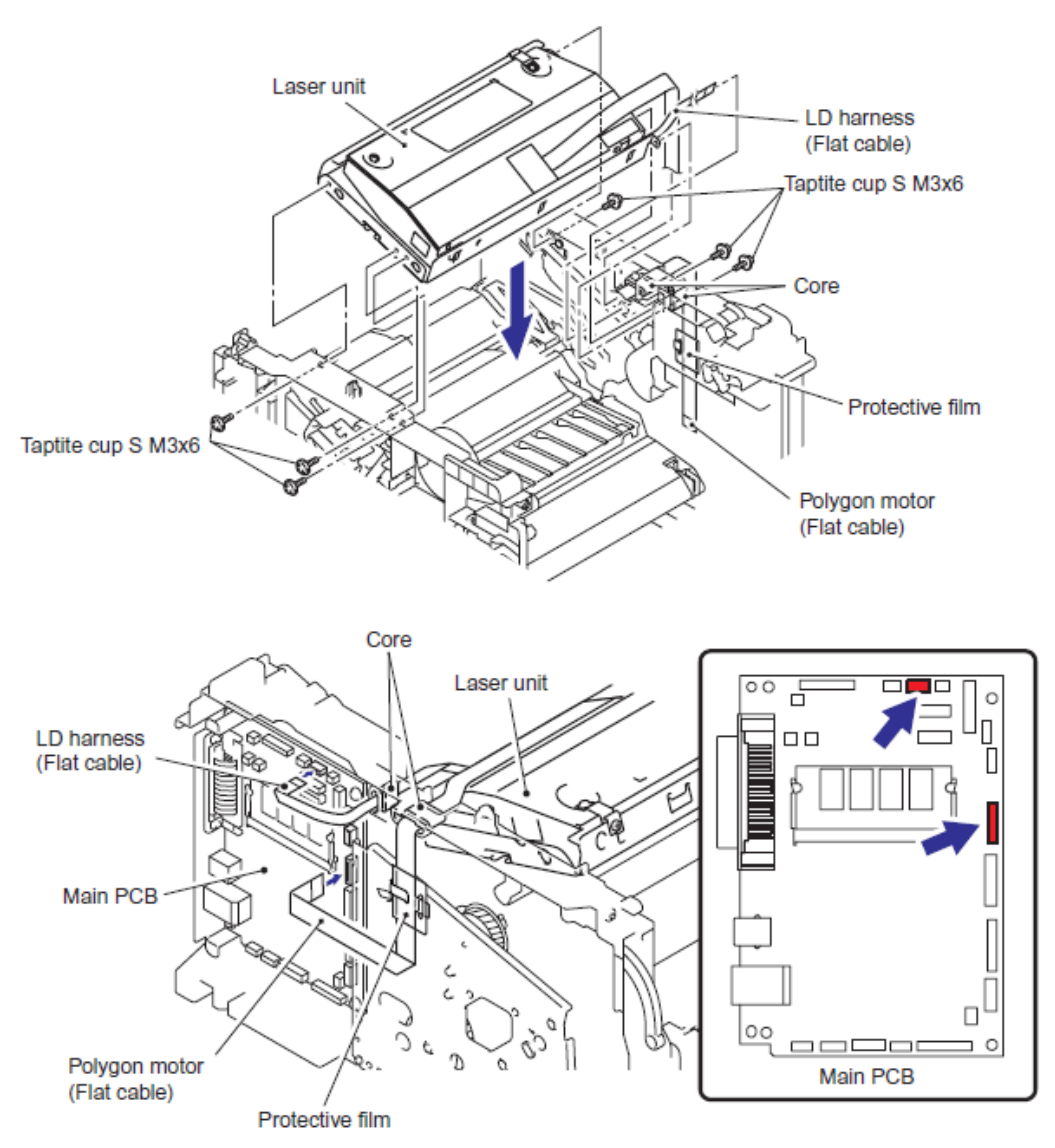

Fig. 4-23

(5) Instale el conducto de Aire (Air duct) dentro de la Unidad Láaser (Laser Unit).

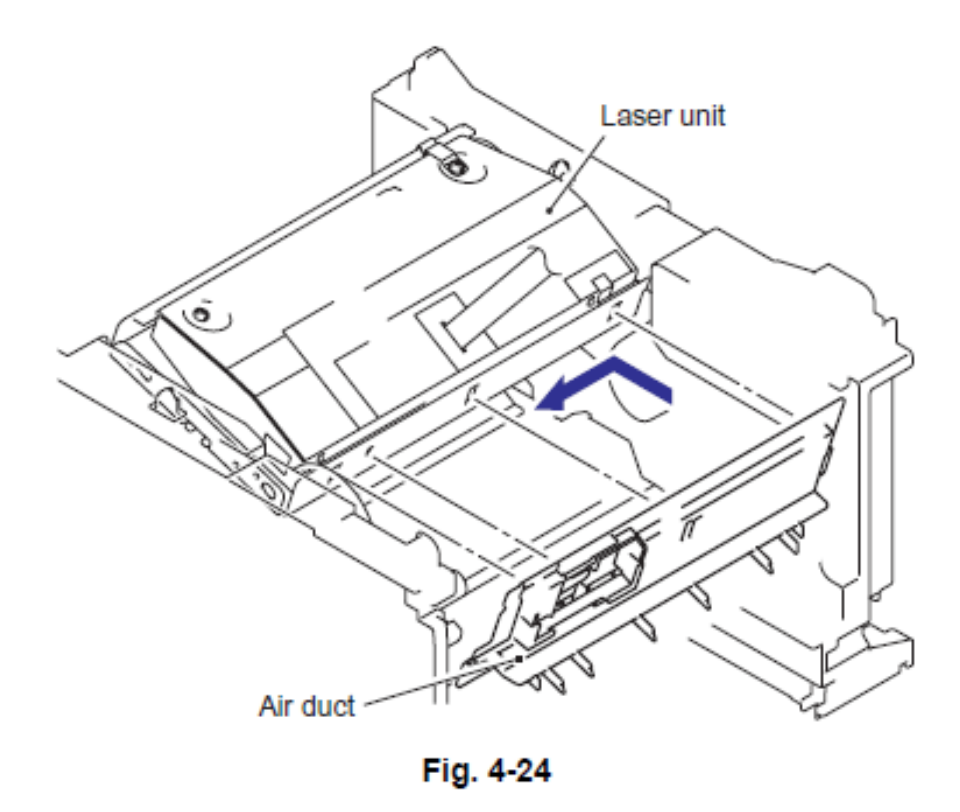

(6) Instale el Filtro (Filter) dentro de el conducto de Aire (Air duct).

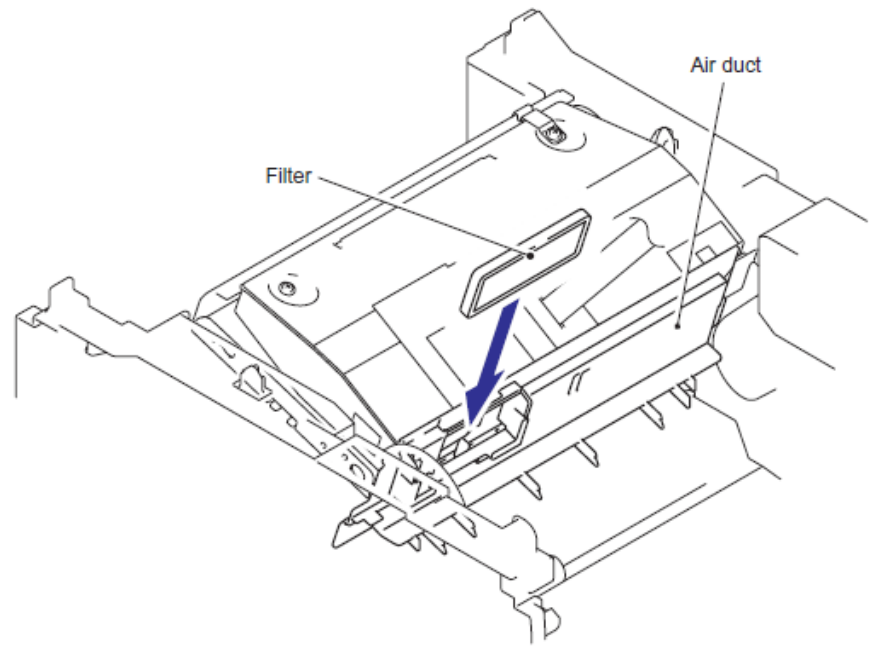

Fig. 4-25

- (7) Instale el conducto Sub (Sub duct) dentro del conducto de Aire (Air duct) .
- (8) Conecte el arnés (harness) del Ensamble del PCB inalámbrico (wireless PCB ASSY).

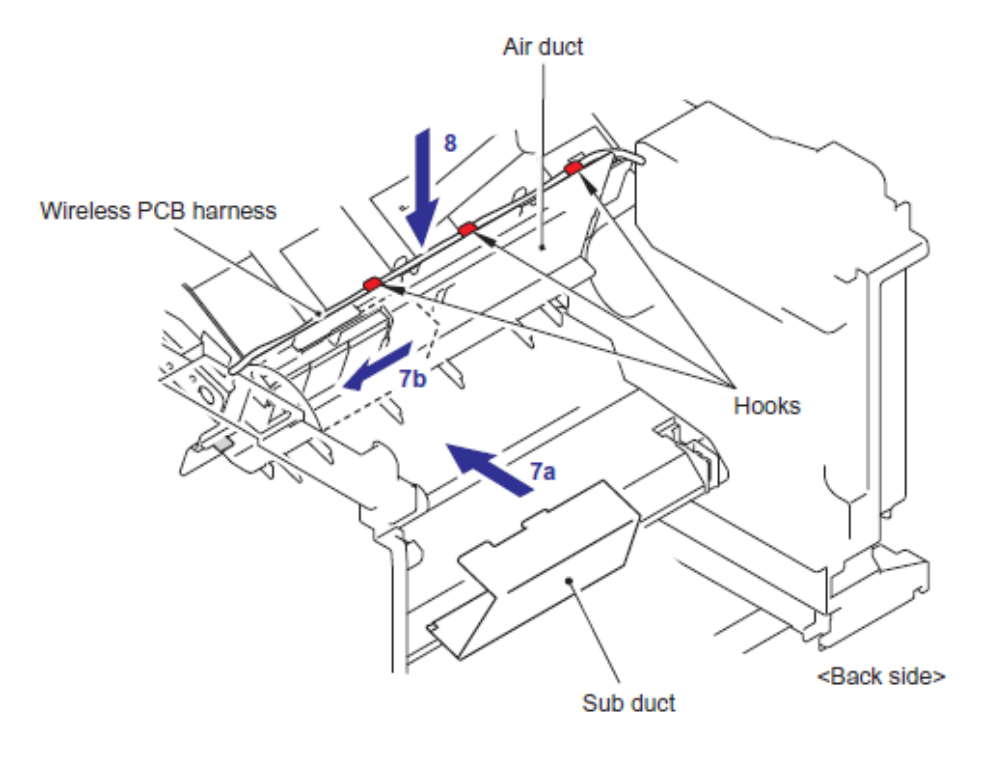

Fig. 4-26

(9) Inserte los bosses (bosses) de la cubierta de Unión (Joint cover) y le Gancho (Hook) en la cubierta (Cover), luego asegure la cubierta de Unión (Joint cover) con los cuatro tornillos Taptite bind B M4x12.

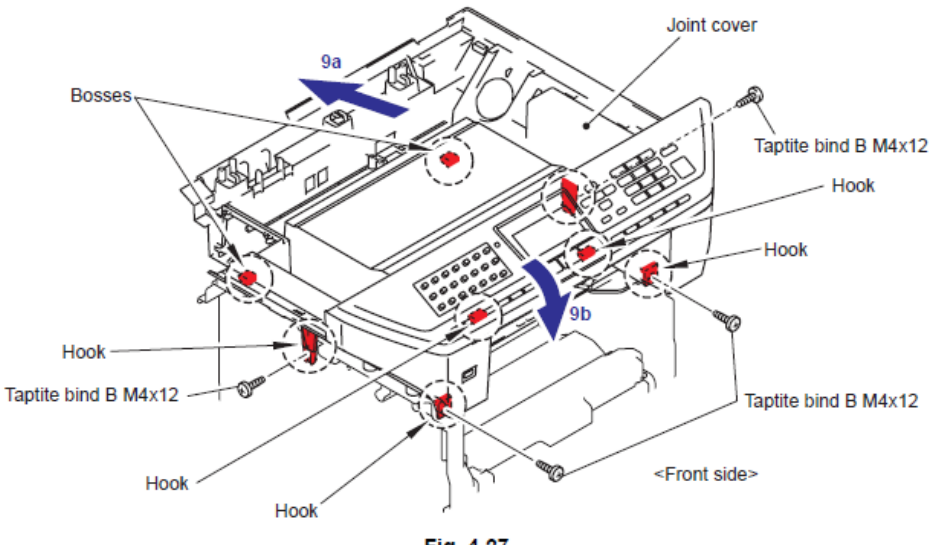

Fig. 4-27

(10) Asegure el Tornillo pan (Screw pan) (S/P washer) M3.5x6 del Ensamble del arnés del NCU FG (NCU FG harness ASSY).

(11) Asegure el tornillo SR Taptite cup S M3x6.

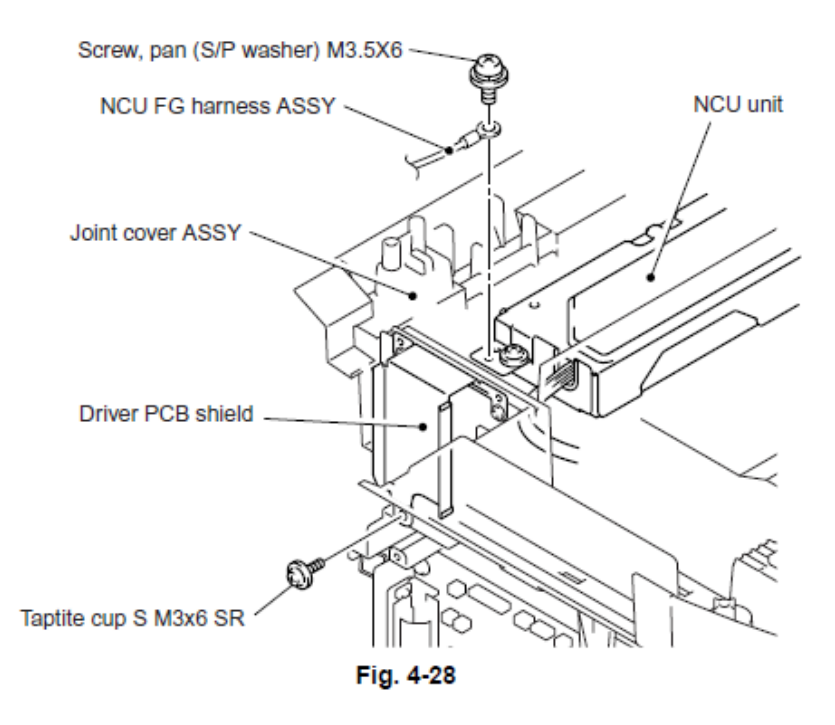

(12) Agarre los Ganchos (Hooks) de la unidad del escáner de documentos (Document scanner unit) en la Cubierta de unión (Joint cover) y asegure launidad del escáner de documentos (Document scanner unit) con los dos tornillos Taptite cup B M4x20.

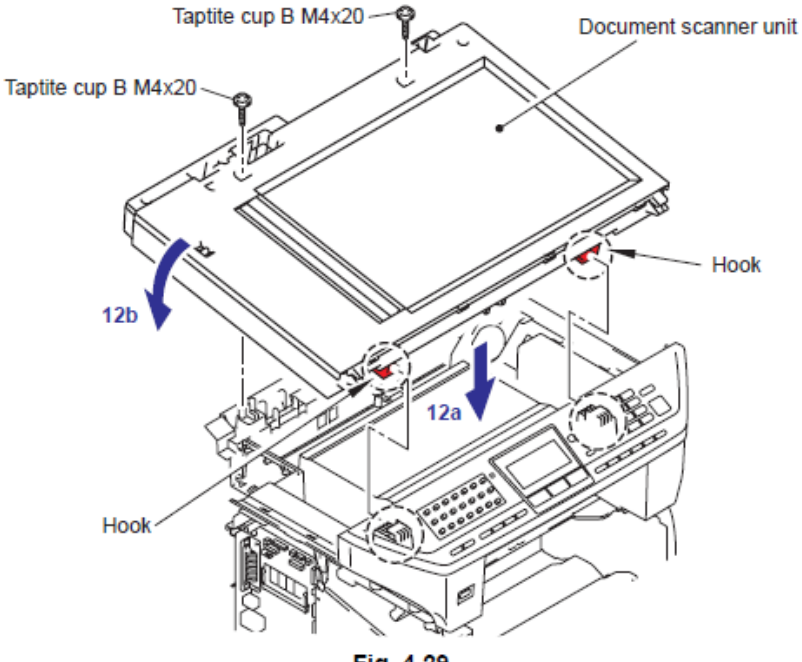

Fig. 4-29

(13) Asegure la Cubierta de documentos (Document cover) con los dos tornillos Taptite bind B M4x12.

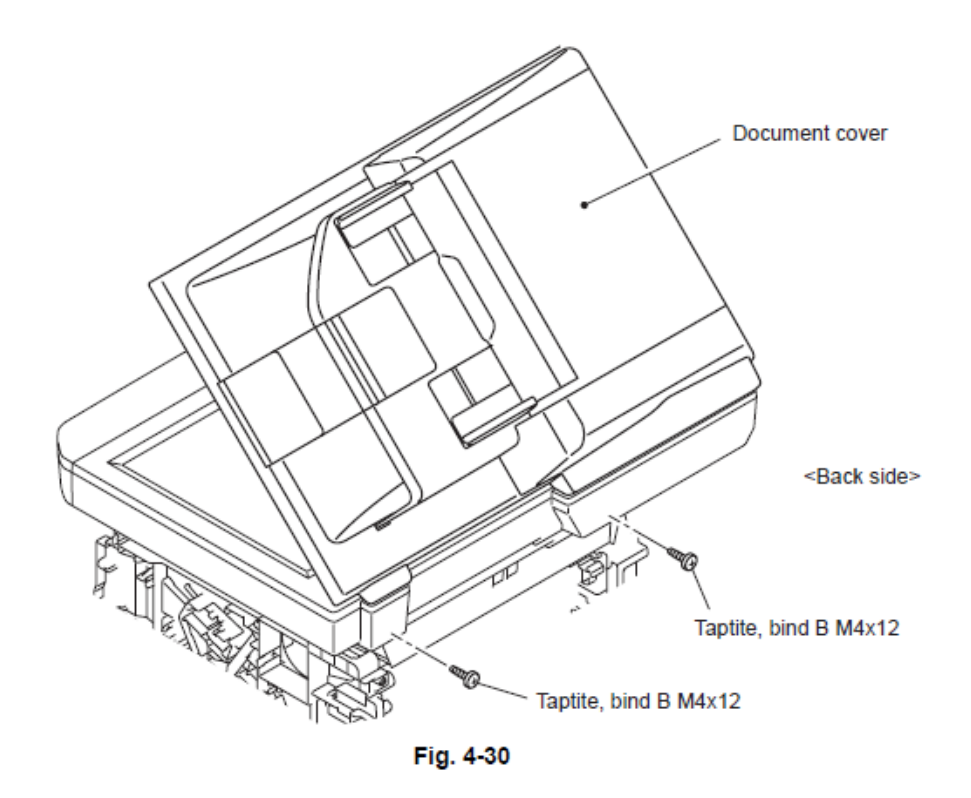

(14) Conecte los dos Conectores (Connectors) en la Tarjeta Principal (Main PCB)

(15) Conecte los Conectores (Connectors) en el controlador PCB (Driver PCB).

(16) Asegure el arnés del Alimentador Automático de documentos FB (ADF FB harness) con el tornillo Taptite cup S M3x6.

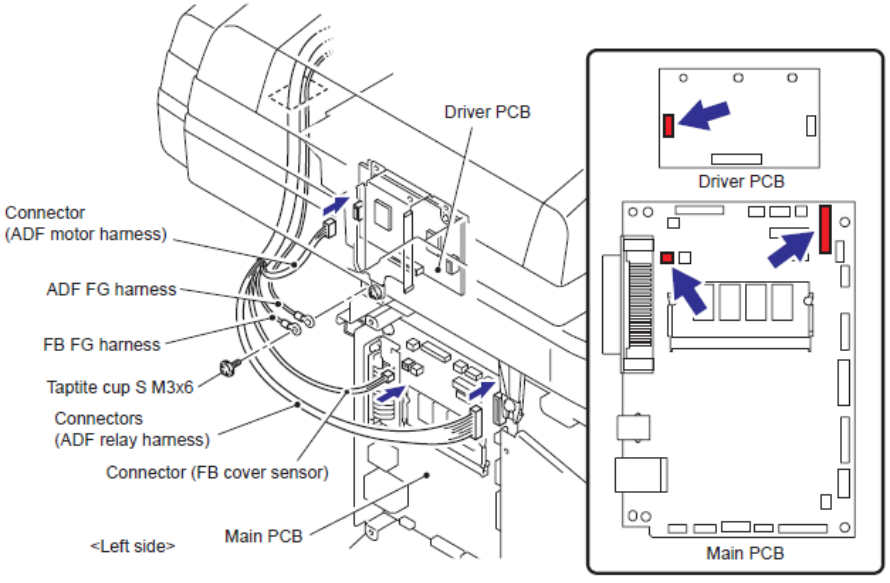

Fig. 4-31

(17) Conecte los Conectors (Connectors) del arnés del sensor de Posición Inicial (Home Position sensor harnress) y el cable FFC (FFC cable) en la Tarjeta Principal (Main PCB).

Nota:

• Cuando conecte los Cable s Planos (Flat cable(s)), no los inserte en ángulo. Después de la inserción, verifique que los cables no estén en ángulo.

(18) Conecte el Conector (Connector) del arnés del motor de escéner (Scanner motor harness) en el controlador PCB (Driver PCB).

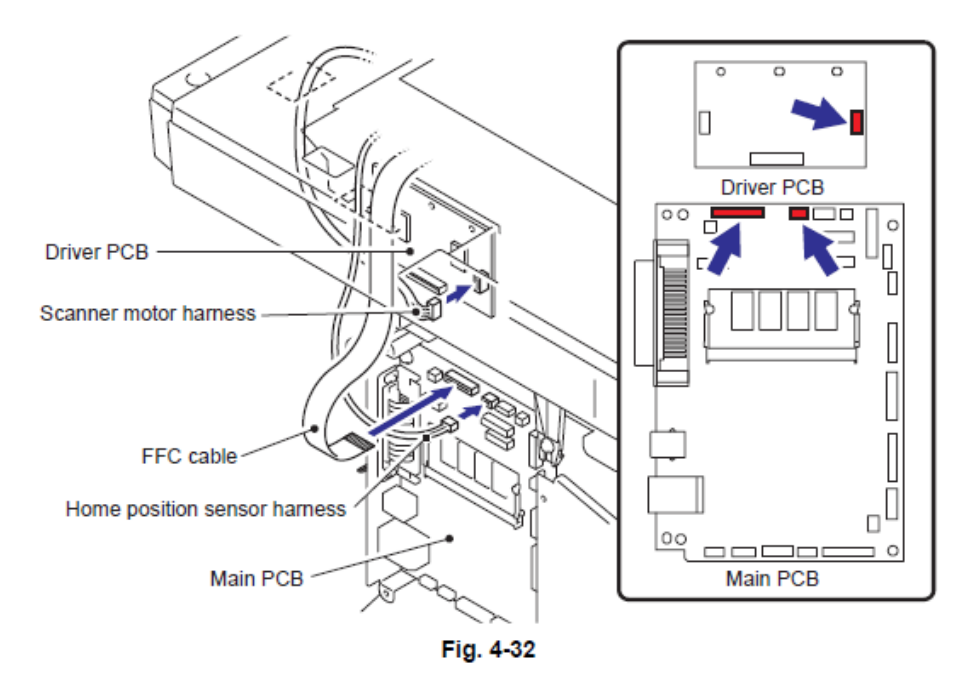

(19) Conecte los seis conectores (six connectors) de cada arnés (harness) en la Tarjeta Principal (Main PCB).

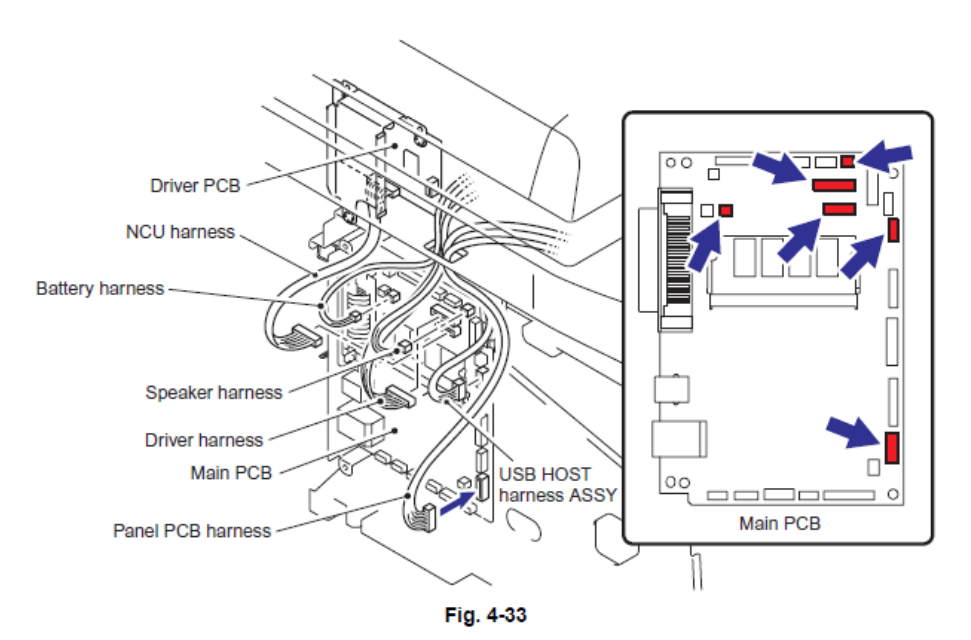

(20) Coloque los Ganchos (Hooks) en el orden de las flechas y segure la cubierta lateral Derecha (Side cover R) con los dos tornillos Taptite bind B M4x12.

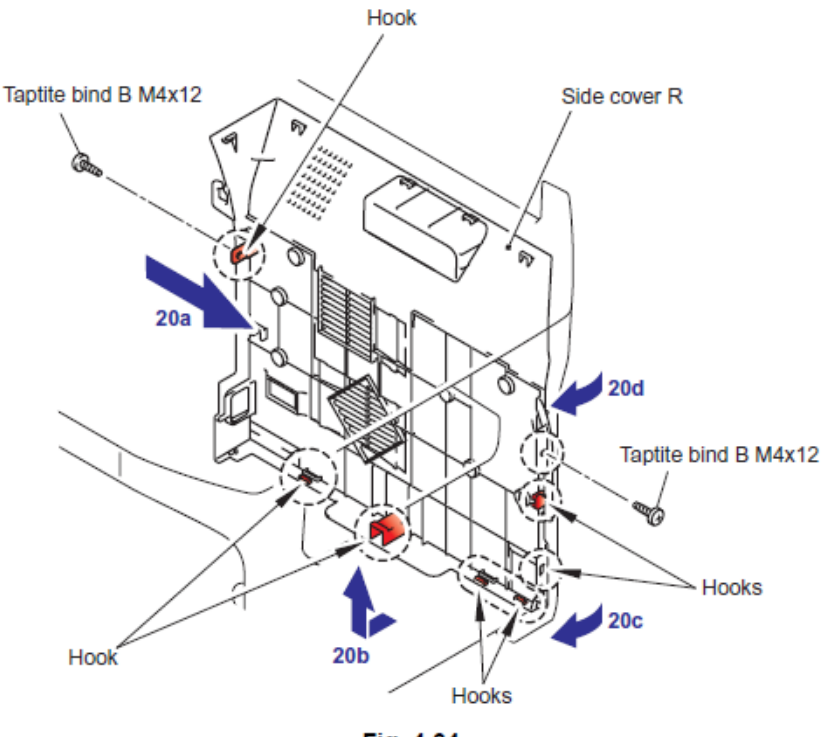

Fig. 4-34

(21) Asegure el Ensamble de la cubierta protectora (Shield cover ASSY) y los dos arneses FG (FG harnesses) con los cuatro tornillos SR Taptite cup S M3x6.

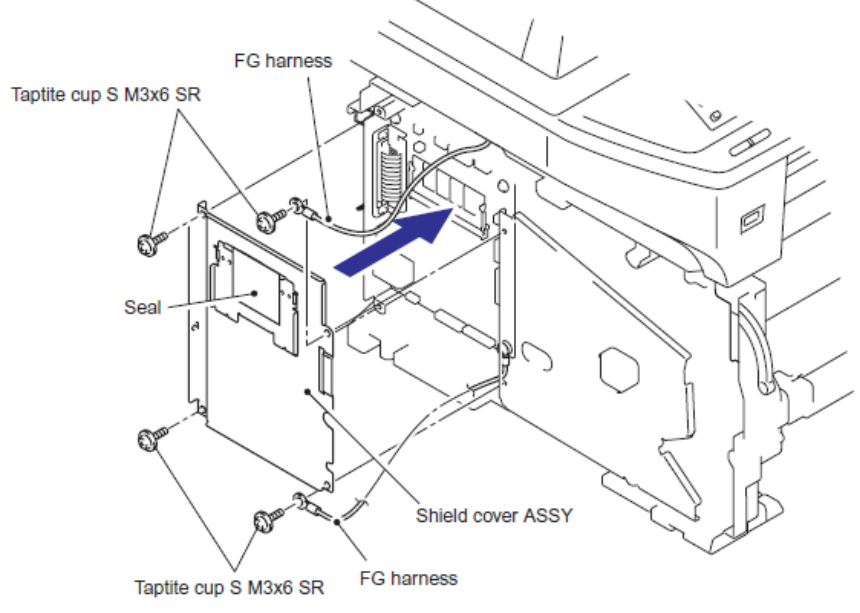

Fig. 4-35

(22) Coloque los Ganchos (Hooks) en el orden de las flechas y asegure la cubierta lateral Izquierda (Side cover L) con los dos tornillos Taptite bind B M4x12.

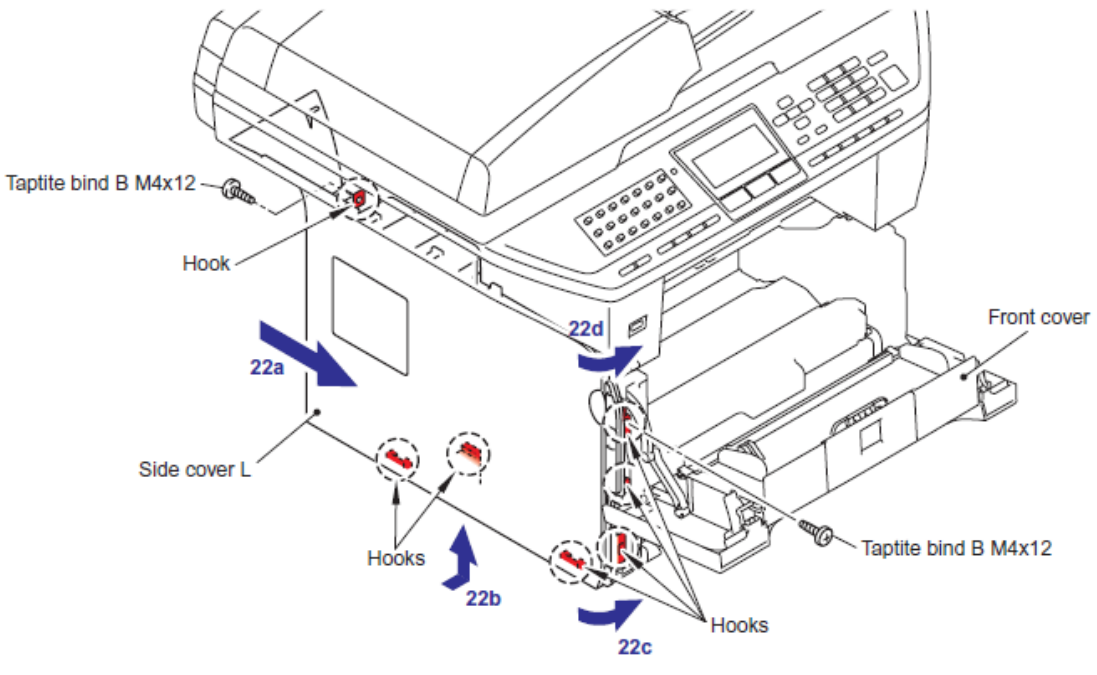

Fig. 4-36

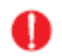

# PRECAUCION

NO exponga la unidad de fusión (Fuser Unit) a fuertes golpes o vibraciones.
NO toque los rodillos (rollers) y los electrodos (electrodes) para evitar daños a la unidad de fusión (fuser unit) en las siguientes figuras.

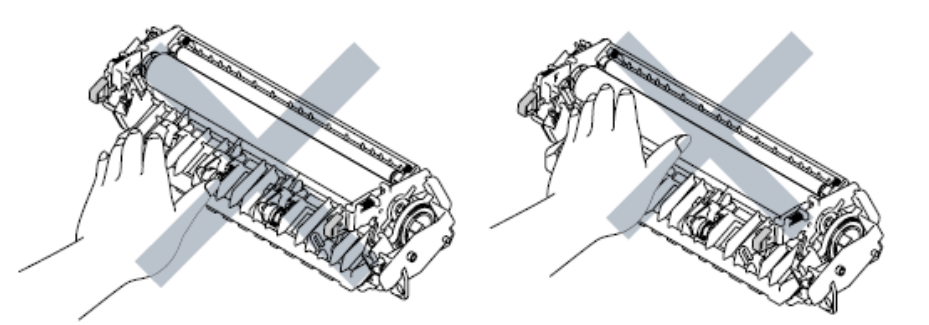

• Para evitar la deformación de los rodillos de presión (pressure roller), la parte de repuesto de la unidad del fusor (Fuser Unit) es enviado con su rodillo de presión (pressure roller) en presión baja. Antes de instalar la unidad de fusión (fuser unit), retroceda las palancas (levers) a la posición normal, siguiendo las instrucciones de a continuación.

(1) Coloque la unidad de fusión (fuser unit) en una superficie plana y horizontal. Tire de cada una de las fichas de color negro (a) (black tab (a)) en el lado derecho y el lado izquierdo.

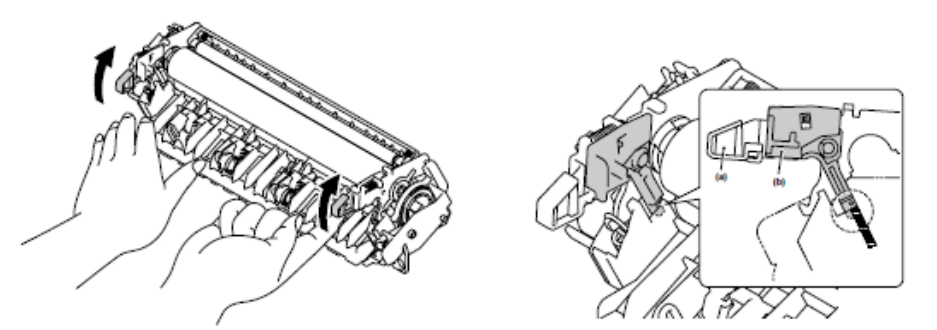

(2) Asegúrese de que la palanca de color negro (b) (black lever (b) esté en posición como en la siguiente ilustración.

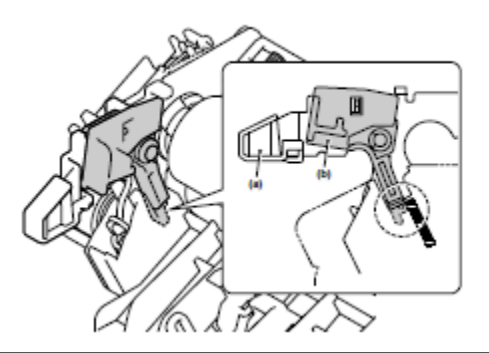

(23) Asegure la Unidad de Fusión (Fuser Unit) con el tornillo Taptite pcn B M4x20.

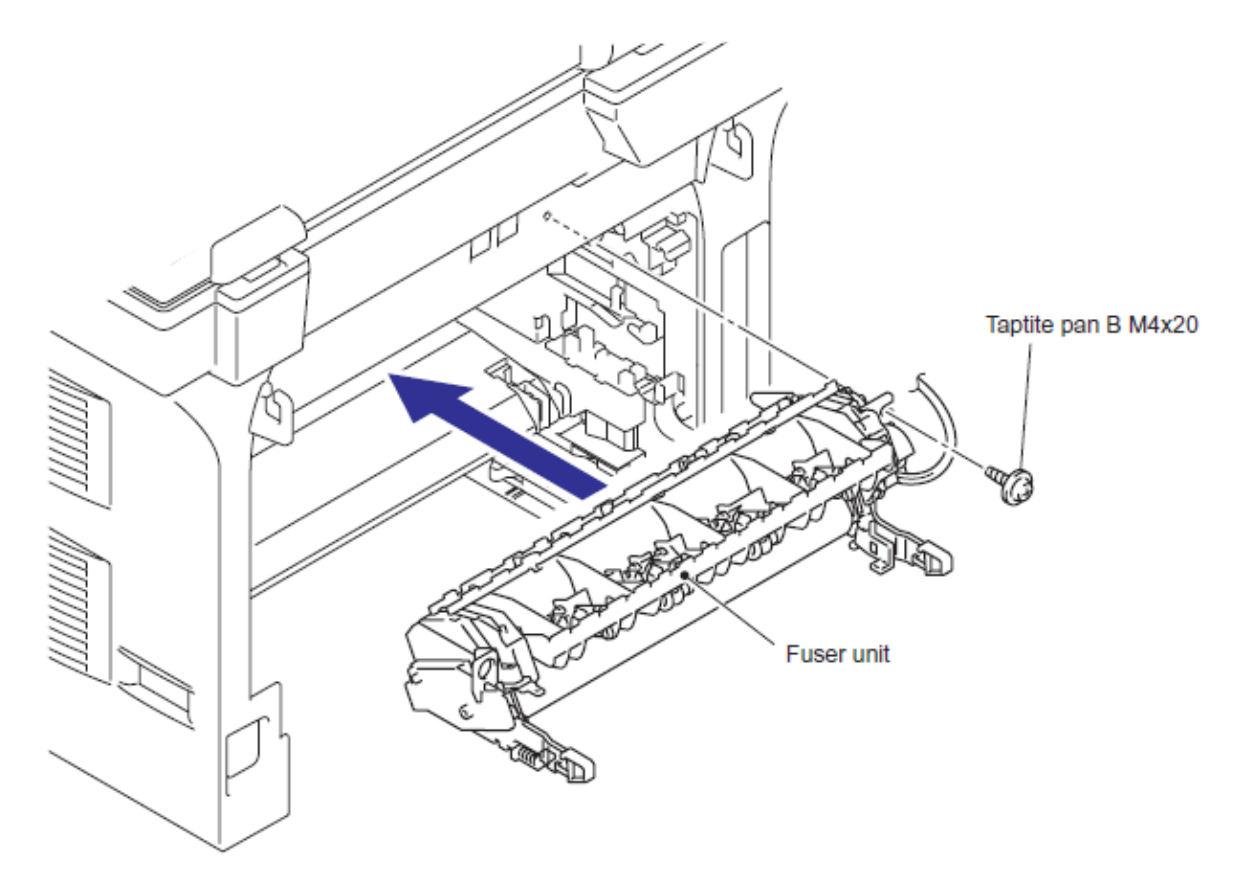

Fig. 4-37

(24) Conecte los Connectores (Connectors) de el Ensamble del termistor M (Thermistor ASSY M) y el Ensamble del Termistor S (Thermistor ASSY S) en el Ensamble del Revelador Trasero del PCB (Relay rear PCB ASSY).

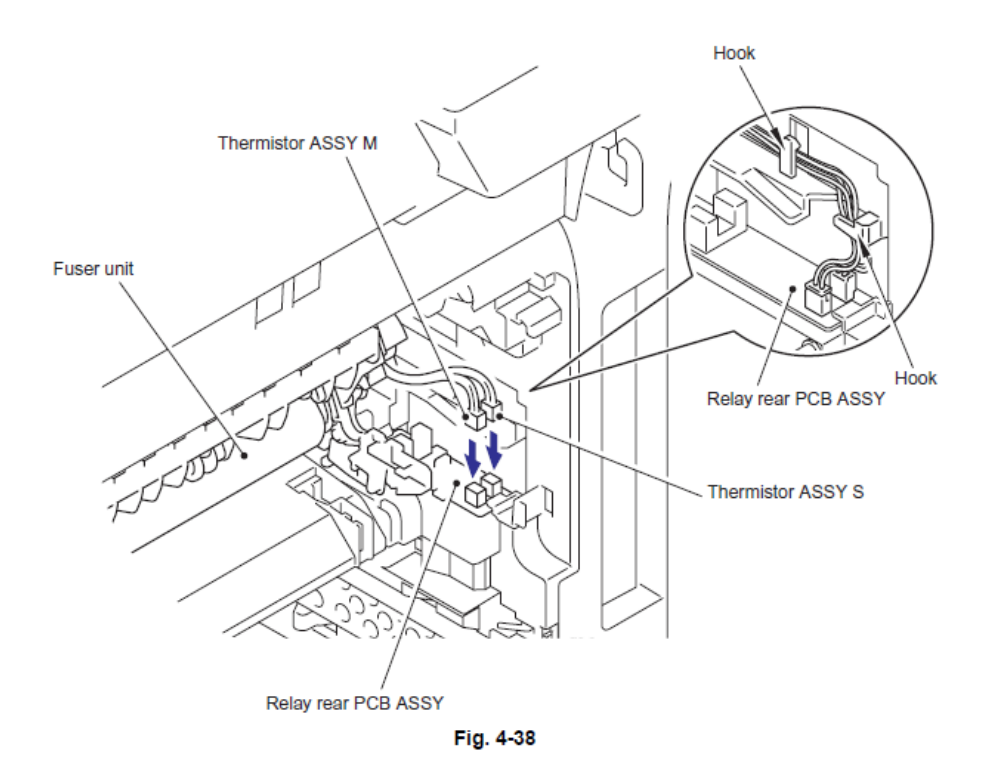

(25) Instale la cubierta del arnés FU 2 (FU harnesss cover 2)

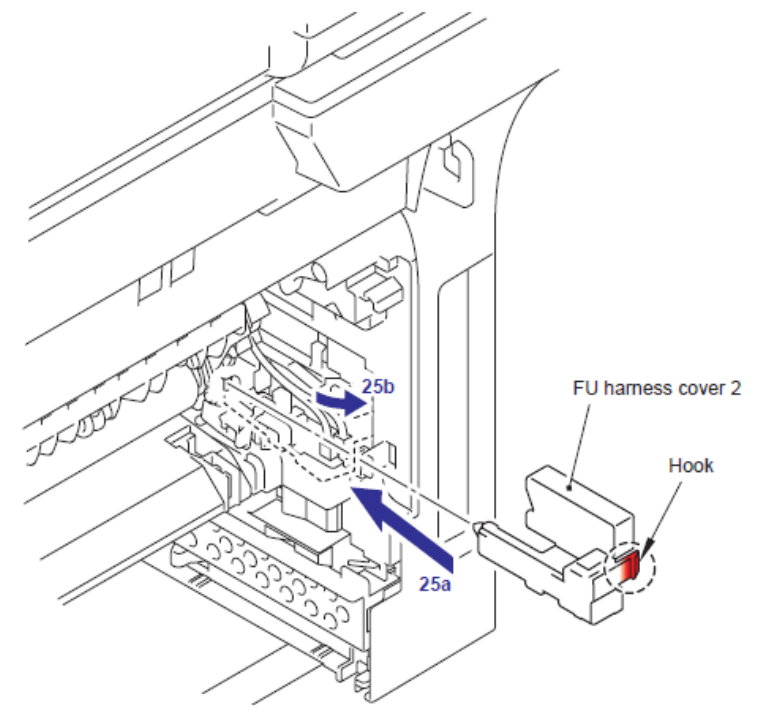

Fig. 4-39

(26) Instale el Connector (Connector) de la Terminal de Calor (Heater Terminal) a el Conector (Connector) de la Unidad Fusora (Fuser Unit).

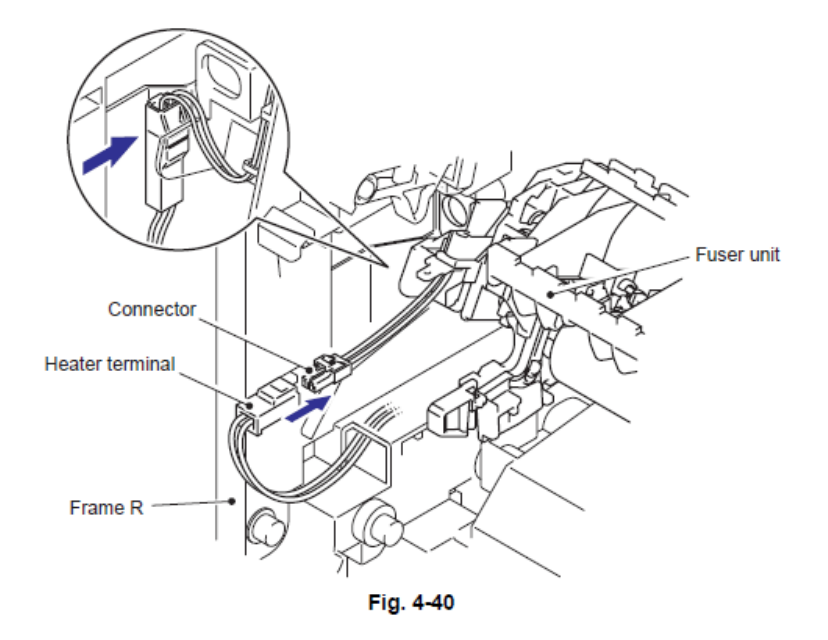

(27) Asegure la cubierta del arnés FU 1 (FU harness cover 1) con el tornillo Taptite pan B M4x20.

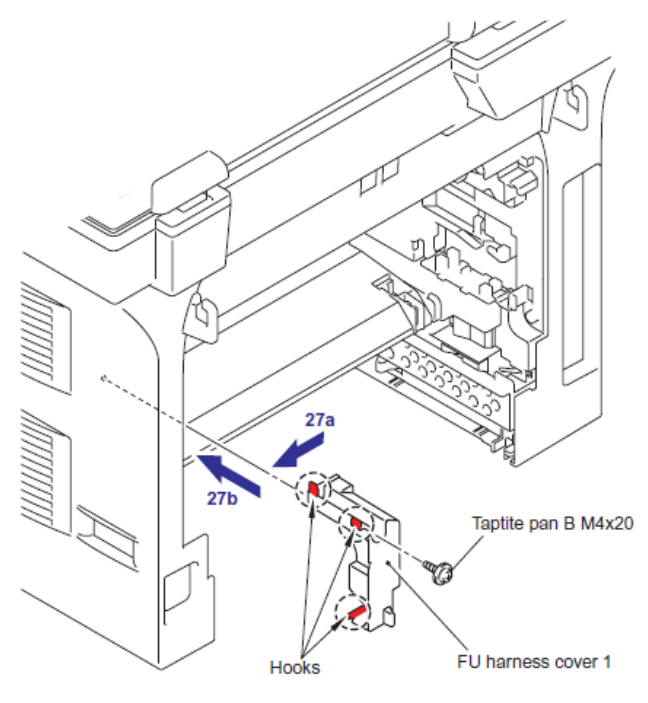

Fig. 4-41

#### Nota:

• No intercale el arnés (harness) de la terminal del calor (Heater Terminal) con la cubierta del arnés FU 1 (FU harness cover 1).

(28) Tome el brazo (Arm) del Ensamble del canal trasero (Rear chute ASSY) en el Perno (Pin) del cuerpo de la máquina (machine body) e instale el Ensamble del canal trasero (Rear chute ASSY).

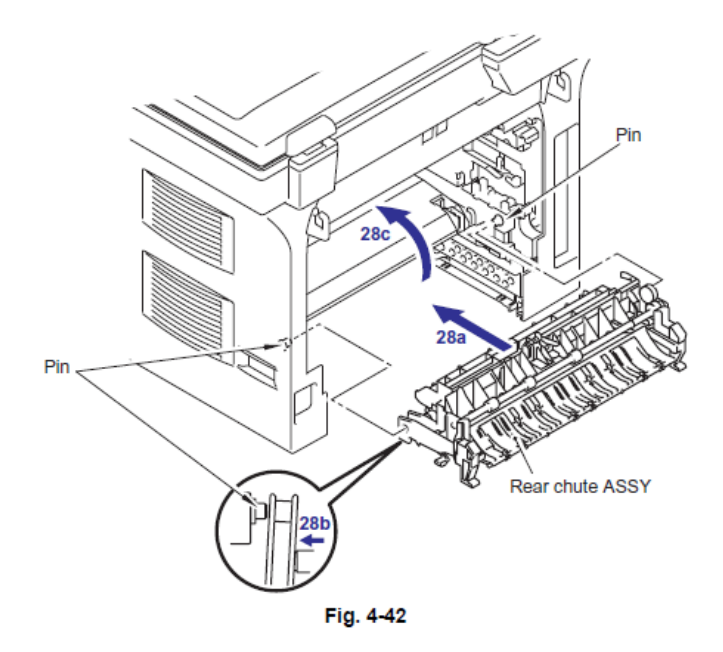

(29) captura los pasadores de la ENS conducto externo en la cubierta trasera

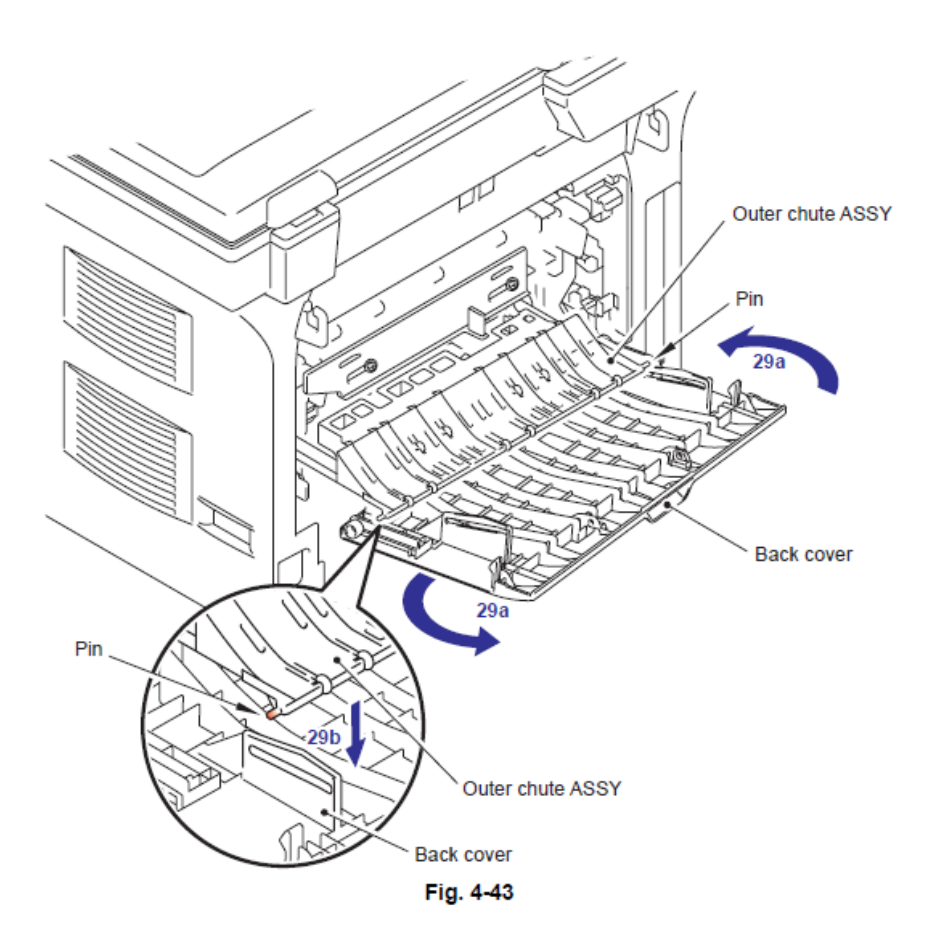

(30) Tome el Brazo (Arm) de la cubierta trasera (back cover) sobre el Perno (Pin) del cuerpo de la máquina (machine body) e instale la cubierta trasera (back cover) y cierre la cubierta trasera (back cover).

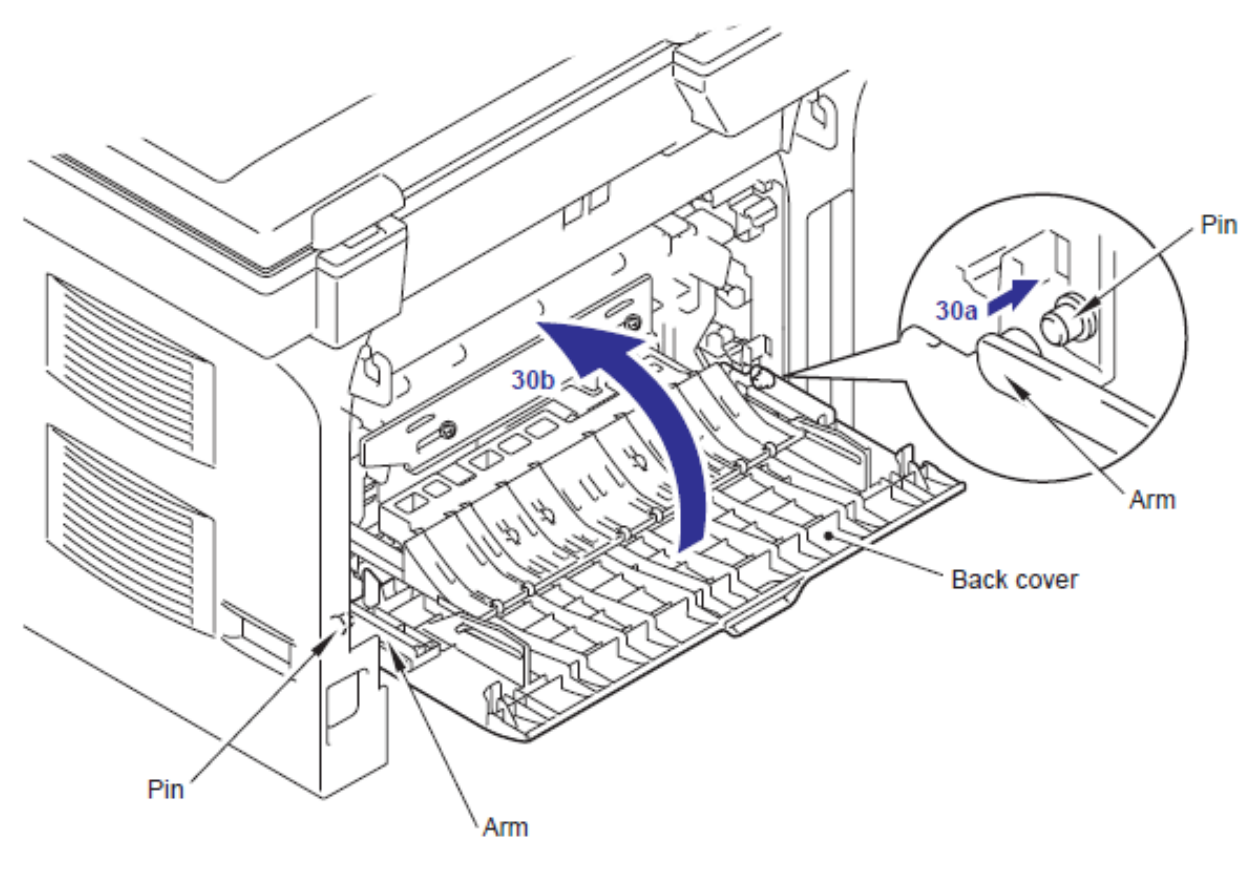

Fig. 4-44

Coloque las siguientes partes después de montar.

- Coloque el Ensamble de alimentación dúplex (Duplex feed ASSY).
- Instale el Ensamble del tambor / tóner (Drum/toner ASSY) en la máquina.
- Coloque el papel en la bandeja del papel (paper tray) .
- Reinicie la cuenta de la unidad Fusora (Fuser Unit) y la unidad de láser (Laser Unit() después del reemplazo de partes.

(Consulte) "5.1 Restableciendo la Vida de las Partes de mantenimiento Periódico" en el Capítulo 7.

# Modelo CIS (CIS Model)

#### Nota:

• En el caso de montar y desmontar modelo CCD (CCD model) consulte de 4-3 a 4-29.

#### < Procedimiento de Desinstalación >

Verifique los siguiente antes de entrar a los procedimientos.

- Asegúrese de que el cable de alimentación (AC Cord) está desconectado de la máquina.
- Asegúrese de que retiró el Ensamble del tambor / tóner (Drum/toner ASSY).
- Asegúrese de que el papel se retiró de la bandeja del papel (paper tray).
- (1) Abra la cubierta trasera (back cover).
- (2) Retire los Brazos (Arms) de la cubierta trasera (Back cover) de los Pernos (Pins).

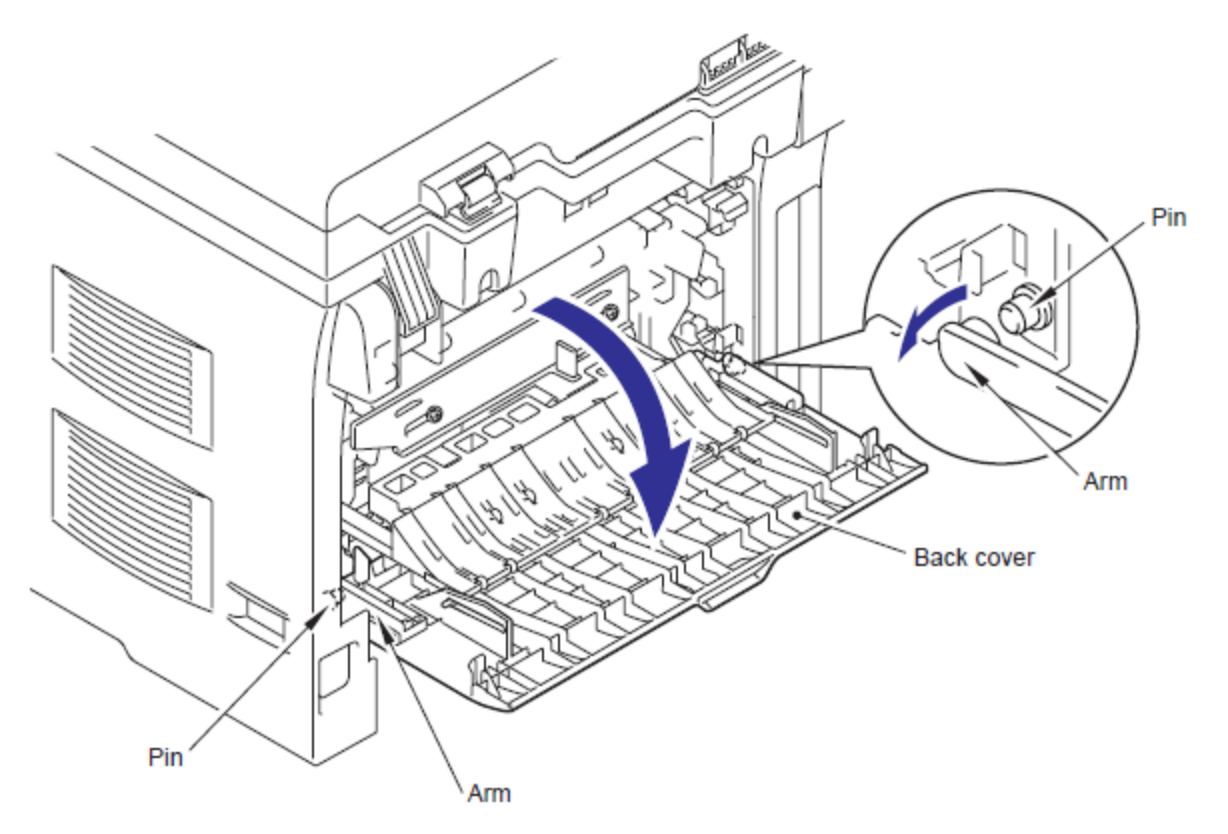

Fig. 4-45

(3) Retire los Pernos (Pins) del Ensamble del Canal Externo (Outer chute ASSY) de la cubierta trasera (back cover).

(4) Retire la cubierta trasera (back cover).

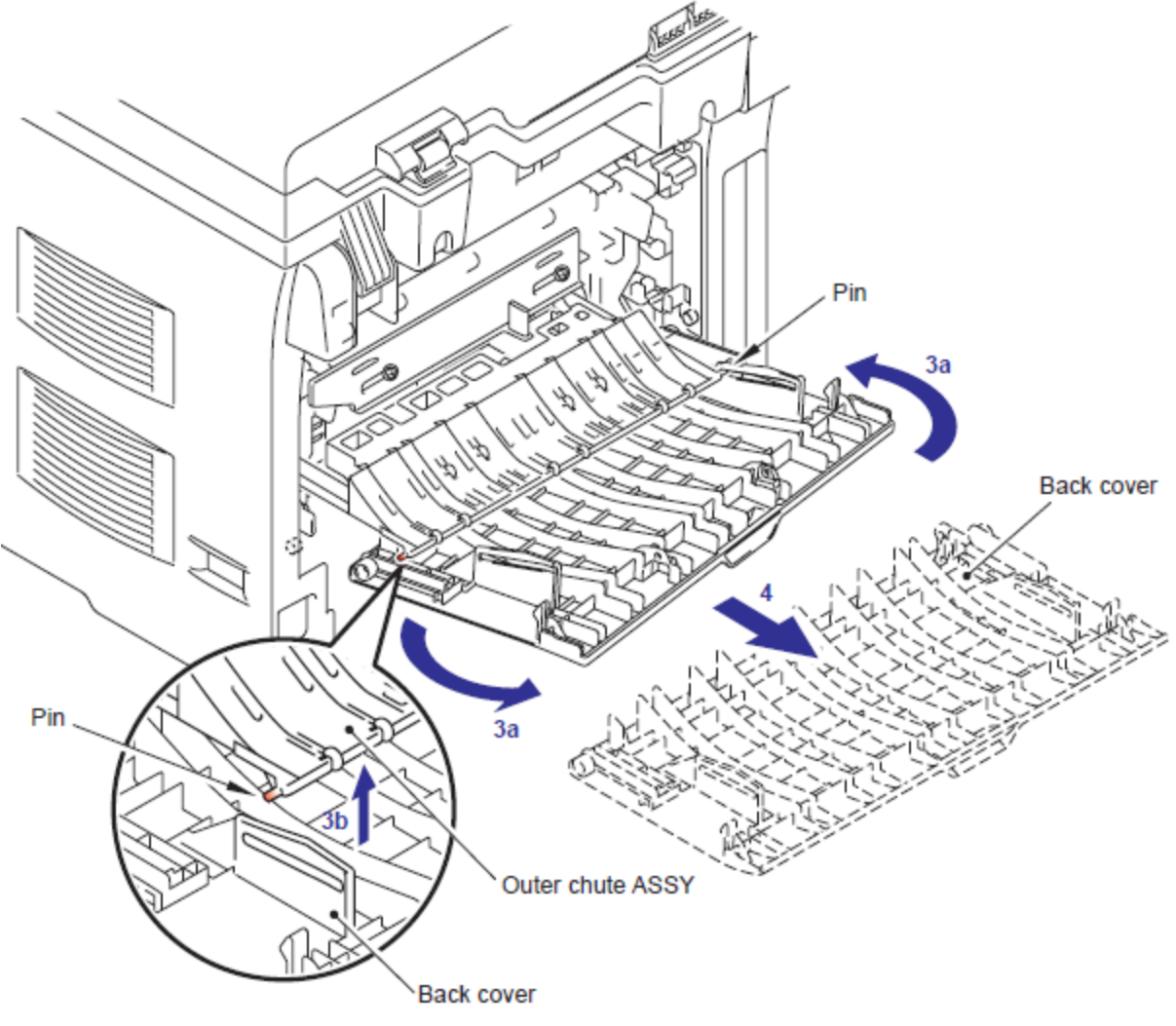

Fig. 4-46

(5) Sostenga los Botones (Knobs) en el Ensamble del canal trasero (Rear chute ASSY) y tire hacia abajo hacia su lado.

(6) Retire los Brazos (Arms) de el Ensamble del canal trasero (Rear chute ASSY) de los Pernos (Pins).

(7) Retire el Ensamble del canal trasero (Rear chute ASSY)

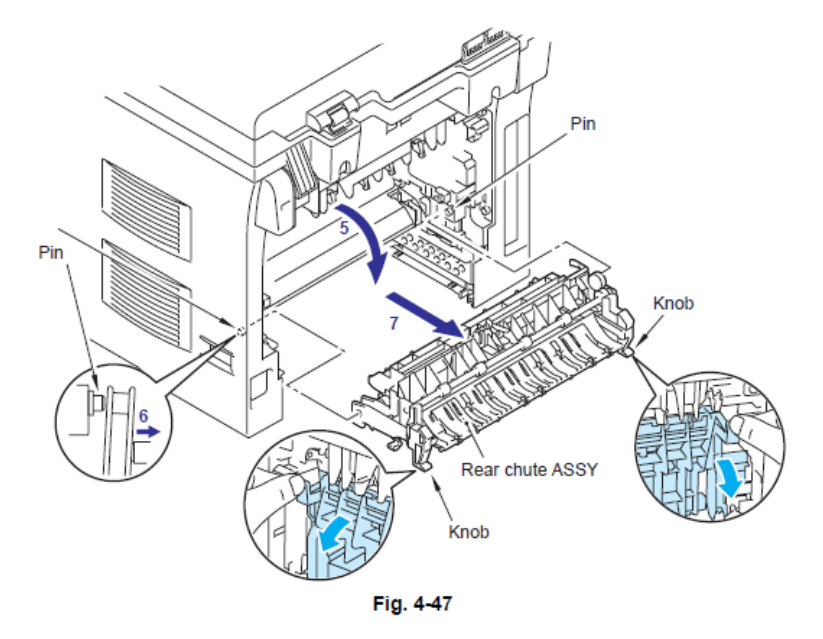

(8) Retire el tornillo Taptite pan B M4x20. Libere los Ganchos (Hooks) en el orden de 81, 8by 8c. Retire la cubierta del arnés FU 1 (FU harnes cover 1).

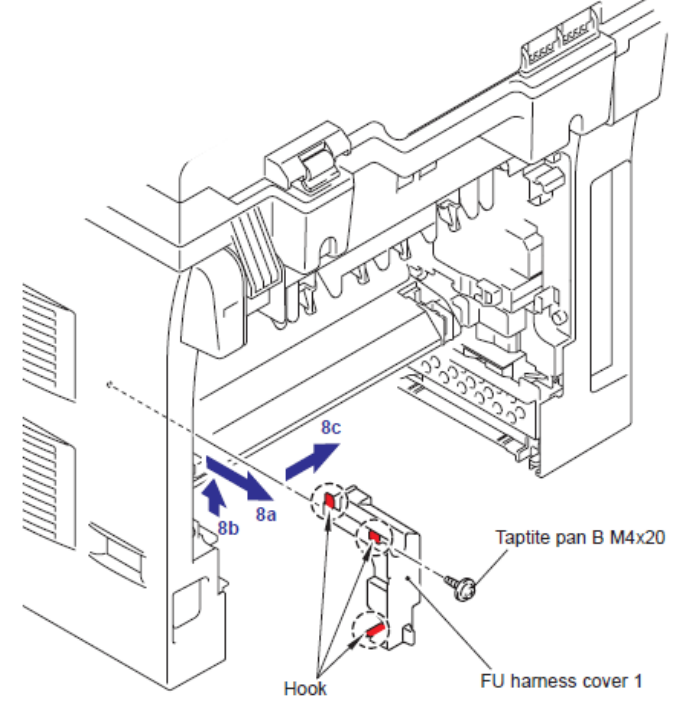

Fig. 4-48

4-32

(9) Desconecte el Conector (Connector) de la Terminal de Calor (Heater Terminal) mientras presiona el Gancho (Hook) de el Conector (Connector) de la Unidad Fusora (Fuser Unit).

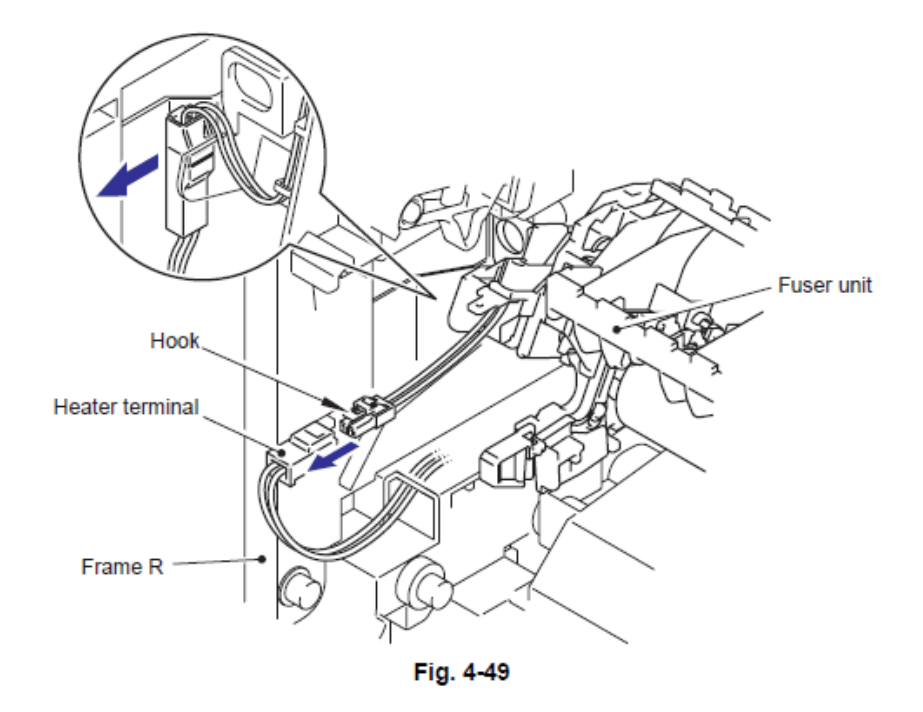

(10) Tire de la cubierta del arnés FU 2 (FU hanress cover 2) en la dirección de la 10a mientras presiona el Gancho (Hook) y retire la cubierta del arnés FU 2 (FU hanress cover 2) de la parte trasera de la máquina.

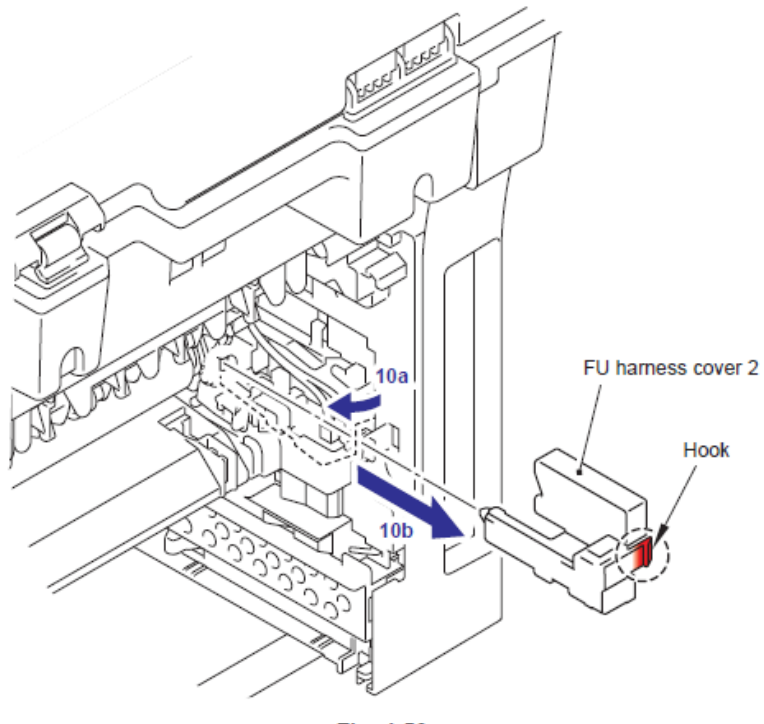

Fig. 4-50

(11) Desconecte los Conectores (Connectors) de el Ensamble del Termistor M (Thermisotr ASSY M) y el Ensamble del Termistor S (Thermistor ASSY S) del Ensamble del Revelador Trasero del PCB (Relay rear PCB ASSY) y retire los arneses (Harnesses) de estos termistores (thermistores).

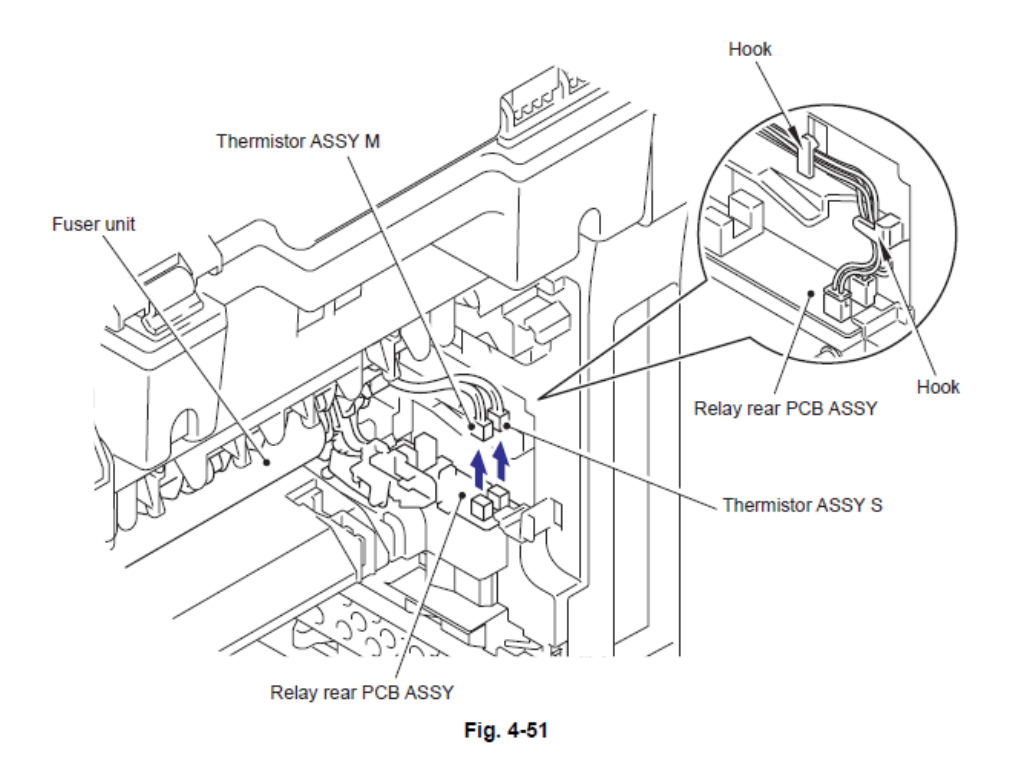

(12) Retire el tornillo Taptite pan B M4x20 para retirar la Unidad Fusora (Fuser Unit) .

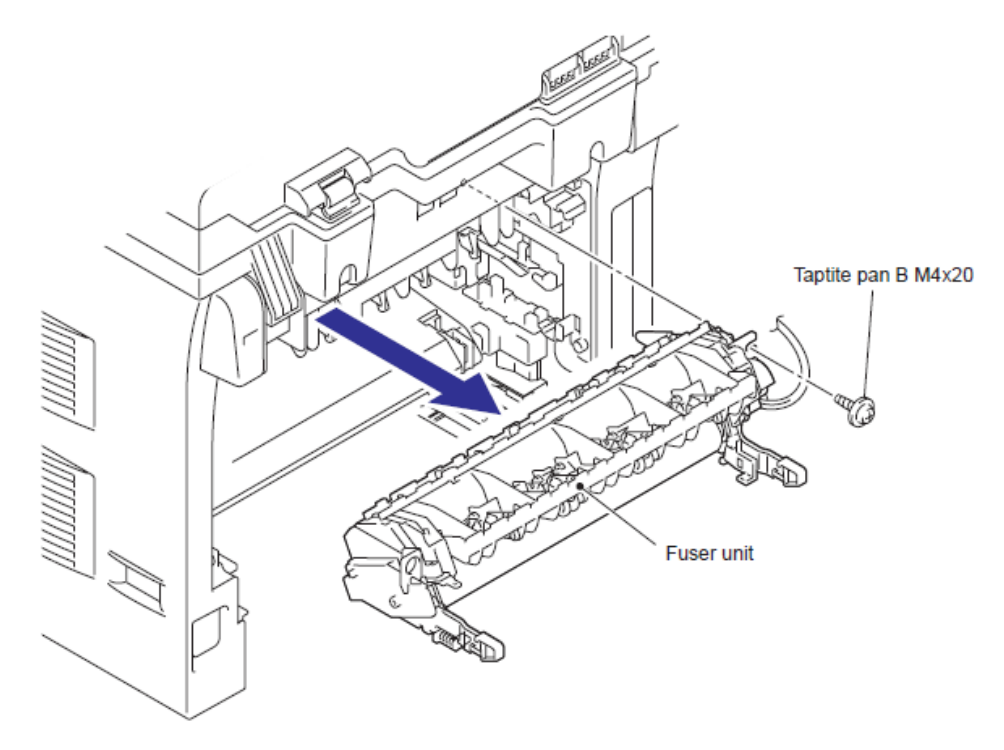

Fig. 4-52

(13) Abra la Cubierta Delantera (Front Cover), retire los dos tornillos Taptite bind B M4x12, y retire la Cubierta Lateral Izquierda (Side cover L) liberando los Ganchos (Hooks) en el orden de 13a a 13d.

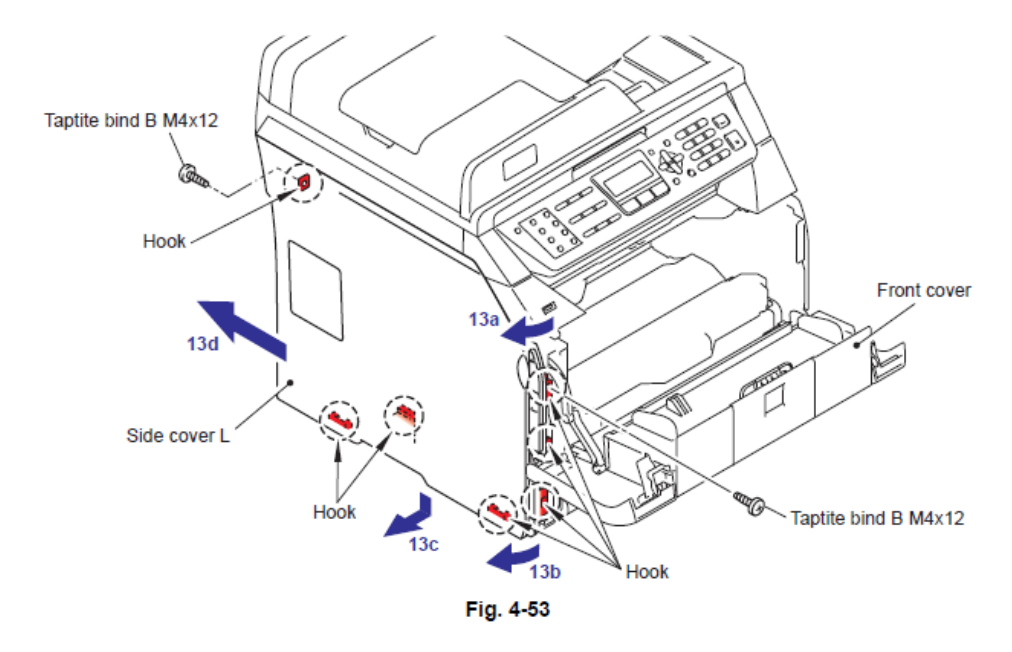

(14) Retire los cuatro tornillos Taptite cup S M3x6SR para retirar el Ensamble de la cubierta protectora (Shield cover ASSY) y los dos arneses FG (FG Harnesses).

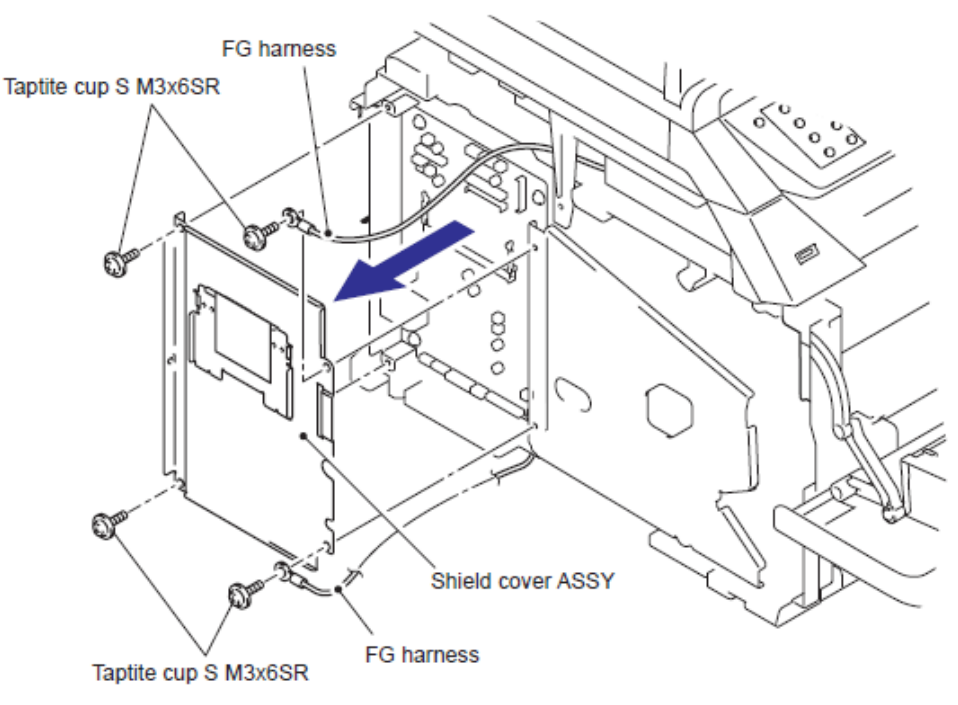

Fig. 4-54

(15) Retire los dos tornillos Taptite bind B M4x12 y suelte los Ganchos (Hooks) siguiendo la dirección de 15a a 15b, después retire la Cubierta Lateral Derecha (Side cover R).

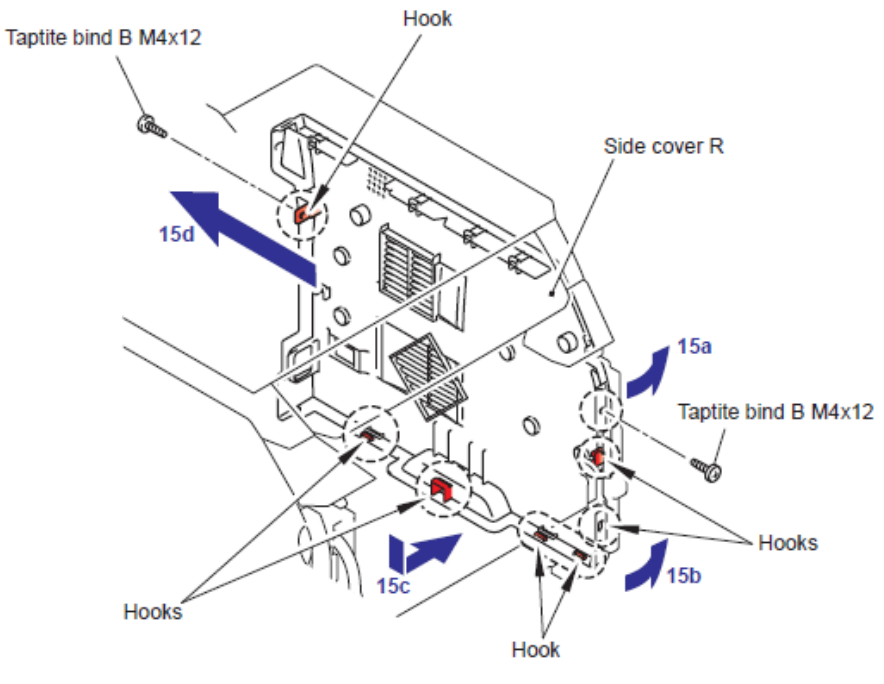

Fig. 4-55

(16) Retire los dos tornillos Taptite cup S M3x6, retire el arnés del Alimentador Automático de Documentos FG (ADF FG harness), el arnés FB FG (FB FG harness).

(17) Desconecte los dos Conectores (Connectors) del Controlador del PCB (Driver PCB)

(18) Desconecte los dos Conectores (Connectors) de la Tarjeta Prinicipal (Main PCB).

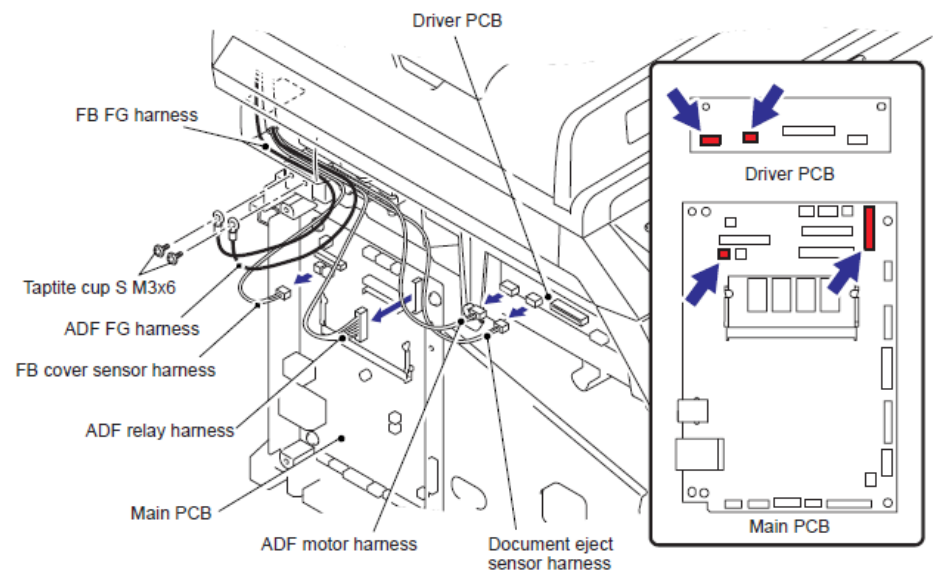

Fig. 4-56

(19) Desconecte el Conector (Connector) de el arnés del motor del escáner (scanner motor harness) del Controlador del PCB (Driver PCB).

(20) Descomecte los Conectores (Connectors) del Arnés del sensor de posición inicial (Home position sensor harness) y el cable FFC (FFC cable) de la Tarjeta Principal (Main PCB).

Nota:

 Después de desconectar los cables planos (flat cables), verifique cada cable que en sus extremos no estén dañados o quemados

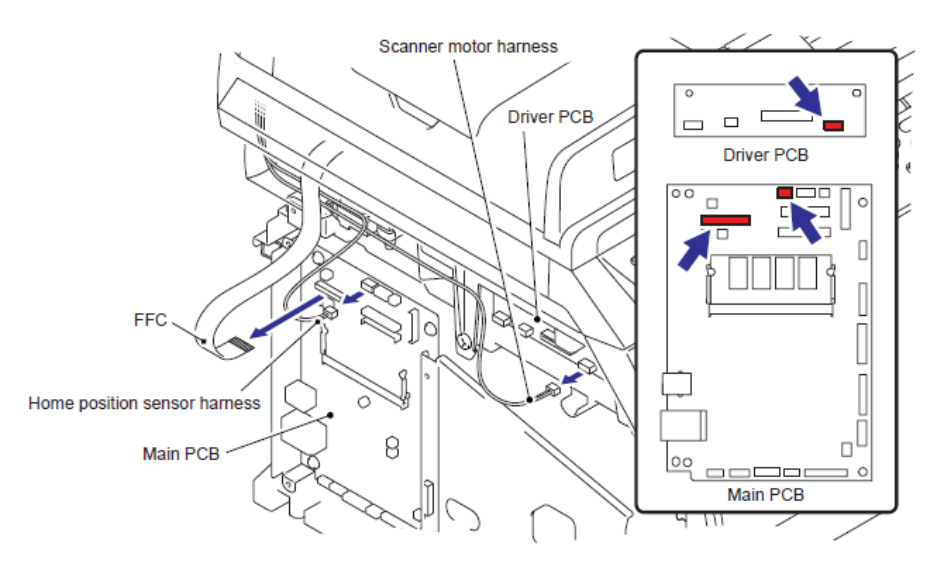

Fig. 4-57

(21) Desconecte los seis Conectores (Connectors) de cada Arnés (Harness) de la Tarjeta Principal (Main PCB).

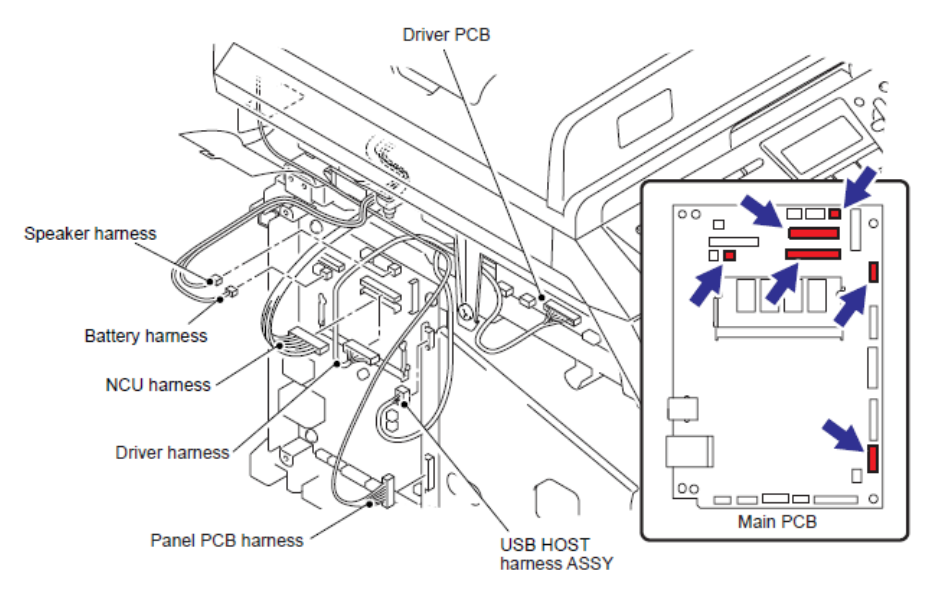

Fig. 4-58
(22) Abra la Unidad del escáner del documento (Document scanner unit).

(23) Retire el Palanca del brazo izquierdo y derecho (Pull arm L/R) del seguro (Boss) de la Unidad del escáner del documento (Document scanner unit).

(24) Retire la Unidad del escáner del documento (Document scanner unit) y la Unidad del Alimentador Automático de documentos (ADF unit)

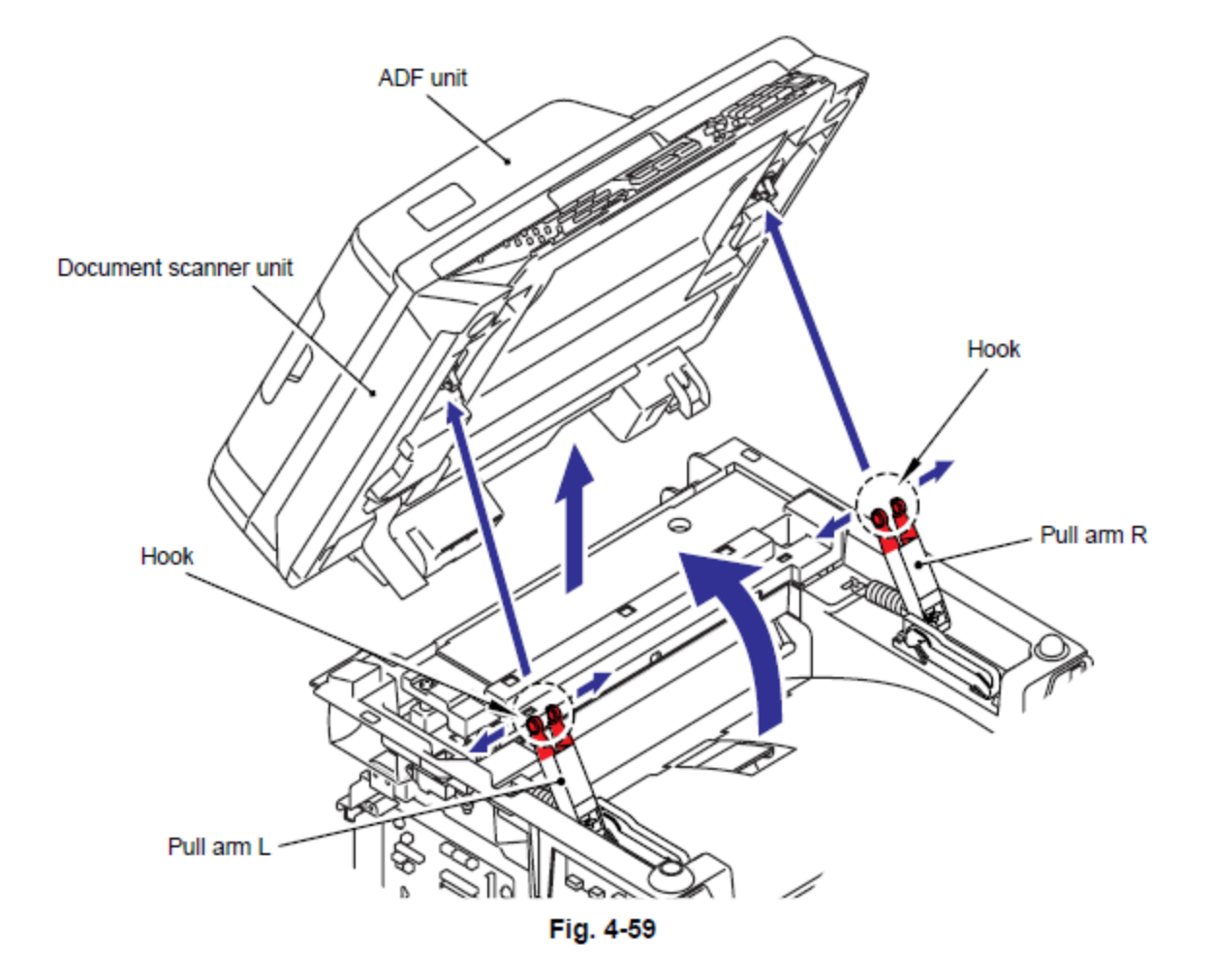

(25) Retire los cuatro tornillos Taptite bind B M4x12 y retire la cubierta NCU (NCU cover).

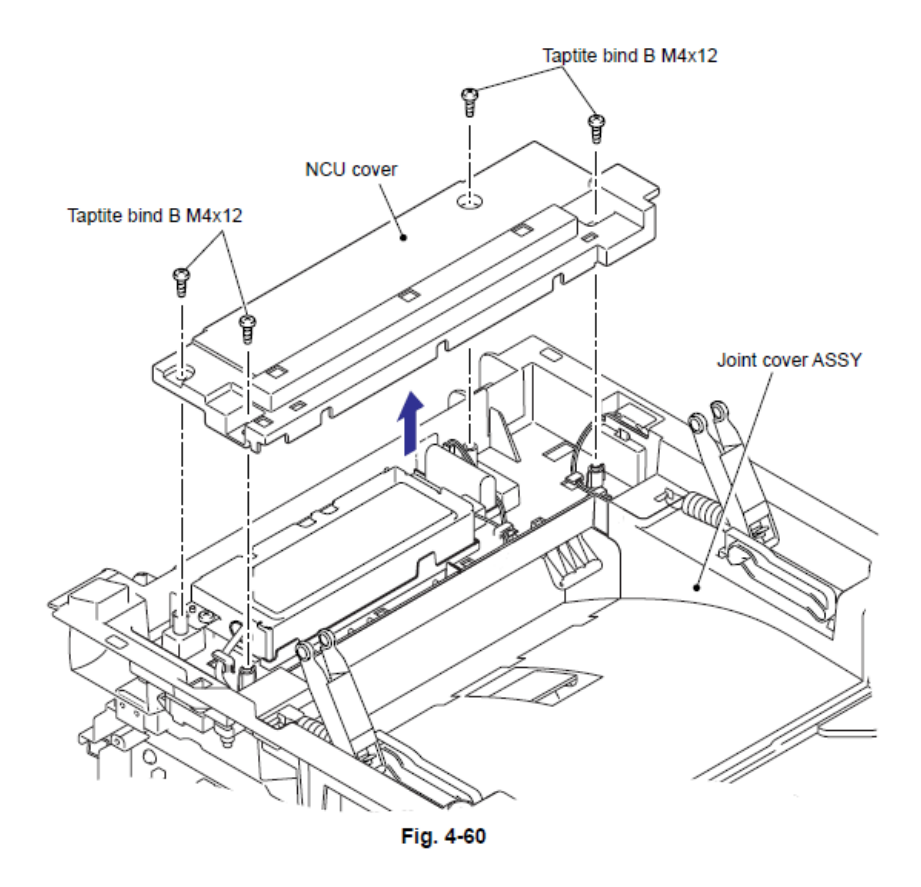

(26) Retire el tornillo pan (S/P washer) M3.5x6, y retire el Ensamble del arnés NCU FG (NCU FG harness ASSY).

(27) Retire el Ensamble del arnés NCU FG (NCU FG harness ASSY) de la parte de la Guía (Guide) de la Cubierta de unión (Joint cover)

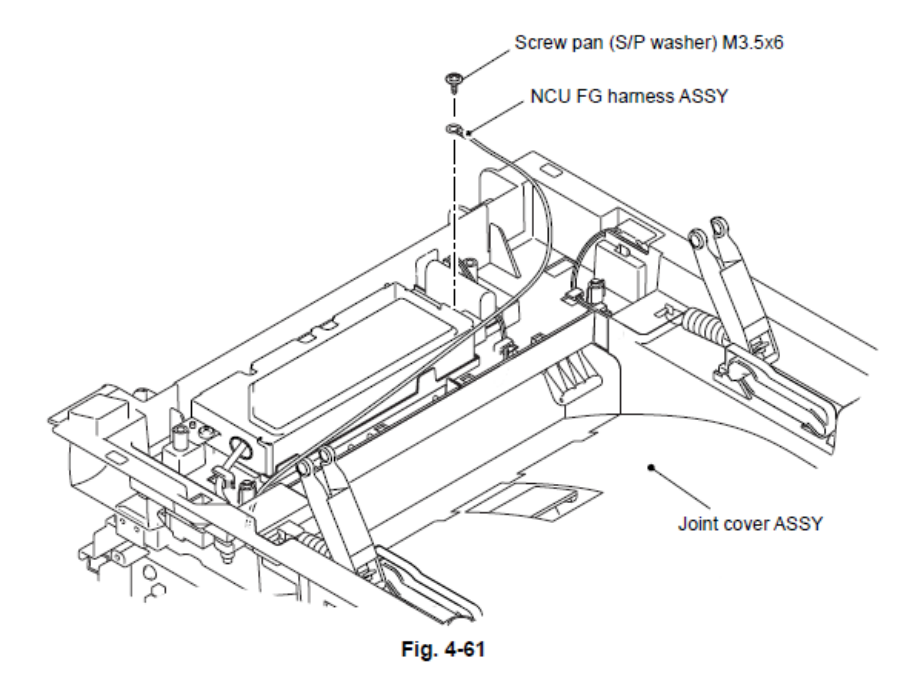

(28) Retire los cuatro tornillos Taptite bind B M4x12 de la Cubierta de unión (Joint cover).

(29) Libere los Ganchos (Hooks) de la Cubierta de unión (Joint cover) y levante el lado delantero (front side) de la Cubierta de unión (Joint cover).

(30) Retire la Cubierta de unión (Joint cover) de los seguros (Bosses) a el lado delantero (front side).

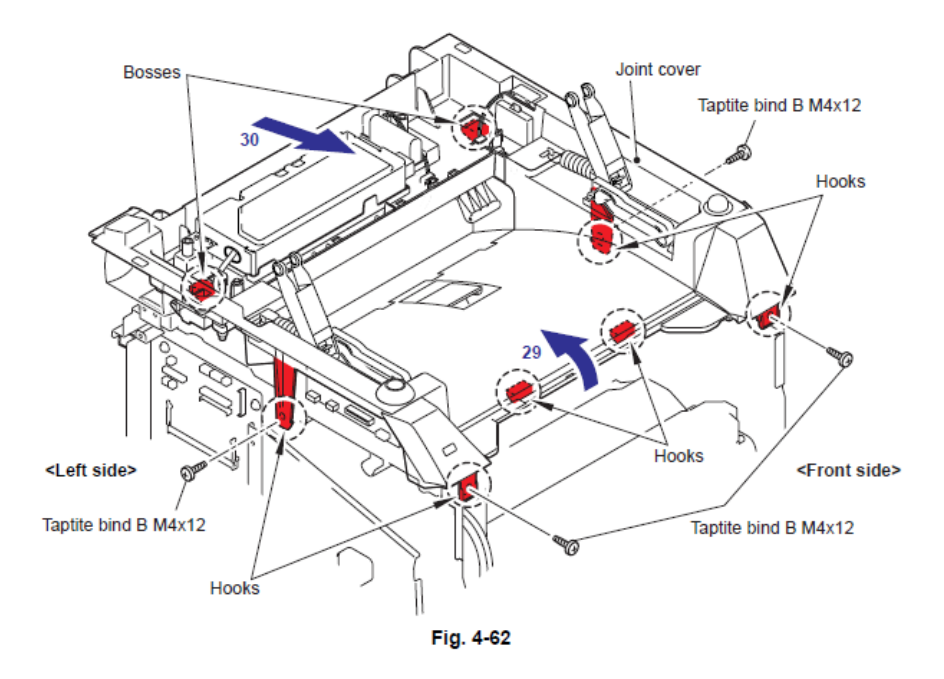

(31) Deslice el Ducto Sub (Sub duct) en la dirección de 32b mientras presiona el Gancho (Hook) en la dirección de la 32<sup>a</sup> y retire el ducto Sub (Sub duct) del Ducto del aire (Air duct)

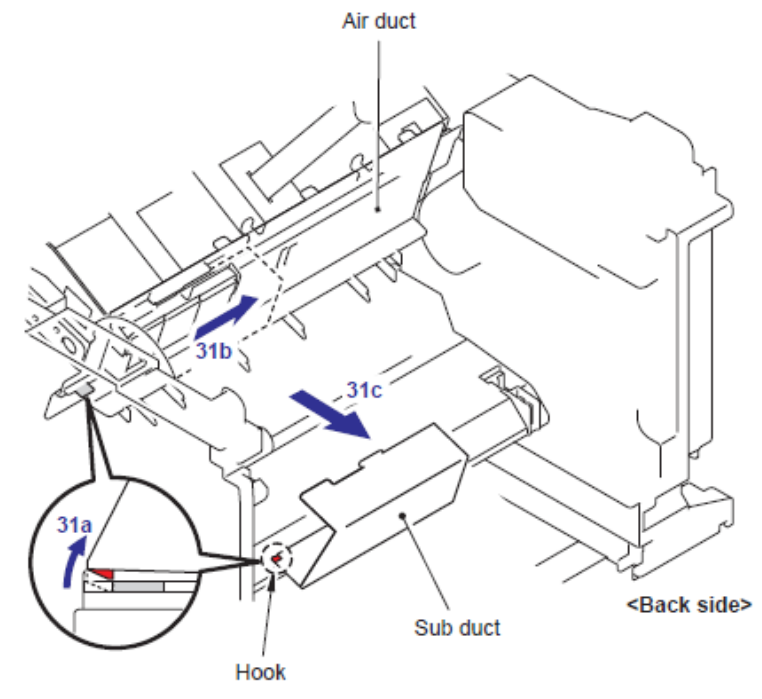

Fig. 4-63

4-40

(32) Retire el Filtro (Filter) del Ducto del aire (Air duct).

#### Nota:

• El Filtro (Filter) está sucio. Tenga cuidado cuando al desmontar o montar el Filtro (Filter).

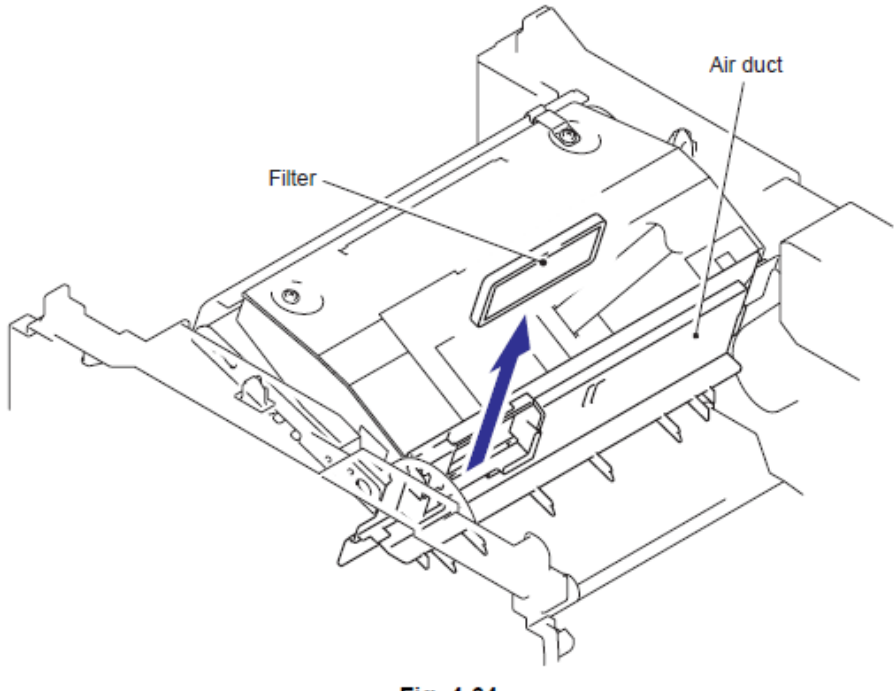

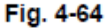

(33) Retire el Gancho (Hook) del Ducto del aire (Air duct) de la estructura (frame). Deslice el Ducto del aire (Air duct) hacia la dirección de la 33b y retire el Ducto del aire (Air duct).

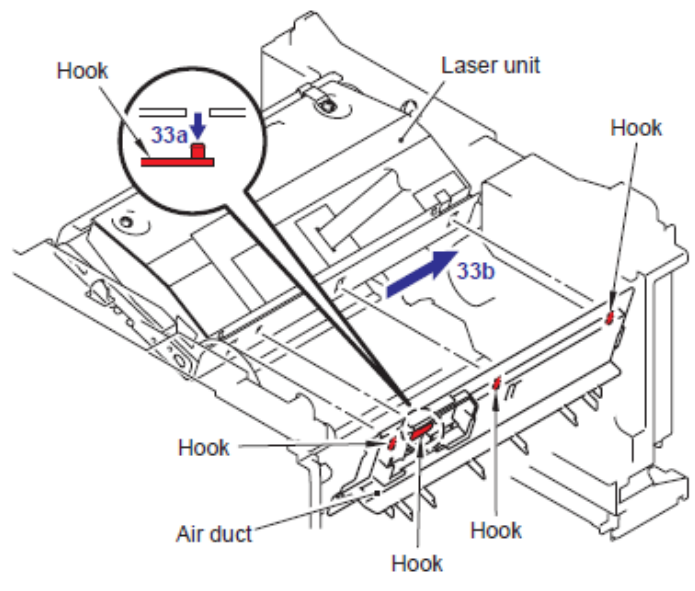

Fig. 4-65

(34) Retire los dos Cables planos (Flat cables) de la Tarjeta principal (Main PCB).

#### Nota:

- Después de desconectar los cables planos (flat cables), verifique cada cable que en sus extremos no estén dañados o quemados
- (35) Retire los seis tornillos Taptite cup S M3x6.
- (36) Retire la cínta protectora (protective film) del Cable plano (Flat cable).
- (37) Extraiga los dos Cables planos (Flat cables) del Núcleo (Core)
- 38) Retire la Unidad láser (Laser unit).

#### Nota:

- Tenga cuidado de no perder la cínta protectora (protective film) adjunta sobre el Cable plano (Flat cable).
- No toque la ventana del escáner láser (Laser scanner window) directamente.

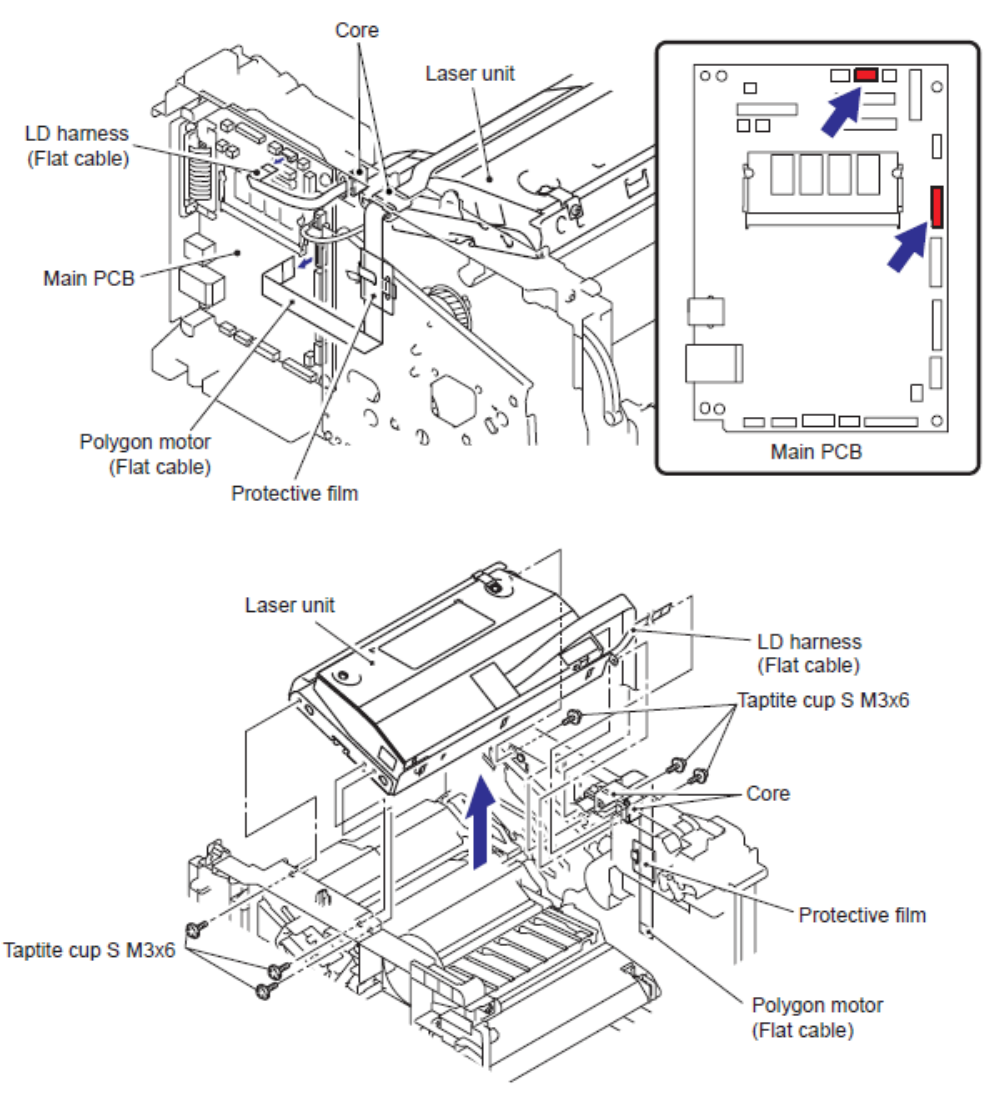

Fig. 4-66

### < Procedimiento de Instalación >

(1) Asegure la Unidad de láser (Laser unit) con los seis tornillos Taptite cup S M3x6.

(2) Coloque el Cable plano (Flat cable)(conector de arnés LD) (LD harness Connector) a través del núcleo (Core).

(3) Coloque el Cable plano (Flat cable(conector Polígono del motor) (Polygon motor connector) a través del Núcleo (Core) y la cínta protectora (Protective film).
 (Consulte "7. RUTA DEL ARNES" en el Capítulo 5.)

(4) Conecte los dos Cables planos (Flat cables) a la Tarjeta principal (Main PCB).

#### Nota:

• Cuando conecte los Cable s Planos (Flat cable(s)), no los inserte en ángulo. Después de la inserción , verifique que los cables no estén en ángulo.

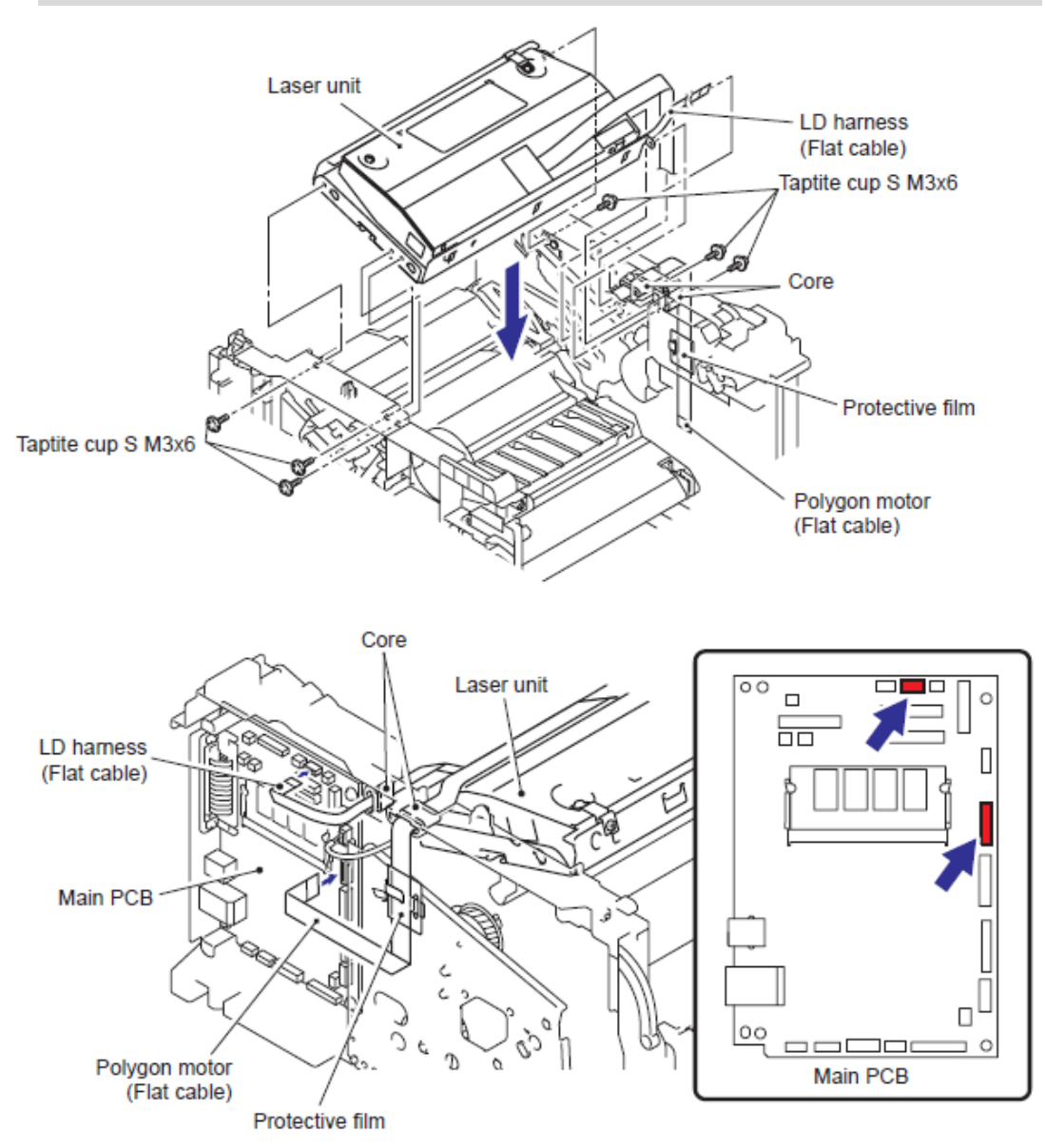

Fig. 4-67

(5) Instale el ducto del aire (Air duct) a la Unidad Láser (Laser unit).

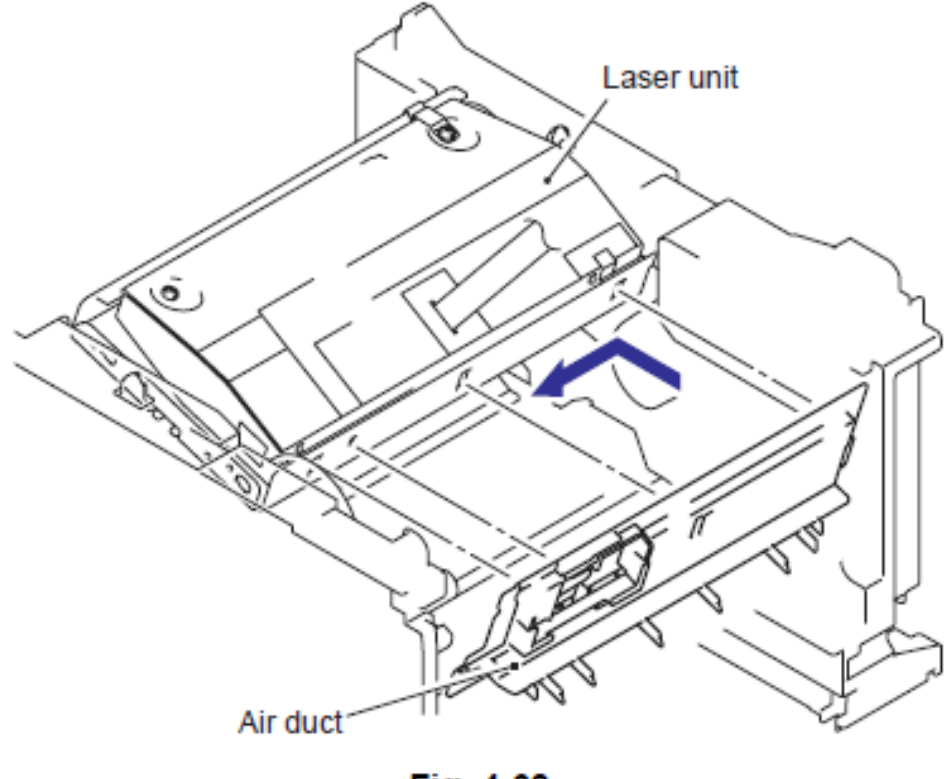

Fig. 4-68

(6) Instale el Filtro (Filter) en el Ducto del aire (Air duct).

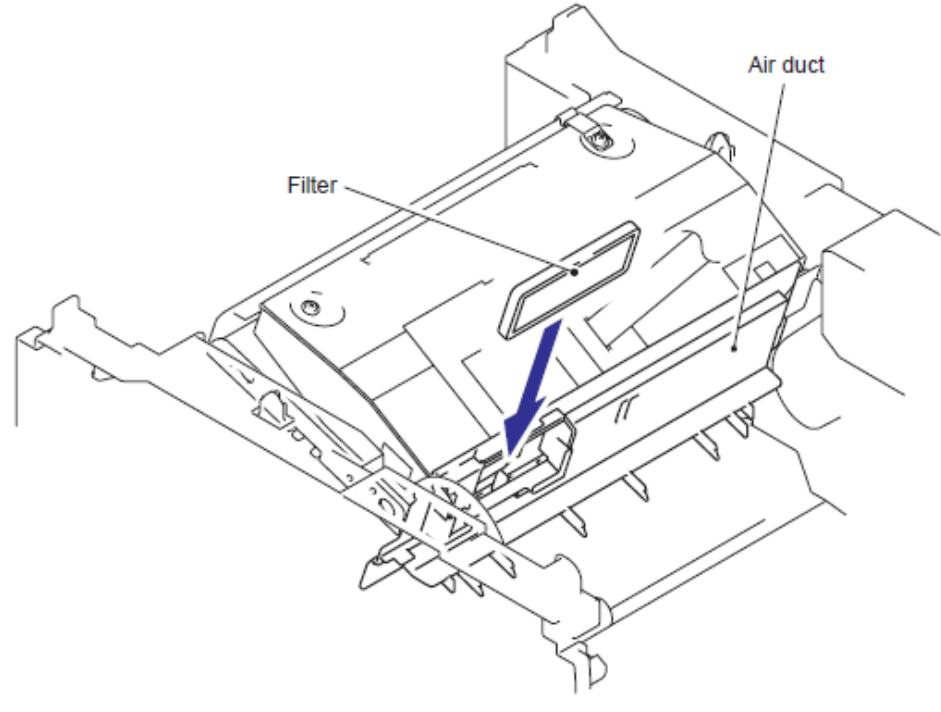

Fig. 4-69

(7) Instale el Ducto sub (Sub duct) en el Ducto del aire (Air duct)

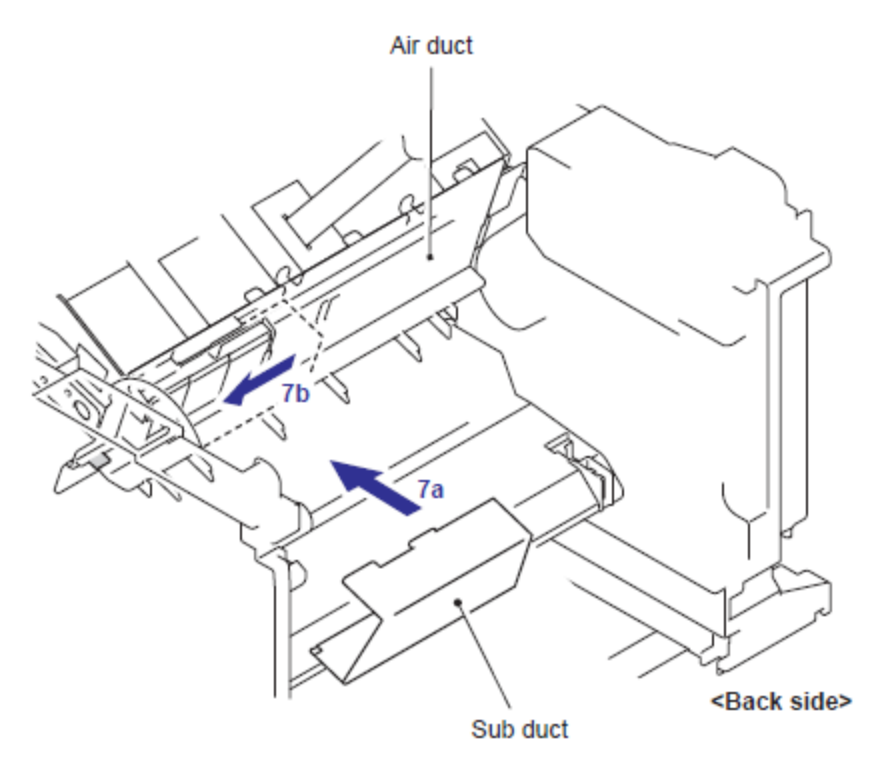

Fig. 4-70

(8) Inserte los Seguros (Bosses) de la Cubierta de unión (Joint cover) y los Ganchos (Hooks) en la Cubierta (Cover), después asegure la Cubierta de unión (Joint cover) con los cuatro tornillos Taptite bind B M4x12 Taptite

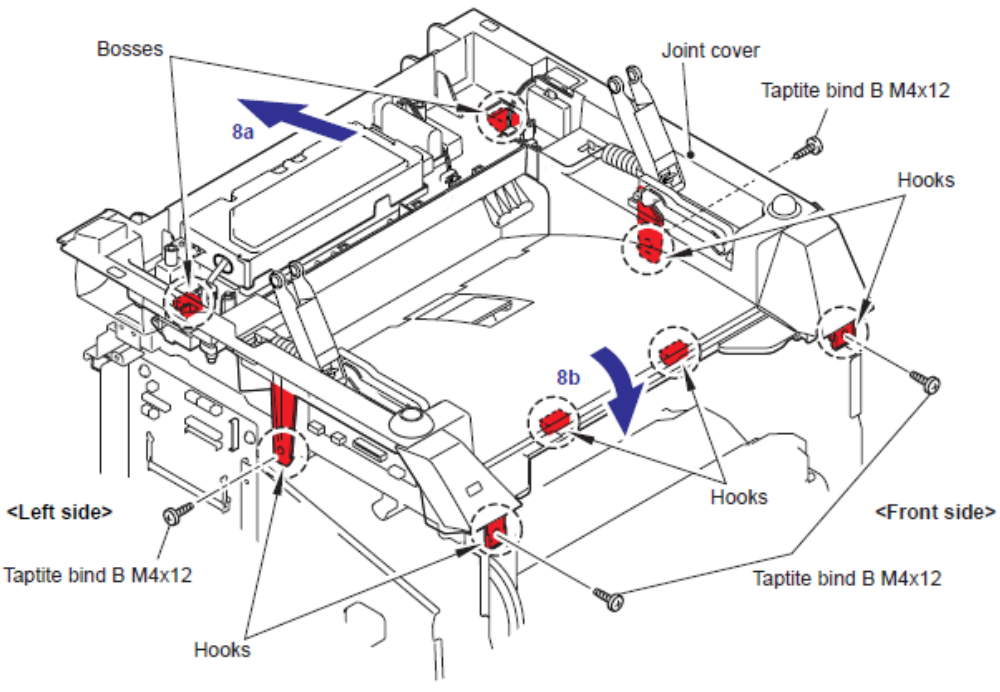

Fig. 4-71

(9) Suspenda el Ensamble del arnés NCU FG (NCU FG harness ASSY) en la parte de la Guía (Guide part) de la Cubierta de unión (Joint cover) ).

(10) Asegure el Ensamble del arnés NCU FG (NCU FG harness ASSY) con el tornilo pan (S/P washer) M3.5x6.

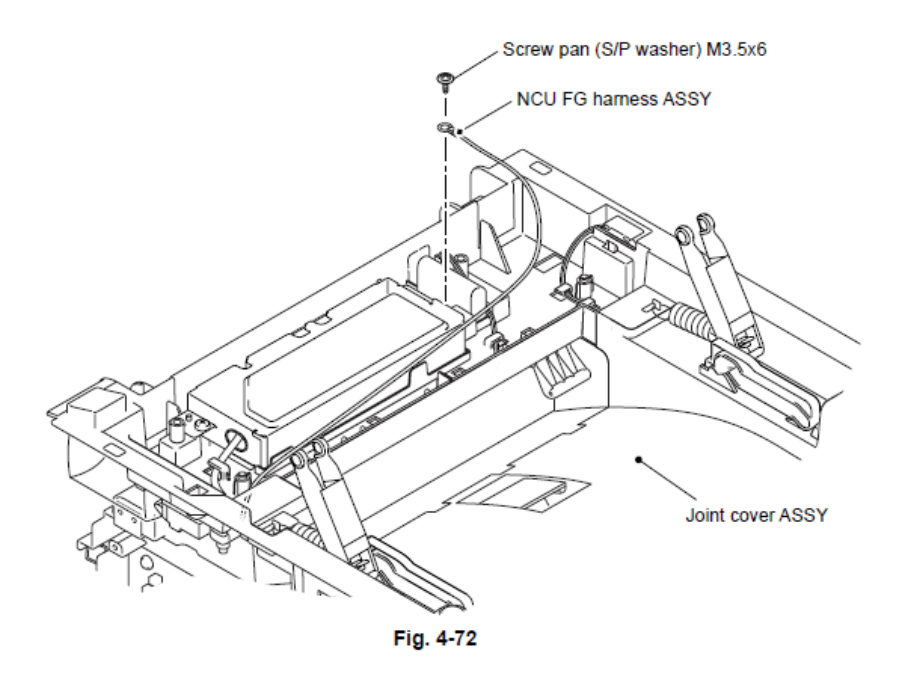

(11) Asegure la cubierta NCU (NCU cover) con los cuatro tornillos Taptite bind B M4x12.

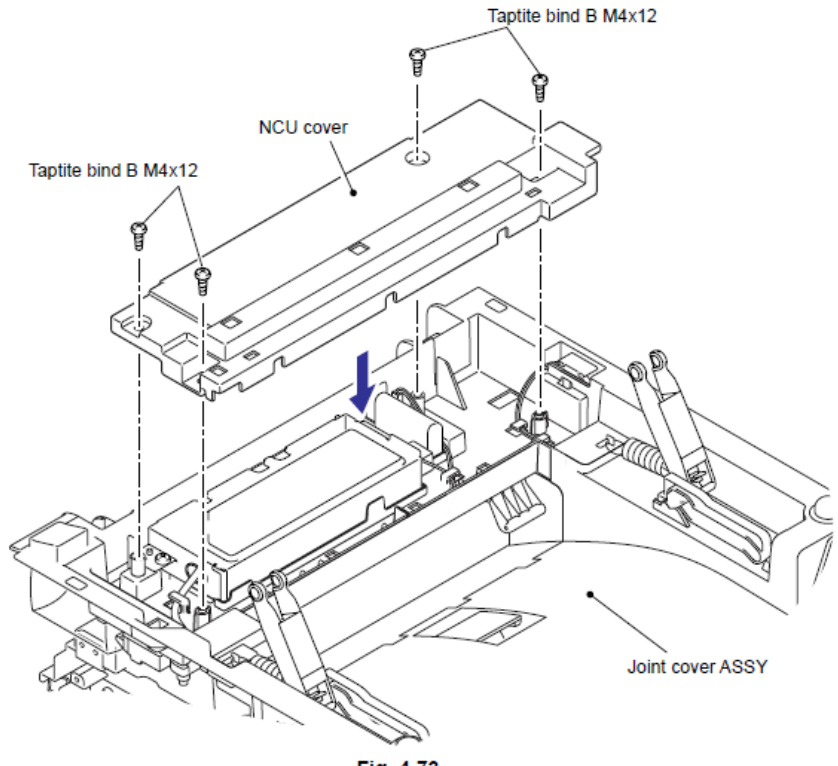

Fig. 4-73

(12) Coloque la Unidad del escáner del documento (Document scanner unit) y la unidad del Alimentador Automático de Documentos (ADF unit ).

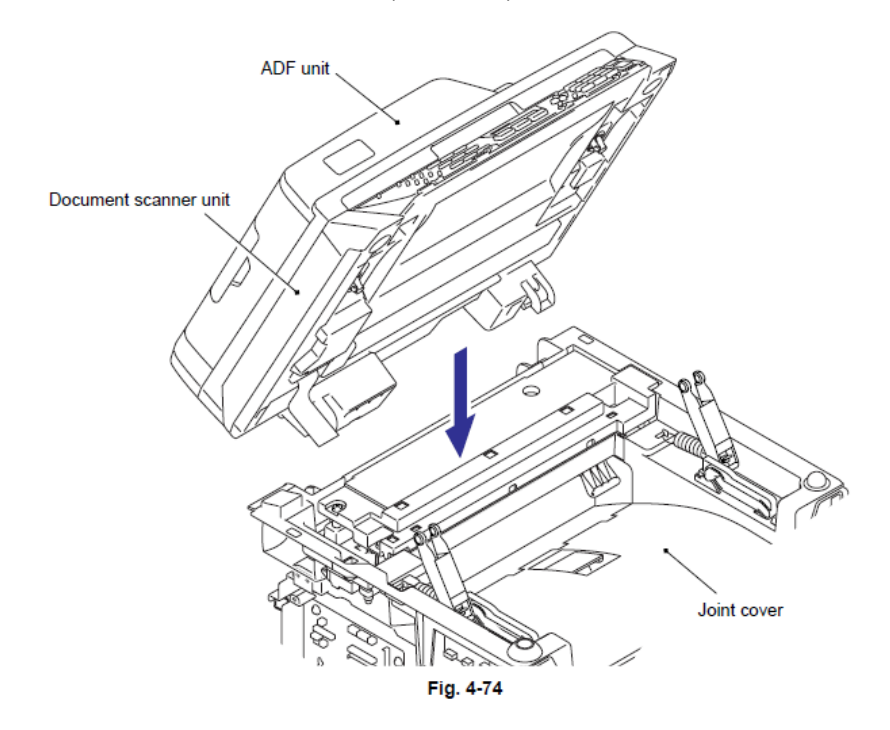

(13) Enganche la palanca del Brazo Izquierdo/Derecho (Pull arm L/R) en los Seguros (Bosses) de la Unidad del escáner del documento (Document scanner unit).

(14) Cierre la Unidad del escáner del documento (Document scanner unit)

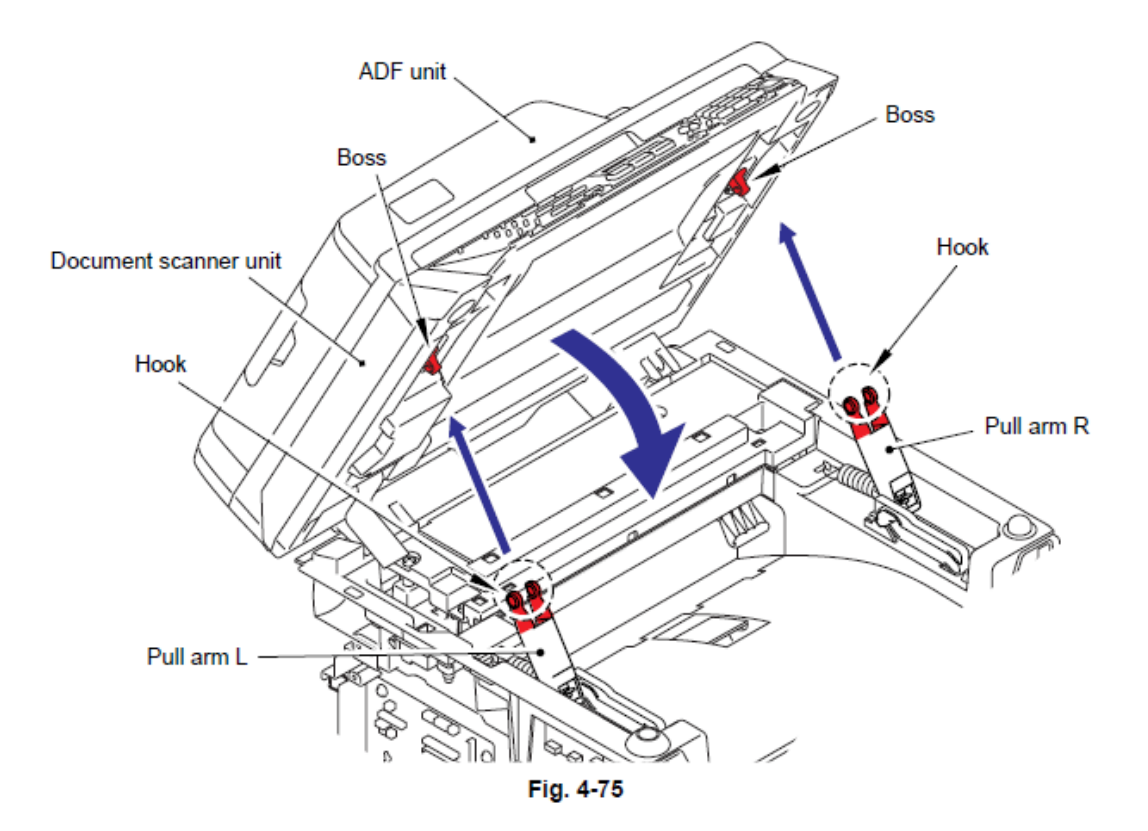

(15) Conecte los dos Conectores (Connectors) en la Tarjeta Principal (Main PCB).

(16) Conecte los dos Conectores (Connectors) en el Controlador PCB (Driver PCB).

(17) Asegure el Arnés del ADF FG (ADF FG harness) y el Arnés FB FG (FB FG harness) con los dos tornillos Taptite cup S M3x6.

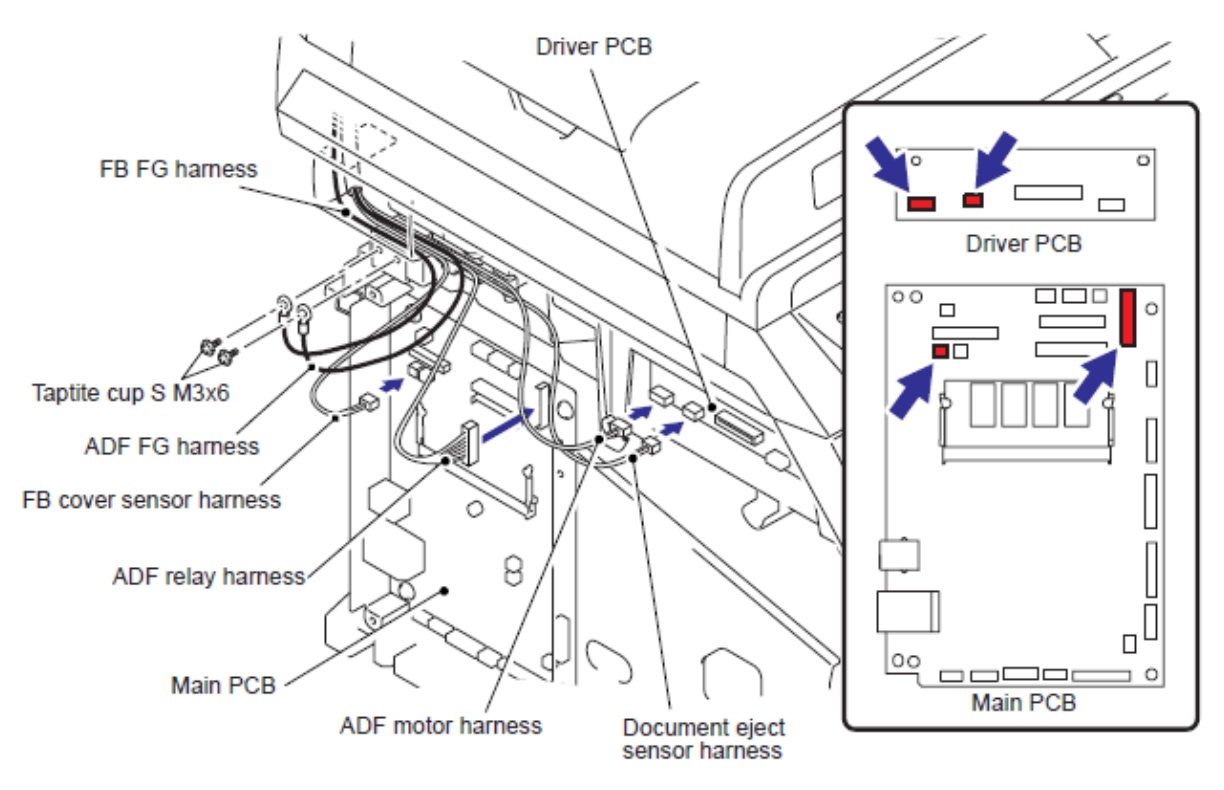

Fig. 4-76

(18) Conecte los Conectores (Connectors) de el Arnés del sensor de la posición Inicial (Home posisition sensor harness) y el cable FFC (FFC cable) en la Tarjeta Principal (Main PCB).

Nota:

• Cuando conecte los Cable s Planos (Flat cable(s)), no los inserte en ángulo. Después de la inserción, verifique que los cables no estén en ángulo.

(19) Conecte el Conector (Connector) del Arnés del Motor del Escáner (Scanner Motor Harness) en el Controlador PCB (Driver PCB).

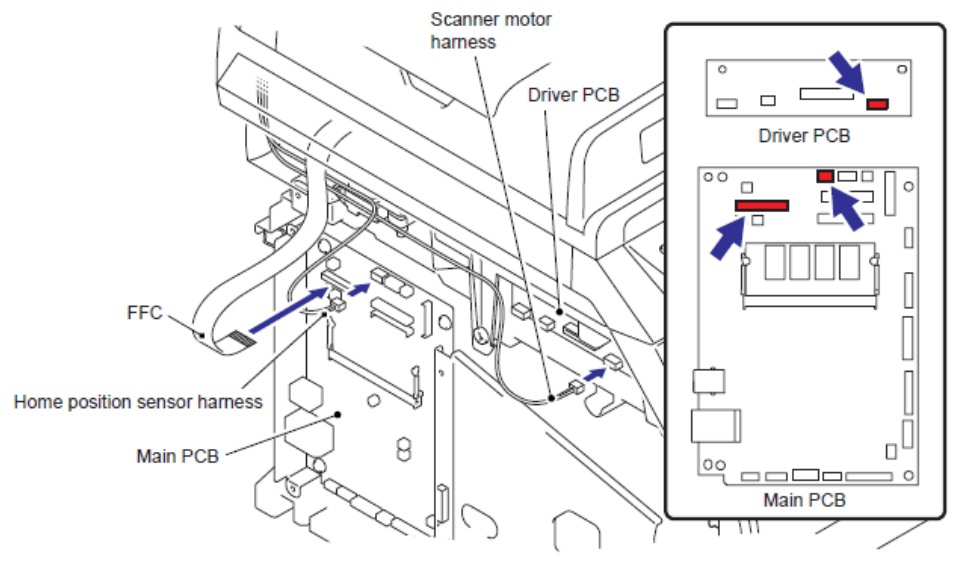

Fig. 4-77

(20) Conecte los seis Conectores (Connectors) de cada Arnés (Harness) en la Tarjeta Principal (Main PCB).

(21) Suspenda el Gancho (Hook) del arnés guía de la cinta (harness guide film) y ate/unir cada Arnés (Harness)

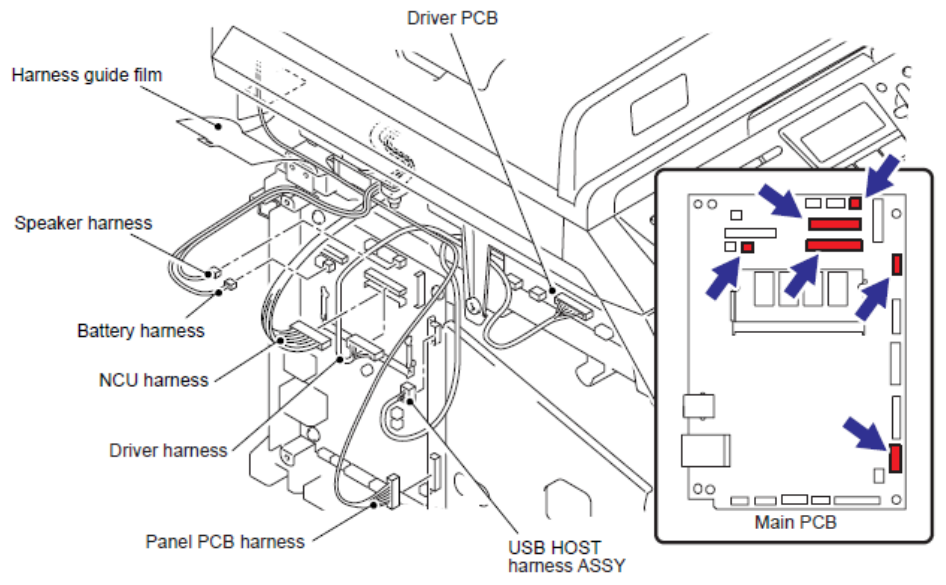

Fig. 4-78

(22) Enganche los Ganchos (Hooks) en el orden del as flechas (arrows) y asegure la Cubierta lateral Derecha (Side cover R) con los dos tornillos Taptite bind B M4x12.

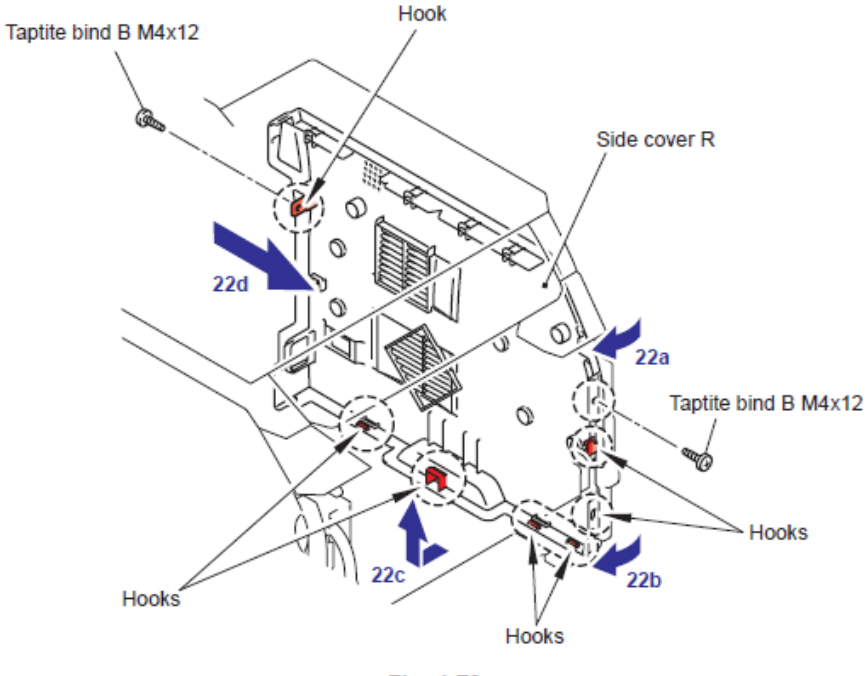

Fig. 4-79

(23) Asegure el Ensamble de la cubierta proterctora (Shield cover ASSY) y los dos Arneses FG (FG harnesses) con los cuatro tornillos Taptite cup S M3x6SR.

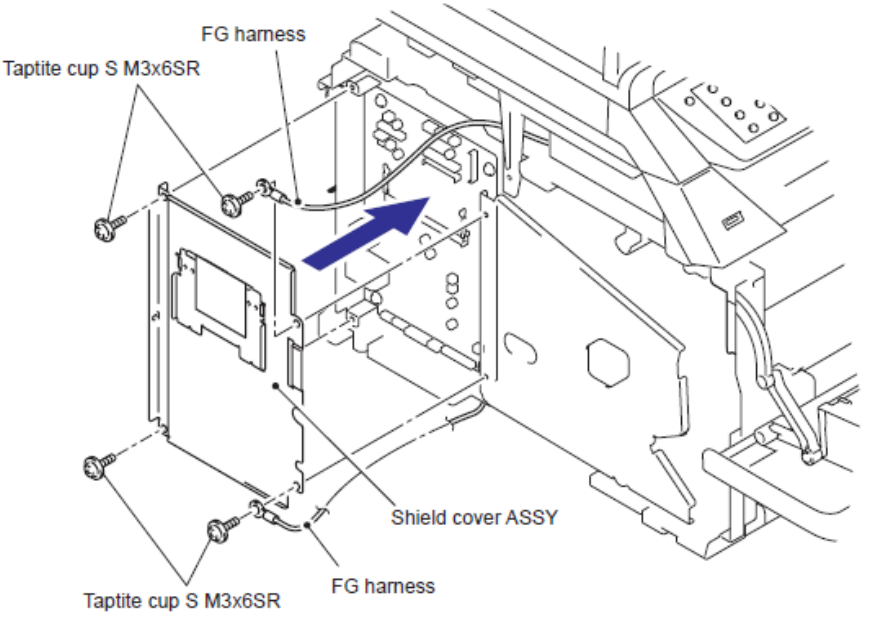

Fig. 4-80

(24) Enganche los Ganchos (Hooks) en el orden de las flechas (arrows) y asegure la Cubierta lateral Izquierda (Side cover L) con los dos tornillos Taptite bind B M4x12.

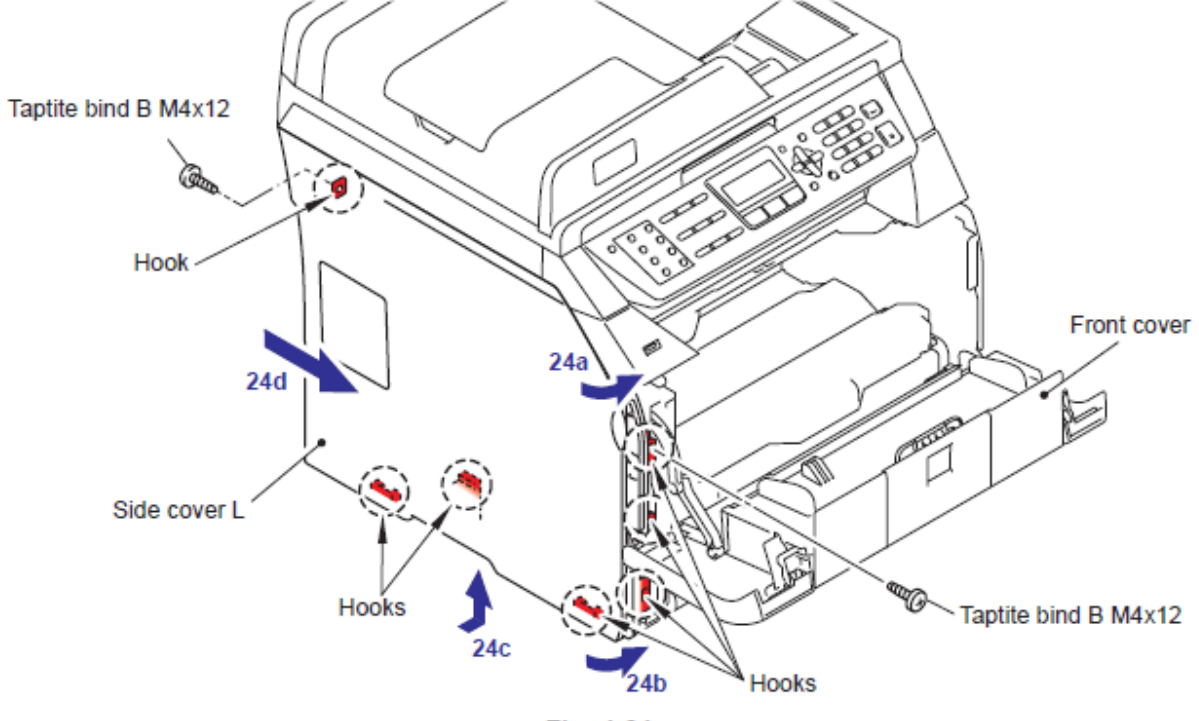

Fig. 4-81

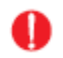

# PRECAUCION

• NO exponga la unidad de fusión (Fuser Unit) a fuertes golpes o vibraciones.

• NO toque los rodillos (rollers) y los electrodos (electrodes) para evitar daños a la unidad de fusión (fuser unit) en las siguientes figuras.

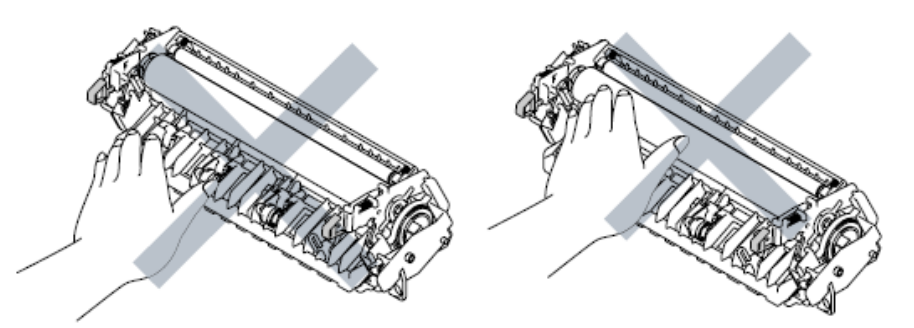

• Para evitar la deformación de los rodillos de presión (pressure roller), la parte de repuesto de la unidad del fusor (Fuser Unit) es enviado con su rodillo de presión (pressure roller) en presión baja. Antes de instalar la unidad de fusión (fuser unit), retroceda las palancas (levers) a la posición normal, siguiendo las instrucciones de a continuación.

(1) Coloque la unidad del fusor (fuser unit) en una superficie plana y horizontal. Tire de cada una de las fichas de color negro (a) (black tab (a)) en el lado derecho y el lado izquierdo.

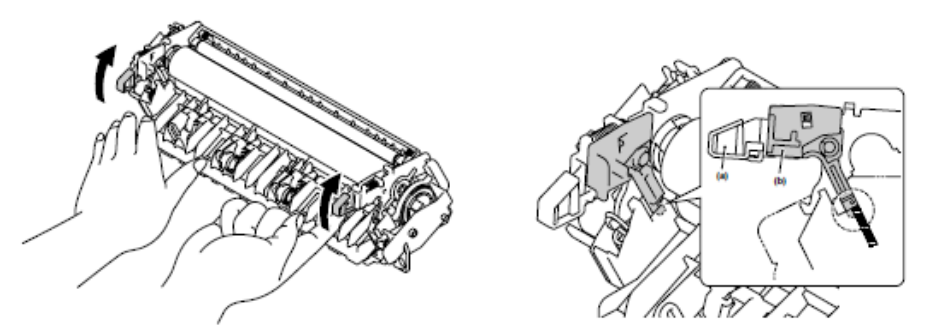

(2) Asegúrese de que la palanca de color negro (b) (black lever (b) esté en posición como en la siguiente ilustración.

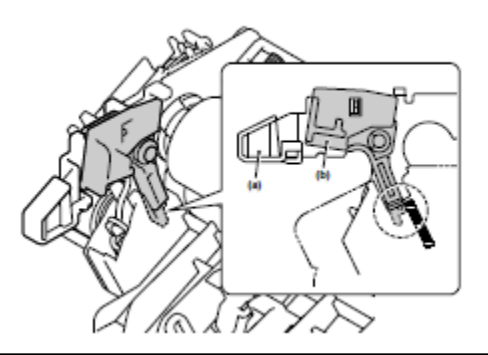

(25) Asegure la Unidad del Fusor (Fuser Unit) con el tornillo Taptite pan B M4x20.

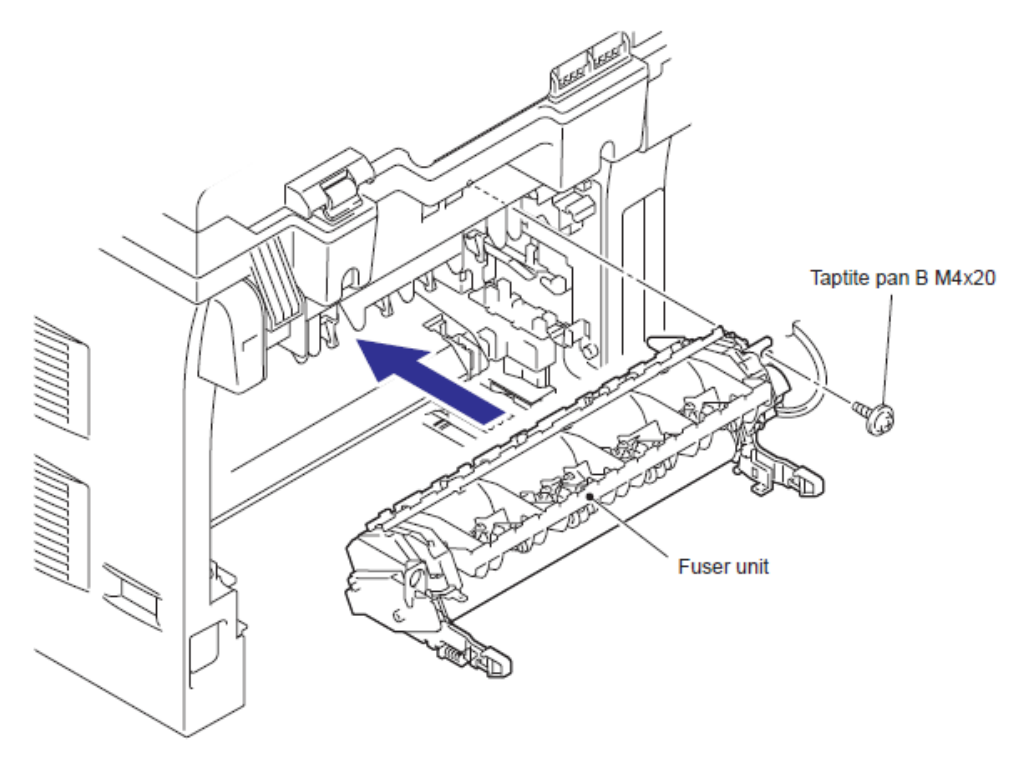

Fig. 4-82

(26) Conecte los Conectores (Connectors) de el Ensamble del termistor M (Thermistor ASSY M) y el Ensamble del termistor S (Thermistor ASSY S) en el Ensamble del Revelador Trasero del PCB (Relay rear PCB ASSY).

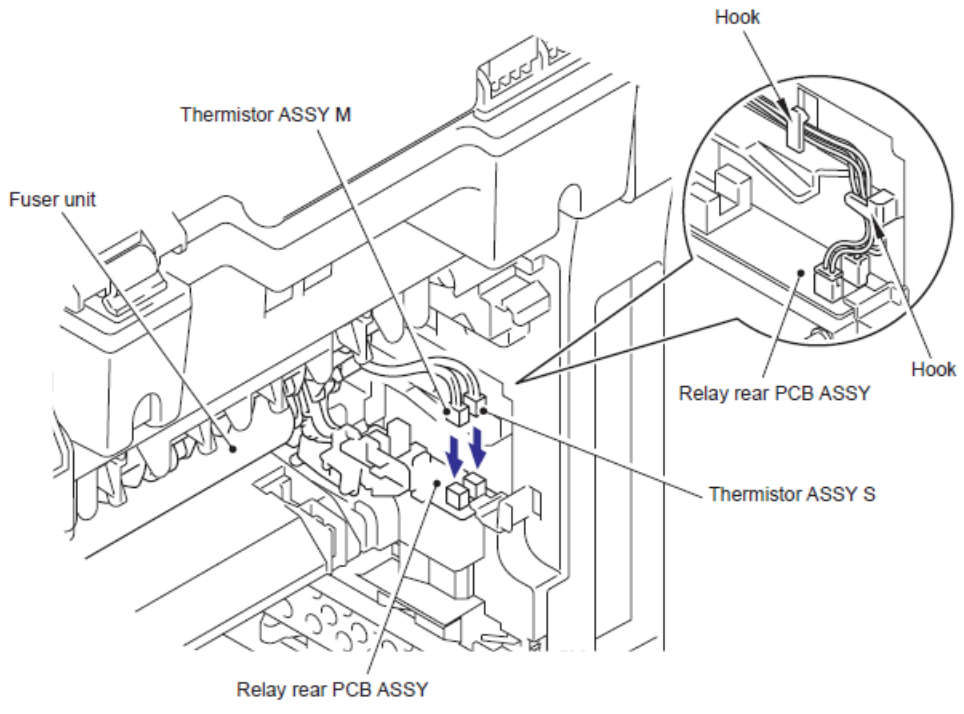

Fig. 4-83

(27) Instale el Cubierta del arnés FU 2 (FU harness cover 2).

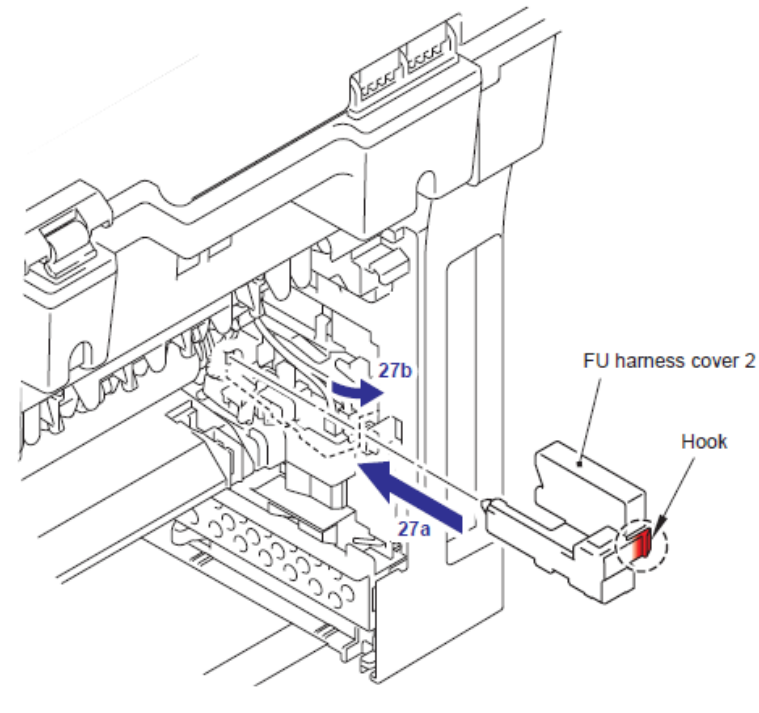

Fig. 4-84

(28) Instale el Conector (Connector) de la Terminal de Calor (Heater Terminal) a el Conector (Connector) de la Unidad del Fusor (Fuser Unit).

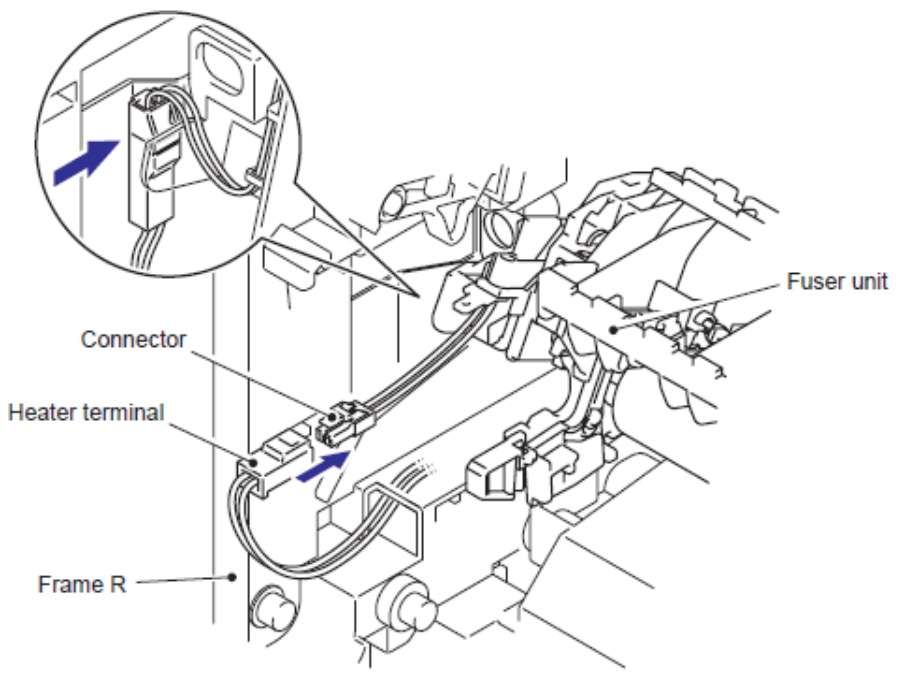

Fig. 4-85

(29) Asegure la cubierta del arnés FU 1 (FU harness cover 1) con el tornillo Taptite pan B M4x20.

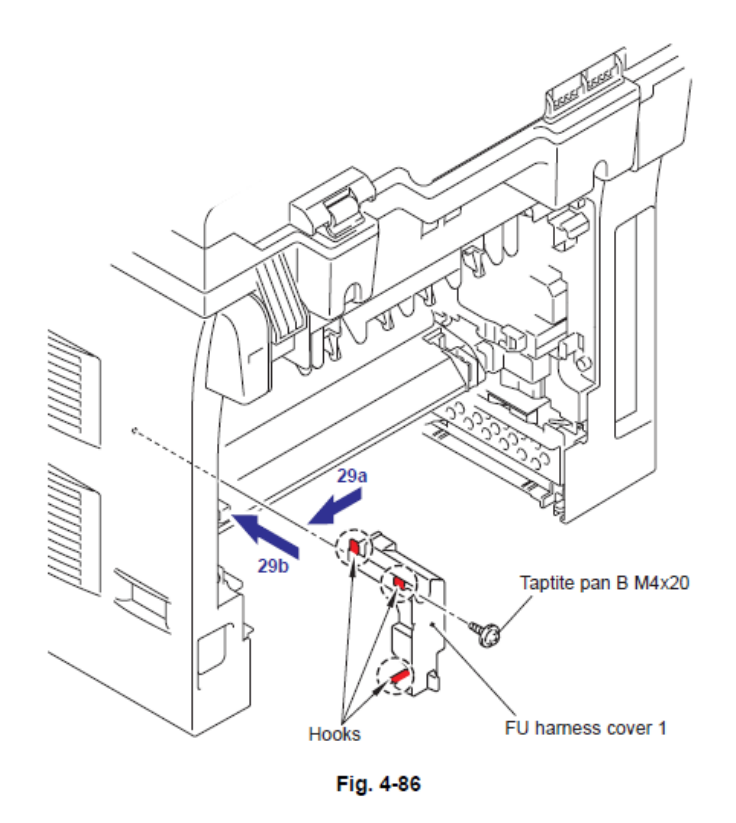

#### Nota:

 No intercale los Arneses (Harnesses) de la Terminal de Calor (Heater Terminal) en la cubierta del arnés FU 1 (FU harness cover 1).

(30) Enganche el Brazo (Arm) de el Ensamble del Canal trasero (Rear Chute ASSY) en el Perno (Pin) del cuerpo de la máquina (machine body) e instale el Ensamble del Canal Trasero (Rear Chute ASSY)

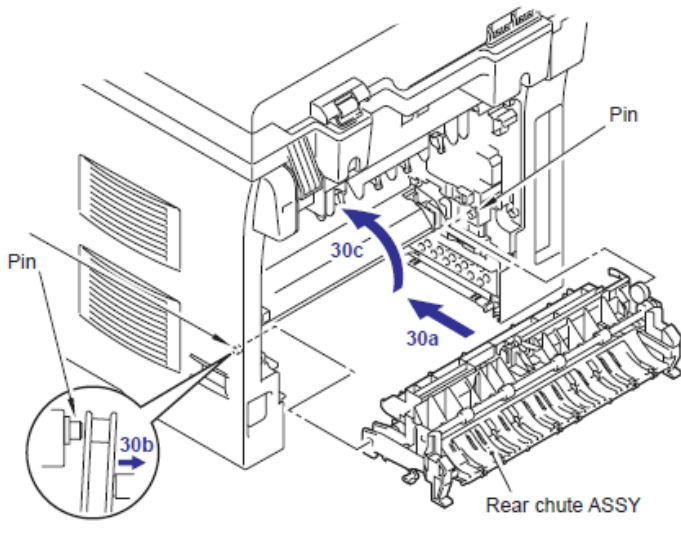

Fig. 4-87

(31) Enganche los Pernos (Pins) del Ensamble del Canal Externo (Outer Chute ASSY) en la Cubierta trasera (Back cover).

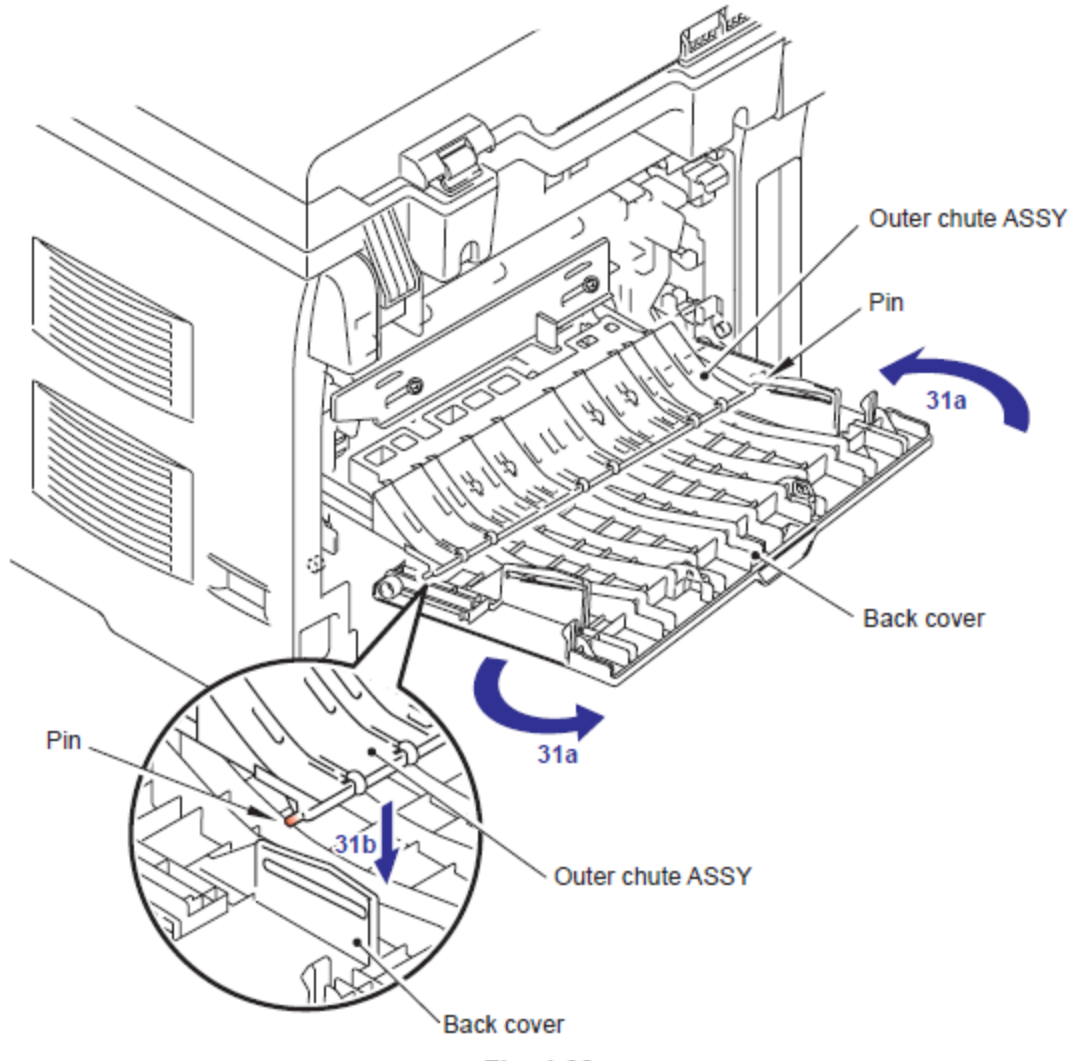

Fig. 4-88

(32) Enganche el Brazo (Arm) de la Cubierta trasera (Back cover) en el Perno (Pin) del cuerpo de la máquina (machine body) e instale la Cubierta trasera (Back cover) y cierre la Cubierta trasera (Back cover).

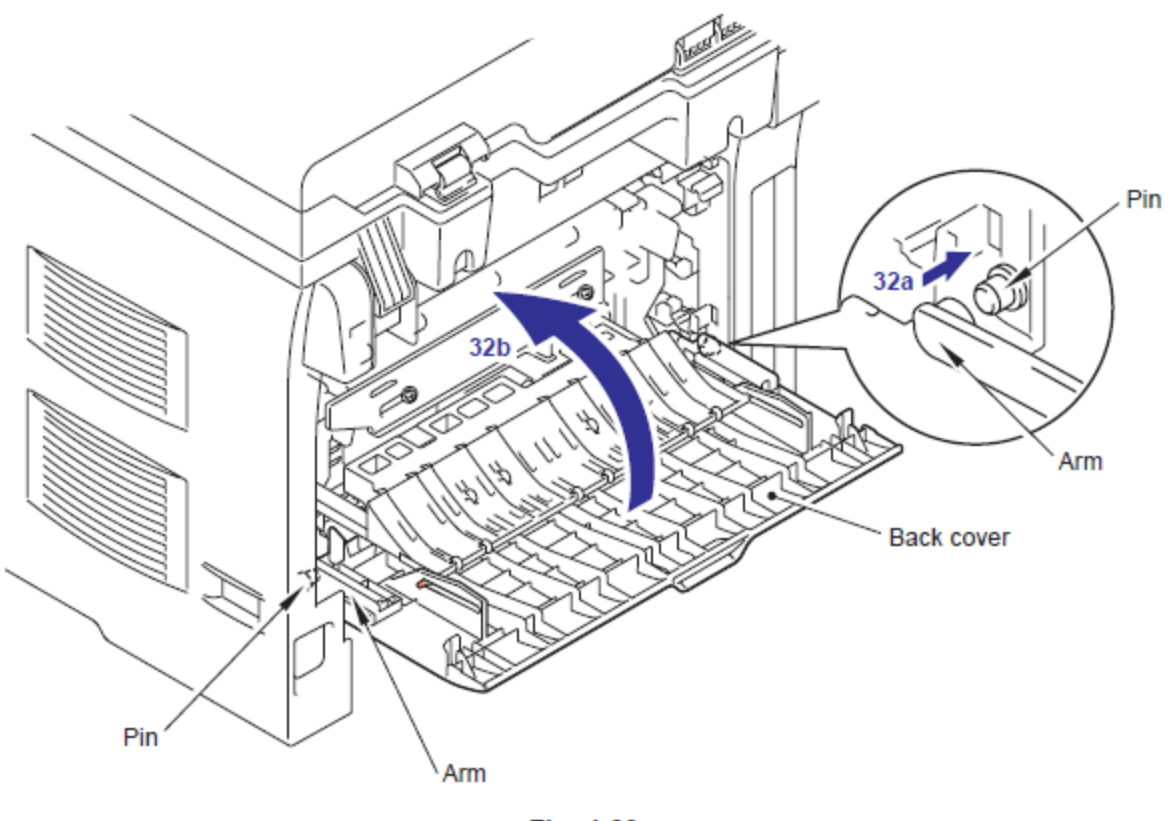

Fig. 4-89

Coloque las siguientes partes después del montaje.

• Coloque el Ensamble del Alimentador dúplex (Duplex feed ASSY).

- Instale el Ensamble del Tambor/Tóner (Drum/toner ASSY) en la máquina,
- Coloque el Papel (Paper) en la Bandeja del papel (Paper tray).

• Reinicie le contador de la Unidad del Fusor (Fuser Unit) y la Unidad Láser (Laser unit) después del sustituir las partes (Consulte "5.1 Restableciendo el Matenimiento Periódico de la Vida de las Partes " en el Capítulo 7.)

# 1.2.2 Equipo de la alimentación del papel para la bandeja 1,2 (Paper feeding kit for tray 1, 2)

## < Procedimiento de Desinstalación >

Verifique lo siquiente antes de entrar a los procedimientos.

- Asegúrese de que el cable de alimentación (AC cord) está desconectado de la máquina.
- Asegúrese de que el Papel (Paper) se retiró de la bandeja del papel (paper tray).

(1) Levante del lado trasero (back side) del Ensamble de la almohadilla separadora (separation pad ASSY).

(2) Empuje los Ganchos (Hooks) provistos en el interior de los dos lados del Ensamble de la almohadilla separadora (separation pad ASSY).

- (3) Levante del Ensamble de la almohadilla separadora (separation pad ASSY).
- (4) Retire el Resorte de la almohadilla separadora (separation pad spring).

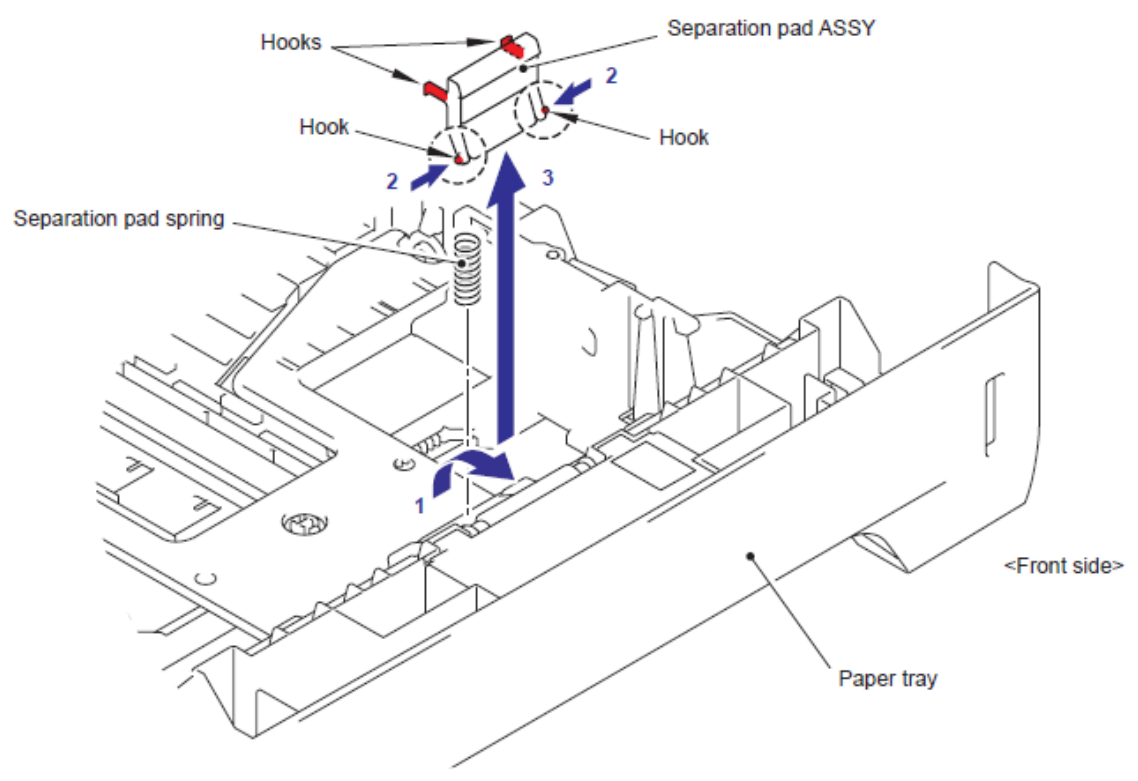

Fig. 4-90

(5) Gire la máquina al revés.

#### Nota:

• Retire y coloque en la bandeja del papel (paper tray) para que Ensamble del rodillo de soporte (Roller holder ASSY) se baje.

• Si el Ensamble del rodillo de soporte (Roller holder ASSY) se mantiene arriba, no puede ser removido.

(6) Empuje el Brazo de elvación (Lift arm) en la dirección de la flecha 6a y levante el Perno (Pin) del Ensamble del rodillo de soporte (Roller holder ASSY). Después, gire el Ensamble del rodillo de soporte (Roller holder ASSY) en la dirección de la flecha 6b.

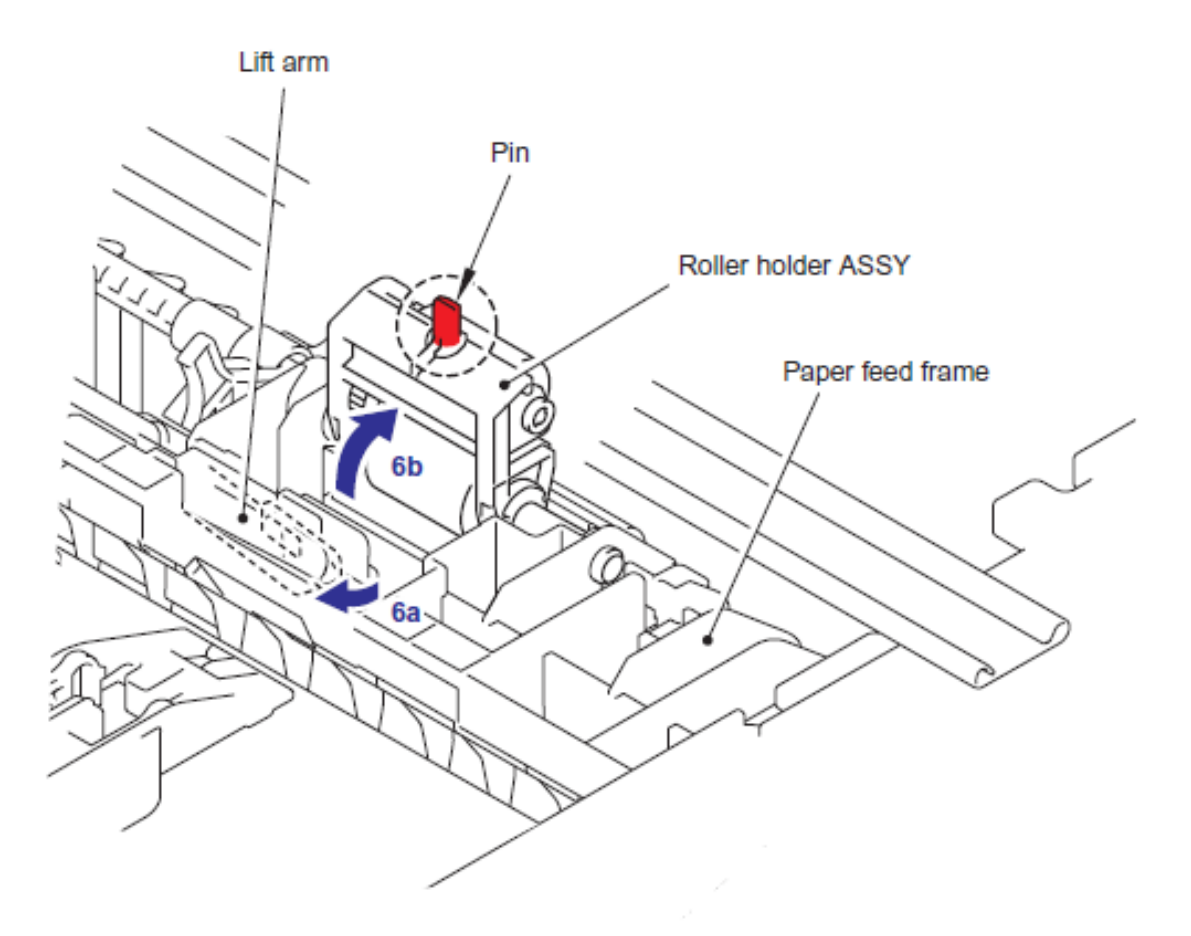

Fig. 4-91

(7) Delice el Ensamble del rodillo de soporte (Roller holder ASSY) en la dirección de la flecha 7a. Después, levante el engranaje lateral (gear side) de el Ensamble del rodillo de soporte (Roller holder ASSY) en la dirección de la flecha 7b y tire de el en la dirección de la flecha 7c para retirarlo.

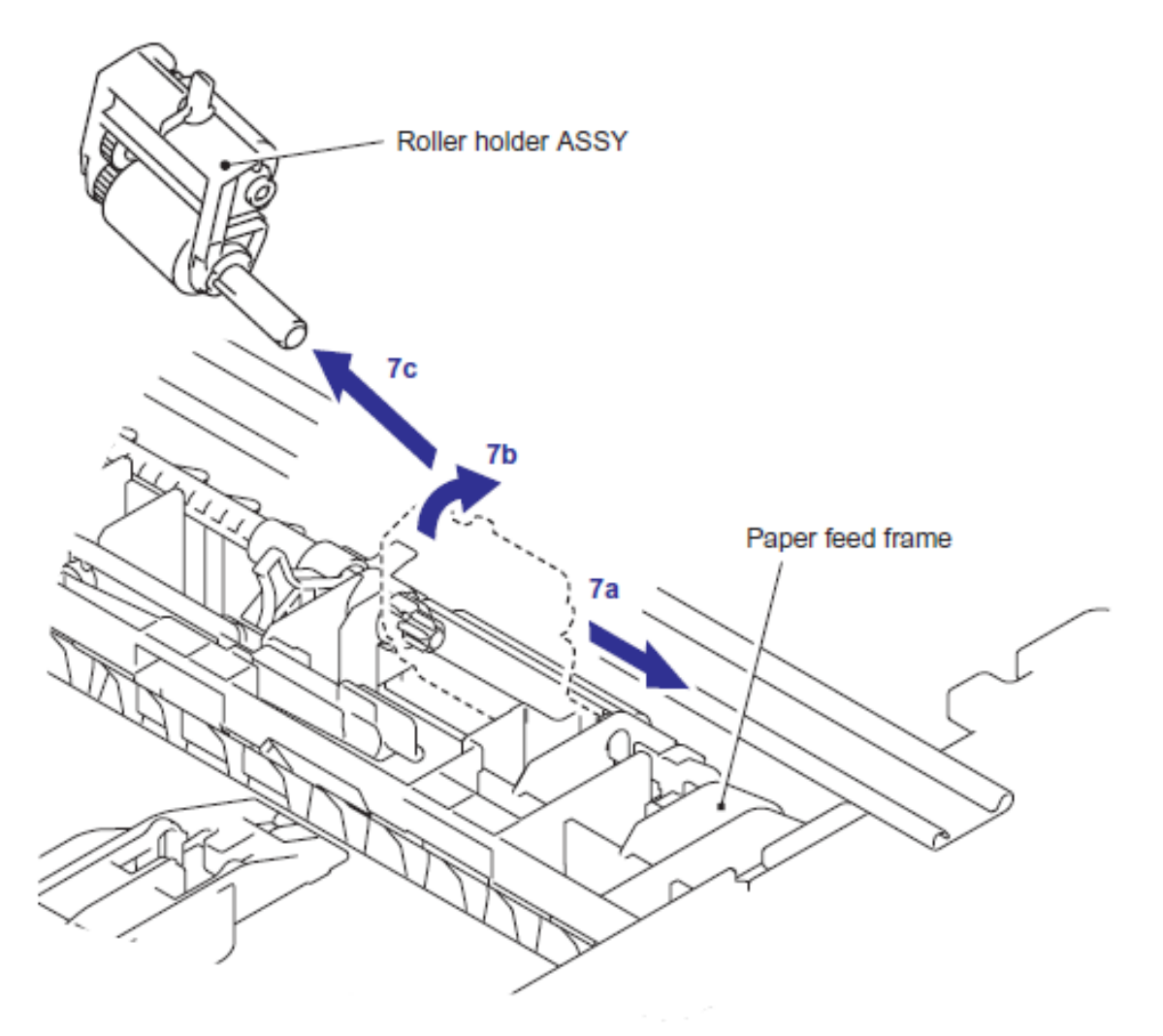

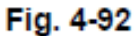

#### < Procedimiento de Instalación >

(1) Instale el Ensamble del rodillo de soporte (Roller holder ASSY).

#### Nota:

• Durante el montaje del Ensamble del rodillo de soporte (Roller holder ASSY), asegúrese de alinear la sección "A" en el Eje (Shaft) de el Ensamble del rodillo de soporte (Roller holder ASSY) con el orificio (Hole) en la estructura del alimentador del papel (paper feed frame)

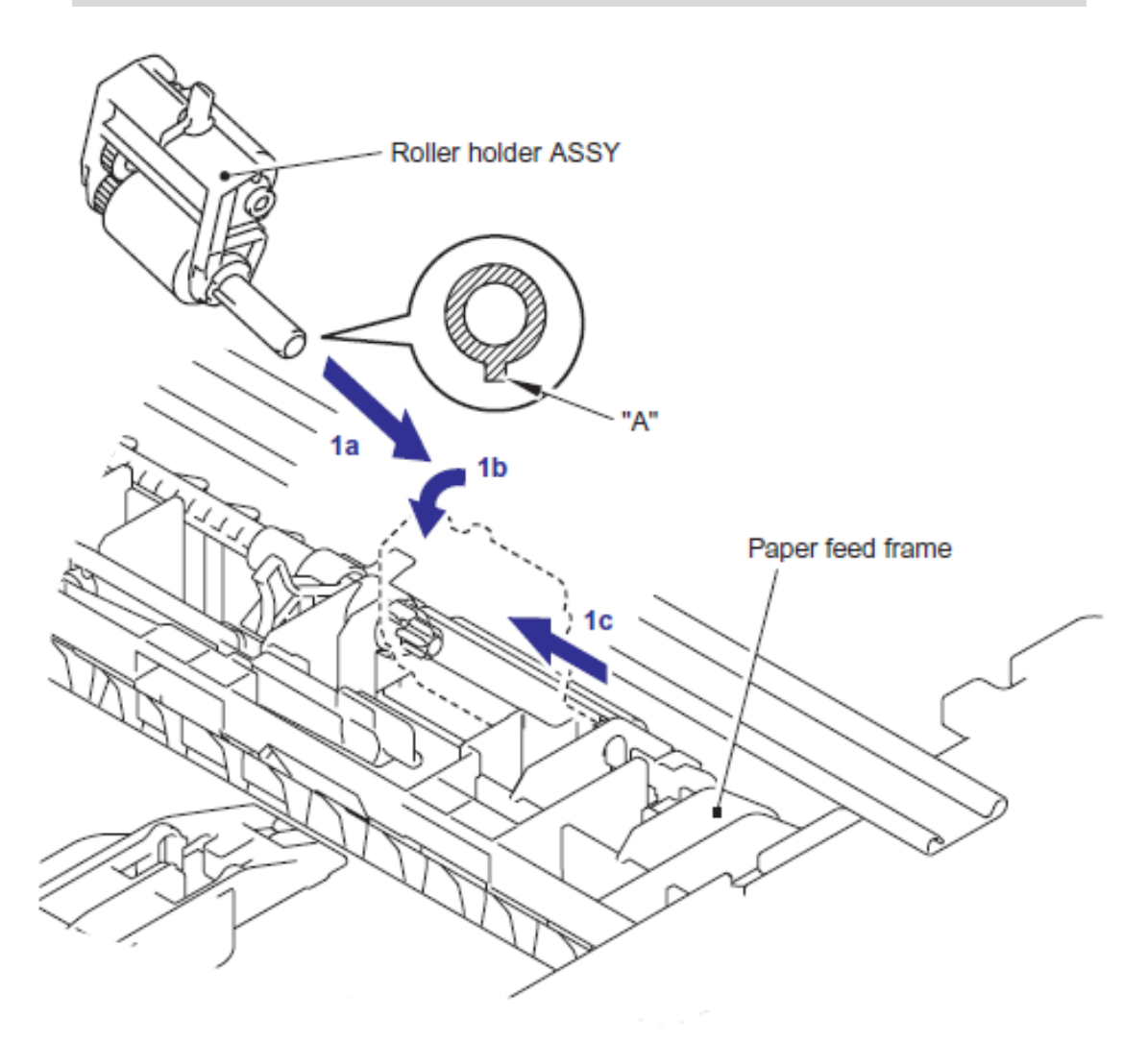

Fig. 4-93

(2) Monte el Brazo de elevación (Lift arm) en el Perno (Pin) del Ensamble del rodillo de soporte (Roller holder ASSY).

(3) Coloque la máquina en su base.

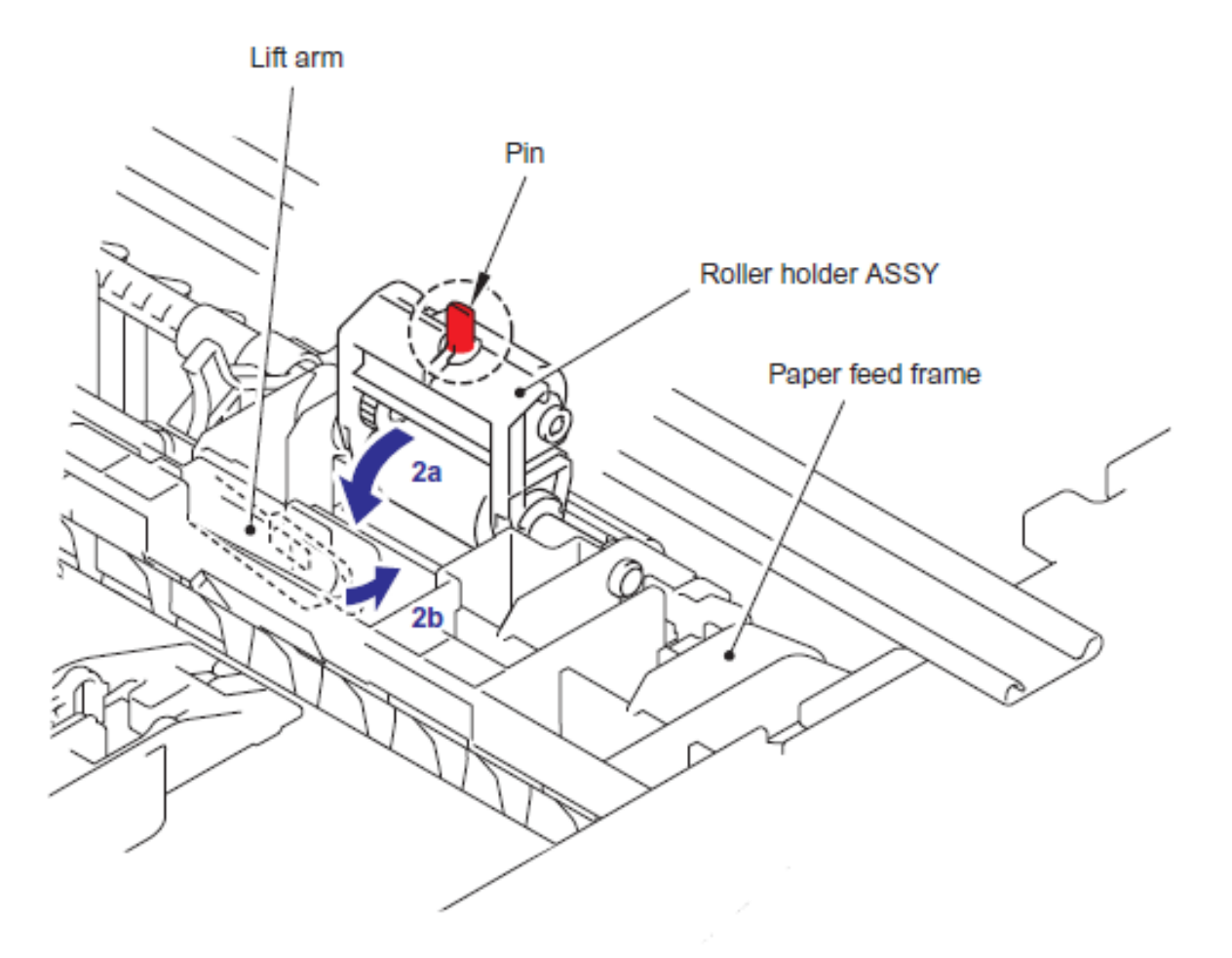

Fig. 4-94

(4) Coloque el Resorte de la almohadilla separadora (separation pad spring).

(5) Coloque los Ganchos (Hooks) del Ensamble de la almohadilla separadora (separation pad ASSY) en la bandeja del papel (paper tray), y gire el Ensamble de la almohadilla separadora (separation pad ASSY) en la dirección de la flecha 6c para enganchar los Ganchos (Hooks) en la bandeja del papel (paper tray).

### Nota:

• Verifique que el Resorte de la almohadilla separadora (separation pad spring) se monte correctamente.

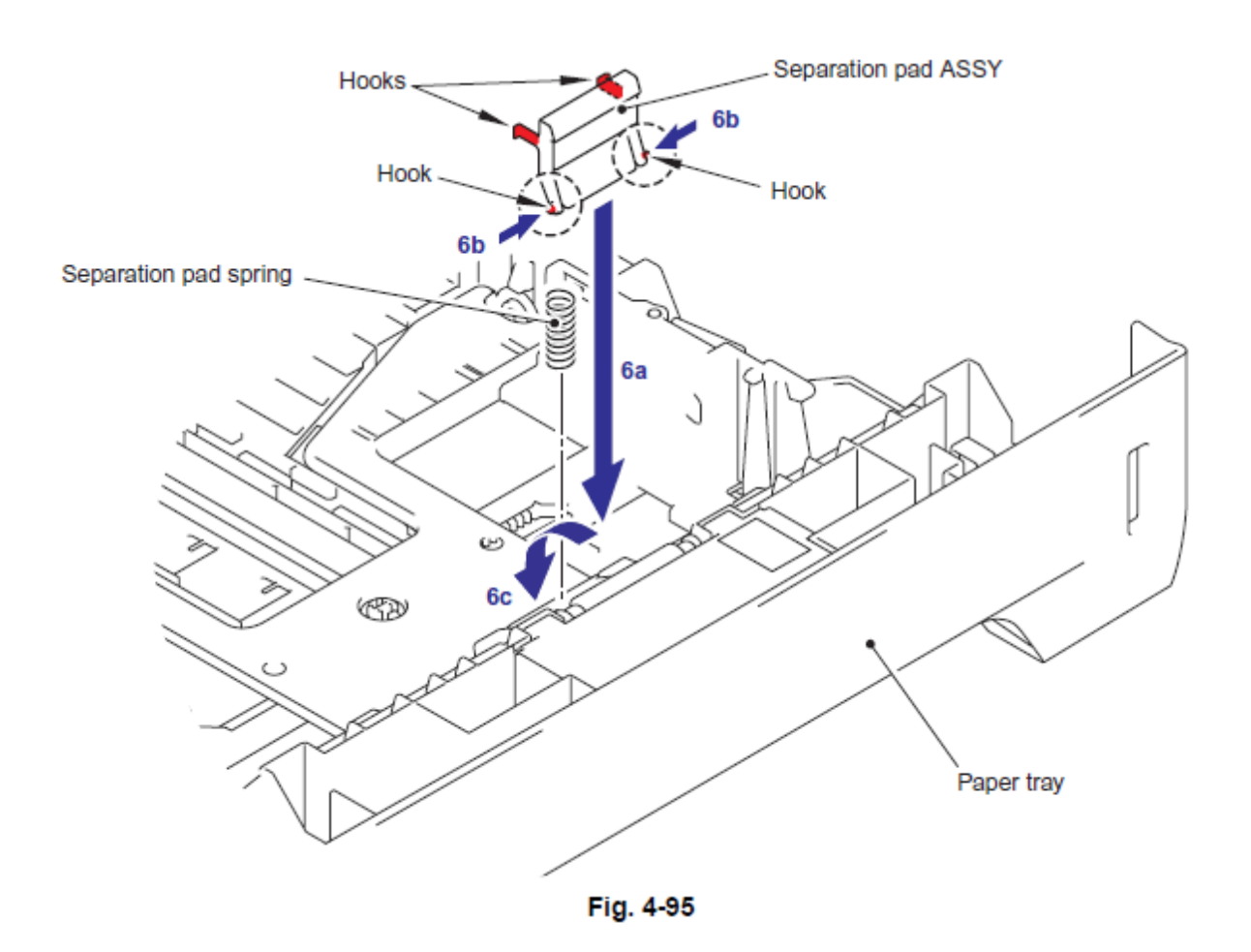

- (6) Coloque la bandeja del papel (paper tray) en la máquina.
  - Reinicie el contador de la Máquina PF (PF Kit) después de la sustitución de partes.

## 1.2.3. Equipo de la alimentación del papel para la bandeja MP (Paper feeding kit for MP tray)

< Procedimiento de Desinstalación >

Verifique lo siquiente antes de entrar a los procedimientos.

- Asegúrese de que el cable de alimentación (AC cord) está desconectado de la máquina.
- Asegúrese de que el Papel (Paper) se retiró de la bandeja del papel (paper tray).
- (1) Abra la Estructura de la cubierta de la alimentación MP (MP feed frame cover).

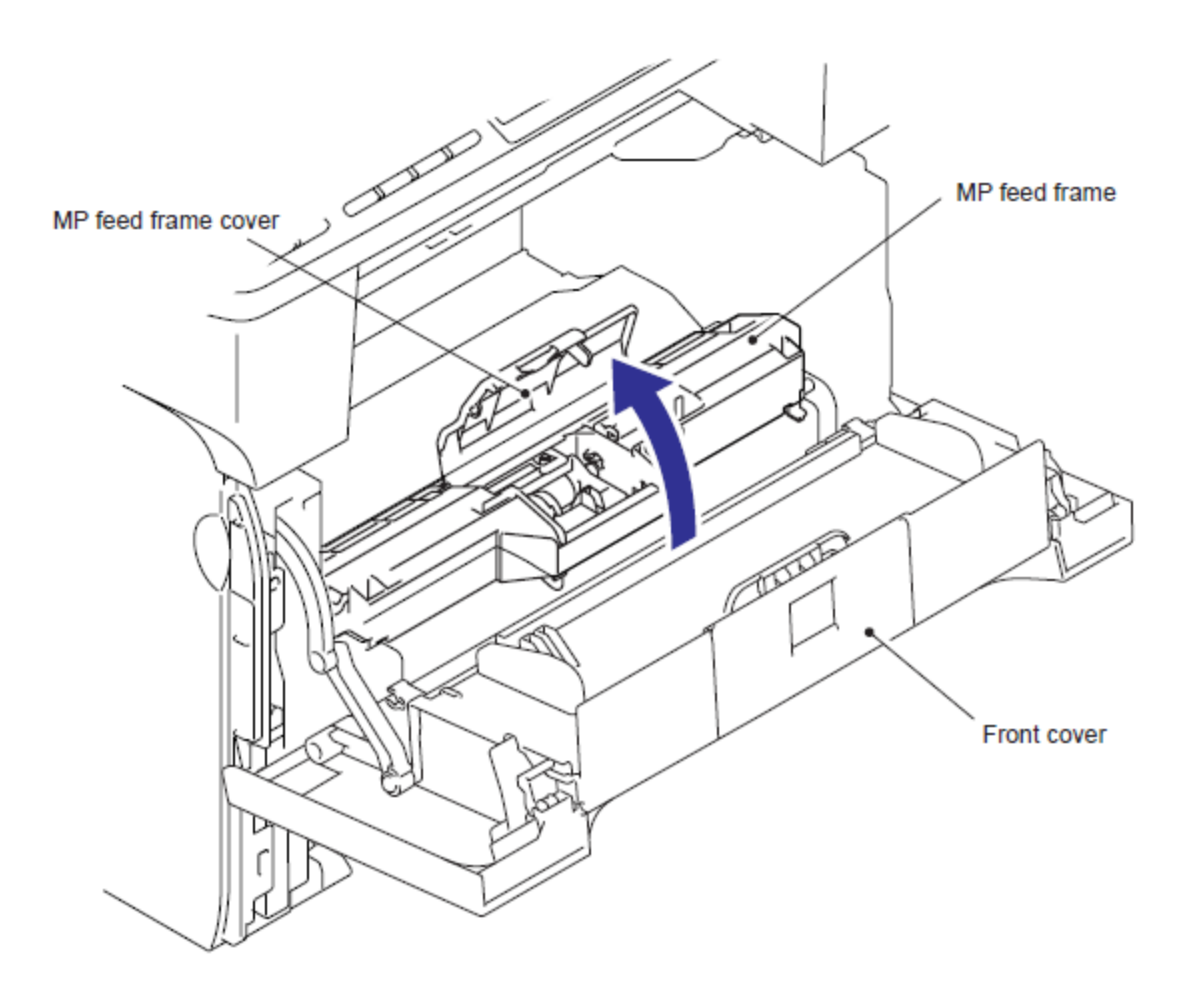

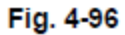

(2) Retire el Soporte MP (Holder bearing MP).

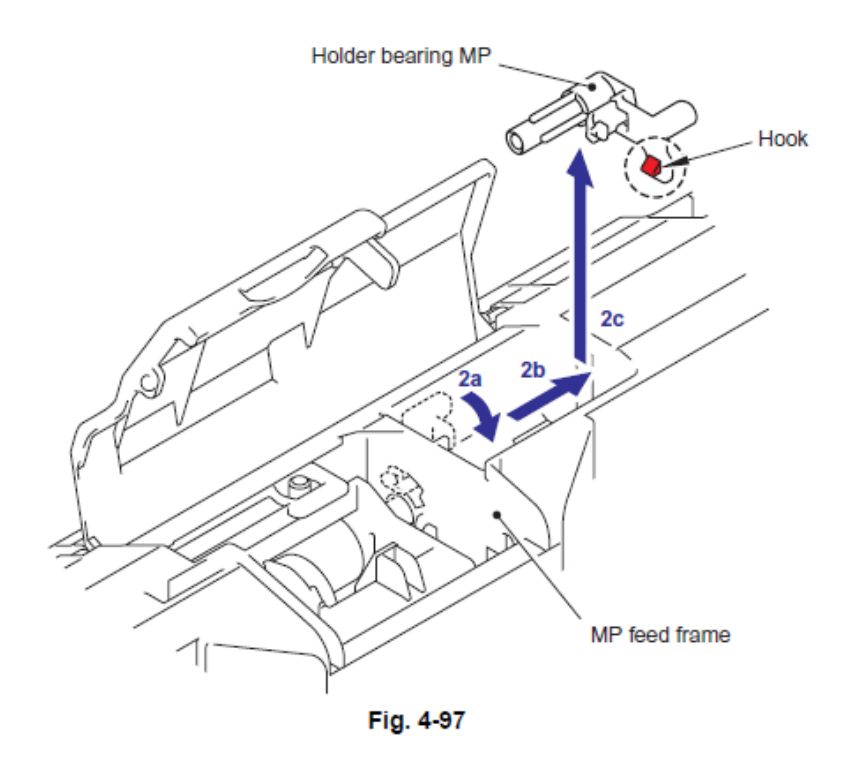

(3) Levante el Brazo de elevación MP (Lift Arm MP) para liberarlo del Perno (Pin) de el Rodillo de soporte MP (MP roller holder ASSY).

(4) Deslice el Rodillo de soporte MP (MP roller holder ASSY) en la dirección de la flecha 4a y lo pone para retirarlo.

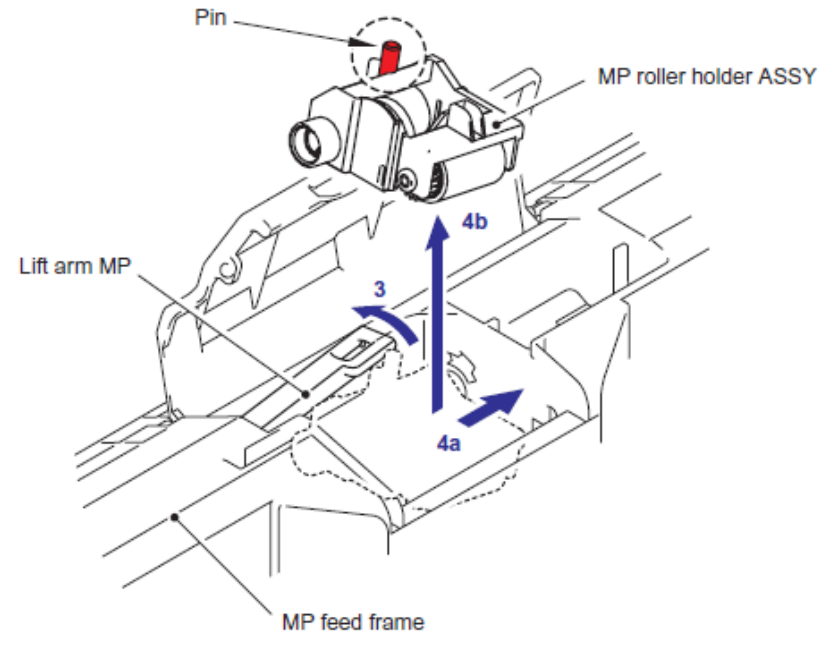

Fig. 4-98

(5) Gire el lado trasero (Back side) del Ensamble de la almohadilla separadora MP (Separation Pad ASSY MP) en la dirección de la flecha 5a y y lo pone para retirarlo.

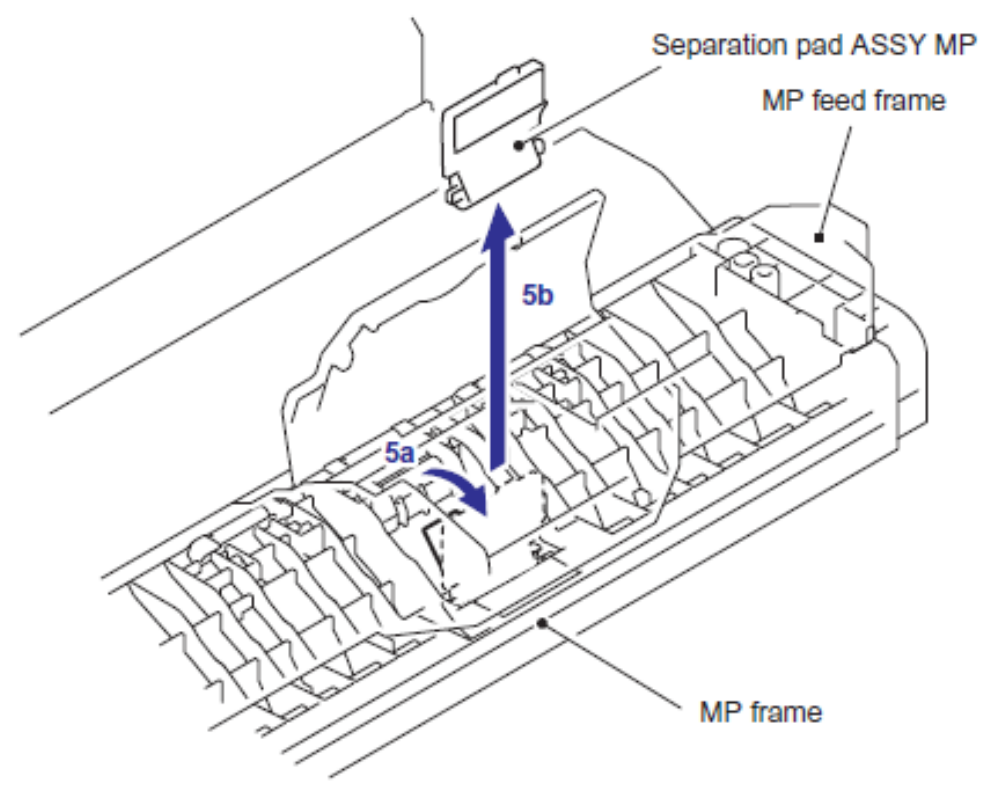

Fig. 4-99

#### < Procedimiento de Instalación >

(1) Coloque el Gancho (Hook) en el Ensamble de la almohadilla separadora MP (Separation Pad ASSY MP) en el Marco del alimentador MP (MP feed frame) y tire hacia abajo del Ensamble de la almohadilla separadora MP (Separation Pad ASSY MP) en la dirección de la flecha 1b hasta que esté bloqueado (locked).

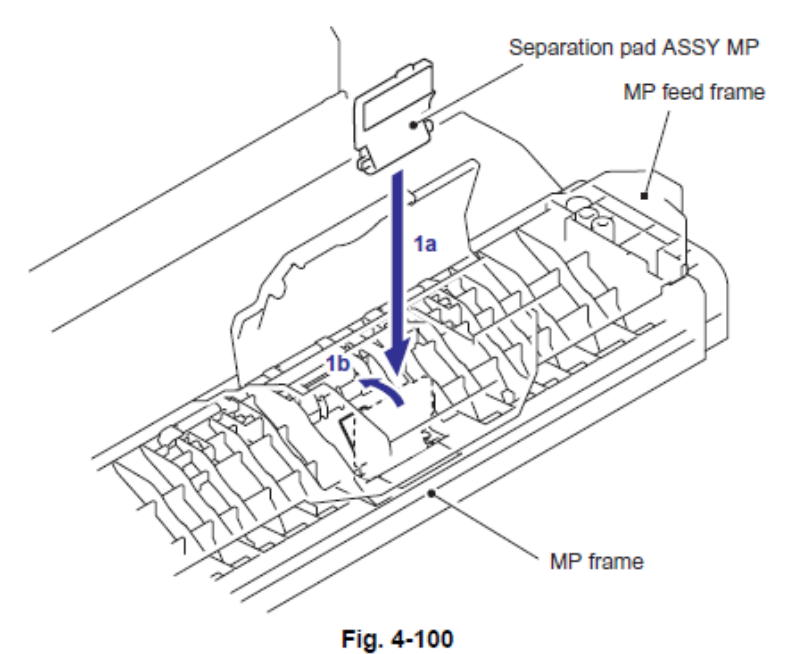

(2) Levante el Brazo de elevación MP (Lift Arm MP) y coloque el Ensamble del rodillo de soporte MP (MP roller holder ASSY) en el Marco del alimentador MP (MP feed frame). Coloque el Perno (Pin) en el Ensamble del rodillo de soporte MP (MP roller holder ASSY) en el orificio (hole) del Brazo de elevación MP (Lift Arm MP)

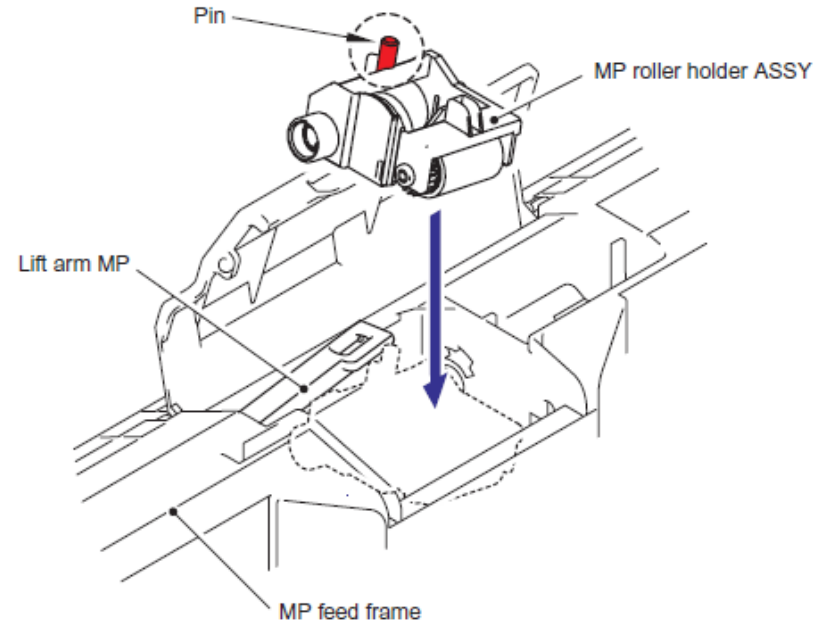

Fig. 4-101

(3) Coloque el Soporte MP (Holder bearing MP) en el Marco del alimentador MP (MP feed frame) y gire el Soporte MP (Holder bearing MP) en la dirección de la flecha 3c para segurar (lock).

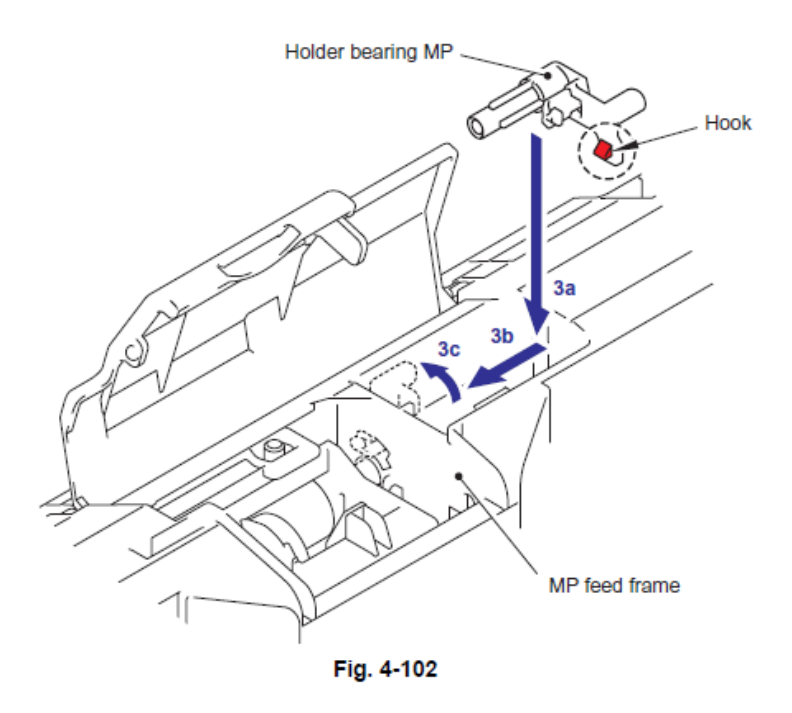

(4) Cierre La Estructura de la cubierta de la alimentación MP (MP feed frame cover).

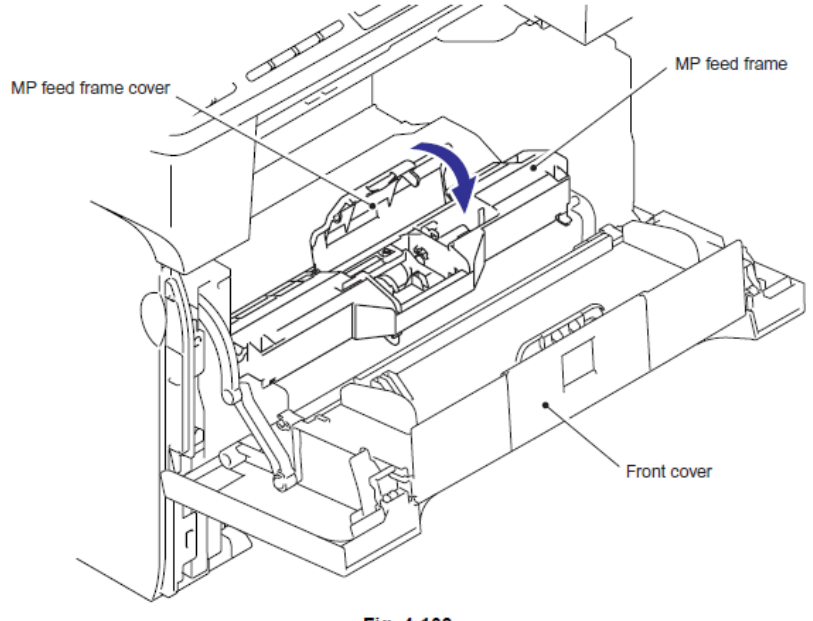

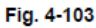

(5) Instale el Ensamble del tambor / tóner (Drum/toner ASSY) en la máquina.

(6) Cirre la cubierta delantera (Front cover).

 Reinicie el contador de el Máquina PF MP (PF Kit MP) después de la sustitución de partes.

# CAPITULO 5 DESMONTAJE/MONTAJE

# **CAPITULO 5 – DESMONTAJE / MONTAJE**

Este capítulo detalla los procedimientos para el desmontaje y el montaje de la máquina junto con las notas relacionadas. El orden del flujo de desmontaje siempre le permite dar de un vistazo la forma más rápida de llegar a el (los) componente (s) involucrados.

En el inicio de un trabajo de desmontaje, verifique el orden del flujo de desmontaje que le guía a través de un acceso directo a los componentes del objeto.

Este capítulo también cubre el ajuste de los tornillos y los puntos de lubricación en los cuales se los lubricantes especificados deberán ser aplicados durante el trabajo de montaje.

# CONTENIDO

| 1. MEDIDAS DE SEGURIDAD                                                           | 5-1         |
|-----------------------------------------------------------------------------------|-------------|
| 2. TRANSFERENCIA DE INFORMACION RECIBIDA DE FAX                                   | 5-2         |
| 3. EMPAQUE                                                                        | 5-4         |
| 4. LISTA DE AJUSTE DE TORNILLOS                                                   | 5-6         |
| 5. LUBRICACION                                                                    | 5-10        |
| 6. DIAGRAMA DEL DISEÑO DEL ENGRANAJE                                              | 5-13        |
| 7. RUTA DEL ARNES                                                                 | 5-16        |
| 8. DIAGRAMA DEL FLUJO DE DESMONTAJE                                               | 5-41        |
| 9. PROCEDIMIENTO DE DESMONTAJE                                                    | 5-43        |
| 9.1 Bandeja del Papel (Paper Tray)                                                | 5-44        |
| 9.2 Cubierta Trasera (Back Cover)                                                 | 5-47        |
| 9.3 Ensamble del Canal Trasero (Rear Chute ASSY)                                  | 5-49        |
| 9.4 Unidad del Fusor (Fuser Unit)                                                 | 5-51        |
| 9.5 Ensamble de la Bandeja MP (Tray MP ASSY)                                      | 5-55        |
| 9.6 Ensamble de la Cubierta de la Bandeja MP (MP Tray Cover ASSY) / Ensamble de   | la Cubierta |
| de Proceso (Process Cover ASSY) / Emblema de la Cubierta (Emblem Cover) .         | 5-56        |
| 9.7 Cubierta de Acceso (Access Cover) / Cubierta Lateral Izquierda (Side Cover L) | 5-60        |
| 9.8 Unidad del Alimentador Automático de Documentos (ADF Unit)                    | 5-61        |
| ■ CCD modelo                                                                      |             |
| 9.8.1 Unidad del Alimentador Automático de Documentos (ADF Unit)                  | 5-61        |
| 9.8.2 Bisagra del Brazo Derecho (Hinge Arm R)                                     | 5-63        |
| 9.8.3 Bisagra de la Base Derecho (Hinge Base R)                                   | 5-63        |
| 9.8.4 Ensamble de la Bisagra Izquierdo (Hinge ASSY L)                             | 5-64        |
| 9.8.5 Ensamble de la Cubierta del Alimentador Automático de Documentos (ADF Co    | over ASSY)  |
| 9.8.6 Cubierta Lateral delantera del Alimentador Automático de Documentos         | (ADF Side   |
| Cover F)                                                                          | 5-65        |
| 9.8.7 Cubierta Lateral Trasera del Alimentador Automático de Documentos           | (ADF Side   |
| Cover R)                                                                          | 5-65        |
| 9.8.8 Ensamble del Canal Alimentador Automático de Documentos (ADF Chute          | ASSY) 5-66  |
| 9.8.9 Ensamble del Canal Sub (Sub Chute ASSY) (Sólo para los modelos ce           | on el DX) / |
| Canal SX (SX Chute) (Sólo para los modelos sin el DX)                             | 5-68        |
| 9.8.10 Ensamble de la Cubierta de la Salida del Canal (Exit Chute Cover ASSY)     | 5-68        |
| 9.8.11 Resorte de Tierra (Earth Spring)                                           | 5-69        |

|                                                                                                    | -10                                                                                                    |
|----------------------------------------------------------------------------------------------------|----------------------------------------------------------------------------------------------------|
| 9.8.13 Ensamble del Rodillo LF 1 (LF Roller 1 ASSY) 5                                                                                                    | -71                                                                                                    |
| 9.8.14 Ensamble del Interruptor de Rodillo de Retorno (Switch Back Roller ASSY) (Sólo p                                                                                                    | ara                                                                                                    |
| los modelos con el DX)                                                                                                    | -72                                                                                                    |
| 9.8.15 Motor del Alimentador Automático de Documentos (ADE Motor) 5                                                                                                    | -74                                                                                                    |
| 0.8.16 Encomple de Interrupter de Deterne del Selencide (Switch Back Selencid ASSV) (Séle p                                                                                                    | oro                                                                                                    |
| s.o. To Ensample de Interruption de Retorno del Solenoide (Switch Back Solenoid ASST) (Solo p                                                                                                    |                                                                                                    |
| los modelos con el DX)                                                                                                    | -75                                                                                                    |
| 9.8.17 Ensamble del Solenoide PF (PF Solenoid ASSY) (Solo para los modelos con el DX) 5                                                                                                    | -75                                                                                                    |
| 9.8.18 Revelador del Alimentador Automático de Documentos del PCB (ADF Relay PCB) 5                                                                                                    | -76                                                                                                    |
| 9.8.19 Ensamble del Canal del Alimentador del Papel (Paper Feed Chute ASSY) 5                                                                                                    | -77                                                                                                    |
| 9.8.20 Actuador Delantero del Documento 1 (Document Front Actutator 1) / Sensor delantero                                                                                                    | del                                                                                                    |
| Documento 1 (Document Front Sensor 1) (Sólo para los modelos con el DX) 5                                                                                                    | -78                                                                                                    |
| 9.8.21 Actuador delantero del Documento 2 (Document Front Actuator 2) / Sensor delantero                                                                                                    | del                                                                                                    |
| Documento 2 (Document Front Sensor 2) (Sólo para los modelos con el DX) 5                                                                                                    | -79                                                                                                    |
| 0.8.22 Cinta del Alimentador Automático de Documentos (ADE Eilm) Ensamble del Resorte de                                                                                                    |                                                                                                    |
| 9.0.22 Cinia del Alimentador Automático de Documentos (ADI 1 IIII) Elisamble del Nesone de                                                                                                    | 5 10                                                                                                    |
| Placa del Alimentador Automatico de Documentos Delantero A (Spring Plate ADF Fl                                                                                                    | ont                                                                                                    |
| A ASSY) / Goma de Separación (Separation Rubber) Soporte de la Goma (Rubber Hold                                                                                                    | der)                                                                                                    |
| Resorte de Separación (Separation Spring) 5                                                                                                    | -80                                                                                                    |
| 9.8.23 Rodillo de Presión (Pressure Roller) / Resorte LF (LF Spring)                                                                                                    | -81                                                                                                    |
| 9.8.24 Ensamble del Rodillo LF 2 (LF Roller 2 ASSY) 5                                                                                                    | -82                                                                                                    |
| 9.8.25 Ensamble del Rodillo Expulsor del Documento (Document Exit Roller ASSY) 5                                                                                                    | -83                                                                                                    |
| 9.8.26 Ensamble del Rodillo LF 3 (LF Roller 3 ASSY)                                                                                                    | -84                                                                                                    |
| 9.8.27 Ensamble del Rodillo LF 4 (LF Roller 4 ASSY)                                                                                                    | -85                                                                                                    |
| 9 8 28 Ensample de la Aleta A (Elan A ASSY) (Para los modelos con el DX) / Aleta A (Elan A) (P                                                                                                    | ara                                                                                                    |
| los modelos sin el DX)                                                                                                    | -86                                                                                                    |
| 9 8 29 Soporte del Documento (Document Hold) / Pesorte del Soporte del Documento (Docum                                                                                                    | ont                                                                                                    |
| 3.8.29 Soporte del Documento (Document Hold) / Resorte del Soporte del Documento (Docum                                                                                                    |                                                                                                    |
| Floid Spring)                                                                                                    | -87                                                                                                    |
| 9.8.30 Ensample del Canal Principal Superior (Upper Main Chute ASSY) / Ensample del Ca                                                                                                    | inai                                                                                                    |
| Principal Inferior (Lower Main Chute ASSV) 5                                                                                                    |                                                                                                    |
|                                                                                                    | -87                                                                                                    |
| 9.8.31 Actuador Trasero del Documento (Document Rear Actuator) / Sensor Trasero                                                                                                    | -87<br>del                                                                                                    |
| 9.8.31 Actuador Trasero del Documento (Document Rear Actuator) / Sensor Trasero<br>Documento (Document Rear Sensor)                                                                                                    | -87<br>del<br>-89                                                                                                    |
| <ul> <li>9.8.31 Actuador Trasero del Documento (Document Rear Actuator) / Sensor Trasero<br/>Documento (Document Rear Sensor)</li> <li>9.8.32 Aleta B (Flat B)</li> </ul>                                                                                                    | -87<br>del<br>-89<br>-90                                                                                                    |
| <ul> <li>9.8.31 Actuador Trasero del Documento (Document Rear Actuator) / Sensor Trasero<br/>Documento (Document Rear Sensor)</li> <li>9.8.32 Aleta B (Flat B)</li> <li>9.8.33 Actuador de Retorno (Switch Back Actuator) Sensor del Interruptor de Reto</li> </ul>                                                                                                    | -87<br>del<br>-89<br>-90<br>rno                                                                                                    |
| <ul> <li>9.8.31 Actuador Trasero del Documento (Document Rear Actuator) / Sensor Trasero<br/>Documento (Document Rear Sensor)</li> <li>9.8.32 Aleta B (Flat B)</li> <li>9.8.33 Actuador de Retorno (Switch Back Actuator) Sensor del Interruptor de Reto<br/>(Switch Back Sensor) (Sólo para los modelos con el DX)</li> </ul>                                                                                                    | -87<br>del<br>-89<br>-90<br>rno                                                                                                    |
| <ul> <li>9.8.31 Actuador Trasero del Documento (Document Rear Actuator) / Sensor Trasero<br/>Documento (Document Rear Sensor)</li> <li>9.8.32 Aleta B (Flat B)</li> <li>9.8.33 Actuador de Retorno (Switch Back Actuator) Sensor del Interruptor de Reto<br/>(Switch Back Sensor) (Sólo para los modelos con el DX)</li> <li>9.8.34 Bandeia de Expulsión del Documento (Document Fiect Trav)</li> </ul>                                                                                                    | -87<br>del<br>-89<br>-90<br>rno<br>-91                                                                                                    |
| <ul> <li>9.8.31 Actuador Trasero del Documento (Document Rear Actuator) / Sensor Trasero<br/>Documento (Document Rear Sensor)</li> <li>9.8.32 Aleta B (Flat B)</li> <li>9.8.33 Actuador de Retorno (Switch Back Actuator) Sensor del Interruptor de Reto<br/>(Switch Back Sensor) (Sólo para los modelos con el DX)</li> <li>9.8.34 Bandeja de Expulsión del Documento (Document Eject Tray)</li> <li>5</li> </ul>                                                                                                    | -87<br>del<br>-89<br>-90<br>-90<br>-91<br>-91<br>-92                                                                                                    |
| <ul> <li>9.8.31 Actuador Trasero del Documento (Document Rear Actuator) / Sensor Trasero<br/>Documento (Document Rear Sensor)</li></ul>                                                                                                    | -87<br>del<br>-89<br>-90<br>-90<br>-91<br>-92<br>-92                                                                                                    |
| <ul> <li>9.8.31 Actuador Trasero del Documento (Document Rear Actuator) / Sensor Trasero<br/>Documento (Document Rear Sensor)</li></ul>                                                                                                    | -87<br>del<br>-89<br>-90<br>-90<br>-91<br>-92<br>-92<br>-92                                                                                                    |
| <ul> <li>9.8.31 Actuador Trasero del Documento (Document Rear Actuator) / Sensor Trasero Documento (Document Rear Sensor)</li></ul>                                                                                                    | -87<br>del<br>-89<br>-90<br>rno<br>-91<br>-92<br>-92<br>-93<br>-94                                                                                                    |
| <ul> <li>9.8.31 Actuador Trasero del Documento (Document Rear Actuator) / Sensor Trasero Documento (Document Rear Sensor)</li></ul>                                                                                                    | -87<br>del<br>-89<br>-90<br>rno<br>-91<br>-92<br>-92<br>-93<br>-94                                                                                                    |
| <ul> <li>9.8.31 Actuador Trasero del Documento (Document Rear Actuator) / Sensor Trasero Documento (Document Rear Sensor)</li> <li>9.8.32 Aleta B (Flat B)</li> <li>9.8.33 Actuador de Retorno (Switch Back Actuator) Sensor del Interruptor de Reto (Switch Back Sensor) (Sólo para los modelos con el DX)</li> <li>9.8.34 Bandeja de Expulsión del Documento (Document Eject Tray)</li> <li>9.8.35 Sensor de la Cubierta del Documento (Document Cover Sensor)</li> <li>9.8.36 Rodillo de Expulsión B4 (Eject Roller B4)</li> <li>9.8.37 Rodillo de Presión (Pressure Roller)</li> </ul>                                                                                                    | -87<br>del<br>-89<br>-90<br>-90<br>-91<br>-92<br>-92<br>-93<br>-93                                                                                                    |
| <ul> <li>9.8.31 Actuador Trasero del Documento (Document Rear Actuator) / Sensor Trasero Documento (Document Rear Sensor)</li> <li>9.8.32 Aleta B (Flat B)</li> <li>9.8.33 Actuador de Retorno (Switch Back Actuator) Sensor del Interruptor de Reto (Switch Back Sensor) (Sólo para los modelos con el DX)</li> <li>9.8.34 Bandeja de Expulsión del Documento (Document Eject Tray)</li> <li>9.8.35 Sensor de la Cubierta del Documento (Document Cover Sensor)</li> <li>9.8.36 Rodillo de Expulsión B4 (Eject Roller B4)</li> <li>9.8.37 Rodillo de Presión (Pressure Roller)</li> <li>Modelo CIS</li> <li>9.8.38 Unidad del Alimentador Automático de Documentos (ADF Unit)</li> </ul>                                                                                                    | -87<br>del<br>-89<br>-90<br>-90<br>-91<br>-92<br>-92<br>-93<br>-93<br>-94                                                                                                    |
| <ul> <li>9.8.31 Actuador Trasero del Documento (Document Rear Actuator) / Sensor Trasero Documento (Document Rear Sensor)</li> <li>9.8.32 Aleta B (Flat B)</li> <li>9.8.33 Actuador de Retorno (Switch Back Actuator) Sensor del Interruptor de Reto (Switch Back Sensor) (Sólo para los modelos con el DX)</li> <li>9.8.34 Bandeja de Expulsión del Documento (Document Eject Tray)</li> <li>9.8.35 Sensor de la Cubierta del Documento (Document Cover Sensor)</li> <li>9.8.36 Rodillo de Expulsión B4 (Eject Roller B4)</li> <li>9.8.37 Rodillo de Presión (Pressure Roller)</li> <li>Modelo CIS</li> <li>9.8.39 Bisagra del Brazo Derecho (Hinge Arm R)</li> </ul>                                                                                                    | -87<br>del<br>-89<br>-90<br>-91<br>-92<br>-92<br>-93<br>-93<br>-94                                                                                                    |
| <ul> <li>9.8.31 Actuador Trasero del Documento (Document Rear Actuator) / Sensor Trasero Documento (Document Rear Sensor)</li> <li>9.8.32 Aleta B (Flat B)</li> <li>9.8.33 Actuador de Retorno (Switch Back Actuator) Sensor del Interruptor de Reto (Switch Back Sensor) (Sólo para los modelos con el DX)</li> <li>9.8.34 Bandeja de Expulsión del Documento (Document Eject Tray)</li> <li>9.8.35 Sensor de la Cubierta del Documento (Document Cover Sensor)</li> <li>9.8.36 Rodillo de Expulsión B4 (Eject Roller B4)</li> <li>9.8.37 Rodillo de Presión (Pressure Roller)</li> <li>Modelo CIS</li> <li>9.8.38 Unidad del Alimentador Automático de Documentos (ADF Unit)</li> <li>5</li> <li>9.8.39 Bisagra del Brazo Derecho (Hinge Arm R)</li> <li>9.8.40 Ensamble de la Bisagra (Hinge ASSY)</li> </ul>                                                                                                    | -87<br>del<br>-89<br>-90<br>rno<br>-91<br>-92<br>-93<br>-93<br>-94<br>-95<br>-97<br>-97                                                                                                    |
| <ul> <li>9.8.31 Actuador Trasero del Documento (Document Rear Actuator) / Sensor Trasero Documento (Document Rear Sensor)</li></ul>                                                                                                    | -87<br>del<br>-89<br>-90<br>rno<br>-91<br>-92<br>-92<br>-92<br>-93<br>-94<br>-95<br>-97<br>-97<br>SY)                                                                                                    |
| <ul> <li>9.8.31 Actuador Trasero del Documento (Document Rear Actuator) / Sensor Trasero Documento (Document Rear Sensor)</li></ul>                                                                                                    | -87<br>del<br>-89<br>-90<br>-91<br>-92<br>-92<br>-93<br>-94<br>-95<br>-97<br>-97<br>SY)<br>-98                                                                                                    |
| <ul> <li>9.8.31 Actuador Trasero del Documento (Document Rear Actuator) / Sensor Trasero Documento (Document Rear Sensor)</li></ul>                                                                                                    | -87<br>del<br>-89<br>-90<br>-91<br>-92<br>-93<br>-94<br>-95<br>-97<br>-97<br>SY)<br>-98<br>-99                                                                                                    |
| <ul> <li>9.8.31 Actuador Trasero del Documento (Document Rear Actuator) / Sensor Trasero Documento (Document Rear Sensor)</li> <li>9.8.32 Aleta B (Flat B)</li> <li>9.8.33 Actuador de Retorno (Switch Back Actuator) Sensor del Interruptor de Reto (Switch Back Sensor) (Sólo para los modelos con el DX)</li> <li>9.8.34 Bandeja de Expulsión del Documento (Document Eject Tray)</li> <li>9.8.35 Sensor de la Cubierta del Documento (Document Cover Sensor)</li> <li>9.8.36 Rodillo de Expulsión B4 (Eject Roller B4)</li> <li>9.8.37 Rodillo de Presión (Pressure Roller)</li> <li>9.8.38 Unidad del Alimentador Automático de Documentos (ADF Unit)</li> <li>9.8.39 Bisagra del Brazo Derecho (Hinge Arm R)</li> <li>9.8.41 Ensamble de la Bisagra (Hinge ASSY)</li> <li>9.8.42 Cubierta delantera del Alimentador Automático de Documentos (ADF Front Cover)</li> <li>5</li> <li>9.8.43 Cubierta del Alimentador Automático Automático de Documentos (ADF Front Cover)</li> <li>5</li> <li>9.8.43 Cubierta del Alimentador Automático Automático de Documentos (ADF Front Cover)</li> </ul>                                                                                                    | -87<br>del<br>-89<br>-90<br>rno<br>-91<br>-92<br>-93<br>-94<br>-95<br>-97<br>-97<br>SY)<br>-98<br>-99                                                                                                    |
| <ul> <li>9.8.31 Actuador Trasero del Documento (Document Rear Actuator) / Sensor Trasero Documento (Document Rear Sensor)</li> <li>9.8.32 Aleta B (Flat B)</li> <li>5.9.8.33 Actuador de Retorno (Switch Back Actuator) Sensor del Interruptor de Reto (Switch Back Sensor) (Sólo para los modelos con el DX)</li> <li>9.8.34 Bandeja de Expulsión del Documento (Document Eject Tray)</li> <li>5.9.8.35 Sensor de la Cubierta del Documento (Document Cover Sensor)</li> <li>9.8.36 Rodillo de Expulsión B4 (Eject Roller B4)</li> <li>5.9.8.37 Rodillo de Presión (Pressure Roller)</li> <li>5.8.39 Bisagra del Brazo Derecho (Hinge Arm R)</li> <li>5.9.8.41 Ensamble de la Bisagra (Hinge ASSY)</li> <li>5.8.42 Cubierta del Alimentador Automático de Documentos (ADF Front Cover ASS</li> <li>9.8.43 Cubierta del Engranaje del Alimentador Automático de Documentos (ADF Front Cover)</li> </ul>                                                                                                    | -87<br>del<br>-89<br>-90<br>rno<br>-91<br>-92<br>-93<br>-92<br>-93<br>-94<br>-97<br>-97<br>SY)<br>-98<br>-99<br>-99<br>-99                                                                                                    |
| <ul> <li>9.8.31 Actuador Trasero del Documento (Document Rear Actuator) / Sensor Trasero Documento (Document Rear Sensor)</li> <li>9.8.32 Aleta B (Flat B)</li> <li>5.9.8.33 Actuador de Retorno (Switch Back Actuator) Sensor del Interruptor de Reto (Switch Back Sensor) (Sólo para los modelos con el DX)</li> <li>9.8.34 Bandeja de Expulsión del Documento (Document Eject Tray)</li> <li>9.8.35 Sensor de la Cubierta del Documento (Document Cover Sensor)</li> <li>9.8.36 Rodillo de Expulsión B4 (Eject Roller B4)</li> <li>9.8.37 Rodillo de Presión (Pressure Roller)</li> <li>Modelo CIS</li> <li>9.8.38 Unidad del Alimentador Automático de Documentos (ADF Unit)</li> <li>5</li> <li>9.8.40 Ensamble de la Bisagra (Hinge ASSY)</li> <li>9.8.41 Ensamble de la Cubierta del Alimentador Automático de Documentos (ADF Front Cover)</li> <li>5</li> <li>9.8.43 Cubierta del Alimentador Automático de Documentos (ADF Front Cover)</li> <li>5</li> <li>9.8.44 Ensamble del Conal del Alimentador Automático de Documentos (ADF Grent Cover)</li> <li>5</li> <li>9.8.44 Ensamble del Alimentador Automático Automático de Documentos (ADF Front Cover)</li> </ul>                                                                                                    | -87<br>del<br>-90<br>-91<br>-92<br>-93<br>-94<br>-95<br>-97<br>-97<br>-97<br>-97<br>-97<br>-99<br>-99<br>-99<br>-99                                                                                                    |
| <ul> <li>9.8.31 Actuador Trasero del Documento (Document Rear Actuator) / Sensor Trasero Documento (Document Rear Sensor)</li> <li>9.8.32 Aleta B (Flat B)</li> <li>9.8.33 Actuador de Retorno (Switch Back Actuator) Sensor del Interruptor de Retoro (Switch Back Sensor) (Sólo para los modelos con el DX)</li> <li>9.8.34 Bandeja de Expulsión del Documento (Document Eject Tray)</li> <li>9.8.35 Sensor de la Cubierta del Documento (Document Cover Sensor)</li> <li>9.8.36 Rodillo de Expulsión B4 (Eject Roller B4)</li> <li>9.8.37 Rodillo de Presión (Pressure Roller)</li> <li>Modelo CIS</li> <li>9.8.39 Bisagra del Brazo Derecho (Hinge Arm R)</li> <li>9.8.41 Ensamble de la Cubierta del Alimentador Automático de Documentos (ADF Unit)</li> <li>5</li> <li>9.8.42 Cubierta del Alimentador Automático de Documentos (ADF Front Cover)</li> <li>5</li> <li>9.8.43 Cubierta del Alimentador Automático de Documentos (ADF Front Cover)</li> <li>5</li> <li>9.8.44 Ensamble del Canal del Alimentador Automático de Documentos (ADF Chute ASS</li> </ul>                                                                                                    | -87<br>del<br>-90<br>-91<br>-92<br>-93<br>-92<br>-93<br>-94<br>-95<br>-97<br>-97<br>-97<br>SY)<br>-98<br>-99<br>(er)<br>-99<br>-99<br>(er)<br>-99<br>-99<br>-99<br>-90<br>-97<br>-97<br>-99<br>-99<br>-90<br>-90<br>-90<br>-90<br>-90<br>-90<br>-90<br>-90                                                                   |
| <ul> <li>9.8.31 Actuador Trasero del Documento (Document Rear Actuator) / Sensor Trasero Documento (Document Rear Sensor)</li> <li>9.8.32 Aleta B (Flat B)</li> <li>9.8.33 Actuador de Retorno (Switch Back Actuator) Sensor del Interruptor de Reto (Switch Back Sensor) (Sólo para los modelos con el DX)</li> <li>9.8.34 Bandeja de Expulsión del Documento (Document Eject Tray)</li> <li>9.8.35 Sensor de la Cubierta del Documento (Document Cover Sensor)</li> <li>9.8.36 Rodillo de Expulsión B4 (Eject Roller B4)</li> <li>9.8.37 Rodillo de Presión (Pressure Roller)</li> <li>Modelo CIS</li> <li>9.8.39 Bisagra del Brazo Derecho (Hinge Arm R)</li> <li>9.8.41 Ensamble de la Cubierta del Alimentador Automático de Documentos (ADF Unit)</li> <li>5</li> <li>9.8.42 Cubierta del Alimentador Automático de Documentos (ADF Front Cover)</li> <li>5</li> <li>9.8.43 Cubierta del Alimentador Automático de Documentos (ADF Front Cover)</li> <li>5</li> <li>9.8.44 Ensamble del Canal del Alimentador Automático de Documentos (ADF Chute ASS (ADF Cover ASS (ADF Cover ASS (ADF C</li></ul> | -87<br>del<br>-90<br>-91<br>-92<br>-92<br>-93<br>-94<br>-95<br>-97<br>-97<br>-97<br>-97<br>-97<br>-97<br>-99<br>-99<br>-99<br>-99                                                                                                    |
| <ul> <li>9.8.31 Actuador Trasero del Documento (Document Rear Actuator) / Sensor Trasero Documento (Document Rear Sensor)</li> <li>9.8.32 Aleta B (Flat B)</li> <li>9.8.33 Actuador de Retorno (Switch Back Actuator) Sensor del Interruptor de Reto (Switch Back Sensor) (Sólo para los modelos con el DX)</li> <li>9.8.34 Bandeja de Expulsión del Documento (Document Eject Tray)</li> <li>9.8.35 Sensor de la Cubierta del Documento (Document Cover Sensor)</li> <li>9.8.36 Rodillo de Expulsión B4 (Eject Roller B4)</li> <li>9.8.37 Rodillo de Presión (Pressure Roller)</li> <li>Modelo CIS</li> <li>9.8.38 Unidad del Alimentador Automático de Documentos (ADF Unit)</li> <li>5</li> <li>9.8.40 Ensamble de la Bisagra (Hinge ASSY)</li> <li>9.8.41 Ensamble de la Cubierta del Alimentador Automático de Documentos (ADF Front Cover)</li> <li>5</li> <li>9.8.42 Cubierta del Alimentador Automático de Documentos (ADF Front Cover)</li> <li>5</li> <li>9.8.43 Cubierta del Alimentador Automático de Documentos (ADF Front Cover)</li> <li>5</li> <li>9.8.44 Ensamble del Canal del Alimentador Automático de Documentos (ADF Chute ASS</li> <li>9.8.45 Esponja de Soporte del Documento (Document Sponge Support)</li> </ul>                                                                                                    | -87<br>del<br>-90<br>-91<br>-92<br>-92<br>-92<br>-93<br>-94<br>-95<br>-97<br>-97<br>-97<br>-97<br>-97<br>-97<br>-99<br>(er)<br>-99<br>SY)<br>00<br>10                                                                                                    |
| <ul> <li>9.8.31 Actuador Trasero del Documento (Document Rear Actuator) / Sensor Trasero Documento (Document Rear Sensor)</li> <li>9.8.32 Aleta B (Flat B)</li> <li>9.8.33 Actuador de Retorno (Switch Back Actuator) Sensor del Interruptor de Reto (Switch Back Sensor) (Sólo para los modelos con el DX)</li> <li>9.8.34 Bandeja de Expulsión del Documento (Document Eject Tray)</li> <li>9.8.35 Sensor de la Cubierta del Documento (Document Cover Sensor)</li> <li>9.8.36 Rodillo de Expulsión B4 (Eject Roller B4)</li> <li>9.8.37 Rodillo de Presión (Pressure Roller)</li> <li>Modelo CIS</li> <li>9.8.39 Bisagra del Brazo Derecho (Hinge Arm R)</li> <li>9.8.41 Ensamble de la Cubierta del Alimentador Automático de Documentos (ADF Unit)</li> <li>5</li> <li>9.8.42 Cubierta del Alimentador Automático de Documentos (ADF Front Cover)</li> <li>5</li> <li>9.8.43 Cubierta del Alimentador Automático de Documentos (ADF Front Cover)</li> <li>5</li> <li>9.8.44 Ensamble de la Cubierta del Alimentador Automático de Documentos (ADF Front Cover)</li> <li>5</li> <li>9.8.44 Ensamble del Canal del Alimentador Automático de Documentos (ADF Front Cover)</li> <li>5</li> <li>9.8.45 Esponja de Soporte del Documento (Document Sponge Support)</li> <li>54</li> </ul>                                                                                                    | -87<br>del<br>-90<br>-91<br>-92<br>-92<br>-92<br>-93<br>-94<br>-95<br>-97<br>-97<br>-97<br>-97<br>-99<br>-99<br>(00<br>-91<br>-92<br>-92<br>-93<br>-94<br>-95<br>-97<br>-97<br>-97<br>-99<br>(01<br>-99<br>-99)<br>00<br>-91<br>-90<br>-90<br>-90<br>-90<br>-90<br>-90<br>-90<br>-90<br>-90<br>-90                           |
| <ul> <li>9.8.31 Actuador Trasero del Documento (Document Rear Actuator) / Sensor Trasero Documento (Document Rear Sensor)</li> <li>9.8.32 Aleta B (Flat B)</li> <li>9.8.33 Actuador de Retorno (Switch Back Actuator) Sensor del Interruptor de Reto (Switch Back Sensor) (Sólo para los modelos con el DX)</li> <li>9.8.34 Bandeja de Expulsión del Documento (Document Eject Tray)</li> <li>9.8.35 Sensor de la Cubierta del Documento (Document Cover Sensor)</li> <li>9.8.36 Rodillo de Expulsión B4 (Eject Roller B4)</li> <li>9.8.37 Rodillo de Presión (Pressure Roller)</li> <li>Modelo CIS</li> <li>9.8.39 Bisagra del Brazo Derecho (Hinge Arm R)</li> <li>9.8.40 Ensamble de la Bisagra (Hinge ASSY)</li> <li>9.8.41 Ensamble de la Cubierta del Alimentador Automático de Documentos (ADF Cover ASS</li> <li>9.8.42 Cubierta del Alimentador Automático Automático de Documentos (ADF Front Cover)</li> <li>5</li> <li>9.8.43 Cubierta del Alimentador Automático de Documentos (ADF Front Cover)</li> <li>5</li> <li>9.8.43 Cubierta del Alimentador Automático de Documentos (ADF Front Cover)</li> <li>5</li> <li>9.8.43 Ensamble de la Cubierta del Alimentador Automático de Documentos (ADF Front Cover)</li> <li>5</li> <li>9.8.44 Ensamble del Canal del Alimentador Automático de Documentos (ADF Chute ASS)</li> <li>9.8.45 Esponja de Soporte del Documento (Document Sponge Support)</li> <li>54</li> <li>9.8.46 Ensamble del Revelador del Alimentador Automático de Documentos del PCB (ADF RePCB ASSY)</li> </ul>                                                                                                    | -87<br>del<br>-90<br>-91<br>-92<br>-92<br>-93<br>-94<br>-95<br>-97<br>-97<br>SY)<br>-99<br>-99<br>-97<br>-99<br>SO<br>-90<br>-99<br>-99<br>-99<br>-99<br>-90<br>-90<br>-90<br>-92<br>-92<br>-93<br>-90<br>-90<br>-90<br>-90<br>-90<br>-90<br>-90<br>-90<br>-90<br>-90                                                        |
| 9.8.31       Actuador       Trasero       Gel         9.8.31       Actuator       Frasero       Sensor       Sensor         9.8.32       Aleta B (Flat B)       5         9.8.33       Actuador       de       Retorno       (Switch Back Actuator)       Sensor       del       Interruptor       de       Retorno         (Switch Back Sensor)       (Solio para los modelos con el DX)       5       9.8.33       Actuador       de       Retorno       (Switch Back Sensor)       5         9.8.34       Bandeja de Expulsión del Documento (Document Eject Tray)       5       9.8.35       Sensor de la Cubierta del Documento (Document Cover Sensor)       5         9.8.35       Rodillo de Expulsión B4 (Eject Roller B4)       5       -       -       -         9.8.37       Rodillo de Presión (Pressure Roller)       5       -       -       -       -         9.8.38       Unidad del Alimentador Automático de Documentos (ADF Unit)       5       -       -       -       -       -         9.8.40       Ensamble de la Bisagra (Hinge ASSY)       -       -       -       -       -       -       -       -       -       -       -       -       -       -       -       -       -       - <td>-87<br/>del<br/>-90<br/>-91<br/>-92<br/>-92<br/>-92<br/>-93<br/>-94<br/>-95<br/>-97<br/>-97<br/>SY)<br/>-98<br/>-99<br/>(01<br/>202<br/>-01<br/>-99<br/>SO<br/>-91<br/>-92<br/>-93<br/>-97<br/>-97<br/>SY)<br/>-99<br/>SO<br/>-90<br/>-91<br/>-92<br/>-90<br/>-90<br/>-91<br/>-92<br/>-93<br/>-97<br/>-97<br/>-97<br/>-97<br/>-97<br/>-97<br/>-97<br/>-97<br/>-97<br/>-97</td>                                                                                                    | -87<br>del<br>-90<br>-91<br>-92<br>-92<br>-92<br>-93<br>-94<br>-95<br>-97<br>-97<br>SY)<br>-98<br>-99<br>(01<br>202<br>-01<br>-99<br>SO<br>-91<br>-92<br>-93<br>-97<br>-97<br>SY)<br>-99<br>SO<br>-90<br>-91<br>-92<br>-90<br>-90<br>-91<br>-92<br>-93<br>-97<br>-97<br>-97<br>-97<br>-97<br>-97<br>-97<br>-97<br>-97<br>-97 |
| <ul> <li>9.8.31 Actuador Trasero del Documento (Document Rear Actuator) / Sensor Trasero Documento (Document Rear Sensor)</li> <li>9.8.32 Aleta B (Flat B)</li> <li>5</li> <li>9.8.33 Actuador de Retorno (Switch Back Actuator) Sensor del Interruptor de Retor (Switch Back Sensor) (Sólo para los modelos con el DX)</li> <li>9.8.33 Actuador de Retorno (Switch Back Actuator) Sensor del Interruptor de Retor (Switch Back Sensor) (Sólo para los modelos con el DX)</li> <li>9.8.34 Bandeja de Expulsión del Documento (Document Eject Tray)</li> <li>9.8.35 Sensor de la Cubierta del Documento (Document Cover Sensor)</li> <li>9.8.36 Rodillo de Expulsión B4 (Eject Roller B4)</li> <li>9.8.37 Rodillo de Presión (Pressure Roller)</li> <li>Modelo CIS</li> <li>9.8.38 Unidad del Alimentador Automático de Documentos (ADF Unit)</li> <li>5</li> <li>9.8.40 Ensamble de la Bisagra (Hinge ASSY)</li> <li>9.8.41 Ensamble de la Cubierta del Alimentador Automático de Documentos (ADF Cover ASS)</li> <li>9.8.42 Cubierta del Alimentador Automático de Documentos (ADF Front Cover)</li> <li>5</li> <li>9.8.43 Cubierta del Alimentador Automático Automático de Documentos (ADF Gear Cover)</li> <li>5</li> <li>9.8.44 Ensamble del Canal del Alimentador Automático de Documentos (ADF Chute ASS)</li> <li>9.8.45 Esponja de Soporte del Documento (Document Sponge Support)</li> <li>5-1</li> <li>9.8.45 Ensamble del Revelador del Alimentador Automático de Documentos (ADF Chute ASS)</li> <li>9.8.46 Ensamble del Revelador del Alimentador Automático de Documentos (ADF Chute ASS)</li> <li>9.8.47 Ensamble del Revelador del Alimentador Automático de Documentos (ADF Chute ASS)</li> <li>9.8.48 Ensamble del Revelador del Alimentador Automático de Documentos (ADF Chute ASS)</li> <li>9.8.48 Ensamble del Revelador del Alimentador Automático de Documentos (ADF Chute ASS)</li> <li>9.8.48 Ensamble del Revelador del Alimentador Automático de Documentos del PCB (ADF RePCB ASSY)</li> <li>9.8.48 Ensamble del Solenoide PF (PF Solenoid ASSY)</li> </ul>                                                | -87<br>del<br>-90<br>-91<br>-92<br>-92<br>-93<br>-94<br>-95<br>-97<br>-97<br>SY)<br>-98<br>-99<br>(er)<br>-99<br>SY)<br>001<br>alag2<br>104<br>05                                                                                                    |

| 9.8.49 Motor del Alimentador Automático de Documentos (ADF Motor) 5-105                                                                                                    |
|----------------------------------------------------------------------------------------------------|
| 9.8.50 Ensamble del Solenoide de Salida (Exit Solenoid ASSYt)                                                                                                    |
| 9.8.51 Ensamble del Soporte del Rodillo Separador (Separate Roller Holder ASSY) 5-107                                                                                                    |
| 9.8.52 Ensamble Inferior del Canal del Documento (Lower Document Chute ASSY) 5-109                                                                                                    |
| 9.8.53 Actuador delantero del Documento 2 (Document Front Actuator 2) / Sensor delantero del                                                                                                    |
| Documento 2 (Document Front Sensor 2) 5-110                                                                                                    |
| 9.8.54 Actuador delantero del Documento 1 (Document Front Actuator 1) / Sensor delantero del                                                                                                    |
| Documento 1 (Document Front Sensor 15-111                                                                                                    |
| 9.8.55 Rodillo de Presión (Presure Roller)                                                                                                    |
| 9.8.56 Goma de Separación (Separation Rubber) 5-114                                                                                                    |
| 9.8.57 Ensamble del Rodillo LF 1 (LF Roller 1 ASSY) 5-115                                                                                                    |
| 9.8.58 Ensamble del Rodillo LF 2 (LF Roller 2 ASSY)                                                                                                    |
| 9.8.59 Ensamble de la Cubierta del Sensor de la Bandeja de Salida del Documento (Document Exit                                                                                                    |
| I ray Sensor Cover ASSY)                                                                                                    |
| 9.8.60 Actuador Expulsor del Documento (Document Eject Actutator) / Sensor Expulsor del                                                                                                    |
| Documento (Document Eject Sensor)                                                                                                    |
| 9.8.61 Ensamble del Rodillo de Soporte de la Bandeja de Salida del Documento (Document Exit                                                                                                    |
| I ray Roller Holder ASSY)                                                                                                    |
| 9.8.62 Actuador de Retorno (Actuator Switch Back) Sensor de Retorno (Switch Back Sensor)5-120                                                                                                    |
| 9.8.63 Actuador Trasero del Documento (Document Rear Actuator) / Sensor Trasero del                                                                                                    |
| Documento (Document Rear Sensor)                                                                                                    |
| 9.8.64 Cinta LF2 (LF2 Film)                                                                                                    |
| 9.8.65 Soporte del Sensor de la Cubierta Abierta del Alimentador Automatico de documentos (ADF                                                                                                    |
| Cover Open Sensor Holder)                                                                                                    |
| 9.8.66 Ensample del Rodillo de Salida del Documento (Document Exit Roller ASSY)                                                                                                    |
| 9.8.67 Ensample del Rodillo de Retorno (Switch Back Roller ASSY)                                                                                                    |
| 100  ky Encomplia dal Dadilla I E 2/I E Dallar 2/ISSVI                                                                                                    |
| 3.0.00 Elisalible del Automot El 3 (El Kollel 3 A331)                                                                                                    |
| 9.9 Ensamble de la Cubierta del Panel (Panel Cover ASSY)                                                                                                    |
| 9.9 Ensamble de la Cubierta del Panel (Panel Cover ASSY)                                                                                                    |
| <ul> <li>9.9 Ensamble de la Cubierta del Panel (Panel Cover ASSY)</li> <li>Modelo CCD</li> <li>0.0 1 Ensamble de la Cubierta del Panel (Panel Cover ASSY)</li> <li>5.120</li> </ul>                                                                                                    |
| <ul> <li>9.9 Ensamble de la Cubierta del Panel (Panel Cover ASSY)</li></ul>                                                                                                    |
| <ul> <li>9.9 Ensamble de la Cubierta del Panel (Panel Cover ASSY)</li></ul>                                                                                                    |
| <ul> <li>9.9 Ensamble de la Cubierta del Panel (Panel Cover ASSY)</li></ul>                                                                                                    |
| <ul> <li>9.9 Ensamble de la Cubierta del Panel (Panel Cover ASSY)</li></ul>                                                                                                    |
| <ul> <li>9.9 Ensamble de la Cubierta del Panel (Panel Cover ASSY)</li></ul>                                                                                                    |
| <ul> <li>9.9 Ensamble de la Cubierta del Panel (Panel Cover ASSY)</li></ul>                                                                                                    |
| <ul> <li>9.9 Ensamble de la Cubierta del Panel (Panel Cover ASSY)</li></ul>                                                                                                    |
| <ul> <li>9.9 Ensamble de la Cubierta del Panel (Panel Cover ASSY)</li></ul>                                                                                                    |
| <ul> <li>9.9 Ensamble de la Cubierta del Panel (Panel Cover ASSY)</li></ul>                                                                                                    |
| <ul> <li>9.9 Ensamble de la Cubierta del Panel (Panel Cover ASSY)</li> <li>Modelo CCD</li> <li>9.9.1 Ensamble de la Cubierta del Panel (Panel Cover ASSY)</li> <li>Modelo CIS</li> <li>9.9.2 Ensamble de la Cubierta del Panel (Panel Cover ASSY)</li> <li>5-131</li> <li>9.10 Ensamble de la Unidad de Escáner (Scanner Unit ASSY)</li> <li>Modelo CCD</li> <li>9.10.1 Ensamble de la Unidad del Escáner (Scanner Unit ASSY)</li> <li>5-132</li> <li>Modelo CCD</li> <li>9.10.2 Ensamble de la Unidad del Escáner (Scanner Unit ASSY)</li> <li>5-132</li> <li>9.10.2 Ensamble de la Cubierta Superior (Top Cover ASSY)</li> <li>5-133</li> <li>9.10.3 Palanca de Bloqueo B (Lock Lever B) / Ensamble de la Palanca de Bloqueo (Lock Lever ASSY)</li> </ul>                                                                                                    |
| <ul> <li>9.9 Ensamble de la Cubierta del Panel (Panel Cover ASSY)</li></ul>                                                                                                    |
| <ul> <li>9.9 Ensamble de la Cubierta del Panel (Panel Cover ASSY)</li> <li>Modelo CCD</li> <li>9.9.1 Ensamble de la Cubierta del Panel (Panel Cover ASSY)</li> <li>Modelo CIS</li> <li>9.9.2 Ensamble de la Cubierta del Panel (Panel Cover ASSY)</li> <li>5-130</li> <li>Modelo CIS</li> <li>9.9.2 Ensamble de la Cubierta del Panel (Panel Cover ASSY)</li> <li>5-131</li> <li>9.10 Ensamble de la Unidad de Escáner (Scanner Unit ASSY)</li> <li>5-132</li> <li>Modelo CCD</li> <li>9.10.1 Ensamble de la Unidad del Escáner (Scanner Unit ASSY)</li> <li>5-132</li> <li>9.10.2 Ensamble de la Cubierta Superior (Top Cover ASSY)</li> <li>5-133</li> <li>9.10.3 Palanca de Bloqueo B (Lock Lever B) / Ensamble de la Palanca de Bloqueo (Lock Lever ASSY)</li> <li>5-134</li> <li>9.10.4 Módulo CCD (CCD Module)</li> <li>5-134</li> </ul>                                                                                                    |
| <ul> <li>9.9 Ensamble del Robillo EF 3 (EF Roller 3 ASST)</li></ul>                                                                                                    |
| <ul> <li>9.9 Ensamble de la Cubierta del Panel (Panel Cover ASSY)</li></ul>                                                                                                    |
| <ul> <li>9.9 Ensamble del Robilito Er S (Er Robier S ASST)</li></ul>                                                                                                    |
| <ul> <li>9.9 Ensamble del Robilito Er S (Er Robier S ASST)</li></ul>                                                                                                    |
| <ul> <li>9.9 Ensamble de la Cubierta del Panel (Panel Cover ASSY)</li> <li>Modelo CCD</li> <li>9.9.1 Ensamble de la Cubierta del Panel (Panel Cover ASSY)</li> <li>Modelo CIS</li> <li>9.9.2 Ensamble de la Cubierta del Panel (Panel Cover ASSY)</li> <li>5-130</li> <li>Modelo CCD</li> <li>9.9.2 Ensamble de la Unidad de Escáner (Scanner Unit ASSY)</li> <li>5-132</li> <li>Modelo CCD</li> <li>9.10.1 Ensamble de la Unidad del Escáner (Scanner Unit ASSY)</li> <li>5-132</li> <li>Modelo CCD</li> <li>9.10.2 Ensamble de la Unidad del Escáner (Scanner Unit ASSY)</li> <li>5-132</li> <li>9.10.2 Ensamble de la Cubierta Superior (Top Cover ASSY)</li> <li>5-133</li> <li>9.10.3 Palanca de Bloqueo B (Lock Lever B) / Ensamble de la Palanca de Bloqueo (Lock Lever ASSY)</li> <li>5-134</li> <li>9.10.4 Módulo CCD (CCD Module)</li> <li>5-134</li> <li>9.10.5 Ensamble del Cable FFC (FFC Cable ASSY)</li> <li>5-137</li> <li>9.10.6 Motor del Escáner FB (Scanner Motor FB)</li> <li>5-137</li> <li>9.10.7 Ensamble de la Polea (Pulley ASSY)</li> <li>5-138</li> <li>9.10.8 Sensor de Posición Inicial (Home Position Sensor)</li> <li>Modelo CIS</li> </ul>                                                                                                    |
| <ul> <li>9.9 Ensamble de la Cubierta del Panel (Panel Cover ASSY)</li></ul>                                                                                                    |
| <ul> <li>9.9 Ensamble de la Cubierta del Panel (Panel Cover ASSY)</li> <li>Modelo CCD</li> <li>9.9.1 Ensamble de la Cubierta del Panel (Panel Cover ASSY)</li> <li>Modelo CIS</li> <li>9.9.2 Ensamble de la Cubierta del Panel (Panel Cover ASSY)</li> <li>5-130</li> <li>Modelo CCD</li> <li>9.10.1 Ensamble de la Unidad de Escáner (Scanner Unit ASSY)</li> <li>5-132</li> <li>Modelo CCD</li> <li>9.10.1 Ensamble de la Cubierta Superior (Top Cover ASSY)</li> <li>5-133</li> <li>9.10.3 Palanca de Bloqueo B (Lock Lever B) / Ensamble de la Palanca de Bloqueo (Lock Lever ASSY)</li> <li>5-134</li> <li>9.10.4 Módulo CCD (CCD Module)</li> <li>5-134</li> <li>9.10.5 Ensamble del Cable FFC (FFC Cable ASSY)</li> <li>5-136</li> <li>9.10.6 Motor del Escáner FB (Scanner Motor FB)</li> <li>5-137</li> <li>9.10.7 Ensamble de la Polea (Pulley ASSY)</li> <li>5-138</li> <li>9.10.8 Sensor de Posición Inicial (Home Position Sensor)</li> <li>5-139</li> <li>9.11 Unidad del Escáner (Scanner Unit)</li> <li>5-139</li> <li>9.11 Unidad del Panel (Panel Unit)</li> </ul>                                                                                                    |
| <ul> <li>9.9 Ensamble de la Cubierta del Panel (Panel Cover ASSY)</li> <li>Modelo CCD</li> <li>9.9.1 Ensamble de la Cubierta del Panel (Panel Cover ASSY)</li> <li>Modelo CIS</li> <li>9.9.2 Ensamble de la Cubierta del Panel (Panel Cover ASSY)</li> <li>5-130</li> <li>Modelo CCD</li> <li>9.10 Ensamble de la Unidad de Escáner (Scanner Unit ASSY)</li> <li>5-132</li> <li>Modelo CCD</li> <li>9.10.1 Ensamble de la Unidad del Escáner (Scanner Unit ASSY)</li> <li>5-132</li> <li>Modelo CCD</li> <li>9.10.2 Ensamble de la Unidad del Escáner (Scanner Unit ASSY)</li> <li>5-132</li> <li>Modelo CCD</li> <li>9.10.3 Palanca de Bloqueo B (Lock Lever B) / Ensamble de la Palanca de Bloqueo (Lock Lever ASSY)</li> <li>5-134</li> <li>9.10.4 Módulo CCD (CCD Module)</li> <li>5-134</li> <li>9.10.6 Motor del Escáner FB (Scanner Motor FB)</li> <li>5-137</li> <li>9.10.7 Ensamble de la Polea (Pulley ASSY)</li> <li>5-138</li> <li>9.10.8 Sensor de Posición Inicial (Home Position Sensor)</li> <li>5-139</li> <li>9.11 Unidad del Escáner (Scanner Unit)</li> <li>5-139</li> <li>9.11 Unidad del Panel (Panel Unit)</li> <li>5-139</li> </ul>                                                                                                    |
| <ul> <li>9.9 Ensamble de la Cubierta del Panel (Panel Cover ASSY)</li> <li>Modelo CCD</li> <li>9.9.1 Ensamble de la Cubierta del Panel (Panel Cover ASSY)</li> <li>Modelo CIS</li> <li>9.9.2 Ensamble de la Cubierta del Panel (Panel Cover ASSY)</li> <li>5-130</li> <li>Modelo CCD</li> <li>9.10 Ensamble de la Unidad de Escáner (Scanner Unit ASSY)</li> <li>5-132</li> <li>Modelo CCD</li> <li>9.10.1 Ensamble de la Unidad del Escáner (Scanner Unit ASSY)</li> <li>5-132</li> <li>Modelo CCD</li> <li>9.10.2 Ensamble de la Unidad del Escáner (Scanner Unit ASSY)</li> <li>5-132</li> <li>9.10.3 Palanca de Bloqueo B (Lock Lever B) / Ensamble de la Palanca de Bloqueo (Lock Lever ASSY)</li> <li>5-134</li> <li>9.10.4 Módulo CCD (CCD Module)</li> <li>5-134</li> <li>9.10.5 Ensamble de la Dolea (FC (FFC Cable ASSY))</li> <li>5-136</li> <li>9.10.6 Motor del Escáner FB (Scanner Motor FB)</li> <li>9.10.7 Ensamble de la Polea (Pulley ASSY)</li> <li>5-138</li> <li>9.10.8 Sensor de Posición Inicial (Home Position Sensor)</li> <li>5-139</li> <li>9.11 Unidad del Escáner (Scanner Unit)</li> <li>5-139</li> <li>9.11 Unidad del Panel (Panel Unit)</li> <li>5-139</li> <li>9.11 Unidad del Panel (Panel Unit)</li> </ul>                                                                                                    |
| <ul> <li>9.9 Ensamble de la Cubierta del Panel (Panel Cover ASSY)</li> <li>Modelo CCD</li> <li>9.9.1 Ensamble de la Cubierta del Panel (Panel Cover ASSY)</li> <li>Modelo CIS</li> <li>9.9.2 Ensamble de la Cubierta del Panel (Panel Cover ASSY)</li> <li>5-130</li> <li>Modelo CCD</li> <li>9.9.2 Ensamble de la Unidad de Escáner (Scanner Unit ASSY)</li> <li>5-132</li> <li>Modelo CCD</li> <li>9.10.1 Ensamble de la Unidad del Escáner (Scanner Unit ASSY)</li> <li>5-132</li> <li>Modelo CCD</li> <li>9.10.2 Ensamble de la Unidad del Escáner (Scanner Unit ASSY)</li> <li>5-132</li> <li>9.10.2 Ensamble de la Cubierta Superior (Top Cover ASSY)</li> <li>5-133</li> <li>9.10.3 Palanca de Bloqueo B (Lock Lever B) / Ensamble de la Palanca de Bloqueo (Lock Lever ASSY)</li> <li>5-134</li> <li>9.10.4 Módulo CCD (CCD Module)</li> <li>5-134</li> <li>9.10.5 Ensamble del Cable FFC (FFC Cable ASSY)</li> <li>5-136</li> <li>9.10.6 Motor del Escáner FB (Scanner Motor FB)</li> <li>5.137</li> <li>9.10.7 Ensamble de la Polea (Pulley ASSY)</li> <li>5-138</li> <li>Modelo CIS</li> <li>9.10.9 Unidad del Escáner (Scanner Unit)</li> <li>5-139</li> <li>9.11.1 Unidad del Panel (Panel Unit)</li> </ul>                                                                                                    |
| <ul> <li>9.9.000 Erisamble der Ködnlö Er 3 (Er Köller 3 ASST)</li> <li>9.9 Ensamble de la Cubierta del Panel (Panel Cover ASSY)</li> <li>5-130</li> <li>Modelo CCD</li> <li>9.9.1 Ensamble de la Cubierta del Panel (Panel Cover ASSY)</li> <li>5-130</li> <li>Modelo CIS</li> <li>9.9.2 Ensamble de la Cubierta del Panel (Panel Cover ASSY)</li> <li>5-131</li> <li>9.10 Ensamble de la Unidad de Escáner (Scanner Unit ASSY)</li> <li>5-132</li> <li>Modelo CCD</li> <li>9.10.1 Ensamble de la Unidad del Escáner (Scanner Unit ASSY)</li> <li>5-132</li> <li>9.10.2 Ensamble de la Unidad del Escáner (Scanner Unit ASSY)</li> <li>5-132</li> <li>9.10.3 Palanca de Bloqueo B (Lock Lever B) / Ensamble de la Palanca de Bloqueo (Lock Lever ASSY)</li> <li>5-134</li> <li>9.10.4 Módulo CCD (CCD Module)</li> <li>5-134</li> <li>9.10.5 Ensamble del Cable FFC (FFC Cable ASSY)</li> <li>5-136</li> <li>9.10.6 Motor del Escáner FB (Scanner Motor FB)</li> <li>5-137</li> <li>9.10.7 Ensamble de la Polea (Pulley ASSY)</li> <li>5-138</li> <li>9.10.8 Sensor de Posición Inicial (Home Position Sensor)</li> <li>5-138</li> <li>Modelo CCD</li> <li>9.11.1 Unidad del Panel (Panel Unit)</li> <li>5-143</li> <li>9.11.2 Ensamble del Ponel del PCB (Panel PCB ASSY)</li> </ul>                                                                               |
| 9.9 Ensamble de la Cubierta del Panel (Panel Cover ASSY)       5-130         • Modelo CCD       5-130         • Modelo CIS       5-130         9.9.2 Ensamble de la Cubierta del Panel (Panel Cover ASSY)       5-130         • Modelo CIS       5-131         9.9.2 Ensamble de la Cubierta del Panel (Panel Cover ASSY)       5-131         9.0 Ensamble de la Unidad de Escáner (Scanner Unit ASSY)       5-132         • Modelo CCD       5-131         9.1.1 Ensamble de la Unidad del Escáner (Scanner Unit ASSY)       5-132         9.10.2 Ensamble de la Unidad del Escáner (Scanner Unit ASSY)       5-132         9.10.3 Palanca de Bloqueo B (Lock Lever B) / Ensamble de la Palanca de Bloqueo (Lock Lever ASSY)       5-134         9.10.4 Módulo CCD (CCD Module)       5-134         9.10.5 Ensamble del Cable FFC (FFC Cable ASSY)       5-136         9.10.6 Motor del Escáner FB (Scanner Motor FB)       5-137         9.10.7 Ensamble de la Polea (Pulley ASSY)       5-138         9.10.8 Sensor de Posición Inicial (Home Position Sensor)       5-139         9.10.9 Unidad del Escáner (Scanner Unit)       5-139         9.11.1 Unidad del Panel (Panel Unit)       5-134         • Modelo CCD       5-134         9.11.2 Ensamble del Panel del PCB (Panel PCB ASSY)       5-143         9.11.2 Ensamble del Panel del PCB (Panel PCB AS |

| 9.11.4 Cubierta del LCD (LCD Cover) / Módulo Luz de fondo (Backlight Module) / LCD                |
|---------------------------------------------------------------------------------------------------|
| 9.12 Ensamble NCU del PCB (NCU PCB ASSY) (Sólo para los modelos con el NCU)                       |
| ■ Modelo CCD                                                                                      |
| 9.12.1 Ensamble NCU del PCB (NCU PCB ASSY) 5-156                                                  |
| ■ Modelo CIS                                                                                      |
| 9.12.2 Ensamble NCU del PCB (NCU PCB ASSY)                                                        |
| <ul> <li>Modelo CCD</li> <li>9.13.1 Ensamble del Altavoz (Speaker ASSY)</li></ul>                 |
| <ul> <li>Modelo CIS</li> <li>9.13.2 Ensamble del Altavoz (Speaker ASSY)</li></ul>                 |
| <ul> <li>Modelo CCD</li> <li>9.14.1 Controlador del PCB (Driver PCB)</li></ul>                    |
| <ul> <li>Modelo CIS</li> <li>9.14.2 Controlador del PCB (Driver PCB)</li></ul>                    |
| <ul> <li>Modelo CCD</li> <li>9.17.1 Batería (Battery)</li></ul>                                   |
| 9.17.2 Batería (Battery)                                                                          |
| <ul> <li>Modelo CCD</li> <li>9.18.1 Ensamble de la Cubierta de Unión (Joint Cover ASSY)</li></ul> |
| <ul> <li>Modelo CIS</li> <li>9.18.2 Ensamble d la Cubierta de Unión (Joint Cover ASSY)</li></ul>  |
| 9.20 Ensamble de la Placa del Engranaje (Gear Plate Calking ASSY) / Unión de Desarro<br>(Develop Joint)Ensamble del Motor Principal (Main Motor ASSY) | ollo<br>183 |
|----------------------------------------------------------------------------------------------------|-------------|
| 9.21 Ensamble de la Placa Protectora Principal (Main Shield Plate ASSY)                                                                               | 85          |
| 9 22 Ensample del Revelador Trasero del PCB (Relav Rear PCB ASSY) / Conector I T (Connec                                                              | ctor        |
| I T) 5-1                                                                                                    | 188         |
| 9 23 Ensamble del Revelador delantero del PCB (Relav Front PCB ASSV) 5-1                                                                              |             |
| 9.24 Unión Liberadora del Controlador                                                                                                    | 101         |
| 9.24 Onion Liberadora del Controlador                                                                                                    | 02          |
| 9.25 Ensamble del Solenoide T/ (T/ Solenoid ASST)                                                                                                    | 92          |
| 9.20 Ensamble del Solenoide 11 (11 Solenoid ASST)                                                                                                    | 193         |
| 9.27 Ensample del Sensor del Toner del PCB (Toner Sensor PCB ASSY)                                                                                    | 194         |
| 9.28 Ensamble del Solenoide de Registro (Register Solenoid ASSY)                                                                                      | 195         |
| 9.29 Ensamble Expulsor del Solenoide (Ejector Solenoid ASSY)                                                                                          | 195         |
| 9.30 Ensamble del sensor de la Cubierta delantera (Front Cover Sensor ASSY)                                                                           | 196         |
| 9.31 Actuador de Tóner Nuevo (New Toner Actutator)                                                                                                    | 196         |
| 9.32 Engranaje 17/20/23 (Gear 17/20/23) 5-1                                                                                                    | 97          |
| 9.33 Ensamble del Termistor (Thermistor ASSY) 5-1                                                                                                    | 199         |
| 9.34 Filtro (Filter) 5-2                                                                                                    | 200         |
| 9.35 Unidad Láser (Laser Unit) 5-2                                                                                                    | 201         |
| 9.36 Unidad LVPS del PCB (LVPS PCB Unit) 5-2                                                                                                    | 202         |
| 9.37 Ensamble PS de Alto Voltaje del PCB (High-Voltage PS PCB ASSY) 5-2                                                                               | 206         |
| 9.38 Conexión Inalámbrica del PCB (Wireless LAN PCB) (Ensamble T60H989 04 del PCB) (PC                                                                | СВ          |
| TH60H989 ASSY 04) (Para modelos con Conexión Inalámbrica LAN) 5-208                                                                                   | В           |
| 9.39 Ensamble de la Unidad LED del Tóner del PCB (Toner LED PCB Unit ASSY) 5-2                                                                        | 209         |
| 9.40 Unidad del Motor del Ventilador 60 (Fan Motor 60 Unit) 5-2                                                                                       | 210         |
| 9.41 Unidad LV del Motor del Ventilador 60 (Fan Motor 60 Unit LV) 5-2                                                                                 | 211         |
| 9.42 Ensamble DE LA ESTRUCTURA IZQUIERDA (FRAME L ASSY) 5 -2                                                                                          | 212         |
| 9.43 Unidad MP (MP Unit) 5-2                                                                                                    | 215         |
| 9.44 Actuador de Registro Trasero (Regist Actuator Rear) / Resorte del Actuador de Regis                                                              | stro        |
| (Regist Actuator Spring) 5-2                                                                                                    | 221         |
| 9.45 Actuador de Registro delantero (Regist Actuator Front) / Resorte del Actuador de Regis                                                           | stro        |
| (Regist Actuator Spring) 5-2                                                                                                    | 223         |
| 9.46 Ensamble del Rodillo de Soporte (Roller Holder ASSY) 5-2                                                                                         | 224         |
| 9.47 Actuador PE (PE Actuator) / Borde del Actuador (Édge Actuator) / Resorte del Borde (                                                             | del         |
| Actuator (Edge Actuator Spring) 5-2                                                                                                    | 225         |
| 9.48 Ensamble del Sensor PE EG (PE EG Sensor ASSY)                                                                                                    | 227         |
| 10. PROCEDIMIENTO DE DESMONTAJE OPCIONAL DE LA BANDEJA INFERIOR (LT-530                                                                               | 00)         |
|                                                                                                    | 229         |
| 10.1 Bandeia del Papel (Paper Trav)                                                                                                    | 229         |
| 10.2 Ensamble de la Cubierta Delantera LT (LT Front Cover ASSY)                                                                                       | 232         |
| 10.3 Cubierta Trasera LT (LT Rear Cover) 5-2                                                                                                    | 233         |
| 10.4 Cubierta Lateral Izquierda LT (LT Side Cover L) 5-2                                                                                              | 234         |
| 10.5 Cubierta Lateral Derecha LT (LT Side Cover D).                                                                                                   | 235         |
| 10.6 Ensamble del PCB I T (I T PCB ASSY) 5-2                                                                                                    | 236         |
| 10.7 Conector: 55533-1219 (Connector: 55533-1219) 5-2                                                                                                 | 237         |
| 10.8 Conector: 54702-1219 (Connector: 54702-1219) 5-2                                                                                                 | 237         |
| 10.9 Engranaie 24   T (Gear 24   T) 5-2                                                                                                    | 238         |
| 10 10 Collar 6 (Collar 6) 5-2                                                                                                    | 239         |
| 10 11 Ensamble del Solenoide I T (I T Solenoid ASSY) 5-2                                                                                              | 243         |
| 10 12 Ensamble del Rodillo de Soporte (Roller Holder ASSY) 5-2                                                                                        | 243         |
| 10 13 Resorte del Borde del Actuador (Edge Actuator Spring) 5-2                                                                                       | 244         |
| 10.14 Actuador PE (PE Actuator) / Borde del Actuador (Edge Actuator) 5-2                                                                              | 245         |
| 10.15 Ensamble del Sensor del DCR LT (LT Sensor DCR $ASSV$ ) 5.2                                                                                      | 246         |

### 1. PRECAUCIONES DE SEGURIDAD

Para evitar crear problemas secundarios por el mal manejo, siga las advertencias y precauciones a continuación durante los trabajos de mantenimiento.

# 

• Siempre apague (turn off) el interruptor de encendido y desconecte el cable de alimentación (power cord) de la toma de corriente antes de acceder a las partes dentro de la máquina.

• Al abrir la cubierta delantera (front cover) o trasera (back cover) para acceder a cualquier parte dentro de la máquina, nunca toque las partes sombreadas que se muestran en las siguientes figuras.

• No utilice productos inflamables como alcohol, bencina, diluyentes o cualquier tipo de aerosol para limpiar el interior o el exterior de la máquina. Hacer esto puede causar un incendio o una descarga eléctrica.

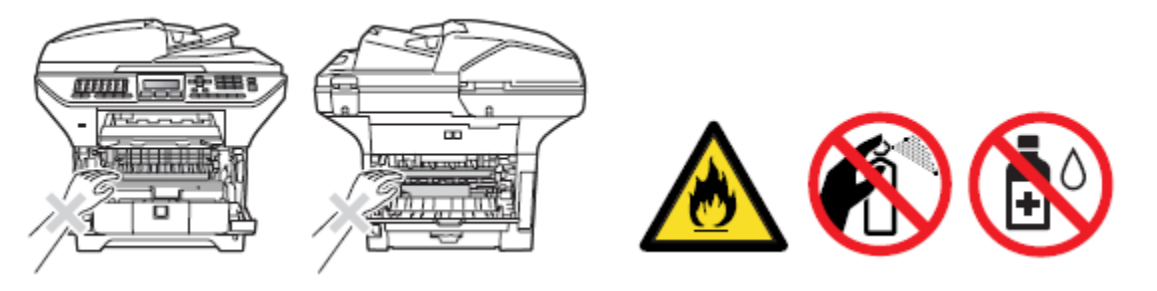

• Tenga cuidado de no perder los tornillos, arandelas y otras partes retiradas.

• Asegúrese de engrasar los engranajes (gears)y las posiciones aplicables que se especifican en este capítulo.

• Al utilizar soldadores u otras herramientas de generación de calor, tenga cuidado de no dañar accidentalmente partes tales como cables, PCB y cubiertas (covers).

• La electricidad estática cargada en su cuerpo puede dañar las partes electrónicas. Cuando transporte el PCBs, asegúrese de envolverlos en hojas conductoras.

• Al sustituir el PCB y todas las otras partes relacionadas, colóquese una pulsera de tierra y realice el trabajo sobre una alfombra estática. También tenga cuidado de no tocar las secciones conductoras en los cables planos (flat cables) o el arnés de alambre (wire harness).

• Al conectar o desconectar los conectores del cable, mantenga el cuerpo del conector, no los cables. Si el conector tiene un seguro, primero libere el seguro del Conector (Connector) liberarlo.

• Después de una reparación, verifique no sólo la porción reparada sino también todos los Conectores (Connectors). También verifique que otras partes relacionadas estén funcionando correctamente antes la verificación de funcionamiento.

• Después de desconectar los cables planos (flat cables), verifique que cada cable no está dañado en su extremos o quemados .

• Cuando conecte los cables planos (flat cables), no los inserta en ángulo. Después de la inserción, verifique que los cables (cables) no están en ángulo.

### 2. TRANSFERENCIA DE INFORMACION RECIBIDA DEL FAX

Cuando la máquina en el sitio el usuario requiere ser reparada, desconecte el cable de alimentación (power cord) de la toma de corriente para el envío de la máquina para su reparación se pierde la información recibida de FAX dejados sin imprimir en la máquina.

Para evitar la pérdida de esta información, el personal de servicio debe instruir a los usuarios finales (por ejemplo, por teléfono) para transferir la información a otra máquina de fax mediante el siguiente procedimiento.

### Nota:

• Modelos DCP no tienen esta función.

• El número de archivos que pueden ser transferidos de una sola vez es 99. Para transferir 100 archivos o más, realice este procedimiento más de una vez.

### SUGERENCIA:

• Si información a color como blanco y negro yen el archivo a ser transferido, la información en blanco y negro se transfieren en primer lugar. Si la máquina del receptor no es compatible con la función de color, la máquina emisora no puede transferir los datos de color, resultando en un error.

### Procedimiento de Operación

- (1) Conecte la máquina para ser reparada (que ha recibido información en la memoria) a la línea telefónica.
- (2) Encienda (on) la máquina.
- (3) Presione los botones [Menu], [Inicio](Start), [Menú] y [▲] en este orden. "MANTENIMIENTO 06" aparece en la pantalla LCD.
- (4) Llame "MANTENIMIENTO 53" usando los botones [▲] y [▼] y presione la tecla [OK] "TRANSFERENCIA DE FAX" aparece en la pantalla LCD.
- (5) Para verificar el número de archivos recibidos, presione la tecla [1].

"1.NO. DE TRABAJOS" aparecen en la pantalla LCD.

Presione la tecla **[OK]**, y el número de archivos recibidos aparece, al igual que "NO. DE. TRABAJOS:10."

Presione la tecla **[Detener / Salir] (Stop/Exit)**, y la "TRANSFERENCIA DE FAX" aparece en la pantalla LCD.

(6) Para transferir solamente el informe de actividades, presione la tecla [2].

"2.ACTIVITY" aparece.

Para transferir los archivos recibidos, junto con el reporte de actividades, presione la tecla [3].

"3.DOCUMENTS" aparece. Tenga en cuenta que si no hay ningún archivo recibido, aparece "NO DOCUMENTOS ".

Para transferir la lista de la comunicación de la última comunicación, presione la tecla [4]. "4.COM.LIST (NUEVA)" aparece.

Para transferir la lista de la comunicación en los últimos tres errores, presione la tecla [5]. "5.COM.LIST (ERR3)" aparece. (7) Con la "2.ACTIVITY", "3.DOCUMENTS", "4.COM.LIST (NEW)", o "5.COM.LIST (ERR3) "que se muestran, presione la tecla **[OK]**. "ENTER NO. & SET" aparece.

(8) Introduzca el número del teléfono del aparato receptor y presione la tecla [OK] nuevamente.

### Nota:

• Asegúrese de escribir el número del teléfono con el teclado numérico.(numerical keys). No se permite la marcación de un sólo toque en este procedimiento.

La máquina muestra la "ACCEPTED" por aproximadamente dos segundos y empieza a marcar para transferir la información.

La máquina vuelve automáticamente a la posición lista (stand by).

No hay identificación de la estación adjunta. Una página de portada y una página final como se muestra en la siguiente página se adjuntará automáticamente, en su lugar.

### Muestra de la página de Cubierta

| === FAX TRANSFER COVER PAGE ===                                                                                |                                                                                                    |
|----------------------------------------------------------------------------------------------------|----------------------------------------------------------------------------------------------------|
| NO. OF JOBS :001<br>TOTAL PAGE[S]:001<br>NAME :BROTHER<br>FAX :052 824 2330<br>TEL :<br>TIME :06/06/2009 22:21 | Job number<br>Total number of page to be transferred<br>Station ID registered in the sender equipment<br>FAX number of the sender equipment<br>Telephone number of the sender equipment<br>Transfer start date |
| 8C5-D31<br>80903261602<br>U0904221449 VER.0<br>G09234567890                                                    | Model code<br>Boot ROM info<br>ROM info<br>Serial number                                                                                                    |
|                                                                                                    |                                                                                                    |

### Muestra de Contraportada

| === FAX TRANSFER END PAGE ===                                                                                                    |                                                                                                    |
|----------------------------------------------------------------------------------------------------|----------------------------------------------------------------------------------------------------|
| ND. OF JOBS :001<br>TOTAL PAGE[S] :001<br>NAME :BROTHER<br>FAX :052 824 2330<br>TEL :                                                                                                    | Job number<br>Total number of pages transferred<br>Station ID registered in the sender equipment<br>FAX number of the sender equipment<br>Telephone number of the sender equipment |
| MACHINE STATUS 1 AF:0401022216   MACHINE STATUS 2 43:0401022216   MACHINE STATUS 3 48:0401022216   MACHINE STATUS 4 AF:04010222017   MACHINE STATUS 5 43:0401022017   MACHINE STATUS 6 48:0401022017   MACHINE STATUS 6 48:0401022017   MACHINE STATUS 7 AF:0401012766   MACHINE STATUS 8 43:0401011756   MACHINE STATUS 9 48:0401011756 | Error codes                                                                                                    |
|                                                                                                    |                                                                                                    |

### 3. EMPAQUE

Modelo CCD

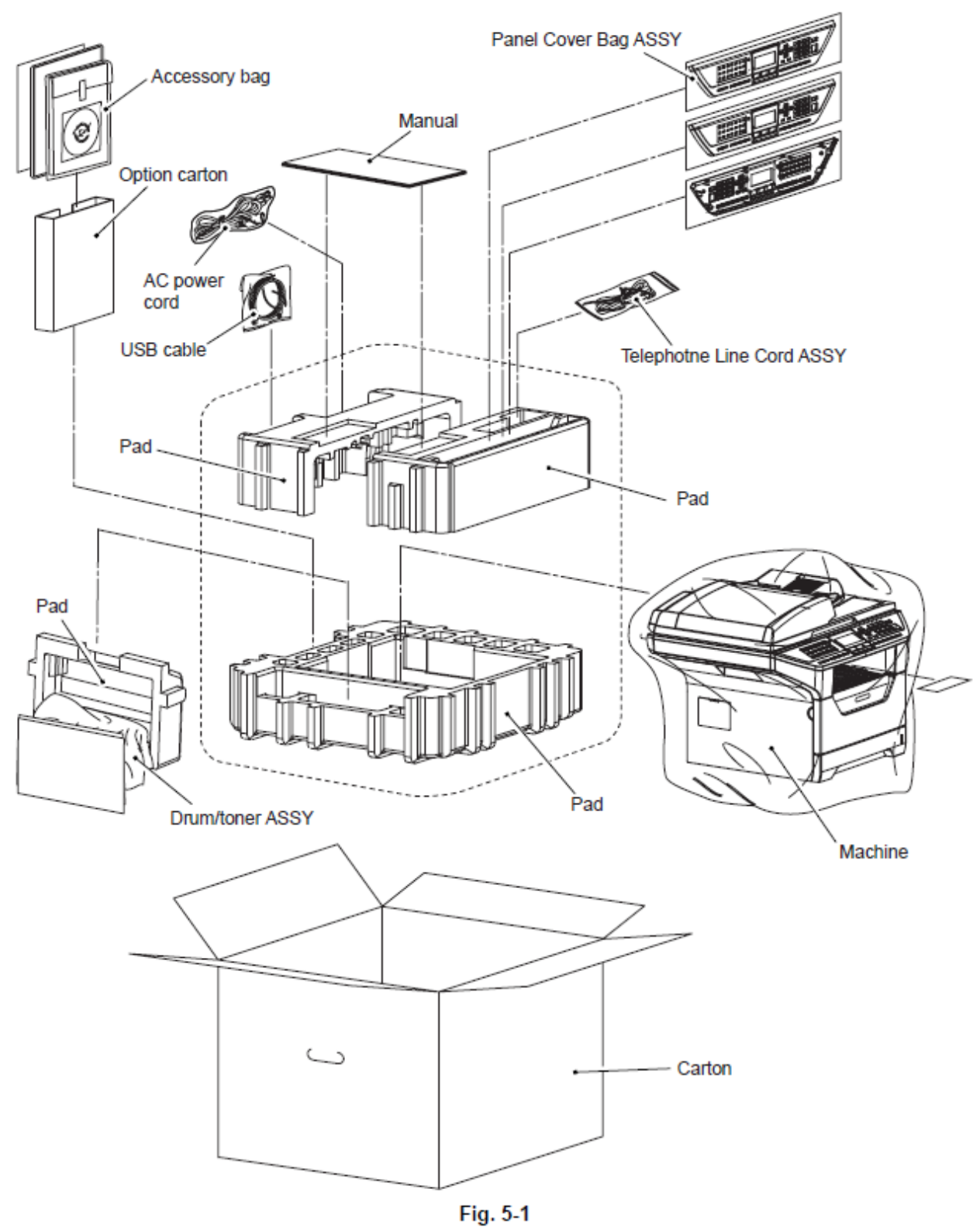

5-4

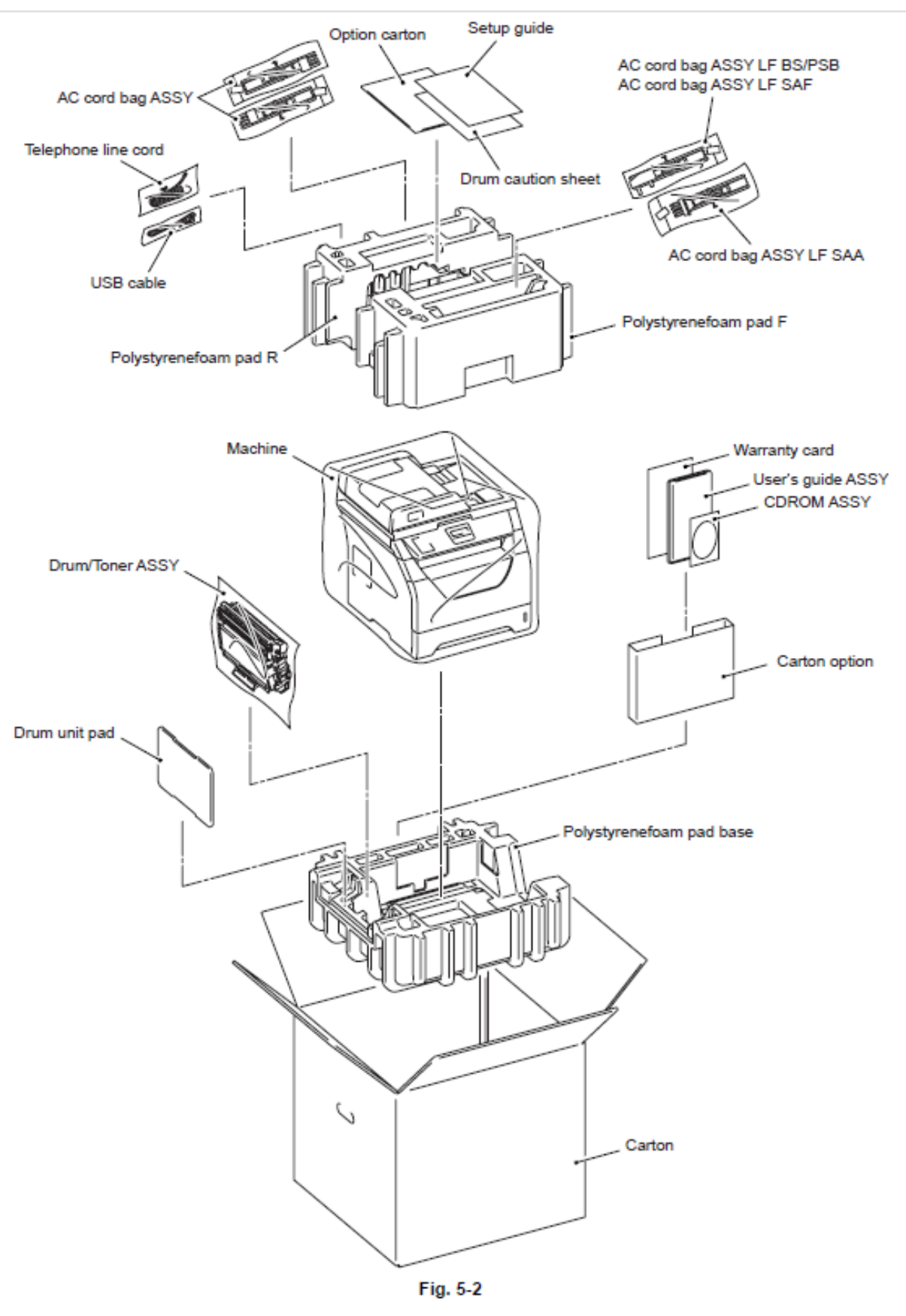

### 4. LISTA DE AJUSTE DE TORNILLOS

| Location of screw |                                   | Screw type                      | Q'ty             | Tightening<br>torque<br>N · m (kgf · cm) |
|-------------------|-----------------------------------|---------------------------------|------------------|------------------------------------------|
| CCD               | FU harness cover 1                | Taptite pan B M4x20             | 1                | 0.7±0.1 (7±1)                            |
| model             | Fuser unit                        | Taptite pan B M4x20             | 1                | 0.7±0.1 (7±1)                            |
| model             | Process cover stopper             | Taptite cup B M4x10             | 1                | 0.5±0.1 (5±1)                            |
|                   | Emblem cover                      | Taptite bind B M3x10            | 2                | 0.5±0.1 (5±1)                            |
|                   | Side cover L                      | Taptite bind B M4x12            | 2                | 0.7±0.1 (7±1)                            |
|                   | Shield cover ASSY<br>(FG harness) | Taptite cup S M3x6 SR           | 4                | 0.75±0.1 (7.5±1)                         |
| CCD               | ADF FG harness                    | Taptite cup S M3x6              | 1                | 0.7±0.05 (7±0.5)                         |
| model             | Hinge base R                      | Taptite cup B M3x10             | 2                | 0.8±0.1 (8±1)                            |
|                   | Llinge ASOV I                     | Taptite cup B M3x10             | 2                | 0.5±0.1 (5±1)                            |
|                   | Hinge ASSY L                      | Taptite cup S M3x12             | 1                | 0.7±0.1 (7±1)                            |
|                   | ADE side sever E                  | Taptite cup B M3x10             | 1                | 0.5±0.1 (5±1)                            |
|                   | ADF side cover F                  | Taptite cup S M3x8              | 1                | 0.5±0.1 (5±1)                            |
|                   | ADE side sever P                  | Taptite cup B M3x10             | 1                | 0.5±0.1 (5±1)                            |
|                   | ADF Side Cover R                  | Taptite cup S M3x8              | 1                | 0.7±0.05 (7±0.5)                         |
|                   | ADF chute ASSY                    | Taptite cup B M3x10             | 5                | 0.5±0.1 (5±1)                            |
|                   | SX Chute                          | Taptite cup S M3x8              | 2                | 0.5±0.1 (5±1)                            |
|                   | Exit chute cover ASSY             | Taptite cup B M3x10             | 4                | 0.5±0.1 (5±1)                            |
|                   | ADF motor                         | Screw, pan (S/P<br>washer) M3X6 | 2                | 0.7±0.1 (7±1)                            |
|                   | Motor frame ASSY                  | Taptite cup S M3x8              | 3                | 0.7±0.05 (7±0.5)                         |
|                   | Switch back solenoid ASSY         | Taptite cup S M3x8              | 1                | 0.7±0.05 (7±0.5)                         |
|                   | PF solenoid ASSY                  | Taptite cup S M3x8              | 1                | 0.7±0.05 (7±0.5)                         |
|                   | ADF relay PCB                     | Taptite cup S M3x8              | 1                | 0.7±0.05 (7±0.5)                         |
|                   | Paper feed plate                  | Taptite cup S M3x8              | 2                | 0.7±0.05 (7±0.5)                         |
|                   | Paper feed chute ASSY             | Taptite cup S M3x8              | 2                | 0.7±0.05 (7±0.5)                         |
|                   | Separation rubber                 | Taptite B M3x6                  | 0.4±0.05 (4±0.5) |                                          |
|                   | Drive frame sub ASSY DX           | Taptite cup B M3x10             | 3                | 0.5±0.1 (5±1)                            |
|                   | Front frame                       | Taptite cup B M3x10             | 3                | 0.5±0.1 (5±1)                            |
|                   | Upper main chute ASSY             | Taptite cup B M3x10             | 4                | 0.5±0.1 (5±1)                            |
|                   | Rear sensor cover                 | Taptite cup B M3x10             | 2                | 0.5±0.1 (5±1)                            |
|                   | LF spring                         | Taptite cup B M3x10             | 2                | 0.5±0.1 (5±1)                            |
| CIS               | FG harness                        | Taptite cup S M3x6 SR           | 2                | 0.75±0.1 (7.5±1)                         |
| model             | Shield cover ASSY                 | Taptite cup S M3x6 SR           | 2                | 0.75±0.1 (7.5±1)                         |
|                   | ADF FG harness                    | Taptite cup S M3x6              | 1                | 0.7±0.05 (7±0.5)                         |
|                   | ADF unit                          | Taptite bind B M4x12            | 2                | 0.8±0.1 (8±1)                            |
|                   | Hinge ASSY                        | Taptite cup S M3x10             | 3                | 0.9±0.05 (9±0.5)                         |
|                   | ADF gear cover                    | Taptite cup B M3x10             | 1                | 0.5±0.1 (5±1)                            |

|              | Location of screw                        | Screw type                           | Q'ty          | Tightening<br>torque<br>N · m (kgf · cm) |  |
|--------------|------------------------------------------|--------------------------------------|---------------|------------------------------------------|--|
| CIS          | ADF chute ASSY                           | Taptite cup B M3x10                  | 4             | 0.5±0.1 (5±1)                            |  |
| model        | ADF FG harness                           | Taptite cup S M3x6 SR                | 1             | 0.7±0.1 (7±1)                            |  |
|              | ADF relay PCB ASSY                       | Taptite cup S M3x6 SR                | 1             | 0.7±0.05 (7±0.5)                         |  |
|              | Motor frame ASSV                         | Taptite cup S M3x6 SR                | 3             | 0.7±0.05 (7±0.5)                         |  |
|              | Motor frame ASST                         | Taptite cup S M3x10                  | 1             | 0.7±0.05 (7±0.5)                         |  |
|              | Pickup solenoid ASSY                     | Taptite cup S M3x6 SR                | 1             | 0.7±0.05 (7±0.5)                         |  |
|              | ADF motor                                | Screw pan (S/P<br>washer) M3x6 DB    | 2             | 0.7±0.1 (7±1)                            |  |
|              | Exit solenoid ASSY                       | Taptite cup S M3x6 SR                | 1             | 0.7±0.05 (7±0.5)                         |  |
|              | Lower document chute ASSY                | Taptite cup B M3x10                  | 4             | 0.5±0.1 (5±1)                            |  |
|              | Separate roller holder ASSY              | Taptite cup B M3x10                  | 1             | 0.8±0.1 (8±1)                            |  |
|              | Support plate                            | Taptite cup B M3x6                   | 3             | 0.5±0.1 (5±1)                            |  |
|              | Document exit tray sensor<br>cover ASSY  | Taptite cup B M3x10                  | 1             | 0.5±0.1 (5±1)                            |  |
|              | Document exit tray roller holder<br>ASSY | Taptite cup B M3x10                  | 0.5±0.1 (5±1) |                                          |  |
|              | Upper document sub chute                 | Taptite cup B M3x10                  | 2             | 0.5±0.1 (5±1)                            |  |
|              | Gear 34                                  | Taptite cup B M3x10                  | 0.5±0.1 (5±1) |                                          |  |
|              | Exit chute                               | Taptite bind B M4x10                 | 1             | 0.7±0.05 (7±0.5)                         |  |
| CCD          | Document scanner unit                    | Taptite cup B M4x20                  | 2             | 0.8±0.1 (8±1)                            |  |
| model        | Scanner top cover ASSY                   | Taptite cup B M4x12                  | 6             | 0.8±0.1 (8±1)                            |  |
|              | Lock lever B                             | Taptite B M3x6                       | 1             | 0.4±0.05 (4±0.5)                         |  |
|              | Lock lever A                             | Taptite B M3x6                       | 2             | 0.4±0.05 (4±0.5)                         |  |
|              | FB FG harness                            | Taptite cup S M3x6                   | 1             | 0.8±0.1 (8±1)                            |  |
|              | Drive plate ASSY                         | Taptite B M3x8                       | 4             | 0.5±0.1 (5±1)                            |  |
|              | Scanner motor FB                         | Screw, pan (S/P<br>washer) M3X6      | 2             | 0.7±0.1 (7±1)                            |  |
|              | Pulley ASSY                              | Taptite B M3x6                       | 2             | 0.4±0.05 (4±0.5)                         |  |
| CIS<br>model | FB FG harness                            | Taptite cup S M3x6                   | 1             | 0.8±0.1 (8±1)                            |  |
| CCD          | Panel unit ASSY                          | Taptite cup B M4x12                  | 4             | 0.7±0.1 (7±1)                            |  |
| model        | Panel bottom cover                       | Taptite cup B M3x10                  | 4             | 0.5±0.1 (5±1)                            |  |
|              | NCU FG harness ASSY                      | Screw, pan (S/P<br>washer) M3.5X6 SR | 1             | 0.4±0.05 (4±0.5)                         |  |
|              | NCU shield plate                         | Taptite bind B M4x12                 | 2             | 0.8±0.1 (8±1)                            |  |
|              | NCU shield cover                         | Screw, pan (S/P<br>washer) M3.5X6    | 1             | 0.4±0.05 (4±0.5)                         |  |
|              | NCU PCB ASSY                             | Taptite cup S M3x6                   | 2             | 0.5±0.05 (5±0.5)                         |  |

|                   | Location of screw        | Screw type                        | Q'ty | Tightening<br>torque<br>N · m (kgf · cm) |
|-------------------|--------------------------|-----------------------------------|------|------------------------------------------|
| CIS               | NCU cover                | Taptite bind B M4x12              | 4    | 0.8±0.1 (8±1)                            |
| model             | NCU shield               | Taptite bind B M4x12              | 2    | 0.8±0.1 (8±1)                            |
|                   | NCU FG harness ASSY      | Screw, pan (S/P<br>washer) M3.5X6 | 1    | 0.4±0.05 (4±0.5)                         |
|                   | NCU PCB ASSY             | Taptite cup S M3x6 SR             | 2    | 0.5±0.05 (5±0.5)                         |
| CCD               | Speaker hold spring      | Taptite bind B M4x12              | 1    | 0.8±0.1 (8±1)                            |
| model             | Driver BCB shield        | Taptite cup B M3x8                | 2    | 0.4±0.05 (4±0.5)                         |
| Driver PCB shield |                          | Taptite cup S M3x6 SR             | 1    | 0.75±0.1 (7.5±1)                         |
| CIS<br>model      | Driver PCB               | Taptite cup S M3x6 SR             | 2    | 0.6±0.1 (6±1)                            |
| CCD               | USB HOST FG harness ASSY | Taptite bind B M4x12              | 1    | 0.8±0.1 (8±1)                            |
| model             | USB PCB holder           | Taptite bind B M4x12              | 1    | 0.8±0.1 (8±1)                            |
|                   | USB HOST PCB ASSY        | Taptite cup S M3x6 SR             | 1    | 0.9±0.1 (9±1)                            |
|                   | Side cover R             | Taptite bind B M4x12              | 2    | 0.7±0.1 (7±1)                            |
|                   | Joint cover ASSY         | Taptite bind B M4x12              | 4    | 0.8±0.1 (8±1)                            |
| CIS               | Joint cover FR           | Taptite bind B M4x12              | 1    | 0.8±0.1 (8±1)                            |
| model             | Joint cover FL           | Taptite bind B M4x12              | 1    | 0.8±0.1 (8±1)                            |
|                   | USB PCB holder           | Taptite cup B M3x10               | 2    | 0.5±0.1 (5±1)                            |
|                   | USB HOST PCB ASSY        | Taptite cup S M3x6 SR             | 1    | 0.9±0.1 (9±1)                            |
|                   | Inner chute              | Taptite bind B M4x12              | 4    | 0.8±0.1 (8±1)                            |

|       | Location of screw        | Screw type                           | Q'ty | Tightening<br>torque<br>N · m (kgf · cm) |
|-------|--------------------------|--------------------------------------|------|------------------------------------------|
| CCD   | Main PCB                 | Taptite cup S M3x6 SR                | 4    | 0.75±0.1 (7.5±1)                         |
| CIS   | Main FOD                 | Screw pan M3x6                       | 2    | 0.5±0.1 (5±1)                            |
| model | Gear plate calking ASSV  | Taptite bind B M4x12                 | 8    | 0.9±0.05 (9±0.5)                         |
|       | Gear plate calking ASST  | Taptite cup S M3x6 SR                | 1    | 0.7±0.1 (7±1)                            |
|       | Main motor ASSY          | Taptite cup S M3x6                   | 4    | 0.7±0.1 (7±1)                            |
|       | Plate                    | Taptite bind B M4x12                 | 2    | 0.8±0.1 (8±1)                            |
|       | Main shield plate ASSV   | Taptite bind B M4x12                 | 3    | 0.9±0.1 (9±1)                            |
|       | Main shield plate ASS I  | Taptite cup S M3x6                   | 1    | 0.7±0.1 (7±1)                            |
|       | MP solenoid ASSY         | Taptite bind B M3x10                 | 1    | 0.5±0.05 (5±0.5)                         |
|       | Spring                   | Taptite cup B M3x8                   | 1    | 0.4±0.1 (4±1)                            |
|       | T1 solenoid ASSY         | Taptite bind B M3x10                 | 1    | 0.5±0.05 (5±0.5)                         |
|       | Register solenoid ASSY   | Taptite bind B M3x10                 | 1    | 0.5±0.05 (5±0.5)                         |
|       | Ejector solenoid         | Taptite bind B M3x10                 | 1    | 0.5±0.1 (5±1)                            |
|       | New toner actuator       | Taptite cup B M2x6                   | 1    | 0.13±0.03<br>(1.3±0.3)                   |
|       | Laser scanner unit       | Taptite cup S M3x6                   | 5    | 0.7±0.1 (7±1)                            |
|       | LVPS PCB unit terminal   | Screw, pan (S/P<br>washer) M3.5X6 SR | 1    | 0.5±0.05 (5±0.5)                         |
|       | Base plate LV            | Taptite bind B M4x12                 | 5    | 0.8±0.1 (8±1)                            |
|       | NCU FG harness           | Screw, pan (S/P<br>washer) M3.5X6 SR | 1    | 0.5±0.05 (5±0.5)                         |
|       | LV insulation sheet      | Taptite bind B M4x12                 | 1    | 0.8±0.1 (8±1)                            |
|       | SW holder ASSY           | Taptite bind B M4x12                 | 1    | 0.8±0.1 (8±1)                            |
|       | Safety louver            | Taptite bind B M3x10                 | 1    | 0.5±0.1 (5±1)                            |
|       | Base plate HV            | Taptite bind B M4x12                 | 4    | 0.8±0.1 (8±1)                            |
|       | HV insulation sheet      | Taptite bind B M4x12                 | 1    | 0.8±0.1 (8±1)                            |
|       | High-voltage PS PCB ASSY | Taptite bind B M4x12                 | 1    | 0.8±0.1 (8±1)                            |
|       | Toner LED PCB unit ASSY  | Taptite pan B M3x8                   | 1    | 0.5±0.1 (5±1)                            |
|       | Frame L                  | Taptite bind B M4x12                 | 4    | 0.8±0.1 (8±1)                            |
|       | (Under bar)              | Taptite bind B M4x12                 | 2    | 0.7±0.1 (7±1)                            |
|       | MP feed frame            | Taptite bind B M3x8                  | 2    | 0.5±0.1 (5±1)                            |
|       | MP PE sensor ASSY        | Taptite bind B M3x8                  | 1    | 0.5±0.1 (5±1)                            |
|       | Feed frame               | Taptite bind B M4x12                 | 2    | 0.7±0.1 (7±1)                            |
|       | PE EG sensor ASSY        | Taptite bind B M3x8                  | 1    | 0.5±0.1 (5±1)                            |

### **5. LUBRICACION**

| Clase de aceite lubricante<br>(Nombre del fabricante) | Punto de Lubricación                                         | Cantidad de Lubricación |  |  |
|-------------------------------------------------------|--------------------------------------------------------------|-------------------------|--|--|
| BG-MU<br>(Kanto Kasei)                                | Dev gear 37R joint drive<br>Main motor ASSY<br>Drum gear 82R | 2mm dia. ball<br>BG2    |  |  |
|                                                       | ADF cover                                                    | 1.5mm dia. ball         |  |  |
|                                                       | Document exit roller ASSY                                    | (BG1.5)                 |  |  |
|                                                       | Switch back roller ASSY                                      |                         |  |  |
| EM-D110 (Dow Corning)                                 | Separation pad ASSY                                          | 2mm dia. ball           |  |  |

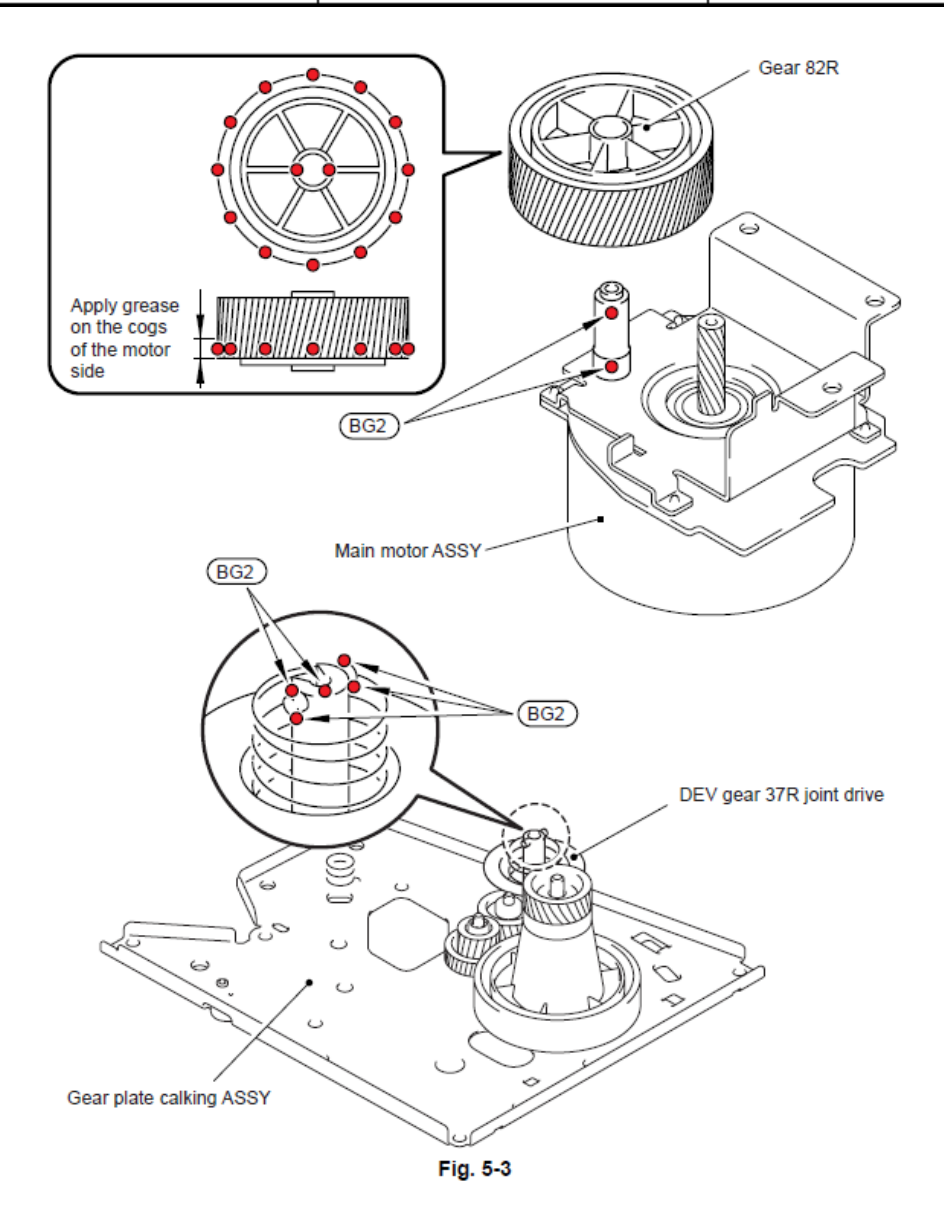

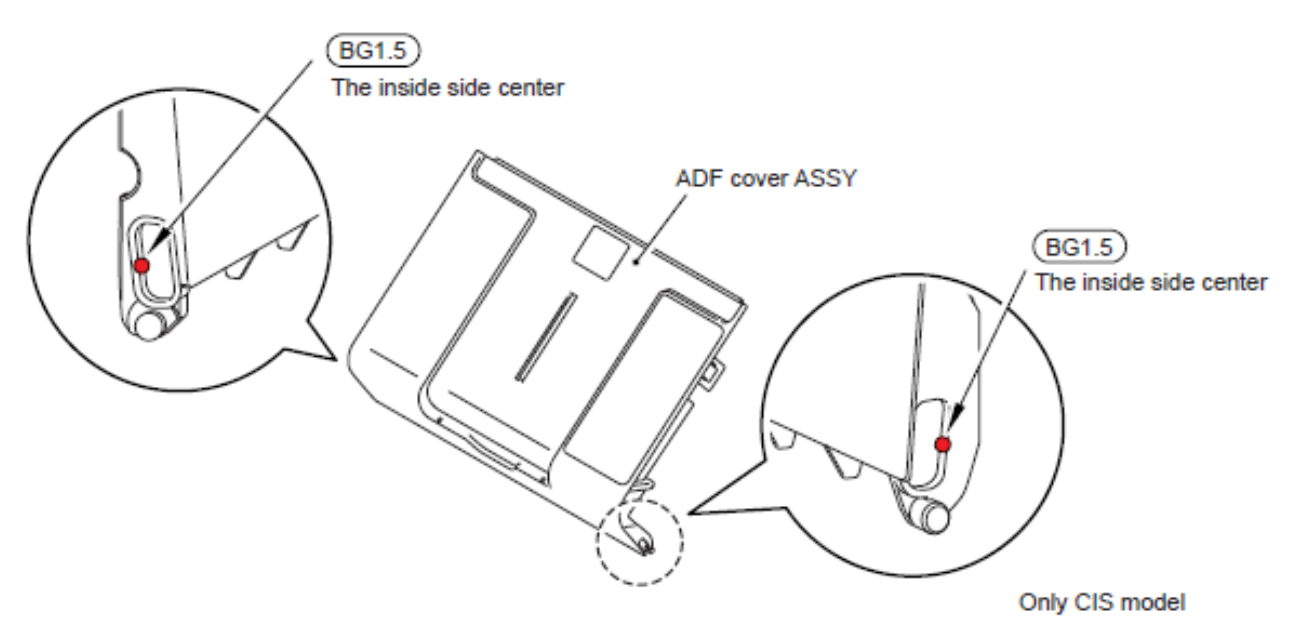

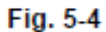

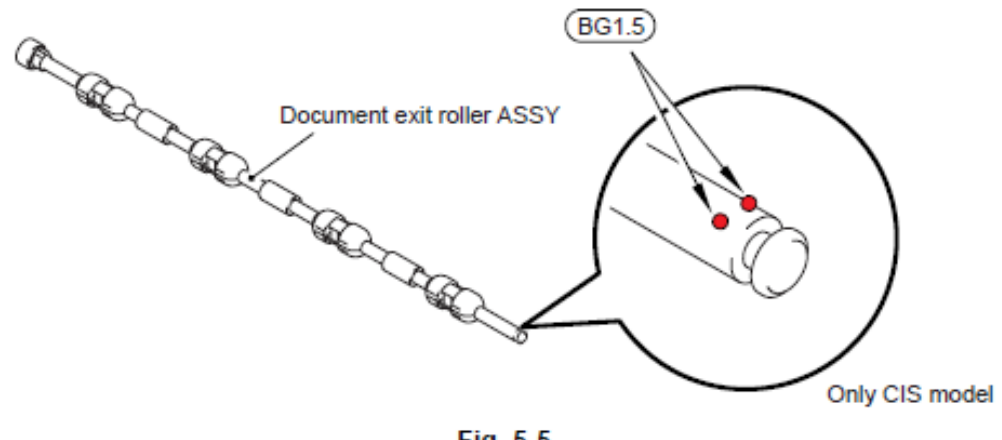

Fig. 5-5

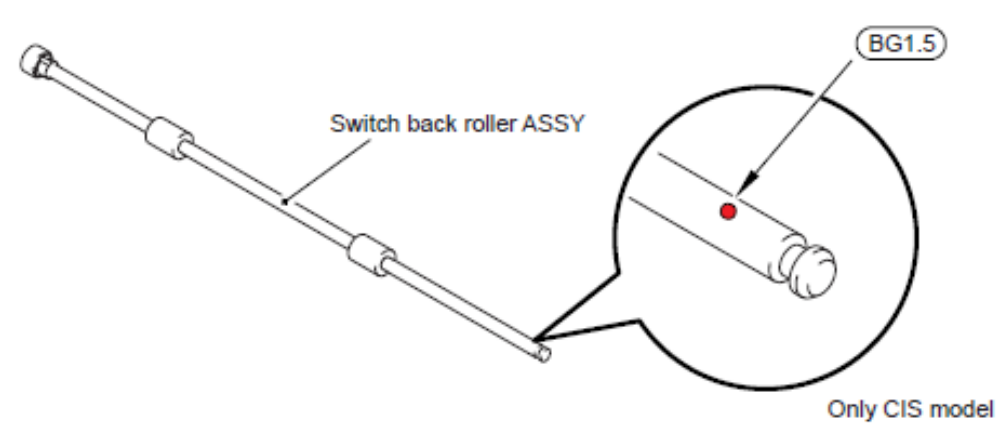

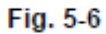

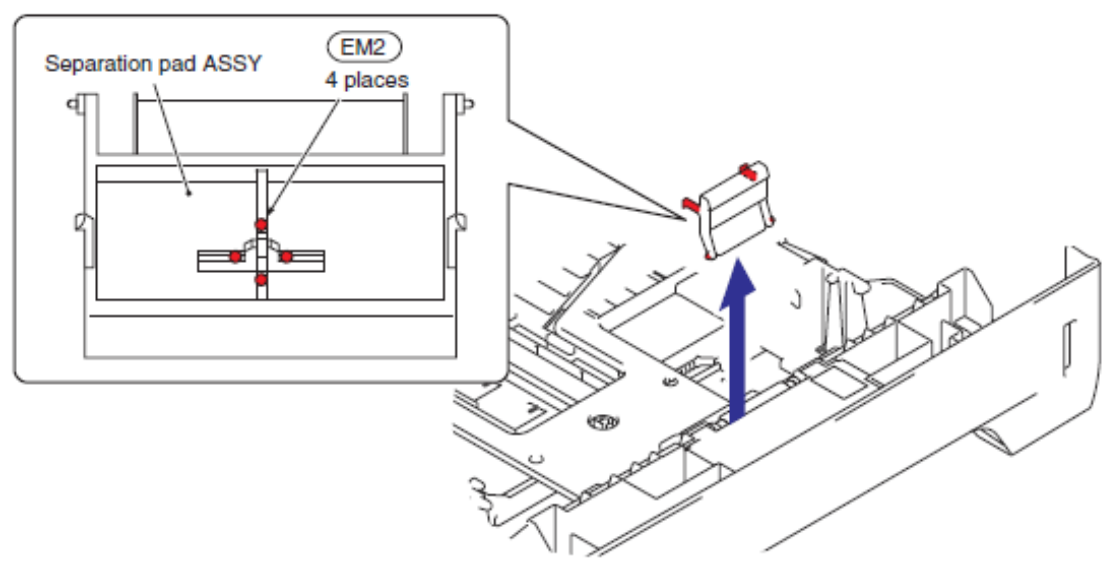

Fig. 5-7

# 6. DIAGRAMA DEL DISEÑO DEL ENGRANAJE

Vista de Desarrollo

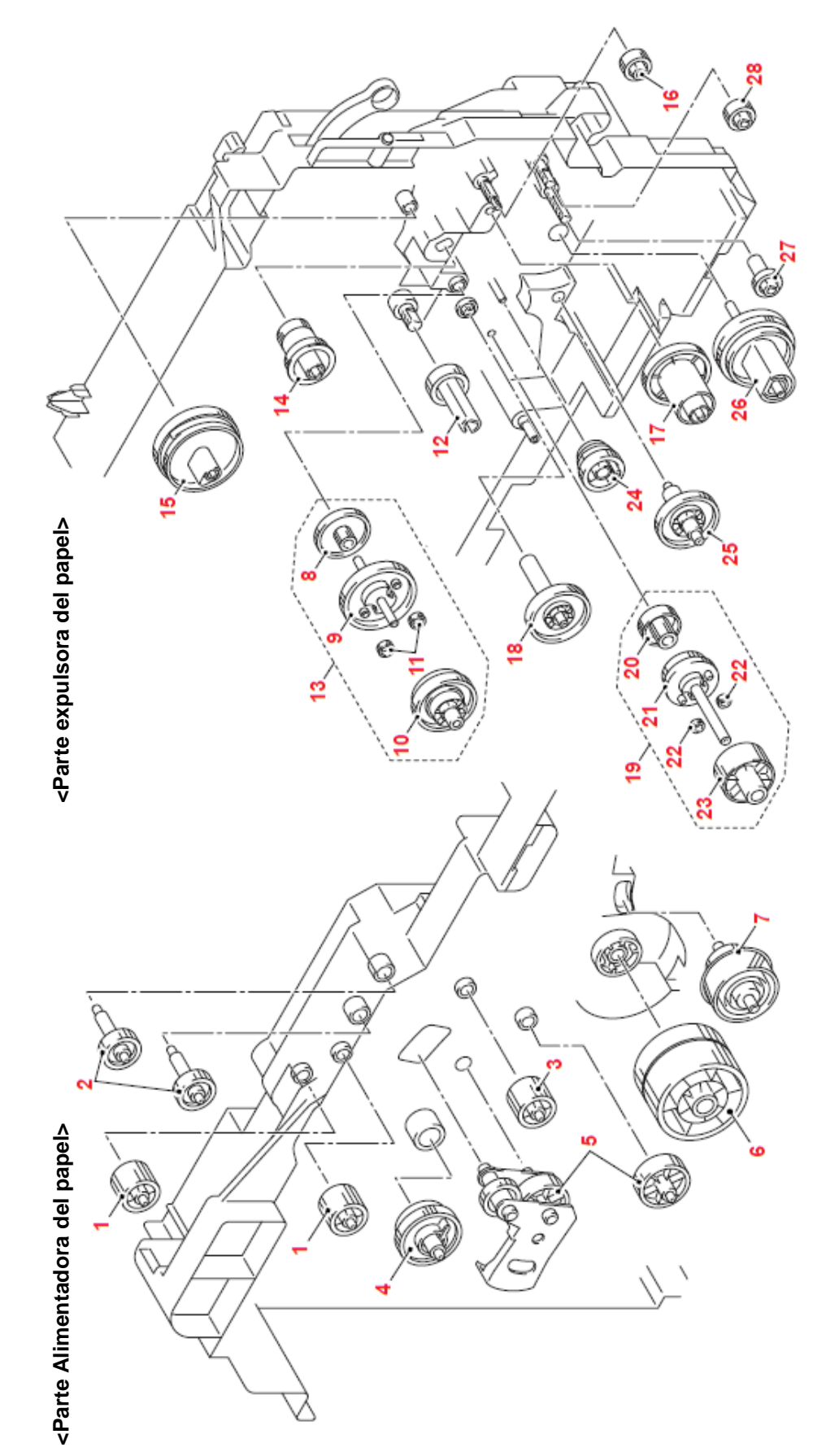

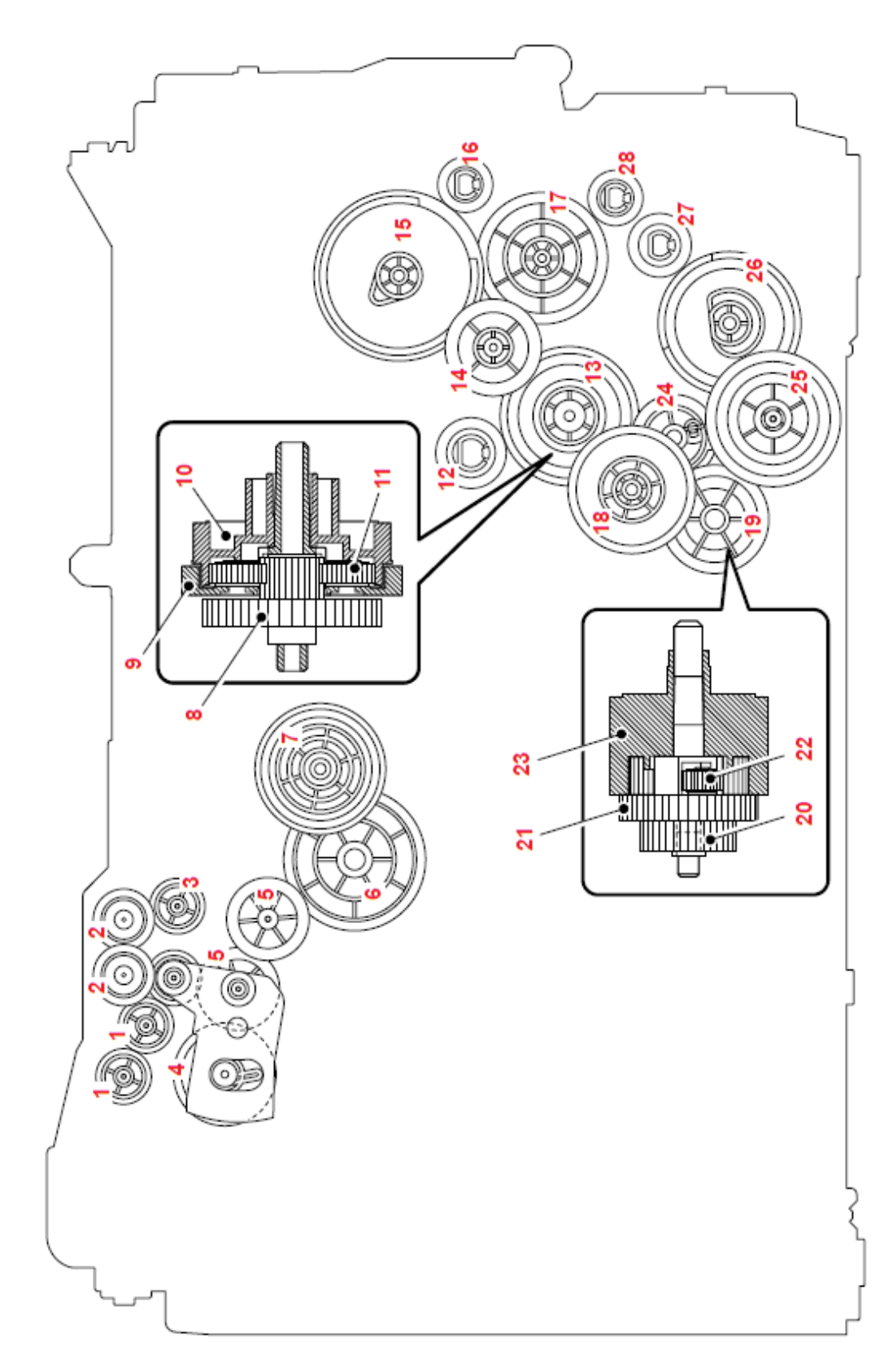

| MP GEAR 55/60 SECTOR | GEAR 17 (white) | FEEDER GEAR 48  | DX GEAR 27/68 L      | P/P DIFFERENTIAL | P/P GEAR 17 CENTER       | P/P GEAR 32CARRIER         | P/P GEAR 15 PLANETARY   | P/P GEAR 147/37 INTERNAL | P/P GEAR 29 CLUTCH CAM        | T1 GEAR 31/47              | T1 GEAR 50/45 SECTOR | GEAR 20               | GEAR 17 (black)            |
|----------------------|-----------------|-----------------|----------------------|------------------|--------------------------|----------------------------|-------------------------|--------------------------|-------------------------------|----------------------------|----------------------|-----------------------|----------------------------|
| LM5065001            | LM5104001       | LM5057001       | LM5050001            | LM5460001        | LM5025001                | LM5026001                  | LM5027001               | LM5028001                | LM5023001                     | LM5070001                  | LU7020001            | LM5103001             | LM5102001                  |
| 15                   | 16              | 17              | 18                   | 19               | 20                       | 21                         | 22                      | 23                       | 24                            | 25                         | 26                   | 27                    | 28                         |
| EJECTOR GEAR 16      | IDLE GEAR 16B   | EJECTOR GEAR 16 | EJECT GEAR 28 SECTOR | EJECTOR GEAR 22  | FUSER GEAR 39R H/R DRIVE | FUSER GEAR 17/63R PENDULUM | REGISTER GEAR 21 CENTER | REGISTER GEAR 48 CARRIER | REGISTER GEAR 159/43 INTERNAL | REGISTOR GEAR 19 PLANETARY | GEAR 23              | REGISTER DIFFERENTIAL | FEEDER GEAR 21/31 PENDULUM |
| LM5016001            | LJ7365001       | LM5016001       | LM5013001            | LM5019001        | LM5048001                | LM5042001                  | LM5052001               | LM5053001                | LM5055001                     | LM5054001                  | LM5101001            | LM5461001             | LM5056001                  |
| F                    | 2               | 3               | 4                    | 5                | 9                        | 7                          | 8                       | 6                        | 10                            | 11                         | 12                   | 13                    | 14                         |

| -                 |  |
|-------------------|--|
| Gear              |  |
| $\sim$            |  |
| Φ                 |  |
| 1                 |  |
| 0                 |  |
| 5                 |  |
| σ,                |  |
| 5                 |  |
| Ĕ                 |  |
| .5                |  |
| ш                 |  |
|                   |  |
| _                 |  |
| e                 |  |
| del               |  |
| è del             |  |
| re del            |  |
| bre del           |  |
| nbre del          |  |
| mbre del          |  |
| ombre del         |  |
| <b>Vombre del</b> |  |
| Nombre del        |  |
| Nombre del        |  |
| Nombre del        |  |
| Nombre del        |  |

### 7. RUTA DEL ARNES

### 1 - Ensamble del sensor MP PE (MP PE sensor ASSY)

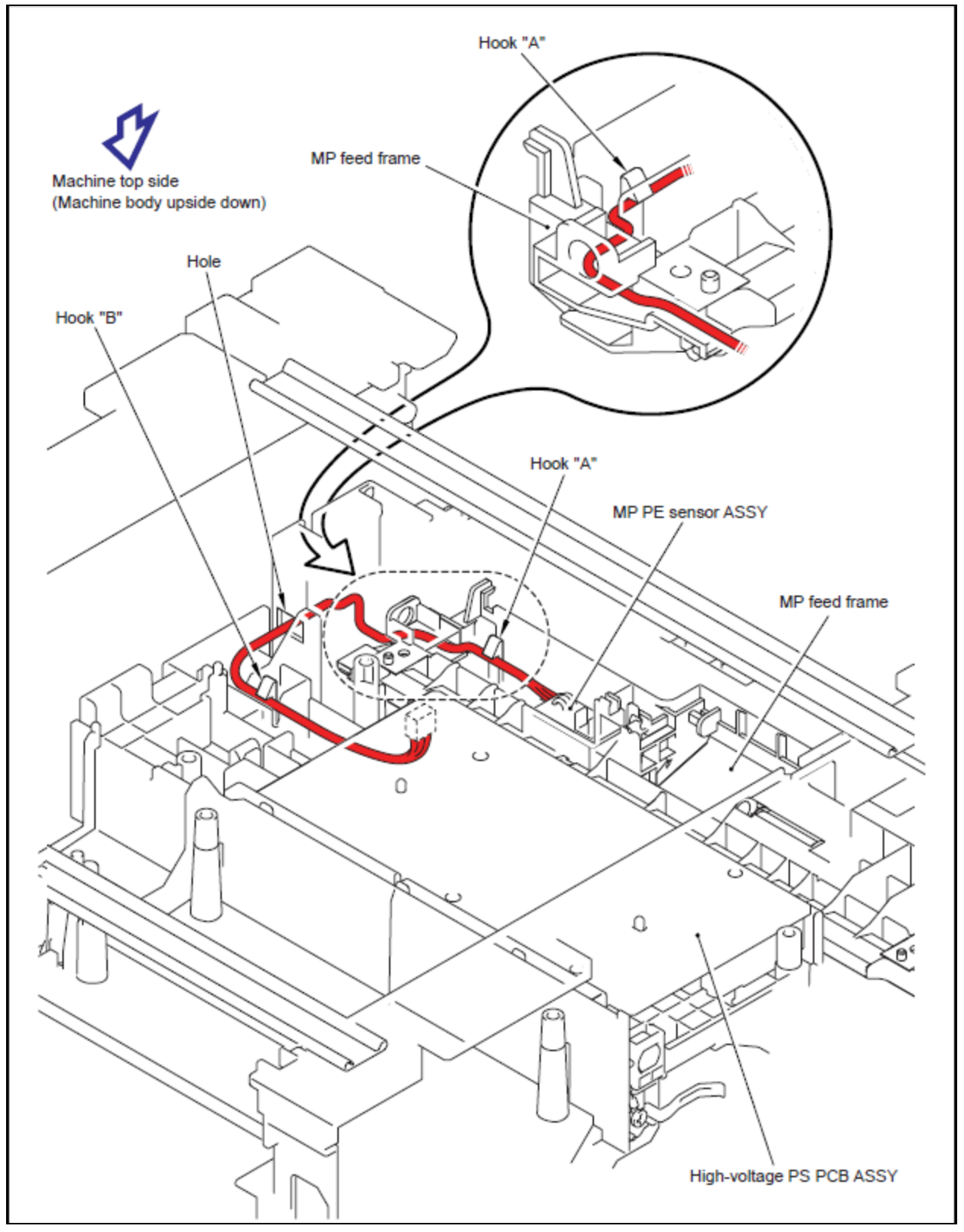

### 2 - Ensamble del sensor PE EG (PE EG sensor ASSY)

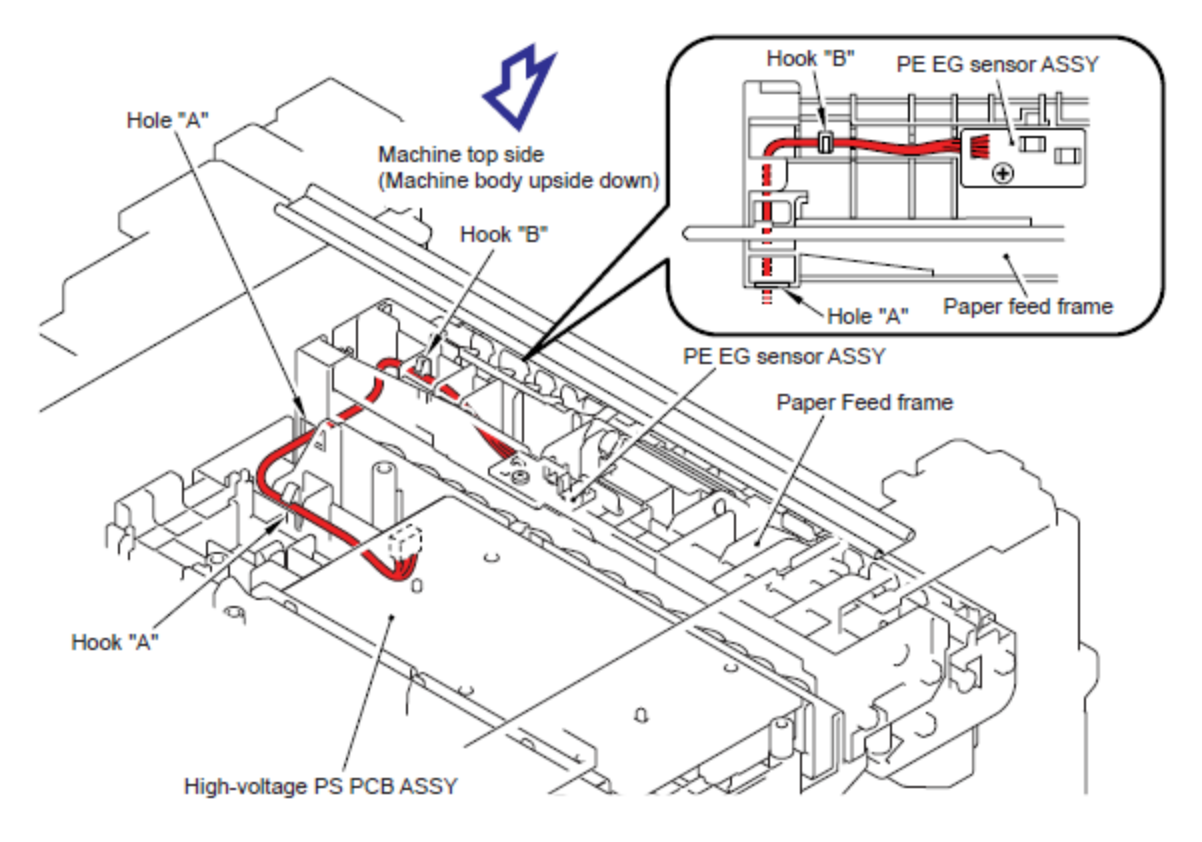

3 - Ensamble del sensor de la Cubierta Delantera (Front Cover Sensor ASSY)

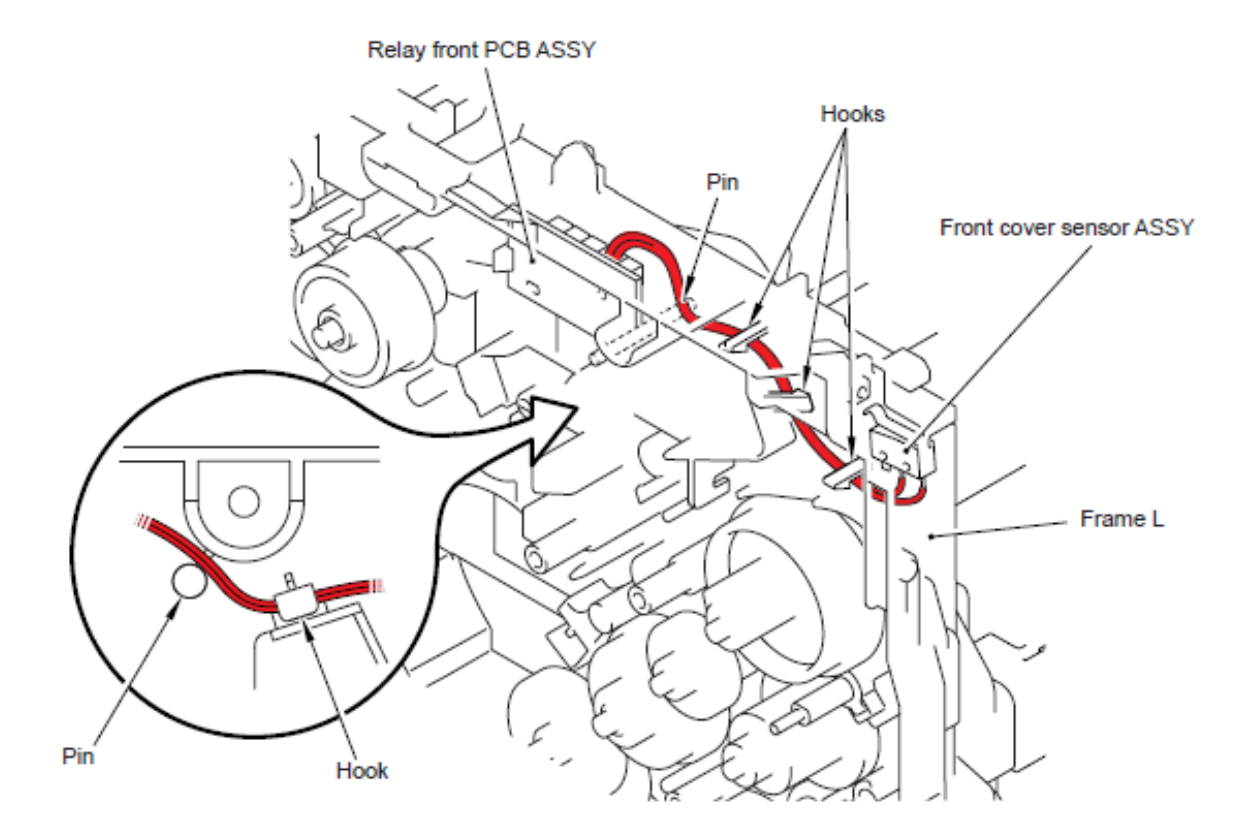

### 4 - Ensamble del sensor del tóner del PCB (Toner sensor PCB ASSY)

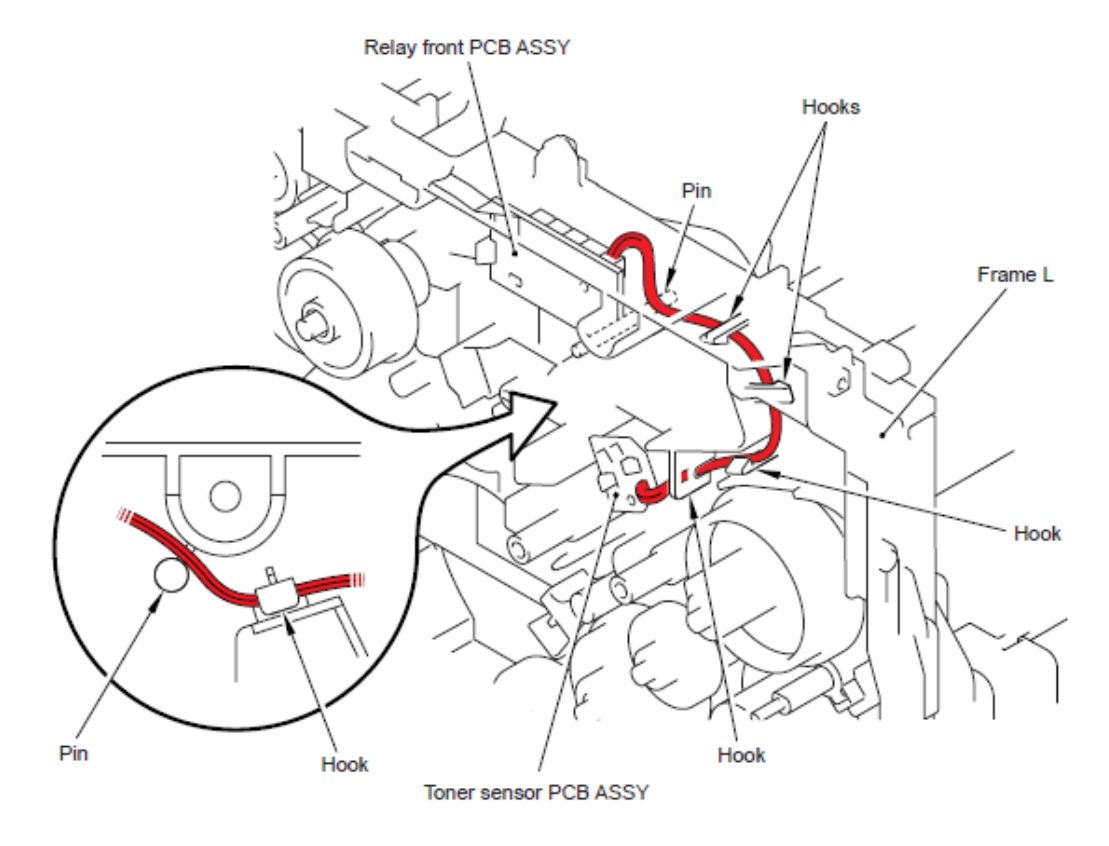

### 5 - Ensamble del solenoide de registro (Regist solenoid ASSY)

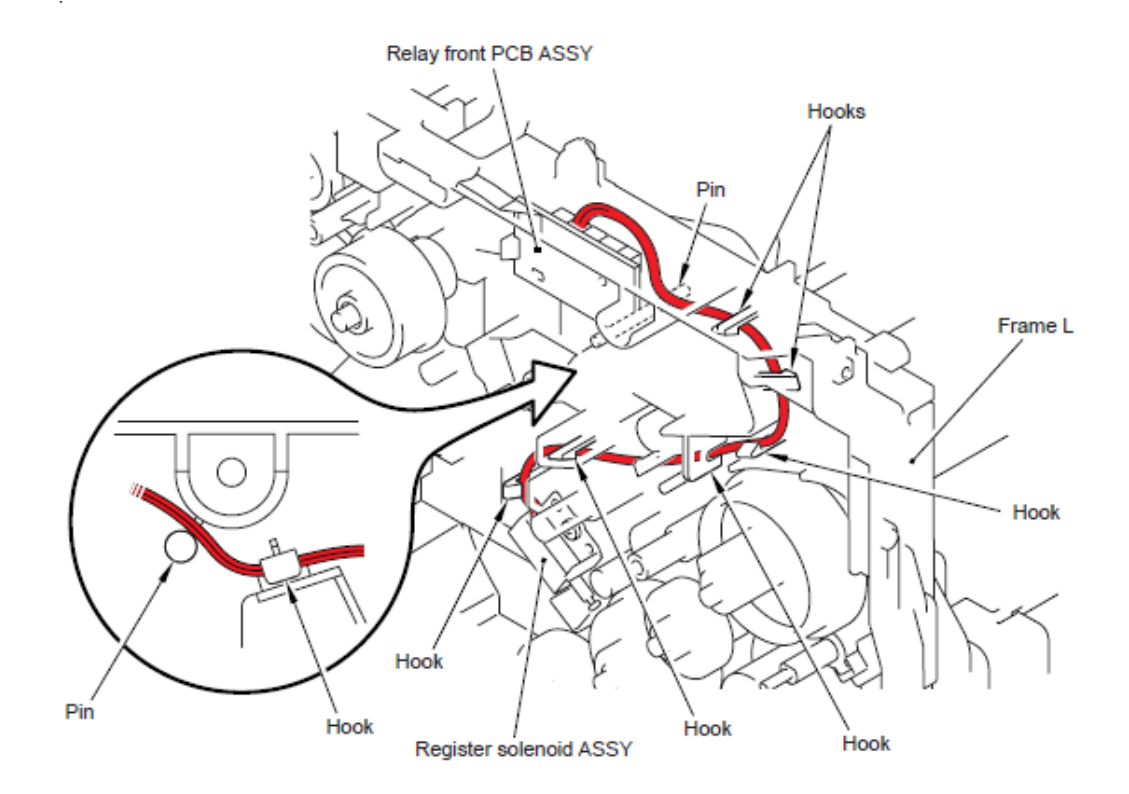

### 6 - Ensamble del solenoide MP (MP solenoid ASSY)

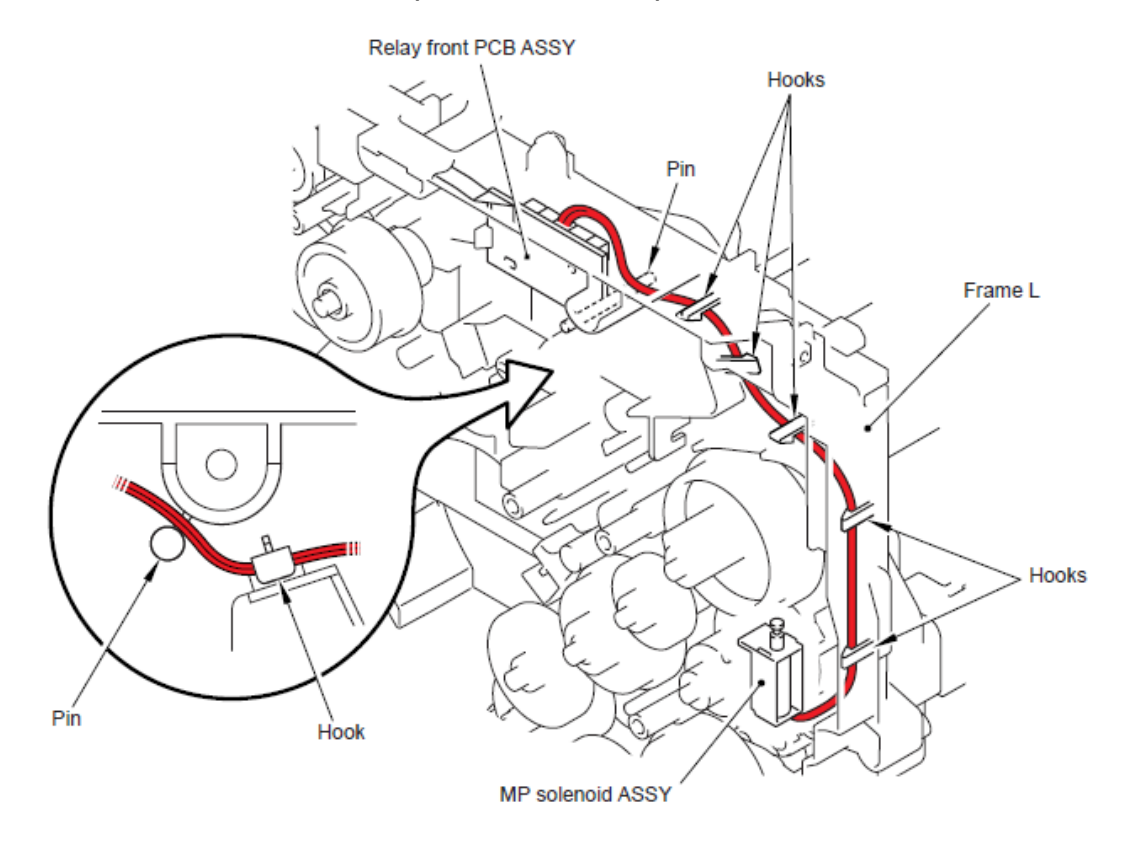

### 7 - Ensamble del solenoid T1 (T1 solenoid ASSY)

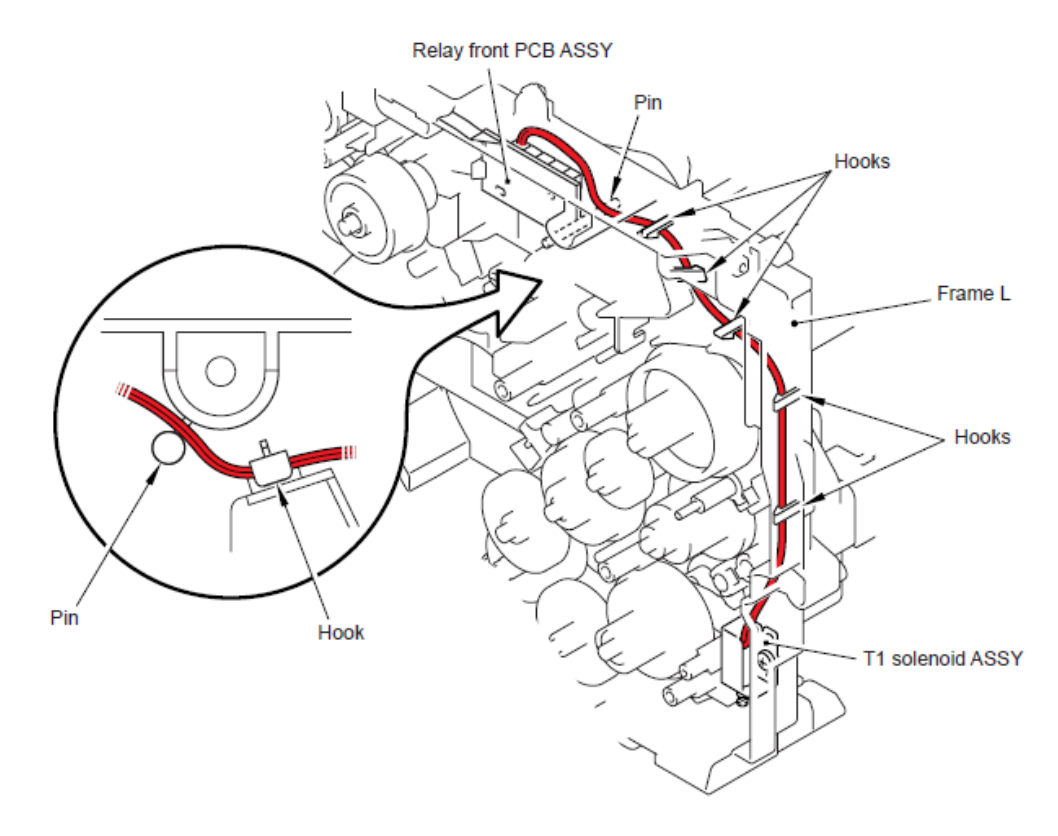

### 8 - Ensamble del Revelador Delantero del PCB (Relay front PCB ASSY)

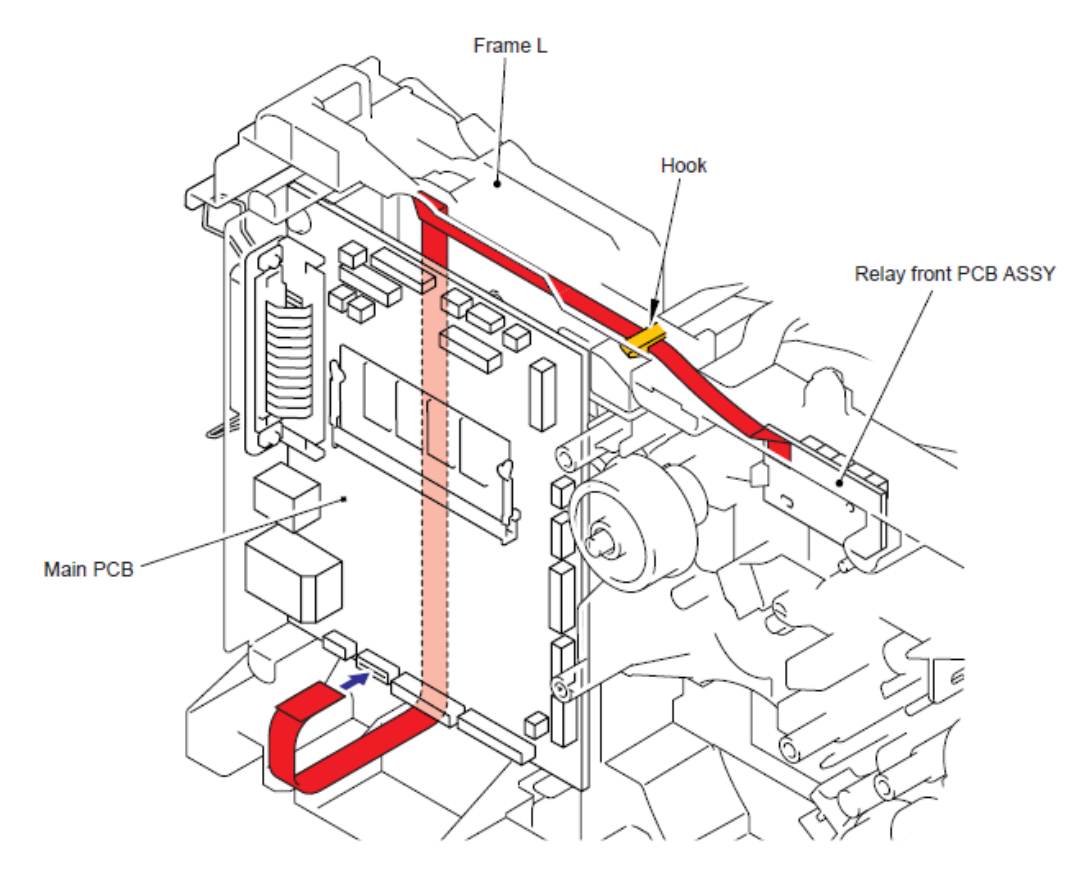

9 - Unidad Láser (Laser unit)

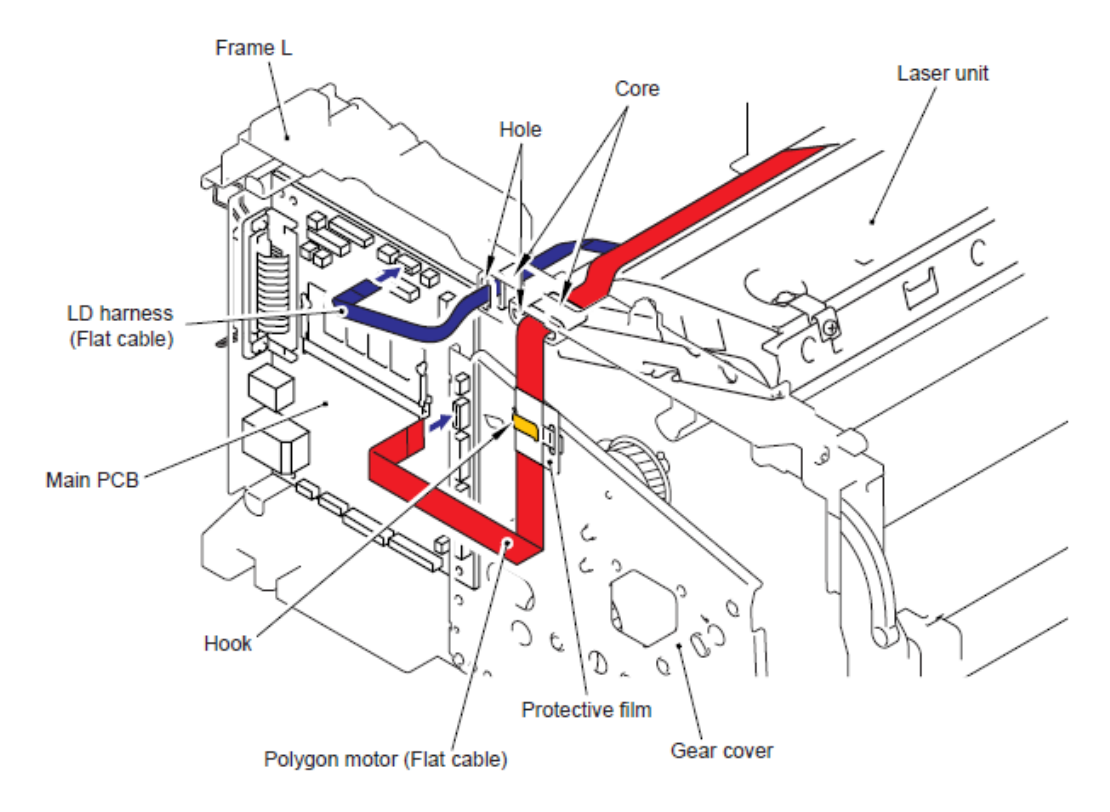

### 10 - Motor del ventilador de la unidaD 60 (Fan mtor 60 unit)

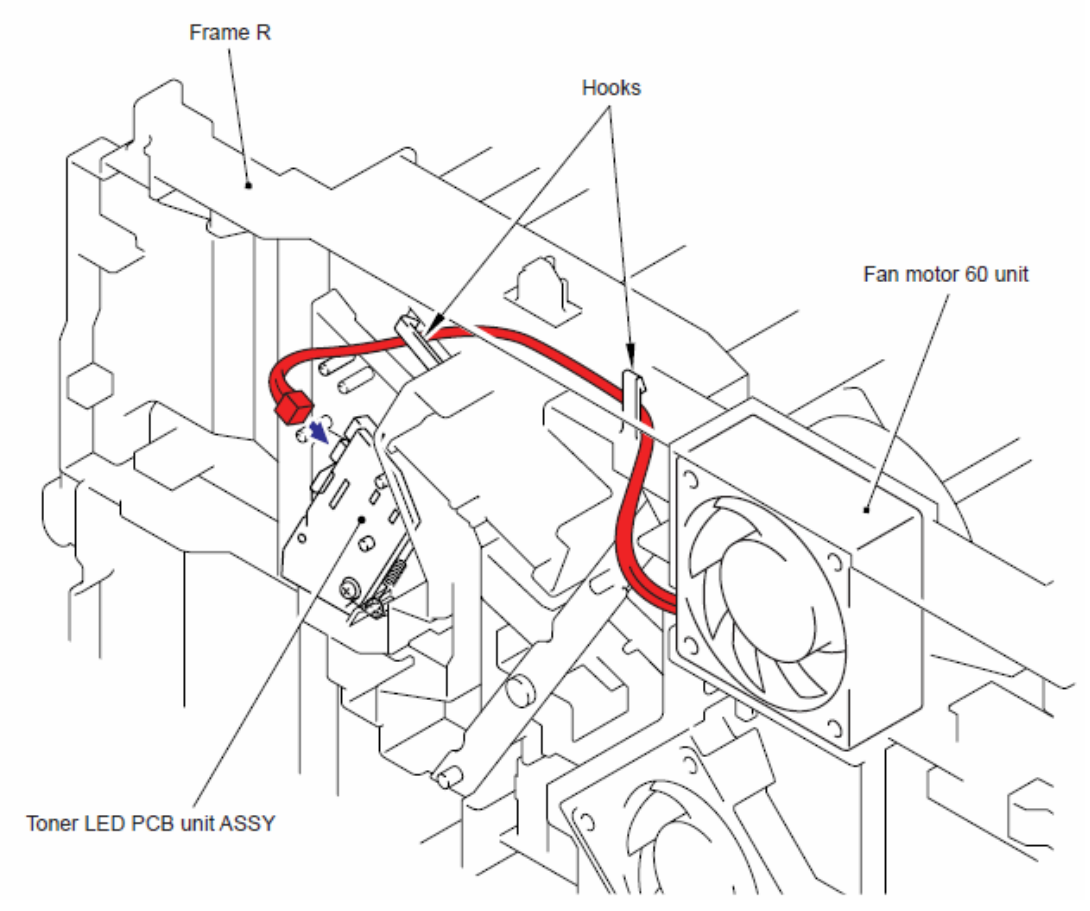

11 - Unidad LV del Motor del Ventilador 60 (Fan Motor 60 Unit LV) .

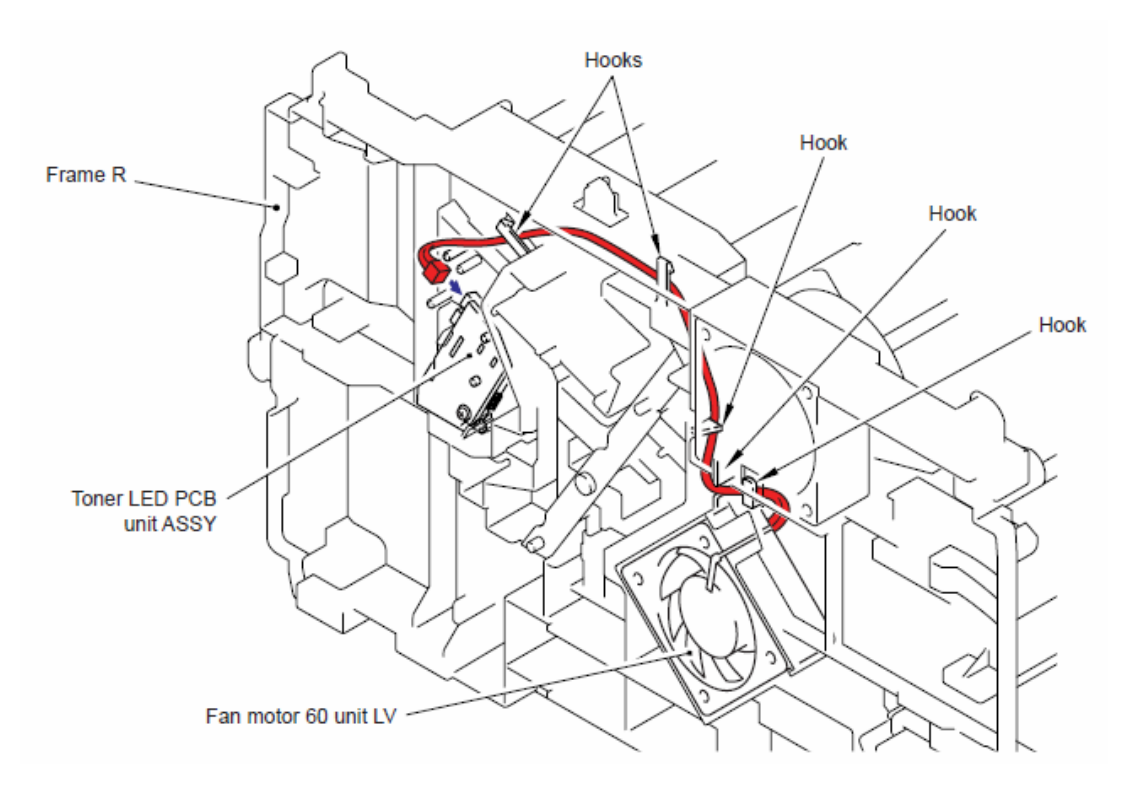

### 12 - Ensamble de la unidad LED del tóner del PCB (Toner LED PCB unit ASSY)

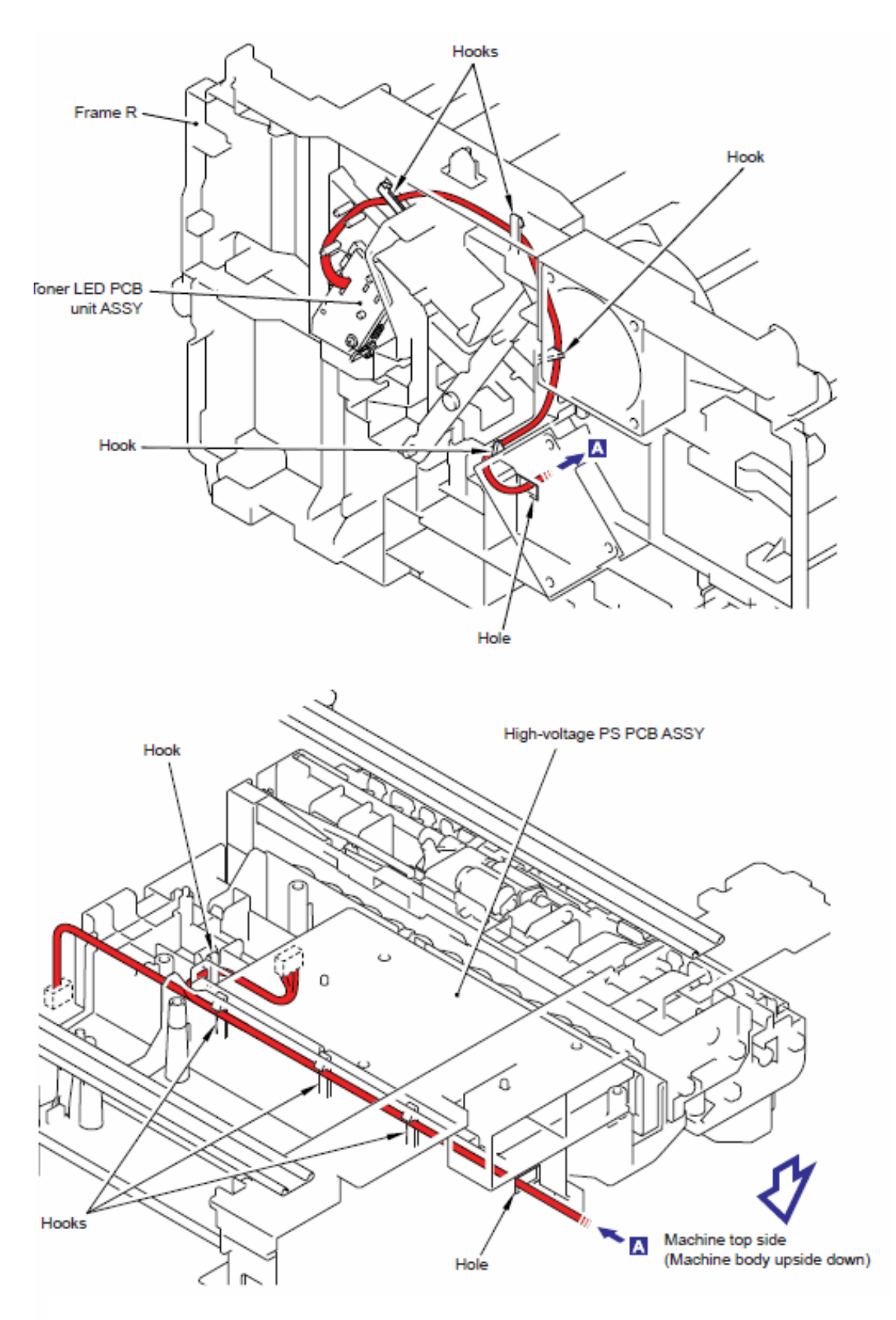

### 13 - Unidad LVPS del PCB (LVPS PCB unit)

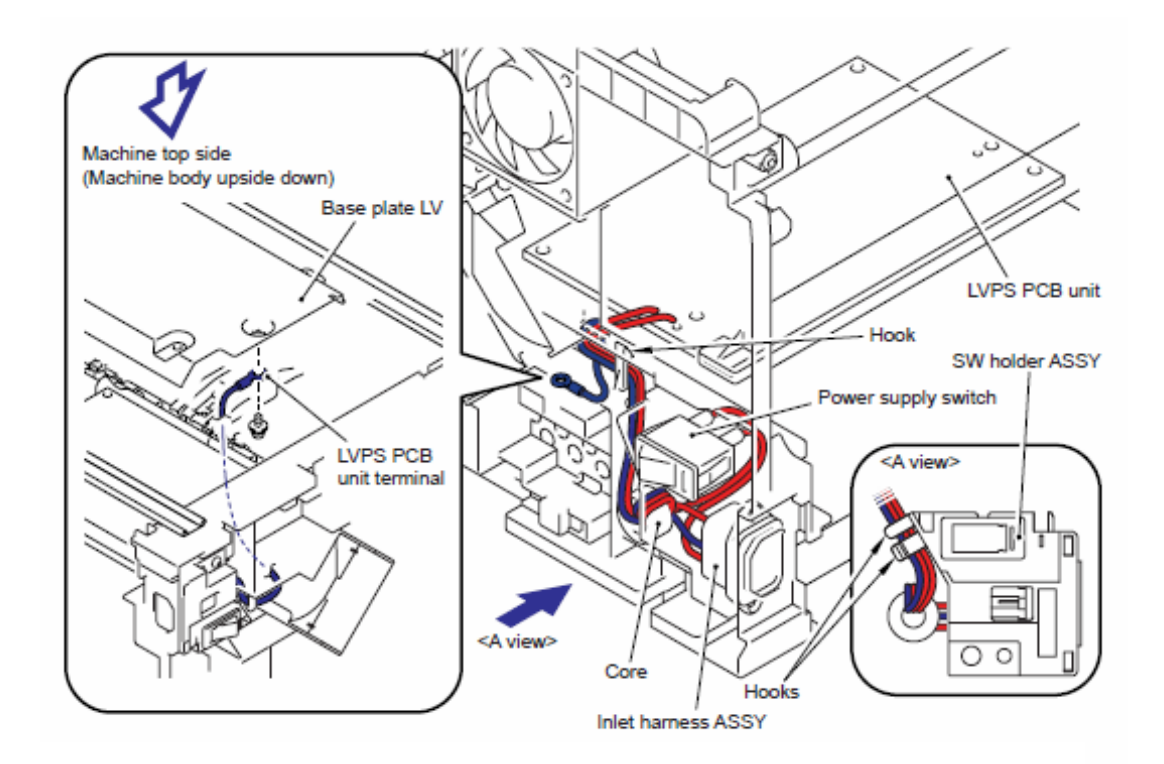

### 14 - Arnés FG (FG harness)

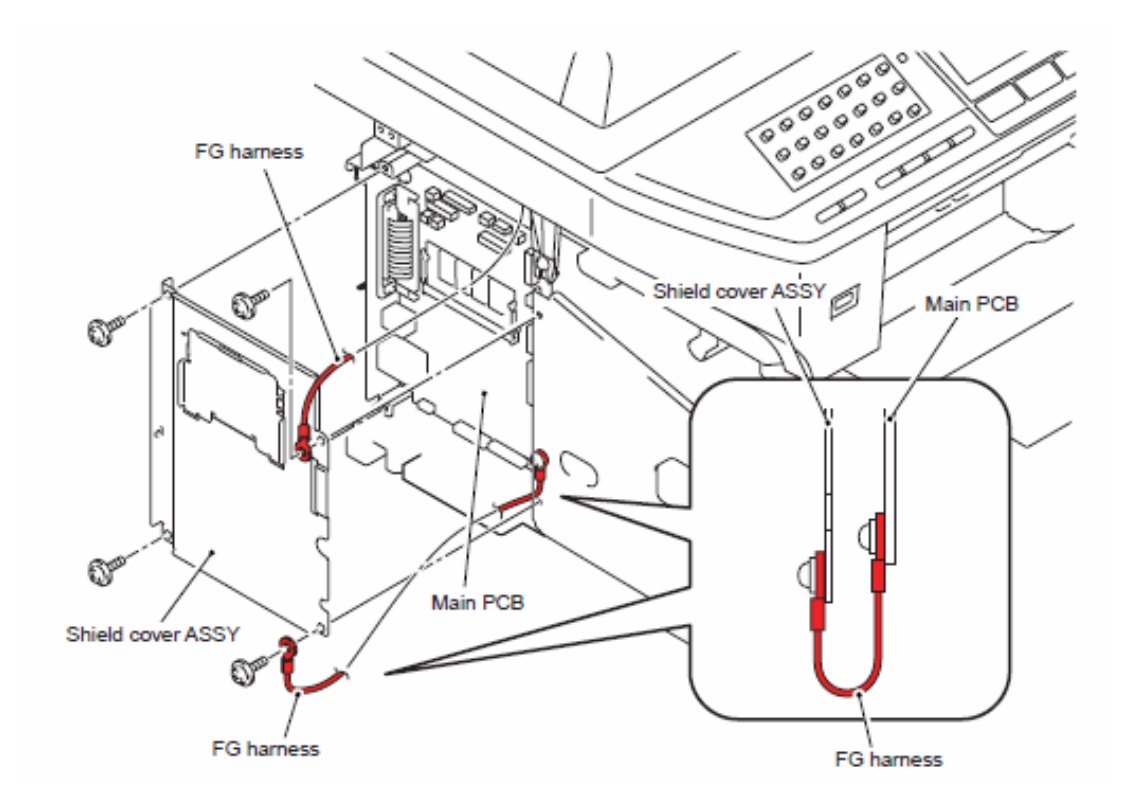

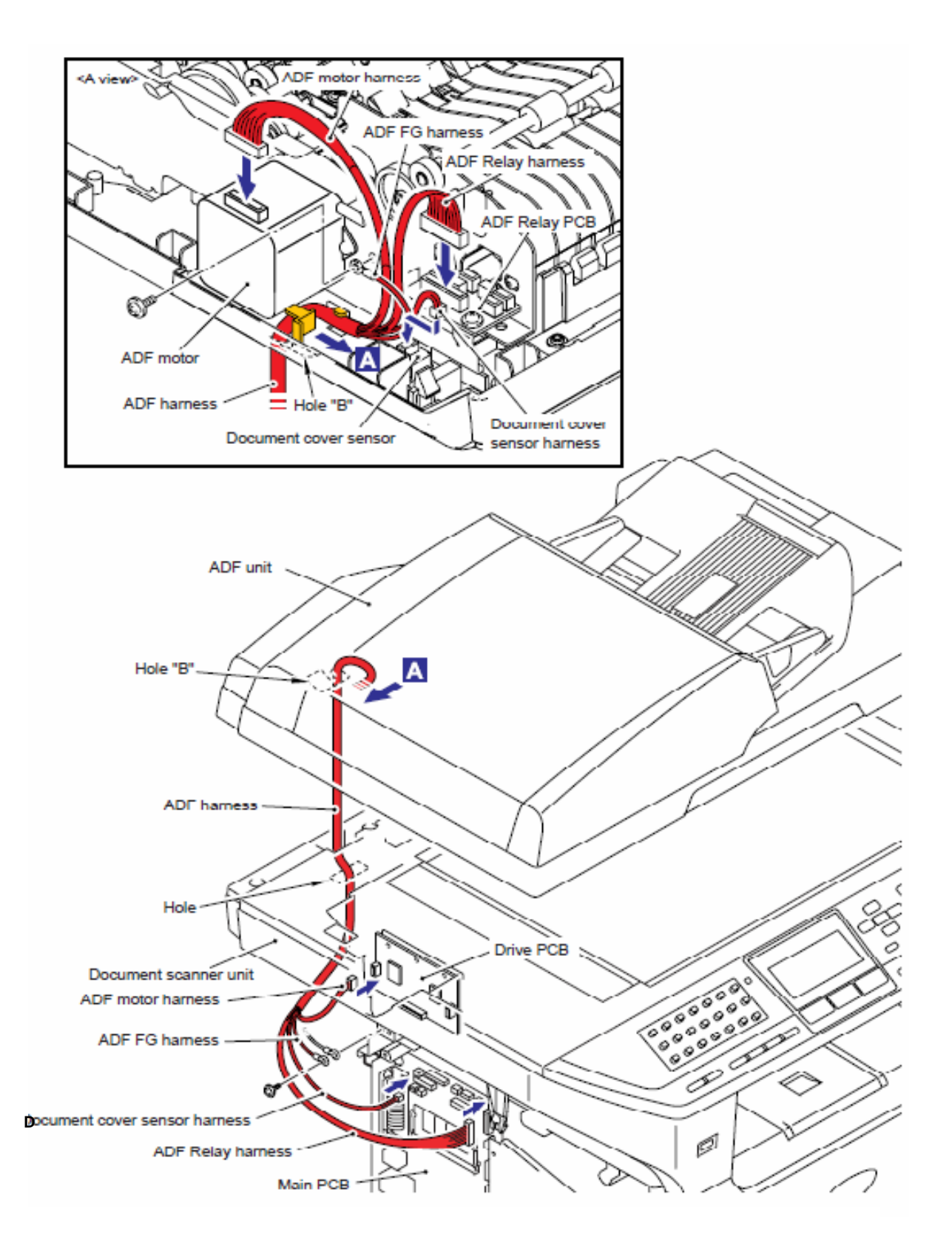

16 - Unidad del Alimentador Automático de Documentos (ADF unit) (Sensor delantero del documento 1 (Document front sensor 1), Sensor delantero del documento 2 (Document front sensor 2) (Modelo CCD)

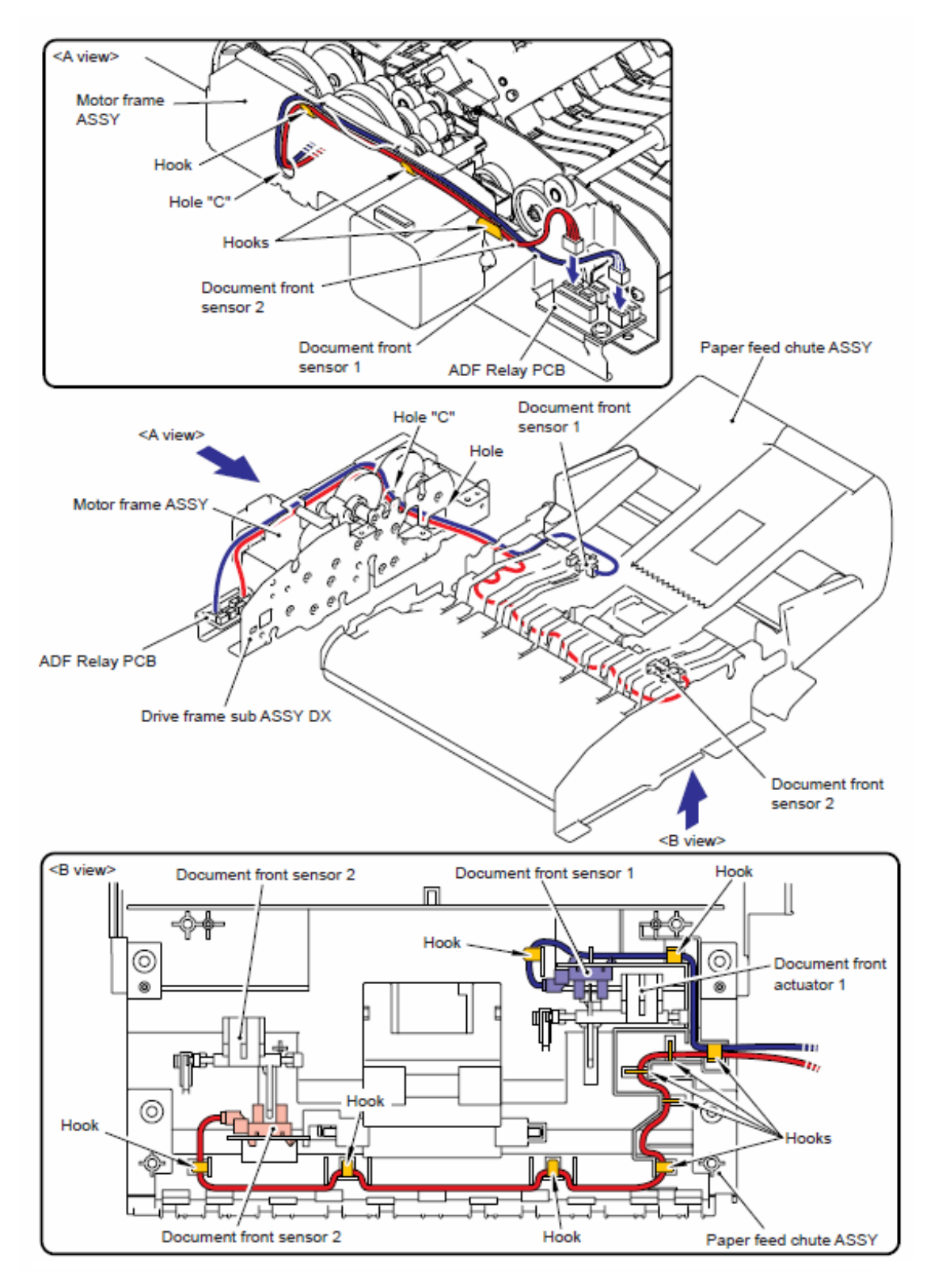

## 17 - Unidad del Alimentador Automático de Documentos (ADF unit) (Sensor poseterior del documento (Document rear sensor), Sensor de retorno (Switch back sensor) )(Modelo CCD)

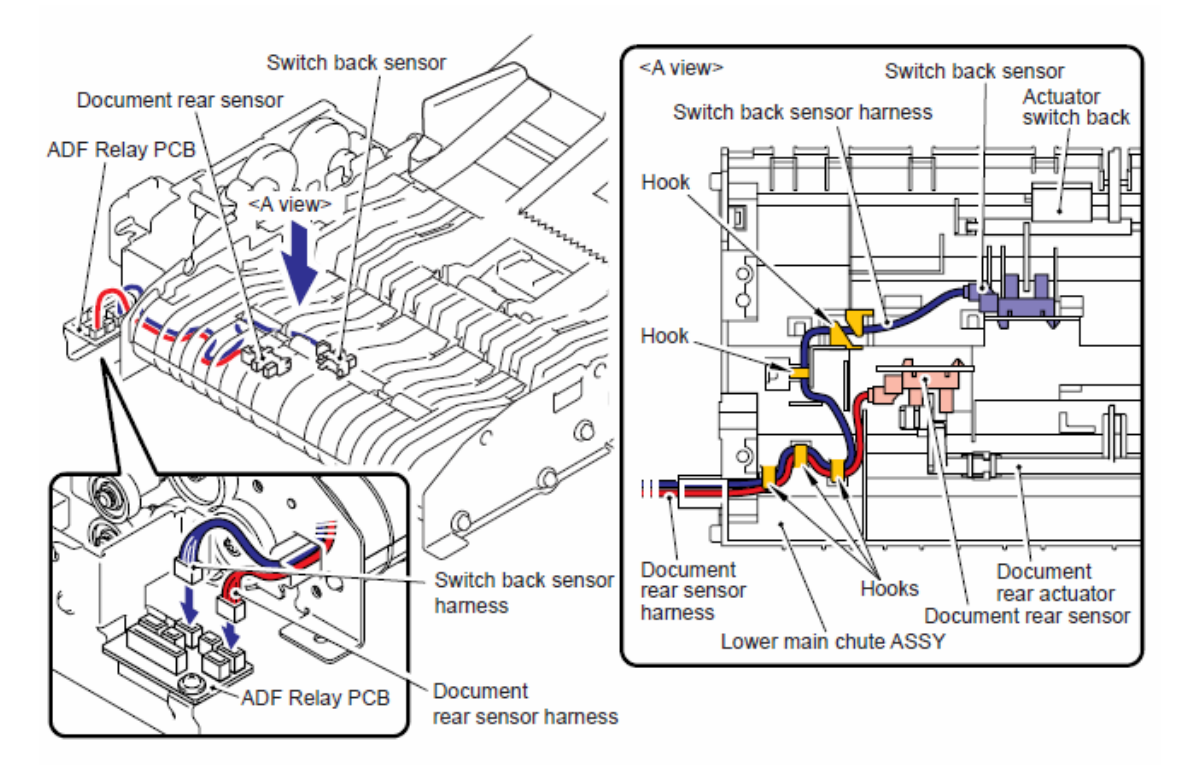

18 - Unidad del Alimentador Automático de Documentos (ADF unit) Ensamble del solenide de retorno (Switch back solenoid ASSY), Ensamble del solenoide PF (PF solenoid ASSY) (Modelo CCD)

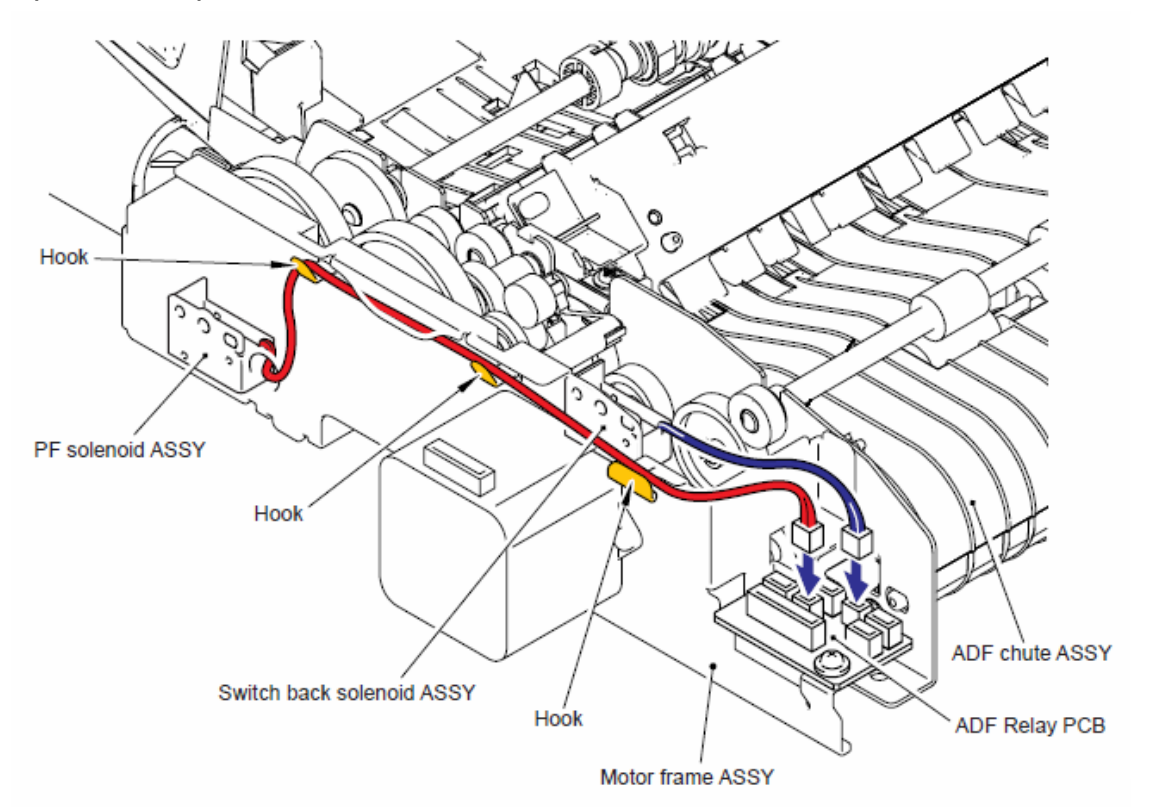

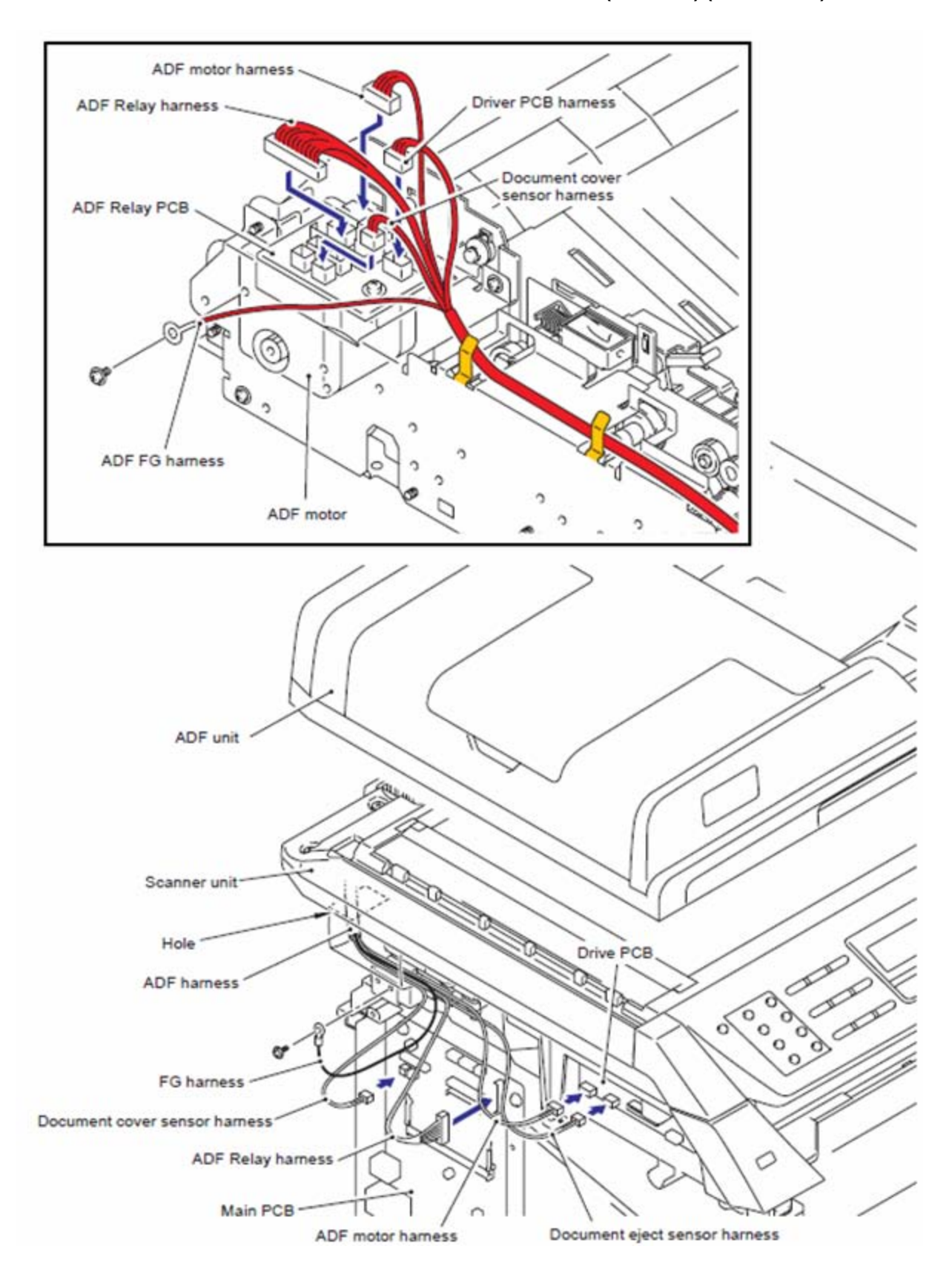

### 19 - Unidad del Alimentador Automático de Documentos (ADF unit) (Modelo CIS)

20 - Unidad del Alimentador Automático del Documentos (ADF unit), (Sensor delantero del documento 1 (Document front sensor 1), Sensor delantero del documento 2 (Document front sensor 2)) (Modelo CIS)

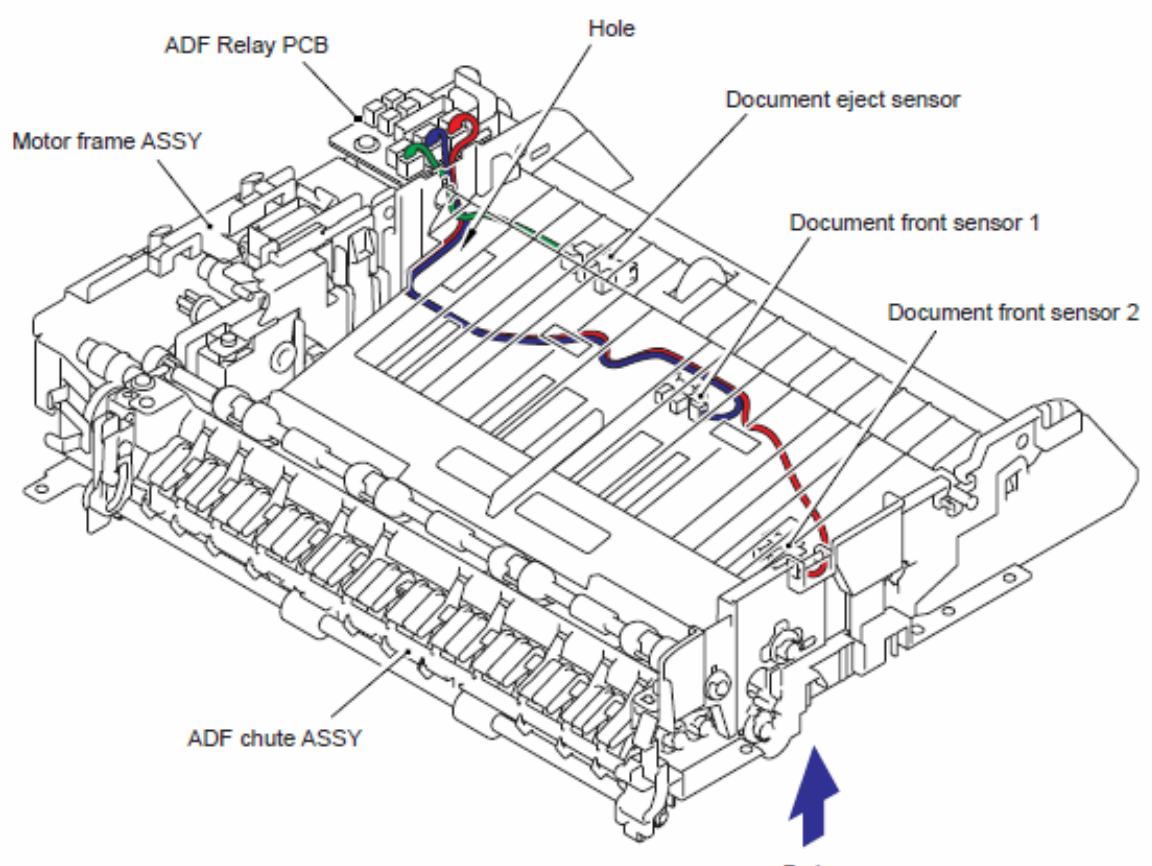

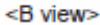

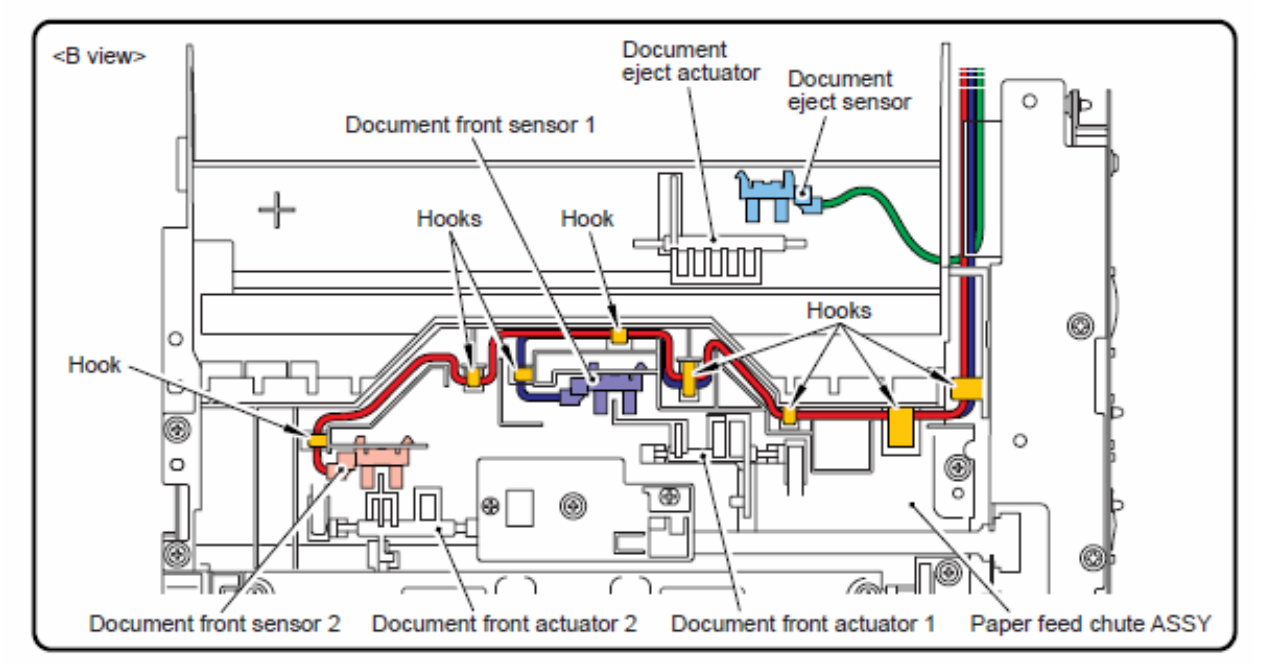

21 - Unidad del Alimentador Automático del Documentos (ADF unit), (Sensor trasero del documento (Document rear sensor), Sensor de retorno (Switch back sensor)) (Modelo CIS)

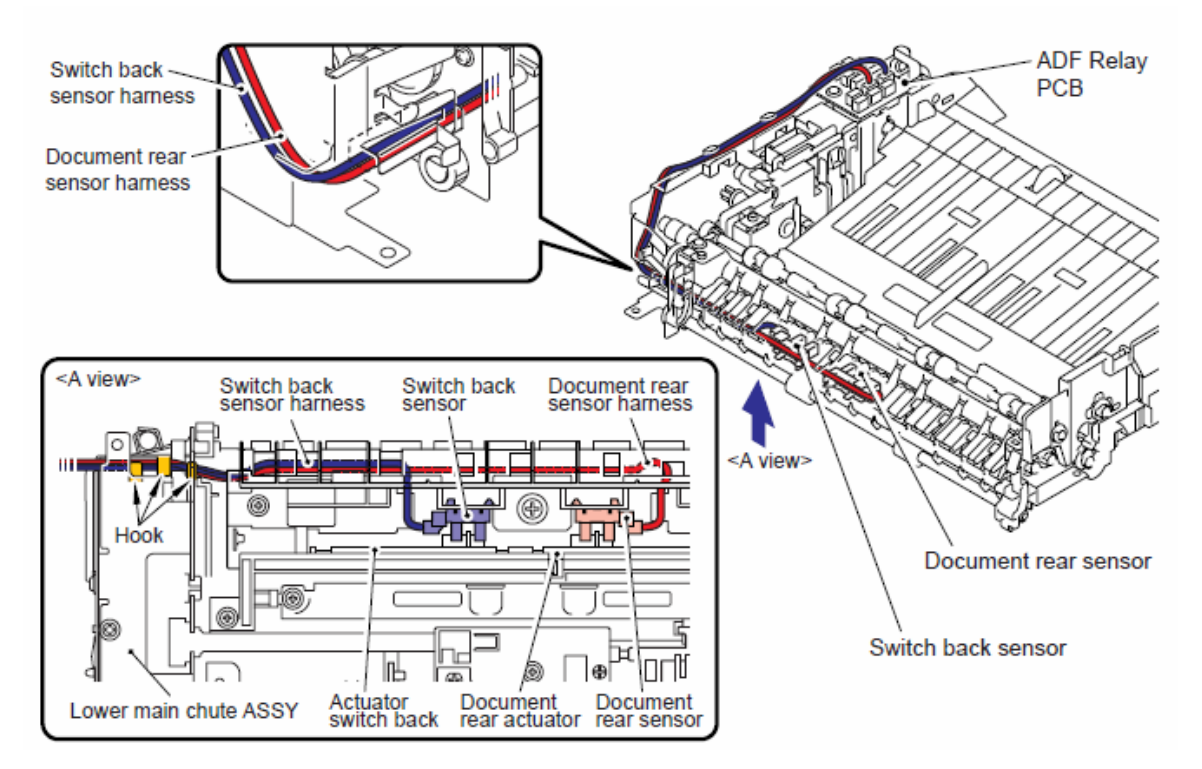

22 - Unidad del Alimentador Automático del Documentos (ADF unit), (Ensamble del solenoide de retorno (Switch back solenoid ASSY), Ensamble del solenoide PF (PF solenoid ASSY) (Modelo CIS)

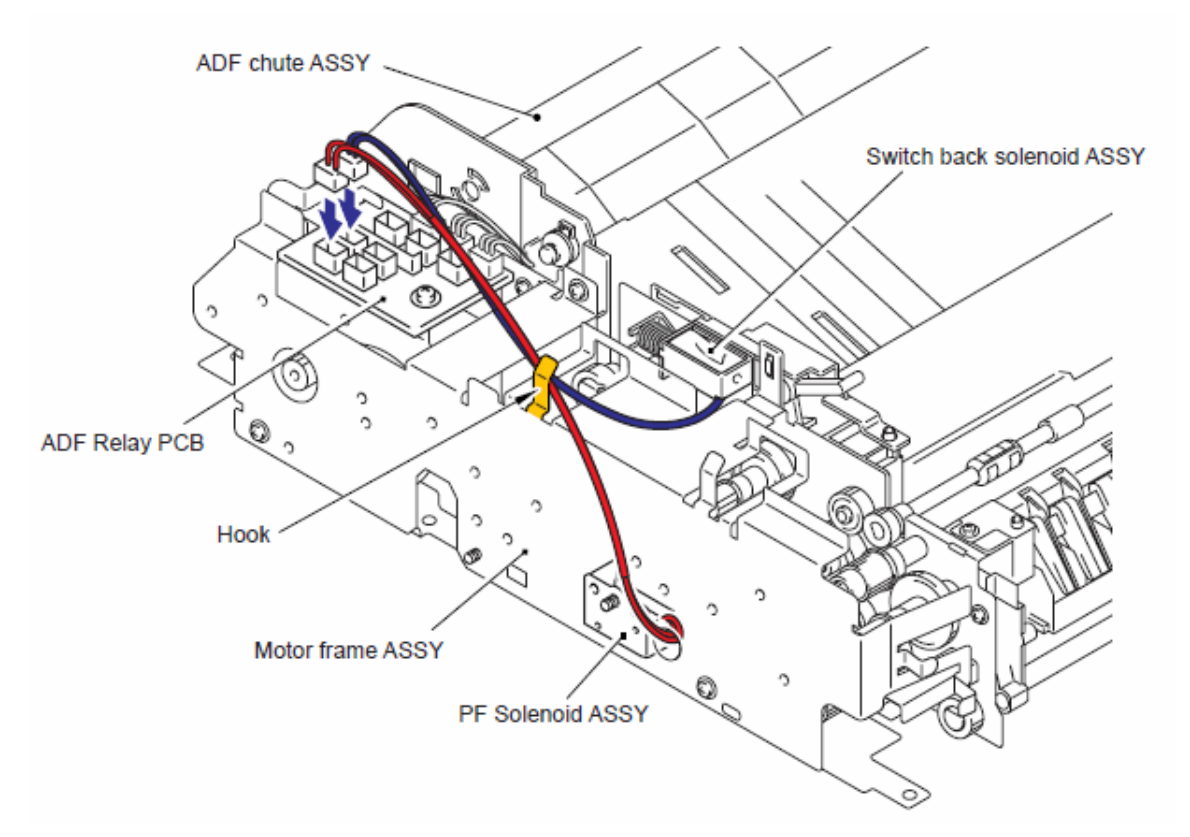

23 - Unidad escáner del documento (Document scanner unit) (Módulo CCD, Sensor de la posición inicial (Home position sensor)) (Modelo CCD)

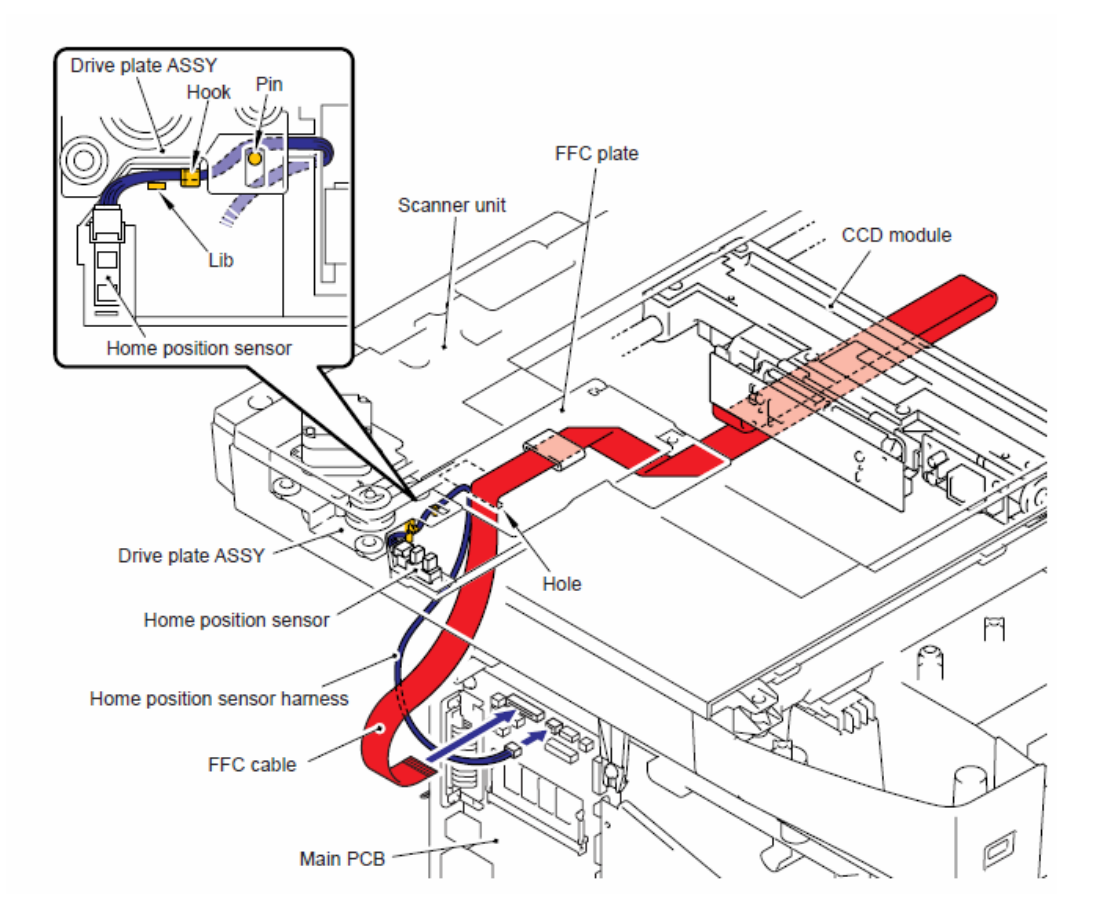

24 - Unidad escáner del documento (Document scanner unit) (Motor del escáner (Scanner motor), Arnés FB FG (FB FG harness)) (Modelo CCD)

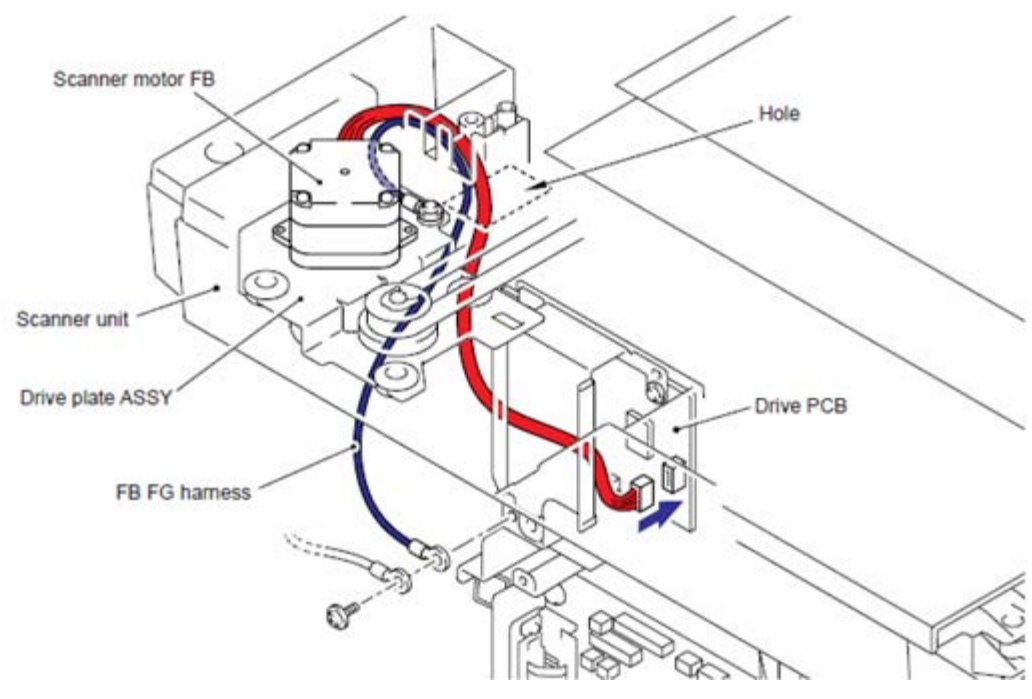

Confidencial

25 - Unidad del escáner del documento (Document scanner unit) (Módulo CIS, (CIS modeule), Sensor de la posición inicial (Home position sensor)) (Modelo CIS)

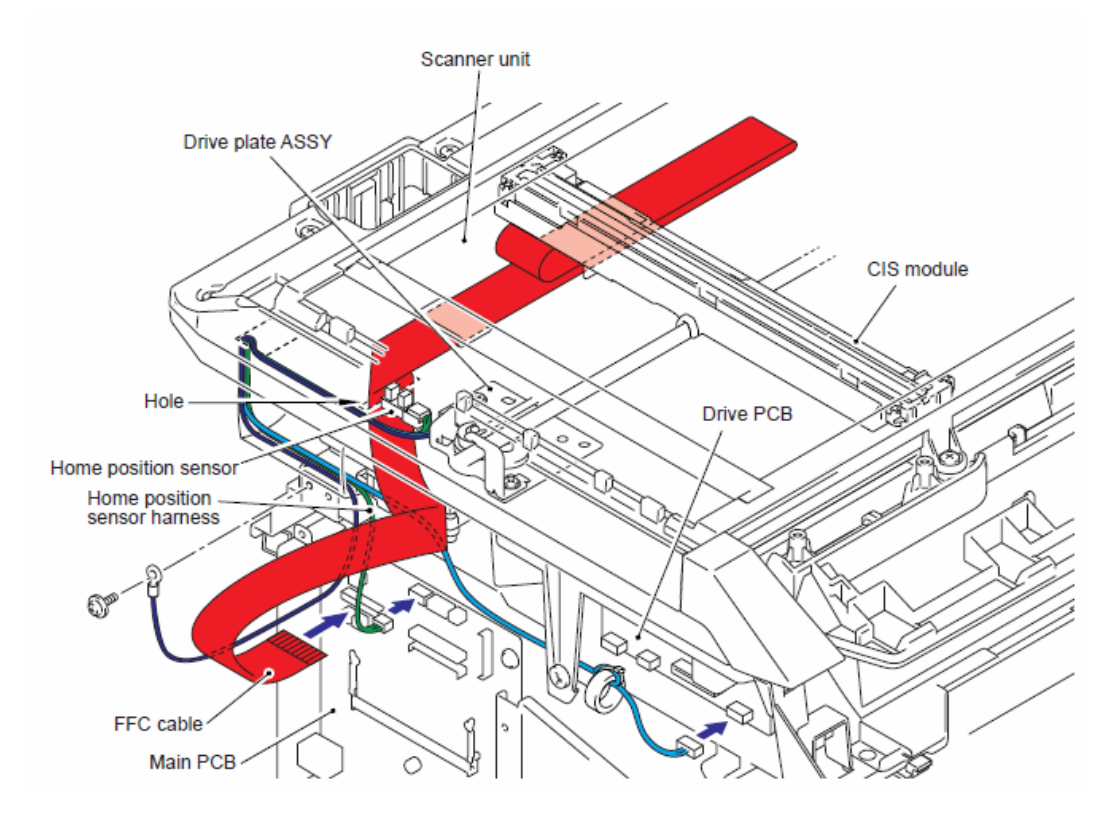

26 - Unidad del escáner del documento (Document scanner unit) (Motor del escáner (Scanner motor), Arnés FB FG (FB FG Arnés (harness)) (Modelo CIS)

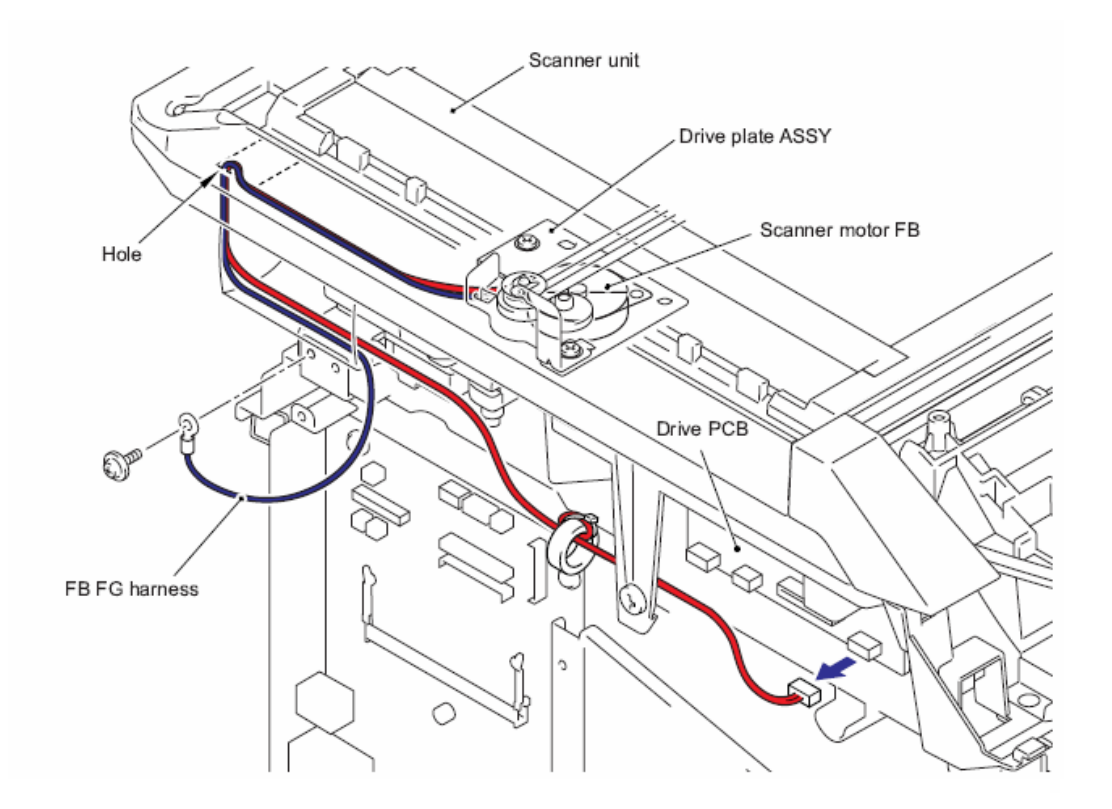

### 27 - Unidad del panel (Panel unit) (Modelo CCD)

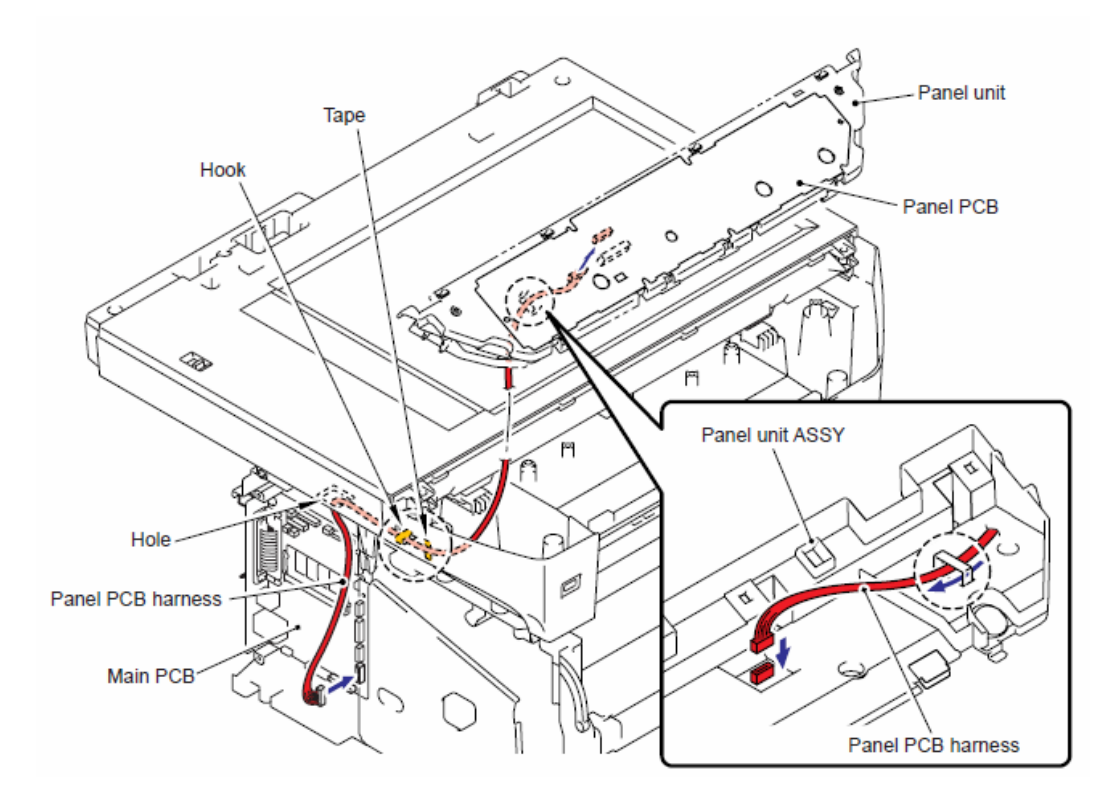

### 28 - Ensamble del Altavoz (Speaker ASSY) (Modelo CCD)

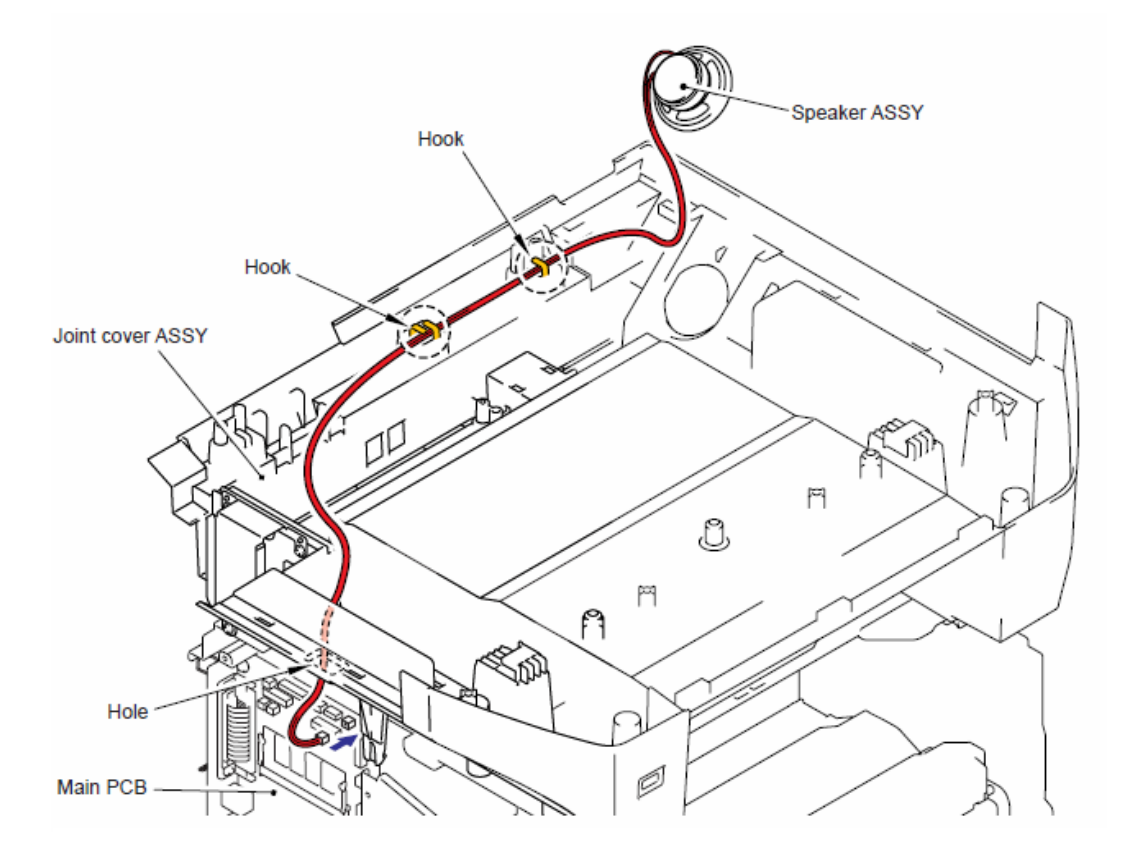

### 29 - Unidad del panel (Panel unit) (Modelo CIS)

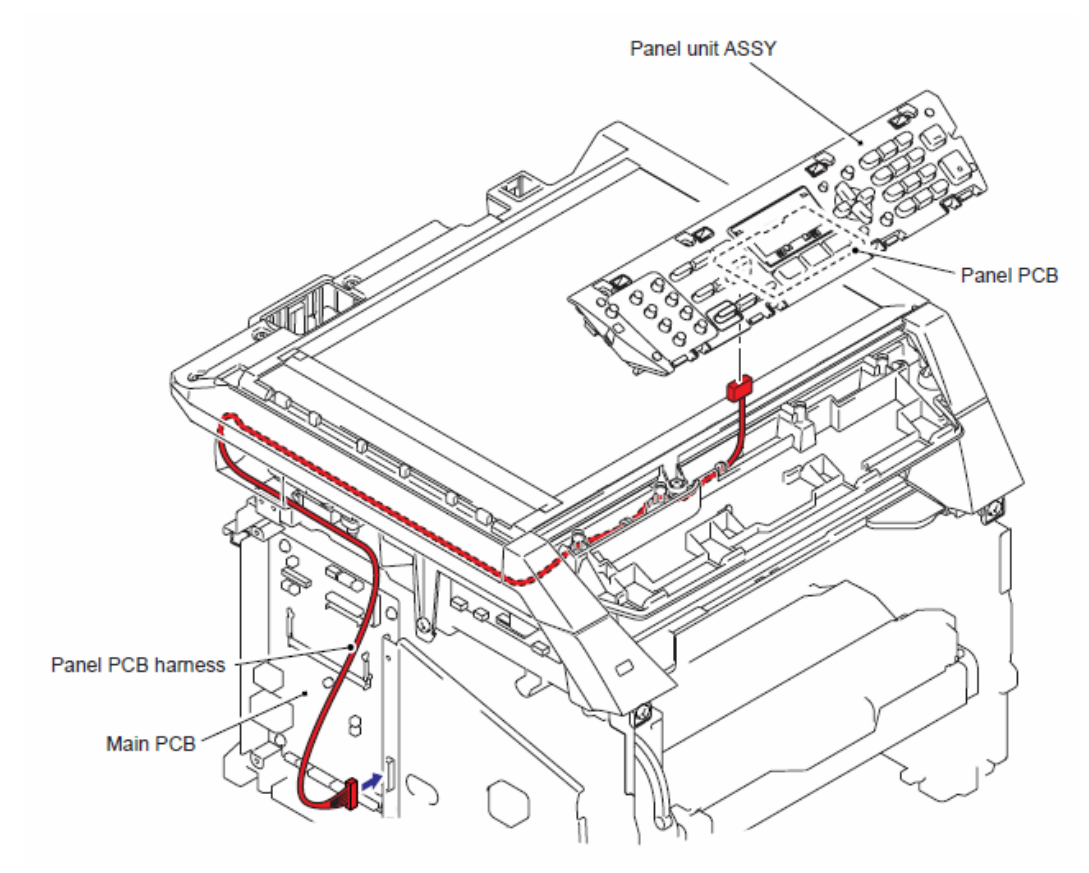

30 - Ensamble del Altavoz (Speaker ASSY) (Modelo CIS)

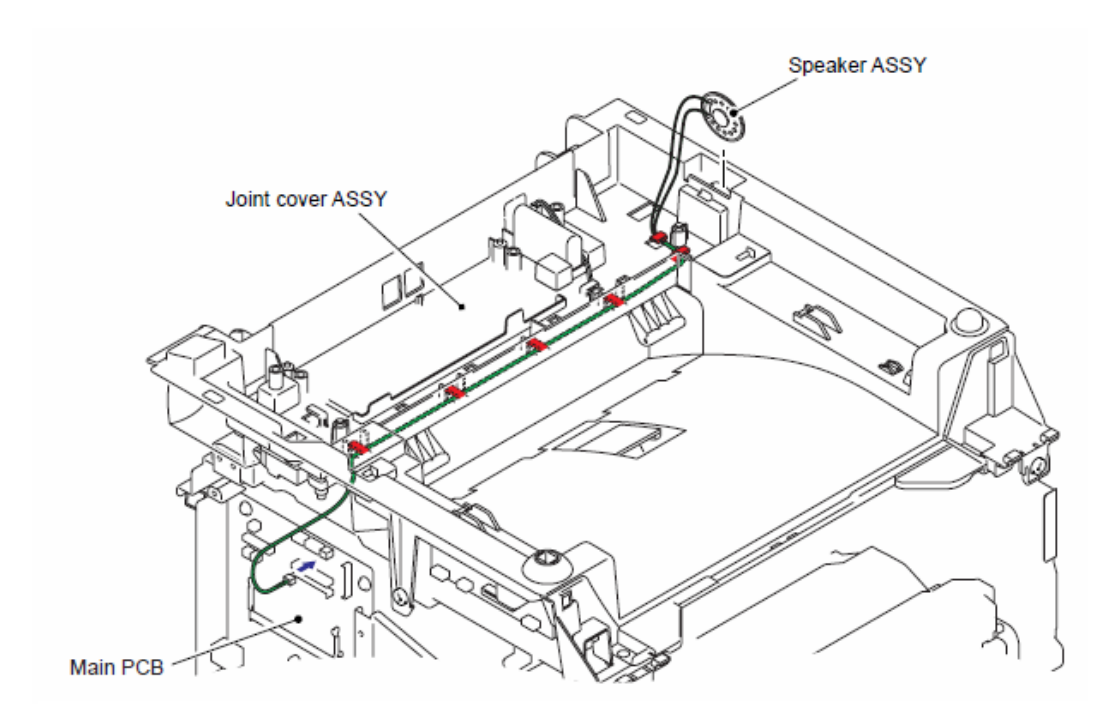

### 31 - Unidad NCU (NCU unit) (Modelo CCD)

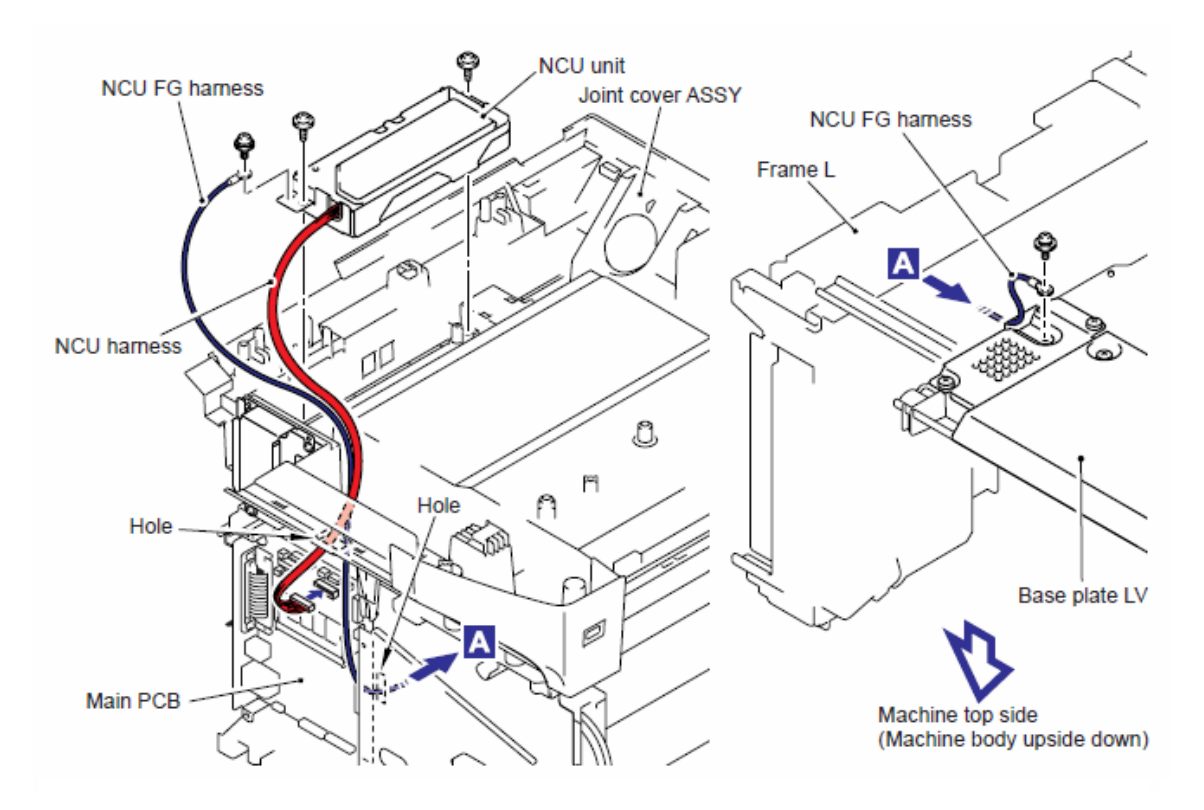

### 32 - Unidad NCU (NCU unit) (Modelo CIS)

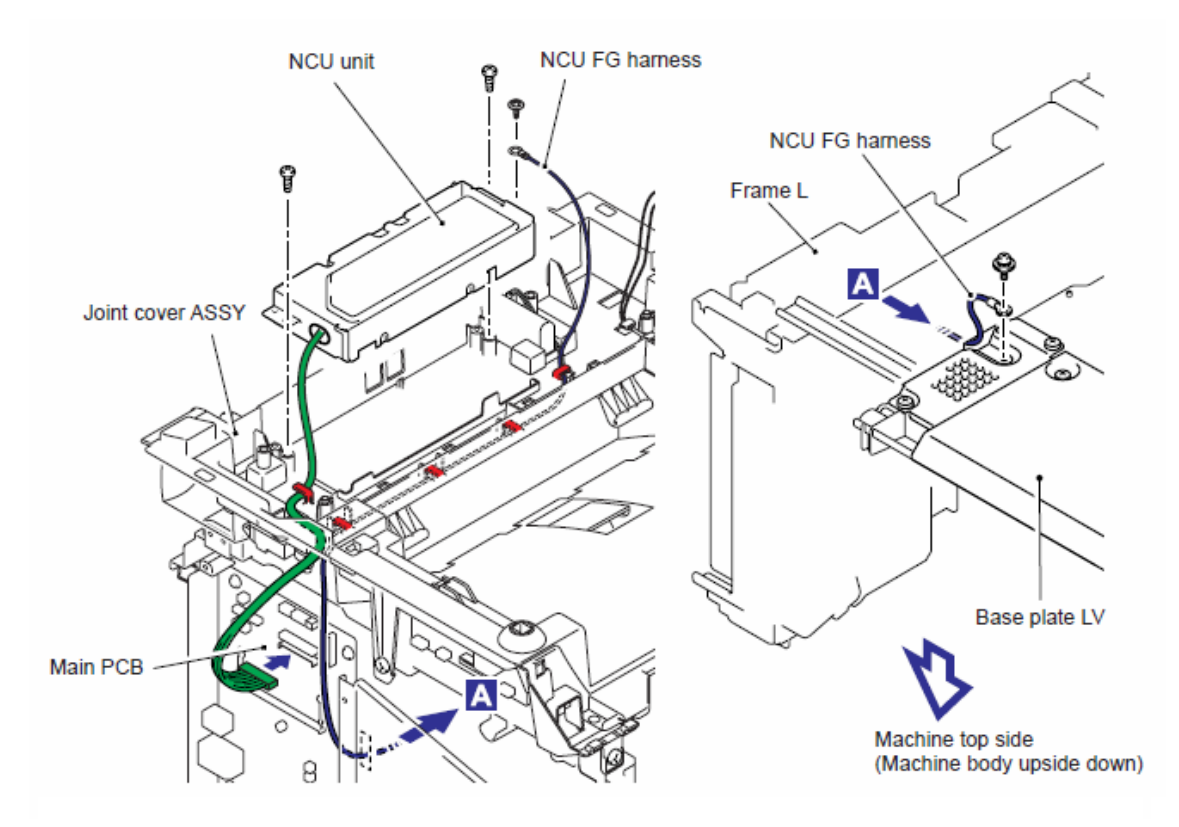

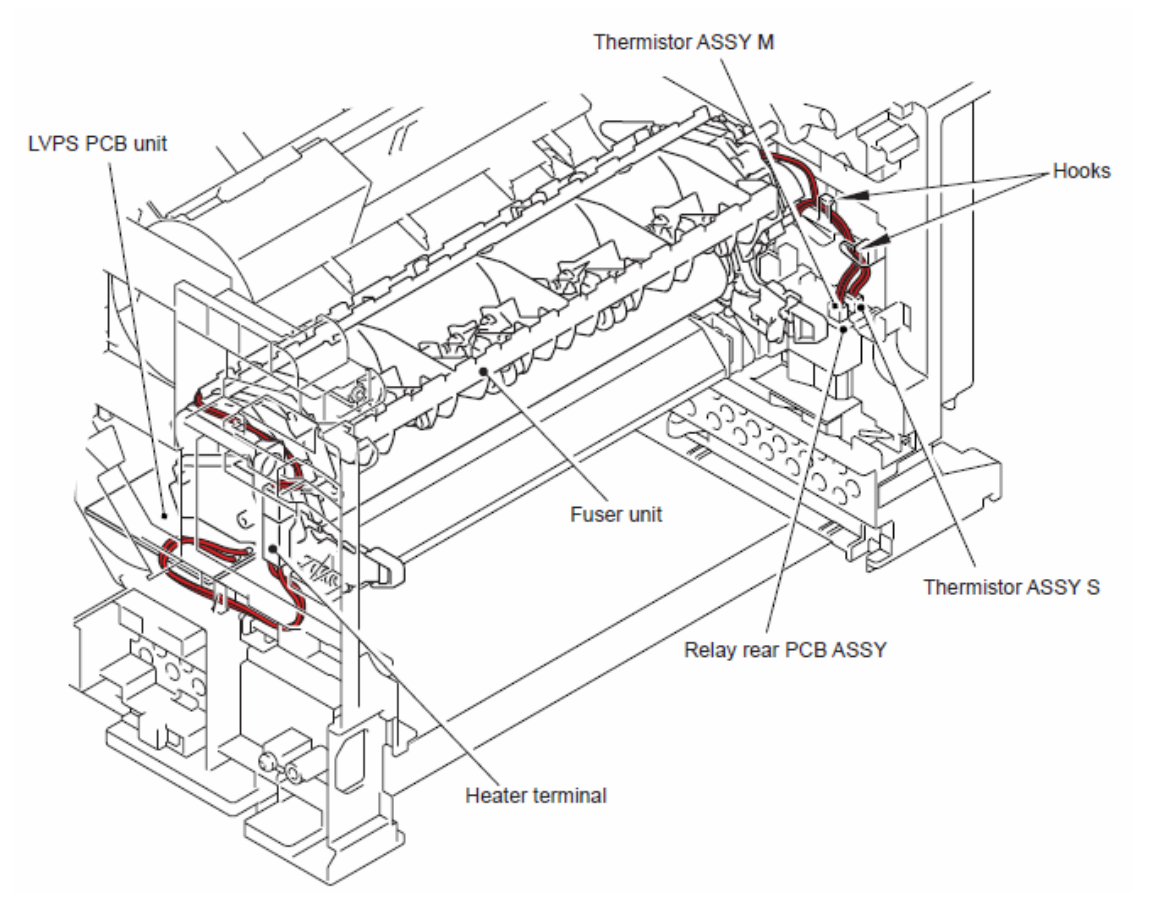

34 - Ensamble del Revelador Trasero del PCB (Relay rear PCB ASSY), Solenoide Expulsor (Ejector solenoid)

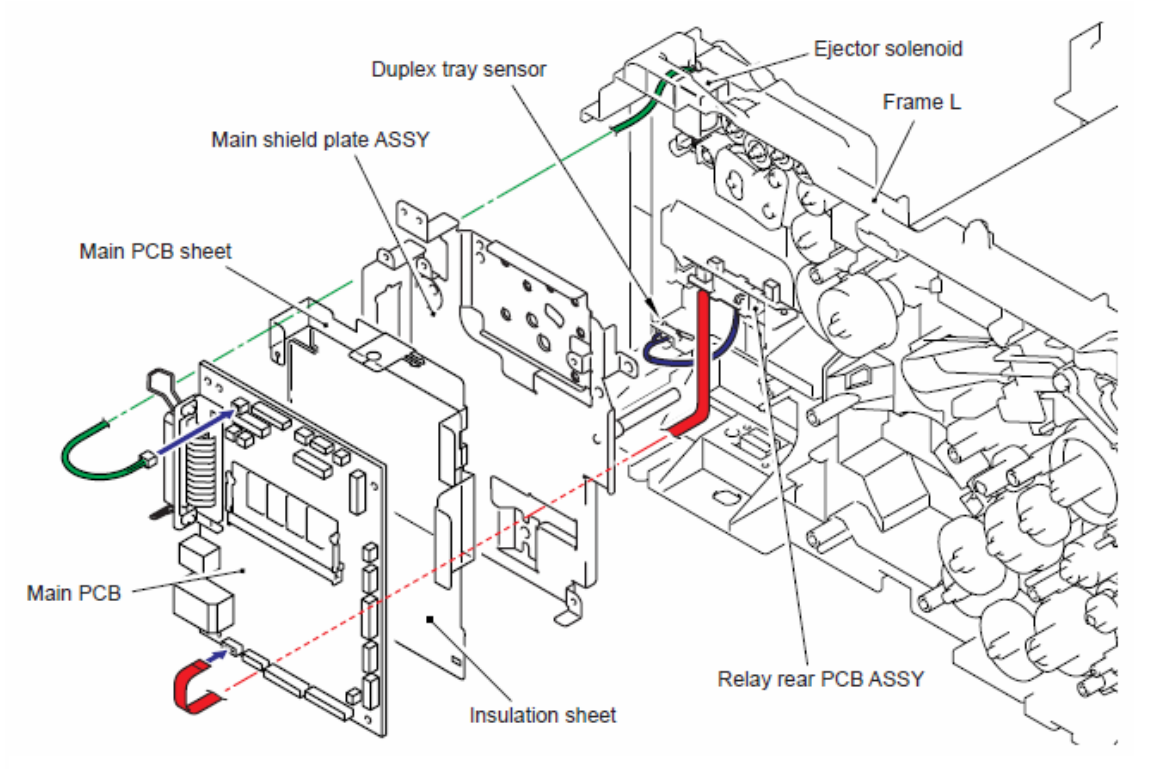
35 - Unidad LVPS del PCB (LVPS PCB unit), Ensamble PS de Alto voltaje del PCB (High-voltage PS PCB ASSY)

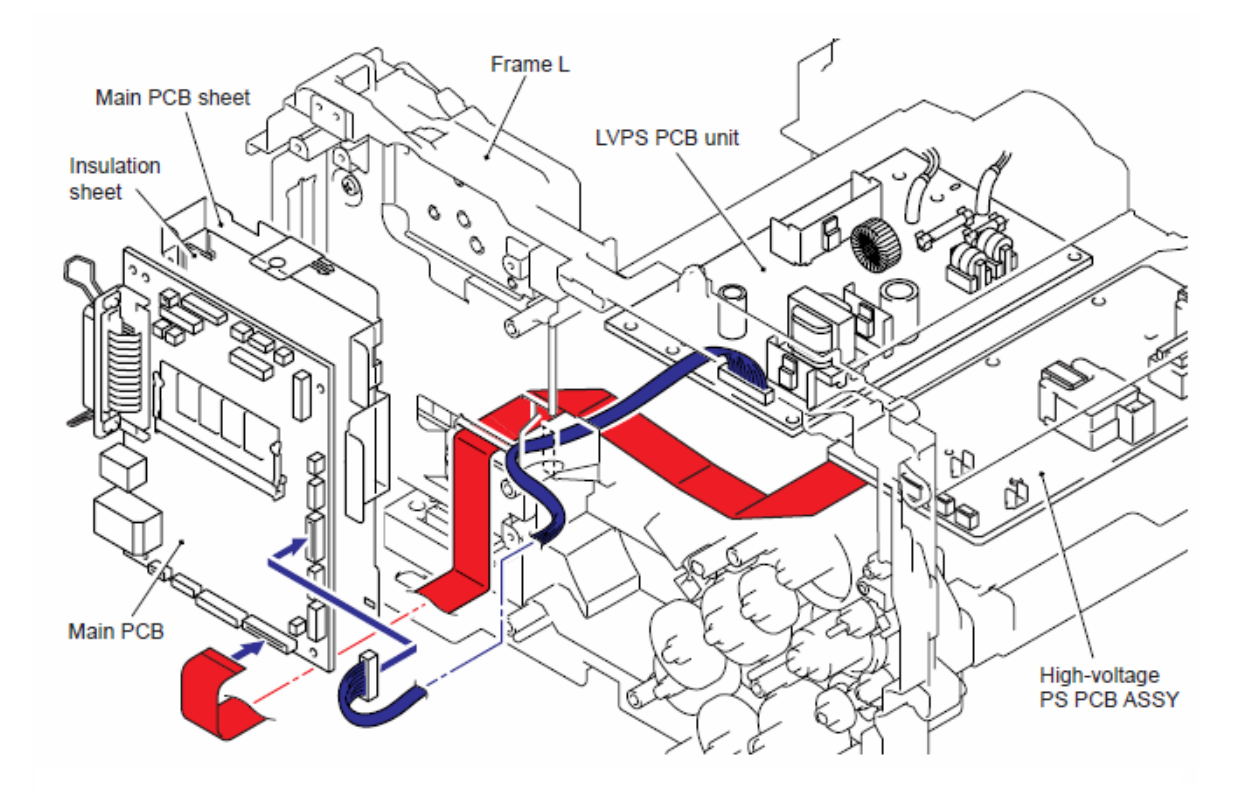

36 - Ensamble del motor principal (Main motor ASSY), Ensamble del termistor (Thermistor ASSY), Conector LT (LT Connector)

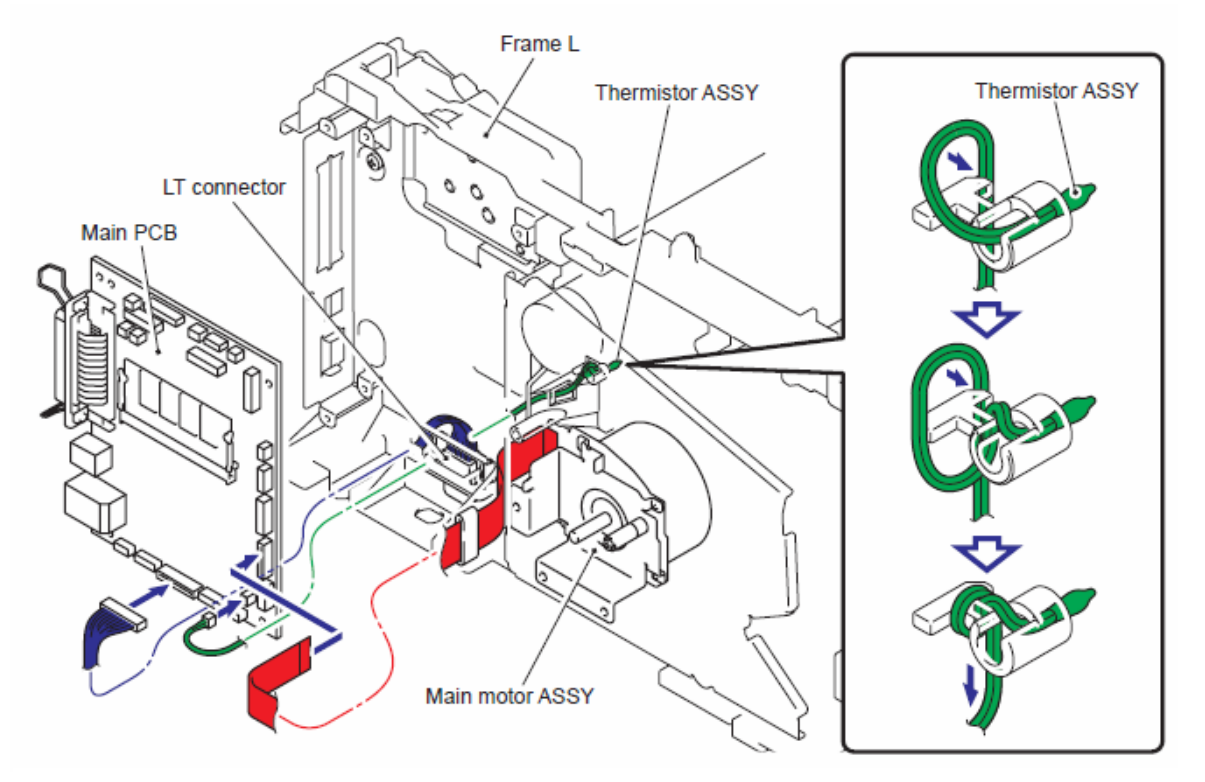

Confidencial

# 37 - Controlador PCB (PCB Driver), Batería (Battery) (Modelo CCD)

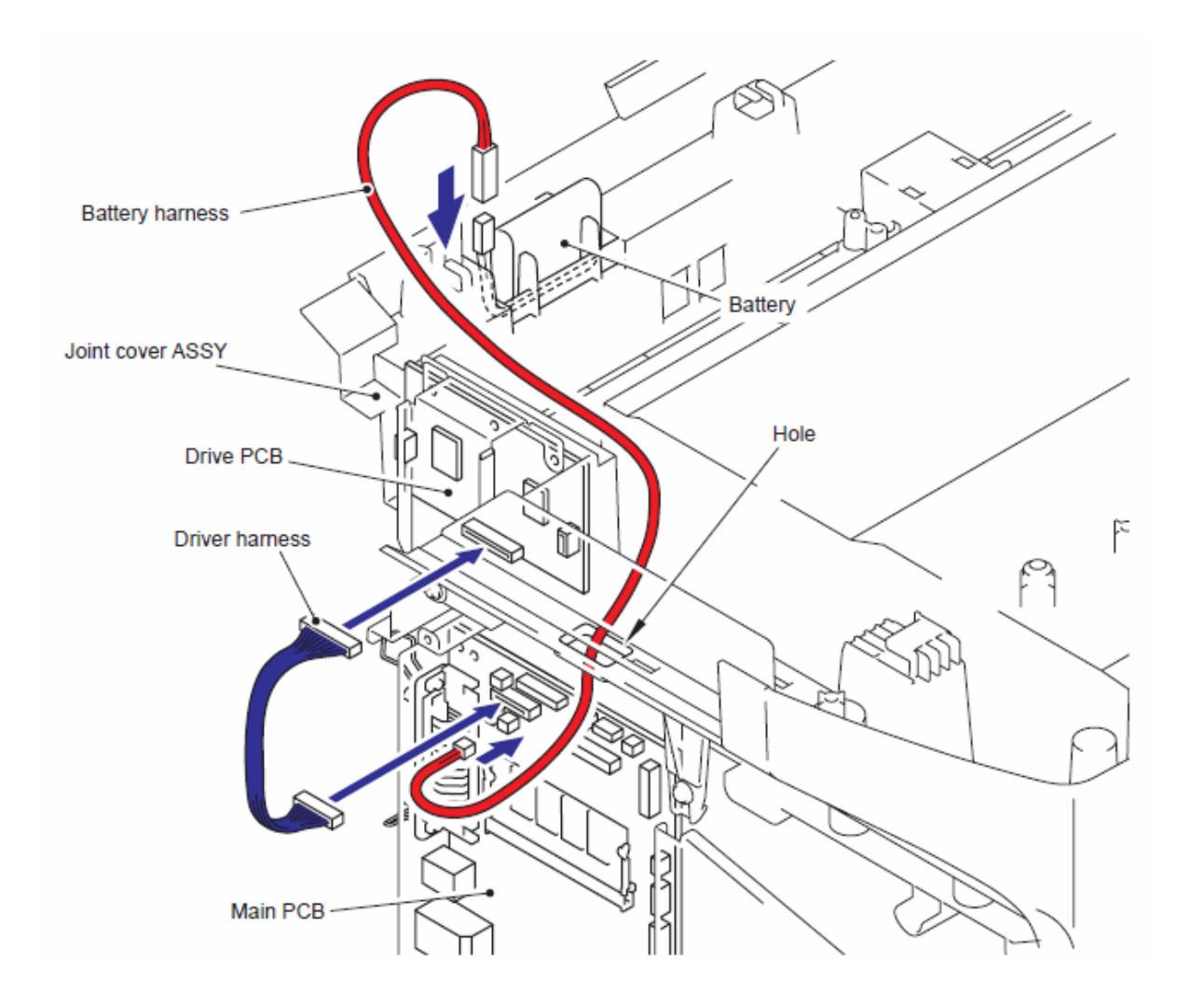

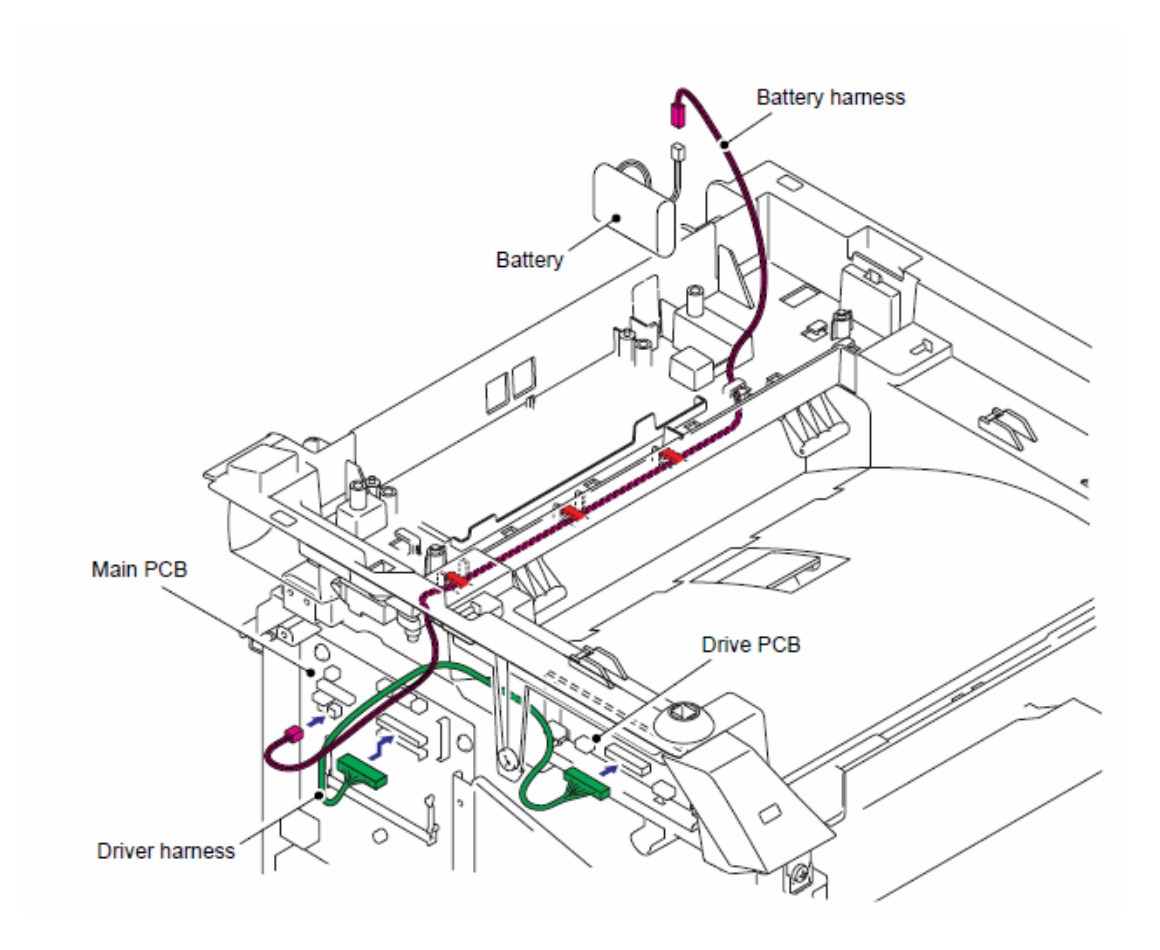

39 - Conexión Inalámbrica del PCB (Wireless LAN PCB) Ensamble T60H929.00 02 del PCB (PCB T60H929.00 ASSY 02) (Sólo para Modelo CCD)

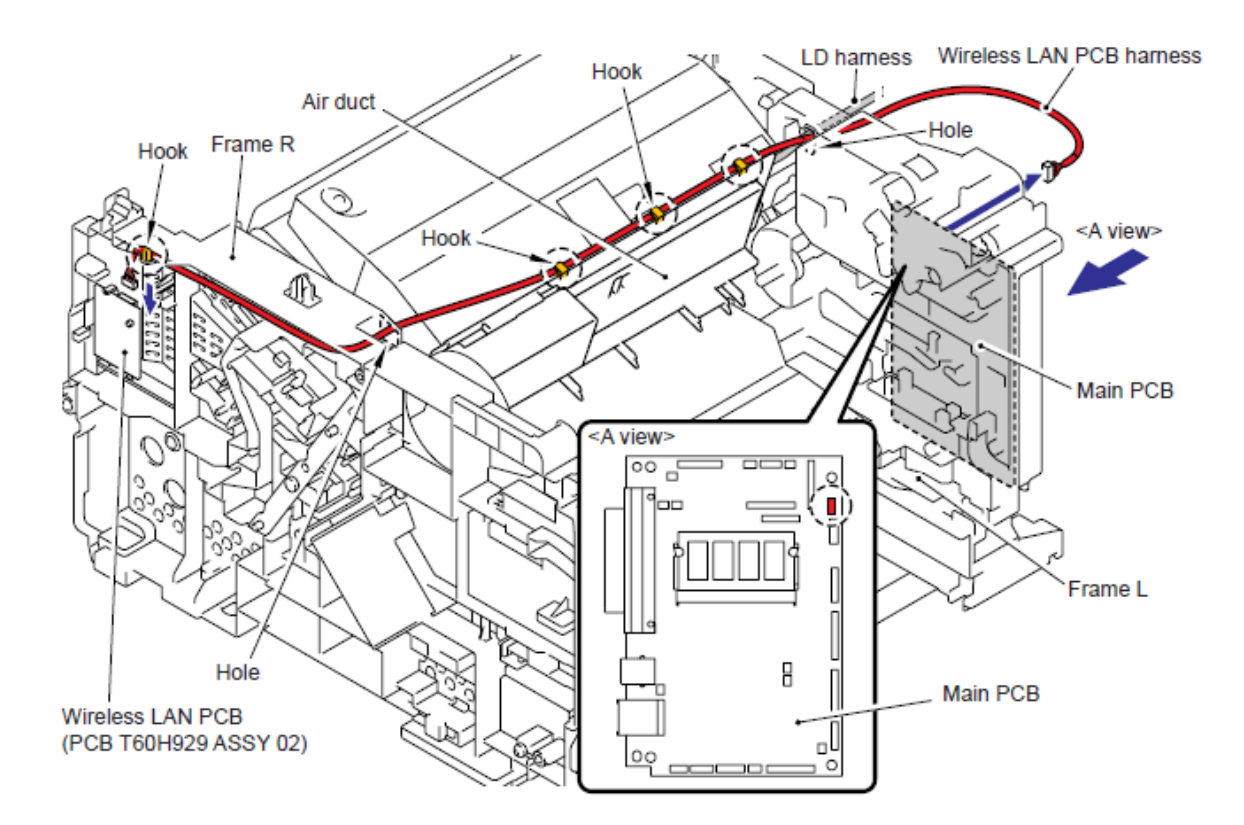

# 40 - USB HOST DEL PCB (USB HOST PCB) (Modelo CCD)

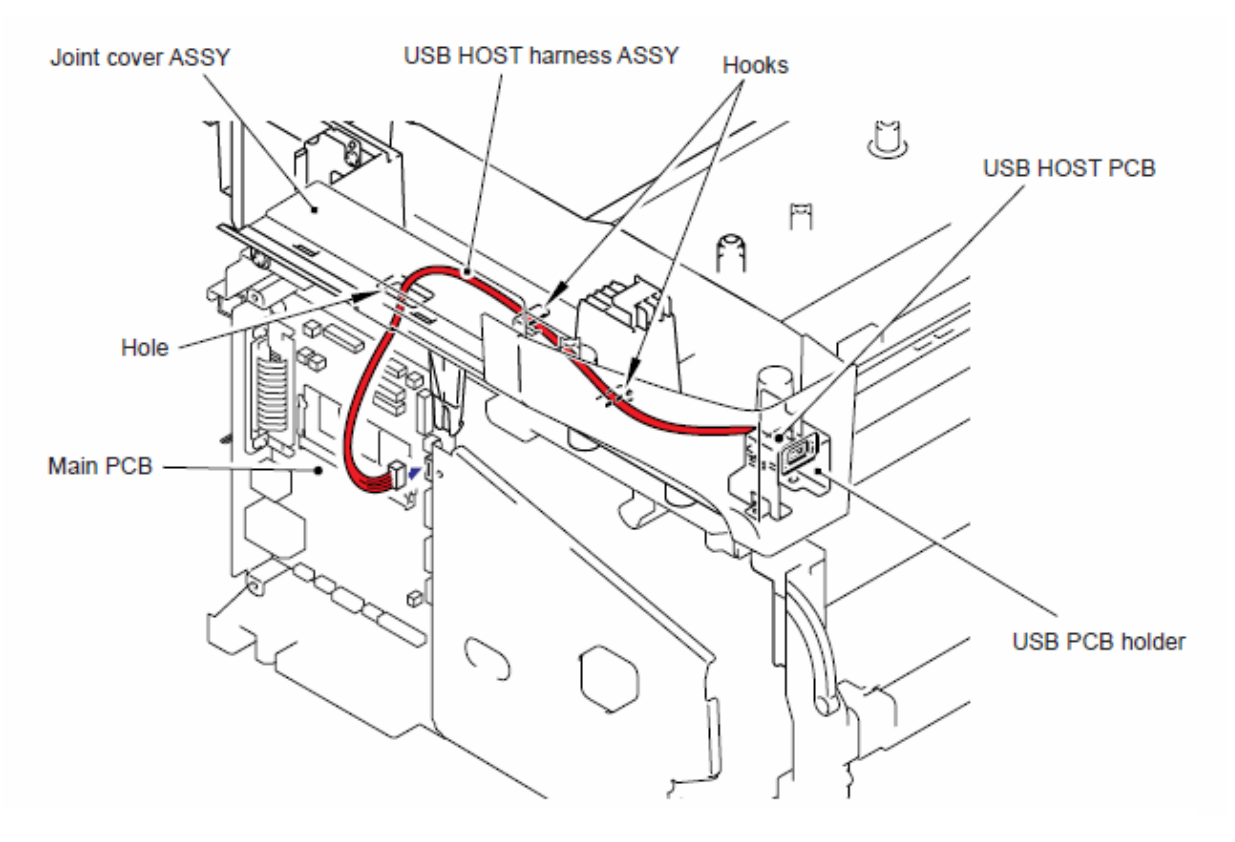

# 41 - USB HOST DEL PCB (USB HOST PCB) (Modelo CIS)

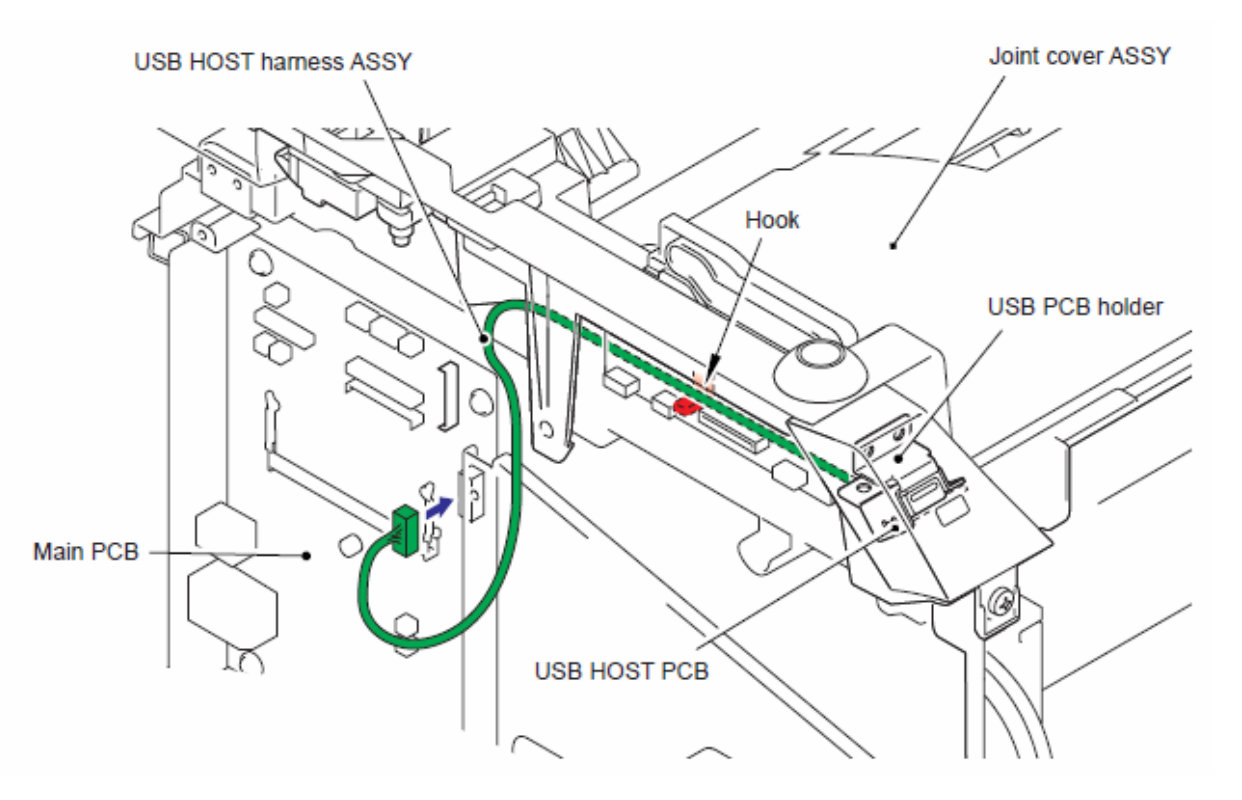

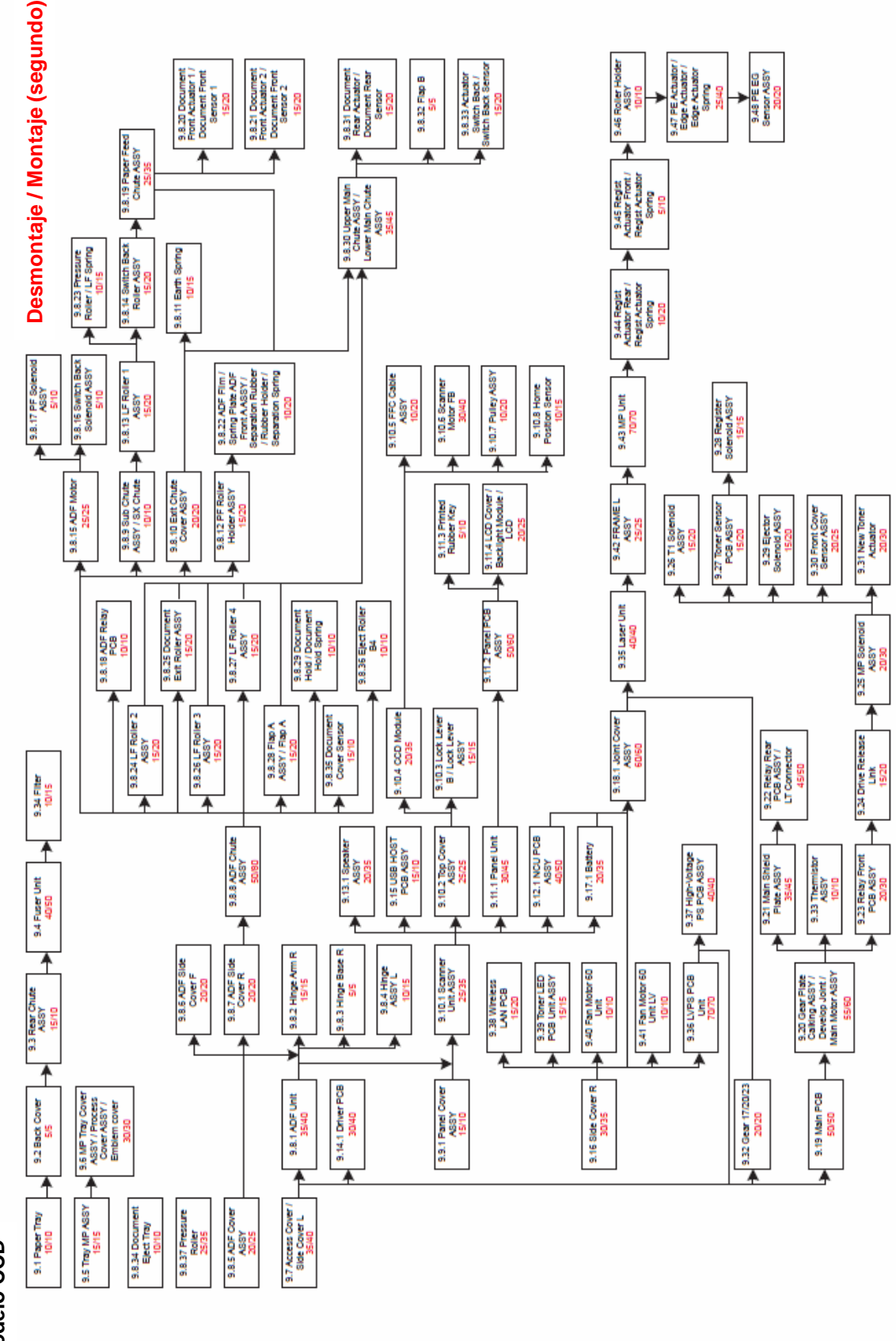

# 8. DIAGRAMA DEL FLUO DE DESMONTAJE

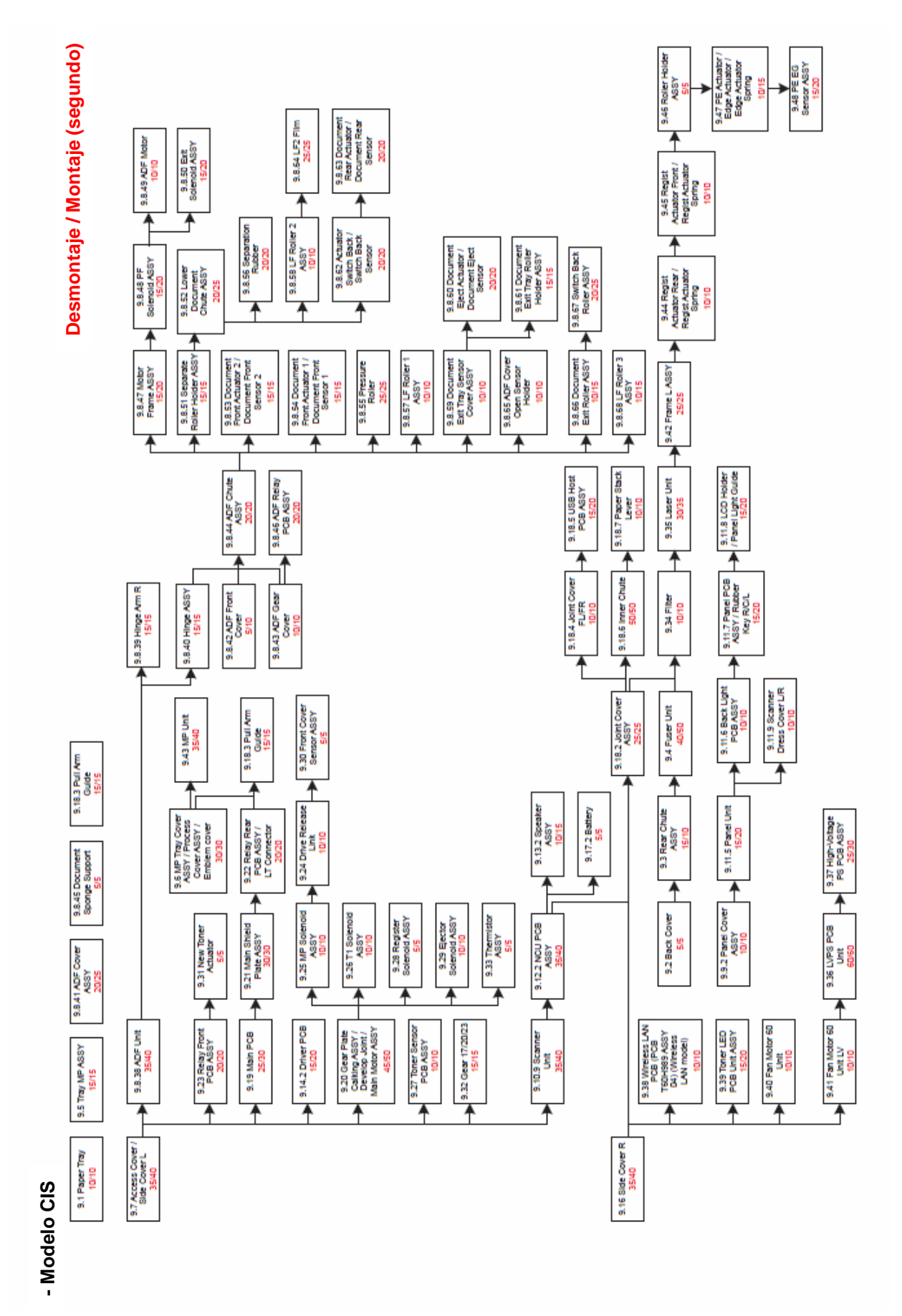

# 9. PROCEDIMIENTO DE DESMONTAJE

#### Preparación

Antes de proceder con el procedimiento de desmontaje,

- (1) Desconecte
  - El cable de la corriente alterna (AC cord).
  - El cable USB (Usb cable), si está conectado,
  - El cable LAN (LAN cable), si está conectado.

#### (2) Retire

- La bandeja del papel (paper tray),
- El cartucho del toner (toner cartridge) y la unidad del tambor (drum unit),
- La unidad Dúplex (Duplex unit).

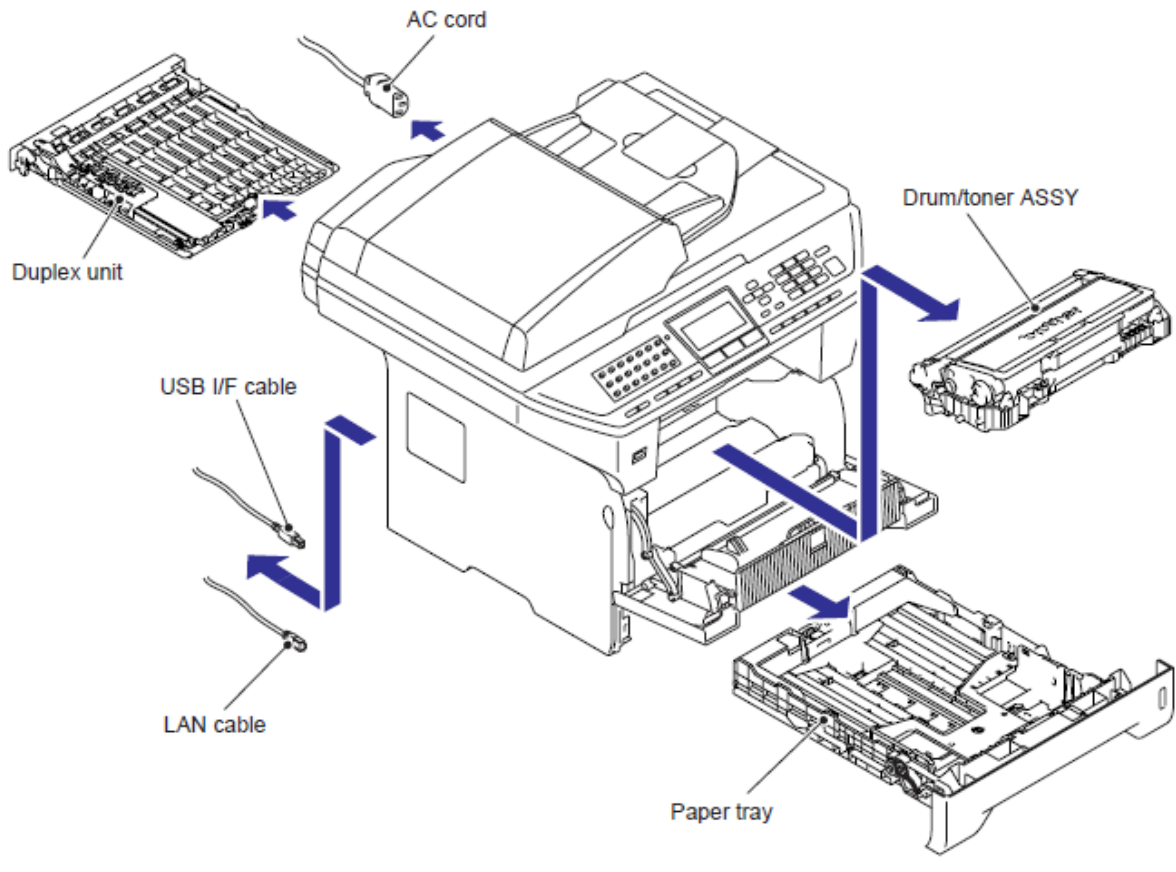

Fig. 5-8

#### Nota:

• Las figuras están descritas como modelo CCD si el procedimiento es el mismo con el modelo CIS.

#### 9.1 bandeja del papel (paper tray)

(1) Levante el lado trasero del Ensamble de la almohadilla separadora (Separation pad ASSY).

(2) Empuje hacia adentro los Ganchos (Hooks) provistos en los dos lados del Ensamble de la almohadilla separadora (Separation pad ASSY).

(3) Levante el Ensamble de la almohadilla separadora (Separation pad ASSY).

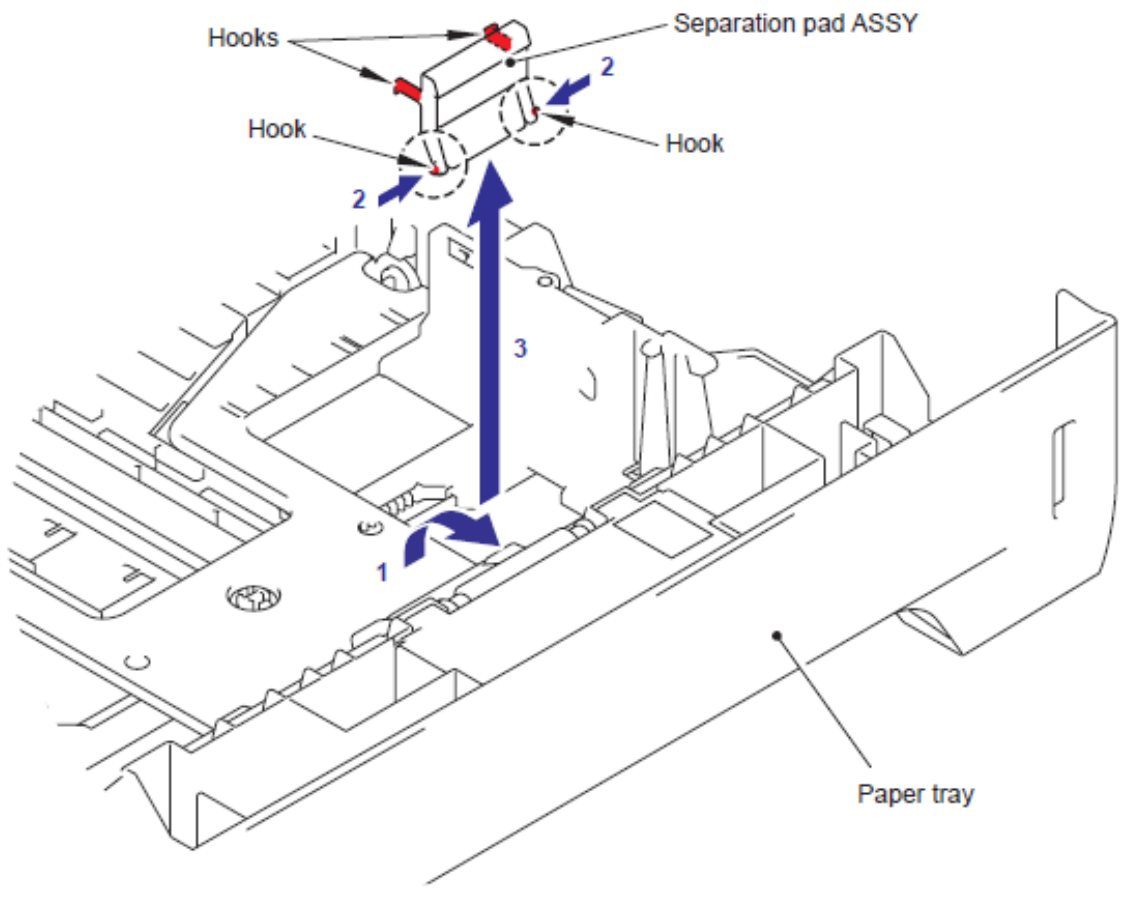

Fig. 5-9

(4) Retire el resorte de la almohadilla separadora (Separation pad spring).

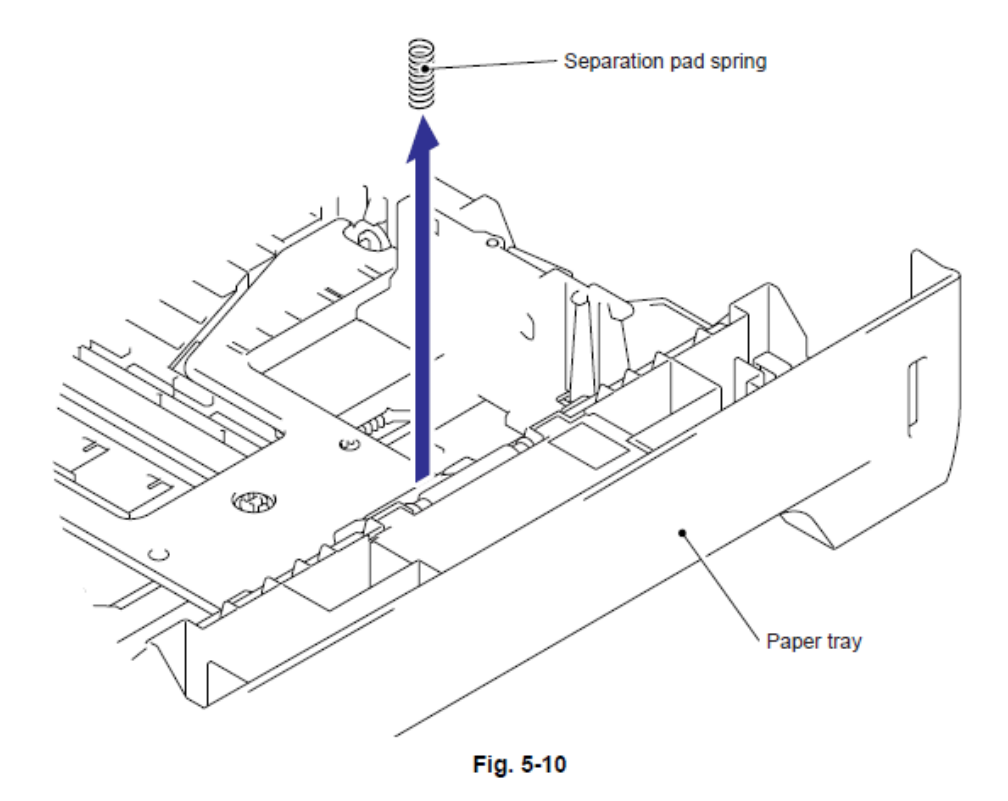

(5) Empuje el gancho (Hook) del engranaje de elevación 46 (lift gear 46) mientras empuja la placa (plate) a placa (plate) y retire el engranaje de elevación 46 (lift gear 46).

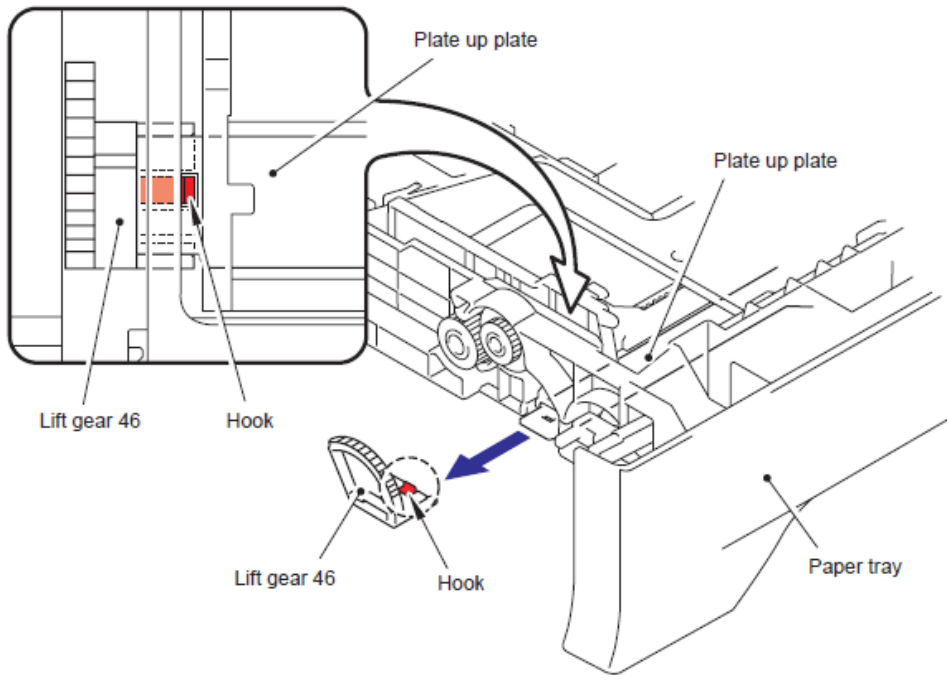

Fig. 5-11

5-45

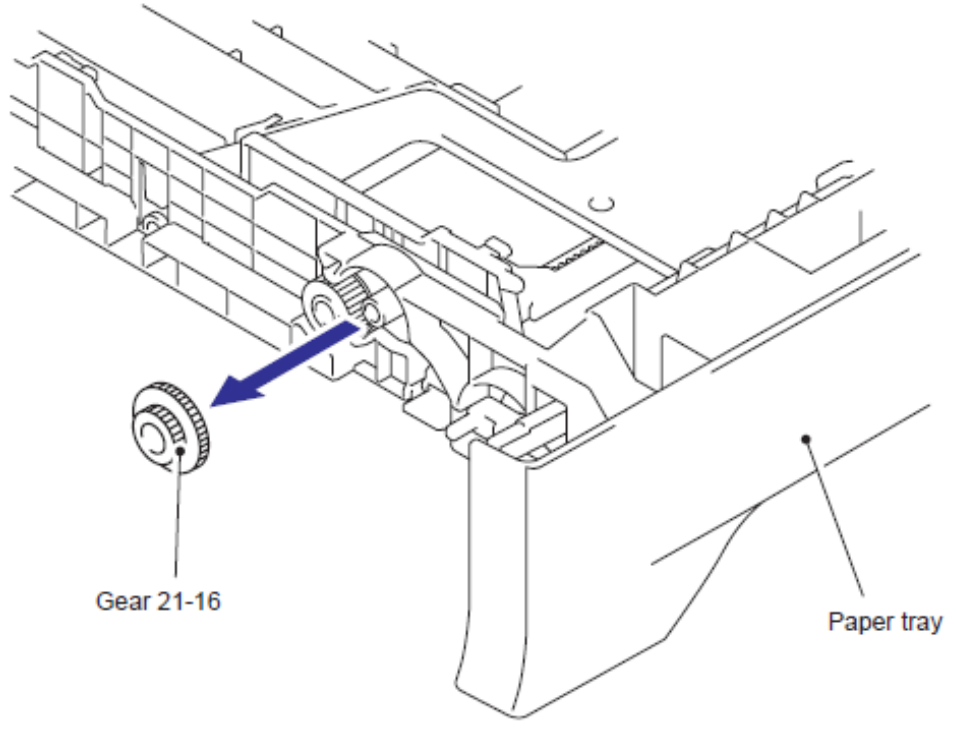

Fig. 5-12

(7) Retire el Engranaje 15 (Gear 15).

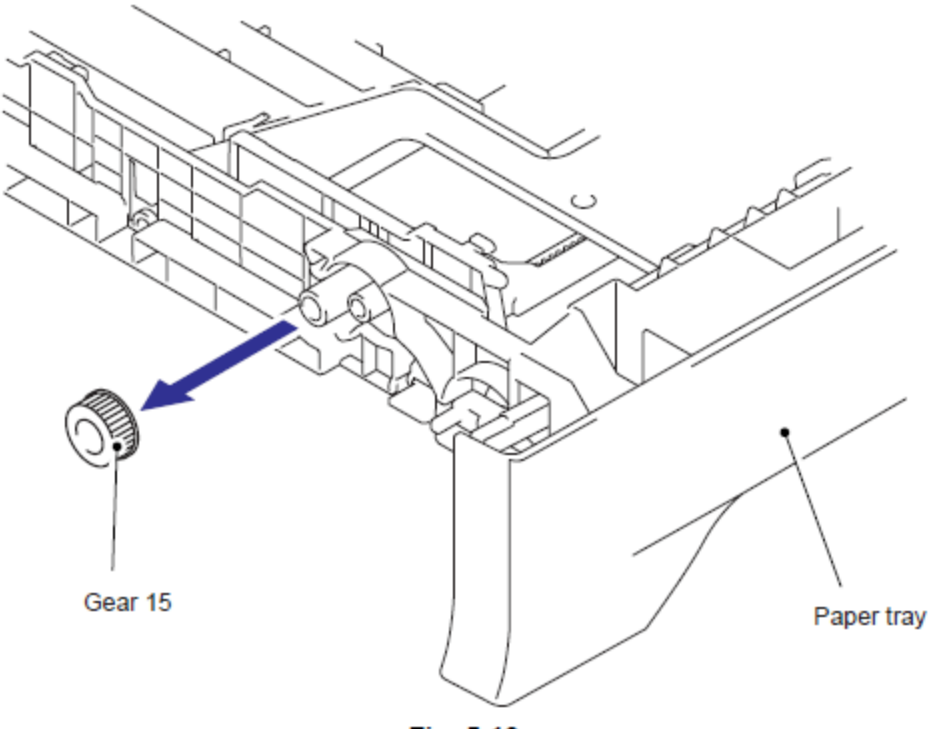

Fig. 5-13

# 9.2 Cubierta Trasera (Back Cover)

- (1) Abra la Cubierta Trasera (Back Cover).
- (2) Retire el Brazo (Arm) de la Cubierta Trasera (Back Cover) del Perno (Pin).

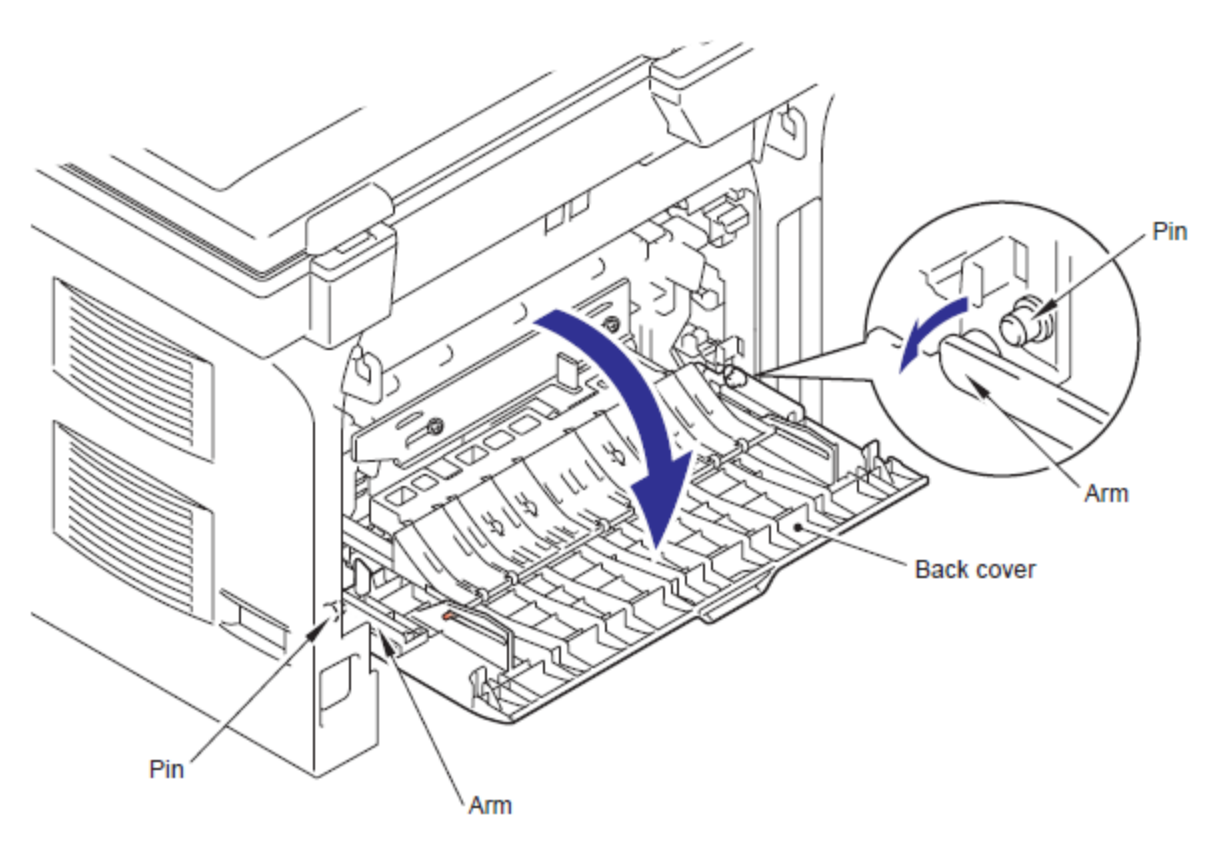

Fig. 5-14

(3) Retire los Pernos (Pins) del Ensamble del conducto exterior (Outer chute ASSY) de la Cubierta Trasera (Back cover).

(4) Retire la Cubierta Trasera (Back cover).

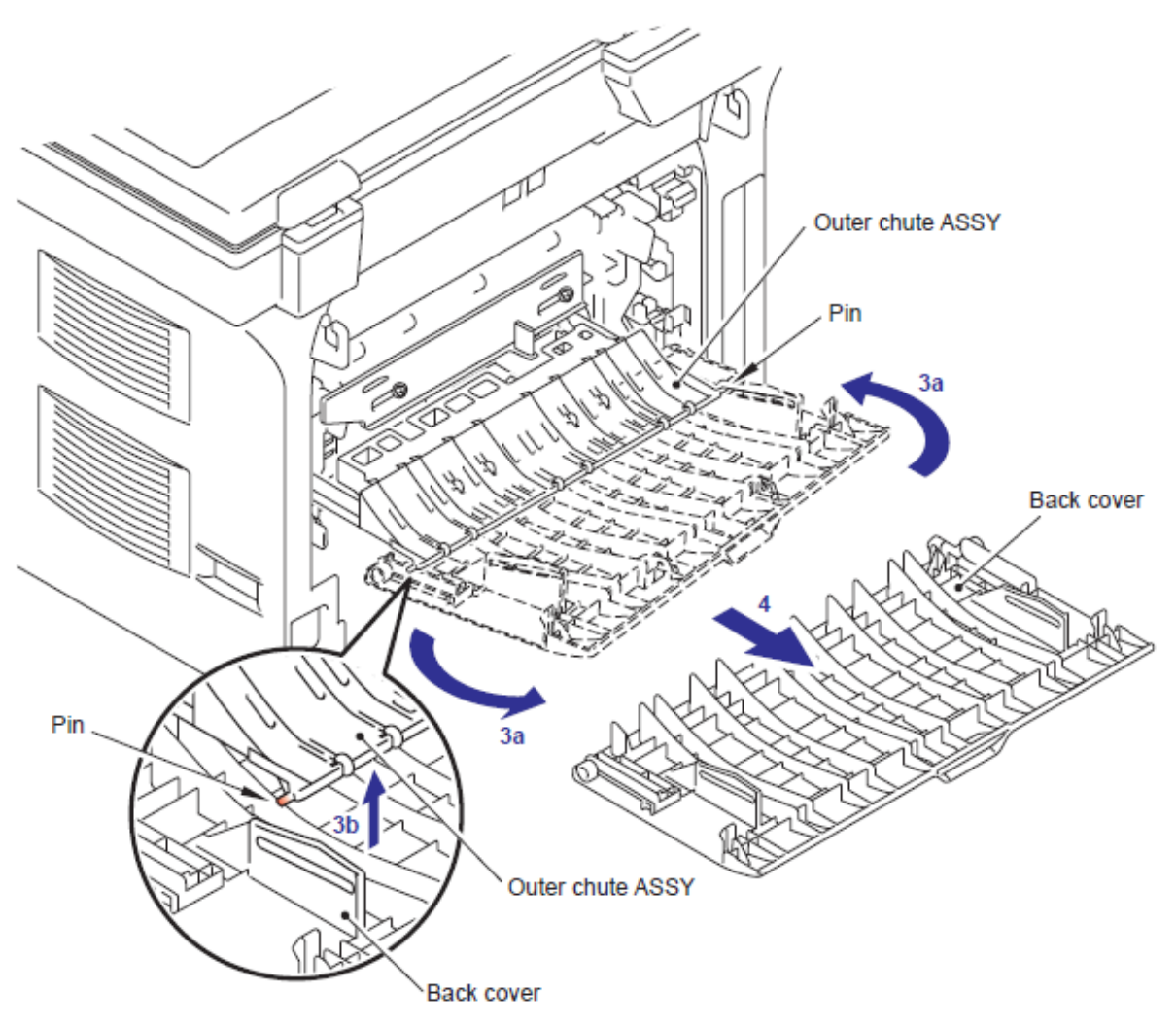

Fig. 5-15

#### 9.3 Ensamble del Canal Trasero (Rear Chute ASSY)

(1) Sostenga los Botones (Knobs) en el Ensamble del Canal Trasero (Rear Chute ASSY) y baje esta hacia usted.

(2) Retire los Brazos (Arms) del Ensamble del Canal Trasero (Rear Chute ASSY) de los Pernos (Pins).

(3) Retire el Ensamble del Canal Trasero (Rear Chute ASSY).

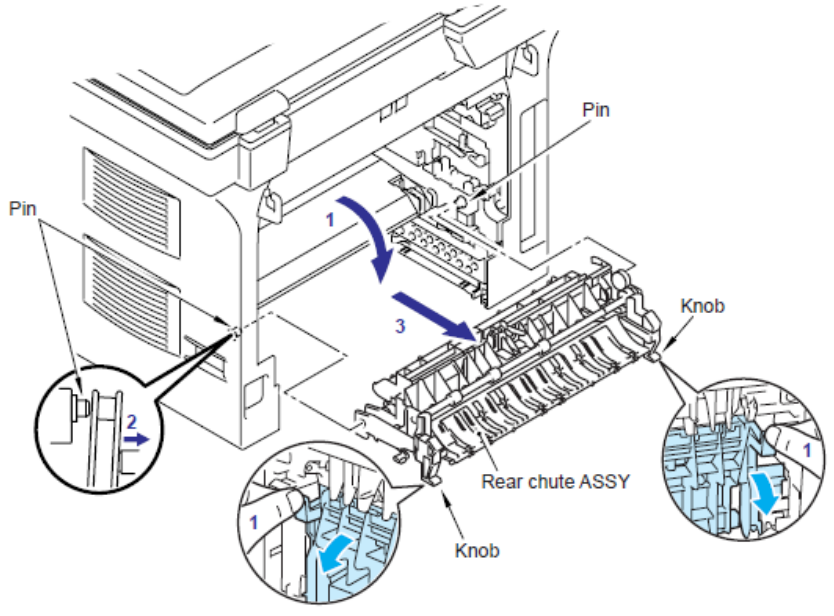

Fig. 5-16

(4) Retire el Brazo (Arm) del Canal externo (Outer chute) del Perno (Pin) del Canal Trasero (Rear chute), y retire el Canal externo (Outer chute ).

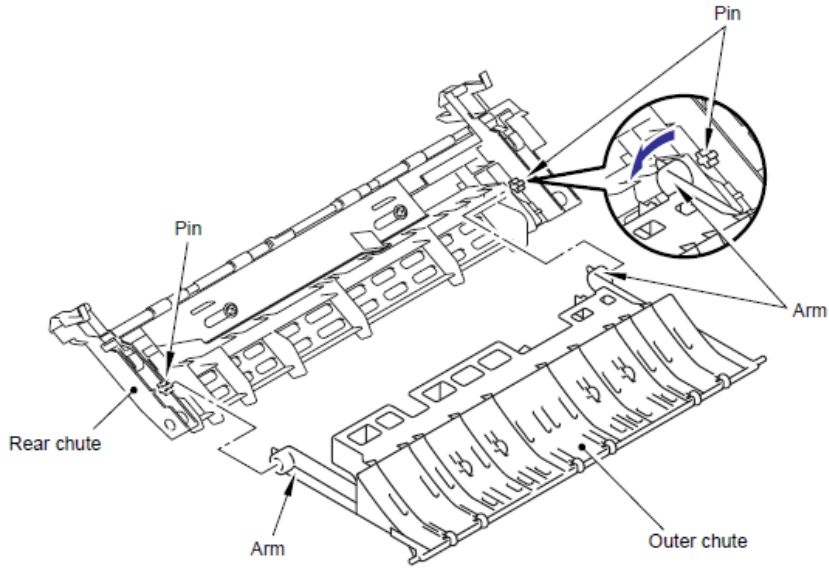

Fig. 5-17

(5) Empuje el Gancho (Hook) del Canal Trasero (Rear chute) (indicado en la flecha 5a), y mueva el Actuador de expilsión (Eject actuator) en la dirección de la 5b.

- (6) Levante el Actuador de expilsión (Eject actuator) para retirar.
- (7) Retire el resorte del Actuador de expulsión (Eject actuator spring).

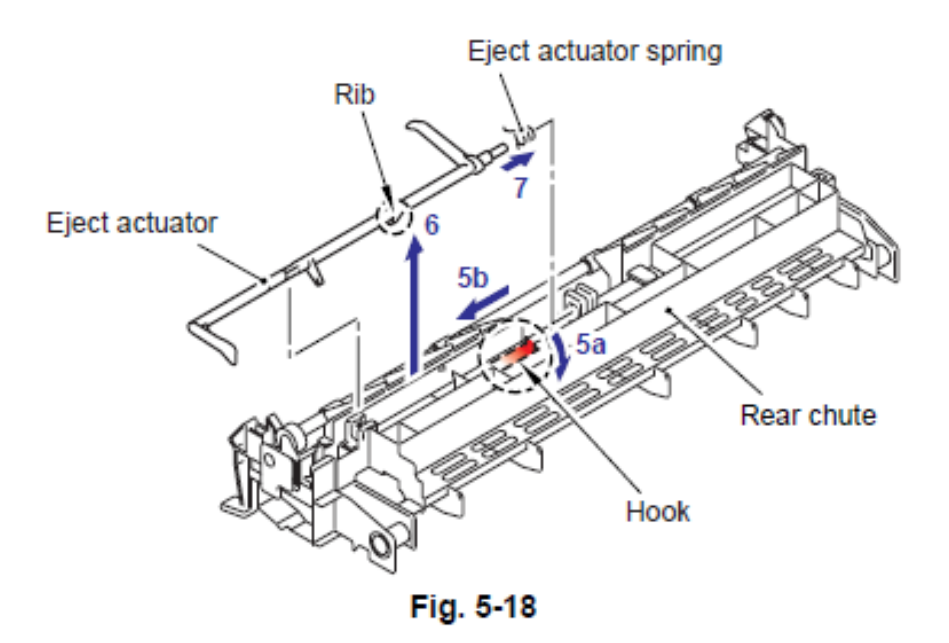

#### Nota de Montaje:

• Durante el montaje del resorte del actuador de expulsión (Eject actuator spring), asegúrese de que su dirección sea correcta en referencia a la siguiente figura.

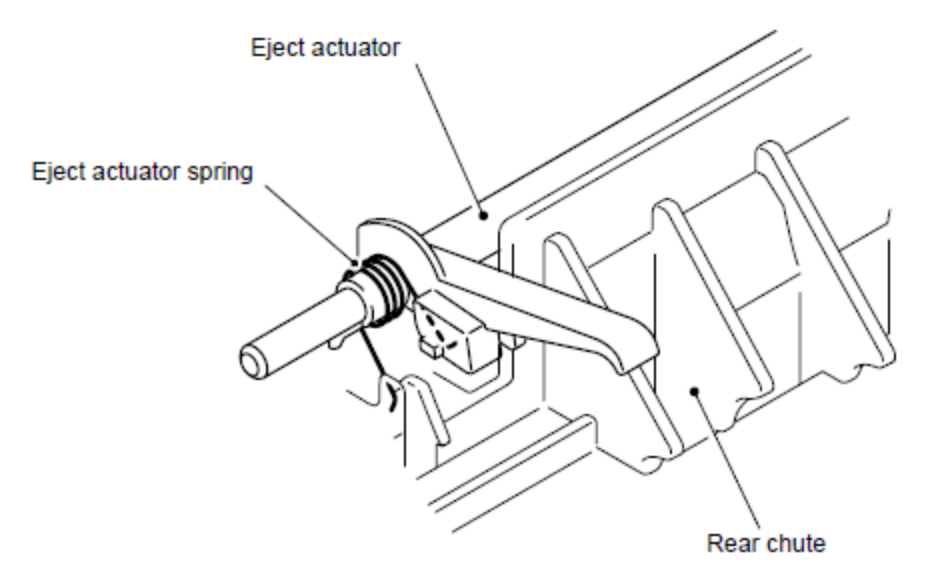

Fig. 5-19

(1) Retire el tornillo Taptite pan B M4x20. Libere los Ganchos (Hooks) en el orden de 1a, 1b y 1c. Retire la Cubierta del arnés FU 1 (FU harness cover 1).

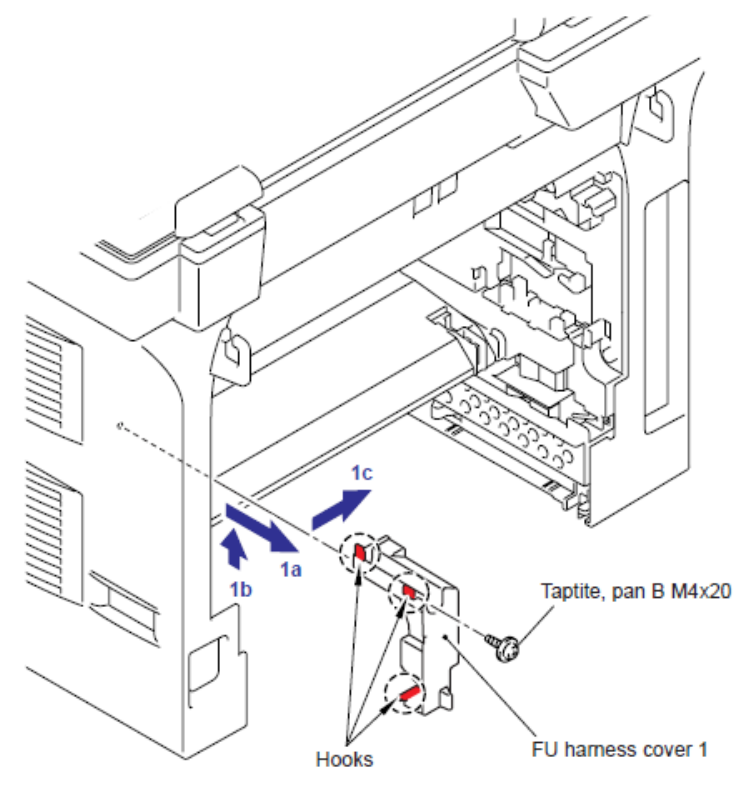

Fig. 5-20

(2) Desconecte el Conector (Connector) de la (Terminal de Calor (Heater Terminal) mientras presiona el Gancho (Hook) del Conector (Connector) de la Unidad del Fusor (Fuser Unit).

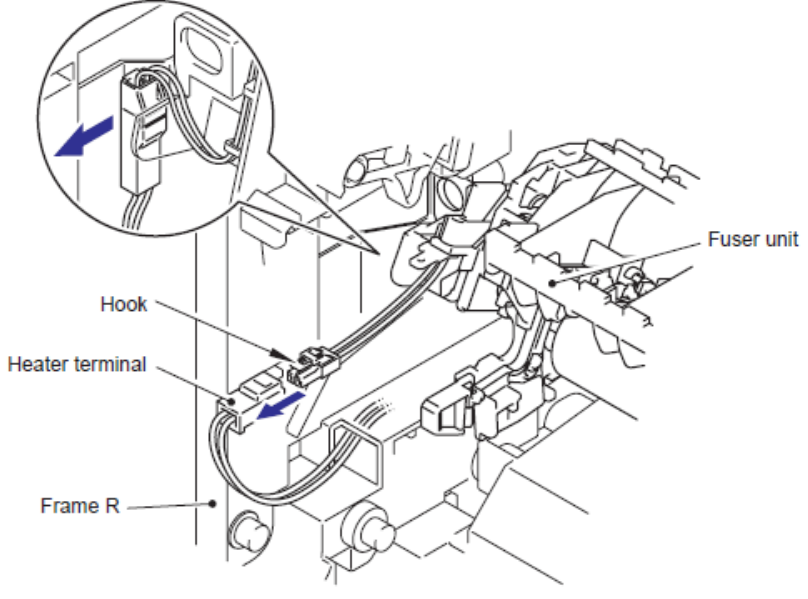

Fig. 5-21

(3) Jale la Cubierta del arnés FU 2 (FU harness cover 2) en la dirección de la 3a mientras presiona el Gancho (Hook) retire la Cubierta del arnés FU 2 (FU harness Ccver 2) en la parte trasera.

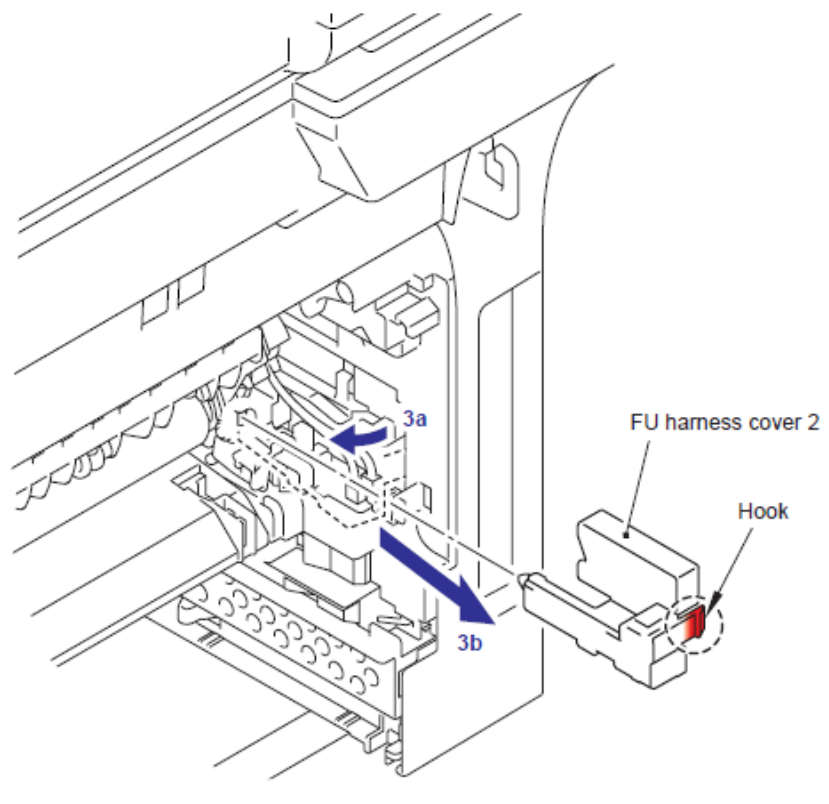

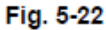

(4) Desconect los Conectores (Connectors) de el Ensamble del Termistor M (Termistor ASSY M) y el Ensamble del Termistor S (Termistor ASSY S) del Ensamble del Revelador Trasero del PCB (Relay rear PCB ASSY) y retire los Arneses (Harnesses) de estos termistores (Thermistors).

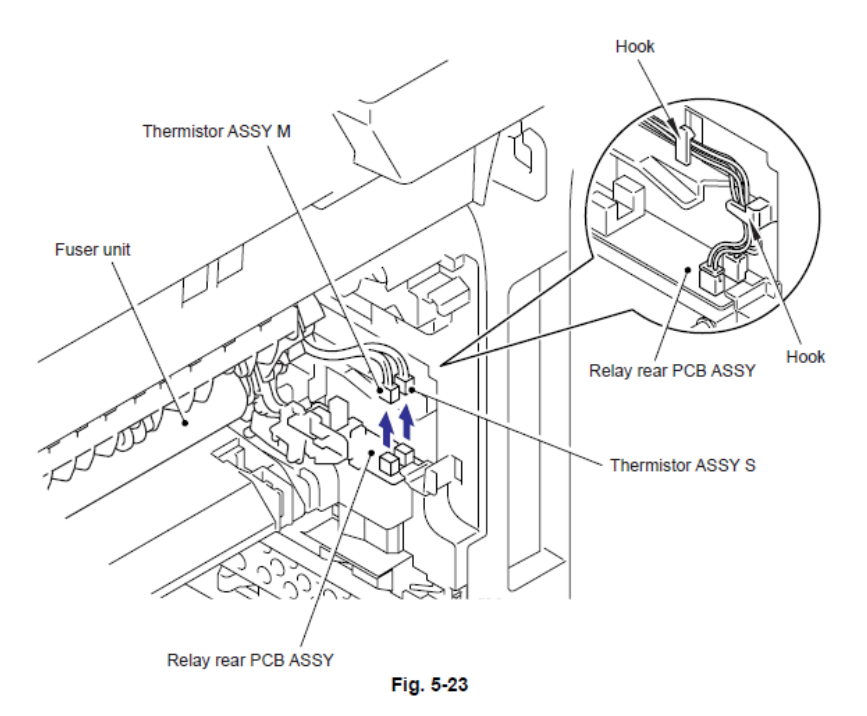

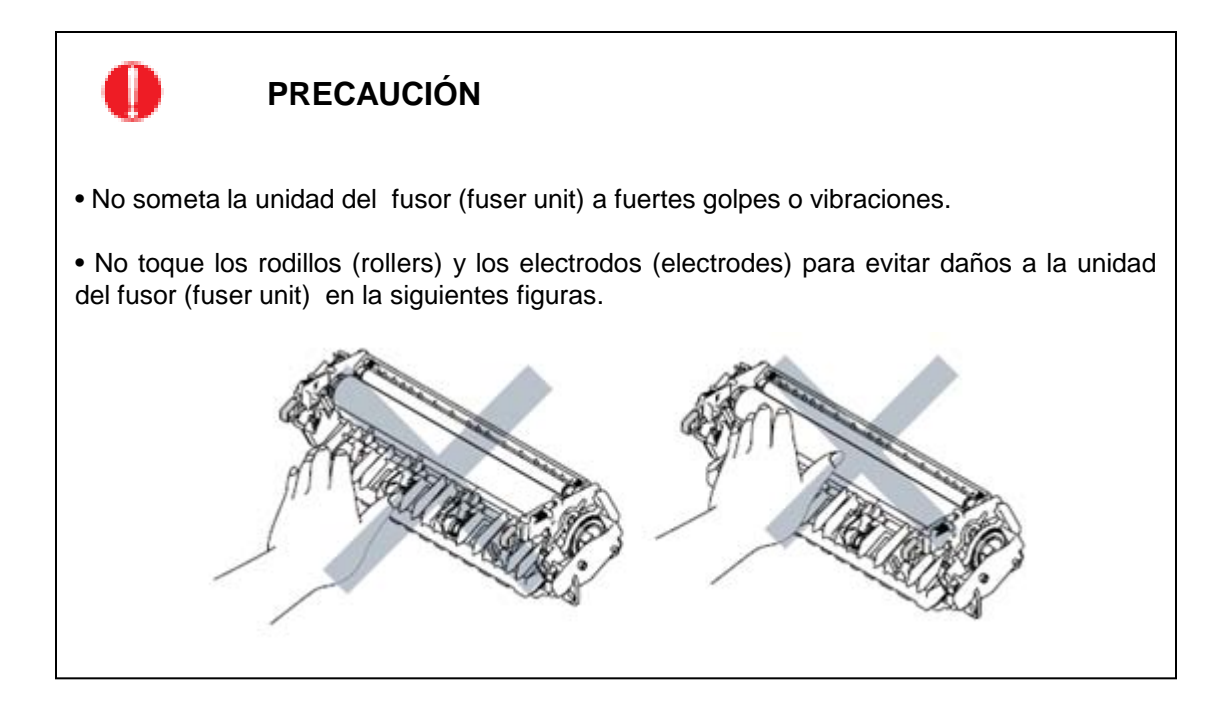

(5) Retire el Tornillo Taptite pan B M4x20, y retire la Unidad del Fusor (Fuser Unit).

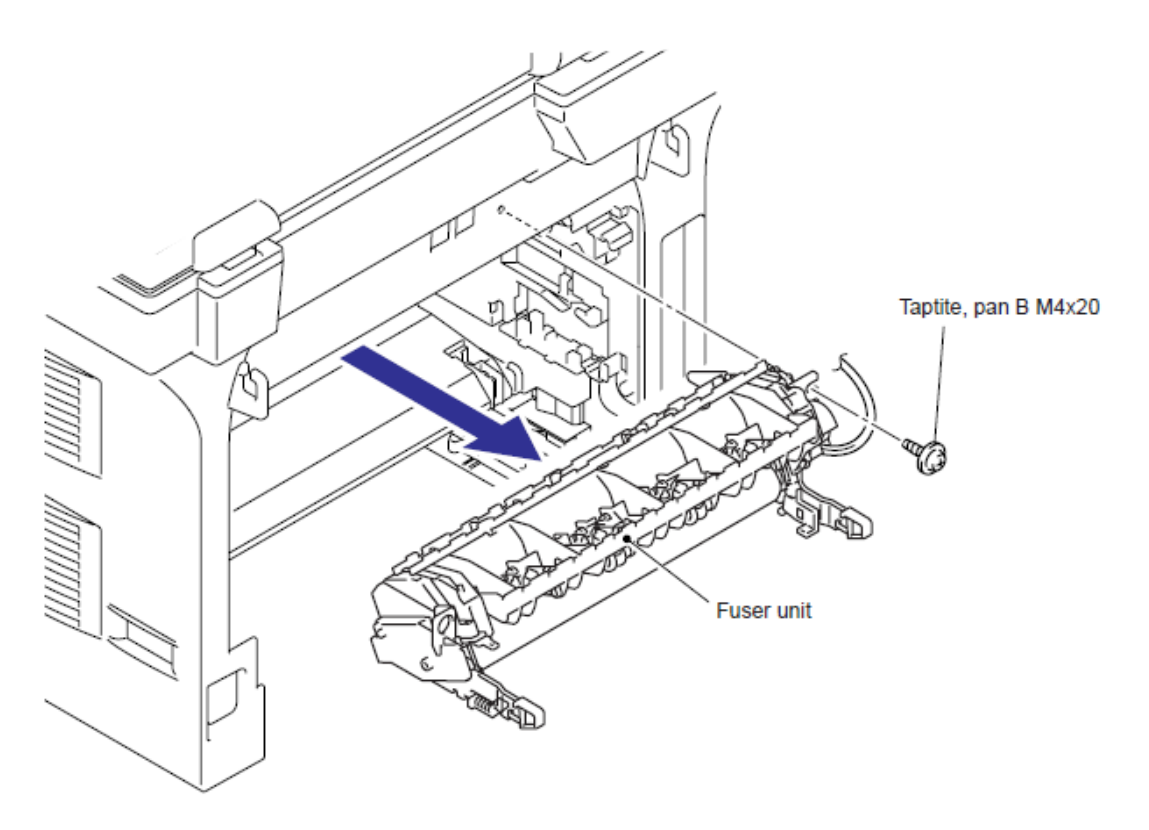

#### Nota de Montaje:

• Para evitar la deformación de los rodillos de presión (pressure roller), la parte de repuesto de la unidad del fusor (fuser unit) se envía con su rodillo de presión (pressure roller) a la presión de línea de contacto baja. Antes de instalar la Unidad del Fusor (Fuser Unit), regresa las palancas (levers) a la posición normal siguiendo las siguientes instrucciones.

(1) Coloque la Unidad del Fusor (Fuser Unit) en una superficie plana y horizontal. Levante cada una de las pestañas de color negro (black tab) (a) en el lado derecho y lado izquierdo.

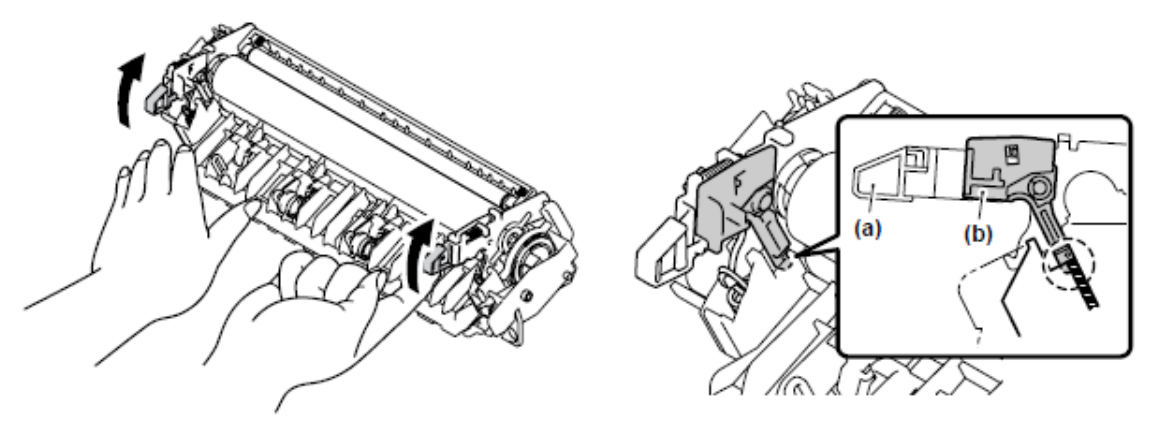

Fig. 5-25

(2) Asegúrese de que la palanca de color negro (black lever) esté en la posición en la siguiente ilustración.

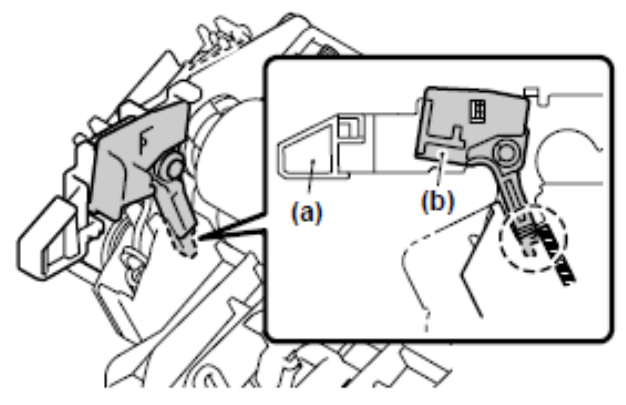

Fig. 5-26

# 9.5 Ensamble de la Bandeja MP (Tray MP ASSY)

(1) Abra el Ensamble de la Bandeja MP (Tray MP ASSY)

(2) Librere los Pernos (Pins) del Ensamble de la Bandeja MP (Tray MP ASSY) del Ensamble de la cubierta MP tray (MP tray cover ASSY).

(3) Retire el Ensamble de la Bandeja MP (Tray MP ASSY)

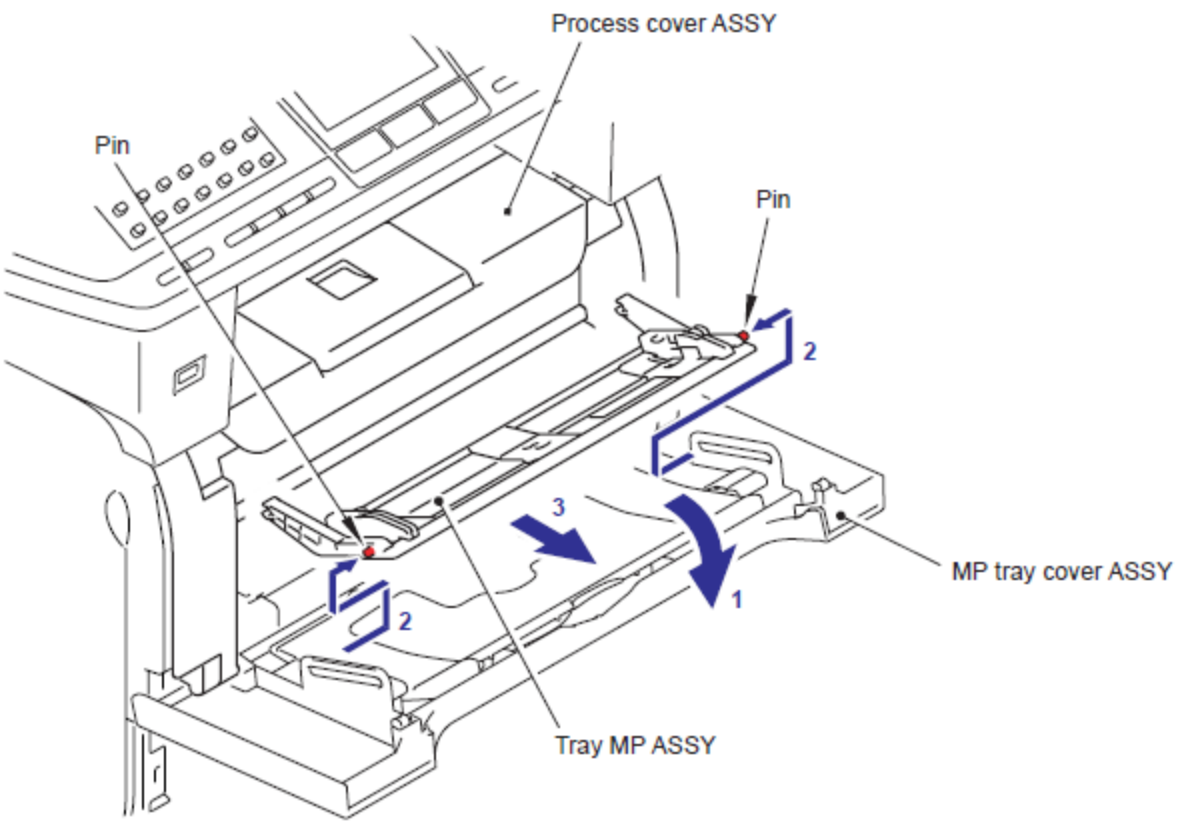

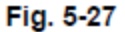

# 9.6 Ensamble de la Cubierta de la Bandeja MP (MP Tray Cover ASSY) / Ensamble de la Cubierta del Proceso (Process Cover ASSY) / Cubierta del Emblema (Emblem cover)

(1) Empuej la Cubierta delantera (Front cover) para liberar el botón.

(2) Abra el Ensamble de la Cubierta delProceso (Process Cover ASSY).

(3) Libere el Gancho (Hook) para retirar el Detenedor de la cubierta de proceso (Process cover stopper).

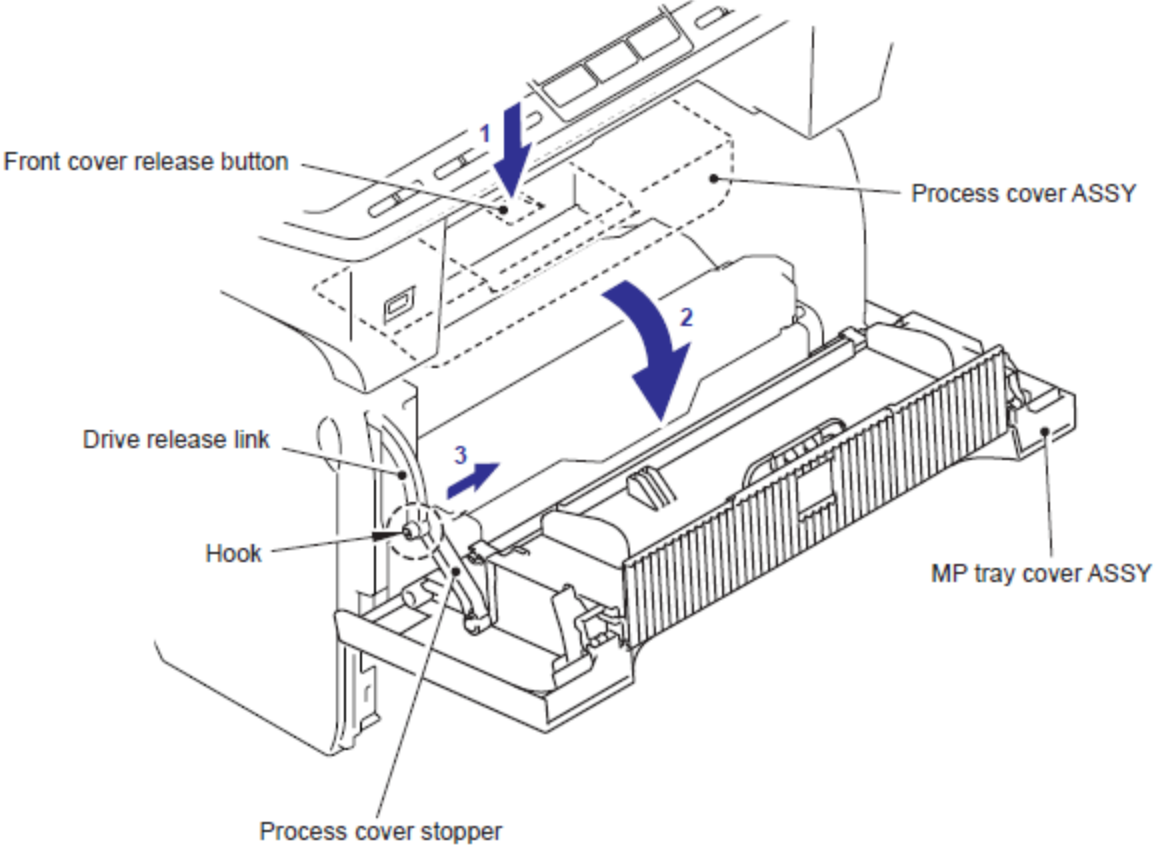

Fig. 5-28

(4) Retire el Ensamble de la Cubierta de la Bandeja MP (MP Tray Cover ASSY) y el Ensamble de la cubierta de proceso(Process cover ASSY) en la dirección de la 4a y 4b para liberar los Pernos (Pins), y liberarlo.

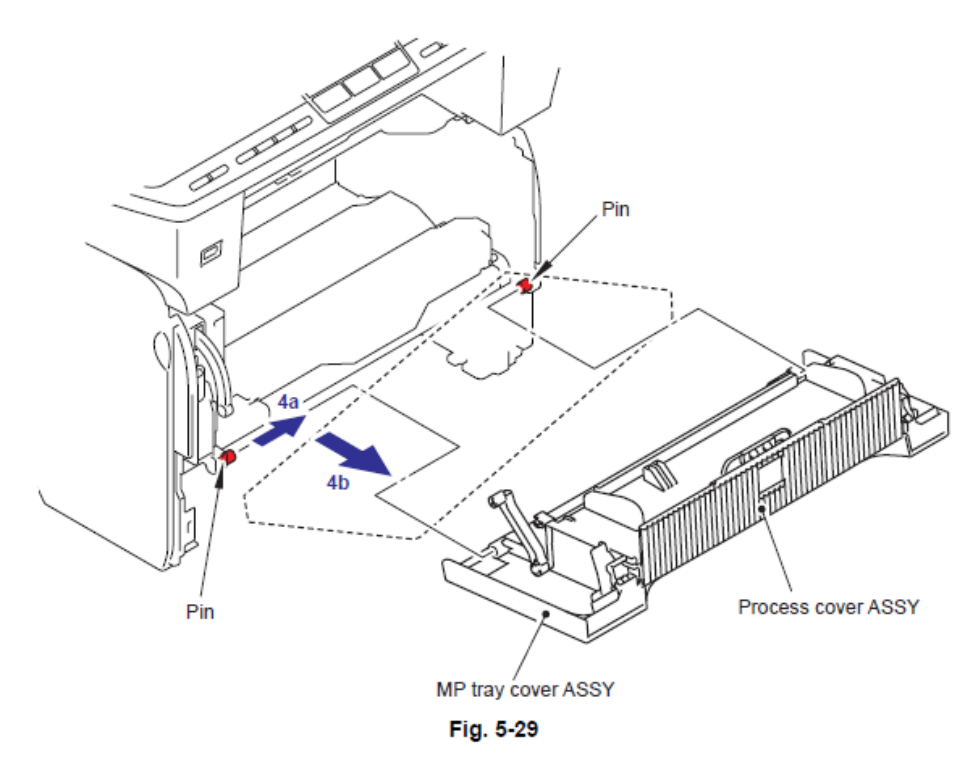

(5) Jale el Brazo (Arm) hacia afuera y retire el Ensamble de la cubierta de proceso (Process cover ASSY) del Ensamble de la Cubierta de la Bandeja MP (MP Tray Cover ASSY).

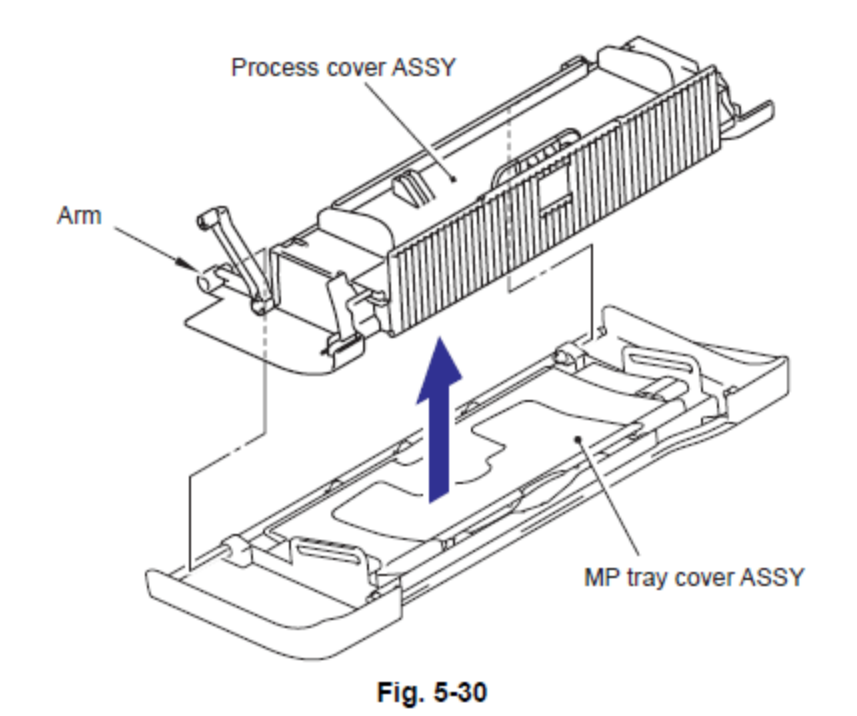

(6) Retire el tornillo taptite cup B M4x10, y retire el Detenedor de la cubierta de proceso (Process cover stopper).

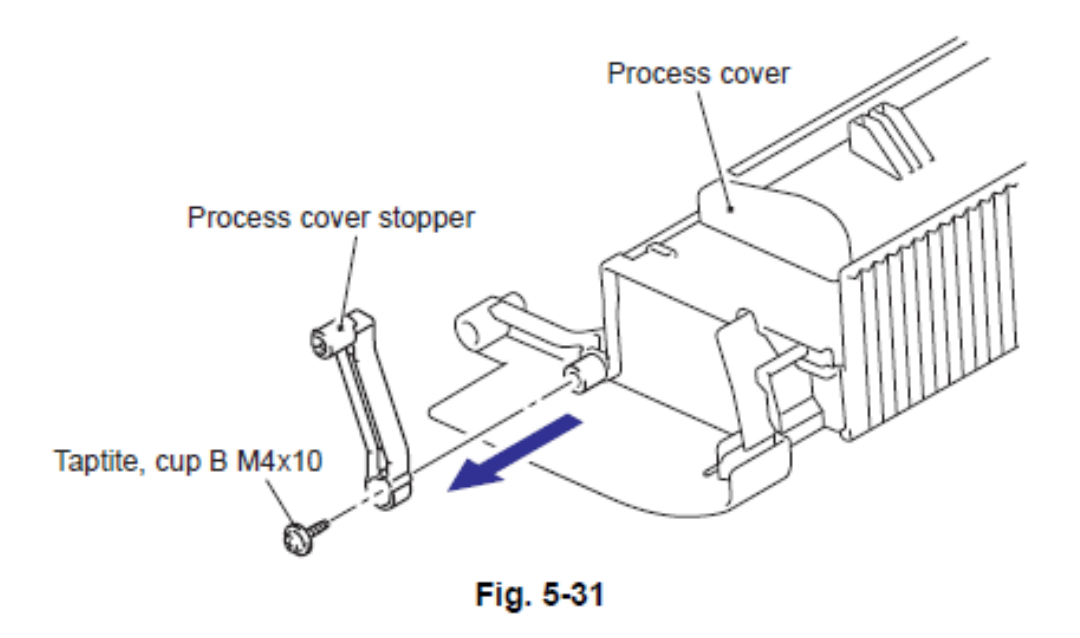

(7) Retire la Aleta de soporte 1 (Support flap 1) de la Cubierta de proceso (Process cover).

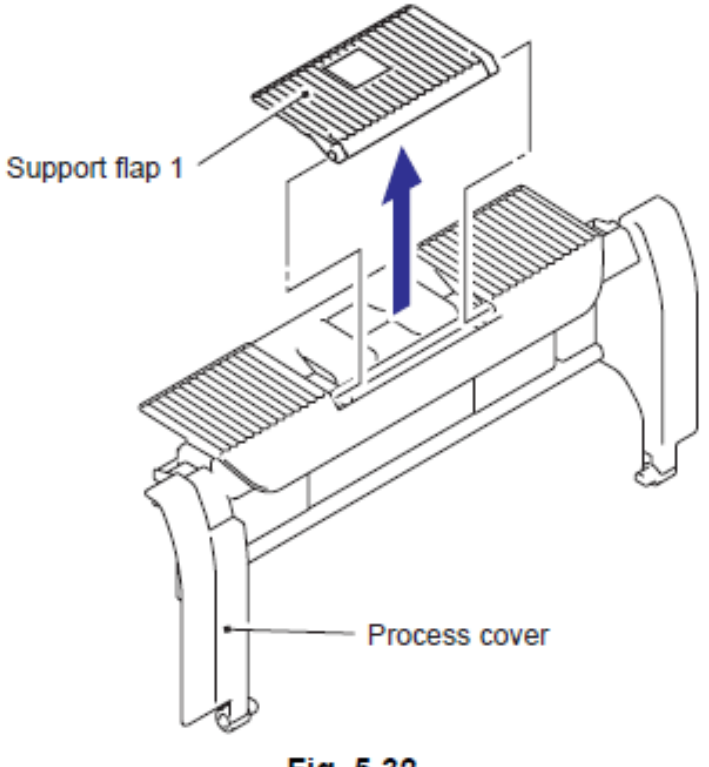

Fig. 5-32

(8) Retire el Gancho (Hook) de el lado derecho, y retire la extensión de la badeja MP (MP tray extention) del Ensamble de la Cubierta de la bandeja MP (MP tray cover ASSY).

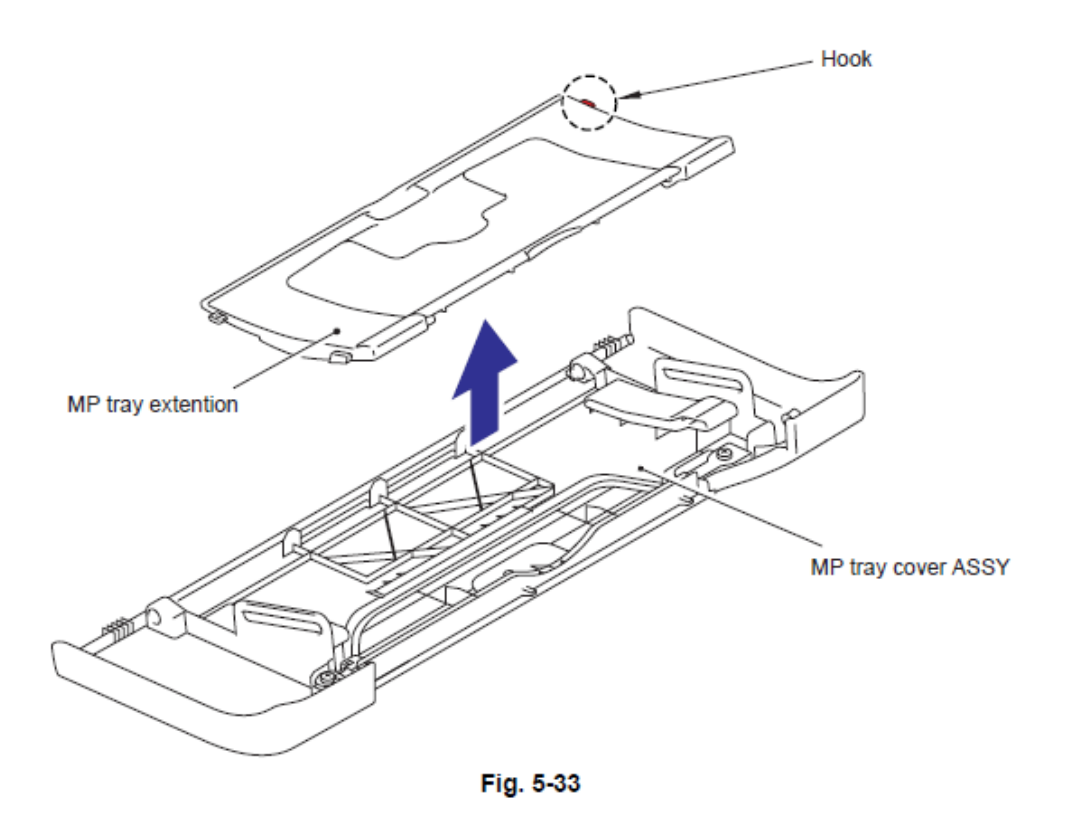

(9) Retire los dos tornillos Taptite bind B M3x10, y retire la Cubierta del emblema (Emblem cover) de la Cubierta de la bandeja MP (MP tray cover).

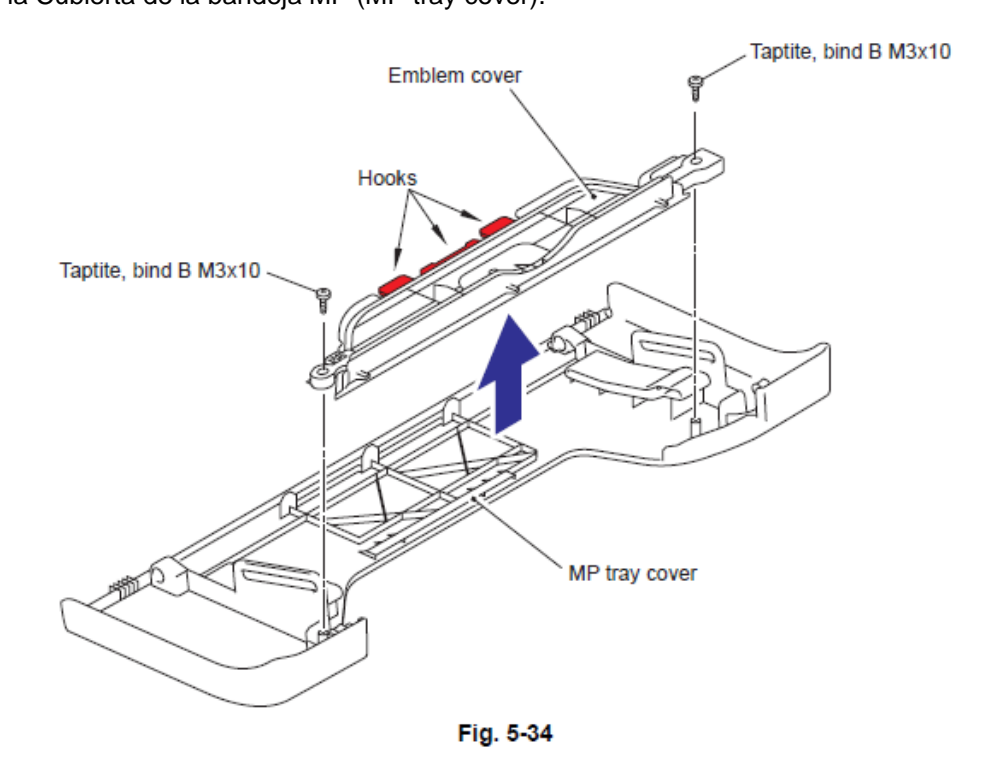

## 9.7 Cubierta de Acceso (Access Cover) / Cubierta Lateral Izquierda (Side Cover L)

(1) Retire la Cubierta de Acceso (Access Cover)

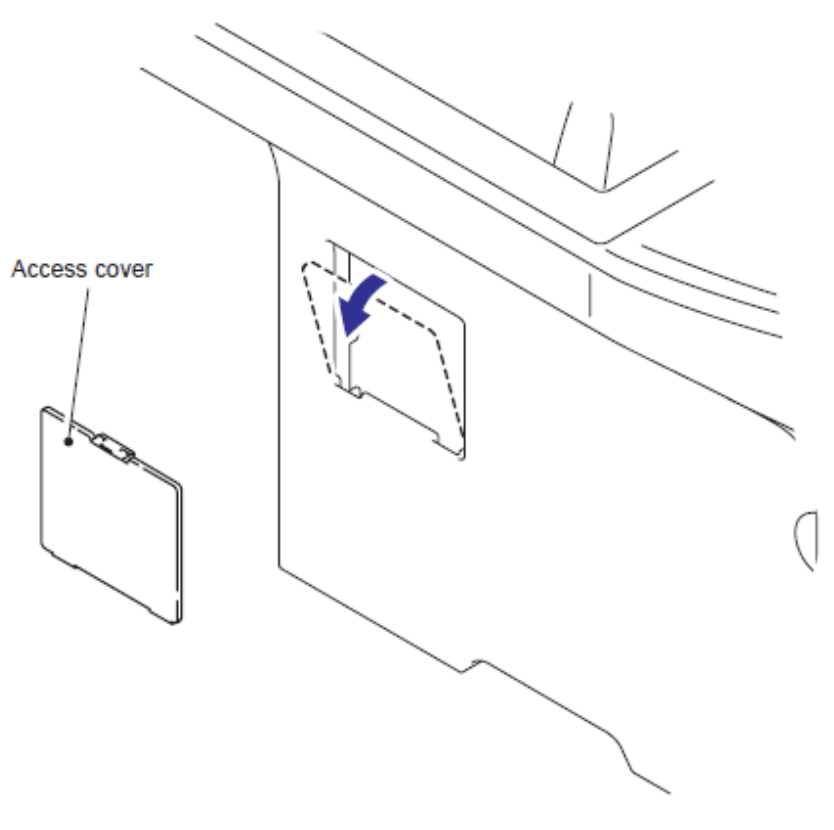

Fig. 5-35

(2) Retire los dos tornillos Taptite bind B M4x12, y retire la Cubierta Lateral Izquierda (Side Cover L) liberando los Ganchos (Hooks) de 2a a 2d.

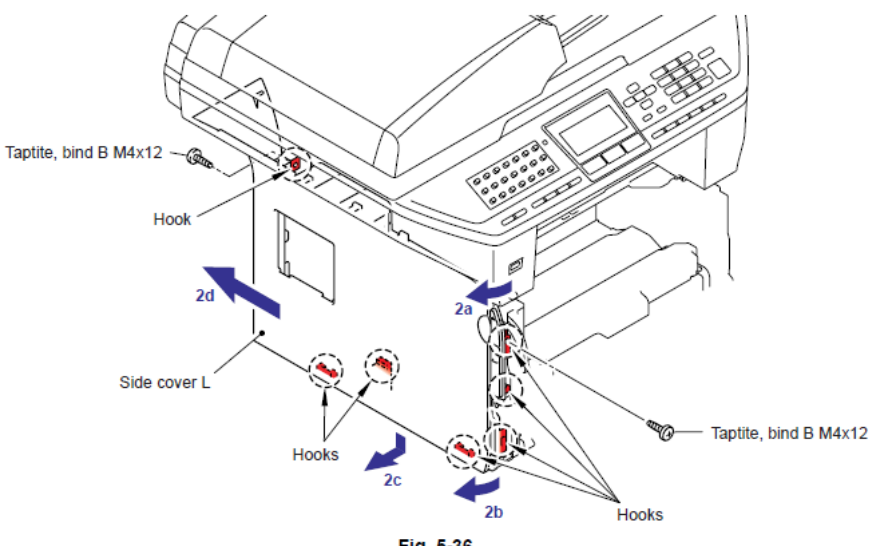

Fig. 5-36

Modelo CCD

Nota:

• En el caso del Modelo CIS (CIS model), consulte " 9.8.38 Unidad del Alimentador Automático de Documentos (ADF Unit)" a "9.8.68 Ensamble del Rodillo LF 3 (LF Roller 3 ASSY".

#### 9.8.1 Unidad del Alimentador Automático de Documentos (ADF Unit)

(1) Retire los cuatro tornillos Taptite cup S M3x6, retire los dos arneses FG (FG harnesses) y retíre el Ensamble de la cubierta protectora (Shield cover ASSY).

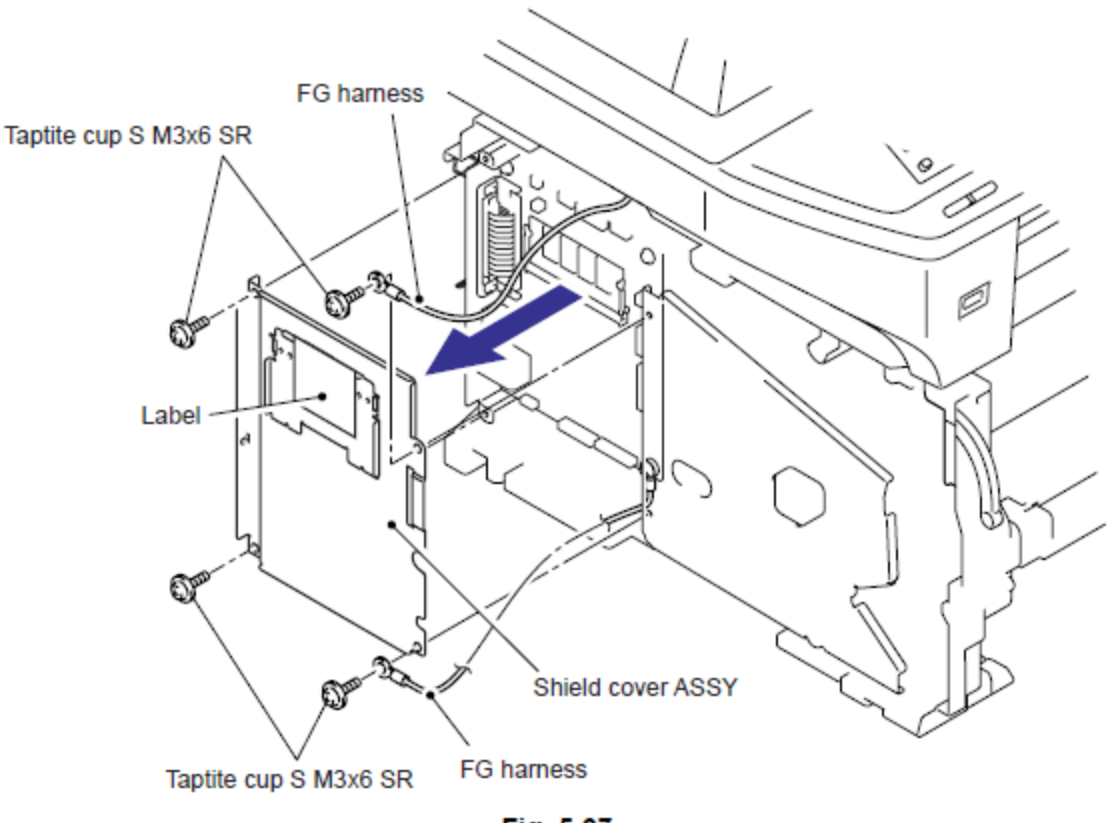

Fig. 5-37

(2) Retire el tornillo Taptite cup S M3x6, retire el Arnés del Alimentador Automático de Documentos FG (ADF FG harness) y el Arnés FB FG (FB FG harness).

(3) Desconecte el Conector (Connector) del Controlador del PCB (Driver PCB).

(4) Desconecte los dos Conectores (Connectors) de la Tarjeta Principal (Main PCB).

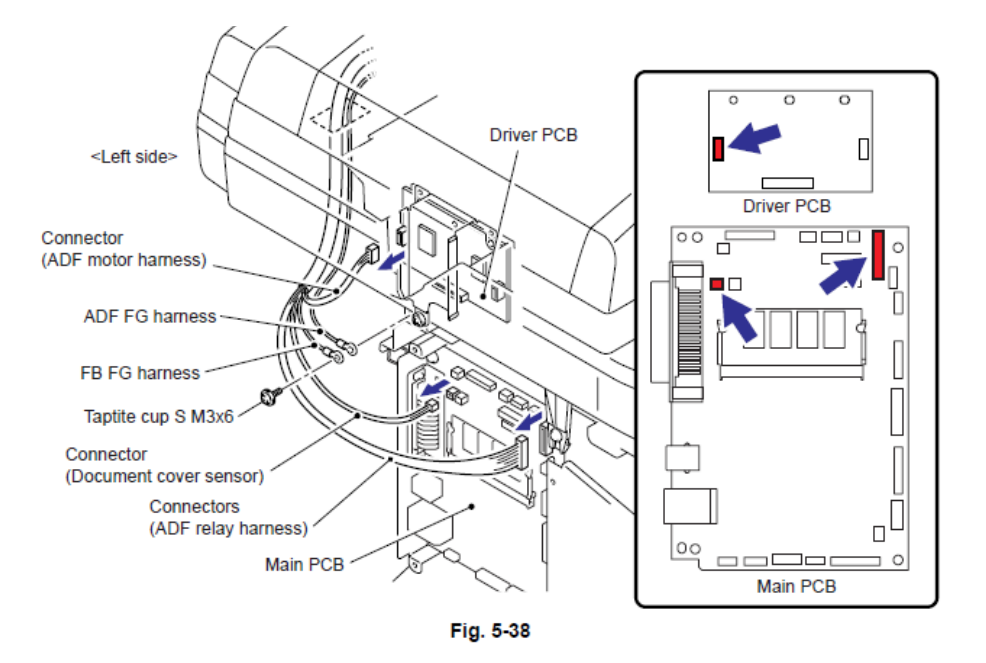

(5) Retire los dos tornillos Taptite bind B M4x12, y retire la Cubierta del documento (Document cover).

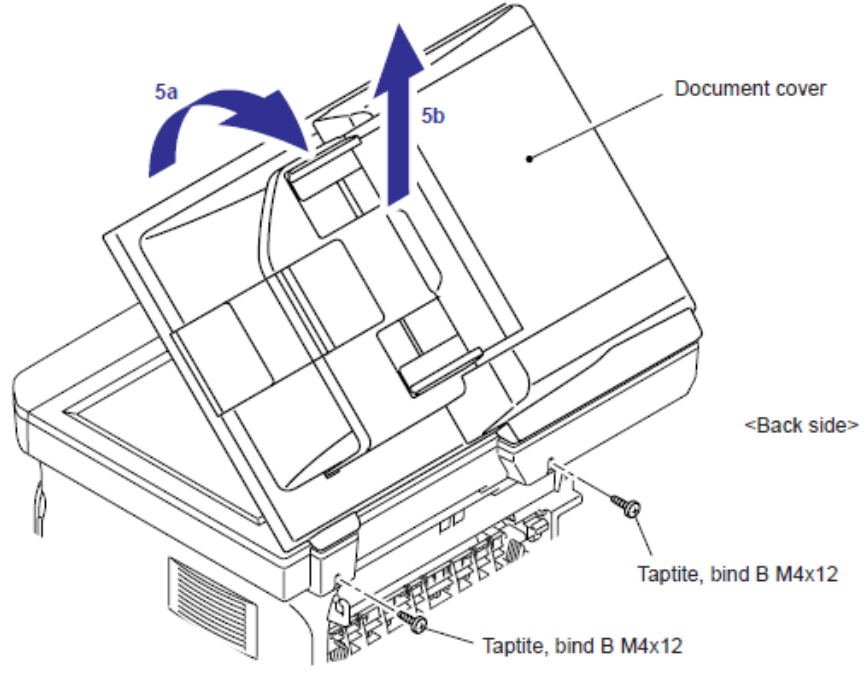

Fig. 5-39

#### 9.8.2 Bisagra del Brazo Derecho (Hinge Arm R)

(1) Gire la Cubierta del documento LGL (Document cover LGL) hacia abajo.

Retire la Bisagra del Brazo Derecho (Hinge Arm R) de la Bisagra de la base Derecha (Hinge base R).

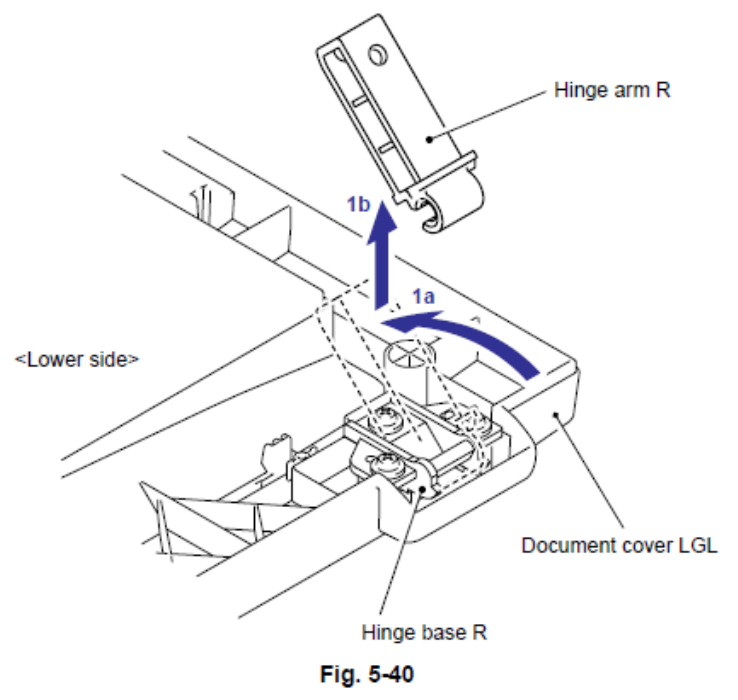

#### 9.8.3 Bisagra de la base Derecha (Hinge Base R).

(1) Retire los tres tornillos Taptite cup B M3x10, y retire la Bisagra de la base Derecha (Hinge base R).

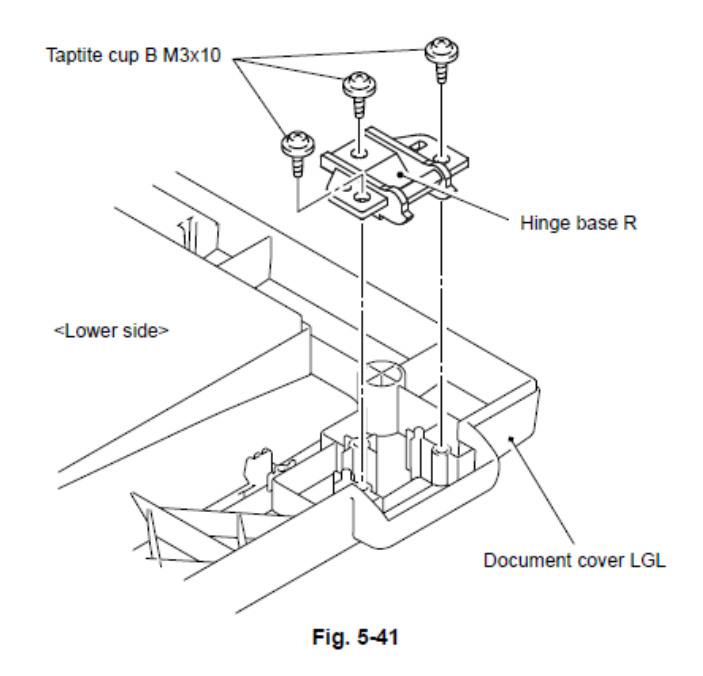

#### 9.8.4 Ensamble de la Bisara Izquierda (Hinge ASSY L)

(1) Retire los dos tornillos Taptite cup B M3x10, el tornillo Taptite cup S M3x12 y retire el Ensamble de la Bisara Izquierda (Hinge ASSY L).

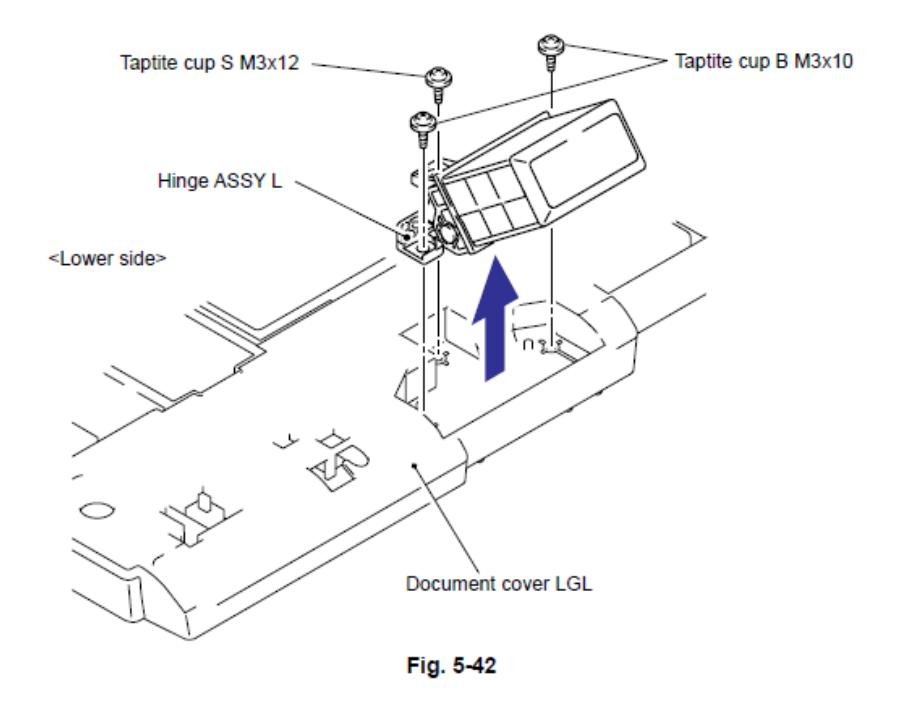

#### 9.8.5 Ensamble de la Cubierta del Alimentador Automático de Documentos (ADF Cover ASSY)

(1) Gire la Cubierta del documento (Document cover) hacia arriba. Retire elEnsamble de la Cubierta del Alimentador Automático de Documentos (ADF Cover ASSY) de la Unidad del Alimentador Automático de Documentos (ADF Unit).

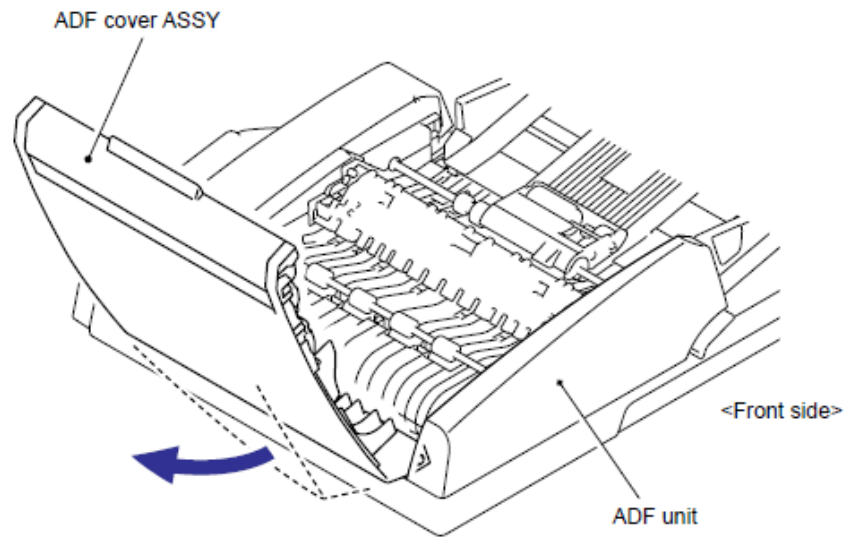

Fig. 5-43

#### 9.8.6 Cubierta Lateral Delantera del Alimentador Automático de Documentos (ADF Side Cover F)

(1) Empuje el Gancho (Hook) por debajo de la Unidad del Alimentador Automático de Documentos (ADF Unit) para liberar el Seguro (Latch) y retire le tornillo Taptite cup S M3x8 y el tornillo Taptite cup B M3x10 de la Cubierta Lateral Delantera del Alimentador Automático de Documentos (ADF Side Cover F).

(2) Retire la Cubierta Lateral Delantera del Alimentador Automático de Documentos (ADF Side Cover F) de la Unidad del Alimentador Automático de Documentos (ADF Unit).

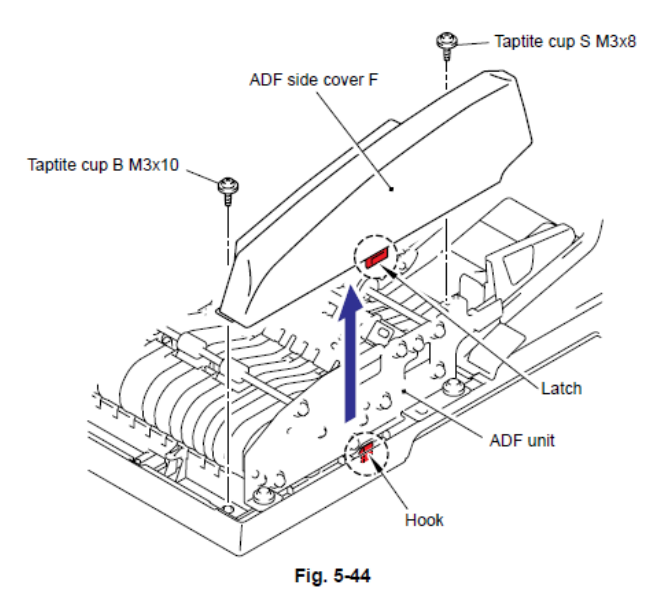

#### 9.8.7 Cubierta Lateral Derecha del Alimentador Automático de Documentos (ADF Side Cover R)

(1) Retire el tornillo Taptite cup B M3x10.

(2) Libere el Gancho (Hook) por debajo de laUnidad del Alimentador Automático de Documentos (ADF Unit) y retire la Cubierta Lateral Derecha del Alimentador Automático de Documentos (ADF Side Cover R) de la Unidad del Alimentador Automático de Documentos (ADF Unit).

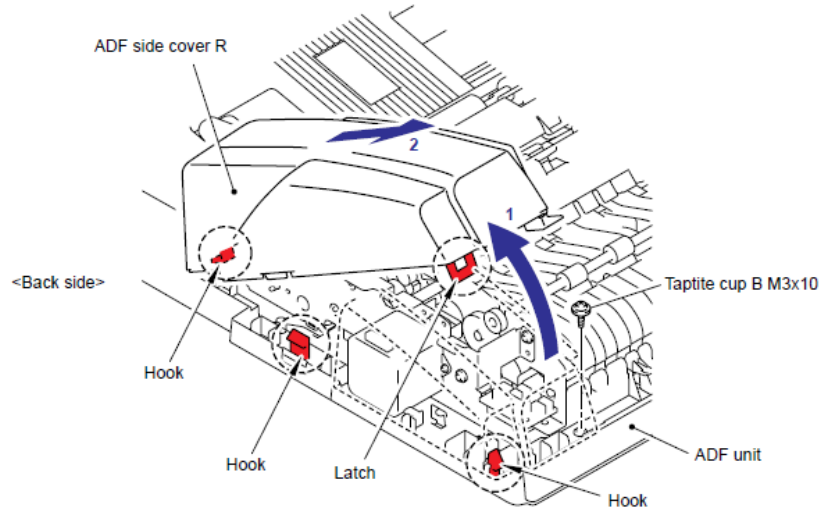

Fig. 5-45

5-65

#### 9.8.8 Ensamble del Canal del Alimentador Automático de Documentos (ADF Chute ASSY)

(1) Desconecte los 7 Conectores (Connectors) (sólo para modelos con soporte de la bandeja DX (DX tray) o 3 Conectores (Connectors) (sólo para modelos sin soporte a la Bandeja DX (DX tray) del Reali del Alimentador Automático de Documentos del PCB (ADF relay PCB).

(2) Desconecte el Conector (Connector) de la Arnés del motor del Alimentador Automático de Documentos (ADF motor harness) del Motor del Alimentador Automático de Documentos (ADF motor).

(3) Retire el tornillo Taptite cup S M3x8 y el Arnés del Alimentador Automático de Documentos FG (ADF FG Harness)

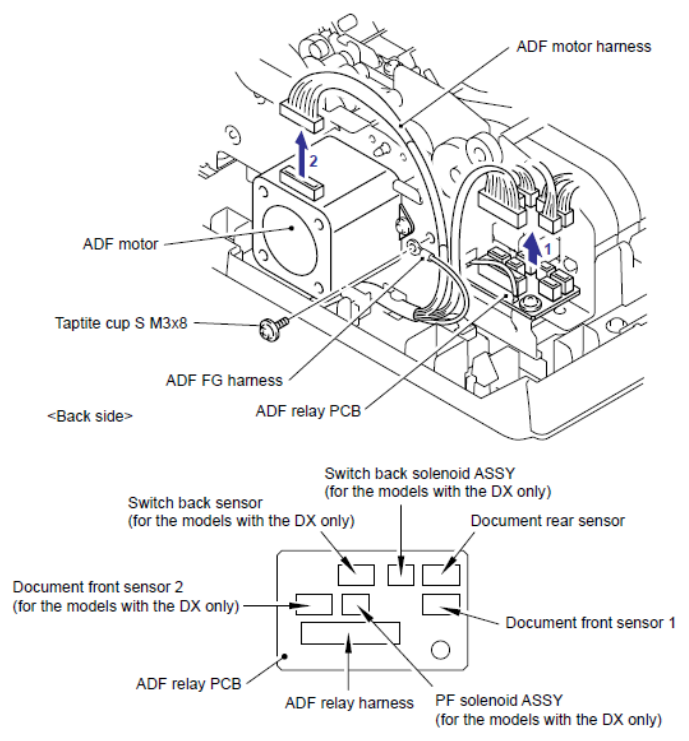

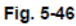

(4) Gire la Cubierta del documento LGL (Document cover LGL) al revés y retire el tornillo Taptite cup B M3x10.

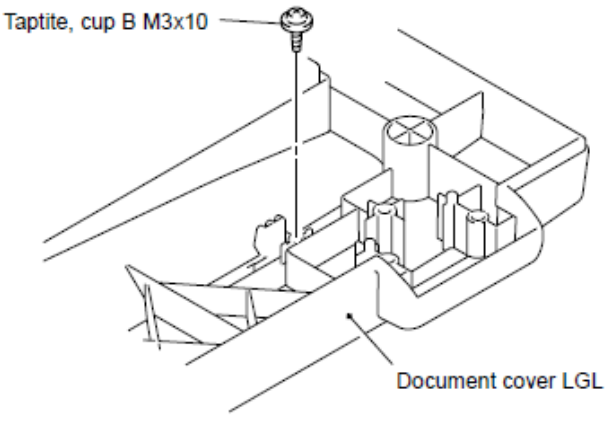

Fig. 5-47

(5) Gire la Cubierta del documento LGL (Document cover LGL) en la posición correcta y retire los cuatro tornillos cup B M3x10 del Ensamble del canal del Alimentador Automático de Documentos (ADF chute ASSY).

(6) Libere el Gancho (Hook) para retirar el Ensamble del canal del Alimentador Automático de Documentos (ADF chute ASSY) de la Cubierta del documento LGL (Document cover LGL).

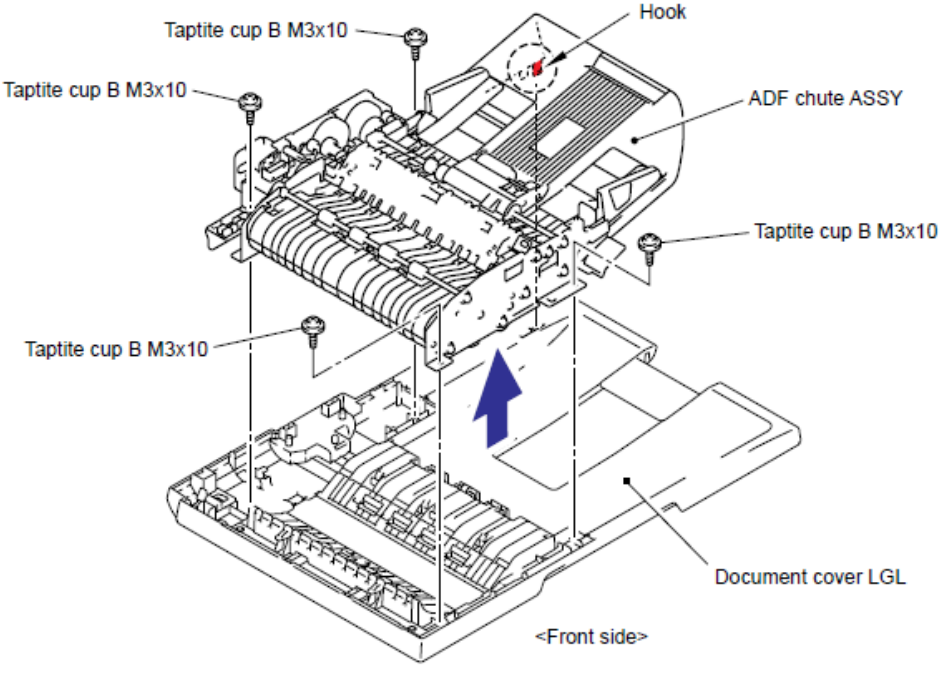

Fig. 5-48

(7) Gire el Ensamble del canal del Alimentador Automático de Documentos (ADF chute ASSY) al revés y retire las cuatro cintas LF4 (LF4 films).

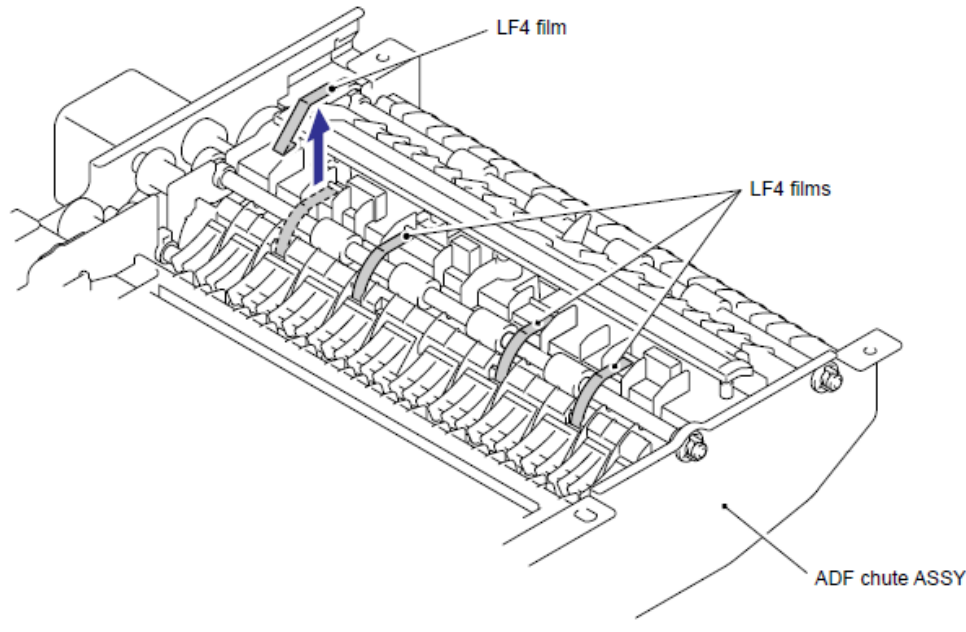

Fig. 5-49

# 9.8.9 Ensamble del Canal Sub (Sub Chute ASSY) (Sólo para modelos con el DX) / Canal SX (SX Chute) (Sólo para los modelos sin el DX)

(1) Retire los dos tornillos cup S M3x8.

(2) Retire el Ensamble del Canal Sub (Sub Chute ASSY) o el Canal SX (SX Chute) del Ensamble del Canal del Alimentador Automático de Documentos (ADF chute ASSY).

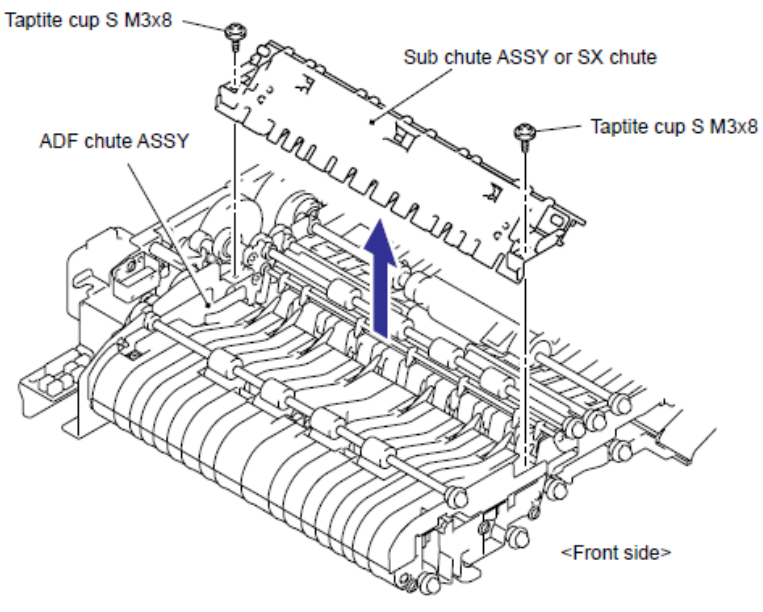

Fig. 5-50

### 9.8.10 Ensamble de la Cubierta de la Salida del Canal (Exit Chute Cover ASSY)

(1) Gire el Ensamble del Canal del Alimentador Automático de Documentos (ADF chute ASSY) al revés y retire os cuatro tornillos Taptite cup B M3x10.

(2) Ensamble de la Cubierta de la Salida del Canal (Exit Chute Cover ASSY) del Ensamble del Canal del Alimentador Automático de Documentos (ADF chute ASSY).

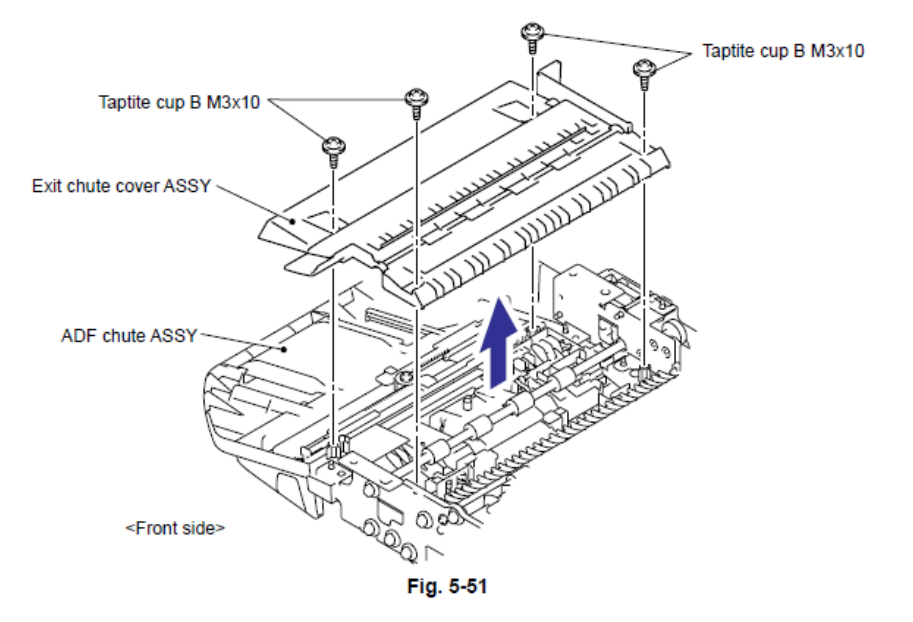

#### 9.8.11 Resorte de Tierra (Earth Spring)

(1) Gire el Ensamble de la Cubierta de la Salida del Canal (Exit Chute Cover ASSY) al revés. Retire el Resorte de Tierra (Earth Spring) del Ensamble de la Cubierta de la Salida del Canal (Exit Chute Cover ASSY).

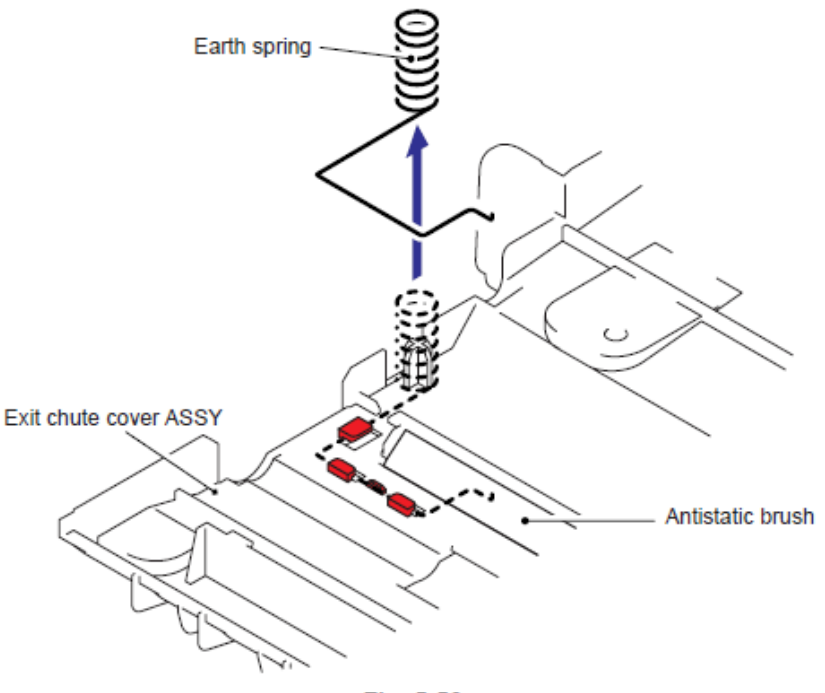

Fig. 5-52

#### Nota de Montaje:

• Durante el montaje del Resorte de Tierra (Earth Spring), asegure el extremo del Resorte de Tierra (Earth Spring) esté unido al Cepillo Antiestático (Antistatic brush) como se muestra en la siguiente figura.

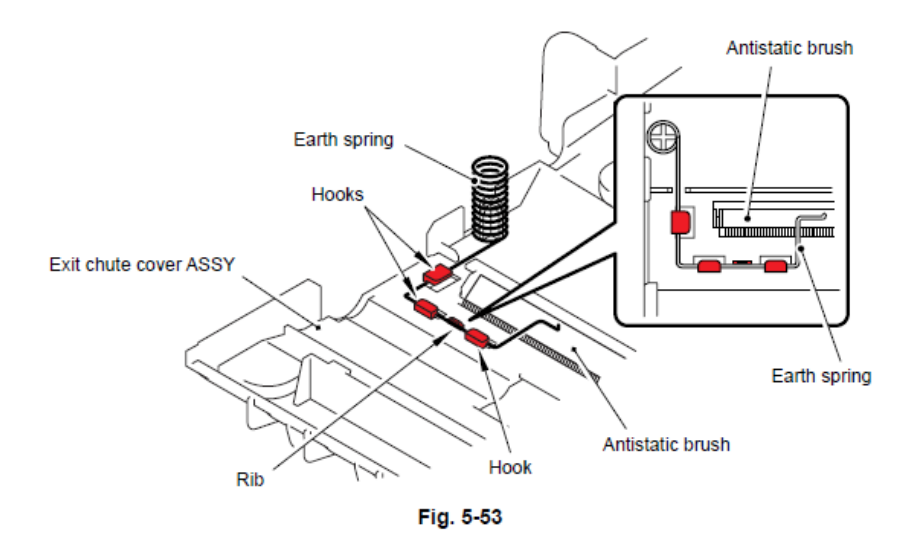

#### 9.8.12 Ensamble del Rodillo de Soporte PF (PF Roller Holder ASSY)

(1) Gire el Ensamble del Canal del Alimentador Automático de Documentos (ADF chute ASSY) al revés, Libere los Ganchos (Hooks) del Conductor Rotativo A (Conductive bushing A) para retirar el Separador conductor A (Conductive bushing A).

(2) Retire el Rotativo (Bushing) de el Ensamble del Canal del Alimentador Automático de Documentos (ADF chute ASSY) y retire el Ensamble del Rodillo de Soporte PF (PF Roller Holder ASSY) del Ensamble del Canal del Alimentador Automático de Documentos (ADF chute ASSY).

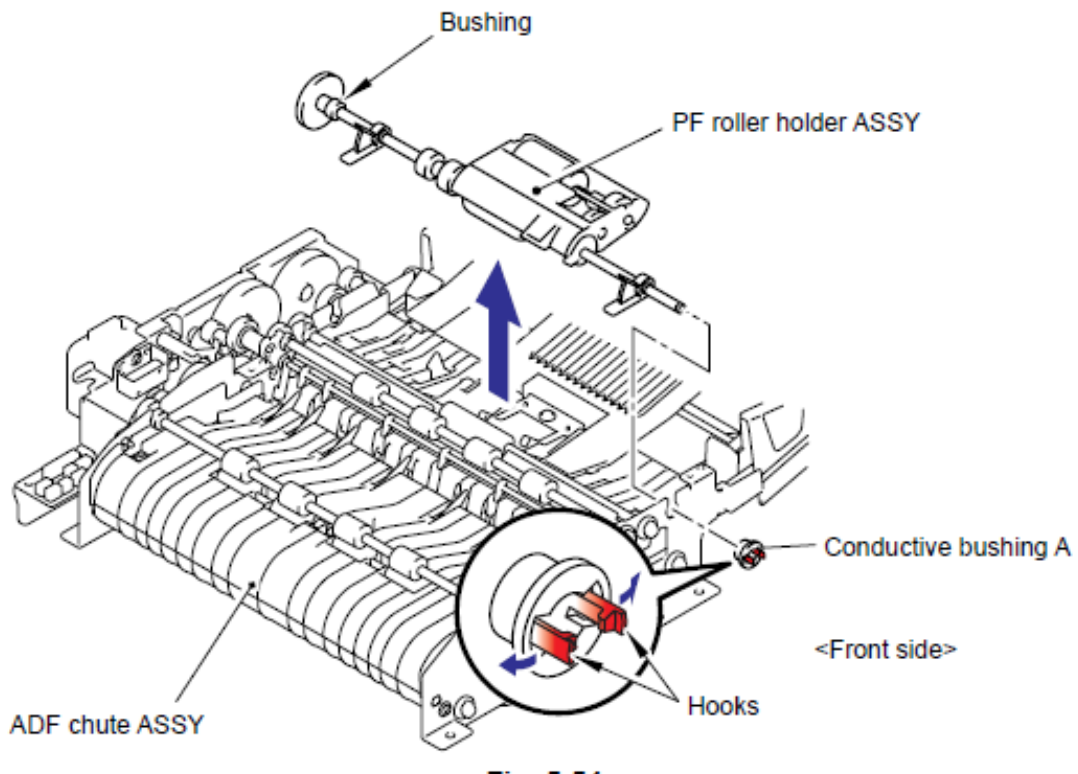

Fig. 5-54

#### 9.8.13 Ensamble del Rodillo LF 1 (LF Roller 1 ASSY)

(1) Libere los Ganchos (Hooks) de el Conductor Rotativo A (Conductive bushing A) para retirar el Conductor Rotativo A (Conductive bushing A).

(2) Libere la Palanca de bloqueo (Lock lever) y retire el Rotativo (Bushing) del Ensamble del Canal del Alimentador Automático de Documentos (ADF chute ASSY) y retire el Ensamble del Rodillo LF 1 (LF Roller 1 ASSY) del Ensamble del Canal del Alimentador Automático de Documentos (ADF chute ASSY).

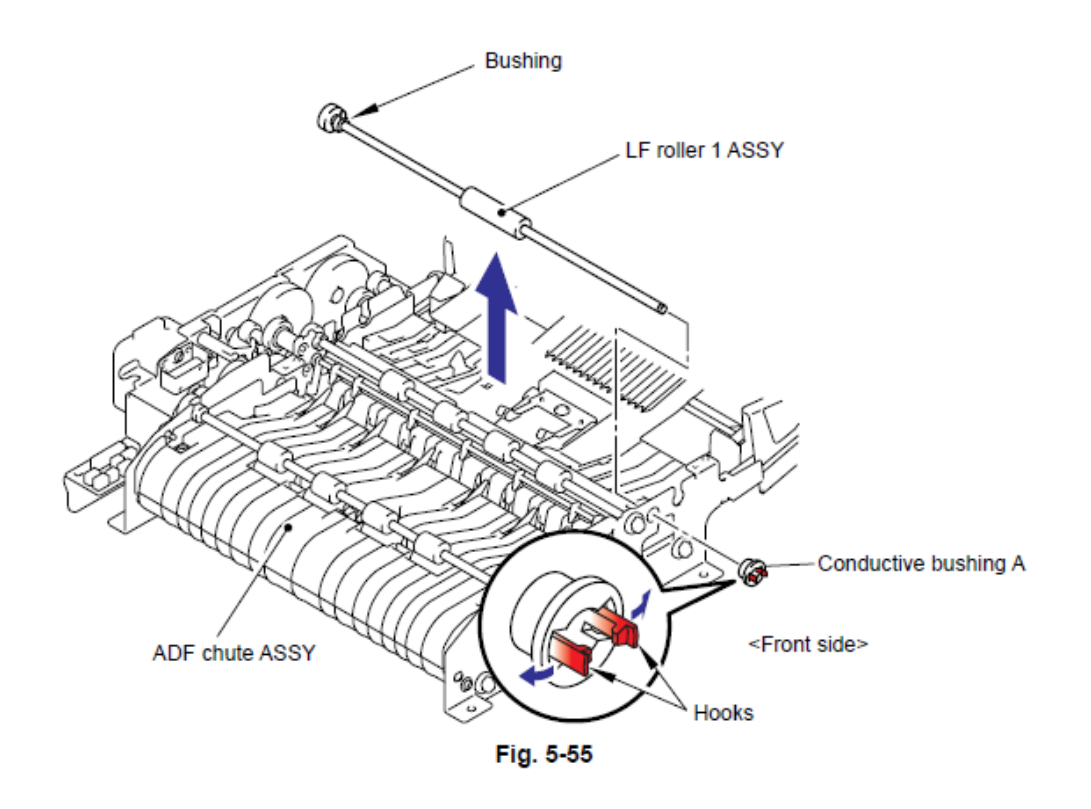

#### Nota de Montaje:

• Durante el montaje del Ensamble del Rodillo LF 1 (LF Roller 1 ASSY), monte el Rotativo (Bushing) con la alineación del Seguro (Boss) del Rotativo (Bushing) con el corte en el Ensamble del Canal del Alimentador Automático de Documentos (ADF chute ASSY).

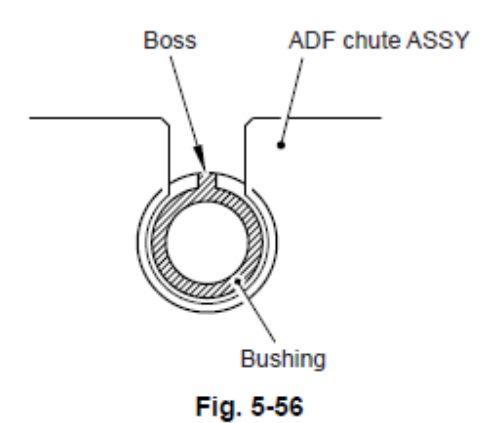
# 9.8.14 Ensamble del Rodillo de Retorno (Switch Back Roller ASSY) (Sólo para los modelos con el DX)

(1) Libere los Ganchos (Hooks) del Conductor Rotativo A (Conductive bushing A) para retirar el Conductor Rotativo A (Conductive bushing A).

(2) Retire el Rotativo (Bushing) del Ensamble del Canal del Alimentador Automático de Documentos (ADF chute ASSY) y retire el Ensamble del Rodillo de Retorno (Switch Back Roller ASSY) del Ensamble del Canal del Alimentador Automático de Documentos (ADF chute ASSY).

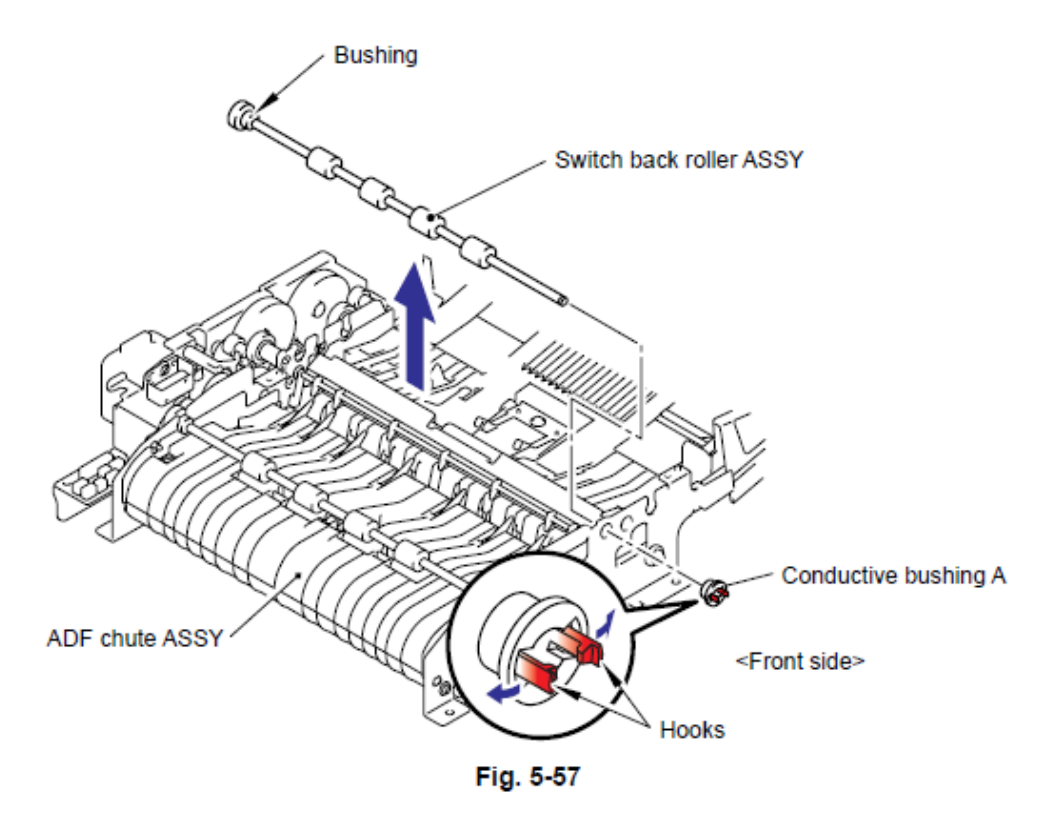

## Nota de Montaje:

• Durante el montaje del Ensamble del Rodillo de Retorno (Switch Back Roller ASSY), monte el Rotativo (Bushing) con la alineación del Seguro (Boss) del Rotativo (Bushing) con el corte en el Ensamble del Canal del Alimentador Automático de Documentos (ADF chute ASSY).

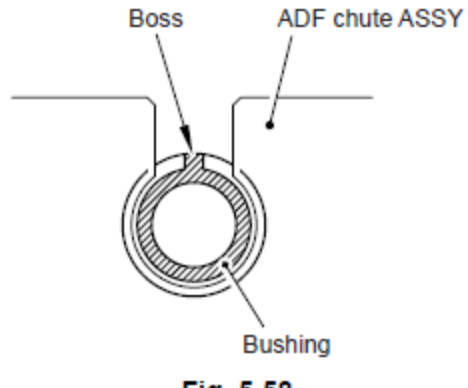

Fig. 5-58

 Durante el montaje de cada Ensamble del Rodillo de Retorno (Switch Back Roller ASSY), Ensamble del Rodillo LF 2/3/4 (LF Roller 2/3/4 ASSY) y el Ensamble del Rodillo de Salida (Exit Roller ASSY), asegúrese de montarlos en la posición correcta. Identifique cada rodillo por los cuatro tonos de los rodillos.

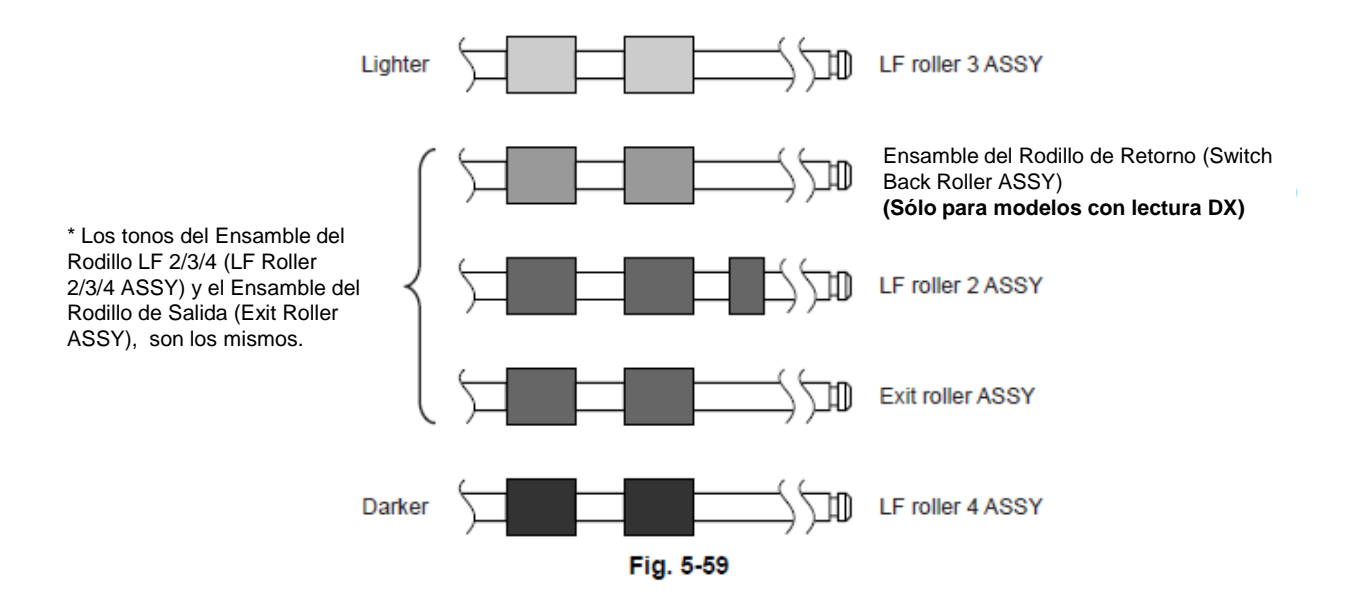

• Se recomienda marcar cada uno de los Ensambles de los Rodillos (Roller ASSYs) al desmontarlos. Falla al montar cada Ensamble de los Rodillos (Roller ASSY) en la posición correcta puede producir un atasco del papel o un estiramiento de la imagen.

### 9.8.15 Motor Alimentador Automático de Documentos (ADF Motor)

(1) Retire los dos tornillos pan (S/P washer) M3x6, y retire el Motor Alimentador Automático de Documentos (ADF motor).

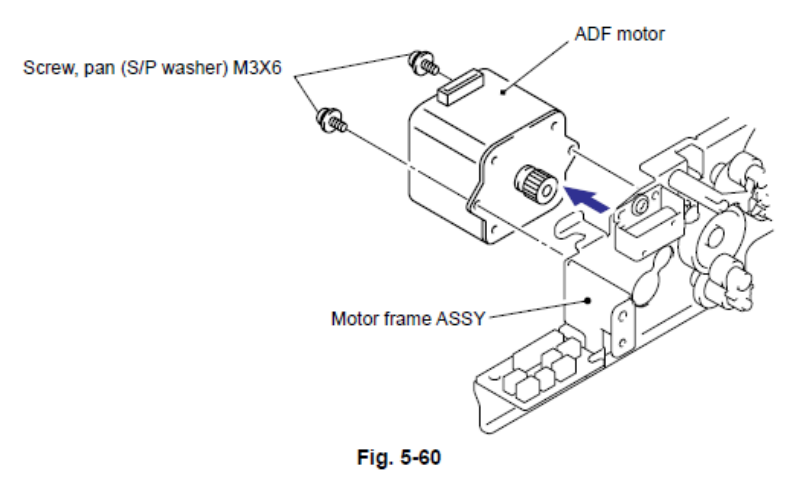

(2) Retire los tres tornillos Taptite cup S M3x8, y retire el Ensamble de la estructura del Motor (Motor frame ASSY).

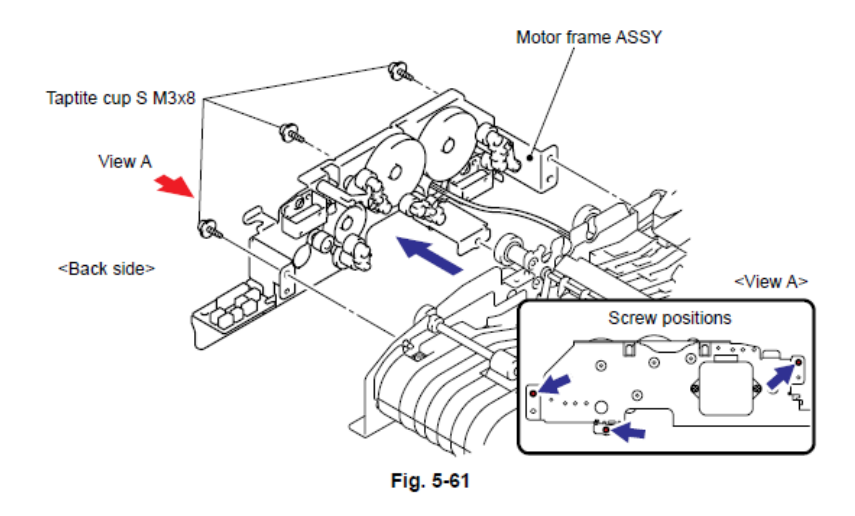

#### Nota de Montaje:

• Durante el montaje del Ensamble de la estructura del Motor (Motor frame ASSY). Asegure los Engranajes (Gears) (indicados en gris) están colocados en la posición como se muestra en la siguiente figura.

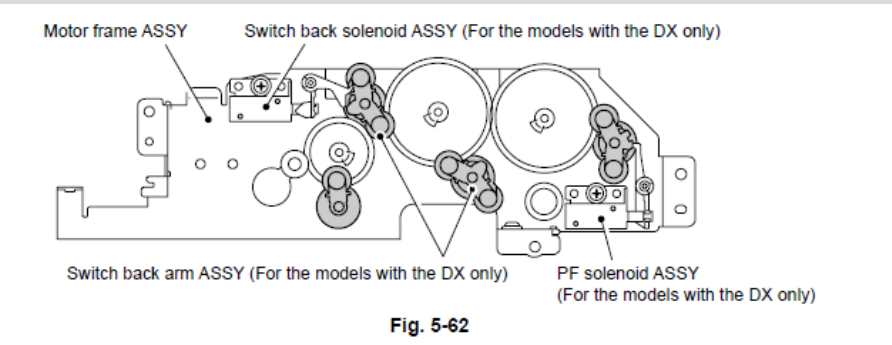

# 9.8.16 Ensamble del Solenoide de Retorno (Switch Back Solenoid ASSY) (Sólo para los modelos con el DX)

- (1) Retire el tornillo Taptite cup S M3x8.
- (2) retire el Ensamble del Solenoide de Retorno (Switch Back Solenoid ASSY).

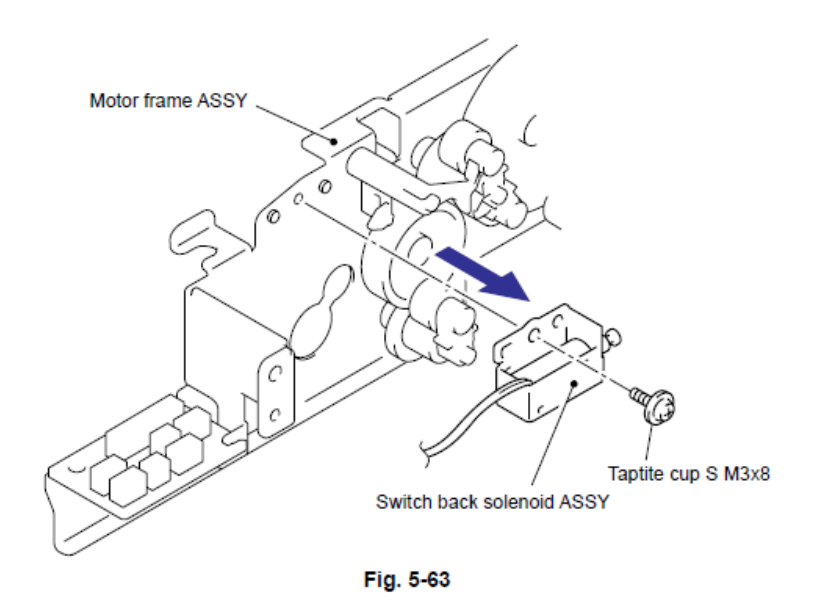

## 9.8.17 Ensamble del Solenoide PF (PF Solenoid ASSY) (Sólo para los modelos con el DX)

- (1) Retire el tornillo Taptite cup S M3x8.
- (2) Retire el Ensamble del Solenoide PF (PF Solenoid ASSY).

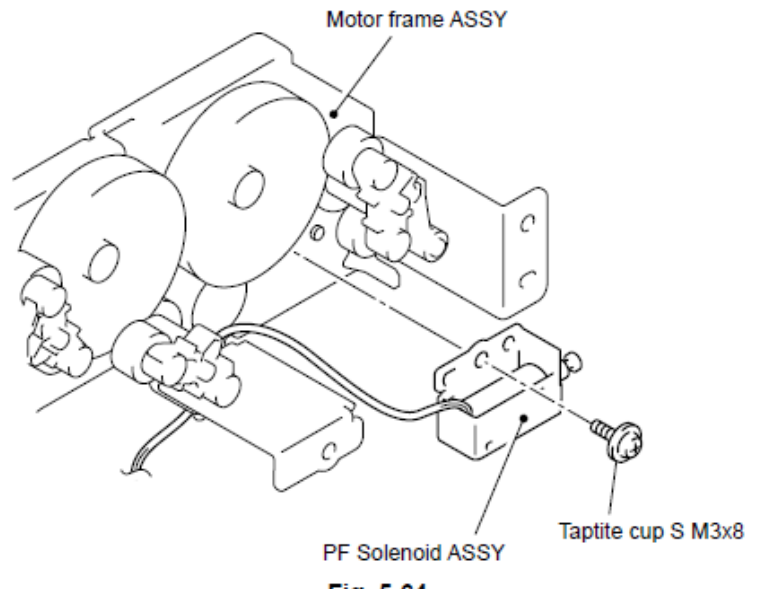

Fig. 5-64

## 9.8.18 Revelador del Alimentador Automático de Documentos del PCB (ADF Relay PCB)

- (1) Retire el tornillo Taptite cup S M3x8.
- (2) Retire el Revelador del Alimentador Automático de Documentos del PCB (ADF Relay PCB).

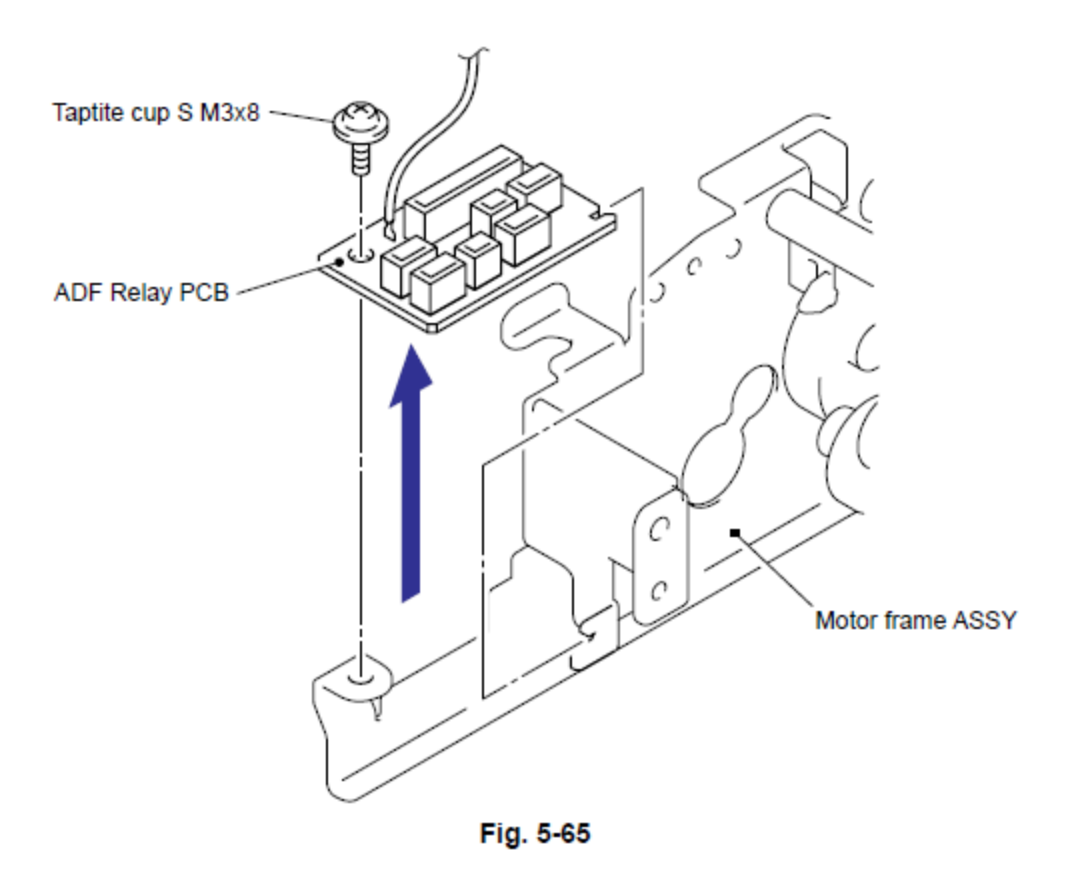

## 9.8.19 Ensamble del Canal Alimentador del Papel (Paper Feed Chute ASSY)

(1) Retire los dos tornillos Taptitee cup S M3x8.

(2) Retire la Palaca delAlimentador del Papel (Paper Feed Plate) (Sólo para los modelos con el DX).

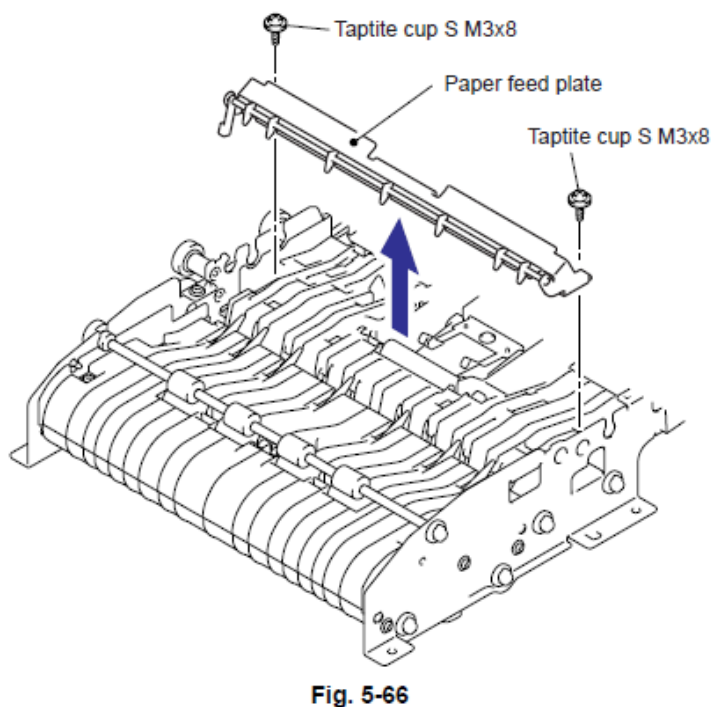

Fig. 5-66

- (3) Retire los dos tornillos Tapatite cup S M3x8.
- (4) Retire el Ensamble del Canal Alimentador del Papel (Paper Feed Chute ASSY)

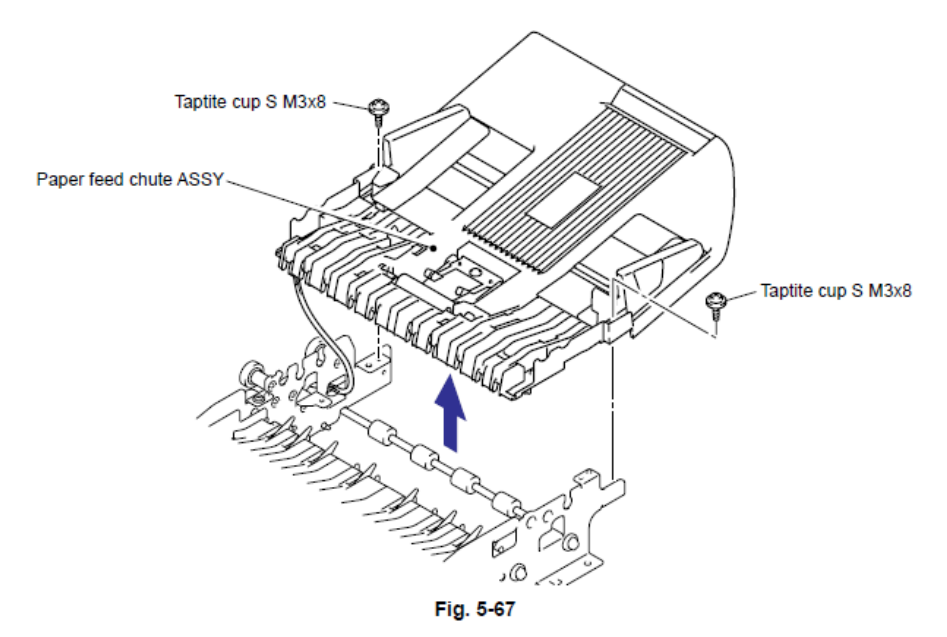

## 9.8.20 Actuador Delantero del Documento 1 (Document Front Actuator 1) Sensor Delantero del Documento 1 (Document Front Sensor 1) (Sólo para los modelos con el DX)

(1) Gire el Ensamble del Canal Alimentador del Papel (Paper Feed Chute ASSY) al revés. Libere los Ganchos (Hooks) del Sensor Delantero del Documento 1 (Document Front Sensor 1) del Ensamble del Canal Alimentador del Papel (Paper Feed Chute ASSY).

(2) Desconecte el Conector (Connector) del Sensor Delantero del Documento 1 (Document Front Sensor 1).

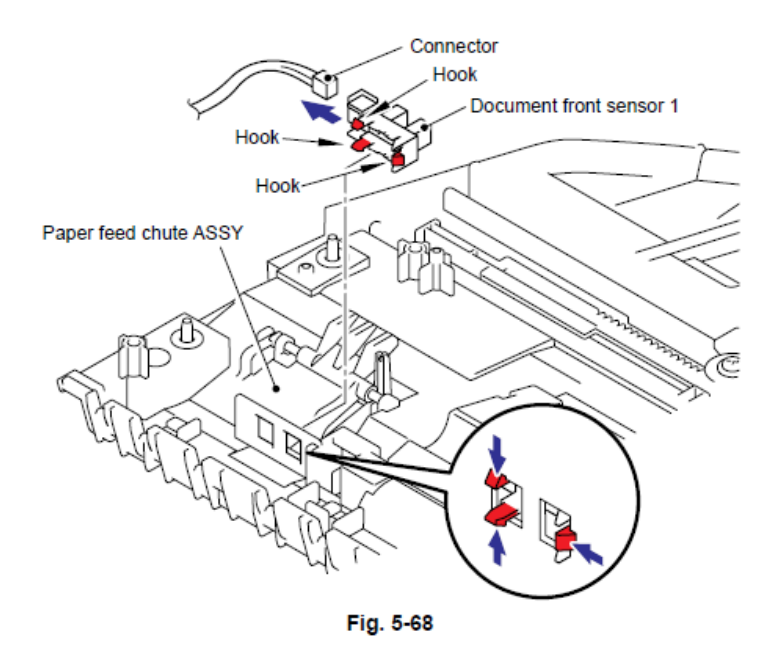

(3) Empuje hacia abajo el Detenedor (Stopper), deslice el Actuador Delantero del Documento 1 (Document Front Actuator 1) hacia el lado del Detenedor (Stopper) y levante el Actuador Delantero del Documento 1 (Document Front Actuator 1) para retirarlo.

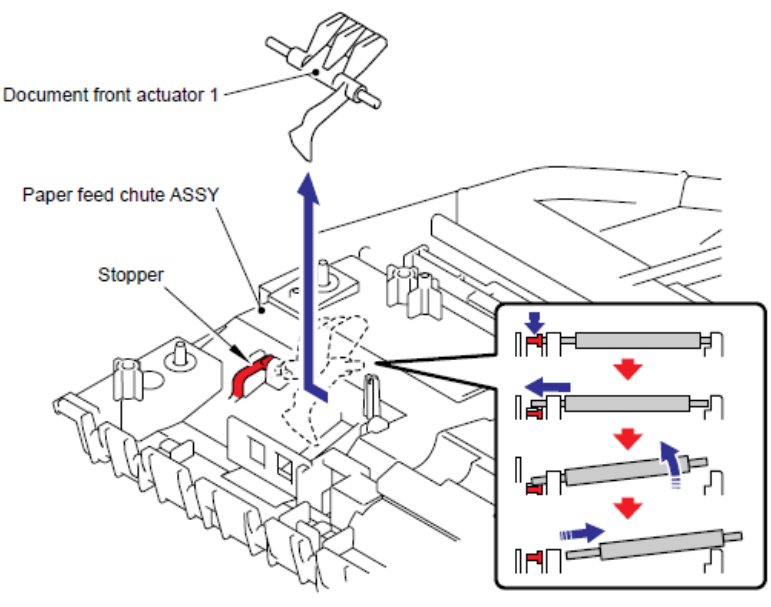

Fig. 5-69

## 9.8.21 Actuador Delantero del Documento 2 (Document Front Actuator 2) Sensor Delantero del Documento 2 (Document Front Sensor 2) (Sólo para los modelos con el DX)

(1) Libere los Ganchos (Hooks) del Sensor Delantero del Documento 2 (Document Front Sensor 2) para retirar el Sensor Delantero del Documento 2 (Document Front Sensor 2) del Canal Alimentador del Papel (Paper Feed Chute ASSY).

(2) Desconecte el Conector (Connector) del Sensor Delantero del Documento 2 (Document Front Sensor 2).

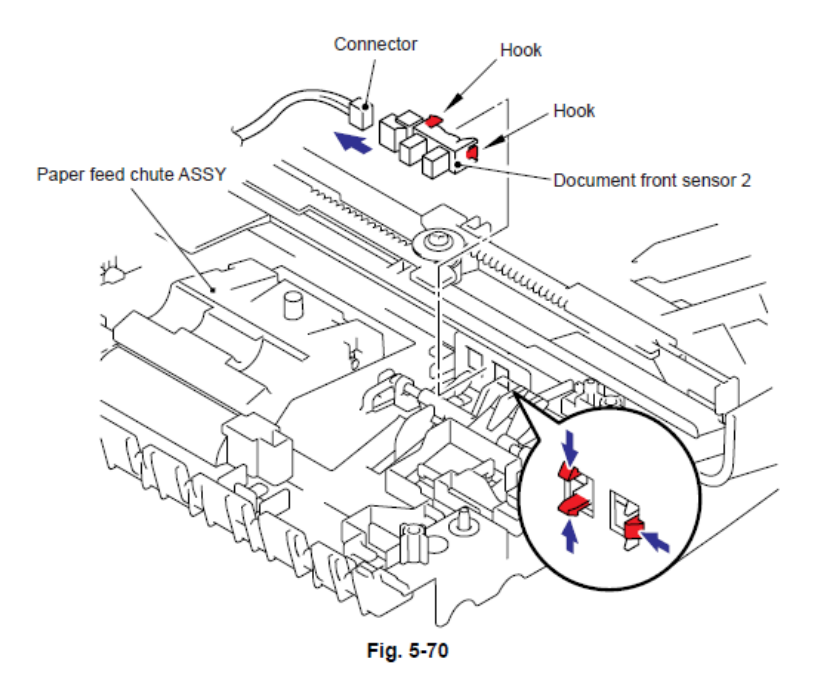

(3) Empuje hacia abajo el Detenedor (Stopper), deslice el Actuador Delantero del Documento 2 (Document Front Actuator 2) hacia el lado del Detenedor (Stopper) y levante el Actuador Delantero del Documento 2 (Document Front Actuator 2) para retirarlo.

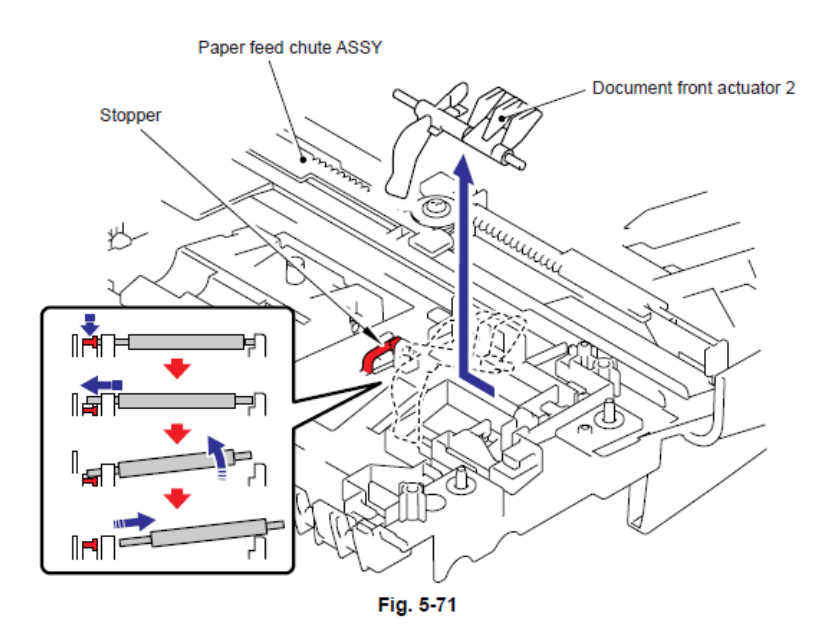

9.8.22 Cinta del Alimentador Automático de Documentos (ADF film) / Ensamble del Resorte de la Placa del Alimentador Automático de Documentos Delantero A (Spring Plate ADF Front A ASSY) / Goma de Separación (Separation Rubber) / Soporte de la Goma (Rubber Holder) / Resorte de Separación (Separation Spring)

(1) Retire la Cinta del Alimentador Automático de Documentos (ADF film).

(2) Retire el tornillo Taptite B M3x6, y retire el Ensamble del Resorte de la Placa del Alimentador Automático de Documentos Delantero A (Spring Plate ADF Front A ASSY).

- (3) Retire la Goma de Separación (Separation Rubber).
- (4) Retire el Soporte de la Goma (Rubber Holder).
- (5) Retire el Resorte de Separación (Separation Spring).

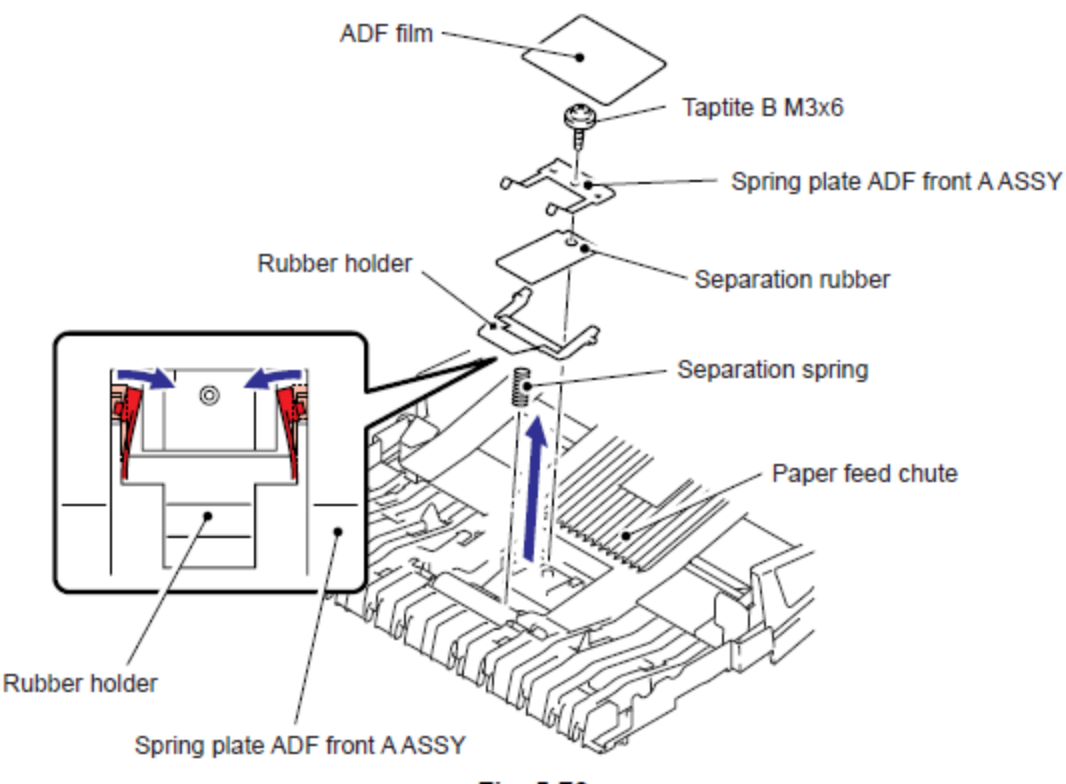

Fig. 5-72

## 9.8.23 Rodillo de Presión (Pressure Roller) / Resorte LF (LF Spring)

(1) Empuje el Gancho (Hook) en la dirección de la flecha (1a) como se muestra en la siguiente figura mientras sostiene el Rodillo de Presión (Pressure Roller), y retire el Eje del Rodillo de Presión (Pressure Roller shaft) del Gancho (Hook).

(2) Retire el Eje del Rodillo de Presión (Pressure Roller Shaft) del Rodillo de Presión (Pressure Roller).

(3) Retire los dos Resortes LF (LF Springs).

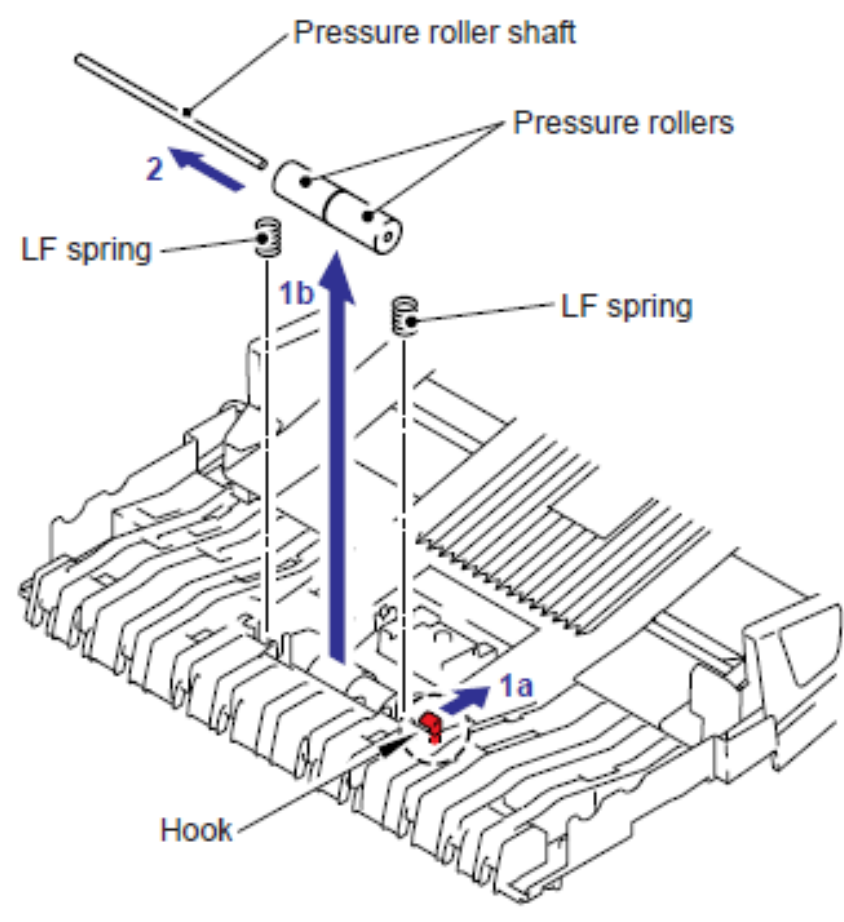

Fig. 5-73

## 9.8.24 Ensamble del Rodillo LF 2 (LF Roller 2 ASSY)

(1) Libere los Ganchos (Hooks) del Conductor Rotativo A (Conductive bushing A) para retirar el Conductor Rotativo A (Conductive bushing A).

(2) Retire el Rotativo (Bushing) del Ensamble del Canal del Alimentador Automático de Documentos (ADF chute ASSY).

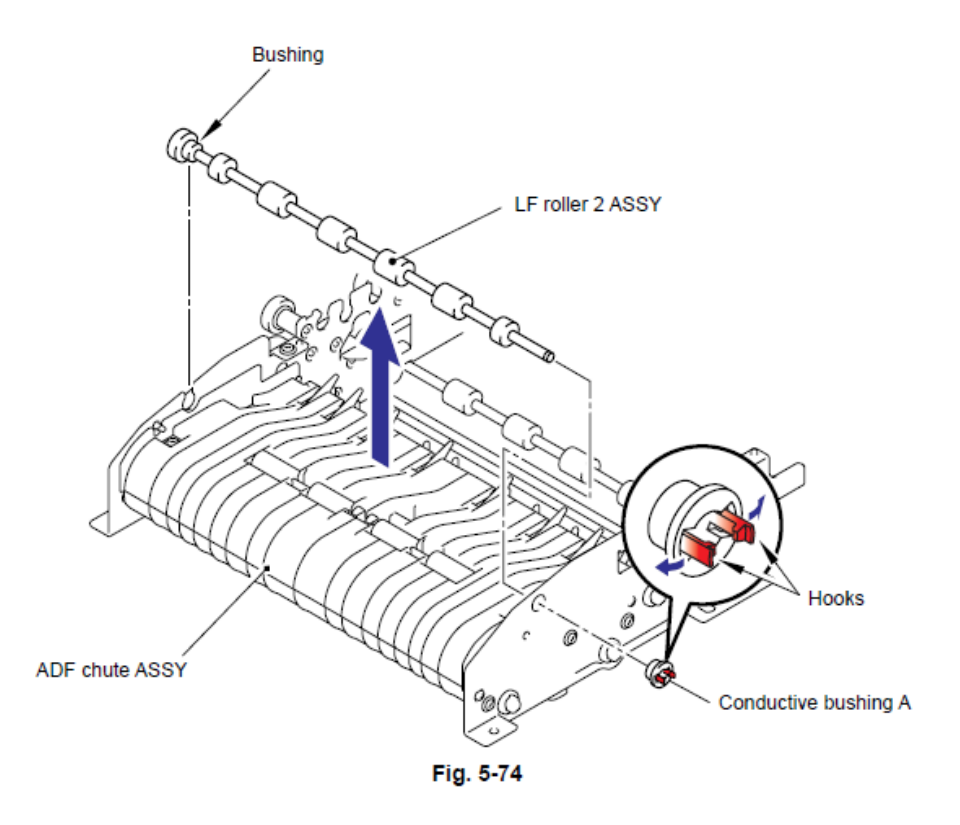

#### Nota de Montaje:

• Durante el montaje del Ensamble del Rodillo de Retorno (Switch Back Roller ASSY), monte el Rotativo (Bushing) con la alineación del Seguro (Boss) del Rotativo (Bushing) con el corte en el Ensamble del Canal del Alimentador Automático de Documentos (ADF chute ASSY).

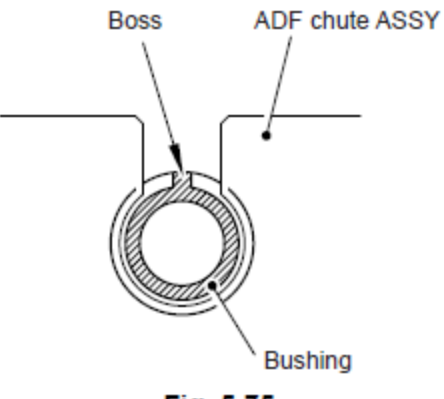

Fig. 5-75

## 9.8.25 Ensamble del Rodillo Expulsor del Documento (Document Exit Roller ASSY)

(1) Libere los Ganchos (Hooks) del Conductor Rotativo A (Conductive bushing A) para retirar el Conductor Rotativo A (Conductive bushing A).

(2) Retire el Rotativo (Bushing) del Ensamble del Canal del Alimentador Automático de Documentos (ADF chute ASSY) y retire el Ensamble del Rodillo Expulsor del Documento (Document Exit Roller ASSY) del Ensamble del Canal del Alimentador Automático de Documentos (ADF chute ASSY).

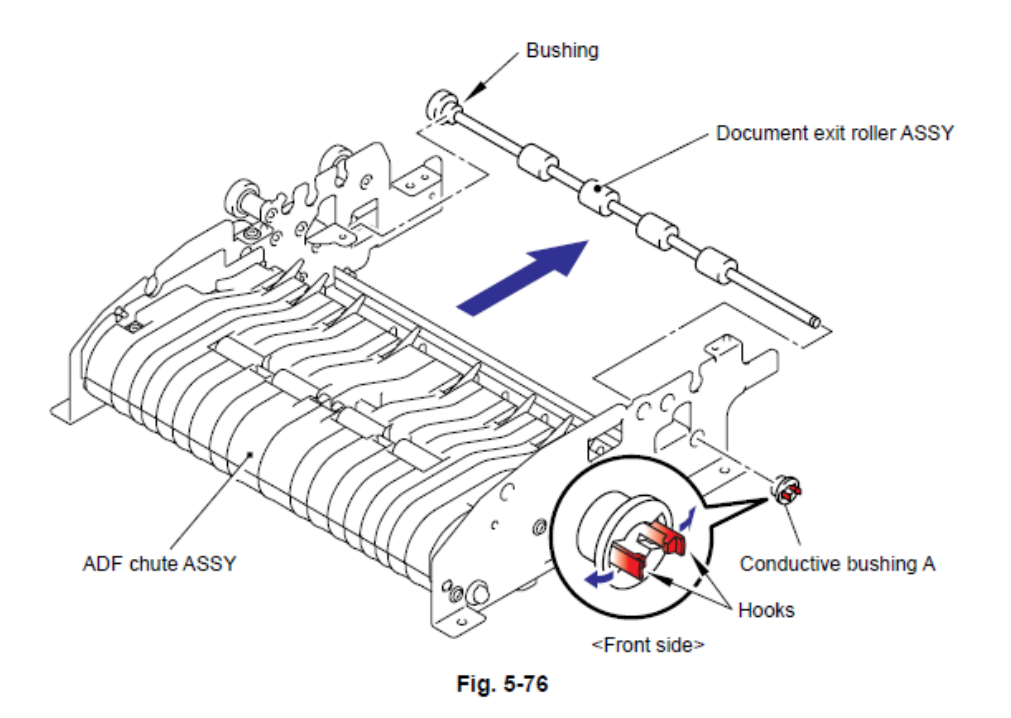

#### Nota de Montaje:

• Durante el montaje del Ensamble del Rodillo Expulsor del Documento (Document Exit Roller ASSY), monte el Rotativo (Bushing) con la alineación del Seguro (Boss) del Rotativo (Bushing) con el corte en el Ensamble del Canal del Alimentador Automático de Documentos (ADF chute ASSY).

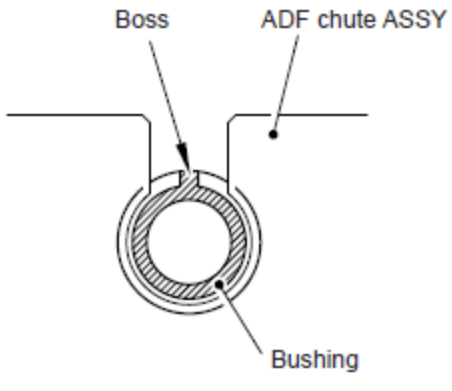

Fig. 5-77

## 9.8.26 Ensamble del Rodillo LF 3 (LF Roller 3 ASSY)

(1) Gire el Ensamble del Canal del Alimentador Automático de Documentos (ADF chute ASSY) al revés. Libere los Ganchos (Hooks) del Conductor Rotativo A (Conductive bushing A) para retirar el Conductor Rotativo A (Conductive bushing A).

(2) Retire el Rotativo (Bushing) del Ensamble del Canal del Alimentador Automático de Documentos (ADF chute ASSY) y retire el Ensamble del Rodillo LF 3 (LF Roller 3 ASSY) del Ensamble del Canal del Alimentador Automático de Documentos (ADF chute ASSY).

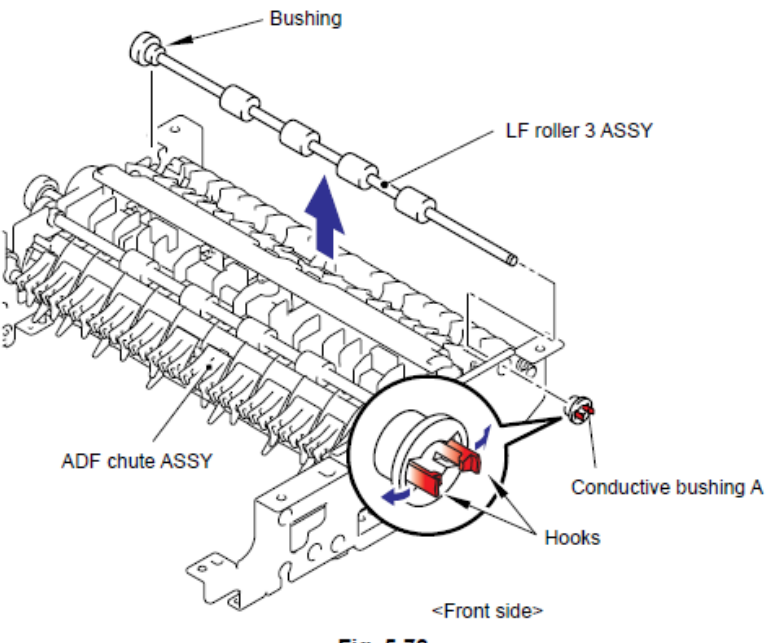

Fig. 5-78

#### Nota de Montaje:

• Durante el montaje del Ensamble del Rodillo LF 3 (LF Roller 3 ASSY), monte el Rotativo (Bushing) con la alineación del Seguro (Boss) del Rotativo (Bushing) con el corte en el Ensamble del Canal del Alimentador Automático de Documentos (ADF chute ASSY).

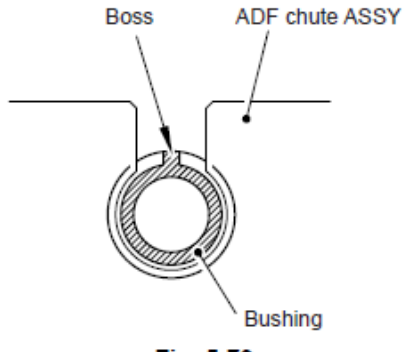

Fig. 5-79

## 9.8.27 Ensamble del Rodillo LF 4 (LF Roller 4 ASSY)

(1) Libere los Ganchos (Hooks) del Conductor Rotativo A (Conductive bushing A) para retirar el Conductor Rotativo A (Conductive bushing A).

(2) Retire el Rotativo (Bushing) del Ensamble del Canal del Alimentador Automático de Documentos (ADF chute ASSY) y retire el Ensamble del Rodillo LF 4 (LF Roller 4 ASSY) del Ensamble del Canal del Alimentador Automático de Documentos (ADF chute ASSY).

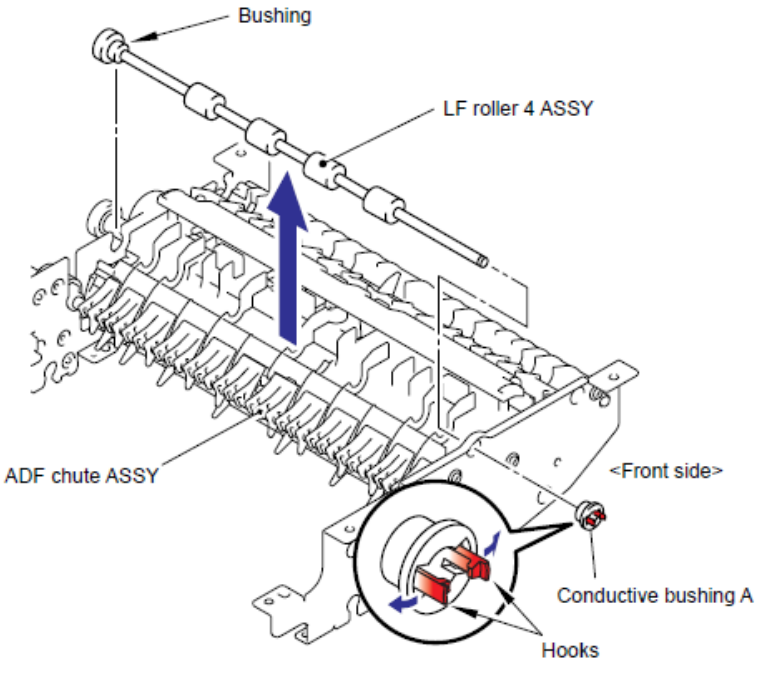

Fig. 5-80

## Nota de Montaje:

• Durante el montaje del Ensamble del Rodillo LF 4 (LF Roller 4 ASSY), monte el Rotativo (Bushing) con la alineación del Seguro (Boss) del Rotativo (Bushing) con el corte en el Ensamble del Canal del Alimentador Automático de Documentos (ADF chute ASSY).

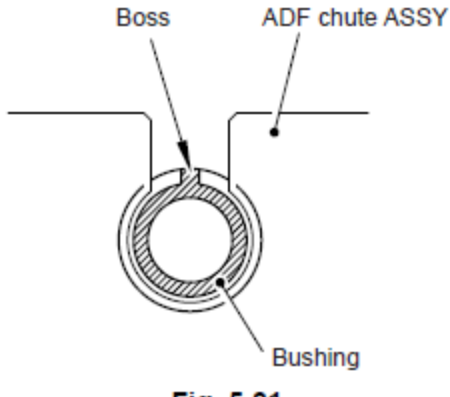

Fig. 5-81

## 9.8.28 Ensamble de la Aleta A (Flap A ASSY) / (Sólo para los modelos con el DX) / Aleta A (Flap A) (Para los modelos sin el DX)

(1) Libere los Ganchos (Hooks) del Conductor Rotativo A (Conductive bushing A) para retirar el Conductor Rotativo A (Conductive bushing A).

(2) Retire el Rotativo(Bushing) del Ensamble del Canal del Alimentador Automático de Documentos (ADF chute ASSY) y retire el Ensamble de la Aleta A (Flap A ASSY) o la Aleta A (Flap A) dell Ensamble del Canal del Alimentador Automático de Documentos (ADF chute ASSY).

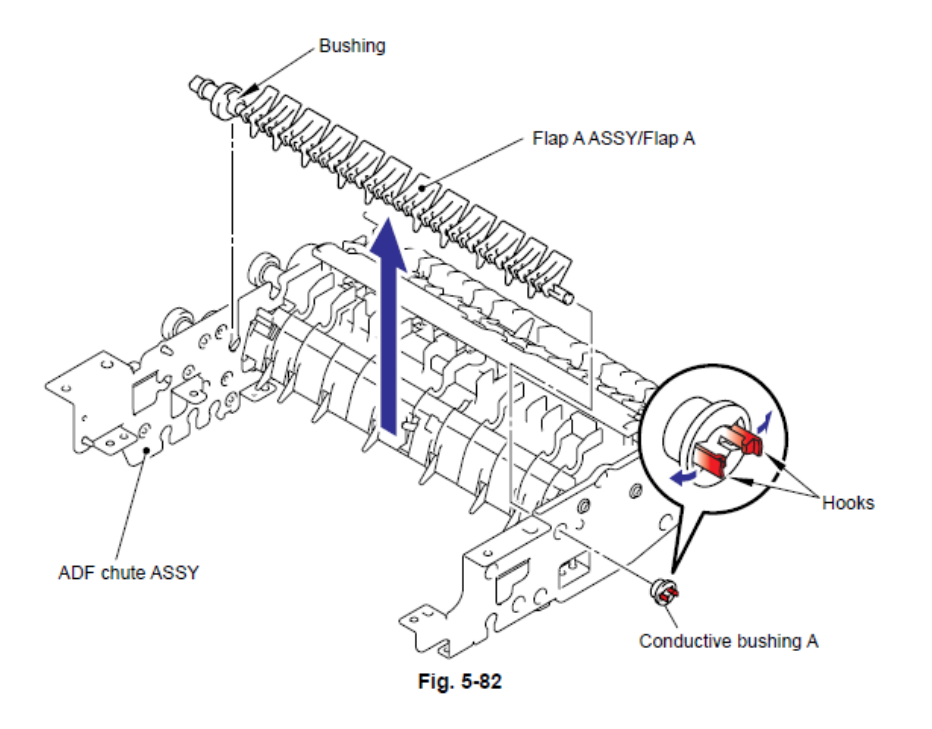

#### Nota de Montaje:

• Durante el montaje del Ensamble de la Aleta A (Flap A ASSY) o la Aleta A (Flap A), monte el Rotativo(Bushing) con la alineación del Seguro (Boss) del Rotativo (Bushing) con el corte en el Ensamble del Canal del Alimentador Automático de Documentos (ADF chute ASSY).

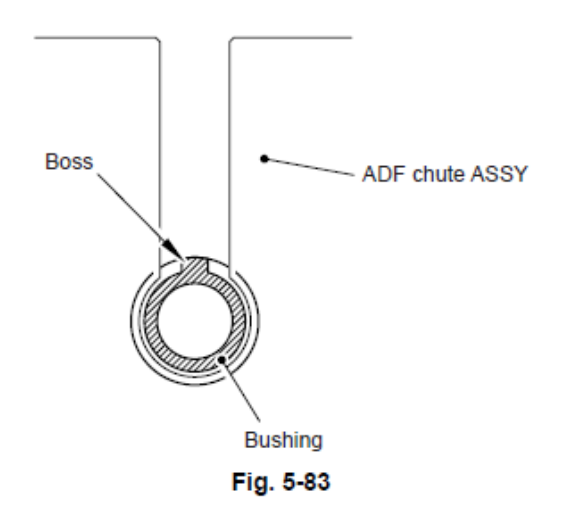

# 9.8.29 Soporte del Documento (Document Hold) / Resorte del Soporte del Documento (Document Hold Spring)

(1) Empuje los Ganchos (Hooks) en la dirección de las flechas como se muestra en la siguiente figura para retirar el Soporte del Documento (Document Hold).

(2) Retire cuidadosamente el Resorte del Soporte del Documento (Document Hold Spring) para evitar que salte.

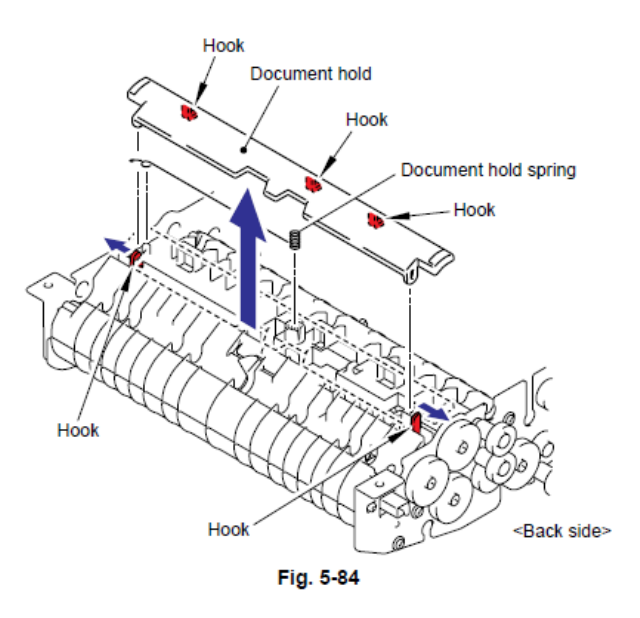

# 9.8.30 Ensamble del Canal Principal Superior (Upper Main Chute ASSY) / Ensamble del Canal Principal Inferior (Lower Main Chute ASSY)

(1) Gire el Ensamble del Canal del Alimentador Automático de Documentos (ADF chute ASSY) all revés. Retire los tres tornillos Taptite cup B M3x10.

(2) Retire el Ensamble de la estructura controlador sub DX (Drive frame sub ASSY DX)

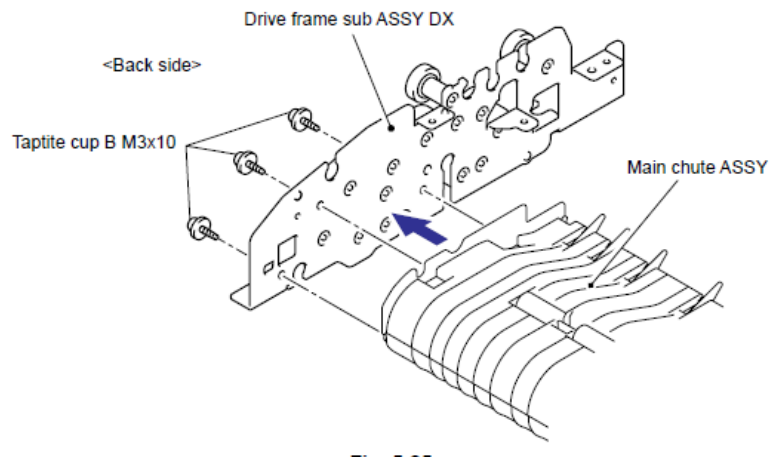

Fig. 5-85

- (3) Retire los tres tornillos Taptite cup B ,3x10.
- (4) Retire la Estructura delantera (Front frame)

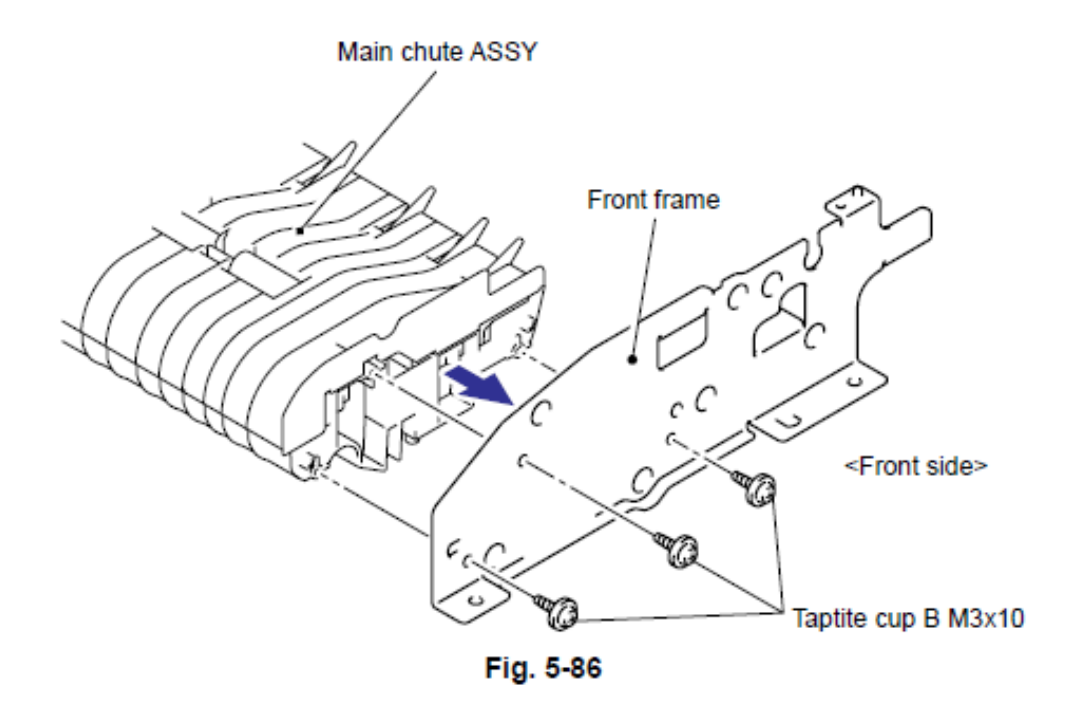

(5) Retire los cuatro tornillos Taptite cup B M3x10.

(6) retire el Ensamble del Canal Principal Superior (Upper Main Chute ASSY) del Ensamble del Canal Principal Inferior (Lower Main Chute ASSY).

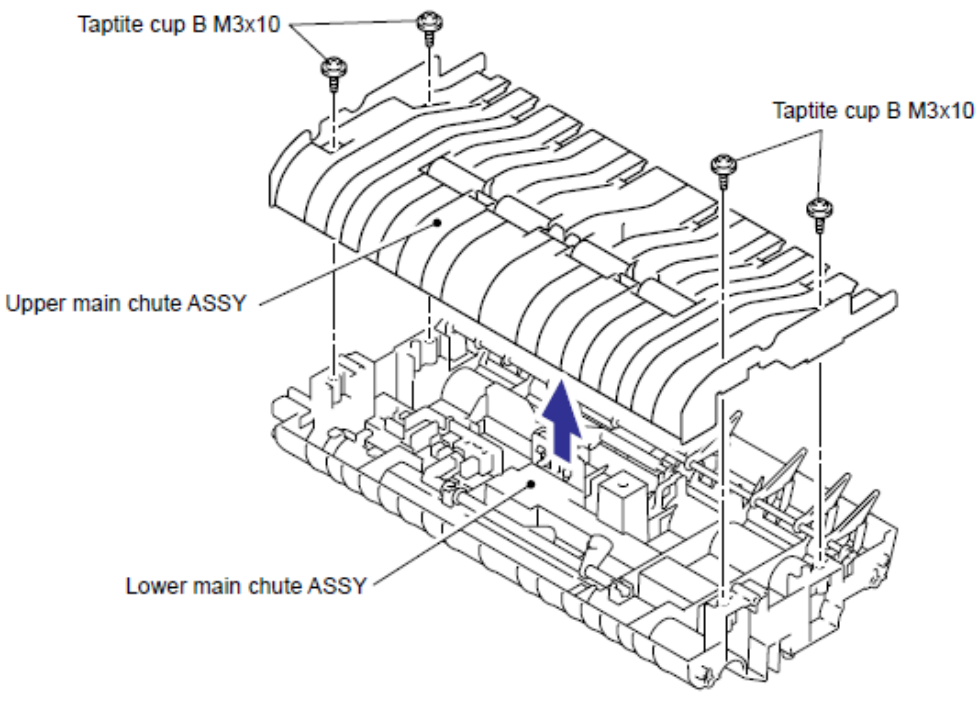

Fig. 5-87

9.8.31 Actuador Trasero del Documento (Document Rear Actuator) / Sensor Trasero del Documento (Document Rear Sensor)

(1) Gire el Actuador Trasero del Documento (Document Rear Actuator) en la dirección de la flecha 1a y retírelo en la dirección de la flecha 1b.

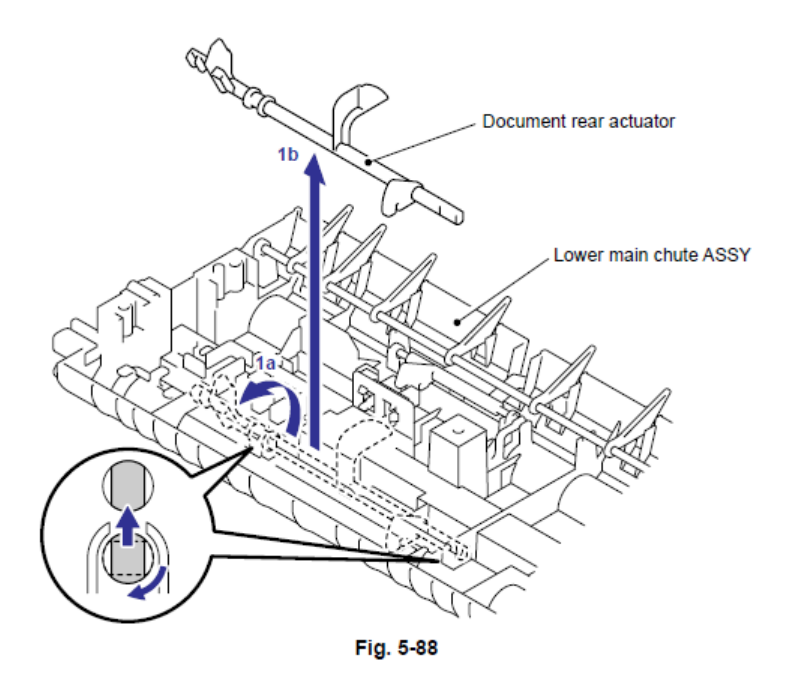

(2) Libere los Ganchos (Hooks) de el sensor trasero del documento (Document rear sensor) para retirar el sensor trasero del documento (Document rear sensor) del Ensamble del Canal Principal Inferior (Lower Main Chute ASSY).

(3) Desconecte el Conector (Connector) del Sensor trasero del documento (Document rear sensor).

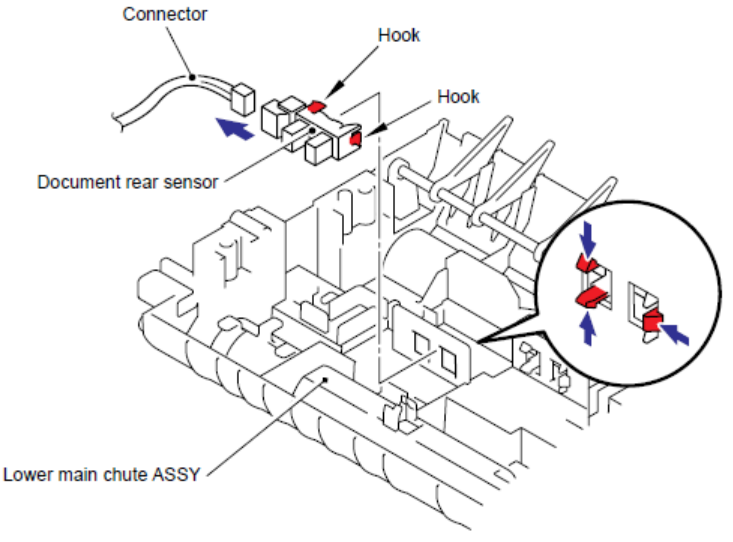

Fig. 5-89

(1) Retire la Aleta B (Flap B) del del Ensamble del Canal Principal Inferior (Lower Main Chute ASSY).

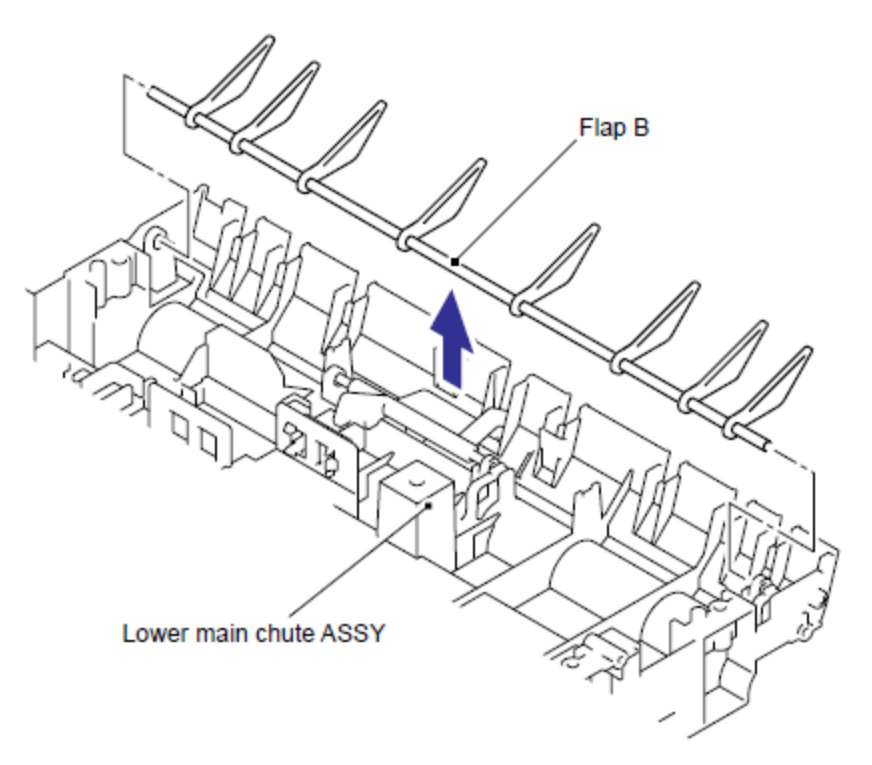

Fig. 5-90

## 9.8.33 Actuador de Retorno (Switch Back Actuator) / Sensor de Retorno (Switch Back Sensor) (Sólos pra los modelos con el DX)

(1) empuje hacia abajo el Detenedor (Stopper), deslice el Actuador de Retorno (Switch Back Actuator) hacia el lado del Detenedor (Stopper) y levante el Actuador de Retorno (Switch Back Actuator) para retirarlo.

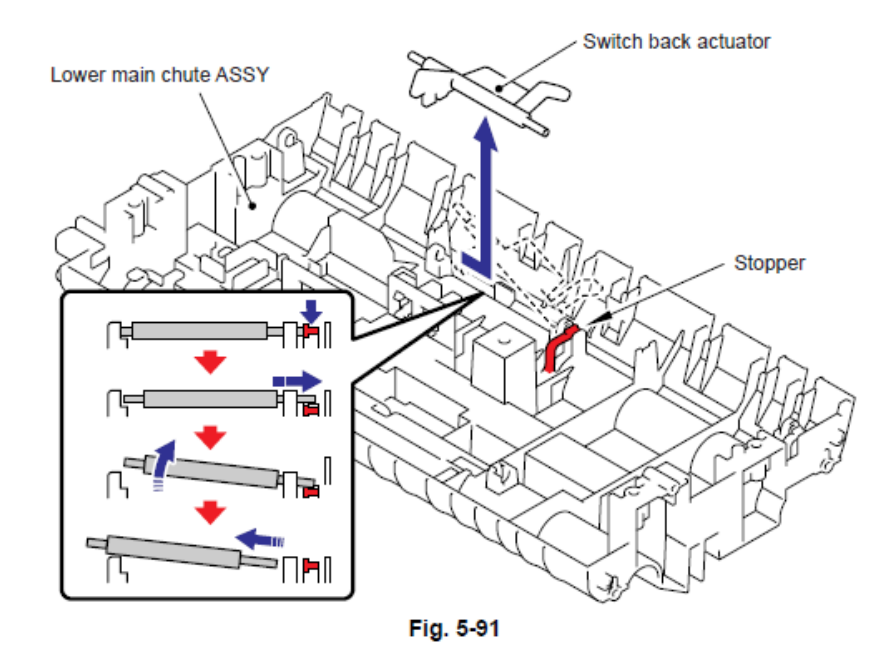

(2) Libere los Ganchos (Hooks) del Sensor de Retorno (Switch Back Sensor) del Ensamble del Canal Principal Inferior (Lower Main Chute ASSY).

(3) Desconecte elConector (Connector) del Sensor de Retorno (Switch Back Sensor).

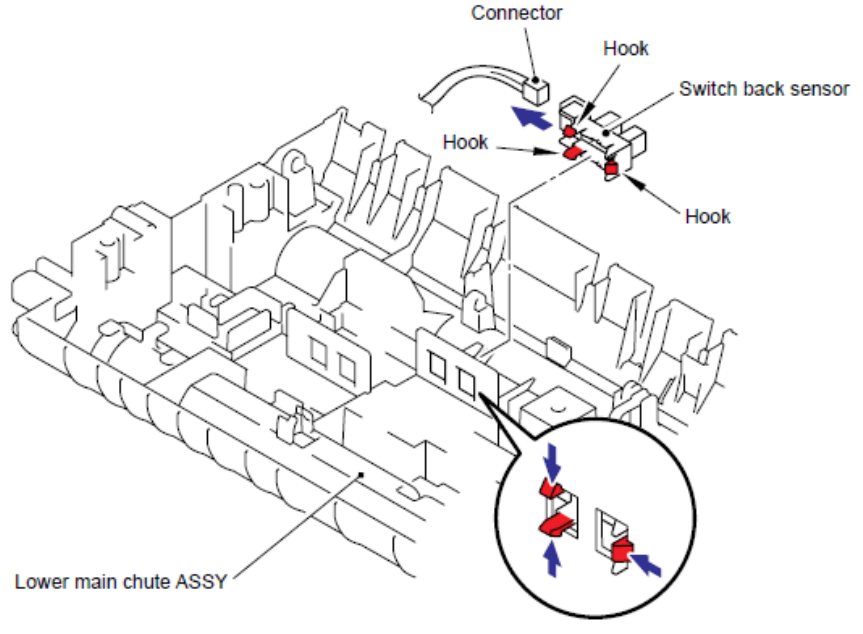

Fig. 5-92

## 9.8.34 Bandeja de Expulsión del Documento (Document Eject Tray)

(1) Retire la solapa de apoyo de la salida de apoyo del Alimentador Automático de Documentos (ADF Document output support flap)

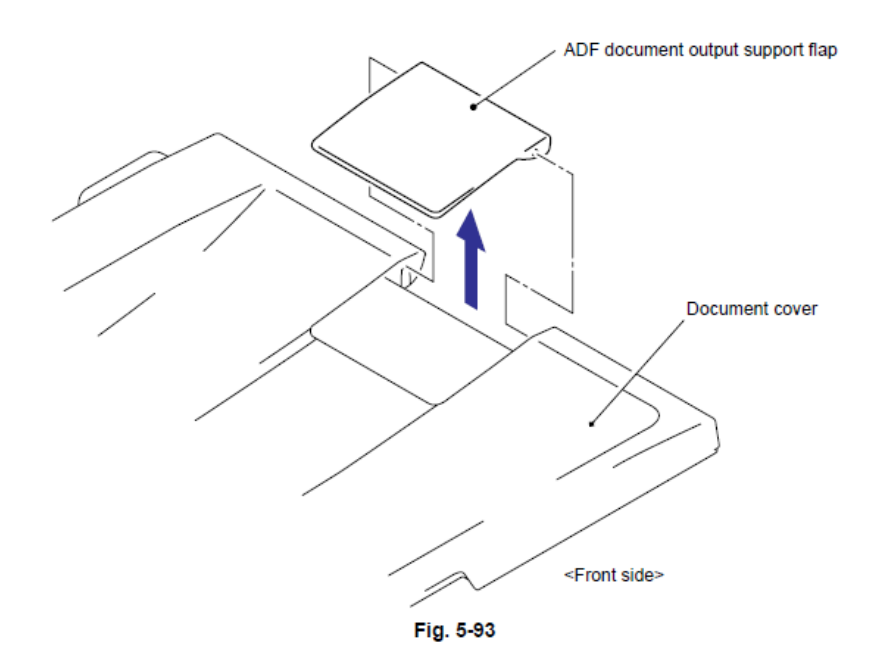

#### 9.8.35 Sensor de la Cubierta del Documento (Document Cover Sensor)

(1) Desconecte el Conector (Connector) delSensor de la Cubierta del Documento (Document Cover Sensor).

(2) Tire hacia abajo elSensor de la Cubierta del Documento (Document Cover Sensor) para retirarlo de la Cubierta del documento (Document cover) mientras presiona el Gancho (Hook) delSensor de la Cubierta del Documento (Document Cover Sensor).

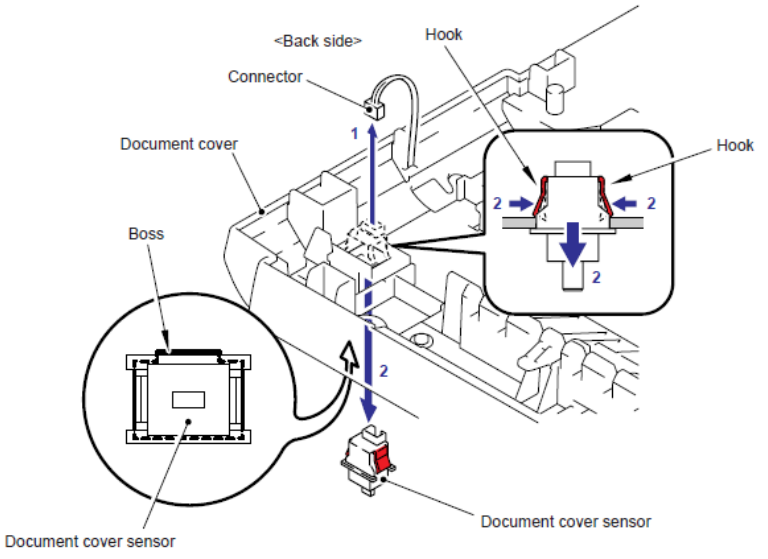

Fig. 5-94

### 9.8.36 Rodillo de Expulsión B4 (Eject Roller B4)

(1) Retire los cuatro Rodillos de Expulsión B4 (Eject Rollers B4) y los dos Ejes del Rodillo de Presión S (Pressure roller shaft S) de la Cubierta del documento (Document cover).

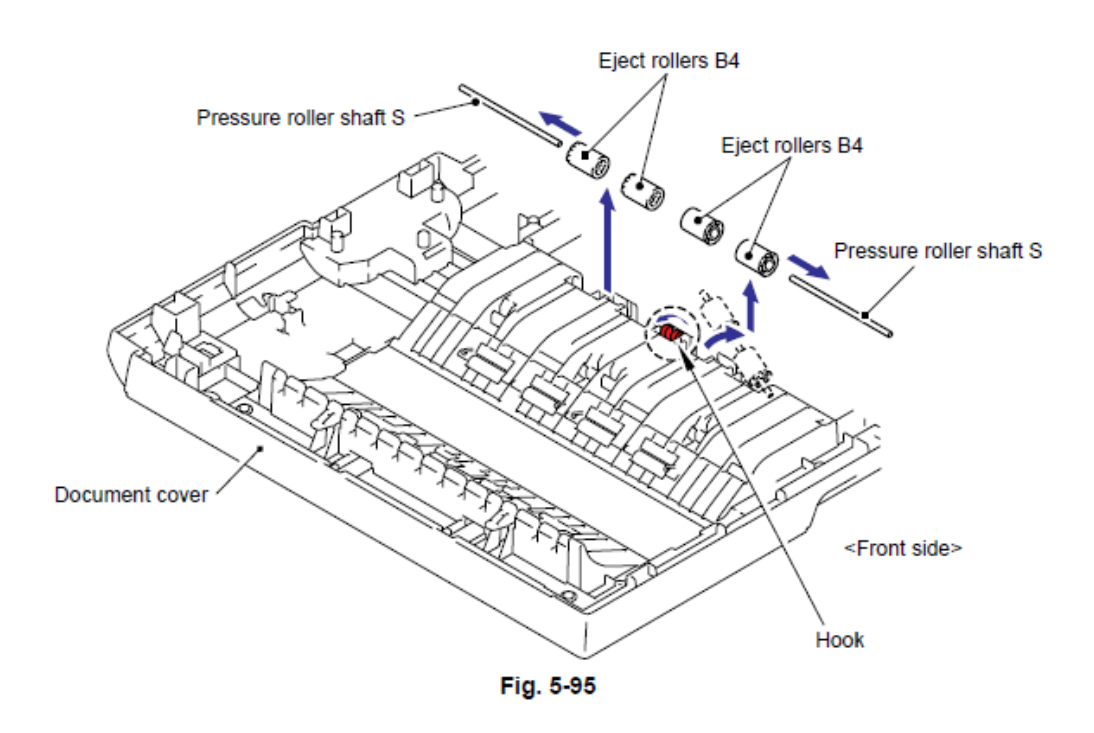

#### Nota de Montaje:

• Durante el montaje de los Rodillos de Expulsión B4 (Eject Rollers B4), asegure que la dirección de cada rodillo es la correcta como se muestra en la figura de arriba.

### 9.8.37 Rodillo de Presión (Pressure Roller)

(1) Gire la Cubierta del documento (Document cover) hacia abajo. Retire los dos tornillos Taptite cup B M3x10.

(2) Retire el Sensor Trasero (Rear sensor) de la Cubierta del documento (Document cover).

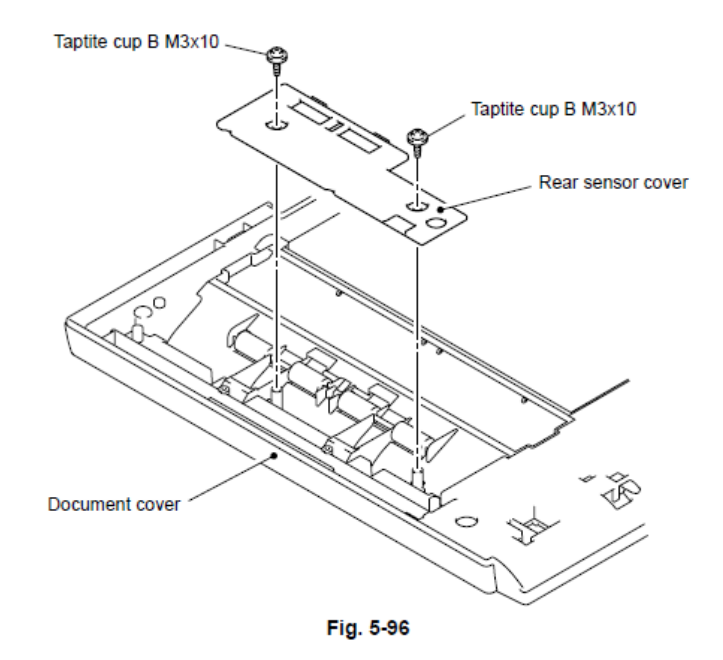

(3) Retire los dos tornillos Taptite cup B M3x10 y retire los dos Resortes LF (LF Springs), cuatro Rodillos de Presión (Pressure Rollers) y los dos Ejes del Rodillo de Presión (Pressure Roller Shafts S).

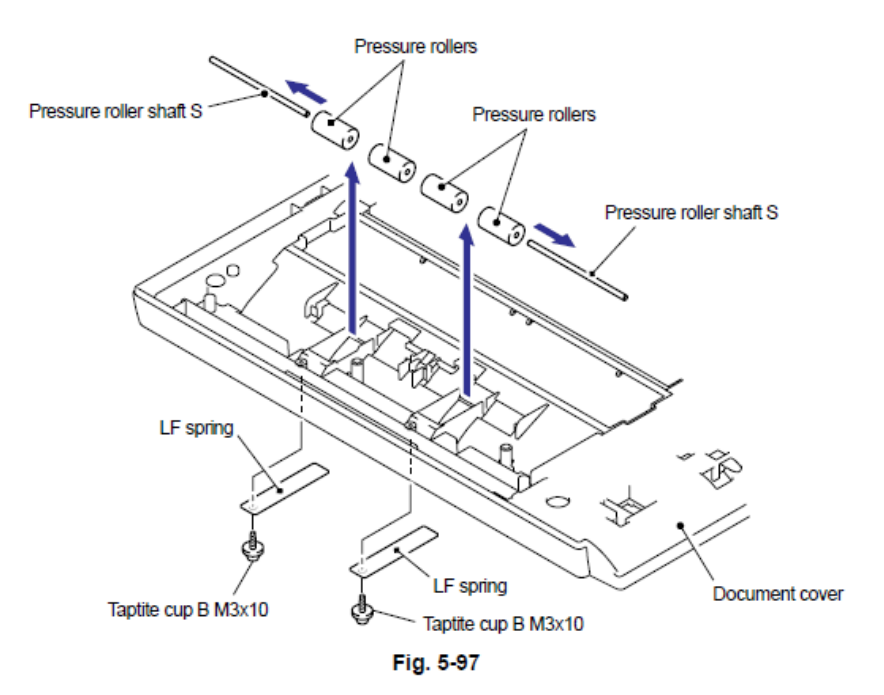

Nota:

• En el caso del Modelo CCD, consulte "9.8.1 Alimentador Automático de Documentos unit (ADF Unit" a "9.8.37 Rodillo de Presión (Pressure Roller)".

## 9.8.38 Alimentador Automático de Documentos Unit (ADF Unit)

(1) Retire los cuatro tornillos Taptite cup S M3x6SR, retire los dos Arneses FG (FG harnesses) y retire el Ensamble de la cubierta Protectora (Shield Cover ASSY).

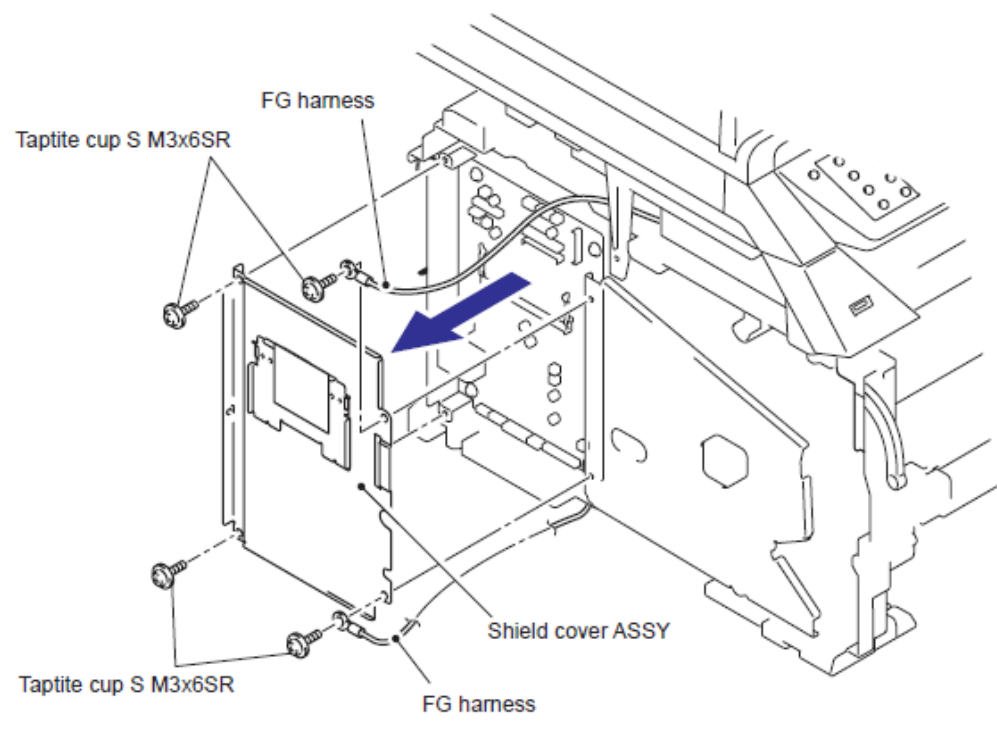

Fig. 5-98

(2) Retire el tornillo Taptite cup S M3x6, retire el Arnés Alimentador Automático de Documentos FG (ADF FG Harness).

- (3) Desconecte los dos Conectores (Connectors) del Controlador del PCB (Driver PCB).
- (4) Desconecte los dos Conectores (Connectors) del Tarjeta Principal (Main PCB).

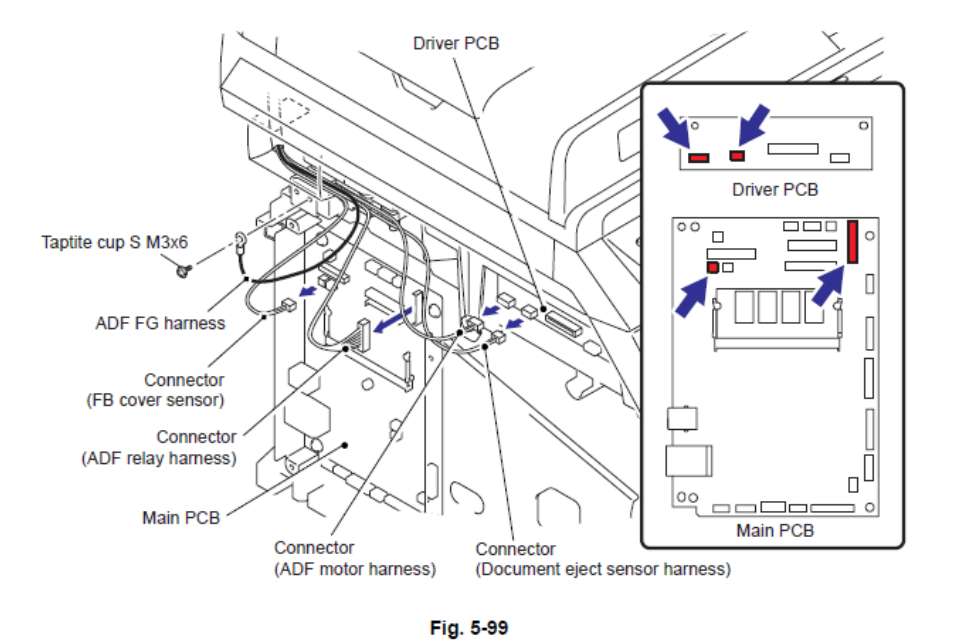

(5) Retire los dos tornillos Taptite bind B M4x12 y retire la Unidad del Alimentador Automático de Documentos (ADF unit).

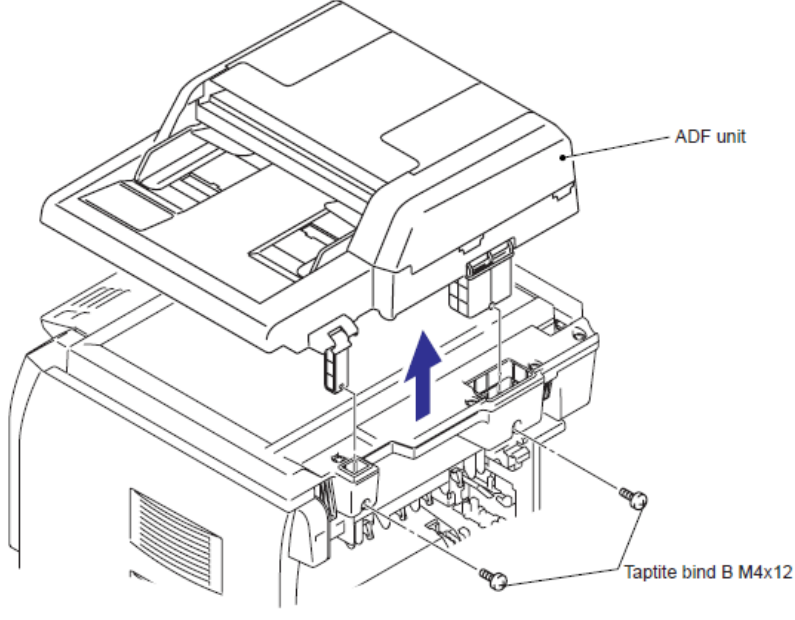

Fig. 5-100

## 9.8.39 Bisagra del Brazo Derecho (Hinge Arm R)

(1) Gire la Unidad del Alimentador Automático de Documentos (ADF unit) hacia abajo y retire la Bisagra del Brazo Derecho (Hinge Arm R).

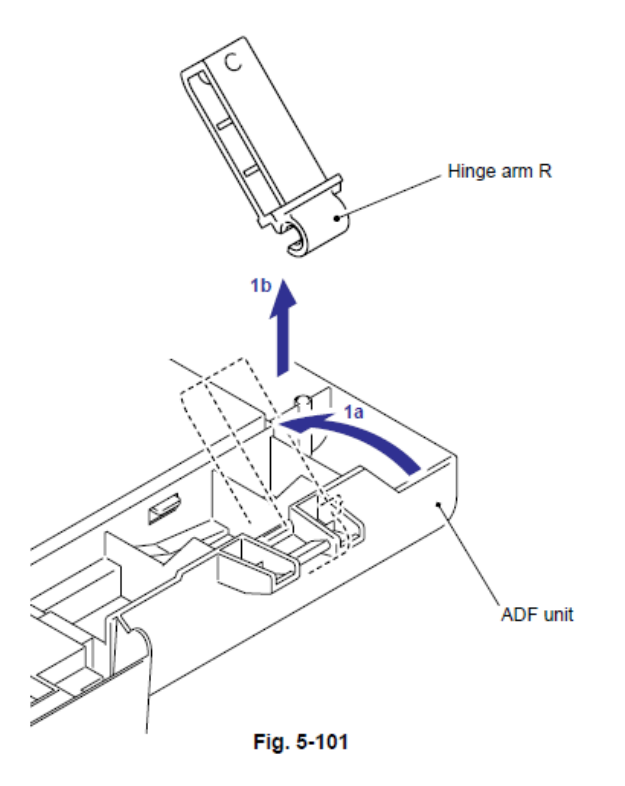

## 9.8.40 Ensamble de la Bisagra (Hinge ASSY)

(1) Retire los tres tornillos Taptite cup S M3x10 y retire el Ensamble de la Bisagra (Hinge ASSY) de la Unidad del Alimentador Automático de Documentos (ADF unit)

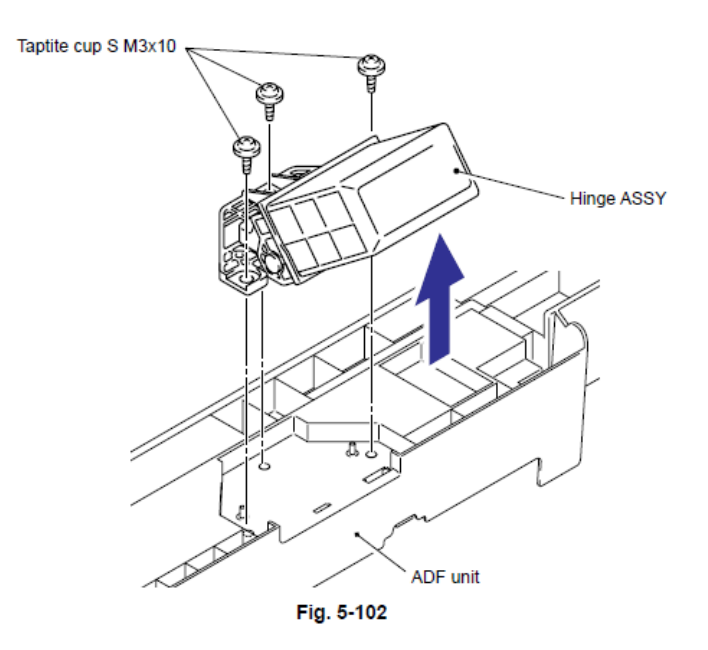

### 9.8.41 Ensamble de la Cubierta del Alimentador Automático de Documentos (ADF Cover ASSY)

(1) Gire la Unidad del Alimentador Automático de Documentos (ADF Unit) hacia abajo. Retire la Bandeja de Expulsión del Documento (Document Eject Tray) de la Unidad del Alimentador Automático de Documentos (ADF Unit).

(2) Retire el Ensamble de la Cubierta del Alimentador Automático de Documentos (ADF cover ASSY) de la Unidad del Alimentador Automático de Documentos (ADF Unit).

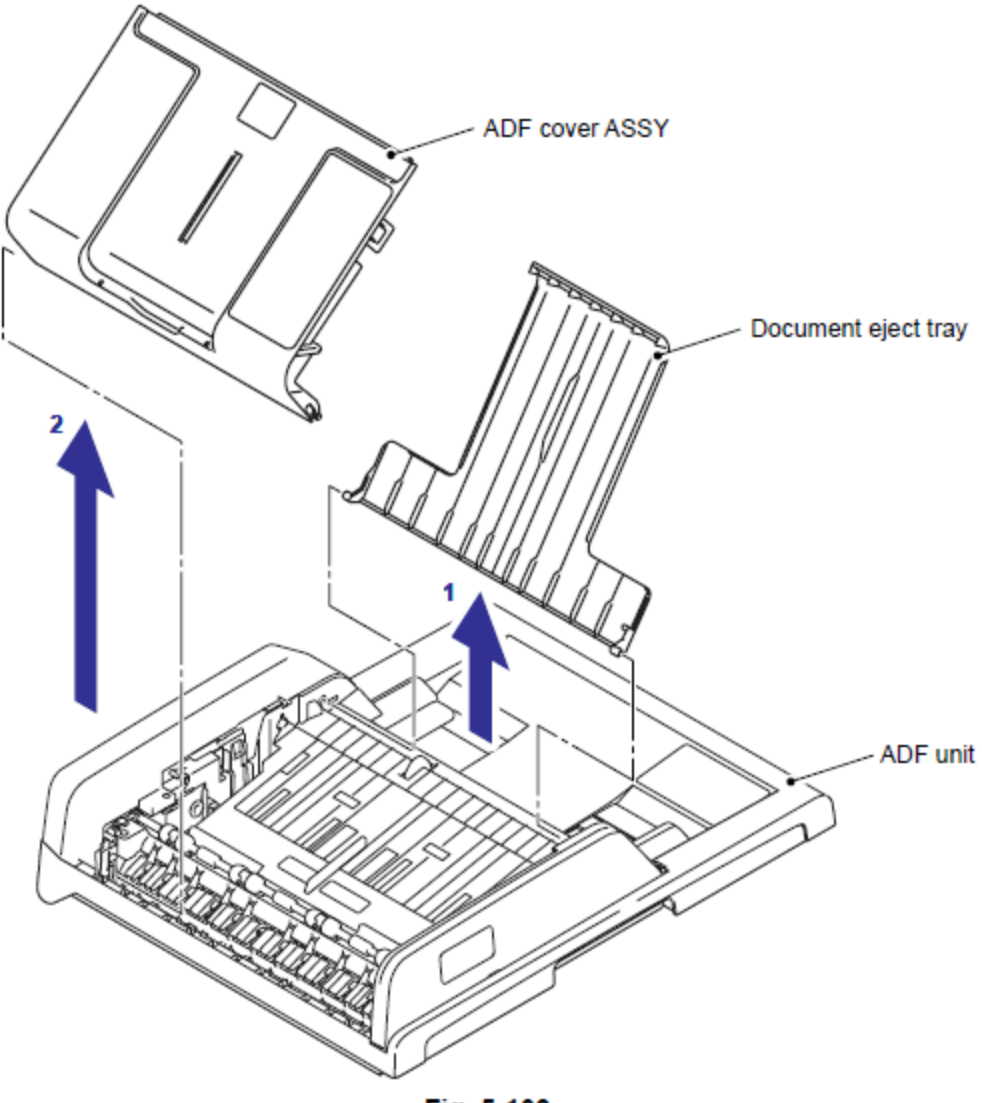

Fig. 5-103

## 9.8.42 Cubierta Delantera del Alimentador Automático de Documentos (ADF Front Cover)

(1) Libere el Gancho (Hook) y retire la Cubierta Delantera del Alimentador Automático de Documentos (ADF Front Cover) de la Unidad del Alimentador Automático de Documentos (ADF Unit).

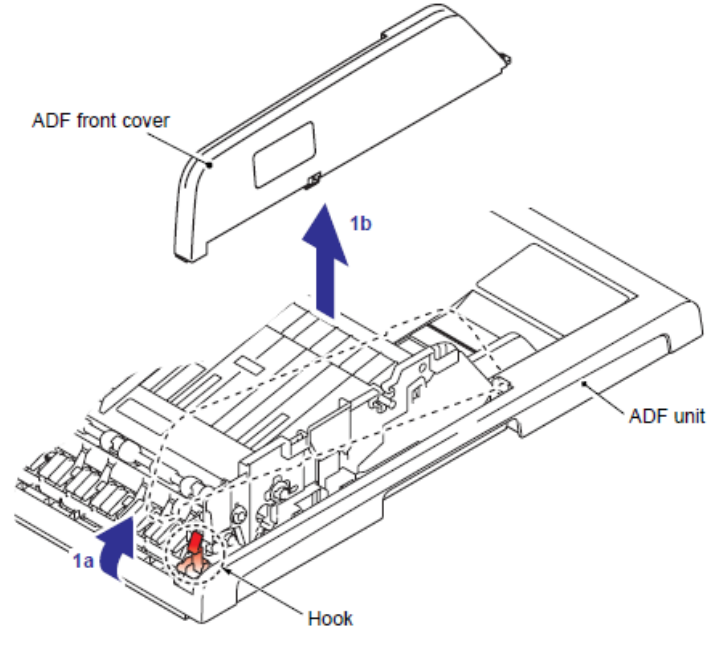

Fig. 5-104

#### 9.8.43 Cubierta del Engranaje del Alimentador Automático de Documentos (ADF Gear Cover)

(1) Retire el tornillo cup B M3x10.

(2) Libere los Ganchos (Hooks) de la parte inferior de la Unidad del Alimentador Automático de Documentos (ADF Unit) y retire la Cubierta del Engranaje del Alimentador Automático de Documentos (ADF Gear Cover) de la Unidad del Alimentador Automático de Documentos (ADF Unit).

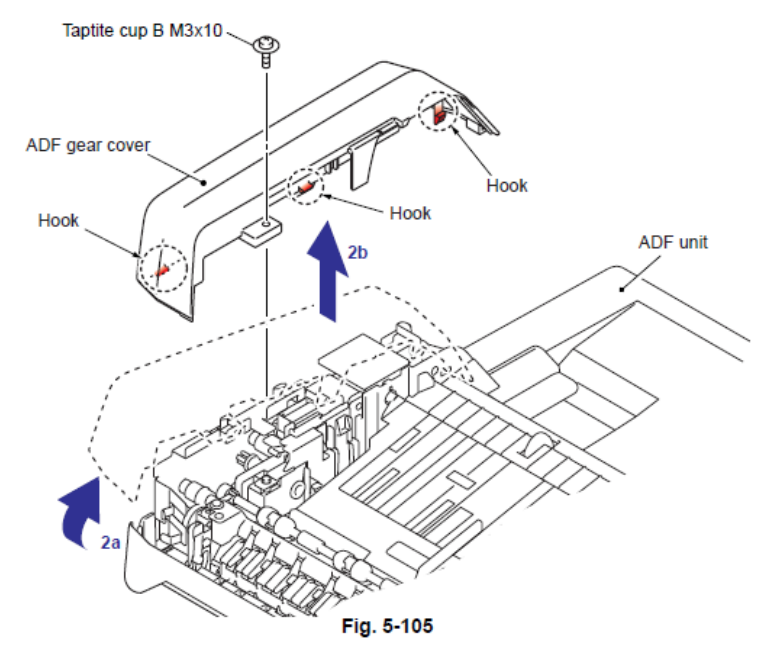

## 9.8.44 Ensamble del Canal del Alimentador Automático de Documentos (ADF Chute ASSY)

(1) Retire los cuatro tornillos Taptite cup B M3x10 y retire el Ensamble del Canal del Alimentador Automático de Documentos (ADF Chute ASSY) del Ensamble de la cubierta del documento sub (Document cover cub ASSY).

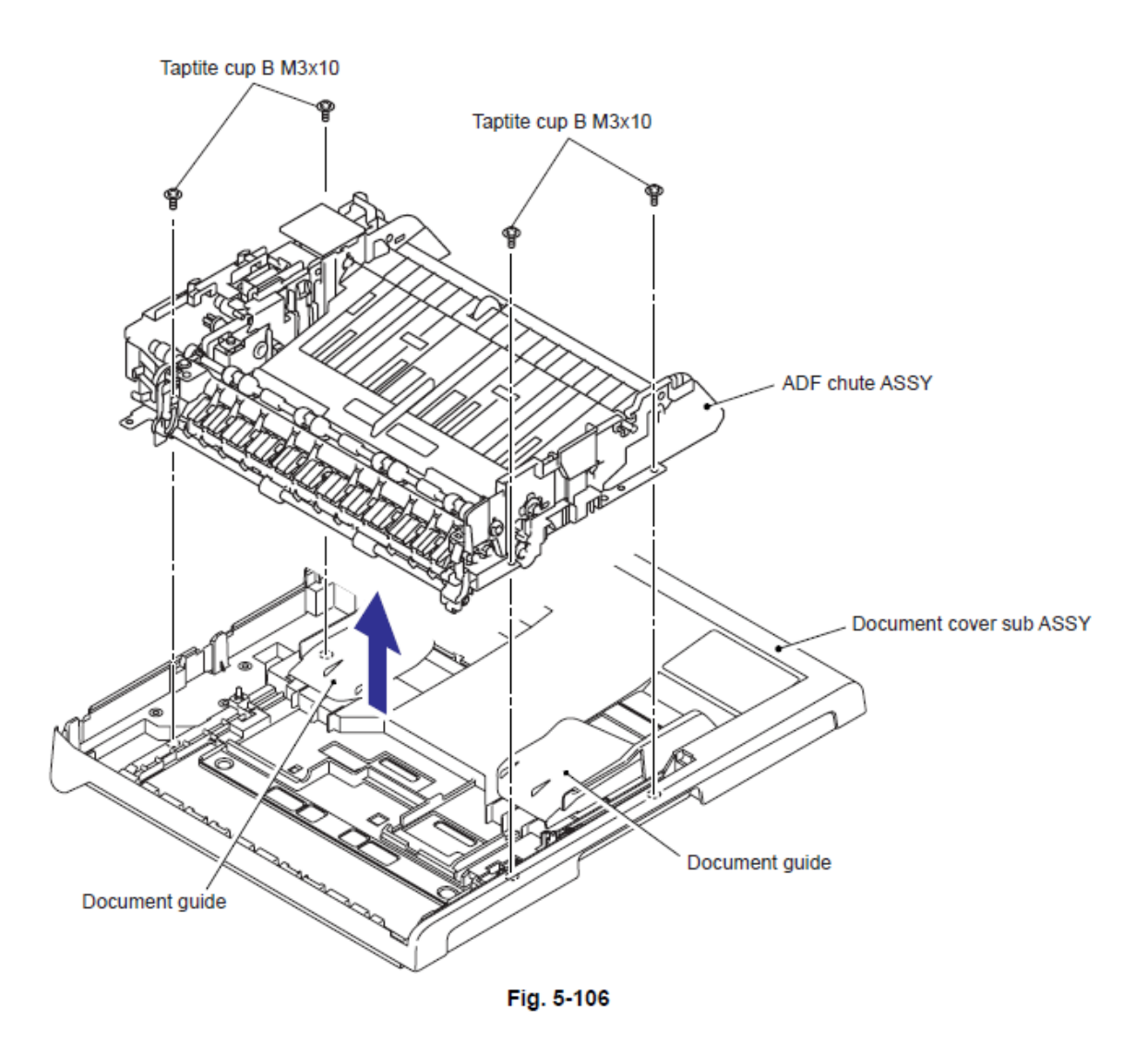

#### Nota:

• Verifique que la Guía del Documento (Document Guide) se abre hacia el exterior.

## 9.8.45 Esponja de Soporte del Documento (Document Sponge Support)

(1) Libere los Ganchos (Hooks) y retire la Esponja de Soporte del Documento (Document Sponge Support) del Ensamble de la cubierta del documento sub (Document cover cub ASSY).

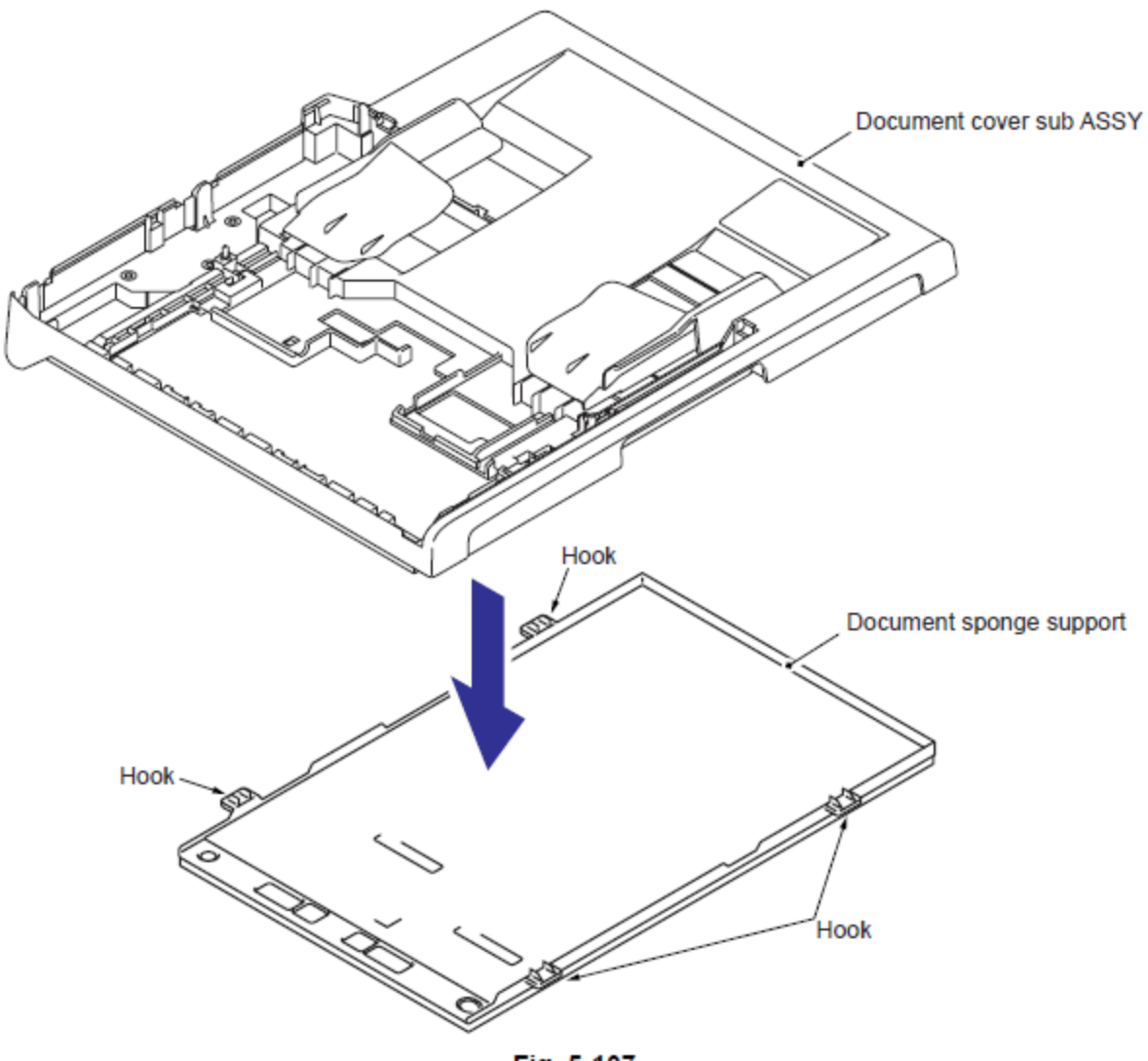

Fig. 5-107

## 9.8.46 Ensamble del Revelador del Alimentador Automático de Documentos del PCB (ADF Relay PCB ASSY)

Hay dos tipos de unidad Alimentador Automático de Documentos (Unidad ADF (ADF unit) mediante un nuevo diseño del producto. Consulte "9.8.47 Ensamble de la estructura del Motor"

(1) Retire el tornillo Taptite cup S M3x6SR y retire el Arnés del Alimentador Automático de Documentos FG (ADF FG Harness).

(2) Desconecte los ocho Conectores (Connectors) del Ensamble del Revelador del Alimentador Automático de Documentos del PCB (ADF Relay PCB ASSY).

(3) Desconecte el Conector (Connector) delArnés del Alimentador Automático de Documentos FG (ADF FG Harness) del motor del Alimentador Automático de Documentos (ADF motor).

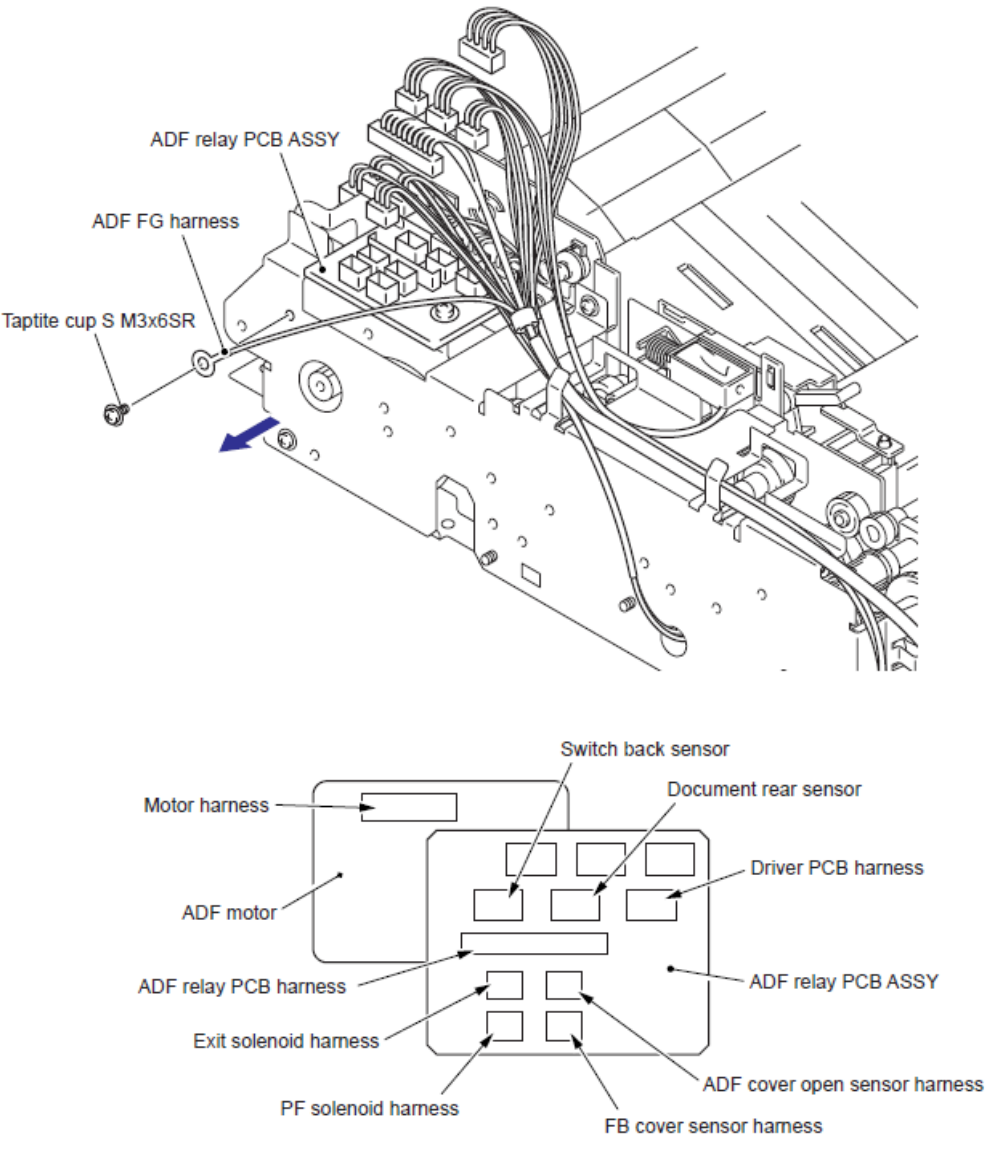

Fig. 5-108

(4) Retire el tornillo Taptite cup S M3x6SR y retire el Ensamble del Revelador del Alimentador Automático de Documentos del PCB (ADF Relay PCB ASSY).

(5) Desconecte los tres Conectores (Connectors) del Ensamble del Revelador del Alimentador Automático de Documentos del PCB (ADF Relay PCB ASSY).

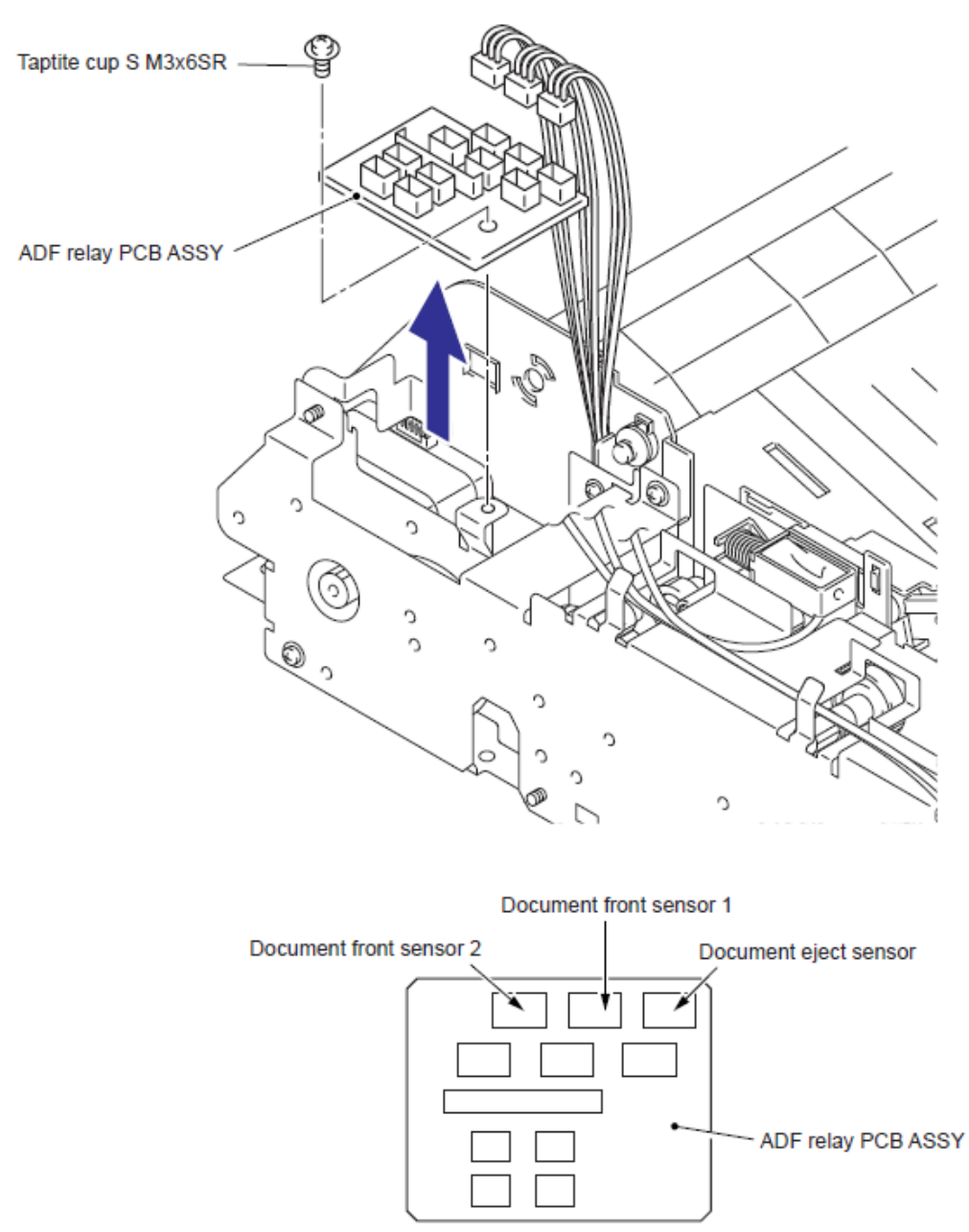

Fig. 5-109

### 9.8.47 Ensamble de la Estructura del Motor (Motor Frame ASSY)

(1) Retire los tres tornillos Taptite cup S M3x6SR, un tornillo Taptite cup S M3x10 y retire el Ensamble de la Estructura del Motor (Motor Frame ASSY).

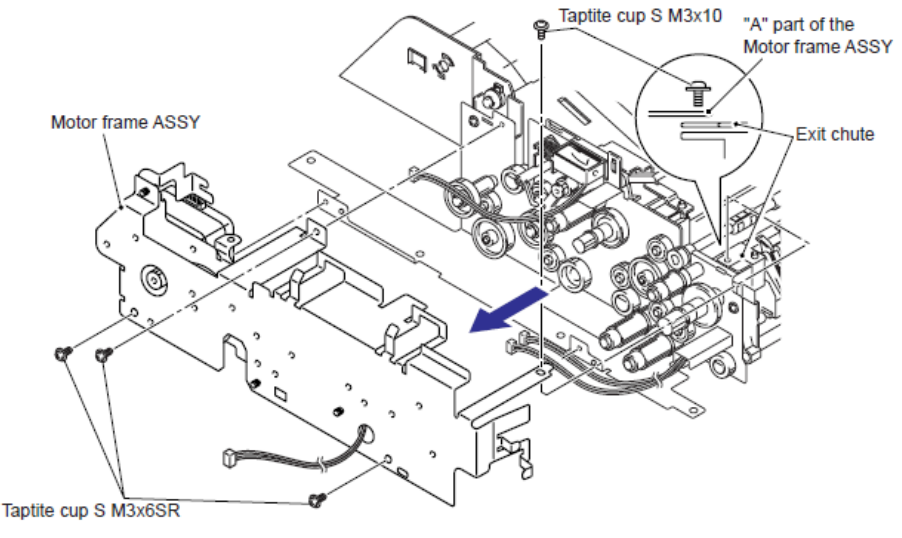

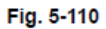

#### Nota de Montaje:

• Durante el montaje del Ensamble de la Estructura del Motor (Motor frame ASSY). Asegure los Engranajes (Gears) (indicados en gris) están colocados en la posición como se muestra en la siguiente figura.

• Verifique la parte "A" esté en el lado superior del Canal de salida (Exit chute).

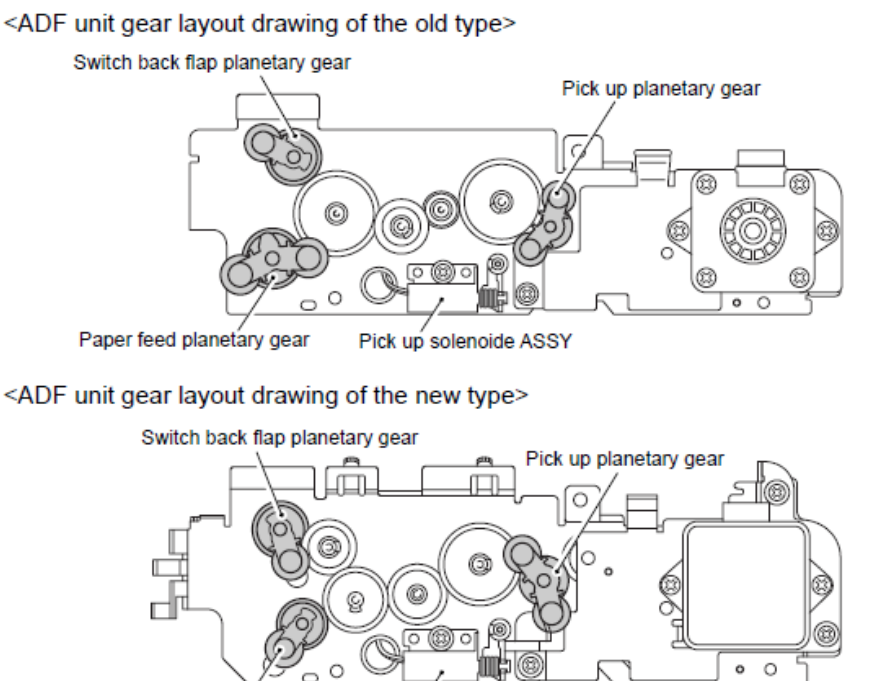

Paper feed planetary gear

Pick up solenoide ASSY Fig. 5-111

## 9.8.48 Ensamble del Solenoide PF (PF Solenoid ASSY)

(1) Retire el tornillo Taptite cup S M3x6SR y retire el Ensamble del Solenoide Recogedor (Pickuo solenoid ASSY).

(2) Retire el Solenoide (Solenoid) libere el restore (Spring) del Ensamble del Solenoide Recogedor (Pickuo solenoid ASSY).

(3) Libere el Gancho (Hook) y retire el la Palanca recogedora del solenoide (Pick solenoid lever) del Eje (Shaft) del Ensamble de la Estructura del Motor (Motor frame ASSY).

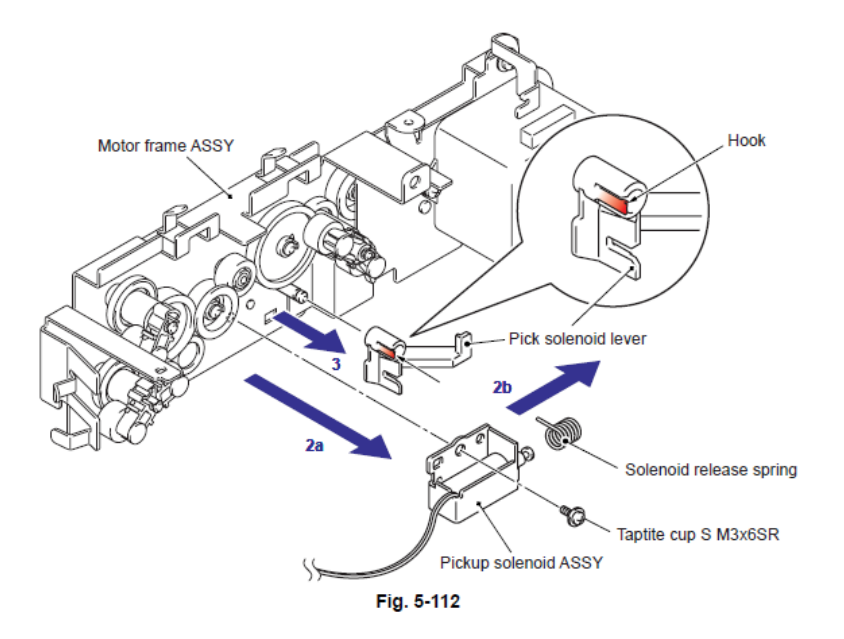

## 9.8.49 Motor Alimentador Automático de Documentos (ADF Motor)

(1) Retire los dos tornillo pan (S/P washer) M3x6DB y retire el Motor Alimentador Automático de Documentos (ADF Motor) del Ensamble de la Estructura del Motor (Motor frame ASSY).

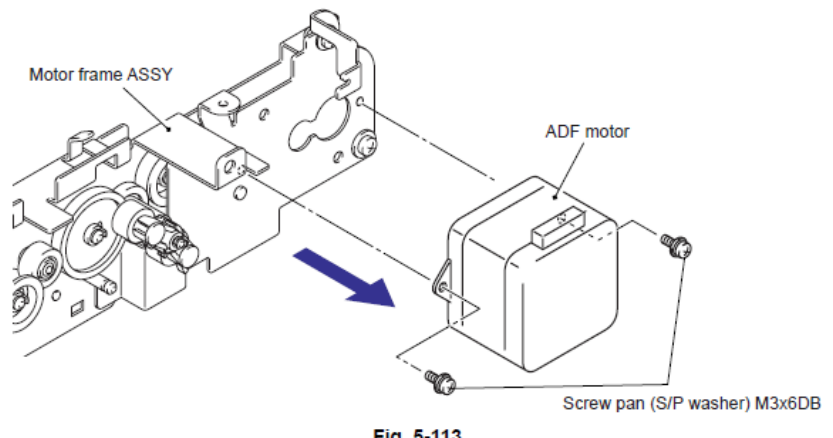

Fig. 5-113

## 9.8.50 Ensamble del Solenoide de Salida (Exit Solenoid ASSY)

(1) Libere el Gancho (Hook) y retire el Engranaje planetario recogedor (Pick up planetary gear) del Eje (Shaft) del Ensamble del Cierre de la Estructura D (D Frame calking ASSY).

(2) Retire el tornillo Taptite cup S M3x6SR y retire el Ensamble del Solenoide de Salida (Exit Solenoid ASSY) del Ensamble del Cierre de la Estructura D (D Frame calking ASSY).

(3) Retire el Solenoide (Solenoid) libere el resorte (spring) del Ensamble del Solenoide de Salida (Exit Solenoid ASSY).

(4) Libere el Gancho (Hook) y retire la Palanca del solenoide de salida (Exit solenoid lever) del Eje (Shaft) del Ensamble del Cierre de la Estructura D (D Frame calking ASSY).

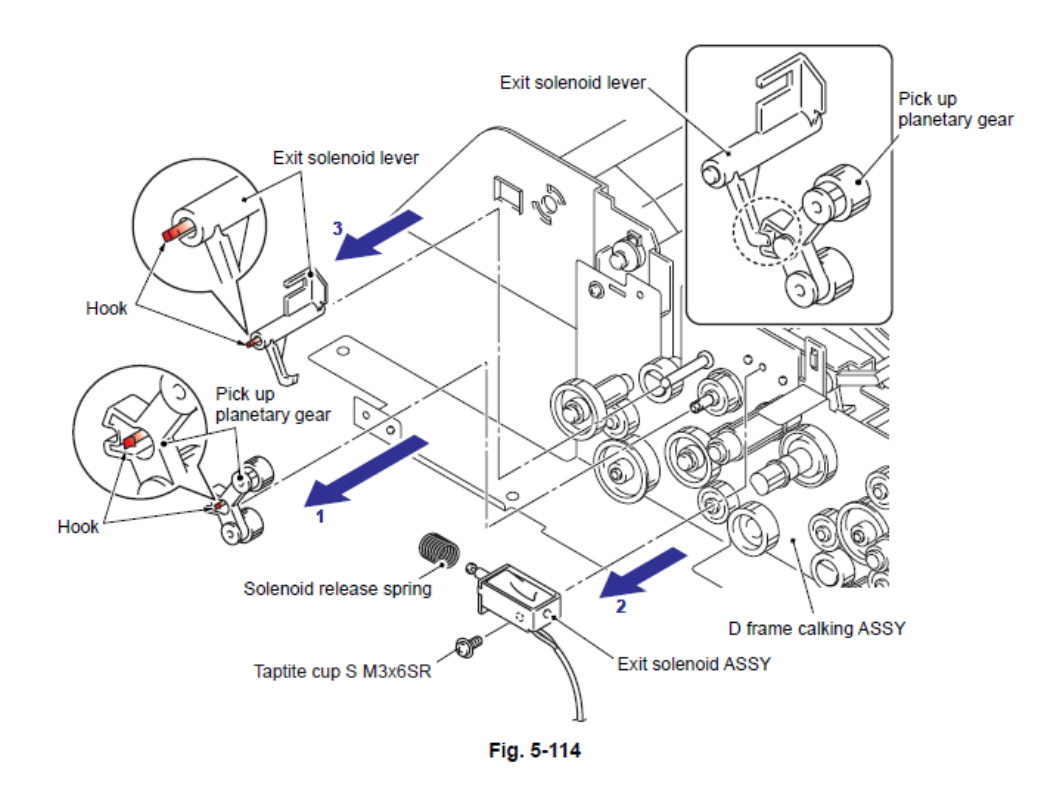

#### Nota de Montaje:

• Durante el montaje del Engranaje planetario recogedor (Pick up planetary gear) y alinee el extermo de la Palanca del solenoide de salida (Exit solenoid lever) con el corte (notch) en el Engranaje planetario recogedor (Pick up planetary gear).

## 9.8.51 Ensamble del Soporte del Rodillo Separador (Separate Roller Holder ASSY)

(1) Gire el Ensamble del Canal del Alimentador Automático de Documentos (ADF chute ASSY) hacia abajo.

(2) Retire el tornillo Taptite cup B M3x10.

(3) Levante el Ensamble del Soporte del Rodillo Separador (Separate Roller Holder ASSY) y retire el Rotativo (Bushing) del Ensamble Inferior del Canal del Documento (Lower Document Chute ASSY) y retire el Ensamble del Soporte del Rodillo Separador (Separate Roller Holder ASSY).

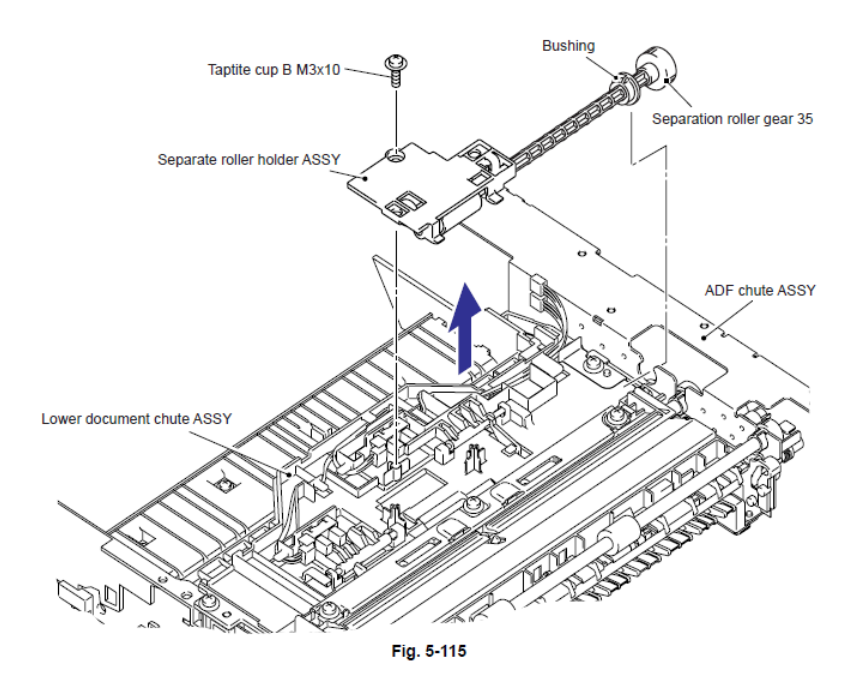

#### Nota de Montaje:

• Durante el montaje del Engranaje del rodillo Separador 35 (Separation roller gear 35) Ensamble el Rotativo (Bushing) cuando alinee el Seguro (Boss) de el Rotativo (Bushing) con el corte (notch) en el Ensamble del canal del Alimentador Automático de Documentos (ADF chute ASSY).

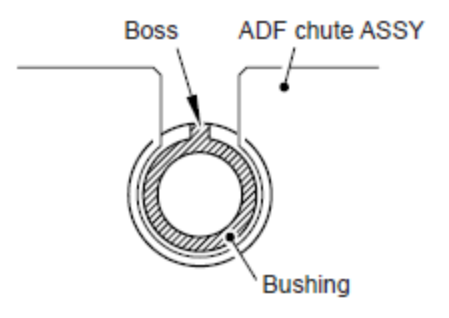

Fig. 5-116
- (4) Gire el Ensamble del Soporte del Rodillo Separador (Separate Roller Holder ASSY) hacia abajo.
- (5) Empuje el Detenedor (Stopper), delice el Engranaje del rodillo Separador 35 (Separation roller gear 35) hacia el lado del Detenedor (Stopper) y retire el Engranaje del rodillo Separador 35 (Separation roller gear 35).

#### Nota de Montaje:

• Alinee lo salinete del Engranaje del rodillo Separador 35 (Separation roller gear 35) con el corte (notch) en el Ensamble del Soporte del Rodillo Separador (Separate Roller Holder ASSY) y retírelos.

- (6) Retire el Rotativo (Bushing) del Engranaje del rodillo Separador 35 (Separation roller gear 35).
- (7) Retire el Rodillo separador (Separate roller) y el Rodillo de Succión (Suction roller)

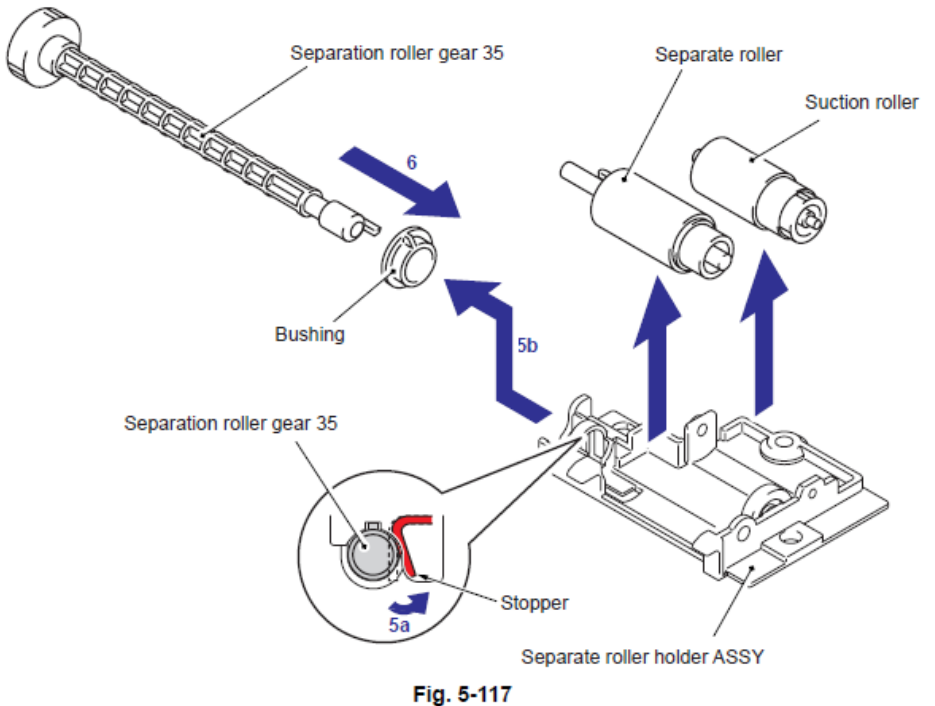

ig. 5-117

#### 9.8.52 Ensamble Inferior del Canal del Documento (Lower Document Chute ASSY)

(1) Retire los cuatro tornillos Taptite cup B M3x10 y retire el Ensamble Inferior del Canal del Documento (Lower Document Chute ASSY) del Ensamble del canal del Alimentador Automático de Documentos (ADF chute ASSY).

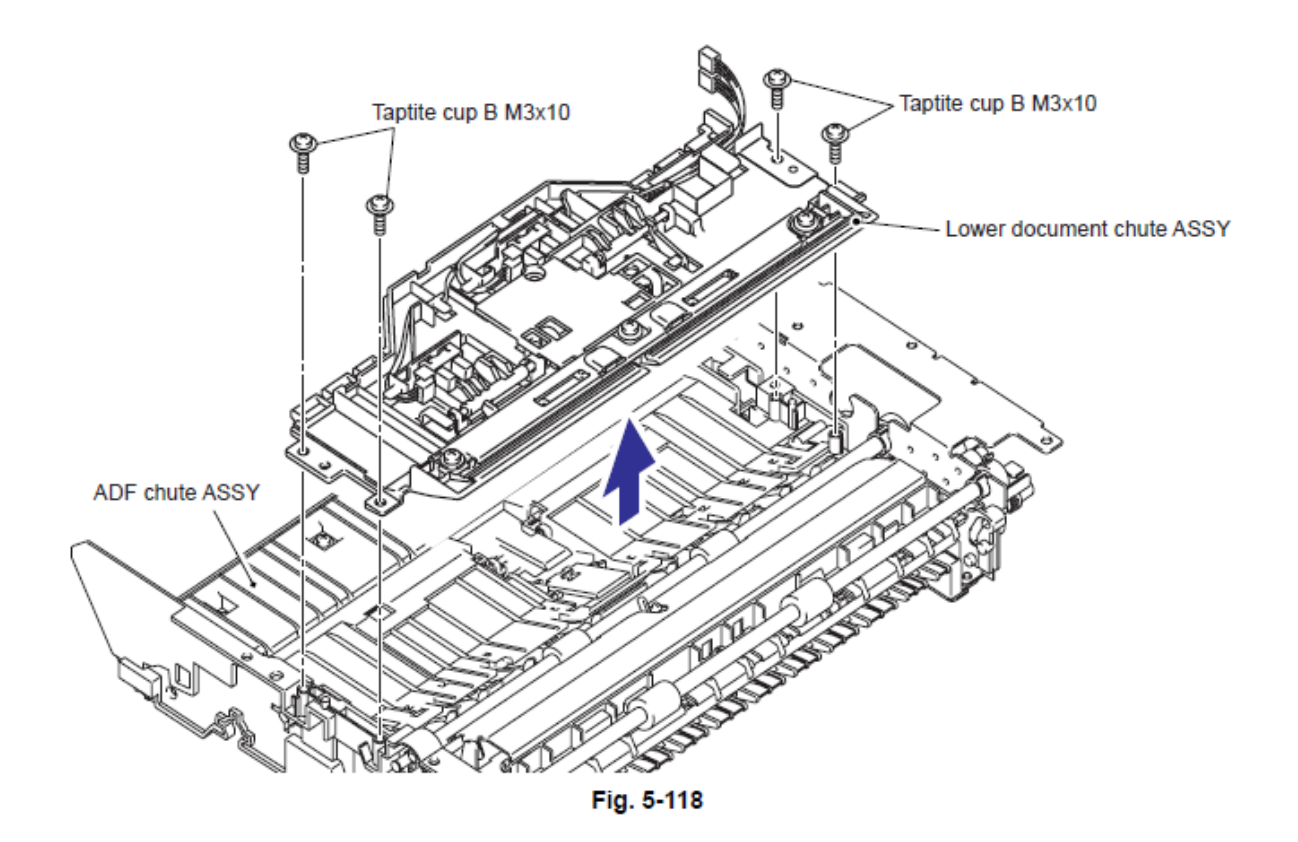

# 9.8.53 Actuador Delantero del Documento 2 (Document Front Actuator 2) / Sensor Delantero del Documento 2 (Document Front Sensor 2)

(1) Empuje hacia abajo el Detenedor (Stopper), deslice el Actuador delantero del Documento 2 (Document Front Actuator 2) hacia el lado del Detenedor (Stopper) y levante el Actuador delantero del Documento 2 (Document Front Actuator 2).

(2) Libere el Gancho (Hook) del Actuador Delantero del Documento 2 (Document Front Actuator 2) y retire el Sensor Delantero del Documento 2 (Document Front Sensor 2) del Ensamble Inferior del Canal del Documento (Lower Document Chute ASSY).

(3) Desconecte el Conector (Connector) del Sensor Delantero del Documento 2 (Document Front Sensor 2).

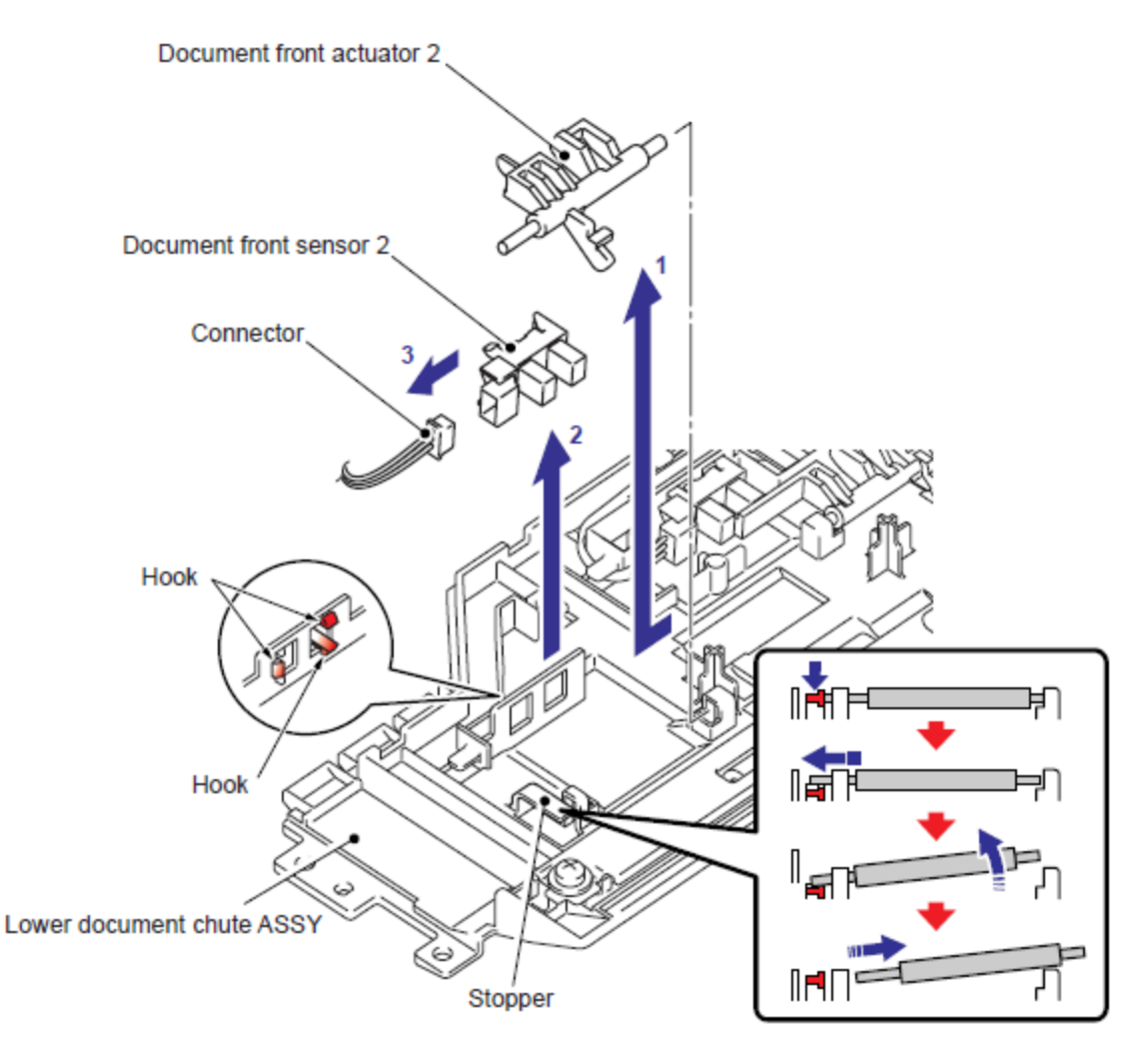

Fig. 5-119

# 9.8.54 Actuador Delantero del Documento 1 (Document Front Actuator 1) / Sensor Delantero del Documento 1 (Document Front Sensor 1)

1) Empuje hacia abajo el Detenedor (Stopper), deslice el Actuador delantero del Documento 1 (Document Front Actuator 1) hacia el lado del Detenedor (Stopper) y levante el Actuador delantero del Documento 1 (Document Front Actuator 1).

(2) Libere los Ganchos (Hooks) del Sensor Delantero del Documento 1 (Document Front Sensor 1) y retire el Sensor Delantero del Documento 1 (Document Front Sensor 1) del Ensamble Inferior del Canal del Documento (Lower Document Chute ASSY).

(3) Desconecte el Conector (Connector) del Sensor Delantero del Documento 1 (Document Front Sensor 1).

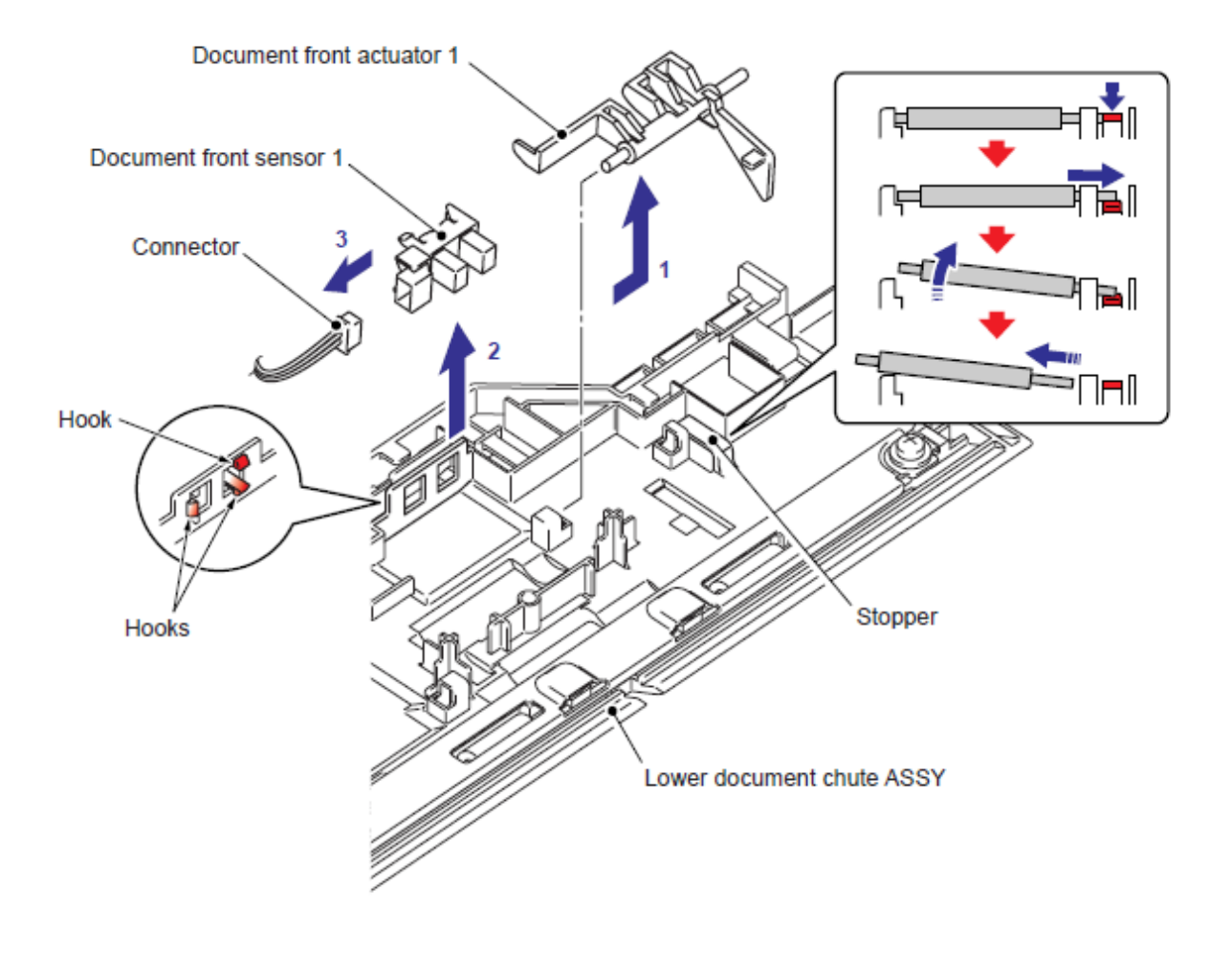

Fig. 5-120

### 9.8.55 Rodillo de Presión (Pressure Roller)

(1) Retire los tres tornillos Taptite cup B M3x6 y retire la Placa de soporte (Support plate) del Ensamble Inferior del Canal del Documento (Lower Document Chute ASSY).

(2) Retire los dos resortes de la bobina LF (LF coil Springs).

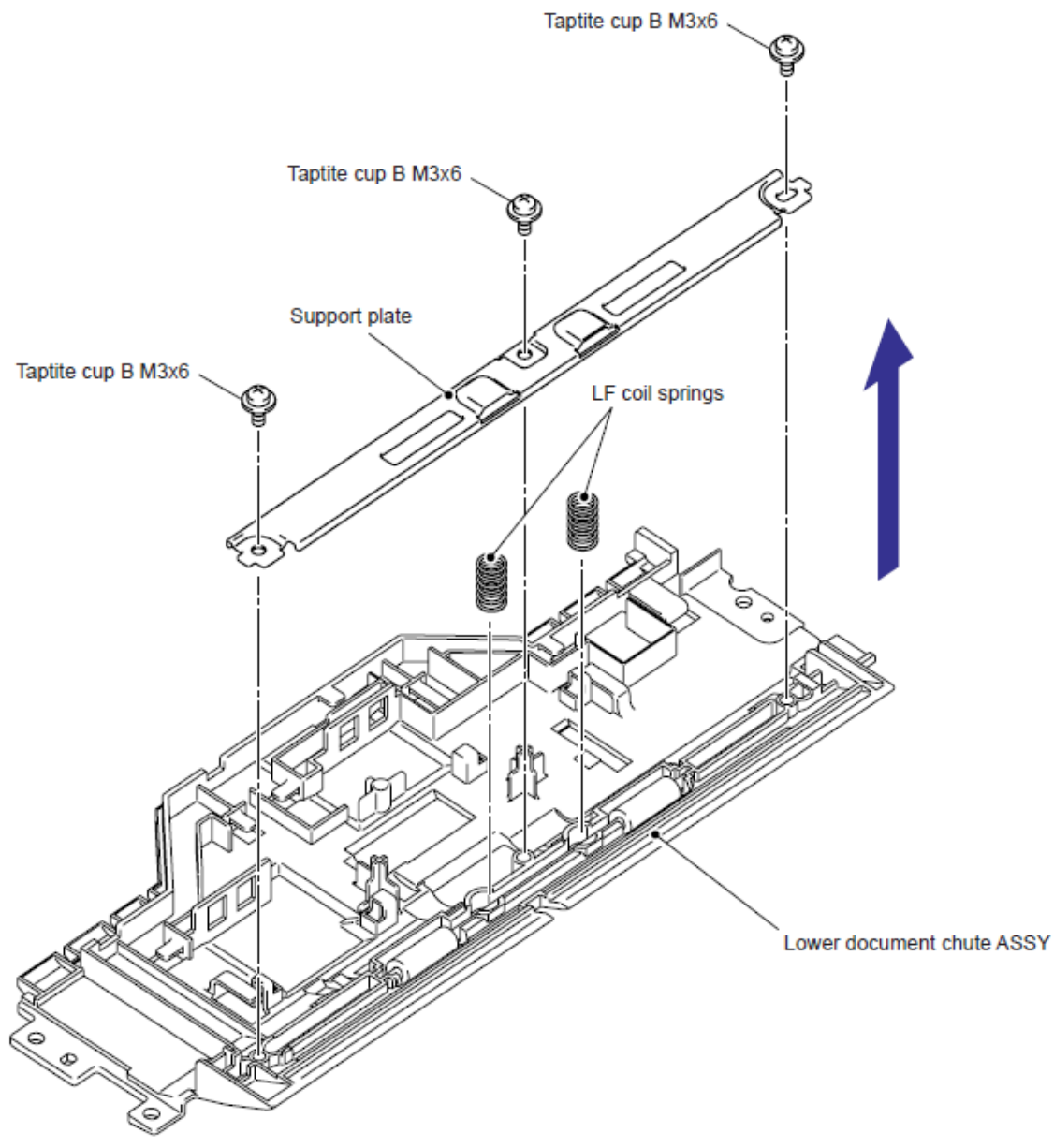

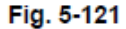

(3) Retire el Eje del Rodillo de Presión (Pressure Roller shaft) del Ensamble Inferior del Canal del Documento (Lower Document Chute ASSY).

(4) Retire los dos Rodillos de Presión (Pressure Rollers) del Eje del Rodillo de Presión (Pressure Roller shaft).

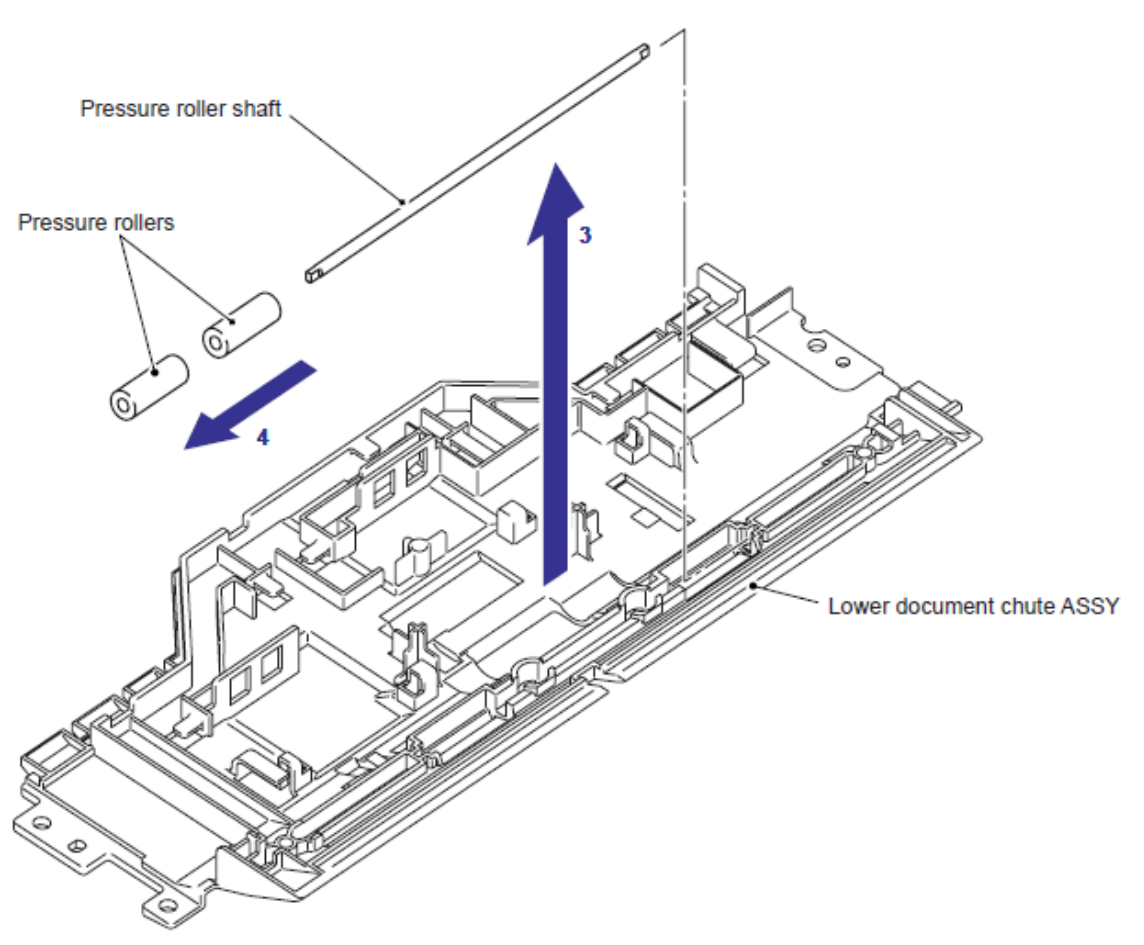

Fig. 5-122

#### 9.8.56 Goma de Separación (Separation Rubber)

(1) Empuje el stopper del Ensamble del canal del Alimentador Automático de Documentos (ADF chute ASSY) y retire la Pieza de corte Sub (Sub nip piece) del Ensamble del canal del Alimentador Automático de Documentos (ADF chute ASSY).

(2) Retire la Pieza de corte (nip piece) de la Pieza de corte Sub (Sub nip piece).

(3) Retire el Resorte (Spring) del Ensamble del canal del Alimentador Automático de Documentos (ADF chute ASSY).

(4) Retire la Goma de Separación (Separation Rubber) del Ensamble del canal del Alimentador Automático de Documentos (ADF chute ASSY).

(5) Retire el Resorte de separación (Sepration spring) del Ensamble del canal del Alimentador Automático de Documentos (ADF chute ASSY).

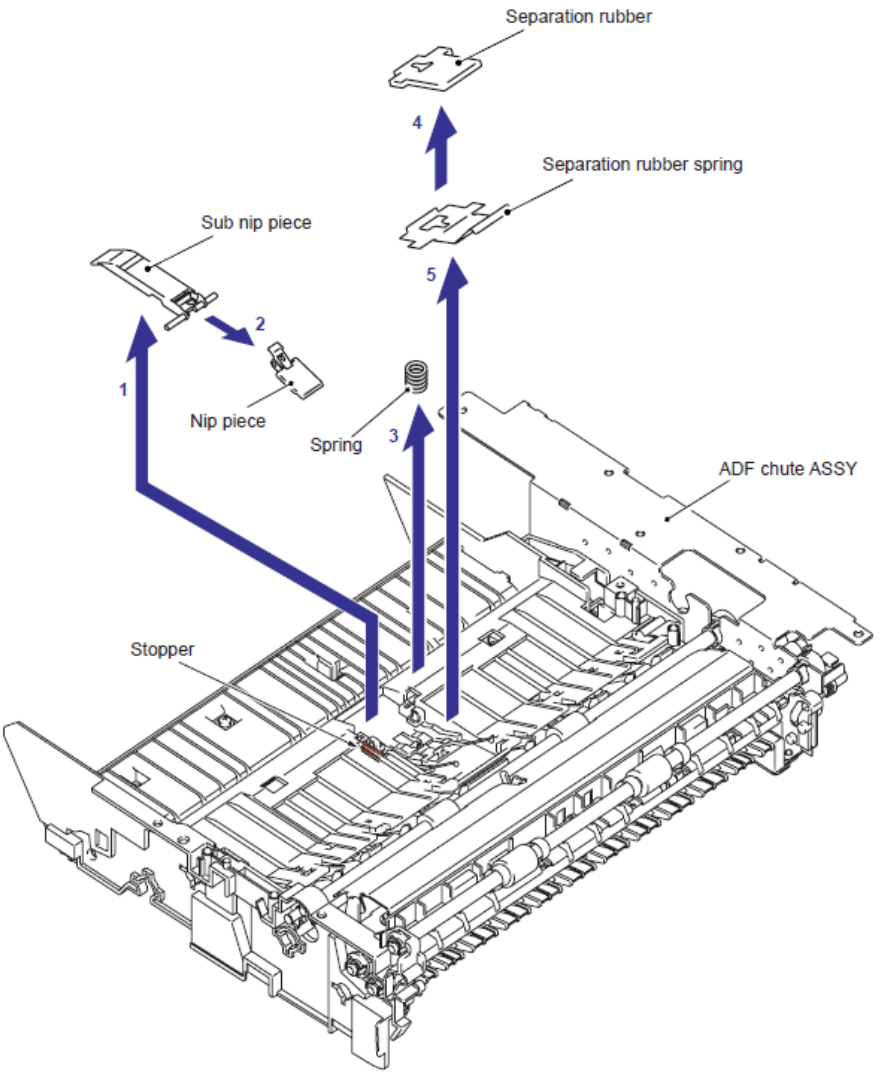

Fig. 5-123

## 9.8.57 Ensamble del Rodillo LF 1 (LF Roller 1 ASSY)

(1) Retire el extremo "a" de la cinta LF2 (LF2 film) del Ensamble del canal del Alimentador Automático de Documentos (ADF chute ASSY).

(2) Libere el Gancho (Hook) del Conductor Rotativo N (Conductive Bushing N) para retirar el Conductor Rotativo N (Conductive Bushing N).

(3) Retire el Rotativo 6 (Bushing 6) del Ensamble del canal del Alimentador Automático de Documentos (ADF chute ASSY) y retire el Ensamble del Rodillo LF 1 (LF Roller 1 ASSY) del Ensamble del canal del Alimentador Automático de Documentos (ADF chute ASSY)

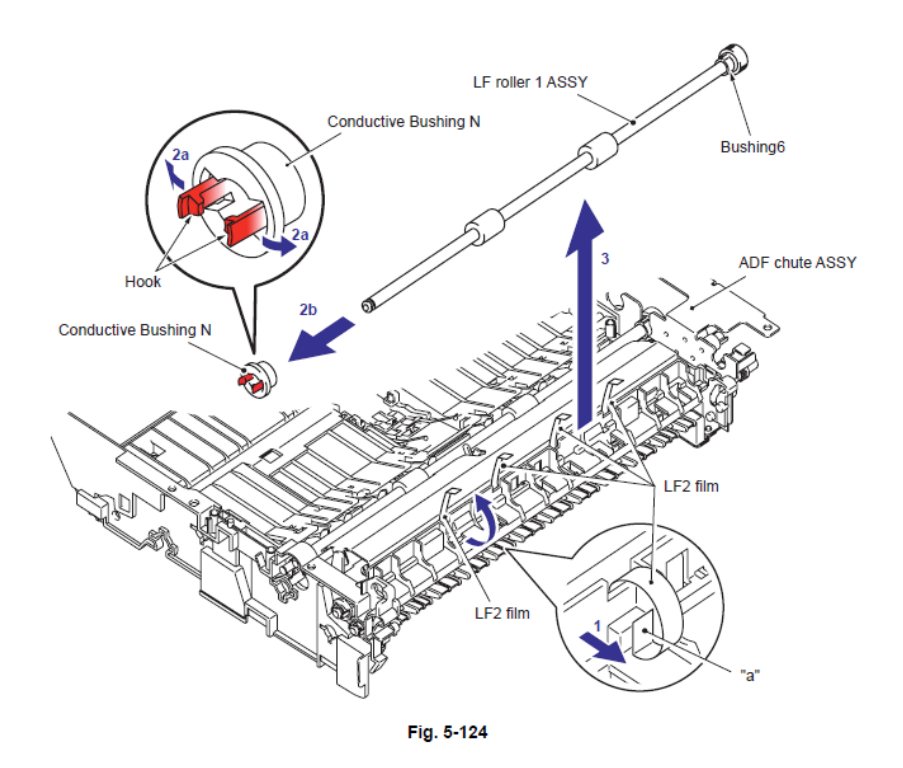

#### Nota de Montaje:

• Durante el montaje del Ensamble del Rodillo LF 1 (LF Roller 1 ASSY), Ensamble el Rotativo 6 (Bushing 6) alineado con el Seguro (Boss) del Rotativo 6 (Bushing 6) con el corte (notch) en el Ensamble del canal del Alimentador Automático de Documentos (ADF chute ASSY).

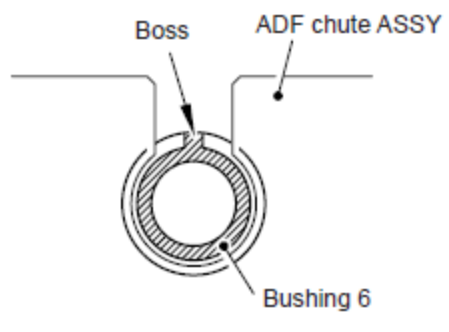

Fig. 5-125

## 9.8.58 Ensamble del Rodillo LF 2 (LF Roller 2 ASSY)

(1) Libere el Gancho (Hook) del Conductor Rotativo N (Conductive Bushing N) para retirar el Conductor Rotativo N (Conductive Bushing N).

(2) Retire el Rotativo (Bushing) del Ensamble del canal del Alimentador Automático de Documentos (ADF chute ASSY) y retire el Ensamble del Rodillo LF 2 (LF Roller 2 ASSY) del Ensamble del canal del Alimentador Automático de Documentos (ADF chute ASSY)

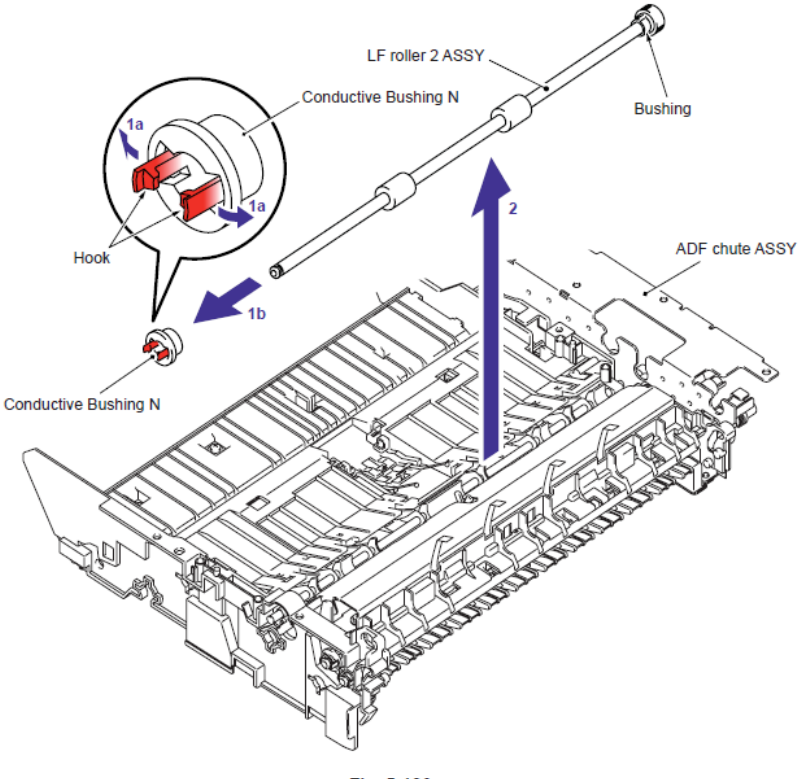

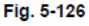

#### Nota de Montaje:

• Durante el montaje del Ensamble del Rodillo LF 2 (LF Roller 2 ASSY), Ensamble el Rotativo (Bushing) alineado con el Seguro (Boss) del Rotativo (Bushing) con el corte (notch) en el Ensamble del canal del Alimentador Automático de Documentos (ADF chute ASSY).

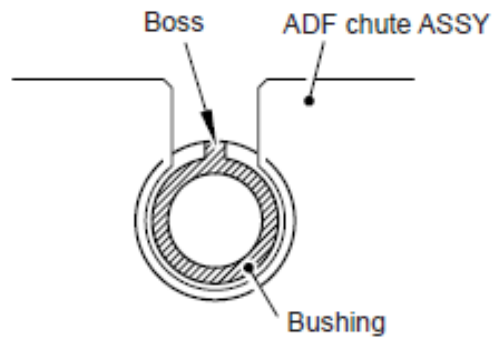

Fig. 5-127

9.8.59 Ensamble de la Cubierta del Sensor de la Bandeja de Salida del Documento (Document Exit Tray Sensor Cover ASSY)

(1) Retire le tornillo Taptite cup B M3x10 y retire el Ensamble de la Cubierta del Sensor de la Bandeja de Salida del Documento (Document Exit Tray Sensor Cover ASSY).

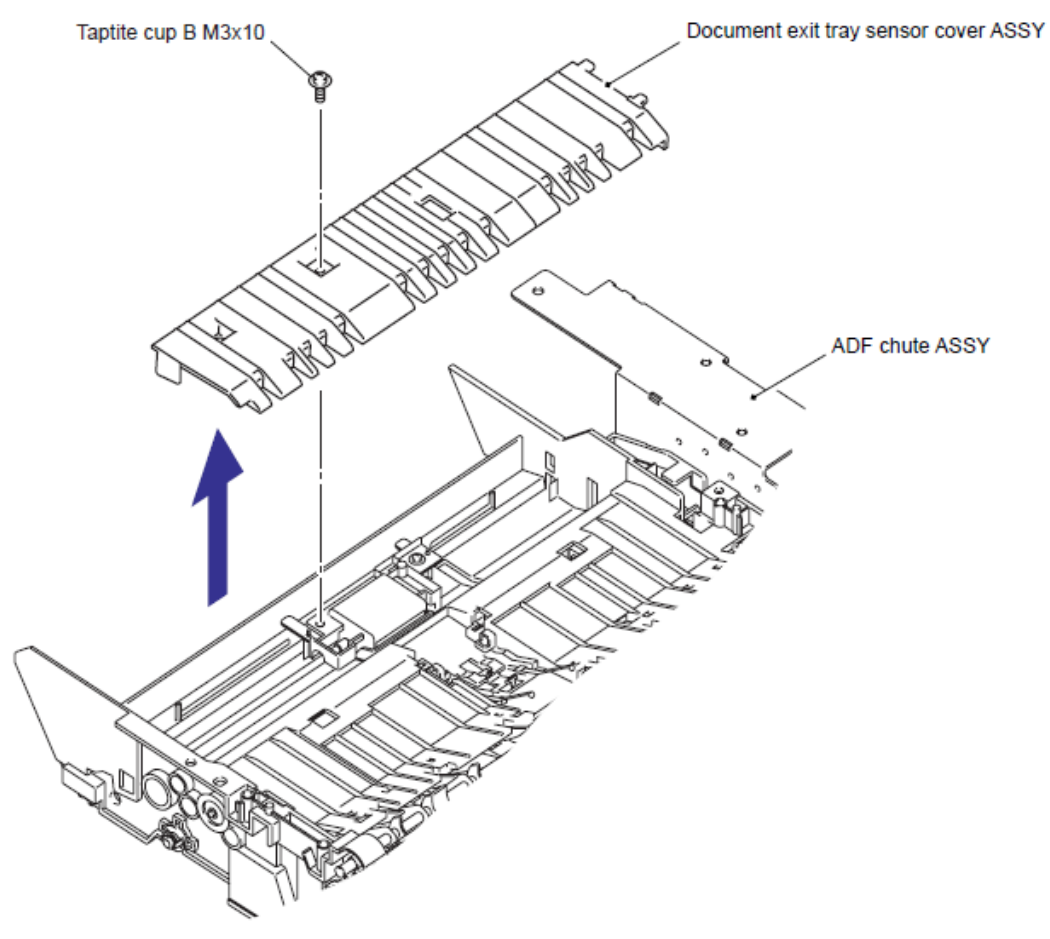

Fig. 5-128

# 9.8.60 Actuador Expulsor del Documento (Document Eject Actuator) / Sensor Expulsor del Documento (Document Eject Sensor)

(1) Gire la Ensamble de la Cubierta del Sensor de la Bandeja de Salida del Documento (Document Exit Tray Sensor Cover ASSY) hacia abajo.

(2) Empuje hacia abajo el Detenedor (Stopper), delice el Actuador Expulsor del Documento (Document Eject Actuator) a el lado del Detenedor (Stopper) y levante el Actuador Expulsor del Documento (Document Eject Actuator).

(3) Retire el Actuador Expulsor del Documento (Document Eject Actuator) / Resorte de retorno (Switch back spring) del Actuador Expulsor del Documento (Document Eject Actuator).

(4) Libere el Gancho (Hook) del Sensor Expulsor del Documento (Document Eject Sensor) y retire el Sensor Expulsor del Documento (Document Eject Sensor) del Ensamble de la Cubierta del Sensor de la Bandeja de Salida del Documento (Document Exit Tray Sensor Cover ASSY)

(5) Desconecte el Conector (Connector) del Sensor Expulsor del Documento (Document Eject Sensor).

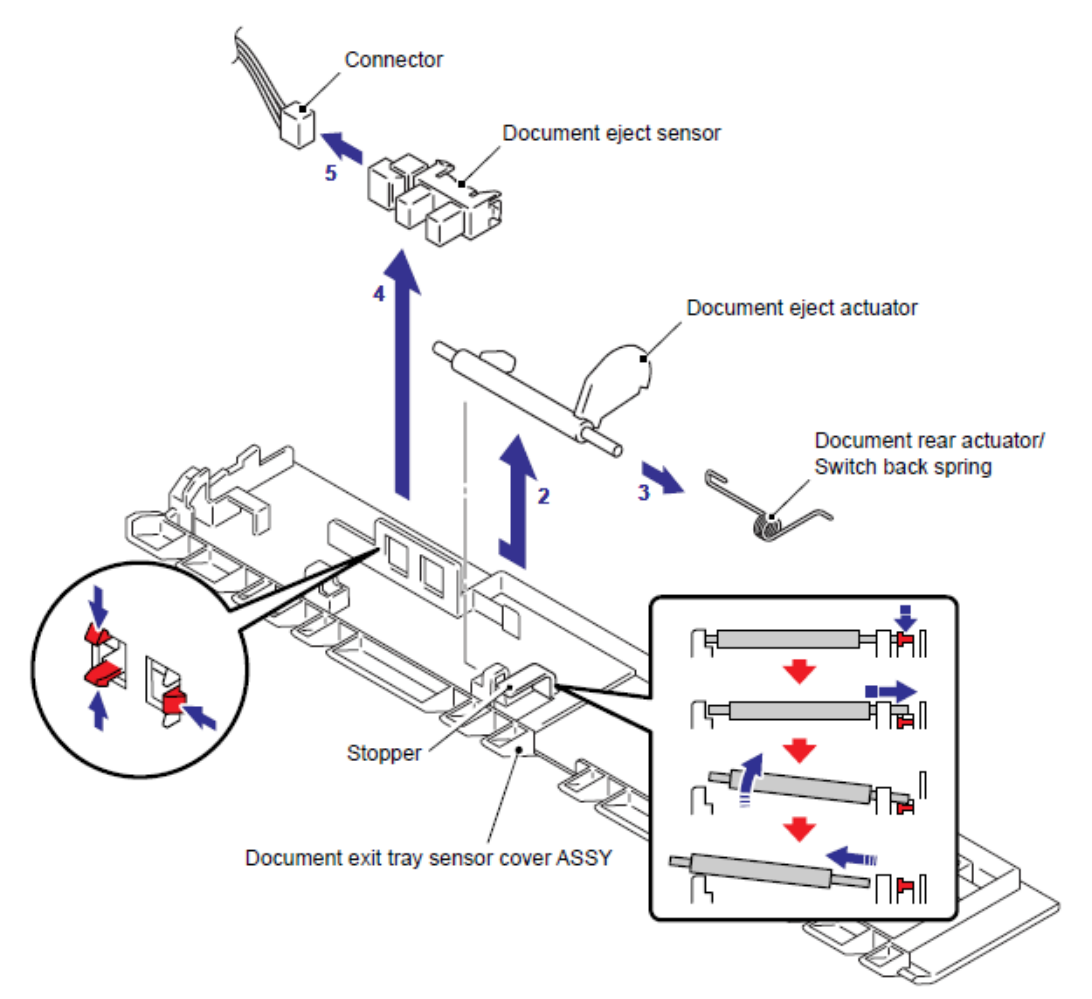

Fig. 5-129

# 9.8.61 Ensamble del Rodillo de Soporte de la Bandeja de Salida del Documento (Document Exit Tray Roller Holder ASSY)

(1) Empuje el Detenedor (Stopper), deslice el Eje del rodillo de la bandeja de salida del documento (Document exit tray roller shaft) hacia el lado del Detenedor (Stopper) y retire el Eje del rodillo de la bandeja de salida del documento (Document exit tray roller shaft).

(2) Libere el Gancho (Hook) y retire el Engranaje 41 del rodillo de salida del documento (Document exit tray roller gear 41) del Eje del rodillo de la bandeja de salida del documento (Document exit tray roller shaft).

(3) Retire el Rotativo 6F (Bushing 6F) del Eje del rodillo de la bandeja de salida del documento (Document exit tray roller shaft).

(4) Retire el tornillo Taptite cup B M3x10 y retire el Ensamble del Rodillo de Soporte de la Bandeja de Salida del Documento (Document Exit Tray Roller Holder ASSY) del Ensamble del canal del Alimentador Automático de Documentos (ADF chute ASSY)

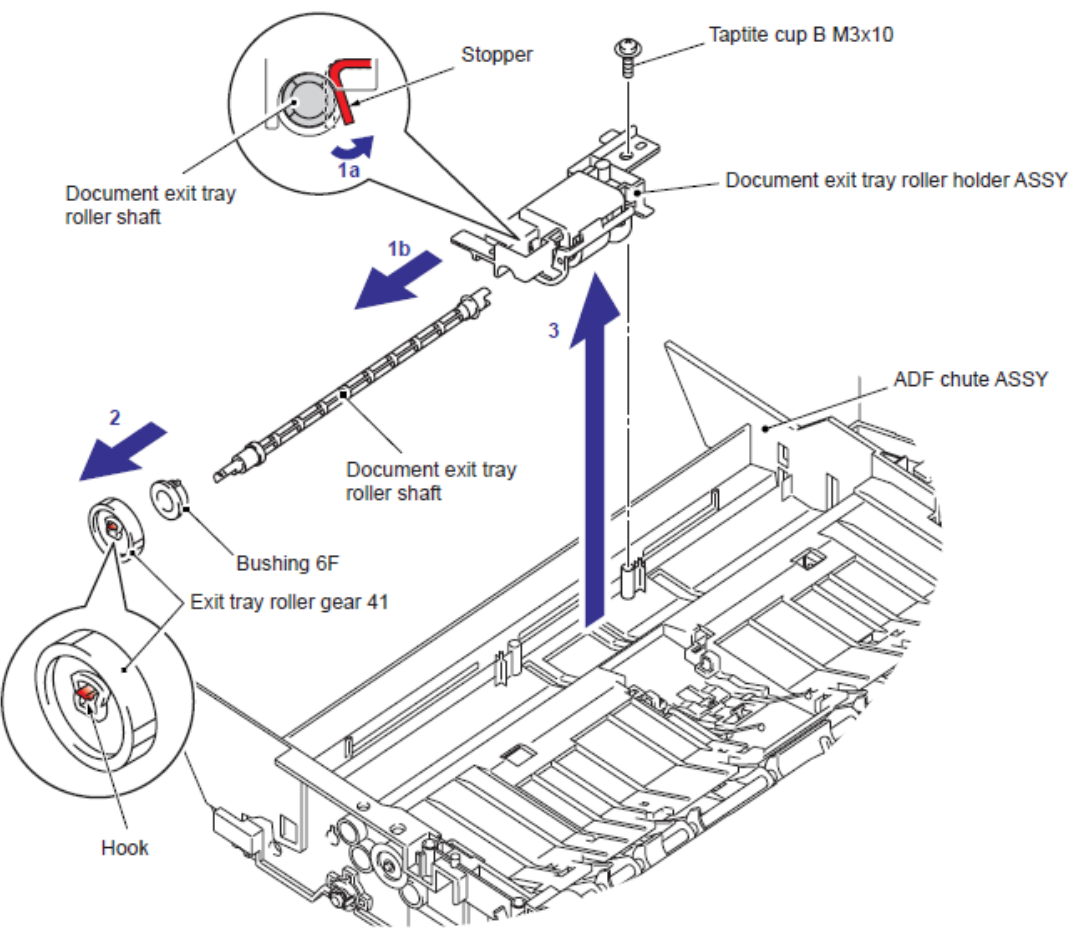

Fig. 5-130

#### 9.8.62 Actuador de Retorno (Actutator Switch Back) / Sensor de Retorno (Switch Back Sensor)

(1) Tire los Brazos (Arms) hacia afuera del Ensamble del Canal Superior del Documento sub (Upper Document sub chute ASSY) y retire el Soporte del Documento (Document hold) del del Ensamble del Canal Superior del Documento sub (Upper Document sub chute ASSY).

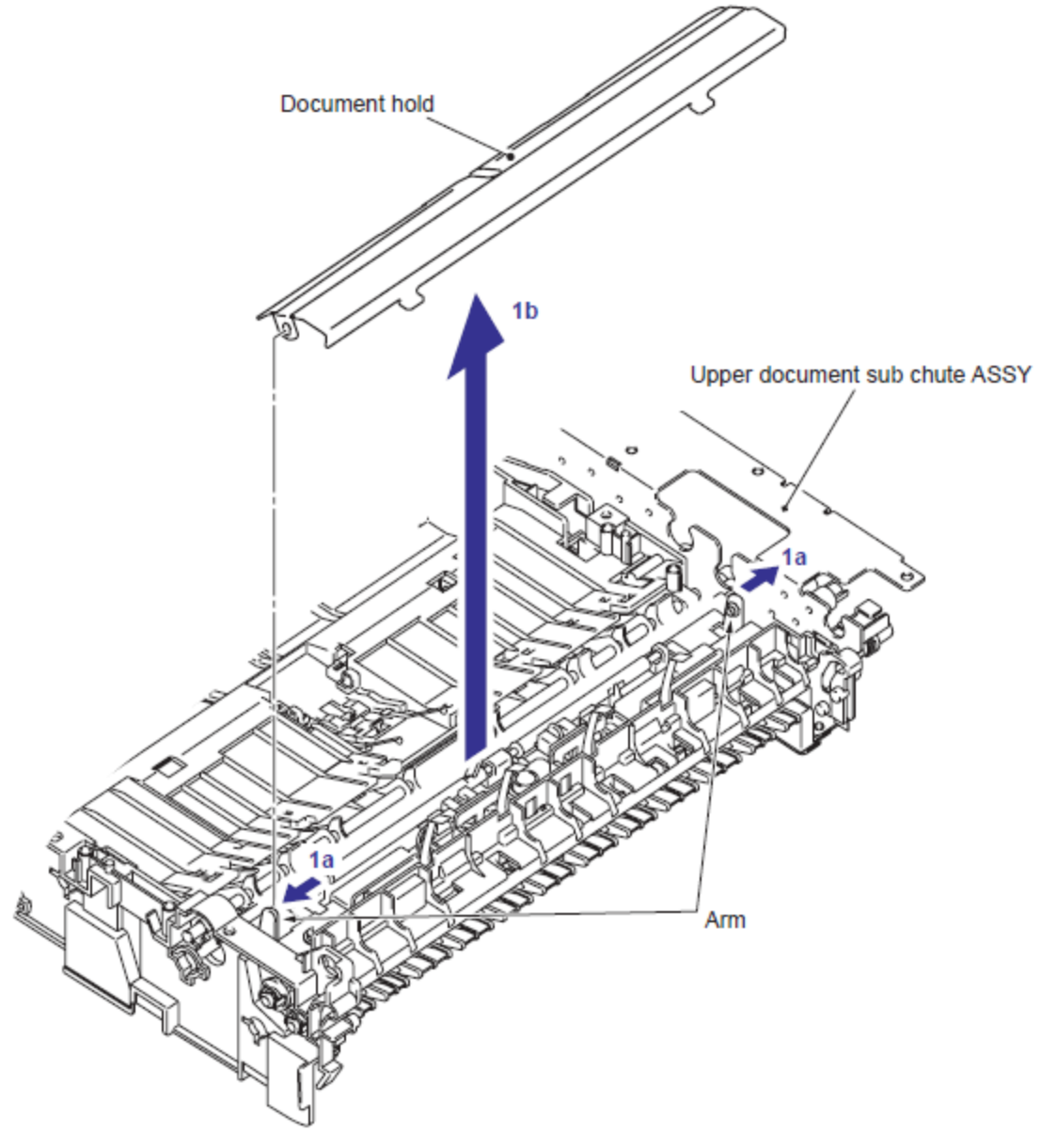

Fig. 5-131

(2) Empuje hacia abajo el Detenedor (Stopper), deslice el Actuador de Retorno (Actutator Switch Back) hacia el lado del Detenedor (Stopper) y levante el Actuador de Retorno (Actutator Switch Back).

(3) Retire el Actuador trasero del documento (document rear actuator) / Resorte de retorno (Switch back spring) del Actuador de Retorno (Actuator Switch Back).

(4) Libere los Ganchos (Hooks) del Sensor de Retorno (Switch Back Sensor) y retire el Sensor de Retorno (Switch Back Sensor) del Ensamble del Canal Superior del Documento sub (Upper Document sub chute ASSY).

(5) Desconecte el Conector (Connector) del Sensor de Retorno (Switch Back Sensor).

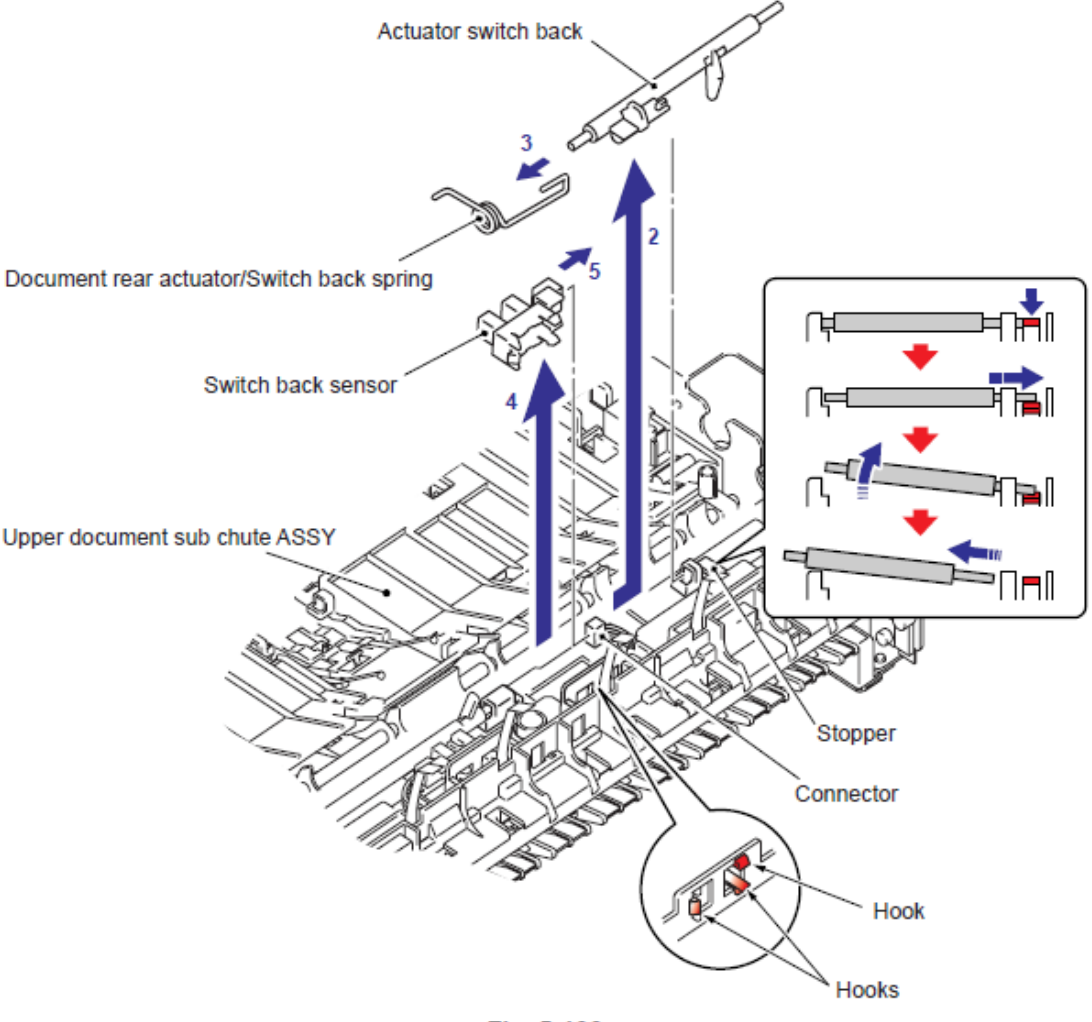

Fig. 5-132

# 9.8.63 Actuador Trasero del Documento (Document Rear Actuator) / Sensor Trasero del Documento (Document Rear Sensor)

(1) Empuje hacia abajo el Detenedor (Stopper), deslice el Actuador Trasero del Documento (Document Rear Actuator) hacia el lado del Detenedor (Stopper) y levante el Actuador Trasero del Documento (Document Rear Actuator)

(2) Retire el Actuador Trasero del Documento (Document Rear Actuator) / Resorte de retorno (Switch back spring) del Actuador Trasero del Documento (Document Rear Actuator).

(3) Libere los Ganchos (Hooks) del Sensor Trasero del Documento (Document Rear Sensor) y retire el Sensor Trasero del Documento (Document Rear Sensor) del Ensamble del Canal Superior del Documento sub (Upper Document sub chute ASSY).

(4) Desconecte el Conector (Connector) del Sensor Trasero del Documento (Document Rear Sensor).

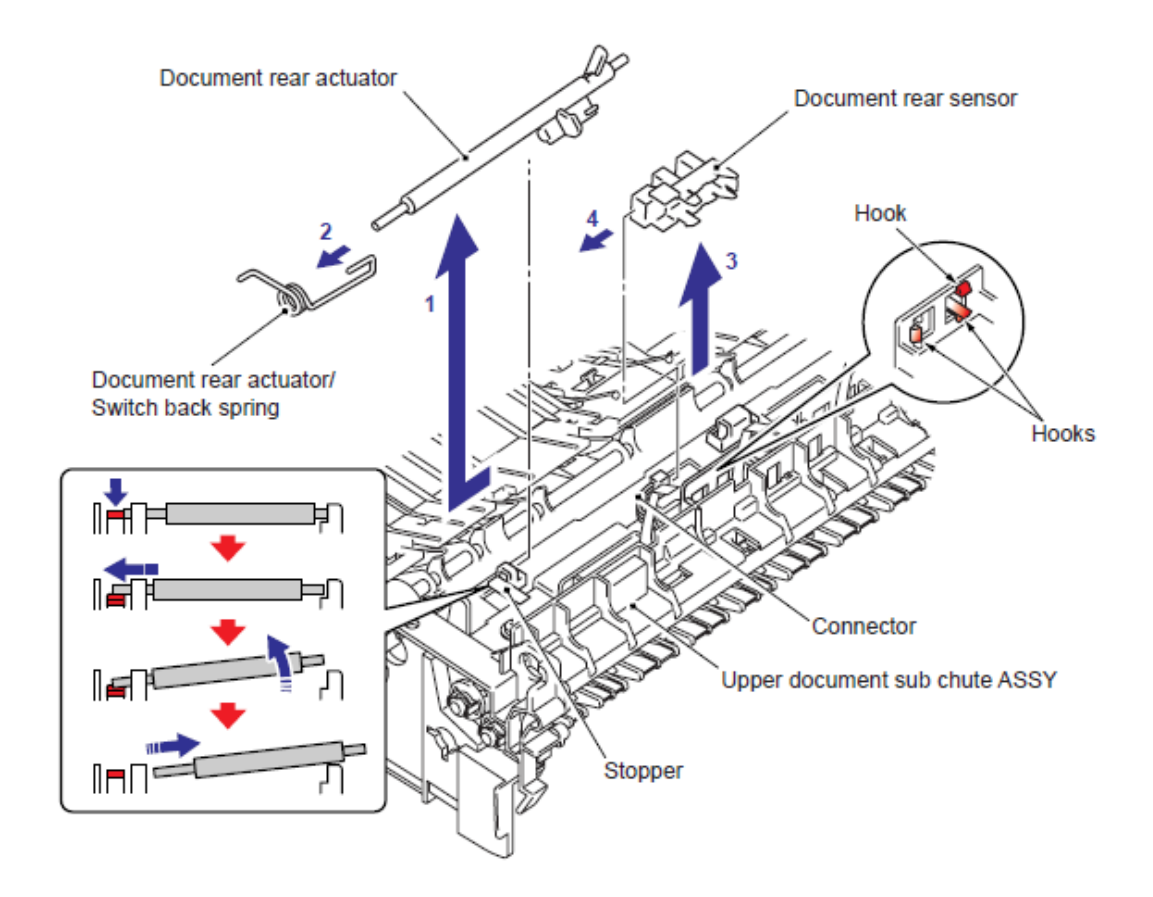

Fig. 5-133

(1) Retire los dos tornillos Taptite cup B M3x10.

(2) Libere los dos Ganchos (Hooks) y levante el Canal Superior del Documento sub (Upper Document sub chute) del Ensamble del Canal del Alimentador Automático de Documentos (ADF chute ASSY).

(3) Libere los dos Detenedores (Stoppers) de la Cinta LF2 (LF2 Film) del lado Trasero del Canal Superior del Documento sub (Upper Document sub chute) y retire la Cinta LF2 (LF2 Film) del Canal Superior del Documento sub (Upper Document sub chute). (dos ubicaciones)

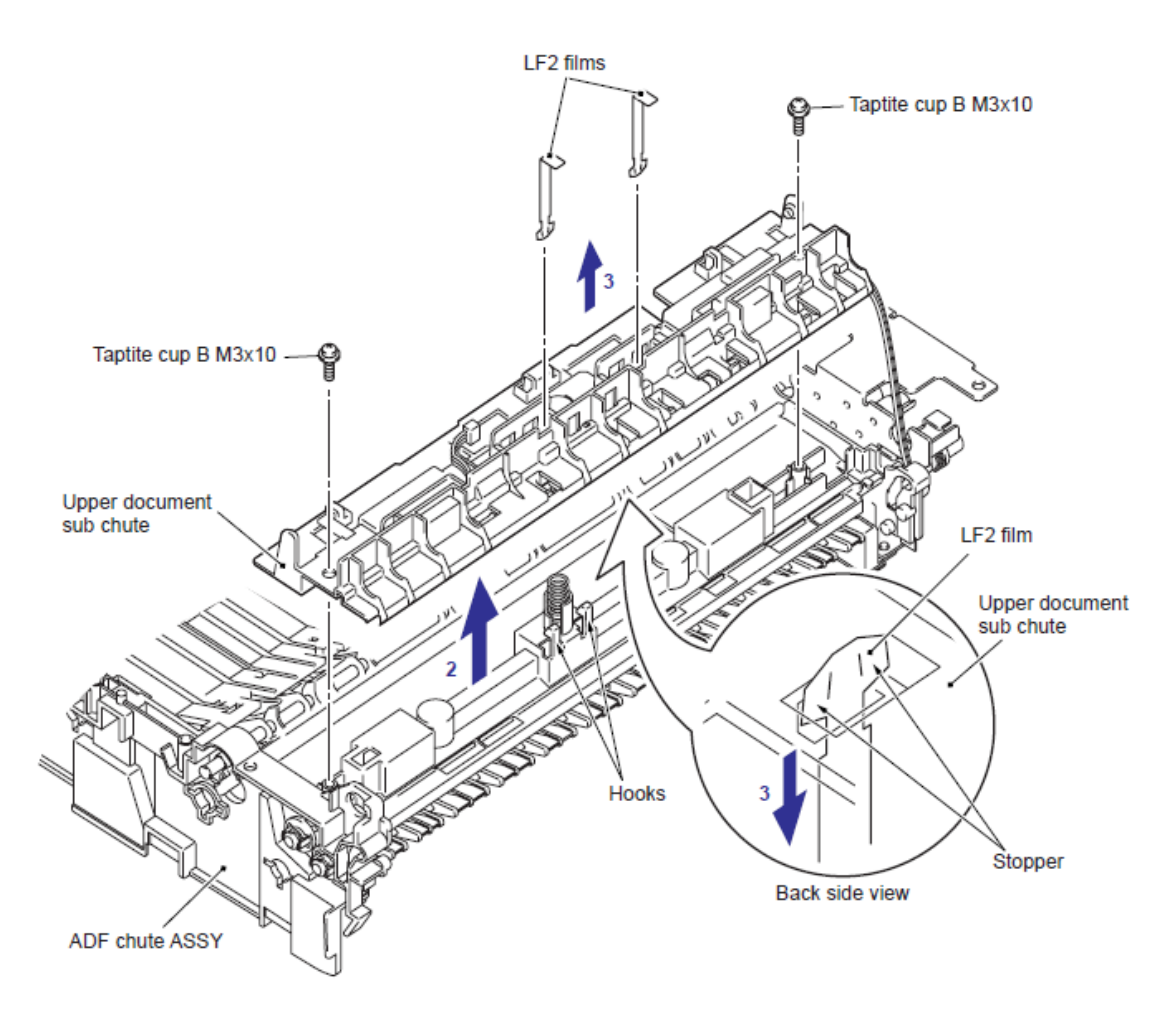

Fig. 5-134

#### 9.8.65 Soporte del Sensor de la Cubierta Abierta del Alimentador Automático de Documentos (ADF Cover Open Sensor Holder)

(1) Gire el Ensamble del Canal del Alimentador Automático de Documentos (ADF chute ASSY) hacia abajo.

(2) Abra la Solapa de Expulsión (Ejection Flap).

(3) Libere el Gancho (Hook) y retire el Soporte del Sensor de la Cubierta Abierta del Alimentador Automático de Documentos (ADF Cover Open Sensor Holder) del Ensamble del Canal del Alimentador Automático de Documentos (ADF chute ASSY).

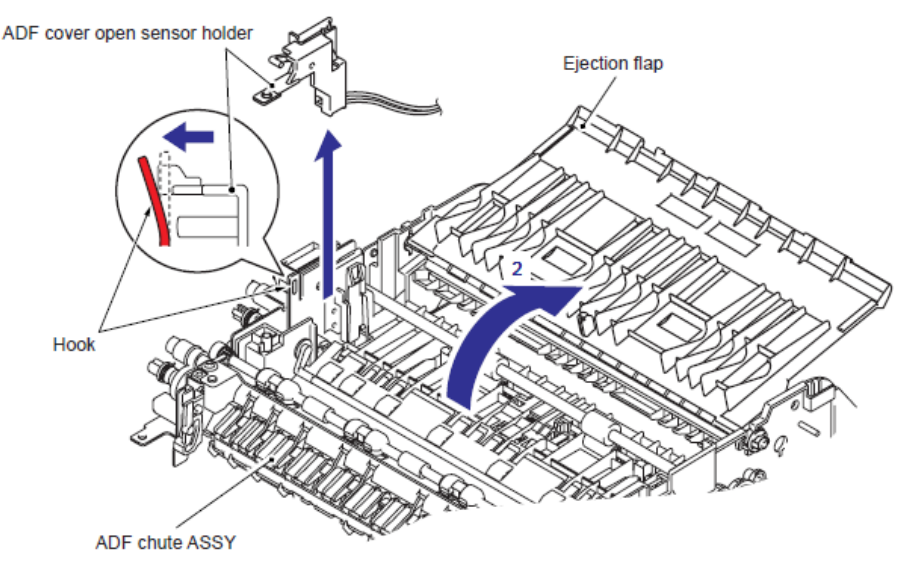

Fig. 5-135

(4) Retire el Sensor del Brazo de la Cubierta Abierta del Alimentador Automático de Documentos (ADF Cover open sensor arm) del Soporte del Sensor de la Cubierta Abierta del Alimentador Automático de Documentos (ADF Cover Open Sensor Holder)

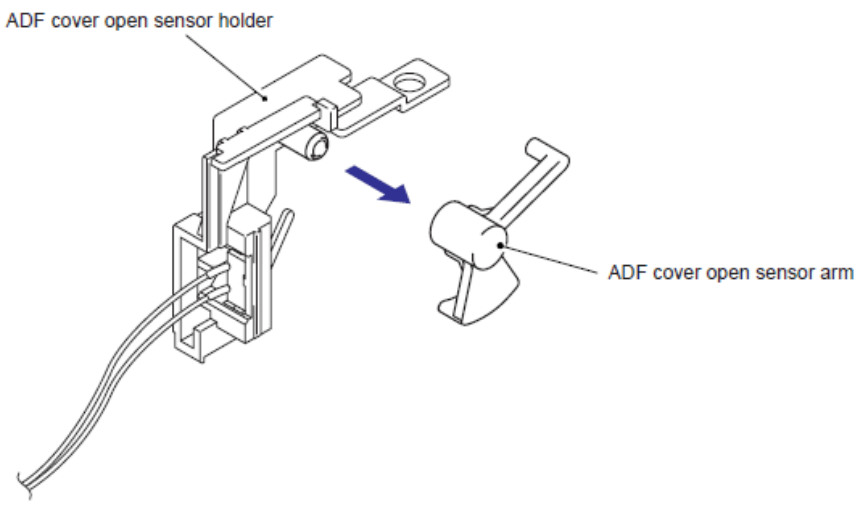

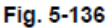

#### 9.8.66 Ensamble del Rodillo de Salida del Documento (Document Exit Roller ASSY)

(1) Retire el Collarín 5 (Collar 5) del Ensamble del Rodillo de Salida del Documento (Document Exit Roller ASSY) y retire el Rotativo 5 (Bushing 5) del Ensamble del Rodillo de Salida del Documento (Document Exit Roller ASSY).

(2) Retire el Conductor Rotativo N5 (Conductive Bushing N5) del Ensamble del Canal del Alimentador Automático de Documentos (ADF chute ASSY) y retire el Ensamble del Rodillo de Salida del Documento (Document Exit Roller ASSY) del Ensamble del Canal del Alimentador Automático de Documentos (ADF chute ASSY).

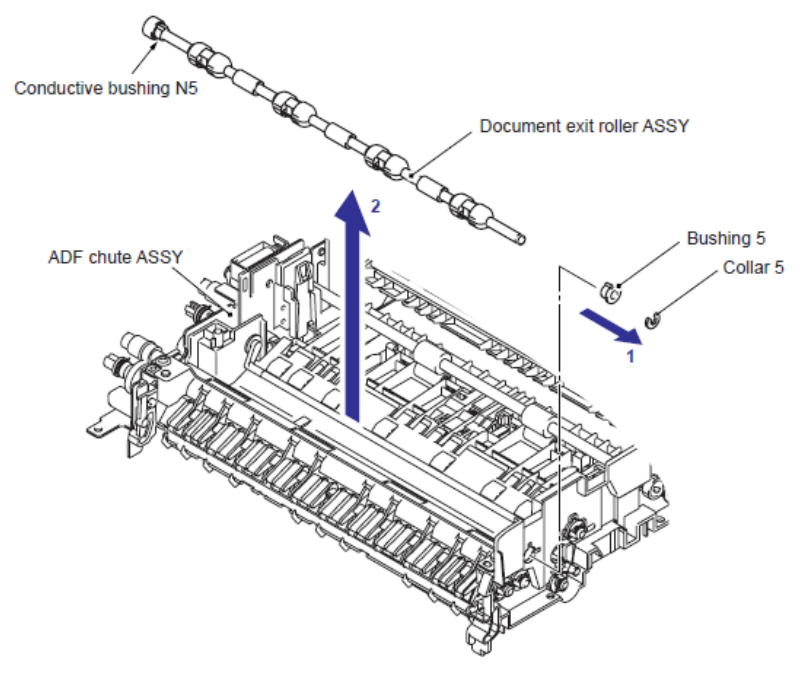

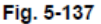

#### Nota de Montaje:

• Durante el montaje del Ensamble del Rodillo de Salida del Documento (Document Exit Roller ASSY), Ensamble el Conductor Rotativo N5 (Conductive Bushing N5) alineado con el Seguro (Boss) del Conductor Rotativo N5 (Conductive Bushing N5) con el corte (notch) en el Ensamble del canal del Alimentador Automático de Documentos (ADF chute ASSY).

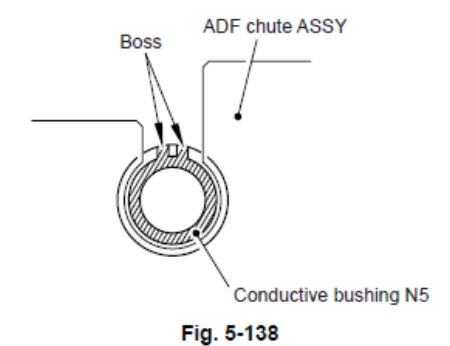

## 9.8.67 Ensamble del Rodillo de Retorno (Switch Back Roller ASSY)

(1) Retire el tornillo Taptite cup B M3x10 y retire el Engranaje 34 (Gear 34) del Ensamble del Canal del Alimentador Automático de Documentos (ADF chute ASSY).

(2) Libere el Gancho (Hook) del Engranaje del Rodillo LF 27N2 (LF Roller gear 27N2) para retirar el Engranaje del Rodillo LF 27N2 (LF Roller gear 27N2) y retire el Rotativo 6 (Bushing 6).

(3) Retire el Conductor Rotativo N (Conductive Bushing N) del Ensamble del Canal del Alimentador Automático de Documentos (ADF chute ASSY) y retire el Ensamble del rodillo LF 3 (LF roller 3 ASSY) del Ensamble del Canal del Alimentador Automático de Documentos (ADF chute ASSY).

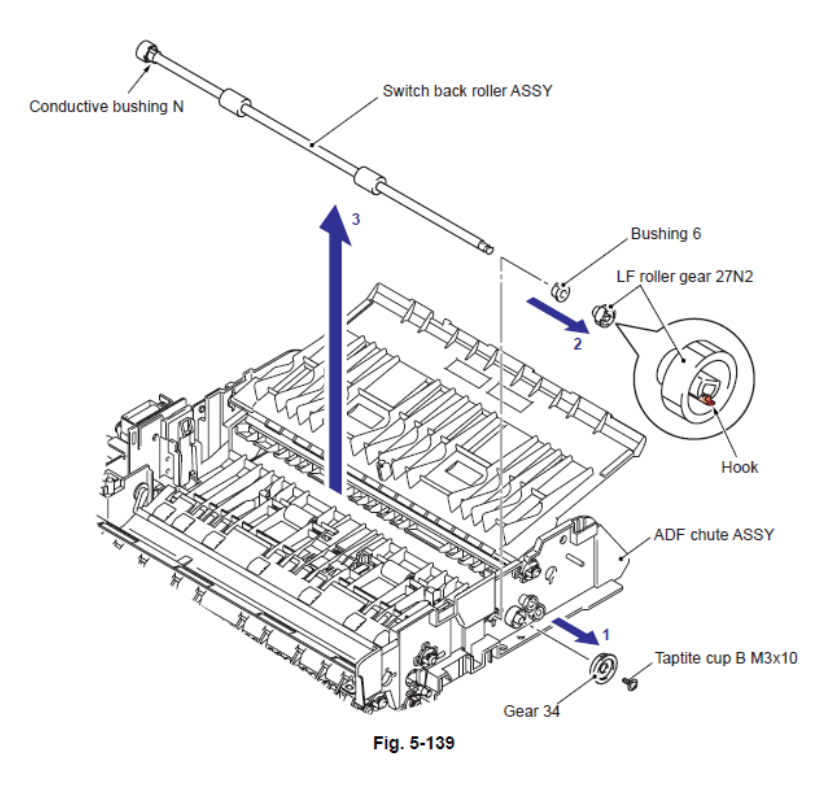

#### Nota de Montaje:

• Durante el montaje del **Ensamble del Rodillo de Retorno (Switch Back Roller ASSY),** Ensamble el Conductor Rotativo N (Conductive Bushing N) alineado con el Seguro (Boss) del Conductor Rotativo N (Conductive Bushing N) con el corte (notch) en el Ensamble del canal del Alimentador Automático de Documentos (ADF chute ASSY).

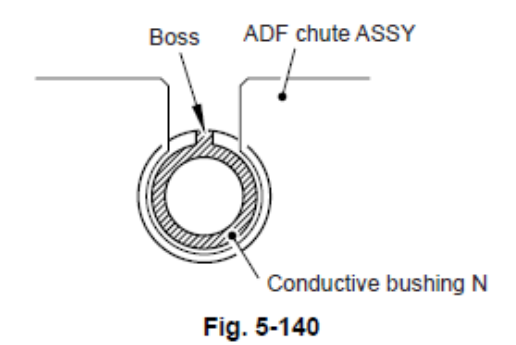

(1) Libere el Gancho (Hook) del Engranaje (Gear) para retirar el Engranaje (Gear) del Ensamble del Cierre de la Estructura del documento DX (Document frame calking ASSY DX).

(2) Retire el Collarín 5 (Collar 5) del Ensamble del rodillo LF 3 (LF Roller 3 ASSY), retire el Engranaje del Rodillo LF 27N (LF Roller gear 27N) y el Conductor Rotativo N (Conductive Bushing N) del Ensamble del Rodillo de Retorno (Switch back roller ASSY).

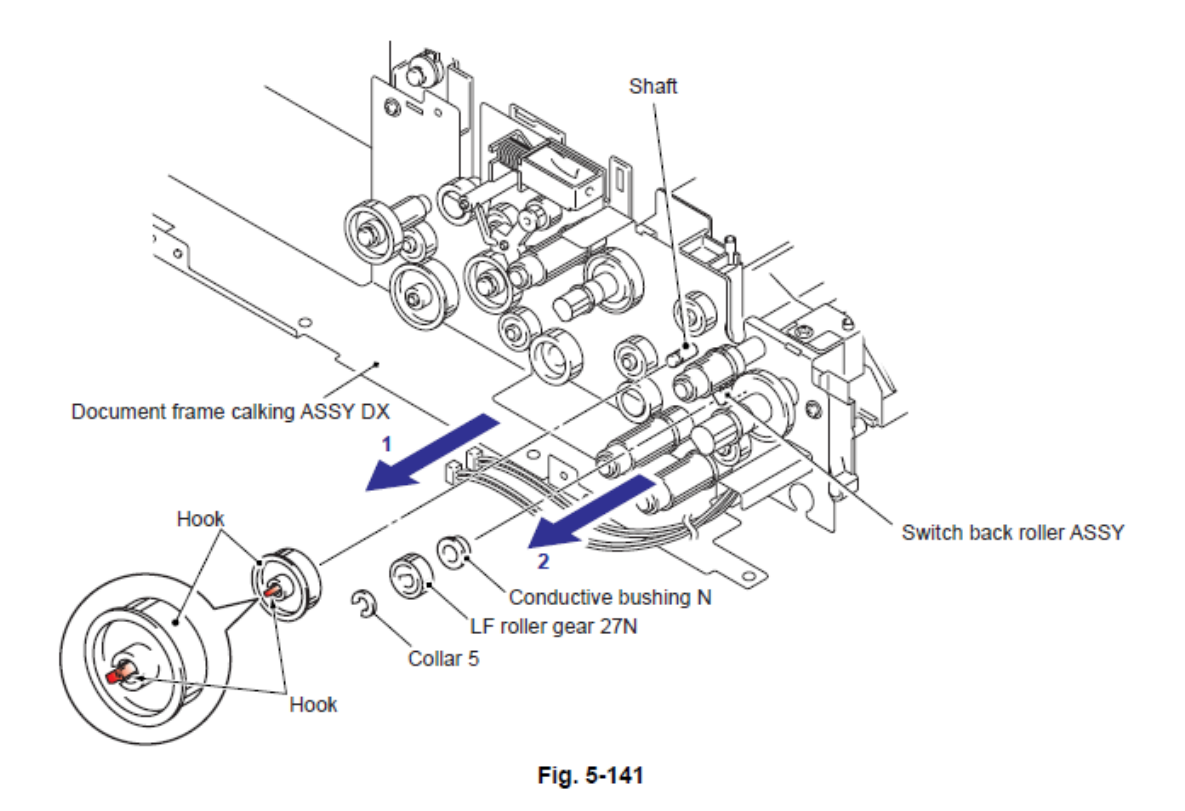

### Nota de Montaje:

• Durante el montaje del **Ensamble del rodillo LF 3 (LF Roller 3 ASSY),** Ensamble el Conductor Rotativo N (Conductive Bushing N) alineado con el Seguro (Boss) del Conductor Rotativo N (Conductive Bushing N) con el corte (notch) en el Ensamble del canal del Alimentador Automático de Documentos (ADF chute ASSY).

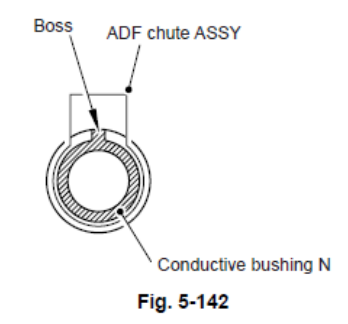

(3) Retire el tornillo Taptite bind B m4x10 y levante el Canal de salida (Exit chute).

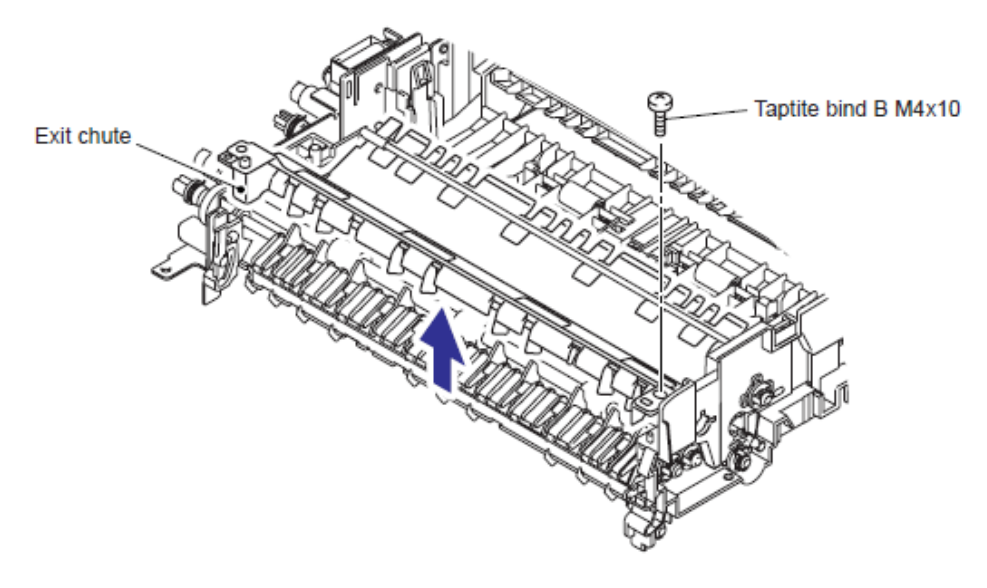

Fig. 5-143

(4) Libere los Ganchos (Hooks) del Rotativo 6 (Bushing 6) para retirar el Rotativo 6 (Bushing 6).

(5) Retire el Ensamble del rodillo LF 3 (LF Roller 3 ASSY) del Ensamble del canal del Alimentador Automático de Documentos (ADF chute ASSY).

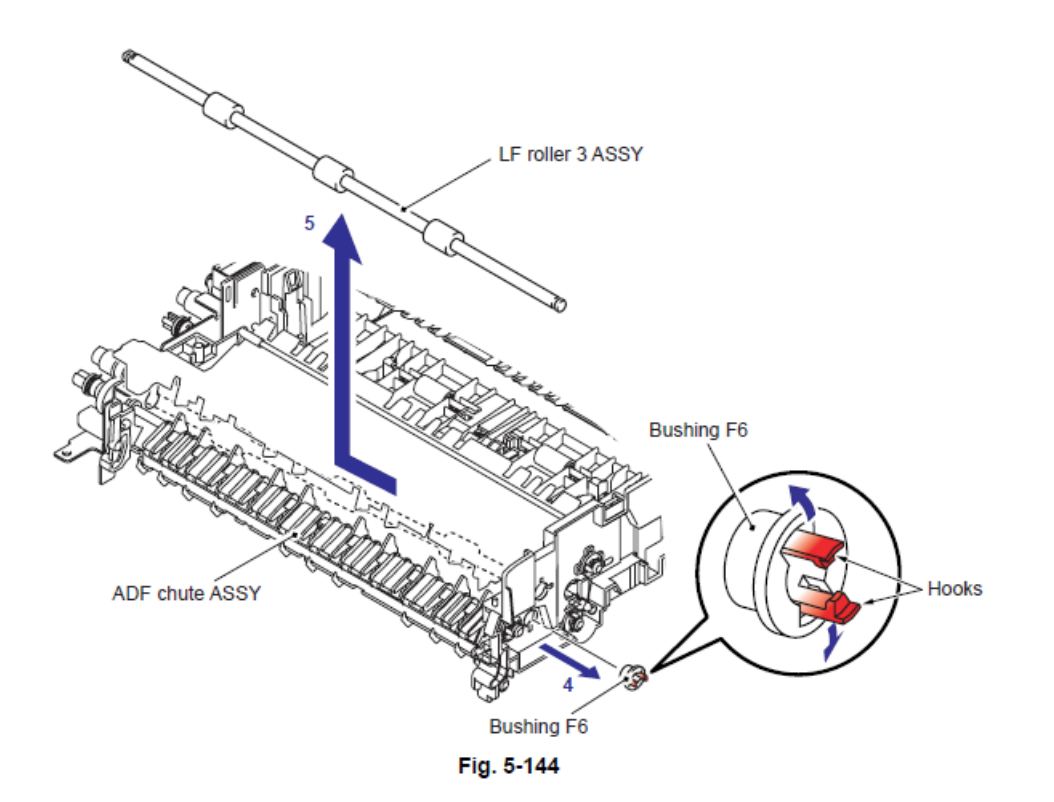

 Durante el montaje de cada Ensamble del Rodillo LF 1 (LF roller 1 ASSY), Ensamble del Rodillo LF 2 (LF roller 2 ASSY), Ensamble del Rodillo de retorno (Switch back roller ASSY) y el Ensamble del rodillo de Salida 3 (Exit roller 3 ASSY), asegúrese de ensamblarlos en la posisción correcta.

Identifique cada rodillo por sus colores.

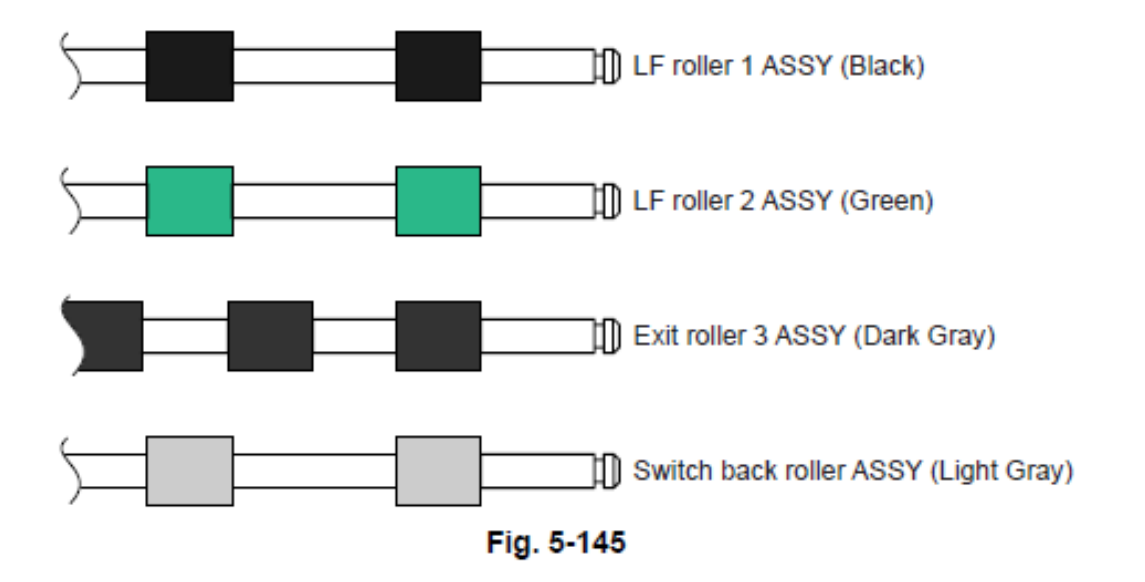

• Se recomienda marcar casa Ensamble de los Rodillos cuando los desmonte. Falla al montar el Ensamble de los Rodillos en la posición correcta puede causar atasco del papel o estiramiento de imagen.

## 9.9 Ensamble de la Cubierta del Panel (Panel Cover ASSY)

Modelo CCD

## Nota:

• En el caso del Modelo CIS, consulte "9.9.2 Ensamble de la Cubierta del Panel".

## 9.9.1 Ensamble de la Cubierta del Panel (Panel Cover ASSY)

(1) Retire el Ensamble de la Cubierta del Panel (Panel Cover ASSY)

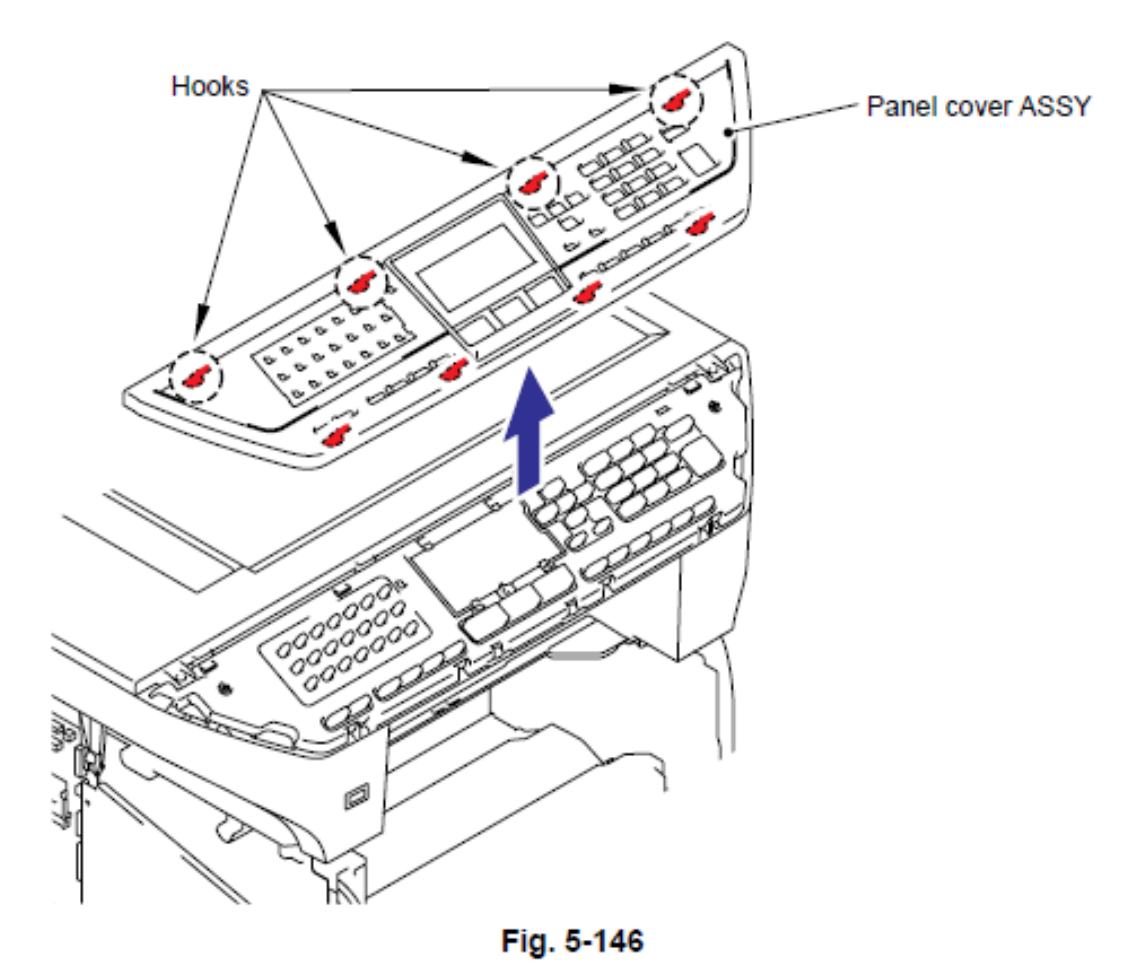

Modelo CIS

### Nota:

• En el caso del Modelo CCD, consulte "9.9.1 Ensamble de la Cubierta del Panel".

### 9.9.2 Ensamble de la Cubierta del Panel (Panel Cover ASSY)

(1) Retire el Ensamble de la Cubierta del Panel (Panel Cover ASSY)

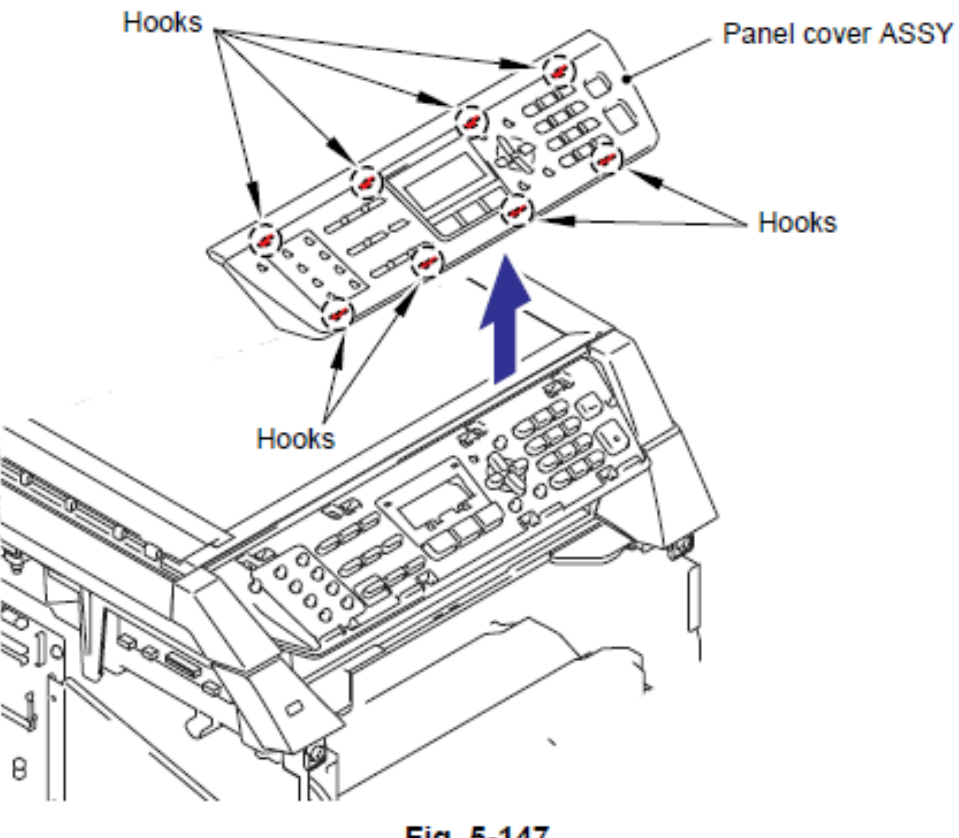

Fig. 5-147

## 9.10 Ensamble de la Unidad del Escáner (Scanner Unit ASSY)

Modelo CCD 

#### Nota:

• En el caso del Modelo CIS, consulte "9.10.9 Unidad del Escáner".

## 9.10.1 Ensamble de la Unidad del Escáner (Scanner Unit ASSY)

(1) Desconecte el Conector (Connector) de el Arnés del motor del escáner (Scanner motor harness) del Controlador PCB (Driver PCB).

(2) Desconecte el Conector (Connector) del Arnés del sensor de la posición inicial (Home position sensor harness) y el cable FFC (FFC cable) de la Tarjeta Principal (Main PCB).

#### Nota:

• Después de desconectar los cables planos (flat cables), verifique que cada cable no estén dañados o quemados en sus extremos.

• Cuando conecte los cables planos (flat cables), no los inserte en ángulo. Despuéa de insertarlos, verrifique que los cables no estén en ángulo.

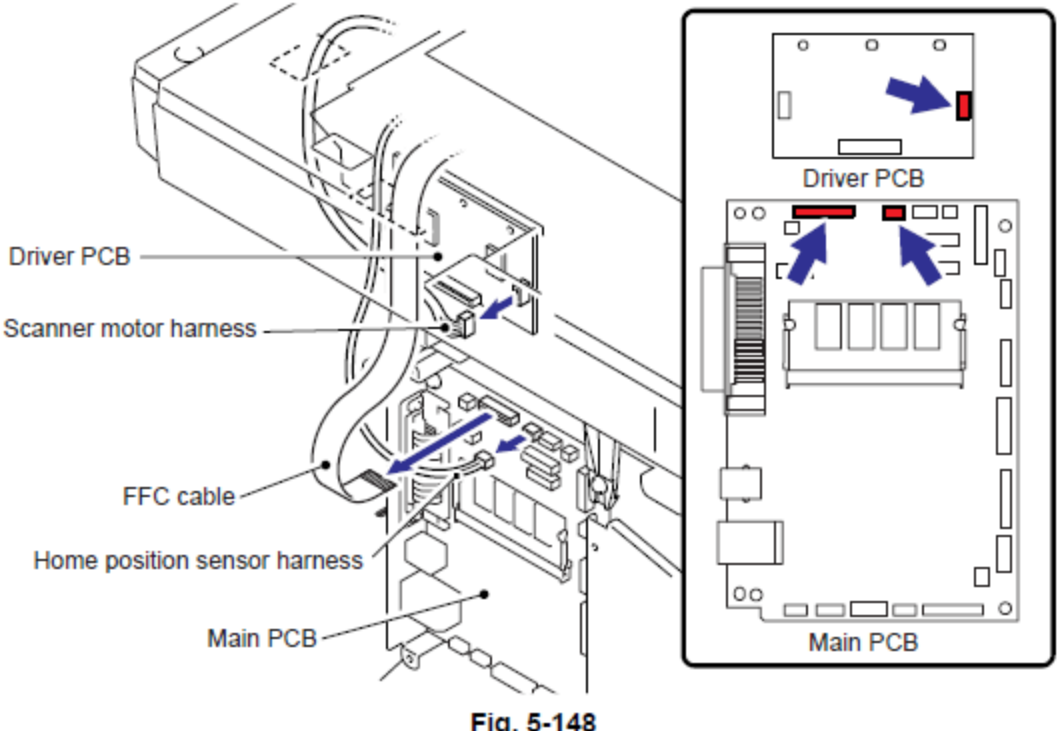

Fig. 5-148

(3) Retire los dos tornillos Taptite cup B m4x20. Levante ligeramente la parte trasera de la Unidad del Escáner (Scanner unit) y retire la Unidad del Escáner (Scanner unit).

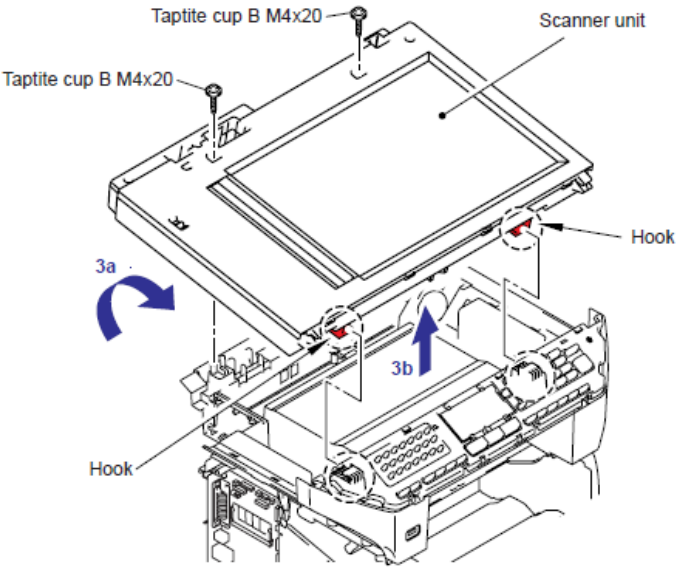

Fig. 5-149

### 9.10.2 Ensamble de la Cubierta Superior (Top Cover ASSY)

#### Nota:

• Asegúrese de no abrir el Ensamble de la Cubierta Superior (Top Cover ASSY) en un lugar con mucho polvo.

(1) Retire los seis tornillos Taptite cup B M4x12.

(2) Retire el Ensamble de la Cubierta Superior (Top Cover ASSY) del Ensamble de la base del escáner (Scanner base ASSY).

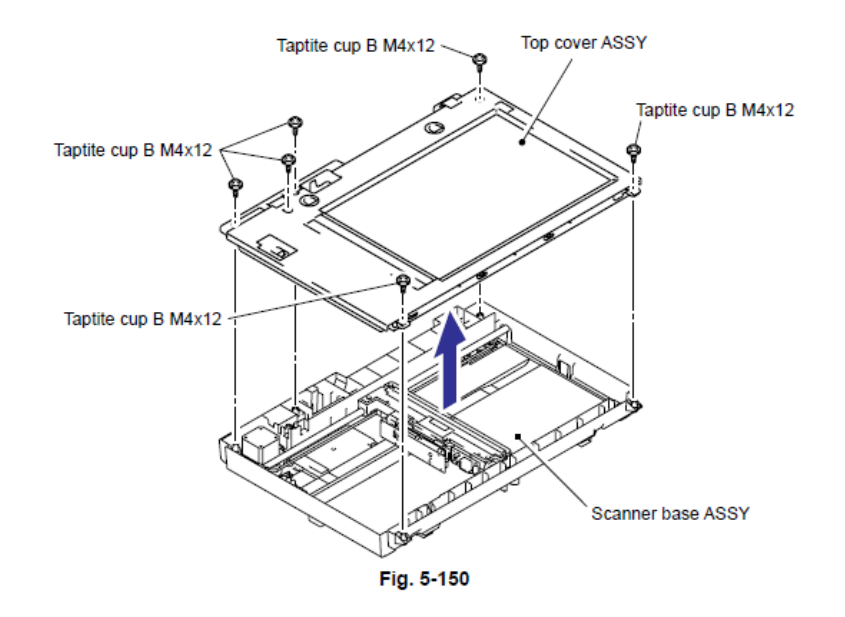

## 9.10.3 Palanca de Bloqueo B (Lock Lever B) / Ensamble de la Palanca de Bloqueo (Lock Lever ASSY)

(1) Retire el tornillos Taptite B M3x6 y retire la Palanca de Bloqueo B (Lock Lever B).

(2) Retire los dos tornillos Taptite y retire el Ensamble de la Palanca de Bloqueo (Lock Lever ASSY).

#### Nota de Montaje:

• Después de mover el Ensamble de la Palanca de Bloqueo (Lock Lever ASSY) en la dirección "A", monte "B" de la Palanca de Bloqueo B (Lock Lever B) que está en contacto en la dirección de la de la costilla (rib) de la Cubierta superior (top Cover).

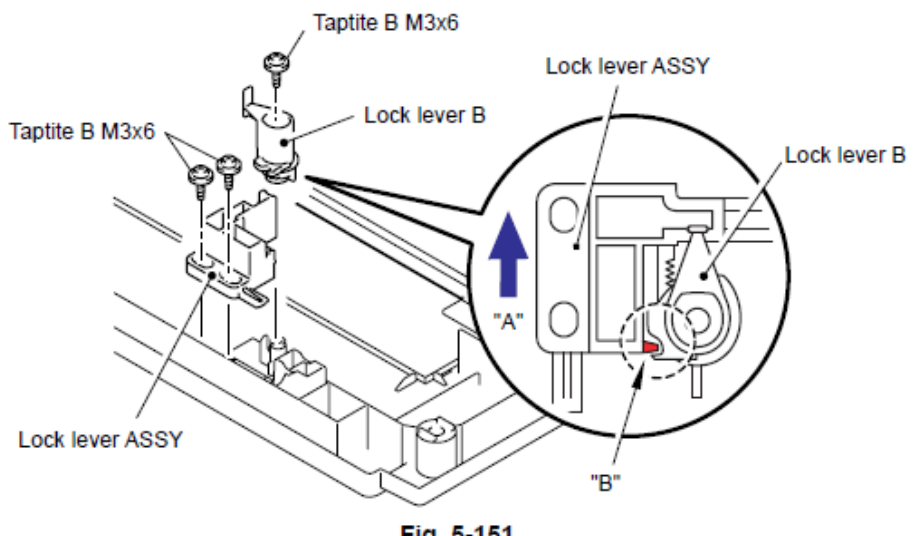

Fig. 5-151

### 9.10.4 Módulo CCD

(1) Empuje el Ensamble de la Polea (Pulley ASSY) en la dirección de la flecha 1a y retire la Correa (Belt).

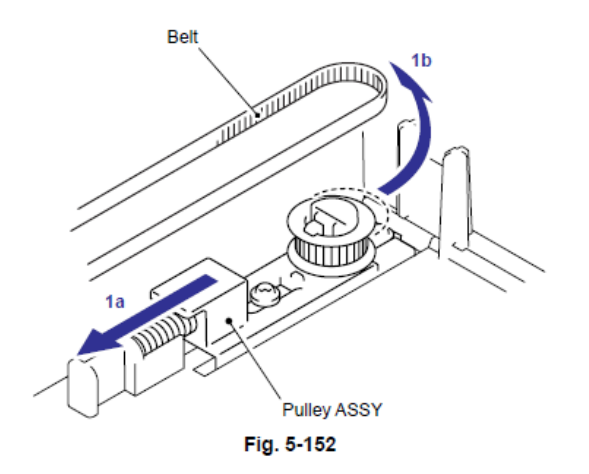

(2) Levante el Módulo CCD y la Guía del eje (Guide shaft) y jale la Guía del eje (Guide shaft) fuera del Módulo CCD.

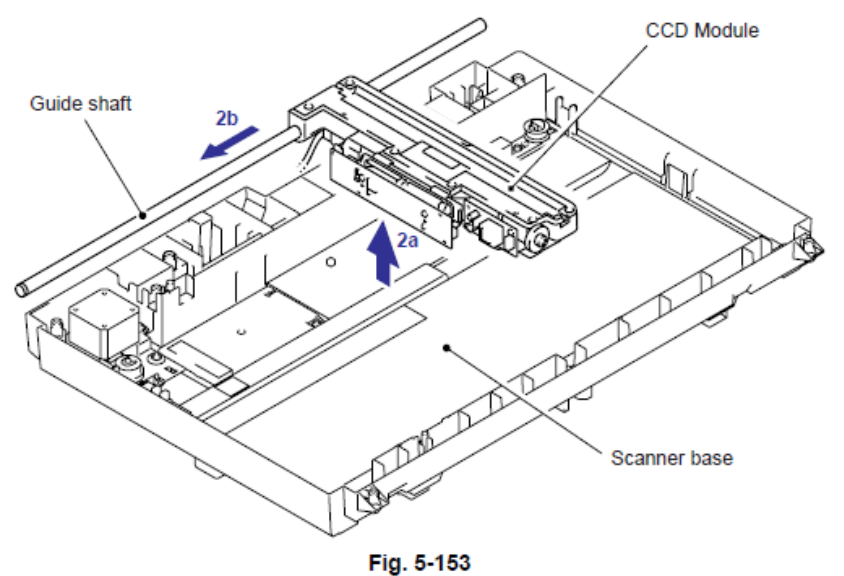

•

(3) Retire la Goma de soporte de la correa (Belt support rubber) y reitire la Correa (Belt) del Módulo CCD.

(4) Retire la cinta adhesiva de boble cara (double-faced adhesive tape) que está adjunta entre el cable FFC (FFC cable) y el Módulo CCD, desconecte el cable FFC (FFC cable) del Módulo CCD.

#### Nota:

• Después de desconectar los cables planos (flat cables), verifique que cada cable no estén dañados o quemados en sus extremos.

• Cuando conecte los cables planos (flat cables), no los inserte en ángulo. Despuéa de insertarlos, verrifique que los cables no estén en ángulo.

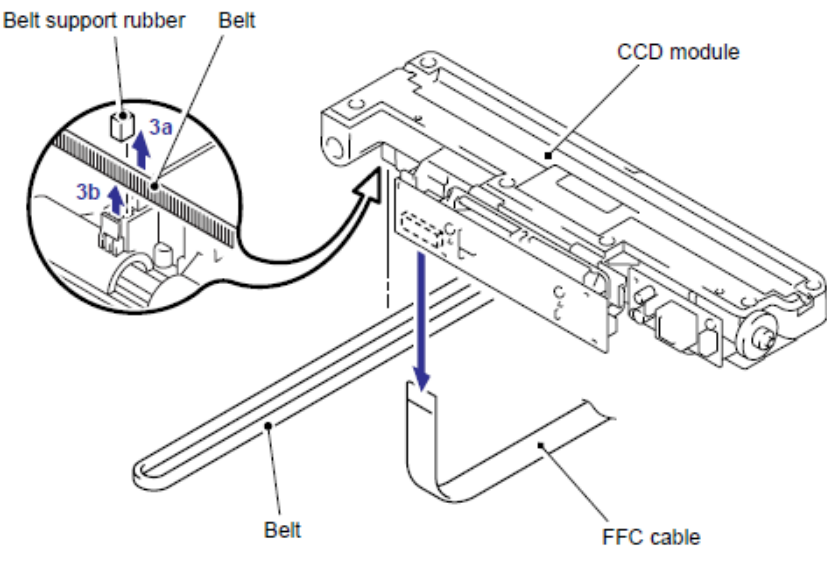

Fig. 5-154

## 9.10.5 Ensamble del Cable FFC (FFC Cable ASSY)

(1) Libere los Ganchos (Hooks) y retire la Placa FFC (FFC plate).

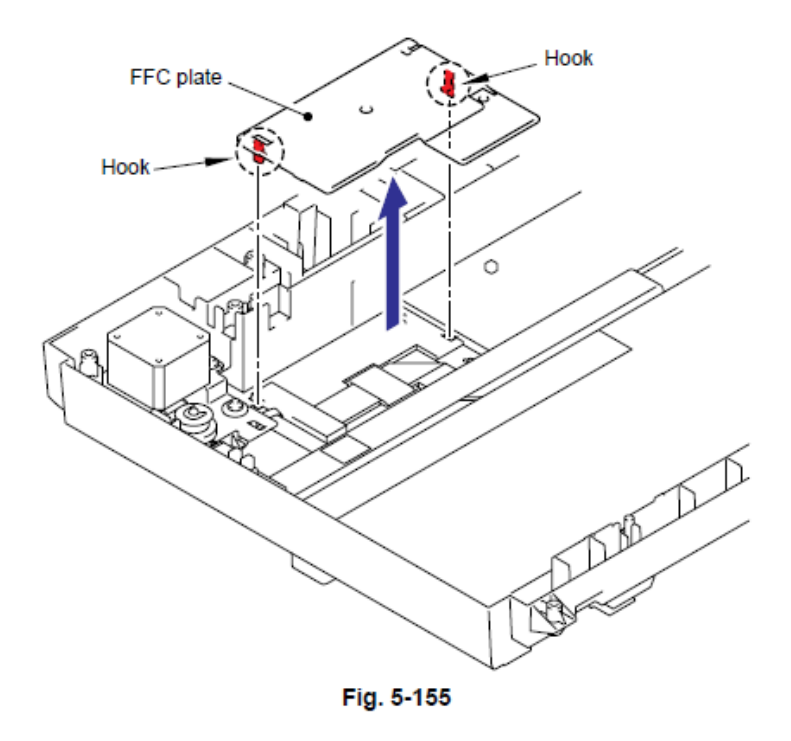

- (2) Retire la Esponja Protectora (Shield sponge) y el Ensamble del Cable FFC (FFC cable ASSY).
- (3) Retire la Base plana (Flat core) del Ensamble del Cable FFC (FFC cable ASSY).

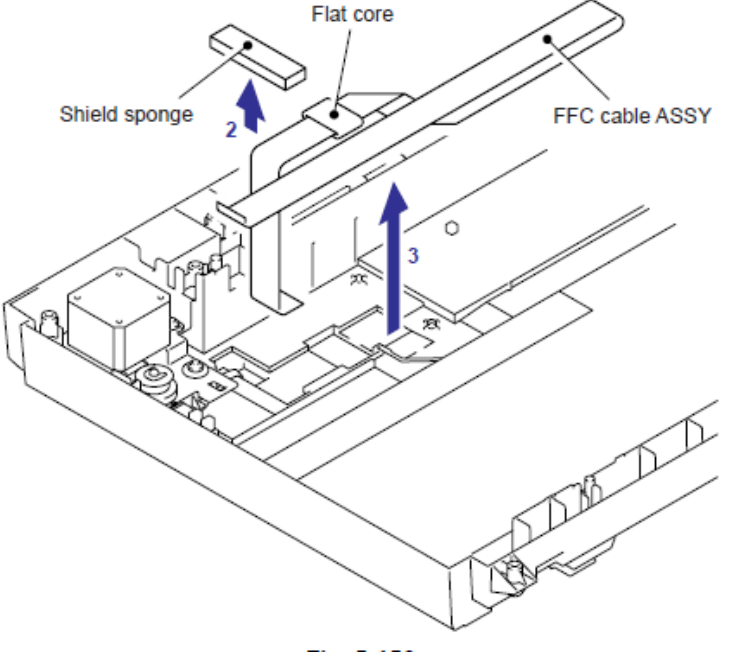

Fig. 5-156

#### 9.10.6 Motor del Escáner FB (Scanner Motor FB)

(1) Retire el tornillo Taptite cup S M3x6 y retire el Arnés FB FG (FB FG hanress).

(2) Retire los cuatro tornillos Taptite pan B M3x8 y retire el Ensamble de la unión de la placa (Drive plate ASSY).

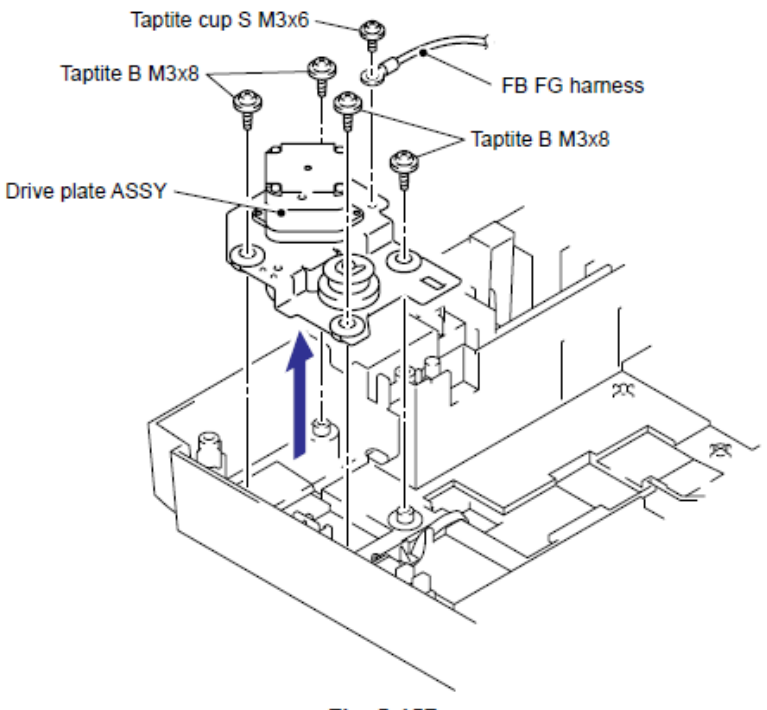

Fig. 5-157

(3) Retire los dos tornillos psn (S/P washers) M3x6 y retire el Motor del Escáner FB (Scanner Motor FB).

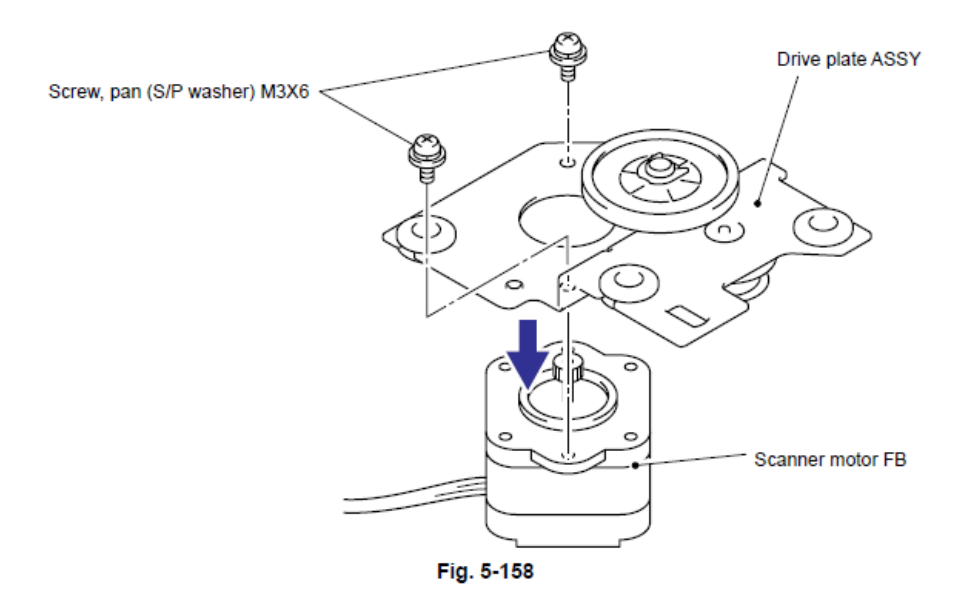

Confidencial

#### 9.10.7 Ensamble de la Polea (Pulley ASSY)

- (1) Retire los dos tornillos Taptite B M3x6 y retire el Ensamble de la Polea (Pulley ASSY).
- (2) Retire el Resorte de la polea (Pulley spring)

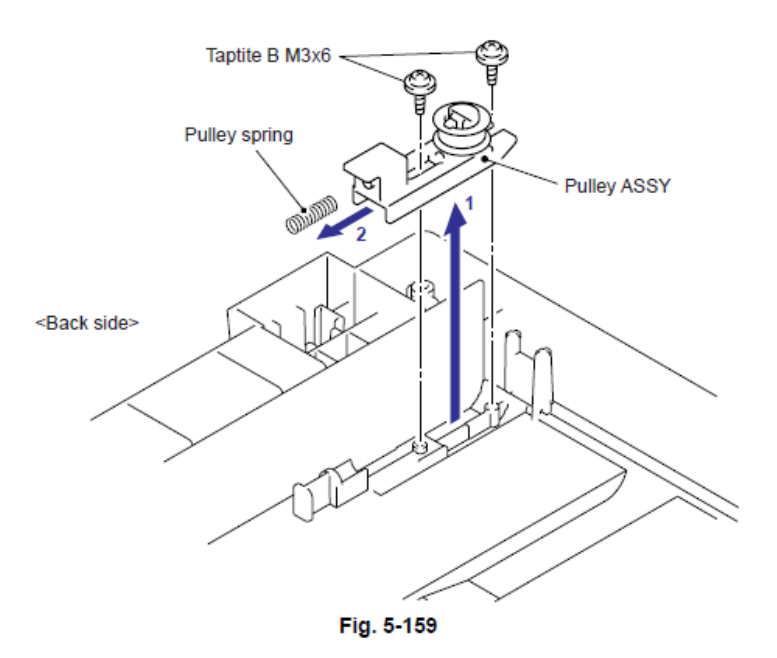

### 9.10.8 Sensor de la Posición Inicial (Home Position Sensor)

(1) Libere los Ganchos (Hooks) y retire el Sensor de la Posición Inicial (Home Position Sensor).

(2) Desconecte el Conector (Connector) del Arnés del Sensor de la Posición Inicial (Home Position Sensor harness) del Sensor de la Posición Inicial (Home Position Sensor)

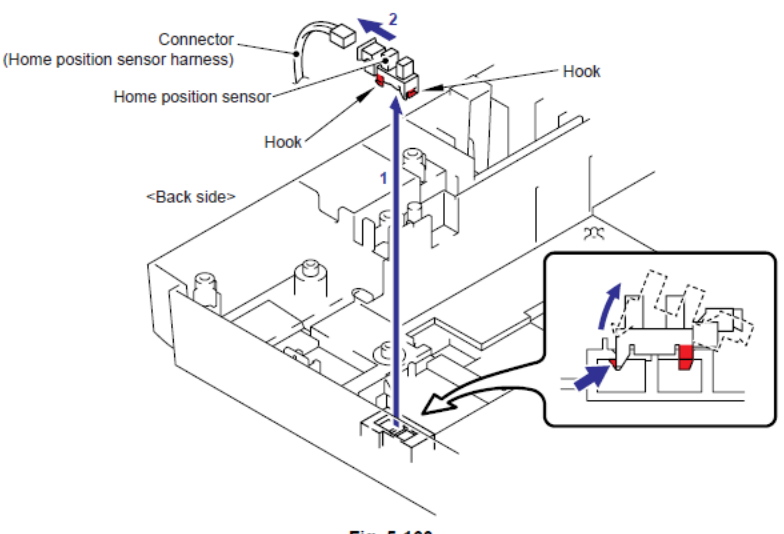

Fig. 5-160

Nota:

• En el caso del Modelo CCD, consulte "9.10.1 Ensamble de la Unidad del Escáner" a "9.10.8 Sensor de la Posición Inicial".

### 9.10.9 Unidad del Escáner (Scanner Unit)

(1) Retire el tornillo Taptite cup S M3x6 y retireel Arnés FB FG (FB FG Arnés (Harness)).

(2) Desconecte el Conector (Connector) del Arnés del Sensor de la Posición Inicial (Home Position Sensor harness) del Controlador PCB (Driver PCB).

(3) Desconecte los dos Conectores (Connectors) y el FFC de la Tarjeta Principal (Main PCB).

#### Nota:

• Después de desconectar los cables planos (flat cables), verifique que cada cable no estén dañados o quemados en sus extremos.

• Cuando conecte los cables planos (flat cables), no los inserte en ángulo. Despuéa de insertarlos, verrifique que los cables no estén en ángulo.

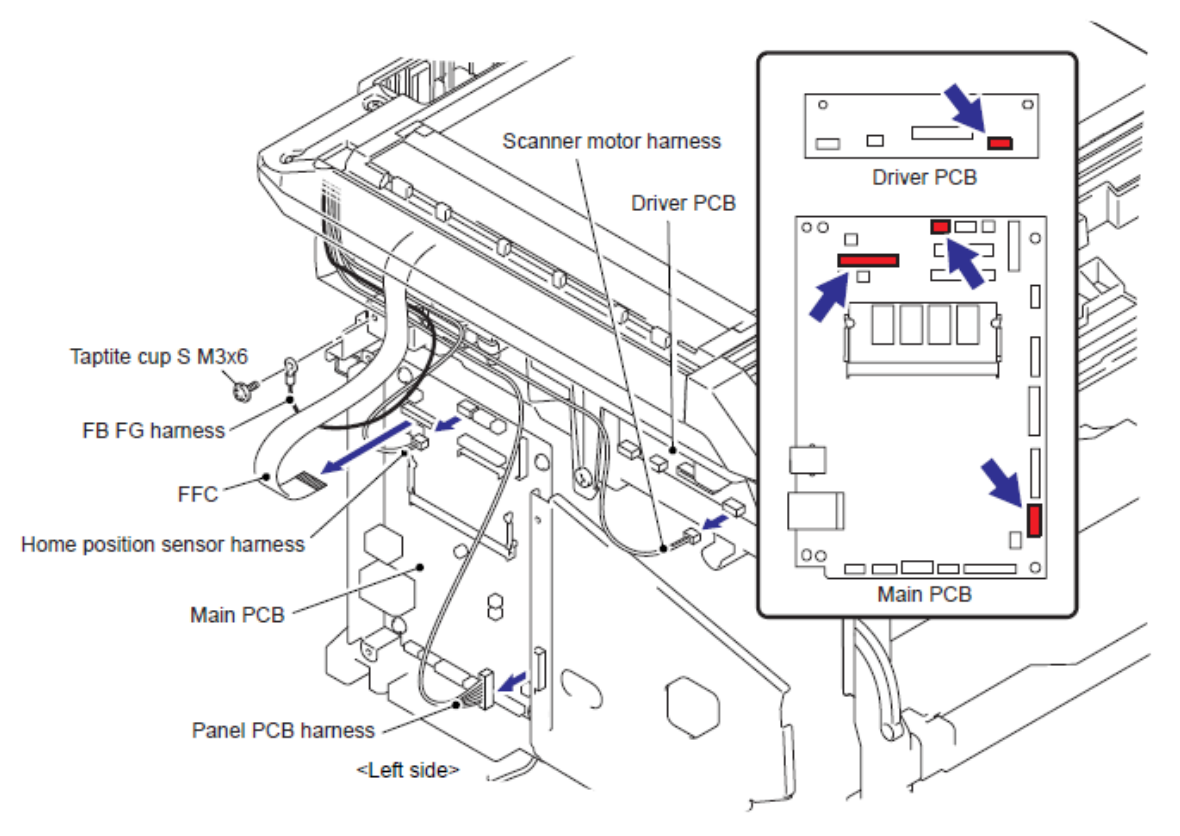

Fig. 5-161

(4) Abra al Unidad del Escáner (Scanner unit) y libere el Gancho (Hook) de la Palanca del brazo Izquierdo y Derecho (Pull Arms L and R) de la Unión (joint) de la Unidad del Escáner (Scanner unit).

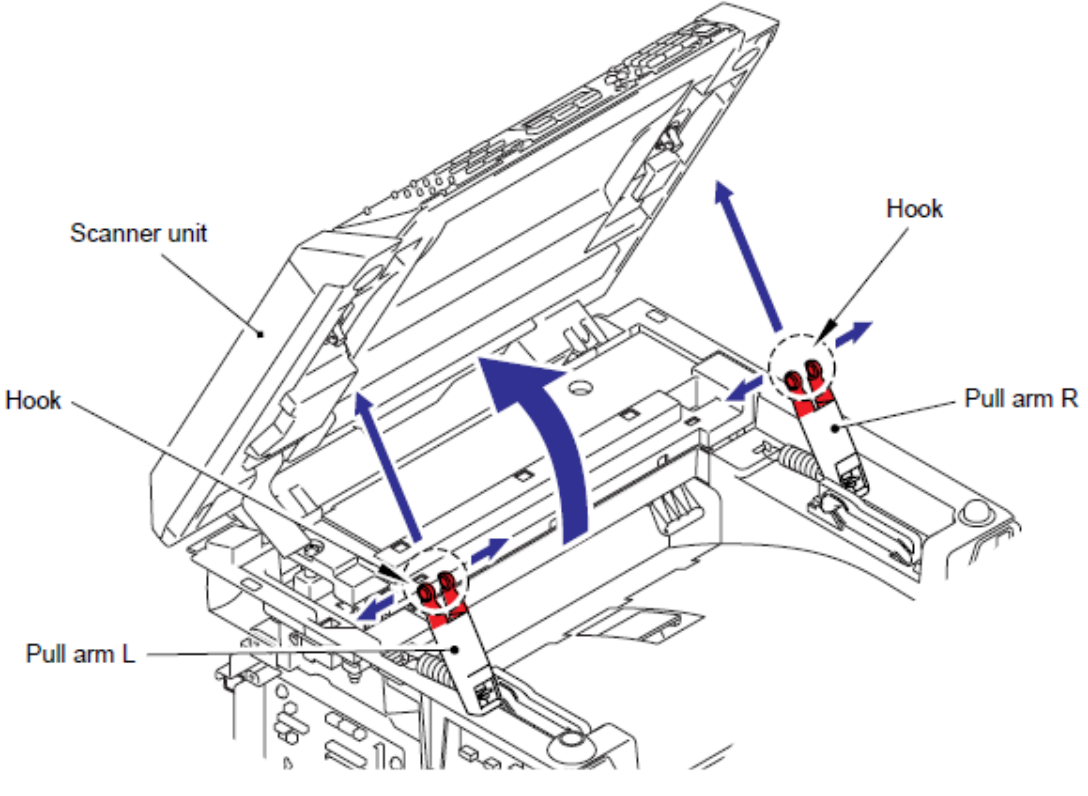

Fig. 5-162

(5) Retire la Palanca del brazo Izquierdo y Derecho (Pull Arms L and R) y los Resortes de la palanca del brazo (Pull arm springs) de la Guía de la Palanca del brazo (Pull arm guide).

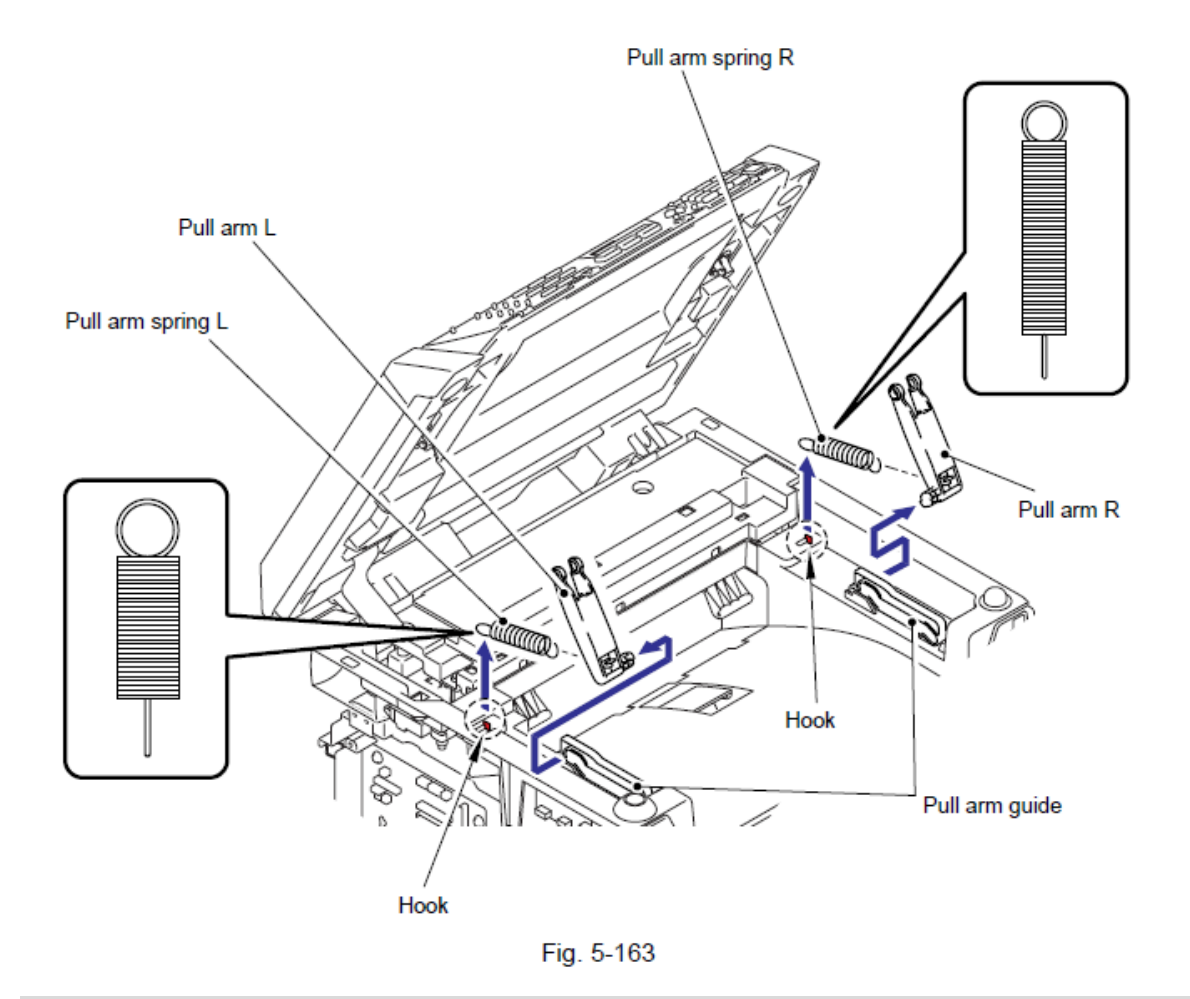

#### Nota:

• Durante el montaje de los Resortes de la palanca del brazo Izquierdo y Derecho (Pull arm springs Left and Right) asegúrese de montar cada uno de los recortes correctamente. (El izquierdo es mas corto y grueso y El Derecho es mas largo y delgado) Vea la Fig. 5-163.

(6) Retire la Unidad del Escáner (Scanner Unit) del Ensamble de la cubierta de unión (Joint Cover ASSY) tirando hacia arriba.

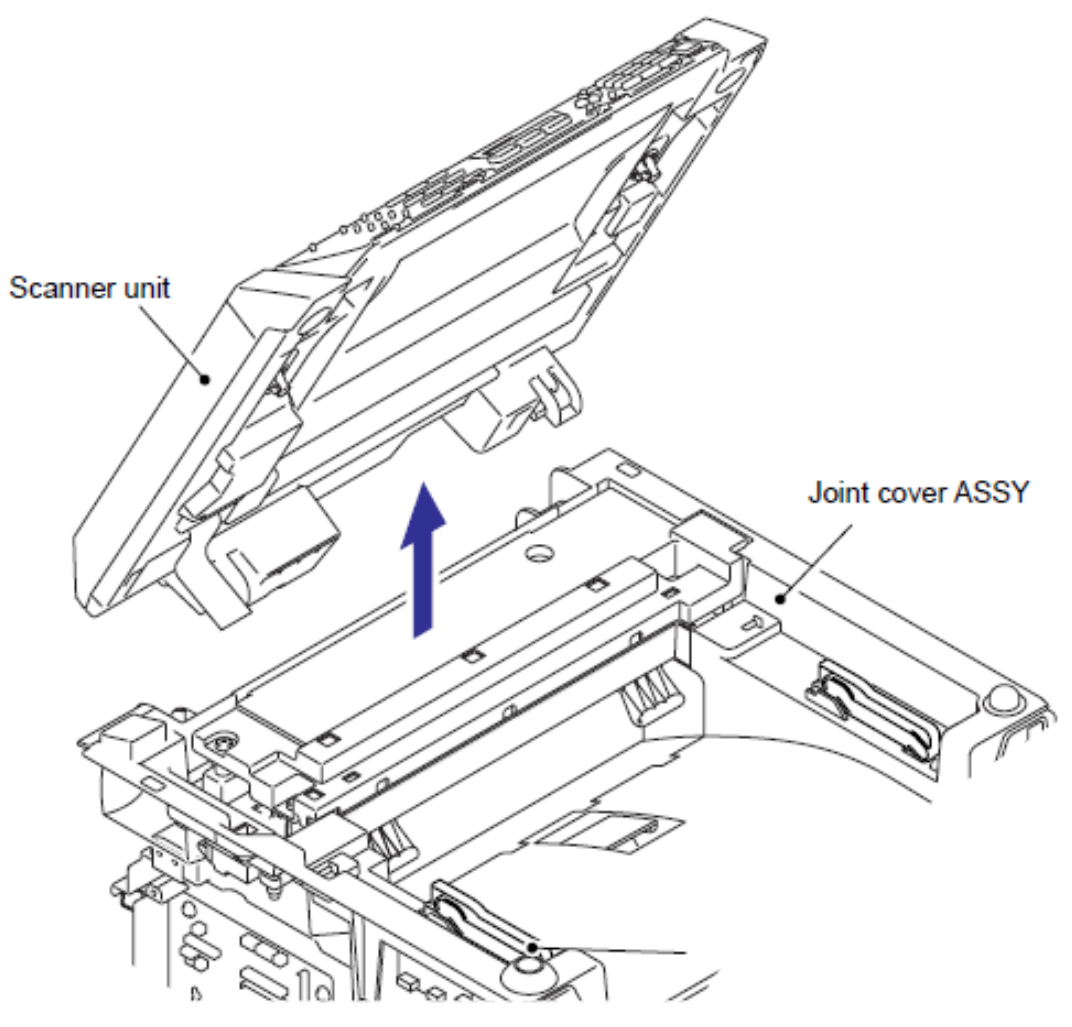

Fig. 5-164

### 9.11 Unidad del Panel (Panel Unit)

Modelo CCD

#### Nota:

• En el caso del Modelo CIS, consulte "9.11.5 Unidad del Panel" a "9.11.9 Cubierta del Escáner Izquierda/Derecha".

#### 9.11.1 Unidad del Panel (Panel Unit)

(1) Desconecte el Conector (Connector) del Arnés del Panel del PCB (Panel PCB harness) de la Tarjeta Principal (Main PCB).

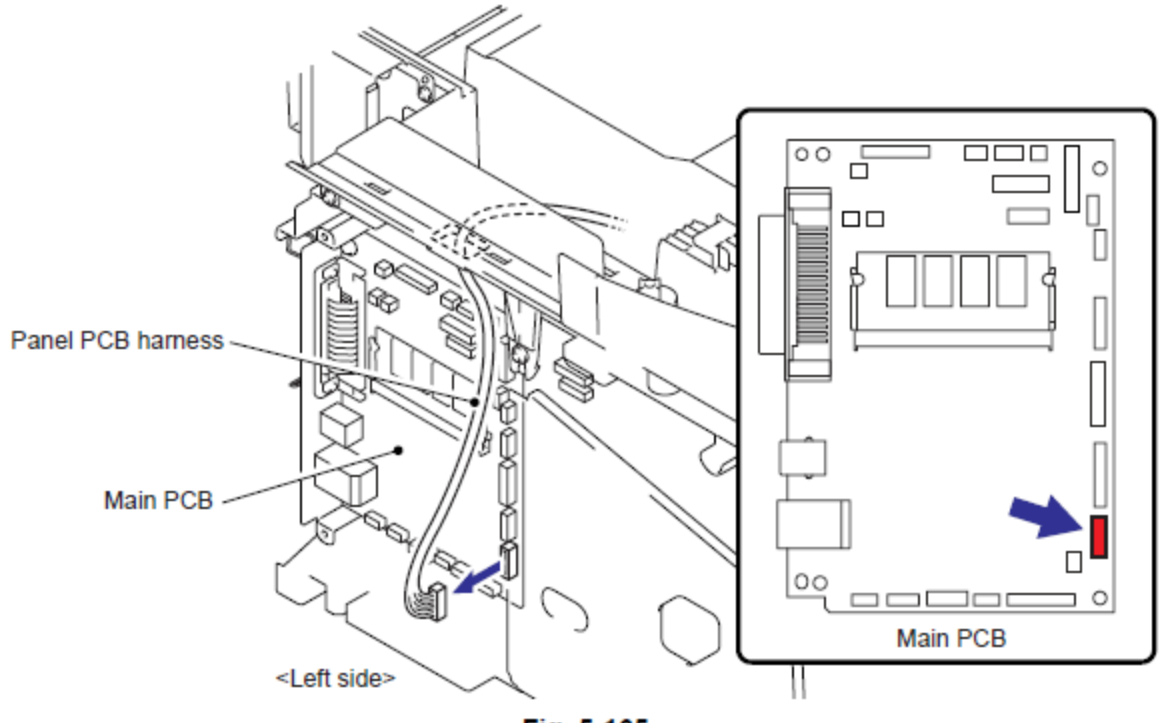

Fig. 5-165
- (2) Retire los cuatro tornillos Taptite cup B M4x12.
- (3) Retire la Cinta de fijación del arnés del Panel del PCB (Tape fixing the Panel PCB harness).
- (4) Retire la Unidad del Panel (Panel Unit).

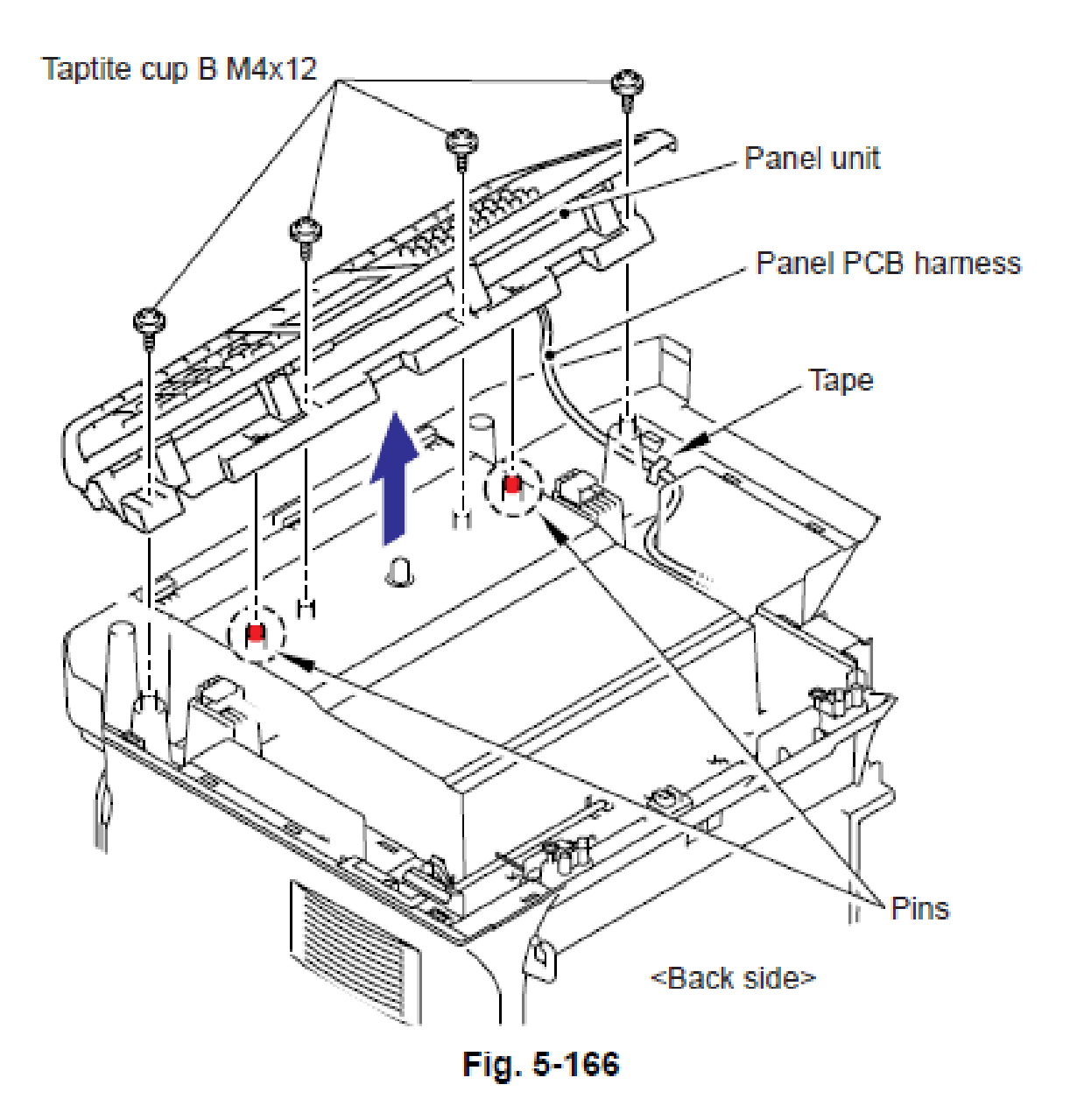

# 9.11.2 Ensamble del Panel del PCB (Panel PCB ASSY)

(1) Desconecte el Conector (Connector) del del Arnés del Panel del PCB (Panel PCB harness) de la Unidad del Panel (Panel unit).

(2) Retire los cuatro tornillos Taptite cup B M3x10, libere los dos Ganchos (Hooks) y retire la Cubierta inferior del panel (Panel bottom cover).

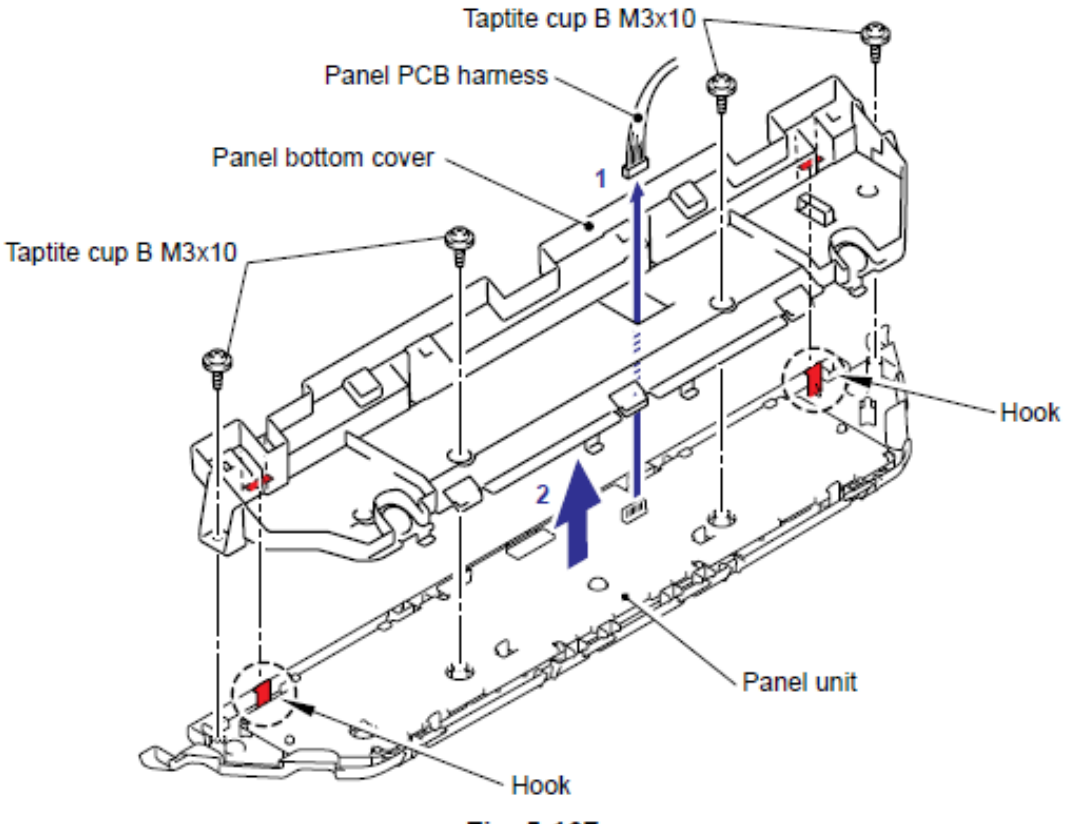

Fig. 5-167

(3) Desconecte el Conector (Connector) del Arnés de módulo de la luz de fondo (Backlight module harness) del Ensamble del panel del PCB (Panel PCB ASSY).

(4) Desbloquear la cerradura (lock), y retire el cable LCD (LCD cable) del Ensamble del panel del PCB (Panel PCB ASSY).

#### Nota:

• Después de desconectar los cables planos (flat cables), verifique que cada cable no estén dañados o quemados en sus extremos.

• Cuando conecte los cables planos (flat cables), no los inserte en ángulo. Después de insertarlos, verrifique que los cables no estén en ángulo.

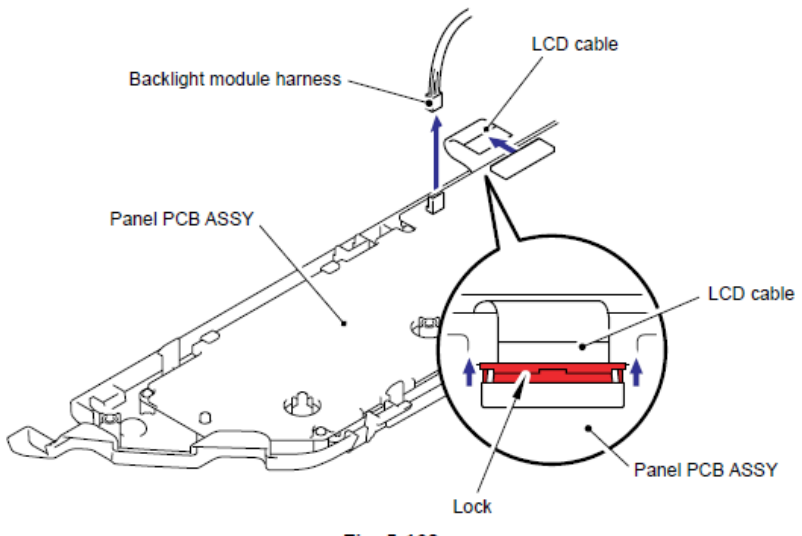

Fig. 5-168

(5) Libere los cuatro Ganchos (Hooks), levante el Ensamble del panel del PCB (Panel PCB ASSY) en la dirección de la flecha 5<sup>a</sup> retire el Ensamble del panel del PCB (Panel PCB ASSY).

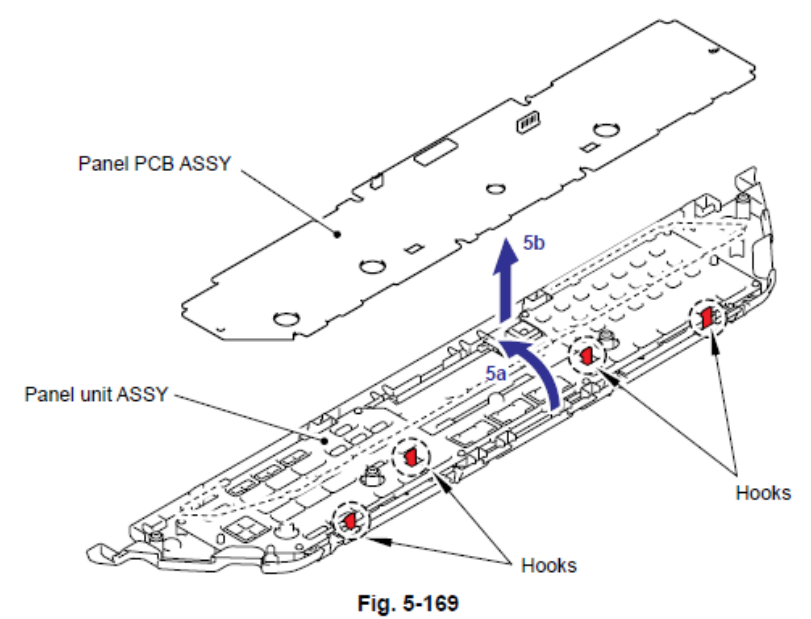

Confidencial

# 9.11.3 Teclado de Goma de la Impresora (Printer Rubber Key)

(1) Retire el Teclado de Goma de la Impresora (Printer Rubber Key)

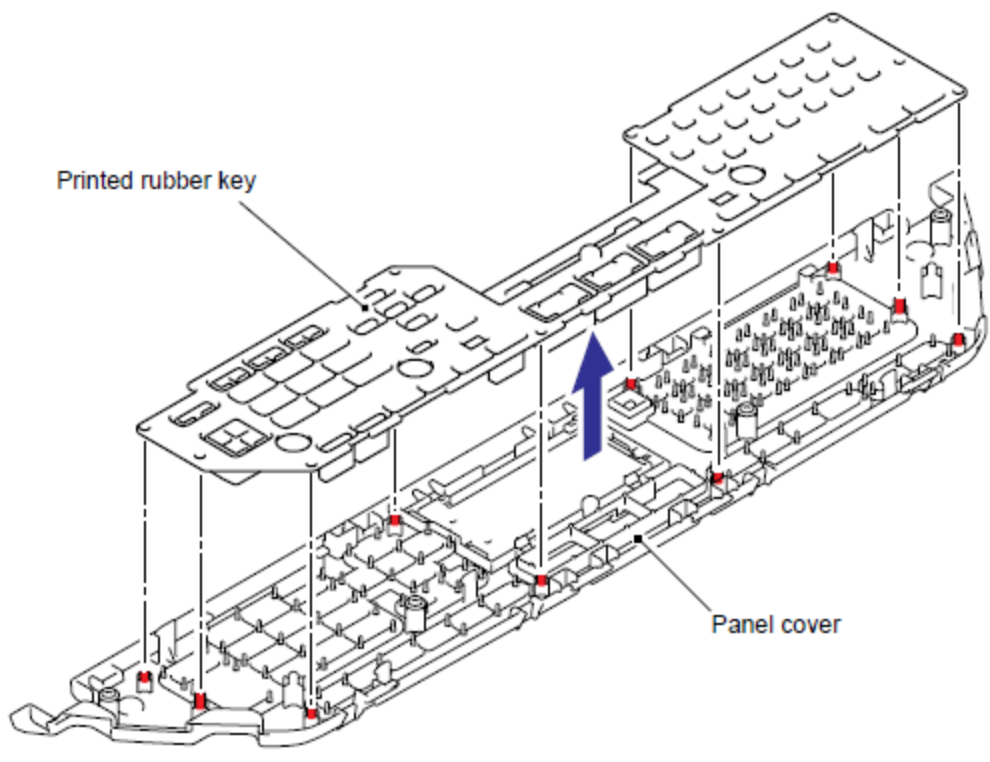

Fig. 5-170

# 9.11.4 Cubierta del LCD (LCD Cover) / Módulo de la luz de fondo (Backlight Module) / LCD

(1) Retire la Lámina de aislamiento de la cubierta del panel (Panel insulation sheet) de la Cubierta del LCD (LCD Cover).

(2) Libere los Ganchos (Hooks) en la Cubierta del panel (Panel cover) en la dirección de la flecha y retire la Cubierta del LCD (LCD Cover) de la Cubierta del panel (Panel cover)

(3) Retire el Ensamble del LCD (LCD ASSY).

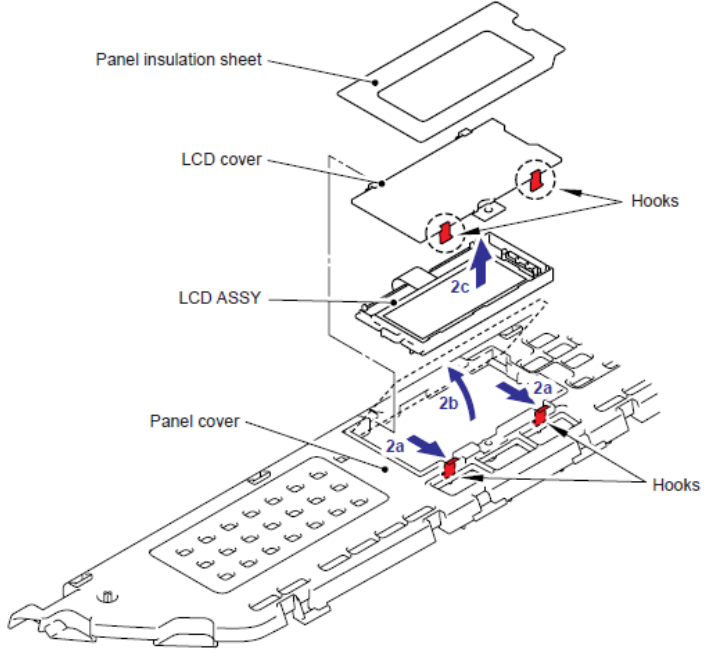

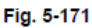

(4) Retire el LCD del Módulo de la luz de fondo (Backlight Module).

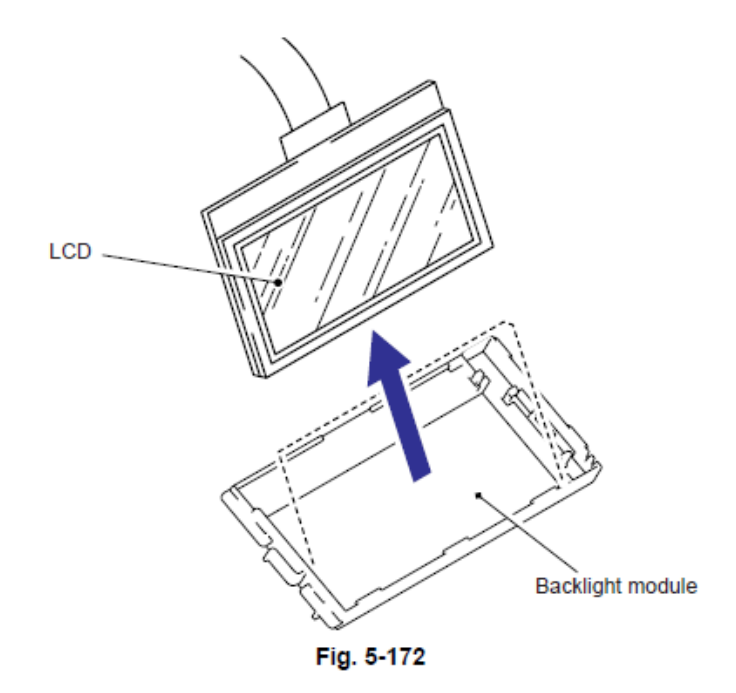

#### Modelo CIS

#### Nota:

• En el caso del Modelo CCD, consulte "9.11.1 Unidad del Panel" a "9.11.4 Cubierta del LCD (LCD Cover) / Módulo de la luz de fondo (Backlight Module) / LCD".

#### 9.11.5 Unidad del Panel (Panel Unit)

(1) Retire los cuatro tornillos Taptite cup B M3x10 y levante la Unidad del Panel (Panel Unit)

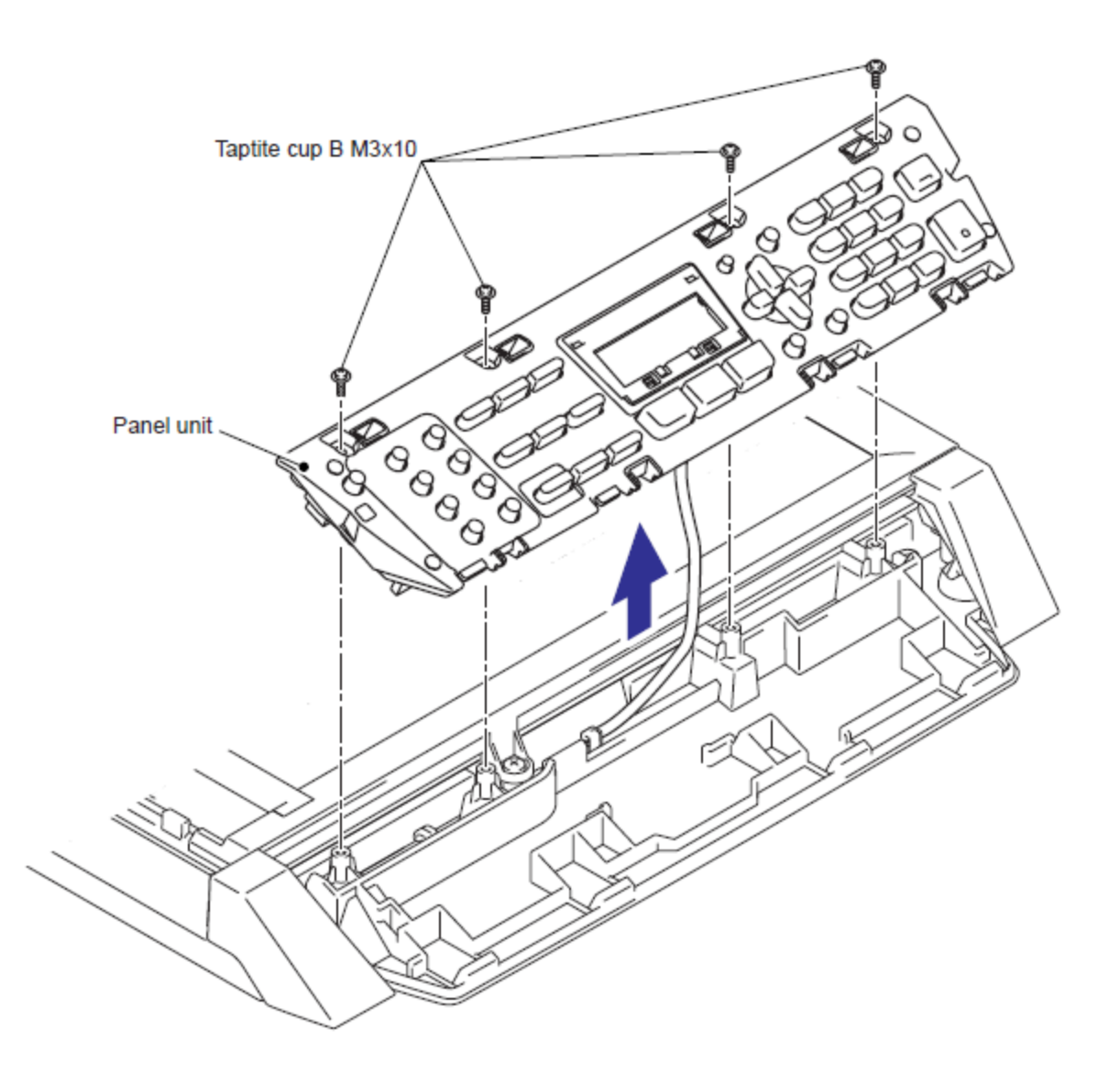

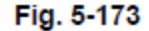

(2) Deconecte el Conector (Connector) del Ensamble del Panel del PCB (Panel PCB ASSY) y retire la Unidad del Panel (Panel unit).

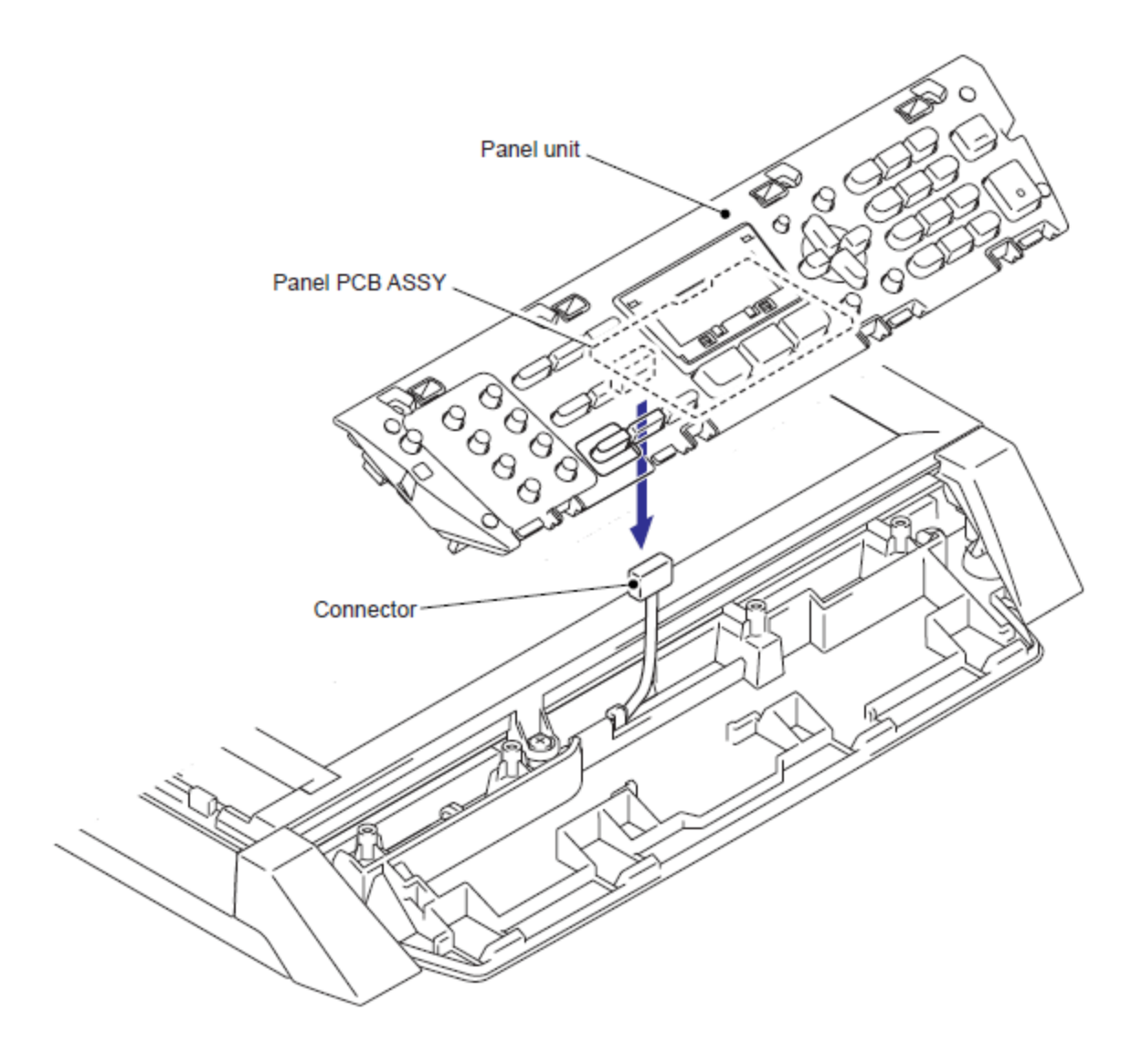

Fig. 5-174

# 9.11.6 Ensamble de la Luz de Fondo del PCB (Back Light PCB ASSY)

(1) Gire la Unidad del panel (Panel Unit) hacia abajo.

(2) Desconecte los dos FFC del Ensamble de la Luz de Fondo del PCB (Back Light PCB ASSY) y el Ensamble del Panel del PCB (Panel PCB ASSY).

(3) Libere los Ganchos (Hooks) del soporte del LCD (LCD Holder) y retire el Ensamble de la Luz de Fondo del PCB (Back Light PCB ASSY) del Soporte del LCD (LCD Holder).

(4) Desbloquear el Conector (Connector) del lado trasero del Ensamble de la Luz de Fondo del PCB (Back Light PCB ASSY) para desconectar el Arnés del LCD (LCD harness).

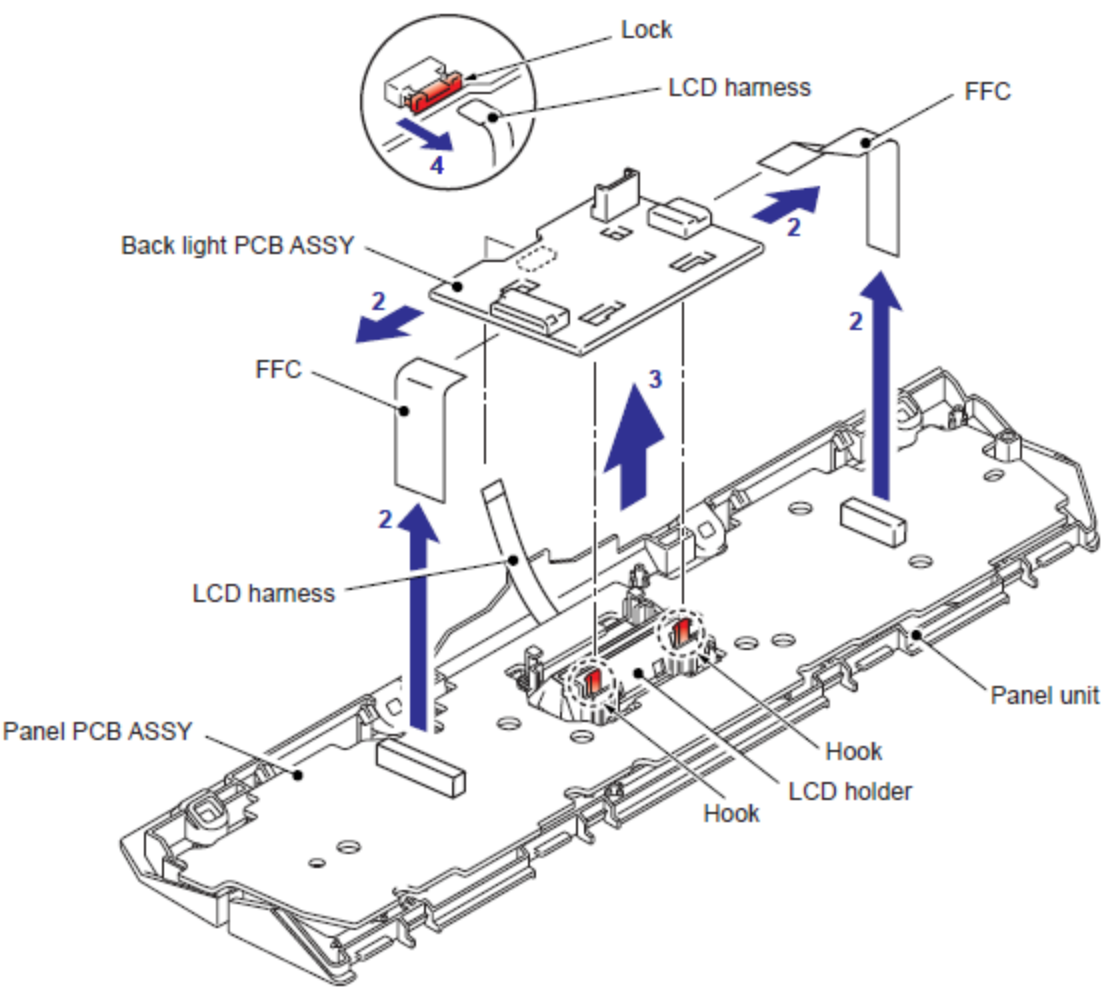

Fig. 5-175

# 9.11.7 Ensamble del Panel del PCB (Panel PCB ASSY) / Teclado de Goma Derecho/Centro/Izquierdo (Rubber Key R/C/L)

(1) ILibere los Ganchos (Hooks) del a Unidad del panel (Panel Unit) y retire el Ensamble del Panel del PCB (Panel PCB ASSY) de la Unidad del panel (Panel Unit).

(2) Retire el Teclado de Goma Derecho/Centro/Izquierdo (Rubber Key R/C/L) de la Unidad del panel (Panel Unit).

(3) Retire la Lámina de aislamiento de la cubierta del panel (Panel insulation sheet) de la Unidad del panel (Panel Unit).

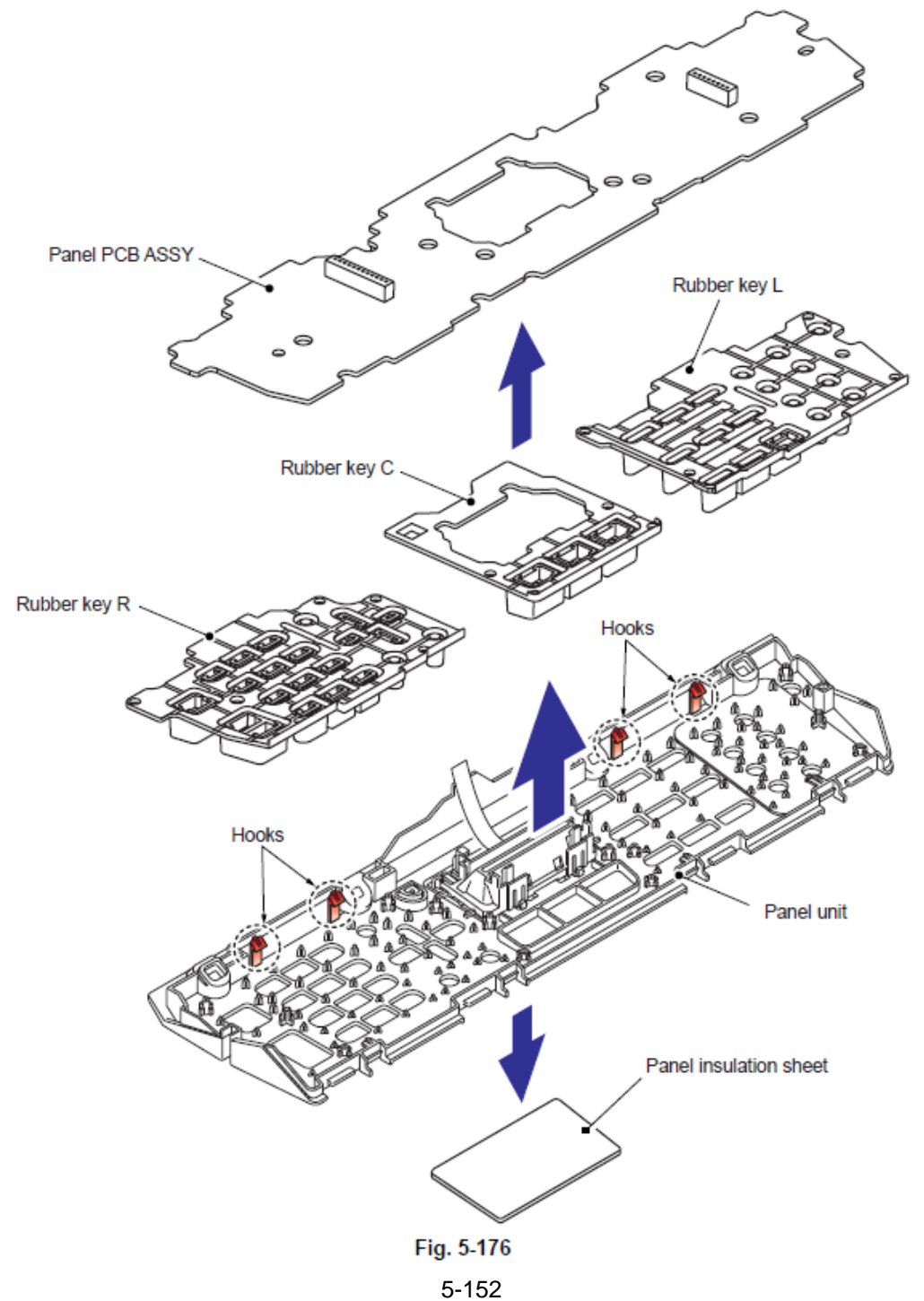

Confidencial

(1) Libere los Ganchos (Hooks) del Soporte del LCD (LCD Holder) y retire el Soporte del LCD (LCD Holder) de la Unidad del panel (Panel Unit).

(2) Retire la Guía de la luz del panel (Panel light guide) de la Unidad del panel (Panel Unit).

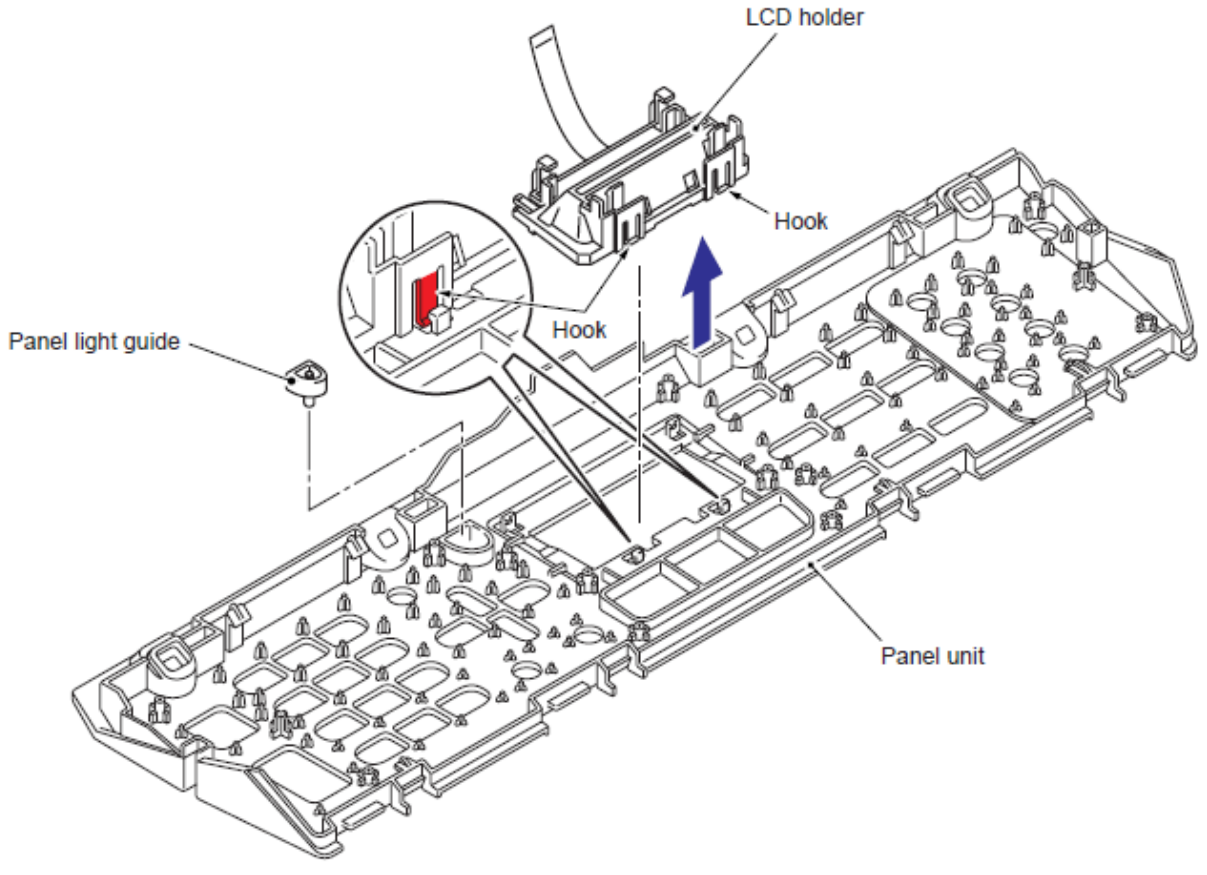

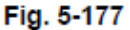

(3) Gire el Soporte del LCD (LCD Holder) hacia abajo. Libere los Ganchos (Hooks) del Soporte del LCD (LCD Holder) y retire el LCD del Soporte del LCD (LCD Holder).

(4) Retire la Cinta de la luz de fondo (Back light film) del Soporte del LCD (LCD Holder).

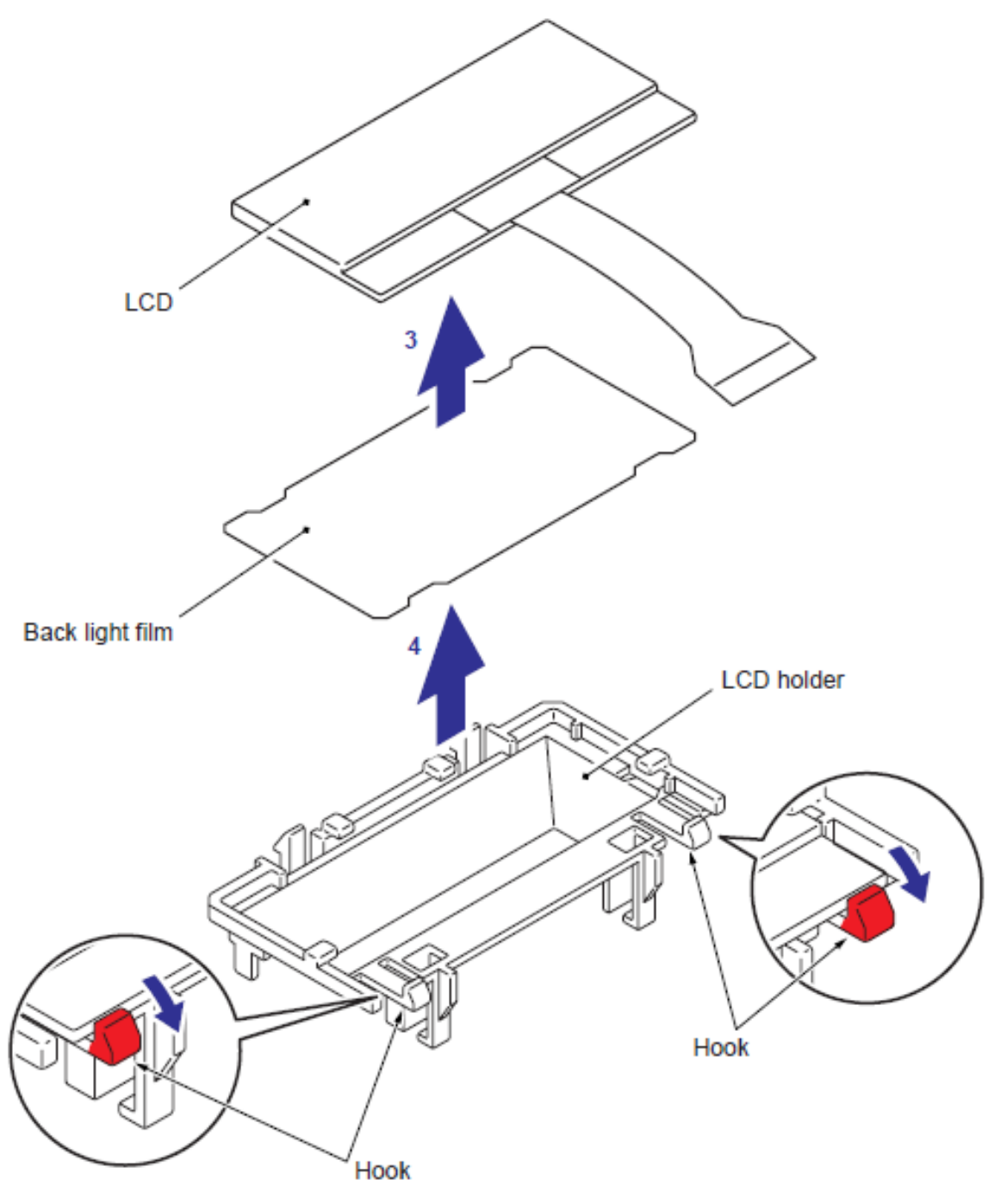

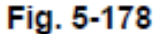

#### 9.11.9 Protección de la Cubierta del Escáner Izquierda/Derecha (Scanner Dress Cover L/R)

(1) Retire los dos tornillos Taptite bind B M4x12 y retire la Protección de la Cubierta del Escáner Izquierda/Derecha (Scanner Dress Cover L/R) del Ensamble de la base del Escáner (Scanner base ASSY).

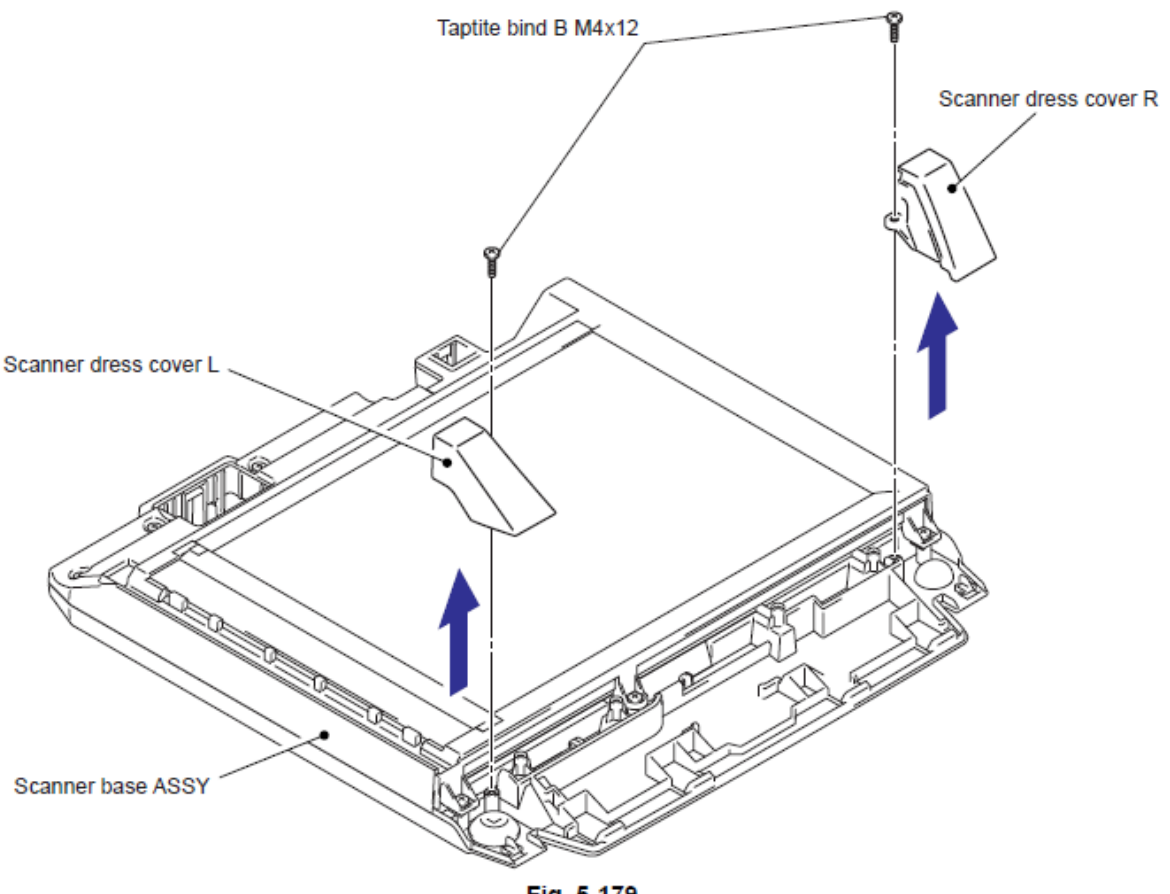

# 9.12 Ensamble NCU del PCB (NCU PCB ASSY) (Sólo para los modelos con NCU)

# Modelo CCD

#### Nota:

• En el caso del Modelo CIS, consulte "9.12.2 "Ensamble NCU del PCB (NCU PCB ASSY)".

# 9.12.1 Ensamble NCU del PCB (NCU PCB ASSY)

(1) Desconecte el Conector (Connector) del Arnés NCU de la Tarejta Principal (Main PCB).

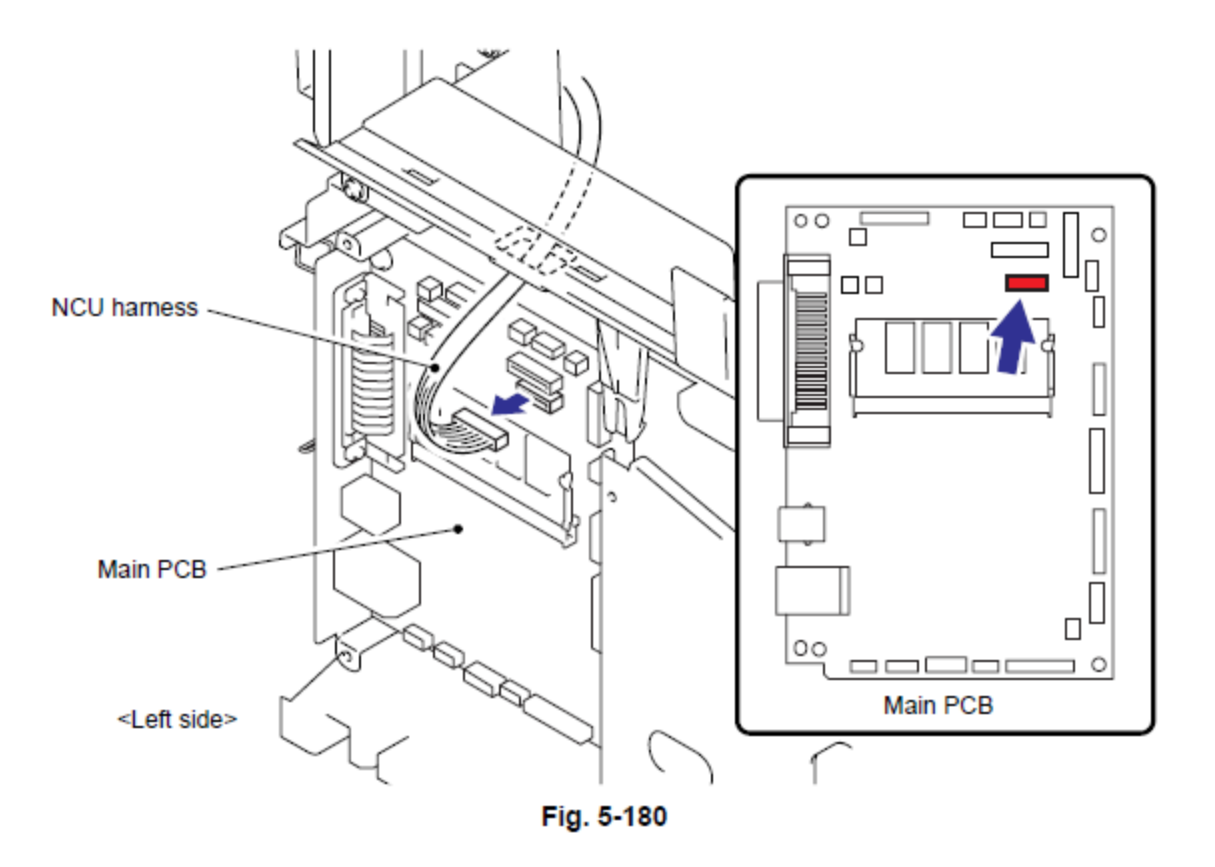

(2) Retire el Tronillo pan (S/P washer) M3.x6 SR y retire el Ensamble del arnés del NCU (NCU harness ASSY).

(3) Retire los dos tornillos Taptite bind B M4x12 y retire la Unidad del NCU (NCU unit).

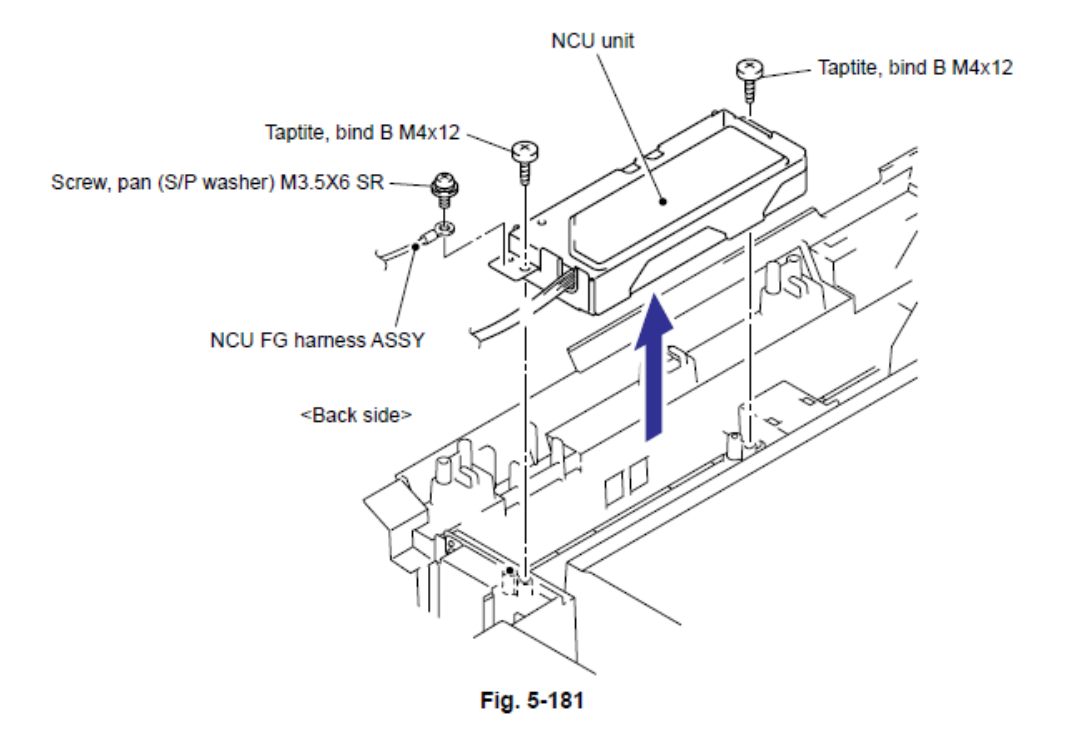

(4) Retire el Tornillo pan (S/P washer) M3.5x6 screw y retire la Cubierta protectora del NCU (NCU shield cover).

(5) Desconecte el Conector (Connector) del Arnés del NCU (NCU harness).

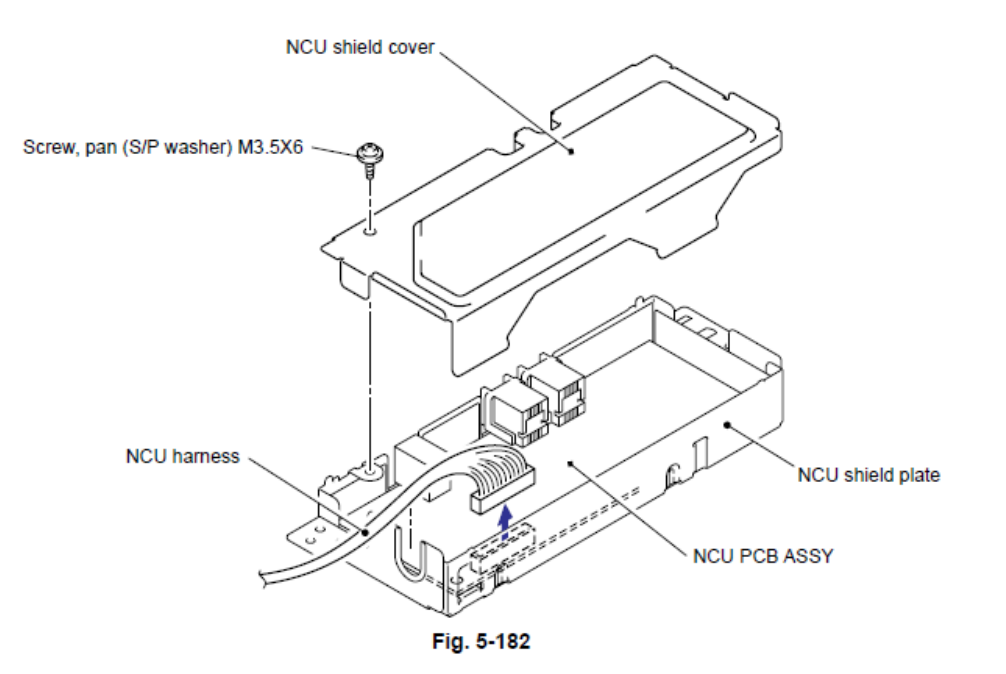

(6) Retire los dos tornillos Taptite cup S M3x6 SR y retire el Ensamble NCU del PCB (NCU PCB ASSY).

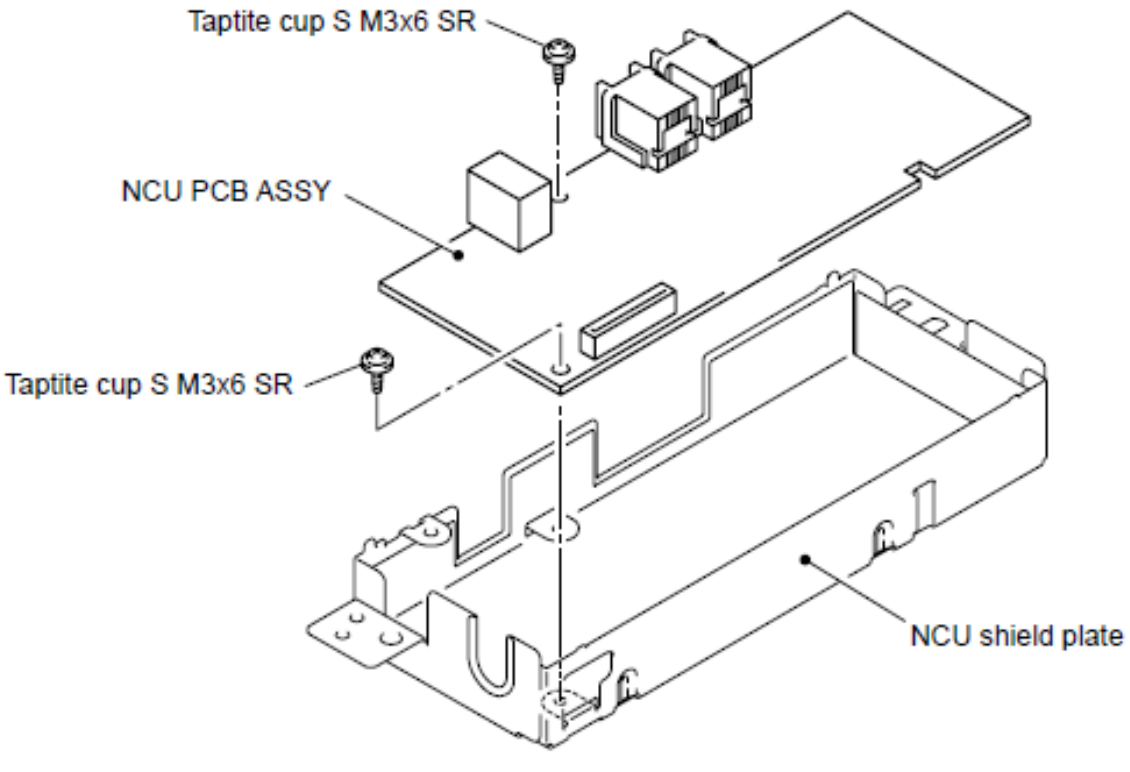

#### Modelo CIS

#### Nota:

• En el caso del Modelo CCD, consulte "9.12.1 "Ensamble NCU del PCB (NCU PCB ASSY)".

# 9.12.2 Ensamble NCU del PCB (NCU PCB ASSY)

(1) Desconecte el Conector (Connector) del Arnés NCU de la Tarejta Principal (Main PCB).

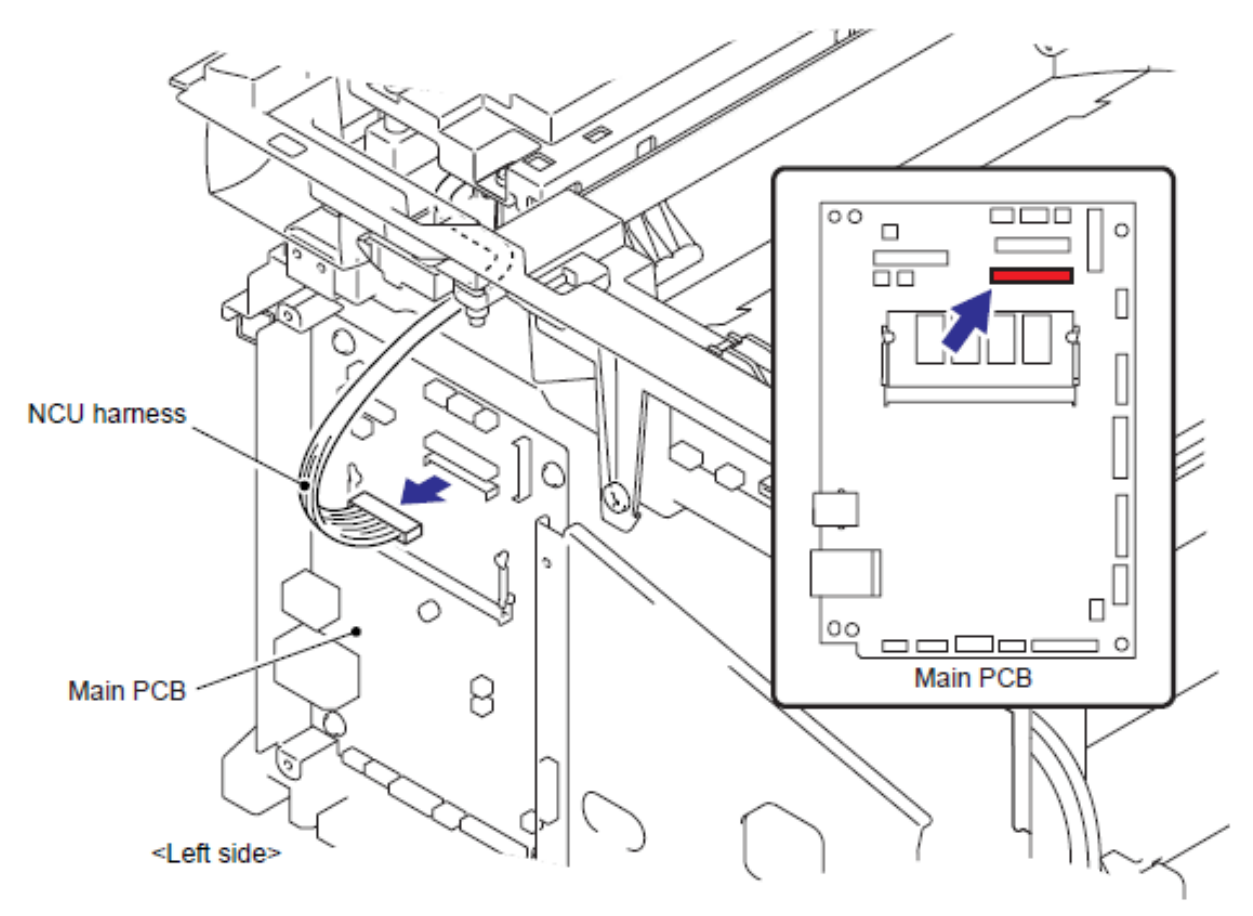

Fig. 5-184

(2) Retire los cuatro tornillos Taptite bind B M4x12 y retire la cubierta NCU del Ensamble de la cubierta de unión (Joint cover ASSY).

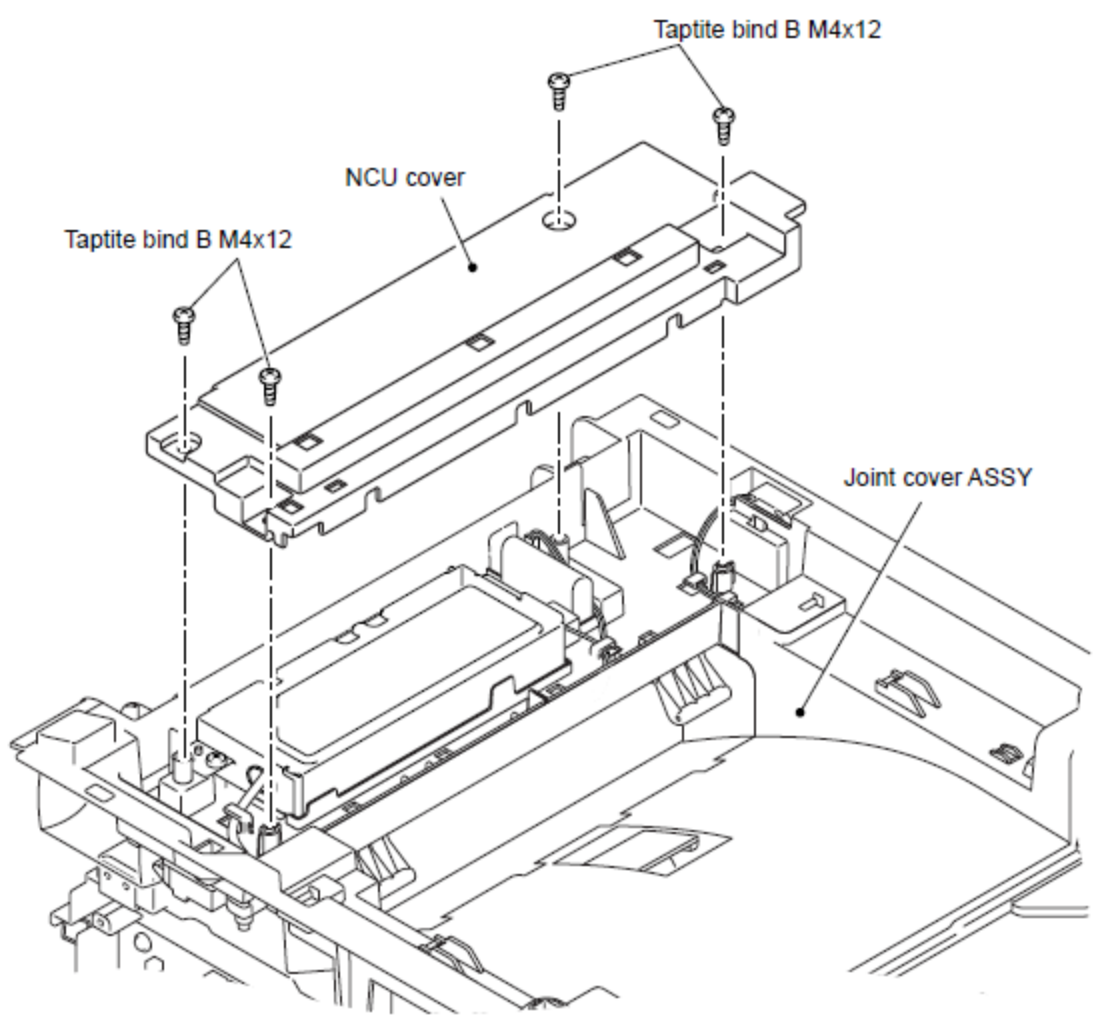

(3) Retire el Tornillo pan (S/P washer) M3.5x6 y retire el Ensamble del arnés NCU FG (NCU FG harness ASSY).

(4) Retire los dos tornillos Taptite bind B M4x12 y retire el protector NCU (NCU shield) del Ensamble de la cubierta de unión (Joint cover ASSY).

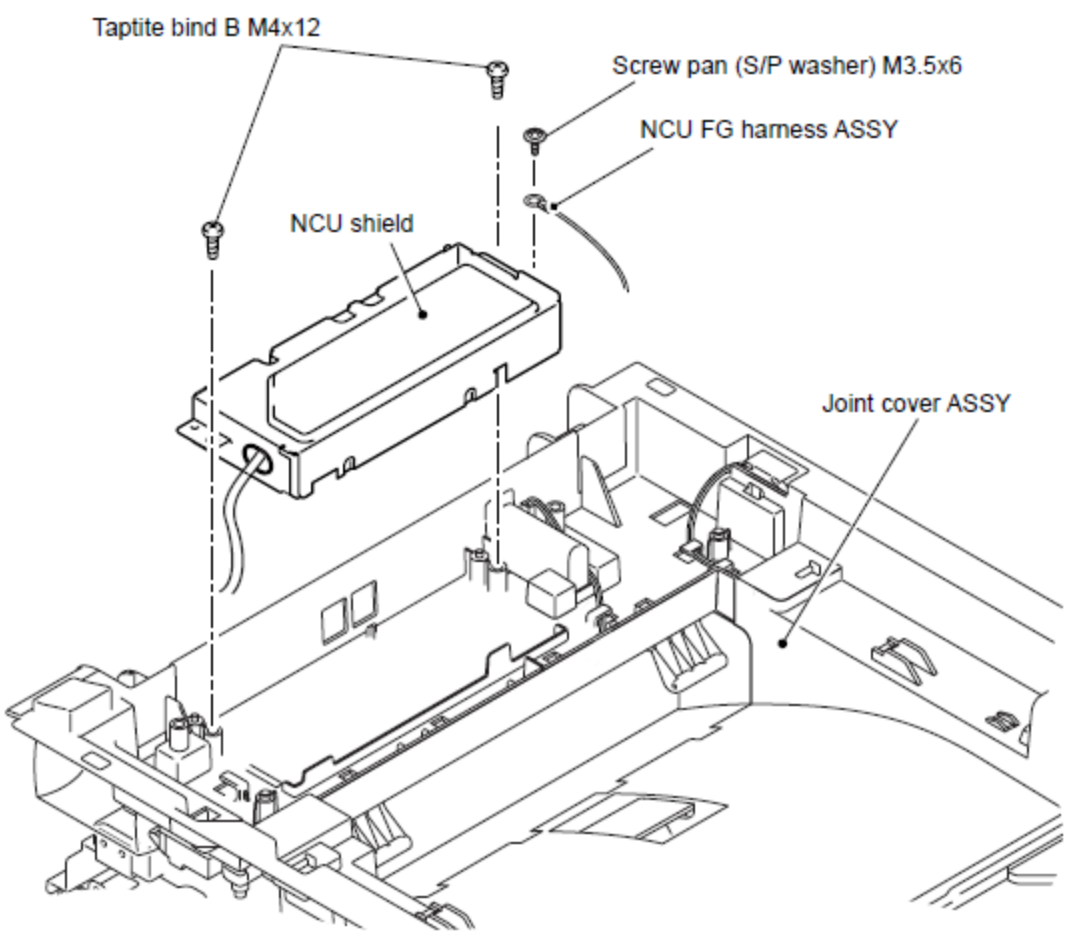

Fig. 5-186

(5) Retire los aptite cup S M3x6SR y retire el Ensamble NCU del PCB (NCU PCB ASSY) del Protector NCU (NCU protector).

(6) Desconecte el Conector (Connecor) del Ensamble del arnés NCU (NCU harness ASSY) del Ensamble NCU del PCB (NCU PCB ASSY).

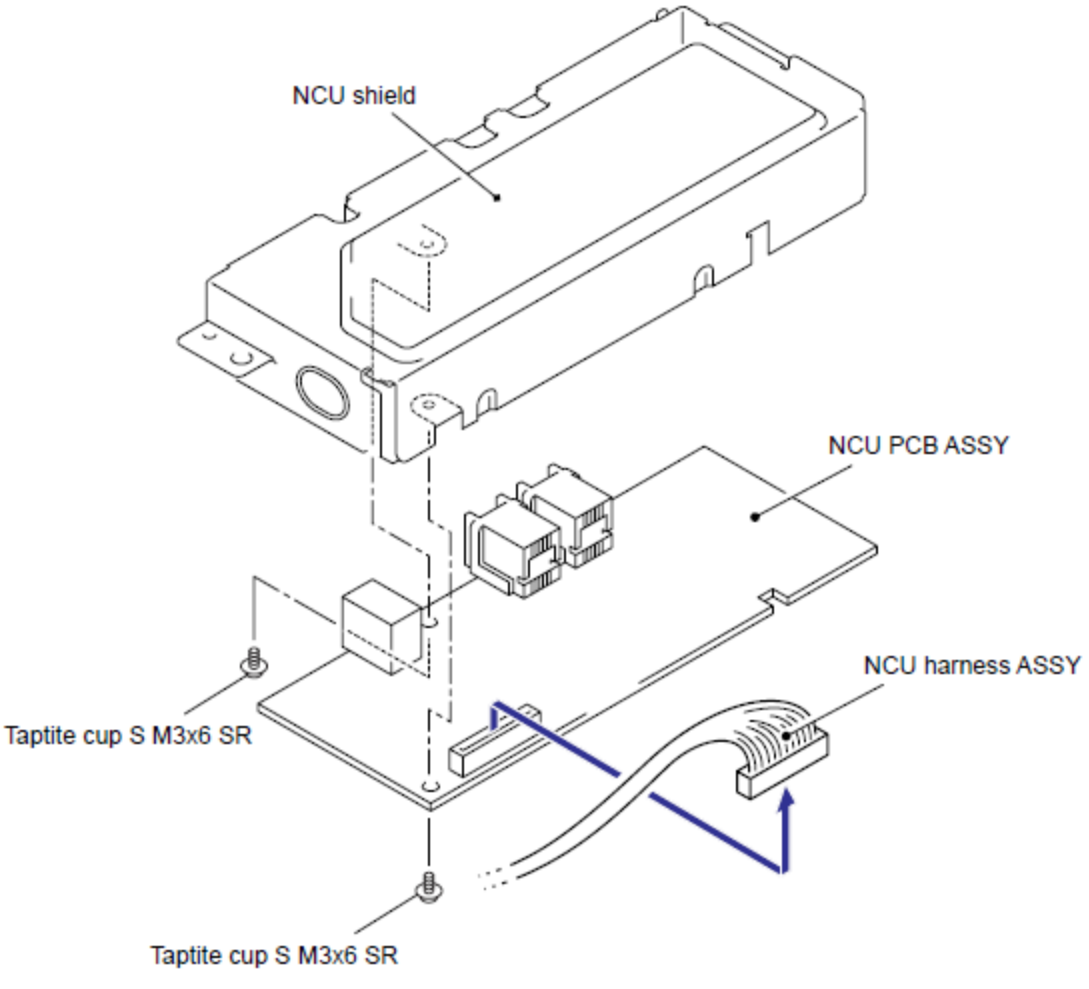

Fig. 5-187

#### 9.13 Ensamble del Altavoz (Speaker ASSY)

#### Modelo CCD

#### Nota:

• En el caso del Modelo CIS, consulte "9.13.2 "Ensamble del Altavoz".

#### 9.13.1 Ensamble del Altavoz (Speaker ASSY)

(1) Deconecte el Conector (Connector) del Arnés del Altavoz (Speaker harness) de la Tarjeta Principal (Main PCB).

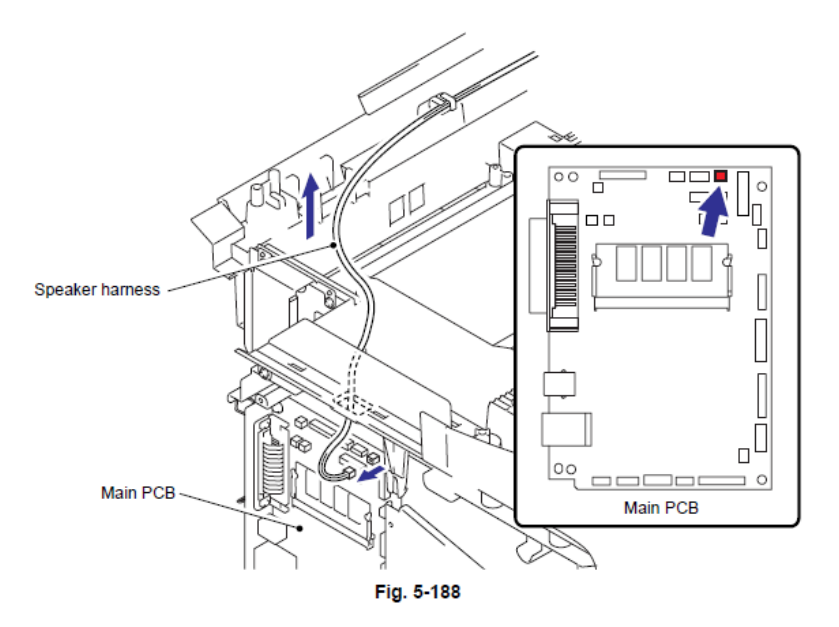

(2) Retire el tornillo Taptite bind B M4x12.

(3) Retire el Resorte de soporte del Altavoz (Speaker hold spring) y el Ensamble del Altavoz (Speaker ASSY).

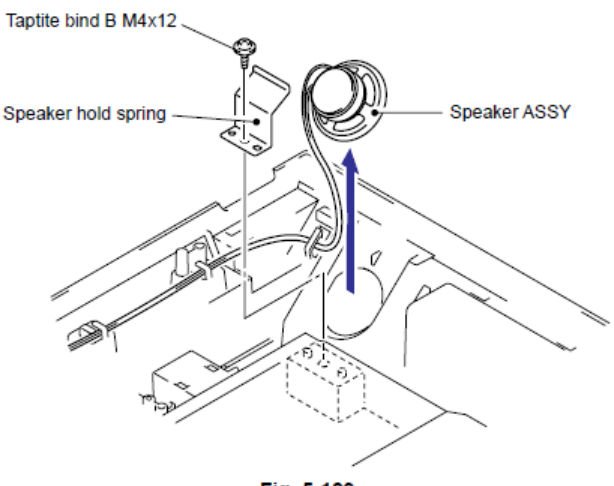

#### Modelo CIS

#### Nota:

• En el caso del Modelo CCD, consulte "9.13.1 "Ensamble del Altavoz".

#### 9.13.2 Ensamble del Altavoz (Speaker ASSY)

(1) Desconecte el Conector (Connector) del Arnés del Altavoz (Speaker harness) de la Tarjeta Principal (Main PCB).

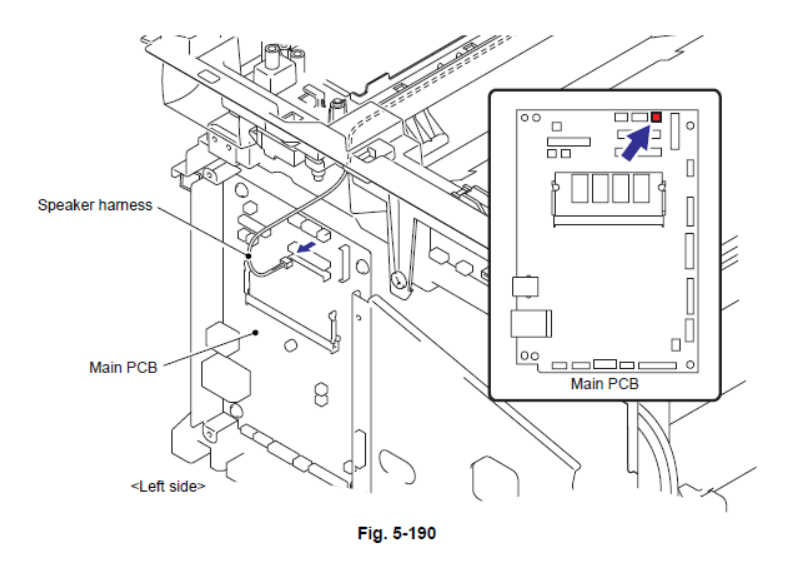

(2) Libere el Gancho (Hook) del Resorte de soporte del Altavoz (Speaker hold spring) y retire el Resorte de soporte del Altavoz (Speaker hold spring) y la Unidad del Altavoz (Speaker unit) del Ensamble de la cubierta de unión (Joint cover ASSY).

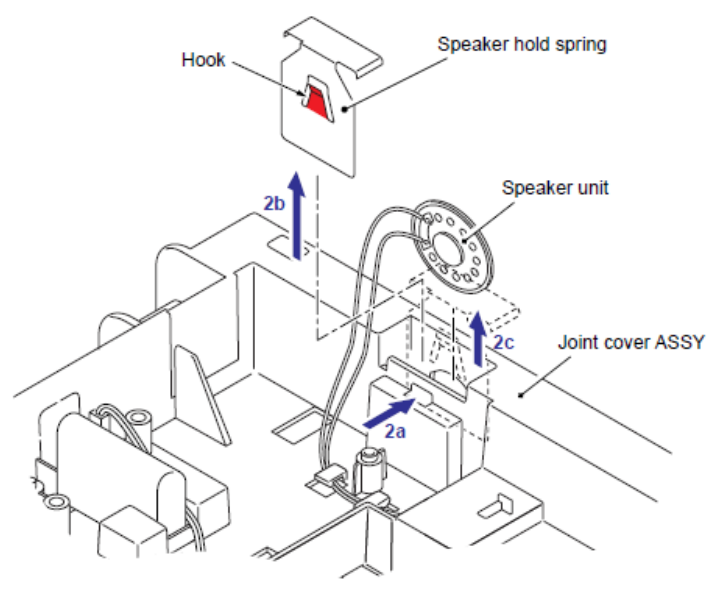

Fig. 5-191

#### 9.14 Controlador PCB (Driver PCB)

#### Modelo CCD

### Nota:

• En el caso del Modelo CIS, consulte "9.14.2 "Controlador PCB ".

#### 9.14.1 Controlador PCB (Driver PCB)

(1) Desconecte el Conector (Connector) del Arnés del Controlador (Driver harness) de la Tarjeta Principal (Main PCB).

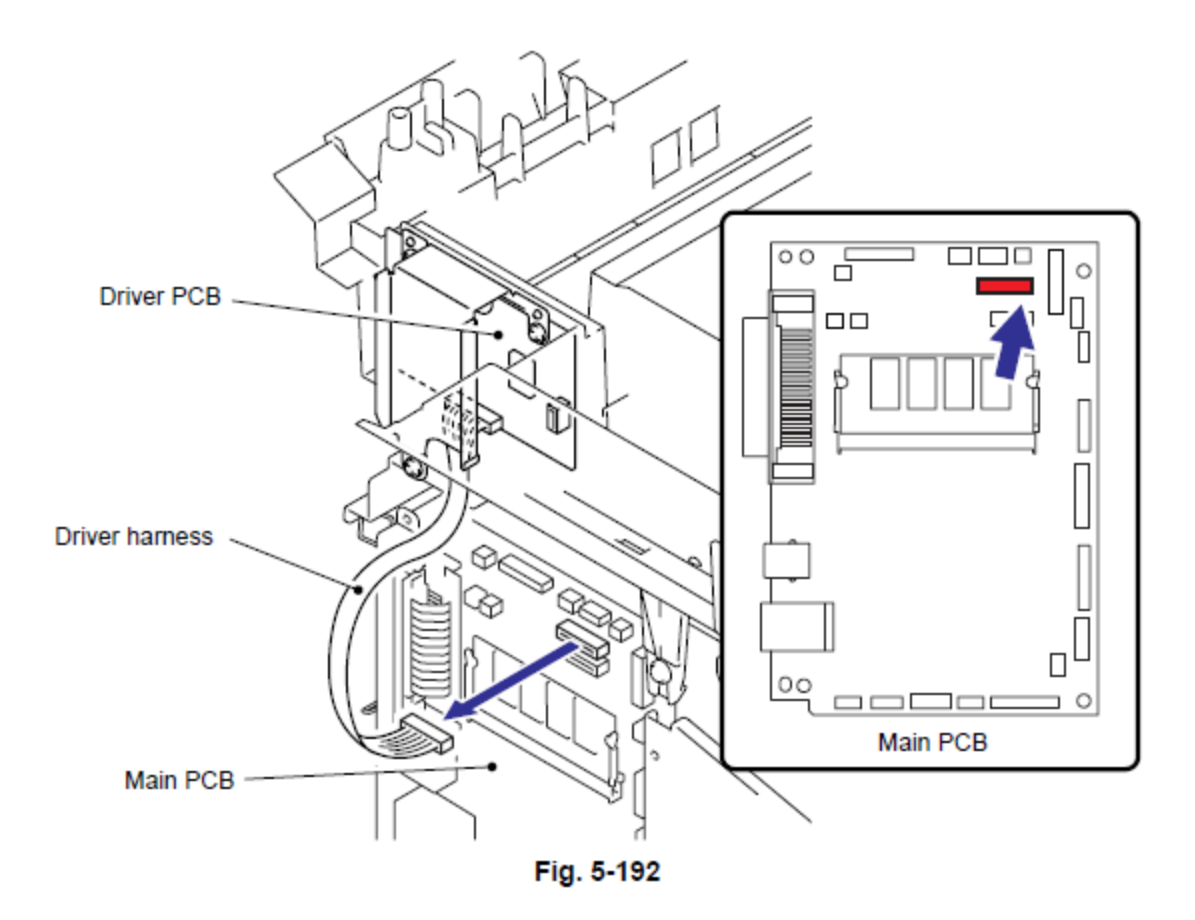

(2) Retire el tornillo Taptite cup S M3x6 y los dos tornillos Taptite cup B M3x8.

(3) Retire el Protector del Controlador PCB (Driver PCB shield) y el Controlador PCB (Driver PCB) del Ensamble de la cubierta de unión (Joint cover ASSY).

(4) Desconecte el Conector (Connector) del Arnés del controlador (Driver harness) del Controlador PCB (Driver PCB).

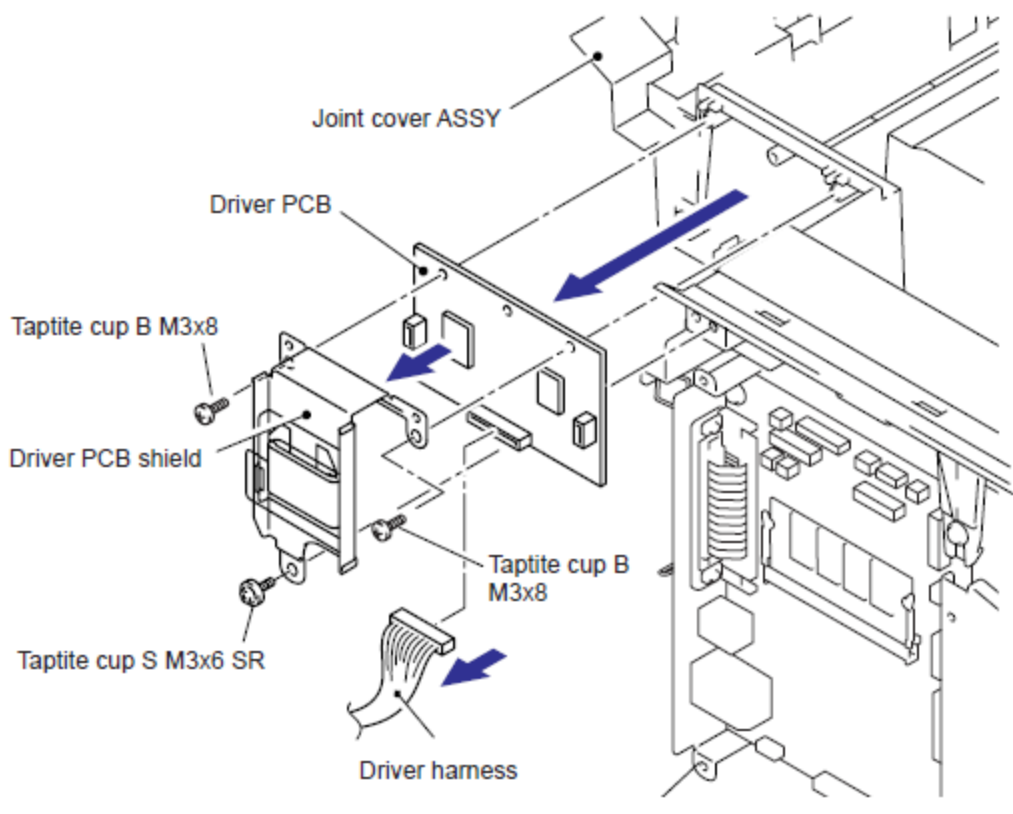

Fig. 5-193

#### Nota:

• En el caso del Modelo CCD, consulte "9.14.1 "Controlador PCB ".

#### 9.14.2 Controlador PCB (Driver PCB)

(1) Desconecte el Conector (Connector) del Arnés del Controlador (Driver harness) de la Tarjeta Principal (Main PCB).

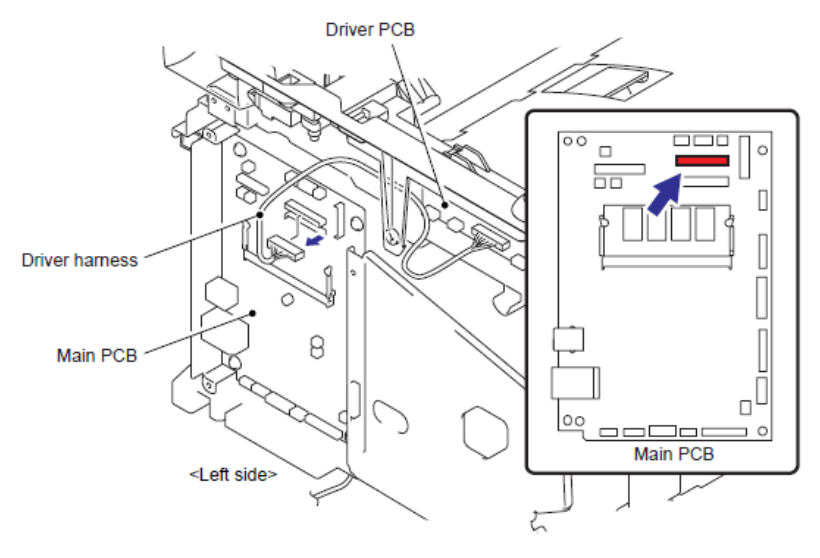

Fig. 5-194

- (2) Retire los dos tornillos Taptite cup S M3x6SR y retire el Controlador PCB (Driver PCB) del Soporte del controlador PCB (Driver PCB holder).
- (3) Desconecte el Conector (Connector) del Arnés del controlador (Driver harness) del Controlador PCB (Driver PCB).

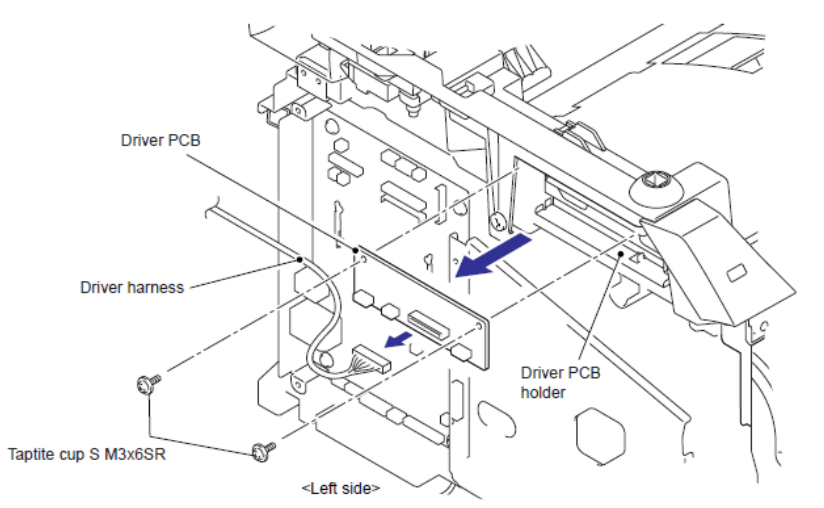

Fig. 5-195

# 9.15 Ensamble USB HOST DEL PCB (USB HOST PCB ASSY)

#### Modelo CCD

#### Nota:

• En el caso del Ensamble USB HOST DEL PCB (USB HOST PCB ASSY) de el Modelo CIS, consulte "9.18.5 Ensamble USB Host del PCB".

(1) Desconecte el Conector (Connector) del Ensamble del Arnés USB HOST (USB HOST harness ASSY) de la Tarjeta Principal (Main PCB).

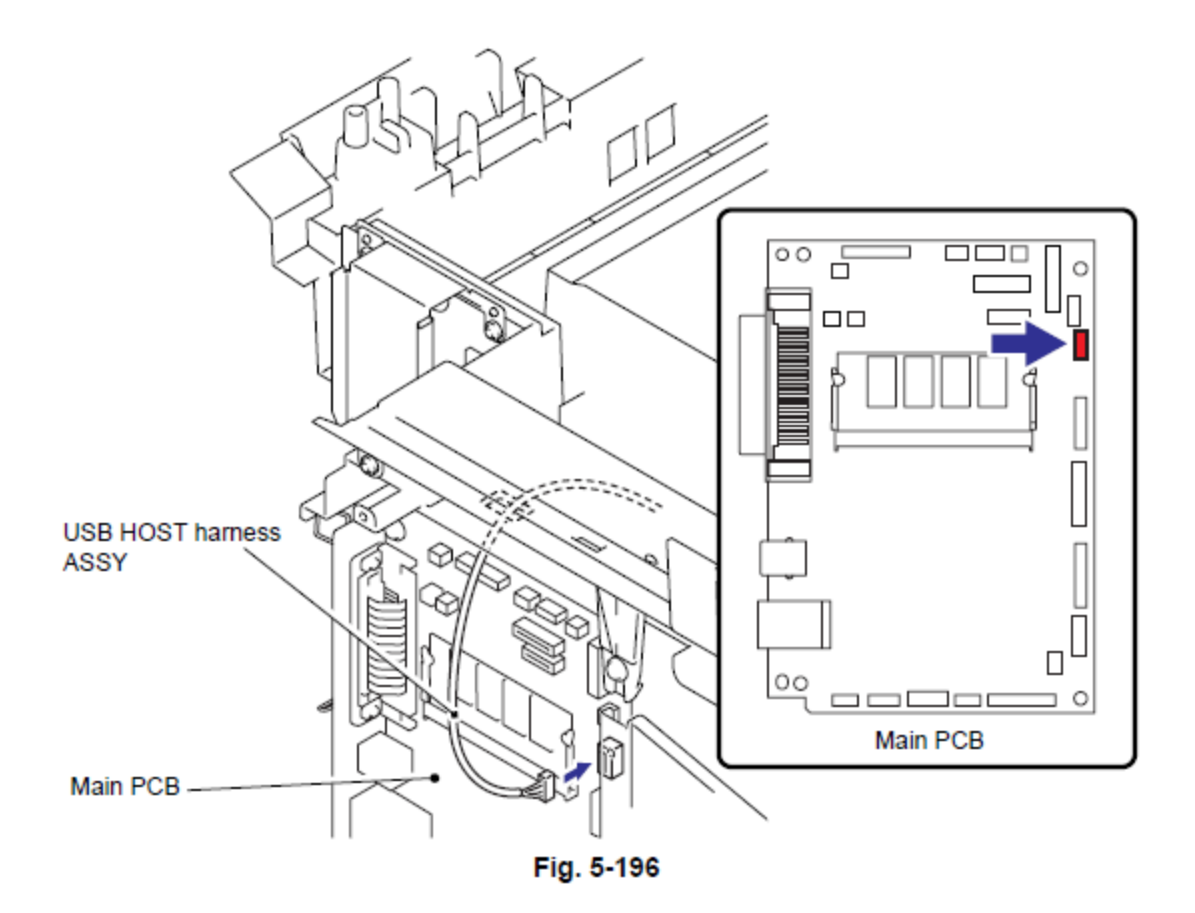

- (2) Desconecte el Conector (Connector) del Ensamble del arnés USB HOST (USB HOST harness ASSY) del Ensamble USB HOST DEL PCB (USB HOST PCB ASSY).
- (3) Retire el Tornillo Taptite bind B M4x12 y retire el Arnés USB HOST FG (USB HOST FG Harness).
- (4) Retire el tornillo Taptite bind B M4x12 y retire el Soporte USB del PCB (USB PCB holder) del Esamble de la cubierta de unión (Joint cover ASSY).

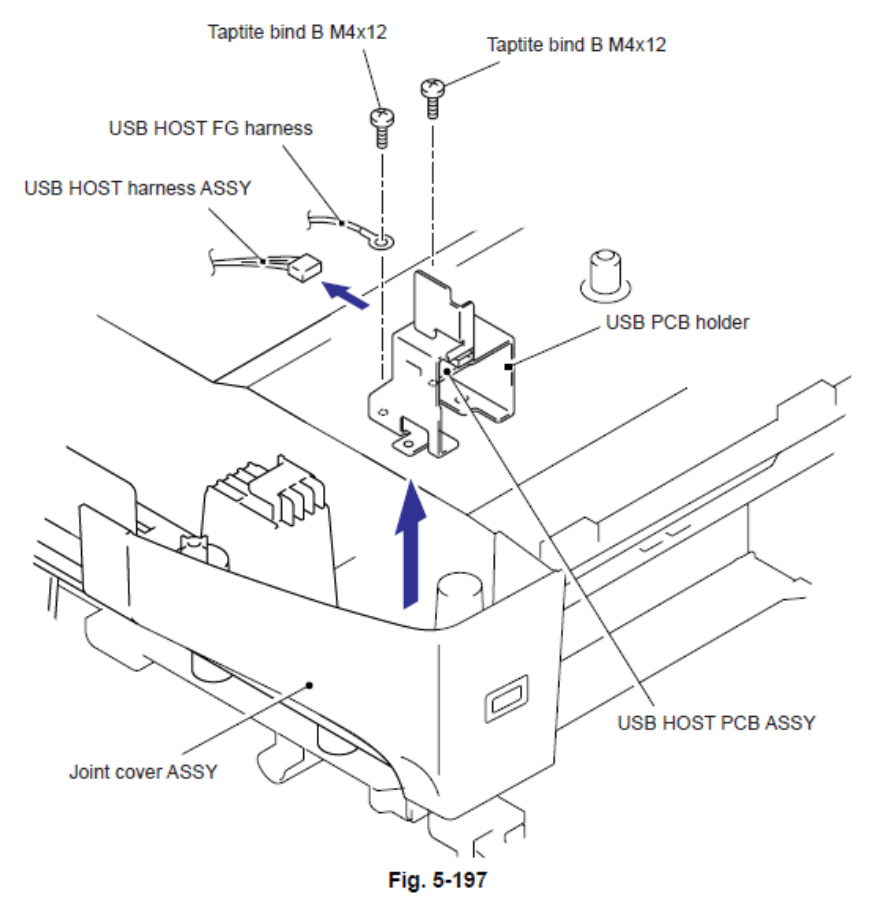

(5) Retire el tornillo Taptite cup S M3x6 y retire el Ensamble USB HOST DEL PCB (USB HOST PCB ASSY) del Soporte USB del PCB (USB PCB holder)

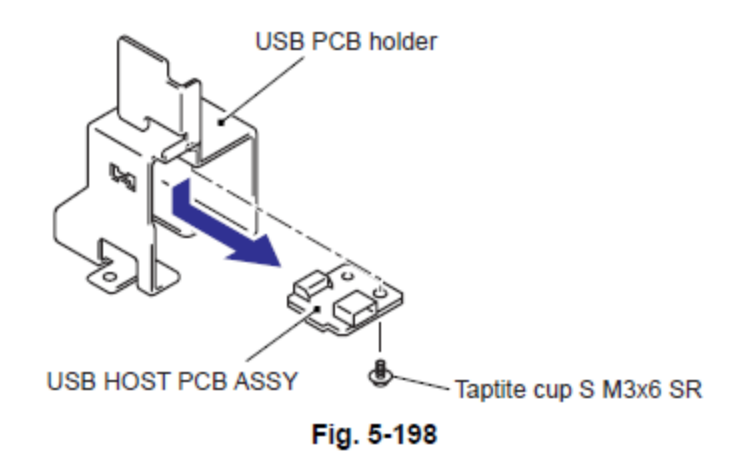

# 9.16 Cubierta Lateral Derecha (Side Cover R)

(1) Retire los dos tornillos Taptite bind B M4x12 y retire la Cubierta Lateral Derecha (Side Cover R) siguiendo la dirección de 1a a 1d.

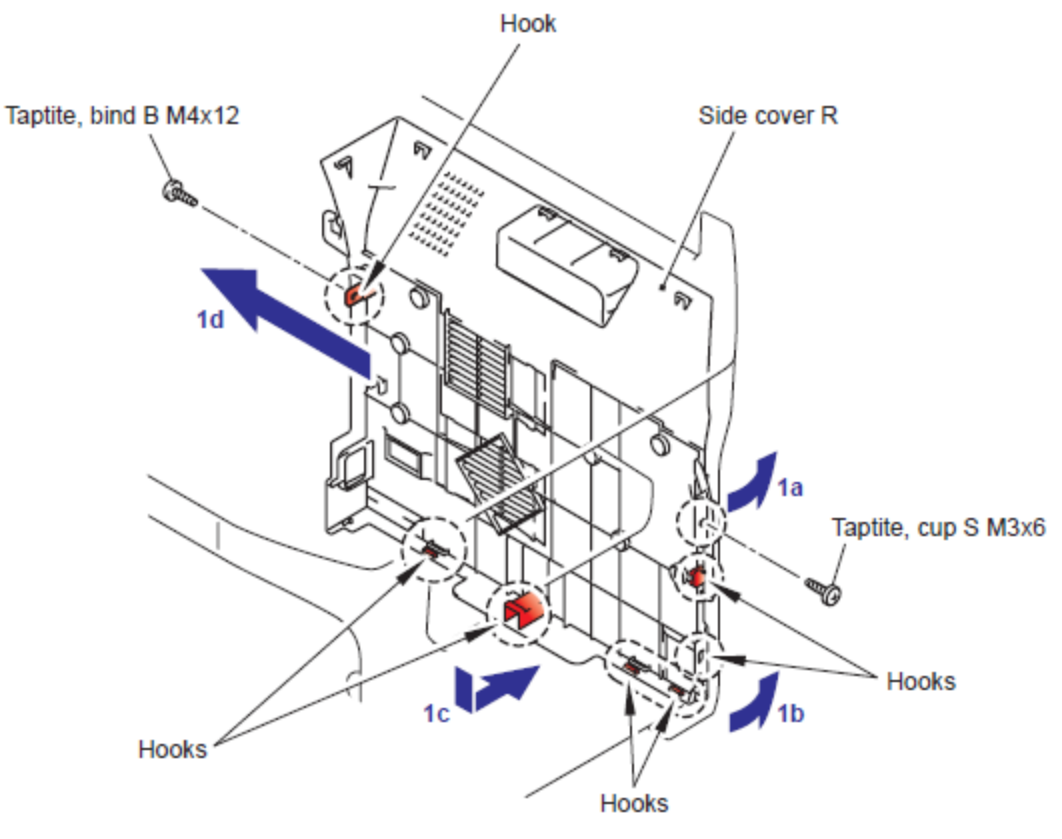

Fig. 5-199

# 9.17 Batería (Battery)

# Modelo CCD

#### Nota:

• En el caso del Modelo CIS, consulte "9.17.2 Batería"

- 9.17.1 Batería (Battery)
  - (1) Retire la Batería (Battery). (Sólo para modelos con Batería (Battery) de soporte).
  - (2) Desconecte el Conector (Connector) de la Batería (Battery).
  - (3) Desconecte el Conector (Connector) del Arnés de la Batería (Battery harness) de la Tarjeta Principal (Main PCB) y retire el Arnés de la Batería (Battery harness).

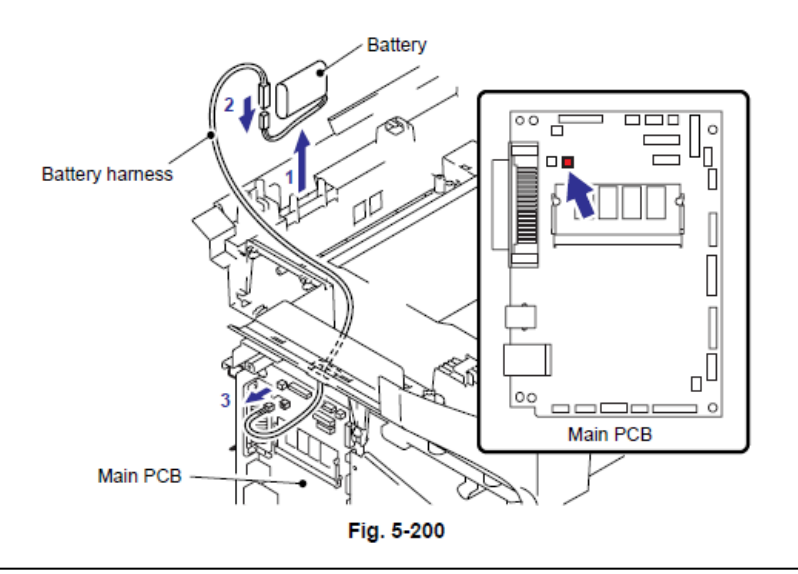

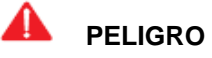

- Nunca desmonte o recargue la batería (Battery).
- Nunca tire la batería (Battery) en el fuego.

# ADVERTENCIA

- Hay peligro de explosión si la batería (battery) es sustituida incorrectamente.
- Cuando sustituya la batería (battery) utilice la pieza de repuesto autorizada por Brother Industries.
- Las Baterías (Batteries) usaadas deben ser dispuestas deacuerdo a las regulaciones y códigos locales.

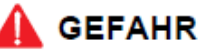

- Die Batterie niemals zerlegen oder wieder aufladen.
- Die Batterie niemals durch Verbrennen entsorgen.

# <u>)</u> warnung

Wenn die Batterie inkorrekt ausgewechselt wird, besteht Explosionsgefahr.

5-171

# Modelo CIS

# Nota:

• En el caso del Modelo CCD, consulte "9.17.1 Batería"

# 9.17.1 Batería (Battery)

(1) Retire la Batería (Battery). (Sólo para modelos con Batería (Battery) de soporte).

(2) Desconecte el Conector (Connector) de la Batería (Battery) del Conector (Connector) del Arnés de la Batería (Battery harness)

(3) Desconecte el Conector (Connector) del Arnés de la Batería (Battery harness) de la Tarjeta Principal (Main PCB).

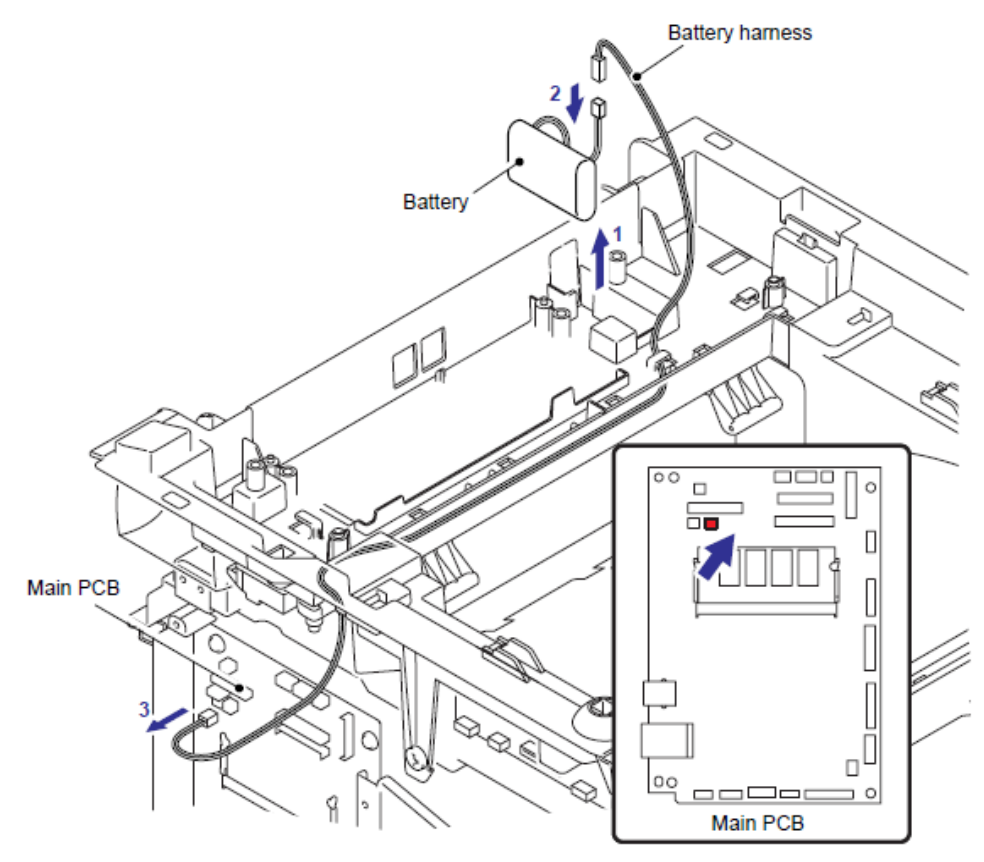

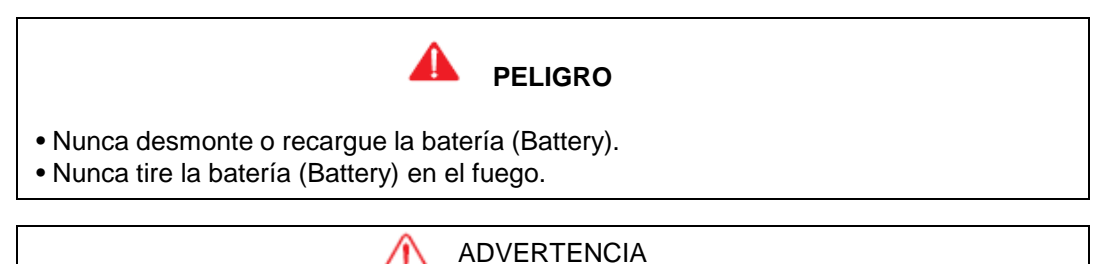

- Hay peligro de explosión si la batería (battery) es sustituida incorrectamente.
- Cuando sustituya la batería (battery) utilice la pieza de repuesto autorizada por Brother Industries.
- Las Baterías (Batteries) usadas deben ser descartadas de acuerdo con las regulaciones y códigos locales.

# 🛕 GEFAHR

- · Die Batterie niemals zerlegen oder wieder aufladen.
- Die Batterie niemals durch Verbrennen entsorgen.

#### 

· Wenn die Batterie inkorrekt ausgewechselt wird, besteht Explosionsgefahr.

Modelo CCD

#### Nota:

• En el caso del Modelo CIS, consulte "9.18.2 Ensamble de la Cubierta de Unión".

# 9.18 Ensamble de la Cubierta de Unión (Joint cover ASSY)

(1) Retire los cuatro tornillos Taptite bind B M4x12 del Ensamble de la Cubierta de Unión (Joint cover ASSY).

(2) Libere todos los Ganchos (Hooks) de la Cubierta de Unión (Joint Cover) y levante el lado delantero (front side) del Ensamble de la Cubierta de Unión (Joint cover ASSY).

(3) Retire los Seguros (Bosses) del Ensamble de la Cubierta de Unión (Joint cover ASSY) del lado delantero (front side).

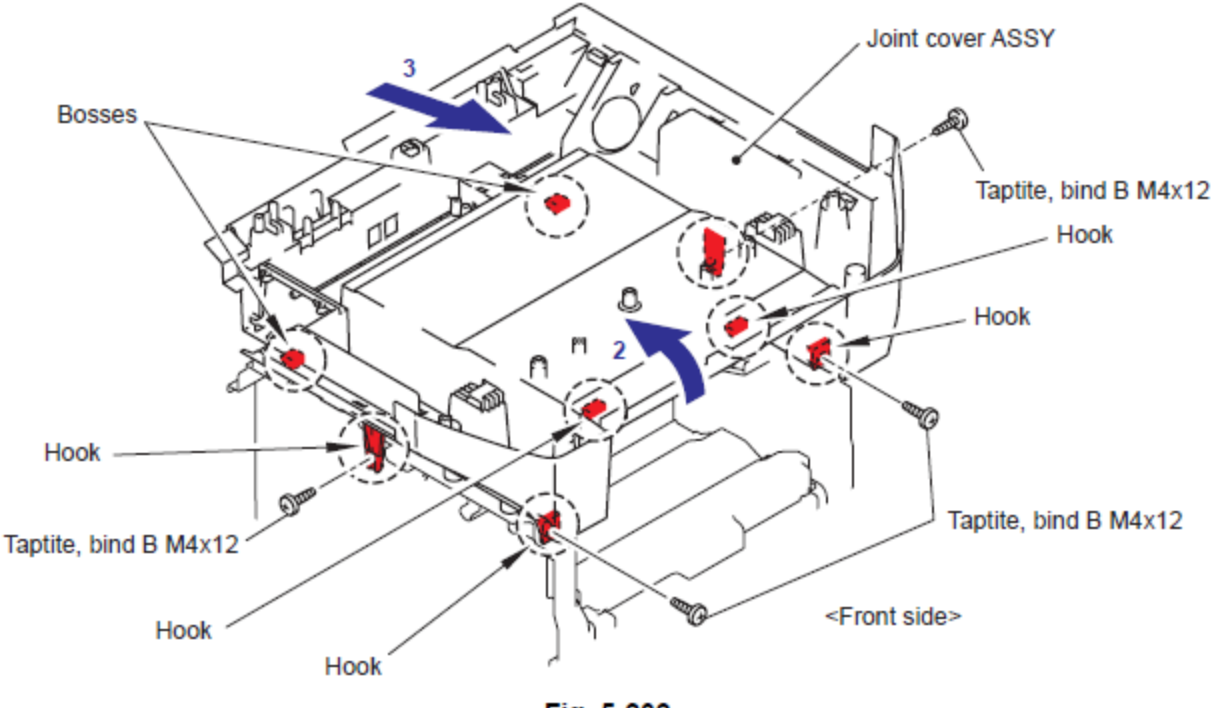

#### Modelo CIS

#### Nota:

• En el caso del Modelo CCD, consulte "9.18.1 Ensamble de la Cubierta de Unión".

#### 9.18.2 Ensamble de la Cubierta de Unión (Joint cover ASSY)

(1) Desconecte el Conector (Connector) del Ensamble del Arnés USB HOST (USB HOST harness ASSY) de la Tarjeta Principal (Main PCB).

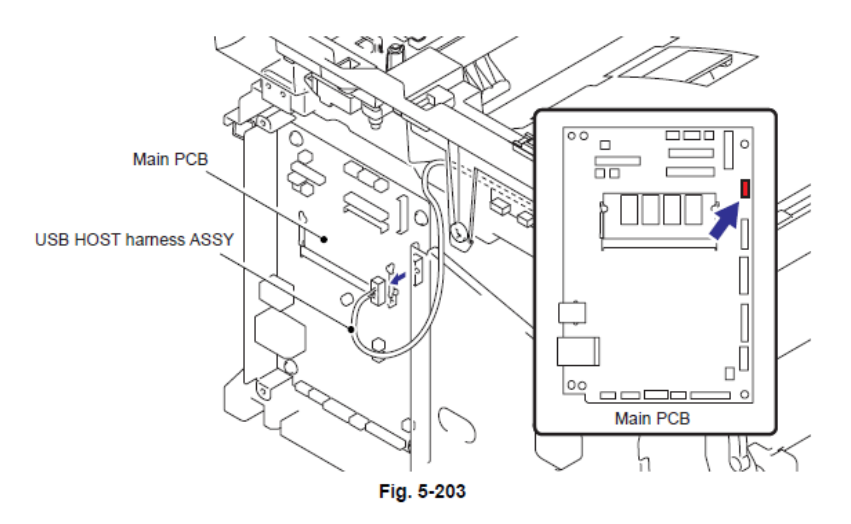

(2) Retire los cuatro tornillos Taptite bind B M4x12 del Ensamble de la Cubierta de Unión (Unión (Joint) cover ASSY).

(3) Libere todos los Ganchos (Hooks) de la Cubierta de Unión (Joint Cover) y levante el lado delantero (front side) del Ensamble de la Cubierta de Unión (Joint cover ASSY).

(4) Retire los Seguros (Bosses) del Ensamble de la Cubierta de Unión (Joint cover ASSY) del lado delantero (front side).

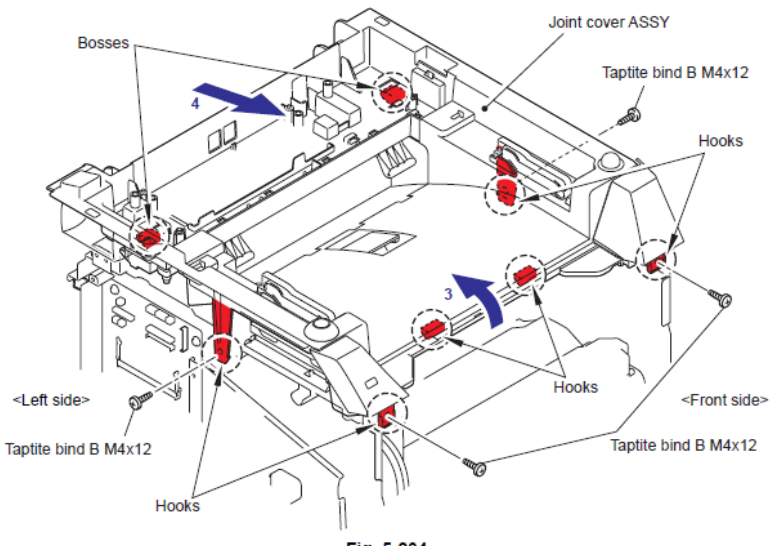

#### 9.18.3 Guía de la Palanca del Brazo (Pull Arm Guide)

(1) Retire los dos ganchos de bloqueo (Lock claws) y retire las dos Guías de la Palanca del Brazo (Pull Arm Guides) del Ensamble de la Cubierta de Unión (Joint cover ASSY).

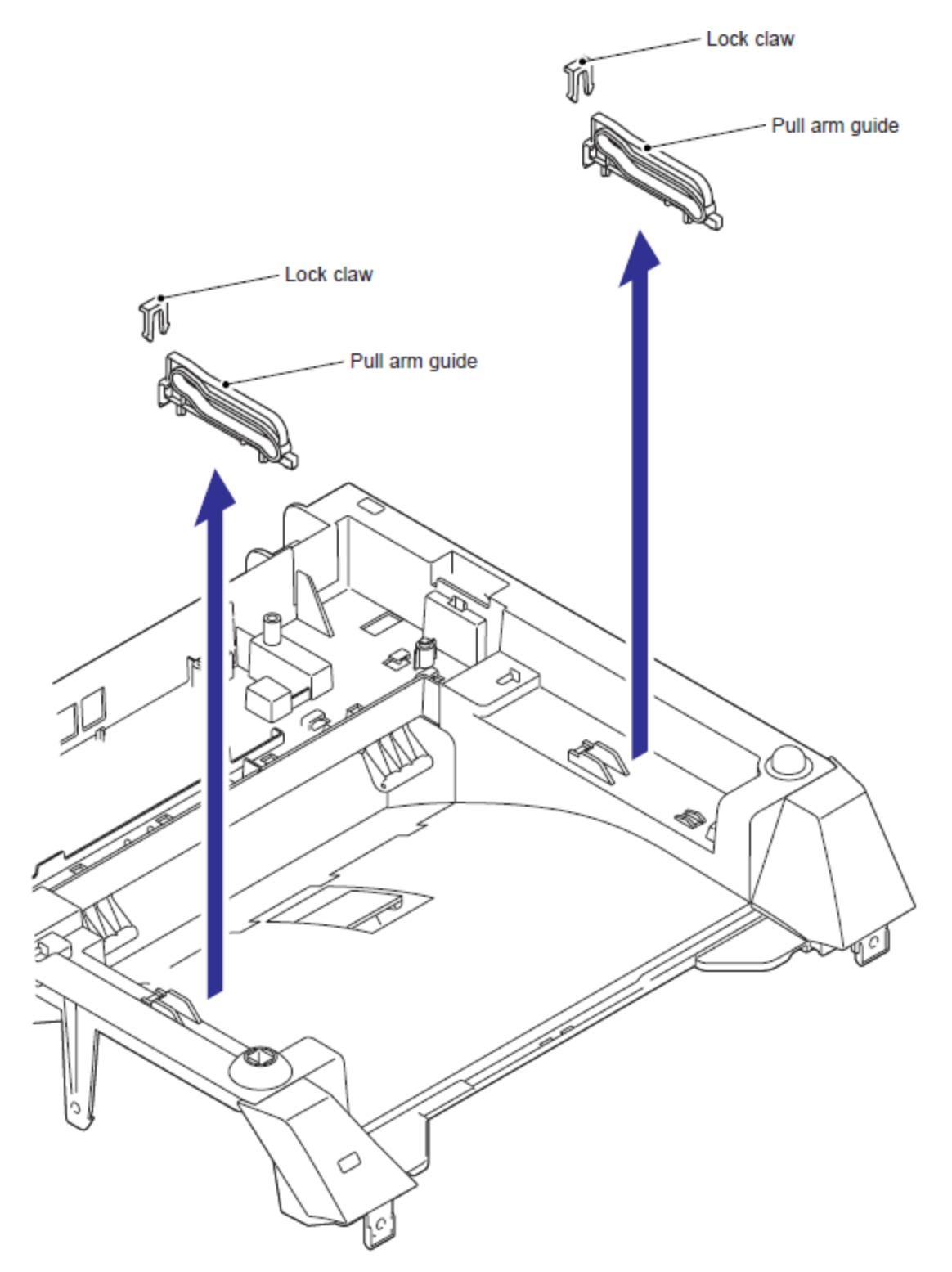

Fig. 5-205

#### 9.18.4 Cubierta de Unión Izquierda Delantera/Derecha Delantera (Joint Cover FL/FR)

(1) Gire la Cubierta de Unión hacia abajo.

(2) Retire los dos tornillos Taptite bind B M4x12 y retire la Cubierta de Unión Izquierda Delantera/Derecha Delantera (Joint Cover FL/FR).

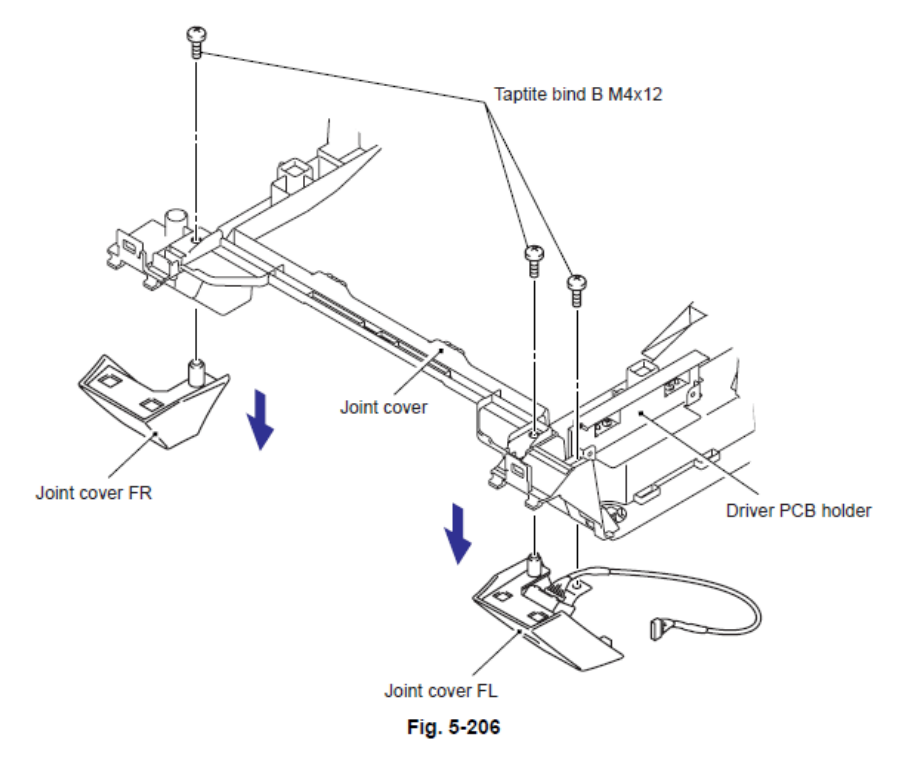

#### Nota de Montaje:

• Durante el montaje de la Cubierta de Unión Izquierda (Joint Cover FL), verifique que esté el Soporte USB del PCB (USB PCB holder) entre la Cubierta de Unión (Joint cover) y el Controlador PCB (Driver PCB) como se muestra en la siguiente figura.

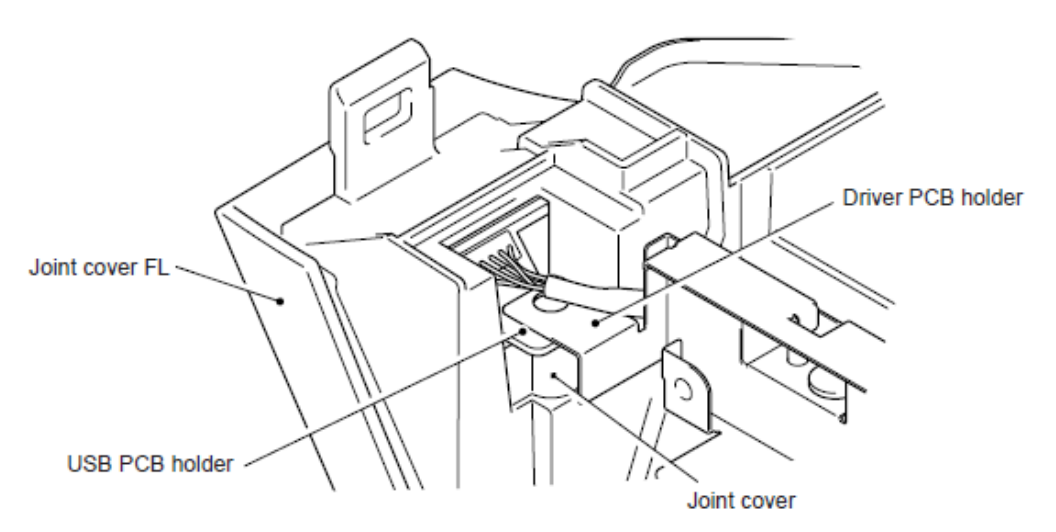

Fig. 5-207

# 9.18.5 Ensamble USB Host del PCB (USB Host PCB ASSY)

(1) Retire los dos tornillos Taptite cup B M3x10 y retire el Soporte USB del PCB (USB PCB holder) de la Cubierta de unión Izquierda Delantera (Joint Cover FL).

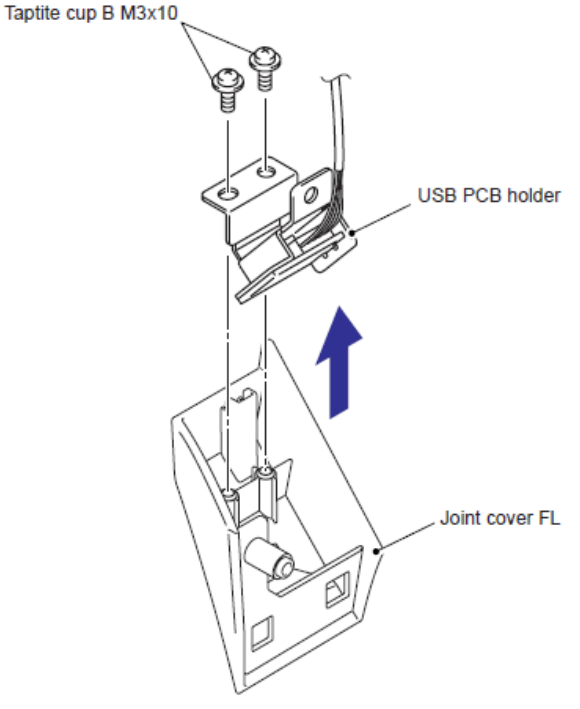

Fig. 5-208

(2) Desconecte el Conector (Connector) del Arnés USB host (USB host harness) del Ensamble USB HOST del PCB (USB HOST PCB ASSY).

(3) Retire el tornillo Taptite cup S M3x6 y retire el Ensamble USB HOST del PCB (USB HOST PCB ASSY) del Soporte USB del PCB (USB PCB holder).

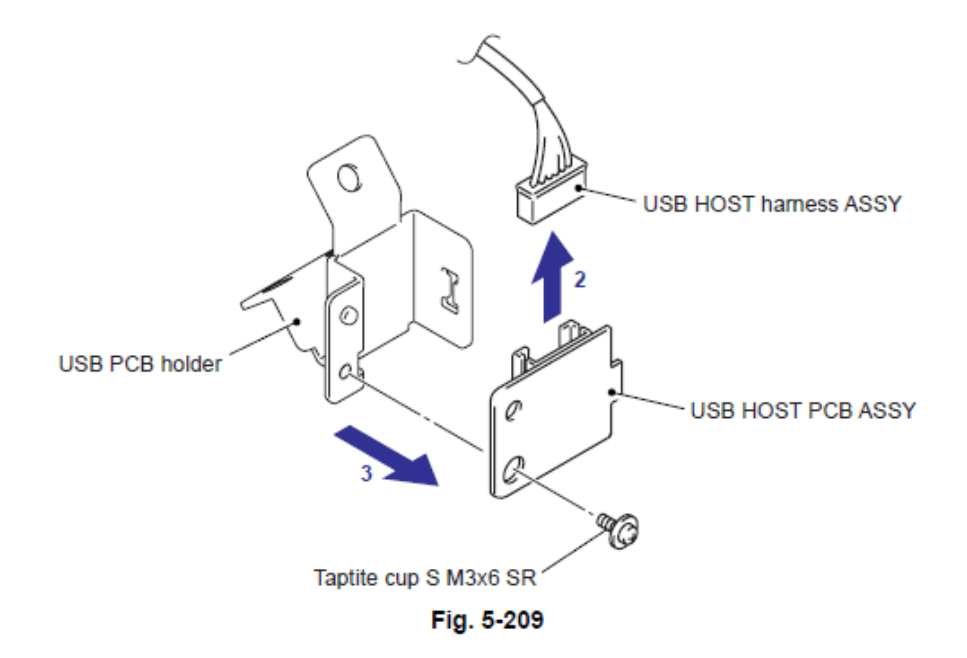

### 9.18.6 Canal Interno (Inner Chute)

(1) Retire los cuatro tornillo Taptite bind B M4x12 y retire el Canal Interno (Inner Chute) del Ensamble de la cubierta de unión (Joint cover ASSY).

(2) Retire los cuatro Soportes del rodillo de expulsión (Pinch roller holders) y los cuatro Resortes del rodillo de expulsión (Pinch roller springs) del Canal Interno (Inner Chute).

(3) Retire los dos Rodillos de expulsión de Corrugación Izquierdo (Corrugation pinch rollers L) y los dos Rodillos de expulsión de Corrugación Derecho (Corrugation pinch rollers R) de los cuatro Soportes del rodillo de expulsión (Pinch roller holders)

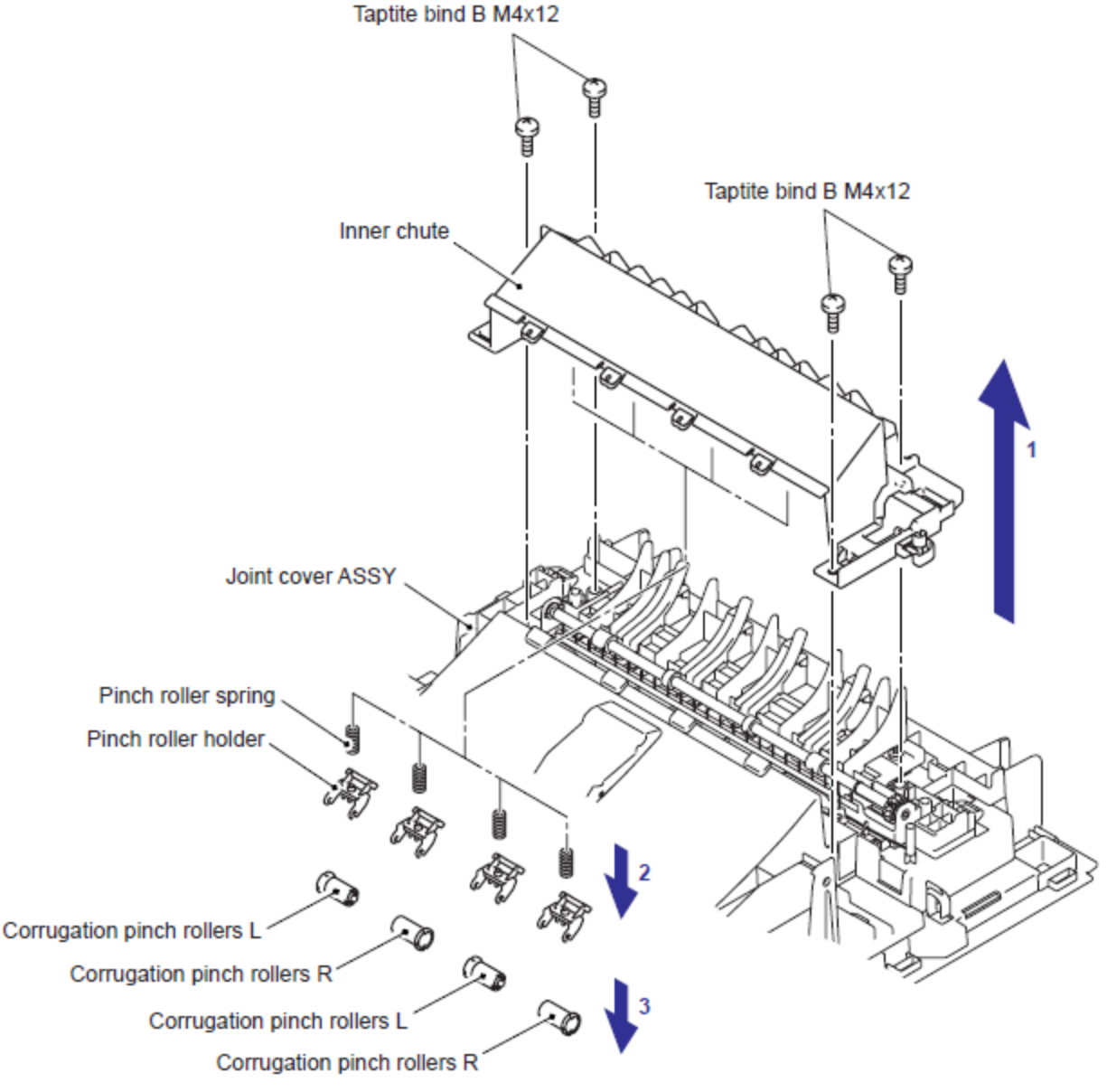

Fig. 5-210
# 9.18.7 Palanca de la Pila del Papel (Paper Stack Lever)

(1) Retire el Perno (Pin) y retire la Palanca de la Pila del Papel (Paper Stack Lever) del Ensamble de la cubierta de unión (Joint cover ASSY).

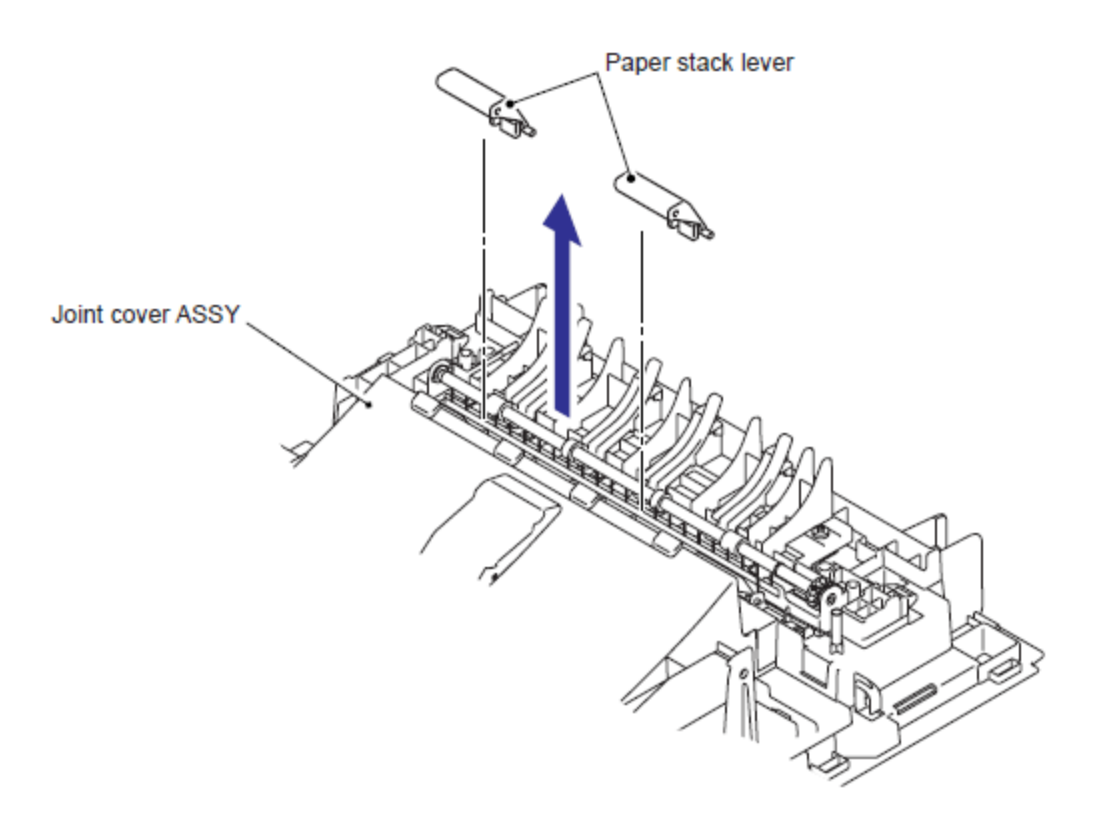

Fig. 5-211

# 9.19 Tarjeta Principal (Main PCB)

(1) Desconecte los 6 Conectores (Connectores (Connectors) y los 6 cables planos (flat cables) de la Tarjeta Principal (Main PCB).

#### Precaución:

- Después de desconectar los cables planos (flat cables), verifique que cada cable no esté dañado en su extremo o quemado.
- Cuando conecte los cables planos (flat cables), no los inserte en ángulo. Después de la inserción, verifique que los cables no estén en ángulo.

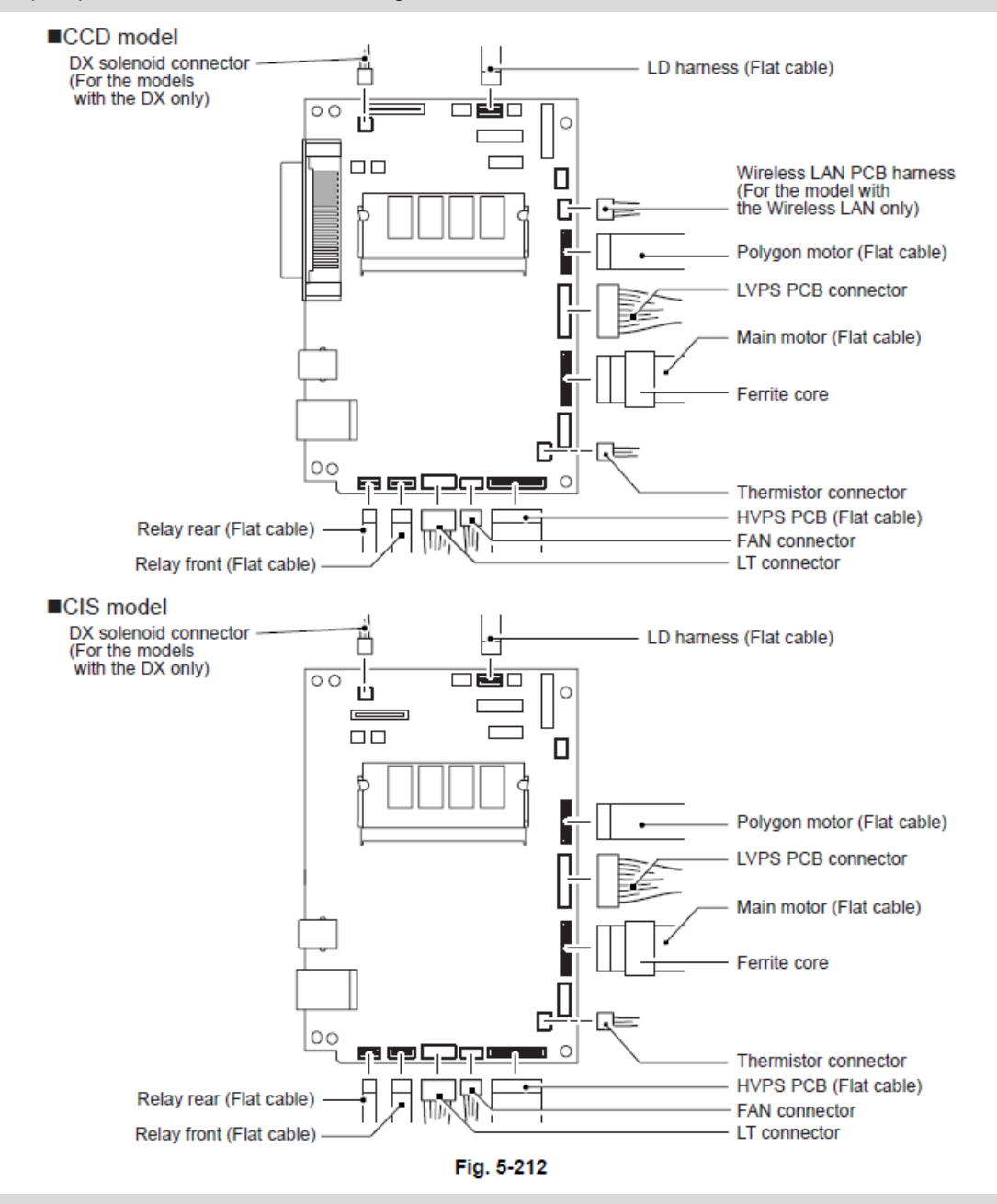

# Nota de Montaje:

• Al montar la Tarjeta principal (Main PCB), asegúrese de colocar correctamente el Núcleo Ferrito (Ferrite core).

(2) Retire los cuatro tornillos Taptite cup S M3x6 y los dos Tornillos pan M3x6 para retirar la Tarjeta Principal (Main PCB).

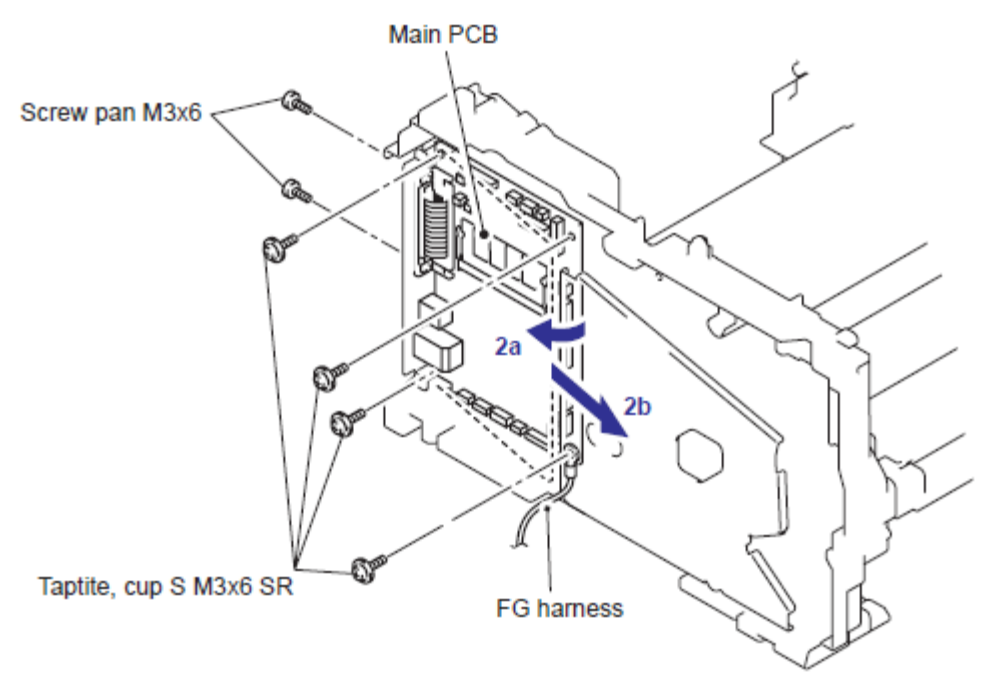

Fig. 5-213

Nota:

Existen procedimientos para desmontar la Estructura Izquierda (Frame L) después de este procedimiento (9.42 Ensamble de la Estructura Izquierda).

# 9.20 Ensamble de la Placa del Engranaje (Gear Plate Calking ASSY) / Unión de Desarrollo (Develop Joint) Ensamble del Motor Principal (Main Motor ASSY)

(1) Coloque el cuerpo de la máquina de tal modo que la Estructura Izquierda (Frame L) esté hacia arriba.

(2) Retire los ocho tornillos Taptite bind B M4x12 y un tornillo Taptite cup S M3x6.

(3) Retire el Ensamble de la placa del engranaje (Gear Plate Calking ASSY) de la Estructura Izquierda (Frame L).

#### Nota:

• Tenga cuidado de no tirar el Engranaje (Gear).

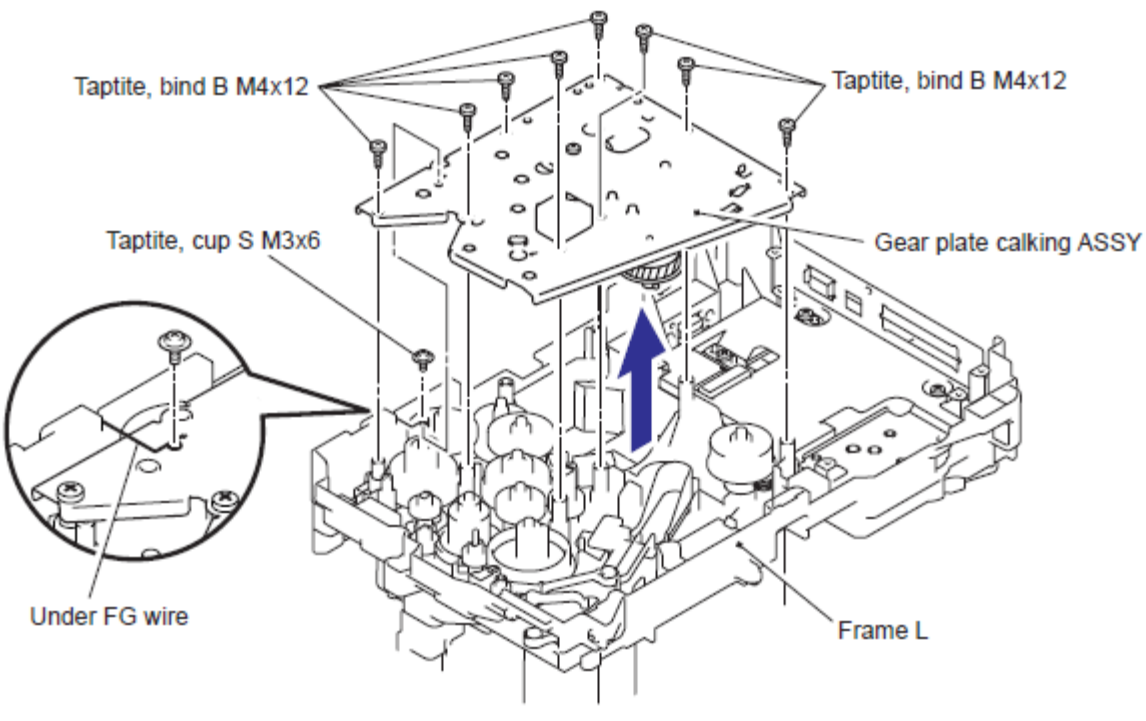

Fig. 5-214

(4) Retire los cuatro tornillos Taptite cup S M3x6 y retire el Ensamble del motor principal (Main motor ASSY).

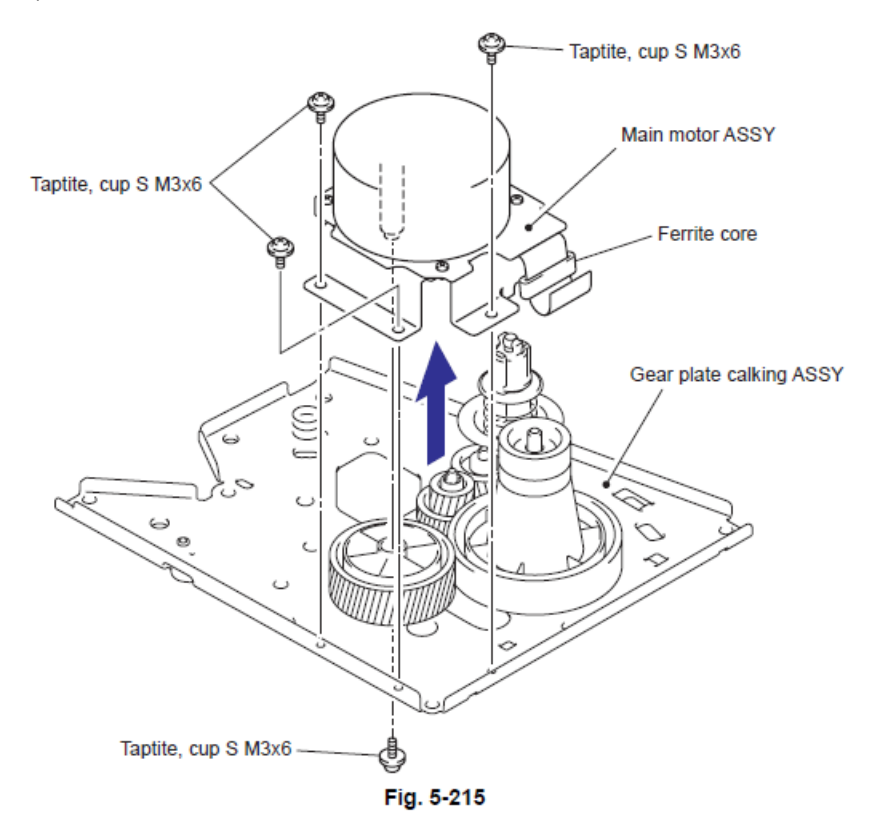

(5) Retire la Unión del desarrollo (Develop joint) del Ensamble de la placa del engranaje (Gear Plate Calking ASSY)

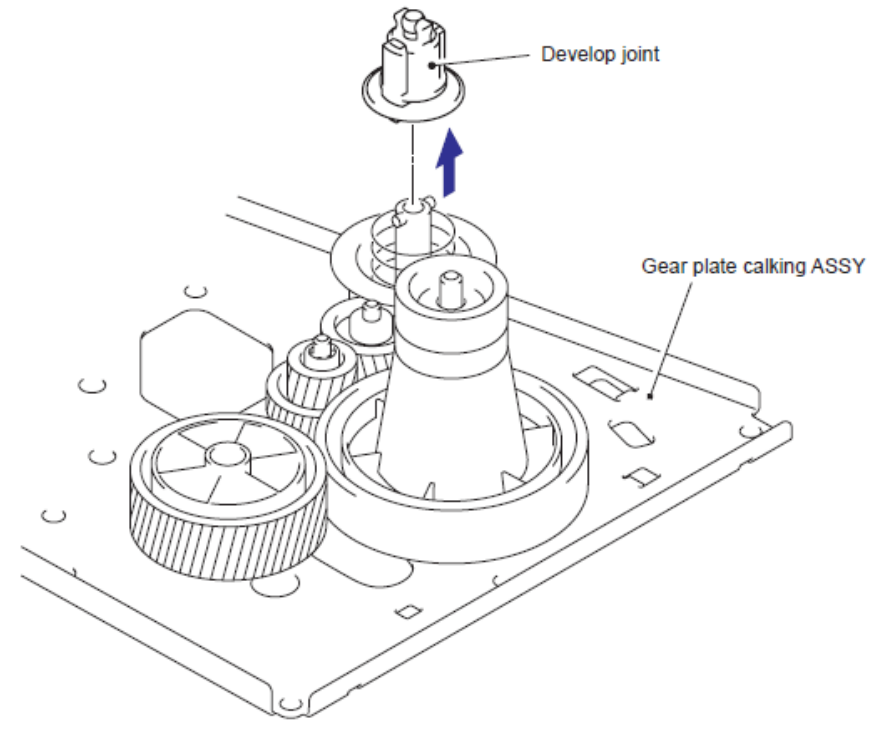

Fig. 5-216

# 9.21 Ensamble de la Placa Protectora Principal (Main Shield Plate ASSY)

- (1) Retire la Lámina de aislamiento (Insulation sheet).
- (2) Retire el Cable plano (Flat cable) del Núcleo Ferrito (Ferrite core).
- (3) Retire la Lámina de la Tarjeta Principal (Main PCB sheet).

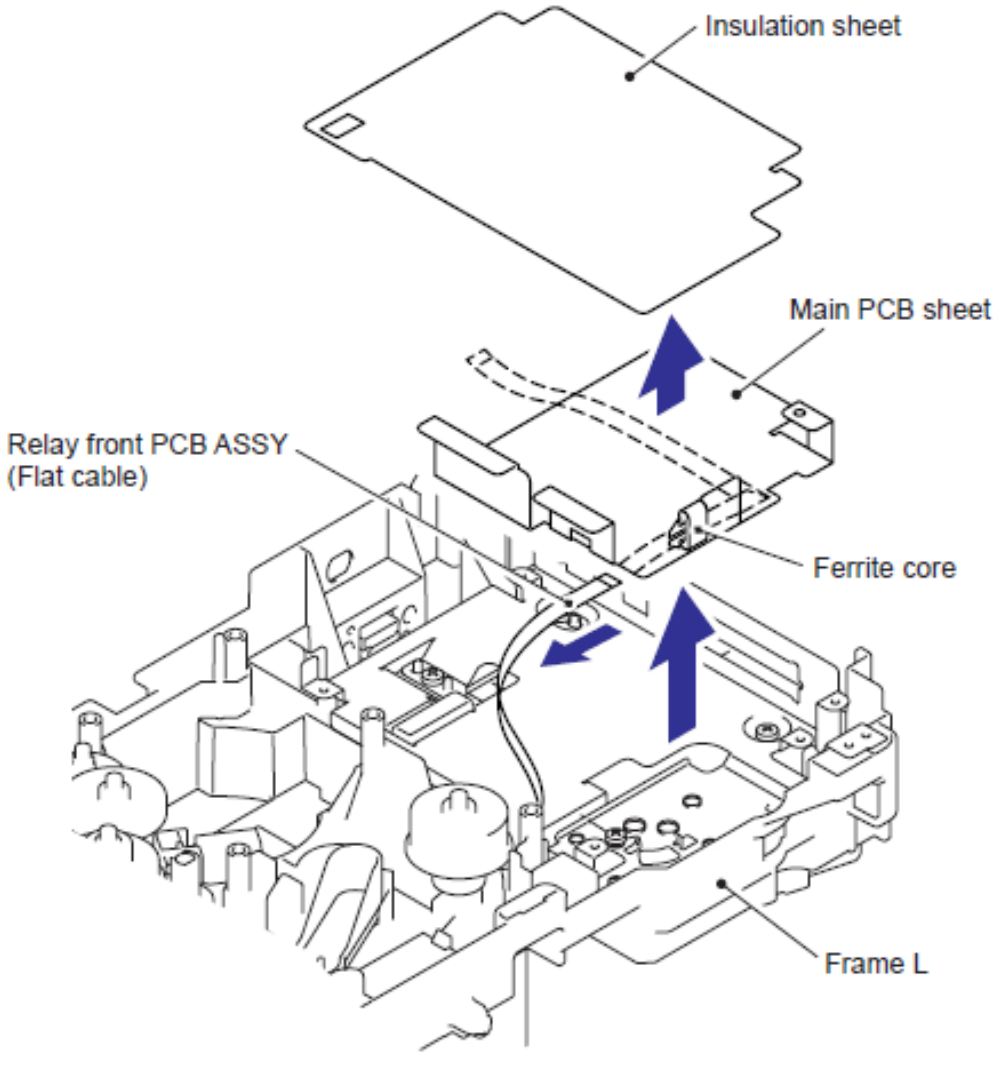

Fig. 5-217

(4) Retire los dos tornillos Taptite bind B M4x12 y retire la Placa (Plate).

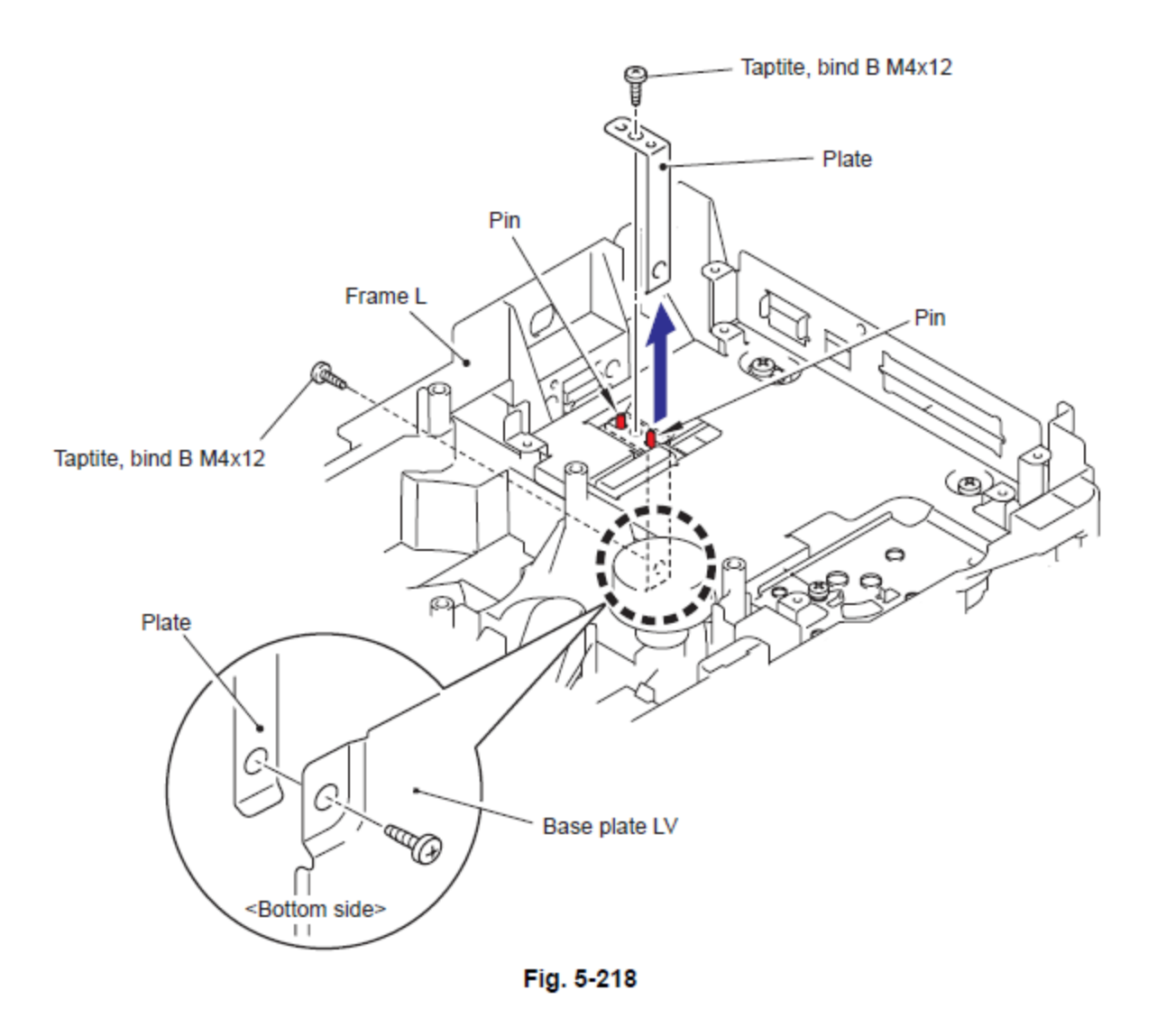

#### Nota de Montaje:

• Durante el montaje de la placa (plate), asegúrese de colocar la placa (plate) debajo de la Base de la placa LV (Base plate LV).

• Durante el montaje de la placa (plate), asegure primero el tornillo dentro de la Estructura Izquierda (Frame L), luego el tornillo en la Base de la placa LV (Base plate LV).

(5) Retire los tres tornillos Taptite bind B M4x12 y el tornillo Taptite cup S M3x6 y retire el Ensamble de la Placa Protectora Principal (Main Shield Plate ASSY).

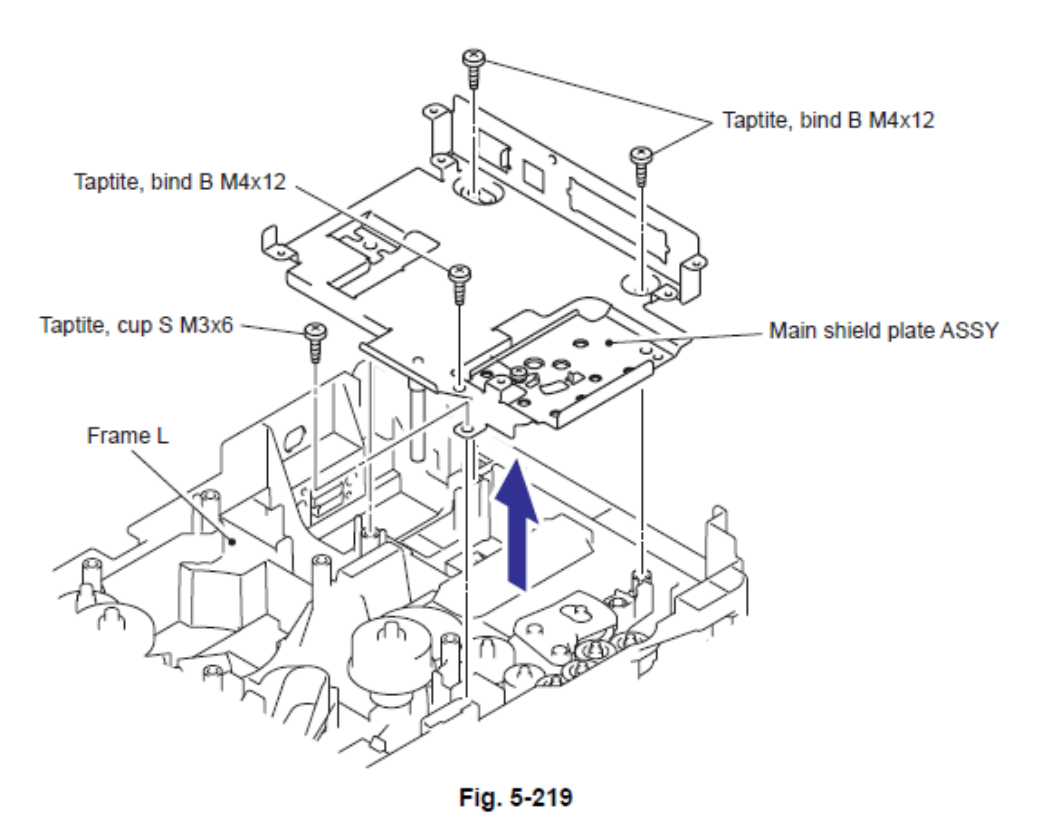

#### Nota de Montaje:

• Cuelgue la Punta (Tip) del Resorte del brazo interruptor (Switch arm spring) de la Placa Protectora Principal (Main Shield Plate) en el Sector del engranaje de expulsión 28 (Eject gear 28 sector).

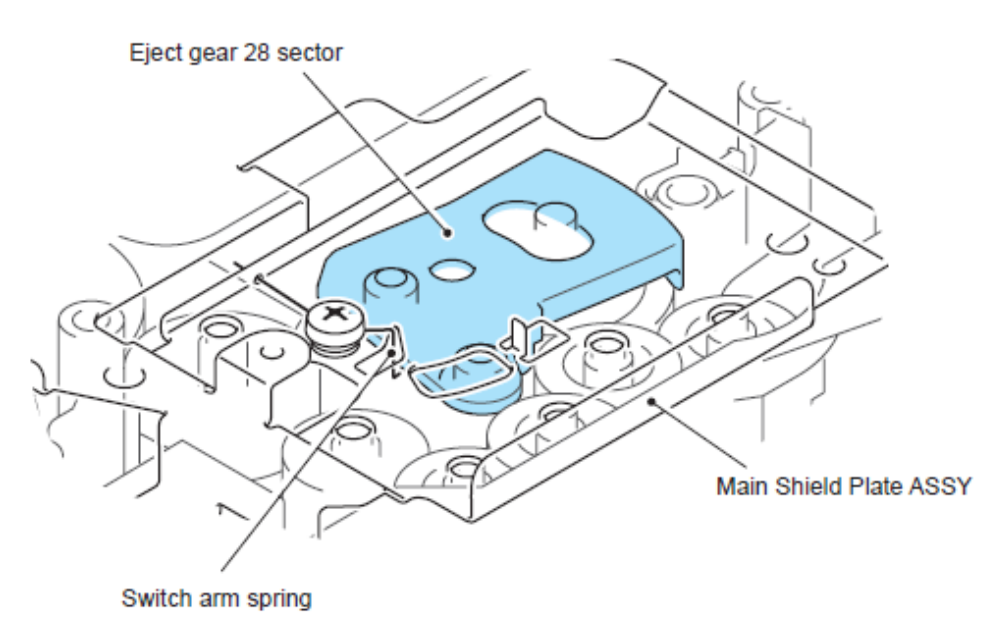

Fig. 5-220

# 9.22 Ensamble del Revelador Trasero del PCB (Relay Rear PCB ASSY) / Conector LT (Connector LT)

(1) Retire el Ensamble del Revelador Trasero del PCB (Relay Rear PCB ASSY) (Incluye el sensor DX)

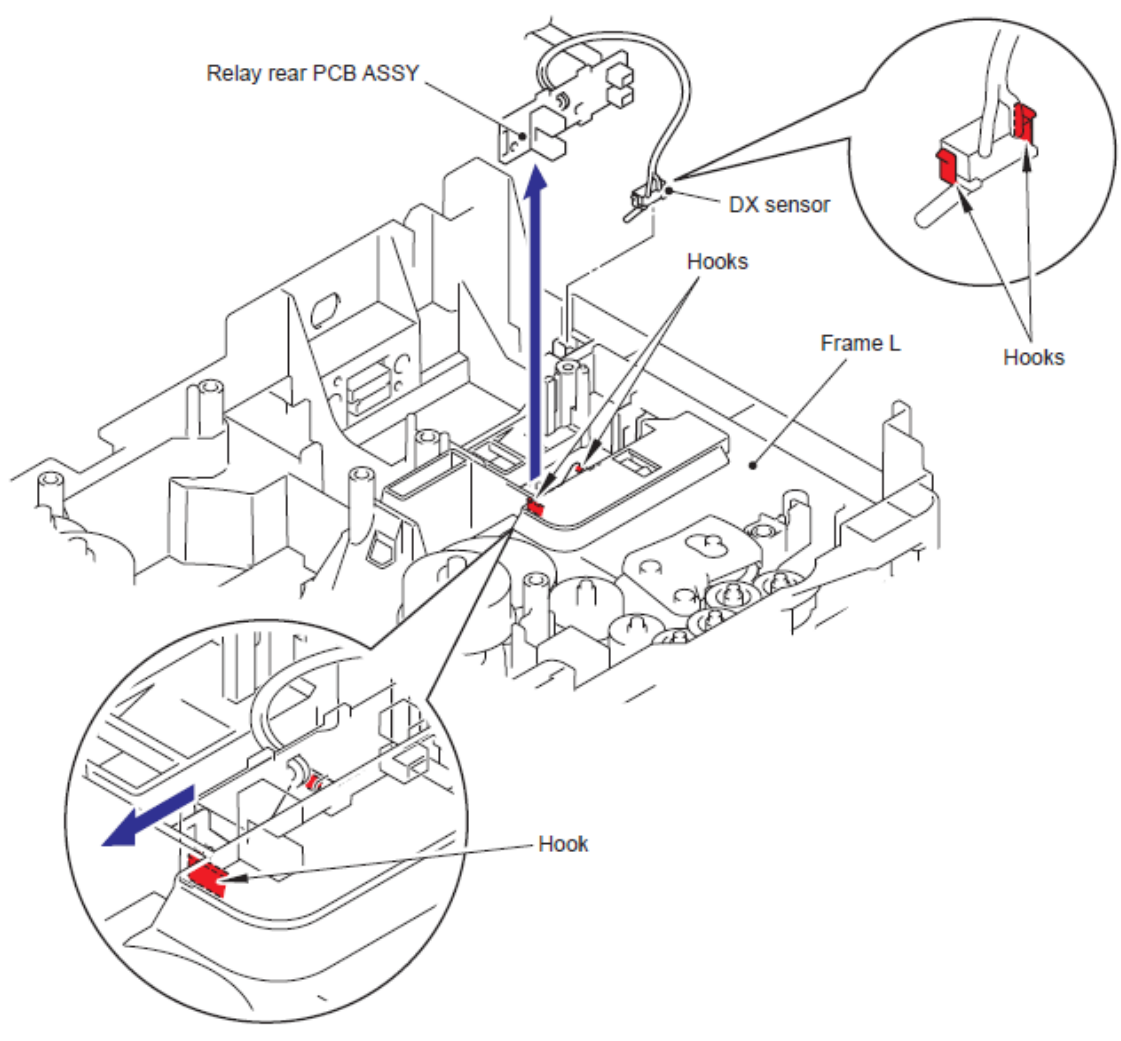

Fig. 5-221

- (2) Retire el Arnés del Conector (Connector Harness).
- (3) Desconecte el Conector LT(Connector LT) mientras presiona el Gancho (Hook) hacia el interior.

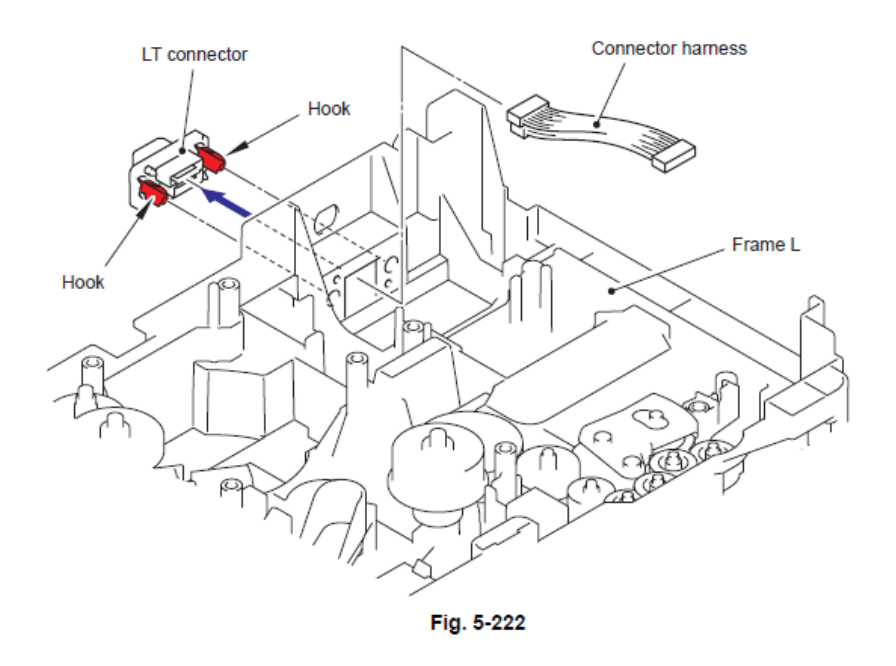

#### Nota de Montaje:

• Durante el montaje del Conector LT(Connector LT), asegúrese que su dirección es correcta en referencia a la figura incluida debajo.

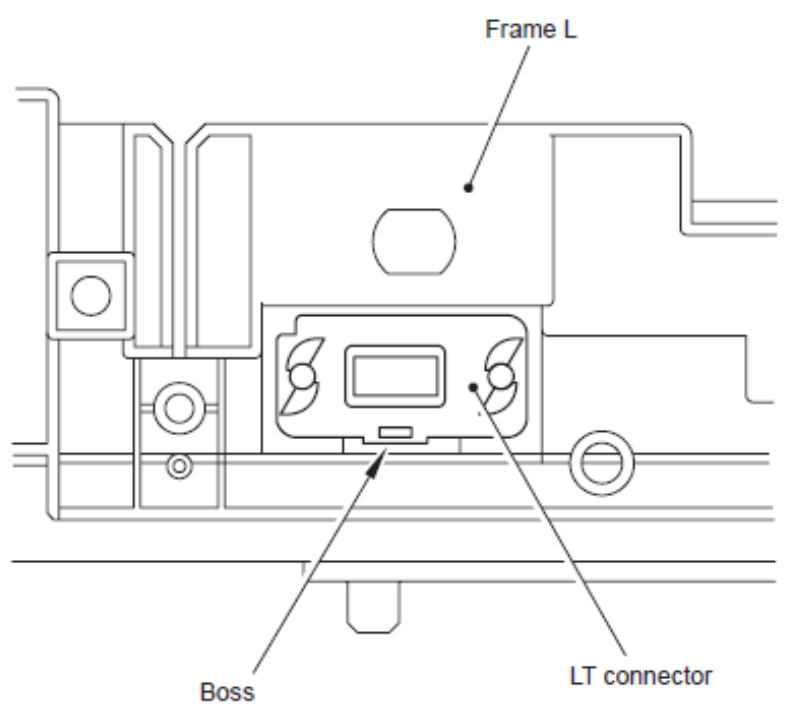

Fig. 5-223

## 9.23 Ensamble del Revelador Delantero del PCB (Relay Front PCB ASSY)

(1) Retire el Ensamble del Revelador Delantero del PCB (Relay Front PCB ASSY).

(2) Desconecte los cinco Conectores (Connectors) del Ensamble del Revelador Delantero del PCB (Relay Front PCB ASSY)

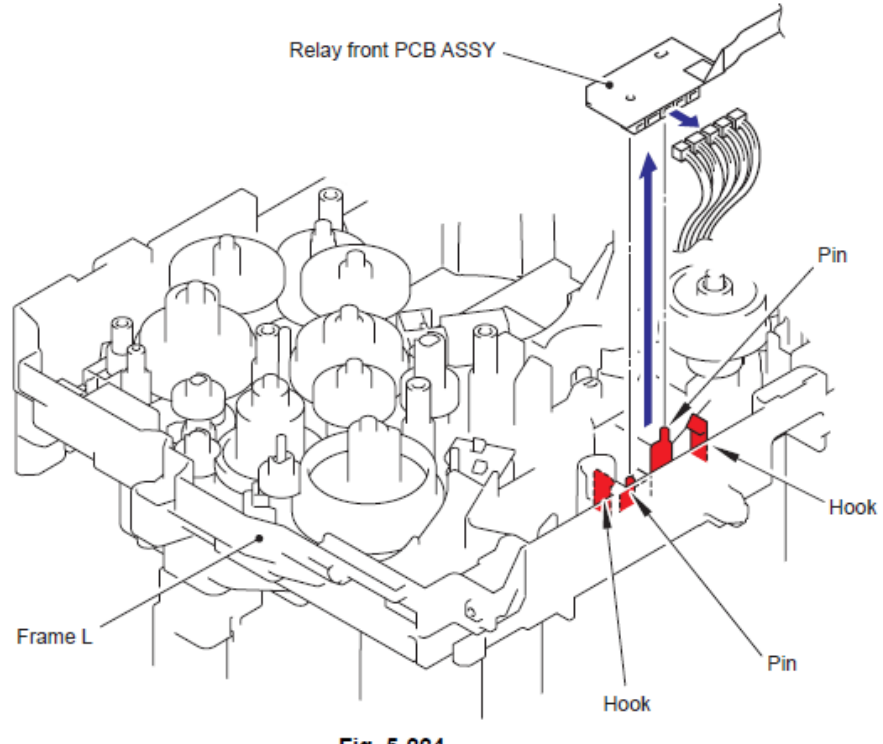

Fig. 5-224

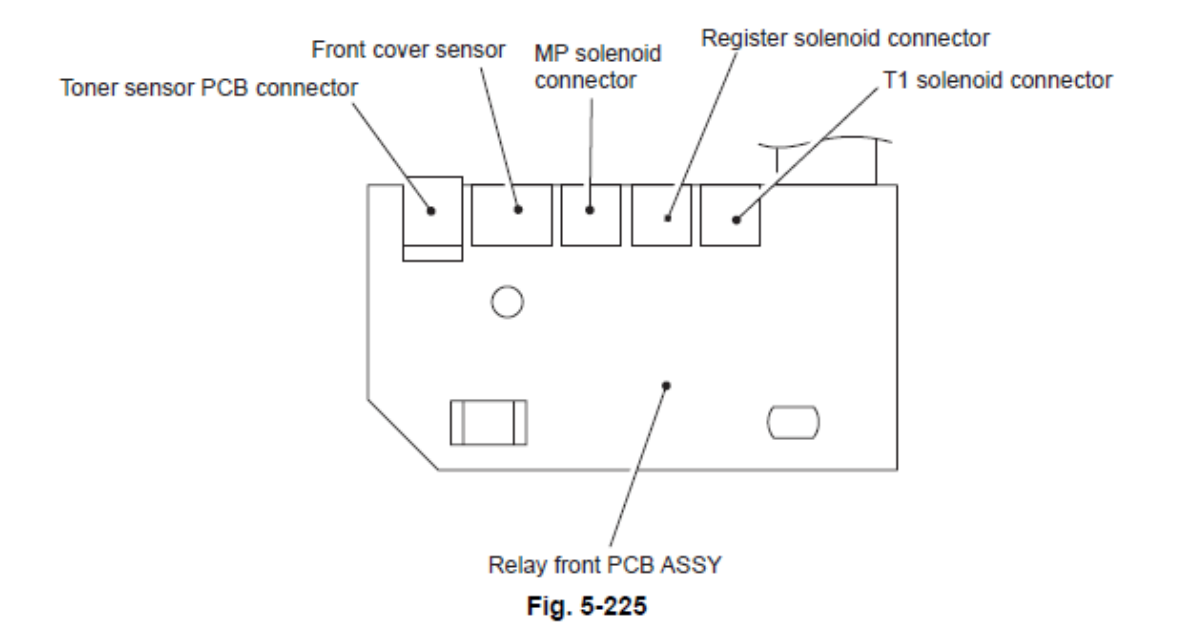

# 9.24 Unión Liberadora del Controlador (Drive Release Link)

(1) Retire el tornillo Taptite bind B M3x10.

(2) Levante la parte trasera del liberador de la leva(Drive release cam) ligeramente mientras levanta la palanca del solenoide MP (MP solenoid lever) y el Ensamble del solenoide MP (MP solenoid ASSY) y retire la parte de Guía (guide part) de la Estructura Izquierda (Frame L).

(3) Gire la Unión Liberadora del Controlador (Drive Release Link) en la dirección de la flecha 3 hasta que la ranura (groove) de la Unión Liberadora del Controlador (Drive Release Link) esté alineado con el Seguro (Boss) de la Estructura Izquierda (Frame L).

(4) Retire la liberadora de la leva (Drive release cam).

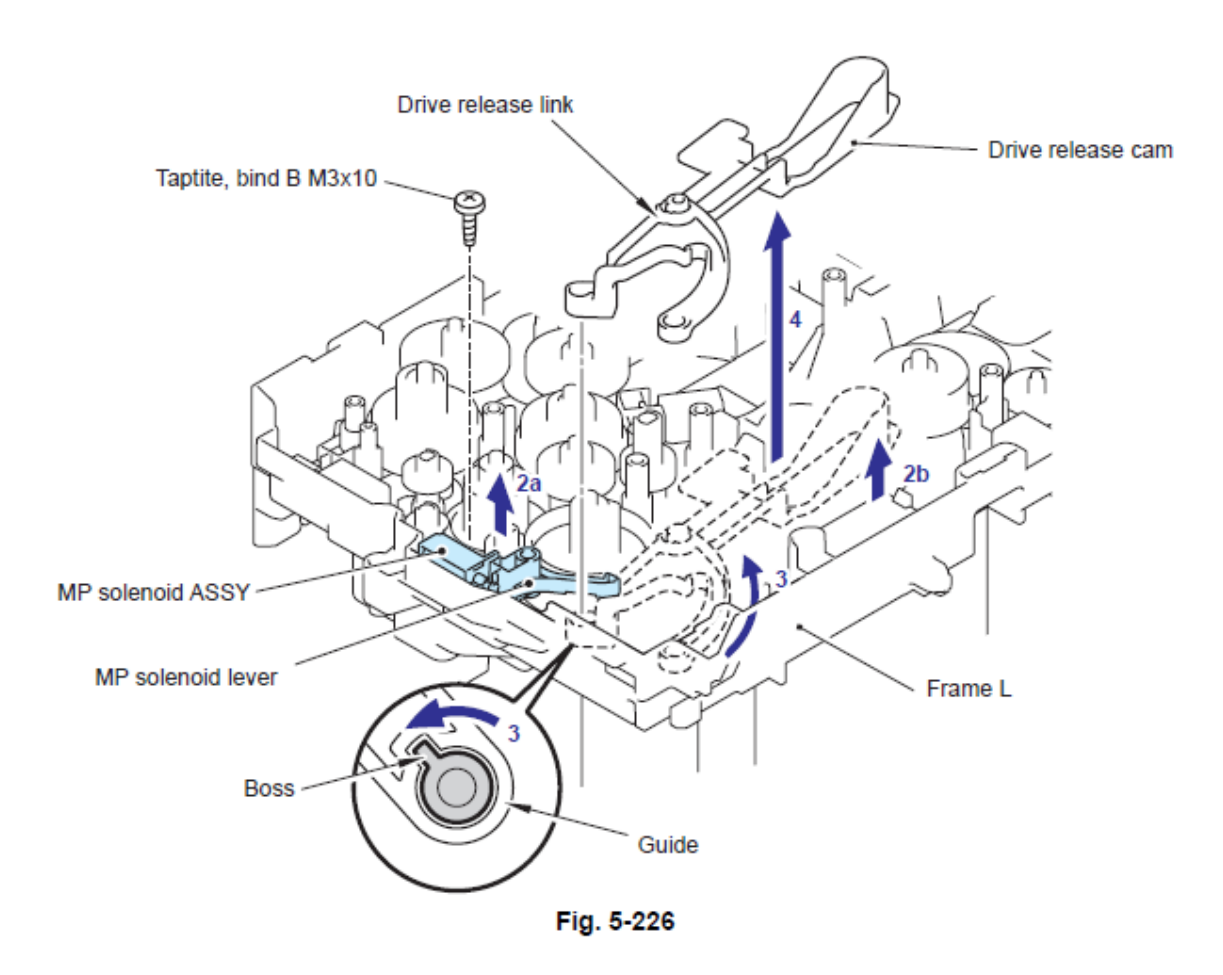

# 9.25 Ensamble del Solenoide MP (MP Solenoid ASSY)

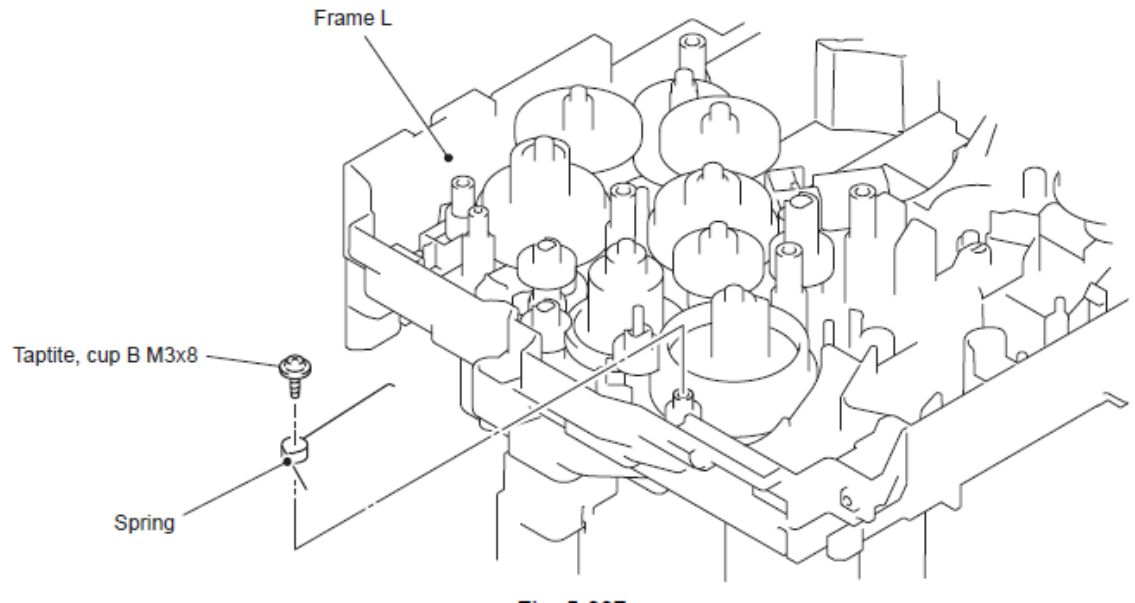

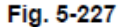

# Nota de Montaje:

• Durante el montaje del Resorte (Spring), asegúrese que su dirección sea correcta en referencia a la figura incluida aquí debajo.

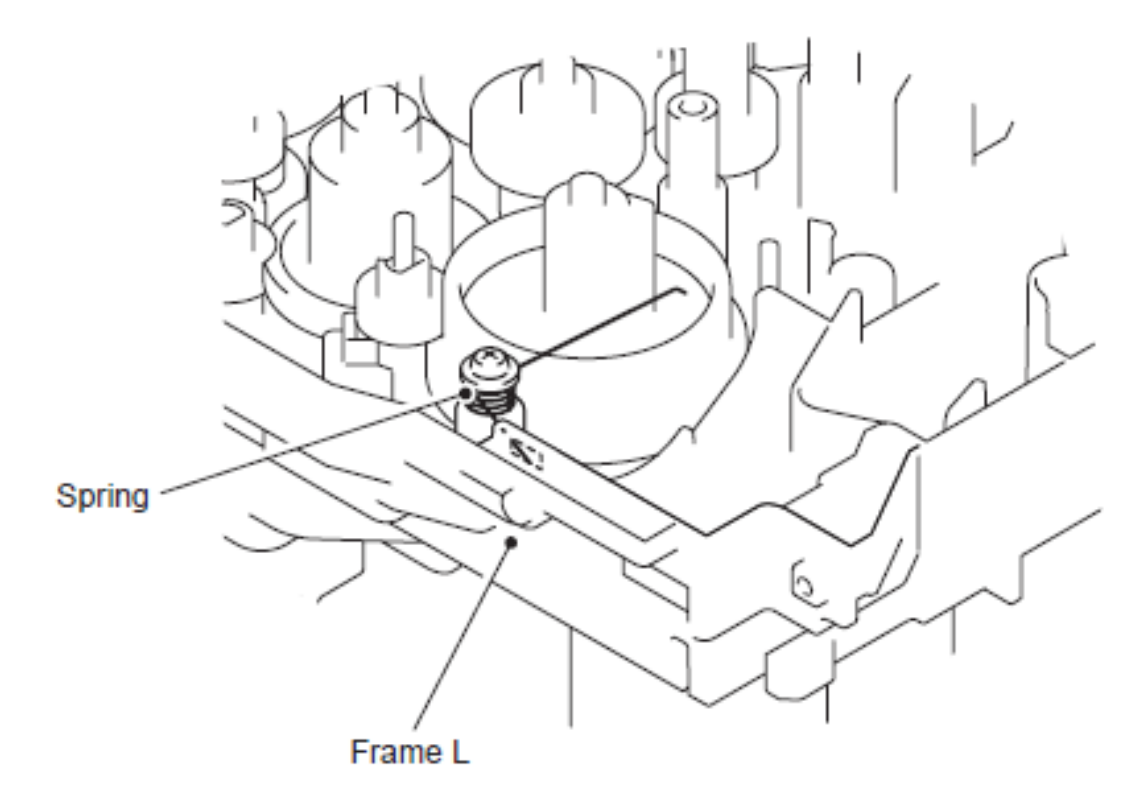

Fig. 5-228

(2) Retire el Ensamble del Solenoide MP (MP Solenoid ASSY), el Resorte liberador del solenoide P/R (Solenoid release spring P/R) y la palanca del solenoide MP (MP Solenoid lever).

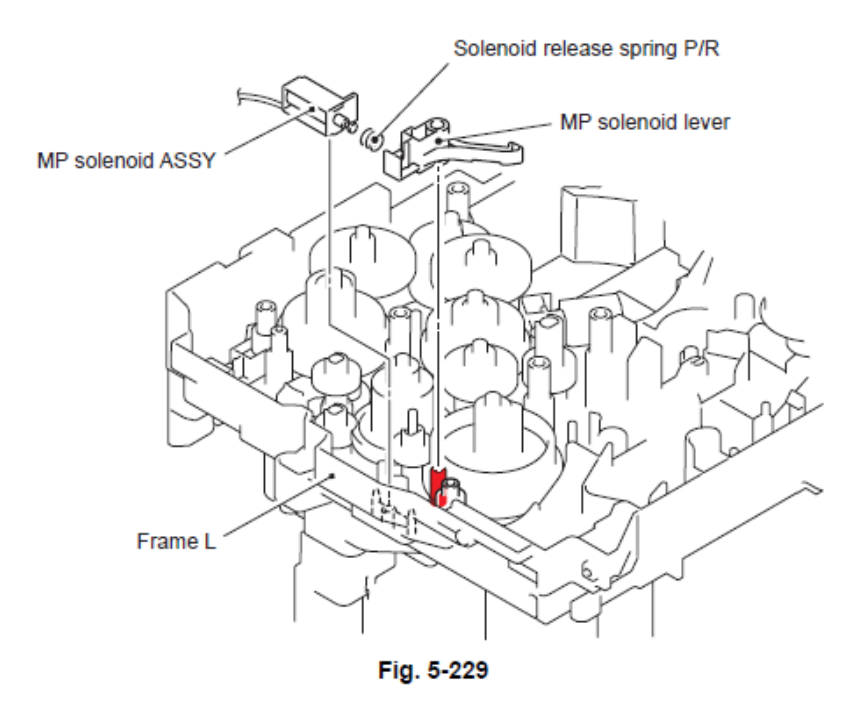

# 9.26 Ensamble del Solenoide T1 (T1 Solenoid ASSY)

(1) Retire el tornillo Taptite bind B M2x10.

(2) Retire el Ensamble del Solenoide T1 (T1 Solenoid ASSY) y el Resorte liberador del solenoide P/R (Solenoid release spring P/R)

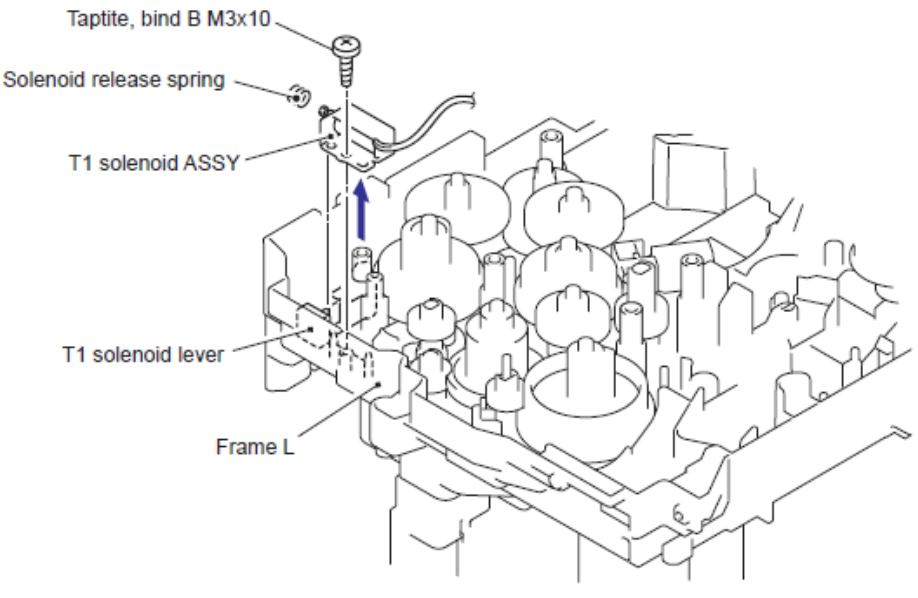

Fig. 5-230

# 9.27 Ensamble del Sensor del Tóner del PCB (Toner Sensor PCB ASSY)

(1) Retire el Ensamble del Sensor del Tóner del PCB (Toner Sensor PCB ASSY) de la Estructura Izquierda (Frame L).

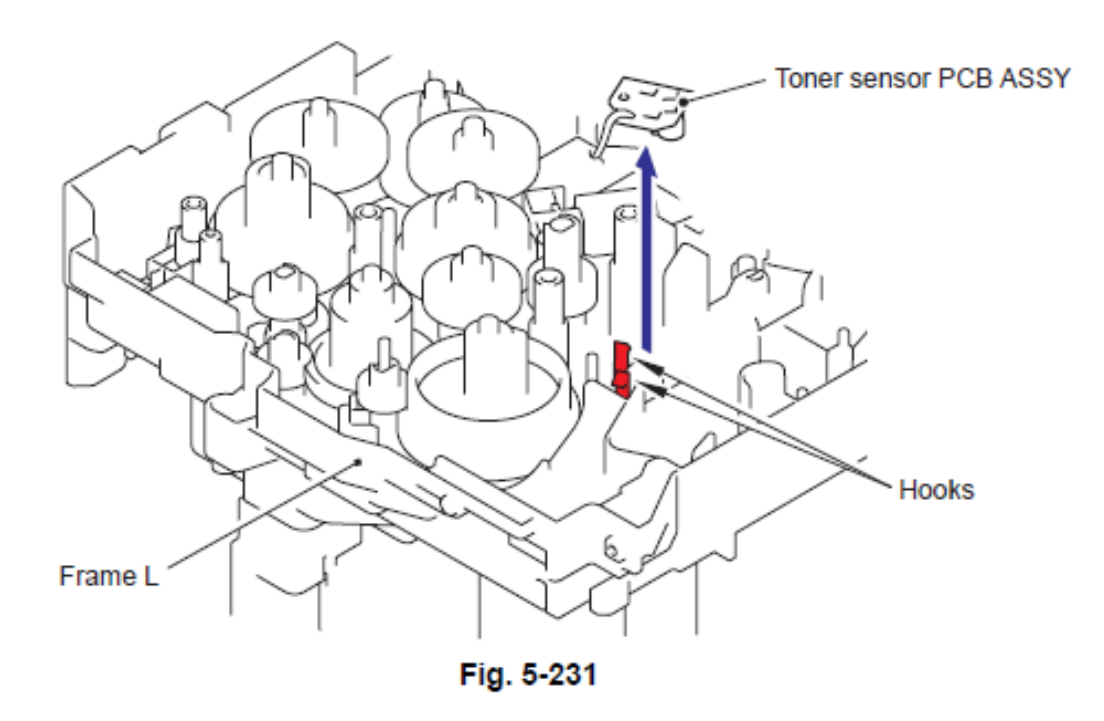

(2) Retire el Soporte del Sensor PT (PT sensor holder) del Ensamble del Sensor del Tóner del PCB (Toner Sensor PCB ASSY)

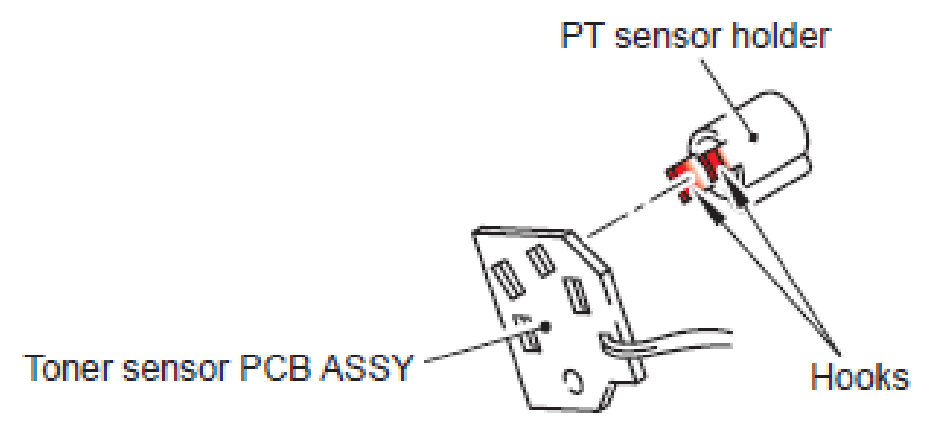

Fig. 5-232

# 9.28 Ensamble del Solenoide de Registro (Register Solenoid ASSY)

(1) Retire el tornillo Taptite bind B M3x10.

(2) Retire el Ensamble del Solenoide de Registro (Register Solenoid ASSY) y el Resorte liberador del solenoide (Solenoid release spring).

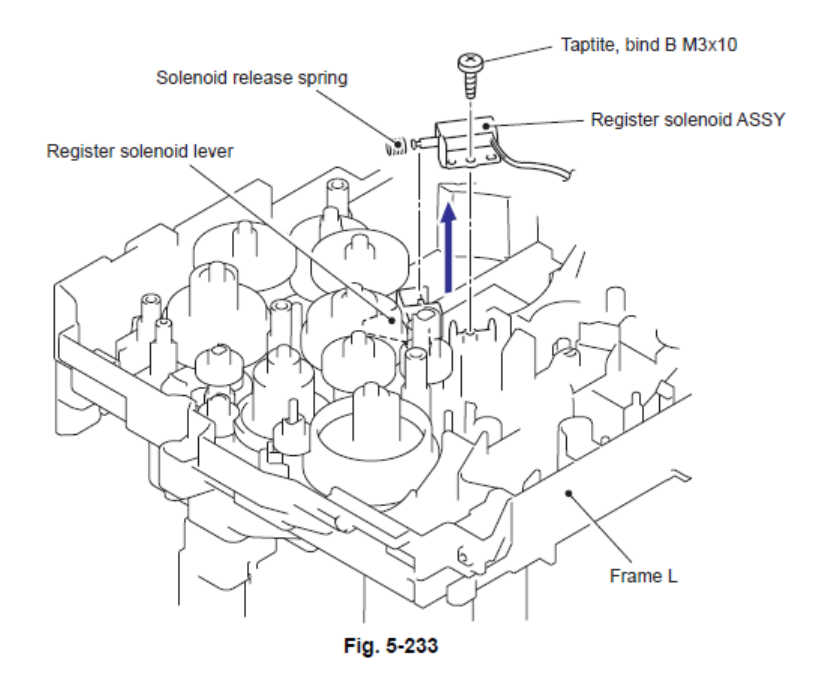

# 9.29 Ensamble del Expulsor del Solenoide (Ejector Solenoid ASSY)

(1) Retire el tornillo Taptite bind B M3x10.

(2) Retire el Expulsor del Solenoide (Ejector solenoid) y el Resorte liberador del solenoide (Solenoid release spring).

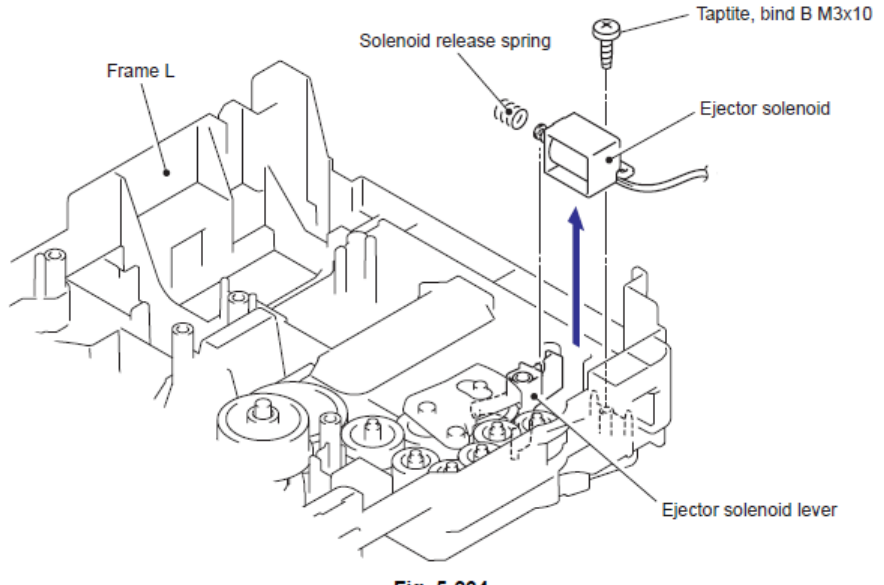

Fig. 5-234

## 9.30 Ensamble del Sensor de la Cubierta Delantera (Front Cover Sensor ASSY)

(1) Retire el Ensamble del Sensor de la Cubierta Delantera (Front Cover Sensor ASSY) de la Estructura Izquierda (Frame L).

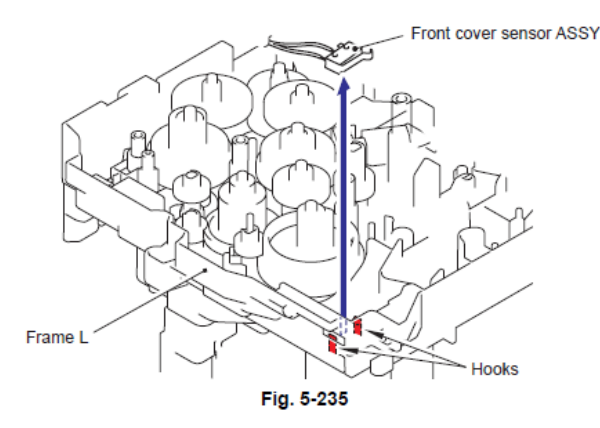

### 9.31 Actuador de Tóner Nuevo (New Toner Actuator)

(1) Retire el tornillo Taptite cup B M2x6.

(2) Retire el Actuador de Tóner Nuevo (New Toner Actuator) y el Resorte del Actuador de Tóner Nuevo (New Toner Actuator spring).

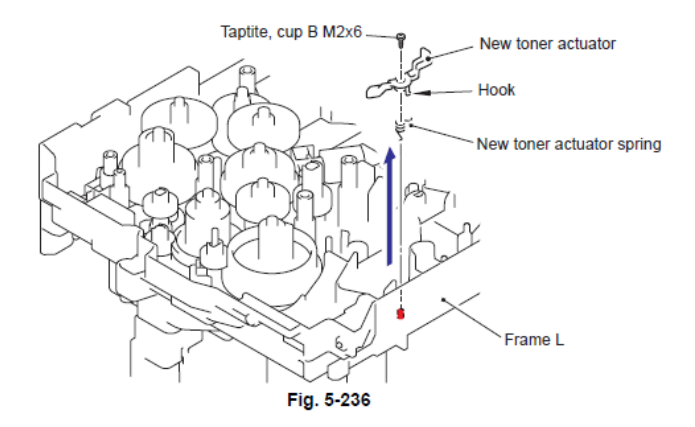

#### Nota de Montaje:

• Durante el montaje del Resorte del Actuador de Tóner Nuevo (New Toner Actuator spring), asegúrese que su dirección sea correcta en referencia a la figura incluida aquí debajo.

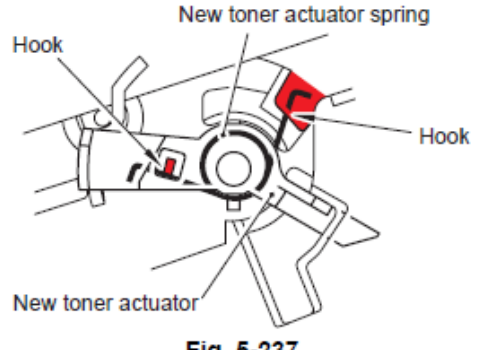

Fig. 5-237

# 9.32 Engranaje 17/20/23 (Gear 17/20/23)

(1) Retire el Engranaje 23 (Gear 23).

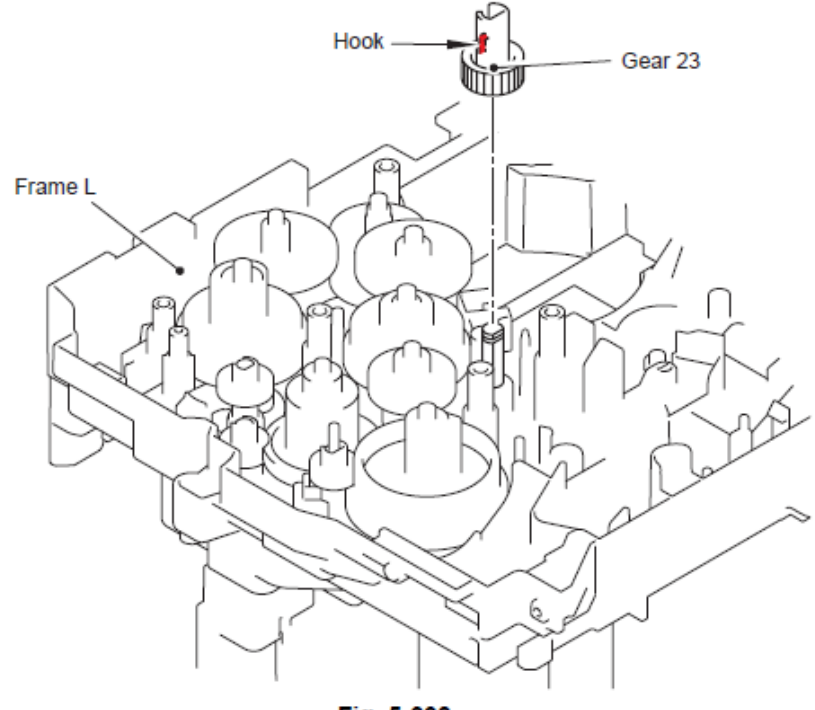

Fig. 5-238

(2) Retire el Engranaje 20 (Gear 20)

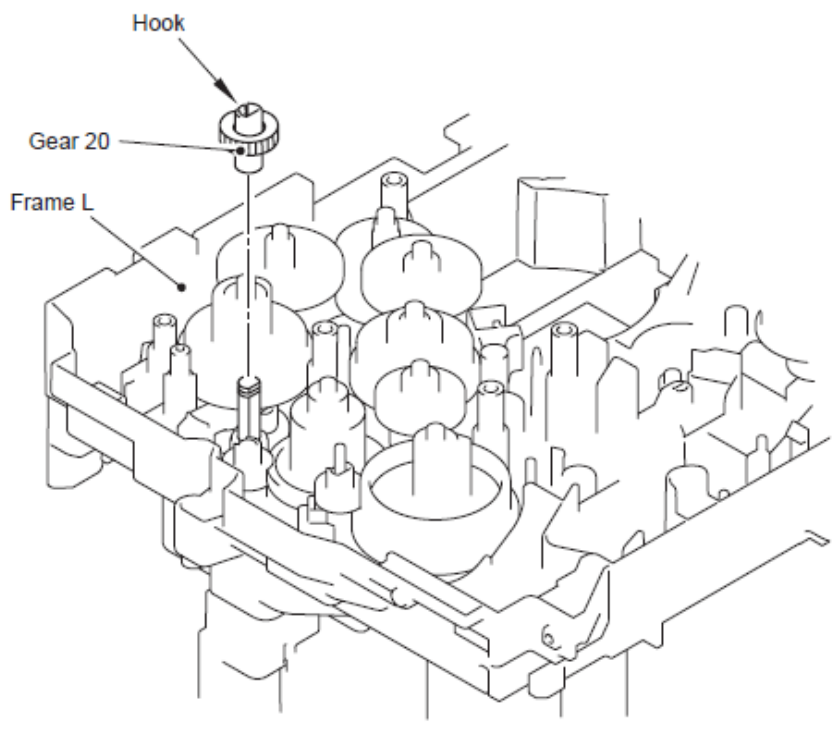

Fig. 5-239

(3) Retire el Engranaje 17 (negro) (Gear 17) (black).

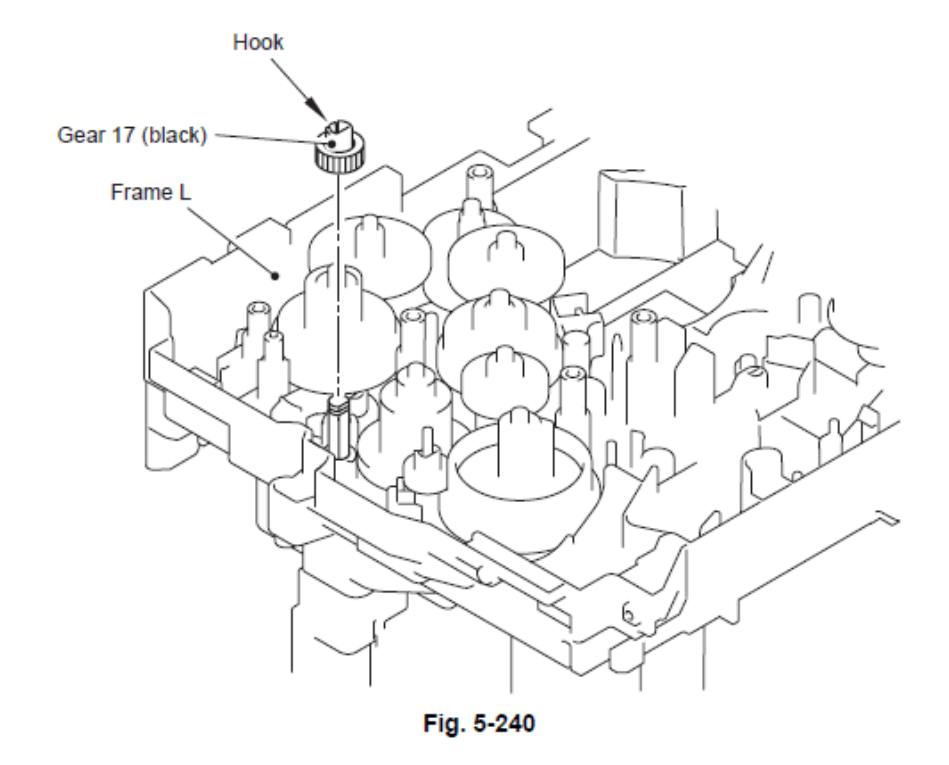

(4) Retire el Engranaje 17 (blanco) (Gear 17) (white).

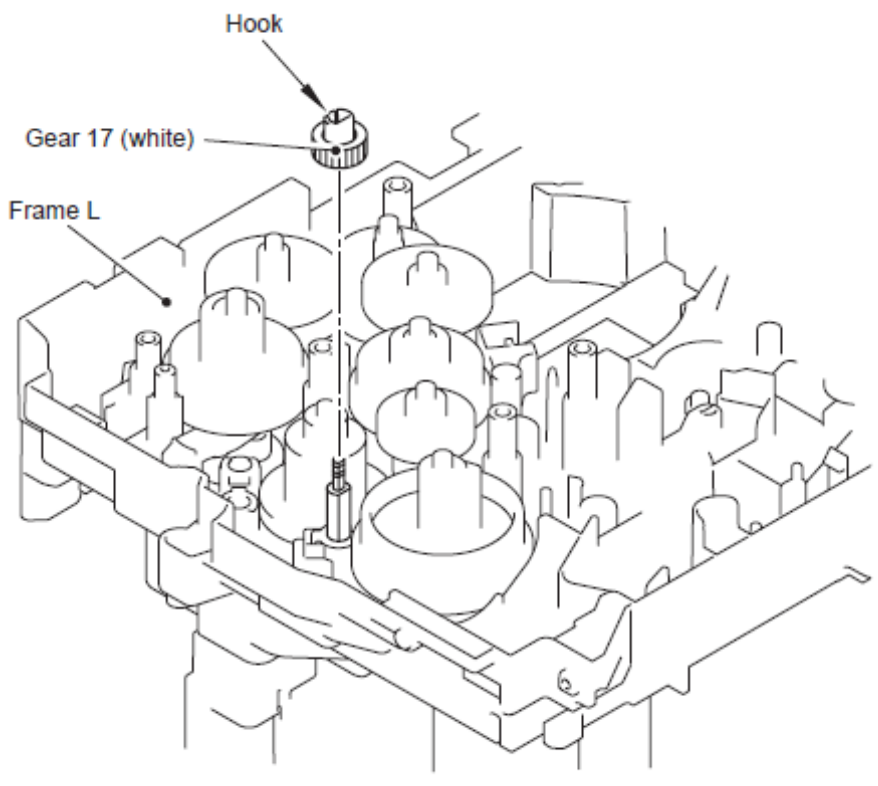

Fig. 5-241

# 9.33 Ensamble del Termistor (Thermistor ASSY)

(1) Retire el Ensamble del Termistor (Thermistor ASSY) de la Estructura Izquierda (Frame L).

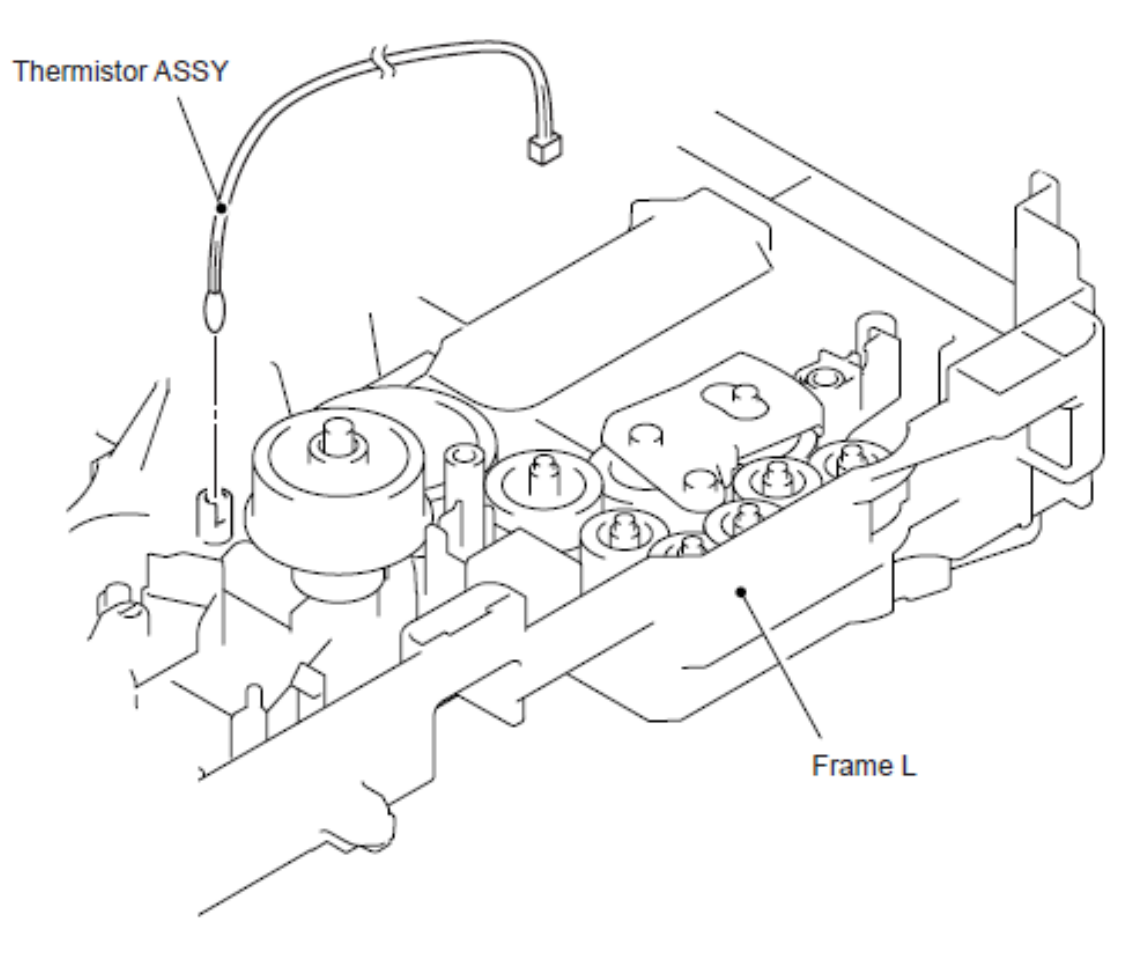

Fig. 5-242

(1) Deslice el Ducto Sub (Sub duct) en la dirección de 1b mientras presiona el Gancho (Hook) en la dirección de 1a y retire el Ducto sub (SUb duct) del Ducto del aire (Air duct).

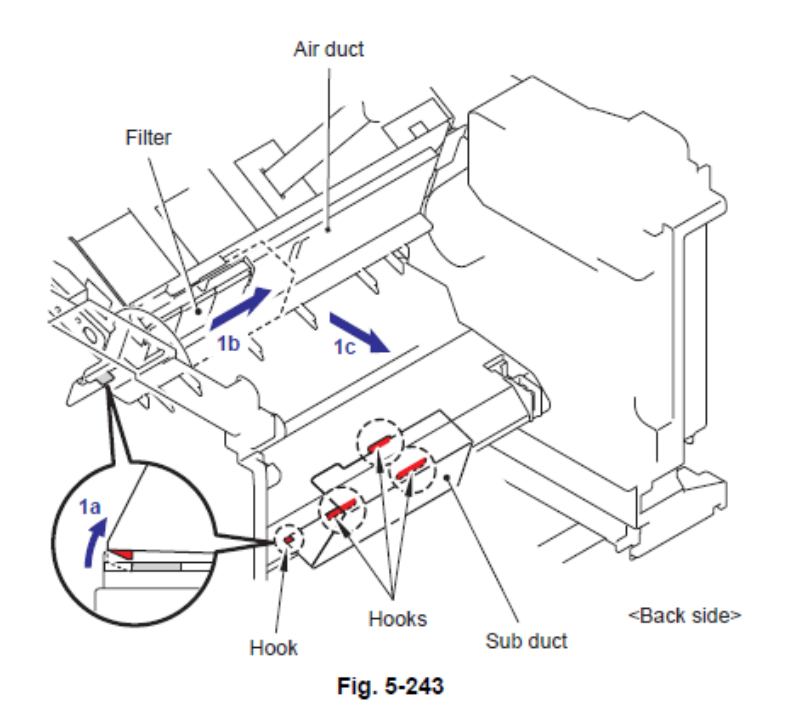

(2) Retire el Filtro (Filter) del Ducto del aire (Air duct).

## Nota:

• El Filtro (Filter) está sucio. Tenga cuidado cuando lo desmonte o lo vuelva a montar.

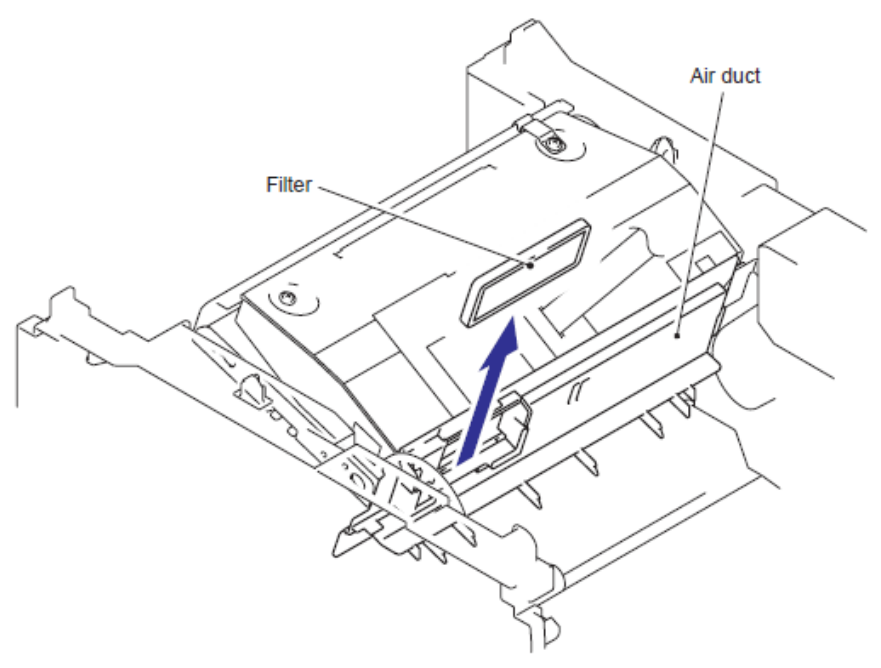

Fig. 5-244

(1) Retire el Gancho (Hook) del Ducto del aire (Air duct) de la Estructura (Frame). Deslice el Ducto del aire (Air duct) en la dirección de 1b y retire el Ducto del aire (Air duct).

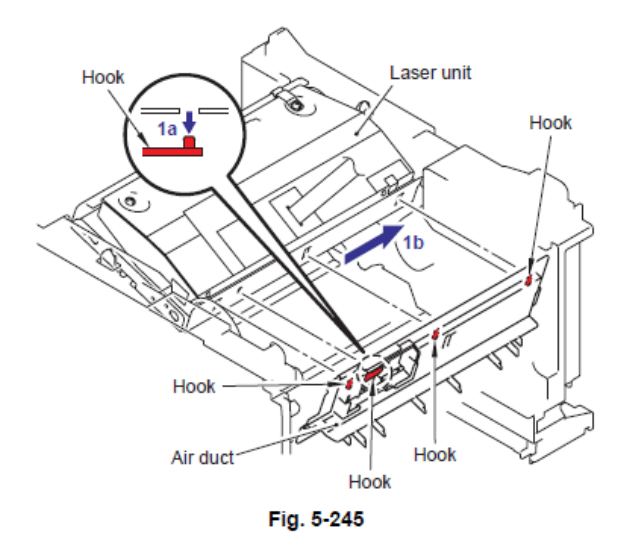

- (2) Retire los cinco tornillos Taptite cup SM3x6.
- (El tornillo trasero izquierdo ya retira el "8,13 Ensamble de la Placa Protectora Principal.
- (3) Retire la Cinta protectora (Protective film) del Cable plano (flat cable).
- (4) Retire los dos Calbes planos (Flat cables) del Núcleo (Core).
- (5) Retire la Unidad Láser (Laser Unit).

#### Nota:

• Tenga cuidado de no perder la Cinta Ptrotectora (Protective film) adjunta en el Cable Plano (Flat cable).

• No toque directamente la Ventana del escéner láser (Laser scanner window).

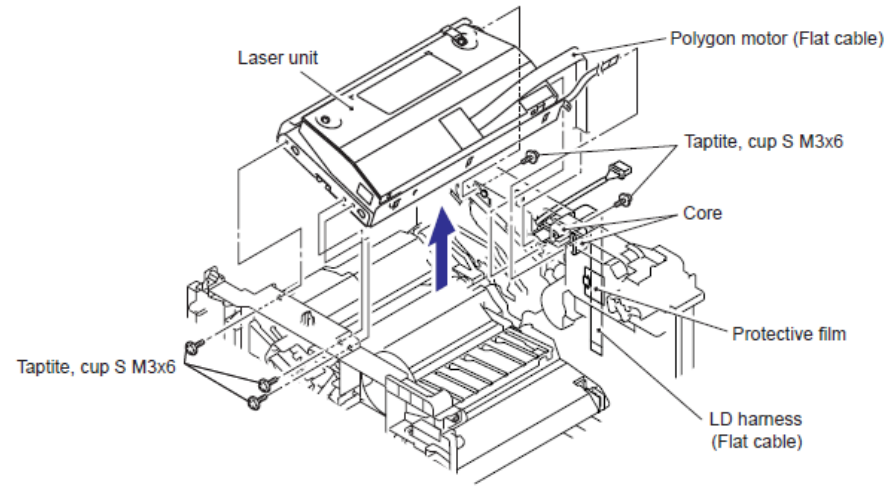

Fig. 5-246

#### Nota de Montaje:

• Antes de montar la Unidad Láser (Laser Unit), asegúrese de colocarla en el Núcleo (Core).

# 9.36 Unidad LVPS del PCB (LVPS PCB Unit)

(1) Gire la máquina hacia abajo.

(2) Retire el Tornillo pan (S/P washer) M3.5x6SR y retire el Arnés NCU FG (NCU FG harness).

(3) Retire los cinco tornillos Taptite bind B M4x12y retire la Base de la placa LV (Base plate LV).

(4) Retire el Tornillo pan (S/P washer) M3.5x6SR de la Base de la placa LV (Base plate LV) para retirar la Terminal de la unidad LVPS del PCB (LVPS PCB unit terminal).

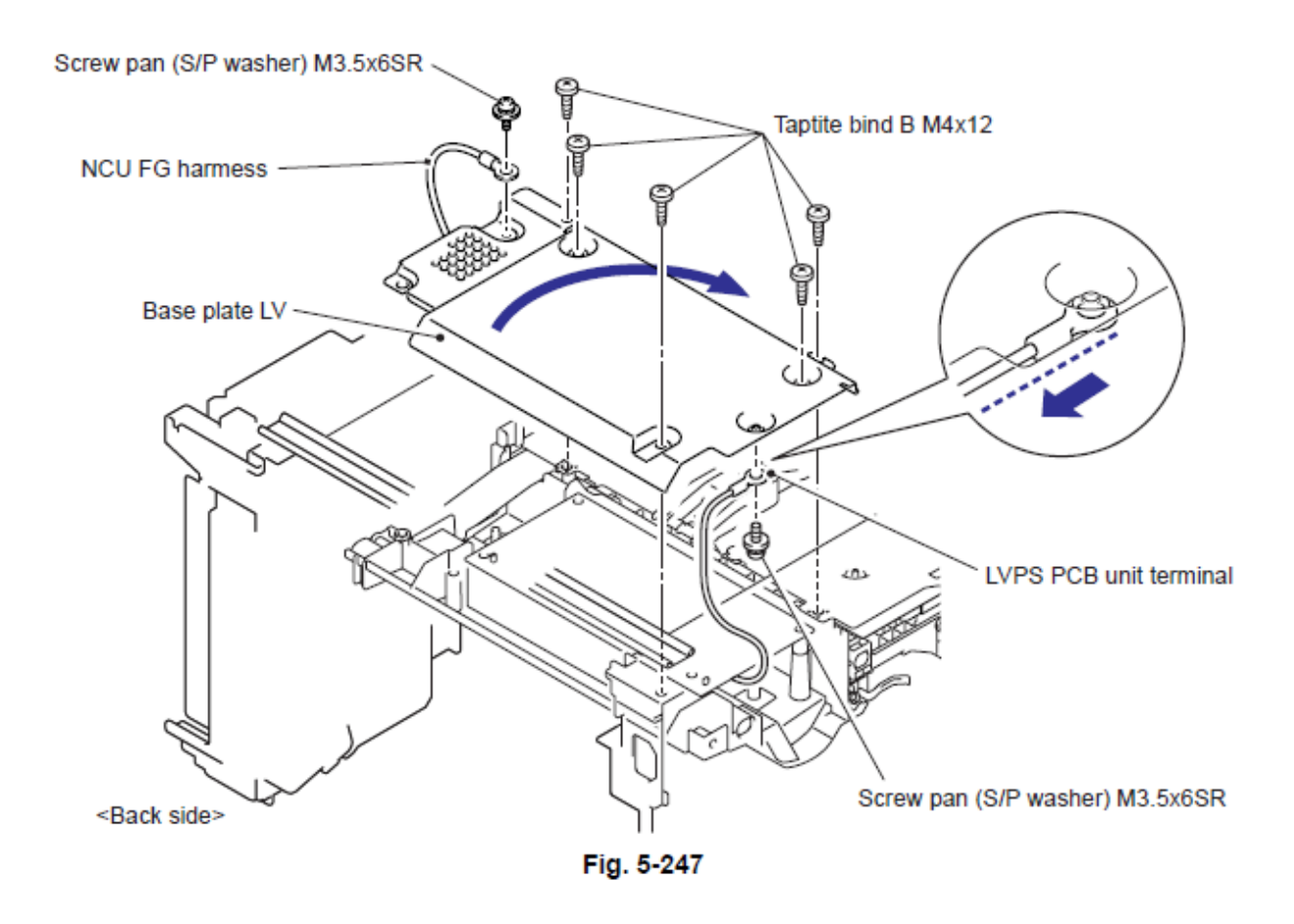

#### Nota de Montaje:

• Al montar la Base de la placa LV (Base plate LV). Guie al revés el lado del cable de la Terminal de la unidad LVPS del PCB (LVPS PCB unit terminal) (Fig. 5-247: En la dirección de la flecha de la ampliación de la ilustración.), y alinear en paralelo la Terminal de la unidad LVPS del PCB (LVPS PCB unit terminal) con el lado de la Base de la placa LV (Base plate LV).

(5) Retire los dos tornillo Taptite bind B M4x12 y retire la Lámina de aislamiento LV (LV insulation sheeet).

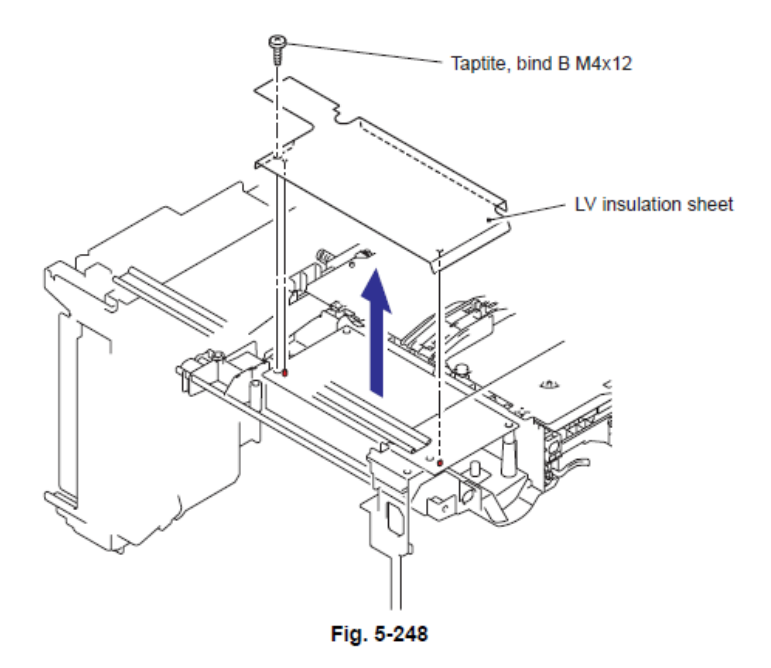

(6) Retire el tornillo Taptite bind B M4x12 y retire el Ensamble del soporte SW (SW holder ASSY).

(7) Flote la Unidad LV del Motor del Ventilador 60 (Fan Motor 60 Unit LV) de la Estructura Derecha (Frame R).

#### Nota:

• No retire la Unidad LV del Motor del Ventilador 60 (Fan Motor 60 Unit LV) en el paso anterior.

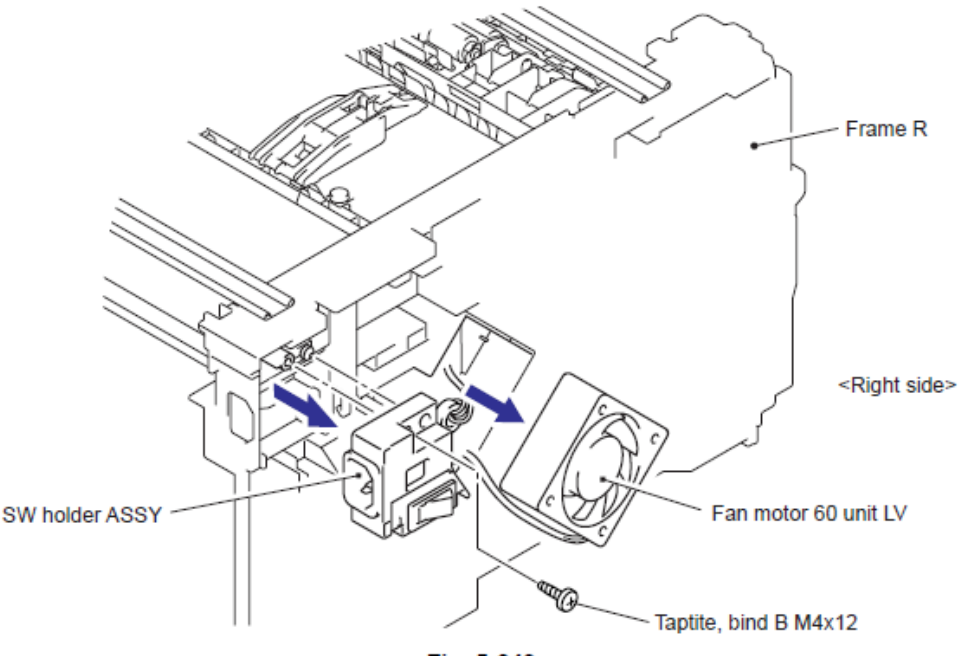

Fig. 5-249

(8) Retire el tornillo Taptite bind B M3x10 y retire la Persiana de seguridad (Safety louver).

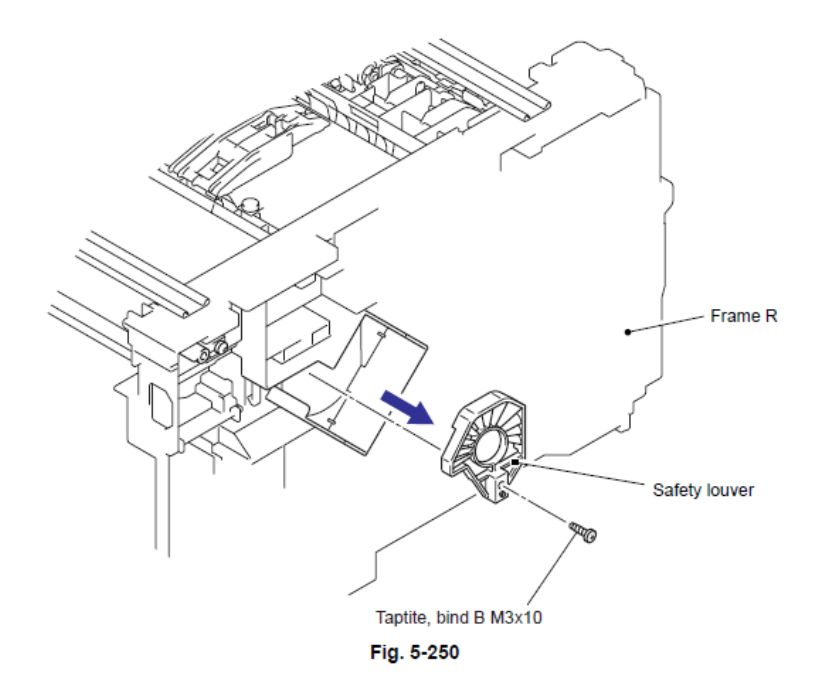

(9) Retire el Ensamble de la Entrada del arnés (Inlet harness ASSY) del Soporte SW (SW holder).

(10) Presione los Ganchos (Hooks) en los dos lados del Interruptor de la fuente de poder (Power supply switch) en la dirección de la 10a y retire el cable de la ranura en el Soporte SW (SW holder).

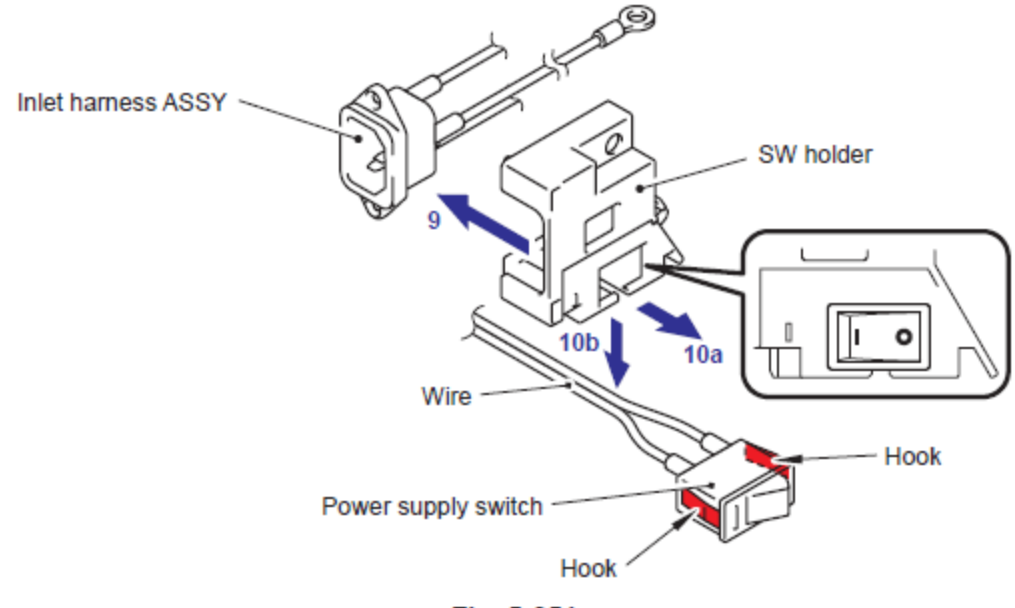

Fig. 5-251

# Nota de Montaje:

• Al montar el Interruptor de la fuente de poder (Power supply switch) en el Soporte SW (SW holder) preste atención a la dirección del Interruptor (Switch).

• Alinear la "I" del Interruptor de la fuente de poder (Power supply switch) con el "I" del Soporte SW (SW holder) para fijar el Interruptor de la fuente de poder (Power supply switch).

(11) Retire el Arnés (Harness) de la Unidad del Fusor (Fuser Unit) y el Arnés de la fuente de poder (Power supply harness).

(12) Coloque cada Arnés (Harness) a través del espacio donde está montada la Unidad el ventilador 60 LV (Fan 60 unit LV) y retire la Unidad LVPS del PCB (LVPS PCB unit).

(13) Retire el arnés (harness) de Unidad LVPS del PCB (LVPS PCB unit).

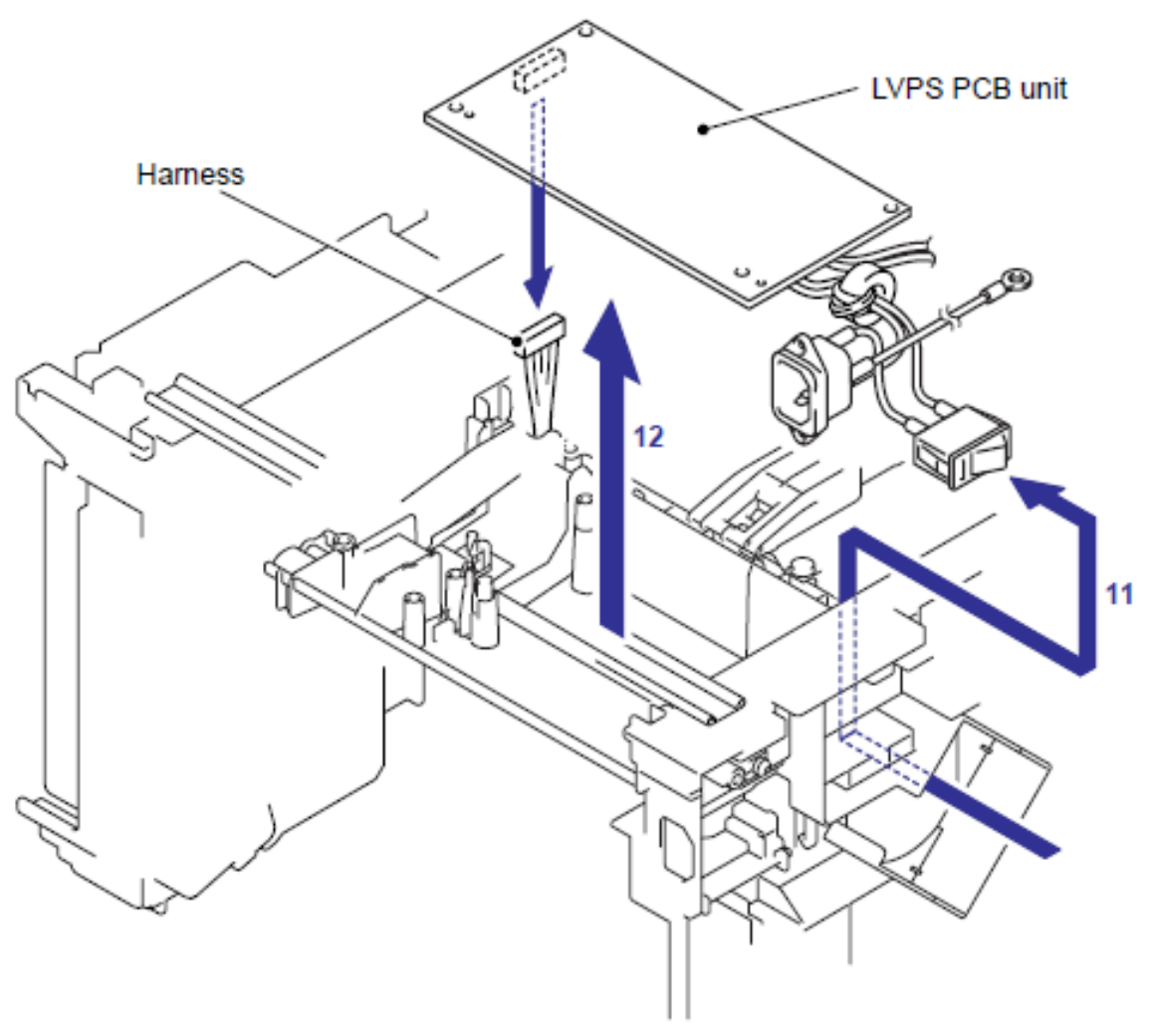

Fig. 5-252

# 9.37 Ensamble PS de Alto Voltaje del PCB (High-Voltage PS PCB ASSY)

(1) Retire los cuatro tornilos Taptite bind B M4x12 y retire la Base de la placa HV (Base plate HV).

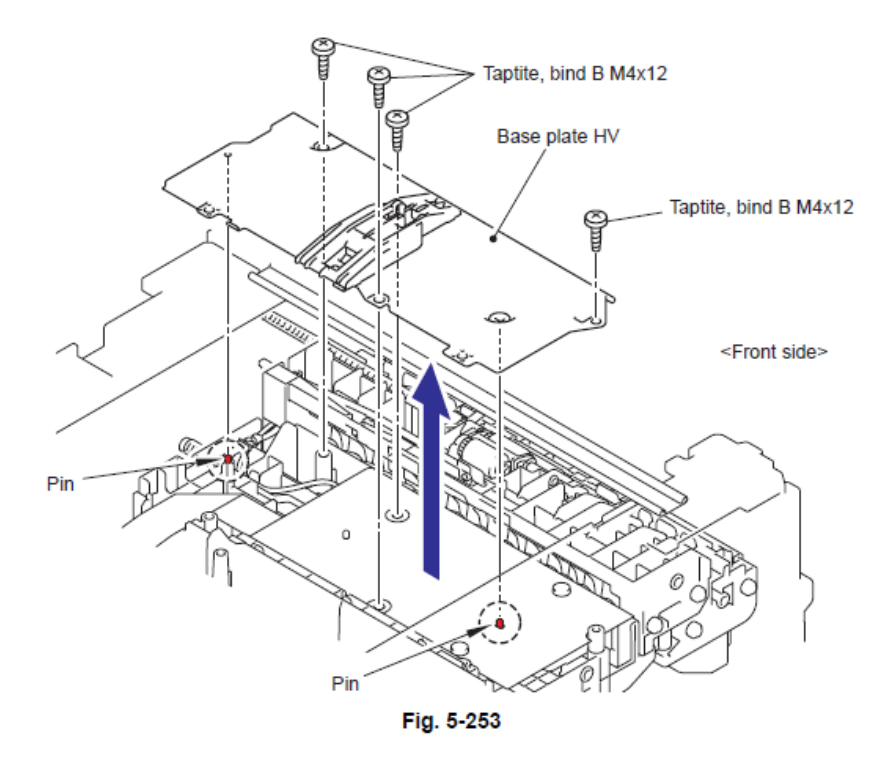

(2) Retire el tornillo Taptite bind B M4x12 y retire la Lámina de aislamiento HV (HV insulation sheet).

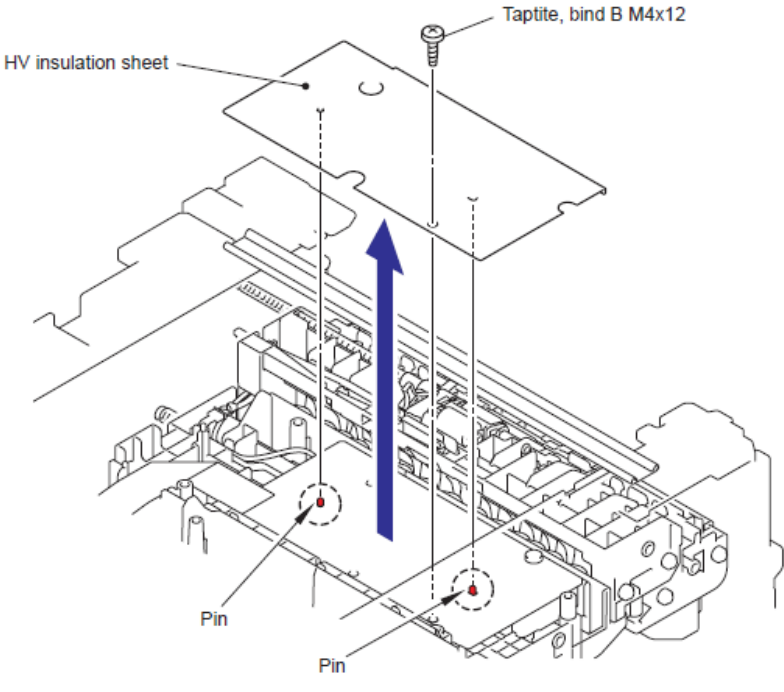

Fig. 5-254

(3) Retire el tornillo Taptite bind B M4x12 y retire el Ensamble PS de Alto Voltaje del PCB (High-Voltage PS PCB ASSY).

(4) Desconecte los tres Conectores (Connectors) del Ensamble PS de Alto Voltaje del PCB (High-Voltage PS PCB ASSY).

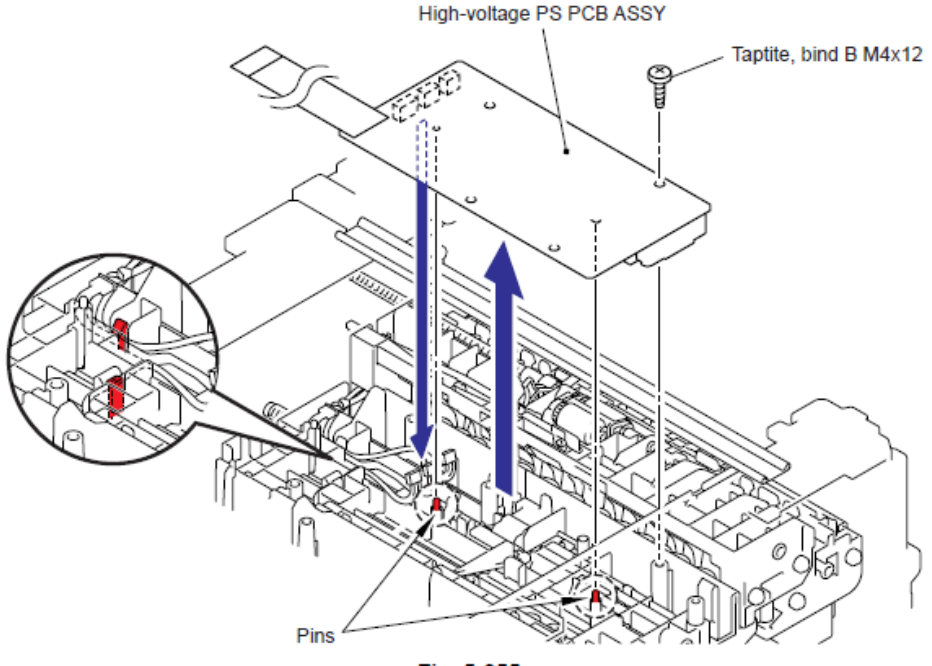

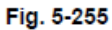

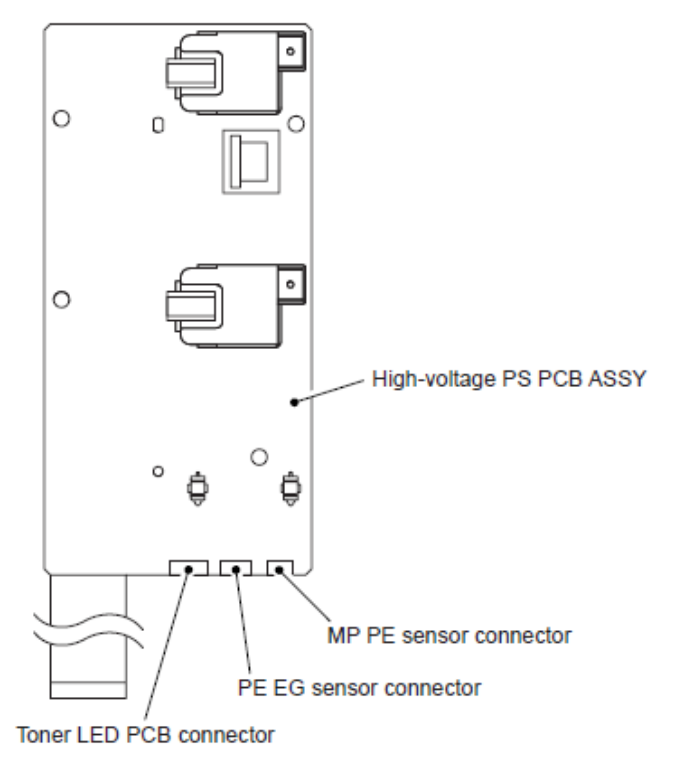

Fig. 5-256

# 9.38 Conexión Inalámbrica del PCB (Wireless LAN PCB) (Ensamble T60H989 04 del PCB) (PCB TH60H989 ASSY 04) (Para modelos con Conexión Inalámbrica LAN)

(1) Desconecte el Conector (Connector) el Arnés de la Conexión Inalámbrica del PCB (Wireless LAN PCB harness) de la Conexión Inalámbrica del PCB (Wireless LAN PCB).

(2) Retire el Conexión Inalámbrica del PCB (Wireless LAN PCB) (Ensamble T60H989 04 del PCB) (PCB TH60H989 ASSY 04) de la Estructura Derecha (Frame R).

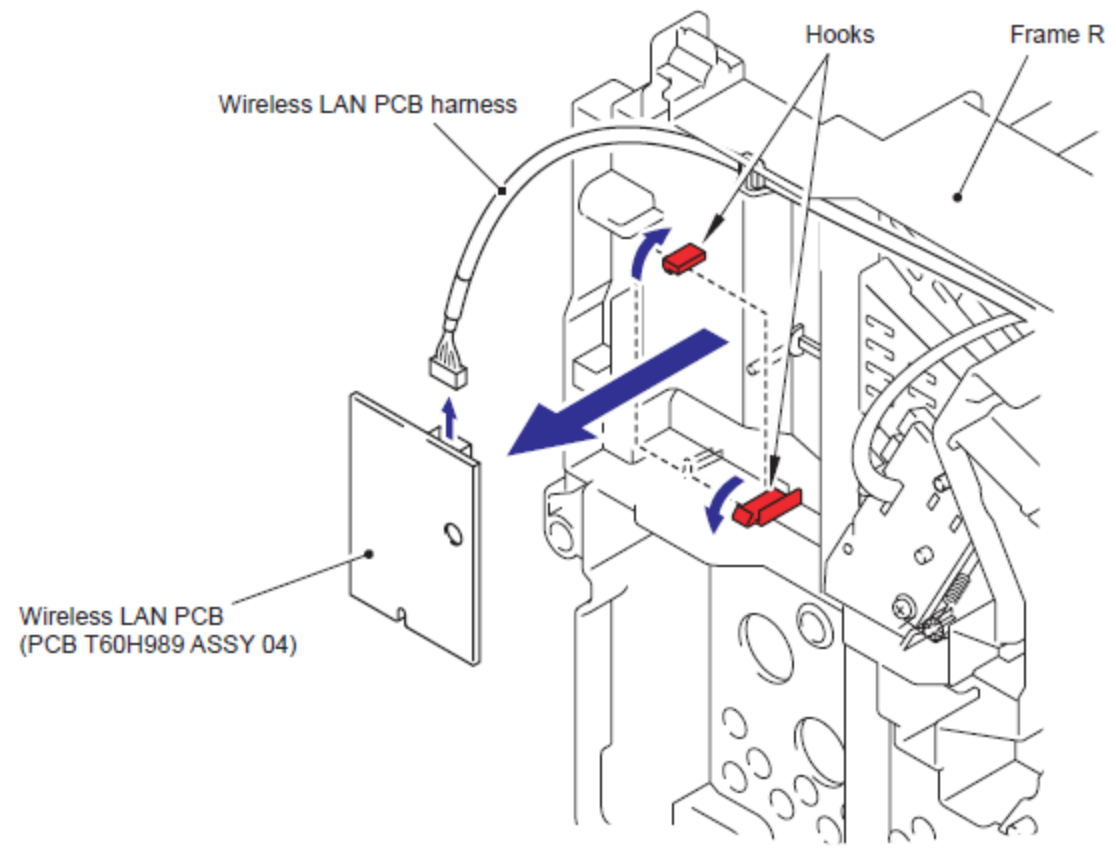

Fig. 5-257

# 9.39 Ensamble de la Unidad LED del Tóner del PCB (Toner LED PCB Unit ASSY)

(1) Retire el tornillo Taptite pan B M3x8 y retire el Resorte del registro de tierra (Regist ground spring).

(2) Retire el Ensamble de la Unidad LED del Tóner del PCB (Toner LED PCB Unit ASSY) de la Estructura Derecha (Frame R).

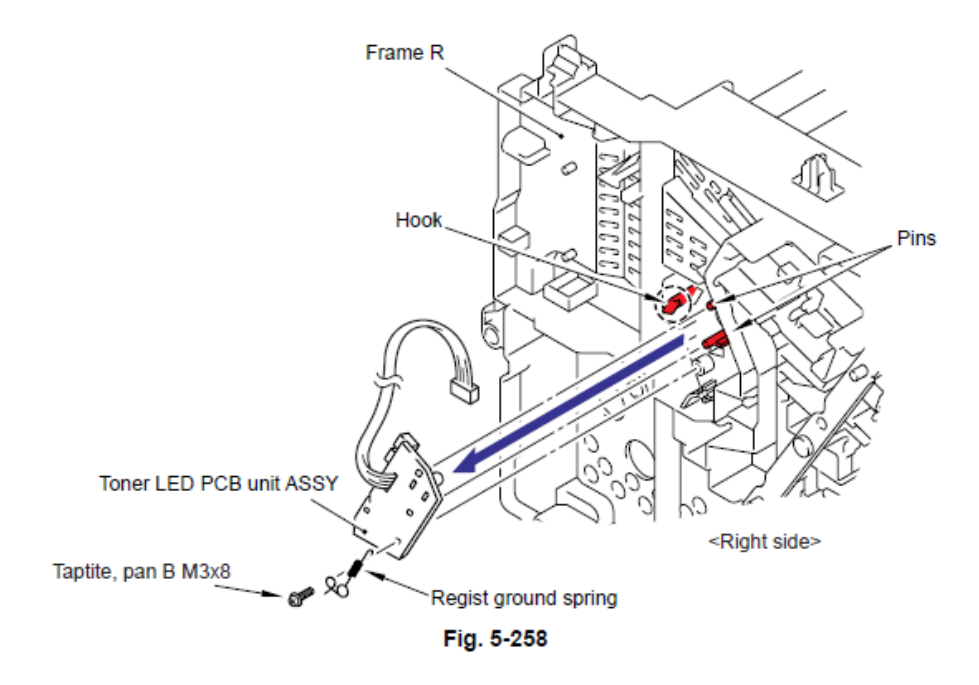

#### Nota de Montaje:

• Cuelgue el Gancho (Hook) del Resorte del registro de tierra (Regist ground spring) en el Resorte de ajuste (Pinch spring) y cuelgue la parte del anillo del Resorte del registro de tierra (Regist ground spring) en el Perno (Pin) y asegure el extremo y el Ensamble de la Unidad LED del Tóner del PCB (Toner LED PCB Unit ASSY) en la Estructura Derecha (Frame R) con el tornillo.

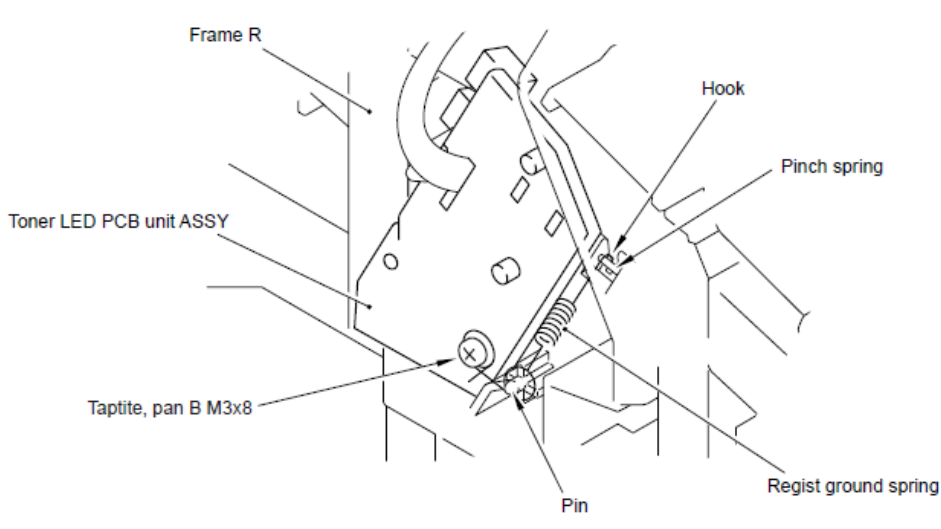

Fig. 5-259

(3) Desconecte los dos Conectores (Connectors) del LED del Tóner del PCB (Toner LED PCB).

(4) Libere los fos Ganchos (Hooks) para retirar el Soporte LED (LED holder) del LED del Tóner del PCB (Toner LED PCB.

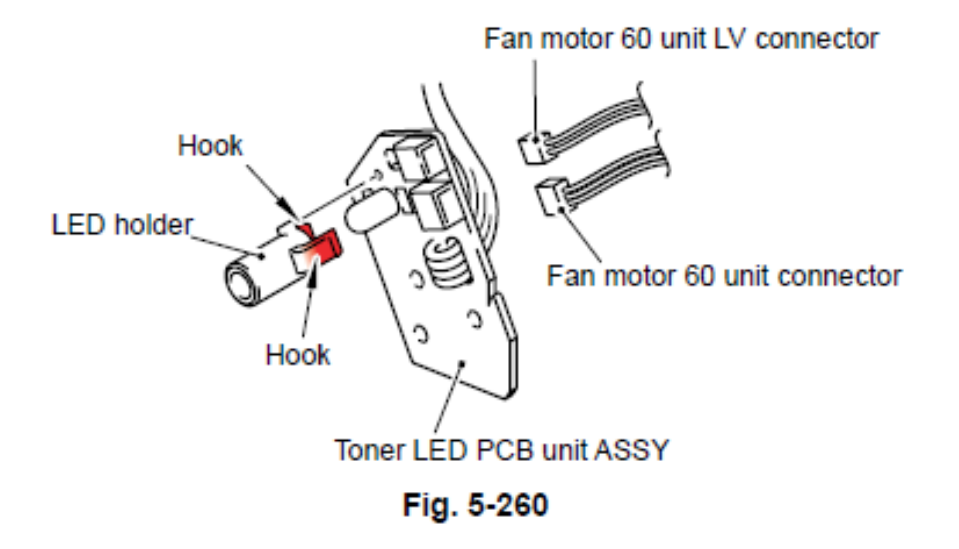

# 9.40 Unidad del Ventilador de Motor 60 (Fan Motor 60 unit)

(1) Retire la Unidad del Ventilador de Motor 60 (Fan Motor 60 unit) de la Estructura Derecha (Frame R).

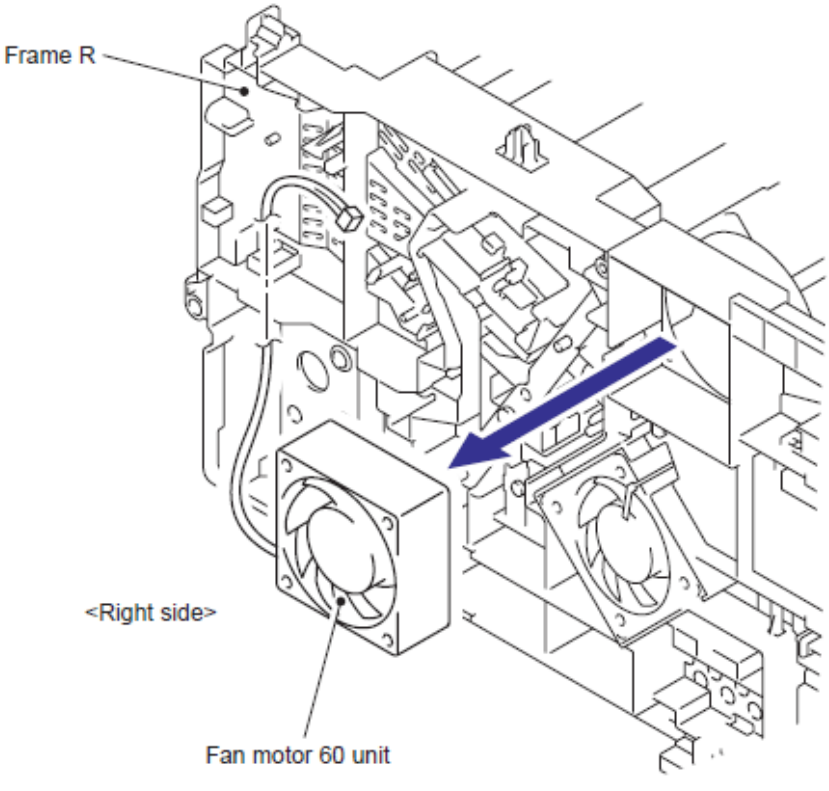

Fig. 5-261

# 9.41 Unidad LV del Motor del Ventilador 60 (Fan Motor 60 Unit LV)

(1) Retire la Unidad LV del Motor del Ventilador 60 (Fan Motor 60 Unit LV) de la Estructura Derecha (Frame R).

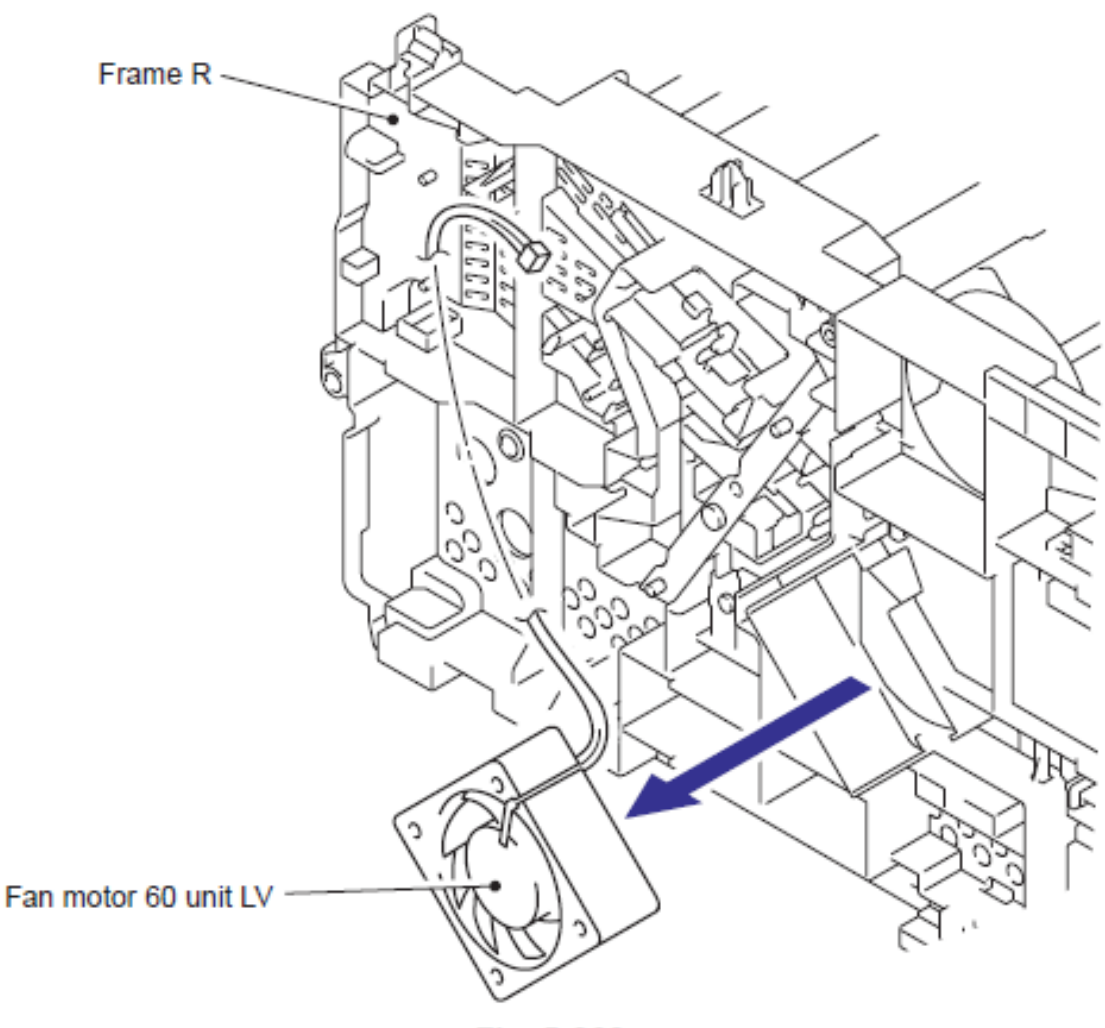

Fig. 5-262

# 9.42 Ensamble DE LA ESTRUCTURA IZQUIERDA (FRAME L ASSY)

- (1) Retire la Lámina de aislamiento (Insulation sheet).
- (2) Retire el cable (Cable) del Núcleo Ferrito (Ferrite core).
- (3) Retire la Lámina de la Tarjeta Principal (Main PCB sheet)

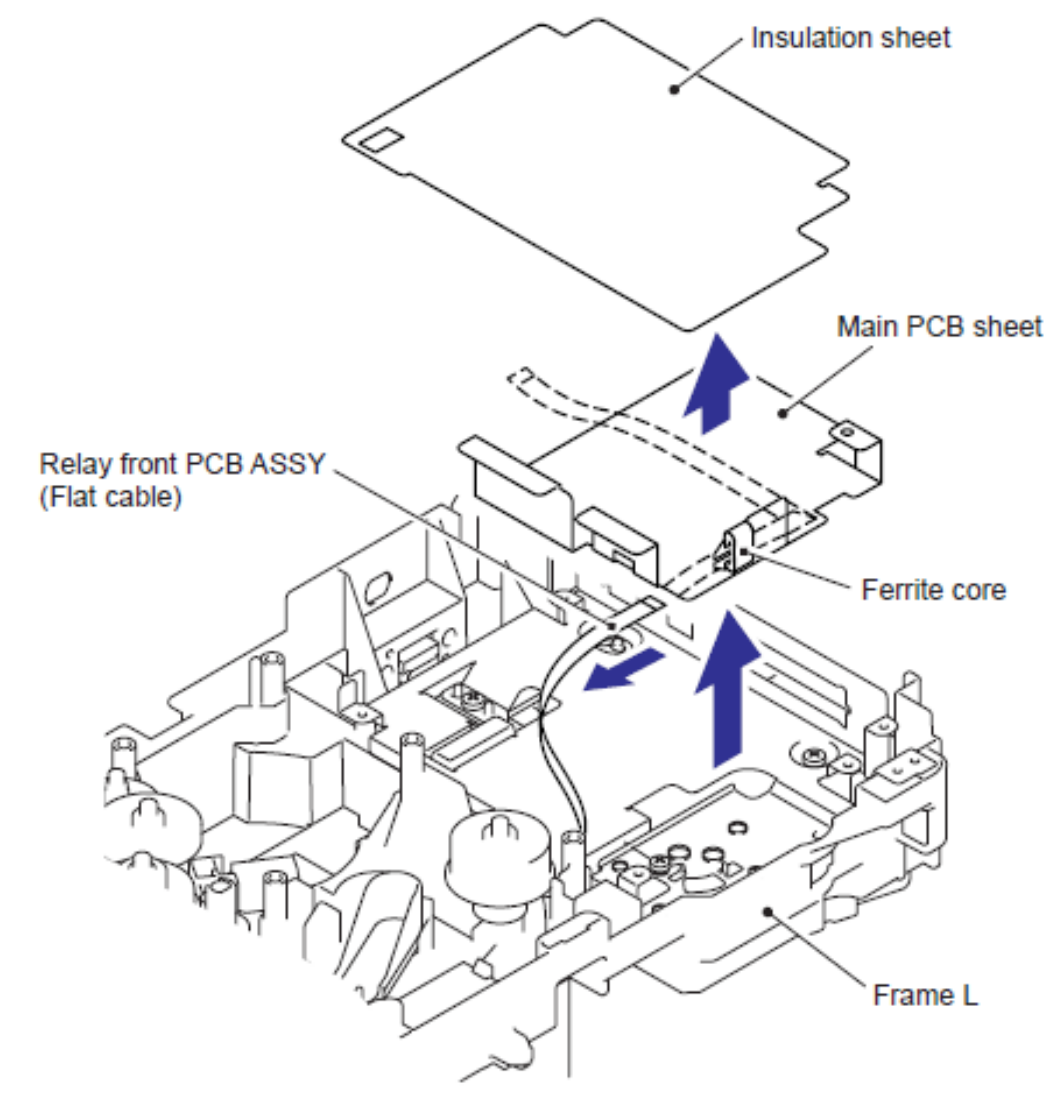

Fig. 5-263

(4) Retire los dos tornillos Taptite bind B M4x12 y retire la Placa (Plate).

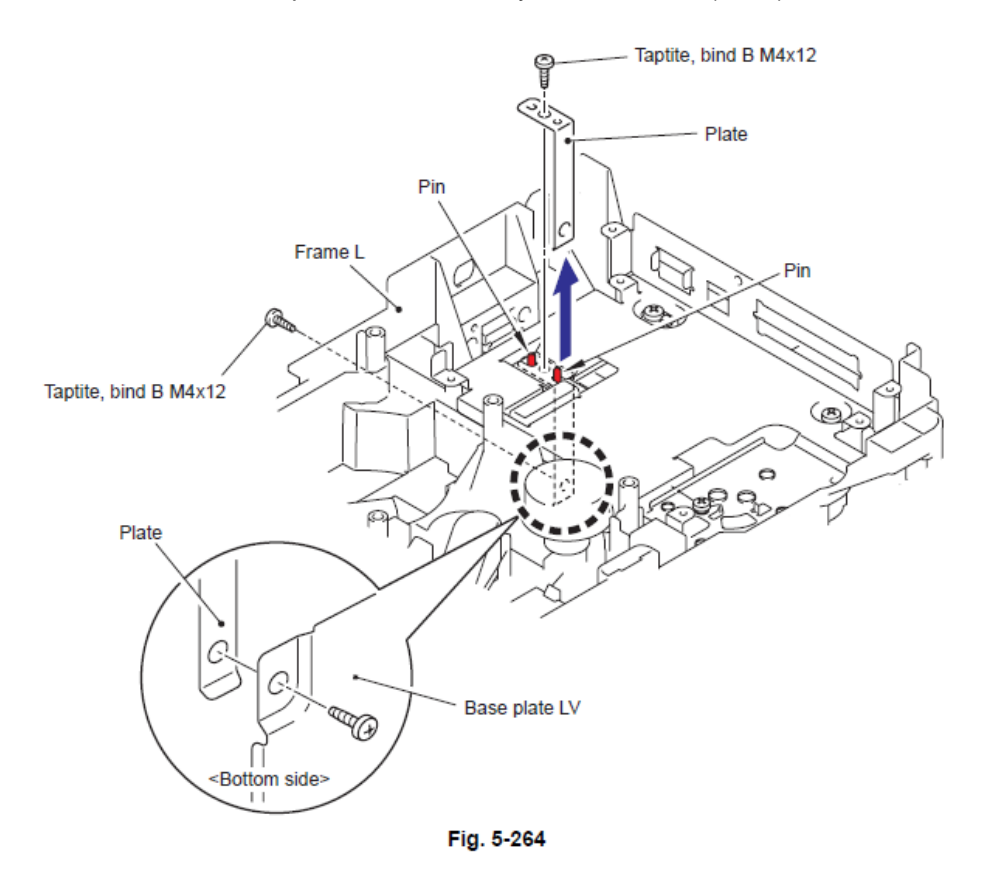

(5) Retire el Engranaje 23 (Gear 23), Engranaje 17 (blanco) Gear 17 (white), Engranaje 17 (negro), Gear 17 (black) y engranaje 20 (Gear 20).

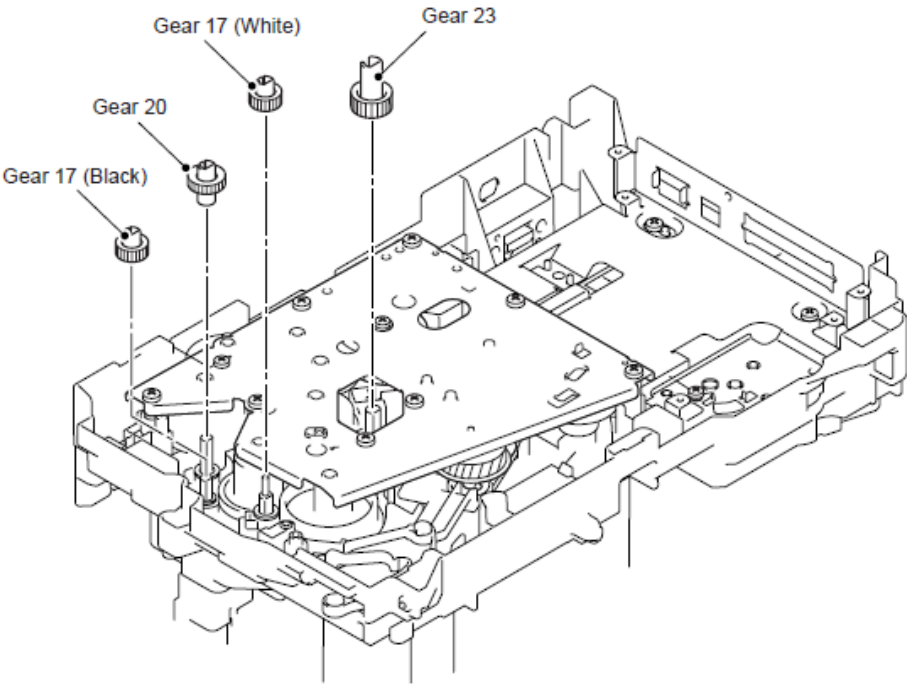

Fig. 5-265

- (6) Retire los seis tornillos Taptite bind B M4x12 y los tres tornillos Taptite cup S M3x6.
- (7) Retire la Estructura Izquierda (Frame L).

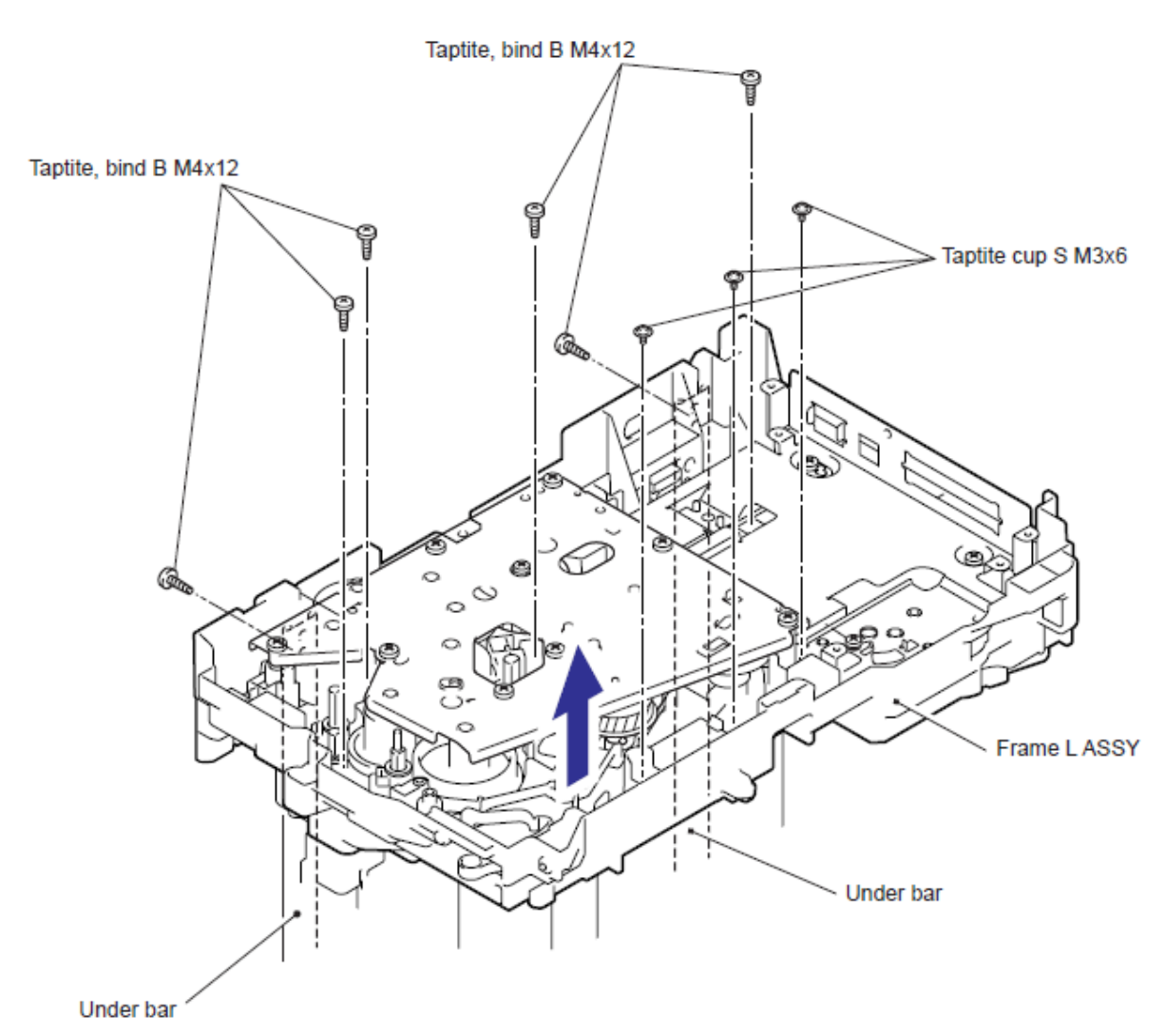

Fig. 5-266

## 9.43 Unidad MP (MP Unit)

(1) Corte la Faja (Binder) de agrupación de los Arneses (Harnesses) con una pinza.

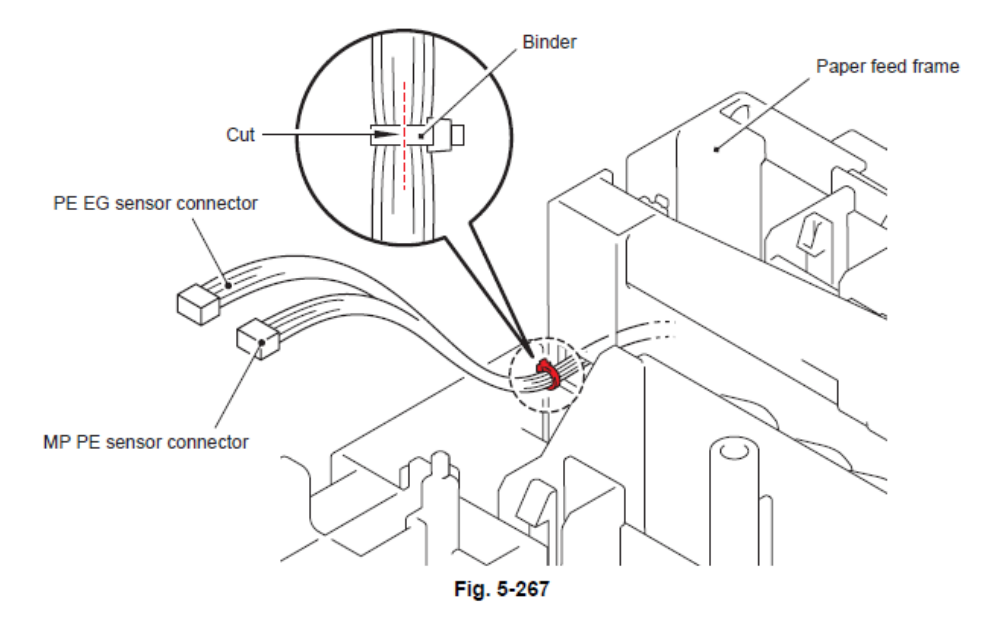

(2) Retire los dos tornillos Taptite bind B M3x8.

(3) Levante la parte trasera de la Estructura del alimentador MP (MP feed frame) y levante para retirar la Estructura del alimentador MP (MP feed frame).

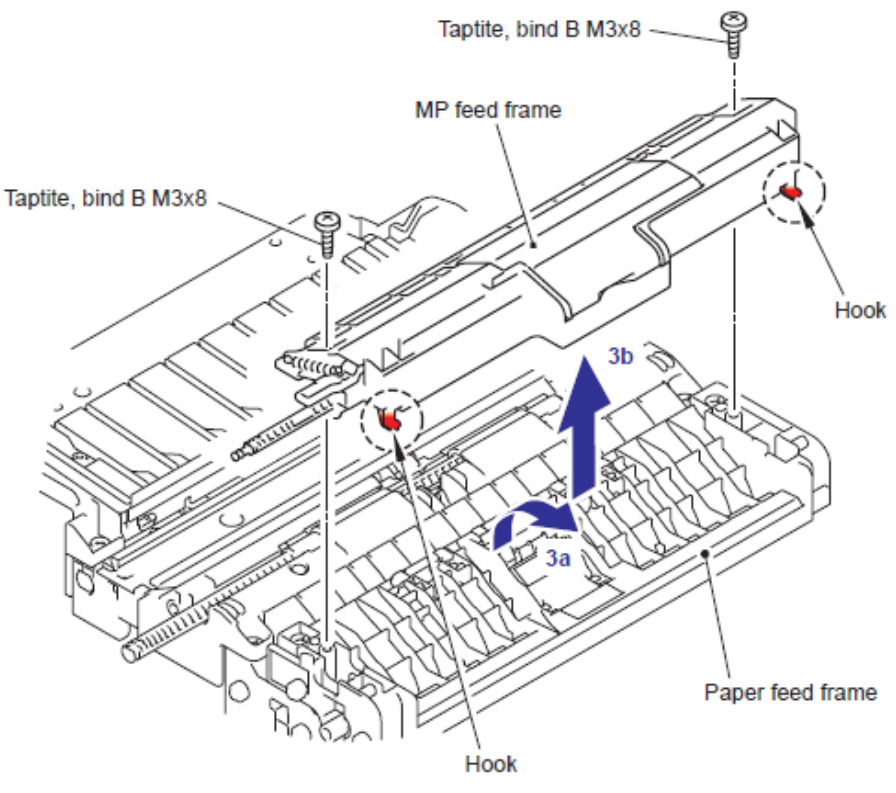

Fig. 5-268
(4) Abra la Estructura de la cubierta de la alimentación MP (MP feed frame cover).

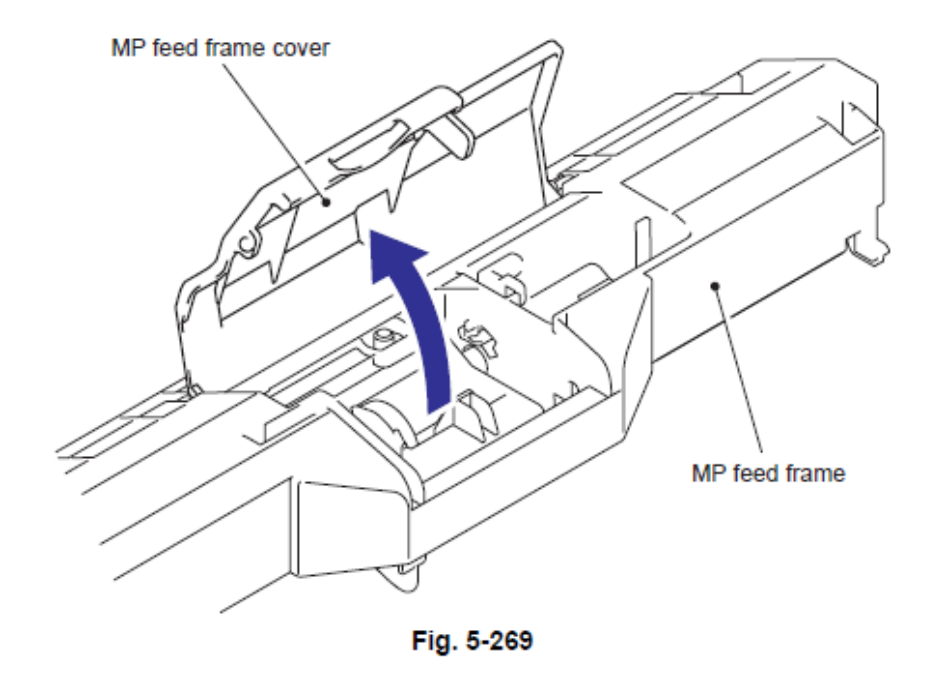

(5) Libere el Gancho (Hook) para retirar el Tenedor del soporte MP (Holder bearing MP) de la Estructura del alimentador MP (MP feed frame).

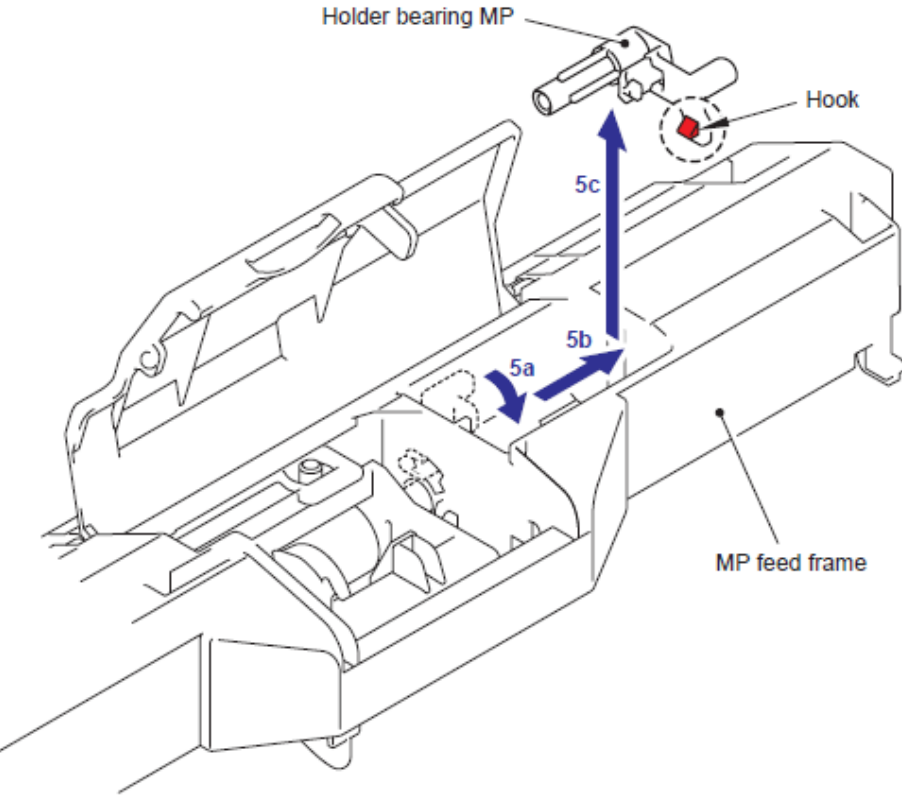

Fig. 5-270

(6) Deslice el Ensamble del rodillo de soporte MP (MP roller holder ASSY) en la dirección de la 6a y tire hacia abajo para retirar.

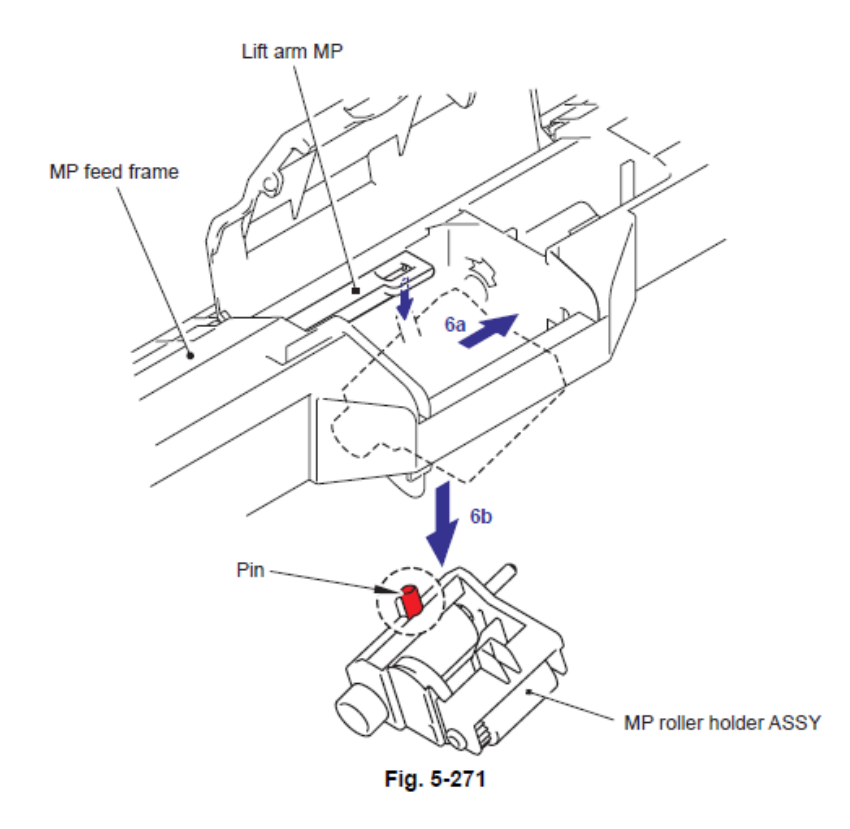

(7) Gire la Estructura del alimentador MP (MP feed frame) hacia abajo.

(8) Deslice el Actuador PE MP B2 (PE actuator MP M2) en la dirección de la 8b mientras presiona el Gancho (Hook) en la dirección de la 8ª y levantelo para retirarlo.

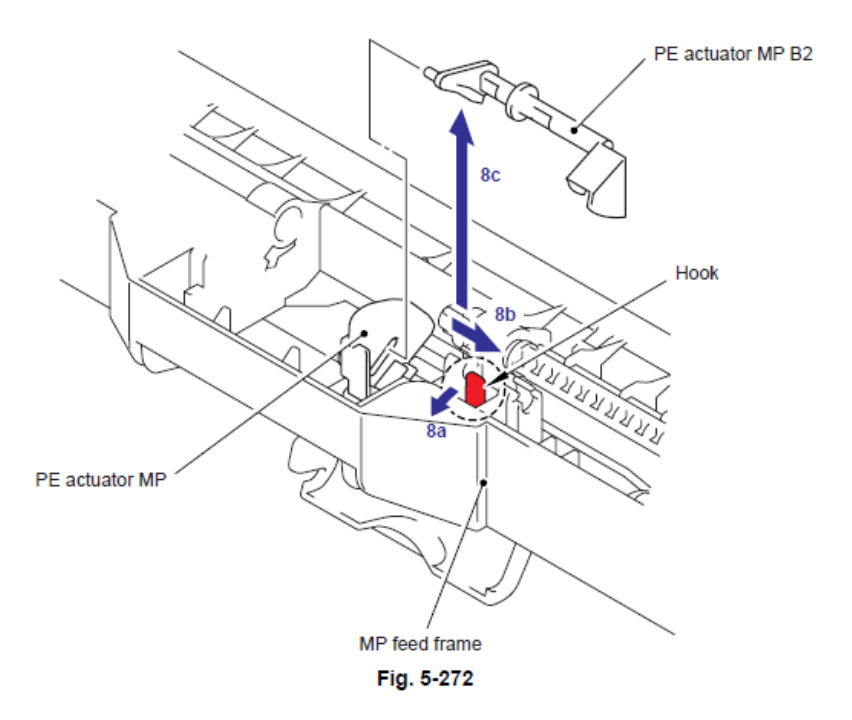

(9) Gire el Actuador PE MP (PE actuator MP) en la dirección de la 9a y levántelo para retirarlo.

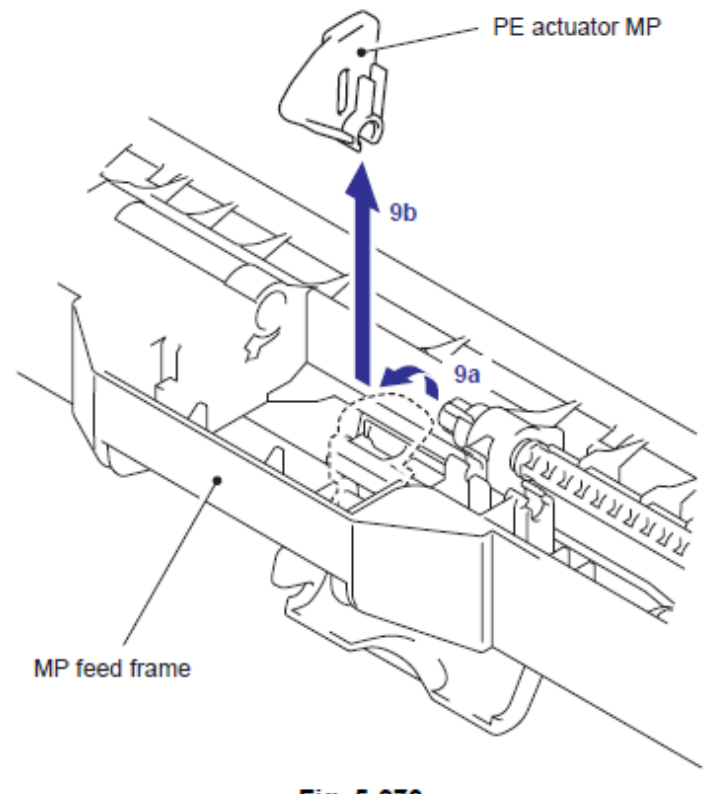

Fig. 5-273

(10) Retire el tornillo Taptite bind B M3x8 y retire el Ensamble del sensor MP PE (MP PE sensor ASSY).

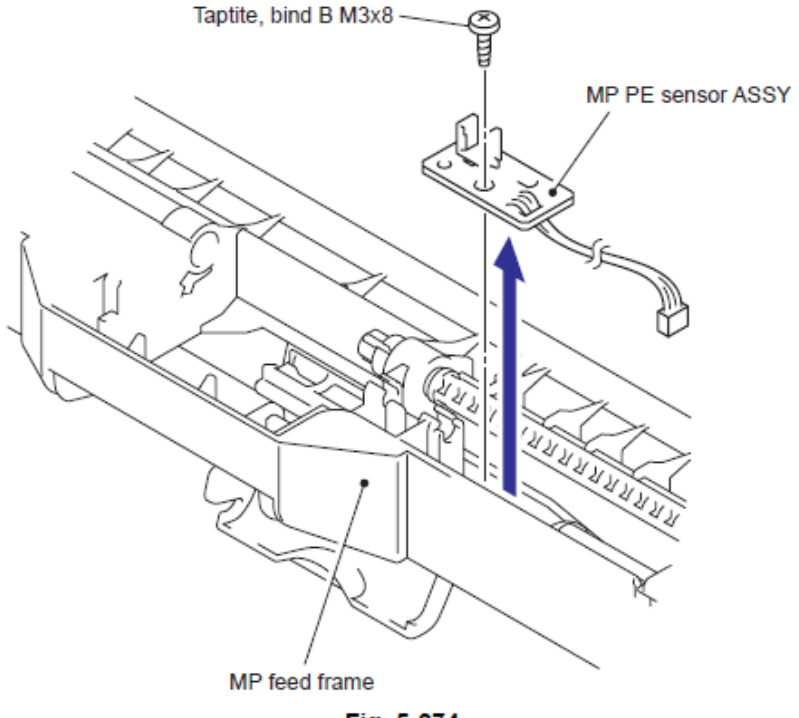

Fig. 5-274

(11) Gire el lado trasero (Back side) del Ensamble de la Almohadilla separadora MP (Separation pad ASSY MP) en la dirección de la flecha 11a y levante en la dirección de la 11b para retirarlo.

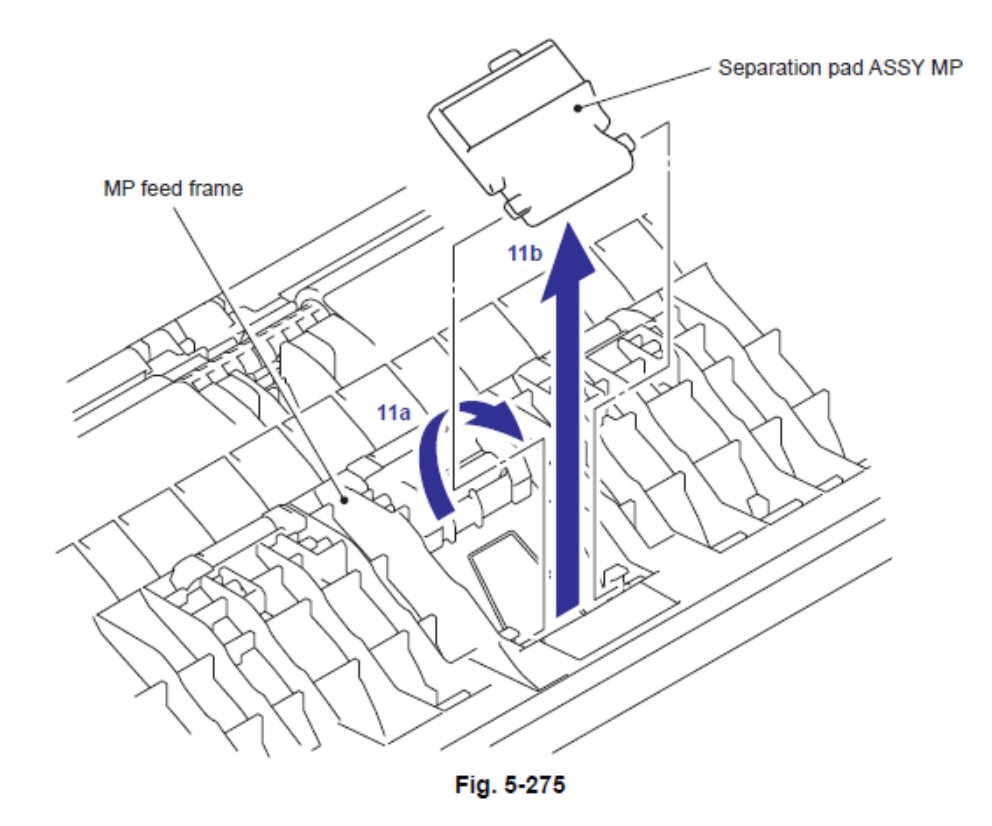

(12) Retire el Resorte de separación MP (MP separation spring) de la Estructura del alimentador MP (MP feed frame).

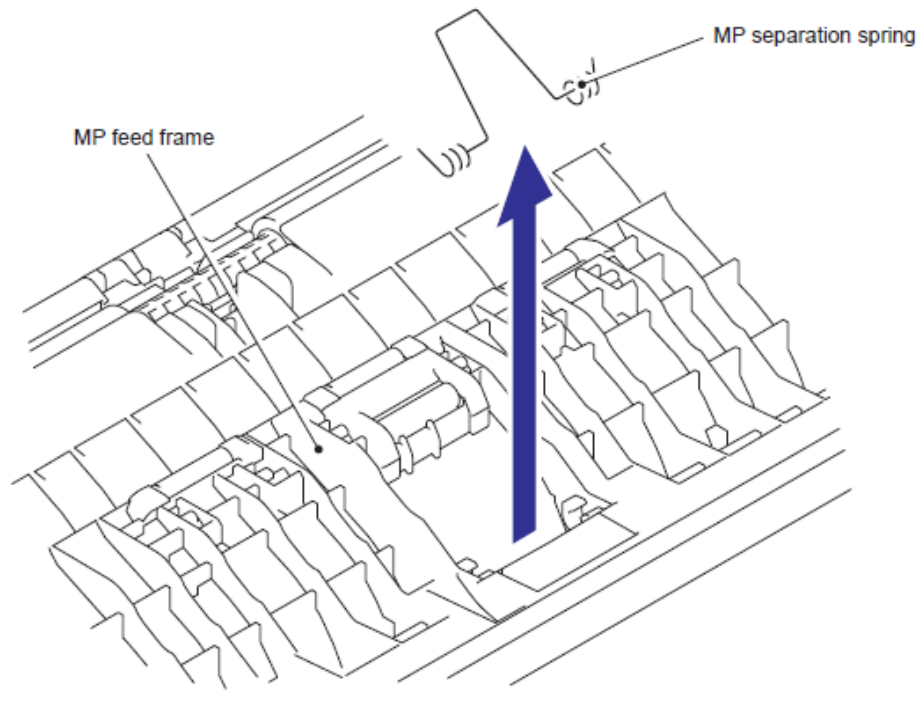

Fig. 5-276

### Nota de Montaje:

• Cuando monte el Resorte de separación MP (MP separation spring, asegúrese que está en la dirección correcta en referencia a la siguiente figura.

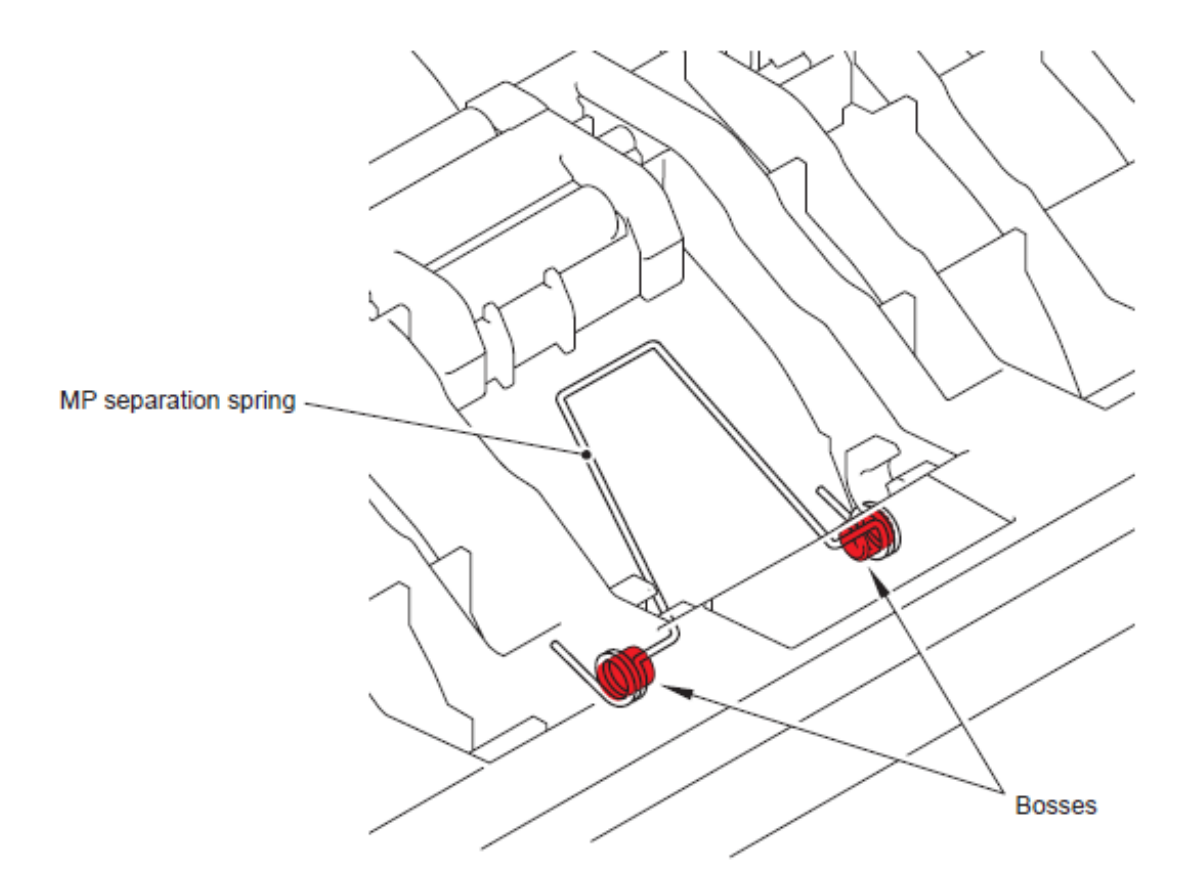

Fig. 5-277

# 9.44 Actuador de Registro Trasero (Regist Actuator Rear) / Resorte del Actuador de Registro (Regist Actuator Spring)

(1) Gire la Estructura del alimentador del papel (Paper feed frame) hacia abajo.

(2) Libere el Gancho A (Hook A) de la Cubierta de Actuador (Actuator cover) para levantar la Cubierta de Actuador (Actuator cover) para retirarla.

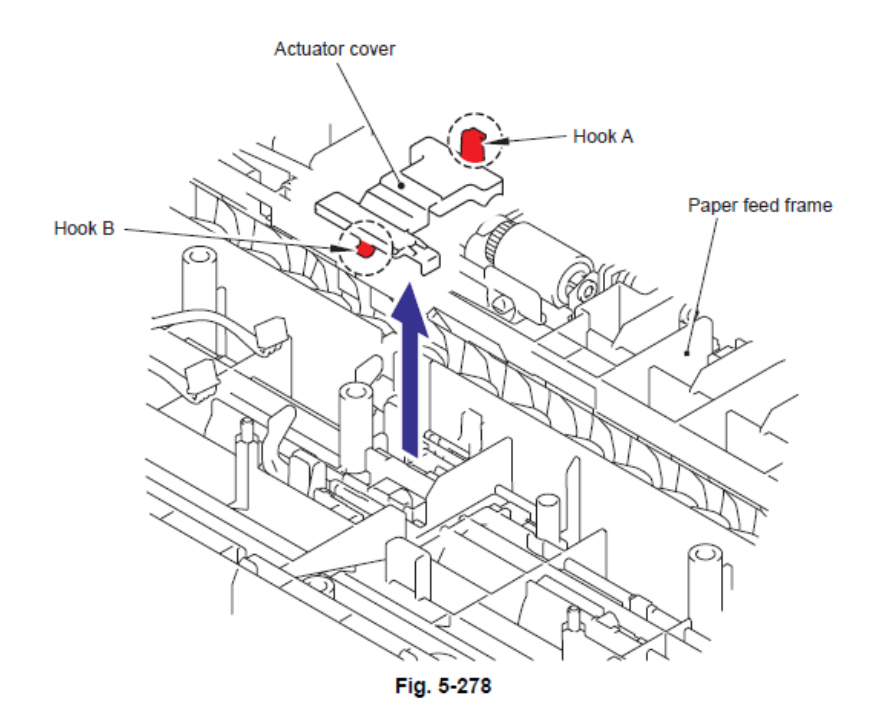

(3) Deslice el Actuador de Registro Trasero (Regist Actuator Rear) en la dirección de 3b mientras presiona el Gancho (Hook) en la dirección de 3a y levante el Actuador de Registro Trasero (Regist Actuator Rear) para retirarlo. Después retire el Resorte del Actuador de Registro (Regist Actuator Spring) del Actuador de Registro Trasero (Regist Actuator Rear).

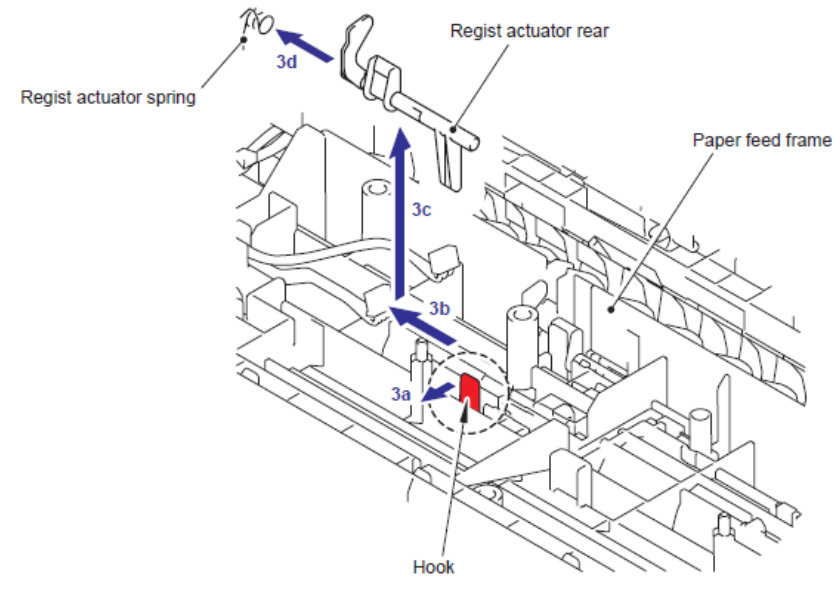

Fig. 5-279

### Nota de Montaje:

• Cuando monte el Resorte del Actuador de Registro (Regist Actuator Spring), asegúrese de que esté en la dirección correcta en referencia con la siguiente figura.

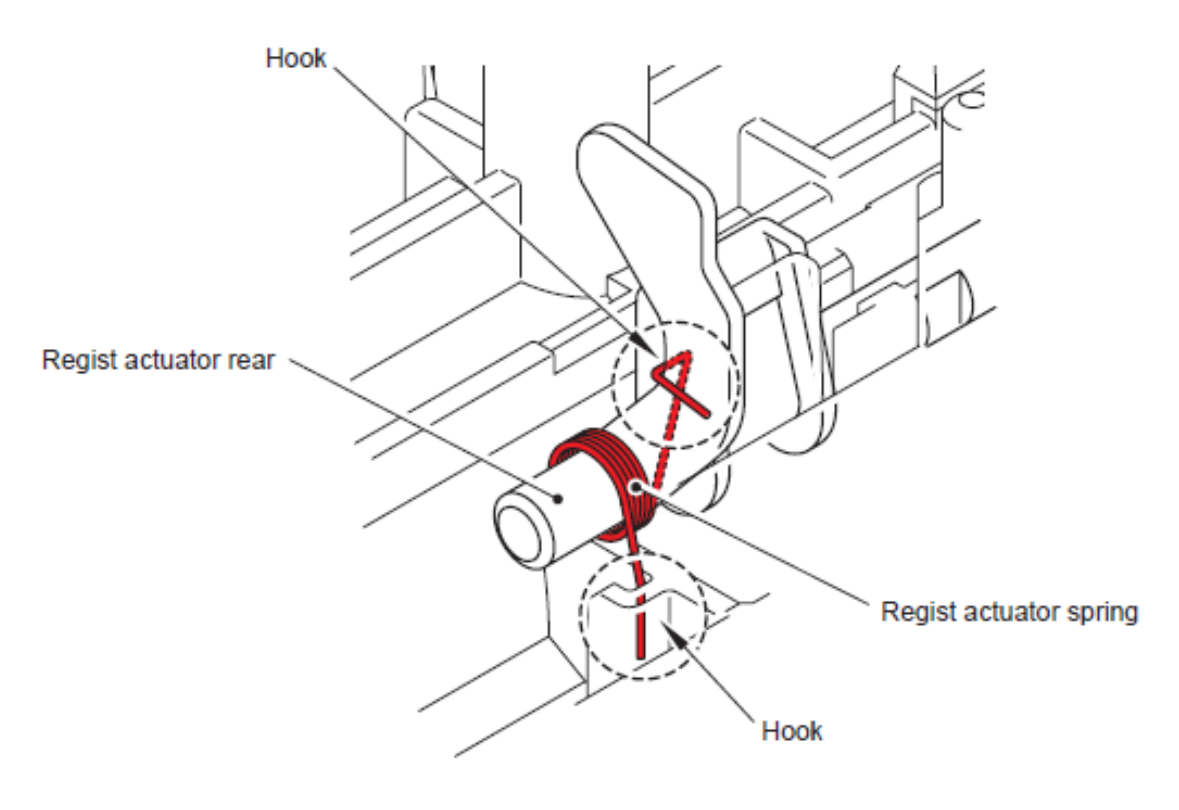

Fig. 5-280

# 9.45 Actuador de Registro Delantero (Regist Actuator Front) / Resorte del Actuador de Registro (Regist Actuator Spring)

(1) Deslice el Actuador de Registro Delantero (Regist Actuator Front) en la dirección de 1b mientras presiona el Gancho (Hook) en la dirección de 1a y levante el Actuador de Registro Delantero (Regist Actuator Front) para retirarlo. Después retire el Resorte del Actuador de Registro (Regist Actuator Spring) del Actuador de Registro Delantero (Regist Actuator Front).

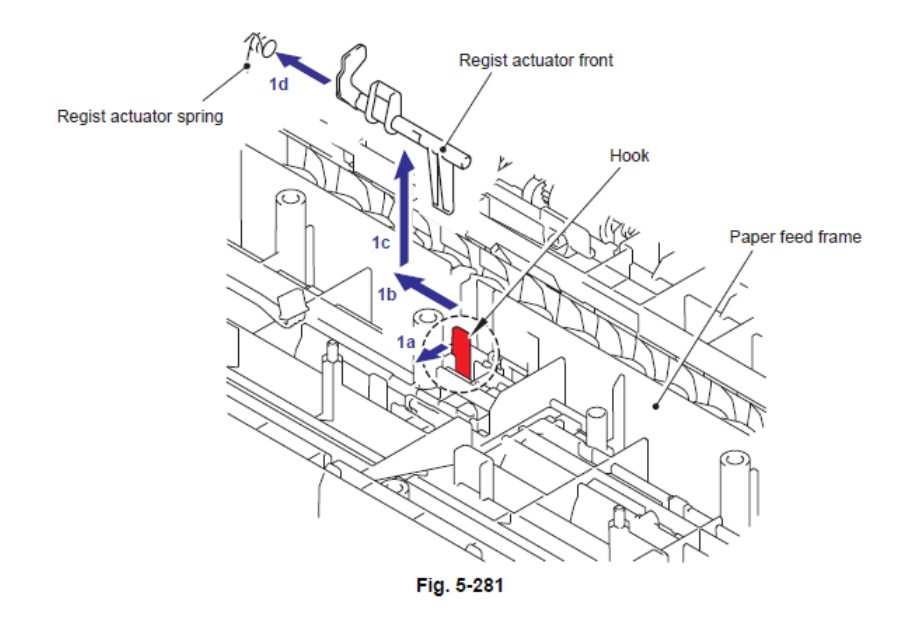

#### Nota de Montaje:

• Cuando monte el Resorte del Actuador de Registro (Regist Actuator Spring), asegúrese de que esté en la dirección correcta en referencia con la siguiente figura.

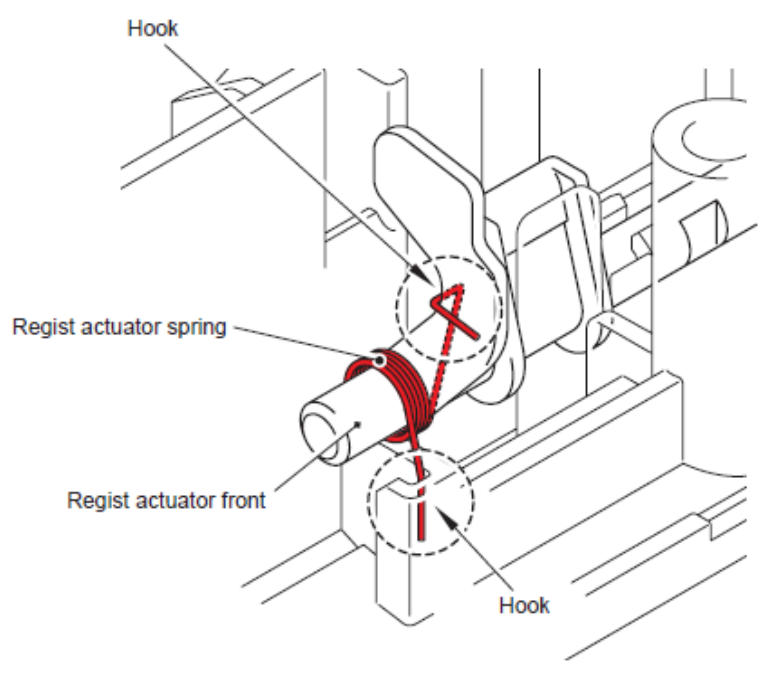

Fig. 5-282

#### 9.46 Ensamble del Rodillo de Soporte (Roller Holder ASSY)

(1) Empuje el Brazo de elevación (Lift arm) en la dirección de la 1a y retire el Perno (Pin) del Ensamble del Rodillo de Soporte (Roller Holder ASSY. Después, gire el Ensamble del Rodillo de Soporte (Roller Holder ASSY) en la dirección de 1b.

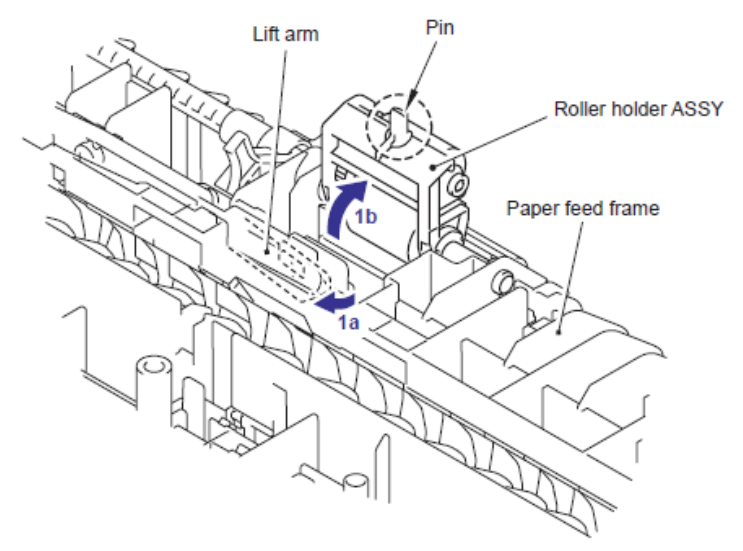

Fig. 5-283

(2) Deslice el Ensamble del Rodillo de Soporte (Roller Holder ASSY) en la dirección 2a. Después, levante el Engranaje lateral (Gear side) de el Ensamble del Rodillo de Soporte (Roller Holder ASSY) en la dirección de 2b y tire de el en la dirección 2c para retirarlo.

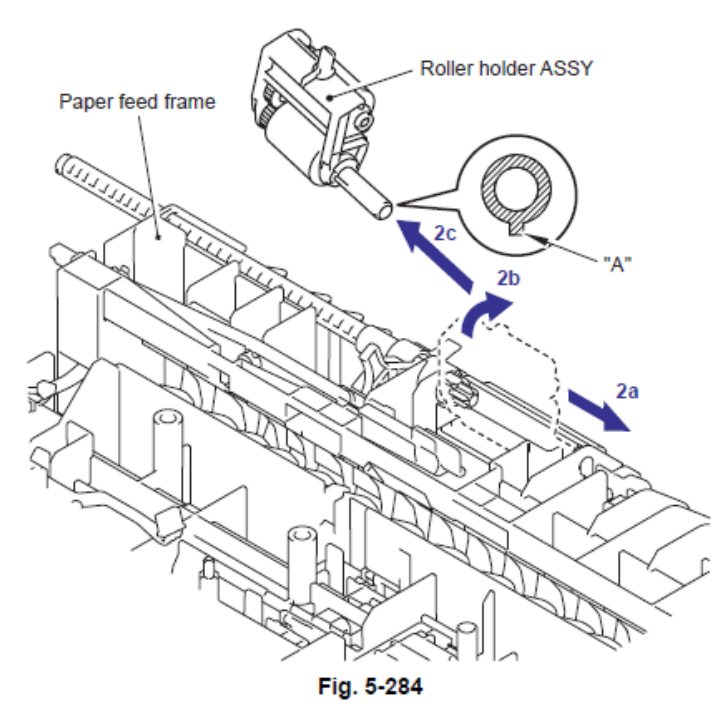

## Nota de Montaje:

• Durante el montaje del Ensamble del Rodillo de Soporte (Roller Holder ASSY), alinear la sección "A" en el Eje (Shaft) del Ensamble del Rodillo de Soporte (Roller Holder ASSY) con el orificio en la Estructura del alimentador del papel (paper feed frame).

# 9.47 Actuador PE (PE Actuator) / Borde del Actuador (Edge Actuator) / Resorte del Borde del Actuator (Edge Actuator Spring)

(1) Retire el Resorte del Borde del Actuator (Edge Actuator Spring)

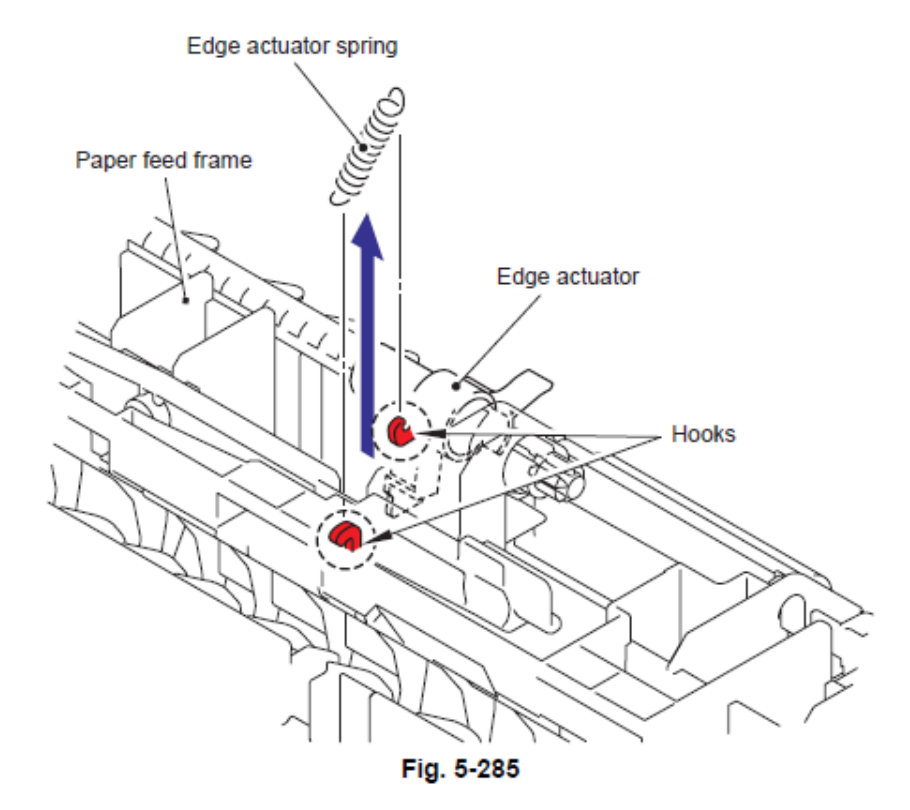

(2) Libere el Gancho (Hook) y retire el Separador Derecho del Eje Rotativo (Separation R shaft bearing).

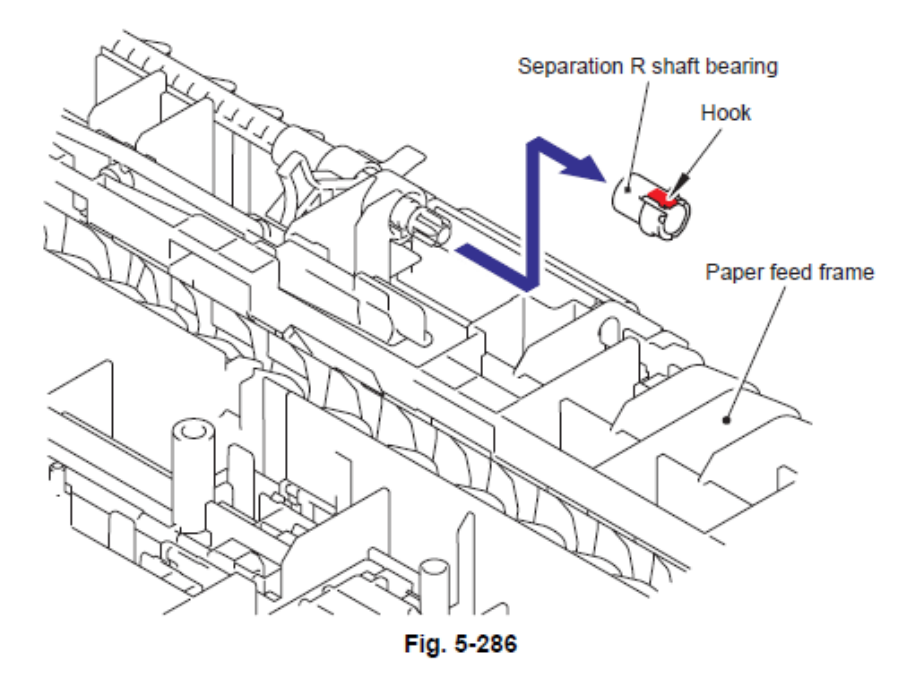

(3) Retire el Eje del Rodillo conductor de separación (Separation roller drive shaft) en la dirección de la flecha y retire el Borde del actuador (Edge actuator) el y Actuador PE (PE actuator)

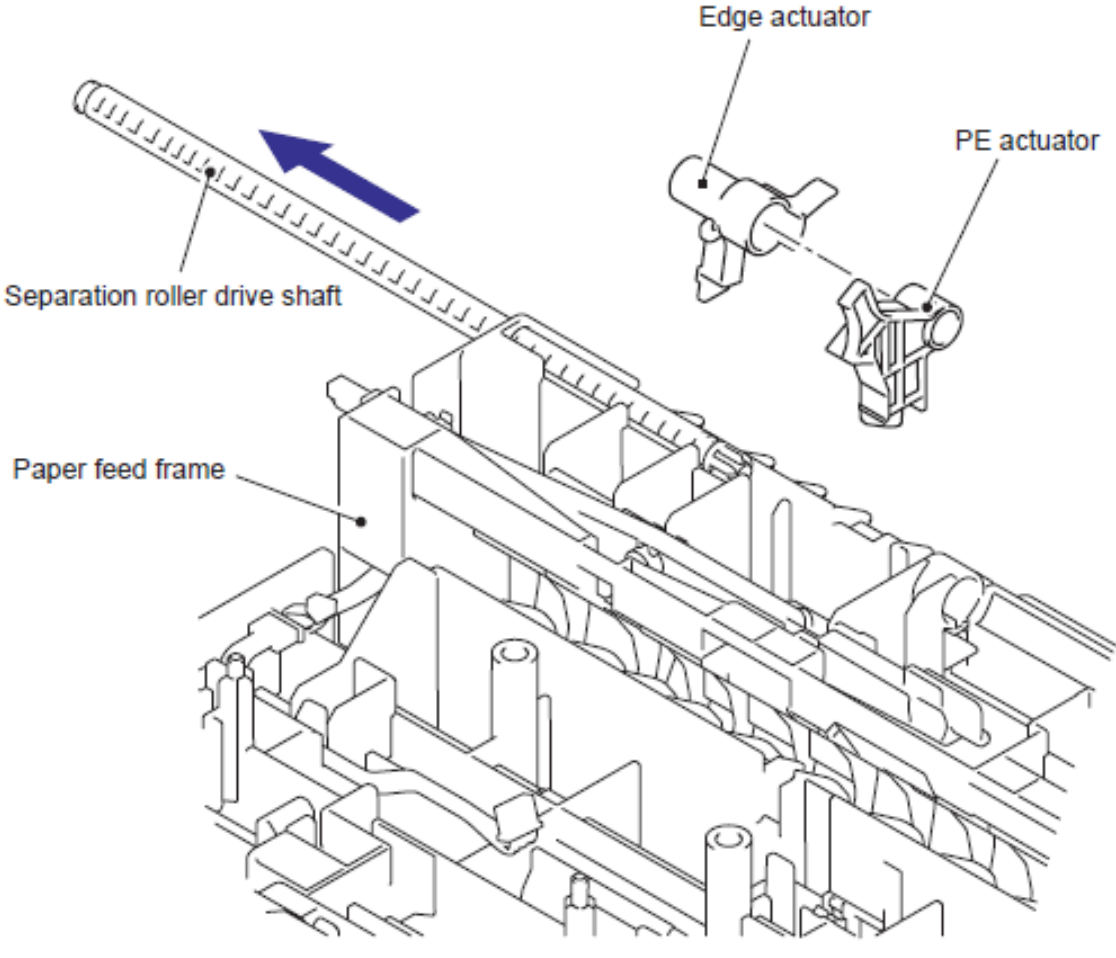

Fig. 5-287

### 9.48 Ensamble del Sensor PE EG (PE EG Sensor ASSY)

(1) Retire los tres tornillos Taptite bind B M4x12 y retire la Estructura del alimentador MP (MP feed frame).

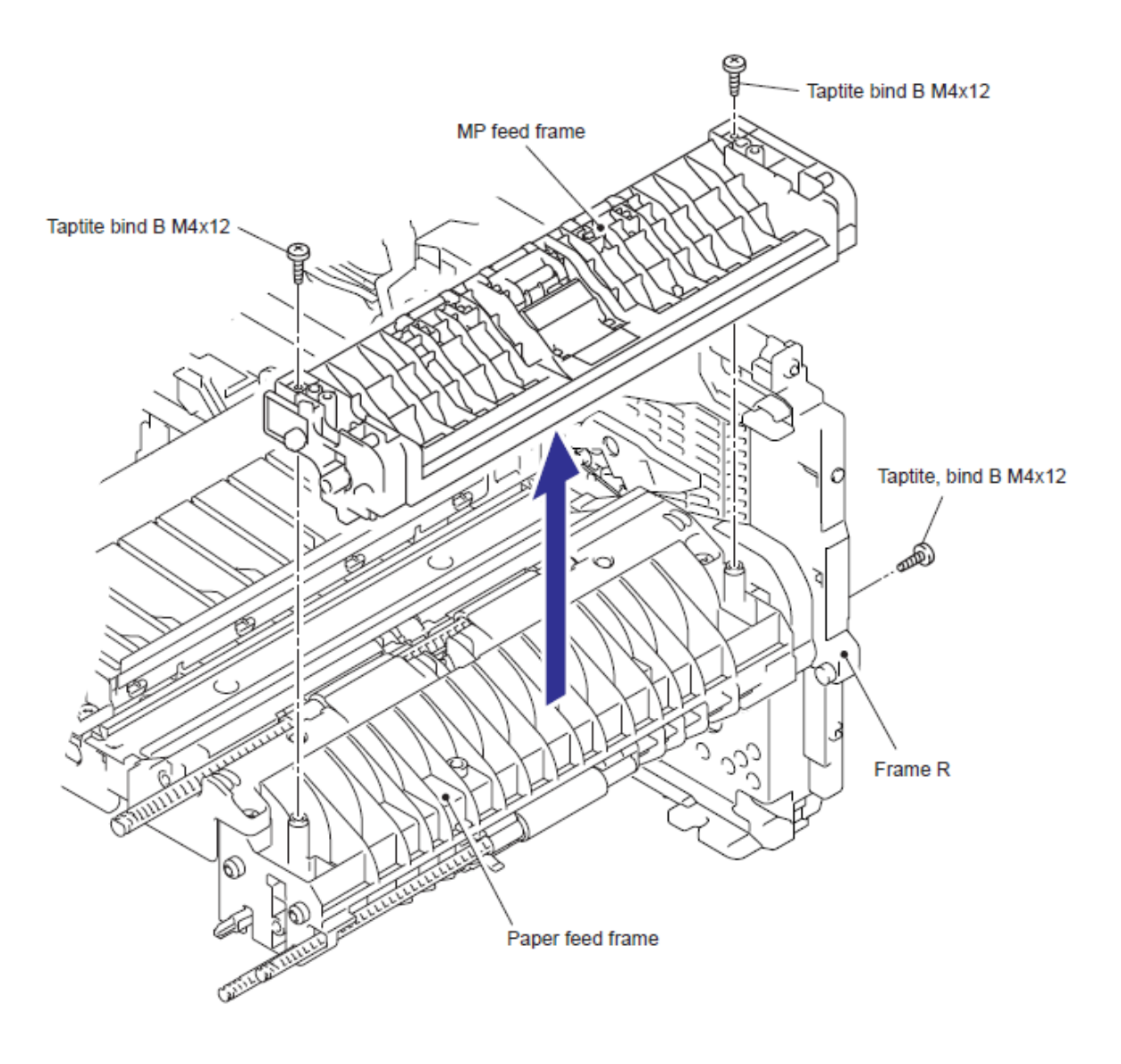

Fig. 5-288

Taptite bind B M3x8 PE EG sensor ASSY Paper feed frame

(2) Retire el tornillo Taptite bind B M3x8 y retire el Ensamble del sensor PE EG (PE EG sensor ASSY).

Fig. 5-289

## 10. PROCEDIMIENTO DE DESMONTAJE OPCIONAL DE LA BANDEJA INFERIOR (LT-5300)

#### 10.1 Bandeja del Papel (Paper Tray)

(1) Retire la Bandeja del Papel (Paper Tray) del Lt-5300.

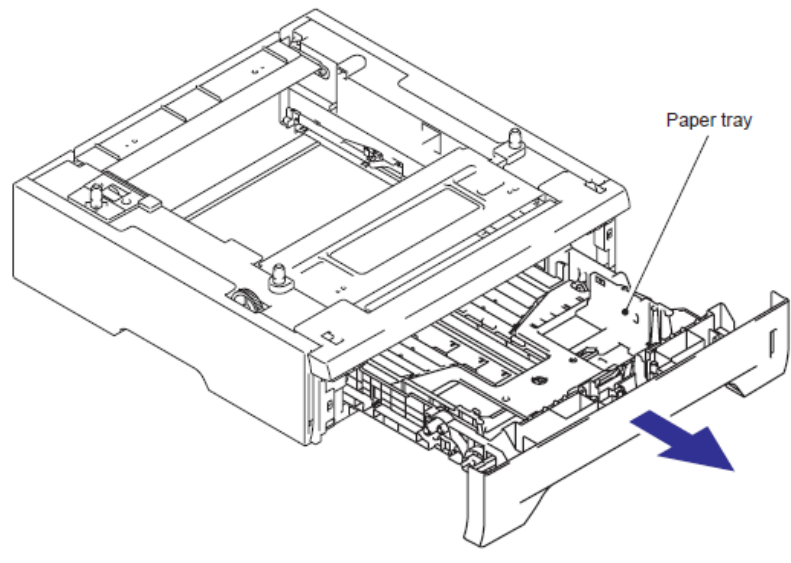

Fig. 5-290

(2) Levante el lado trasero del Ensamble de la Almohadilla separadora (Separation pad ASSY).

(3) Empuje los Ganchos (Hooks) hacia el interior provistos en los dos lados del Ensamble de la Almohadilla separadora (Separation pad ASSY).

(4) Tire del Ensamble de la Almohadilla separadora (Separation pad ASSY).

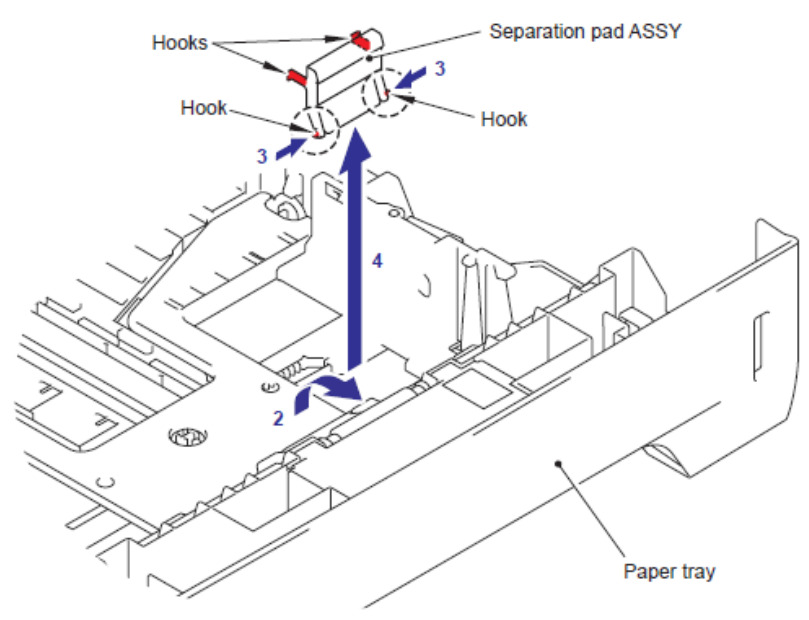

Fig. 5-291

(5) Retire el Resorte de la almohadilla separadora (Separation pad spring).

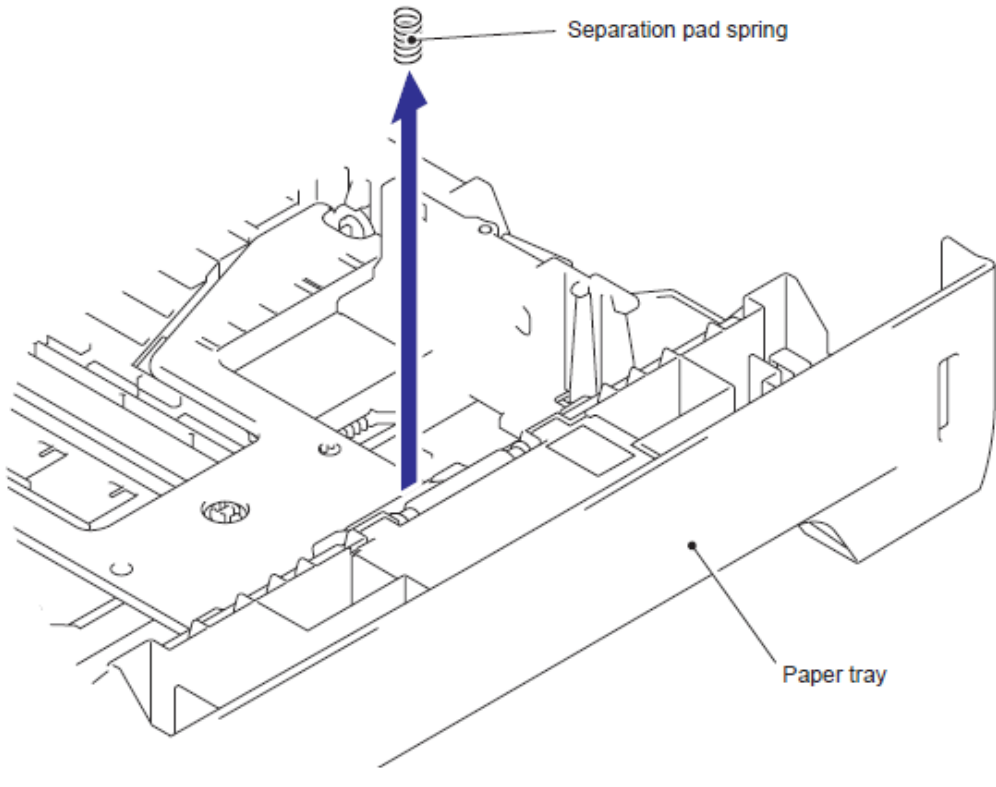

Fig. 5-292

(6) Retire el Engranaje de elevación 46 (Lift gear 46).

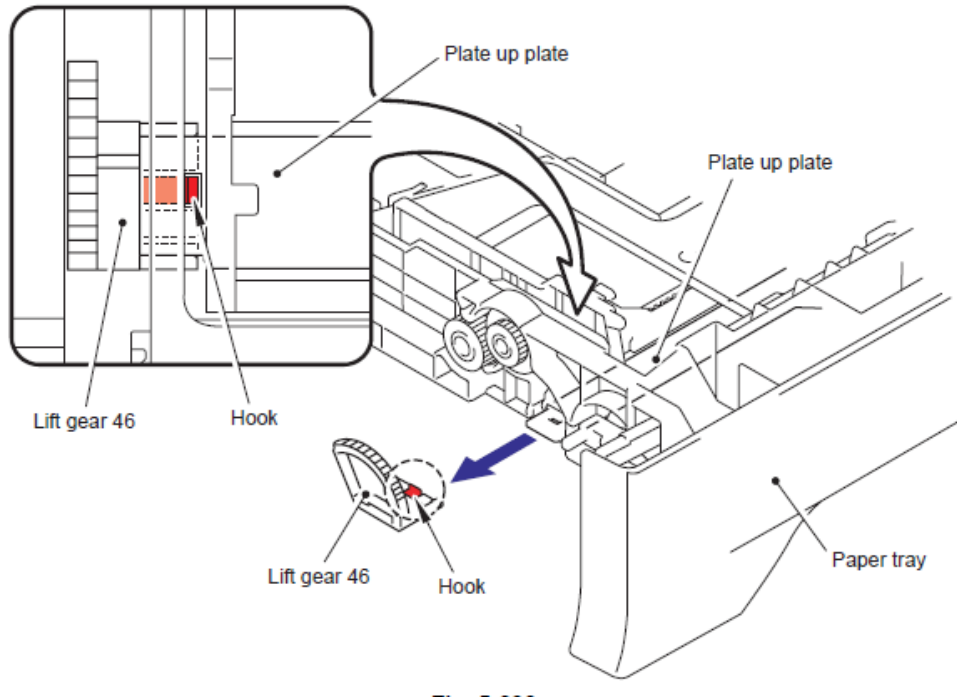

Fig. 5-293

(7) Retire el Engranaje 21-16. (Gear 21-16).

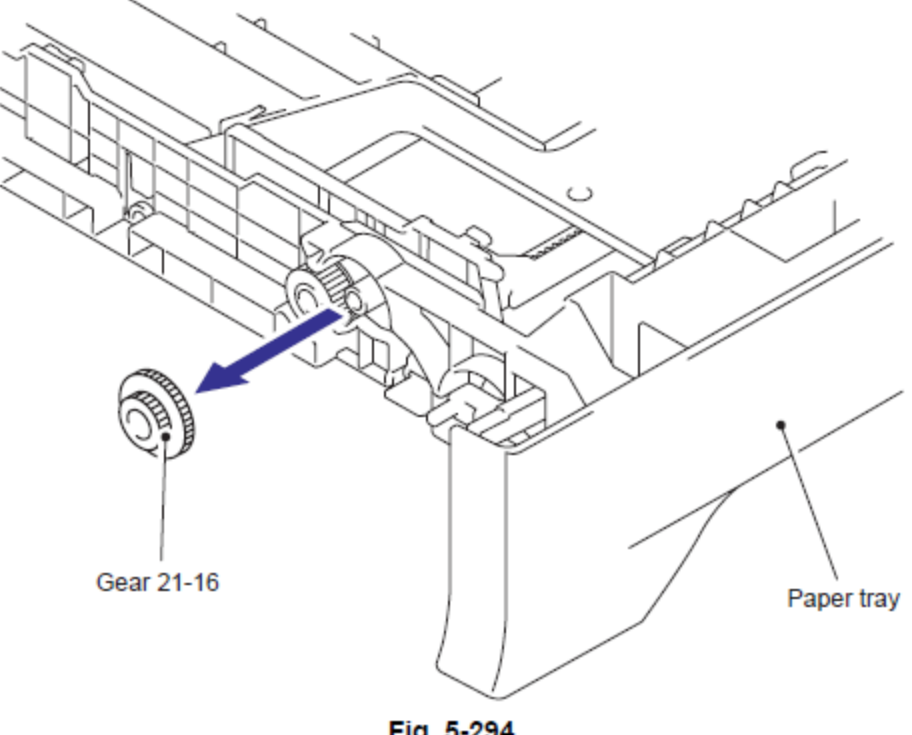

Fig. 5-294

(8) Retire el Engranaje 15 (Gear 15).

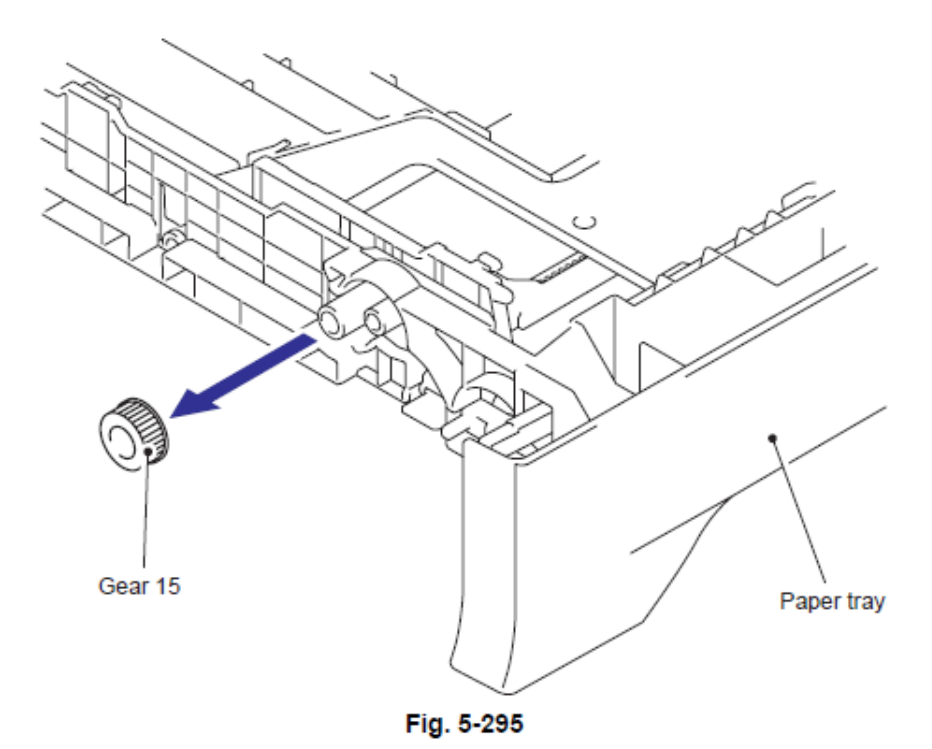

5-231

#### 10.2 Ensamble de la Cubierta Delantera LT (LT Front Cover ASSY)

- (1) Retire los dos tornillos Taptite bind B M4 x12.
- (2) Retire el Ensamble de la Cubierta Delantera LT (LT Front Cover ASSY).

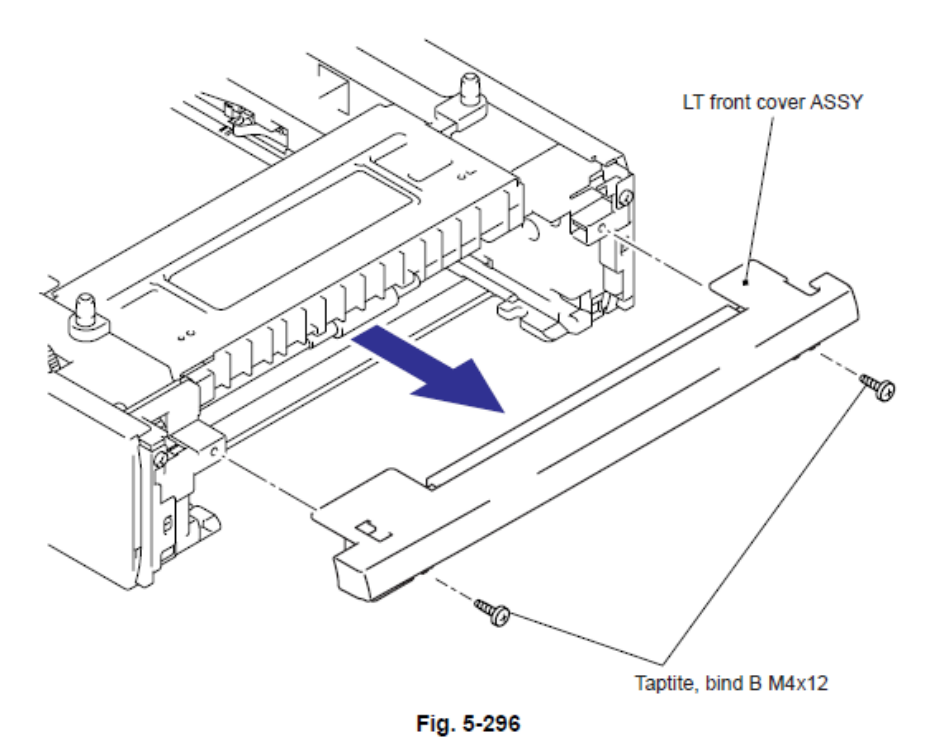

(3) Retire la Guía delantera del papel LT (LT front paper guide) del Ensamble de la Cubierta Delantera LT (LT Front Cover ASSY) mientras tira de los dos Ganchos (Hooks) hacia el interior.

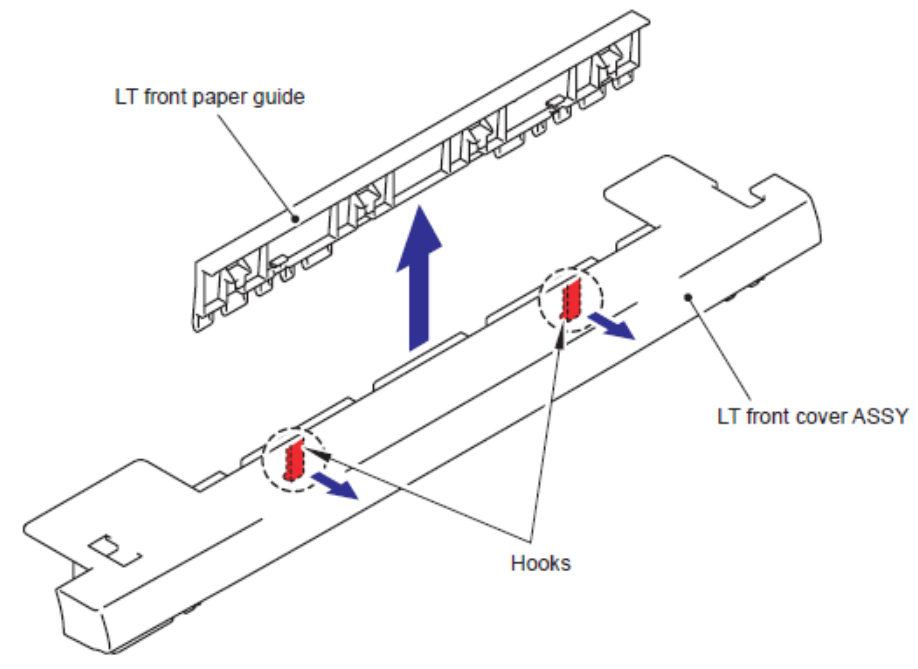

Fig. 5-297

### 10.3 Cubierta Trasera LT (LT Rear Cover)

- (1) Retire los dos tornillos Taptite SR cup S M3x6.
- (2) Retire la Cubierta Trasera LT (LT Rear Cover).

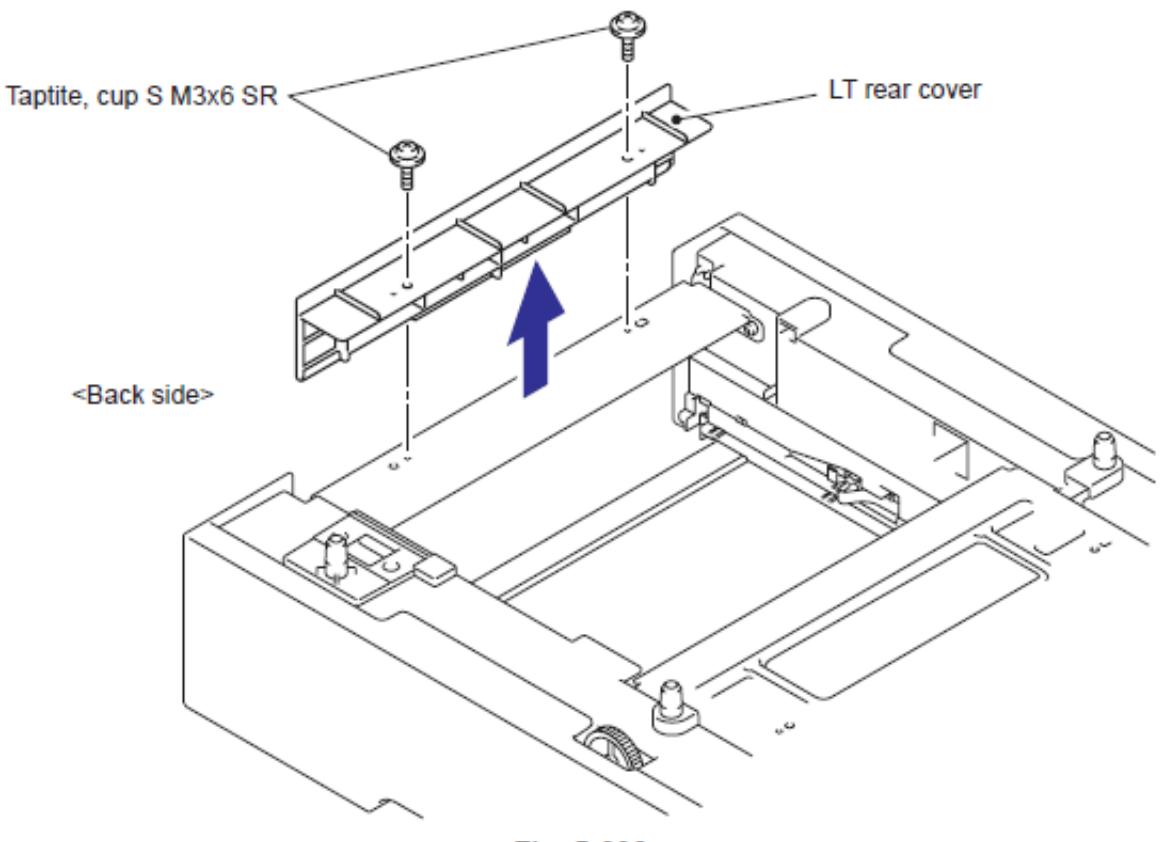

Fig. 5-298

### 10.4 Cubierta Lateral Izquierda LT (LT Side Cover L)

- (1) Retire el tornillo Taptite bind B M4x12.
- (2) Retire el tornillo Taptite SR cup S M3x6.

(3) Libere los Ganchos (Hooks) en el orden de las flechas y retire la Cubierta Lateral Izquierda LT (LT Side Cover L).

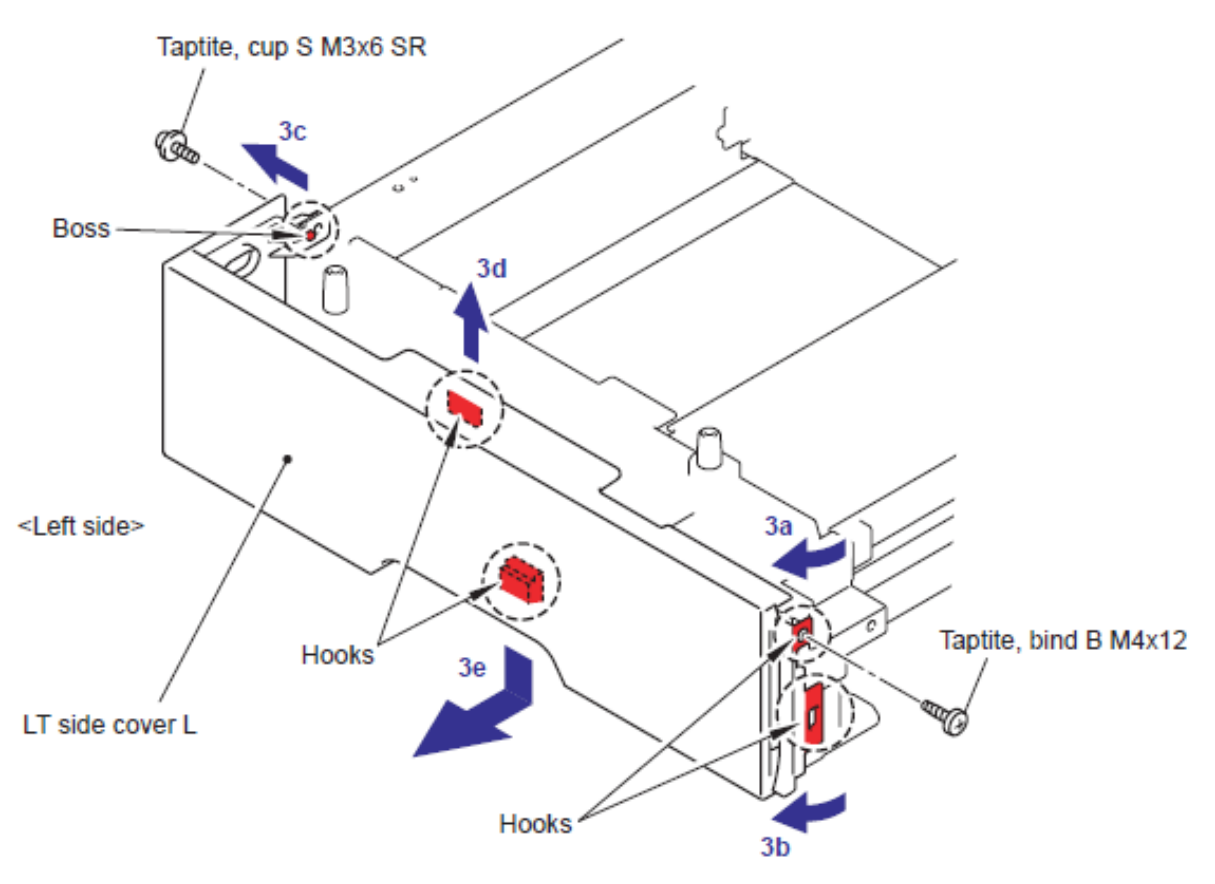

Fig. 5-299

### 10.5 Cubierta Lateral Derecha LT (LT Side Cover R)

(1) Retire el tornillo Taptite bind B M4x12.

(2) Retire el tornillo Taptite SR cup S M3x6.

(3) Libere los Ganchos (Hooks) en el orden de las flechas y retire la Cubierta Lateral Derecha LT (LT Side Cover D).

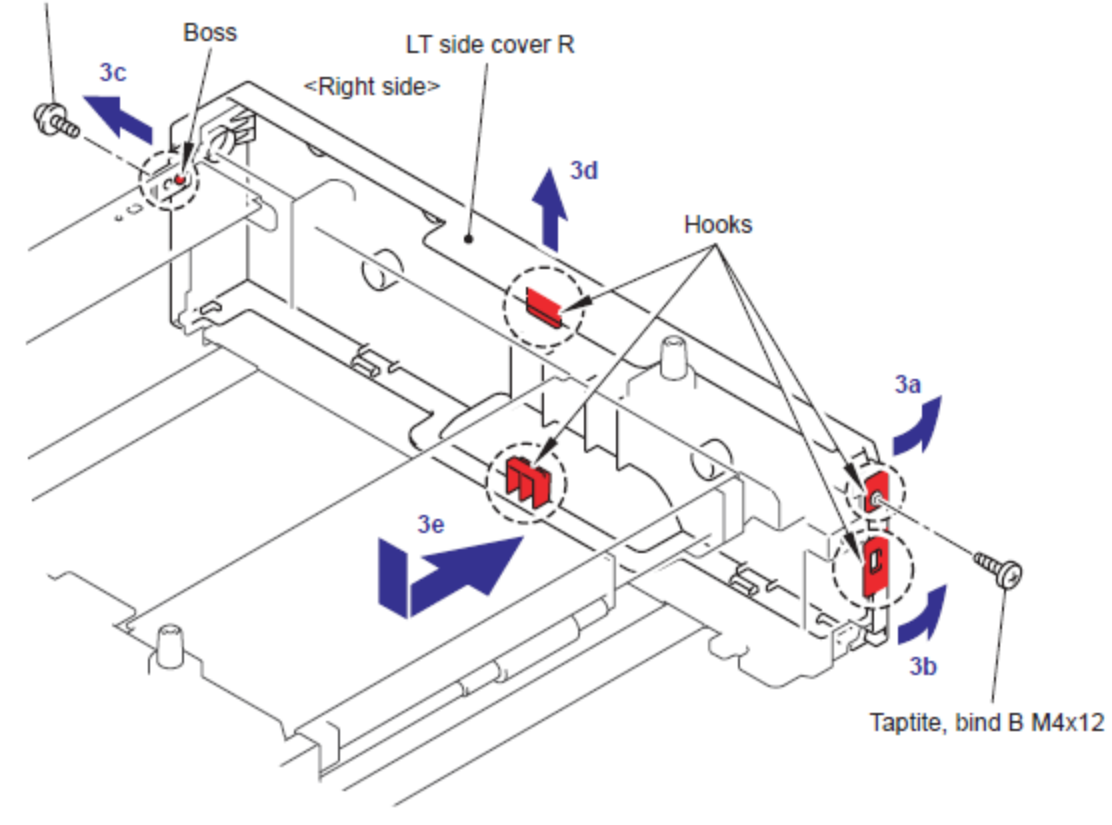

Taptite, cup S M3x6 SR

Fig. 5-300

#### 10.6 Ensamble del PCB LT (LT PCB ASSY)

- (1) Desconecte los conectores (Connectors) del Ensamble del PCB LT (LT PCB ASSY).
- (2) Retire el tornillo Taptite bind B M4x12 y retire el Ensamble del PCB LT (LT PCB ASSY).

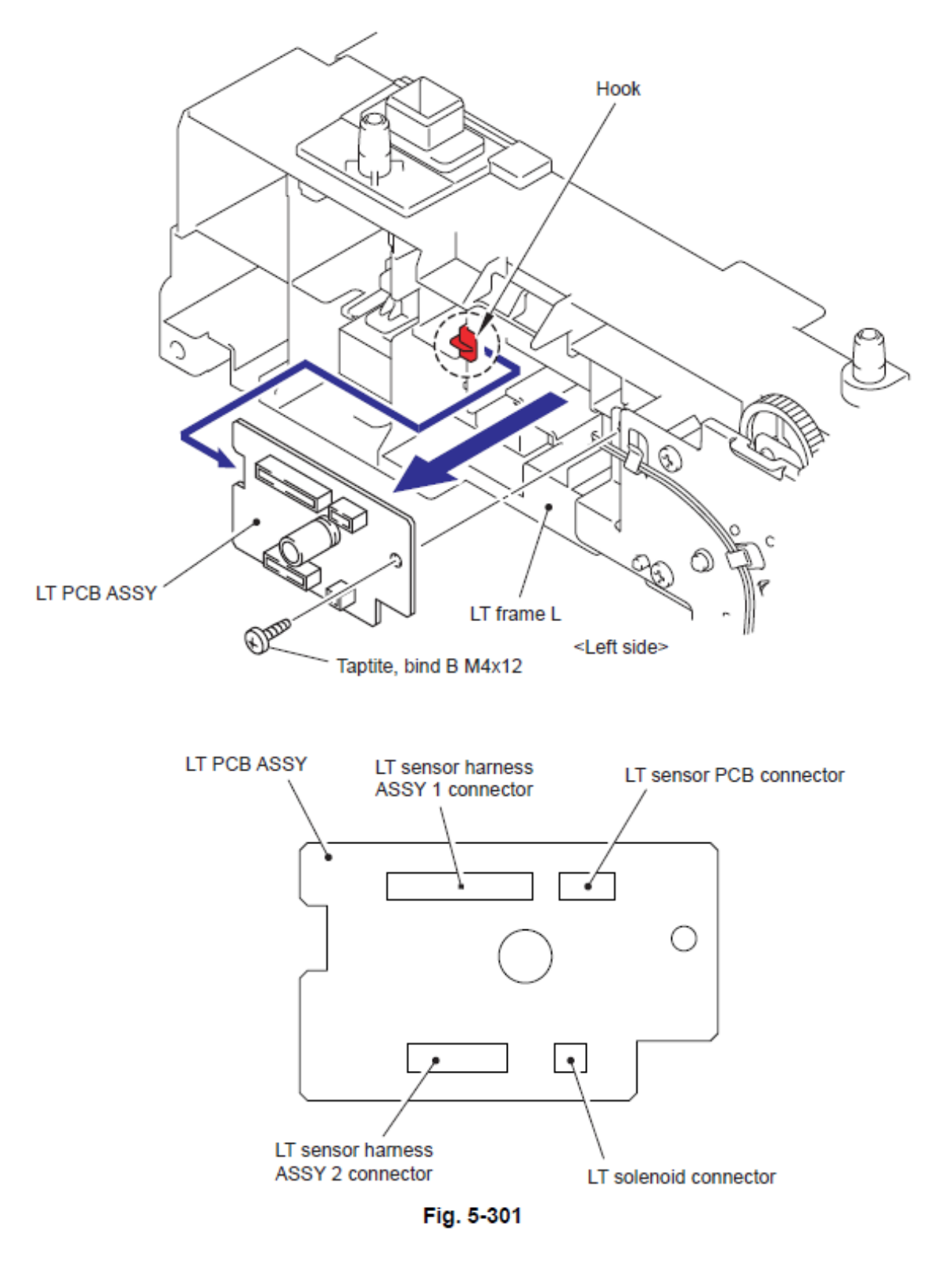

(1) Desconecte el Ensambe del Arnés del sensor LT (LT sensor harness ASSY) del Conector: 55533-1219 (Connector: 55533-1219).

(2) Retire el Conector: 55533-1219 (Connector: 55533-1219) de la Estructura Izquierda LT (LT frame L) mientras presiona los Ganchos (Hooks) hacia adentro.

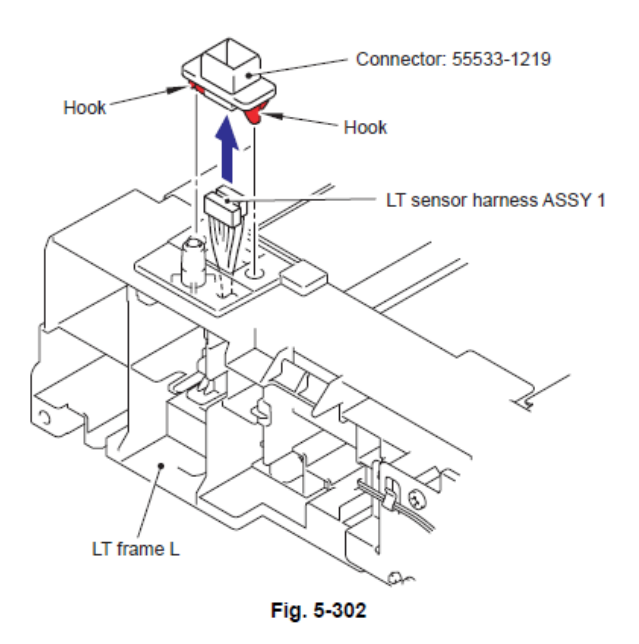

#### 10.8 Conector: 54702-1219 (Connector: 54702-1219)

(1) Desconecte el Ensambe del Arnés del sensor LT 2 (LT sensor harness ASSY 2) del Conector: 54702-1219 (Connector: 54702-1219).

(2) Retire el Conector: 54702-1219 (Connector: 54702-1219) de la Estructura Izquierda LT (LT frame L) mientras presiona los Ganchos (Hooks) hacia adentro.

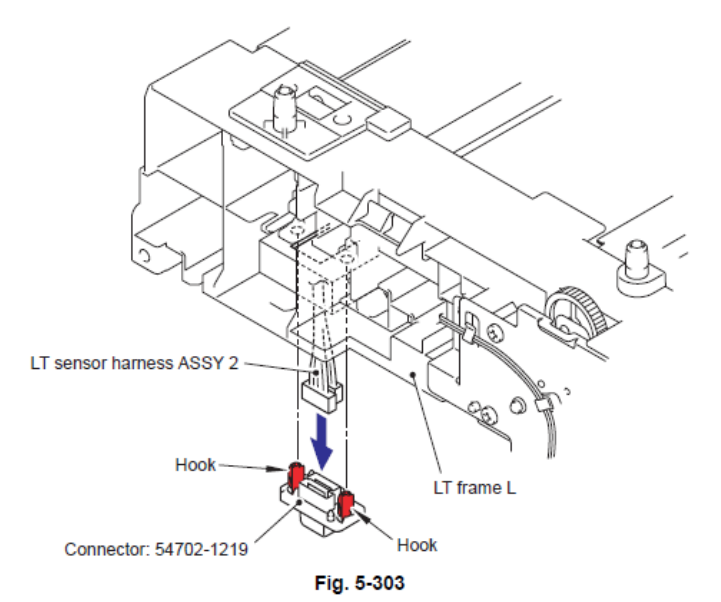

5-237

(1) Coloque la LT para que la Estructura Izquierda LT (LT frame L) esté en la parte superior.

(2) Suelte el Gancho (Hook) para retirar el Engranaje 20 T1 del rodillo controlador (Gear 20 T1 roller drive) de la Estructura Izquierda LT (LT frame L).

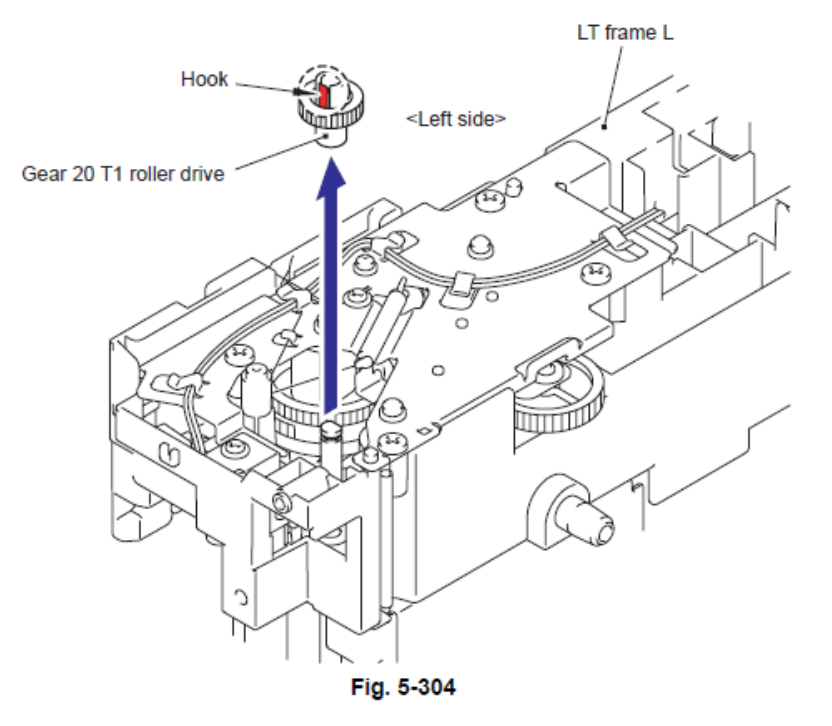

- (3) Retire el Anillo de retención E4 (Retaining ring E4).
- (4) Retire el Engranaje 24 LT (Gear 24 LT) de laEstructura Izquierda LT (LT frame L).

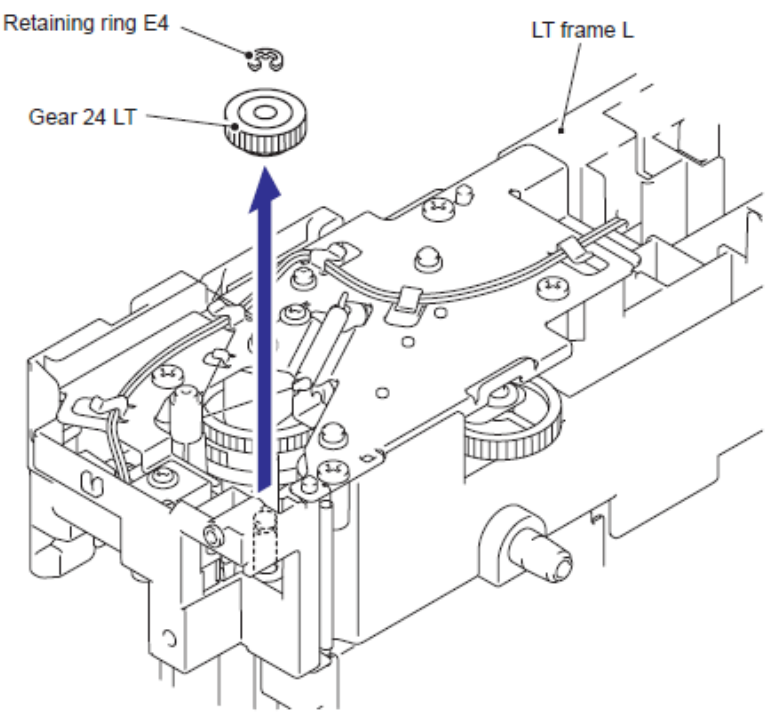

Fig. 5-305

(1) Retire el Resorte de tierra de la placa del engranaje (Gear plate ground spring) de la Estructura Izquierda LT (LT frame L).

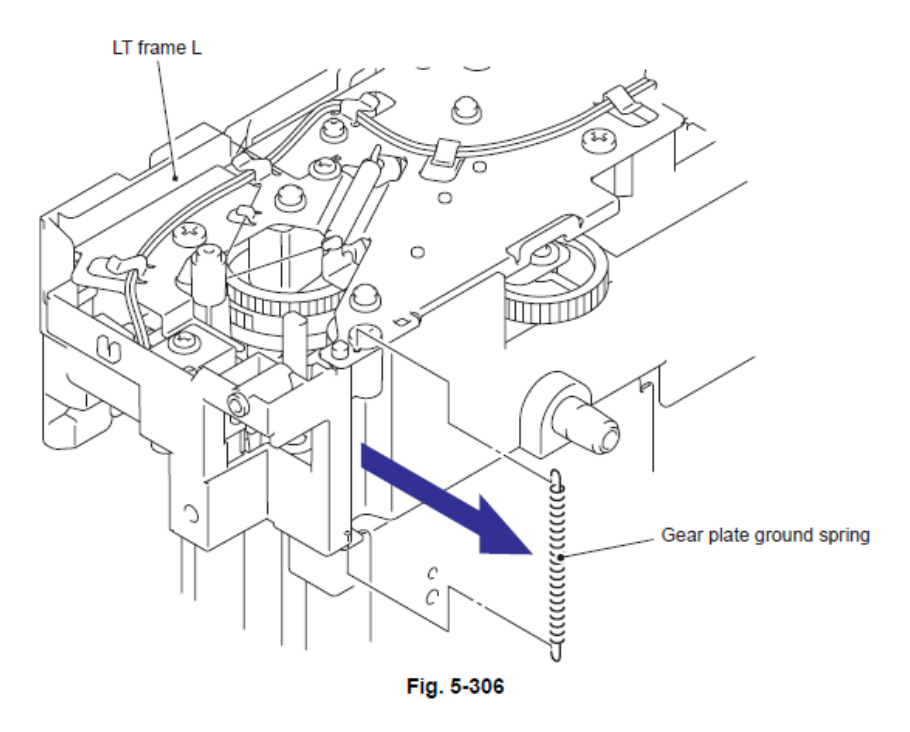

(2) Retire el tornillo Taptite SR cup S M3x6 y retire la Placa de tierra del rodillo alimentador (Feed roller ground plate).

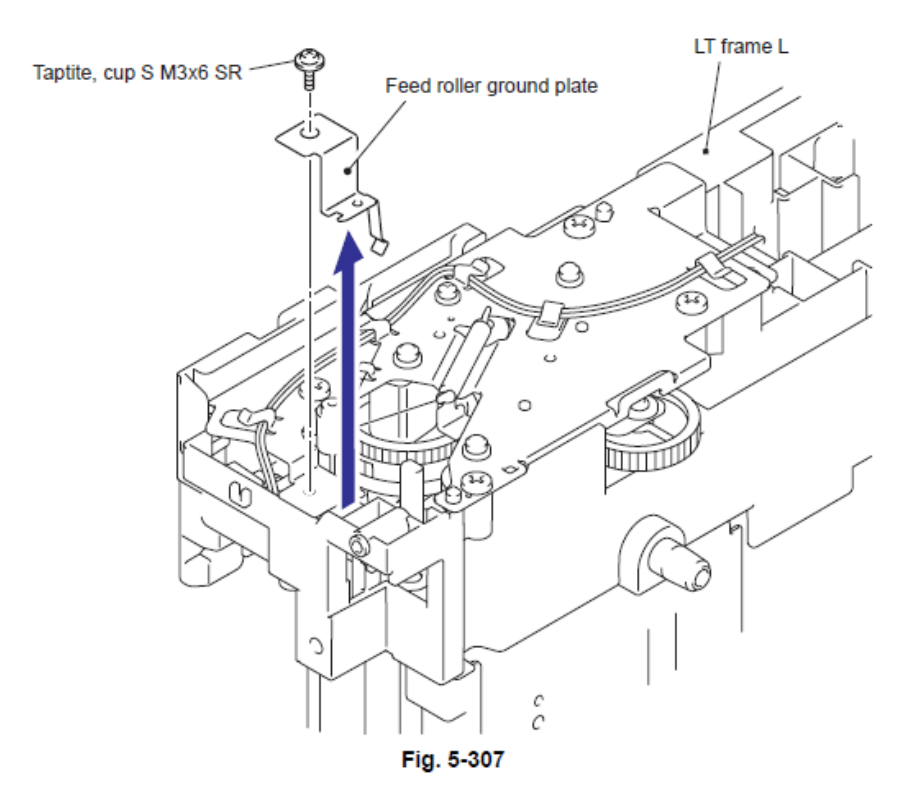

(3) Retire el Resorte LT del sector del engranaje T1 (T1 sector gear spring LT) de la Estructura Izquierda LT (LT frame L).

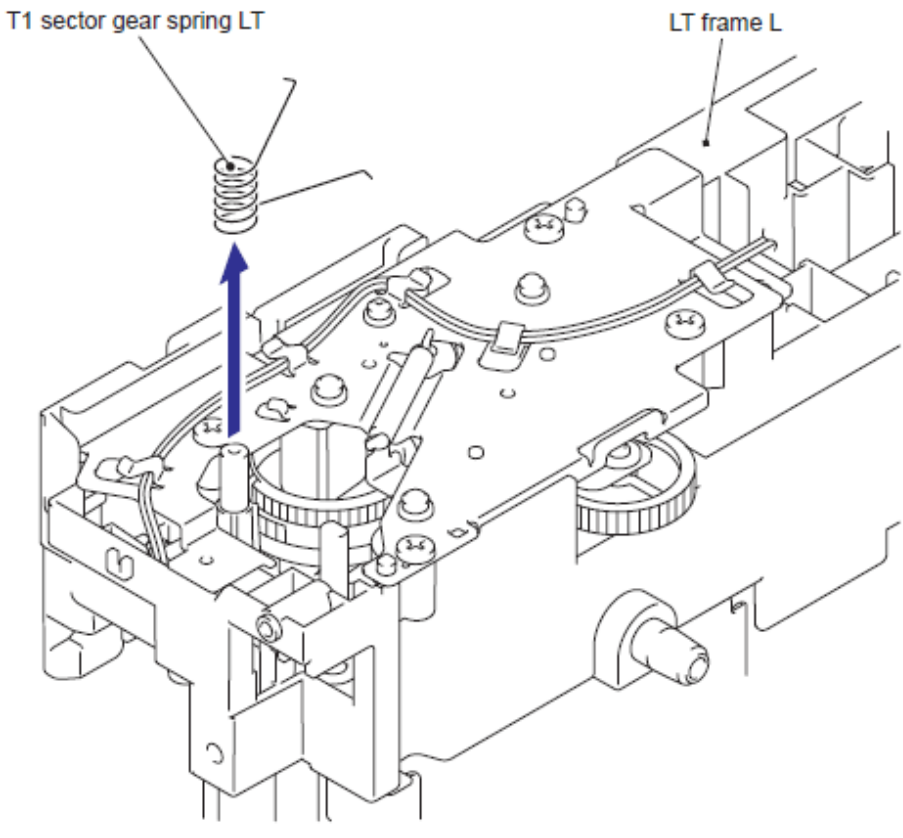

Fig. 5-308

#### Nota de Montaje:

• Durante el montaje del Resorte LT del sector del engranaje T2 (T2 sector gear spring LT), asegúrese que su dirección sea correcta en referecia con la siguiente figura.

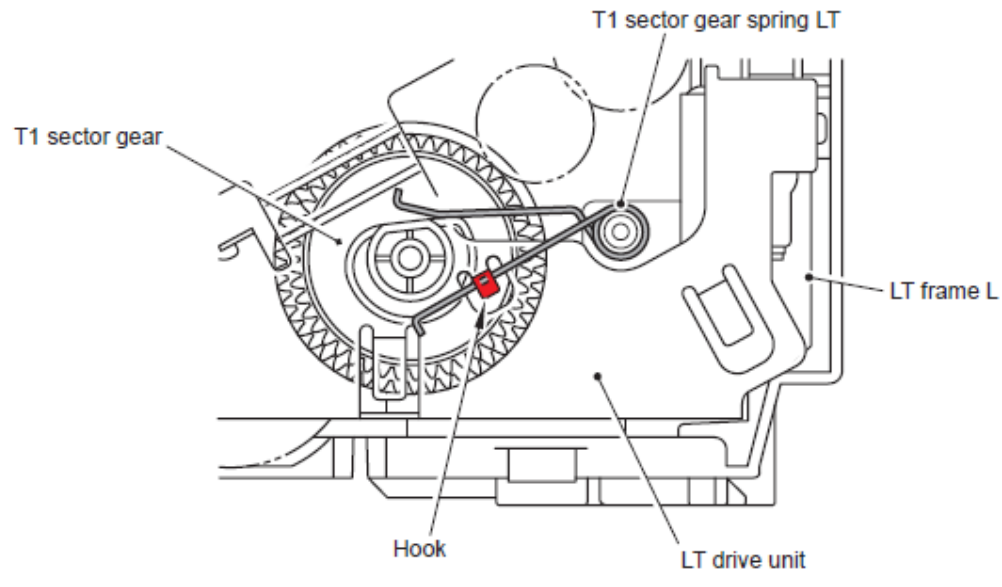

Fig. 5-309

(4) Retire el Arnés del solenoide LT (LT solenoid harness) de los Ganchos (Hooks) de la Unidad controladora LT (LT drive unit).

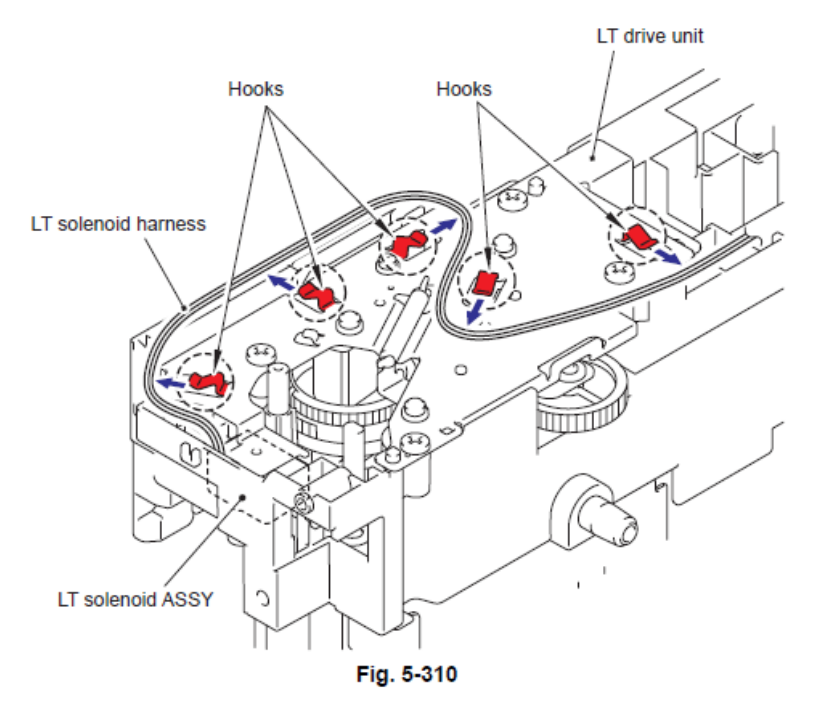

- (5) Retire el tornillo Taptite cup S M3x6.
- (6) Retire los cuatro tornillos Taptite bind B M4x12 y retire la Unidad controladora LT (LT drive unit).

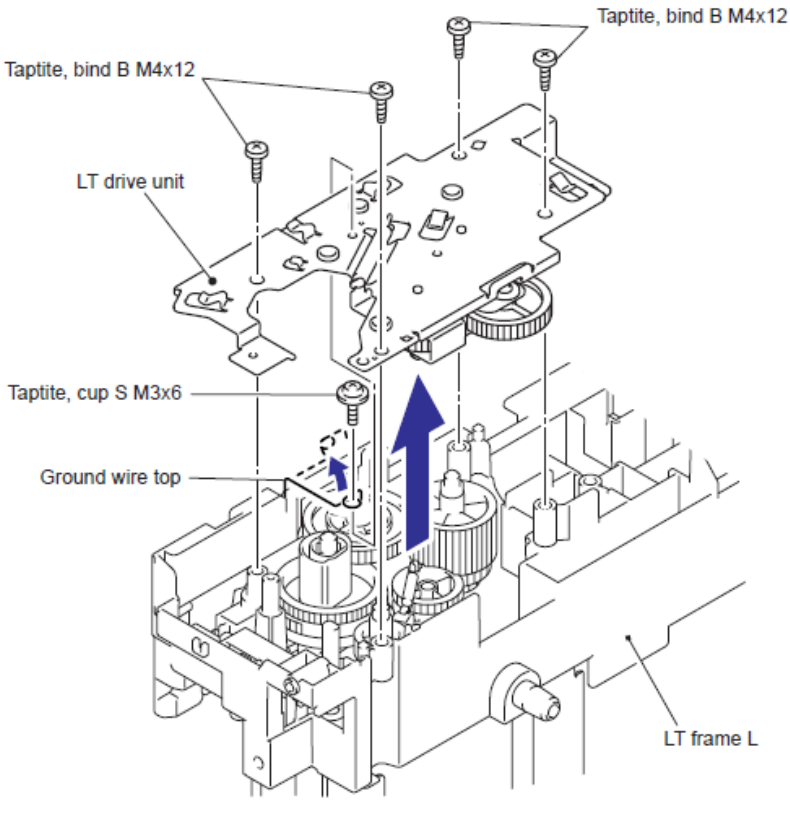

Fig. 5-311

(7) Retire el Resorte del embrague (Clutch spring) de la Unidad controladora LT (LT drive unit).

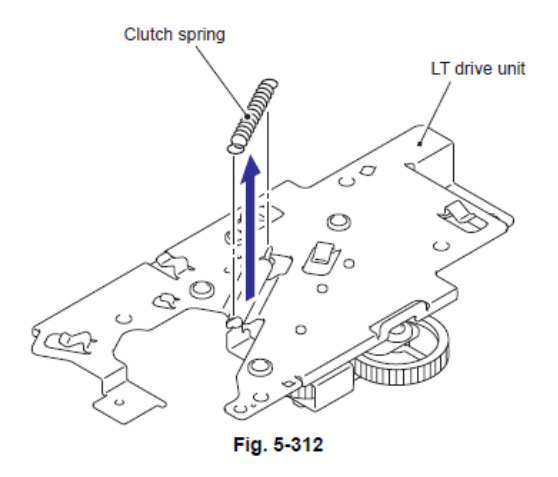

- (8) Retire el Collar 6 (Collar 6).
- (9) Retire el Ensamble del embrague del brazo (Clutch arm ASSY).

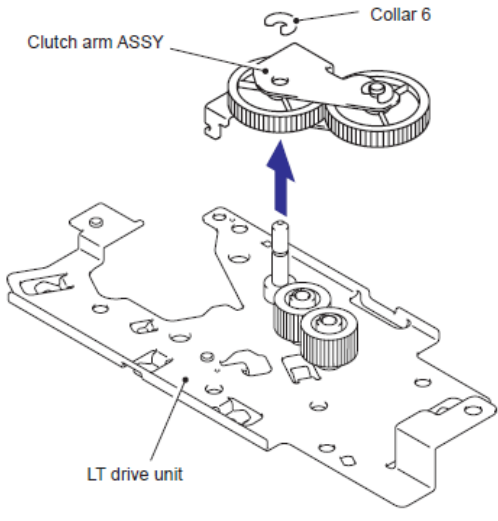

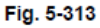

(10) Retire el Collar 6 (Collar 6) del Ensamble del embrague del brazo (Clutch arm ASSY).

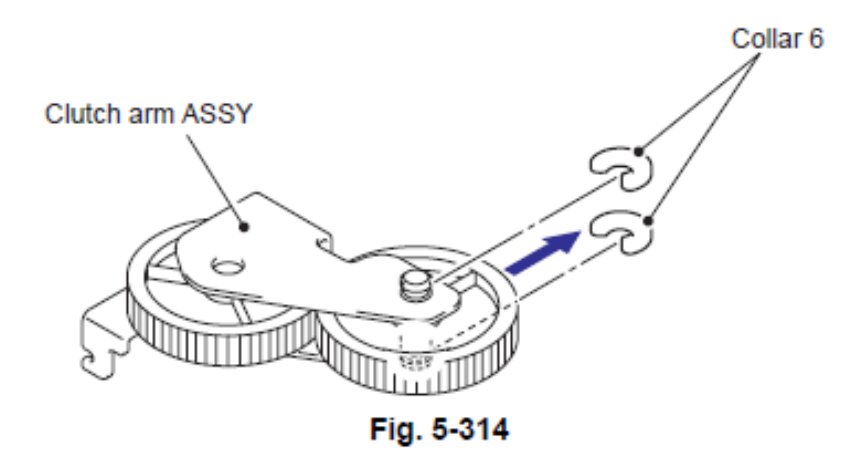

#### 10.11 Ensamble del Solenoide LT (LT Solenoid ASSY)

(1) Retire el tornillo Taptite bind B M3x10 y retire el Ensamble del Solenoide LT (LT Solenoid ASSY).

(2) Retire el Resorte liberador del solenoide P/R (Solenoid release spring P/R) del Ensamble del Solenoide LT (LT Solenoid ASSY).

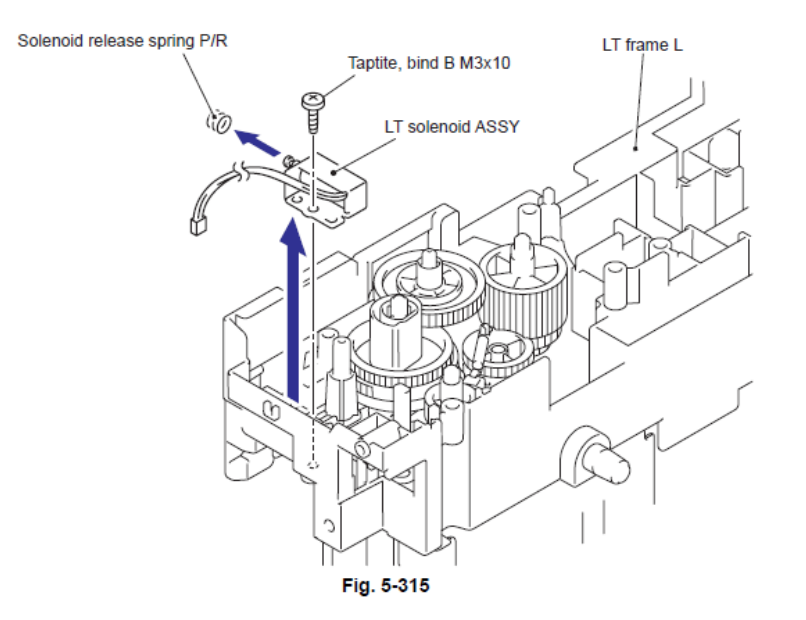

#### 10.12 Ensamble del Rodillo de Soporte (Roller Holder ASSY)

(1) Empuje el Brazo de elevación (Lift arm) en la dirección de la flecha 1a y retire el Perno (Pin) del Ensamble del Rodillo de Soporte (Roller Holder ASSY) . A continuación gire el Ensamble del Rodillo de Soporte (Roller Holder ASSY) en la dirección de la flecha 1b.

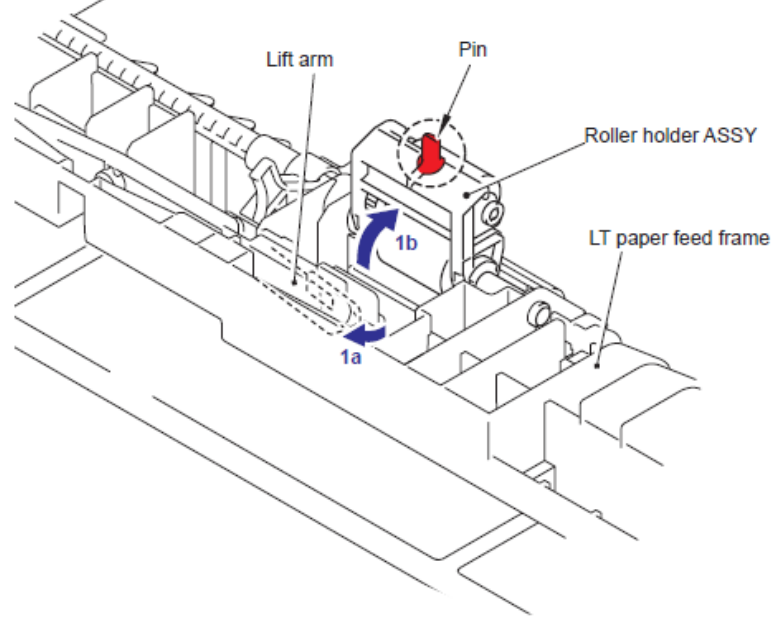

Fig. 5-316

(2) Deslice el Ensamble del Rodillo de Soporte (Roller Holder ASSY) en la dirección del aflecha 2a. Luego, levante el Engranaje lateral (Gear side) del Ensamble del Rodillo de Soporte (Roller Holder ASSY) en la dirección de la flecha 2b y tire de este en la dirección de la flecha 2c para retirarlo.

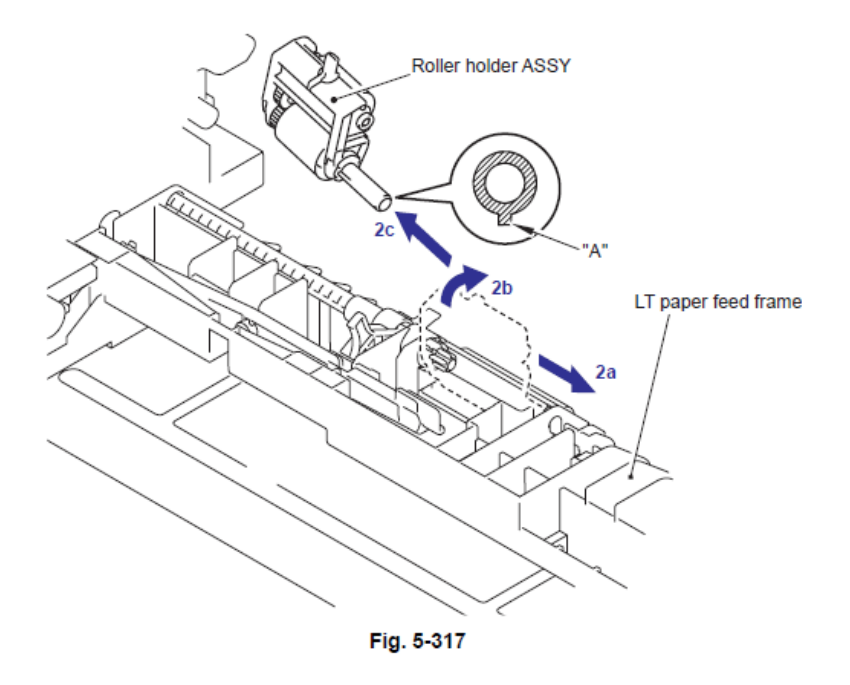

#### Nota de Montaje:

• Durante el montaje del Ensamble del Rodillo de Soporte (Roller Holder ASSY), asegúrese de alinear la sección "A" en el Eje (Shaft) de el Ensamble del Rodillo de Soporte (Roller Holder ASSY) con el orificio en la Estructura del Alimentador del papel LT (LT paper feed frame).

#### 10.13 Resorte del Borde del Actuador (Edge Actuator Spring)

(1) Retire el Resorte del Borde del Actuador (Edge Actuator Spring)

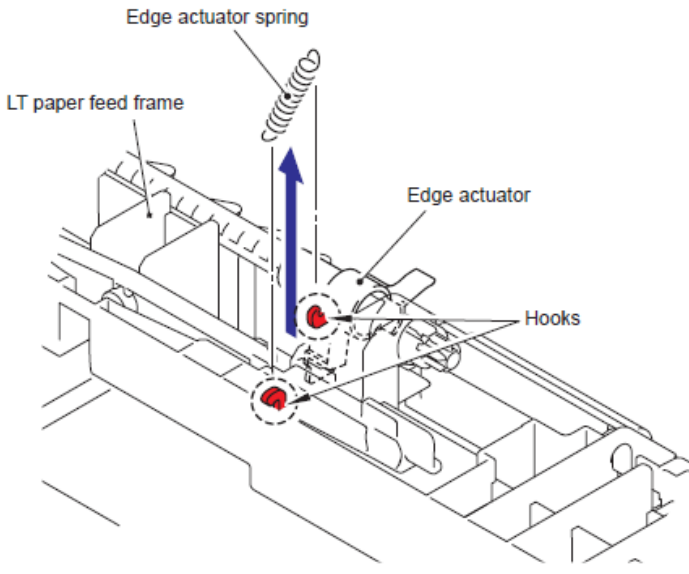

Fig. 5-318

#### 10.14 Actuador PE (PE Actuator) / Borde el Actuador(Edge Actuator)

(1) Libere el Gancho (Hook) y retire el Separador Derecho del Eje Rotativo (Separation R shaft bearing).

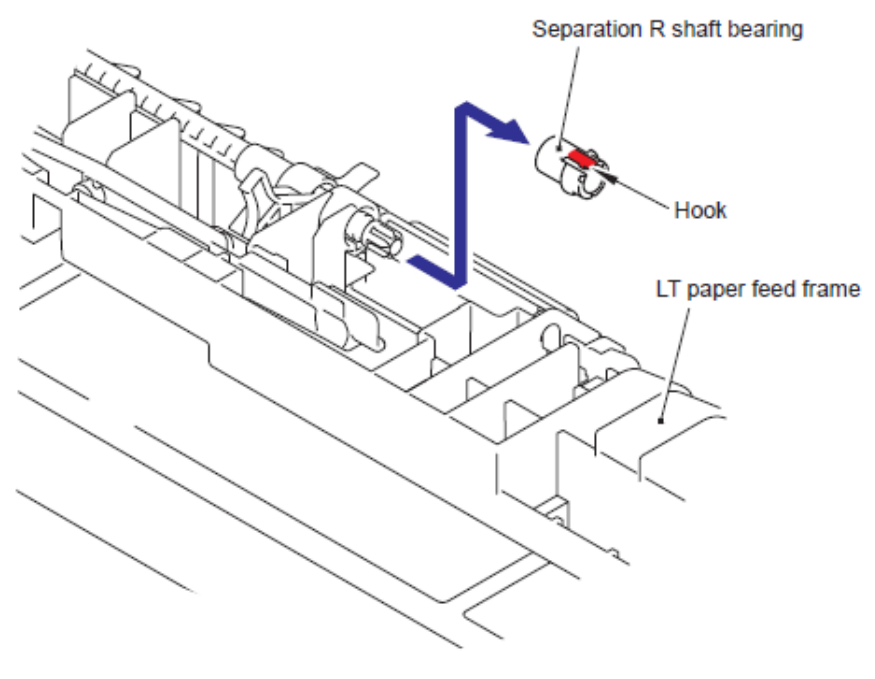

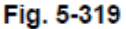

(2) Extraiga el Eje del Rodillo conductor de separación (Separation roller drive shaft) en la dirección de la flecha y retire el Borde del Actuador (Edge Actuator) y el Actuador PE (PE Actuator).

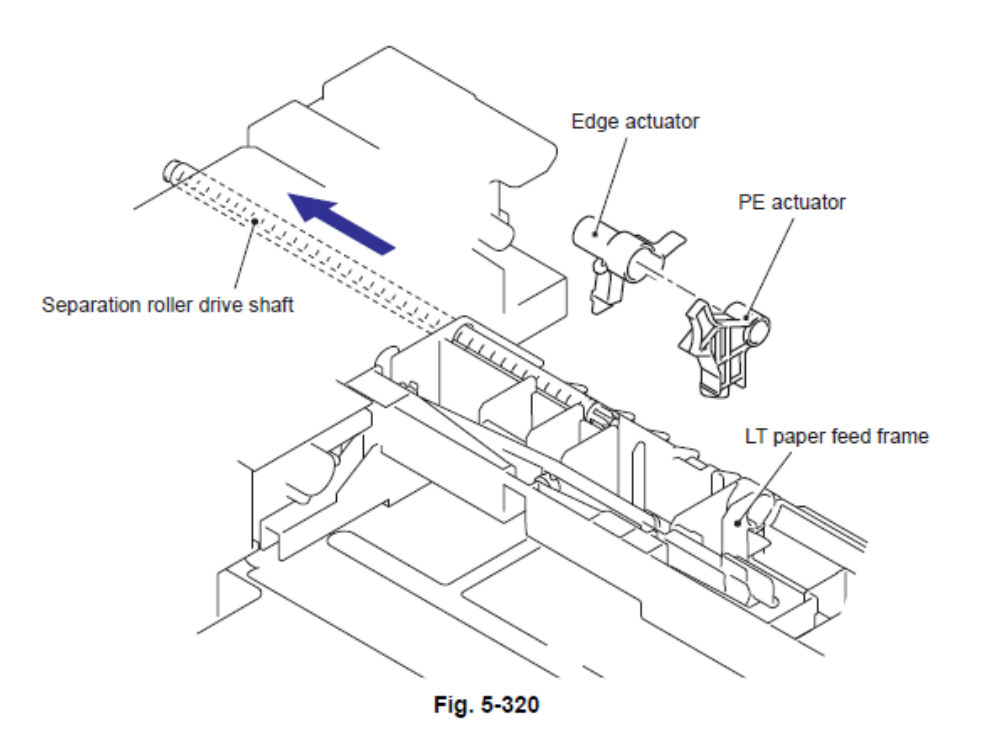

Confidencial

#### 10.15 Ensamble del Sensor del PCB LT (LT Sensor PCB ASSY)

- (1) Retire los dos tornillos Taptite bind B M4x12.
- (2) Retire los cuatro tornillos Taptite SR cup S M3x6 y retire la Estructura Izquierda LT (LT frame L).

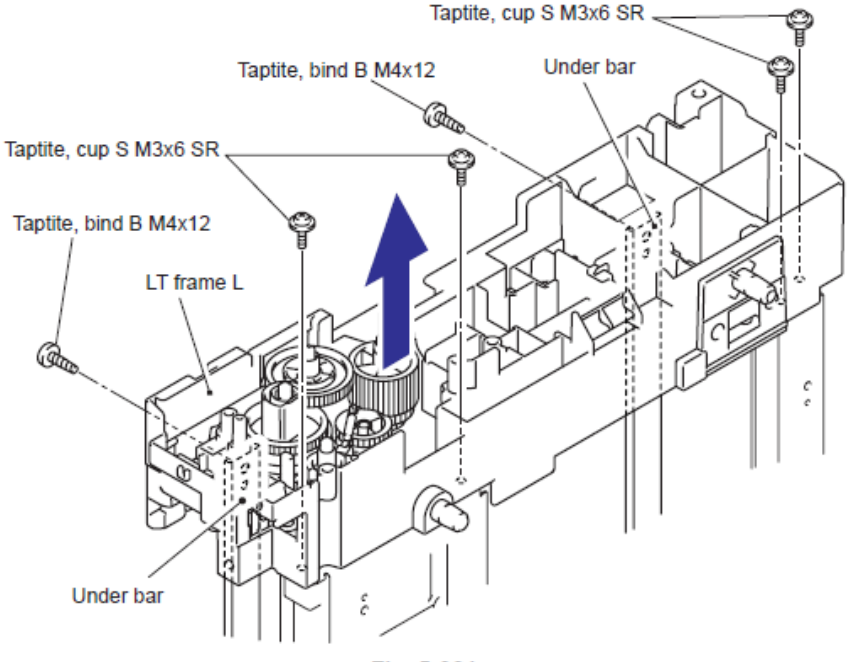

Fig. 5-321

(3) Retire los dos tornillos Taptite SR cup S M3x6 y retire la Estructura del Alimentador del papel LT (LT paper feed frame).

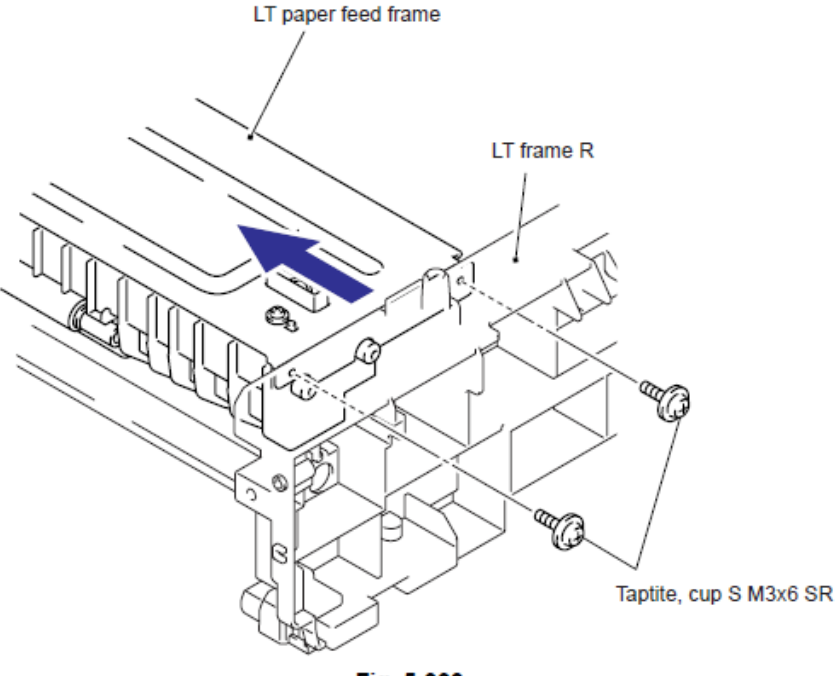

Fig. 5-322

(4) Retire los dos tornillos Taptite cup B M3x12 y retire la Viga delantera LT (LT front beam).

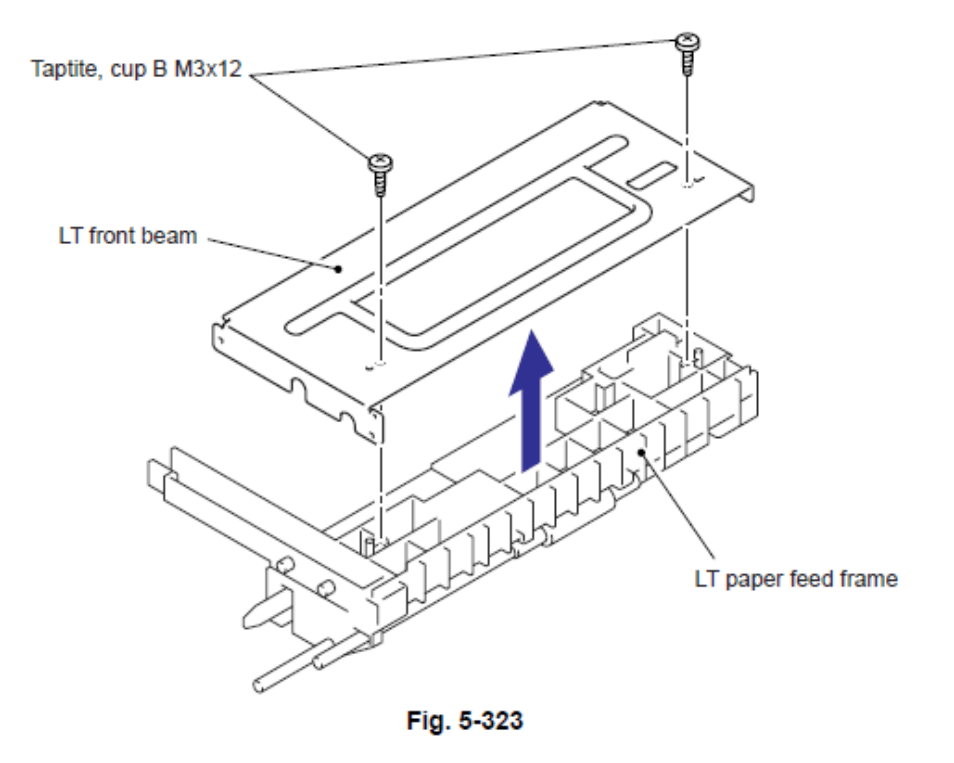

(5) Retire el tornillo Taptite bind B M3x8 y retire el Ensamble del sensor PCB LT (LT sensor PCB ASSY).

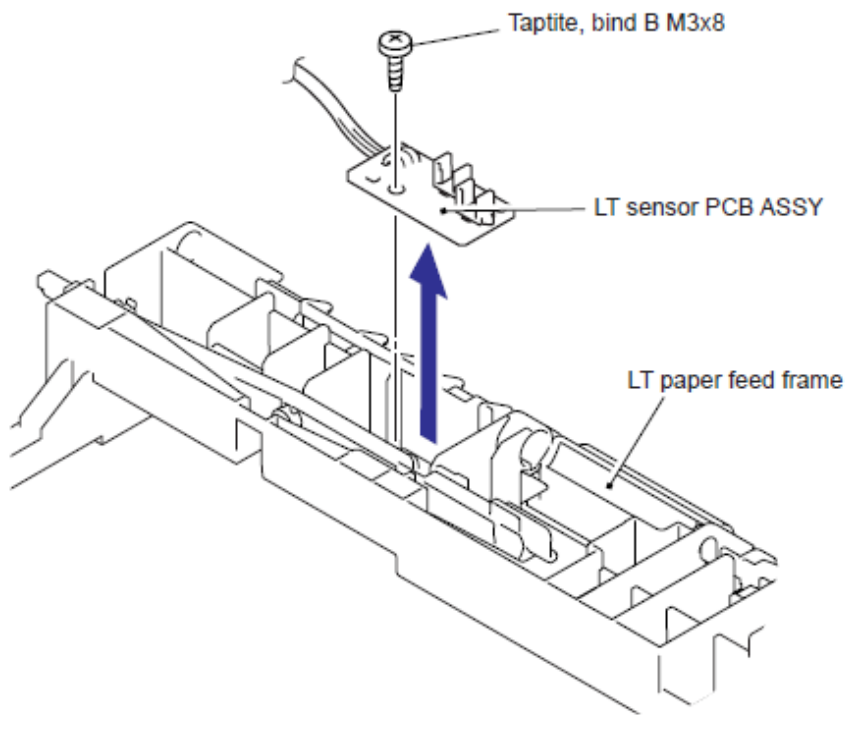

Fig. 5-324

# CAPITULO 6 AJUSTES Y ACTUALIZACION DE AJUSTES, REQUERIDOS DESPUES DEL REEMPLAZO DE PARTES

## CAPITULO 6 – AJUSTES Y ACTUALIZACION DE AJUSTES, REQUERIDOS DESPUES DEL REEMPLAZO DE PARTES

Este capítulo detalla los ajustes y actualización de ajustes, que son necesarios si la Tarjeta principal (Main PCB) y algunas otras partes han sido reemplazadas.

# **CONTENIDO**

- 2. SI USTED SUSTITUYE LA CONEXIÓN INALAMBRICA DEL PCB (WIRELESS LAN PCB)

## 1. SI USTED SUSTITUYE LA TARJETA PRINCIPAL (MAIN PCB)

<Que hacer cuando sustituye la Tarjeta principal (Main PCB)>

- Reescriba el Frimware (Main Firmware, Sub Firmware (PCL/PS))
- Personalización de EEPROM de la Tarjeta principal (Main PCB) (Modo de Mantenimiento: Código 74 (Maintenance Mode: Code 74)
- Parámetros de inicialización EEPROM de la Tarjeta principal Tarjeta principal (Main PCB) (Modo de Mantenimiento: Código 01) (Maintenance Mode: Code 01)
- Verificación del funcionamiento del Botón del Panel de Control (Control Panel Button) (Modo de Mantenimiento: Código 13) (Maintenance Mode: Code 13)
- Verificación del funcionamiento de los Sensores (Sensors) (Modo de Mantenimiento: Código 32) (Maintenance Mode: Code 32)
- La adquisición de Información de Nivel de Blanco (White Level Data) y ajuste el Area del Escáner CCD (CCD Scanner Area) (Modo de mantenimiento: Código 55) (Maintenance Mode:Code 55)
- (Modo de mantenimiento: Codigo 55) (Maintenance Mode:
- Fijando el Número de Serie (Serial Number)
- Selección del Tipo de Cartucho de Tóner (Toner Cartridge Type)
- Verificación del Escáner y la Impresión (Scanning and Printing Check)
- Verifique la Versión de ROM (ROM Version) (Modo de Mantenimiento: Código 25) (Maintenance Mode: Code 25)
- Verificación del Funcionamiento de los Ventiladores (Operational Check of Fans) (Modo de Mantenimiento: Código 78) (Maintenance Mode: Code 78)
- Respaldo de la Tarjeta Principal (Main PCB) de la Información de la Conexión inalámbrica PCB (Wireless LAN PCB) (Solamente modelo WLAN)

#### <Lo que usted necesita preparar>

(1) PC (Windows ®. XP/2000) Crear una carpeta en el disco C, por ejemplo: - (ALe FIRMWARE)

- (2) Una unidad flash de memoria USB
- (3) El Firmware (Firmware Principal (Main Firmware) / Firmware Sub (Sub Firmware) LZXXXX\_\$.djf or LZXXXX\_\$.upd
  LZXXXX: Los primeros seis dígitos son una serie de partes del firmware.
  \$: Alfabeto que representa la revisión del firmware.

(4) La Herramienta de Mantenimiento (Maintenance Tool) (Mainte.EXE) Copia en la carpeta que se ha creado en la unidad C. Extraiga el archivo copiado y ejecute el archivo "brmainte.exe" haciendo doble clic.

(5) Un cable USB

(6) La utilidad de descarga (Download Utility) (FILEDG32.EXE) Copia en la carpeta que se ha creado en la unidad C.

(7) El Controlador de Mantenimiento de la Impresora Brother USB (Brother Maintenance USB Printer Driver)

Copia en la carpeta que se ha creado en la unidad C y extraiga el archivo copiado.

#### <Procedimientos>

#### Reescribiendo de la Firmware

• <u>¿Cómo reescribir el firmware mediante el uso de la unidad de memoria flash USB</u> Si guarda los archivos de programa en la unidad de memoria flash USB (USB flash memory drive) y lo conecta a la conexión de interfaz USB directa (USB direct Interface), usted puede reescribir el firmware y colocar el país.

Nota:

• Asegúrese de que la unidad de memoria flash USB (USB flash memory drive) tiene suficiente espacio para guardar el archivo del programa.

• A fin de verificar la lista de datos guardados en la memoria USB, pulse la tecla [▲] o [▼] después de que el mensaje que se describe en el paso (4) aparece en la pantalla LCD, y verifique la lista que aparece en la pantalla LCD.

(1) Guardar los archivos de programa necesarios, tales como Firmware principal (Main firmware) (archivo djf) y el Firmware Sub (Sub Firmware) (PCL / PS) (archivo djf) para reescribir en la unidad de memoria flash USB (USB flash memory drive).

(2) Conecte la Unidad USB de memoria flash (USB flash memory drive) a la interfaz USB directa (USB direct Interface), en el frente de la máquina mientras la máquina está en estado de lista (ready state).

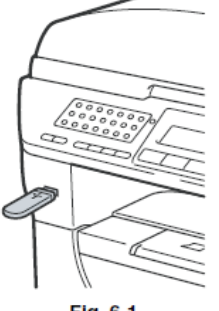

Fig. 6-1

(3) "Direct Print" se muestra en la primera línea de la pantalla LCD, y los nombres de los archivos archivos se mostrarán en la segunda línea o inferior de la pantalla LCD. Pulse la tecla [▲] o [▼] para seleccionar el Sub firmware y pulse la tecla [OK].

(4) Cuando aparece en la pantalla LCD "Program Update/Press Start", pulse la tecla **[OK]** para iniciar. El mensaje de "Program Updating/Do not turn OFF" aparece en la pantalla LCD con LED de estado en el tiempo de reescribir el firmware. No apague la máquina.

(5) Después de terminar de reescribir el firmware, la máquina se reinicia y vuelve al Estado de lista (Ready state) de forma automática.

(6) Pulse la tecla **[**▲**]** o **[**▼**]** para seleccionar el Firmware principal (Main firmware) y siga los pasos del (4) al (6).

(7) Retire la unidad USB de memoria flash (USB flash memory drive) del interfaz USB directa (USB direct Interface) una vez que la actualización ha terminado.

Nota:

• Cuando se pulsan las teclas [\*] y [#] al mismo tiempo, usted puede verificar la versión del firmware del Programa Principal (Main Program) en la pantalla LCD.
#### • Si vuelve a escribir los archivos de firmware

Si vuelve a escribir el firmware utilizando una unidad de memoria flash USB (USB flash memory drive) y falla en el proceso y ocurre un mensaje de de error aparece en la pantalla LCD, o no aparece ningún mensaje en la pantalla LCD, será necesario reescribir el firmware a través del "FILEDG32.EXE". Siga los siguientes pasos.

#### <Instalación del controlador de mantenimiento>

Para identificar las máquinas conectadas a través del interfaz USB directa (USB direct Interface), la PC requiere el controlador correspondiente para el dispositivo virtual USB (virtual USB device). Si usted conecta cualquier número de máquinas en su PC, el mismo número de dispositivos virtuales USB (virtual USB device) se configurarán automáticamente en su PC. Para evitar que muchos dispositivo virtuales USB (virtual USB device) sean configurados, utilice el procedimiento de instalación de controlador único (unique driver installation procedure) se describe a continuación que permite a su PC identificar las terminales a través de un solo dispositivo virtual USB (virtual USB device).

#### Nota:

• Una vez que este procedimiento de instalación se lleva a cabo en su PC, no se requiere mas la instalación driver/software para esa PC para identificar las máquinas. Si el Controlador de Mantenimiento de la Impresora Brother USB (Brother Maintenance USB Printer) se ha instalado en su PC de acuerdo a este procedimiento, omita esta sección.

• Antes de continuar con el procedimiento indicado a continuación, asegúrese de que el Controlador de Mantenimiento de la Impresora Brother USB (Brother Maintenance USB Printer) se guarda en su PC.

- (1) Verifique que el interruptor de encendido (power switch) de la máquina esté apagado (turned off). Desconecte el cable USB que conecta la máquina con su PC.
- (2) Encienda (Turn on) su PC.
- (3) Encienda (Turn on) el interruptor de encendido (power switch) de la máquina.
- (4) Pulse los botones [Menú] (Menu) e [Inicio] (Start). A continuación, pulse la tecla [▲] cuatro veces para que la máquina entre en el modo de mantenimiento (maintenance mode). (Consulte el apartado "1. ENTRADA EN EL MODO DE MANTENIMIENTO"en el Capítulos 7).

#### Consejo:

• Los modelos de FAX equipados con teclados numéricos pueden entrar en el modo de mantenimiento (maintenance mode) en la misma forma que los modelos convencionales, es decir, pulsando las teclas [Menú] (Menu), [\*], [2], [8], [6] y [4] en esta secuencia.

(5) Conecte la máquina a su PC mediante el cable USB. Aparece la siguiente ventana.

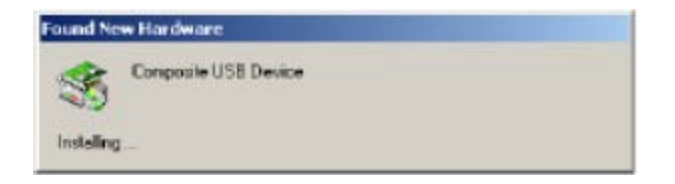

(6) Aparecerá la siguiente pantalla, indicando la detección del nuevo hardware por el sistema. Seleccione "No, no esta vez." Y haga clic en Siguiente.

| Found New Hardware Wizard |                                                                                                    |  |  |
|---------------------------|----------------------------------------------------------------------------------------------------|--|--|
|                           | Welcome to the Found New<br>Hardware Wizard<br>Windows will search for current and updated software by<br>looking on your computer, on the hardware installation CD, or on<br>the Windows Update Web site (with your permission)<br>Read our privacy policy |  |  |
|                           | Can Window's connect to Windows Update to search for<br>software?<br>Yes, this time only<br>Yes, now and gively line I connect a device<br>No. not this time                                                                                                |  |  |
|                           |                                                                                                    |  |  |
|                           | <back next=""> Cancel</back>                                                                                                    |  |  |

(7) Seleccione "Instalar automáticamente el software (Recomendado)" y haga clic en Siguiente.

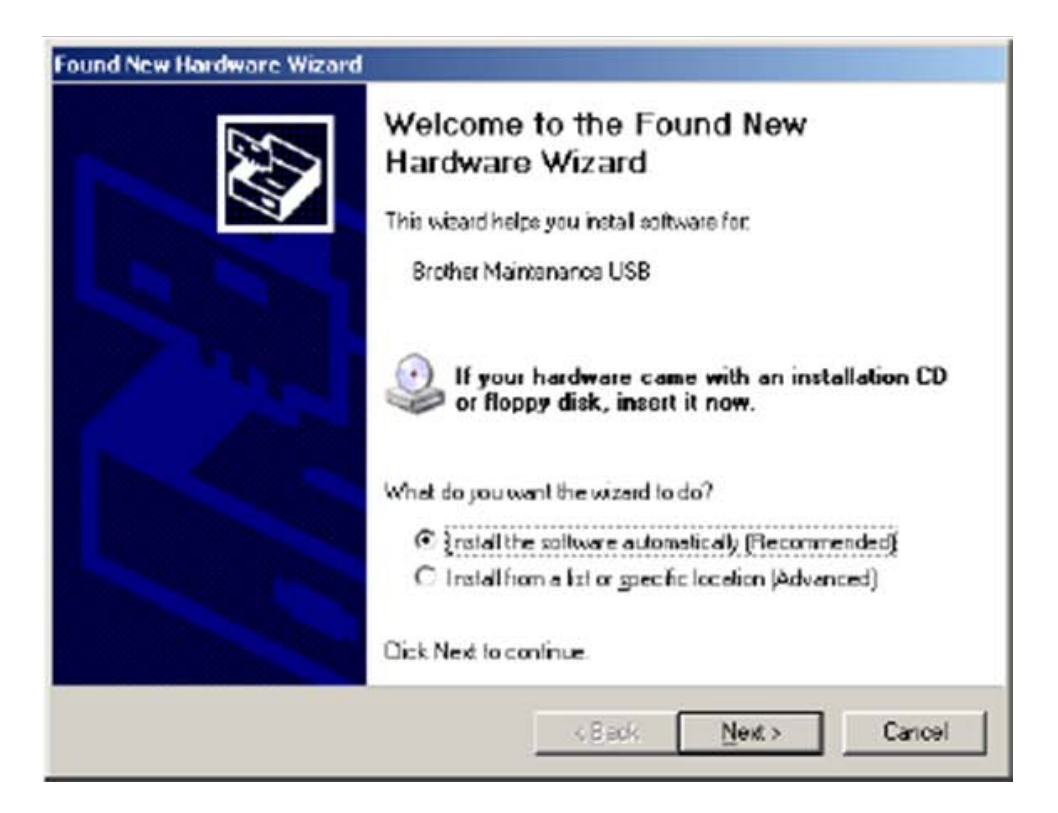

(8) Mensaje de advertencia de alerta de WHQL aparece. Haga clic en Continuar de todos modos para proceder.

| Hardware Installation |                                                                                                    |  |  |  |
|-----------------------|----------------------------------------------------------------------------------------------------|--|--|--|
| 1                     | The software you are installing for this hardware:<br>Brother Maintenance USB<br>has not passed Windows Logo testing to verify its compatibility<br>with Windows XP. (Tellme why this testing is important.)<br>Continuing your installation of this software may impair<br>or destabilize the correct operation of your system<br>either immediately or in the future. Microsoft strongly<br>recommends that you stop this installation now and<br>contact the hardware vendor for software that has<br>passed Windows Logo testing. |  |  |  |
|                       | Continue Anyway                                                                                                    |  |  |  |

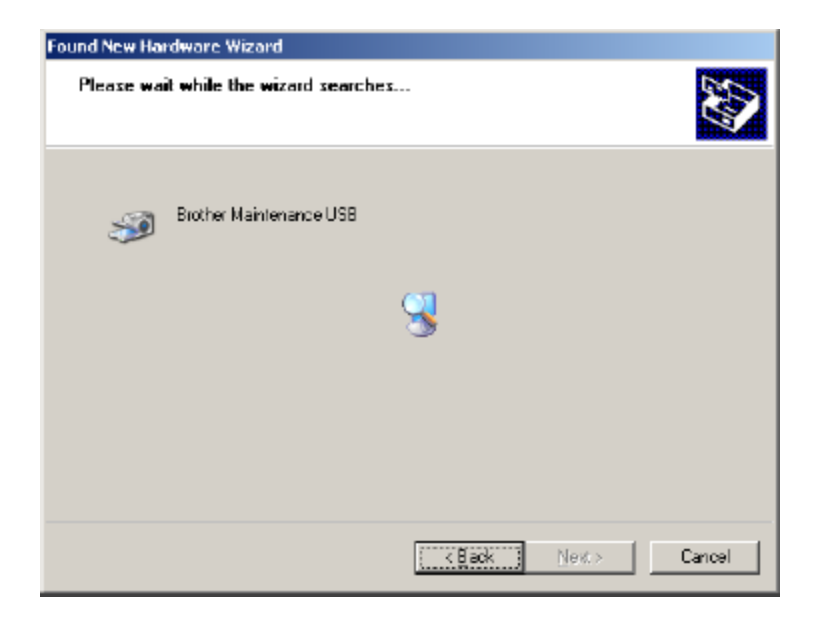

9) Si el Controlador de Mantenimiento de la Impresora Brother USB (Brother Maintenance USB Printer Driver) se ha instalado correctamente, el siguiente mensaje aparece en la pantalla. Haga clic en Finalizar para regresar.

| Found New Hardware Wizard         |                                                      |  |  |
|-----------------------------------|------------------------------------------------------|--|--|
|                                   | Completing the Found New<br>Hardware Wizard          |  |  |
|                                   | The wizard has finished installing the software for: |  |  |
|                                   | Biother Maintenance USB                              |  |  |
|                                   |                                                      |  |  |
|                                   |                                                      |  |  |
|                                   |                                                      |  |  |
|                                   |                                                      |  |  |
|                                   |                                                      |  |  |
|                                   |                                                      |  |  |
| Click Finish to close the wizard. |                                                      |  |  |
|                                   | < Black (Finish Cancel                               |  |  |

#### Nota:

• Con el fin de comprobar si el controlador de la impresora (printer driver) se ha instalado correctamente, haga clic en **Inicio (Start)**, **Configuración (Settings) e Impresoras (Printers)** y seleccione la **ventana (window)** de Impresoras. A continuación, verifique que el Icono del Controlador de Mantenimiento de la Impresora Brother USB (Brother Maintenance USB Printer Driver icon) se muestre.

(10) Repita los pasos del (7) al (9) tres veces, y luego completar su instalación.

| 🔁 Filedres                                |                             |                     |                |                      | _                  |  |
|-------------------------------------------|-----------------------------|---------------------|----------------|----------------------|--------------------|--|
| Eile View Help                            |                             |                     |                |                      |                    |  |
|                                           |                             |                     |                |                      |                    |  |
| House PDF                                 | Karvaa HP Color<br>LaserJet | Canon iP4200        | HL-6050D.      | Frother<br>Hu-5270D. | Pother<br>HL-27002 |  |
|                                           |                             |                     |                |                      |                    |  |
| Select file(s) to be sent to the printer. |                             | Brother Maintenance | USB Printer or | 1 USB004             |                    |  |

#### <¿Cómo reescribir el firmware>

Después del procedimiento de instalación del Controlador de Mantenimiento de la Impresora Brother USB (Brother Maintenance USB Printer Driver) se ha completado, consulte los siguientes pasos para los procedimientos detallados para reescribir los archivos del programa. Si el Controlador de Mantenimiento de la Impresora Brother USB (Brother Maintenance USB Printer Driver) ya se ha instalado en su PC de acuerdo con este procedimiento, comienza a reescribir los archivos del programa.

#### Nota:

• NO desconecte el cable de alimentación (power cord) de la máquina o de su PC o desconecte el USB cable, mientras que vuelve a escribir los archivos del programa.

• Si está utilizando el "FILEDG32.EXE", los siguientes archivos del firmware es necesario reescribirlos.

#### Reescribir el Firmware

(1) Apague (Off) el interruptor de poder (power switch) de la máquina. A continuación, encienda (on) mientras pulsa la tecla [5].

(2) Conecte la PC a la máquina con el cable USB. \

(3) Haga doble clic en el "FILEDG32.EXE" para comenzar. Aparecerá la siguiente pantalla.

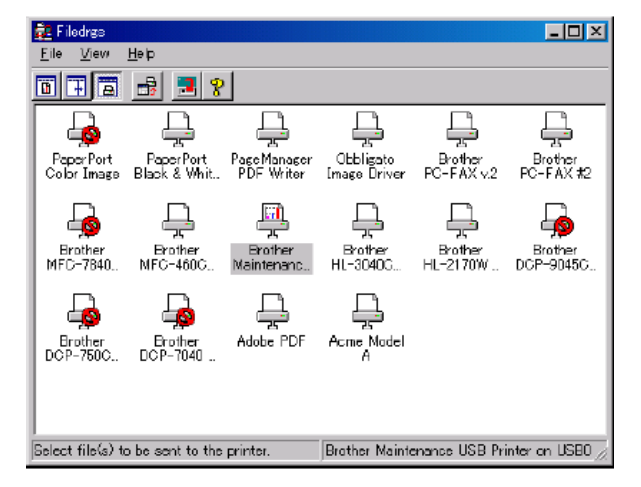

(4) Arrastre el sub firmware como LZ2728\_A.upd y colóquelo en el Icono del Controlador de Mantenimiento de la Impresora Brother USB (Brother Maintenance USB Printer Driver Icon) en la pantalla de arriba.

(5) Al terminar de reescribir, la máquina se reinicia y vuelve al Estado de Lista (Ready state) de forma automática.

(6) Siga de nuevo los pasos del (1) al (3).

(7) Arrastre el Firmware principal como LZ2726\_C.upd y colóquelo en Icono del Controlador de Mantenimiento de la Impresora Brother USB (Brother Maintenance USB Printer Driver Icon) en la pantalla de arriba.

(8) Al término de reescribir, la máquina se reinicia y vuelve al Estado de Lista (Ready state) de forma automática.

#### Personalización del EEPROM de la Tarjeta Principal (Main PCB) (Modo de Mantenimiento: Código 74) (Maintenance Mode: Code 74)

Consulte "4.18 Personalización del EEPROM" en el Capítulo 7, y realice la Personalización del EEPROM.

Para los modelos de Francia y los países vecinos, Pan-Nórdica, Oceanía o Iberia, implemente primero la configuración para Código 74 en el Modo de Mantenimiento (Maintenance Mode). A continuación, aplique la configuración de forma detallada para el Código 52.

#### Incicalización de Parámetro del EEPROM de la Tarjeta Principal (Main PCB) (Modo de mantenimiento: Código 01) (Maintenance Mode: Code 01)

Consulte la sección "4.1 Incialización de Parámetros del EEPROM" en el Capítulo 7, y realice la Incicalización de Parámetro del EEPROM de la Tarjeta Principal (Main PCB).

# ■ Verificación del Funcionamiento de los botones del Panel de Control (Modo de Mantenimiento: Código 13) (Maintenance Mode: Code 13)

Consulte "4.8 Verificación del Funcionamiento del Panel de Control del PCB" en el Capítulo 7, y realice la Verificación del Funcionamiento del Panel de Control del PCB.

## ■ Verificación del Funcionamiento de los Sensores (Modo de Mantenimiento: Código 32) (Maintenance Mode: Code 32)

Consulte "4.10 Verificación del funcionamiento de los Sensores" en el Capítulo 7, y realice la Verificación del Funcionamiento de los Sensores.

# ■ Adquisición de Información de Nivel Blanco y Ajuste del Area del Escáner CCD (Modo de Mantenimiento: Código 55) (Maintenance Mode: Code 55)

Consulte "4.16 Adquisición de Información de Nivel Blanco y Ajuste del Area del Escáner CCD" en el Capítulo 7, y lleve a cabo la Adquisición de Información de Nivel Blanco y Ajuste el Area del Escáner CCD.

#### ■ Fijando el Número de Serie

(1) Conecte la PC a la máquina con el cable USB.

(2) Haga doble clic en el archivo brmainte.exe (utilidad de mantenimiento) (maintenance utility), que ha sido copiado en la carpeta de inicio (start). Seleccione "Información de Entrada" (Input Information) desde el Menú (Menu). Seleccione el nombre del modelo aplicable.

| Printer Information                                                                                                    | L  |
|----------------------------------------------------------------------------------------------------|----|
| Menu                                                                                                    |    |
| <u>G</u> et information<br><u>D</u> ecode maintenance data<br><u>Input information</u><br>Input information (password required)<br><u>R</u> ead/write NVRAM<br><u>S</u> end->Read data | WC |
| <u>E</u> xit                                                                                                    | J  |
| <u> </u>                                                                                                    |    |

(3) Verifique el puerto (USB) al que la máquina está conectada y haga clic en "Número de Serie" (Serial No.) en el cuadro inferior.

Introduzca el número de serie (los últimos nueve dígitos) de la máquina en la caja de la lado derecho y haga clic en la tecla [Aceptar] (OK).

| Printer Information                                                                                                    |  |  |  |
|----------------------------------------------------------------------------------------------------|--|--|--|
| You can use this tool only when your printer is connected to a parallel port.<br>Select the LPT port (1-3) or the USB you are using and click OK. |  |  |  |
| ← LPT1:                                                                                                    |  |  |  |
| ○ LPT2:                                                                                                    |  |  |  |
| C LPT3:                                                                                                    |  |  |  |
| ∉ USB:                                                                                                    |  |  |  |
| Serial No.<br>Default Paper Size Letter<br>Default Paper Size A4<br>Reset Develop Bias STD<br>Reset Develon Bias HIGH                             |  |  |  |
| MFC8880DN/MFC8890DW                                                                                                    |  |  |  |
| OK                                                                                                    |  |  |  |

Una ventana de confirmación se abre y muestra el número de serie (serial number). Verifique que es correcto y haga clic en el botón **[Aceptar] (OK)**.

Nota:

• Consulte "SISTEMA DEL NUMERO DE SERIE" en el Apéndice 3" para saber cómo leer el número de serie (serial number) de la máquina.

#### ■ Configuración del tipo de Cartucho de Tóner

El mensaje de "Final de Vida del Tóner" se muestra de acuerdo con el valor límite superior de la rotación del rodillo de desarrollo (developing roller rotation). El valor límite superior es la diferencia entre el cartucho de tóner de inicio (Starter toner cartridge) y uno de gran capacidad. Por lo tanto, es necesario establecer el valor conforme con el cartucho de tóner (toner cartridge) instalado en la máquina siguiendo los siguientes pasos. (El tóner de inicio (starter toner) no es aplicable en Filipinas / Turquía / Asia / Australia / Nueva Zelanda).

#### <Procedimientos>

(1) Seleccione "Reincie el Sesgo de Desarrollo STD" ("Reset Develop Bias STD") o "Reincie el Sesgo de Desarrollo HIGH" ("Reset Develop Bias HIGH") desde el Menú (Menu) según el cartucho de tóner (Toner cartridge) usado en la actualidad.

#### Nota:

- No se pueden establecer más de dos tipos de cartucho de tóner (toner cartridge).
- En la selección de más de dos tipos, se muestra el mensaje NG.

(2) Verifique ON en la casilla de verificación en el lado derecho.

Haga clic en la tecla **[Aceptar] [OK**] la final. Todos los ajustes se han completado. Apague (Turn off) el suministro de energía (Power supply) de la máquina.

| Printer Information                                                                                                    |
|----------------------------------------------------------------------------------------------------|
| You can use this tool only when your printer is connected to a parallel port.<br>Select the LPT port (1-3) or the USB you are using and click OK. |
| ● LPT1:                                                                                                    |
| O LPT2:                                                                                                    |
| o LPT3:                                                                                                    |
| ● USB:                                                                                                    |
| Default Paper Size A4<br>Reset Develop Bias STD<br>Reset Develop Bias HIGH<br>Reset PF Kit MP Counter<br>Reset PF Kit 1 Counter                   |
| MFC8880DN/MFC8890DW                                                                                                    |
| OK Cancel                                                                                                    |

#### Nota:

• Si reemplaza la Tarjeta Principal (Main PCB), tenga cuidado de no perder la información de cada pieza consumible, el recuento de una pieza de mantenimiento periódico, la historia de errores, historia de comunicación y la guía telefónica.

Incluso si el cartucho de tóner (toner cartridge) llega al final de la vida actual, la advertencia no aparece, el problema se puede producir en la calidad de la imagen.

#### ■ Verificación de Escaneo e Impresión

Escanear la tabla de prueba TC-023 con Alimentador Automático de Documentos (ADF), y asegúrese de que no hay problema de la imagen impresa.

Asegúrese de que no hay problema con el Alimentador Automático de Documentos (ADF), Unidad del escáner del documento (Document scanner unit) y la realización de una parte de registro.

# ■ Verifique la Versión ROM (Modo de Mantenimiento: Código 25) (Maintenance Mode: Code 25)

Consulte "4.9 Verificación de la Versión ROM (Código de función 25)" en el Capítulo 7, verifique si es versión ROM más reciente.

#### Verificación del Funcionamiento de los Ventiladores (Modo de Mantenimiento: Código 78) (Maintenance Mode: Code 78)

Consulte "4.19 Verificación del Funcionamiento de los Ventiladores (Código de función 78)" en el Capítulo 7, asegúrese de que no hay ningún problema en el funcionamiento del ventilador.

# Respaldo de la Tarjeta Principal (Main PCB) de la Información de la conexión inalámbrica del PCB

#### (solamente modelo Inalámbrico LAN)

La Tarjeta Principal (Main PCB) almacena una parte de la información del EEPROM en la conexión inalámbrica del PCB (wireless LAN PCB). Es necesario escribir la información del EEPROM en laconexión inalámbrica del PCB (wireless LAN PCB).

(1) Encienda (Turn on) el suministro de energía (power supply) de la máquina, mientras que pulsa los botones [▲] y [Aceptar] [OK] al mismo tiempo. (Sostenga un momento los botones [▲] y [Aceptar] [OK]) "POR FAVOR ESPERE" (PLEASE WAIT) se muestra en la pantalla LCD. Al continuar presionando los botones [▲] y [Aceptar] [OK], "VERIFIQUE INICIAR" (CHECK START) se muestra en la pantalla LCD. En este momento, libere los dos botones.

(2) Después de haber pasado un tiempo, "WLAN módulo OK" (WLAN MODULE OK) se muestra en la pantalla LCD.

Apague (Turn off) el suministro de energía (power supply) de la máquina después de que las dos indicaciones se muestren.

### 2. SI USTED SUSTITUYE LA CONEXIÓN INALAMBRICA DEL PCB (WIRELESS LAN PCB)

#### <¿Qué hacer cuando se sustituye la conexión inalámbrica del PCB (wireless LAN PCB) >

• Respaldo de seguridad de la Tarjeta Principal (Main PCB) de la Información de la conexión inalámbrica del PCB (Wireless LAN PCB).

#### <¿Qué partes se deben usar>

ENSAMBLE DE LA CONEXION INALAMBRICA DEL PCB (WIRELESS LAN PCB ASSY)

#### Respaldo de seguridad de la Tarjeta Principal (Main PCB) de la Información de la conexión inalámbrica del PCB

#### (Solamente modelos con conexión inalámbrica)

La Tarjeta Principal (Main PCB) almacena una parte de la información del EEPROM en la conexión inalámbrica del PCB (wireless LAN PCB). Es necesario escribir la información del EEPROM en la conexión inalámbrica del PCB (wireless LAN PCB).

(1) Encienda (Turn on) el suministro de energía (power supply) de la máquina, mientras que pulsa los botones [▲] y [Aceptar] [OK] al mismo tiempo. (Sostenga un momento los botones teclas [▲] y [Aceptar] [OK]) "POR FAVOR ESPERE" (PLEASE WAIT) se muestra en la pantalla LCD. Al continuar presionando los botones [▲] y [Aceptar] [OK], "VERIFIQUE INICIAR" (CHECK START) se muestra en la pantalla LCD. En este momento, libere las dos teclas.

(2) Después de haber pasado un tiempo, "WLAN módulo OK" (WLAN MODULE OK) se muestra en la pantalla LCD.

Apague (Turn off) el suministro de energía (power supply) de la máquina después de que las dos indicaciones se muestren.

### 3. SI USTED SUSTUTYE LA UNIDAD DEL ESCANER DEL DOCUMENTO (DOCUMENT SCANNER UNIT)

<¿Qué hacer cuando se sustituye la unidad del escáner del documento (document scanner unit)>

■ Adquisición de Información de Nivel Blanco y Ajuste el Area del Escáner CCD (Modo de Mantenimiento: Código 55) (Maintenance Mode: Code 55)

Verificación de Escaneo e Impresión

Colocación de la unidad del escáner del documento (document scanner unit) en Posición para el Transporte (Modo de Mantenimiento: Código 06) (Maintenance Mode: Code 06)

<Procedimientos>

■ Adquisición de Información de Nivel Blanco y Ajuste el Area del Escáner CCD (Modo de Mantenimiento: Código 55) (Maintenance Mode: Code 55)

Consulte "4.16 Adquisición de Información de Nivel Blanco y Ajuste del Area del Escáner CCD" en el Capítulo 7, y lleve a cabo la Adquisición de Información de Nivel Blanco y Ajuste del Area del Escáner CCD.

#### Verificación de Escaneo e Impresión

Escanear la tabla de prueba TC-023 con Alimentador Automático de Documentos (ADF), y asegúrese de que no hay problema de la imagen impresa.

Asegúrese de que no hay problema con el Alimentador Automático de Documentos (ADF), Unidad del escáner del documento (Document scanner unit) y la realización de una parte de registro.

#### Colocación de la unidad del escáner del documento (document scanner unit) en posición para el Transporte

#### (Modo de Mantenimiento: Código 06) (Maintenance Mode: Code 06)

Realice el "4.3 Colocación de la Unidad del Escáner del documento en Posición para el Transporte" en el Capítulo 7, y coloque la palanca de bloqueo del escáner (scanner lock lever) en la posición de bloqueo después de realizar la colocación de la unidad del escáner del documento (document scanner unit) en la Posición para el Transporte.

# CAPITULO 7 MODO DE SERVICIO

# **CAPITULO 7 - FUNCIONES DE SERVICIO**

El Modo de Mantenimiento (Maintenance Mode) está diseñado exclusivamente para el propósito de verificar, configurar y ajustar con los botones del panel de control (control panel) o de la apertura / cierre de la cubierta delantera (front cover). Usted puede realizar pruebas del funcionamiento del panel de PCB, sensores, realizar una prueba de impresión, ver el registro de información o los códigos de error.

### **CONTENIDO**

4. DESCRIPCION DETALLADA DE LAS FUNCIONES DEL MODO DE MANTENIMIENTO 4.1 Inicialización del Parámetros del EEPROM (Código de función 01/91) ...... 7-4 4.3 Colocación de la Unidad del Escáner del Documento (Document Scanner Unit) en 4.4 Prueba del Funcionamiento del Alimentador Automático de Documentos (ADF) (Código 4.6.2 La impresión de la Datos del Cambio de Firmware (Código de función 11) 4.8 Verificación del Funcionamiento de los botones del Panel de Control (Control Panel) 4.13 Personalización del EEPROM (accesible por el usuario) (Código de función 52) ... 7-29 4.14 Función de Transferencia de Datos Recibidos (Código de función 53) (sólo modelo con 4.15 Ajuste correcto de las Posiciones de Inicio/Fin del Escáner (Código de función 54) 4.16 Adquisición de Datos de Nivel Blanco y Ajuste el Area del Escáner CCD (Código de 4.19 Verificación del Funcionamiento de los Ventiladores (Código de función 78) .......... 7-39 4.20 Visualización de la Información del Registro de la Máguina (Código de función 80) 4.22 Salida del Registro de Transmisión a la Línea Telefónica (Código de función 87) .. 7-42 4.23 Reiniciar el Contador Después de Sustituir la Unidad del Fusor (Fuser Unit), la Unidad Láser (Laser Unit) y el Kit de la Alimentación del Papel (Paper feed Kit) (Código 4.24 Finalizar el Modo de Mantenimiento (Maintenance Mode) (Código de función 99) 

| 5. OTRAS FUNCIONES DE SERVICIO                                                        | 7-44   |
|---------------------------------------------------------------------------------------|--------|
| 5.1 Reiniciar del Mantenimiento Periódico de la Vida de las Partes                    | 7-44   |
| 5.2 Función de Reinicio del Contador del Rodillo de Desarrollo (Develop Roller) /Desa | rrollo |
| de tensión de Polarización (Developing Bias Voltage)                                  | 7-46   |
| 5.3 Modo de Contramedida de Condensación Tambor (Drum)                                | 7-47   |
| 5.4 Desbloqueo y Eliminación de la Contraseña de la Función de Bloqueo / Configura    | ación  |
| del Bloqueo                                                                           | 7-47   |
| 5.5 Eliminación de Información de Impresión Segura                                    | 7-47   |

### 1. ENTRADA EN EL MODO DE MANTENIMIENTO (MAINTENANCE MODE)

Pulse los botones [Menú] (Menu) e [Inicio] (Start). A continuación, pulse la tecla [▲] cuatro veces para hacer que la máquina entre en el Modo de Mantenimiento (Maintenance Mode).

#### SUGERENCIA:

• Los modelos de FAX equipados con teclados numéricos (numerical keypads) pueden entrar en el Modo de Mantenimiento (Maintenance Mode) del mismo modo que los modelos convencionales, es decir, pulsando las teclas [Menu], [\*],[2], [8], [6] y [4] en esta secuencia.

La máquina emite un pitido durante aprox. un segundo y muestra "MAINTENANCE MAI" en el LCD, lo que indica que se encuentra en la etapa inicial del Modo de Mantenimiento (Maintenance Mode), un modo en el que la máquina está lista para aceptar la entrada de los botones.

Para seleccionar una de las funciones del Modo de Mantenimiento (Maintenance Mode) que figuran en "2. LISTA Del MODO DEMANTENIMIENTO- MODO DE FUNCIONES ", pulse la tecla [▲o [▼] para mostrar cualquier código de función en el LCD. A continuación, pulse la tecla [Aceptar] (OK).

(Los detalles de cada función del modo de mantenimiento se describen en "4. DESCRIPCION DETALLADA DE LAS FUNCIONES DEL MODO DE MANTENIMIENTO".)

#### Nota:

• Para salir del Modo de Mantenimiento (Maintenance Mode) y cambiar al modo de espera (standby), presione la tecla **[9]** dos veces en la etapa inicial del Modo de Mantenimiento (Maintenance Mode).

• Presionando la tecla **[Detener / Salir] (Stop/Exit)** después de entrar en un solo dígito restaura la máquina a la etapa inicial (initial stage) del Modo de Mantenimiento (Maintenance Mode).

• Si un código de función no válido se introduce, la máquina reanuda la etapa inicial (initial stage) del Modo de Mantenimiento (Maintenance Mode).

### 2. LISTA DE FUNCIONES DEL MODO DE MANTENIMIENTO (MAINTENANCE MODE)

| Código<br>de<br>Función                 | Función                                                                          | Consulte:    |
|-----------------------------------------|----------------------------------------------------------------------------------|--------------|
| 01                                      | Inicialización de parámetros del EEPROM                                          | 4.1 (7-4)    |
| 05                                      | Impresión de Compensación de Escaneo de Datos                                    | 4.2 (7-5)    |
| 06                                      | Colocación de la Unidad del Escáner de Documentos en Posición para el Transporte | 4.3 (7-11)   |
| 08                                      | Prueba del Funcionamiento del Alimentador Automático de Documentos (ADF)         | 4.4 (7-12)   |
| 09                                      | Patrón de Prueba                                                                 | 4.5 (7-13)   |
| 10                                      | Configuración del Cambio de Firmware (WSW)                                       | 4.6.1 (7-14) |
| 11                                      | Impresión de Datos del Cambio del Firmware                                       | 4.6.2 (7-18) |
| 12                                      | Verficación del Funcionamiento del LCD                                           | 4.7 (7-19)   |
| 13                                      | Verificación del Funcionamiento de los Botones del Panel de Control              | 4.8 (7-20)   |
| 25                                      | Verificación de la Versión ROM                                                   | 4.9 (7-22)   |
| 32                                      | Verificación del Funcionamiento de los Sensores                                  | 4.10 (7-23)  |
| 43                                      | Función de Impresión de la PC                                                    | 4.11 (7-25)  |
| 45                                      | Cambio del Ajuste USB                                                            | 4.12 (7-28)  |
| 52                                      | Personalización del EEPROM (accesible por el usuario)                            | 4.13 (7-29)  |
| 53                                      | Función de Transferencia de Datos Recibidos                                      | 4.14 (7-30)  |
| 54                                      | Ajuste Correcto de las Posiciones de Inicio/Fin del Escáner                      | 4.15 (7-32)  |
| 55                                      | Adquisición de Datos de Nivel de Blanco                                          | 4.16 (7-34)  |
| 67                                      | Prueba de la Alimentación y Expulsión del Papel                                  | 4.17 (7-36)  |
| 74                                      | Personalización del EEPROM                                                       | 4.18 (7-36)  |
| 78                                      | Verificación del Funcionamiento de los Ventiladores                              | 4.19 (7-39)  |
| 80                                      | Visualización del Registro de la Máquina                                         | 4.20 (7-40)  |
| 82                                      | Indicación del Código de Error                                                   | 4.21 (7-42)  |
| 87                                      | Salida del Registro de Transmisión a la Línea Telefónica                         | 4.22 (7-42)  |
|                                         | Reiniciar el Contador Después de Sustituir la Unidad del Fusor                   |              |
| 88                                      | (Fuser Unit), la Unidad Láser (Laser Unit) y el Kit de la                        | 4.23 (7-43)  |
| Alimentación del Papel (Paper feed Kit) |                                                                                  |              |
| 91                                      | Inicialización de parámetros del EEPROM                                          |              |
| 99                                      | Finalizar el Modo de Mantenimiento                                               |              |
|                                         | Cancelación de la Memoria del Modo de Seguridad                                  |              |
|                                         | (No aplica para modelos Japonese.)                                               |              |

### 3. ACCESO DEL USUARIO A EL MODO DE MANTENIMIENTO (MAINTENANCE MODE)

Básicamente, las funciones del modo de mantenimiento (**maintenance-mode functions**)que figuran en la página anterior se deben acceder por personal de servicio. Sin embargo, se les puede permitir a los usuarios finales tener acceso a algunas de estas bajo la orientación del personal de servicio (por ejemplo, por teléfono).

Las funciones accesibles para el usuario (códigos 06, 09, 10, 11, 12, 25, 43, 45, 53, 54, 80, 82, 87, 88 y 91) aparecen sombreadas en la tabla que figura en la página anterior. Código de función 10 tiene acceso al cambio de firmware, cada uno con ocho selectores. Usted no debe permitir a los usuarios finales acceder a todos los selectores, sino que usted le permita al usuarios el acceso a los selectores que están sombreados en la tabla del cambio de firmware en el APENDICE 1.

El personal de servicio debe instruir al usuario final para seguir el procedimiento indicado a continuación.

(1) Presione los botones [Menu] (Menu), [Inicio] (Start), [Menú] (Menu) y [▲] en este orden.

El "MAINTENANCE 10 " aparece en la pantalla LCD.

(2) Pulse la tecla **[▲] o [▼]** varias veces para mostrar el código de mantenimiento deseado en la pantalla LCD.

A continuación, pulse la tecla [Aceptar] (OK).

(3) Para cambiar la máquina de nuevo al estado de espera (standby), presione la tecla **[Parar / Salir] (Stop/Exit)**. Cuando cada una de las funciones accesibles para el usuario se ha completado, la máquina vuelve automáticamente a el estado de espera (standby).

# 4. DESCRIPCION DETALLADA DE LAS FUNCIONES DEL MODO DE MANTENIMIENTO

#### 4.1 Inicialización de Parámetros del EEPROM (Código de función 01/91)

#### <Función>

La máquina inicializa los parámetros, cambia el usuario y los cambios de firmware registrados en el EEPROM, a los valores iniciales. Entrar en el Código de función 01 inicializa todos las áreas del EEPROM, pero introducir 91 no inicializa algunas áreas, como se indica a continuación.

| Data item                                                        | Function code | 01                | 91                                |
|------------------------------------------------------------------|---------------|-------------------|-----------------------------------|
| Maintenance-mode functions<br>User switches<br>Firmware switches |               |                   | These will be initialized.        |
| Remote activation code                                           |               | All of these will | These will not<br>be initialized. |
| Station ID data                                                  |               | beinitialized.    | )                                 |
| Outside line number                                              |               |                   |                                   |
| Telephone function registration                                  |               |                   | These will not                    |
| One-touch dialing                                                |               |                   | be initialized.                   |
| Speed dialing                                                    |               |                   |                                   |
| Group dialing                                                    |               |                   | J                                 |

#### Nota:

• Si se sustituye la Tarjeta Principal (Main PCB) con una usada de cualquier otra máquina, personalice el EEPROM Modo de Mantenimiento (Maintenance Mode) Código de función 74 en la Sección 4.18.) Y luego lleve a cabo este procedimiento .

#### <Procedimiento del Funcionamiento>

(1) Presione las telcas **[0]** y **[1]** (o las teclas **[9]** y **[1]** de acuerdo a su necesidad) en este orden en la etapa inicial (initial stage) del Modo de Mantenimiento (Maintenance Mode). Aparecerá en la pantalla LCD el "PARAMETER INIT".

(2) Al término de la inicialización de los parámetros, la máquina vuelve a la etapa inicial (initial stage) del Modo de Mantenimiento (Maintenance Mode).

(3) Pulse la tecla [9] dos veces para salir del Modo de Mantenimiento (Maintenance Mode).

(4) Apague (Turn off) la máquina.

#### 4.2 Impresión de Compensación de Escaneo de Datos (Código de función 05)

#### <Función>

La máquina imprime los datos del nivel blanco y negro para la compensación del escaneo.

#### <Procedimiento del Funcionamiento>

Aplicar el procedimiento de funcionamiento por debajo después de escanear el documento, al menos una vez, no inmediatamente después de que la máquina esté encendida (turned on). Desde que la máquina inicia los datos de nivel blanco y negro y obtiene el valor estándar para la compensación de escaneo a partir de escanear el documento, los datos correctos para compensación no se pueden imprimir incluso si esta operación se lleva a cabo sin escanear el documento.

#### (Modelo CCD)

El resultado de la impresión será diferente dependiendo de si el escaneo del documento se acaba de realizar antes de que este procedimiento sea escaneado en color o escaneado en blanco y negro. Asegúrese los datos de nivel blanco y negro que desea imprimir e implementar la operación siguiente.

(1) Para el escaneado en blanco y negro, copie el documento. Para escaneado en color, implemente el escaneo en color del documento.

(2) Presione las teclas **[0]** y **[5]** en este orden en la etapa inicial (initial stage) del Modo de Mantenimiento (Maintenance Mode).

Aparecerá en la pantalla LCD "WHITE LEVEL 1".

(3) La máquina imprime la lista de la compensación de datos del escaneo que contiene lo siguiente:

|    | Escaneo en Blanco y negro            |                                  |
|----|--------------------------------------|----------------------------------|
| a) | Dark output adjustment value (CH0)   | 1Byte                            |
| b) | Dark output adjustment value (CH1)   | 1Byte                            |
| c) | Bright output adjustment value (CH0) | 1Byte                            |
| d) | Bright output adjustment value (CH1) | 1Byte                            |
| e) | Background color compensated data    | 1Byte                            |
| f) | Black level data (CH0)               | 2Byte                            |
| g) | Black level data (CH1)               | 2Byte                            |
| h) | White level data (G)                 | by previous scanning pixel count |
| i) | White level data (B)                 | by previous scanning pixel count |
| j) | White level data (CH2)               | by previous scanning pixel count |
|    | Escaneo en Color                     |                                  |
| a) | Dark output adjustment value (G)     | 1Byte                            |
| b) | Dark output adjustment value (B)     | 1Byte                            |
| c) | Dark output adjustment value (R)     | 1Byte                            |
| d) | Bright output adjustment value (G)   | 1Byte                            |
| e) | Bright output adjustment value (B)   | 1Byte                            |
| f) | Bright output adjustment value (R)   | 1Byte                            |
| g) | Background color compensated data    | 1Byte                            |
| h) | Black level data (G)                 | 2Byte                            |
| i) | Black level data (B)                 | 2Byte                            |
| j) | Black level data (R)                 | 2Byte                            |
| k) | White level MIN data (G)             | by previous scanning pixel count |
| I) | White level MIN data (B)             | by previous scanning pixel count |
| m) | White level MIN data (R)             | by previous scanning pixel count |

(4) Al finalizar la impresión de la lista de compensación de datos, la máquina vuelve a la etapa inicial (initial stage) del Modo de Mantenimiento (Maintenance Mode).

Nota:

• Si los datos no son normal, su código será impreso en el estilo en línea.

#### Para el escaneado en blanco y negro

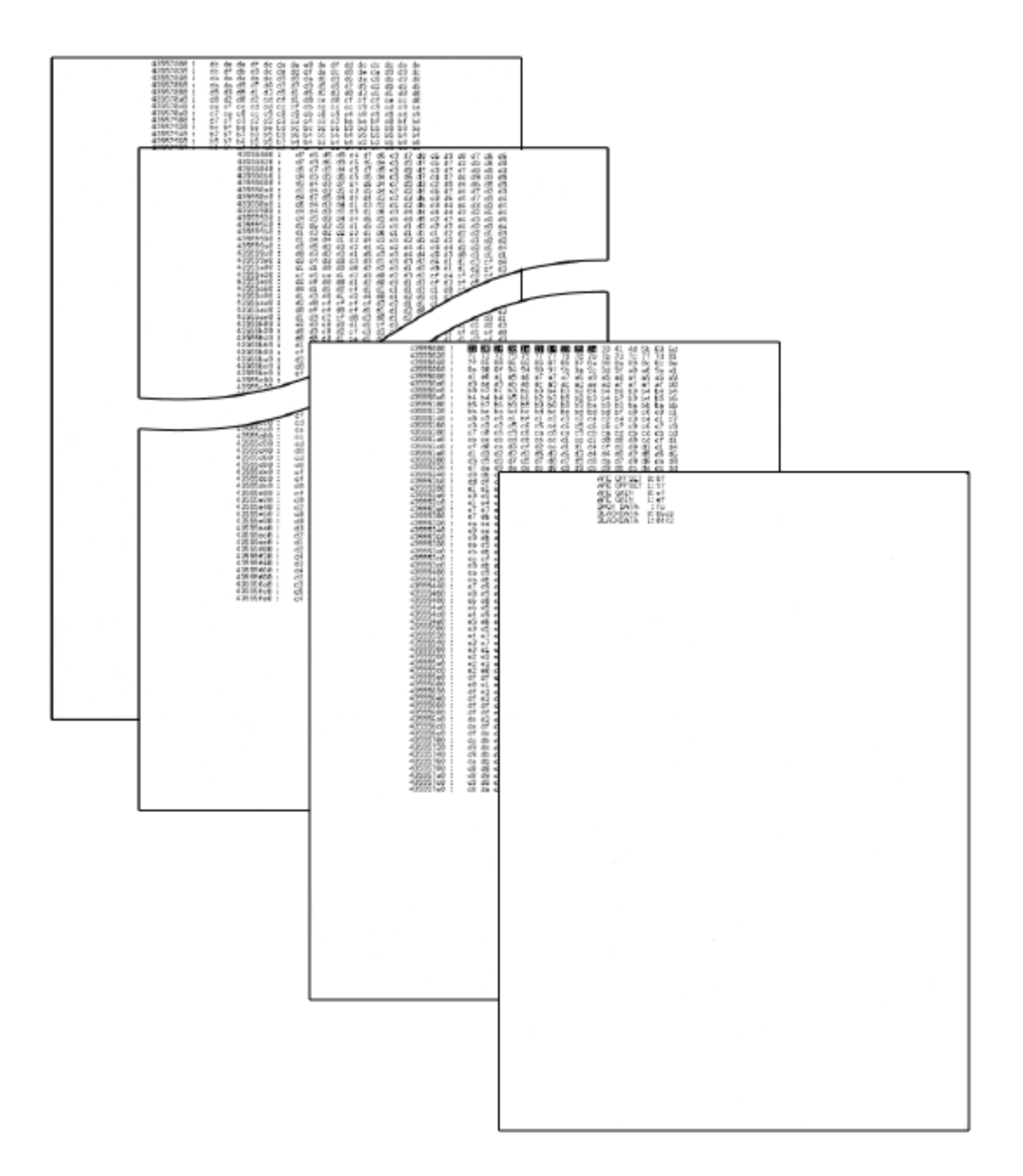

Fig. 7-1

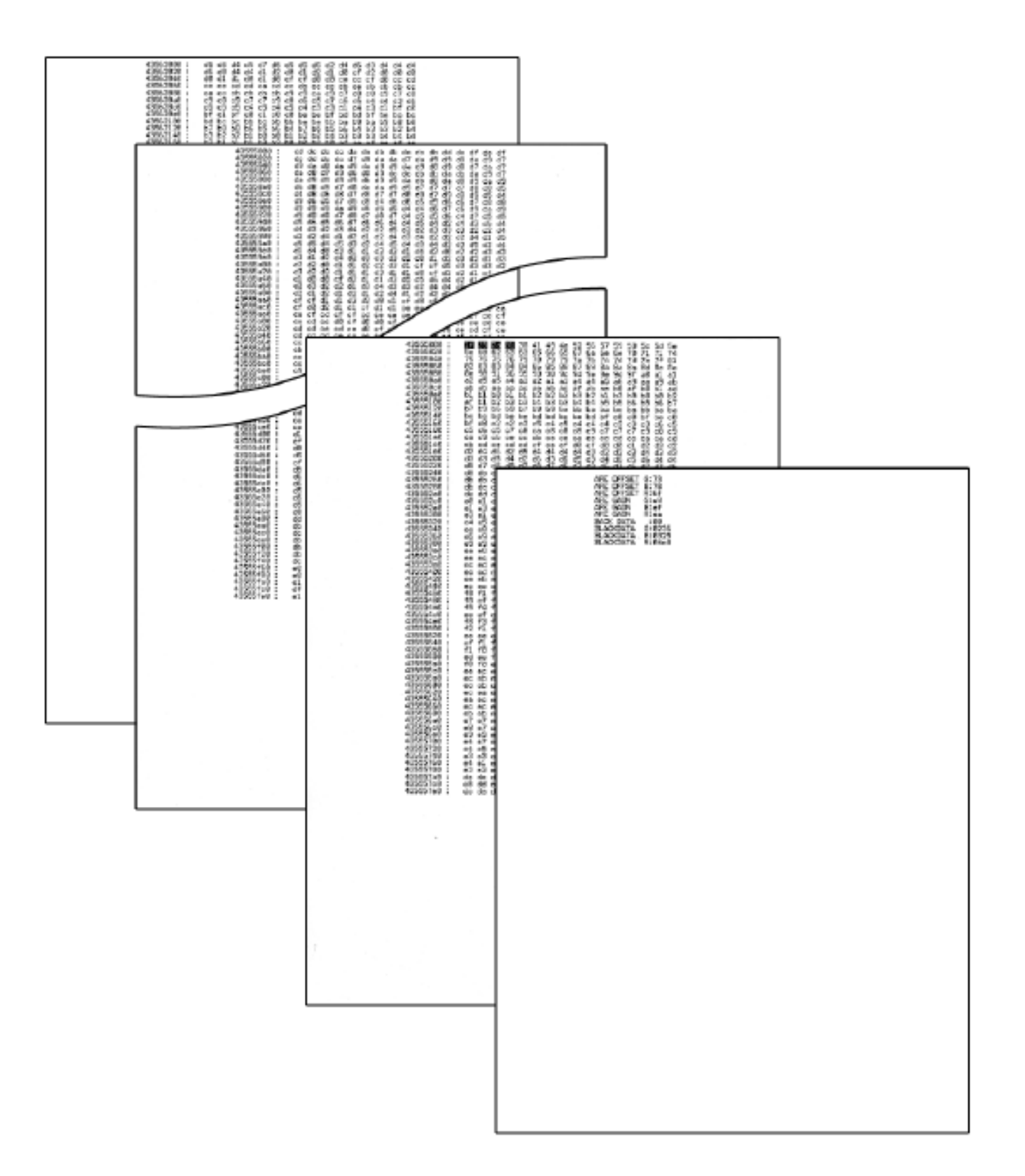

Fig. 7-2

### (Modelo CIS)

(1) Para el escaneado en blanco y negro, copia del documento. Para el escaneado en color, aplicar escaneado en color del documento.

(2) Presione las teclas **[0]** y **[5]** en este orden en la etapa inicial (initial stage) del (Modo de Mantenimiento (Maintenance Mode) . Aparecerá en la pantalla LCD "Printing".

(3) La máquina imprime la lista de la compensación de datos del escaneo que contiene lo siguiente:

|    | Escaneo en Blanco y negro         |                                  |
|----|-----------------------------------|----------------------------------|
| a) | LED PWM data                      | 1Byte                            |
| b) | LED pulse data (G)                | 2Byte                            |
| c) | RLCV (AFE parameter)              | 1Byte                            |
| d) | OFFSET (AFE parameter)            | 1Byte                            |
| e) | GAIN (AFE parameter)              | 2Byte                            |
| f) | Background color compensated data | 1Byte                            |
| g) | Black level data                  | by previous scanning pixel count |
| h) | White level data (G)              | by previous scanning pixel count |
| i) | White level data (B)              | by previous scanning pixel count |
| j) | White level data (R)              | by previous scanning pixel count |
|    | Escaneo en Color                  |                                  |
| a) | LED PWM data                      | 1Byte                            |
| b) | LED pulse data (G)                | 2Byte                            |
| c) | LED pulse data (B)                | 2Byte                            |
| d) | LED pulse data (R)                | 2Byte                            |
| e) | RLCV (AFE parameter)              | 1Byte                            |
| f) | OFFSET (AFE parameter)            | 1Byte                            |
| g) | GAIN (AFE parameter)              | 2Byte                            |
| h) | Background color compensated data | 1Byte                            |
| i) | Black level data                  | by previous scanning pixel count |
| j) | White level data (G)              | by previous scanning pixel count |
| k) | White level data (B)              | by previous scanning pixel count |
| I) | White level data (R)              | by previous scanning pixel count |

#### Nota:

• Si los datos no son normal, su código será impreso en el estilo en línea.

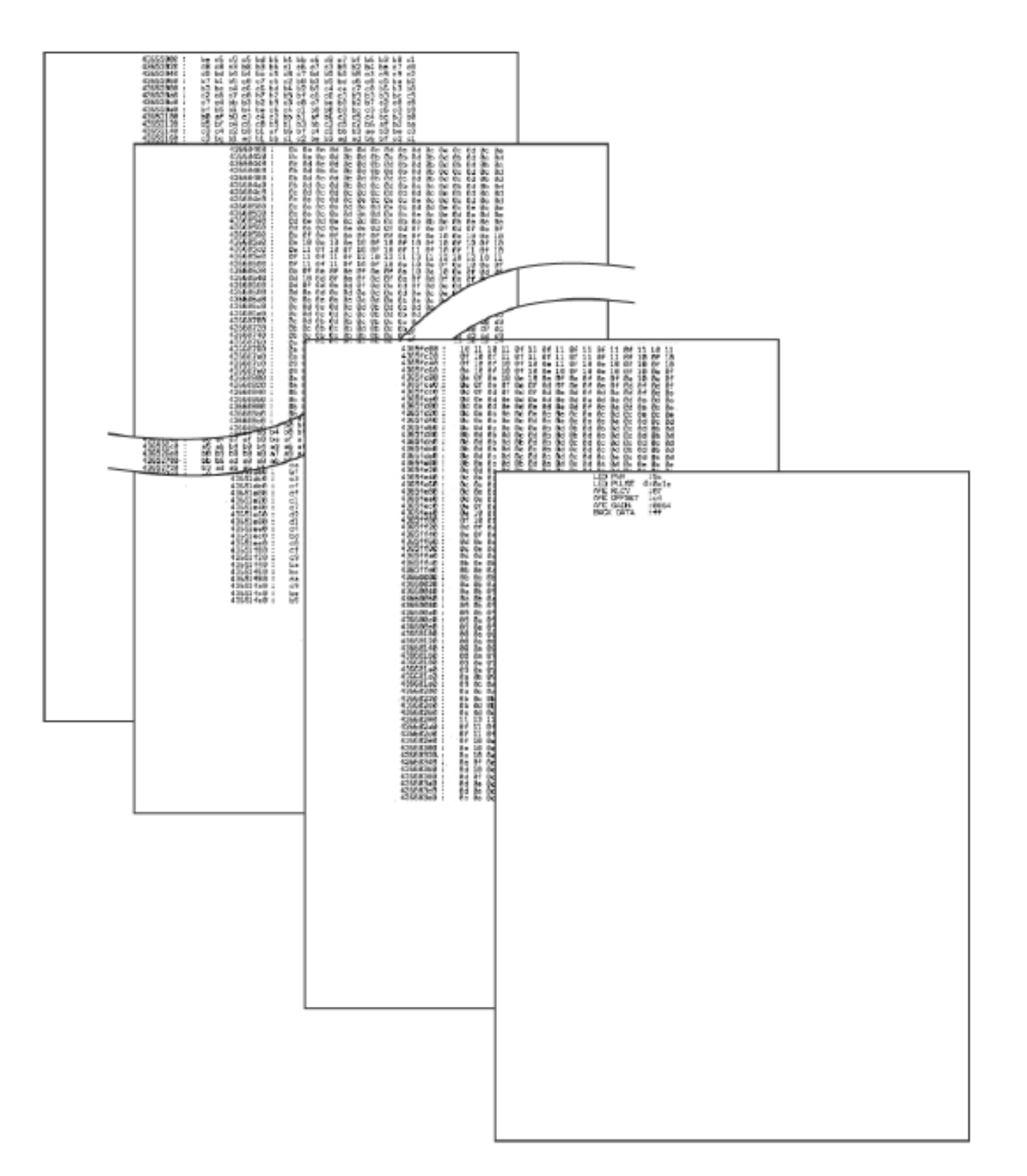

Fig. 7-3

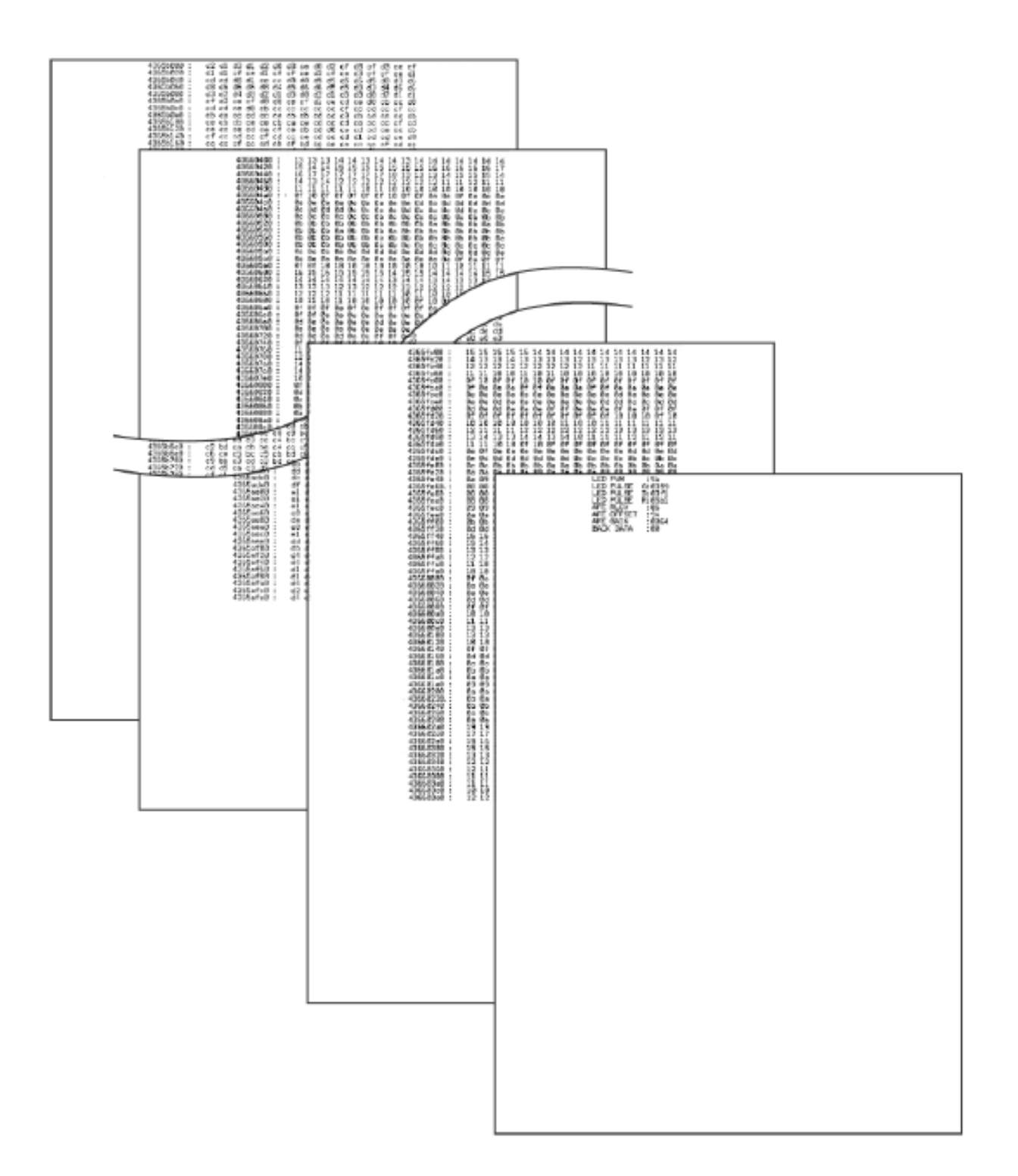

Fig. 7-4

## 4.3 Colocación de la Unidad del Escáner de Documentos en Posición para el Transporte (Código de función 06)

#### <Función>

Esta función es para mover la unidad del escáner del documento en posición para el transporte ubicada en el extremo izquierdo.

Al reparar la máquina de FAX y verifique su funcionamiento, usted necesita realizar esta función justo antes de empacar y enviarla.

#### Nota:

• Por favor, indique a los usuarios finales como pueden realizar esta función, si es posible antes de ser empacada y enviado su equipo de FAX a un agente de ventas o un concesionario de servicios con el propósito de su reparación. (Para dar a conocer el procedimiento para permitir a los usuarios realizar los (Modos de Mantenimiento (Maintenance Modes), por favor consulte la Sección 3.)

#### <Procedimiento del Funcionamiento)

#### (Modelo CCD)

(1) Presione las teclas **[0] y [6]** eneste orden en la etapa inicial (initial stage) del Modo de Mantenimiento (Maintenance Mode).

La unidad CCD se desplaza a la posición designada para el transporte ubicada en el extremo izquierdo.

La unidad CCD muestra "MAINTENANCE 06" hasta que se coloca en su posición. Cuando la unidad CCD se coloca en la posición, aparece en la pantalla LCD "PLEASE SCAN LOCK".

(2) Abra la cubierta del documento (document cover), y ponga el seguro de la palanca de bloqueo del escáner en la parte trasera izquierda de la unidad del escáner del documento. Cuando la palanca de bloqueo del escáner está bloqueado, aparece "SCAN LOCKED".

Para terminar esta operación, presione la tecla **[Parar / Exit] (Stop/Exit)**. La máquina vuelve a la etapa inicial (initaial stage) del Modo de Mantenimiento (Maintenance Mode.). La máquina puede no estar disponible para escanear hasta que el interruptor de Apagado/Encendido (OFF / ON) se presiona o la **"Función 99"** se lleva a cabo.

#### (Modelo CIS)

(1) Presione las teclas **[0]** y **[6]** en este orden en la etapa inicial (initial stage) del Modo de Mantenimiento (Maintenance Mode).

Aparece en la pantalla LCD "SCAN LOCKED", cuando el CIS se mueve en la posición de tranasportación.

# 4.4 Prueba del Funcionamiento del Alimentador Automático de Documentos (ADF) (Código de función 08)

#### <Función>

La máquina cuenta con los documentos alimentados por el Alimentador Automático de Documentos (ADF) y muestra el número en la pantalla LCD para verificar el funcionamiento del Alimentador Automático de Documentos (ADF).

#### <Procedimiento del Funcionamiento)

(1)Colocar los documentos. (Admisible por la capacidad del Alimentador Automático de Documentos (ADF).

Aparecerá en la pantalla LCD "DOC. READY".

(2) Presione las teclas [0] y [8] en este orden.

#### Sólo MFC-8380DN/8880DN/8890DW

Pulse la tecla  $[\blacktriangle]$  o  $[\lor]$  para que el "  $[\blacktriangle]$ : DX, $[\lor]$ :SX" se muestra en la pantalla LCD. Mientras cuenta los documentos, la máquina alimenta en la entrada y salida, y muestra la cuenta actual en la pantalla LCD como se muestra a continuación.

ADF CHECK P.01

Cuenta actual (1er página en este ejemplo)

(3) Pulse la tecla **[Parar / Salir] (Stop / Exit)**, la operación anterior terminará y regresa la máquina a la etapa inicial (initial stage) del Modo de Mantenimiento (Maintenance Mode).

#### 4.5 Patrón de Prueba 1 (código de función 09)

#### <Función>

Esta función, al igual que la función de copia, imprime un patrón de prueba 1 para permitir al personal de servicio que verifique datos del registro extraviados o la calidad de impresión.

#### <Procedimiento del Funcionamiento)

Pulse las teclas **[0]** y **[9]** en este orden en la etapa inicial (initial stage) del Modo de Mantenimiento (Maintenance Mode).

La siguiente figura muestra el patrón de prueba.

Fig. 7-5

#### 4.6 Configuración del Interruptor e Impresión del Firmware

#### 4.6.1 Configuración del Cambio de Firmware (Código de función 10)

#### <Función>

La máquina incorpora las funciones del Cambio de Firmware que puede ser activado con los procedimientos utilizando los botones del panel de control y las teclas.

Los interruptores de firmware se han fijado en la fábrica de acuerdo a las normas de comunicaciones y códigos de cada país. No molestar a menos que sea necesario. Algunos cambios del firmware pueden no ser aplicables en algunas versiones. La lista de la información del Cambio de Firmware indica "Not used." (Sin se utiliza) para los interruptores sin aplicación.

#### ■ Cambios del firmware (Del WSW01 al WSW77)

| WSW No. | Función                                                   |           |
|---------|-----------------------------------------------------------|-----------|
| WSW01   | Ajuste de marcador de pulso                               | Ape. 1-4  |
| WSW02   | Ajuste de la señal de tono                                |           |
| WSW03   | Ajuste del modo PABX                                      | Ape. 1-7  |
| WSW04   | Ajuste de TRANSFERENCIA de configuración                  | Ape. 1-9  |
| WSW05   | 1er. Tono de marcación y detección de tono de ocupado     | Ape. 1-10 |
| MOMOG   | Ajuste del botón [Redial / Pause] (Remarcador/Pausa) y la | Apg. 1 11 |
| W3W00   | detección de 2do. tono de marcación                       | лре. 1-11 |
| WSW07   | Ajuste del marcador de tono 1                             | Ape. 1-13 |
| WSW08   | Ajuste del marcador de tono 2                             | Ape. 1-14 |
| WSW09   | Definición del protocolo 1                                | Ape. 1-15 |
| WSW10   | Definición del protocolo 2                                | Ape. 1-16 |
| WSW11   | Ajuste del tono de ocupado                                | Ape. 1-17 |
| WSW12   | Ajuste de la detección de estado de la señal              | Ape. 1-18 |
| WSW13   | Ajuste del módem                                          | Ape. 1-19 |
| WSW14   | Ajuste de la instalación de CONTESTADOR AUTOMATICO        | Ape. 1-20 |
| WSW15   | Ajuste de la instalación de REMARCADO (REDIAL)            | Ape. 1-21 |
| WSW16   | Ajuste de la función 1                                    | Ape. 1-22 |
| WSW17   | Ajuste de la función 2                                    | Ape. 1-22 |
| WSW18   | Ajuste de la función 3                                    | Ape. 1-23 |
| WSW19   | Ajuste de la velocidad de transmisión                     | Ape. 1-24 |
| WSW20   | Ajuste del modo de comunicaciones en el extranjero        | Ape. 1-25 |
| WSW21   | Ajuste TAD 1                                              | Ape. 1-26 |
| WSW22   | ECM llamada en espera e identificador de llamadas         | Ape. 1-26 |
| WSW23   | Ajuste de Comunicaciones                                  | Ape. 1-27 |
| WSW24   | Ajuste TAD 2                                              | Ape. 1-28 |
| WSW25   | Ajuste TAD 3                                              | Ape. 1-28 |
| WSW26   | Ajuste de la función 4                                    | Ape. 1-29 |
| WSW27   | Ajuste de la función 5                                    | Ape. 1-30 |
| WSW28   | Ajuste de la función 6                                    | Ape. 1-31 |
| WSW29   | Ajuste de la función 7                                    | Ape. 1-32 |
| WSW30   | Ajuste de la función 8                                    | Ape. 1-32 |
| WSW31   | Ajuste de la función 9                                    | Ape. 1-33 |
| WSW32   | Ajuste de la función 10                                   | Ape. 1-34 |
| WSW33   | Ajuste de la función 11                                   | Ape. 1-34 |

| WSW No. | Función                                                                    | Consulte: |
|---------|----------------------------------------------------------------------------|-----------|
| WSW34   | Ajuste de la función 12                                                    | Ape. 1-35 |
| WSW35   | Ajuste de la función 13                                                    | Ape. 1-35 |
| WSW36   | Ajuste de la función 14                                                    | Ape. 1-36 |
| WSW37   | Ajuste de la función 15                                                    | Ape. 1-37 |
| WSW38   | Ajuste de transmisión V.34                                                 | Ape. 1-38 |
| WSW39   | Velocidad de transmisión V.34                                              | Ape. 1-39 |
| WSW40   | Ajuste del módem V.34                                                      | Ape. 1-40 |
| WSW41   | Duración de la luz ENCENDIDA (ON) del Escáner)                             | Ape. 1-42 |
| WSW42   | Ajuste del correo de Internet                                              | Ape. 1-43 |
| WSW43   | Ajuste de la función 16                                                    | Ape. 1-43 |
| WSW44   | Aceleración del escaneo-1                                                  | Ape. 1-44 |
| WSW45   | Aceleración del escaneo-2                                                  | Ape. 1-45 |
| WSW46   | Estado de ENCENDIDO/APAGADO (Power ON/OFF) del                             | App. 1-46 |
| VV3VV40 | monitor y el estado del puerto paralelo mantenido en alto                  | лре. 1-40 |
| WSW47   | Cambio entre velocidad alta y completa del USB                             | Ape. 1-47 |
| WSW48   | Ajuste de la latencia del USB                                              | Ape. 1-48 |
| WSW49   | Pitido al terminar la copia y se imprimen en color negro                   | Ape. 1-48 |
| WSW50   | Ajuste SDAA (NO SE UTILIZA)                                                | Ape. 1-49 |
| WSW51   | Ajuste de la función 17                                                    | Ape. 1-49 |
| WSW52   | Ajuste de la función 18                                                    | Ape. 1-50 |
| WSW53   | Ajuste de la función 19                                                    | Ape. 1-50 |
| WSW54   | Ajuste de la función 20                                                    | Ape. 1-51 |
| WSW55   | NO SE UTILIZA                                                              | Ape. 1-52 |
| WSW56   | Ajuste de la función 21                                                    | Ape. 1-53 |
| WSW57   | Ajuste de la función 22                                                    | Ape. 1-54 |
| WSW58   | Ajuste de la función 23                                                    | Ape. 1-54 |
| WSW59   | Ajuste de la función 24                                                    | Ape. 1-55 |
| WSW60   | NO SE UTILIZA                                                              | Ape. 1-56 |
| WSW61   | Intensidad de la luz del Escaneo para decidir a ser estable 1              | Ape. 1-57 |
| WSW62   | Intensidad de la luz del Escaneo para decidir a ser estable 2              | Ape. 1-58 |
| WSW63   | NO SE UTILIZA                                                              | Ape. 1-59 |
| WSW64   | Ajuste del Idioma / tamaño del papel por predeterminación                  | Ape. 1-60 |
| WSW65   | Ajuste del soporte de papel                                                | Ape. 1-60 |
| WSW66   | Final vida del tambor (Drum                                                | Ape. 1-61 |
| WSW67   | NO SE UTILIZA                                                              | Ape. 1-61 |
| WSW68   | Final de vida de la Unidad del Fusor (Fuser unit)                          | Ape. 1-61 |
| WSW69   | Final de vida de la Unidad del Escáner (Scanner unit) del<br>documento )   | Ape. 1-61 |
| WSW70   | Final de vida del Kit de alimentación del papel (Paper                     | Ape. 1-61 |
|         | feeding kit)                                                               | 1         |
| WSW71   | Final de vida del Kit de alimentación del papel 2 (Paper<br>feeding kit 2) | Ape. 1-61 |
| WSW72   | Paper feeding kit MP life end                                              | Ape. 1-62 |
| WSW73   | NO SE UTILIZA                                                              | Ape. 1-62 |
|         | El número limitado de los documentos en orden para la                      |           |
| WSW74   | expulsión del papel del escaneo simple desde el                            | Ape. 1-62 |
|         | Alimentador Automático de Documentos (ADF)                                 |           |
| WSW75   | Distancia de la expulsión del papel del interruptor trasero)               | Ape. 1-63 |

| WSW No. | Función                                                    | Consulte: |
|---------|------------------------------------------------------------|-----------|
|         | El número limitado de los documentos para la expulsión del |           |
| WSW76   | papel a la inversa del escaneo simple desde el Alimentador | Ape. 1-64 |
|         | Automático de Documentos (ADF)                             |           |
| WSW77   | El número limitado de los documentos para la expulsión del |           |
|         | papel a la inversa del escaneo dúplex desde el Alimentador | Ape. 1-64 |
|         | Automático de Documentos (ADF)                             |           |

#### <Procedimiento del Funcionamiento)

(1) Presione las teclas **[1]** y **[0]** en este orden en la etapa inicial (initial stage) del Modo de Mantenimiento (Maintenance Mode).

La máquina muestra en la pantalla LCD "WSW00" en la pantalla LCD y está lista para aceptar el número del Cambio de Firmware.

(2) Introduzca el número deseado de los números de cambio de Firmware (del 01 al 77). Aparece en la pantalla LCD lo siguiente:

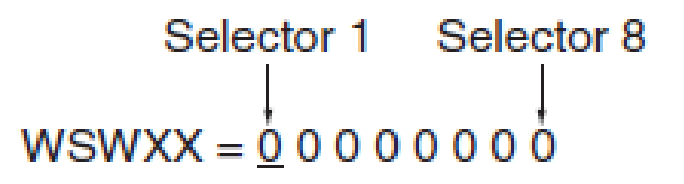

(3) Utilice los botones [◀] y [▶] para el cursor a la posición del selector que desea modificar.

(4) Introduzca un valor para ajustar (0 o 1) usando las teclas [0] y [1].

(5) Pulse la tecla **[Aceptar] (OK).** Esta operación almacena (saves) los valores recién entrados en el selector EEPROM y se prepara la máquina para la aceptación de un número de l cambio de Firmware.

(6) Repita los pasos del (2) al (5) hasta que modificación de los cambios del firmware se complete.

(7) Pulse la tecla **[Parar / Salir] (Stop / Exit)** para volver la máquina a la etapa inicial (initial stage) del Modo de Mantenimiento (Maintenance Mode).

#### Nota:

• Para cancelar esta operación y volver la máquina a la etapa inicial (initial stage) del Modo de Mantenimiento (Maintenance Mode) durante el procedimiento anterior, presione la tecla [Parar / Salir] (Stop / Exit).

• Si hay una pausa de más de un minuto después que un solo-número se ha introducido en el cambio de Firmware en números de dos dígitos, la máquina volverá a la etapa inicial (initial stage) del Modo de Mantenimiento (Maintenance Mode).

#### Detalles de los cambios del firmware

• Los detalles de los cambios del firmware se describen en el APENDICE 1 en la que los selectores al Acceso del Usuario de los cambios del firmware están sombreados.

#### 4.6.2 La impresión de datos del cambio del firmware (Código de función 11)

#### <Función>

La máquina imprime las configuraciones y el contenido especificado por los icambios del firmware.

#### <Procedimiento del Funcionamiento)

(1) Pulse la tecla **[1]** dos veces en la etapa inicial (initial stage) del Modo de Mantenimiento (Maintenance Mode).

Aparecerá en la pantalla LCD "PRINTING".

(2) La máquina imprime la lista de configuración como se muestra en la siguiente figura.

(3) Al término de la impresión, la máquina vuelve a la etapa inicial (initial stage) del Modo de Mantenimiento (Maintenance Mode).

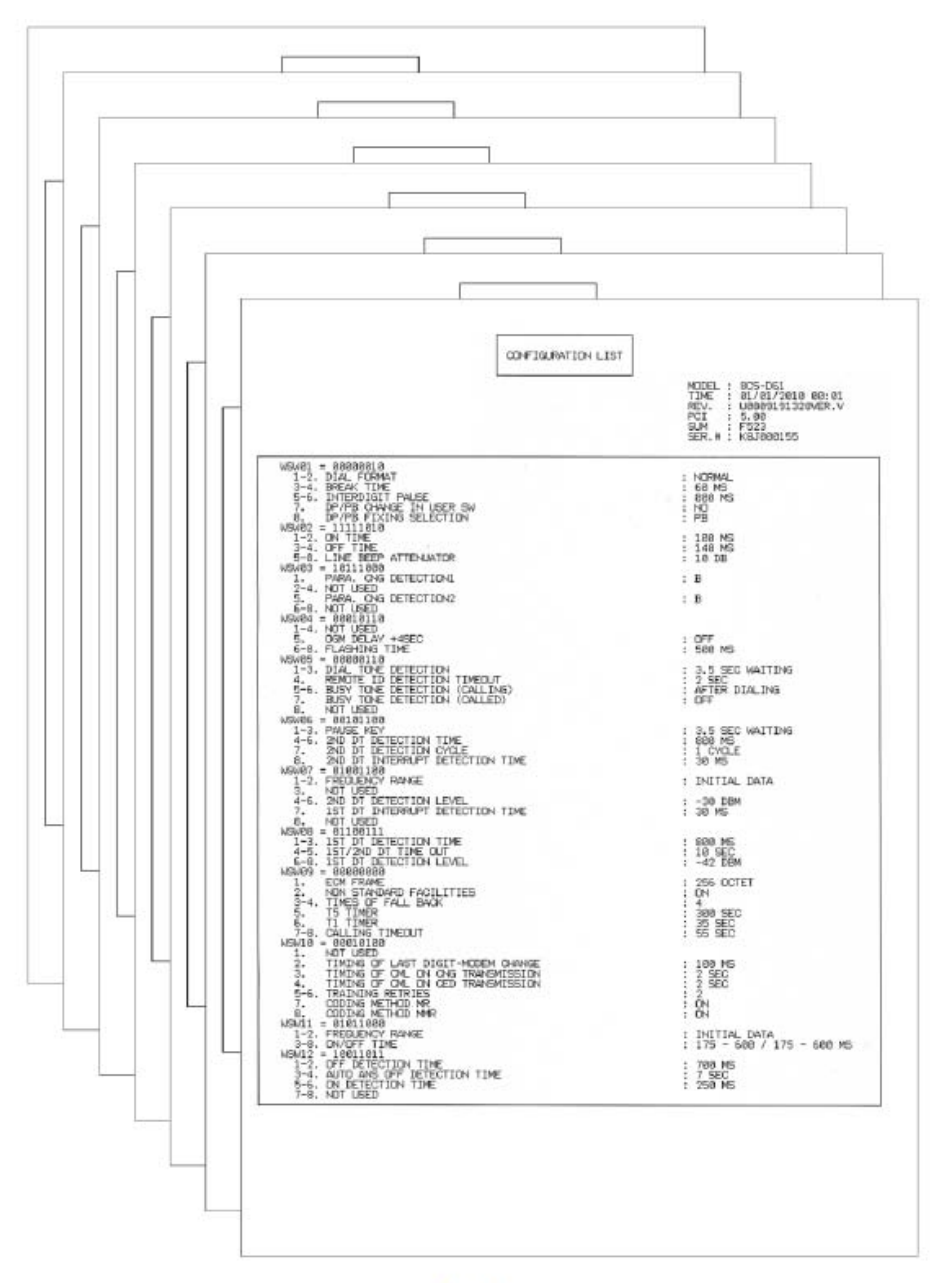

Fig. 7-6

#### 4.7 Verficación del Funcionamiento de la Pantalla LCD (Código de función 12)

#### <Función>

Esta función le permite verificar si la pantalla LCD en el panel de control (control panel) funciona normamente.

#### <Procedimiento del Funcionamiento)

(1) Presione las teclas **[1]** y **[2]** en este orden en la etapa inicial (initial stage) del Modo de Mantenimiento (Maintenance Mode).

La pantalla LCD muestra.

(2) Pulse la tecla **[Inicio] (Start)**. Cada vez que pulse la tecla **[Inicio] (Start)**, los ciclos se muestra a través de la pantalla LCD como se muestra a continuación.

Modelo CCD: Es estado de la lámpara (lamp) también cambia de color naranja, rojo, a verde cada vez que pulse la tecla [Inicio] (Start).

Modelo CIS: Las luces de los datos de luz naranja cuando se presiona la tecla [Inicio] (Start).

(3) Pulse la tecla **[Parar / Salir] (Stop / Exit)** en cualquier proceso del ciclo mostrado arriba. La máquina emite pitidos durante un segundo y vuelve a la etapa inicial (initial stage) del Modo de Mantenimiento (Maintenance Mode).

| Backlight on    | Backli |
|-----------------|--------|
|                 |        |
| Backlight on 🔸  | Backli |
|                 |        |
| Backlight off   | Backli |
|                 |        |
| Backlight off 🔹 | Backli |
|                 |        |
|                 | Backli |
|                 |        |
|                 | Backli |
|                 |        |

#### <Modelo CCD>

#### <Modelo CIS>

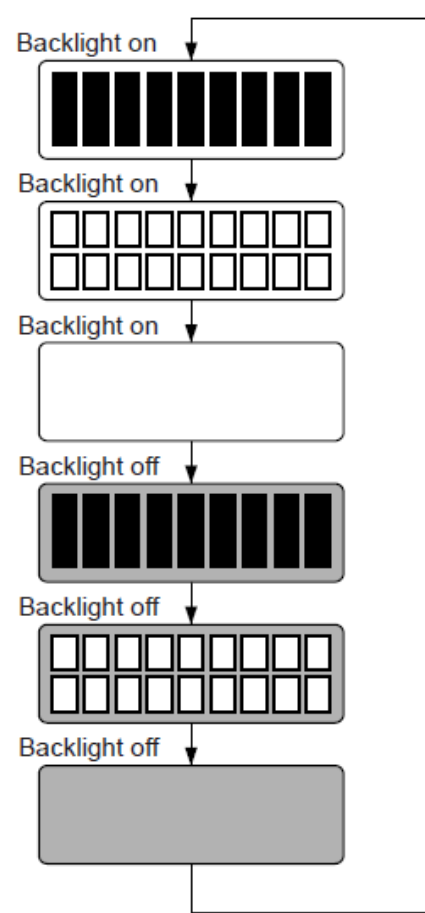

Fig. 7-7

#### 4.8 Verificación del Funcionamiento de los Botones del Panel de Control (Código de función 13)

#### <Función>

Esta función le permite verificar el panel de control del PCB (control panel PCB) para el funcionamiento normal.

#### <Procedimiento del Funcionamiento)

(1) Presione las teclas **[1]** y **[3]** en este orden en la etapa inicial (initial stage) del Modo de Mantenimiento (Maintenance Mode).

Aparecerá en la pantalla LCD "00".

(2) Presione las teclas o botones en el orden establecido en la ilustración que se muestra a continuación.

La pantalla LCD muestra el número correspondiente en la notación decimal cada vez que una tecla o un botón se presiona. Verifique que el número que aparece es correcto al referirse a la ilustración de a continuación.

Si una tecla o un botón se pulsa fuera de orden, la máquina emite un pitido y muestra el "INVALID OPERATE" (OPERACIÓN NO VÁLIDO"en la pantalla LCD. Para volver al estado de listo (status ready) para aceptar la entrada de teclas y botones para la verificación del funcionamiento, presione la tecla [Parar / Salir] (Stop / Exit).

(3) Después de que la última tecla o botón es pulsado, la máquina emite un pitido durante un segundo y vuelve a la etapa inicial (initial stage) del Modo de Mantenimiento (Maintenance Mode). Para terminar esta funció, presione la tecla **[Parar / Salir] (Stop / Exit)**. La máquina vuelve a la etapa inicial (initial stage) del Modo de Mantenimiento (Maintenance Mode).

#### DCP8080DN/8085DN

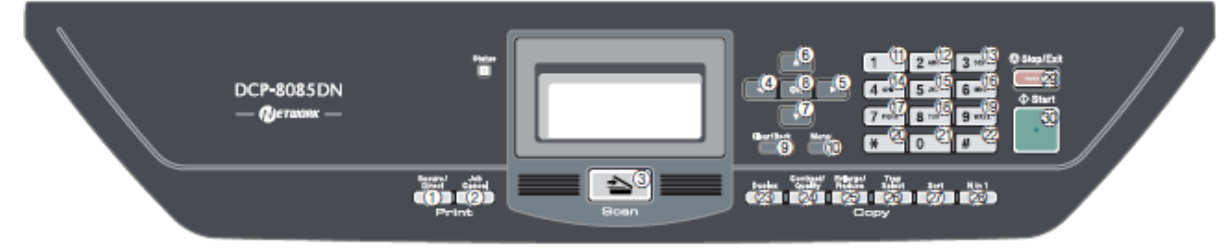

Fig. 7-8

### MFC8480DN/8880DN/8890DW

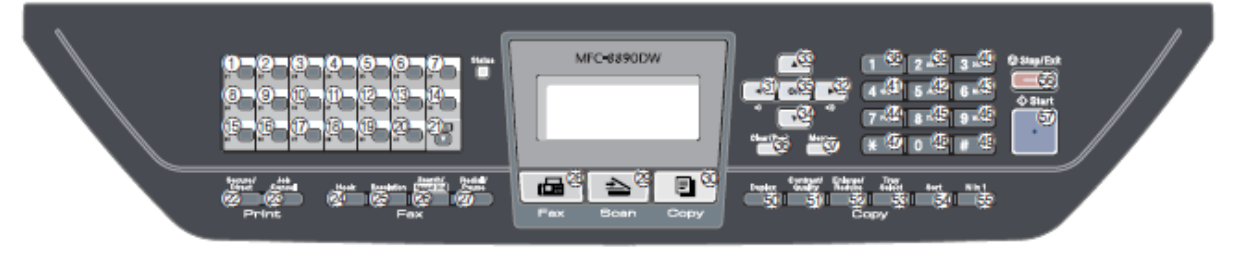

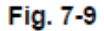

### DCP8070D

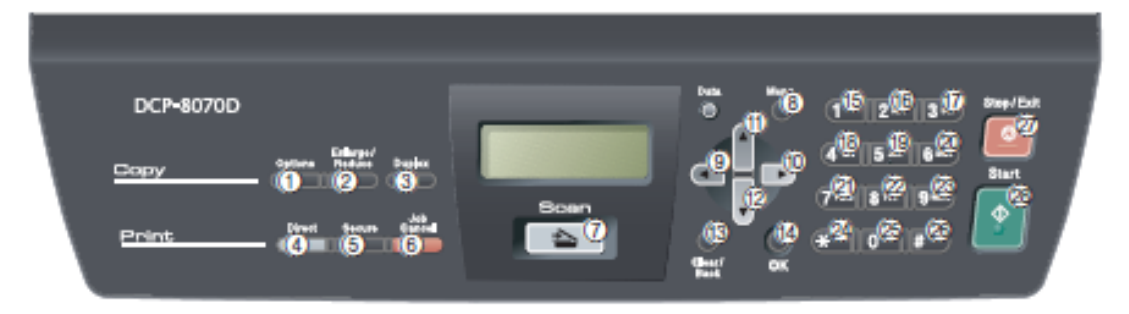

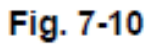

### MFC8370DN/8380DN

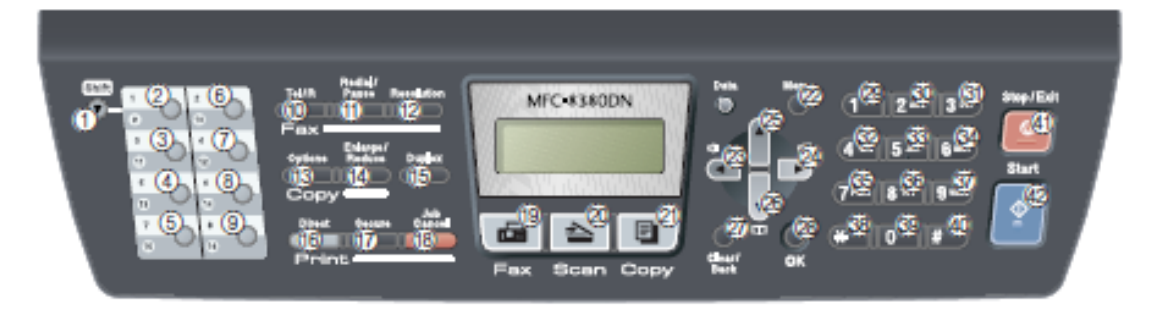

Fig. 7-11

#### 4.9 Verificación de la Versión ROM (Código de función 25)

#### <Función>

Esta función le permite verificar la información de los programas de software tales como información sobre la versión, verificación de la suma.

#### <Procedimiento del Funcionamiento)

(1) Pulse las teclas **[2]** y **[5]** en este orden en la etapa inicial (initila stage) del (Modo de Mantenimiento (Maintenance Mode).

La máquina muestra cada uno de los términos que se describen a continuación en la pantalla LCD. (2) Presione el botón [▲] o [▼] para ver la próxima.

| LCD                              | Description                                                                            |
|----------------------------------|----------------------------------------------------------------------------------------|
| TOTAL: Ver A*                    | Main firmware version information (Revision information)                               |
| PCL : Ver1.00*                   | Sub firmware (PCL/PS) version information (ROM size)                                   |
| NET : Ver1.00                    | Network version information                                                            |
| PANEL : A08103015                | Panel firmware version information                                                     |
| i0802312359: 1234* <sup>*1</sup> | I-FAX firmware version information                                                     |
| B0808071049:5708*                | Boot program creation date & check sum information                                     |
| U0812271600:7B0A*                | Main firmware creation date & check sum information                                    |
| D0812312359: 1234* *2            | Demo program creation date & check sum information                                     |
| P0812271602:BD40*                | Sub firmware (PCL/PS) creation date & check sum information                            |
| ROM Check Sum *3                 | Calculate the check sum information of the main and PCL and display the "OK" if right. |

\* 1 I-La versión firmware del FAX se visualiza en la pantalla LCD, si no se ha descargado el I-FAX.

\* 2 En el caso del modelo sin Demostración de datos, el "D....." que aparece en la pantalla LCD.

\* 3 Para realizar la verificación de suma del ROM, pulse el botón **[Aceptar] (OK)** durante la "verificación suma del ROM" se muestra en la pantalla LCD. Si el resultado del cálculo de la "verificación de suma es correcta, se mostrará en la pantalla LCD "ROM Check Sum OK" (Verificación de la suma ROM es correcto), de lo contrario se mostrará en la pantalla LCD " ROM Check Sum NG" (Verificación de la suma ROM no es correcto).

• ¿Cómo mostrar la información de verificación de suma

Términos que aparece con "\*" también tiene la información de verificación de suma. Pulse el botón [Aceptar] (OK) cuando la información de la versión se muestre en la pantalla LCD. Pulse el botón [Aceptar] (OK) de nuevo para volver a la pantalla de información de la versión. Pulse el botón [▲] o [▼] para verificar el próximo término.

#### Nota:

• Incluso si pulsa el botón [Aceptar] (OK) cuando la información de cada versión del Motor, del Panel y de la Red se muestren en la pantalla LCD, no se puede verificar la información de la suma.

(3) Para terminar esta operación, pulse el botón **[Detener / Salir] (Stop / Exit)**. La máquina emite un pitidos por un segundo y vuelve a la etapa inicial (initial stage) del Modo de Mantenimiento (Maintenance Mode).
# 4.10 Verificación del Funcionamiento de los Sensores (Código de función 32)

# <Función>

Esta función le permite verificar si cada uno de los sensores funcionan correctamente.

#### <Procedimiento del Funcionamiento)

(1) Presione las teclas **[3]** y **[2]** en este orden en la etapa inicial (initial stage) del Modo de Mantenimiento (Maintenance Mode) .

La máquina emite pitidos de tono 1100 Hz y 400 Hz de forma cíclica a través de los siguientes volúmenes para probar el **altavoz (speaker)**. Para detener el pitido, pulse el botón **[Aceptar] (OK)**.

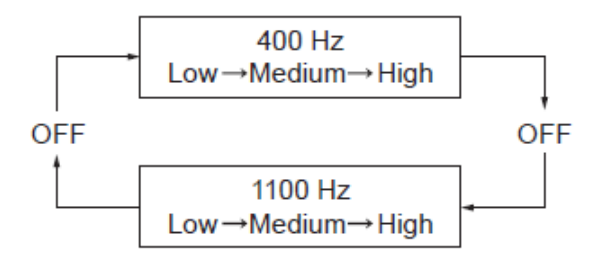

Si el estado de detección son los indicados a continuación, la pantalla mostrará lo siguiente: "C1P1C2P2T2T3BC \*\*", "TNMPNTRMRSPOCV" y "DFDRDLDSFCFH\*\*\*\*" (Que se puede activar pulsando el botón [Inicio] (Start) para las máquinas.)

A continuación se realiza la relación entre la intensidad del LCD, los nombres de los sensores y el estado del sensor.

| LCD | Sensors                                        | Sensing status                         |
|-----|------------------------------------------------|----------------------------------------|
| C1  | Tray1 sensor                                   | Tray installed.                        |
| P1  | Tray1 paper sensor                             | Recording paper detected.              |
| C2  | Tray2 sensor                                   | Tray installed.                        |
| P2  | Tray2 paper sensor                             | Recording paper detected.              |
| T2  | Tray2 connect sensor                           | Tray2 connected.                       |
| Т3  | Tray3 connect sensor                           | Tray3 connected. (Not used)            |
| BC  | Back cover sensor                              | Back cover detected.                   |
|     | (Used for both standard tray and duplex tray.) | (Tray detected.)                       |
| TN  | Toner sensor                                   | Toner detected.                        |
| MP  | Multi-purpose tray sensor                      | Recording paper detected.              |
| NT  | New toner sensor                               | New toner detected.                    |
| RM  | Front registration sensor                      | No paper detected.                     |
| RS  | Rear registration sensor                       | No paper detected.                     |
| PO  | Paper ejection sensor                          | No paper detected.                     |
| CV  | Front cover sensor                             | Front cover detected.                  |
| DF  | Document front sensor (CCD model only)         | No document detected.                  |
|     | Document front sensor 1 (CIS model only)       | No document detected.                  |
| DR  | Document rear sensor                           | No document detected.                  |
| DL  | ADF document separation sensor/                | Document detected.                     |
|     | Size sensor (CCD model only)                   |                                        |
|     | Document front sensor 2 (CIS model only)       | No document detected.                  |
| DS  | ADF document switch back sensor                | No document detected.                  |
| FC  | FB cover sensor                                | Document cover closed.                 |
| FH  | Document scanner home position sensor          | Scanner module home position detected. |
| AC  | ADF cover open sensor (CIS model only)         | ADF cover closed.                      |
| AS  | Paper eject sensor (CIS model only)            | Document detected.                     |

(2) Cambiar las condiciones de detección para verificar la indicación de los cambios del LCD de acuerdo con los estados del sensor. Por ejemplo, inserte el papel por la parte delantera o trasera del sensor o el sensor de registro (s), abra la cubierta delantera (front cover) o la cubierta del documento (document cover) retire el cartucho de tóner (toner cartridge), atascos del papel (paper jam) en la salida de papel, inserte el papel por el alimentador manual (manual feeder), y cargar una bandeja de papel (paper tray) de impresión, etc.

(3) Pulse el botón [Detener / Salir] (Stop / Exit). La máquina emite un pitido durante un segundo y vuelve a la etapa inicial (initial stage) del Modo de Mantenimiento (Maintenance Mode).

#### Nota:

• Si se han abierto y cerrado la cubierta delantera (front cover) durante el procedimiento anterior, es necesario abrir y cerrar cubierta delantera (front cover) de nuevo una vez finalizado el procedimiento de sensores.

#### Ubicación de los sensores

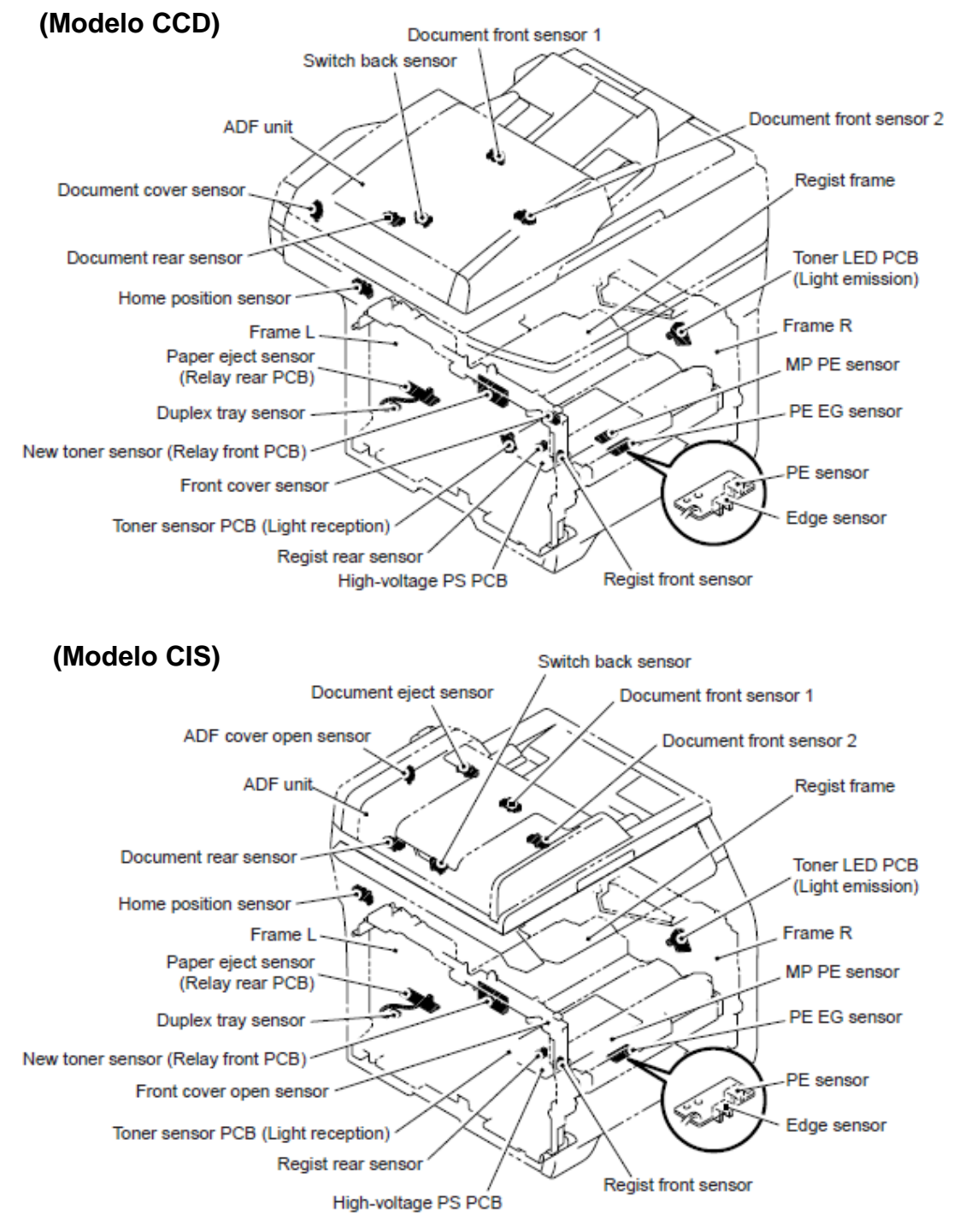

7-24

# 4.11 Función de impresión de la PC (Código de función 43)

# <Función>

Esta función permite el cambio de ajuste de cada función de impresión de la máquina desde su PC indicada siguiendo el ajuste de las funciones.

# <Procedimiento del Funcionamiento)

(1) Presione las teclas **[4]** y **[3]** en este orden en la etapa inicial (initial stage) del (Modo de Mantenimiento (Maintenance Mode) .

Aparecerá en la pantalla LCD "Manual Feed".

(2) Presione los botones **[▲] o [▼]** para seleccionar la función que desea ajustar y pulse el botón **[Aceptar] (OK)**.

(3) Cuando se selecciona los parámetros (Encendido/Apagado) (On / Off), pulse el botón [▲] o [▼] para cambiar el parámetro, pulse el botón [Aceptar] (OK).

Cuando seleccione el parámetro de la entrada numérica, introduzca el valor numérico con las teclas numéricas directamente, a continuación, pulse el botón [Aceptar] (OK).

(4) Si pulse el botón **[Detener / Salir] (Stop / Exit)**, la máquina volverá a la etapa inicial (initial stage) del Modo de Mantenimiento (Maintenance Mode).

| LCD indication                                                                              | Description                                                                                   | Set value                                                                                                 | Initial<br>value    |
|---------------------------------------------------------------------------------------------|-----------------------------------------------------------------------------------------------|----------------------------------------------------------------------------------------------------|---------------------|
| Manual Feed                                                                                 | Switching of the Manual Feed                                                                  | On/Off                                                                                                    | Off                 |
| Resolution                                                                                  | Resolution to print                                                                           | 300/600/1200dpi                                                                                           | 600                 |
| Toner Save                                                                                  | Switching of the Toner Save                                                                   | On/Off                                                                                                    | Off                 |
| Density                                                                                     | Switching of the Density level                                                                | -6 to 6                                                                                                   | 0                   |
| JB-Can Time                                                                                 | Setting of the time until the host<br>time-out at the Job Cancel 2 to 225 (seconds)           |                                                                                                    | 4                   |
| Sleep Time                                                                                  | Time         Setting of the time until enter the<br>Sleep Mode         0 to 99 (minutes)      |                                                                                                    | 5                   |
| Page<br>Protection                                                                          | Switching of the protection of the<br>page memory                                             | the protection of the Off/Letter/A4/Legal/Auto                                                            |                     |
| Emulation                                                                                   | Switching of the emulation                                                                    | Auto/HP/PS                                                                                                | Auto                |
| Auto I/F Time                                                                               | Switching of the I/F open time                                                                | 1 to 99 (seconds)                                                                                         | 5                   |
| Media Type                                                                                  | Switching of the recording paper type                                                         | Thin/Plain/Thick/Thicker/<br>Trancparency/Recycled/<br>Bond/Envlopes/EnvThin/<br>EnvThick                 | Plain<br>or<br>Thin |
| Paper Size Switching of the area of develop the Letter/I<br>image B6/A6/<br>COM10<br>A4Long |                                                                                               | Letter/Legal/A4/<br>Executive/B5/JISB5/A5/<br>B6/A6/Monarch/C5/<br>COM10/DL/DLL/<br>A4Long/PostCard/Folio | Letter<br>or<br>A4  |
| Copies                                                                                      | Switching of the print copies                                                                 | 1 to 99 (pages)                                                                                           | 1                   |
| Orientation                                                                                 | Switching of the print direction                                                              | PortLait/Landscape                                                                                        | Portlait            |
| P-Pos X-Offset                                                                              | et Switching of the offset print position -500 to 500 (1/300dpi) of the landscape orientation |                                                                                                    | 0                   |
| P-Pos Y-Offset                                                                              | P-Pos Y-Offset Switching of the offset print position -500 to 500 (1/3                        |                                                                                                    |                     |

# Ajuste de la Función

| LCD indication | Description                                                          | Set value           | Initial<br>value |
|----------------|----------------------------------------------------------------------|---------------------|------------------|
| AutoFF         | Switching of the auto form feed                                      | On/Off              | Off              |
| AutoFF Time    | Switching of the time-out period of the auto feed                    | 1 to 99 (seconds)   | 5                |
| FF Surpress    | Switching of the FF suppress                                         | On/Off              | Off              |
| Auto LF        | Switching of the auto LF                                             | On/Off              | Off              |
| Auto CR        | Switching of the auto CR                                             | On/Off              | Off              |
| Auto WRAP      | Switching of the auto CRLF at the<br>print width                     | On/Off              | Off              |
| Auto SKIP      | Switching of the SKIP at the back-<br>end/tip of the recording paper | On/Off              | On               |
| Left Margin    | Switching of the margin at the left<br>end                           | 0 to 145 (columus)  | 0                |
| Right Margin   | Switching of the margin at the right end                             | 10 to 155 (columus) | 80               |
| Top Margin     | Switching of the margin at the upper end                             | 0 to 2.00 (inches)  | 0.5              |
| Bottom Margin  | Switching of the margin at the<br>bottom end                         | 0 to 2.00 (inches)  | 0.5              |
| Lines          | Number of the text lines in the page                                 | 5 to 128 (lines)    | 60               |
| Error Print    | Switching of the Error Print of the<br>Post Script                   | On/Off              | On               |

# Descripción detallada

| LCD indication     | Detail description                                                                                                    |
|--------------------|----------------------------------------------------------------------------------------------------|
| Manual Feed        | Effective for the print from the PC, or for the print of the NetWorkConfig/<br>TestPrint/Fontlist/Configuration from the panel. When select the tray on<br>the PC, the setting becomes effective. And this setting is ignored.                                                                                           |
| Resolution         | Effective only for the print from the PC. When set the Resolution on the PC, the setting becomes effective. And this setting is ignored.                                                                                                    |
| Toner Save         | Effective for all print, and change the setting of the Function Menu.<br>However, as for the Copy, this setting becomes invalid. When set the<br>Toner Save or the PC, the setting becomes effective. And this setting is<br>ignored.                                                                                    |
| Density            | Effective for the print from the PC, or for the print of the NetWorkConfig/<br>TestPrint/FontList/Configuration from the panel. Link the setting of the<br>Toner Save. Judge the both setting, and decide the density. When set<br>the Density or the PC, the setting becomes effective. And this setting is<br>ignored. |
| JB-Can Time        | Configure the setting for until the host time-out at the Job Cancel.<br>The setting value is the second time scale.                                                                                                    |
| Sleep Time         | Configure the setting for the time until shift to the Sleep Time. Change the setting of the Function Menu.                                                                                                    |
| Page<br>Protection | Configure the setting to protect the page memory, when recording in PC.<br>Set in the PCL-Core. There is not the influence of the memory<br>management problem of the MFC.                                                                                                    |
| Emulation          | Configure the setting for the Emulation. Charge the setting of the Function Menu. When the data include the ENTER LANGUAGE, the setting becomes effective. And this setting is ignored.                                                                                                    |

| LCD indication | Detail description                                                                                                    |
|----------------|----------------------------------------------------------------------------------------------------|
| Auto I/F Time  | Configure the setting for the interface open time. The function is in the PC-Print. When the PC-Scan/Remote-SetUp works on the way, the setting becomes invalid.                                                                                                    |
| Media Type     | Effective for the print from the PC. When set the type of the recording paper on the PC, the setting becomes effective. And this setting is ignored. The default value is different by the country setting. CHN is the Thin, and others are the Plain.                                                                                                    |
| Paper Size     | Switching of the area of develop the image. Does not set the Paper Size<br>of the Menu, set the drawing size of the PC-Print. When set the size of<br>the recording paper on the PC, the setting becomes effective. And this<br>setting is ignored. The default value is different by the country setting.<br>US/CAN are the Letter, and others are the A4. |
| Copies         | Effective for the print from the PC. When set the number of the copies on the PC, the setting becomes effective. And this setting is ignored.                                                                                                    |
| Orientation    | Configure the switching for the print direction. Effective for the print from the PC.                                                                                                    |
| P-Pos X-Offset | Configure the setting for the offset print position of the landscape orientation. Effective for the print from the PC. When set the X-Offset on the PC, the setting becomes effective. And this setting is ignored.                                                                                                    |
| P-Pos Y-Offset | Configure the setting for the offset print position of the portrait orientation. Effective for the print from the PC. When set the Y-Offset on the PC, the setting becomes effective. And this setting is ignored.                                                                                                    |
| AutoFF         | Configure the setting for the ON/OFF of the Auto Form Feed. Effective for the print from the PC.                                                                                                    |
| AutoFF Time    | Configure the setting for the Time Out, when the Auto Form Feed is ON.                                                                                                    |
| FF Surpress    | Configure the setting for the skip of the blank page. Effective for the print from the PC. The blank data in the Copy/Fax cannot be turned ON/ OFF in this setting.                                                                                                    |
| Auto LF        | Configure the setting for the auto line feed.                                                                                                    |
| Auto CR        | Configure the setting for the auto Carriage Return.                                                                                                    |
| Auto WRAP      | Configure the setting for the auto CRLF at the print width.                                                                                                    |
| Auto SKIP      | Configure the setting for the skip at the back-end/tip of the recording paper and add the blank space.                                                                                                    |
| Left Margin    | Configure the setting for the column space at the left end.                                                                                                    |
| Right Margin   | Configure the setting for the column space at the right end.                                                                                                    |
| Top Margin     | Configure the setting for the space at the upper end.                                                                                                    |
| Bottom Margin  | Configure the setting for the space at the bottom end.                                                                                                    |
| Lines          | Configure the setting for the number of the lines in the PCL.                                                                                                    |
| Error Print    | Configure the setting for the Error Print of the BR-Script 3.                                                                                                    |

# 4.12 Cambio del ajuste USB (Código de función 45)

# <Función>

Si una PC con soporte Vista se conecta con un dispositivo USB a través de USB 2.0 de alta velocidad, el sistema de funcionamiento de la PC puede ser incapaz de reconocer el número de serie del dispositivo USB en función de la PC y el dispositivo USB. En ese caso, el puerto de impresión virtual para USB aumentará continuamente cada vez que la PC se conecte al dispositivo USB. Esta función puede solucionar el problema al cambiar el valor de retorno de número de serie a "0".

- USBNo.= ON: Regreso al número de serie de la máquina.
- USBNo.= OFF: Vuelve a "0".

#### <Procedimiento del Funcionamiento)

(1) Presione las teclas **[4]** y **[5]** en este orden en la etapa inicial (initial stage) del Modo de Mantenimiento (Maintenance Mode). aprecerá en la pantalla LCD "USBNo .= ON".

(2) Pulse el botón **[Aceptar] (OK)** y seleccione el "USBNo. = ON" o" USBNo. = OFF" pulsando el botón **[\blacktriangle] o [\triangledown]**. Y pulse el botón **[Aceptar] (OK)** o **[Inicio] (Start)**. La máquina emite pitidos por aproximadamente un segundo y regresa a la etapa inicial (initial stage) del Modo de Mantenimiento (Maintenance Mode).

# 4.13 Personalización del EEPROM (accesible por el usuario) (Código de función 52)

### <Función>

Esta función permite a los usuarios personalizar los ajustes del EEPROM como el lenguaje, ajusted de función o el cambio de ajustes del trabajador.

#### Nota:

 Esta función es aplicable sólo a las áreas de "Francia y los países vecinos", "Pan-nórdica", "Oceanía" e "Iberia".

#### <Procedimiento del Funcionamiento)

(1) Presione los botones [Menu] (Menu), [Negro Inicio] (Black Start) y [Menú] (Menu) en este orden en el estado de listo (ready state). Aparecerá en la pantalla LCD "0".

Aparecera en la pantalla LCD 0.

(2) Presione las teclas [5] y [2] en este orden.

Aparecerá en la pantalla LCD "Set Country", y el nombre del país va a aparecer en la pantalla LCD.

Nota:

• El nombre del país indicado en la pantalla LCD varía dependiendo de el área (entrada de código en el Código de función 74) como se muestra en la siguiente tabla.

| France and<br>surrounding<br>countries | Oceania     | Pan-Nordic | Iberia   |  |
|----------------------------------------|-------------|------------|----------|--|
| France                                 | Australia   | Norge      | España   |  |
| België / Belgique                      | New Zealand | Suerige    | Portugal |  |
| Nederland                              | —           | Suomi      | —        |  |
| _                                      | —           | Danmark    | —        |  |
| — —                                    |             | Others     | —        |  |

(3) Presione el botón [▲] o [▼] para que aparezca el nombre del país donde se utiliza la máquina. Pulse el botón [Aceptar] (OK), mientras que el nombre del país se indica.

(4) Aparecerá en la pantalla LCD "1. Yes, 2.No". Pulse la tecla [1], cuando es correcto el país mostrado.

El EEPROM es personalizado, y la máquina vuelve al estado de listo (ready State). Pulse la tecla [2], cuando hay error en el país que se muestra. Vuelva al procedimiento (3) y entre el país de nuevo.

# 4.14 Función de Transferencia de Datos Recibidos (Código de función 53) (sólo modelo con FAX)

#### <Función>

Esta función transfiere datos recibidos de FAX a otra máquina. Es útil cuando la máquina no pueden imprimir los datos recibidos debido al mecanismo de impresión defectuoso.

#### Nota:

• El número de archivos que pueden ser transferidos <u>a la vez</u> es de 99. Para transferir 100 o más archivos, lleve a cabo el siguiente procedimiento más de una vez.

#### SUGERENCIA:

• Si hay datos a color como blanco y negro en un archivo para ser transferido, los datos en blanco y negro serán transferidos en primer lugar. Si la máquina del receptor no es compatible con la función a color, la máquina emisora no puede transferir los datos a color, resultando en un error.

#### <Procedimiento del Funcionamiento)

(1) Presione las teclas **[5]** y **[3]** en este orden en la etapa inicial (initial stage) del Modo de Mantenimiento (Maintenance Mode).

Aparecerá en la pantalla LCD "FAX TRANSFER".

(2) Para verificar el número de archivos recibidos, pulse la tecla [1].

Aparecerá en la pantalla LCD "1.NO OF JOBS".

Pulse el botón [Aceptar] (OK), y el número de archivos recibidos aparece, como "NO.OF.JOBS:10."

(3) Para transferir únicamente el informe de actividades, pulse la tecla [2]. Aparece "2.ACTIVITY".

<u>Para transferir los archivos recibidos (junto con el informe de actividad)</u>, pulse la tecla **[3]**. Aparece "3.DOCUMENTS". Tenga en cuenta que si no hay ningún archivo recibido, aparecerá "NO DOCUMENTS".

(4) Para transferir la lista de comunicación de la última comunicación, pulsar la tecla [4]. Aparece "4.COM.LIST (NEW)".

Para transferir la lista de comunicación para los últimos tres errores, pulse la tecla [5]. Aparece "5.COM.LIST (ERR3)".

(5) Con la visualización de "2.ACTIVITY", "3.DOCUMENTS", "4.COM.LIST (NEW)", o "5.COM.LIST (ERR3) ", pulse el botón **[Aceptar] (OK)**. Aparece "ENTER NO. & SET".

(6) Introduzca el número de teléfono del aparato receptor y pulse otra vez el botón [Aceptar] (OK).

#### Nota:

• Asegúrese de escribir el número de teléfono con los botones numéricos. No se permite la marcación de un solo-toque en este procedimiento.

La máquina muestra la "ACCEPTED" por aproximadamente dos segundos y comienza el marcado para la transferencia de datos.

No se adjuntará la Identificación de la estación. Una página de portada y una de contraportada como se muestra en el página siguiente se adjunta automáticamente, en su lugar.

#### Muestra de la página de cubierta

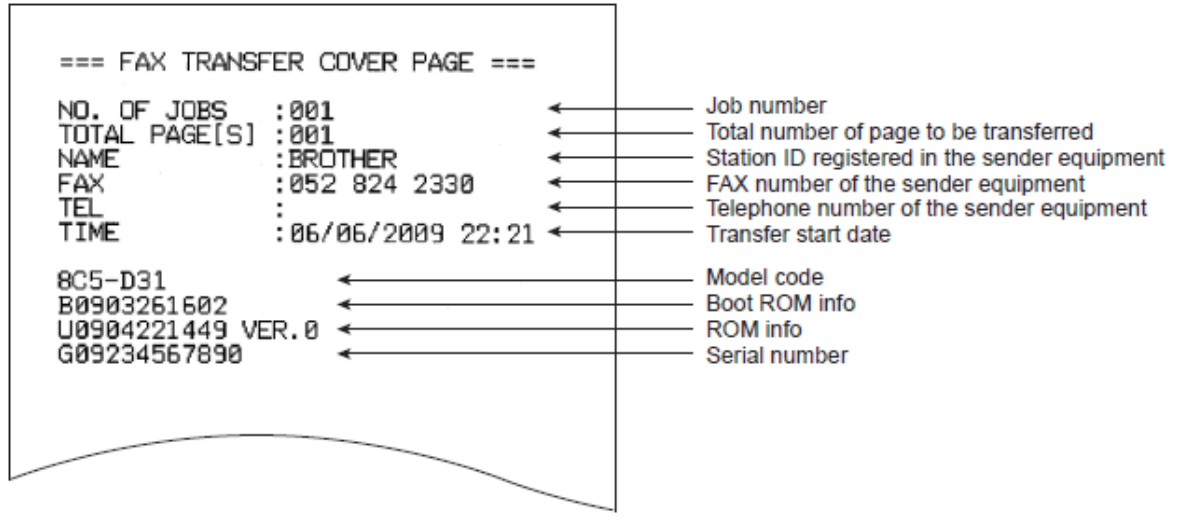

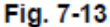

#### Muestra de contraportada

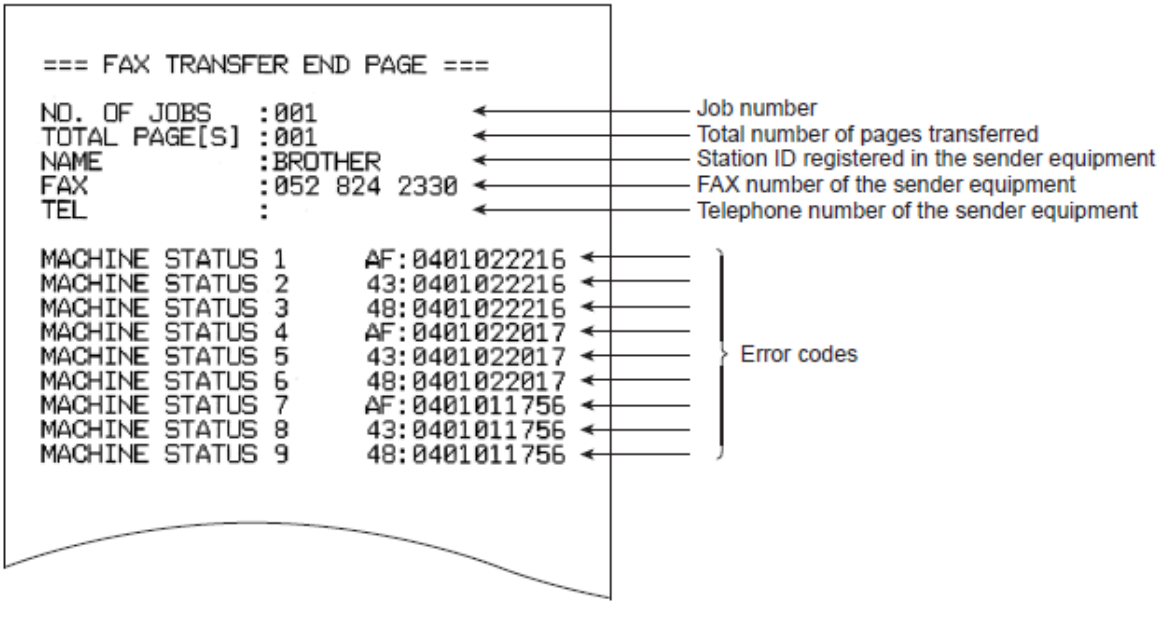

Fig. 7-14

#### 4.15 Ajuste Correcto de las Posiciones de Inicio/Fin del Escáner (Código de función 54)

#### <Función>

Esta función le permite ajustar la posición de inicio y final del escáner con el Alimentador Automático de Documentos (ADF) y con la unidad del escáner del documento.

#### <Procedimiento del Funcionamiento)

(1) Presione las teclas **[5]** y **[4]** en este orden en la etapa inicial (initial stage) del (Modo de Mantenimiento (Maintenance Mode).

Aparecerá en la pantalla LCD "SCAN START ADJ."

(2) Aparecerá "▲:ADF ▼:FB" después de dos segundos.

Seleccione uno de los que desea ajustar la posición de inicio.

Si desea ajustar la posición de inicio del ADF, pulse el botón [▲], y si desea ajustar el de la unidad del escáner de documentos, pulse el botón [▼].

(3) Presione las teclas **[1]** o **[2]** para visualizar el nivel de compensación presentes en la posición de inicio.

Los niveles de compensación se puede ajustar en 11 pasos de +5 a-5 (mm).

(4) Pulse el botón [▲] para aumentar los niveles de compensación, y el botón [▼] para bajarlos. Pulse el botón [Detener / Salir] (Stop / Exit) y la máquina emitirá un sonido durante un segundo y vuelve al estado inicial (initial stage) del Modo de Mantenimiento (Maintenance Mode) sin tener que ajustar los niveles de compensación.

(5) Ajuste el nivel de compensación y pulse el botón [Aceptar] (OK).

Aparecerá en la pantalla LCD "ACCEPTED". Un segundo después, aparecerá en la máquina "▲:ADF▼:FB".

(6) Pulse el botón **[Detener / Salir] (Stop / Exit)** cuando termine el ajuste. La máquina emite un pitido de un segundo y vuelve al estado inicial (initial stage) del (Modo de Mantenimiento (Maintenance Mode).

#### Nota:

• La correlación entre las posiciones Inicial/final del escáner y los niveles de compensación se muestran a continuación.

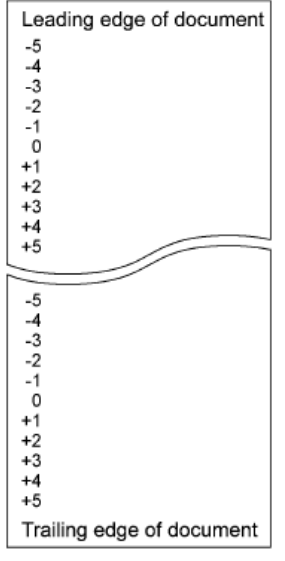

Fig. 7-15

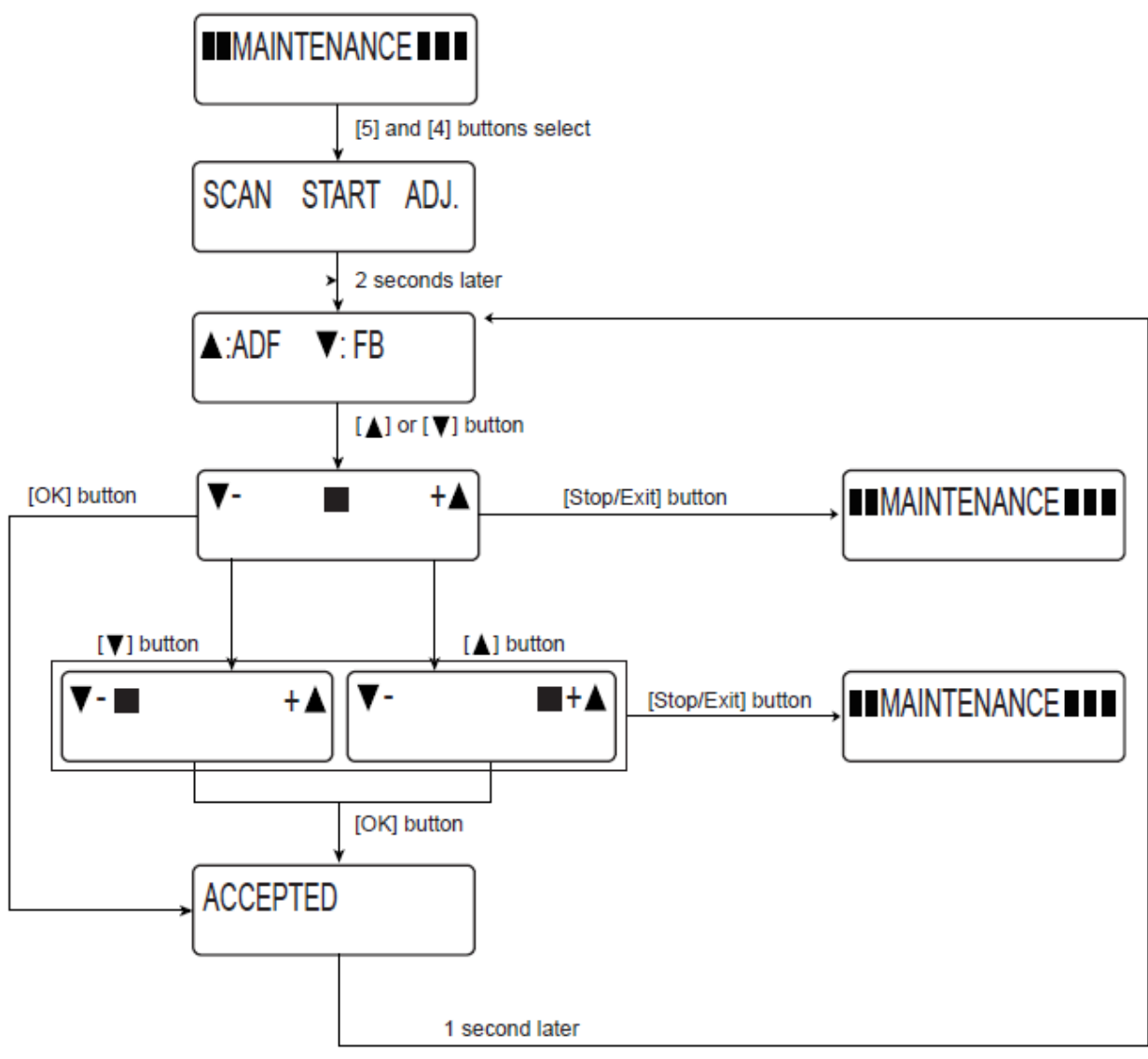

Fig. 7-16

# 4.16 Adquisición de Datos de Nivel de Blanco y Ajuste del Area del Escáner CCD (Código de función 55)

# <Función>

Esta función le permite a la máquina obtener los datos de nivel de blanco para el módulo del escáner y almacenarlos junto con el área del módulo del escáner en el EEPROM de la Tarjeta Principal (Main PCB).

#### <Procedimiento del Funcionamiento) (Modelo CCD)

(1) Pulse la tecla **[5]** dos veces en la etapa inicial (initial stage) del (Modo de Mantenimiento (Maintenance Mode).

Aprecerá en la pantalla LCD "PRESS STAR"

(2) Pulse el botón de **[INICIO] (START)**, y luego aparecerá en la pantalla LCD "SCANNER AREA START".

(3) Al ajustar el área del escáner se ha completado, un número de 4 dígitos aparecerá en la pantalla LCD.

(Por ejemplo, 4723)

\* Si se pulsa la tecla **[Parar / Exit] (Stop/Exit)** en este punto, la máquina emitirá un sonido durante un segundo y volverá a la etapa inicial (initial stage) del (Modo de Mantenimiento (Maintenance Mode).

Introduzca el valor de los datos con la entrada de un número de 5 dígitos en función del número de 4 dígitos que se debe mostrar en referencia a la siguiente tabla. (Por ejemplo,  $4723 \rightarrow 47247$ )

(4) La máquina almacena el valor de ajuste de compensación en el EEPROM, y luego se oye un pitido durante un segundo y vuelve a la etapa inicial (initial stage) del (Modo de Mantenimiento (Maintenance Mode).

|    | El modo de mantenimiento 55<br>requiere la introducción de datos |               | Entrada de datos |
|----|------------------------------------------------------------------|---------------|------------------|
| 1  | 4610 - 4619                                                      | $\rightarrow$ | 46156            |
| 2  | 4620 - 4629                                                      | $\rightarrow$ | 46257            |
| 3  | 4630 - 4639                                                      | $\rightarrow$ | 46358            |
| 4  | 4640 - 4649                                                      | $\rightarrow$ | 46459            |
| 5  | 4650 - 4659                                                      | $\rightarrow$ | 46550            |
| 6  | 4660 - 4669                                                      | $\rightarrow$ | 46651            |
| 7  | 4670 - 4679                                                      | $\rightarrow$ | 46752            |
| 8  | 4680 - 4689                                                      | $\rightarrow$ | 46853            |
| 9  | 4690 - 4699                                                      | $\rightarrow$ | 46954            |
| 10 | 4700 - 4709                                                      | $\rightarrow$ | 47056            |
| 11 | 4710 - 4719                                                      | $\rightarrow$ | 47157            |
| 12 | 4720 - 4729                                                      | $\rightarrow$ | 47247            |
| 13 | 4730 - 4739                                                      | $\rightarrow$ | 47359            |
| 14 | 4740 - 4749                                                      | $\rightarrow$ | 47450            |
| 15 | 4750 - 4759                                                      | $\rightarrow$ | 47551            |
| 16 | 4760 - 4769                                                      | $\rightarrow$ | 47652            |
| 17 | 4770 - 4779                                                      | $\rightarrow$ | 47753            |
| 18 | 4780 - 4789                                                      | $\rightarrow$ | 47854            |
| 19 | 4790 - 4799                                                      | $\rightarrow$ | 47955            |
| 20 | 4800 - 4809                                                      | $\rightarrow$ | 48057            |
| 21 | 4810 - 4819                                                      | $\rightarrow$ | 48158            |
| 22 | 4820 - 4829                                                      | $\rightarrow$ | 48259            |
| 23 | 4830 - 4838                                                      | $\rightarrow$ | 48350            |

# (Modelo CIS)

(1) Pulse la tecla **[5]** dos veces en la etapa inicial (initial stage) del Modo de Mantenimiento (Maintenance Mode).

Aprecerá en la pantalla LCD "PRESS START".

(2) Pulse **[INICIO] (START)**, entonces la máquina almacena los datos de la revisión en el EEPROM después de unos segundos. A continuación, se emite un pitido de un segundo y vuelve a la etapa inicial (initial stage) del Modo de Mantenimiento (Maintenance Mode).

#### Nota:

• Es necesario realizar este procedimiento en el Código de función 55, si se sustituye la unidad de escáner del documento, la unidad CCD o el Ensamble de la Tarjeta Principal (Main PCB ASSY).

# 4.17 Prueba de la Alimentación y Expulsión del Papel (Código de función 67)

# <Función>

Esta función le permite verificar que una hoja de papel es alimentada y expulsada correctamente mediante la impresión del patrón de cuadrícula en una página, cuyo intervalo es de 1 cm.

### <Procedimiento del Funcionamiento)

(1) Presione las teclas **[6]** y **[7]** en este orden en la etapa inicial (initial stage) del Modo de Mantenimiento (Maintenance Mode).

(2) Aparecerá en la pantalla LCD 'SLECT A4". Seleccione el tamaño del papel mediante el uso de l botón [▲] [▼].

Pulse el botón [Aceptar] (OK).

(3) Aparecerá en la pantalla LCD "SELECT:TRAY 1". Seleccione la bandeja de papel mediante el uso del botón [▲] [▼]. Pulse el botón [Aceptar] (OK).

(4) Aparecerá en la pantalla LCD "PAPPER DEED TEST". La prueba de impresión se inicia y la cuadrícula se imprime.

(5) Presione el botón **[Detener / Salir] (Stop/Exit)** para que la máquina se detenga de imprimir. A continuación, la máquina vuelve a la etapa inicial (initial stage) del Modo de Mantenimiento (Maintenance Mode).

#### Nota:

• En el caso de que la cubierta delantera (front cover) esté abierta, o que no hay papel en la bandeja (tray) durante la impresión de prueba, el test de impresión se detiene.

#### 4.18 Personalización del EEPROM (Código de función 74)

### <Función>

Esta función le permite personalizar el EEPROM de acuerdo a la configuración de idioma de ajustes de función, y el ajustes de cambio de trabajador.

#### Nota:

• Si se sustituye la Tarjeta Principal (Main PCB), asegúrese de llevar a cabo este procedimiento.

#### <Procedimiento del Funcionamiento)

(1) Presione las teclas **[7]** y **[4]** en este orden en la etapa inicial (initial stage) del Modo de Mantenimiento (Maintenance Mode).

Aparece le actual código de personalización.

(2) Introduzca el código de personalización deseado (por ejemplo, MFC-8890DW (EE.UU.): 0401). Aparece el código recién introducido.

Para introducir las letras de la "A" a la "F", pulse las teclas del [1] al [6] mientras mantiene pulsada la tecla [#], respectivamente.

#### Nota:

• La máquina no funciona correctamente cuando se introduce un código incorrecto.

#### (3) Pulse el botón [Inicio] (Start).

La máquina almacena los ajustes y muestra en la pantalla LCD 'PARAMETER INIT". La máquina emitirá un sonido durante un segundo y vuelve a la etapa inicial (initial stage) del Modo de Mantenimiento (Maintenance Mode).

Si presiona el botón **[Detener / Salir] (Stop/Exit)**o no se pulsan los botones durante un minuto en el procedimiento anterior, la máquina detiene el procedimiento, emite un sonido durante un segundo y vuelve a la etapa inicial (initial stage) del Modo de Mantenimiento (Maintenance Mode). La modificación de los datos de ajuste no se almacena en este caso.

<Lista de códigos de Personalización del EEPROM>

| Destination   | DCP-   | DCP-   | DCP-        | MFC-   | MFC-   | MFC-   | MFC-   | MFC-   |
|---------------|--------|--------|-------------|--------|--------|--------|--------|--------|
| Desunation    | 8070D  | 8080DN | 8085DN      | 8370DN | 8380DN | 8480DN | 8880DN | 8890DW |
| US            |        | 0001   | 0101        |        |        | 0201   |        | 0401   |
| Canada        |        | 0002   |             |        |        | 0202   |        | 0402   |
| Argentina     |        | 0036   | 0136        |        |        | 0236   |        | 0436   |
| Chile         |        |        | 0136        |        |        | 0236   |        | 0436   |
| Brazil        | 0042   | 0042   | 0142        |        |        | 0242   |        | 0442   |
| Germany       | 20042  | 0042   | 2104        |        |        | 0242   |        | 0442   |
| Germany       | (3053) |        | (3153)      | 2103   | 2203   |        | 2303   | 2403   |
| ПК            | 3004   |        | 3104        | 2104   | 2204   |        | 2304   | 2404   |
| Eranco        | 2004   |        | 2104        | 2104   | 2204   |        | 2204   | 2404   |
| France        | (3055) |        | (3155)      | (2155) | (2255) |        | (2355) | (2455) |
| Bolgium       | 2008   |        | 3108        | 2100   | 2200   |        | 2303/  | 2409   |
| Deigium       | (3055) |        | (3155)      | (2155) | (2255) |        | (2355) | (2455) |
| Netherlands   | 3004   |        | 3104        | 2100/  | 2200/  |        | 2300   | 2/00   |
| Neulenanus    | (3055) |        | (3155)      | (2155) | (2255) |        | (2355) | (2455) |
| Switzerland   | 3004   |        | 3104        | 2110   | 2210   |        | 2310   | 2410   |
| Iroland       | 2004   |        | 2104        | 2104   | 2210   |        | 22010  | 2404   |
| Austria       | 2014   |        | 2114        | 2104   | 2204   |        | 2304   | 2404   |
| Austria       | 3014   |        | 3114 (2152) | 2114   | 2214   |        | 2314   | 2414   |
| Cooin         | (3033) |        | 2115        | 2115   | 2245   |        | 2245   | 2445   |
| opain         | (2065) |        | (2165)      | (2165) | (2265) |        | (2265) | (2415) |
| Italy         | 2004   |        | 2104        | 2103)  | 2203)  |        | (2303) | (2403) |
| Traiy         | 3004   |        | 3104        | 2110   | 2210   |        | 2310   | 2410   |
| Portugal      | 3004   |        | 3104        | (2165) | (2265) |        | (2265) | 2418   |
| Den nordia    | (3005) |        | (3103)      | (2105) | (2203) |        | (2303) | (2405) |
| Pan-nordic    |        |        | 3104        |        |        |        |        |        |
| Norway        | 3004   |        | 3104        | 2107   | (2207  |        | (2307  | 2407   |
| Oweden        |        |        |             | (2157) | (2257) |        | (2357) | (2457) |
| Sweden        | 3004   |        | 3104        | (2120  | (2257) |        | (2257) | (2420  |
| Finland       |        |        |             | (2137) | (2237) |        | (2337) | (2437) |
| Finiand       | 3004   |        | 3104        | (2112  | (2257) |        | (2257) | (2412) |
| Donmark       |        |        |             | 2112   | 2237)  |        | (2337) | 2437)  |
| Denmark       | 3004   |        | 3104        | (2115) | (2213  |        | (2357) | (2413  |
| General       |        |        |             | (2137) | 2250   |        | 2250   | 2450   |
| General       | 3004   |        | 3104        | 2150   | (2257) |        | (2357) | (2457) |
| Czech         |        |        |             | 2127   | 2237   |        | 2227   | (2451) |
| 02601         | 3004   |        | 3104        | (2188) | (2288) |        | (2388) |        |
| Hundony       |        |        |             | 2120   | 2200/  |        | 2220   |        |
| riungary      | 3004   |        | 3104        | (2188) | (2288) |        | (2388) |        |
| Poland        |        |        |             | 2130   | 2230   |        | 2330   |        |
| 1 olaria      | 3004   |        | 3104        | (2188) | (2288) |        | (2388) |        |
| Bulgaria      |        |        |             | 2132   | 2232   |        | 2332   |        |
| Daigana       | 3004   |        | 3104        | (2188) | (2288) |        | (2388) |        |
| Romania       |        |        |             | 2133   | 2233   |        | 2333   |        |
| - comenter    | 3004   |        | 3104        | (2188) | (2288) |        | (2388) |        |
| Slovakia      |        |        |             | 2130   | 2230   |        | 2330   |        |
| olovana       | 3004   |        | 3104        | (2188) | (2288) |        | (2388) |        |
| Other         | 0004   |        |             | 2150   | 2250   |        | 2350   |        |
|               | 3004   |        | 3104        | (2188) | (2288) |        | (2388) |        |
| South Africa/ | 0001   |        |             |        | 00004  |        | 000.4  |        |
| Gulf          | 0024   |        |             | 0124   | 0224   |        | 0324   |        |
| Asia          | 0040   |        |             | 0140   | 0240   |        | 0340   |        |
| Korea         | 0040   |        |             | 0140   | 0240   |        | 0340   |        |
| Turkey        | 0040   |        | 0140        | 0125   | 0225   |        | 0325   |        |
| - anoy        | 0040   |        | 0140        | 0120   | 0220   |        | 0020   |        |

| Dectination | DCP-  | DCP-   | DCP-   | MFC-   | MFC-   | MFC-   | MFC-   | MFC-   |
|-------------|-------|--------|--------|--------|--------|--------|--------|--------|
| Destination | 8070D | 8080DN | 8085DN | 8370DN | 8380DN | 8480DN | 8880DN | 8890DW |
| Philippines | 0040  |        |        | 0140   | 0240   |        | 0340   |        |
| China       | 0020  |        | 0120   | 0120   |        |        | 0020   |        |
| India       | 0045  |        |        | 0145   |        |        | 0345   |        |
| Oceania     |       |        | 0140   |        |        |        |        |        |
| Australia   |       |        |        | 0106   | 0206   |        | 0306   | 0406   |
|             |       |        |        | (0156) | (0256) |        | (0356) | (0456) |
| New         |       |        |        | 0127   | 0227   |        | 0327   | 0427   |
| Zealand     |       |        |        | (0156) | (0256) |        | (0356) | (0456) |
| Russia      | 3004  |        | 3104   | 2148   | 2248   |        | 2348   |        |
|             |       |        |        |        |        |        |        |        |

\* Si usted puede determinar el país donde el cliente utiliza la máquina, introduzca el código fuera de los soportes. Si no, introduzca el código en el interior.

Las especificaciones están sujetas a cambios sin previo aviso.

# <Función>

Esta función es para verificar si cada uno de los ventiladores está funcionando correctamente o no. Se verifican los siguientes ventiladores.

# <Procedimiento del Funcionamiento)

(1) Presione las teclas **[7]** y **[8]** en este orden en la etapa inicial (initial stage) del Modo de Mantenimiento (Maintenance Mode). La indicación aparecerá en la pantalla LCD como se muestra en la siguiente figura.

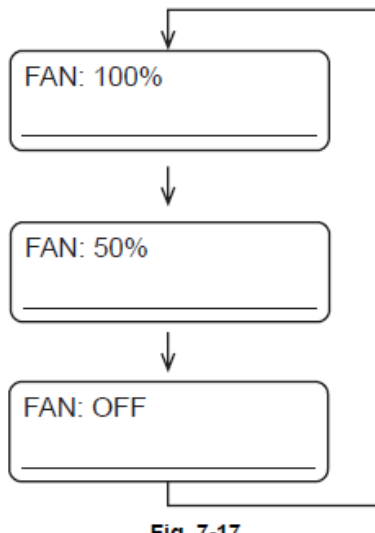

Fig. 7-17

(2) Pulse el botón **[Inicio] (Start)** para que la indicación del LCD se cambie en el orden mostrado en la figura de arriba. El funcionamiento del ventilador también se cambia como se indica en la pantalla LCD.

(3) Pulse el botón **[Detener / Salir] (Stop / Exit)** para que la máquina deje de verificar los ventiladores, emite un sonido de un segundo y vuelve a la etapa inicial (initial stage) del Modo de Mantenimiento (Maintenance Mode).

#### Nota:

• Si en el ventilador de entrada de aire (air intake fan) ocurrer erro (AIR), el siguiente mensaje de error aparecerá en la pantalla LCD.

Si presiona el botón **[Detener / Salir] (Stop / Exit)**, la máquina vuelve a la etapa inicial (initial stage) del Modo de Mantenimiento (Maintenance Mode) sin recuperarse de este error. Para recuperarse de este error, apague (turn off) el interruptor de encendido de la máquina y vuelva a encenderlo de nuevo.

Machine Error 2B

Fig. 7-18

# 4.20 Visualización de la información del registro de la máquina (código de función 80)

# <Función>

La máquina puede mostrar su información de registro en la pantalla LCD.

#### <Procedimiento del Funcionamiento)

(1) Presione las teclas **[8]** y **[0]** en este orden en la etapa inicial (initial stage) del Modo de Mantenimiento (Maintenance Mode). El Número de serie USB aparece en la pantalla LCD.

(2) Pulse el botón **[Inicio] (Start)**. Cada vez que el botón **[Inicio] (Start)** es presionado, uno de los siguientes elementos de información aparece en la pantalla LCD. Los elementos representativos son los siguientes.

(3) Presione el botón **[Detener / Salir] (Stop / Exit)** para que la máquina detenga la operación, emite un sonido de un segundo y vuelve a la etapa inicial (initial stage) del Modo de Mantenimiento (Maintenance Mode).

\* 1 Cuando se pulse el botón **[Aceptar] (OK)** mientras que en la máquina se muestra el código de error MACHINE ERR, el último código de error se muestra. Cada vez que el botón **[Aceptar] (OK)** es presionado, hasta los diez códigos de error se muestran uno a uno en orden inverso.

\* 2 Cuando se presiona el botón **[Aceptar] (OK)** mientras que el error COMEER1 se muestra el último error, el error anterior, y el segundo error anterior se muestran a su vez. La indicación cambia de COMEER1, COMEER2, a COMEER3.

| USB:      | Serial number                                                                                |
|-----------|----------------------------------------------------------------------------------------------|
| DRUM:     | Conteo del Tambor                                                                            |
| DRUM_PG   | Número de páginas impresas con la unidad del tambor (drum unit).                             |
| DRUM_CH   | Número de veces que la unidad del tambor (drum unit) ha sido reemplazado.                    |
| KTN_PG1:  | Número de páginas impresas con el cartucho del toner (toner cartridge) Negro.                |
| KTN_PG2:  | Número anterior de páginas impresas con el cartucho del toner (toner cartridge) Negro.       |
| KTN_CH:   | Número de veces que el ccartucho del toner (toner cartridge) Negro ha sido sustituida.       |
| WTNR_PG:  | Número de páginas impresas con la caja de tóner residual (waste toner box). * 1              |
| WTNR_CH:  | Número de veces que la caja de tóner residual (waste toner box) ha sido reemplazado. * 1     |
| BELT_PG:  | Número de páginas impresas con el cinto de la unidad (belt unit). * 1                        |
| BELT_CH:  | Número de veces que el cinto de la unidad (belt unit) ha sido reemplazado. * 1               |
| PFMP_PG:  | Número de páginas impresas con el Kit de alimentación de papel MP (MP paper feeding kit).    |
|           | Número de veces que el papel Kit de alimentación de papel MP (MP paper feeding kit) ha sido  |
| PFMP_CH:  | reemplazado.                                                                                 |
| PFK1_PG:  | Número de páginas impresas con el kit de alimentación de papel T1 (T1 paper feeding kit).    |
|           | Número de veces que el kit de alimentación de papel T1 (T1 paper feeding kit) ha sido        |
| PFK1_CH:  | reemplazado.                                                                                 |
| PFK2_PG:  | Número de páginas impresas con el Kit de alimentación de papel LT (LT paper feeding kit).    |
|           | Número de veces que el papel Kit de alimentación de papel LT ( LT paper feeding kit) ha sido |
| PFK2_CH:  | reemplazado.                                                                                 |
| FUSR_PG:  | Número de páginas impresas con la Unidad del Fusor (Fuser Unit).                             |
| FUSR_CH:  | Número de veces que la Unidad del Fusor (Fuser Unit) ha sido sustituido.                     |
| LASR_PG:  | Número de páginas impresas con la unidad láser (laser unit).                                 |
| LASR_CH:  | Número de veces que la unidad de láser (laser unit) ha sido sustituida.                      |
| KCVRGUSI: | La cobertura con el cartucho del toner (toner cartridge). (%) * 2                            |
| KCVRGACC: | Cobertura acumulada (%) * 2                                                                  |
| TTL_PG:   | Número total de páginas impresas                                                             |
| TTLCOPY:  | Número de copias hechas                                                                      |
| TTLPCPT:  | Número de impresiones hechas de la PC                                                        |

| TTLFAX:              | Número de salidas de FAX hechas                               |
|----------------------|---------------------------------------------------------------|
| TR1_PG:              | Número de páginas recogidas de T1.                            |
| TR2_PG:              | Número de páginas recogidas de LT.                            |
| MP_PG:               | Número de páginas recogidas de MP.                            |
| DX_PG:               | Número de páginas recogidas de DX.                            |
| A4+LTR:              | Número de hojas tamaño A4/Letter recogidas.                   |
| LG+A4L:              | Número de hojas de tamaño Legal/A4 tamaño LARGO recogidas.    |
| B5+EXE:              | Número de hojas tamaño B5/Executive recogidas.                |
| ENVLOP:              | Número de sobres recogidos.                                   |
| A5:                  | Número de hojas de tamaño A5 recogidas.                       |
| OTHER:               | Número de otros del tamaños de hojas de recogidas.            |
| PLTNRE:              | Número de hojas normal / fino / reciclado.                    |
| TRANSP:              | Número de modo de transparencia.                              |
| TKTRBD:              | Número de Bond grueso / grueso / hecho.                       |
| ENVTYP:              | Número de sobres recogidos.                                   |
| HAGAKI:              | Número de HAGAKI                                              |
| LABEL:               | Número de etiqueta                                            |
|                      | Número de páginas escaneadas con el alimentador automático de |
| ADSX_PG:             | documentos (ADF). (Escaneo simple)                            |
|                      | Número de páginas escaneadas con el alimentador automático de |
| ADDX_PG:             | documentos (ADF). (Escaneo Dúplex)                            |
|                      | Número de páginas escaneadas con la unidad del escáner de     |
| FB_PG:               | documentos (document scanner unit).                           |
|                      | Desarrollo de tensión de polarización Negro (Developing Bias  |
| KDEV_BIAS:           | Voltage)                                                      |
| POWER:               | Tiempo total de activación                                    |
| PWRCNT:              | Número de Encendido (ON)                                      |
| TTL_JAM:             | Número total de atascos                                       |
| TR1_JAM:             | Número de atascos que se produjeron en T1.                    |
| TR2_JAM:             | Número de atascos que se produjeron en LT.                    |
| MP_JAM:              | Número de atascos que se produjeron en MP.                    |
| DX_JAM:              | Número de atascos que se produjeron en DX.                    |
| IN_JAM:              | Número de atascos que se produjeron dentro de la máquina.     |
| RE_JAM:              | Número de atascos que se produjeron en la expulsión.          |
|                      | Número de atascos se produjeron en el escaneo simple con el   |
| ADSX_JAWI:           | alimentador automático de documentos (ADF).                   |
|                      | Número de atascos se produjeron en el escaneo dúplex con el   |
|                      | alimentador automático de documentos (ADF).                   |
| HODN_ER:             | Número de error de descarga eléctrica.                        |
| FUSR_ER:             | Número de error del fusor (fuser).                            |
| MTLK_ER:             | Número de error de bloqueo del motor.                         |
| MACHINE ERR_01 to 10 | Ultimo código de error de la máquina del 01 al 10             |
| COMERR1              | Ultimo código de error de comunicación del 1 al 3             |
|                      | <b>v</b>                                                      |

\* 1 No se cuenta.

\* 2 Algunos margen de error debe ser tenido en cuenta porque la cobertura del área a imprimir de tamaño A4 es calculado usando las señales de vídeo.

# 4.21 Indicación del Código de Error (Código de función 82)

# <Función>

Esta función muestra un código de error de la máquina en la pantalla LCD.

#### <Procedimiento del Funcionamiento)

(1) Presione las teclas **[8]** y **[2]** en este orden en la etapa inicial (initial stage) del Modo de Mantenimiento (Maintenance Mode).

La máquina muestra en la pantalla LCD "MACHINE ERROR X X"

(2) Pulse el botón **[Detener / Salir] (Stop / Exit)**. La máquina emite un pitido durante un segundo y vuelve a la etapa inicial (initial stage) del Modo de Mantenimiento (Maintenance Mode).

# 4.22 Salida del Registro de Transmisión a la Línea Telefónica (Código de función 87)

#### <Función>

Esta función genera el registro de transmisión (que la máquina haya almacenado de las últimas de transmisiones) a la línea telefónica. Permite que el personal de servicio pueda recibir el registro de transmisión de la máquina del usuario en una ubicación remota y utilizarla para analizar los problemas que surgen en la máquina del usuario.

### <Procedimiento del Funcionamiento)

(1) Si la máquina del usuario tiene un problema relacionado con la transmisión, llame el usuario de la máquina en una ubicación remota de la máquina.

(2) Si la línea está conectada, que el usuario realice lo siguiente:

1) Conecte un teléfono externo.

2) Presione los botones [Menu] (Menu), [Inicio] (Start), [Menú] (Manu) en este orden.
3) Presione las teclas [8] y [7].

La operación anterior hace que la máquina del usuario envíe CNG a su máquina para enviar el registro de transmisión.

(3) Si usted oye el CNG enviados desde la máquina del usuario, pulse el botón [Inicio] (Start) de su máquina.

Su máquina comenzará a recibir el registro de transmisión de la máquina del usuario.

### 4.23 Reiniciar el Contador Después de Sustituir la Unidad del Fusor (Fuser Unit), la Unidad Láser (Laser Unit) y el Kit de la Alimentación del Papel (Paper feed Kit) (Código de función 88)

# <Función>

El número de sustitución se incrementa en uno, y la indicación de advertencia "" Sustituir \*\*\*" se despeja, con la implementación de esta operación después de sustituir la unidad de fusión( fuser unit), unidad láser (laser unit) y el kit de la alimentación del papal (paper feed kit) (MP, T1, T2).

# <Procedimiento del Funcionamiento)

(1) Presione las teclas **[8]** y **[8]** en este orden en la etapa inicial (initial mode) del Modo de Mantenimiento (Maintenance Mode).

(2) La pantalla LCD muestra la "Reset Laser Unit".

(3) Presione el botón [▲] o [▼] para seleccionar elemento que desea restablecer. La pantalla LCD muestra.

"Reset-Fuser Unit" "Reset-Laser Unit" "Reset PF-KIT MP" "Reset PF-KIT T1" "Reset PF-KIT T2"

(4) Presione el botón [Aceptar] (OK) o [Inicio] (Start), y luego "\*\*\* OK?'. Aparecerá en la pantalla LCD.

(5) [Aceptar] (OK): pulse el botón **[Inicio] (Start)** para reiniciar el contador de la parte seleccionada y regrese al procedimiento de funcionamiento (2) el modo.

NG: Pulse el botón [◀] para volver al procedimiento de funcionamiento (2) el modo. A continuación, seleccione de nuevo la parte que desea reiniciar con el botón [▼] o el botón [▲].

# 4.24 Finzalizar el Modo de Mantenimiento (Maintenance Mode) (Código de función 99)

#### <Función>

Terminar el modo de mantenimiento (maintenance mode).

# <Procedimiento del Funcionamiento)

(1) Pulse la tecla **[9]** dos veces en la etapa inicial (initial stage) del Modo de Mantenimiento (Maintenance Mode).

(2) El Modo de Mantenimiento (Maintenance Mode) está terminado, y la máquina vuelve al estado de espera (standby status).

# 5.1 Reiniciar el Mantenimiento Periódico de la Vida de las Partes

# Reiniciar el Contador de Vida de la Unidad del Fusor (Fuser Unit)

### <Función>

Esta función le permite reiniciar el contador de páginas del unidad del fusor (fuser unit) y aumentar el número de reemplazo se incrementa por uno.

# <Procedimiento del Funcionamiento)

(1) Presione las teclas **[3]** y **[9]** al mismo tiempo, en el estado de listo (ready state). Aparecerá en la pantalla LCD "Reset Menu"

(2) Pulse el botón [▲] varias veces para seleccionar "Fuser".

# (3) Pulse el botón [Aceptar] (OK).

Aparecerá en la pantalla LCD "1. Reset / 2. Exit" .

(4) Pulse la tecla **[1]** al reiniciar el contador de la vida de la unidad del fusor (fuser unit). Pulse la tecla **[2]** si no reinicia.

(5) Aparecerá en la pantalla LCD "Accepted", si pulsa la tecla **[1]**. El contador de páginas de la unidad de fusión (fuser unit)se reinicia, y el número de veces de reemplazo se incrementa por uno. Entonces, la máquina vuelve al estado de listo (ready state). Si pulsa la tecla **[2]**, la máquina no reinicia el contador de páginas y aparecerá en la pantalla LCD "Fuser".

# Reiniciar el Contador de la Vida de la Unidad del Drum (Drum Unit)

# <Función>

Esta función le permite reiniciar el contador de páginas de la unidad del tambor (drum unit) y aumentar el número reemplazo se incrementa por uno.

# <Procedimiento del Funcionamiento)

- (1) Presione las teclas **[3]** y **[9]** al mismo tiempo, en el estado de listo (ready state). Aparecerá en la pantalla LCD "Reset Menu".
- (2) Pulse el botón [▲] varias veces para seleccionar "Drum".
- (3) Pulse el botón [Aceptar] (OK). Aparecerá en la pantalla LCD "1. Reset / 2. Exit".

(4) Pulse la tecla **[1]** al reiniciar el contador de vida de la Unidad del Drum (Drum Unit). Pulse la tecla **[2]** si no reinicia.

(5) Aparecerá en la pantalla LCD "Accepted" presionando la tecla [1]. El contador de páginas de la unidad de tambor (drum unit) se reinicia, y el número de veces de reemplazo se incrementa por uno. Entonces, la máquina regresa al estado de listo (ready state). Si al pulsar la tecla [2], la máquina no reinicia el contador de páginas y aparecerá en la pantalla LCD "Drum".

# Reiniciar el Contador de Vida del Kit de la Alimentación del Papel

# <Función>

Esta función le permite reiniciar el contador de páginas del kit de alimentación del papel (1 ó 2) y aumentar el número de veces de reemplazo por uno.

### <Procedimiento del Funcionamiento)

(1) Presione las teclas **[3]** y **[9]** al mismo tiempo, en el estado de listo (ready state). Aparecerá en la pantalla LCD "Reset Menu"

(2) Pulse el botón [▲] varias veces para seleccionar "PF Kit 1" o "PF Kit 2".

(3) Pulse el botón **[Aceptar] (OK)**. Aparecerá en la pantalla LCD "1. Reset / 2. Exit ".

(4) Pulse la tecla **[1]** al reiniciar el contador de vida del kit de alimentación del papel. Pulse la tecla **[2]**, si no reinicia.

(5) Aparecerá en la pantalla LCD "Accepted", si pulsa la tecla **[1]**. El contador de páginas del kit de alimentación del papel se reinicia, y el número de veces de reemplazo se incrementa por uno. Luego, la máquina vuelve al estado de listo (ready state). Si al pulsar la tecla **[2]**, la máquina no reinicia el contador de la página aparecerá en la pantalla LCD "PF Kit 1" o "PF Kit 2".

#### Reiniciar el Contador de Vida del Kit de Alimentación del Papel MP

#### <Función>

Esta función le permite reiniciar el contador de páginas del Kit de alimentación de papel MP y aumentar el número de veces de reemplazo por uno.

#### <Procedimiento del Funcionamiento)

(1) Presione las teclas **[3]** y **[9]** al mismo tiempo, en el estado de listo (ready state). Aparecerá en la pantalla LCD "Reset Menu".

(2) Pulse el botón [▲] varias veces para seleccionar "PF Kit MP".

#### (3) Pulse el botón [Aceptar] (OK).

Aparecerá en la pantalla LCD "1. Reset / 2. Exit"

(4) Pulse la tecla **[1]** al reiniciar el contador de vida del Kit de alimentación de papel MP. Pulse la tecla **[2]**, si no la reinicia.

(5) Aparecerá en la pantalla LCD "Accepted", si pulsa la tecla **[1]**. El contador de páginas del Kit de alimentación de papel MP se reinicia, y el número de veces de reemplazo se incrementa por uno. Luego, la máquina vuelve al estado de listo (ready state). Si al pulsar la tecla **[2]**, la máquina no reiniciar el contador de páginas y aparecerá en la pantalla LCD "PF Kit MP"

# Reiniciar el Contador de Vida de la Unidad de Láser (Laser Unit)

# <Función>

Esta función le permite reiniciar el contador de la unidad de láser (laser unit) y aumentar el número de veces de reemplazo por uno.

# <Procedimiento del Funcionamiento)

(1) Presione las teclas **[3]** y **[9]** al mismo tiempo, en el estado de listo (ready state). Aparecerá en la pantalla LCD "Reset Manu".

(2) Pulse el botón [▲] varias veces para seleccionar "Laser".

(3) Pulse el botón [Aceptar] (OK).

Aparecerá en la pantalla LCD "1. Reset / 2. Exit".

(4) Pulse la tecla **[1]** al reiniciar el contador de vida de la unidad de láser (laser unit). Pulse la tecla **[2]** si no reinicia.

(5) Aparecerá en la pantalla LCD "Accepted", si pulsa la tecla **[1]**. El contador de páginas de la unidad láser (laser unit) se reinicia, y el número de veces de reemplazo se incrementa por uno. Entonces, la máquina vuelve al estado de listo (ready state). Si al pulsar la tecla **[2]**, la máquina no reinicia el contador de páginas y aparecerá en la pantalla LCD "Laser".

# 5.2 Función de Reinicio del Contador del Rodillo de Desarrollo (Develop Roller) /Desarrollo de tensión de polarización (Developing Bias Voltage)

Dado que la densidad de impresión es probable que se oscurece a medida que el tóner está por terminar, el desarrollo de polarización (developing bias) se baja poco a poco (se reduce la vía de voltaje) en función al número de rotación de; rodillo de dessarrollo (developing roller) para que una densidad se pueda mantener casi fija desde el principio hasta el final. El desarrollo de tensión de polarización (developing bias voltage) se pueden verificar en la pantalla del registro de información (Código de función 80).

En el caso que el cartucho de tóner (toner cartridge) se suistituye con uno nuevo, el contador del rodillo de desarrollo (develop roller) y el desarrollo de tensión de polarización (developing bias voltage) se reinician al mismo tiempo. Esta función le permite reiniciarlos de forma manual.

| Panel de operación                               | Función                                          |
|--------------------------------------------------|--------------------------------------------------|
| Pulsando la tecla [Borrar / Volver] (Clear/Back) | Los menús del contador del rodillo de            |
| mientras la cubierta se abre.                    | desarrollo (develop roller counter) se reinicia. |

# <Procedimiento del Funcionamiento)

(1) Pulse el botón [Borrar / Atrás] (Clear/Back), mientras que la cubierta delantera (front cover) se abre.

(2) Aparecerá en la pantalla LCD "Replace Drum?" "1. Yes 2. No ". Si desea reiniciar el contador, pulse la tecla **[1]**. Si no es así, pulse la tecla **[2]**.

(3) Pulse las teclas [\*], [0] y [0] en este orden, el contador se reiniciará y aparecerá en la pantalla LCD "Accepted".

(4) La máquina regresa al estado de que la cubierta delantera (front cover) está abierta.

# Nota:

• Si no se realiza ninguna operación durante 60 segundos o más, la máquina desactiva la función de reinicio del contador del rodillo de desarrollo (develop roller) desarrollo de tensión de polarización (developing bias voltage). Aparecerá en la pantalla LCD "Cover is Open Close the Front Cover". Luego, la máquina vuelve al estado de listo (ready state).

# 5.3 Modo de Contramedida de Condensación del Tambor (Drum)

Las manchas de impresión pueden ocurrir con la condensación de la superficie del tambor en alta humedad del ambiente. Cuando el modo de contramedida de condensación del tambor se establece en ON (Encendido) para seguir el procedimiento que se describe a continuación, se puede solucionar la condensación de la superficie de la tambor secando por el calor de la unidad del fusor (fuser unit).

# <Procedimiento del Funcionamiento)

(1) Abra la cubierta delantera (front cover).

(2) Presione el botón [Ampliar / Reducir] (Enlarge/Reduce). La pantalla LCD muestra el

"LONG WARMUP MODE (Modo de calentamiento largo) 1. On (Encendido)

2. Off" (Apagado)

(3) Seleccione la opción "ON" o "OFF" (Encendido o Apagado) pulsando el botón **[1]** o **[2]**, y pulse el botón **[Aceptar] (OK)**.

La pantalla LCD muestra el "Accepted", y la máquina vuelve al estado de espera (standby status).

# 5.4 Desbloqueo y Eliminación de la Contraseña de la Función de Bloqueo / Configuración del Bloqueo

#### Cómo borrar la contraseña

El usuario no puede borrar la contraseña registrada por el funcionamiento del panel. Realice el siguiente procedimientos para borrar la contraseña registrada.

#### <Procedimiento del Funcionamiento)

(1) Presione el botón [Menu], [#], [2], [7], [9], [0] y [0] en este orden en el estado de listo (ready state).

Aparecerá en la pantalla LCD "0".

(2) La contraseña registrada se borra, y la máquina vuelve al estado de listo (ready state).

#### 5.5 Eliminación de Información de Impresión Segura

Si ha olvidado la contraseña de la Impresión Segura (Secure Print), apague (turn off) y vuelva a encender (turn it on) la máquina para borrar los datos de impresión.

# CAPITULO 8 DIAGRAMAS DE CIRCUITO, DIAGRAMAS DE CABLEADO

# CAPITULO 8 – DIAGRAMAS DE CIRCUITO, DIAGRAMAS DE CABLEADO

Este capítulo proporciona los diagramas de circuitos de la Fuente de Poder de Alto Voltaje del PCB, LVPS PCB, NCU PCB y los diagramas de cableado que le ayudan a entender las conexiones entre los PCB's.

# CONTENIDO

| 1. DIAGRAMAS DE CIRCUITO | 8-1 |
|--------------------------|-----|
| 2. DIAGRAMA DE CABLEADO  | 8-7 |

# 1. DIAGRAMAS DE CIRCUITO

# Diagrama de Circuito del Ensamble de la Fuente de Poder de Alto Voltaje del PCB (High voltage power supply PCB)

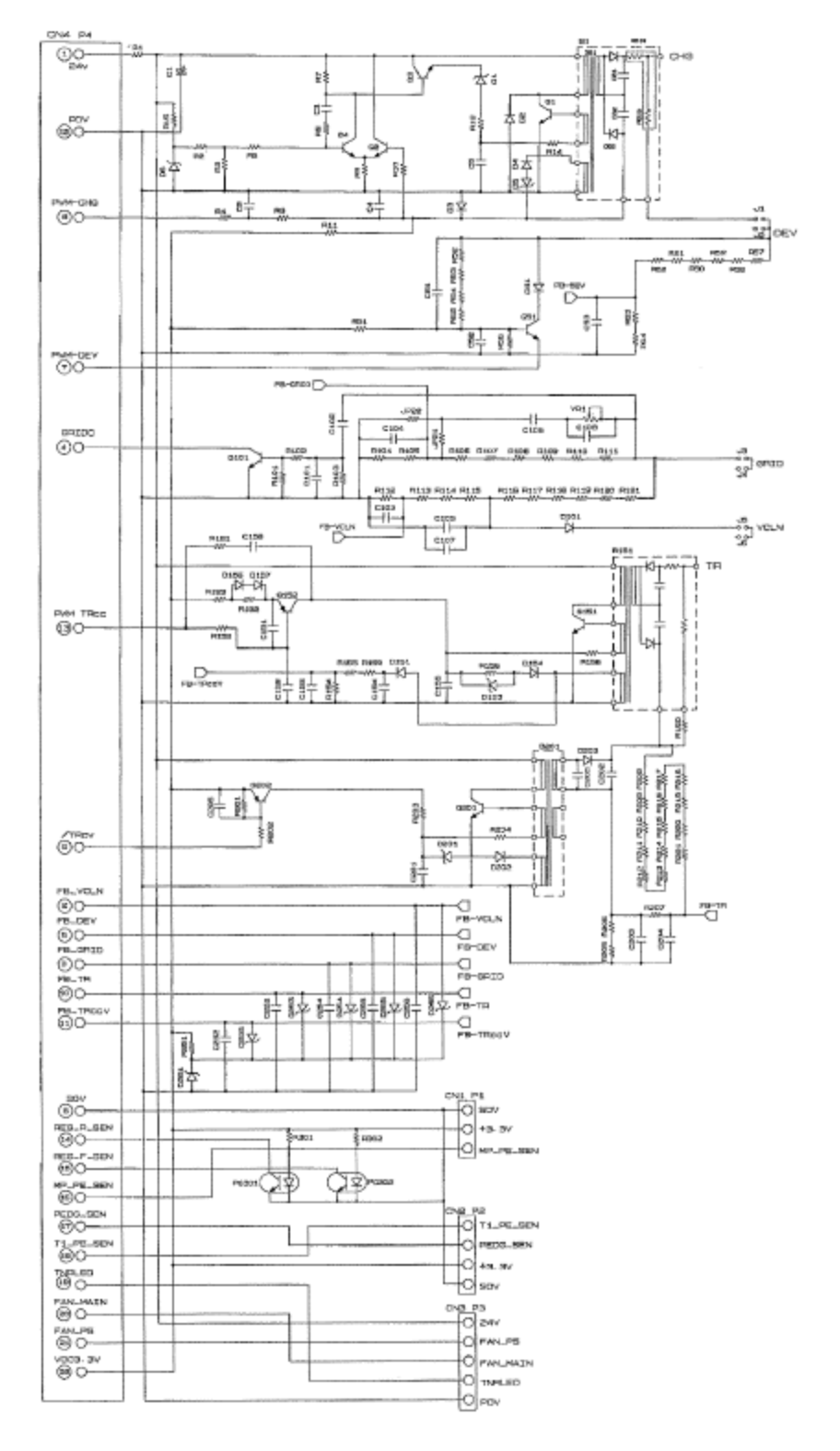

8-1

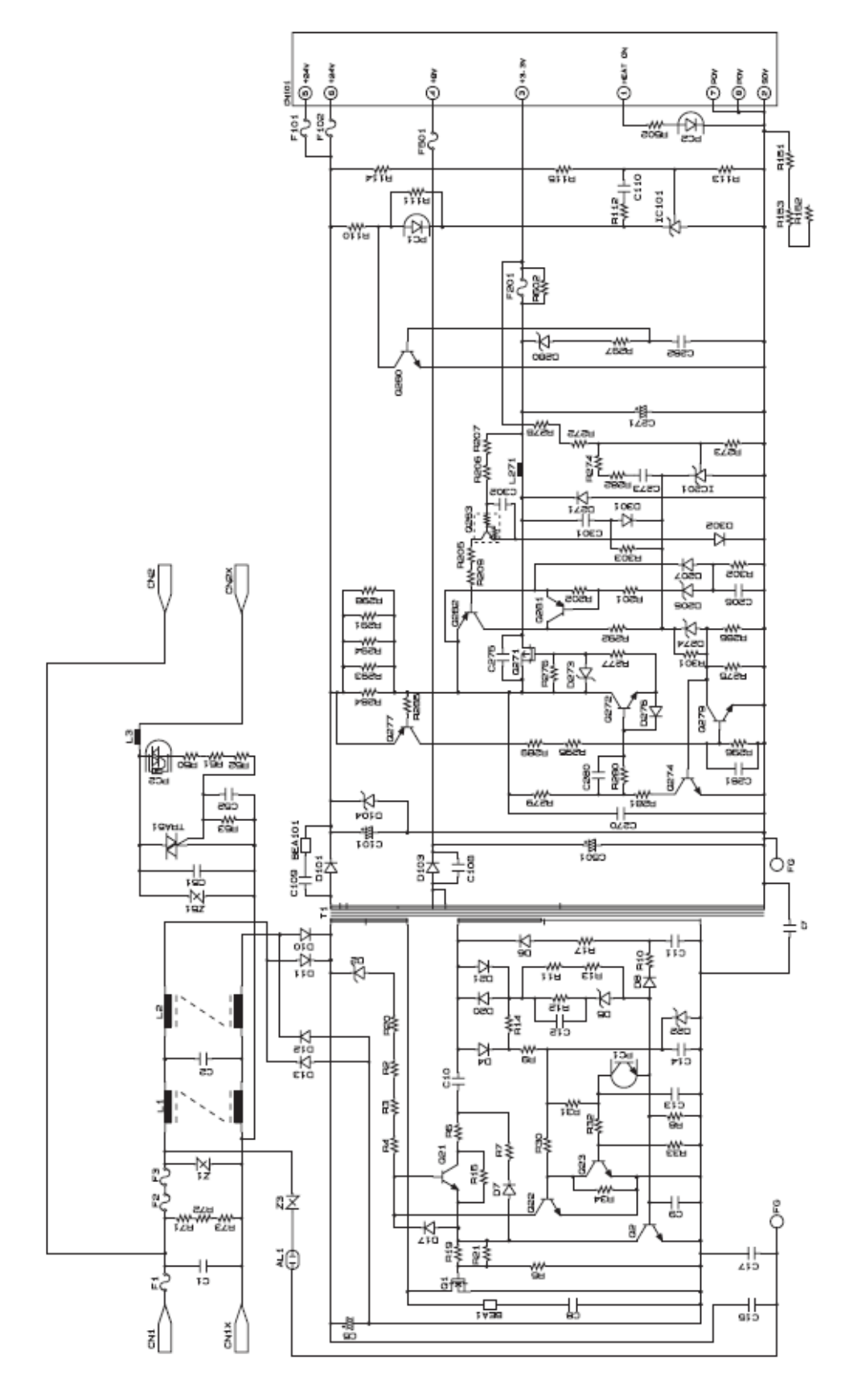

MPW3045

8-2

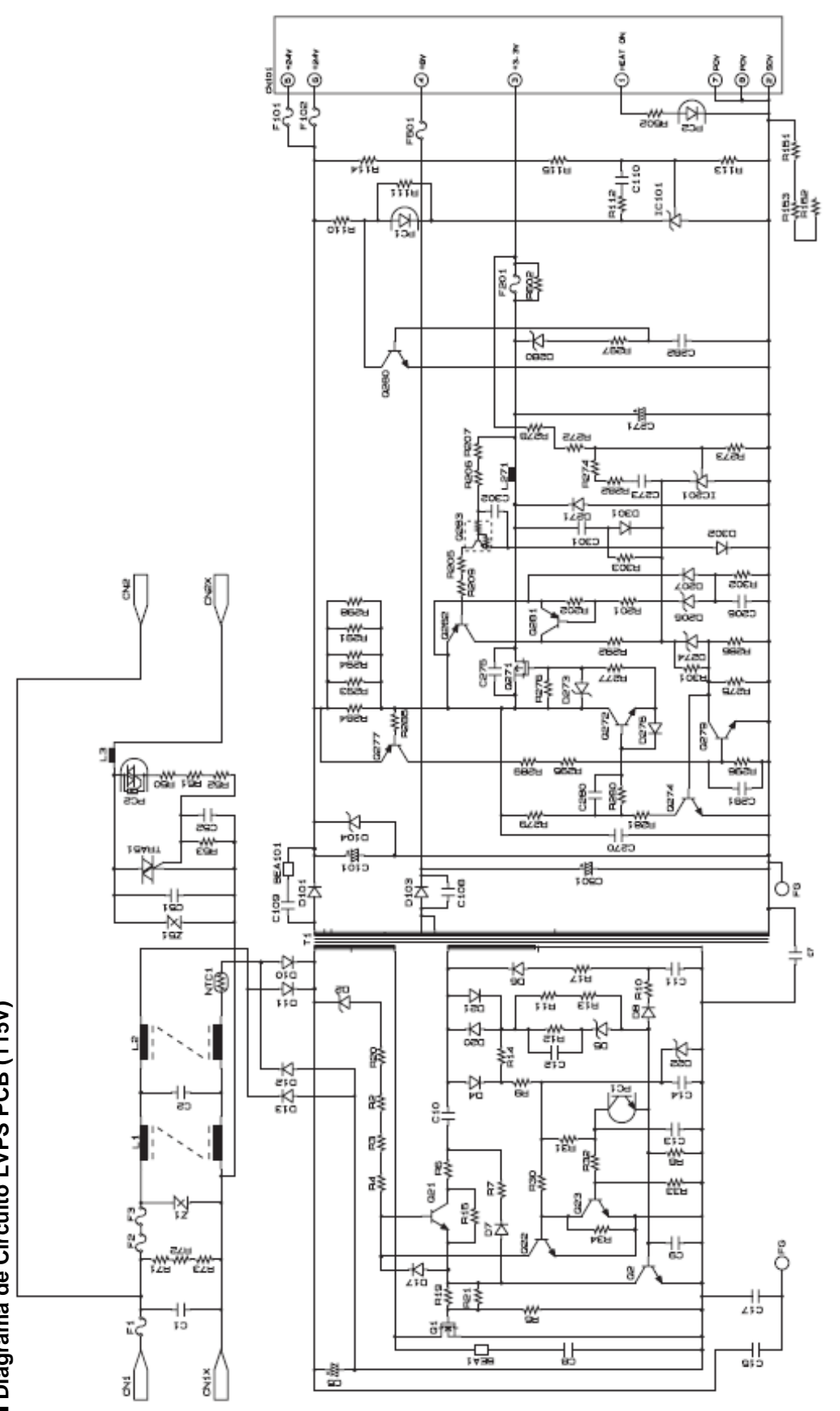

MPW3044

Confidencial

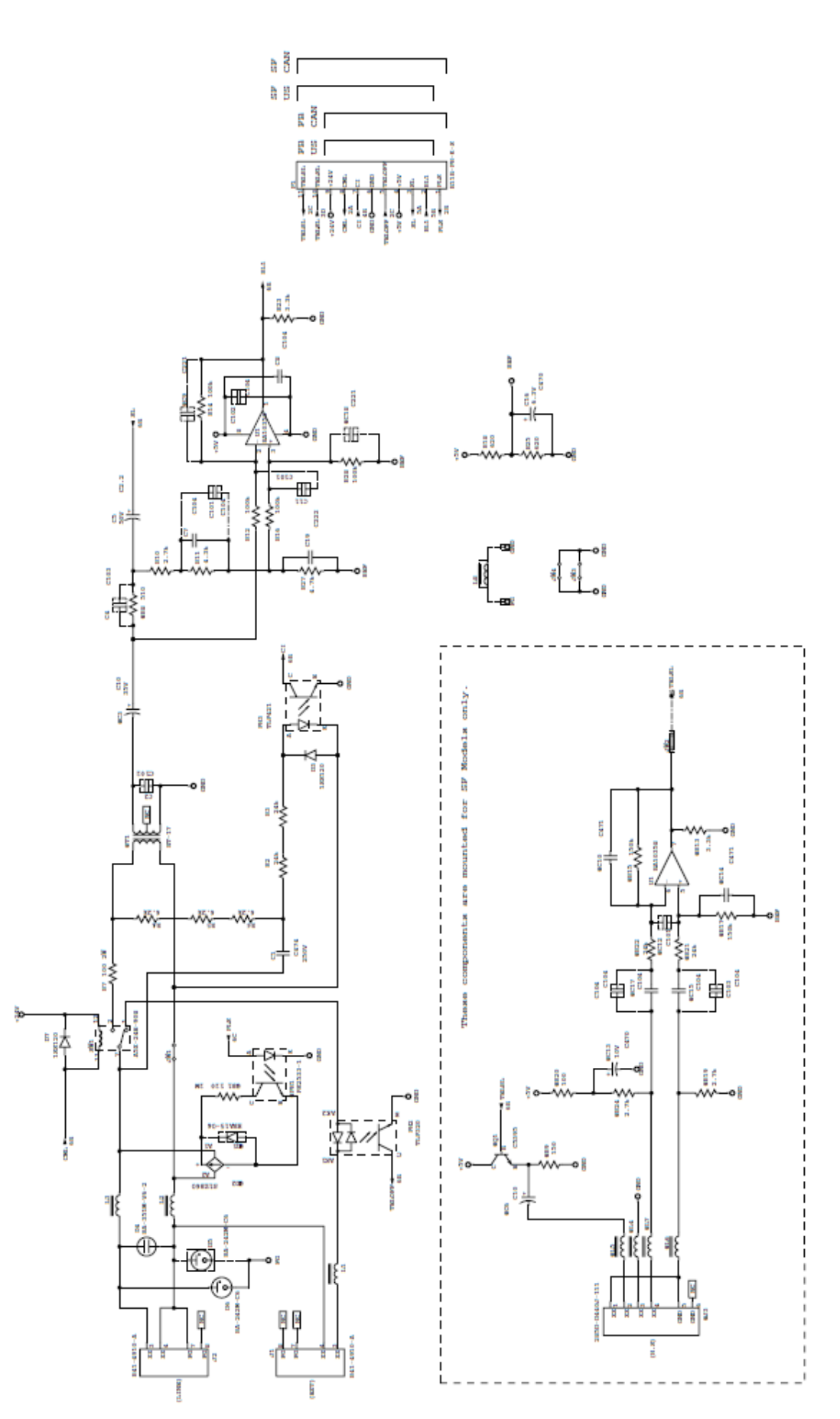

Confidencial

Fig. 8-4

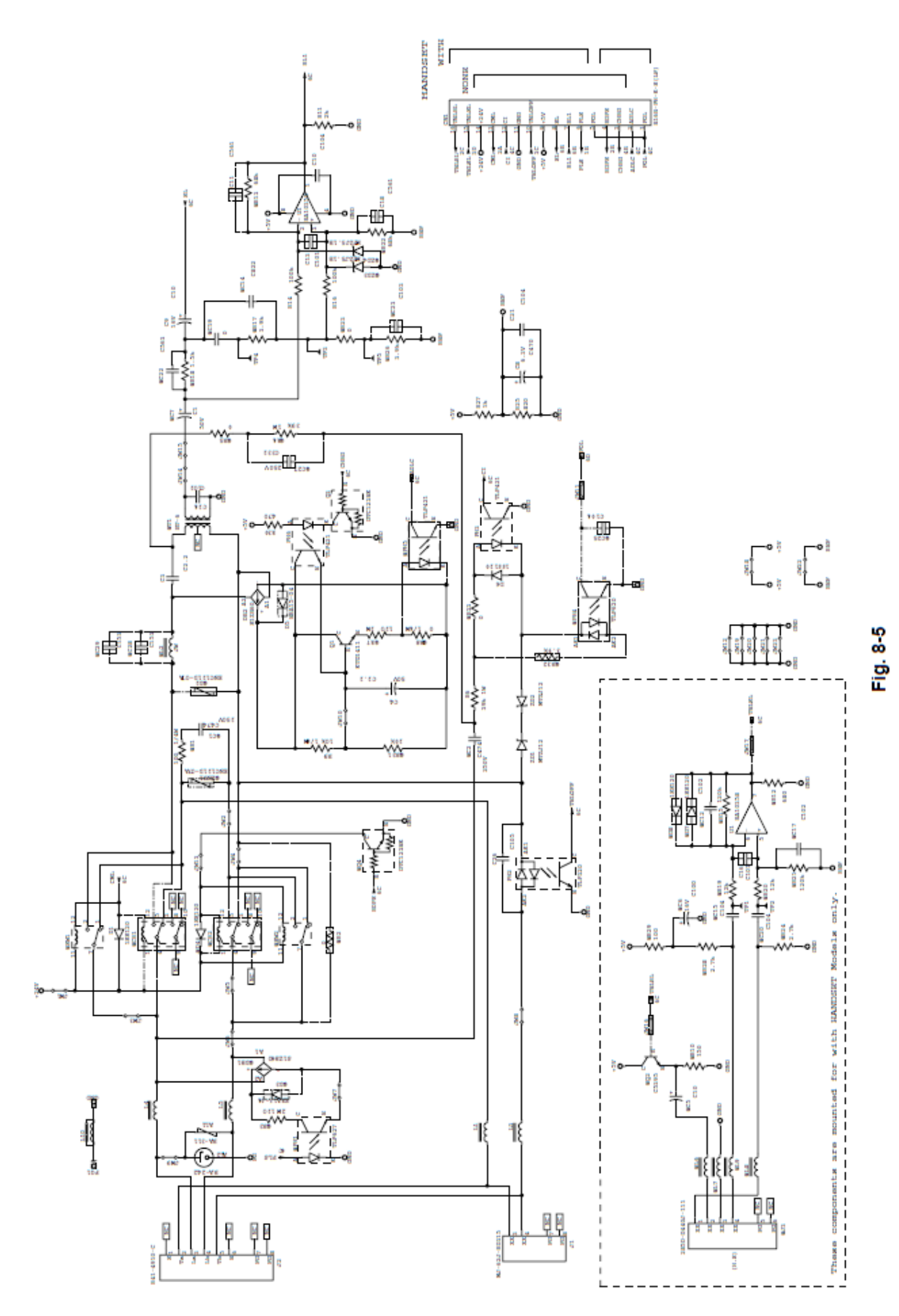

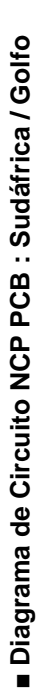

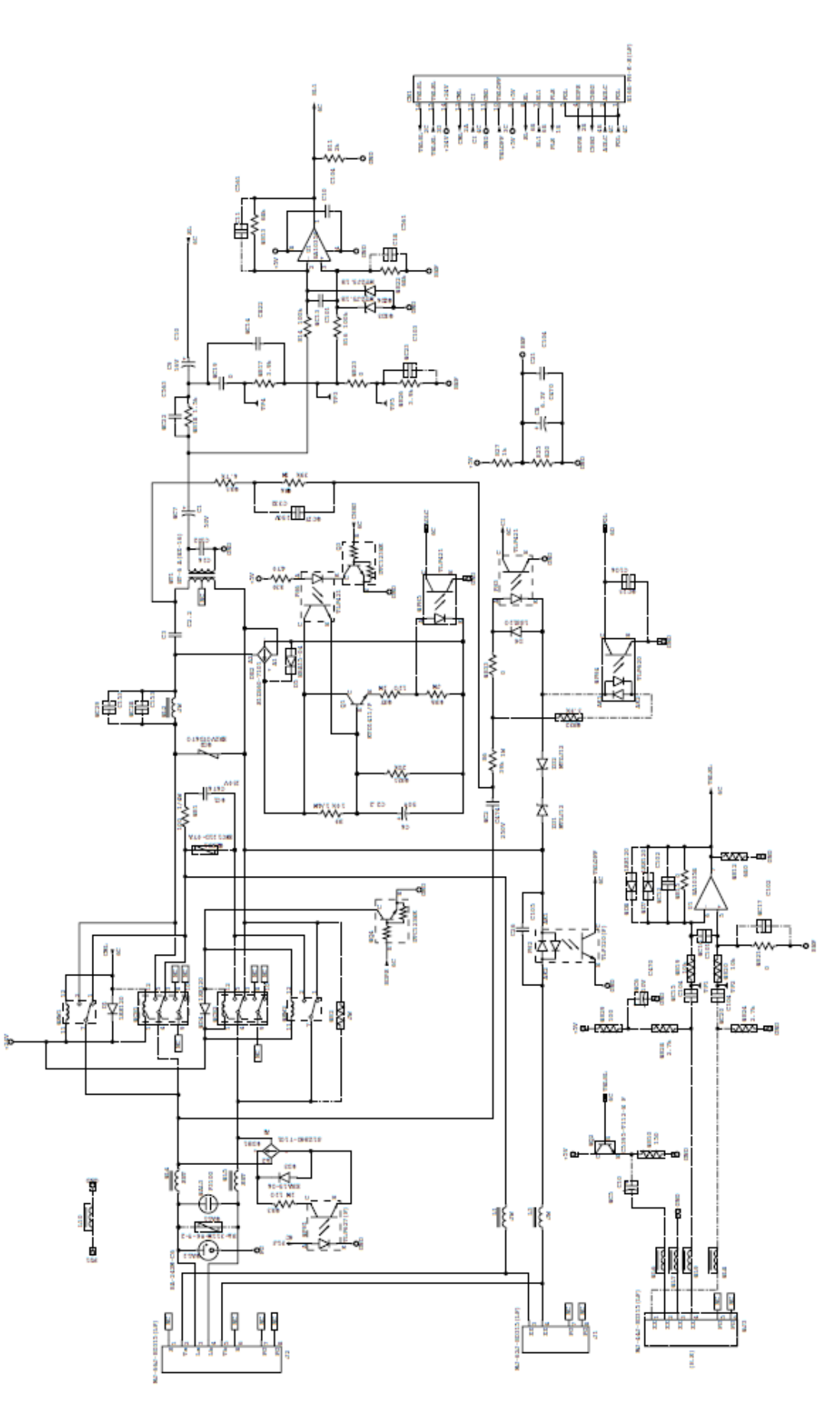

# 2. DIAGRAMA DE CABLEADO

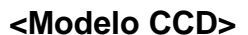

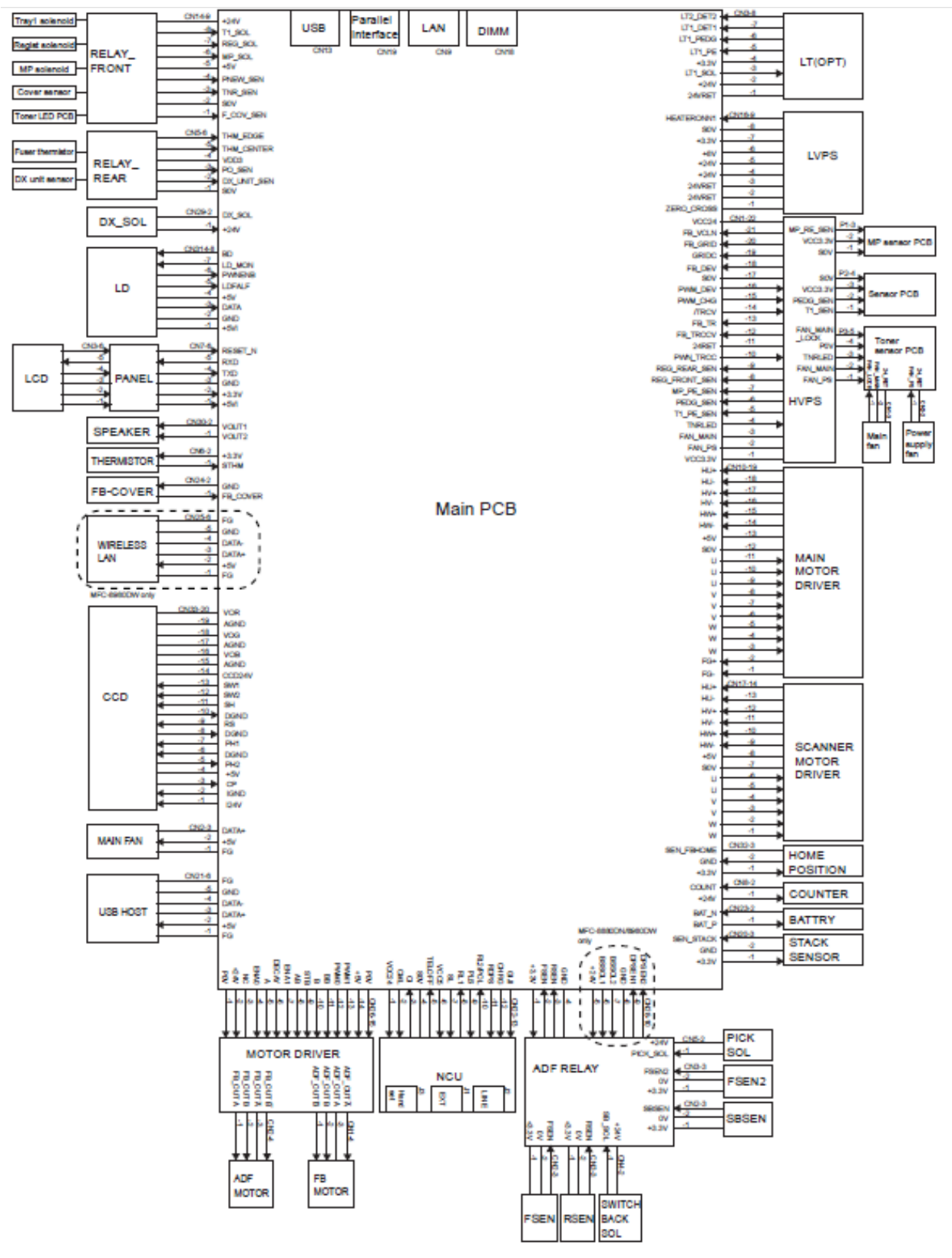

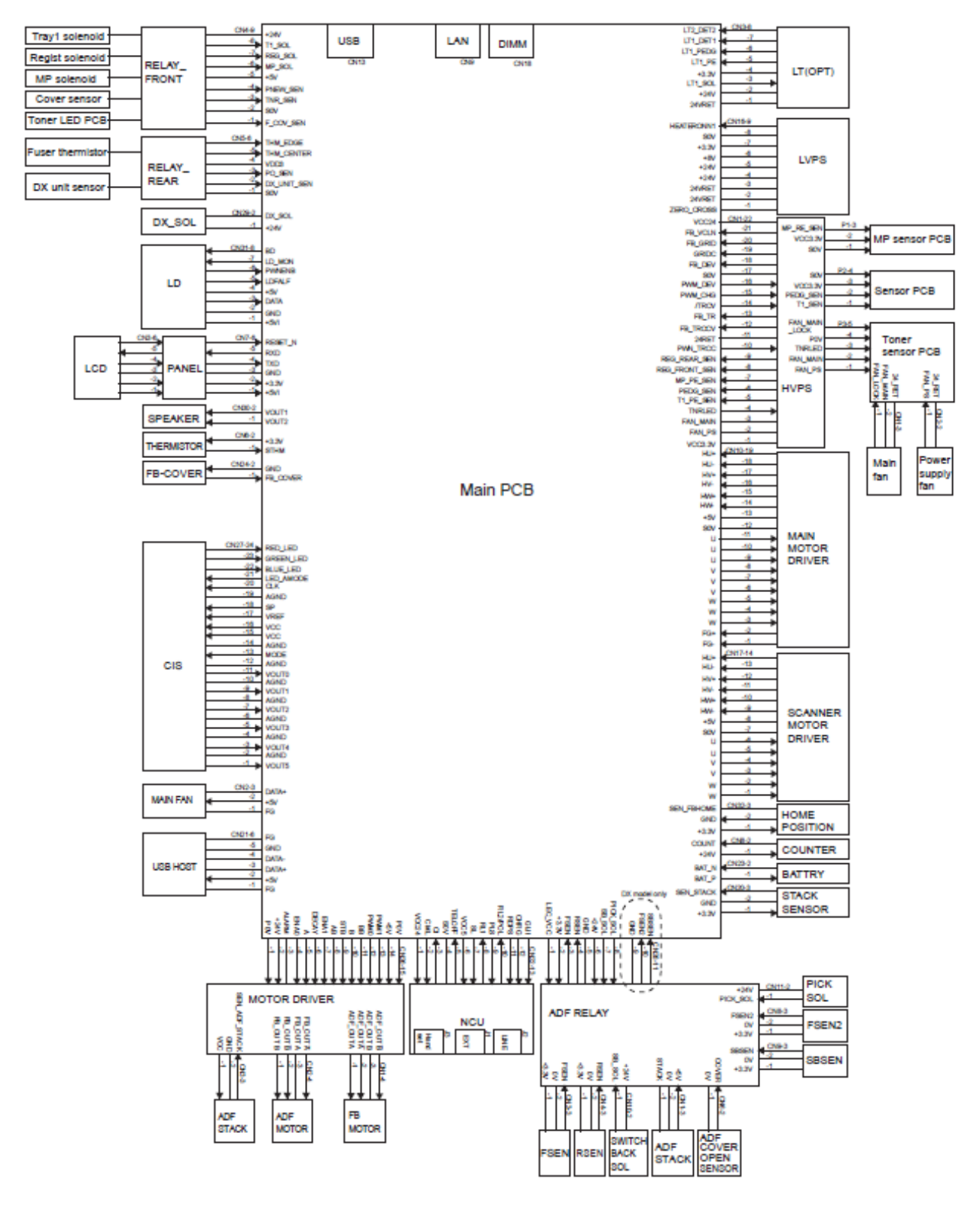

Fig. 8-8

# APENDICE 1 FUNCIONES DE LOS INTERRUPTORES (WSW)

Este apéndice describe las funciones de los interruptores de firmware. Utilice el cambio de firmware para que coincida con las condiciones ambientales, si el mal funcionamiento de la máquina es debe a un desajuste.
## CAMBIOS DEL FIRMWARE (WSW)

Este apéndice describe las funciones de los cambios de los trabajadores, que se pueden dividir en dos grupos: uno es para personalizar las preferencias diseñado para el destino del envío (Consulte 4.18 "Personalización del EEPROM (Código de función 74)" en el Capítulo 7) y el otro es para la modificación de preferencias para adaptar la máquina a las condiciones ambientales. El uso de este último grupo si el mal funcionamiento de la máquina debido a un desajuste.

Cada interruptor tiene ocho selectores. Sin embargo, algunos de ellos no se pueden establecer por el usuario final. Sólo selectores en las tablas de configuración del cambio de los trabajadores de este apéndice que están sombreadas pueden ser establecidos por un usuario final.

El interruptor del trabajador ajusta el procedimiento que se describe en "4.6.1 Configuración del Cambio de Firmware (Función Código 10) "en el Capítulo 7.

## Interruptor del Trabajador

| WSW No. | Función                                                   | Consulte en: |
|---------|-----------------------------------------------------------|--------------|
| WSW01   | Ajuste del marcador de pulso                              | Ape. 1-4     |
| WSW02   | Ajuste de la señal del tono                               | Ape. 1-6     |
| WSW03   | Ajuste del modo PABX                                      | Ape. 1-7     |
| WSW04   | Ajuste de transferencia de configuración                  | Ape. 1-9     |
| WSW05   | 1er. Tono de marcación y detección de tono de ocupado     | Ape. 1-10    |
|         | Ajuste del botón [Redial / Pause] (Remarcador/Pausa) y la | Apo 1 11     |
| WSW06   | detección del 2do. tono de marcación                      | Ape. I-II    |
| WSW07   | Ajuste del marcador de tono 1                             | Ape. 1-13    |
| WSW08   | Ajuste del marcador de tono 2                             | Ape. 1-14    |
| WSW09   | La definición del protocolo 1                             | Ape. 1-15    |
| WSW10   | La definición del protocolo 2                             | Ape. 1-16    |
| WSW11   | Ajuste del tono de ocupado                                | Ape. 1-17    |
| WSW12   | Ajuste de la detección de estado de la señal              | Ape. 1-18    |
| WSW13   | Ajuste del módem                                          | Ape. 1-19    |
| WSW14   | Ajuste de la facilidad de respuesta automática (AUTO ANS) | Ape. 1-20    |
| WSW15   | Ajuste de la instalación de remarcado                     | Ape. 1-21    |
| WSW16   | Ajuste de la función 1                                    | Ape. 1-22    |
| WSW17   | Ajuste de la función 2                                    | Ape. 1-22    |
| WSW18   | Ajuste de la función 3                                    | Ape. 1-23    |
| WSW19   | Ajuste de la velocidad de transmisión                     | Ape. 1-24    |
| WSW20   | Ajuste del modo de comunicaciones en el extranjero        | Ape. 1-25    |
| WSW21   | Ajuste TAD 1                                              | Ape. 1-26    |
| WSW22   | ECM y llamada en espera identificador de llamadas         | Ape. 1-26    |
| WSW23   | Ajuste de comunicaciones                                  | Ape. 1-27    |
| WSW24   | Ajuste TAD 2                                              | Ape. 1-28    |
| WSW25   | Ajuste TAD 3                                              | Ape. 1-28    |
| WSW26   | Ajuste de la función 4                                    | Ape. 1-29    |
| WSW27   | Ajuste de la función 5                                    | Ape. 1-30    |
| WSW28   | Ajuste de la función 6                                    | Ape. 1-31    |
| WSW29   | Ajuste de la función 7                                    | Ape. 1-32    |

| WSW No.      | Función                                                       | Consulte en: |
|--------------|---------------------------------------------------------------|--------------|
| WSW30        | Ajuste de la función 8                                        | Ape. 1-32    |
| <b>WSW31</b> | Ajuste de la función 9                                        | Ape. 1-33    |
| <b>WSW32</b> | Ajuste de la función 10                                       | Ape. 1-34    |
| WSW33        | Ajuste de la función 11                                       | Ape. 1-34    |
| WSW34        | Ajuste de la función 12                                       | Ape. 1-35    |
| <b>WSW35</b> | Ajuste de la función 13                                       | Ape. 1-35    |
| WSW36        | Ajuste de la función 14                                       | Ape. 1-36    |
| <b>WSW37</b> | Ajuste de la función 15                                       | Ape. 1-37    |
| <b>WSW38</b> | Ajuste de transmisión V.34                                    | Ape. 1-38    |
| <b>WSW39</b> | Velocidad dela transmisión V.34                               | Ape. 1-39    |
| WSW40        | Ajuste del modem V.34                                         | Ape. 1-40    |
| WSW41        | Duración de la luz Encendida (ON) del escáner                 | Ape. 1-42    |
| WSW42        | Ajuste del correo de Internet                                 | Ape. 1-43    |
| WSW43        | Ajuste de la función 16                                       | Ape. 1-43    |
| WSW44        | Aceleración del escaneo-1                                     | Ape. 1-44    |
| WSW45        | Aceleración del escaneo-2                                     | Ape. 1-45    |
| WSW46        | Estado de encendido / apagado (power ON/OFF) del monitor      | Ape 1-46     |
|              | y el estado del puerto paralelo mantiendose alto              | Apo: 1 40    |
| WSW47        | El cambio entre velocidad alta y completa del USB             | Ape. 1-47    |
| WSW48        | Ajuste de latencia del USB                                    | Ape. 1-48    |
| WSW49        | Pitido al final de copia e imprime en color negro             | Ape. 1-48    |
| WSW50        | Ajuste SDAA (No utilizado)                                    | Ape. 1-49    |
| WSW51        | Ajuste de la función 17                                       | Ape. 1-49    |
| WSW52        | Ajuste de la función 18                                       | Ape. 1-50    |
| WSW53        | Ajuste de la función 19                                       | Ape. 1-50    |
| WSW54        | Ajuste de la función 20                                       | Ape. 1-51    |
| WSW55        | No se utiliza                                                 | Ape. 1-52    |
| WSW56        | Ajuste de la función 21                                       | Ape. 1-53    |
| WSW57        | Ajuste de la función 22                                       | Ape. 1-54    |
| WSW58        | Ajuste de la función 23                                       | Ape. 1-54    |
| WSW59        | Ajuste de la función 24                                       | Ape. 1-55    |
| WSW60        | No se utiliza                                                 | Ape. 1-56    |
| WSW61        | Intensidad de la luz del Escaneo para decidir a ser estable 1 | Ape. 1-57    |
| WSW62        | Intensidad de la luz del Escaneo para decidir a ser estable 2 | Ape. 1-58    |
| WSW63        | Ajuste de la función 25                                       | Ape. 1-59    |
| WSW64        | Ajuste del lagnarta del papel por default                     | Ape. 1-60    |
| WSW65        | Ajuste dei soporte dei papei                                  | Ape. 1-60    |
| WSW66        | Final de vida del tambor (Drum)                               | Ape. 1-61    |
|              | INO SE UIIIIZA                                                | Ape. 1-61    |
| 80,000       | Final de vide de la Unidad del Fusor (FUSEr UNIT)             | Аре. 1-61    |
| WSW69        | (Document scanner unit)                                       | Ape. 1-61    |

| WSW No. | Función                                                                                                    | Consulte en: |
|---------|----------------------------------------------------------------------------------------------------|--------------|
| WSW70   | Final de vida del Kit de alimentación del papel                                                               | Ape. 1-61    |
| WSW71   | Final de vida del Kit de alimentación del papel 2                                                             | Ape. 1-61    |
| WSW72   | Final de vida del Kit de alimentación del papel MP                                                            | Ape. 1-62    |
| WSW73   | No se utiliza                                                                                                 | Ape. 1-62    |
| WSW74   | No se utiliza                                                                                                 | Ape. 1-62    |
| WSW75   | Distancia de la expulsión del papel del interruptor posterior                                                 | Ape. 1-63    |
| WSW76   | El número limitado de los documentos a la inversa para la expulsión del papel del escaneo simple desde el ADF | Ape. 1-64    |
| WSW77   | El número limitado de los documento a la inversa para la expulsión del papel del escaneo dúplex desde el ADF  | Ape. 1-64    |

Las funciones y los ajustes para cada cambio de trabajador (WSW) se describen a continuación;

## <WSW01> (Ajuste de marcador de pulso)

| Selector No. | Función                                       | Ajustes y Especificaciones         |
|--------------|-----------------------------------------------|------------------------------------|
|              |                                               | No. 1 2                            |
| 1            |                                               | 0 0 : N                            |
| 2            |                                               | 0 1 : N+1                          |
| -            |                                               | 1 0 : 10-N                         |
|              | Generación de modo de marcación de pulso      | 11:N                               |
|              |                                               | No. 3 4                            |
| 3            |                                               | 0 0 : 60 ms                        |
| 3            |                                               | 0 1 : 67 ms                        |
| 4            |                                               | 1 0 : 40 ms                        |
|              | Espacio del tiempo en la marcación de puslo   | 1 1 : 64 ms (for 16 PPS)           |
|              |                                               | No. 5 6                            |
| 5            |                                               | 0 0 : 800 ms                       |
| 5            |                                               | 0 1 : 850 ms                       |
| 0            |                                               | 1 0 : 950 ms (for 16 PPS)          |
|              | Pausa entre-dígitos                           | 1 1 : 600 ms (at 106-ms intervals) |
| 7            | Cambio entre la marcación de pulso y de tono, | 0: Yes 1: No                       |
|              | por el cambio de función                      | 0. 165 1. 100                      |
| 8            | Modo de marcación por defalut, marcación de   |                                    |
|              | pulso (DP) o de tono (PB)                     |                                    |

## • Selectores 1 y 2: Generación del modo de marcación de pulso

Estos selectores ajustan el número de pulsos que se generan en la marcación por pulso.

N: Marcado "N" genera "N" pulsos. (Marcando el "0" genera 10 pulsos.)

N + 1: Marcado "N" genera "N + 1" pulsos.

10 - N: marcado "N" genera "10 - N" pulsos.

## • Selectores 3 y 4: Longitud de espacio tiempo en la marcación por pulso

Estos selectores establecen la duración de pausa en la marcación por pulso.

(Ejemplo: Si "1", "2" y "3" se marcan cuando N es fijado por los selectores de 1 y 2.)

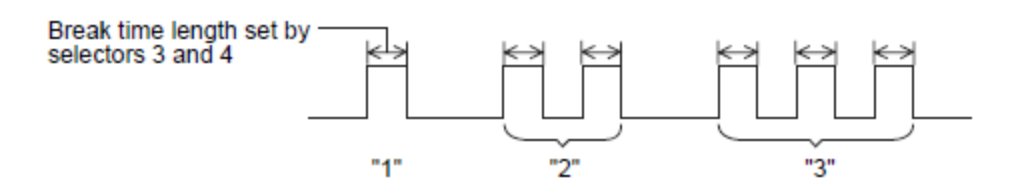

#### • Selectores 5 y 6: Pausa entre-dígitos

Estos selectores definen la pausa entre dígitos en la marcación por pulso. (Ejemplo: Si "1", "2" y "3" se marcan cuando N es fijado por los selectores de 1 y 2.)

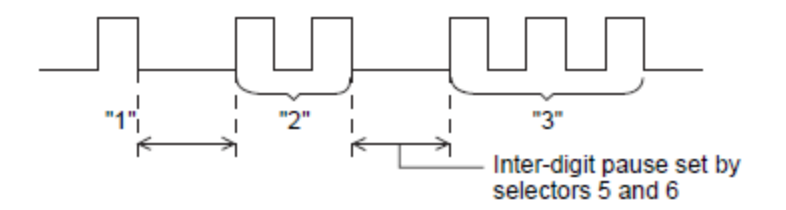

• Selector 7: El Cambio entre marcación de pulso y la marcación de tono, por el selector de funciones

Esta selección determina si el modo de marcación se puede cambiar entre el modo de pulso (DP) y el tono de marcado (PB) utilizando el selector de funciones.

# • Selector 8: El modo de marcación por predeterminación, marcación de pulso (DP) o marcación de tono (PB)

Este selector establece el modo de marcación por predeterminación (marcación por pulso o marcación por tono) que puede ser cambiado por el selector de funciones. Si el usuario cambia con el selector de funciones, cuando el selector 7 se establece en "0", el valor especificado por esta selección también se cambiará automáticamente.

| Selector No. | Función                                  | Ajustes y Especificaciones |
|--------------|------------------------------------------|----------------------------|
|              |                                          | No. 1 2                    |
| 1            |                                          | 0 0 : 70 ms                |
|              | Señal de tono del tiempo de transmisión  | 0 1 : 80 ms                |
| 2            |                                          | 1 0 : 90 ms                |
|              |                                          | 1 1 : 100 ms               |
|              |                                          | No. 3 4                    |
| 2            |                                          | 0 0 : 70 ms                |
|              | Min. pausa en la marcación por tonos     | 0 1 : 80 ms                |
| -            |                                          | 1 0 : 90 ms                |
|              |                                          | 1 1 : 140 ms               |
| 5            |                                          | 0: 0 dB 1: 8 dB            |
| 5            | Atenuador de timbre de fondo a la línea  | 0: 0 dB 1: 4 dB            |
| 8            | (seleccionable en el rango de 0 a 15 dB, | 0: 0 dB 1: 2 dB            |
| 0            | en incrementos de 1 dB)                  | 0: 0 dB 1: 1 dB            |

# • Selectores del 1 al 4: Transmisión de la señal de tono y tiempo de duración mínima. hacer una pausa en el tono de marcación

Estos selectores establecen la longitud de tiempo de la señal de tono y una pausa mínima en tono de marcación.

(Ejemplo: Si "1", "2", "3", "4", y "5" se marcan.)

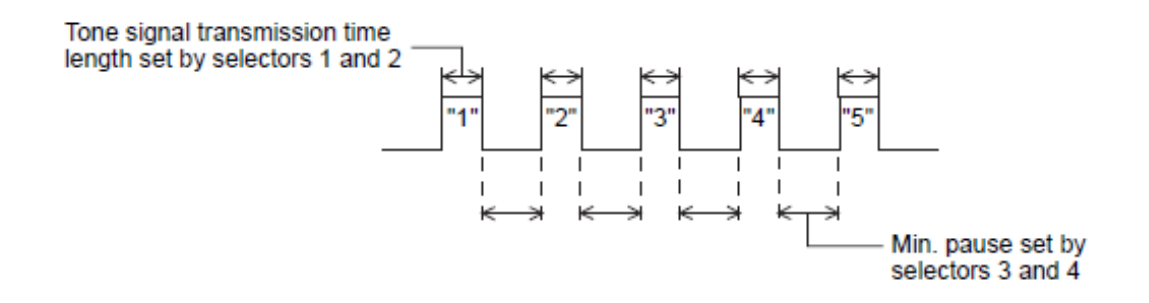

## • Selectores del 5 al 8: Atenuador del tono de timbre de fondo en la línea

Estos selectores se utilizan para ajustar el volumen del sonido de un tono de timbre de fondo en el modo F / T, un sonido de llamada en espera, o un sonido generado como una señal durante la operación de control remoto o en el inicio de la grabación del ICM.

Cuanto mayor sea el valor especificado por estos selectores, mayor es la atenuación.

## <WSW03> (Ajuste del modo PABX)

| Selector No. | Función                                     | Ajustes y Especificaciones         |
|--------------|---------------------------------------------|------------------------------------|
| 1            | Detección CNG al compartir una toma de      |                                    |
| I            | corriente con un teléfono modular           | 0: A 1: B                          |
|              |                                             | No. 2 3 4                          |
|              |                                             | 0 0 0: 50 ms                       |
|              |                                             | 0 0 1: 210 ms                      |
| 2            | Detección de la longitud de tiempo del tono | 0 1 0: 500 ms                      |
| I            | de marcación PABX*, necesaria para iniciar  | 0 1 1: 800 ms                      |
| 4            | la marcación                                | 1 0 0: 900 ms                      |
|              |                                             | 1 0 1: 1.5 sec.                    |
|              |                                             | 1 1 0: 2.0 sec.                    |
|              |                                             | 1 1 1: 2.5 sec                     |
| 5            | Detección CNG al compartir una toma de      |                                    |
| 5            | corriente con un teléfono modular           | 0: A 1: B                          |
|              |                                             | No. 6 7                            |
| c            |                                             | 0 0 : No detection (3.5 sec. wait) |
| 7            | Detección del tono de marcación PABX *      | 0 1 : No detection (5 sec. wait)   |
| 1            |                                             | 1 0 : No detection (7 sec. wait)   |
|              |                                             | 1 1 : Detection (Frequency only)   |
| 8            | No se utiliza.                              |                                    |

\* PABX: Cambio de la rama automática privada

Nota:

• Selectores del 2 al 4, 6 y 7 no serán aplicables cuando no esté instalado PABX.

# • Selectores de 1 y 5: Detección de CNG, cuando comparte la toma de corriente con un teléfono modular

Estos selectores determinan si la máquina detecta una señal de CNG cuando una línea se ha conectado a un teléfono que comparte una toma de corriente modular con la máquina. Tras la detección de las señales de CNG por el número de ciclos especificado por estos selectores, la máquina CNG interpreta como una señal efectiva y luego comienza la recepción de FAX.

| Sele  | ector | Cuala     |
|-------|-------|-----------|
| No. 1 | No. 5 | Cycle     |
| 0 (A) | 0 (A) | 0.5 cycle |
| 0 (A) | 1 (B) | 1.0 cycle |
| 1 (A) | 0 (A) | 1.5 cycle |
| 1 (B) | 1 (B) | 2.0 cycle |

## • Selectores del 2 al 4: Detección de la longitud de tiempo del tono de marcación PABX, necesario para iniciar la marcación

Tras la detección del tono de marcación PABX por la longitud del tiempo de estos selectores, la máquina empieza a marcar. Estos selectores son efectivos sólo cuando los dos selectores 6 y 7 se establecen en "1" (Detección).

## • Selectores 6 y 7: Detección del tono de marcación PABX \*

Estos selectores activan o desactivan la función del tono de marcación que detecta un tono de marcación cuando una línea está conectada a el PABX.

Ajusta dos de estos selectores en "1" activa la función de detección de tono de marcación para que la máquina empiece a marcar después de la detección de un tono marcación cuando la línea está conectada.

Otras combinaciones de ajuste que desactivan la función del tono de marcación de detección de modo que la máquina empieza a marcar después de una ESPERA (WAIT) especificada (3.5, 5.0 O 7.0 segundos) sin la detección de un tono de marcación cuando una línea está conectada.

## <WSW04> (Ajuste de transferencia de configuración)

| Selector No. | Función                             | Ajustes y Especificaciones       |
|--------------|-------------------------------------|----------------------------------|
|              | Earth function in transfer facility |                                  |
| 1            | (NO SE UTILIZA)                     |                                  |
| 2            | Dual tone detection frequency in    |                                  |
| 3            | ICM recording (NO SE UTILIZA)       |                                  |
|              | Dual tone detection sensitivity in  |                                  |
| 4            | ICM recording (NO SE UTILIZA)       |                                  |
|              |                                     |                                  |
|              | Período de tiempo añadido a el      |                                  |
|              | tiempo designado por los selectores |                                  |
|              | 3 y 4 en la WSW 24 (tiempo que      |                                  |
|              | transcurre entre la CML ON y        |                                  |
| 5            | regresa timbre al tono de fondo)    | 0: Not added 1: +4 seconds added |
|              |                                     | No. 6 7 8                        |
|              |                                     | 0 0 0: 80 ms                     |
|              |                                     | 0 0 1: 100 ms                    |
|              |                                     | 0 1 0: 110 ms                    |
|              |                                     | 0 1 1: 120 ms                    |
|              |                                     | 1 0 0: 200 ms                    |
| 6            |                                     | 1 0 1: 250 ms                    |
| I            | Espacio de la longitud de tiempo    | 1 1 0: 500 ms                    |
| 8            | para la función de flash.           | 1 1 1: 700 ms                    |

## Nota:

• Selectores 1 y del 5 al 8, no son aplicables en aquellos países donde no hay soporte a la instalación de transferencia.

## • Selectores 6 y 8: Espacio de la longitud de tiempo para la función de flash

Estos selectores establecen el espacio de la longitud de tiempo. Este ajuste sólo es efectivo cuando la función flash está seleccionada por el botón [Buscar / Marcación rápida][Search/speed Dial] mediante el selector de funciones.

| <wsw05> (1er</wsw05> | . Tono de | marcación y | detección | de tono de | e ocupado) |
|----------------------|-----------|-------------|-----------|------------|------------|
|----------------------|-----------|-------------|-----------|------------|------------|

| Selector No. | Función                               | Ajustes y Especificaciones        |
|--------------|---------------------------------------|-----------------------------------|
|              |                                       | No. 1 2 3                         |
|              |                                       | 0 0 0: 3.5 sec. wait              |
|              |                                       | 0 0 1: 7.0 sec. wait              |
| 1            |                                       | 0 1 0: 10.5 sec. wait             |
| I            | 1era. Detección del tono de marcación | 0 1 1: 14.0 sec. wait             |
| 3            |                                       | 1 0 0: 17.5 sec. wait             |
|              |                                       | 1 0 1: 21.0 sec. wait             |
|              |                                       | 1 1 0: 24.5 sec. wait             |
|              |                                       | 1 1 1: Detection (Without wait)   |
|              | Pausa máxima de tiempo permitida por  |                                   |
| 4            | la detección remota de código de      |                                   |
|              | detección de Identificación           | 0: 2 sec. 1: 1 sec.               |
|              |                                       | No. 5 6                           |
|              |                                       | 0 0: No detection                 |
| 5            | Detección del tono de ocupado en el   | 0 1: Detection only after dialing |
| 6            | modo de envío automático              | 1 0: No detection                 |
|              |                                       | 1 1: Detection before and after   |
|              |                                       | dialing                           |
| 7            | Detección del tono de ocupado en      |                                   |
| •            | automático modo de recepción          | 0: Yes 1: No                      |
| 8            | No se utiliza.                        |                                   |

Nota:

• Selectores del 5 al 7 no son aplicables en aquellos países donde no hay soporte en la detección de tono de ocupado.

## • Selectores del 1 al 3: 1era. detección de tono de marcación

Estos selectores activan o desactivan la función del 1er. Detección del tono de marcación que detecta el 1er. Tono de marcación emitido desde la PSTN cuando una línea se conecta a la PSTN.

Ajustar todos estos selectores a "1" activa la función de detección de tono de marcación para que la máquina empiece a marcar después de la detección de un tono de marcación cuando la línea está conectada. (Sin embargo, en los países que no tienen soporte a la función de detección del tono de marcación, por ejemplo, en los EE.UU., el ajuste de estos selectores en "1" hace que el inicio de la máquina de marcación después de una espera de 3.5 segundos.) Por las condiciones de detección 1er. tono de marcación, se refiere a WSW07 y WSW08.

Otras combinaciones de ajuste desactivan la función de detección del tono de marcación de modo que la máquina empieza a marcar después de la ESPERA (WAIT) especificada (3.5, 7.0, 10.5, 14.0, 17.5, 21.0 o 24.5 segundos) sin que se detecte un tono de marcación cuando la línea se conecta a la PSTN.

# • Selector 4: Pausa máxima de tiempo permitida para la detección remota de código ID de detección de Identificación

Este selector ajusta la pausa máxima de tiempo permitido para la detección del segundo dígito del código de identificación remota tras la detección del primer dígito de recepción remota.

Si selector 4 se ajusta a "0" (2 segundos), por ejemplo, sólo un código de identificación remoto, cuyo segundo dígito se detecta dentro de 2 segundos después de la detección del primer dígito se hará efectiva a fin de activar la función remota.

### • Selectores de 5 y 6: Detección del tono de ocupado en el modo de envío automático

Estos selectores de determinan si la máquina se desconecta o no automáticamente una línea cuando se detecta un tono de ocupado en el modo de envío automático.

Ajuste del selector 6 a "0" hace caso omiso de un tono de ocupado para que la máquina no se desconecta la línea. Ajustando los selectores 5 y 6 a "0" y "1", respectivamente, hace que la máquina detecte un tono de ocupado después de marcar y desconecte la línea.

Ajuste de dos de los selectores 5 y 6 a "1" hace que la máquina detecte un tono de ocupado antes y después de marcar y luego desconectar la línea.

• Selector 7: Detección del tono de ocupado en el modo de recepción automática

Esta selección determina si la máquina se desconecta automáticamente o no la línea de cuando se detecta un tono de ocupado en el modo de recepción automática.

<WSW06> Ajuste del botón [Redial / Pause] (Remarcador/Pausa) y la detección del 2do. tono de marcación

| Selector No. | Función                                                                                             | Ajustes y Especificaciones                                                                                                    |
|--------------|----------------------------------------------------------------------------------------------------|----------------------------------------------------------------------------------------------------|
| 1<br>I<br>3  | Ajuste del botón [Redial / Pause]<br>(Remarcador/Pausa) y la detección de<br>2do. tono de marcación | No. 1 2 3<br>0 0 0: No pause<br>0 0 1: 3.5 sec. wait<br>0 1 0: 7 sec. wait<br>1 0 1: 10.5 sec. wait<br>1 0 0: 2.8 sec. wait<br>1 0 1: 2nd dial tone detection both in DP and push-button (PB) dialing system<br>1 1 0: 2nd dial tone detection only in pulse dialing (DP) system<br>1 1 1: 2nd dial tone detection only in pulse dialing (DP) system |
| 4<br>1<br>6  | La detección del 2do. Tono de<br>marcación                                                          | No. 4 5 6<br>0 0 0: 50 ms<br>0 1: 250 ms<br>0 1: 250 ms<br>0 1: 620 ms<br>1 0: 800 ms<br>1 0: 1.5 sec.<br>1 1 0: 2.0 sec.<br>1 1 1: 2.5 sec.                                                                                                    |
| 7            | N º de ciclos de la detección del 2do.<br>tono de marcación                                         | 0: 1 cycle 1: 2 cycles                                                                                                    |
| 8            | Interrupción permisible instantáneo<br>durante la recepción del 2do. tono de<br>marcación           | 0: 30 ms 1: 50 ms                                                                                                    |

#### Nota:

• Selectores del 4 al 8 no son aplicables en aquellos países donde no hay soporte en la detección de tono de marcación, por ejemplo, EE.UU.

# Selectores del 1 al 3: Ajuste del botón [Redial / Pause] (Remarcador/Pausa) y la detección de 2do. tono de marcación

Selectores

| 0010010100 |                                                                                                 |  |
|------------|-------------------------------------------------------------------------------------------------|--|
| 123        |                                                                                                 |  |
| 000        | No se introduce espera, incluso si se pulsa el botón [Redial / Pause] (Remarcador/Pausa)        |  |
| 001        | Si presiona el botón [Redial / Pause] (Remarcador/Pausa) durante la marcación, la máquina       |  |
| 010        | inserta la espera como se define en la tabla anterior.                                          |  |
| 0 1 1      | Si se pulsa el botón [Redial / Pause] (Remarcador/Pausa) repetidas veces, la máquina            |  |
| 011        | introduce el tiempo de espera especificado multiplicado por el número de depresiones. Se        |  |
| 100        | aplica también en la marcación en circuito (hook-up).                                           |  |
| 101        |                                                                                                 |  |
| 110        | Cuando estos selectores se ajustan a "1, 0, 1":                                                 |  |
| 111        | Cada vez que pulse el botón [Redial / Pause] (Remarcador/Pausa) en la marcación, la             |  |
|            | máquina esperará por el 2do. tono de marcación para ser enviado a través de la línea de         |  |
|            | comunicaciones independientemente de la marcación por pulsos o marcación por tonos.             |  |
|            | Cuando estos selectores se establece en "1, 1, 0":                                              |  |
|            | Si presiona el botón [Redial / Pause] (Remarcador/Pausa) en la marcación por pulso, la          |  |
|            | máquina primero esperará por el 2do. tono de marcación para ser enviado a través de la línea de |  |
|            | comunicaciones. Después de eso, presionando el botón [Redial / Pause]                           |  |
|            | (Remarcador/Pausa), la máquina introduce una espera de 3.5 segundos. En la marcación por        |  |
|            | tonos, la máquina introduce una espera de 3.5 segundos.                                         |  |
|            | Cuando estos selectores se establece en "1, 1, 1":                                              |  |
|            | Si presiona el botón [Redial / Pause] (Remarcador/Pausa), la máquina primero espera por el      |  |
|            | 2do. tono de marcación para ser enviados a través de la línea de comunicaciones,                |  |
|            | independientemente de la marcación de pulsos o la marcación el tonos. Después de eso,           |  |
|            | presionando el botón [Redial / Pause] (Remarcador/Pausa) la máquina introduce una espera        |  |
|            | de 3.5 segundos.                                                                                |  |
|            | ((En los países donde no se admite la detección de la función de marcación de tono, ajustando   |  |
|            | estos selectores en "1, 0, 1," "1, 1, 0" ó "1, 1, 1" introduce una espera de 3.5 segundos.)     |  |

## Selectores del 4 al 6: Detección del 2do. Tono de marcación

Tras la detección del 2do. Tono de marcación por la longitud de tiempo especificado por estos selectores, la máquina empieza a marcar.

Este ajuste sólo será efectivo cuando la función de detección del 2do. tono de marcación se activa por selectores del 1 al 3 (Ajustes 101, 110 o 111).

Esta función no se aplica en aquellos países donde no hay soporte a la función de detección de tono de marcación.

#### • Selector 7: No. De ciclos de la detección del 2do. Tono de marcación

Este selector ajusta el número de ciclos de detección del tono de marcación necesario para iniciar la marcación.

## • Selector 8: Interrupción permisible instantáneo durante la recepción del 2do. Tono de marcación

Este selector ajusta el período de interrupción permitido instantáneo que debe ser ignorada durante la recepción del 2do. Tono de marcación.

| Selector No. | Función                                                       | Ajustes y Especificaciones                                                                                                    |
|--------------|---------------------------------------------------------------|----------------------------------------------------------------------------------------------------|
| 1 2          | Control de la banda de frecuencia<br>del tono de marcación    | No. 1 2<br>0 0: Narrows by 10 Hz<br>0 1: Initial value<br>1 0: Widens by 10 Hz<br>1 1: Widens by 10 Hz                                                    |
| 3            | Line current detection<br>(NO SE UTILIZA)                     |                                                                                                    |
| 4<br>1<br>6  | Detección del nivel del 2do. Tono de<br>marcación (Z = 600 Ω) | No. 4 5 6<br>0 0 0: -21 dBm<br>0 0 1: -24 dBm<br>0 1 0: -27 dBm<br>0 1 1: -30 dBm<br>1 0 0: -33 dBm<br>1 0 1: -36 dBm<br>1 1 0: -39 dBm<br>1 1 1: -42 dBm |
|              | Interrupción permisible instantáneo                           |                                                                                                    |
| 7            | marcación                                                     | 0: 30 ms 1: 50 ms                                                                                                    |
| 8            | No se utiliza.                                                |                                                                                                    |

## Nota:

• Selectores 1, 2, 4 al 7 no son aplicables en aquellos países donde no hay soporte al tono de marcación o detección de línea actual, por ejemplo, EE.UU.

• Selectores 1 y 2: Control de la banda de frecuencia del tono de marcación

Estos selectores ajustan la banda de frecuencia para el 1er. tono de marcación y el tono de ocupado (antes de marcar) para ser detectados. Este ajuste sólo es efectivo cuando los selectores del 1 al 3 en WSW05 se establecen a "1,1,1".

## • Selectores del 4 al 6: Detección del nivel del 2do. tono de marcación

Estos selectores ajustan la detección del nivel del 2do. Tono de marcación.

# • Selector 7: Interrupción permisible instantáneo durante la recepción del 1er. tono de marcación

Este selector ajusta el período de interrupción permitido instantáneo que debe ser ignorado durante la recepción del 1er. Tono de marcación.

| Selector No. | Función                                                                                 | Ajustes y Especificaciones                                                                                                    |
|--------------|-----------------------------------------------------------------------------------------|----------------------------------------------------------------------------------------------------|
| 1<br> <br>3  | Detección de la longitud de tiempo del<br>1er. Tono de marcación                        | No. 1 2 3<br>0 0 0: 50 ms<br>0 0 1: 250 ms<br>0 1 0: 500 ms<br>0 1 1: 620 ms<br>1 0 0: 800 ms<br>1 0 1: 1.5 sec.<br>1 1 0: 2.0 sec.                       |
| 4<br>5       | Detección de la duración del tiempo de<br>espera para 1ero. y 2do. Tono de<br>marcación | No. 4 5<br>0 0: 10 sec.<br>0 1: 20 sec.<br>1 0: 15 sec.<br>1 1: 30 sec.                                                                                   |
| 6<br>I<br>8  | Detección del nivel del 1er. Tono de<br>marcación y tono ocupado antes de<br>marcar.    | No. 6 7 8<br>0 0 0: -21 dBm<br>0 0 1: -24 dBm<br>0 1 0: -27 dBm<br>0 1 1: -30 dBm<br>1 0 0: -33 dBm<br>1 0 1: -36 dBm<br>1 1 0: -39 dBm<br>1 1 1: -42 dBm |

### <WSW08> (Ajuste del marcador de tono 2)

#### Nota:

• El WSW08 no es aplicable en aquellos países donde no hay soporte al tono de marcación, por ejemplo, U.S.A.

## • Selectores del 1 al 3: Detección de la longitud de tiempo del 1er. Tono de marcación

Tras la detección de la longitud de tiempo del 1er. Tono de marcación fijado por estos selectores, la máquina empieza a marcar. Este ajuste sólo es efectivo cuando los selectores del 1 al 3 en WSW05 se ajustan a "1,1,1".

## • Selectores 4 y 5: Detección de la duración del tiempo de espera para 1ero. y 2do. Tono de marcación

Estos selectores ajustan la detección de la duración del tiempo de espera para el 1ero. y 2do. Tono de marcación para que la máquina espere la entrada del tono de marcación por la longitud de tiempo especificado y se desconecta de la línea cuando no se introduce el tono de marcación.

## <WSW09> (Definición del protocolo 1)

| Selector No. | Función                                                                                           | Ajustes y Especificaciones                                                                                                    |
|--------------|---------------------------------------------------------------------------------------------------|----------------------------------------------------------------------------------------------------|
| 1            | Selección de la longitud del marco                                                                | 0: 256 octets 1: 64 octets                                                                                                    |
| 2            | Uso de comandos no estándar                                                                       | 0: Allowed 1: Prohibited                                                                                                    |
|              |                                                                                                   | No. 3 4                                                                                                    |
| 3            |                                                                                                   | 0 0: 4 times                                                                                                    |
| 4            |                                                                                                   | 0 1: 3 times                                                                                                    |
| 4            |                                                                                                   | 1 0: 2 times                                                                                                    |
|              |                                                                                                   | 1 1: 1 times                                                                                                    |
| 5            | Temporizador T5                                                                                   | 0: 300 sec. 1: 60 sec.                                                                                                    |
| 6            | Temporizador T1                                                                                   | 0: 35 sec. 1: 40 sec.                                                                                                    |
| 7<br>8       | Tiempo de espera para la respuesta de<br>la estación de llamada en el modo de<br>envío automático | No. 7 8<br>0 0: 55 sec. (in U.S.A. and Canadian models)<br>60 sec. (in other models)<br>0 1: 140 sec.<br>1 0: 90 sec.<br>1 1: 35 sec. |

### Nota:

• Selectores del 1 al 5 no son aplicables en los modelos que no son compatibles con ECM.

### Selector 1: Selección de la longitud del marco

Por lo general, una solo marco consiste de 256 octetos (1 octeto = 8 bits). Para las líneas de comunicaciones con una mayor tasa de error de bit, sin embargo, un selector 1 a "1" para que la máquina pueda dividir un mensaje en una marco de 64-octetos.

**Observaciones:** El modo de corrección de errores (ECM) es una forma de transmisión de fax en el que la máquina divide un mensaje en los marcos para la transmisión de manera que si ocurre error en los datos en la línea de transmisión, la máquina vuelve a transmitir sólo los marcos que contienen los datos de error.

## Selector 2: Uso de comandos no estándar

Si este selector está ajustado a "0", la máquina puede utilizar comandos no estándar (de la máquina comandos de modo-nativo, por ejemplo, NSF, NSC, y NSS) para las comunicaciones. Si se ajusta en "1", la máquina sólo va a utilizar los comandos estándar.

#### Selectores 3 y 4: Número de intentos

Estos selectores ajustan número de intentos en cada transmisión de velocidad del módem de velocidad .

#### • Selector 5: Temporizador T5

Este selector se establece la longitud de tiempo para el temporizador T5.

#### Selector 6: Temporizador T1

Este selector se establece la longitud de tiempo para el temporizador T1.

## • Selectores 7 y 8: Tiempo de espera para la respuesta de la estación de llamada en el modo de envío automático

Si la máquina (estación de llamada) no recibe ninguna respuesta (ningún comando G3) de la terminal de llamada en el modo de envío automático para el período especificado por estos selectores, que desconecta la línea.

## <WSW10> (Definición del protocolo 2)

| Selector No. | Función                               |       | Ajustes y Especificaciones |
|--------------|---------------------------------------|-------|----------------------------|
| 1            | Cambio de interface DPC con CML       |       | 0: No 1: Yes               |
| 2            | Tiempo de duración para la transmisió | n del |                            |
| 2            | último número marcado a CML ON        |       | 0: 100 ms 1: 50 ms         |
| 3            | Tiempo de duración desde el CML ON a  | la    | 0: 2 sec. 1: 4 sec.        |
| 4            | Tiempo de duración desde el CML ON a  | la    | 0: 0.5 sec. 1: 2 sec.      |
|              | No. de intentos de formación          |       | No. 5 6                    |
| 5            |                                       |       | 0 0: 1 time                |
| 6            |                                       |       | 0 1: 2 times               |
| 0            |                                       |       | 1 0: 3 times               |
|              |                                       |       | 1 1: 4 times               |
| 7            | Sistema de codificación (Compresión)  | MR    | 0: Allowed 1: Not allowed  |
| 8            | 1                                     | MMR   | 0: Allowed 1: Not allowed  |

• Selector 2: Tiempo de duración para la transmisión del último número marcado a CML ON Este selector ajusta el tiempo de duración desde que la máquina transmite el último número hasta que el Revelador CML se enciende (comes on).

## • Selector 3: Tiempo de duración desde el CML ON a la transmisión CNG

Este selector ajusta el tiempo de duración hasta que la máquina transmite un CNG después enciende el Revelador CML.

#### • Selector 4: Tiempo de duración desde el CML ON a la transmisión CED

Este selector ajusta el tiempo de duración hasta que la máquina transmite un CED después enciende el Revelador CML. Este ajuste no se aplica a cambiando entre el fax y el teléfono.

#### • Selectores 5 y 6: No. de intentos de formación

Estos selectores ajustan el número de intentos de formación que se repiten antes de retroceso automático.

#### • Selectores 7 y 8: Sistema de codificación (Compresión)

Esta selección determina si se permite o no el uso del sistema de codificación MR / MMR.

| Selector No. | Función                                                                                                    | Ajustes y Especificaciones |
|--------------|----------------------------------------------------------------------------------------------------|----------------------------|
|              |                                                                                                    | No. 1 2                    |
| 1            | Control do la banda do frecuencia del tono                                                                   | 0 0: Narrows by 10 Hz      |
| 2            |                                                                                                    | 0 1: Initial value         |
| 2            |                                                                                                    | 1 0: Widens by 10 Hz       |
|              |                                                                                                    | 1 1: Widens by 10 Hz       |
| 3            | Rango del tiempo de (Encendido/Apagado)<br>(ON/OFF) para el tono de ocupado (Se<br>permite más de un ajuste) | 1: 250-750/250-750 ms      |
| 4            |                                                                                                    | 1: 400-600/400-600 ms      |
| 5            |                                                                                                    | 1: 175-440/175-440 ms      |
| 6            |                                                                                                    | 1: 100-1000/17-660 ms      |
| 7            |                                                                                                    | 1: 110-410/320-550 ms      |
| 8            |                                                                                                    | 1: 100-660/100-660 ms      |

### Nota:

• WSW11 no es aplicable en aquellos países donde no hay soporte de detección del tono de ocupado.

• El ajuste de WSW11 sólo es eficaz cuando los selectores 5 y 6 en WSW05 se ajustan a "0, 1 "o" 1, 1 "(Detección del tono de ocupado).

## • Selectores 1 y 2: Control de la banda de frecuencia del tono de ocupado

Estos selectores ajustan la banda de frecuencia del tono de ocupado a ser detectado.

# • Selectores del 3 al 8: Rango del tiempo de (Encendido/Apagado) (ON/OFF) para el tono de ocupado

Estos selectores ajustan el rango del tiempo de ENCENDIDO (ON) y APAGADO (OFF) para el tono de ocupado a ser detectado. Si más de un selector está ajustado a "1", los rangos se hacen más anchos. Por ejemplo, si los selectores 4 y 5 se pone a "1", el rango de tiempo de ENCENDIDO (ON) y APAGADO (OFF) son de 175 a 600 ms.

| Selector No. | Función                                                                                                    | Ajustes y Especificaciones                                                     |
|--------------|----------------------------------------------------------------------------------------------------|--------------------------------------------------------------------------------|
| 1<br>2       | Detección del tiempo Min. necesario para<br>interpretar de entrada de la señal de<br>Ilamada (CI) como Apagado (OFF) | No. 1 2<br>0 0: 1500 ms<br>0 1: 500 ms<br>1 0: 700 ms<br>1 1: 900 ms           |
| 3<br>4       | Detección del tiempo Max. para la<br>entrada de la señal de llamada (CI)<br>como Apagado (OFF)                       | No. 3 4<br>0 0: 6 sec.<br>0 1: 7 sec.<br>1 0: 9 sec.<br>1 1: 11 sec.           |
| 5<br>6       | Detección del tiempo Min. necesario para<br>reconocer la entrada de la señal de<br>llamada (CI) como ENCENDIDO (ON)  | No. 5 6<br>0 0: 800 ms (1000 ms*)<br>0 1: 200 ms<br>1 0: 250 ms<br>1 1: 150 ms |
| 7            | Tiempo de conexión de línea                                                                                          | 0: Ringer-OFF 1: Ringer-ON<br>period period                                    |
| 8            | No se utiliza.                                                                                                    |                                                                                |

\* 1000 ms en los modelos Chinos.

## Selectores del 1 al 4: Detección del tiempo Min. necesario para interpretar de entrada de la señal de llamada (CI) como Apagado (OFF) Detección del tiempo Max. para la entrada de la señal de llamada (CI) como Apagado (OFF)

Si la máquina detecta el estado APAGADO (OFF) de una señal CI para el tiempo mayor que el valor ajustado por los selectores 1 y 2 y menor que el valor ajustado por los selectores 3 y 4, que interpreta la señal CI como APAGADO (OFF).

# • Selectores 5 y 6: Detección del tiempo Min. necesario para reconocer la entrada de la señal de llamada (CI) como ENCENDIDO (ON)

Estos selectores ajustan el tiempo necesario para hacer que la máquina se reconozca a sí misma para ser llamada. Es decir, si la máquina detecta una señal continua CI con la frecuencia ajustada por los selectores del 1 al 4 en WSW14, durante el tiempo establecido por estos selectores 5 y 6, a continuación, reconoce la llamada.

## Selector 7: Tiempo de conexión de línea

Si una línea está conectada en un tiempo de tono de timbre-ENCENDIDO (ON), los modelos de FAX equipados con circuitos SDAA puede tener mal funcionamiento debido al voltaje del timbre. Para hacer la conexión de la línea estable, este selector se debe ajustar en "0" para que la línea esté conectada en un tiempo de timbre-APAGADO (OFF).

| Selector No. | Función               | Ajustes y Especificaciones |
|--------------|-----------------------|----------------------------|
|              |                       | No. 1 2                    |
| 1            |                       | 0 0: 0 km                  |
| 2            | Cable de ecualización | 0 1: 1.8 km                |
| 2            |                       | 1 0: 3.6 km                |
|              |                       | 1 1: 5.6 km                |
|              |                       | No. 3 4                    |
| 2            |                       | 0 0: -43 dBm               |
| 3            | Nivel de recepción    | 0 1: -47 dBm               |
| 4            |                       | 1 0: -49 dBm               |
|              |                       | 1 1: -51 dBm               |
|              |                       | No. 5 6 7 8                |
|              |                       | 0 0 0 0: 0 dB              |
| 5            |                       | 0 0 0 1: 1 dB              |
| I            | Modem atenuador       | 0 0 1 0: 2 dB              |
| 8            |                       | 0 0 1 1: 3 dB              |
|              |                       | 0 1 0 0: 4 dB              |
|              |                       | 1 1 1 1: 15 dB             |

## • Selectores 1 y 2: Cable de ecualización

Estos selectores se utilizan para mejorar las características de la banda de paso de las señales analógicas en una línea. La atenuación en la alta frecuencia de la banda es mayor que en la baja frecuencia de la banda. Ajuste estos selectores de acuerdo a la distancia desde la central telefónica a la de la máquina.

## • Selectores 3 y 4: Nivel de recepción

Estos selectores ajustan el óptimo nivel de señal recibida.

#### • Selectores del 5 al 8: Modem atenuador

Estos selectores se utilizan para ajustar el nivel de atenuación de transmisión del módem cuando el nivel de recepción en la estación remota es inadecuado debido a la pérdida de línea. Esta función se aplica al protocolo de las señales G3.

Ajustando dos o más selectores a "1" produce además la atenuación asignada a cada selector.

Si selector 8 en WSW23 se ajusta a "0", este ajuste es tan limitado que 10 dB (1 dB en Francia) o un ajuste mayor sólo es efectivo.

Tenga en cuenta que en Japón y China, 9 dB o superior y en 2 dB o más ajustes sólo son eficaces, respectivamente, independientemente de si el selector 8 WSW23 se ajusta a "0".

| Selector No. | Función                                                                                            | Ajustes y Especificaciones                                                                                                    |
|--------------|----------------------------------------------------------------------------------------------------|----------------------------------------------------------------------------------------------------|
| 1<br>2       | Selección de la banda de frecuencia<br>(limite inferior) para la señal de llamada<br>entrante (CI) | No. 1 2<br>0 0: 13 Hz<br>0 1: 15 Hz<br>1 0: 23 Hz<br>1 1: 20 Hz                                                                                                    |
| 3<br>4       | Selección de la banda de frecuencia<br>(limite superior) para la señal de llamada<br>entrante (CI) | No. 3 4<br>0 0: 30 Hz<br>0 1: 55 Hz<br>1 0: 70 Hz<br>1 1: 200 Hz (CHINA: 80 Hz)                                                                                                    |
| 5<br>I<br>8  | Número de timbres en el modo de<br>CONTESTADOR AUTOMATICO (AUTO<br>ANS)                            | No. $5 6 7 8$<br>0 0 0 0: Fixed to once<br>0 0 0 1: 1 to 6 times<br>0 0 1 0: 1 to 8 times<br>0 0 1 0: 1 to 8 times<br>0 1 0 0: 1 to 2 times<br>0 1 0 1: 1 to 3 times<br>0 1 0 1: 1 to 4 times<br>0 1 1 0: 1 to 4 times<br>1 0 0 0: 2 to 3 times<br>1 0 0 1: 2 to 4 times<br>1 0 1 0: 2 to 5 times<br>1 0 1 0: 2 to 5 times<br>1 0 0: 1 to 10 times<br>1 1 0: 1 to 10 times<br>1 1 0: 3 to 5 times<br>1 1 1: 4 to 10 times |

• Selectores del 1 al 4: Selección de la banda de frecuencia de señal de llamada entrante (CI) Estos selectores se utilizan para seleccionar la banda de frecuencia CI para la activación de la instalación de RESPUESTA AUTOMATICA (AUTO ANS).

En el modelo francés, si el usuario ajusta el PBX en APAGADO (OFF) desde el panel de control (control panel), el ajuste realizados por los selectores 1 y 2 se no llevará a ningún efecto y el límite inferior de la frecuencia será fijado en 32 Hz. (Incluso si el ajuste realizado por estos selectores no se aplica, será impreso en la lista de configuración.)

# • Selectores del 5 al 8: Número de timbres en el modo de RESPUESTA AUTOMATICA (AUTO ANS)

Estos selectores ajustan el número de timbres para iniciar la instalación de RESPUESTA AUTOMATICA (AUTO ANS).

| Selector No. | Función                           | Ajustes y Especificaciones |
|--------------|-----------------------------------|----------------------------|
|              |                                   | No. 1 2                    |
| 1            |                                   | 0 0: 5 min.                |
| 2            | Intervalo de remarcación (redial) | 0 1: 1 min.                |
| 2            |                                   | 1 0: 2 min.                |
|              |                                   | 1 1: 3 min.                |
|              |                                   | No. 3 4 5 6                |
|              |                                   | 0 0 0 0: 16 times          |
| 3            |                                   | 0 0 0 1: 1 times           |
| I            | No. de remarcaciones (redialings) | 0 0 1 0: 2 times           |
| 6            |                                   | 0 0 1 1: 3 times           |
|              |                                   | I                          |
|              |                                   | 1 1 1 1: 15 times          |
| 7            | (No se utiliza)                   |                            |
| 8            | Opción CRP                        | 0: Disable 1: Enable       |

• Selectores del 1 al 6: Intervalo de remarcado (redial) y No. de remarcado (redial) La máquina vuelve a marcar (redial) el número de veces ajustadas por los selectores del 3 al 6 en los intervalos establecidos por selectores 1 y 2.

## • Selector 8: Opción CRP

Si se produce un error de comando en la máquina (estación de llamada), la máquina por lo general espera tres segundos y luego hace un nuevo intento en tres ocasiones. Esta opción CRP es un comando de petición que pueden ser enviados desde la estación de llamada para solicitar la estación de llamada para volver a intentar el comando que falló inmediatamente.

## <WSW16> (Ajuste de la función 1)

| Selector No. | Función                                  | Ajustes y Especificaciones      |
|--------------|------------------------------------------|---------------------------------|
| 1            | No se utiliza                            |                                 |
|              |                                          |                                 |
| 2            | Recomendación extrafino ITU-T (CCITT)    | 0: OFF 1: ON                    |
| 3            |                                          |                                 |
| 1            |                                          |                                 |
| 6            | No se utiliza                            |                                 |
|              | Limitación de longitud máxima del        |                                 |
| 7            | documento                                | 0: 400 cm 1: 90 cm              |
|              |                                          |                                 |
|              | [Detener / Salir] (Stop/Exit) pulsado el |                                 |
| 8            | botón durante la recepción               | 0: Not functional 1: Functional |

## • Selector de 2: Recomendación extrafino ITU-T (CCITT)

Si este selector está ajustado a "1", la máquina se comunica en la recomendación extrafino ITU-T (CCITT) (15.4 líneas/mm). Si se establece en "0", se comunica en modo nativo extrafino.

## • Selector 7: Limitación de longitud máxima del documento

Este selector se utiliza para seleccionar la longitud máxima de un documento que se enviará.

• Selector 8: [Detener / Salir] (Stop/Exit) pulsado el botón durante la recepción Si este selector está ajustado a "1", pulsando la tecla [Detener / Salir] (Stop/Exit) puede detener la operación de recepción actual. Los datos recibidos se perderán.

#### <WSW17> (Ajuste de la función 2)

| Selector No. | Función               | Ajustes y Especificaciones      |
|--------------|-----------------------|---------------------------------|
| 1            | Off-hook alarm        |                                 |
| 2            | (NO SE UTILIZA)       |                                 |
| 3            |                       |                                 |
| 4            | No se utiliza         |                                 |
| 5            | Calendario tipo reloj | 0: U.S.A. type 1: European type |
| 6            | No se utiliza         |                                 |
| 7            | Recepción sin timbre  | 0: OFF 1: ON                    |
| 8            | No se utiliza         |                                 |

#### Selector 5: Calendario tipo reloj

Si este selector está ajustado a "0" (EE.UU.), el MM / DD / AA hh: mm se aplica, y si se ajusta a "1" (Europa), el MM / DD / AA hh:mm se aplica: DD es el día, MM es el mes, YY son los dos últimos dígitos del año, hh es la hora, y mm es el minuto.

#### • Selector 7: Recepción sin timbre

Al ajustar este selector a "1" hace que la máquina reciba llamadas sin sonido de timbre si el número de llamadas se establece en 0.

| Selector No. | Función                                 | Ajustes y Especificaciones                                              |
|--------------|-----------------------------------------|-------------------------------------------------------------------------|
| 1            | Adición de registro de la estación de   |                                                                         |
|              | identificación (ID) PC-FAX              | 0: Add 1: Not add                                                       |
|              |                                         | No. 2 3                                                                 |
| 2            | Detección del tiempo habilitado para el | 0.4, 0.5                                                                |
| 3            | CNG v sin tono                          | 0 1: 0 sec. (No detection)                                              |
| -            |                                         | 1 0: 5 sec.                                                             |
|              |                                         | 1 1: 80 sec.                                                            |
| 4            |                                         |                                                                         |
| 5            | no se utiliza.                          |                                                                         |
| 6            | Estación de registro de identificación  |                                                                         |
| 6            | (ID)                                    | 0: Permitted 1: Prohibited                                              |
|              |                                         | No. 7 8                                                                 |
|              |                                         | 0 0: No monitoring                                                      |
| 7<br>8       | Monitoreando el sonido del tono         | 0 1: No monitoring                                                      |
|              |                                         | 1 0: Up to phase B at the calling station only                          |
|              |                                         | 1 1: All transmission phases both<br>at the calling and called stations |

## • Selector 1: Adición de registro de la estación de identificación (ID) PC-FAX

El Estado que envía es el siguiente si agrega o no la estación de Identificación (ID) en el lado de la PC.

Los datos no añaden la estación de ID en el lado de la OC. ⇒ Siga el selector 1 en WSW 18, añadir o no la estación de ID.

Los datos se añaden la estación de ID en el lado de la PC.

 $\Rightarrow$  Que se encuentran en el lado de la estructura principal.

## • Selectores 2 y 3: Detección del tiempo habilitado para el CNG y sin tono

Después de la línea se conecta a través del teléfono externo o por levantar el auricular (handset) de la máquina, la máquina puede detectar una señal CNG o sin tono por el tiempo de duración especificado por estos selectores. El ajuste especificado por estos selectores se hace efectivo sólo cuando el selector 8 en WSW20 se establece en "1".

## • Selector 6: Estación de registro de identificación (ID)

Al ajustar este selector en "0" permite a la estación de registro de identificación para modelos de Austria y la República Checa.

#### • Selectores 7 y 8: Monitoreando el sonido del tono

Estos selectores ajustan las especificaciones del monitoreo del sonido del tono introducida desde la línea.

| Selector No. | Función                                                     | Ajustes y Especificaciones                                                                                                |
|--------------|-------------------------------------------------------------|----------------------------------------------------------------------------------------------------|
| 1<br>I<br>3  | Primera opción de la velocidad de<br>transmisión de reserva | No. 1 2 3<br>No. 4 5 6<br>0 0 0: 2,400 bps<br>0 1: 4,800 bps<br>0 1 0: 7,200 bps<br>0 1 1: 9,600 bps<br>1 0 0: 12,000 bps |
| 4<br> <br>6  | Ultima opción de la velocidad de<br>transmisión de reserva  | 1 0 1: 14,400 bps<br>1 1 0: 14,400 bps<br>1 1 1: 14,400 bps                                                               |
| 7            | Modo V.34                                                   | 0: Permitted 1: Prohibited                                                                                                |
| 8            | Modo V.17                                                   | 0: Permitted 1: Prohibited                                                                                                |

• Selectores del 1 al 6: Primera y últimas opciones de la velocidad de transmisión de reserva Estos selectores se utilizan ajustar el rango de velocidad del MODEM. Con la primera transmisión de velocidad seleccionada por los selectores del 1 al 3, la máquina intenta establecer el enlace de la transmisión a través del MODEM. Si el establecimiento falla, la máquina automáticamente baja la velocidad a la siguiente velocidad más baja y trata de establecer el enlace de transmisión nuevamente. La máquina repite esta secuencia mientras baja la velocidad de transmisión en la última opción especificada por los selectores del 4 al 6.

Si el MODEM siempre cae de nuevo a una baja velocidad de transmisión de reserva (por ejemplo, 4800 bps), ajuste la primera elección de la velocidad de transmisión a la baja (por ejemplo, se modifica a partir de 12,000 bps a 7,200bps) en orden para desactivar la función de MODEM de alta velocidad y reducir el tiempo de formación para transmisiones más cortos de tiempo.

En general, para ahorrar el tiempo de transmisión, ajuste la última opción de transmisión de velocidad a una mayor.

## • Selector 7: Modo V.34

Si este selector está ajustado a "0", los selectores del 5 al 8 en WSW38 al WSW40 y en WSW41, se hará efectiva.

#### <WSW20> (Ajuste del modo de comunicaciones en el extranjero)

| Selector No. | Función                                 | Ajustes y Especificaciones |
|--------------|-----------------------------------------|----------------------------|
| 1            | Anteponer Tono EP*                      | 0: OFF 1: ON               |
|              | Modo de comunicaciones en el extranjero |                            |
| 2            | (Recepción)                             | 0: 2100 Hz 1: 1100 Hz      |
|              | Modo de comunicaciones en el extranjero |                            |
| 3            | (Transmisión)                           | 0: OFF 1: Ignores DIS once |
|              |                                         | No. 4 5                    |
|              | Tiempo de duración mínimo para la       | 0 0: 100 ms                |
|              | recepción de CFR para iniciar la        | 0 1: 200 ms                |
| 4            | transmisión de señales de video         | 1 0: 300 ms                |
| 5            |                                         | 1 1: 400 ms                |
| 6            | At CNG detection, elimination of        |                            |
| 7            | chattering noise (NO SE UTILIZA)        |                            |
| 8            | Detección de la limitación en el CNG    | 0: OFF 1: ON               |

\* EP: Eco de Protección

## • Selector 1: Anteponer Tono EP

Ajustar este selector en "1" hace que la máquina transmite un eco de protección de 1700 Hz (EP) tono inmediatamente anterior a la formación en el sistema de modulación V.29 para evitar la omisión de las señales de la formación.

Anteponiendo un tono EP es útil cuando la máquina falla al transmitir a la velocidad del módem de V.29 y siempre tiene que caer de nuevo a la transmisión de 4800 bps.

El ajuste realizado por este selector sólo tiene efecto cuando el modo en el extranjero está ENCENDIDO (ON).

## • Selectores 2 y 3: Modo de comunicaciones en el extranjero

Estos selectores se deben utilizar si hay mal funcionamiento de la máquina en las comunicaciones en el extranjero.

De acuerdo con el estado de error de comunicaciones, seleccione las especificaciones de la señal.

Ajustando el selector 2 a "1" le permite a la máquina usar la señal de 1100 Hz CED en lugar de 2100 Hz en la función de recepción. Esto evita un mal funcionamiento como resultado de los ecos, desde la señal de 1100 Hz, no se desactiva el supresor de eco (ES), mientras que la señal de 2100 Hz si lo hace.

Ajustando el selector 3 a "1" le permite a la máquina pasar por alto una señal DIS enviados desde la estación de llamada una vez en la función de envío. Esta operación se suprime el eco desde la primer señal DIS inmediatamente seguido de una señal de 2100 Hz CED (que desactiva la ES), de modo que es probable que sea afectada por los ecos en el estado discapacitado ES. Sin embargo, tal estado discapacitados ES será eliminado pronto, así que la segunda y siguiente señal DIS no son susceptibles a la distorsión de los datos causada por los ecos. Tenga en cuenta que algunos modelos cuando llamó pudo causar error al recibir un self-outputted DIS.

El ajuste realizado por el selector 3 sólo tiene efecto cuando el Modo de las Comunicaciones en el Extranjero está ajustado en ENCENDIDO (ON). (El ajuste realizado por el selector 2 siempre es eficaz.)

## Selectores 8: Detección de la limitación en el CNG

Si este selector está ajustado a "1", la máquina detecta una señal CNG de acuerdo a la condición de preestablecido por los selectores 2 y 3 en WSW18 después que una línea es conectada. Si se ajusta en "0", la máquina detecta una señal de CNG, siempre y cuando la línea esté conectada.

| Selector No. | Función                                                      | Ajustes y Especificaciones |
|--------------|--------------------------------------------------------------|----------------------------|
| 1<br> <br>5  | Max. waiting time for voice<br>signal (NO SE UTILIZA)        |                            |
| 6<br>7       | Taping the call (NO SE UTILIZA)                              |                            |
|              | Erasure of message stored in<br>the memory after the message |                            |
| 8            | transfer (NO SE UTILIZA)                                     |                            |

## <WSW22> (ECM llamada en espera e identificador de llamadas)

| Selector No. | Función                       | Ajustes y Especificaciones |
|--------------|-------------------------------|----------------------------|
| 1            | Enviando ECM*                 | 0: Valid 1: Invalid        |
| 2            | Recibiendo ECM*               | 0: Valid 1: Invalid        |
|              | Call Waiting Caller ID        |                            |
| 3            | (NO SE UTILIZA)               |                            |
| 4            | No se utiliza                 |                            |
| 5            | Acceptable TCF bit error rate |                            |
| I            | (%) (Only at 4800 bps)        |                            |
| 8            | (NO SE UTILIZA)               |                            |

\* ECM: Modo de corrección de error

## Nota:

• Selector 3 se aplica a los modelos estadounidense solamente.

## <WSW23> (Ajuste de Comunicaciones)

| Selector No. | Función                                 | Ajustes y Especificaciones              |
|--------------|-----------------------------------------|-----------------------------------------|
| 1            | Punto de partida para verificar la      | 0: 0 From the head of a series of zeros |
| I            | formación (TCF)                         | 1: From any arbitrary point             |
|              |                                         | No. 2 3                                 |
| 2            |                                         | 0 0: 0 %                                |
| 2            | Tasa de error admisible de formación    | 0 1: 0.5 %                              |
| 5            |                                         | 1 0: 1 %                                |
|              |                                         | 1 1: 2 %                                |
|              |                                         | No. 4 5                                 |
| 4            | Tasa de decedificación de error para la | 0 0: 16 %                               |
| 5            | transmisión do PTN                      | 0 1: 14%                                |
| 5            |                                         | 1 0: 10 %                               |
|              |                                         | 1 1: 8 %                                |
| 6            | No co utilizo                           |                                         |
| 7            |                                         |                                         |
| 8            | Limitación del nivel de atenuación      | 0: Yes 1: No                            |

#### Nota:

• Selector 8 no es aplicable a los modelos de Francia / Japón / China.

### • Selector 1: Punto de partida para verificar la formación (TCF)

En la fase de formación de la función de recepción, la estación de llamada detecta por 1.0 segundos un comando de verificación de formación (TCF), una serie de ceros que se envían desde la estación de llamada por 1.5 segundos para verificar la formación y dar el primer indicio de la aceptación de la línea.

Esta selección ajusta el punto de partida desde el cual la estación de llamada debe empezar a contar los ceros. Si este selector está ajustado a "0", la estación de llamada empieza a contar los ceros de 100 ms después una serie de ceros es detectada.

Si se ajusta en "1", la estación de llamada empieza a contar los ceros en la detección de 10 ms sucesivos 50 ms ceros después de una serie de ceros es detectada. En este caso, si la detección de 10 ms ceros sucesivos es demasiado tarde, el período de datos de conteo, se convertirá en menos de 1.0 segundo, haciendo que la estación de llamada determine la condición de la línea inaceptable.

#### • Selectores 2 y 3: Tasa de error admisible de formación

La estación de llamada verifica una serie de ceros reunidos en la formación (como se describe en el Selector 1) de acuerdo a la tasa de error admisible de formación establecido por estos selectores. Si la estación de llamada determina la condición de la línea aceptable, responde con CFR, si no, se responde con FTT.

## • Selectores 4 y 5: Tasa de decodificación de error para la transmisión de RTN

La máquina verifica la actual decodificación de errores y luego transmite una RTN de acuerdo con la tasa de error de decodificación (número de líneas que contiene un error por página ÷ número total de líneas por página) establecidos por estos selectores.

## Selector 8: Limitación del nivel de atenuación

Ajustar este selector en "0" limita el nivel de transmisión del modem a -10 dB. Este ajuste tiene prioridad sobre los ajustes seleccionados por WSW02 (selectores del 5 al 8) y WSW13 (Selectores del 5 al 8).

| Selector No. | Función                                    | Ajustes y Especificaciones |
|--------------|--------------------------------------------|----------------------------|
| 1            | Maximum OGM recording time                 |                            |
| 2            | (NO SE UTILIZA)                            |                            |
|              |                                            | No. 3 4                    |
|              | Tiempo de duración desde del CML ON        | 0 0: 4 sec.                |
|              | para el inicio del timbre tono de fondo de | 0 1: 3 sec.                |
| 3            | transmisión                                | 1 0: 2 sec.                |
| 4            |                                            | 1 1: 1 sec.                |
| 5            | Attenuator for playback of ICM/            |                            |
|              | OGM to the line                            |                            |
| 8            | (NO SE UTILIZA)                            |                            |

# • Selectores 3 y 4: Tiempo de duración del CML ON para el inicio del timbre tono de fondo de transmisión

Estos selectores ajustan la duración del tiempo del CML-ON hasta el inicio del timbre fondo de transmisión.

En los modelos con instalaciones OGM, los ajustes realizados por estos selectores se aplican también al tiempo de duración desde CML-ON hasta el inicio de la transmisión OGM.

## <WSW25> (Ajuste TAD 3)

| Selector No. | Función                                  | Ajustes y Especificaciones |
|--------------|------------------------------------------|----------------------------|
| 1            | No se utiliza                            |                            |
| 2            | No se utiliza.                           |                            |
|              |                                          | No. 3 4                    |
|              |                                          | 0 0: -43 dB (A)            |
|              | Detección del nivel externo TAD sin tono | 0 1: -46 dB (B)            |
| 3            |                                          | 1 0: -49 dB (C)            |
| 4            |                                          | 1 1: -51 dB (D)            |
| 5            | Pause between paging number              |                            |
| I            | and PIN (NO SE LITH IZA)                 |                            |
| 7            |                                          |                            |
| 8            | No se utiliza.                           |                            |

Nota:

• Selectores de 5 a 7 son aplicables a los modelos de EE.UU. solamente

## • Selectores 3 y 4: Detección del nivel externo TAD sin tono

Estos selectores ajustan la detección del nivel sin tono en el modo externo TAD.

## <WSW26> (Ajuste de la función 4)

| Selector No. | Función                                                                                                    | Ajustes y Especificaciones                                                                                                    |
|--------------|----------------------------------------------------------------------------------------------------|----------------------------------------------------------------------------------------------------|
| 1<br>2       | No se utiliza                                                                                                    |                                                                                                    |
| 3            | Marcación durante la lectura del<br>documento en la memoria temporal del<br>mensaje de transmisión en la memoria                                                                                                    | 0: Disable 1: Enable                                                                                                    |
| 4<br>5       | No. de los ciclos CNG para ser<br>detectados (cuando la línea se conecta a<br>través del teléfono externo, excepto en el<br>modo externo TAD o a través del<br>teléfono incorporado)                                                                                          | In the case of Selector 3=0 in WSW54.<br>No. 4 5<br>0 0: 0.5 (A)<br>0 1: 1 (B)<br>1 0: 1.5 (C)<br>1 1: 2 (D)<br>In the case of Selector 3=1 in WSW54.<br>No. 4 5<br>0 0: 2.5 (A)<br>0 1: 3 (B)<br>1 0: 3.5 (C)<br>1 1: 4 (D) |
| 6<br>7       | No. de los ciclos CNG para ser<br>detectados (cuando la línea se conecta a<br>través del teléfono externo, excepto en el<br>modo externo TAD o a través del<br>teléfono incorporado en el modo TAD, o a<br>través de la máquina en la recepción<br>automática de el modo F/T) | In the case of Selector 6=0 in WSW58.<br>No. 6 7<br>0 0: 0.5 (A)<br>0 1: 1 (B)<br>1 0: 1.5 (C)<br>1 1: 2 (D)<br>In the case of Selector 6=1 in WSW58.<br>No. 6 7<br>0 0: 2.5 (A)<br>0 1: 3 (B)<br>1 0: 3.5 (C)<br>1 1: 4 (D) |
| 8            | No se utiliza                                                                                                    |                                                                                                    |

## • Selector 3: Marcación durante la lectura del documento en la memoria temporal del mensaje de transmisión en la memoria

Si este selector está ajustado a "0", la máquina espera la lectura del documento en la memoria para completar y luego empieza a marcar. Esto permite a la máquina listar el número total de páginas en del mensaje de fax.

## Selectores 4 y 5: No. de los ciclos CNG para ser detectados (cuando la línea se conecta a través del teléfono externo, excepto en el modo externo TAD o a través del teléfono incorporado)

La máquina interpreta CNG como una señal efectiva si esta se detecta el CNG por el número de ciclos especificado por estos selectores cuando la línea es conectada a través del teléfono externo excepto en el modo externo TAD o a través del teléfono incorporado.

• Selectores 6 y 7: No. de los ciclos CNG a ser detectados (cuando la línea está conectada a través del teléfono externo en el modo externo TAD, a través del teléfono incluido en el modo TAD, o por medio de la máquina en el modo de recepción automática de el modo F/T) La máquina interpreta el CNG como una señal efectiva si esta detecta CNG por el número de ciclos especificado por estos selectores cuando la línea es conectada a través del teléfono externo en el modo externo TAD, o a través del teléfono integrado en el modo TAD, o por medio de la máquina en la recepción automática del modo F/T).

| Selector No. | Función                                                    | Ajustes y Especificaciones |
|--------------|------------------------------------------------------------|----------------------------|
| 1            | No se utiliza                                              |                            |
| 2            | Ajuste del timbre APAGADO (OFF)                            | 0: Yes 1: No               |
|              | Automatic playback of OGM when<br>switched to the TAD mode |                            |
| 3            | (NO SE UTILIZA)                                            |                            |
| 4            | Detección de timbre distinto                               | 0: Yes 1: No               |
| 5            | No se utiliza                                              |                            |
| 6            | Recording quality (NO SE UTILIZA)                          |                            |
|              | Recording time for high                                    |                            |
| 7            | recording quality (NO SE UTILIZA)                          |                            |
| 8            | No se utiliza                                              |                            |

## <WSW27> (Ajuste de la función 5)

#### Nota:

• Selectores de 4 y 5 son aplicables a los modelos de los EE.UU. solamente

#### • Selector 2: Ajuste del timbre APAGADO (OFF)

Esta selector determina si el timbre puede ser ajustado o no en APAGADO (OFF)

#### Selectores 4: Detección de timbre distinto

Si este selector se ajusta a "1", la máquina detecta sólo el número de timbres y si se ajusta a "0", la máquina detecta el número de timbres y el tiempo de duración del timbre para comparar el patrón de detección del timbre con el timbre distinto registrado.

| Selector No. | Función                                                                 | Ajustes y Especificaciones                                                                                                    |
|--------------|-------------------------------------------------------------------------|----------------------------------------------------------------------------------------------------|
| 1<br>I<br>3  | Nivel de transmisión de la DTMF señal<br>de la banda de alta frecuencia | No. 1 2 3<br>0 0 0: 0 dB<br>0 0 1: +1 dB<br>0 1 0: +2 dB<br>0 1 1: +3 dB<br>1 0 0: 0 dB<br>1 0 1: -1 dB<br>1 1 0: -2 dB<br>1 1 1: -3 dB |
| 4<br>1<br>6  | Nivel de transmisión de la DTMF señal<br>de la banda de baja frecuencia | No. 4 5 6<br>0 0 0: 0 dB<br>0 0 1: +1 dB<br>0 1 0: +2 dB<br>0 1 1: +3 dB<br>1 0 0: 0 dB<br>1 0 1: -1 dB<br>1 1 0: -2 dB<br>1 1 1: -3 dB |
| 7            | No se utiliza.                                                          |                                                                                                    |

# • Selectores del 1 al 6: Nivel de transmisión de la DTMF señal de la banda de alta/baja frecuencia

Estos selectores son para el fabricante los que ponen a prueba la máquina del Estándar (Standard).

Nunca acceda a ellas.

## <WSW29> (Ajuste de la función 7)

| Selector No. | Función                                    | Ajustes y Especificaciones |
|--------------|--------------------------------------------|----------------------------|
|              | Compression threshold level for voice      |                            |
| 1            | signals inputted via the telephone line in |                            |
| I            | the built-in TAD operation                 |                            |
| 3            | (NO SE UTILIZA)                            |                            |
|              | Compression threshold level for voice      |                            |
| 4            | signals inputted via the handset in the    |                            |
| I            | built-in TAD operation                     |                            |
| 6            | (NO SE UTILIZA)                            |                            |
|              | Cambiando el control de la impedancia      |                            |
| 7            | en la marcación por pulso                  | 0. OFF 1. ON               |
|              | Pitido de aviso del área de la memoria     | 0: No 1: Xos               |
| 8            | para el reporte de actividades se sature.  | 0. NO 1. Tes               |

#### Nota:

• Selectores 7 y 8 son aplicables únicamente a las versiones Europeas.

### • Selector 8: Pitido de aviso para el reporte de actividades

Esta selección determina si emite el pitido o no si el área de la memoria para el reporte del actividades se satura, para solicitarle que imprima el reporte. (Imprimiendo limpiará el área de la memoria).

#### <WSW30> (Ajuste de la Función 8)

| Selector No. | Función                                    | Ajustes y Especificaciones |
|--------------|--------------------------------------------|----------------------------|
| 1            | Dial tone/busy tone detection level during |                            |
| I            | recording of ICM                           |                            |
| 3            | (NO SE UTILIZA)                            |                            |
| 4            |                                            |                            |
| I            |                                            |                            |
| 6            | No se utiliza.                             |                            |
|              | Ajustando la función de ampliación del     | 0: Enchla 1: Diachla       |
| 7            | Escáner                                    | 0. Enable 1. Disable       |
| 8            | No se utiliza.                             |                            |

| Selector No. | Función                                                                                                    | Ajustes y Especificaciones |
|--------------|----------------------------------------------------------------------------------------------------|----------------------------|
| 1            | No se utiliza.                                                                                                |                            |
| 2            | Tipo de reducción por default para fallas<br>en la reducción automática durante la<br>grabación               | 0: 100 % 1: 75 %           |
| 3            | No se utiliza.                                                                                                |                            |
| 4            | (No interrumpa este selector)                                                                                 |                            |
| 5            | Duración mínima de ENCENDIDO (ON) y<br>APAGADO (OFF) de las señales del<br>timbre en sonido distintivo eficaz | 0: 130 ms 1: 90 ms         |
| 6<br> <br>7  | No se utiliza.                                                                                                |                            |
| 8            | Indicación de la vida del Tambor (Drum)                                                                       | 0: No 1: Yes               |

Nota:

• Selector 5 sólo es aplicable a los modelos de los EE.UU..

## • Selector 2: Tipo de reducción por predeterminación para fallas en la reducción automática durante la grabación

Este selector ajusta el tipo de reducción por predeterminación que se debe aplicar si la función de reducción automática falla en la grabación de una sola página los datos enviados desde la estación de llamada en una sola página del actual papel de impresión.

Si se ajusta en "0", la máquina graba de una página de datos en tamaño completo (100%), sin reducción, si se ajusta en "1", la máquina graba el 70% de su tamaño.

### • Selector 5: Duración mínima de ENCENDIDO (ON) y APAGADO (OFF) de las señales del timbre en sonido efectivo distintivo

El patrón de timbre se compone de sonidos de timbre corto y largo, por ejemplo, un timbre cortocorto-largo. Este selector ajusta el mínimo de la duración de ENCENDIDO (ON) y APAGADO(OFF) del timbre que se requieren por la máquina para interpretar las señales del timbre como ENCENDIDO (ON) y APAGADO(OFF). Esto es para evitar que los componentes de un patrón de timbre sean mal interpretados por el sonido de un timbre especial.

La máquina controla las señales de timbre en intervalos de 10 ms. Si la señal está ENCENDIDA (ON), la máquina cuenta +1; y si está APAGADA (OFF), cuenta con -1. Si el contador se incrementa hasta +5 o +13 cuando este selector está ajustado a "1" (90 ms) o "0" (130 ms), respectivamente, la máquina interpreta la señal actual como ENCENDIDA (ON).

Si el contador regresa a cero, la máquina interpreta la señal como APAGADA (OFF). Si el timbre distintivo está en APAGADO (OFF), esta selección no es eficaz.

## </wsw32> (Ajuste de la función 10)

| Selector No. | Función                                                 | Ajustes y Especificaciones |
|--------------|---------------------------------------------------------|----------------------------|
| 1            |                                                         |                            |
|              | No se utiliza .                                         |                            |
| 4            |                                                         |                            |
|              |                                                         | No. 5 6                    |
|              | Resoulción por predeterminación cuando                  | 0 0: Standard              |
|              |                                                         | 0 1: Fine                  |
| 5            | er FAX escanea                                          | 1 0: Super fine            |
| 6            |                                                         | 1 1: Photo                 |
|              |                                                         | No. 7 8                    |
|              | Contraste por predeterminación cuando el<br>FAX escanea | 0 0: Automatic             |
|              |                                                         | 0 1: Automatic             |
| 7            |                                                         | 1 0: Super light           |
| 8            |                                                         | 1 1: Super dark            |

## • Selectores 5 y 6: Resolución por predeterminación

Estos selectores configurar la resolución por predeterminación que se aplica cuando la máquina está encendida (turned on) o completa una transacción.

#### • Selectores 7 y 8: Contraste por predeterminación

Estos selectores ajustan el contraste por predeterminación que se aplica cuando la máquina está encendida (turned on) o completa una transacción.

#### <WSW33> (Ajuste de la función 11)

| Selector No. | Función                                   | Ajustes y Especificaciones |
|--------------|-------------------------------------------|----------------------------|
| 1            | Detection threshold level of "no tone"    |                            |
| I            | during recording of ICM                   |                            |
| 3            | (NO SE UTILIZA)                           |                            |
|              | FAX receiving speed to be kept within the |                            |
| 4            | transmission speed limit to the PC        |                            |
| 5            | (NO SE UTILIZA)                           |                            |
|              | Salida del reporte de las solicitudes de  | 0: Yoo 1: No               |
| 6            | transmisión requeridas                    | 0. Fes T. No               |
| 7            | Comfortable noise level                   |                            |
| 8            | (NO SE UTILIZA)                           |                            |

| Selector No. | Función                                  | Ajustes y Especificaciones |
|--------------|------------------------------------------|----------------------------|
|              | Erasing time length of ICM tone recorded |                            |
|              | preceding the tone detection starting    |                            |
|              | point in the case of automatic line      |                            |
| 1            | disconnection due to no voice signal     |                            |
| I            | received                                 |                            |
| 3            | (NO SE UTILIZA)                          |                            |
|              | No. of CNG cycles to be detected         |                            |
|              | (when the line is connected via the      |                            |
|              | external telephone in the external TAD   |                            |
| 4            | mode or via the machine in F/T mode)     |                            |
| 5            | (NO SE UTILIZA)                          |                            |
|              | Number of DTMF tone signals for          |                            |
|              | inhibiting the detection of CNG during   |                            |
| 6            | external TAD operation                   |                            |
| 7            | (NO SE UTILIZA)                          |                            |
| 8            | No se utiliza                            |                            |

## <WSW35> (Ajuste de la función 13)

| Selector No. | Función                                 | Ajustes y Especificaciones |
|--------------|-----------------------------------------|----------------------------|
| 1            | Max. detection period of dial tone/busy |                            |
| 1            | tone during recording of ICM            |                            |
| 4            | (NO SE UTILIZA)                         |                            |
| 5            |                                         |                            |
| 1            | No se utiliza                           |                            |
| 8            |                                         |                            |

### </wsw36> (Ajuste de la función 14)

| Selector No. | Función                                                                                                    | Ajustes y Especificaciones                                                                                                    |
|--------------|----------------------------------------------------------------------------------------------------|----------------------------------------------------------------------------------------------------|
| 1            | Modo ECP*                                                                                                    | 0: ON 1: OFF                                                                                                    |
| 2            | Recuperación de la interfaz de PC inactivos                                                                                              | 0: Disable 1: Enable                                                                                                    |
| 3            | Tiempo de reconocimiento de apagado (power-off)                                                                                          | 0: Normal 1: Long                                                                                                    |
| 4            | No se utiliza.                                                                                                    |                                                                                                    |
| 5            | Escape de la fase C                                                                                                    | 0: Yes 1: No                                                                                                    |
| 6<br>I<br>8  | Extensión de la señal de la banda de<br>frecuencia de la llamada entrante (Cl)<br>especificada por los selectores del 1 al 4<br>en WSW14 | No. 6 7 8<br>0 0 0: 0 (Ignored)<br>0 0 1: 4 (448 Hz)<br>0 1 0: 8 (244 Hz)<br>0 1 1: 12 (162 Hz)<br>1 0 0: 16 (122 Hz)<br>1 0 1: 20 (97 Hz)<br>1 1 0: 24 (81 Hz)<br>1 1 1: 28 (69 Hz) |

\* ECP (Puerto de capacidades mejoradas)

#### Nota:

• Selectores 2 y 3 serán efectivos si los selectores 1 y 2 de WSW46 se ajustan en estado de la PC en "Monitor" ENCENDIDO/APAGADO (ON/OFF).

#### • Selector 1: Modo ECP

El modo ECP mejora la comunicación normal bidireccional entre la máquina y la PC conectada para la alta velocidad de transmisión a través del interfaz paralelo.

#### • Selector de 2: Recuperación de la interfaz de PC inactivos

Si la máquina reconoce a través de la línea de señal STB que la PC conectada está apagada (power off) a través del interfaz paralelo, que a su vez, cambia el interfaz de la PC a Baja para proteger el PC de peligros que podrían ser causados por corriente eléctrica débil accidentalmente transmitidos de la máquina. Esta selector determina si la máquina debe o no recuperarse de la PC inactiva a estado normal para la interconexión de la recepción de datos desde la PC.

#### • Selector 3: PC Tiempo de reconocimiento de apagado (power-off)

Este selector ajusta el tiempo de duración desde que la máquina detecta la PC apagada (powered off) hasta esta que reconoce el estado detectado como apagado (power-off). Si selector 2 se ajusta a "0", se recomienda que el selector 3 se ajuste a "1", de lo contrario, la máquina puede detectar erróneamente la PC apagado (powered off).

#### Selector 5: Escape de la fase C

Esta selección determina si la máquina va a escapar o no de la fase C, cuando esta detecta un RTC (Vuelta a Control) en el modo de no-ECM o un RCP (volver al control parcial página) en el modo ECM.
Selectores del 6 al 8: Extensión de la señal de la banda de frecuencia de la llamada entrante (CI) especificada por los selectores del 1 al 4 en WSW14
 Al inicio de la recepción, si la máquina detecta la frecuencia de una señal CI especificada por selectores del 1 al 4 en WSW14, comienza a sonar el timbre. Sin embargo, la máquina puede no detectar la señal CI normalmente debido al ruido superpuesto a la hora de recepción. Para evitar esto, utilice los selectores del 6 al 8 en WSW36.

Si la máquina detecta frecuencias más altas que los ajustes efectuados aquí, que los considera como ruido e interpreta el estado de la detección como normal, lo que permite el timbre para mantener el sonido de acuerdo con el número predeterminado de timbres (hasta que se inicia la recepción automática de datos de FAX en el modo de Fax o entra en el modo TAD en el modo TEL).

| Selector No. | Función                                   | Ajustes y Especificaciones |
|--------------|-------------------------------------------|----------------------------|
|              | La impresión de los datos de imagen       |                            |
| 1            | almacenados en un documento sin enviar    |                            |
|              | en un reporte de errores                  | 0: No 1: Yes               |
|              | Eliminación de los datos de imagen        |                            |
| 2            | almacenados en un documento sin enviar en |                            |
| 2            | el momento de la transmisión del mensaje  |                            |
|              | posterior en la memoria                   | 0: No 1: Yes               |
| 3            |                                           |                            |
| I            | No se utiliza.                            |                            |
| 8            |                                           |                            |

# <WSW37> (Ajuste de la función 15)

# • Selector 1: La impresión de los datos de imagen almacenados en un documento sin enviar en un reporte de errores

Este selector determina si debe o no imprimir los datos de imagen de la página primera de un documento en el reporte de errores si los datos de imagen de documentos almacenados en la memoria temporal no pueden ser transmite normalmente.

# Selector de 2: Eliminación de los datos de imagen almacenados en un documento sin enviar en el momento de la transmisión el mensaje posterior en la memoria

Si la memoria de transmisión de mensajes falla en repetidas ocasiones cuando un selector está ajustado a "1", la memoria temporal será ocupada con datos de la imagen. Ajustando el selector 2 a "1" eliminará automáticamente la información almacenado de imagen de la primera página de un documento sin enviar en el momento de la transmisión del mensaje posterior en la memoria sólo cuando el papel de impresión o el tóner se acabe.

| Selector No. | Función                                                                                                    | Ajustes y Especificaciones                                                                                                    |
|--------------|----------------------------------------------------------------------------------------------------|----------------------------------------------------------------------------------------------------|
| 1<br>2       | Ajuste del ecualizador                                                                                      | No. 1 2<br>0 0: Automatic<br>0 1: Automatic<br>1 0: Fixed to 4 points<br>1 1: Fixed to 16 points                                                                                                    |
| 3            | Envío del nivel de tono de protección en<br>la fase 2                                                       | 0: Normal - 7 db 1: Normal                                                                                                    |
| 4            | Bajando la velocidad de transmisión en<br>cada retroceso                                                    | 0: 2,400 bps 1: 4,800 bps                                                                                                    |
| 5<br>6       | Control automático de ganancia EQM<br>del módem para la elección adecuada<br>de la velocidad de transmisión | <ul> <li>No. 5 6</li> <li>0 0: For higher transmission speed than the current setting</li> <li>0 1: No change from the current setting</li> <li>1 0: For lower transmission speedthan the current setting</li> <li>1 1: For further lower transmission than the setting made by 1, 0</li> </ul> |
| 7            | Remarcar (redialing) cuando ocurren<br>errores de comincaciones                                             | 0: ON 1: OFF                                                                                                    |
| 8            | Detección CED para detener CNG                                                                              | 0: ON 1: OFF                                                                                                    |

#### • Selectores 1 y 2: Ajuste del ecualizador

Estos selectores ajustan el nivel de ecualización de formación que se aplicará si la máquina falla al enviar la formación debido a conexión de la línea débil. Si estos selectores se ajustan a "0, X," el módem ajusta automáticamente el nivel de formación adecuado.

# • Selector 3: Envío del nivel de tono de protección en la fase 2

Este selector ajusta el envío del nivel de tono de protección de 1800 Hz para ser enviados a la Fase 2 en el modo V34.

#### • Selector 4: Bajando la velocidad de transmisión en cada retroceso

Esta selección determina cuanto baja la velocidad de transmisión el módem retrocede cuando es llamado por la estación remota. Si este selector se ajusta a "1", el módem puede bajar la velocidad de transmisión de 33600 bps a 28800 bps de una sola vez que retrocede.

#### • Selectores 5 y 6: Control automático de ganancia EQM del módem para la elección adecuada de la velocidad de transmisión

Estos selectores determinan como los controles del módem EQM (Eye Quality Monitor) toma la correcta elección de la velocidad de transmisión, que se aplica si el módem selecciona superior velocidad de transmisión que la velocidad posible, de manera que siempre se repite retrocediendo.

#### Selector 8: Detección CED para detener CNG

Si este selector se ajusta a "0", el tiempo de detección CED especificado por WSW43, se aplicarán los selectores de 4 y 5.

| Selector No.         | Función                                                     | Ajustes y Especificaciones                                                                                                    |
|----------------------|-------------------------------------------------------------|----------------------------------------------------------------------------------------------------|
| 1<br> <br> <br> <br> | Primera opción de la velocidad de<br>transmisión de reserva | No. 1 2 3 4<br>No. 5 6 7 8<br>0 0 0 0: 2,400 bps<br>0 0 1: 4,800 bps<br>0 0 1 0: 7,200 bps<br>0 1 0: 7,200 bps<br>0 1 0 0: 12,000 bps<br>0 1 0 0: 12,000 bps<br>0 1 0 1: 14,400 bps<br>0 1 0 1: 14,400 bps<br>0 1 1 1: 19,200 bps<br>1 0 0 0: 21,600 bps<br>1 0 0 0: 21,600 bps<br>1 0 0 1: 24,000 bps<br>1 0 1 0: 26,400 bps<br>1 0 1 1: 28,800 bps<br>1 1 0 1: 33,600 bps<br>1 1 0 1: 33,600 bps<br>1 1 1 1: 33,600 bps |
| 5<br> <br> <br> <br> | Ultima opción de la velocidad de<br>transmisión de reserva  | 9                                                                                                    |

# <WSW39> (Velocidad de transmisión V.34)

• Selectores del 1 al 8: Primera y última opciones de la velocidad de transmisión de reserva Estos selectores se utilizan para ajustar rango de velocidad del módem. Con la primera opción de velocidad de transmisión especificada por los selectores del 1 al 4, la máquina intenta establecer el enlace de transmisión a través del módem. Si el establecimiento no funciona, la máquina automáticamente baja hasta la siguiente máxima velocidad y trata de establecer el enlace de transmisión nuevo. La máquina repite esta secuencia mientras baja la velocidad de transmisión de la última opción especificada por los selectores del 5 al 8.

Si el módem siempre cae de nuevo a una baja velocidad de transmisión (por ejemplo, 24,000 bps), ajuste la primera opción de velocidad de transmisión a la baja (por ejemplo, se modifica a partir de 31,200 bps a 26,400 bps) con el fin de desactivar la función de módem de alta velocidad y reducir el tiempo de formación para transmisiones más cortas de tiempo.

# WSW39 estará limitada por los selectores del 3 al 8 en WSW40

| Selector No. | Función                                       | Ajustes y Especificaciones |
|--------------|-----------------------------------------------|----------------------------|
| 1            |                                               |                            |
| 2            | No se utiliza.                                |                            |
|              |                                               | Not masking Masking        |
|              |                                               | No. 3 0 1 3429 symbols/sec |
| 3            |                                               | No. 4 0 1 3200 symbols/sec |
| I            | Cubierta del símbolo de la (s) velocidad (es) | No. 5 0 1 3000 symbols/sec |
| 8            |                                               | No. 6 0 1 2800 symbols/sec |
|              |                                               | No. 7 Not used.            |
|              |                                               | No. 8 0 1 2400 symbols/sec |

#### Nota:

• WSW40 sólo tiene efecto cuando el modo V.34 está permitido (WSW19, selector 7) en modelos de apoyo a modo V.34.

# • Selectores del 3 al 8: Cubierta del símbolo de la (s) velocidad (es)

Estos selectores permiten limitar el rango de velocidad de transmisión en el modo V.34 cubriendo el símbolo de la velocidad (es). Las velocidades de transmisión asignadas a los símbolos de velocidad se muestran en la página siguiente. El ajuste realizado por estos selectores limitará el ajuste realizado por los selectores del 1 al 4 en WSW39.

Si selector 3 se ajusta a "1" para ocultar el símbolo 3429 / segundo cuando la primera elección de velocidad de transmisión es de 33600 bps (especificado por los selectores del 1 al 4 de WSW39), por ejemplo, entonces la velocidad de transmisión máxima permitida se limitará a 31200 bps. Si selector 8 se ajusta en "1" para ocultar el símbolo 2400 / segundo cuando la primera opción de velocidad de transmisión es 33600 bps, la velocidad de transmisión máxima permitida se mantiene 33600 bps.

Si selector 8 se ajusta a "1" para ocultar el símbolo 2400/ segundo cuando la primera elección de velocidad de transmisión es 21600 bps (especificada por los selectores del 1 al 4 en WSW39), entonces la velocidad de transmisión máxima permitida se mantiene en 21600 bps, pero la velocidad de transmisión mínima estará limitada a 4800 bps.

| Símbolo de | Velocidad de | Símbolo de | Velocidad de | Símbolo de | Velocidad de |
|------------|--------------|------------|--------------|------------|--------------|
|            | Transmisión  |            | Transmisión  |            | Transmisión  |
| Velocidad  | (bps)        | Velocidad  | (bps)        | Velocidad  | (bps)        |
| 2400       |              | 3000       | 4,800        | 3429       | 4,800        |
|            |              |            | 7,200        |            | 7,200        |
|            | 2,400        |            | 9,600        |            | 9,600        |
|            | 4,800        |            | 12,000       |            | 12,000       |
|            | 7,200        |            | 14,400       |            | 14,400       |
|            | 9,600        |            | 16,800       |            | 16,800       |
|            | 12,000       |            | 19,200       |            | 19,200       |
|            | 14,400       |            | 21,600       |            | 21,600       |
|            | 16,800       |            | 24,000       |            | 24,000       |
|            | 19,200       |            | 26,400       |            | 28,800       |
|            | 21,600       |            | 28,800       |            | 31,200       |
| 2800       |              | 3200       | 4,800        |            | 33,600       |
|            |              |            | 7,200        |            |              |
|            | 4,800        |            | 9,600        |            |              |
|            | 7,200        |            | 12,000       |            |              |
|            | 9,600        |            | 14,400       |            |              |
|            | 12,000       |            | 16,800       |            |              |
|            | 14,400       |            | 19,200       |            |              |
|            | 16,800       |            | 21,600       |            |              |
|            | 19,200       |            | 24,000       |            |              |
|            | 21,600       |            | 26,400       |            |              |
|            | 24,000       |            | 28,800       |            |              |
|            | 24,600       |            | 31,200       |            |              |

| Selector No. | Función                                                                        | Ajustes y Especificaciones                                                                                                    |
|--------------|--------------------------------------------------------------------------------|----------------------------------------------------------------------------------------------------|
| 1<br> <br>3  | Duración de la fuente luz ENCENDIDA<br>(ON) del escáner a temperatura ambiente | No. 1 2 3<br>0 0 0: 16 hours<br>0 0 1: 24 hours<br>0 1 0: 12 hours<br>0 1 1: 8 hours<br>1 0 0: 4 hours<br>1 0 1: 2 hours<br>1 1 0: 1/6 hours<br>1 1 1: 0 hours |
| 4            | Reporte del revelador I-FAX                                                    | 0: ON 1: OFF                                                                                                    |
| 5<br> <br>8  | Atenuador del módem                                                            | No. 5 6 7 8<br>0 0 0 0: -10 dBm<br>0 0 0 1: -11 dBm<br>0 0 1 0: -12 dBm<br>0 0 1 1: -13 dBm<br>0 1 0 0: -14 dBm<br> <br>1 1 1 1: -25 dBm                       |

# Selectores del 1 al 3: Duración de la fuente luz ENCENDIDA (ON) del escáner a temperatura ambiente

Si la operación de escaneo se inicia cuando la fuente de luz del escáner está apagada, entonces se enciende (on) durante el escaneo. Estos selectores de determinan durante cuánto tiempo la fuente de luz está ENCENDIDA (ON) después del escaneo.

Si estos selectores se ajustan en "1, 1, 1," la unidad del escáner se apaga (off) para la protección de la unidad del escáner en los 10 minutos después de la secuencia del escaneo.

# Selectores del 5 al 8: Atenuador del módem

Estos selectores se utilizan para ajustar el nivel de transmisión del módem cuando el nivel de la recepción en la estación remota es inadecuado debido a la pérdida de línea. Esta función se aplica a señales protocolo Super G3.

# <WSW42> (Ajuste del correo de Internet)

| Selector No. | Función                            | Ajustes y Especificaciones |
|--------------|------------------------------------|----------------------------|
|              | Access to the incoming mail (POP3) |                            |
|              | server (Periodical or on-demand)   |                            |
| 1            | (NO SE UTILIZA)                    |                            |
| 2            | Acceso al correo saliente (SMTP)   | 0: OFF 1: ON               |
| 3            | I-FAX relay (NO SE UTILIZA)        |                            |
| 4            | Sistema de codificación JBIG       | 0: Not allowed 1: Allowed  |
|              | Detección de descarga del Tambor   |                            |
| 5            | *Drum)                             | 0.0111.011                 |
| 6            |                                    |                            |
| I I          | No se utiliza.                     |                            |
| 8            |                                    |                            |

#### <WSW43> (Ajuste de la función 16)

| Selector No. | Función                                  | Ajustes y Especificaciones |
|--------------|------------------------------------------|----------------------------|
|              | Encabezado para el correo enviado (ID de |                            |
| 1            | la estación)                             | 0: Yes 1: No               |
|              |                                          | No. 2 3                    |
|              | El tiempo de espera para la recepción de | 0 0: 50 ms                 |
|              | PC-Fax (Clase 2) y transmisión de        | 0 1: 100 ms                |
| 2            | comandos FPTS                            | 1 0: 150 ms                |
| 3            |                                          | 1 1: 0 ms                  |
|              |                                          | No. 4 5                    |
|              | Dotocción do tiompo do 2100 Hz CED o     | 0 0: 200 ms                |
|              |                                          | 0 1: 300 ms                |
| 4            | ANSam                                    | 1 0: 400 ms                |
| 5            |                                          | 1 1: 500 ms                |
| 6            | No se utiliza.                           |                            |
|              | Automatic start of remote                |                            |
| 7            | maintenance (NO SE UTILIZA)              |                            |
| 8            | Codificación JPEG                        | 0: Disable 1: Enable       |

# • Selector 1: Encabezado para el correo enviado (ID de la estación)

Este selector ajusta si se agrega el encabezado (ID de la estación) para los datos de imagen de la lectura del correo enviado. (Sólo con modelo LAN)

# • Selector 8: Codificación JPEG

Al ajustar este selector en "0" desactiva la máquina de envío / recepción de imágenes JPEG en color y de recibir imágenes JPEG monocromo.

| Selector No. | Función                                                                                           | Ajustes y Especificaciones                                                                                                    |
|--------------|---------------------------------------------------------------------------------------------------|----------------------------------------------------------------------------------------------------|
| 1<br>I<br>5  | Control de velocidad de copiado                                                                   | No.1 2 3 4 5<br>0 0 0 0 0: Max.<br>0 0 0 0 1: 1cpm<br> <br>1 1 1 1 1: 31cpm                                                                                                    |
| 6<br>I<br>8  | Tiempo de duración efectivo de los datos<br>compensación de nivel blanco obtenidos<br>previamente | No. 6 7 8<br>0 0 0: Obtained compensation<br>data ineffective<br>0 0 1: 1 min.<br>0 1 0: 3 min.<br>0 1 1: 5 min.<br>1 0 0: 10 min.<br>1 0 1: 15 min.<br>1 1 0: 20 min.<br>1 1 1: 30 min. |

# • Selectores del 6 al 8: Tiempo de duración efectivo de los datos compensación de nivel blanco obtenidos previamente

Estos selectores determinan el tiempo de compensación de datos obtenidos de antemano que se mantendrán efectivos.

| Selector No. | Función                                                                                                    | Ajustes y Especificaciones                                                                                                    |
|--------------|----------------------------------------------------------------------------------------------------|----------------------------------------------------------------------------------------------------|
| 1<br> <br>3  | Tiempo de demora cuando los documentos<br>se colocan en ADFy comienza a<br>introducirlos                                                                                        | No. 1 2 3<br>0 0 0: No automatic drawing-in<br>0 0 1: 1 sec.<br>0 1 0: 2 sec.<br>0 1 1: 3 sec.<br>1 0 0: 4 sec.<br>1 0 1: 5 sec.<br>1 1 0: 6 sec.<br>1 1 1: 7 sec.                                  |
| 4<br>1<br>6  | Intervalos de referencia de corrección<br>periódica del voltaje aplicados a la<br>compensación de nivel blanco para el<br>escaneo de documentos, durante la espera<br>(standby) | No. 4 5 6<br>0 0 0: No correction of reference<br>voltage during standby<br>0 0 1: 10 sec.<br>0 1 0: 30 sec.<br>0 1 1: 1 min.<br>1 0 0: 3 min.<br>1 0 1: 5 min.<br>1 1 0: 10 min.<br>1 1 1: 30 min. |
| 7            | Posisción de espera (standby) de la unidad<br>del escáner                                                                                                    | 0: Unit lock position<br>1: Location of the white-level reference film                                                                                                    |
| 8            | Función de detección de la polaridad de la<br>línea inversa                                                                                                    | 0: No 1: Yes                                                                                                    |

# • Selectores del 1 al 3: Tiempo de demora cuando los documentos se colocan en ADF y comienza a introducirlos

Estos selectores de determinar cuánto tiempo demorará el alimentador automático de documentos (ADF) introduciendo los documentos (A la posición de digitalización de espera) después de que los coloque en el alimentador automático de documentos (ADF), así como la determinación de si el alimentador automático de documentos (ADF) de forma automática introduce los documentos.

# Selectores del 4 al 6: Intervalos de referencia de corrección periódica del voltaje aplicados a la compensación de nivel blanco para el escaneo de documentos, durante la espera (standby)

Estos selectores ajustan los intervalos de corrección (en segundos) del voltaje de referencia que será aplicada a la compensación de nivel blanco para el escaneo del documento durante la espera (standby), así como determinar si el controlador hace o no la corrección del voltaje de referencia durante la espera (standby). (Tradicionalmente, la corrección se ha realizado inmediatamente antes del comienzo del escaneo actual)

Esta función tiene efecto en la copia. Hacer la corrección durante la espera (standby) puede acortar el tiempo de preparación para la copia.

# Nota:

• No entre a estos selectores.

# • Selector 7: Posición de espera (standby) de la unidad del escáner

Este selector determina si la posición de espera (standby) de la unidad del escáner debe estar en la unidad de la posición de bloqueo o la ubicación de cinta de referencia de nivel-blanco (que se adjunta en el interior de la cubierta superior del escáner (scanner top cover). Si la ubicación de la cinta de referencia es seleccionada, la unidad de escáner no regresará a la posición inicial con el fin de acortar el tiempo de viaje, disminución la preparación de tiempo para copiar.

# • Selector 8: Función de detección de la polaridad de línea inversa

La polaridad de la línea se invertirá si el teléfono está colgado en el otro extremo de la línea. Si este selector está ajustado a "1", la máquina detectará la inversión de polaridad en la función de una máquina contestadora y por lo tanto determine que el teléfono ha sido colgado.

# <WSW46> (Estado de ENCENDIDO/APAGADO (Power ON/OFF) del monitor y el estado del puerto paralelo mantenido en alto)

| Selector No. | Función                                | Ajustes y Especificaciones      |
|--------------|----------------------------------------|---------------------------------|
|              |                                        | No. 1 2                         |
|              |                                        | 0 0: Disable                    |
|              | Monitoreando el estado de la PC        | 0 1: Monitor SELECT IN          |
|              | ENCENDIDO/APAGADO (ON/OFF)             | 1 0: Monitor STROBE             |
| 1            |                                        | 1 1: Monitor both SELECT IN and |
| 2            |                                        | STROBE                          |
|              | Parallel port output pins kept at      |                                 |
| 3            | high level (NO SE UTILIZA)             |                                 |
|              | Parámetros previos de filtrado para la |                                 |
| 4            | compensación de nivel de blanco        | 0: Enable 1: Disable            |
| 5            |                                        |                                 |
| 1            | No se utiliza.                         |                                 |
| 8            |                                        |                                 |

#### Nota:

• Selector 4 no es aplicable a los modelos equipados con escáneres de cama plana (flat-bed scanners).

#### • Selectores 1 y 2: Monitoreando el estado de la PC ENCENDIDO/APAGADO (ON/OFF) Para las funciones relacionadas, consulte WSW36, selectores 2 y 3.

• Selector 4: Parámetros previos de filtrado para la compensación de nivel de blanco Al inicio de la función de escaneo, la máquina por lo general inicializa los datos del nivel del blanco y negro almacenados en el EEPROM mediante el escaneo de la cinta de referencia incluida en el interior de la cubierta superior del escáner (scanner top cover). Después de mucho uso de la máquina, sin embargo, la película puede ser contaminados con polvo o suciedad.

Por lo tanto, datos incorrectos de nivel de blanco se ajustarán de modo que rayas blancas verticales se traerán como resultado del escaneo.

Ajustar este selector a "0" (activado) se aplicará previamente almacenado los datos de nivel de blanco en lugar de nueva compensación incorrecta.

# <WSW47> (Cambio entre velocidad alta y completa del USB)

| Selector No. | Función                                   | Ajustes y Especificaciones               |
|--------------|-------------------------------------------|------------------------------------------|
|              | Handling paper at the occurrence of a     |                                          |
| 1            | paper feed timing error (NO SE UTILIZA)   |                                          |
|              | Reduciendo de B4 a A4 y enviando en el    |                                          |
| 2            | timpo actual de envío                     | 0: No 1: Yes                             |
|              |                                           | No. 3 4                                  |
|              | Retardo de desconexión de la línea de     | 0 0: 200 ms                              |
|              | FAX al cambiar al semi-timbre (pseudo-    | 0 1: 400 ms                              |
| 3            | ringing) teléfono externo                 | 1 0: 700 ms                              |
| 4            |                                           | 1 1: 1000 ms                             |
|              | Desactivar el timbre del teléfono externo |                                          |
| 5            | en la recepción sin-timbre                | 0: No 1: Yes                             |
| 6            | No se utiliza                             |                                          |
|              | Desactivar el timbre del teléfono externo |                                          |
|              | con la señal CAR cuando el servicio de    |                                          |
| 7            | Identificador de llamada está disponible  | 0: No 1: Yes                             |
|              | Combia antro UCD de alte unlacidad alte   | 0: Auto switching between high-speed USB |
|              | Cambio entre USB de alta velocidad alta   | (ver. 2.0) and full-speed USB (ver. 1.1) |
| 8            | y USB de velocidad-completa)              | 1: Fixed to full-speed USB (ver. 1.1)    |

# Nota:

• Selector 1 sólo es aplicable a los modelos equipados con escáneres de cama plana (flat-bed scanners).

• Selectores 3 y 4 sólo se aplican a los modelos con soporte de semi-timbre (pseudo-ringing) de un teléfono externo conectados.

# • Selectores 3 y 4: Retardo de desconexión de la línea de FAX al cambiar al semi-timbre (pseudo-ringing) teléfono externo

Cuando la máquina recibe una llamada telefónica, puede hacer que el teléfono externo conectado timbre (llamados semi-timbre). Durante el semi-timbre, si usted levanta el auricular (handset) del teléfono externo, la línea puede ser desconectado debido a corte de la línea actual. Para mantener la línea, la máquina puede suministrar corriente de línea, haciendo uso del circuito generador de pulsos que forma un bucle (loop) en paralelo. De esta manera la desconexión de la línea de fax puede ser retrasado. Estos selectores de determinar el período de demora.

# <WSW48> (Ajuste de la latencia del USB)

| Selector No. | Función                           | Ajustes y Especificaciones |
|--------------|-----------------------------------|----------------------------|
| 1            | No so utiliza                     |                            |
| 2            |                                   |                            |
|              |                                   | No. 3 4 5                  |
|              |                                   | 0 0 0: 25 PCs              |
|              |                                   | 0 0 1: 50 PCs              |
|              | Número de redes de computadoras   | 0 1 0: 75 PCs              |
|              |                                   | 0 1 1: 100 PCs             |
|              |                                   | 1 0 0: 125 PCs             |
| 3            |                                   | 1 0 1: 150 PCs             |
| 1            |                                   | 1 1 0: 175 PCs             |
| 5            |                                   | 1 1 1: 200 PCs             |
| 6            |                                   |                            |
|              | USB setup latency (NO SE UTILIZA) |                            |
| 8            |                                   |                            |

# <WSW49> (Pitido al terminar la copia y se imprimen en color negro)

| Selector No. | Función                                                        | Ajustes y Especificaciones                                            |
|--------------|----------------------------------------------------------------|-----------------------------------------------------------------------|
| 1            | Tamaño del disco RAM en PCL / PS                               | No. 1 2<br>0 0: None<br>0 1: 1MB<br>1 0: 2MB                          |
| 3            | Pitido al teminar la copia                                     | 0: Yes 1: No                                                          |
| 4<br>5       | Detección del indicador de tiempos de<br>comandos              | No. 4 5<br>0 0: 150 ms<br>0 1: 350 ms<br>1 0: 550 ms<br>1 1: 750 ms   |
| 6<br>7       | Ajuste del calentamiento de tiempo de la<br>unidad del escáner | No. 6 7<br>0 0: Not adjusted<br>0 1: 80 %<br>1 0: 120 %<br>1 1: 150 % |
| 8            | Print in black (NO SE UTILIZA)                                 |                                                                       |

# • Selectores 4 y 5: Detección del indicador de tiempos de comandos

Después de recibir una señal de mando, la máquina va a esperar a que el comando que debe seguir para e tiempo de duración especificado por estos selectores.

| Selector No. | Función                                    | Ajustes y Especificaciones |
|--------------|--------------------------------------------|----------------------------|
|              | Percentage voltage for interpreting the    |                            |
| 1            | external telephone as being hooked up      |                            |
| 2            | (based on the network's standard voltage)  |                            |
|              | (NO SE UTILIZA)                            |                            |
|              | DC mask curve table to be applied when     |                            |
| 3            | the line is connected                      |                            |
|              | (NO SE UTILIZA)                            |                            |
|              | AC impedance to be applied when the line   |                            |
| 4            | is connected                               |                            |
|              | (NO SE UTILIZA)                            |                            |
| 5            | Current control to be applied immediately  |                            |
| 5            | after connection of the line               |                            |
| 0            | (NO SE UTILIZA)                            |                            |
| 7            | AC voltage threshold for detection of ring |                            |
| 8            | (NO SE UTILIZA)                            |                            |

# <WSW51> (Ajuste de la función 17)

| Selector No. | Función                                          | Ajustes y Especificaciones |
|--------------|--------------------------------------------------|----------------------------|
|              | De salida del roprte de errores de               |                            |
| 1            | comunicación cuando el reporte de                |                            |
| '            | cerificación de la transmisión está              |                            |
|              | desactivado                                      | 0: Enable 1: Disable       |
| 2            | CR motor torque variation reduction control      |                            |
| 2            | (NO SE UTILIZA)                                  |                            |
| 3            | Cordless handset microphone volume               |                            |
| 4            | (NO SE UTILIZA)                                  |                            |
| 5            | Main unit microphone level and echo              |                            |
| I            | cancellation ON/OFF                              |                            |
| 7            | function (NO SE UTILIZA)                         |                            |
| 8            | Support between nearly empty $\rightarrow$ empty |                            |
|              | when main unit cover opened after nearly         |                            |
|              | empty detected (NO SE UTILIZA)                   |                            |

| Selector No. | Función                                      | Ajustes y Especificaciones |
|--------------|----------------------------------------------|----------------------------|
| 1            | Cordless handset microphone level and        |                            |
| I            | echo cancellation ON/OFF                     |                            |
| 3            | (NO SE UTILIZA)                              |                            |
| 4            | External telephone pseudo ringing signal     |                            |
| I            | frequency setting                            |                            |
| 6            | (NO SE UTILIZA)                              |                            |
|              | Caller ID (number display) display after the |                            |
| 7            | machine has returned to TEL mode from        |                            |
|              | FAX mode (NO SE UTILIZA)                     |                            |
| 8            | Dial display during transmission             |                            |
|              | (NO SE UTILIZA)                              |                            |

# <WSW53> (Ajuste de la función 19)

| Selector No. | Función                                                                                         | Ajustes y Especificaciones |
|--------------|-------------------------------------------------------------------------------------------------|----------------------------|
| 1<br>2       | (NO SE UTILIZA)                                                                                 |                            |
| 3<br>4       | Caller ID (number display) FSK receiving<br>timing delay setting<br>(NO SE UTILIZA)             |                            |
| 5<br>6       | Caller ID (number display) instantaneous<br>interrupt detection time setting<br>(NO SE UTILIZA) |                            |
| 7            | Detección vuelva a intentarlo de CNG<br>después de CNG no válido detectado                      | 0: Yes 1: No               |
| 8            | Decompression of JPEG compressed file<br>(NO SE UTILIZA)                                        |                            |

| Selector No. | Función                                   | Ajustes y Especificaciones |
|--------------|-------------------------------------------|----------------------------|
| 1            | PictBridge command delay time             |                            |
| 2            | (NO SE UTILIZA)                           |                            |
| 2            | 3:Detección de más ciclos CNG y de fácil  |                            |
| 3            | recepción                                 | 0: No 1: 2 more cycles     |
| 4            | Cordless handset ID recovery              |                            |
| 4            | future (NO SE UTILIZA)                    |                            |
|              |                                           | No. 5 6                    |
| 5            | Detección de la alerta de la duración del | 0 0: 10 ms (default)       |
| 5            | tono do Idontificación do llamado         | 0 1: 20 ms                 |
| 0            |                                           | 1 0: 30 ms                 |
|              |                                           | 1 1: 40 ms                 |
| 7            | Identificador de llamada transmisión de   | 0: Yes 1: No               |
| 1            | pulso húmedo                              | (default)                  |
| 8            | Cambio entre DTMF y FSK para la           | 0: DTMF 1: FSK             |
|              | recepción del identificador de llamada    | (default)                  |

#### Nota:

• Selectores del 5 al 7 son aplicables únicamente a los modelos diseñados para el mercado Británico.

• Selector 8 sólo es aplicable a los modelos diseñados para el mercado Chino.

# • Selector 3: Detección de más ciclos CNG y de fácil recepción

Si la detección de CNG falla incluso después del ajuste de los selectores 4 y 5 de WSW26, trate de añadir más de 2 ciclos para el número permitido de ciclos de detección CNG.

# • Selectores 5 y 6: Detección de la alerta de la duración del tono de Identificación de llamada

En el caso de una falsa detección de una alerta de tono de Identificación de llamada ajuste la duración del tiempo.

#### • Selector 7: Transmisión de identificación de llamadas de pulso leve

Si un identificador de llamadas (visualización de la cantidad) no se puede mostrar debido a los pulsos leves transmitidos después de la detección del tono de alerta, utilice este selector con el fin de hacer que sea imposible transmitir los pulsos leves.

# • Selector 8: Cambio entre DTMF y FSK para la recepción del identificador de llamada

Si un identificador de llamadas (visualización de la cantidad) no se pueden recibir, cambie el DTMF para FSK. Esta función también puede realizarse por medio del menú, cambiando entre DTMF y FSK.

| Selector No. | Función                                                              | Ajustes y Especificaciones |
|--------------|----------------------------------------------------------------------|----------------------------|
| 1            | Interval of time required for the developing bias voltage correction |                            |
| 1            | (hour)                                                               |                            |
| 8            | (NO SE UTILIZA)                                                      |                            |

En el ejemplo de ajuste del número de selectores es la siguiente;

No.1 2 3 4 5 6 7 8

- 0 0 0 0 0 0 0 0 : The developing bias voltage correction is performed on each print job.
- 0 0 0 1 1 0 0 0 : The developing bias voltage correction is performed when a print job occurs after 24 hours (default value) or later.
- 0 0 0 1 0 0 1 0 : The developing bias voltage correction is performed when a print job occurs after 72 hours or later.
- 1 1 1 1 1 1 1 1 : The developing bias voltage correction is not performed.

| Selector No. | Función                                    | Ajustes y Especificaciones   |
|--------------|--------------------------------------------|------------------------------|
| 1            | PS emulation function setting              |                              |
| I            | (NO SE UTILIZA)                            |                              |
| 2            | Cambio del ajuste PPT                      | 0: Invalid 1: Valid          |
| 2            | Ajuste de la función "Reimprimir el último |                              |
| 5            | trabajo"                                   | 0: Invalid 1: Valid          |
| 1            | Eupción inglámbrica LAN                    | 0: Enable(default)           |
| 4            |                                            | 1: Disable                   |
| 5            | Cambio de la mejora de la supresión eco    |                              |
| 5            | durante la llamada                         | 0: Enable 1: Disable         |
|              |                                            | 0: La cobertura sólo para el |
|              | Combio do la pontalla para la cobortura do | cartucho de tóner actual     |
| 6            | los cartuchos de tóner                     | 1: La cobertura para todos   |
|              |                                            | los cartuchos de tóner que   |
|              |                                            | se habían consumido          |
| 7            | Ajuste de la función de emulación PCL      | 0: Invalid 1: Valid          |
| 8            | Cambio del modo de dormir (sleep mode)     |                              |
|              | CPU                                        | 0: Invalid 1: Valid          |

# • Selector 3: Ajuste de la función "Reimpresión del último trabajo"

Al establecer este selector en "0" hace que la máquina no vuelva a imprimir el "Último trabajo de impresión" estos datos como documentos confidenciales con el fin de prevenir el uso indebido.

# • Selector 4: Función inalámbrica LAN

Para desactivar la funciones inalámbrica LAN (WLAN), ajuste este selector en "1" y apague y encienda (Turn off and on) la máquina .

• Selector 5: Cambio de la mejora de la supresión eco durante la llamada Para suprimir el eco durante la llamada, establezca este selector en "0". El valor por defecto es "0: Activar".

• Selector 6: Cambio de la pantalla para la cobertura de los cartuchos de tóner Este selector especifica la pantalla para la cobertura del cartucho de tóner (toner cartridge). Al ajustar esta selección a "0", la máquina mostrará la cobertura sólo para el cartucho de tóner (toner cartridge) actual. Si este selector se ajusta en "1", la máquina muestra la cobertura para todos los cartuchos de tóner (toner cartridges) que se habían consumido.

# • Selector 7: Ajuste de la función de emulación PCL

Este selector es aplicable a los modelos equipados sin emulación PCL.

# • Selector 8: Cambio del modo de dormir (sleep mode) CPU

Este selector especifica el modo de dormir (sleep mode) CPU ENCENDIDO O APAGADO (ON or OFF).

| Selector No. | Función                                                                                                  | Ajustes y Especificaciones |
|--------------|----------------------------------------------------------------------------------------------------|----------------------------|
| 1            | Caller ID judgment voltage                                                                               |                            |
| 1            | (to be distinguished from rings)                                                                         |                            |
| 3            | (NO SE UTILIZA)                                                                                          |                            |
| 4<br>1<br>6  | Caller ID judgment voltage<br>(to be distinguished from<br>reverse polarity voltages)<br>(NO SE UTILIZA) |                            |
| 7            | No se utiliza.                                                                                           |                            |
| 8            | Base unit [Start] button after<br>cordless handset dialing<br>(NO SE UTILIZA)                            |                            |

# <WSW58> (Ajuste de la función 23)

| Selector No. | Función                                                                                                    | Ajustes y Especificaciones                                                              |
|--------------|----------------------------------------------------------------------------------------------------|-----------------------------------------------------------------------------------------|
| 1<br>I<br>3  | Prevention of line interrupt during ICM recording (ratio of guard tone response time to call end tone ON time) (NO SE UTILIZA)                                                                                      |                                                                                         |
| 4<br>5       | (NO SE UTILIZA)                                                                                                    |                                                                                         |
| 6            | Ampliación del número "de los ciclos<br>de GNC para ser detectado "(que<br>permite dos ciclos que se añade a los<br>ciclos especificados por los selectores<br>de 6 y 7 de WSW26 y selectores de 4<br>y 5 de WSW34) | 0: No<br>1: +2 cycles                                                                   |
| 7<br>8       | Detección de ciclos el No. de tonos<br>ocupados                                                                                                    | No. 7 8<br>0 0: -1 cycle<br>0 1: +0 cycles (default)<br>1 0: +1 cycle<br>1 1: +2 cycles |

| Selector No. | Función                                       | Ajustes y Especificaciones            |
|--------------|-----------------------------------------------|---------------------------------------|
| 1            | Transmisión USB del número de serie (SN)      | 0: número de serie USB transmitido    |
| I            | activar / desactivar (enabled/disabled)       | 1: número de serie USB no transmitido |
| 2            | Extensión del tiempo de espera entre          | 0: Enable 1: Disable                  |
|              | ANSam y DIS                                   | (default)                             |
|              |                                               | No. 34567                             |
|              |                                               | 00000 : ASC11(default for U.S.A/      |
|              |                                               | European models)                      |
|              |                                               | 00001 : Latin1 (CP1252)               |
|              |                                               | 00010 : Latin2 (CP1250)               |
|              |                                               | 00011 : Cyrillic (CP1251)             |
|              | Verificación del código de caracteres         | 00100 : SJIS (CP932)                  |
| 2            | especificado al mostrar o imprimir la carpeta | (default for Japanese models)         |
| 5            | / nombres de los archivos almacenados en      | 00101 : Thai (CP874)                  |
| 7            | las tarjetas de memoria (memory cards) o      | 00110 : Korean (CP949)                |
| /            | unidades de memoria flash USB (USB flash      | 00111 : Traditional Chinese (CP950)   |
|              | memory)                                       | 01000 : Simplified Chinese (CP936)    |
|              |                                               | (default for Chinese and Asia         |
|              |                                               | & Pacific models)                     |
|              |                                               | 01001 : Arabic (CP1256)               |
|              |                                               | 01010                                 |
|              |                                               | Reserved.                             |
|              |                                               | 11111                                 |
|              | Mejora de la función de detección DTMF        |                                       |
| 8            | (para minimizar los efectos de la falla       | 0: Disable 1: Enable                  |
|              | momentánea de energía o ruido)                | (default)                             |

#### <WSW59> (Ajuste de la función 24)

# • Selector 1: Selección de monturas de longitud

Con esto se pretende evitar el problema de un aumento continuo en los puertos USB cuando los números de serie son transmitidos desde el MFC a una PC basada en Windows Vista.

Su único objetivo es prevenir un problema específico de Windows Vista, el ajuste por predeterminación es "0: habilitado SN USB ."

#### • Selector 2: Extensión del tiempo de espera entre ANSam y DIS

Al ajustar este selector en "0" se extiende el tiempo de espera entre la ANSam y DIS para para asegurar el tiempo necesario para cambiar el eco de la máquina que llama en la transmisión de una máquina de FAX G3 a G4.

• Selectores del 3 al 7: Verificación del código de caracteres especificado al mostrar o imprimir la carpeta / nombres de los archivos almacenados en las tarjetas de memoria (memory cards) o unidades de memoria flash USB (USB flash memory)

Ajustar estos selectores a "0, 0, 0, 0, 0" no verifica cualquier código de caracteres ajustados. Cuando la carpeta / archivo los nombres almacenados en tarjetas de memoria USB o unidades de memoria flash contiene caracteres Chinos, por ejemplo, los caracteres pueden conseguir que sean ilegibles en la visualización en la pantalla LCD a color o índices de impresión. Si esto ocurre, seleccione el código de ajuste del idioma en uso con estos selectores.

# • Selector 8:Mejora de la función de detección DTMF (para minimizar los efectos de la falla momentánea de energía o ruido)

Es efectiva sólo en MFC8480DN/8880DN/8890DW.

# <WSW60> (No se utiliza)

| Selector No. | Función        | Ajustes y Especificaciones |
|--------------|----------------|----------------------------|
| 1            |                |                            |
| 1            | No se utiliza. |                            |
| 8            |                |                            |

| Selector No. | Función                                                                                                    | Ajustes y Especificaciones                                                                                                    |
|--------------|----------------------------------------------------------------------------------------------------|----------------------------------------------------------------------------------------------------|
| 1<br> <br>4  | Tipo de cambio de la velocidad de la<br>intensidad de la luz del escaneo para<br>decidir a ser estable en el modo de tiempo<br>largo | No. 1 2 3 4<br>0 0 0 0: 1% (Default)<br>0 0 0 1: 0.5%<br>0 0 1 0: 3%<br>0 0 1 1: 5%<br>0 1 0 0: 10%<br>0 1 0 1: 15%<br>0 1 1 0: 20%<br>1 1 1 1: 100% *<br>* (Escanea inmediatamente después que la luz<br>se ENCIENDE (ON)                |
| 5<br>I<br>8  | Tipo de cambio de la velocidad de la<br>intensidad de la luz del escaneo para<br>decidir a ser estable en el modo de tiempo<br>corto | No. 5 6 7 8<br>0 0 0 0: 5% (Default)<br>0 0 0 1: 1%<br>0 0 1 0: 3%<br>0 0 1 1: 10%<br>0 1 0 0: 15%<br>0 1 0 1: 20%<br>0 1 0 1: 20%<br>0 1 1 0: 30%<br>1 1 1 1: 100% *<br>* (Escanea inmediatamente después que la luz<br>se ENCIENDE (ON) |

# • Selectores del 1 al 8: Tipo de cambio de la intensidad de la luz CCD de escaneo para decidir a ser estable .

La intensidad de la luz de la unidad del escáner es cambiada inmediatamente después de la fuente de luz se enciende (on) es que influye en la densidad de escaneado. Por lo tanto, la primera después de escanear la fuente de luz es de vez en cuando se inicia después del tipo de cambio de la intensidad de la luz del escáner que se estabiliza en el rango definido. Estos selectores ajustan el tipo de cambio para iniciar la función de escáner anterior. Si desea iniciar el escáner inmediatamente, incluso si la calidad de imagen no es buena, ajuste la velocidad en alto.

# Modo de largo / corto tiempo:

Los selectores se dividen entre los modos de duración de tiempo largo y corto dependiendo de la resolución del escáner y el modo de blanco y negro o modo en color. El modo de tiempo largo se selecciona en escaneado en color a 600dpi o más, o en el escaneo en blanco y negro a 120dpi. El modo de tiempo corto se selecciona en otras condiciones de escaneo que las anteriores.

| Selector No. | Función                                                                                                 | Ajustes y Especificaciones                                                                                                    |                                                                                                    |
|--------------|----------------------------------------------------------------------------------------------------|----------------------------------------------------------------------------------------------------|----------------------------------------------------------------------------------------------------|
| 1<br>1<br>4  | Tipo de cambio de la intensidad de la luz del<br>escáner para la compensación del escaneo<br>de páginas | Change rate           No.1 2 3 4         for simple compensatio           0 0 0 0:         3%           0 0 0 1:         3%           0 0 1 0:         3%           0 0 1 0:         3%           0 1 0 0:         3%           0 1 0 0:         3%           0 1 0 0:         3%           0 1 1 1:         5%           0 1 1 1:         5%           1 0 0 0:         5%           1 0 0 0:         5%           1 0 1 0:         7%           1 0 1 1:         7%           1 1 0 0:         10%           1 1 0:         10%           1 1 1:         15% | Change rate<br>for regular<br>10% *<br>7%<br>15%<br>20%<br>25%<br>10%<br>15%<br>20%<br>25%<br>15%<br>20%<br>25%<br>15%<br>20%<br>25%<br>15%<br>20%<br>25%<br>15%<br>20%<br>25%<br>30%<br>* Default |
| 5<br>6       | Selección de la función de decidir la<br>compensación simple del escaneo de<br>páginas                  | No. 5 6<br>0 0: Judges according t<br>0 1: Not judges<br>1 0: Judges every page                                                                                                    | o the change rate                                                                                                    |
| 7<br>8       | Selección de la función de decidir la<br>compensación regular del escaneo de<br>páginas                 | No. 7 8<br>0 0: Judges according t<br>0 1: Not judges<br>1 0: Judges every page                                                                                                    | o the change rate                                                                                                    |

#### <WSW62> (Intensidad de la luz del Escaneo para decidir a ser estable 2)

# • Selectores del 1 al 4: Tipo de cambio de la intensidad de la luz del escáner para la compensación del escaneo de páginas

La intensidad de la luz de la unidad del escáner puede ser cambiada (disminución, sobre todo), y la diferencia de densidad pueden aparecer entre el escaneo de las páginas si continúa copiando o el escaneo se lleva a cabo desde el alimentador automático de documentos (ADF) por un largo tiempo. Para evitar lo anterior, simplemente al copiar o escanear desde el alimentador automático de documentos (ADF), la máquina verifica el tipo de cambio de la intensidad de la luz en cada página. Luego, toma los datos de compensación de nuevo si el cambio es superior al valor establecido.

Estos selectores ajustan el tipo de cambio de la intensidad de la intensidad de luz para controlar este tipo de operaciones.

Tipo de cambio para compensación simple:

El tipo de cambio en la compensación de páginas usando los datos estándar en la memoria de la máquina sin necesidad de mover la unidad del escáner a la posición designada para el análisis de los datos de compensación.

Tipo de cambio para compensación regular:

El tipo de cambio en la compensación de páginas con el movimiento de la unidad del escáner a la posición designada para el análisis de los datos de la compensación y la obtención de los datos realmente.

Para escaneo dúplex, esta opción no se utiliza ya que la máquina toma la compensación de los datos de cada página de nuevo.

# • Selectores 5 y 6 / 7 y 8: Selección de la función de decidir para la compensación del escaneo de páginas

Estos selectores ajustan la condición del control de la compensación del escaneo de páginas. Algunos pérdidas de función se producen en el control de la compensación. Si desea iniciar el escaneo inmediatamente, incluso si la calidad de imagen no es buena, ajuste en "01: No se discrimina". Si desea dar prioridad a la calidad de imagen a pesar de que las pérdidas se incrementan, seleccione uno de los otros ("00: discrimina dependiendo en el tipo de cambio " o "10: Discrimina cada página").

| Selector No. | Función                                                       | Ajustes y Especificaciones                                                                                                    |
|--------------|---------------------------------------------------------------|----------------------------------------------------------------------------------------------------|
| 1<br>2       | No se utiliza.                                                |                                                                                                    |
| 3            | Tipo de reloj                                                 | 0: Siga a WSW17<br>1: Tipo de Japón (AMD)                                                                                                    |
| 4<br>I<br>7  | Tipo de demostración de impresión<br>(Demostración de Idioma) | 0000: Otros<br>0001: Inglés<br>0010: EE.UU.<br>0011: CANADÁ<br>0100: JAPÓN<br>0101: UE1<br>0110: EU2<br>0111: EU3<br>1000: EU4<br>1001-1111: Reservado |
| 8            | Fuente de apoyo para Israel                                   | 0: Desactivada 1: Activada                                                                                                    |

# </wsw63> (Ajuste de la función 25)

# • Selector 3: Tipo de reloj

Al ajustar este selector en "1" muestra el tipo de reloj Japonés (YMD). Si este selector se ajusta a "0", seleccionar el tipo EE.UU. (MDY) o de tipo Europeo (DMY) por WSW17 selector 5.

# • Selector 4: Tipo de demostración de impresión (Demostración de Idioma)

Este selector especifica el idioma para la impresión de demostración.

#### • Selector 8: Fuente de apoyo para Israel

Para habilitar la fuente de apoyo para Israel, establezca este selector en "1".

| Selector No. | Función                               | Ajustes y Especificaciones |
|--------------|---------------------------------------|----------------------------|
|              |                                       | N º 1 2 3 4 5 6            |
|              |                                       | 0 0 0 0 0 0: Inglés        |
|              |                                       | 0 0 0 0 0 1: Francés       |
|              |                                       | 0 0 0 0 1 0: Alemán        |
|              |                                       | 0 0 0 0 1 1: Holanda       |
|              |                                       | 0 0 0 1 0 0: Español       |
|              |                                       | 0 0 0 1 0 1: Italiano      |
|              |                                       | 0 0 0 1 1 0: Noruego       |
|              |                                       | 0 0 0 1 1 1: Portugués     |
|              |                                       | 0 0 1 0 0 0: Danés         |
| 1            |                                       | 0 0 1 0 0 1: Sueco         |
| I            | Ajuste del idioma                     | 0 0 1 0 1 0: Finlandés     |
| 6            |                                       | 0 0 1 0 1 1: Checa         |
|              |                                       | 0 0 1 1 0 0: Polaco        |
|              |                                       | 0 0 1 1 0 1: Hungría       |
|              |                                       | 0 0 1 1 1 0: Rusia         |
|              |                                       | 0 0 1 1 1 1: Búlgaro       |
|              |                                       | 0 1 0 0 0 0: Rumano        |
|              |                                       | 0 1 0 0 0 1: Eslovaco      |
|              |                                       | 0 1 0 0 1 0: Brasil        |
|              |                                       | 0 1 0 0 1 1: Turquía       |
|              |                                       | 0 1 0 1 0 0: Japonés       |
|              |                                       | 010101: Reserva            |
| _            |                                       | N º 1 2                    |
| 7            |                                       | 0 0: Carta                 |
|              | Tamano del papel por predeterminación | 0 1: A4                    |
| 8            |                                       | 1 0: Reserva               |
|              |                                       | 1 1: Reserva               |

# <WSW64> (Ajuste del Idioma / tamaño del papel por predeterminación)

# • Selectores del 1 al 6: Ajuste del idioma

Establece el idioma que aparece en la pantalla LCD.

# <WSW65> (Ajuste del soporte de papel)

| Selector No. | Función                                | Ajustes y Especificaciones |
|--------------|----------------------------------------|----------------------------|
|              |                                        | N º 1 2                    |
| 1            | Tipo do los modios do comunicación por | 0 0: Papel normal          |
| 2            | npo de los medios de comunicación por  | 0 1: Papel fino            |
| 2            |                                        | 1 0: Reserva               |
|              |                                        | 1 1: Reserva               |
| 3            | Soporte de papel BOND                  | 0: Desactivada 1: Activada |
| 4            | Soporte de papel HAGAKI                | 0: Desactivada 1: Activada |
| 5            | Soporte de OHP                         | 0: Desactivada 1: Activada |
| 6            | Soporte de papel de ETIQUETAS          | 0: Desactivada 1: Activada |
| 7            | No co utilizo                          |                            |
| 8            |                                        |                            |

# <WSW66> (Final vida del tambor (Drum))

| Selector No.    | Función                                                      | Ajustes y Especificaciones |
|-----------------|--------------------------------------------------------------|----------------------------|
| 1<br> <br> <br> | <reservados><br/>* Prohibir el cambio de ajuste</reservados> |                            |

# <WSW67> (No se utiliza)

| Selector No.         | Función                                                      | Ajustes y Especificaciones |
|----------------------|--------------------------------------------------------------|----------------------------|
| 1<br> <br> <br> <br> | <reservados><br/>* Prohibir el cambio de ajuste</reservados> |                            |

# <WSW68> (Final de vida de la Unidad del Fusor (Fuser unit))

| Selector No. | Función                                                      | Ajustes y Especificaciones |
|--------------|--------------------------------------------------------------|----------------------------|
| 1<br> <br>   | <reservados><br/>* Prohibir el cambio de ajuste</reservados> |                            |

# <WSW69> (Final de vida de la Unidad del Escáner (Scanner unit) del documento )

| Selector No.    | Función                                                      | Ajustes y Especificaciones |
|-----------------|--------------------------------------------------------------|----------------------------|
| 1<br> <br> <br> | <reservados><br/>* Prohibir el cambio de ajuste</reservados> |                            |

# </wsw70> (Final de vida del Kit de alimentación del papel (Paper feeding kit))

| Selector No.    | Función                                                      | Ajustes y Especificaciones |
|-----------------|--------------------------------------------------------------|----------------------------|
| 1<br> <br> <br> | <reservados><br/>* Prohibir el cambio de ajuste</reservados> |                            |

# <WSW71> (Final de vida del Kit de alimentación del papel 2 (Paper feeding kit 2))

| Selector No.    | Función                                                      | Ajustes y Especificaciones |
|-----------------|--------------------------------------------------------------|----------------------------|
| 1<br> <br> <br> | <reservados><br/>* Prohibir el cambio de ajuste</reservados> |                            |

# </wideh style="background-color: gray;"></wideh style="background-color: gray;"></wideh style: "gray;"></wideh style: "gray;"></wideh style: "g

| Selector No.    | Función                                                      | Ajustes y Especificaciones |
|-----------------|--------------------------------------------------------------|----------------------------|
| 1<br> <br> <br> | <reservados><br/>* Prohibir el cambio de ajuste</reservados> |                            |

### <WSW73> (No se utiliza)

| Selector No.         | Función                                                      | Ajustes y Especificaciones |
|----------------------|--------------------------------------------------------------|----------------------------|
| 1<br> <br> <br> <br> | <reservados><br/>* Prohibir el cambio de ajuste</reservados> |                            |

#### <WSW74> (No se utiliza)

| Selector No. | Función                                                                                                    | Ajustes y Especificaciones                                                                                                    |
|--------------|----------------------------------------------------------------------------------------------------|----------------------------------------------------------------------------------------------------|
| 1<br>I<br>8  | El número limitado de los documentos en<br>orden para la expulsión del papel del<br>escaneo simple desde el Alimentador<br>Automático de Documentos (ADF) | No.1 2 3 4 5 6 7 8<br>0 0 0 0 0 0 0 0 0: 0<br>0 0 0 0 0 0 0 1: 1<br>0 0 0 0 0 0 1 0: 2<br>0 0 0 0 0 0 1 0: 2<br>0 0 0 0 0 1 0 0: 4<br>0 1 1 0 0 0 1 1: 99<br>0 1 1 0 0 1 0 0 or later: Invalidity |

### Selectores del 1 al 8: El número limitado de los documentos en orden para la expulsión del papel del escaneo simple desde el Alimentador Automático de Documentos (ADF)

Estos selectores son usados para ajustar el número limitado de la expulsión del papel bajo la siguientes condiciones.

- La máquina toma acción de escaneo simple desde el Alimentador Automático de Documentos (ADF).

- Los documentos que se apilan en el Alimentador Automático de Documentos (ADF) son expulsados por orden de los documentos que ha sido escaneados.

Existe la posibilidad de que el problema de la carga o problema de dog-ear se produce cuando el número limitado está sobre un número máximo del que la máquina puede alimentar papel.

| Selector No. | Función                                                                                                    | Ajustes y Especificaciones                                                                                |
|--------------|----------------------------------------------------------------------------------------------------|----------------------------------------------------------------------------------------------------|
| 1            | Ajuste de la distancia de la alimentación<br>del papel para el cambio del contador del<br>documento cuando la máquina toma una<br>acción de escaneo dúplex | 0: +                                                                                                    |
| 2<br> <br>8  | El parámetro de alimentación de papel<br>para cambiar el contador del documento<br>cuando la máquina toma una acción de<br>escaneo dúplex                  | No.2 3 4 5 6 7 8<br>0 0 0 0 0 0 0 0: 0<br>0 0 0 0 0 0 1: 1<br>0 0 0 0 0 1 0: 2<br> <br>1 1 1 1 1 1 1: 127 |

 Selector 1: Ajuste de la distancia de la alimentación del papel para el cambio del contador del documento cuando la máquina toma una acción de escaneo dúplex
 Este selector se utiliza para ajustar el tiempo que el rodillo de retorno (switch back roller) cambia el contador (la distancia de la alimentación del papel para el documento que ya ha pasado a través del sensor de retorno (switch back sensor), después de escanear la primera página cuando la máquina toma una acción de escaneo dúplex desde elAlimentador Automático de Documentos (ADF) mediante el uso de los selectores del 2 al 8.

Está disponible para elegir la dirección "+" o "-" desde la posición estándar de la distancia de la alimentación del papel para el documento que usted ha seleccionado mediante el uso de los selectores del 2 al 8.

# • Selectores del 2 al 8: El parámetro de alimentación de papel para cambiar el contador del documento cuando la máquina toma una acción de escaneo dúplex

Estos selectores se utilizan para ajustar la distancia de la alimentación del papel desde la posición estándar que el momento de que el rodillo de retorno (switch back roller) activa el contador después de escanear la primera página cuando la máquina toma una acción de escaneo dúplex desde elAlimentador Automático de Documentos (ADF). El valor es un parámetro, por lo que no es actual.

### <WSW76> (El número limitado de los documentos para la expulsión del papel a la inversa del escaneo simple desde el Alimentador Automático de Documentos (ADF))

# • Selectores del 1 al 8: El número limitado de los documentos para la expulsión del papel a la inversa del escaneo simple desde el Alimentador Automático de Documentos (ADF)

Estos selectores se utilizan para ajustar el número limitado de la expulsión de papel bajo las siguientes condiciones.

- La máquina toma una acción de escaneo simple desde el Alimentador Automático de Documentos (ADF).

- Los documentos que se apilan en el Alimentador Automático de Documentos (ADF) son expulsados a la inversa de los documentos que han sido escaneados.

Existe la posibilidad de que el problema de la carga o problema dog-ear ocurra si el número limitado está sobre un número máximo del que la máquina puede alimentar papel.

# <WSW77> (El número limitado de los documentos para la expulsión del papel a la inversa del escaneo dúplex desde el Alimentador Automático de Documentos (ADF))

| Selector No. | Función                                   | Ajustes y Especificaciones           |
|--------------|-------------------------------------------|--------------------------------------|
|              |                                           | No.1 2 3 4 5 6 7 8                   |
|              |                                           | 0 0 0 0 0 0 0: 0                     |
|              | El número limitado de los documentos para | 0000001:1                            |
| 1            | la expulsión del papel a la inversa del   | 0000010:2                            |
| I            | escaneo dúplex desde el Alimentador       | 0000011:3                            |
| 8            | Automático de Documentos (ADF)            | 00000100:4                           |
|              |                                           |                                      |
|              |                                           | 0 1 1 0 0 0 1 1: 99                  |
|              |                                           | 0 1 1 0 0 1 0 0 or later: Invalidity |

# Selectores del 1 al 8: (El número limitado de los documentos para la expulsión del papel a la inversa del escaneo dúplex desde el Alimentador Automático de Documentos (ADF))

Estos selectores se utilizan para ajustar el número limitado de la expulsión de papel cuando la máquina toma la acción de escaneo dúplex desde el Alimentador Automático de Documentos (ADF)

Existe la posibilidad de que el problema de la carga o problema dog-ear ocurra si número limitado está sobre un número máximo del que la máquina puede alimentar papel.

# APENDICE 2 ELIMINACION DE LA INFORMACION DE CONFIGURACION DEL USUARIO, etc.

En este apéndice describe cómo eliminar la información de laconfiguración del usuario, etc

# APENDICE 2 – ELIMINACION DE LA INFORMACION DE CONFIGURACION DEL USUARIO, etc

Configuración del usuario, tales como cableado y la configuración de red inalámbrica en la máquina se registra en el EEPROM y la memoria Flash en la Tarjeta Principal (Main PCB). Siga el procedimiento descrito a continuación para eliminar esta información en una sola operación. - Su nombre y número de teléfono

- Información del directorio telefónico
- Información del Grupo de marcado
- Despacho de historia de información
- Información de remisión del destino de FAX
- Contraseña
- Información en la memoria
- No hay transferencia de datos recibidos de la PC-FAX
- Datos de las encuestas listo
- Los datos del tiempo de envío
- Colectivo de envío de datos
- Información de llamadas recibidas
- Reporte de comunicación en gestión
- Información de Red relacionada

# <Procedimiento del Funcionamiento)

(1) Pulse el botón [MENU].

(2) Presione el botón **[▼]** o **[▲]**, entonces aparecerá en la pantalla LCD "Initial setup".y pulse el botón [Aceptar] (OK).

(3) Presione el botón **[▼]** o **[▲]**, entonces aparecerá en la pantalla LCD "Reset" y pulse el botón [Aceptar] (OK).

(4) Presione el botón **[▼]** o **[▲]**, entonces aparecerá en la pantalla LCD "All Settings" y pulse el botón [Aceptar] (OK).

(5) Aparecerá en la pantalla LCD "1.OK 2. Cancel".

(6) Pulse la tecla **[1]** para borrar la información de configuración del usuario, etc y regresa al estado de lista (ready mode).

# APENDICE 3 SISTEMA DEL NUMERO DE SERIE

En este apéndice se describe el significado del número de serie, códigos de propiedad y la ubicación de cada etiqueta.

# **APENDICE 3 – SISTEMA DEL NUMERO DE SERIE**

Cada máquina tiene una etiqueta con el número de serie de la máquina y las etiquetas de propiedad de algunas otras partes. Consulte la siguiente información para el significado del número de serie, códigos de propiedad y la ubicación de cada etiqueta.

#### Etiquetas del número de serie de la máquina

#### < ¿Cómo se Lee?>

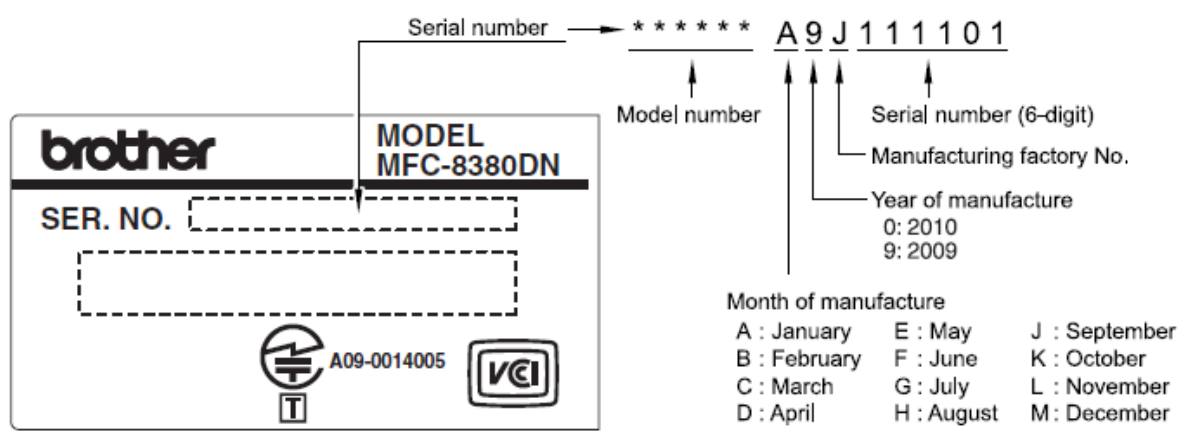

Fig. App. 3-1

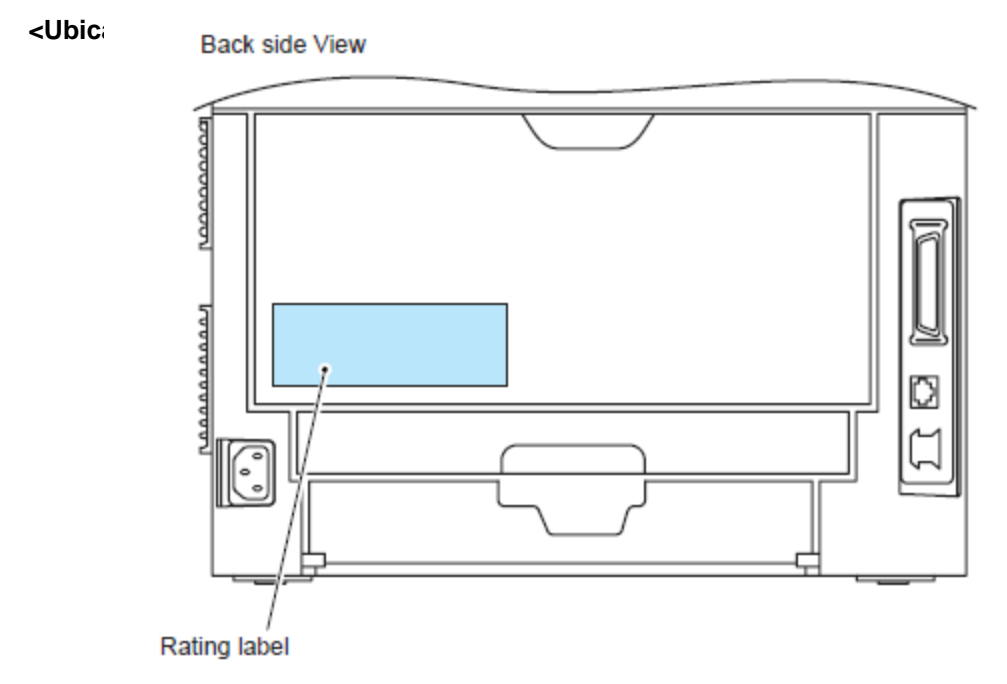

Fig. App. 3-2

# APENDICE 4 CATALOGO DE TORNILLOS

Este apéndice describe todos los tornillos de tamaño real que se usan en esta máquina. Utilice este apéndice cuando pierda el tipo de tornillo.

# **APENDICE 4 – CATALOGO DE TORNILLOS**

# Taptite bind B

| Taptite bind B<br>M3x8  | (Jana    |
|-------------------------|----------|
| Taptite bind B<br>M3x10 | ()<br>() |
| Taptite bind B<br>M4x12 | ()       |

# Taptite cup B

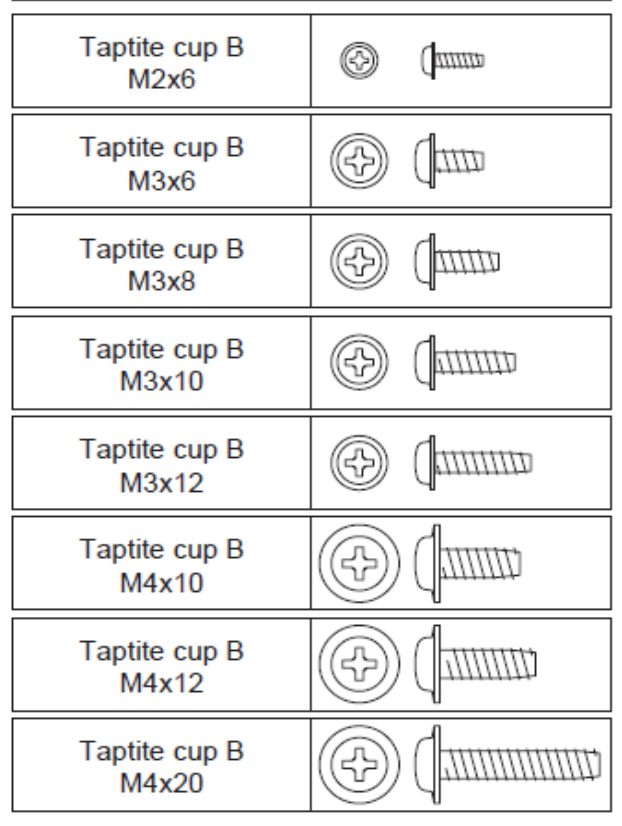

# Taptite pan (washer)

| Taptite pan (washer)<br>B M3x8  | ()    |
|---------------------------------|-------|
| Taptite pan (washer)<br>B M4x20 | (F) ( |

# Screw pan (S/P washer)

| Screw pan (S/P washer)<br>M3x6        |  |
|---------------------------------------|--|
| Screw pan (S/P washer)<br>M3.5x6      |  |
| Screw pan (S/P washer)<br>M3.5x7.5 SR |  |

# Taptite B

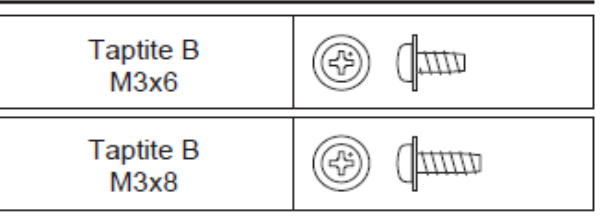

# Taptite cup S

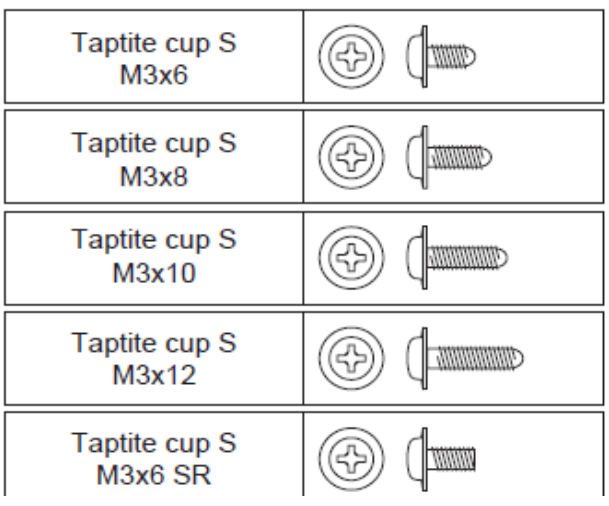

# Screw

| Screw<br>M2x6 | Ø | (11111) |
|---------------|---|---------|
|---------------|---|---------|

# APENDICE 5 REFERENCIAS

Esta página ofrece la información para recuperar la información. Es posible obtener la instrucción del tema solo haciendo clic en la siguiente página de enlace.

# **APENDICE 5 – REFERENCIAS**

Esta página ofrece información de referencia. Es posible obtener las instrucciones completas de los temas que figuran con sólo hacer clic en los siguientes enlaces.

1. Los códigos de error (Consulte la sección <u>"3. CODIGOS DE ERROR" en el Capítulo 3.</u>) (Pg. 100)

2. Mensaje de error

(Consulte la sección <u>"2. DISTINGUIR LA CAUSA DEL ERROR" en el Capítulo 3.</u>) (Pg. 96)

3. Diámetro de los rodillos

(Consulte la sección <u>"5.2 El tono que aparece en la imagen causada por la falla de un rodillo" en el</u> <u>Capítulo 3.)</u> (Pg. 138)

4. Partes de mantenimiento periódico

(Consulte la sección <u>"1.1 Partes de Mantenimiento Periódico" en el Capítulo 4.</u>) (Pg. 181)

5. Reinicio de la Vida de las Partes

(Consulte la sección) <u>"5.1 Reiniciar el mantenimiento periódico de Vida de las Partes" en el Capítulo</u> <u>7</u>.) (Pg. 562)

6. Especificaciones de la máquina

(Consulte la sección "2. LISTA DE ESPECIFICACIONES" en el Capítulo 1.) (Pg. 16)

7. Especificaciones del papel

(Consulte la sección "2.6 Papel" en el Capítulo 1.) (Pg. 31)
## APENDICE 6 GLOSARIO

Este apéndice describe las siglas del manual específico y las términos técnicos que se utilizan, además de los de uso general. La siguiente página contiene las siglas y términos técnicos típicos que se utilizan en estos manuales.

## **APENDICE 6 – GLOSARIO**

## • SIGLAS Y TERMINOS TECNICOS

En este Manual de Servicio, las siglas del manual específico y términos técnicos se utilizan, además de los de uso general. La siguiente tabla contiene las siglas y términos técnicos típicos que se usan en estos manuales.

| APIPA     | Direcciones Privadas Automáticas IP                             |
|-----------|-----------------------------------------------------------------|
| ASIC      | Aplicaciones Específicas de Circuitos Integrados                |
| ASSY      | Ensamble/Montaje                                                |
| CN        | Conector                                                        |
| CPU       | Unidad central de Proceso                                       |
| dB        | decibel                                                         |
| DEV       | Desarrollo                                                      |
| DIMM      | Módulo de Memoria de Dos en Línea                               |
| dpi       | puntos por pulgada                                              |
| DX        | Dúplex                                                          |
| EEPROM    | Electrónicamente Borrable y Memoria Programable de Sólo Lectura |
| FR        | Rodillo de Alimentación                                         |
| FU        | Fusor                                                           |
| HEX       | Hexadecimal                                                     |
| HUM       | Humedad                                                         |
| ΗV        | Alto Voltaje                                                    |
| HVPS      | Fuente de Poder Alto Voltaje                                    |
| IEEE 1284 | Instituto de Ingenieros Eléctricos y Electrónicos 1284          |
| IF        | Interfaz                                                        |
| IPv4      | Protocolo de Internet versión 4                                 |
| IPv6      | Protocolo de Internet versión 6                                 |
| LCD       | Pantalla de Cristal Líquido                                     |
| LD        | Láser de Diodo                                                  |
| LED       | Diodo Emisor de Luz                                             |
| LT        | Bandeja Inferior                                                |
| LV        | Bajo Voltaje                                                    |
| LVPS      | Fuente de Poder Bajo Voltaje                                    |
| MP        | Multi-Propósito                                                 |
| N/A       | No es Aplicable                                                 |
| NC*       | Red de Circuito                                                 |
| PF        | Alimentación del Papel                                          |
| PP gear   | Placa de Presión del Engranaje                                  |
| ppm P     | Páginas por minuto                                              |
| PU        | Rodillo Recogedor                                               |
| RAM       | Memoria de Acceso Aleatorio                                     |
| REGI      | Registro                                                        |
| SB        | Retorno                                                         |

| SOL | Solenoide          |
|-----|--------------------|
| SP  | Piezas de repuesto |
| SX  | Simple             |
| T1  | Bandeja 1          |
| TE  | Tóner Vacío        |
| THM | Térmico            |
| TN  | Toner              |
| TR  | Transferencia      |

\* No incluye las siglas que aparece en el diagrama de cableado o diagrama de circuito.